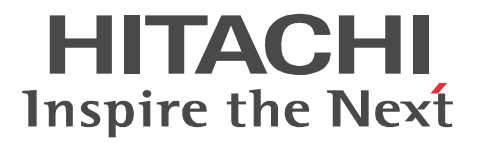

## Cosminexus 運用管理操作ガイド

操作書

3020-3-M09-60

マニュアルの購入方法 このマニュアル,および関連するマニュアルをご購入の際は, 巻末の「ソフトウェアマニュアルのサービス ご案内」をご参 照ください。

#### 対象製品

適用 OS: Windows Server 2003, Windows Server 2003 R2, Windows Server 2003 (x64), Windows Server 2003 R2 (x64)

P-2443-7D74 uCosminexus Application Server Standard 07-60

P-2443-7K74 uCosminexus Application Server Enterprise 07-60

P-2443-7M74 uCosminexus Web Redirector 07-60

P-2443-7S74 uCosminexus Service Platform 07-60

適用 OS: Windows Server 2003, Windows Server 2003 R2, Windows Vista, Windows XP

P-2443-7E74 uCosminexus Developer Standard 07-60

P-2443-7F74 uCosminexus Developer Professional 07-60

P-2443-7T74 uCosminexus Service Architect 07-60

P-2443-7U74 uCosminexus Operator 07-60

適用 OS: Windows Server 2003, Windows Server 2003 R2, Windows Server 2003 (x64), Windows

Server 2003 R2 ( x64 ), Windows Vista , Windows XP

P-2443-7H74 uCosminexus Client 07-60

適用 OS:AIX 5L V5.2,AIX 5L V5.3

P-1M43-7D71 uCosminexus Application Server Standard 07-60

P-1M43-7K71 uCosminexus Application Server Enterprise 07-60

P-1M43-7M71 uCosminexus Web Redirector 07-60

P-1M43-7S71 uCosminexus Service Platform 07-60 適用 OS: HP-UX 11i V2 ( IPF ), HP-UX 11i V3 ( IPF )

P-1J43-7D71 uCosminexus Application Server Standard 07-60

P-1J43-7K71 uCosminexus Application Server Enterprise 07-60

P-1J43-7M71 uCosminexus Web Redirector 07-60

適用 OS: Red Hat Enterprise Linux AS 3 (x86), Red Hat Enterprise Linux AS 4 (x86), Red Hat Enterprise Linux ES 3 (x86), Red Hat Enterprise Linux ES 4 (x86), Red Hat Enterprise Linux AS 3 (AMD64 & Intel EM64T), Red Hat Enterprise Linux AS 4 (AMD64 & Intel EM64T), Red Hat Enterprise Linux ES 3 (AMD64 & Intel EM64T), Red Hat Enterprise Linux ES 4 (AMD64 & Intel EM64T)

P-9S43-7D71 uCosminexus Application Server Standard 07-60

P-9S43-7K71 uCosminexus Application Server Enterprise 07-60

P-9S43-7M71 uCosminexus Web Redirector 07-60

適用 OS: Red Hat Enterprise Linux AS 3 (x86), Red Hat Enterprise Linux AS 4 (x86), Red Hat Enterprise Linux 5 Advanced Platform (x86), Red Hat Enterprise Linux ES 3 (x86), Red Hat Enterprise Linux ES 4 (x86), Red Hat Enterprise Linux 5 (x86), Red Hat Enterprise Linux AS 3 (AMD64 & Intel EM64T), Red Hat Enterprise Linux AS 4 (AMD64 & Intel EM64T), Red Hat Enterprise Linux 5 Advanced Platform (AMD/Intel 64), Red Hat Enterprise Linux ES 3 (AMD64 & Intel EM64T), Red Hat Enterprise Linux ES 4 (AMD64 & Intel EM64T), Red Hat Enterprise Linux ES 4 (AMD64 & Intel EM64T), Red Hat Enterprise Linux EN 4 (AMD64 & Intel EM64T), Red Hat Enterprise Linux EN64 & Intel EM64T), R

P-9S43-7S71 uCosminexus Service Platform 07-60

適用 OS: Red Hat Enterprise Linux AS 3 (IPF), Red Hat Enterprise Linux AS 4 (IPF), Red Hat Enterprise Linux 5 Advanced Platform (Intel Itanium)

P-9V43-7D71 uCosminexus Application Server Standard 07-60

P-9V43-7K71 uCosminexus Application Server Enterprise 07-60

P-9V43-7M71 uCosminexus Web Redirector 07-60

適用 OS: Solaris 9, Solaris 10

P-9D43-7D71 uCosminexus Application Server Standard 07-60

P-9D43-7K71 uCosminexus Application Server Enterprise 07-60

P-9D43-7M71 uCosminexus Web Redirector 07-60

P-9D43-7S71 uCosminexus Service Platform 07-60

印の製品については、サポート時期をご確認ください。

これらのプログラムプロダクトのほかにもこのマニュアルをご利用になれる場合があります。詳細は「リリースノート」でご確認ください。

本製品では日立トレース共通ライブラリをインストールします。

#### 輸出時の注意

本製品を輸出される場合には,外国為替および外国貿易法ならびに米国の輸出管理関連法規などの規制をご 確認の上,必要な手続きをお取りください。

なお,ご不明な場合は,弊社担当営業にお問い合わせください。

#### 商標類

Active Directory は,米国 Microsoft Corporationの,米国およびその他の国における登録商標または商標です。

AIX は,米国における米国 International Business Machines Corp. の登録商標です。

AMD は, Advanced Micro Devices, Inc. の商標です。

Borland のブランド名および製品名はすべて,米国 Borland Software Corporationの米国およびその他の国 における商標または登録商標です。

CORBAは, Object Management Group が提唱する分散処理環境アーキテクチャの名称です。

HP-UX は,米国 Hewlett-Packard Companyのオペレーティングシステムの名称です。

IIOP は, OMG 仕様による ORB(Object Request Broker) 間通信のネットワークプロトコルの名称です。

Intel は, Intel Corporation の会社名です。

Itanium は,アメリカ合衆国および他の国におけるインテル コーポレーションまたはその子会社の登録商標です。

Java 及びすべての Java 関連の商標及びロゴは,米国及びその他の国における米国 Sun Microsystems, Inc. の商標または登録商標です。

JDKは、米国Sun Microsystems, Inc.の米国およびその他の国における商標または登録商標です。

Linux は, Linus Torvaldsの米国およびその他の国における登録商標あるいは商標です。

Microsoft は,米国およびその他の国における米国 Microsoft Corp.の登録商標です。

MyEclipse は,米国 Genuitec 社の商品名称です。

OMG, CORBA, IIOP, UML, Unified Modeling Language, MDA, Model Driven Architecture は, Object Management Group, Inc. の米国及びその他の国における登録商標または商標です。

ORACLE は,米国 Oracle Corporation の登録商標です。

Oracle は,米国 Oracle Corporation 及びその子会社,関連会社の登録商標です。

Oracle9iは,米国 Oracle Corporationの商標です。

Oracle 10gは,米国 Oracle Corporationの商標です。

PA-RISC は,米国 Hewlett-Packard Companyの商標です。

Red Hat は, 米国およびその他の国で Red Hat, Inc. の登録商標若しくは商標です。

Solaris は,米国 Sun Microsystems, Inc.の米国およびその他の国における商標または登録商標です。 Sun, Sun Microsystems, Java は,米国 Sun Microsystems, Inc. の米国およびその他の国における商標ま たは登録商標です。 Sun Microsystems は, 米国 Sun Microsystems, Inc. の米国およびその他の国における商標または登録商標 です。 UNIX は, X/Open Company Limited が独占的にライセンスしている米国ならびに他の国における登録商標 です。 Windows は,米国およびその他の国における米国 Microsoft Corp. の登録商標です。 Windows Server は,米国 Microsoft Corporationの米国及びその他の国における登録商標です。 Windows Vista は, 米国 Microsoft Corporation の米国及びその他の国における登録商標です。 X/Open は, X/Open Company Limited の英国ならびに他の国における登録商標です。 Eclipse は,開発ツールプロバイダのオープンコミュニティである Eclipse Foundation, Inc. により構築され た開発ツール統合のためのオープンプラットフォームです。 This product includes software developed by the Apache Software Foundation (http://www.apache.org/). プログラムプロダクト「P-9D43-7D71, P-9D43-7K71, P-9D43-7M71, P-9D43-7S71」には,米国 Sun Microsystems,Inc. が著作権を有している部分が含まれています。 プログラムプロダクト「P-9D43-7D71, P-9D43-7K71, P-9D43-7M71, P-9D43-7S71」には, UNIX System Laboratories, Inc. が著作権を有している部分が含まれています。

#### 発行

2006年4月(第1版)3020-3-M09 2007年12月(第4版)3020-3-M09-60

#### 著作権

All Rights Reserved. Copyright (C) 2006, 2007, Hitachi, Ltd.

## 変更内容

変更内容 ( 3020-3-M09-60 ) uCosminexus Application Server Standard 07-60, uCosminexus Developer Standard 07-60, uCosminexus Developer Professional 07-60, uCosminexus Client 07-60, uCosminexus Application Server Enterprise 07-60, uCosminexus Web Redirector 07-60, uCosminexus Service Platform 07-60, uCosminexus Service Architect 07-60, uCosminexus Operator 07-60

| 追加・変更内容                                                                                                    | 変更個所                                                                                                    |
|----------------------------------------------------------------------------------------------------|----------------------------------------------------------------------------------------------------|
| バッチアプリケーションを実行するシステムに関する記述を追加し<br>た。                                                                                                    | 1.1 , 1.1.1 , 1.1.2 , 1.4 , 1.5 ,<br>2.1.1 , 4.1.2 , 4.10.1 , 5.1.2 ,<br>5.9.1 , 5.9.2 , 5.12.1 , 5.12.6 ,<br>6.1.2 , 7.1 , 8.1.2 , 8.1.4 , 8.6 ,<br>付録 H , 付録 I , 付録 J , 付録<br>K |
| 論理 SFO サーバ,および論理 J2EE サーバの稼働情報監視で設定す<br>る,通信ポート番号の説明を変更した。                                                                                                    | 5.8.6 , 5.9.19                                                                                                    |
| 強制停止監視時間に関する記述を追加した。                                                                                                    | 6.4.1 , 6.5.1 , 6.6.1 , 6.7.1 ,<br>6.8.1 , 6.9.1 , 6.10.1 , 6.11.5 ,<br>6.12.1 , 6.13.5 , 6.14.1                                                                                  |
| J2EE アプリケーションを実行するシステムの起動と停止に,Solaris<br>の場合の起動手順と停止手順を追加した。                                                                                                    | 付録 G.2 , 付録 G.4                                                                                                    |
| 次の製品の適用 OS に, Red Hat Enterprise Linux 5 Advanced<br>Platform (x86), Red Hat Enterprise Linux 5 (x86), Red Hat<br>Enterprise Linux 5 Advanced Platform (AMD/Intel 64), および<br>Red Hat Enterprise Linux 5 (AMD/Intel 64)を追加した。<br>• uCosminexus Service Platform | -                                                                                                    |
| 次の製品の適用 OS に Linux ( IPF ) を追加した。<br>• uCosminexus Application Server Standard<br>• uCosminexus Application Server Enterprise<br>• uCosminexus Web Redirector                                                                                                   | -                                                                                                    |
| 次の製品の適用 OS に Solaris を追加した。<br>• uCosminexus Application Server Standard<br>• uCosminexus Application Server Enterprise<br>• uCosminexus Web Redirector<br>• uCosminexus Service Platform                                                                       | -                                                                                                    |
| HP-UX ( PA-RISC ) のサポート中止に伴い , この OS に適応してい<br>た次の製品の記述を削除した。<br>• uCosminexus Application Server Standard<br>• uCosminexus Application Server Enterprise<br>• uCosminexus Web Redirector                                                                       | -                                                                                                    |
| 次の製品の適用 OS から HP-UX ( IPF ) を削除した。<br>• uCosminexus Service Platform                                                                                                    | -                                                                                                    |

単なる誤字・脱字などはお断りなく訂正しました。

変更内容 (3020-3-M09-40) uCosminexus Application Server Standard 07-50, uCosminexus Developer Standard 07-50, uCosminexus Developer Professional 07-50, uCosminexus Client 07-50, uCosminexus Application Server Enterprise 07-50, uCosminexus Web Redirector 07-50, uCosminexus Service Platform 07-50, uCosminexus Service Architect 07-50, uCosminexus Operator 07-50

| 追加・ | 変更内容 |
|-----|------|
|-----|------|

Management Server の運用管理ポータルと運用管理コマンドを使用して,システムを起動または停止する方法の記述を追加した。

Component Container 管理者を設定している場合の,運用管理ポータルの操作に関する説明を追加した。

Management Server のセットアップ時に,管理ユーザアカウントを設定できる機能の追加に伴い, Management Server のログイン時に表示される画面の説明を変更した。

入力フィールドにディレクトリを指定する場合の注意事項を追加した。

Smart Composer 機能で構築したシステムで,構成定義を変更する操作をした場合に出力される確認画面の説明を追加した。

アノテーション参照抑止機能の追加に伴い,[J2EE コンテナの設定]画面に設定項目と説明を追加した。

[Web サーバの設定] 画面の Web サーバが出力するログの設定を,ログの種類ごとに設定できるように 変更した。

POST データサイズによるリクエストの振り分け機能の追加に伴い,[マッピングの定義]画面の論理 サーバ名に説明を,[ワーカの設定]画面に設定項目と説明を追加した。

Management Server の運用管理ポータルを使用して,システムを構築する場合の流れの記述と,次に示すシステムの構築で必要な作業項目の設定手順の記述を追加した。

Management Server の設定

- 論理サーバの設定
- アプリケーションとリソースの設定
- 統合ユーザ管理の設定

Management Server の運用管理ポータルで設定できる機能や設定方法の記述を追加した。

JP1/IM との連携時に, JP1/IM から運用管理ポータルを表示するために必要な設定の記述を追加した。

AIX 5L V5.1 のサポート中止に伴い, この OS に適応していた次の製品の記述を削除した。

- uCosminexus Application Server Enterprise
- uCosminexus Application Server Standard
- uCosminexus Service Platform
- uCosminexus Web Redirector

#### 追加・変更内容

Microsoft(R) Windows(R) 2000 Advanced Server Operating System, Microsoft(R) Windows(R) 2000 Datacenter Server Operating System, および Microsoft(R) Windows(R) 2000 Server Operating System のサポート中止に伴い, これらの OS に適応していた次の製品の記述を削除した。

- uCosminexus Application Server Enterprise
- uCosminexus Application Server Standard
- uCosminexus Client
- uCosminexus Developer Professional
- uCosminexus Developer Standard
- uCosminexus Operator
- uCosminexus Service Architect
- uCosminexus Service Platform
- uCosminexus Web Redirector

Microsoft(R) Windows(R) 2000 Professional Operating System のサポート中止に伴い, この OS に適応 していた次の製品の記述を削除した。

- uCosminexus Client
- uCosminexus Developer Professional
- uCosminexus Developer Standard
- uCosminexus Operator
- uCosminexus Service Architect

次の製品の適用 OS に, HP-UX (IPF)を追加した。

uCosminexus Service Platform

次の製品の適用 OS に, HP-UX 11i V3 (IPF)を追加した。

- uCosminexus Application Server Enterprise
- uCosminexus Application Server Standard
- uCosminexus Web Redirector

次の製品の適用 OS に, Red Hat Enterprise Linux ES 3 (AMD64 & Intel EM64T), および Red Hat Enterprise Linux ES 4 (AMD64 & Intel EM64T)を追加した。

- uCosminexus Application Server Enterprise
- uCosminexus Application Server Standard
- uCosminexus Service Platform
- uCosminexus Web Redirector

次の製品の適用 OS に, Windows Vista を追加した。

- uCosminexus Client
- uCosminexus Developer Professional
- uCosminexus Developer Standard
- uCosminexus Operator
- uCosminexus Service Architect

第3版では,マニュアル「Cosminexus システム構築ガイド」,およびマニュアル「Cosminexus システム運用ガイド」から内容の一部を移動し,目次の構成を変更しました。第2版との対応は次のようになっています。

| 第 2 版                         | 第3版                           |
|-------------------------------|-------------------------------|
| 1. Management Server の操作の概要   | 1. Management Server の操作の概要   |
| 2. Management Server の画面と基本操作 | 2. Management Server の画面と基本操作 |

| 第 2 版                                          | 第3版                                                 |
|------------------------------------------------|-----------------------------------------------------|
| 3. Cosminexus Management Server の設定            | 3. Cosminexus Management Server の設定                 |
| 4. 運用管理ドメインの構成定義                               | 4. 運用管理ドメインの構成定義                                    |
| 5. 論理サーバの環境設定                                  | 5. 論理サーバの環境設定                                       |
| 6. 論理サーバの起動/停止                                 | 6. 論理サーバの起動/停止                                      |
| 7. 論理サーバのアプリケーション管理                            | 7. 論理サーバのアプリケーション管理                                 |
| 8. 論理サーバの運用監視                                  | 8. 論理サーバの運用監視                                       |
| 9. リポジトリ管理(統合ユーザ管理)                            | 9. リポジトリ管理(統合ユーザ管理)                                 |
| 10. リソース監視(統合ユーザ管理)                            | 10. リソース監視(統合ユーザ管理)                                 |
| 付録 A ベーシックモードでデータベースに接続<br>する場合の運用管理(互換用機能)    | 付録 A ベーシックモードでデータベースに接続<br>する場合の運用管理(互換用機能)         |
| 付録 B データの退避と回復                                 | 付録 B データの退避と回復                                      |
| 付録 C 一つのマシンを複数のネットワークセグ<br>メントに接続する場合の環境設定での注意 | 付録 C 一つのマシンを複数のネットワークセグ<br>メントに接続する場合の環境設定での注意      |
| マニュアル「Cosminexus システム構築ガイド」<br>から移動            | 付録 D 運用管理ポータルを利用したシステムの<br>構築手順                     |
| マニュアル「Cosminexus システム構築ガイド」<br>から移動            | 付録 E 論理サーバのカスタマイズで設定できる<br>項目                       |
| マニュアル「Cosminexus システム運用ガイド」<br>から移動            | 付録 F 運用管理ポータルと運用管理コマンドに<br>よるシステムの起動と停止(Windowsの場合) |
| マニュアル「Cosminexus システム運用ガイド」<br>から移動            | 付録 G 運用管理ポータルと運用管理コマンドに<br>よるシステムの起動と停止(UNIXの場合)    |
| マニュアル「Cosminexus システム構築ガイド」<br>から移動            | 付録 H JP1/IM から運用管理ポータルを表示す<br>るための設定 (Windows の場合)  |

変更内容 (3020-3-M09-20) uCosminexus Application Server Standard 07-10, uCosminexus Application Server Enterprise 07-10, uCosminexus Developer Standard 07-10, uCosminexus Developer Professional 07-10, uCosminexus Client 07-10, uCosminexus Web Redirector 07-10, uCosminexus Service Platform 07-10, uCosminexus Service Architect 07-10, uCosminexus Operator 07-10

| 追加・ | 変更機能 |
|-----|------|
|-----|------|

接続先ホストで稼働するサーバから,論理SFOサーバの設定情報を読み込めるようにした。

CTM の設定時に CTM 識別子を省略できるようにした。

J2EE サーバ単位のデフォルトエンコーディング設定機能を追加した。

uCosminexus Application Server Standard, uCosminexus Application Server Enterprise, および uCosminexus Web Redirector の適用 OS に HP-UX ( PA-RISC ) を追加した。

uCosminexus Application Server Standard, uCosminexus Application Server Enterprise, および uCosminexus Web Redirector の適用 OS に Linux (IPF)を追加した。

追加・変更機能

uCosminexus Service Platform の適用 OS に, AIX を追加した。

## はじめに

このマニュアルは, Cosminexus (コズミネクサス)の Management Server を使用したシステムの構築および運用の際に必要な, Management Server の運用管理ポータルの操作方法および 画面詳細について説明したものです。

Cosminexus では,次に示すプログラムプロダクトを使用してアプリケーションサーバを構築, 運用します。

- P-1J43-7D71 uCosminexus Application Server Standard
- P-1J43-7K71 uCosminexus Application Server Enterprise
- P-1J43-7M71 uCosminexus Web Redirector
- P-1M43-7D71 uCosminexus Application Server Standard
- P-1M43-7K71 uCosminexus Application Server Enterprise
- P-1M43-7M71 uCosminexus Web Redirector
- P-1M43-7S71 uCosminexus Service Platform
- P-2443-7D74 uCosminexus Application Server Standard
- P-2443-7E74 uCosminexus Developer Standard
- P-2443-7F74 uCosminexus Developer Professional
- P-2443-7H74 uCosminexus Client
- P-2443-7K74 uCosminexus Application Server Enterprise
- P-2443-7M74 uCosminexus Web Redirector
- P-2443-7S74 uCosminexus Service Platform
- P-2443-7T74 uCosminexus Service Architect
- P-2443-7U74 uCosminexus Operator
- P-9D43-7D71 uCosminexus Application Server Standard
- P-9D43-7K71 uCosminexus Application Server Enterprise
- P-9D43-7M71 uCosminexus Web Redirector
- P-9D43-7S71 uCosminexus Service Platform
- P-9S43-7D71 uCosminexus Application Server Standard
- P-9S43-7K71 uCosminexus Application Server Enterprise
- P-9S43-7M71 uCosminexus Web Redirector
- P-9S43-7S71 uCosminexus Service Platform
- P-9V43-7D71 uCosminexus Application Server Standard
- P-9V43-7K71 uCosminexus Application Server Enterprise
- P-9V43-7M71 uCosminexus Web Redirector

# このマニュアルでは,これらのプログラムプロダクトの構成ソフトウェアのうち,次に示す構成ソフトウェアについて説明しています。

- Cosminexus Component Container
- Cosminexus Component Container Client
- Cosminexus Operator Plug-in

- Cosminexus Component Container Redirector
- Cosminexus Component Transaction Monitor
- Cosminexus DABroker Library
- Cosminexus Developer's Kit for Java
- Cosminexus Performance Tracer
- Cosminexus TPBroker

なお,オペレーティングシステム(OS)の種類によって,機能が異なる場合があります。OS ごとの違いがある場合の表記方法については,「適用 OSの違いによる機能相違点の表記」を参 照してください。

#### 対象読者

このマニュアルは, Management Server の運用管理ポータルを使用して, J2EE に準拠したア プリケーションを実行するためのシステムを構築または運用する方を対象としています。 次の内容を理解されていることを前提としています。

- OS (Windows または UNIX)のシステム構築および運用に関する知識
- SQL およびリレーショナルデータベースに関する基本的な知識
- J2EE に関する知識
- CORBA に関する基本的な知識

JP1 連携機能を使用する場合は,次の内容も理解されていることを前提とします。

JP1の統合管理,ジョブ管理,ネットワーク管理およびアベイラビリティ管理に関する基本的な知識

Microsoft Cluster Service 連携機能を使用する場合は,次の内容も理解されていることを前提とします。

Microsoft Cluster Service を使用したクラスタ構成に関する基本的な知識

HA モニタ連携機能を使用する場合は,次の内容も理解されていることを前提とします。

• HA モニタを使用したクラスタ構成に関する基本的な知識

また,このマニュアルは,マニュアル「Cosminexus 機能解説」を理解していることを前提と していますので,あらかじめお読みいただくことをお勧めします。

## マニュアルの構成

このマニュアルは,次に示す章と付録から構成されています。

第1章 Management Server の操作の概要

Management Server でできる操作の概要について説明しています。 Management Server で管理できる論理サーバ,アプリケーションおよびリソースについて説明 し,それぞれの設定および運用で必要な操作について説明しています。

第2章 Management Server の画面と基本操作

Management Server を操作するために必要な,画面の構成や基本的な操作方法について説明しています。また,Management Server を操作するための前提条件について説明しています。

- 第3章 Cosminexus Management Server の設定 「Cosminexus Management Server の設定」に関する操作および画面について説明しています。
- 第4章 運用管理ドメインの構成定義

「運用管理ドメインの構成定義」に関する操作および画面について説明しています。

- 第5章 論理サーバの環境設定 「論理サーバの環境設定」に関する操作および画面について説明しています。
- 第6章 論理サーバの起動/停止 「論理サーバの起動/停止」に関する操作および画面について説明しています。
- 第7章 論理サーバのアプリケーション管理 「論理サーバのアプリケーション管理」に関する操作および画面について説明しています。
- 第8章 論理サーバの運用監視 「論理サーバの運用監視」に関する操作および画面について説明しています。
- 第9章 リポジトリ管理(統合ユーザ管理) 統合ユーザ管理機能を使用する場合の、「リポジトリ管理」に関する操作および画面について説明 しています。
- 第10章 リソース監視(統合ユーザ管理) 統合ユーザ管理機能を使用する場合の、「リソース監視」に関する操作および画面について説明しています。
- 付録 A ベーシックモードでデータベースに接続する場合の運用管理(互換用機能) ベーシックモード(1.3basic モード)でデータベースに接続する場合に使用するデータソースの 管理や,稼働情報監視に関する操作および画面について説明しています。
- 付録 B データの退避と回復 Management Server を利用して運用環境を保守するための,データの退避と回復に関する操作お よび画面について説明しています。
- 付録 C 一つのマシンを複数のネットワークセグメントに接続する場合の環境設定での注意 -つのマシンを複数のネットワークセグメントに接続する場合に,環境設定で注意することにつ いて説明しています。
- 付録 D J2EE アプリケーションを実行するシステムの構築と削除 Management Server の運用管理ポータルを利用した J2EE アプリケーションを実行するシステム の構築手順,または削除手順について説明しています。
- 付録 E J2EE アプリケーションを実行するシステムにある論理サーバの動作設定 J2EE アプリケーションを実行するシステムで Cosminexus が提供する主な機能を使用するため に設定する項目や,トラブルシューティングの資料取得のために設定する項目を,運用管理ポー タルを使用して設定する方法について説明しています。

- 付録 F J2EE アプリケーションを実行するシステムの起動と停止(Windows の場合) Windows の場合の,運用管理ポータルで構築した J2EE アプリケーションを実行するシステムの 起動方法と停止方法について説明しています。
- 付録 G J2EE アプリケーションを実行するシステムの起動と停止(UNIX の場合) UNIX の場合の,運用管理ボータルで構築した J2EE アプリケーションを実行するシステムの起 動方法と停止方法について説明しています。
- 付録 H バッチアプリケーションを実行するシステムの構築と削除 Management Server の運用管理ポータルを利用したバッチアプリケーションを実行するシステム の構築手順,または削除手順について説明しています。
- 付録 バッチアプリケーションを実行するシステムにある論理サーバの動作設定 バッチアプリケーションを実行するシステムで Cosminexus が提供する主な機能を使用するため に設定する項目や、トラブルシューティングの資料取得のために設定する項目を、運用管理ポー タルを使用して設定する方法について説明しています。
- 付録J バッチアプリケーションを実行するシステムの起動と停止(Windowsの場合) Windowsの場合の,運用管理ポータルで構築したバッチアプリケーションを実行するシステムの 起動方法と停止方法について説明しています。
- 付録 K バッチアプリケーションを実行するシステムの起動と停止(UNIXの場合) UNIXの場合の,運用管理ボータルで構築したバッチアプリケーションを実行するシステムの起 動方法と停止方法について説明しています。
- 付録L JP1/IM から運用管理ポータルを表示するための設定(Windowsの場合) JP1/IM との連携時に, JP1/IM の統合コンソールまたは統合スコープから,運用管理ポータルを 表示するための設定方法について説明しています。

## 関連マニュアル

Cosminexus のマニュアル体系について,次の図に示します。

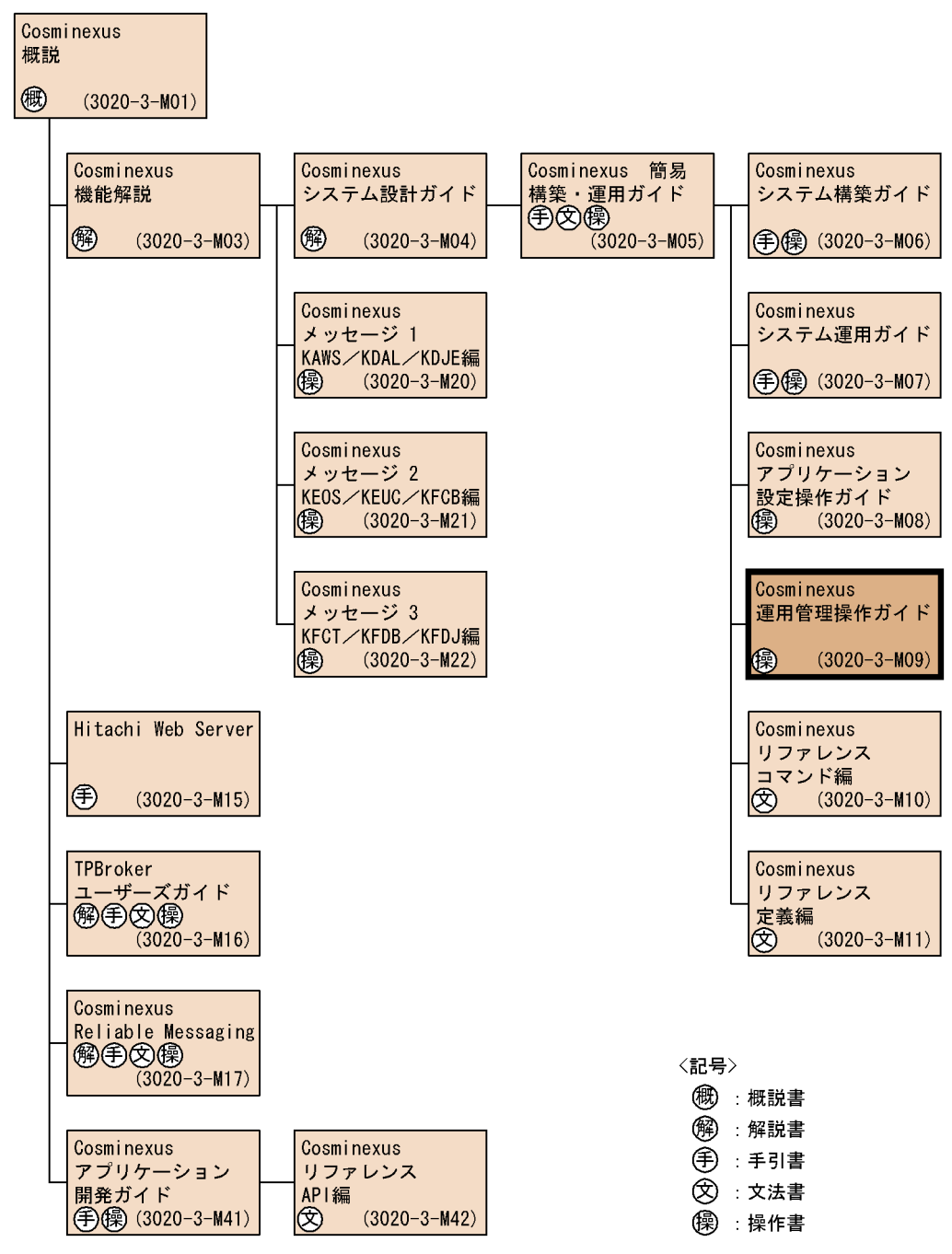

マニュアル体系図で示した関連マニュアルについて、それぞれの位置づけを次に示します。

#### Cosminexus 概説

Cosminexus の製品概要について説明しています。

Cosminexus 機能解説

Cosminexus Component Container の機能を中心に, uCosminexus Application Server の 概要と提供する機能について説明しています。

Cosminexus システム設計ガイド

システム設計時に,システムの目的に応じたシステム構成や運用方法を検討するための指 針について説明しています。また,チューニングの方法についても説明しています。

Cosminexus 簡易構築・運用ガイド

セットアップウィザードおよび Smart Composer 機能を使用して,システムを構築・運用 する手順について説明しています。また,セットアップウィザードおよび Smart Composer 機能が提供するコマンドやファイルについても説明しています。

Cosminexus システム構築ガイド

システム構築時に必要な機能の設定方法について説明しています。

Cosminexus システム運用ガイド

Cosminexus を使用したシステムの運用方法のうち, Smart Composer 機能を使用する運用 以外の方法について説明しています。

Cosminexus アプリケーション設定操作ガイド

Cosminexus Component Container のサーバ管理コマンド,および Server Plug-in を使用 した操作について説明しています。

- Cosminexus リファレンス コマンド編
  - Cosminexus のシステムを構築・運用するときに使用するコマンドについて説明しています。

Cosminexus リファレンス 定義編

Cosminexus のシステムを構築・運用するとき,またはアプリケーションを開発するときに,使用するファイルの形式について説明しています。

Cosminexus メッセージ1 KAWS / KDAL / KDJE 編, Cosminexus メッセージ2 KEOS

/ KEUC / KFCB 編, Cosminexus メッセージ 3 KFCT / KFDB / KFDJ 編

Cosminexus で出力されるメッセージについて説明しています。

#### Hitachi Web Server

Hitachi Web Server (Web サーバ)の構築,管理方法について説明しています。

TPBroker ユーザーズガイド

Cosminexus TPBroker の概要,機能,運用方法について説明しています。

#### Cosminexus Reliable Messaging

Cosminexus RM を使用したメッセージの非同期通信によるアプリケーションの連携方法について説明しています。

Cosminexus アプリケーション開発ガイド

構築した Cosminexus のシステムで動作させる,アプリケーションの開発方法について説

明しています。

Cosminexus リファレンス API 編

アプリケーションの開発で使用する API およびタグについて説明しています。 また,マニュアル体系図に示したマニュアル以外で,このマニュアルと関連するマニュアルを 次に示します。必要に応じてお読みください。

• Borland(R) Enterprise Server VisiBroker(R) デベロッパーズガイド (3020-3-M45)

#### 読書手順

このマニュアルは,利用目的に合わせて章を選択して読むことができます。利用目的別にお読 みいただくことをお勧めします。

| マニュアルを読む目的                                                                                                    | 記述個所                          |          |
|----------------------------------------------------------------------------------------------------|-------------------------------|----------|
| Management Server で何ができるかを知りたい。<br>• どのような設定ができるかを知りたい。<br>• どのような運用ができるかを知りたい。                                                  |                               | 1章       |
| Management Server の基本操作について知りたい。<br>• ログインとログアウトの操作方法を知りたい。<br>• 画面構成について知りたい。<br>• 注意事項について知りたい。                                | 2章                            |          |
| Management Server の設定方法について知りたい。                                                                                                 |                               | 3章       |
| 運用管理ドメインの構成定義について知りたい。<br>• 運用管理ドメイン内のホストの定義の操作方法について知りたい。<br>• 論理サーバの構成定義の操作方法について知りたい。                                         |                               | 4章       |
| 論理サーバの環境設定の操作方法について知りたい。                                                                                                    |                               | 5章       |
| 論理サーバの起動 / 停止の操作方法について知りたい。                                                                                                    |                               | 6章       |
| <ul> <li>論理サーバのアプリケーション管理について知りたい。</li> <li>アプリケーションの登録,開始および停止の操作方法について知りたい。</li> <li>リソースアダプタの開始および停止の操作方法について知りたい。</li> </ul> |                               | 7章       |
| 論理サーバの運用監視の方法について知りたい。                                                                                                    |                               | 8章       |
| 統合ユーザ管理のリポジトリ管理について知りたい。                                                                                                    |                               | 9章       |
| 統合ユーザ管理のリソース監視について知りたい。                                                                                                    |                               | 10章      |
| データソースのインポート,削除の操作方法や,運用監視の方法について知りたい。                                                                                           |                               | 付録 A     |
| データの退避と回復の操作手順について知りたい。                                                                                                    |                               | 付録 B     |
| 一つのマシンを複数のネットワークセグメントに接続する場合に,環境設定で注意することについて知りたい。                                                                               |                               | 付録 C     |
| 運用管理ポータルを利用して,システムを構築,また<br>は削除する手順について知りたい。                                                                                     | J2EE アプリケーションを<br>実行するシステムの場合 | 付録 D     |
|                                                                                                    | バッチアプリケーションを<br>実行するシステムの場合   | <br>付録 H |

| マニュアルを読む目的                                                                                                    | 記述個所                          |              |
|----------------------------------------------------------------------------------------------------|-------------------------------|--------------|
| <ul> <li>運用管理ポータルを使用して,次の項目を設定する方法について知りたい。</li> <li>Cosminexusが提供する主な機能を使用するために設定する項目</li> <li>トラプルシューティングの資料取得のために設定する項目</li> </ul> | J2EE アプリケーションを<br>実行するシステムの場合 | 付録 E         |
|                                                                                                    | バッチアプリケーションを<br>実行するシステムの場合   | 付録I          |
| 運用管理ポータルで構築したシステムの起動方法と停<br>止方法について知りたい。                                                                                              | J2EE アプリケーションを<br>実行するシステムの場合 | 付録 F,付録<br>G |
|                                                                                                    | バッチアプリケーションを<br>実行するシステムの場合   | 付録 J,付録<br>K |
| JP1/IM との連携時に, JP1/IM の統合コンソールまたは統合スコープから,運用管理ポータルを表示する方法について知りたい。                                                                    |                               | 付録 L         |

## ご利用製品ごとの用語の読み替えについて

ご利用の製品によっては,マニュアルで使用している用語を,ご利用の製品名に読み替える必要があります。

次の表に従って,マニュアルで使用している用語をご利用の製品名に読み替えてください。

| ご利用の製品名                                         | マニュアルで使用している用語                                          |  |
|-------------------------------------------------|---------------------------------------------------------|--|
| uCosminexus Developer Professional <sup>1</sup> | Application Server および Application Server<br>Enterprise |  |
| uCosminexus Developer Standard $1 2$            | Application Server                                      |  |
| uCosminexus Service Architect 1                 | Application Server および Application Server               |  |
| uCosminexus Service Platform                    | Enterprise                                              |  |

注 1 テスト環境で使用している場合にだけ読み替えが必要です。

注 2 uCosminexus Developer Standard と Application Server には一部機能差があります。 機能差については,マニュアル「Cosminexus アプリケーション開発ガイド」の Developer Standard 使用時の注意事項に関する説明を参照してください。

## このマニュアルでの表記

このマニュアルで使用している表記と,対応する製品名を次に示します。

| 表記                    |                                  | 製品名                                       |
|-----------------------|----------------------------------|-------------------------------------------|
| Application<br>Server | Application Server<br>Enterprise | uCosminexus Application Server Enterprise |
|                       | Application Server Standard      | uCosminexus Application Server Standard   |

|        | 表記                    | 製品名                             |
|--------|-----------------------|---------------------------------|
| HiRDB  | HiRDB/Parallel Server | HiRDB/Parallel Server Version 7 |
|        |                       | HiRDB/Parallel Server Version 8 |
|        | HiRDB/Single Server   | HiRDB/Single Server Version 7   |
|        |                       | HiRDB/Single Server Version 8   |
| IPF    | 1                     | Itanium(R) Processor Family     |
| Oracle | Oracle9i              | Oracle9 <i>i</i>                |
|        |                       | Oracle9 <i>i</i> R2             |
|        | Oracle10g             | Oracle 10g                      |
|        |                       | Oracle $10g \operatorname{R2}$  |

| 表記                        |                                            |                                                       | 製品名                                                                                     |
|---------------------------|--------------------------------------------|-------------------------------------------------------|-----------------------------------------------------------------------------------------|
| UNIX                      | K AIX                                      |                                                       | AIX 5L V5.2                                                                             |
|                           |                                            |                                                       | AIX 5L V5.3                                                                             |
|                           | HP-UX または HP-UX                            |                                                       | HP-UX 11i V2 ( IPF )                                                                    |
|                           | ( IPF )                                    |                                                       | HP-UX 11i V3 ( IPF )                                                                    |
|                           | Linux                                      | Linux ( IPF )                                         | Red Hat Enterprise Linux AS 3 ( IPF )                                                   |
|                           |                                            |                                                       | Red Hat Enterprise Linux AS 4 ( IPF )                                                   |
|                           |                                            |                                                       | Red Hat Enterprise Linux 5 Advanced Platform<br>( Intel Itanium )                       |
|                           |                                            | Linux ( x86                                           | Red Hat Enterprise Linux AS 3 ( x86 )                                                   |
|                           |                                            | / AMD64 &<br>Intel                                    | Red Hat Enterprise Linux AS 4 ( x86 )                                                   |
|                           |                                            | ЕМ64Т )                                               | Red Hat Enterprise Linux 5 Advanced Platform<br>( x86 )                                 |
|                           |                                            |                                                       | Red Hat Enterprise Linux ES 3 ( x86 )                                                   |
|                           |                                            |                                                       | Red Hat Enterprise Linux ES 4 ( x86 )                                                   |
|                           |                                            |                                                       | Red Hat Enterprise Linux 5 ( x86 )                                                      |
|                           |                                            |                                                       | Red Hat Enterprise Linux AS 3 ( AMD64 & Intel EM64T )                                   |
|                           |                                            |                                                       | Red Hat Enterprise Linux AS 4 ( AMD64 & Intel EM64T )                                   |
|                           |                                            |                                                       | Red Hat Enterprise Linux 5 Advanced Platform<br>( AMD/Intel 64 )                        |
|                           |                                            | Red Hat Enterprise Linux ES 3 ( AMD64 & Intel EM64T ) |                                                                                         |
|                           |                                            | Red Hat Enterprise Linux ES 4 ( AMD64 & Intel EM64T ) |                                                                                         |
|                           |                                            |                                                       | Red Hat Enterprise Linux 5 ( AMD/Intel 64 )                                             |
|                           | Solaris                                    |                                                       | Solaris 9                                                                               |
|                           |                                            |                                                       | Solaris 10                                                                              |
| Windows Server<br>2003    | Windows Server 2003<br>Enterprise Edition  |                                                       | Microsoft(R) Windows Server(R) 2003 ,<br>Enterprise Edition Operating System ( x86 )    |
|                           | Windows Server 2003<br>Standard Edition    |                                                       | Microsoft(R) Windows Server(R) 2003 , Standard<br>Edition Operating System ( x86 )      |
| Windows Server<br>2003 R2 | Windows Ser<br>Enterprise E                | ver 2003 R2<br>dition                                 | Microsoft(R) Windows Server(R) 2003 R2 ,<br>Enterprise Edition Operating System ( x86 ) |
|                           | Windows Server 2003 R2<br>Standard Edition |                                                       | Microsoft(R) Windows Server(R) 2003 R2 ,<br>Standard Edition Operating System ( x86 )   |

| 表記                                |                                                  | 製品名                                                                                 |
|-----------------------------------|--------------------------------------------------|-------------------------------------------------------------------------------------|
| Windows Server<br>2003 ( x64 )    | Windows Server 2003<br>Enterprise x64 Edition    | Microsoft(R) Windows Server(R) 2003 ,<br>Enterprise x64 Edition Operating System    |
|                                   | Windows Server 2003<br>Standard x64 Edition      | Microsoft(R) Windows Server(R) 2003 , Standard<br>x64 Edition Operating System      |
| Windows Server<br>2003 R2 ( x64 ) | Windows Server 2003 R2<br>Enterprise x64 Edition | Microsoft(R) Windows Server(R) 2003 R2 ,<br>Enterprise x64 Edition Operating System |
|                                   | Windows Server 2003 R2<br>Standard x64 Edition   | Microsoft(R) Windows Server(R) 2003 R2 ,<br>Standard x64 Edition Operating System   |
| Windows Vista                     | Windows Vista Business                           | Microsoft(R) Windows Vista(R) Business                                              |
|                                   | Windows Vista Enterprise                         | Microsoft(R) Windows Vista(R) Enterprise                                            |
|                                   | Windows Vista Ultimate                           | Microsoft(R) Windows Vista(R) Ultimate                                              |
| Windows XP                        |                                                  | Microsoft(R) Windows(R) XP Professional<br>Operating System                         |

なお, Windows Server 2003, Windows Server 2003 R2, Windows Server 2003 (x64), Windows Server 2003 R2 (x64), Windows Vista, および Windows XP を総称して Windows と表記することがあります。

このマニュアルで使用している表記と,対応する Cosminexus の機能名を次に示します。

| 表記                                | Cosminexusの機能名                                 |
|-----------------------------------|------------------------------------------------|
| Cosminexus RM                     | Cosminexus Reliable Messaging                  |
| CTM                               | Cosminexus Component Transaction Monitor       |
| DB Connector for Cosminexus<br>RM | DB Connector for Cosminexus Reliable Messaging |
| Management Server                 | Cosminexus Management Server                   |
| MyEclipse                         | MyEclipse for Cosminexus                       |
| PRF                               | Cosminexus Performance Tracer                  |
| Server Plug-in                    | Cosminexus Server Plug-in                      |
| Smart Composer                    | Cosminexus Smart Composer                      |

#### このマニュアルで使用している表記と,対応する Java 関連用語を次に示します。

| 表記                                              | Java 関連用語                                          |
|-------------------------------------------------|----------------------------------------------------|
| EAR                                             | Enterprise ARchive                                 |
| EJB または Enterprise<br>JavaBeans                 | Enterprise JavaBeans <sup>TM</sup>                 |
| EJB QL                                          | EJB <sup>TM</sup> Query Language                   |
| J2EE または Java 2 Platform,<br>Enterprise Edition | Java $^{\text{TM}}$ 2 Platform, Enterprise Edition |

| 表記                                              | Java 関連用語                                                       |
|-------------------------------------------------|-----------------------------------------------------------------|
| J2SE                                            | Java <sup>TM</sup> 2 Platform, Standard Edition                 |
| JAAS                                            | Java <sup>TM</sup> Authentication and Authorization Service     |
| JAR                                             | Java <sup>TM</sup> Archive                                      |
| Java                                            | Java <sup>TM</sup>                                              |
| Java 2 Runtime Environment,<br>Standard Edition | Java <sup>TM</sup> 2 Runtime Environment, Standard Edition      |
| Java 2 SDK, Standard Edition                    | Java <sup>TM</sup> 2 Software Development Kit, Standard Edition |
| JavaBeans                                       | JavaBeans <sup>TM</sup>                                         |
| JavaMail                                        | JavaMail <sup>TM</sup>                                          |
| JAXP                                            | Java <sup>TM</sup> API for XML Processing                       |
| JCA                                             | J2EE <sup>TM</sup> Connector Architecture                       |
| JCE                                             | Java <sup>TM</sup> Cryptography Extension                       |
| JDBC                                            | JDBC <sup>TM</sup>                                              |
|                                                 | Java <sup>TM</sup> Database Connectivity                        |
| JDK                                             | Java <sup>TM</sup> Development Kit                              |
| JMS                                             | Java <sup>TM</sup> Message Service                              |
| JNDI                                            | Java Naming and Directory Interface <sup>TM</sup>               |
| JNI                                             | Java <sup>TM</sup> Native Interface                             |
| JSP                                             | $JavaServer Pages^{TM}$                                         |
| JTA                                             | Java <sup>TM</sup> Transaction API                              |
| JTS                                             | Java <sup>TM</sup> Transaction Service                          |
| Servlet またはサーブレット                               | Java <sup>TM</sup> Servlet                                      |
| WAR                                             | Web ARchive                                                     |

## 適用 OS の違いによる機能相違点の表記

このマニュアルは,適用 OS が Windows, AIX, HP-UX, Linux, および Solarisの製品に対応 します。OS によって記述を書き分ける場合,次に示す表記を使用して,それぞれの説明に OS 名を明記しています。

| 表記          | 意味                                                |
|-------------|---------------------------------------------------|
| Windows の場合 | Windows に該当する表記です。                                |
| UNIX の場合    | UNIX ( AIX , HP-UX , Linux , Solaris ) に該当する表記です。 |

## このマニュアルで使用している略語

### このマニュアルで使用している英略語を次に示します。

| 英略語   | 英字での表記                                                                       |
|-------|------------------------------------------------------------------------------|
| API   | <u>Application Programming Interface</u>                                     |
| ASCII | American Standard Code for Information Interchange                           |
| CORBA | <u>Common Object Request Broker Architecture</u>                             |
| CSV   | <u>C</u> omma <u>S</u> eparated <u>V</u> alue                                |
| CUI   | <u>Character</u> <u>User</u> <u>Interface</u>                                |
| DD    | Deployment Descriptor                                                        |
| DIT   | Directory Information Tree                                                   |
| DN    | Distinguished Name                                                           |
| DNS   | Domain <u>N</u> ame System                                                   |
| DTD   | Document Type Definition                                                     |
| EIS   | Enterprise Information System                                                |
| EUC   | <u>Extended UNIX C</u> ode                                                   |
| GMT   | <u>G</u> reenwich <u>M</u> ean <u>T</u> ime                                  |
| GUI   | <u>G</u> raphical <u>U</u> ser Interface                                     |
| HTML  | <u>Hyper Text Markup Language</u>                                            |
| HTTP  | <u>Hyper Text Transfer Protocol</u>                                          |
| HTTPS | <u>Hyper Text Transfer Protocol Security</u>                                 |
| IIOP  | Internet Inter-Orb Protocol                                                  |
| ISO   | International $\underline{O}$ rganization for $\underline{S}$ tandardization |
| JIS   | Japanese Industrial Standards                                                |
| JST   | Japan <u>S</u> tandard <u>T</u> ime                                          |
| LDAP  | Lightweight Directory Access Protocol                                        |
| OMG   | <u>O</u> bject <u>Management G</u> roup                                      |
| OS    | Operating System                                                             |
| OTS   | $\underline{O}$ bject $\underline{T}$ ransaction $\underline{S}$ ervice      |
| RAR   | <u>R</u> oshal <u>Ar</u> chive                                               |
| RDB   | <u>R</u> elational <u>D</u> ata <u>b</u> ase                                 |
| RMI   | <u>R</u> emote <u>M</u> ethod <u>Invocation</u>                              |
| SFO   | <u>S</u> ession <u>Fail</u> <u>O</u> ver                                     |
| SHA   | <u>S</u> ecure <u>H</u> ash <u>A</u> lgorithm                                |
| SSL   | <u>S</u> ecure <u>S</u> ockets <u>L</u> ayer                                 |

| 英略語 | 英字での表記                                                                                 |
|-----|----------------------------------------------------------------------------------------|
| TCS | $\underline{T}$ ransaction $\underline{C}$ ontext $\underline{S}$ erver                |
| UCS | $\underline{U}$ niversal multi-octet coded $\underline{C}$ haracter $\underline{S}$ et |
| URL | <u>U</u> niform <u>R</u> esource <u>L</u> ocator                                       |
| UTF | <u>UCS Transformation Format</u>                                                       |
| VM  | <u>V</u> irtual <u>M</u> achine                                                        |
| XML | E <u>x</u> tensible <u>M</u> arkup <u>L</u> anguage                                    |

このマニュアルの図中で使用している記号 このマニュアルの図中で使用している記号を,次のように定義します。

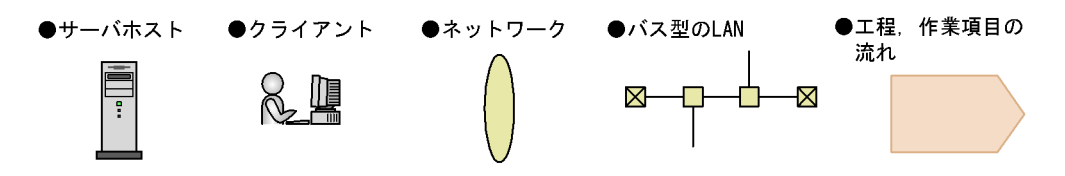

## このマニュアルで使用している記号

#### 1 注意事項

間違いやすい点,および間違うとトラブルが発生するような項目について説明しています。

ポイント –

その説明の要点について説明しています。

参考

補足的な情報を説明しています。

## このマニュアルの GUI の説明で使用している記号

このマニュアルでは,次に示す記号を使用してGUIを説明しています。

|   | 記号    |   | 意味                                      |
|---|-------|---|-----------------------------------------|
| [ | ]     |   | 画面の名称および画面に表示されている項目を表します。              |
| [ | ] - [ | ] | - の前に示したメニューから, - の後ろのメニューを選択することを表します。 |
| < | >     |   | < > 内の名称がユーザの環境によって異なることを表します。          |
| Г | L     |   | 入力値,可変値,またはメッセージなどを表します。                |

このマニュアルの計算式で使用している記号 このマニュアルでは,次に示す記号を使用して計算式を説明しています。

| 記号  | 意味                         |
|-----|----------------------------|
| 計算式 | 計算式の答えの小数点以下を切り捨てることを示します。 |

常用漢字以外の漢字の使用について

このマニュアルでは,常用漢字を使用することを基本としていますが,次に示す用語については,常用漢字以外の漢字を使用しています。

溢れる(あふれる) 鍵(かぎ) 個所(かしょ) 全て(すべて) 伝播(でんぱ) 必須(ひっ す) 閉塞(へいそく)

## KB(キロバイト)などの単位表記について

1KB(キロバイト), 1MB(メガバイト), 1GB(ギガバイト), 1TB(テラバイト)はそれぞれ 1,024 バイト, 1,024<sup>2</sup> バイト, 1,024<sup>3</sup> バイト, 1,024<sup>4</sup> バイトです。

目次

| 1 | Mar | nagement Server の操作の概要          | 1  |
|---|-----|---------------------------------|----|
|   | 1.1 | Management Server でできること        | 2  |
|   |     |                                 | 2  |
|   |     | 1.1.2 管理できるアプリケーションとリソース        | 4  |
|   | 1.2 | J2EE アプリケーションを実行するシステムの構築で必要な操作 | 5  |
|   |     | 1.2.1 Management Server の設定     | 5  |
|   |     | 1.2.2 論理サーバの設定                  | 6  |
|   |     | 1.2.3 アプリケーションとリソースの設定          | 15 |
|   |     | 1.2.4 統合ユーザ管理の設定                | 16 |
|   | 1.3 | J2EE アプリケーションを実行するシステムの運用で必要な操作 | 17 |
|   |     | 1.3.1 論理サーバの運用                  | 17 |
|   |     | 1.3.2 アプリケーションとリソースの運用          | 20 |
|   |     | 1.3.3 統合ユーザ管理の運用                | 22 |
|   | 1.4 | バッチアプリケーションを実行するシステムの構築で必要な操作   | 24 |
|   |     | 1.4.1 Management Server の設定     | 24 |
|   |     | 1.4.2 論理サーバの設定                  | 25 |
|   |     | 1.4.3 リソースの設定                   | 29 |
|   | 1.5 | バッチアプリケーションを実行するシステムの運用で必要な操作   | 30 |
|   |     | 1.5.1 論理サーバの運用                  | 30 |
|   |     | 1.5.2 リソースの運用                   | 31 |
|   |     |                                 |    |

| 7 |     |                          |    |
|---|-----|--------------------------|----|
|   | Mar | nagement Server の画面と基本操作 | 33 |
|   | 2.1 | ログインとログアウト               | 34 |
|   |     | 2.1.1 前提条件               | 34 |
|   |     | 2.1.2 ログイン               | 35 |
|   |     | 2.1.3 ログアウト              | 37 |
|   |     |                          | 37 |
|   | 2.2 | 運用管理ポータルの画面構成            | 38 |
|   |     | 2.2.1 [運用管理ポータル]画面の見方    | 38 |
|   |     | 2.2.2 運用管理ポータルのメニュー      | 38 |
|   |     | 2.2.3 運用管理ポータルのアンカー      | 38 |
|   | 2.3 |                          | 40 |
|   |     | 2.3.1 操作画面の見方            | 40 |

|     | 2.3.2 ツリーペイン                | 40 |
|-----|-----------------------------|----|
|     | 2.3.3 ボディペイン                | 42 |
| 2.4 | 操作画面で共通の項目と操作について           | 43 |
|     | 2.4.1 論理サーバの稼働状況のステータス      | 43 |
|     | 2.4.2 画面自動更新の設定             | 46 |
|     |                             | 47 |
| 2.5 | 操作画面での規則                    | 49 |
|     | 2.5.1 「運用管理ドメインの構成定義」での規則   | 49 |
|     | 2.5.2 「論理サーバの環境設定」での規則      | 49 |
|     |                             | 51 |
| 2.6 |                             | 53 |
|     | 2.6.1 「論理サーバの起動 / 停止」での注意事項 | 53 |
|     |                             | 55 |

| Cos | sminexus Management Server の設定               | 5  |
|-----|----------------------------------------------|----|
| 3.1 | 「Cosminexus Management Server の設定」のツリーペインの構成 | 58 |
| 3.2 | Management Server の基本情報の設定                   | 60 |
|     | 3.2.1 管理ユーザアカウントの設定                          | 60 |
|     |                                              | 6  |
|     |                                              | 63 |
|     |                                              | 6  |
|     | 3.2.5 開始時の設定                                 | 67 |
|     |                                              | 68 |
|     |                                              | 69 |

| 1 |     |                                 |    |
|---|-----|---------------------------------|----|
| 4 | 運用  | ]管理ドメインの構成定義                    | 73 |
|   | 4.1 | 「運用管理ドメインの構成定義」のツリーペインの構成       | 74 |
|   |     | 4.1.1 「運用管理ドメインの構成定義」のホストビューの構成 | 74 |
|   |     | 4.1.2 「運用管理ドメインの構成定義」のサーバビューの構成 | 75 |
|   | 4.2 | 運用管理ドメイン内のホストの定義                | 80 |
|   |     | 4.2.1 ホストの定義                    | 80 |
|   |     | 4.2.2 ホストの削除(一括削除)              | 82 |
|   |     |                                 | 83 |
|   |     | 4.2.4 ホストの削除                    | 84 |
|   | 4.3 |                                 | 86 |
|   |     |                                 |    |

|      | 4.3.1 運用管理ドメインの編集           | 86  |
|------|-----------------------------|-----|
| 4.4  | 論理パフォーマンストレーサの構成定義          | 88  |
|      | 4.4.1 パフォーマンストレーサの追加        | 88  |
|      | 4.4.2 パフォーマンストレーサの削除(一括削除)  | 89  |
|      | 4.4.3 パフォーマンストレーサの編集        | 91  |
|      | 4.4.4 パフォーマンストレーサの削除        | 92  |
| 4.5  | 論理スマートエージェントの構成定義           | 94  |
|      | 4.5.1 スマートエージェントの追加         | 94  |
|      | 4.5.2 スマートエージェントの削除(一括削除)   | 96  |
|      | 4.5.3 スマートエージェントの編集         | 97  |
|      | 4.5.4 スマートエージェントの削除         | 98  |
| 4.6  | 論理ネーミングサービスの構成定義            | 100 |
|      | 4.6.1 ネーミングサービスの追加          | 100 |
|      | 4.6.2 ネーミングサービスの削除(一括削除)    | 101 |
|      | 4.6.3 ネーミングサービスの編集          | 103 |
|      | 4.6.4 ネーミングサービスの削除          | 104 |
| 4.7  | 論理 CTM ドメインマネジャの構成定義        | 106 |
|      | 4.7.1 CTM ドメインマネジャの追加       | 106 |
|      | 4.7.2 CTM ドメインマネジャの削除(一括削除) | 107 |
|      | 4.7.3 CTM ドメインマネジャの編集       | 109 |
|      | 4.7.4 CTM ドメインマネジャの削除       | 110 |
| 4.8  | 論理 CTM の構成定義                | 112 |
|      | 4.8.1 CTM の追加               | 112 |
|      | 4.8.2 CTM の削除(一括削除)         | 113 |
|      | 4.8.3 CTM の編集               | 115 |
|      | 4.8.4 CTM の削除               | 116 |
| 4.9  | 論理 SFO サーバの構成定義             | 118 |
|      | 4.9.1 SFO サーバの追加            | 118 |
|      | 4.9.2 SFO サーバの削除(一括削除)      | 119 |
|      | 4.9.3 SFO サーバの編集            | 121 |
|      | 4.9.4 SFO サーバの削除            | 122 |
| 4.10 | ) 論理 J2EE サーバの構成定義          | 124 |
|      | 4.10.1 J2EE サーバの追加          | 124 |
|      | 4.10.2 J2EE サーバの削除(一括削除)    | 126 |
|      | 4.10.3 J2EE サーバの編集          | 128 |
|      | 4.10.4 J2EE サーバの削除          | 129 |
|      | 4.10.5 J2EE サーバクラスタの追加      | 131 |

|      | 4.10.6          | J2EE サーバクラスタの削除(一括削除)       | 132 |
|------|-----------------|-----------------------------|-----|
|      | 4.10.7          | J2EE サーバクラスタの編集             | 134 |
|      | 4.10.8          | J2EE サーバクラスタの削除             | 136 |
|      | 4.10.9          | J2EE サーバクラスタ構成要素の追加         | 137 |
|      | 4.10.10         | ) J2EE サーバクラスタ構成要素の削除(一括削除) | 140 |
| 4.11 | 論理              | Web サーバの構成定義                | 142 |
|      | 4.11.1          | Web サーバの追加                  | 142 |
|      | 4.11.2          | Web サーバの削除(一括削除)            | 143 |
|      | 4.11.3          | Web サーバの編集                  | 145 |
|      | 4.11.4          | Web サーバの削除                  | 146 |
|      | 4.11.5          | Web サーバクラスタの追加              | 147 |
|      | 4.11.6          | Web サーバクラスタの削除(一括削除)        | 149 |
|      | 4.11.7          | Web サーバクラスタの編集              | 151 |
|      | 4.11.8          | Web サーバクラスタの削除              | 152 |
|      | 4.11.9          | Web サーバクラスタ構成要素の追加          | 153 |
|      | 4.11.10         | ) Web サーバクラスタ構成要素の削除(一括削除)  | 154 |
| 4.12 | 論理 <sup>1</sup> | サーバの一括セットアップ                | 157 |
|      | 4.12.1          | セットアップ(論理サーバの一括セットアップ)      | 157 |
|      | 4.12.2          | ログの表示(論理サーバの一括セットアップ)       | 161 |
|      |                 |                             |     |

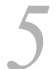

#### 論理サーバの環境設定

163 5.1 「論理サーバの環境設定」のツリーペインの構成 164 5.1.1 「論理サーバの環境設定」のホストビューの構成 164 5.1.2 「論理サーバの環境設定」のサーバビューの構成 164 5.2 ホスト内の論理サーバの定義 176 5.2.1 ホスト内のサーバの設定 176 5.3 論理パフォーマンストレーサの定義 182 5.3.1 パフォーマンストレーサの設定 182 5.3.2 パフォーマンストレーサのオプションの設定 184 185 5.3.3 パフォーマンストレーサの環境変数の設定 5.3.4 別の論理パフォーマンストレーサの設定読み込み 186 5.4 論理スマートエージェントの定義 187 5.4.1 スマートエージェントの設定 187 5.4.2 スマートエージェントのオプションの設定 188 5.4.3 スマートエージェントの環境変数の設定 189 190 5.4.4 別の論理スマートエージェントの設定読み込み

| 5.5 | 論理ネーミングサービスの定義                    | 191 |
|-----|-----------------------------------|-----|
|     | 5.5.1 ネーミングサービスの設定                | 191 |
|     | 5.5.2 ネーミングサービスのオプションの設定          | 193 |
|     | 5.5.3 ネーミングサービスの環境変数の設定           | 194 |
|     | 5.5.4 別の論理ネーミングサービスの設定読み込み        | 194 |
| 5.6 | 論理 CTM ドメインマネジャの定義                | 196 |
|     | 5.6.1 CTM ドメインマネジャの基本設定           | 196 |
|     |                                   | 198 |
|     | 5.6.3 CTM ドメインマネジャのオプションの設定       | 201 |
|     | 5.6.4 CTM ドメインマネジャの環境変数の設定        | 202 |
|     | 5.6.5 別の論理 CTM ドメインマネジャの設定読み込み    | 202 |
| 5.7 |                                   | 204 |
|     | 5.7.1 CTM の基本設定                   | 204 |
|     | 5.7.2 スケジューリングの設定                 | 207 |
|     | 5.7.3 レギュレータの設定                   | 212 |
|     |                                   | 214 |
|     | 5.7.5 稼働統計情報の設定                   | 215 |
|     | 5.7.6 CTM のオプションの設定               | 217 |
|     | 5.7.7 CTM の環境変数の設定                | 218 |
|     | 5.7.8 別の論理 CTM の設定読み込み            | 219 |
| 5.8 | 論理 SFO サーバの定義                     | 220 |
|     | 5.8.1 SFO サーバの基本設定                | 220 |
|     | 5.8.2 コンテナの設定                     | 223 |
|     | 5.8.3 サービスの設定                     | 229 |
|     | 5.8.4 稼働情報監視の設定(SFO サーバ)          | 236 |
|     | 5.8.5 稼働情報監視で発行するイベントの設定(SFO サーバ) | 239 |
|     | 5.8.6 稼働情報監視で使用する通信の設定(SFO サーバ)   | 241 |
|     | 5.8.7 起動パラメタの設定(SFO サーバ)          | 243 |
|     | 5.8.8 システムプロパティの設定(SFO サーバ)       | 245 |
|     | 5.8.9 JP1 連携の設定(SFO サーバ)          | 247 |
|     | 5.8.10 SFO サーバのオプションの設定           | 249 |
|     | 5.8.11 SFO サーバの環境変数の設定            | 249 |
|     | 5.8.12 論理 SFO サーバの設定読み込み          | 250 |
| 5.9 | 論理 J2EE サーバの定義                    | 254 |
|     | 5.9.1 J2EE サーバの基本設定               | 255 |
|     | 5.9.2 J2EE コンテナの設定                | 262 |
|     | 5.9.3 EJB コンテナの設定                 | 271 |
|     |                                   |     |

|      | 5.9.4  | Web コンテナの設定                                | 277 |
|------|--------|--------------------------------------------|-----|
|      | 5.9.5  | ネーミングの設定                                   | 291 |
|      | 5.9.6  | JDBC の設定                                   | 295 |
|      | 5.9.7  | トランザクションの設定                                | 297 |
|      | 5.9.8  | リソース枯渇監視の設定                                | 301 |
|      | 5.9.9  | ログの設定(J2EE サーバ)                            | 307 |
|      | 5.9.10 | ユーザログの設定                                   | 311 |
|      | 5.9.11 | 通信・スレッド制御の設定(インプロセス HTTP サーバ)              | 320 |
|      | 5.9.12 | ログの設定(インプロセス HTTP サーバ)                     | 325 |
|      | 5.9.13 | セキュリティの設定(インプロセス HTTP サーバ)                 | 328 |
|      | 5.9.14 | エラーページの設定(インプロセス HTTP サーバ)                 | 332 |
|      | 5.9.15 | リダイレクトの設定(インプロセス HTTP サーバ)                 | 334 |
|      | 5.9.16 | レスポンスヘッダ・ゲートウェイ指定機能の設定(インプロセス HTTP<br>サーバ) | 337 |
|      | 5.9.17 | 稼働情報監視の設定(J2EE サーバ)                        | 340 |
|      | 5.9.18 | 稼働情報監視で発行するイベントの設定(J2EE サーバ)               | 342 |
|      | 5.9.19 | 稼働情報監視で使用する通信の設定(J2EE サーバ)                 | 344 |
|      | 5.9.20 | 起動パラメタの設定(J2EE サーバ)                        | 346 |
|      | 5.9.21 | システムプロパティの設定(J2EE サーバ)                     | 349 |
|      | 5.9.22 | JP1 連携の設定(J2EE サーバ)                        | 351 |
|      | 5.9.23 | J2EE サーバのオプションの設定                          | 355 |
|      | 5.9.24 | J2EE サーバの環境変数の設定                           | 357 |
|      | 5.9.25 | 論理 J2EE サーバの設定読み込み                         | 361 |
| 5.10 | 論理     | Web サーバの定義                                 | 369 |
|      | 5.10.1 | Web サーバの設定                                 | 369 |
|      | 5.10.2 | リダイレクタの設定                                  | 384 |
|      | 5.10.3 | マッピングの定義                                   | 391 |
|      | 5.10.4 | ワーカの設定                                     | 394 |
|      | 5.10.5 | Web サーバ環境のセットアップ                           | 399 |
|      | 5.10.6 | ログの表示(旧バージョン互換の Web サーバの環境設定)              | 401 |
|      | 5.10.7 | Web サーバのオプションの設定                           | 403 |
|      | 5.10.8 | Web サーバの環境変数の設定                            | 404 |
|      | 5.10.9 | 別の論理 Web サーバの設定読み込み                        | 405 |
| 5.11 | 論理·    | サーバの設定ファイルの配布                              | 407 |
|      | 5.11.1 | 設定情報の配布                                    | 407 |
|      | 5.11.2 | ログの表示(論理サーバの環境設定)                          | 409 |
| 5.12 | Mana   | agement Server が自動で設定する内容                  | 412 |

| 5.12.1 | 「論理サーバの環境設定」で生成されるユーザ定義ファイル                | 412 |
|--------|--------------------------------------------|-----|
| 5.12.2 | Management Server が CTM ドメインマネジャに自動で設定する内容 | 414 |
| 5.12.3 | Management Server が CTM に自動で設定する内容         | 415 |
| 5.12.4 | Management Server が SFO サーバに自動で設定する内容      | 415 |
| 5.12.5 | Management Server が J2EE サーバに自動で設定する内容     | 416 |
| 5.12.6 | Management Server がバッチサーバに自動で設定する内容        | 417 |
| 5.12.7 | Management Server が Web サーバに自動で設定する内容      | 417 |

6

| 論理  | 里サーバの起動 / 停止                    | 419 |
|-----|---------------------------------|-----|
| 6.1 | 「論理サーバの起動 / 停止」のツリーペインの構成       | 420 |
|     | 6.1.1 「論理サーバの起動 / 停止」のホストビューの構成 | 420 |
|     |                                 | 421 |
| 6.2 | ホストごとの論理サーバの一括起動と一括停止           | 428 |
|     | 6.2.1 ホストごとの論理サーバの稼働状況          | 428 |
|     | 6.2.2 ホストごとの論理サーバの一括起動          | 430 |
|     |                                 | 430 |
|     | 6.2.4 ホストごとの論理サーバの一括再起動         | 431 |
|     | <br>6.2.5 ログの表示(論理サーバの起動/停止)    | 431 |
| 6.3 | 運用管理ドメイン全体の論理サーバの一括起動と一括停止      | 433 |
|     | 6.3.1 運用管理ドメイン全体の論理サーバの稼働状況     | 433 |
|     |                                 | 435 |
|     | 6.3.3 運用管理ドメイン全体の論理サーバの一括停止     | 436 |
|     | 6.3.4 運用管理ドメイン全体の論理サーバの一括再起動    | 437 |
|     |                                 | 438 |
|     |                                 | 440 |
| 6.4 | パフォーマンストレーサの起動と停止               | 443 |
|     | 6.4.1 パフォーマンストレーサの起動 / 停止の設定    | 443 |
|     |                                 | 444 |
|     | 6.4.3 パフォーマンストレーサの停止            | 445 |
|     |                                 | 446 |
| 6.5 | スマートエージェントの起動と停止                | 447 |
|     | 6.5.1 スマートエージェントの起動 / 停止の設定     | 447 |
|     | 6.5.2 スマートエージェントの起動             | 448 |
|     |                                 | 449 |
|     |                                 | 450 |
| 6.6 | ~<br>ネーミングサービスの起動と停止            | 451 |

|      | 6.6.1 ネーミングサービスの起動 / 停止の設定      | 451 |
|------|---------------------------------|-----|
|      |                                 | 452 |
|      |                                 | 453 |
|      |                                 | 454 |
| 6.7  | <br>CTM ドメインマネジャの起動と停止          | 455 |
|      | 6.7.1 CTM ドメインマネジャの起動 / 停止の設定   | 455 |
|      |                                 | 457 |
|      |                                 | 457 |
|      |                                 | 458 |
| 6.8  | <br>CTM の起動と停止                  | 459 |
|      | 6.8.1 CTM の起動 / 停止の設定           | 459 |
|      | 6.8.2 CTM の起動                   | 461 |
|      |                                 | 461 |
|      |                                 | 462 |
| 6.9  |                                 | 463 |
|      | 6.9.1 SFO サーバの起動 / 停止の設定        | 463 |
|      | 6.9.2 SFO サーバの起動                | 464 |
|      | 6.9.3 SFO サーバの停止                | 465 |
|      |                                 | 466 |
|      | 6.9.5 SFO サーバの snapshot ログの収集   | 466 |
| 6.10 | J2EE サーバの起動と停止                  | 468 |
|      | 6.10.1 J2EE サーバの起動 / 停止の設定      | 468 |
|      | 6.10.2 J2EE サーバの起動              | 470 |
|      |                                 | 471 |
|      | 6.10.4 ログの表示(論理サーバの起動/停止)       | 472 |
|      | 6.10.5 J2EE サーバの snapshot ログの収集 | 473 |
| 6.11 | J2EE サーバクラスタの一括起動/一括停止,起動/停止    | 475 |
|      | 6.11.1 J2EE サーバクラスタの稼働状況        | 475 |
|      | 6.11.2 J2EE サーバクラスタの一括起動        | 476 |
|      | 6.11.3 J2EE サーバクラスタの一括停止        | 477 |
|      | 6.11.4 J2EE サーバクラスタの一括再起動       | 478 |
|      | 6.11.5 J2EE サーバの起動 / 停止の設定      | 479 |
|      | 6.11.6 J2EE サーバの起動              | 481 |
|      | 6.11.7 J2EE サーバの停止              | 482 |
|      | 6.11.8 ログの表示(論理サーバの起動/停止)       | 483 |
|      | 6.11.9 J2EE サーバの snapshot ログの収集 | 483 |
| 6.12 | Web サーバの起動と停止                   | 485 |

|      | 6.12.1 | Web サーバの起動 / 停止の設定            | 485 |
|------|--------|-------------------------------|-----|
|      | 6.12.2 | Web サーバの起動                    | 487 |
|      | 6.12.3 | Web サーバの停止                    | 487 |
|      | 6.12.4 | ログの表示(論理サーバの起動/停止)            | 488 |
| 6.13 | Web    | サーバクラスタの一括起動 / 一括停止 , 起動 / 停止 | 489 |
|      | 6.13.1 | Web サーバクラスタの稼働状況              | 489 |
|      | 6.13.2 | Web サーバクラスタの一括起動              | 490 |
|      | 6.13.3 | Web サーバクラスタの一括停止              | 491 |
|      | 6.13.4 | Web サーバクラスタの一括再起動             | 491 |
|      | 6.13.5 | Web サーバの起動 / 停止の設定            | 492 |
|      | 6.13.6 | Web サーバの起動                    | 494 |
|      | 6.13.7 | Web サーバの停止                    | 494 |
|      | 6.13.8 | ログの表示(論理サーバの起動/停止)            | 495 |
| 6.14 | ユー     | ザサーバの起動と停止                    | 497 |
|      | 6.14.1 | ユーザサーバの起動 / 停止の設定             | 497 |
|      | 6.14.2 | ユーザサーバの起動                     | 498 |
|      | 6.14.3 | ユーザサーバの停止                     | 499 |
|      | 6.14.4 | ログの表示(論理サーバの起動/停止)            | 500 |

| 論판  | <b>Ψサーバのアプリケーション</b> 管理        | 501 |
|-----|--------------------------------|-----|
| 7.1 | 「論理サーバのアプリケーション管理」のツリーペインの構成   | 502 |
| 7.2 | 運用管理ドメインへの J2EE アプリケーションの登録    | 505 |
|     | 7.2.1 J2EE アプリケーションの登録         | 505 |
|     |                                | 508 |
|     | <br>7.2.3 J2EE アプリケーションの登録情報編集 | 510 |
|     |                                | 511 |
| 7.3 | <br>J2EE アプリケーション管理            | 514 |
|     | 7.3.1 J2EE アプリケーションの開始         | 514 |
|     |                                | 518 |
|     | 7.3.3 J2EE アプリケーションのインポート      | 520 |
|     |                                | 524 |
|     |                                | 527 |
|     |                                | 530 |
| 7.4 | リソースアダプタ管理                     | 532 |
|     | 7.4.1 リソースアダプタの開始              | 532 |
|     | 7.4.2 リソースアダプタの停止              | 535 |

| 7.4.3 リソー | -スアダプタのインポート          | 537 |
|-----------|-----------------------|-----|
| 7.4.4 リソー | - スアダプタの削除            | 540 |
| 7.4.5 ログの | D表示(論理サーバのアプリケーション管理) | 542 |

8

## 論理サーバの運用監視

545

| 8.1  | 「論理サーバの運用監視」のツリーペインの構成                      | 546 |
|------|---------------------------------------------|-----|
|      | 8.1.1 「論理サーバの運用監視」画面のホストビューの構成              | 546 |
|      | 8.1.2 「 論理サーバの運用監視」画面のサーバビューの構成             | 546 |
|      | 8.1.3 J2EE サーバの稼働情報監視で表示できる項目               | 552 |
|      | 8.1.4 バッチサーバの稼働情報監視で表示できる項目                 | 558 |
|      | 8.1.5 SFO サーバの稼働情報監視で表示できる項目                | 560 |
|      | 8.1.6 「論理サーバの運用監視」での共通の操作                   | 561 |
| 8.2  | ホストごとの論理サーバのステータス監視                         | 563 |
| 8.3  | 運用管理ドメイン全体の論理サーバのステータス監視                    | 564 |
| 8.4  | 論理サーバごとのステータス監視                             | 566 |
| 8.5  | J2EE サーバまたは SFO サーバの稼働情報監視                  | 568 |
|      | 8.5.1 J2EE コンテナの稼働情報監視                      | 568 |
|      | 8.5.2 EJB コンテナの稼働情報監視                       | 569 |
|      | 8.5.3 Web コンテナの稼働情報監視(基本情報)                 | 569 |
|      | 8.5.4 Web コンテナの稼働情報監視(稼働情報)                 | 571 |
|      | 8.5.5 JavaVM の稼働情報監視(基本情報)                  | 575 |
|      | 8.5.6 JavaVM の稼働情報監視(稼働情報)                  | 576 |
| 8.6  | バッチサーバの稼働情報監視                               | 578 |
| 8.7  | J2EE アプリケーションの稼働情報監視                        | 579 |
| 8.8  | EJB アプリケーションの稼働情報監視                         | 580 |
| 8.9  | Stateful Session Bean の稼働情報監視               | 581 |
|      | 8.9.1 Stateful Session Bean の稼働情報監視(基本情報)   | 581 |
|      | 8.9.2 Stateful Session Bean の稼働情報監視(稼働情報)   | 582 |
|      | 8.9.3 Home インタフェースの稼働情報監視                   | 583 |
|      | 8.9.4 Local Home インタフェースの稼働情報監視             | 584 |
|      | 8.9.5 Component インタフェースの稼働情報監視              | 585 |
|      | 8.9.6 Local Component インタフェースの稼働情報監視        | 586 |
| 8.10 | Stateless Session Bean の稼働情報監視              | 587 |
|      | 8.10.1 Stateless Session Bean の稼働情報監視(基本情報) | 587 |
|      | 8.10.2 Stateless Session Bean の稼働情報監視(稼働情報) | 588 |
| 8.11 | Entity Bean の稼働情報監視                         | 590 |
|      | 8.11.1 Entity Bean の稼働情報監視(基本情報)         | 590 |
|------|------------------------------------------|-----|
|      | 8.11.2 Entity Bean の稼働情報監視(稼働情報)         | 591 |
| 8.12 | Message-driven Bean の稼働情報監視              | 593 |
|      | 8.12.1 Message-driven Bean の稼働情報監視(基本情報) | 593 |
|      | 8.12.2 Message-driven Bean の稼働情報監視(稼働情報) | 594 |
| 8.13 | リソースアダプタの稼働情報監視                          | 595 |
|      | 8.13.1 リソースアダプタの稼働情報監視(基本情報)             | 595 |
|      | 8.13.2 リソースアダプタの稼働情報監視(稼働情報)             | 596 |
| 8.14 | Web アプリケーションの稼働情報監視                      | 598 |
|      | 8.14.1 Web アプリケーションの稼働情報(基本情報)           | 598 |
|      | 8.14.2 Web アプリケーションの稼働情報(稼働情報)           | 599 |
| 8.15 | サーブレットの稼働情報監視                            | 601 |
| 8.16 | URL の稼働情報監視                              | 603 |
| 8.17 | トランザクションの稼働情報監視                          | 605 |
|      | 8.17.1 トランザクションの稼働情報監視(基本情報)             | 605 |
|      | 8.17.2 トランザクションの稼働情報監視(稼働情報)             | 605 |

| 9 | リオ  | <sup></sup> ジトリ管理(統合ユーザ管理)       | 607 |
|---|-----|----------------------------------|-----|
|   | 9.1 | 「リポジトリ管理」のツリーペインの構成              | 608 |
|   | 9.2 | リポジトリ管理                          | 609 |
|   |     | 9.2.1 バインド情報の設定                  | 609 |
|   | 9.3 | レルム管理                            | 611 |
|   |     | 9.3.1 レルムの作成                     | 611 |
|   |     | 9.3.2 暗号鍵ファイルの設定                 | 613 |
|   |     | 9.3.3 ユーザエントリのスキーマ定義             | 614 |
|   |     | 9.3.4 ユーザエントリのスキーマ定義(シングルサインオン用) | 617 |
|   |     | 9.3.5 ユーザエントリの作成                 | 619 |
|   |     | 9.3.6 ユーザエントリの作成(シングルサインオン用)     | 622 |
|   |     | 9.3.7 ユーザエントリの検索                 | 624 |
|   |     | 9.3.8 レルムの削除                     | 626 |
|   |     | 9.3.9 ユーザエントリの編集                 | 627 |
|   |     | 9.3.10 ユーザエントリの編集(シングルサインオン用)    | 630 |
|   |     | 9.3.11 ユーザエントリの削除                | 633 |

| עני 10 | /ース監視(統合ユーザ管理)            | 635 |
|--------|---------------------------|-----|
| 10.1   | 「リソース監視」のツリーペインの構成        | 636 |
|        | 10.1.1 「リソース監視」のホストビューの構成 | 636 |
|        |                           | 636 |
| 10.2   | ログインセッションの監視              | 638 |
|        | 10.2.1 ログインセッションモニタの表示    | 638 |
|        | 10.2.2 統合ユーザ管理のセッションの停止   | 640 |
| 10.3   | LDAP 接続モニタの監視             | 642 |
|        | 10.3.1 LDAP 接続プールモニタの表示   | 642 |
|        |                           | 644 |
|        |                           | 645 |
| 10.4   | JDBC 接続モニタの監視             | 650 |
|        | 10.4.1 JDBC 接続プールモニタの表示   | 650 |
|        |                           | 652 |
|        |                           | 653 |
| 10.5   |                           | 657 |

# 付録

#### 659

|       | (互換    | ·用機能)                           | 660 |
|-------|--------|---------------------------------|-----|
|       | 付録 A.1 | データソース管理                        | 660 |
|       | 付録 A.2 | データソースの稼働情報監視                   | 667 |
| 付録    | B デーク  | タの退避と回復                         | 671 |
|       | 付録 B.1 | 構成情報の退避 / 回復                    | 671 |
|       | 付録 B.2 | 登録アプリケーションの退避 / 回復              | 672 |
| 付録    | c - つ  | Dマシンを複数のネットワークセグメントに接続する場合の環境設定 | での  |
|       | 注意     |                                 | 673 |
| 付録    | D J2EE | アプリケーションを実行するシステムの構築と削除         | 675 |
|       | 付録 D.1 | システムの構築の流れ                      | 675 |
|       | 付録 D.2 | Management Server の設定           | 677 |
|       | 付録 D.3 | 論理サーバの設定                        | 682 |
|       | 付録 D.4 | アプリケーションとリソースの設定                | 687 |
|       | 付録 D.5 | 統合ユーザ管理の設定                      | 695 |
|       | 付録 D.6 | システムの削除の流れ                      | 701 |
| /+ 43 |        | アプリケーションを実行するシステムにある論理サーバの動作設定  | 703 |

|    | 付録 E.1   | J2EE サーバの動作設定                       | 703 |
|----|----------|-------------------------------------|-----|
|    | 付録 E.2   | トラブルシューティングの資料取得の設定                 | 714 |
|    | 付録 E.3   | Web サーバとの連携機能の設定                    | 717 |
|    | 付録 E.4   | インプロセス HTTP サーバの設定                  | 718 |
| 付録 | F J2EE   | アプリケーションを実行するシステムの起動と停止(Windows の   |     |
|    | 場合       | )                                   | 721 |
|    | 付録 F.1   | システムの起動手順                           | 721 |
|    | 付録 F.2   | システムの起動方法                           | 727 |
|    | 付録 F.3   | システムの停止手順                           | 735 |
|    | 付録 F.4   | システムの停止方法                           | 737 |
| 付録 | G J2EE   | アプリケーションを実行するシステムの起動と停止(UNIX の場合)   | 743 |
|    | 付録 G.1   | システムの起動手順                           | 743 |
|    | 付録 G.2   | システムの起動方法                           | 749 |
|    | 付録 G.3   | システムの停止手順                           | 764 |
|    | 付録 G.4   | システムの停止方法                           | 766 |
| 付録 | Η バッ     | チアプリケーションを実行するシステムの構築と削除            | 780 |
|    | 付録 H.1   | システムの構築の流れ                          | 780 |
|    | 付録 H.2   | 論理サーバの設定                            | 782 |
|    | 付録 H.3   | リソースの設定                             | 785 |
|    | 付録 H.4   | システムの削除の流れ                          | 788 |
| 付録 | Ι バッチ    | アプリケーションを実行するシステムにある論理サーバの動作設定      | 789 |
|    | 付録 I.1   | バッチサーバの動作設定                         | 789 |
|    | 付録 I.2   | トラブルシューティングの資料取得の設定                 | 794 |
|    | 付録 I.3   | バッチアプリケーションを実行するシステムの構築で操作できる画面     | 797 |
| 付録 | J バッヲ    | Fアプリケーションを実行するシステムの起動と停止(Windows の  |     |
|    | 場合       | )                                   | 800 |
|    | 付録 J.1   | システムの起動手順                           | 800 |
|    | 付録 J.2   | システムの起動方法                           | 801 |
|    | 付録 J.3   | システムの停止手順                           | 804 |
|    | 付録 J.4   | システムの停止方法                           | 805 |
| 付録 | K バッラ    | チアプリケーションを実行するシステムの起動と停止(UNIX の場合)  | 809 |
|    | 付録 K.1   | システムの起動手順                           | 809 |
|    | 付録 K.2   | システムの起動方法                           | 810 |
|    | 付録 K.3   | システムの停止手順                           | 813 |
|    | 付録 K.4   | システムの停止方法                           | 814 |
| 付録 | L JP1/II | M から運用管理ポータルを表示するための設定(Windows の場合) | 818 |
|    | 付録 L.1   | Cosminexus モニタ起動コマンドのセットアップ         | 819 |

| <b></b>    |  |     |
|------------|--|-----|
| <u> 索引</u> |  | 821 |

付録 L.2 Cosminexus モニタ起動コマンドの実行環境の設定

820

# 1 Management Server の操作 の概要

この章では, Management Server で管理できる論理サーバ, アプリケーションおよびリソースについて説明します。また, それぞれの設定および運用に必要な操作の概要について説明し ます。

- 1.1 Management Server でできること
- 1.2 J2EE アプリケーションを実行するシステムの構築で必要な操作
- 1.3 J2EE アプリケーションを実行するシステムの運用で必要な操作
- 1.4 バッチアプリケーションを実行するシステムの構築で必要な操作
- 1.5 バッチアプリケーションを実行するシステムの運用で必要な操作

### 1.1 Management Server でできること

Management Server とは,システムを構成する運用管理ドメインを管理するための,管 理サーバです。Management Server を利用すると,Cosminexus を構成する複数のプロ セスを論理サーバとして扱い,一括運用できるようになります。また,運用管理ポータ ルという,Web ブラウザで表示されるGUIを提供しています。この運用管理ポータルを 利用することで,運用管理ドメイン内の論理サーバの一括管理,J2EE アプリケーション の世代管理および稼働状況の確認などができます。

次に示すシステムの構築からシステムの運用までに必要な操作について,J2EE アプリ ケーションを実行するシステムの場合は,「1.2 J2EE アプリケーションを実行するシス テムの構築で必要な操作」および「1.3 J2EE アプリケーションを実行するシステムの 運用で必要な操作」で説明します。また,バッチアプリケーションを実行するシステム の場合は,「1.4 バッチアプリケーションを実行するシステムの構築で必要な操作」お よび「1.5 バッチアプリケーションを実行するシステムの運用で必要な操作」で説明し ます。

システムの構築

- Management Server の設定
- ・ 論理サーバの設定
  - ・運用管理ドメインの構成定義
  - ・論理サーバの環境設定
  - ・論理サーバの起動 / 停止の設定
  - ・論理サーバの起動 / 停止の確認
- アプリケーションとリソースの設定
- 統合ユーザ管理の設定

システムの運用

- ・
   論理サーバの運用
  - ・論理サーバの起動 / 停止
- ・論理サーバの運用監視
- アプリケーションとリソースの運用
- 統合ユーザ管理の運用

この節では, Management Server で管理できる論理サーバ, アプリケーションおよびリ ソースについて説明します。

#### 1.1.1 管理できる論理サーバ

Management Server の運用管理ポータルで管理する論理サーバの概要を次の表に示します。

| 論理サーバ               | 概要                                                                                                    |
|---------------------|----------------------------------------------------------------------------------------------------|
| 論理パフォーマンスト<br>レーサ   | パフォーマンストレーサの機能を提供する論理サーバです。パフォーマン<br>ストレーサは,Cosminexus システムの各コンポーネントが出力するト<br>レース情報を取得して,PRF トレースファイルに出力します。                                                                                                    |
| 論理スマートエージェン<br>ト    | 1.4 モードでトランザクションサービスを使用する場合,または CTM を使<br>用する場合に必要な論理サーバです。Cosminexus TPBroker で提供されて<br>いる,動的な分散ディレクトリサービスを提供します。論理 CTM でこの<br>論理サーバを使用します。                                                                                                    |
| 論理ネーミングサービス         | <ul> <li>CORBA ネーミングサービスの機能を提供する論理サーバです。</li> <li>J2EE サーバで使用します。</li> <li>この論理サーバの留意事項を次に示します。</li> <li>J2EE サーバが使用する CORBA ネーミングサービスは,インプロセスで起動する場合には,論理サーバとして定義する必要はありません。</li> <li>CTM を使用する場合,論理 CTM 内部にグローバル CORBA ネーミングサービスを持つため,論理ネーミングサービスを定義する必要はありません。</li> </ul>       |
| 論理 CTM ドメインマネ<br>ジャ | CTM を使用する場合に必要な論理サーバです。CTM ドメインを管理する<br>プロセスを提供します。なお、CTM ドメインとは、複数の CTM デーモン<br>で構成される、情報共有と負荷分散の対象になる範囲のことです。                                                                                                    |
| 論理 CTM              | CTM を使用する場合に必要な論理サーバです。クライアントからのリクエ<br>ストを処理してリクエストをスケジューリングするためのプロセスとして,<br>CTM デーモンと CORBA ネーミングサービスを提供します。                                                                                                    |
| 論理 SFO サーバ          | セッションフェイルオーバ機能を使用する場合に必要な論理サーバです。<br>この論理サーバでシステム内のグローバルセッション情報を管理すること<br>で,J2EE サーバ間のセッション情報を保持できるようになります。                                                                                                    |
| 論理 J2EE サーバ         | J2EE サーバの機能を提供する論理サーバです。                                                                                                    |
| 論理 Web サーバ          | Web サーバを使用する場合に必要な論理サーバです。Management Server<br>では, Web サーバとして Hitachi Web Server を管理できます。                                                                                                    |
| 論理ユーザサーバ            | ユーザサーバは,ユーザが定義する任意のサービスやプロセスです。特定<br>のサービスやプロセスを論理ユーザサーバとして定義しておくことで,そ<br>のサービスやプロセスが Management Server の管理対象となり,開始,<br>停止,ステータス監視ができるようになります。<br>なお,論理ユーザサーバは,運用管理ポータルで定義できません。コマン<br>ドおよびユーザ定義ファイルで定義します。詳細については,マニュアル<br>「Cosminexus システム構築ガイド」の論理ユーザサーバの設定に関する<br>説明を参照してください。 |

表 1-1 論理サーバの概要

どのような場合にどの論理サーバを使用するかは,機能や構成によって判断してください。例えば,CTMを使用する場合と使用しない場合では,必要な論理サーバの種類が異なります。また,CTMで統合ネーミングスケジューラサーバを使用する場合は,アプリケーションサーバに配置する論理サーバ(CTMを使用する場合に必要な論理サーバ)と,統合ネーミングスケジューラサーバに配置する論理サーバがそれぞれ必要となります。使用できる各機能については,マニュアル「Cosminexus 機能解説」を,システム

構成パターンについては、マニュアル「Cosminexus システム設計ガイド」のシステム 構成の検討に関する説明を参照してください。

J2EE アプリケーションを実行するシステムの場合の,論理サーバを稼働させるために必要な設定については,「1.2.2 論理サーバの設定」を,運用に必要な操作については, 「1.3.1 論理サーバの運用」を参照してください。

また,バッチアプリケーションを実行するシステムの場合の,論理サーバを稼働させる ために必要な設定については,「1.4.2 論理サーバの設定」を,運用に必要な操作につい ては,「1.5.1 論理サーバの運用」を参照してください。

### 1.1.2 管理できるアプリケーションとリソース

Management Server の運用管理ポータルで管理するアプリケーションとリソースの概要 を次の表に示します。

| 分類            | 概要                                                                                                    |
|---------------|----------------------------------------------------------------------------------------------------|
| J2EE アプリケーション | EAR ファイル形式または ZIP ファイル形式でパッケージ化されたアプリ<br>ケーションです。 複数の EJB-JAR ファイル,複数の WAR ファイル, およ<br>び一つの DD から構成されます。<br>Management Server では,サーバ管理コマンドで設定した J2EE アプリ<br>ケーションの登録,運用環境へのインポート,開始,停止,削除,世代回<br>復および稼働状況の監視が行えます。 |
| リソースアダプタ      | データベースや OpenTP1 などのリソースに接続する場合に使用します。<br>Management Server では,サーバ管理コマンドで作成したリソースアダプ<br>タ(RAR ファイル)の,運用環境へのインポート,開始,停止,削除およ<br>び稼働状況の監視が行えます。                                                                       |

表 1-2 アプリケーションとリソースの概要

注

運用管理ポータルでは,アプリケーションやリソースの設定はできません。詳細な設定内容 (属性)は,サーバ管理コマンドを使用して設定しておく必要があります。 J2EE アプリケーションを実行するシステムの場合の,アプリケーションおよびリソースを使 用するために必要な設定については,「1.2.3 アプリケーションとリソースの設定」を,運用で 使用する操作については,「1.3.2 アプリケーションとリソースの運用」を参照してください。 また,バッチアプリケーションを実行するシステムの場合の,リソースを使用するために必要 な設定については,「1.4.3 リソースの設定」を,運用で使用する操作については,「1.5.2 リ ソースの運用」を参照してください。

# 1.2 J2EE アプリケーションを実行するシステ ムの構築で必要な操作

この節では, Management Server の動作環境の設定, Management Server を使用して J2EE アプリケーションを実行するシステムを構築するための設定について説明します。 なお, Management Server の運用管理ポータルを使用したシステムの構築手順について は,「付録 D J2EE アプリケーションを実行するシステムの構築と削除」を参照してく ださい。

### 1.2.1 Management Server の設定

「Cosminexus Management Server の設定」で, Management Server を利用するユーザ のアカウント情報,ネットワーク情報など, Management Server の動作環境を設定しま す。また, Management Server を使用して設定した環境の退避または回復をします。 Management Server の設定に関する操作を,次の表に示します。

| 操作                | Ma                      | 論理サーバ         |              |             |                |                   |           |                        |                              | 参照先      |       |
|-------------------|-------------------------|---------------|--------------|-------------|----------------|-------------------|-----------|------------------------|------------------------------|----------|-------|
|                   | em<br>ent<br>Ser<br>ver | 論理パフォーマンストレーサ | 論理スマートエージェント | 論理ネーミングサービス | 論理C M ドメインマネジャ | 論<br>理<br>CT<br>M | 論理F O サーバ | 論<br>理<br>E<br>サー<br>バ | 論<br>理<br>We<br>b<br>サー<br>バ | 論理ユーザサーバ |       |
| 管理ユーザのア<br>カウント設定 | 1                       | -             | -            | -           | -              | -                 | -         | -                      | -                            | -        | 3.2.1 |
| ネットワークの<br>設定     |                         | -             | -            | -           | -              | -                 | -         | -                      | -                            | -        | 3.2.2 |
| ログの設定             |                         | -             | -            | -           | -              | -                 | -         | -                      | -                            | -        | 3.2.3 |
| 構成情報の退避<br>/ 回復   |                         |               |              |             |                |                   |           |                        |                              | -        | 3.2.4 |
| 開始時の設定            |                         |               |              |             |                |                   |           |                        |                              | -        | 3.2.5 |
| 性能解析トレー<br>ス収集の設定 |                         | -             | -            | -           | -              | -                 | -         | -                      | -                            | -        | 3.2.6 |
| JP1 連携の設定         | 2                       | -             | -            | -           | -              | -                 | 3         | 3                      | -                            | -        | 3.2.7 |

表 1-3 Management Server の設定に関する操作

- :任意。運用で必要と判断される場合に操作します。
- :必要に応じて参照。関連のある設定が含まれています。
- : 不要。必要な操作はありません。

注 1

Management Sever のセットアップ時に,管理ユーザアカウントを設定している場合は操作不要です。Management Server のセットアップ後に管理ユーザアカウントを設定する場合や,設定済みの管理ユーザアカウントを変更する場合に操作します。なお,管理ユーザアカウントの設定および変更は,mngsvrctlコマンドでも実行できます。mngsvrctlコマンドについては,マニュアル「Cosminexus リファレンス コマンド編」を参照してください。

注 2

JP1を使用する場合は設定が必要です。JP1との連携の概要については、マニュアル 「Cosminexus 機能解説」を、JP1との連携の設定については、マニュアル「Cosminexus シ ステム構築ガイド」を参照してください。

注 3

設定内容が論理サーバの環境設定に関連する場合があります。構築するシステムの構成に応じて,環境設定の時に適宜参照してください。

#### 1.2.2 論理サーバの設定

Management Server の運用管理ポータルで一括管理するために必要な設定です。 Cosminexus で構築するシステムの構成に応じて,必要な論理サーバを設定します。

Cosminexus のシステム構成を検討する場合,J2EE アプリケーションで使用する機能に 応じて,その機能を実現するために必要なプロセスを意識して,各マシンにそれぞれの プロセスを適切に配置することが必要です。例えば,サーバ間連携で CTM を利用する場 合は,スマートエージェント,CTM ドメインマネジャ,および CTM の設定が必要にな り,システムの可用性を高めるセッションフェイルオーバ機能を使用する場合は,SFO サーバの設定が必要になります。このように,使用する機能によってシステムの構成も, 必要な論理サーバも異なります。Cosminexus が提供する主な機能については,マニュ アル「Cosminexus 機能解説」を,システム構成の詳細については,マニュアル 「Cosminexus システム設計ガイド」のシステム構成の検討に関する説明を参照してく ださい。

J2EE アプリケーションで使用する機能に応じて決定したシステム構成を基に,次に示す 手順で,使用する論理サーバに必要な操作を行ってください。

- 1. 運用管理ドメインの構成定義
- 2. 論理サーバの環境設定
- 3. 論理サーバの起動 / 停止の設定
- 4. 論理ユーザサーバの設定
- 5. 論理サーバの起動 / 停止の確認
- 注 任意のプロセスを論理ユーザサーバとして定義する場合にだけ設定します。論理

ユーザサーバの設定は,運用管理ポータルでは操作できません。論理ユーザサーバの設 定方法については,「付録 D.3(4) 論理ユーザサーバの設定」を参照してください。

#### (1) 運用管理ドメインの構成定義

運用管理ドメインに含まれる論理サーバの構成を定義します。ここでは,ホスト名,ホ ストの表示名,ホストの説明,運用管理エージェントのポート番号,および論理サーバ 名を設定します。運用管理ドメインの構成定義に関する操作を,次の表に示します。

表 1-4 運用管理ドメインの構成定義に関する操作

| 操作                        | 論理サーバ         |              |             |                |                   |           |                               |                          |          | 参照先  |
|---------------------------|---------------|--------------|-------------|----------------|-------------------|-----------|-------------------------------|--------------------------|----------|------|
|                           | 論理パフォーマンストレーサ | 論理スマートエージェント | 論理ネーミングサービス | 論理C M ドメインマネジャ | 論<br>理<br>CT<br>M | 論理F O サーバ | 論<br>理<br>J2E<br>E<br>サー<br>バ | 論<br>理<br>We<br>b<br>サーバ | 論理ユーザサーバ |      |
| ホストの定義                    |               |              |             |                |                   |           |                               |                          | -        | 4.2  |
| 運用管理ドメイ<br>ンの編集           |               |              |             |                |                   |           |                               |                          | -        | 4.3  |
| パフォーマンス<br>トレーサの構成<br>定義  |               | -            |             |                | -                 |           |                               |                          | -        | 4.4  |
| スマートエー<br>ジェントの構成<br>定義   |               |              | -           |                | -                 | -         |                               | -                        | -        | 4.5  |
| ネーミングサー<br>ビスの構成定義        | -             | -            |             | -              |                   |           |                               | -                        | -        | 4.6  |
| CTM ドメインマ<br>ネジャの構成定<br>義 | -             | -            | -           |                |                   | -         | -                             | -                        | -        | 4.7  |
| CTM の構成定義                 | -             | -            | -           | -              |                   | -         |                               | -                        | -        | 4.8  |
| SFO サーバの構<br>成定義          | -             | -            | -           | -              | -                 |           |                               | -                        | -        | 4.9  |
| J2EE サーバの<br>構成定義         | -             | -            | -           | -              | -                 | -         |                               |                          | -        | 4.10 |
| Web サーバの構<br>成定義          | -             | -            | -           | -              | -                 | -         | -                             |                          | -        | 4.11 |
| 論理サーバの一<br>括セットアップ        | -             | -            | -           | -              | -                 |           |                               |                          | -        | 4.12 |

- (凡例)
  - :必要。最低限必要な操作です。
  - :任意。運用で必要と判断される場合に操作します。
  - :必要に応じて参照。関連のある設定が含まれています。
  - : 不要。必要な操作はありません。

注

構成定義の内容が論理サーバの環境設定に関連する場合があります。構築するシステムの構成 に応じて,環境設定の時に適宜参照してください。

(2) 論理サーバの環境設定

論理サーバを稼働させるために必要な設定を行います。使用する論理サーバごとに必要 な操作を行ってください。なお,同じ種類の論理サーバであれば,別の論理サーバで設 定した情報を読み込むこともできます。論理サーバの環境設定に関する操作を,次の表 に示します。

| 表 1-5 | 論理サー | バの環境設定 | に関する操作 |
|-------|------|--------|--------|
|       |      |        |        |

| 操作                             | 論理サーバ         |              |             |               |               |           |         |           |          | 参照先   |
|--------------------------------|---------------|--------------|-------------|---------------|---------------|-----------|---------|-----------|----------|-------|
|                                | 論理パフォーマンストレーサ | 論理スマートエージェント | 論理ネーミングサービス | 論理CM ドメインマネジャ | 論理<br>CT<br>M | 論理F O サーバ | 論理EEサーバ | 論理Web サーバ | 論理ユーザサーバ |       |
| 論理サーバの基<br>本情報の設定              |               |              |             |               |               |           |         |           | -        | 5.2.1 |
| パフォーマンス<br>トレーサの設定             |               | -            | -           | -             | -             | -         | -       | -         | -        | 5.3.1 |
| スマートエー<br>ジェントの設定              | -             |              | -           | -             | -             | -         | -       | -         | -        | 5.4.1 |
| ネーミングサー<br>ビスの設定               | -             | -            |             | -             | -             | -         | -       | -         | -        | 5.5.1 |
| CTM ドメインマ<br>ネジャの基本設<br>定      | -             | -            | -           |               | -             | -         | -       | -         | -        | 5.6.1 |
| CTM ドメインマ<br>ネジャのネット<br>ワークの設定 | -             | -            | -           |               | -             | -         | -       | -         | -        | 5.6.2 |
| CTM の基本設定                      | -             | -            | -           | -             |               | -         | -       | -         | -        | 5.7.1 |

| 操作                                           |               |              |             | 論理サーバ         |                  |           |           |            |          |       |  |  |  |
|----------------------------------------------|---------------|--------------|-------------|---------------|------------------|-----------|-----------|------------|----------|-------|--|--|--|
|                                              | 論理パフォーマンストレーサ | 論理スマートエージェント | 論理ネーミングサービス | 論理TM ドメインマネジャ | 論<br>理<br>T<br>M | 論理F O サーバ | 論理E E サーバ | 論理We b サーバ | 論理ユーザサーバ |       |  |  |  |
| CTM のスケ<br>ジューリングの<br>設定                     | -             | -            | -           | -             |                  | -         | -         | -          | -        | 5.7.2 |  |  |  |
| CTM のレギュ<br>レータの設定                           | -             | -            | -           | -             |                  | -         | -         | -          | -        | 5.7.3 |  |  |  |
| CTM 間通信の設<br>定                               | -             | -            | -           | -             |                  | -         | -         | -          | -        | 5.7.4 |  |  |  |
| CTM の稼働統計<br>情報の設定                           | -             | -            | -           | -             |                  | -         | -         | -          | -        | 5.7.5 |  |  |  |
| SFO サーバの基<br>本設定                             | -             | -            | -           | -             | -                |           | -         | -          | -        | 5.8.1 |  |  |  |
| SFO サーバのコ<br>ンテナの設定                          | -             | -            | -           | -             | -                |           | -         | -          | -        | 5.8.2 |  |  |  |
| SFO サーバの<br>サービスの設定                          | -             | -            | -           | -             | -                |           | -         | -          | -        | 5.8.3 |  |  |  |
| SFO サーバでの<br>稼働情報監視の<br>設定                   | -             | -            | -           | -             | -                |           | -         | -          | -        | 5.8.4 |  |  |  |
| SFO サーバでの<br>稼働情報監視で<br>発行するイベン<br>トの設定      | -             | -            | -           | -             | -                |           | -         | -          | -        | 5.8.5 |  |  |  |
| SFO サーバでの<br>稼働情報監視で<br>使用する通信の<br>設定        | -             | -            | -           | -             | -                |           | -         | -          | -        | 5.8.6 |  |  |  |
| SFO サーバで使<br>用する JavaVM<br>の起動パラメタ<br>の設定    | -             | -            | -           | -             | -                |           | -         | -          | -        | 5.8.7 |  |  |  |
| SFO サーバで使<br>用する JavaVM<br>のシステムプロ<br>パティの設定 | -             | -            | -           | -             | -                |           | -         | -          | -        | 5.8.8 |  |  |  |

| 操作                                      |               |              | 参照先         |                |                   |           |                               |                              |          |        |
|-----------------------------------------|---------------|--------------|-------------|----------------|-------------------|-----------|-------------------------------|------------------------------|----------|--------|
|                                         | 論理パフォーマンストレーサ | 論理スマートエージェント | 論理ネーミングサービス | 論理C M ドメインマネジャ | 論<br>理<br>CT<br>M | 論理F O サーバ | 論<br>理<br>J2E<br>E<br>サー<br>バ | 論<br>理<br>We<br>b<br>サー<br>バ | 論理ユーザサーバ |        |
| SFO サーバの<br>JP1 連携の設定                   | -             | -            | -           | -              | -                 |           | -                             | -                            | -        | 5.8.9  |
| J2EE サーバの基<br>本設定                       | -             | -            | -           | -              | -                 | -         |                               | -                            | -        | 5.9.1  |
| J2EE サーバの<br>J2EE コンテナの<br>設定           | -             | -            | -           | -              | -                 | -         |                               | -                            | -        | 5.9.2  |
| J2EE サーバの<br>EJB コンテナの<br>設定            | -             | -            | -           | -              | -                 | -         |                               | -                            | -        | 5.9.3  |
| J2EE サーバの<br>Web コンテナの<br>設定            | -             | -            | -           | -              | -                 | -         |                               | -                            | -        | 5.9.4  |
| J2EE サーバの<br>ネーミングの設<br>定               | -             | -            | -           | -              | -                 | -         |                               | -                            | -        | 5.9.5  |
| J2EE サーバの<br>JDBC の設定                   | -             | -            | -           | -              | -                 | -         |                               | -                            | -        | 5.9.6  |
| J2EE サーバのト<br>ランザクション<br>の設定            | -             | -            | -           | -              | -                 | -         |                               | -                            | -        | 5.9.7  |
| J2EE サーバのリ<br>ソース枯渇監視<br>の設定            | -             | -            | -           | -              | -                 | -         |                               | -                            | -        | 5.9.8  |
| J2EE サーバのロ<br>グの設定                      | -             | -            | -           | -              | -                 | -         |                               | -                            | -        | 5.9.9  |
| J2EE サーバの<br>ユーザログの設<br>定               | -             | -            | -           | -              | -                 | -         |                               | -                            | -        | 5.9.10 |
| インプロセス<br>HTTP サーバの<br>通信・スレッド<br>制御の設定 | -             | -            | -           | -              | -                 | -         |                               | -                            | -        | 5.9.11 |

| 操作                                                        |               |              |             | 参照先           |                  |           |          |            |          |        |
|-----------------------------------------------------------|---------------|--------------|-------------|---------------|------------------|-----------|----------|------------|----------|--------|
|                                                           | 論理パフォーマンストレーサ | 論理スマートエージェント | 論理ネーミングサービス | 論理TM ドメインマネジャ | 論<br>理<br>T<br>M | 論理F O サーバ | 論理EE サーバ | 論理We b サーバ | 論理ユーザサーバ |        |
| インプロセス<br>HTTP サーバの<br>ログの設定                              | -             | -            | -           | -             | -                | -         |          | -          | -        | 5.9.12 |
| インプロセス<br>HTTP サーバの<br>セキュリティの<br>設定                      | -             | -            | -           | -             | -                | -         |          | -          | -        | 5.9.13 |
| インプロセス<br>HTTP サーバの<br>エラーページの<br>設定                      | -             | -            | -           | -             | -                | -         |          | -          | -        | 5.9.14 |
| インプロセス<br>HTTP サーバの<br>リダイレクトの<br>設定                      | _             | -            | _           | -             | -                | -         |          | -          | -        | 5.9.15 |
| インプロセス<br>HTTP サーバの<br>レスポンスヘッ<br>ダ・ゲートウェ<br>イ指定機能の設<br>定 | -             | -            | -           | -             | -                | -         |          | -          | -        | 5.9.16 |
| J2EE サーバでの<br>稼働情報監視の<br>設定                               | -             | -            | -           | -             | -                | -         |          | -          | -        | 5.9.17 |
| J2EE サーバでの<br>稼働情報監視で<br>発行するイベン<br>トの設定                  | -             | -            | -           | -             | -                | -         |          | -          | -        | 5.9.18 |
| J2EE サーバでの<br>稼働情報監視で<br>使用する通信の<br>設定                    | -             | -            | -           | -             | -                | -         |          | -          | -        | 5.9.19 |
| J2EE サーバで使<br>用する JavaVM<br>の起動パラメタ<br>の設定                | -             | -            | -           | -             | -                | -         |          | -          | -        | 5.9.20 |

| 操作                                            |               |              |             | 誦              | 理サー               | ЛĽ        |                               |                              |          | 参照先    |
|-----------------------------------------------|---------------|--------------|-------------|----------------|-------------------|-----------|-------------------------------|------------------------------|----------|--------|
|                                               | 論理パフォーマンストレーサ | 論理スマートエージェント | 論理ネーミングサービス | 論理C M ドメインマネジャ | 論<br>理<br>CT<br>M | 論理F O サーバ | 論<br>理<br>J2E<br>E<br>サー<br>バ | 論<br>理<br>We<br>b<br>サー<br>バ | 論理ユーザサーバ |        |
| J2EE サーバで使<br>用する JavaVM<br>のシステムプロ<br>パティの設定 | -             | -            | -           | _              | -                 | -         |                               | _                            | -        | 5.9.21 |
| J2EE サーバの<br>JP1 連携の設定                        | -             | -            | -           | -              | -                 | -         |                               | -                            | -        | 5.9.22 |
| Web サーバの設<br>定                                | -             | -            | -           | -              | -                 | -         | -                             |                              | -        | 5.10.1 |
| リダイレクタの<br>設定                                 | -             | -            | -           | -              | -                 | -         | -                             |                              | -        | 5.10.2 |
| マッピングの定<br>義                                  | -             | -            | -           | -              | -                 | -         | -                             |                              | -        | 5.10.3 |
| ワーカの設定                                        | -             | -            | -           | -              | -                 | -         | -                             |                              | -        | 5.10.4 |
| Web サーバ環境<br>のセットアップ                          | -             | -            | -           | -              | -                 | -         | -                             |                              | -        | 5.10.5 |
| 設定情報の配布                                       | -             | -            | -           | -              | -                 |           |                               |                              | -        | 5.11.1 |

:必要。最低限必要な操作です。

:任意。運用で必要と判断される場合に操作します。

- :不要。必要な操作はありません。

注

JP1を使用する場合は設定が必要です。

参考 論理サーバの環境設定に関する操作には,論理サーバ共通のものがあります。論理サーバ共 通の操作を次に示します。これらの操作は任意です。 オプションの設定 起動コマンドに追加するオプションを設定します。詳細については、「5.9.23 J2EEサー バのオプションの設定」を参照してください。 環境変数の設定 論理サーバ起動時の環境変数の情報を設定します。詳細については、「5.9.24 J2EE サー バの環境変数の設定」を参照してください。 • サーバの設定読み込み 別の論理サーバ,または接続先ホストで稼働するサーバから,論理サーバの設定情報を読 み込みます。詳細については、「5.9.25 論理 J2EE サーバの設定読み込み」を参照して ください。 なお,画面の表示,操作手順については,各論理サーバの説明を参照してください。 (3) 論理サーバの起動 / 停止の設定 論理サーバの起動および停止に必要な設定を行います。論理サーバ単位に起動 / 停止の 監視時間,自動再起動の回数,自動再起動のリトライ間隔などを指定できます。また, 論理サーバを一括起動する場合は,起動順序を設定する必要があります。論理サーバの 起動 / 停止の設定に関する操作を,次の表に示します。 表 1-6 論理サーバの起動 / 停止の設定に関する操作 論理サーバ 操作 参照先 論 論 論 論 論 論 論 論 論 理 理 理 理 理 理 理 理 理 ネ СТ СТ SF J2E We パ ス ュ フ マ \_ Μ Μ 0 Е b \_ Ξ ザ オ -ド サ サ サ

|                               | ーマンストレーサ | トエージェント | ングサービス | メインマネジャ |   | _<br>א | _<br>א | _<br>א | <del>サ</del><br>ー<br>バ |       |
|-------------------------------|----------|---------|--------|---------|---|--------|--------|--------|------------------------|-------|
| 論理サーバの起<br>動順序の設定             |          |         |        |         |   |        |        |        |                        | 6.3.5 |
| パフォーマンス<br>トレーサの起動<br>/ 停止の設定 |          | -       | -      | -       | - | -      | -      | -      | -                      | 6.4.1 |
| スマートエー<br>ジェントの起動<br>/ 停止の設定  | -        |         | -      | -       | - | -      | -      | -      | -                      | 6.5.1 |

| 操作                                                |               |              |             |                | 理サー               | バ         |                               |                              |          | 参照先    |
|---------------------------------------------------|---------------|--------------|-------------|----------------|-------------------|-----------|-------------------------------|------------------------------|----------|--------|
|                                                   | 論理パフォーマンストレーサ | 論理スマートエージェント | 論理ネーミングサービス | 論理C M ドメインマネジャ | 論<br>理<br>CT<br>M | 論理F O サーバ | 論<br>理<br>J2E<br>E<br>サー<br>バ | 論<br>理<br>We<br>b<br>サー<br>バ | 論理ユーザサーバ |        |
| ネーミングサー<br>ビスの起動 / 停<br>止の設定                      | -             | -            |             | -              | -                 | -         | -                             | -                            | -        | 6.6.1  |
| CTM ドメインマ<br>ネジャの起動 /<br>停止の設定                    | -             | -            | -           |                | -                 | -         | -                             | -                            | -        | 6.7.1  |
| CTM の起動 / 停<br>止の設定                               | -             | -            | -           | -              |                   | -         | -                             | -                            | -        | 6.8.1  |
| SFO サーバの起<br>動 / 停止の設定                            | -             | -            | -           | -              | -                 |           | -                             | -                            | -        | 6.9.1  |
| J2EE サーバの<br>起動 / 停止の設<br>定                       | -             | -            | -           | -              | -                 | -         |                               | -                            | -        | 6.10.1 |
| J2EE サーバク<br>ラスタ内の<br>J2EE サーバの<br>起動 / 停止の設<br>定 | -             | -            | -           | -              | _                 | _         |                               | -                            | _        | 6.11.5 |
| Web サーバの起<br>動 / 停止の設定                            | -             | -            | -           | -              | -                 | -         | -                             |                              | -        | 6.12.1 |
| Web サーバクラ<br>スタ内の Web<br>サーバの起動 /<br>停止の設定        | -             | -            | -           | -              | -                 | -         | -                             |                              | -        | 6.13.5 |
| ユーザサーバの<br>起動 / 停止の設<br>定                         | -             | -            | -           | -              | -                 | -         | -                             | -                            |          | 6.14.1 |

:任意。運用で必要と判断される場合に操作します。

- : 不要。必要な操作はありません。

(4) 論理サーバの起動 / 停止の確認

論理サーバの環境設定および起動 / 停止の設定が正しく行われているか,動作確認のた

めに必要な操作です。論理サーバの起動と停止の確認に関する操作については, 「1.3.1(1) 論理サーバの起動/停止」を参照してください。

### 1.2.3 アプリケーションとリソースの設定

開発環境で作成した J2EE アプリケーション,およびリソースアダプタを J2EE サーバ で実行するために必要な操作です。また,J2EE アプリケーションは,Management Server に登録することでバージョン管理ができます。

(1) アプリケーションの設定

アプリケーションの設定に関する操作を,次の表に示します。

表 1-7 アプリケーションの設定に関する操作

| 操作                   | J2EE アプリケーショ<br>ン | 参照先   |  |  |  |
|----------------------|-------------------|-------|--|--|--|
| J2EE アプリケーションの登録     |                   | 7.2.1 |  |  |  |
| アプリケーションディレクトリの登録    |                   | 7.2.2 |  |  |  |
| J2EE アプリケーションの登録情報編集 |                   | 7.2.3 |  |  |  |
| J2EE アプリケーションの登録解除   |                   | 7.2.4 |  |  |  |
| J2EE アプリケーションのインポート  |                   | 7.3.3 |  |  |  |
| J2EE アプリケーションの開始     |                   | 7.3.1 |  |  |  |
| J2EE アプリケーションの停止     |                   | 7.3.2 |  |  |  |
| J2EE アプリケーションの世代回復   |                   | 7.3.4 |  |  |  |
| J2EE アプリケーションの削除     |                   | 7.3.5 |  |  |  |

(凡例)

: 必要。最低限必要な操作です。

:任意。運用で必要と判断される場合に操作します。

(2) リソースの設定

リソースの設定に関する操作を,次の表に示します。

表 1-8 リソースの設定に関する操作

| 操作             | リソースアダプタ | 参照先   |
|----------------|----------|-------|
| リソースアダプタのインポート |          | 7.4.3 |
| リソースアダプタの開始    |          | 7.4.1 |
| リソースアダプタの停止    |          | 7.4.2 |
| リソースアダプタの削除    |          | 7.4.4 |

:必要。最低限必要な操作です。

:任意。運用で必要と判断される場合に操作します。

#### 1.2.4 統合ユーザ管理の設定

ユーザ情報を格納したリポジトリを管理したり,リソースを監視したりするために必要 な設定です。統合ユーザ管理のリポジトリとして使用する LDAP ディレクトリサーバに 接続するための設定,ユーザの追加,変更および削除などを行います。なお,シングル サインオンするかどうかによって,必要な操作が異なります。統合ユーザ管理の設定に 関する操作を,次の表に示します。

| 表 | 1-9 | 統合ユ- | -ザ | 管理の設定 | に関す | る操作 |
|---|-----|------|----|-------|-----|-----|
|   |     |      |    |       |     |     |

| 操作                             | シングル | サインオン | 参照先    |
|--------------------------------|------|-------|--------|
|                                | する   | しない   |        |
| バインド情報の設定                      |      |       | 9.2.1  |
| レルムの作成                         |      |       | 9.3.1  |
| レルムの削除                         |      |       | 9.3.8  |
| 暗号鍵ファイルの設定                     |      | -     | 9.3.2  |
| ユーザエントリのスキーマ定義                 |      |       | 9.3.3  |
| ユーザエントリの作成                     |      |       | 9.3.5  |
| ユーザエントリの検索                     |      |       | 9.3.7  |
| ユーザエントリの編集                     |      |       | 9.3.9  |
| ユーザエントリの削除                     |      |       | 9.3.11 |
| ユーザエントリのスキーマ定義(シングルサ<br>インオン用) |      | -     | 9.3.4  |
| ユーザエントリの作成(シングルサインオン<br>用)     |      | -     | 9.3.6  |
| <br>ユーザエントリの編集(シングルサインオン<br>用) |      | -     | 9.3.10 |

(凡例)

:必要。最低限必要な操作です。

:任意。運用で必要と判断される場合に操作します。

- : 不要。必要な操作はありません。

<sup>(</sup>凡例)

# 1.3 J2EE アプリケーションを実行するシステ ムの運用で必要な操作

この節では,論理サーバの起動や停止,アプリケーションの開始や停止または稼働状況の確認など,Management Server を使用した,J2EE アプリケーションを実行するシステムの日常的な運用に必要な操作について説明します。

なお,システムの起動手順および起動方法については,「付録 F J2EE アプリケーションを実行するシステムの起動と停止(Windowsの場合)」,または「付録 G J2EE アプリケーションを実行するシステムの起動と停止(UNIXの場合)」を参照してください。

#### 1.3.1 論理サーバの運用

論理サーバの運用で使用する操作を,次に示す起動/停止と運用監視に分けて説明しま す。

- 論理サーバの起動 / 停止
- 論理サーバの運用監視
- (1) 論理サーバの起動 / 停止

論理サーバの起動および停止に関する操作です。ドメイン全体,ホストごと,または論 理サーバ単位に起動,停止および稼働状況確認が行えます。論理サーバの起動/停止に 関する操作を,次の表に示します。

表 1-10 論理サーバの起動 / 停止に関する操作

| 操作               |               |              |             | 謠              | 醒サー               | バ         |                        |                          |          | 参照先   |
|------------------|---------------|--------------|-------------|----------------|-------------------|-----------|------------------------|--------------------------|----------|-------|
|                  | 論理パフォーマンストレーサ | 論理スマートエージェント | 論理ネーミングサービス | 論理C M ドメインマネジャ | 論<br>理<br>CT<br>M | 論理F O サーバ | 論<br>理<br>E<br>サー<br>バ | 論<br>理<br>We<br>b<br>サーバ | 論理ユーザサーバ |       |
| ホストごとの稼<br>働状況確認 |               |              |             |                |                   |           |                        |                          |          | 6.2.1 |
| ホストごとの一<br>括起動   |               |              |             |                |                   |           |                        |                          |          | 6.2.2 |
| ホストごとの一<br>括停止   |               |              |             |                |                   |           |                        |                          |          | 6.2.3 |

| 操作                          |               |              |             | 論              | 理サー               | バ       |                            |                          |          | 参照先              |
|-----------------------------|---------------|--------------|-------------|----------------|-------------------|---------|----------------------------|--------------------------|----------|------------------|
|                             | 論理パフォーマンストレーサ | 論理スマートエージェント | 論理ネーミングサービス | 論理C M ドメインマネジャ | 論<br>理<br>CT<br>M | 論理FOサーバ | 論<br>理<br>E<br>サ<br>ー<br>バ | 論<br>理<br>We<br>b<br>サーバ | 論理ユーザサーバ |                  |
| ホストごとの一<br>括再起動             |               |              |             |                |                   |         |                            |                          |          | 6.2.4            |
| ドメイン全体の<br>稼働状況確認           |               |              |             |                |                   |         |                            |                          |          | 6.3.1            |
| ドメイン全体の<br>一括起動             |               |              |             |                |                   |         |                            |                          |          | 6.3.2            |
| ドメイン全体の<br>一括停止             |               |              |             |                |                   |         |                            |                          |          | 6.3.3            |
| ドメイン全体の<br>一括再起動            |               |              |             |                |                   |         |                            |                          |          | 6.3.4            |
| パフォーマンス<br>トレーサの起動<br>/ 停止  |               | -            | -           | -              | -                 | -       | -                          | -                        | -        | 6.4.2<br>6.4.3   |
| スマートエー<br>ジェントの起動<br>/ 停止   | -             |              | -           | -              | -                 | -       | -                          | -                        | -        | 6.5.2<br>6.5.3   |
| ネーミングサー<br>ビスの起動 / 停<br>止   | -             | -            |             | -              | -                 | -       | -                          | -                        | -        | 6.6.2<br>6.6.3   |
| CTM ドメインマ<br>ネジャの起動 /<br>停止 | -             | -            | -           |                | -                 | -       | -                          | -                        | -        | 6.7.2<br>6.7.3   |
| CTM の起動 / 停<br>止            | -             | -            | -           | -              |                   | -       | -                          | -                        | -        | 6.8.2<br>6.8.3   |
| SFO <b>サー</b> バの起<br>動 / 停止 | -             | -            | -           | -              | -                 |         | -                          | -                        | -        | 6.9.2<br>6.9.3   |
| J2EE サーバの<br>起動 / 停止        | -             | -            | -           | -              | -                 | -       |                            | -                        | -        | 6.10.2<br>6.10.3 |
| J2EE サーバク<br>ラスタの稼働状<br>況確認 | -             | -            | -           | -              | -                 | -       |                            | -                        | -        | 6.11.1           |

| 操作                                         |               |              |             | 誦             | 理サー              | バ         |           |           |          | 参照先              |
|--------------------------------------------|---------------|--------------|-------------|---------------|------------------|-----------|-----------|-----------|----------|------------------|
|                                            | 論理パフォーマンストレーサ | 論理スマートエージェント | 論理ネーミングサービス | 論理TM ドメインマネジャ | 論<br>理<br>T<br>M | 論理F O サーバ | 論理E E サーバ | 論理Web サーバ | 論理ユーザサーバ |                  |
| J2EE サーバク<br>ラスタの一括起<br>動                  | -             | -            | -           | -             | -                | -         |           | -         | -        | 6.11.2           |
| J2EE サーバク<br>ラスタの一括停<br>止                  | -             | -            | -           | -             | -                | -         |           | -         | -        | 6.11.3           |
| J2EE サーバク<br>ラスタの一括再<br>起動                 | -             | -            | -           | -             | -                | -         |           | -         | -        | 6.11.4           |
| J2EE サーバク<br>ラスタ内の<br>J2EE サーバの<br>起動 / 停止 | -             | -            | -           | -             | -                | -         |           | -         | -        | 6.11.6<br>6.11.7 |
| Web サーバの起<br>動 / 停止                        | -             | -            | -           | -             | -                | -         | -         |           | -        | 6.12.2<br>6.12.3 |
| Web サーバクラ<br>スタの稼働状況<br>確認                 | -             | -            | -           | -             | -                | -         | -         |           | -        | 6.13.1           |
| Web サーバクラ<br>スタの一括起動                       | -             | -            | -           | -             | -                | -         | -         |           | -        | 6.13.2           |
| Web サーバクラ<br>スタの一括停止                       | -             | -            | -           | -             | -                | -         | -         |           | -        | 6.13.3           |
| Web サーバクラ<br>スタの一括再起<br>動                  | -             | -            | -           | -             | -                | -         | -         |           | -        | 6.13.4           |
| Web サーバクラ<br>スタ内の Web<br>サーバの起動 /<br>停止    | -             | -            | -           | -             | -                | -         | -         |           | -        | 6.13.6<br>6.13.7 |
| ユーザサーバの<br>起動 / 停止                         | -             | -            | -           | -             | -                | -         | -         | -         |          | 6.14.2<br>6.14.3 |

:任意

- :不要

(2) 論理サーバの運用監視

運用管理ドメイン内の論理サーバについて,各サーバの構成および稼働状況が確認でき ます。論理サーバの運用監視に関する操作を,次の表に示します。

表 1-11 論理サーバの運用監視に関する操作

| 操作                         |               |              |             | 論             | 理サー              | バ         |                        |                          |          | 参照先            |
|----------------------------|---------------|--------------|-------------|---------------|------------------|-----------|------------------------|--------------------------|----------|----------------|
|                            | 論理パフォーマンストレーサ | 論理スマートエージェント | 論理ネーミングサービス | 論理CM ドメインマネジャ | 論<br>理<br>T<br>M | 論理F O サーバ | 論<br>理<br>E<br>サー<br>バ | 論<br>理<br>We<br>b<br>サーバ | 論理ユーザサーバ |                |
| ホストごとのス<br>テータス監視          |               |              |             |               |                  |           |                        |                          |          | 8.2            |
| 運用管理ドメイ<br>ン全体のステー<br>タス監視 |               |              |             |               |                  |           |                        |                          |          | 8.3            |
| 論理サーバごと<br>のステータス監<br>視    |               |              |             |               |                  |           |                        |                          |          | 8.4            |
| J2EE コンテナ<br>の稼働情報監視       | -             | -            | -           | -             | -                |           |                        | -                        | -        | 8.5.1          |
| EJB コンテナの<br>稼働情報監視        | -             | -            | -           | -             | -                | -         |                        | -                        | -        | 8.5.2          |
| Web コンテナの<br>稼働情報監視        | -             | -            | -           | -             | -                | -         |                        | -                        | -        | 8.5.3<br>8.5.4 |
| JavaVM の稼働<br>情報監視         | -             | -            | -           | -             | -                |           |                        | -                        | -        | 8.5.5<br>8.5.6 |

(凡例)

:任意 - :不要

1.3.2 アプリケーションとリソースの運用

論理 J2EE サーバで稼働する J2EE アプリケーションおよびリソースの開始 / 停止を行います。また, 各アプリケーションの構成および稼働状況が確認できます。

(1) アプリケーションの運用

アプリケーションの運用に関する操作を,次の表に示します。

| 操作                                 | J2EE アプリケーショ | 参照先            |
|------------------------------------|--------------|----------------|
|                                    | ン            |                |
| J2EE アプリケーションの開始                   |              | 7.3.1          |
| J2EE アプリケーションの停止                   |              | 7.3.2          |
| ログ表示                               |              | 7.3.6<br>7.4.5 |
| J2EE アプリケーションの稼働情報監視               |              | 8.7            |
| EJB アプリケーションの稼働情報監視                |              | 8.8            |
| Stateful Session Bean の稼働情報監視      |              | 8.9.1<br>8.9.2 |
| Home インタフェースの稼働情報監視                |              | 8.9.3          |
| Local Home インタフェースの稼働情報監視          |              | 8.9.4          |
| Component インタフェースの稼働情報監視           |              | 8.9.5          |
| Local Component インタフェースの稼働情報<br>監視 |              | 8.9.6          |
| Stateless Session Beanの稼働情報監視      |              | 8.10           |
| Entity Bean の稼働情報監視                |              | 8.11           |
| Message driven Bean の稼働情報監視        |              | 8.12           |
| リソースアダプタの稼働情報監視                    |              | 8.13           |
| Web アプリケーションの稼働情報監視                |              | 8.14           |
| サーブレットの稼働情報監視                      |              | 8.15           |
| URL の稼働情報監視                        |              | 8.16           |
| トランザクションの稼働情報監視                    |              | 8.17           |

(凡例)

:任意

(2) リソースの運用

リソースの運用に関する操作を,次の表に示します。

表 1-13 リソースの運用に関する操作

| 操作          | リソースアダプタ | 参照先   |
|-------------|----------|-------|
| リソースアダプタの開始 |          | 7.4.1 |
| リソースアダプタの停止 |          | 7.4.2 |

| 操作              | リソースアダプタ | 参照先            |
|-----------------|----------|----------------|
| ログ表示            |          | 7.3.6<br>7.4.5 |
| リソースアダプタの稼働情報監視 |          | 8.13           |
| トランザクションの稼働情報監視 |          | 8.17           |

:任意

#### 1.3.3 統合ユーザ管理の運用

J2EE サーバで稼働している統合ユーザ管理のリソースについて,接続状況,稼働状況, および接続定義情報が確認できます。

統合ユーザ管理のリソース監視で確認できる項目を次に示します。なお,操作の詳細に ついては,「10. リソース監視(統合ユーザ管理)」を参照してください。

(1) ログインセッションの監視

統合ユーザ管理のセッションの状態が参照できます。

- セッション ID
- レルム名
- ・ ユーザ ID
- ログイン時刻

また,指定した統合ユーザ管理のセッションを停止することもできます。

(2) LDAP 接続プールの監視

統合ユーザ管理が使用する,LDAP 接続プール状態が参照できます。ユーザ情報リポジ トリとして LDAP ディレクトリサーバを使用している場合に参照できます。

- LDAP 設定番号
- 接続先 URL
- ・ 接続プールの定義数(最大値/最小値)
- 接続プールの状態(接続数/利用数)
- 接続プールの空き待ち監視(測定開始時刻/空き待ち最大数)

(3) JDBC 接続プールの監視

統合ユーザ管理が使用する,JDBC 接続プール状態が参照できます。ユーザ情報リポジ トリとしてデータベース(RDB)を使用している場合に参照できます。

- JDBC 設定番号
- 接続先 URL

- 接続プールの定義数(最大値/最小値)
- 接続プールの状態(接続数/利用数)
- 接続プールの空き待ち監視(測定開始時刻/空き待ち最大数)
- (4) 障害情報の表示

リソース監視で発生した障害について,その詳細情報が参照できます。

# 1.4 バッチアプリケーションを実行するシステ ムの構築で必要な操作

この節では, Management Server の動作環境の設定, Management Server を使用して バッチアプリケーションを実行するシステムを構築するための設定について説明します。 なお, Management Server の運用管理ポータルを使用したシステムの構築手順について は、「付録 H バッチアプリケーションを実行するシステムの構築と削除」を参照してく ださい。

### 1.4.1 Management Server の設定

「Cosminexus Management Server の設定」で, Management Server を利用するユーザ のアカウント情報,ネットワーク情報など, Management Server の動作環境を設定しま す。また, Management Server を使用して設定した環境の退避または回復をします。 Management Server の設定に関する操作を,次の表に示します。

| 操作                | Mana         |                       | 論理サーバ          | 参照先          |       |
|-------------------|--------------|-----------------------|----------------|--------------|-------|
|                   | nt<br>Server | 論理パ<br>フォーマン<br>ストレーサ | 論理 J2EE<br>サーバ | 論理ユーザ<br>サーバ |       |
| 管理ユーザのアカウント設<br>定 | 1            | -                     | -              | -            | 3.2.1 |
| ネットワークの設定         |              | -                     | -              | -            | 3.2.2 |
| ログの設定             |              | -                     | -              | -            | 3.2.3 |
| 構成情報の退避 / 回復      |              |                       |                | -            | 3.2.4 |
| 開始時の設定            |              |                       |                | -            | 3.2.5 |
| 性能解析トレース収集の設<br>定 |              | -                     | -              | -            | 3.2.6 |
| JP1 連携の設定         | 2            | -                     | 3              | -            | 3.2.7 |

表 1-14 Management Server の設定に関する操作

(凡例)

:任意。運用で必要と判断される場合に操作します。

:必要に応じて参照。関連のある設定が含まれています。

-:不要。必要な操作はありません。

注 1

Management Sever のセットアップ時に,管理ユーザアカウントを設定している場合は操作不要です。Management Server のセットアップ後に管理ユーザアカウントを設定する場合や,設定済みの管理ユーザアカウントを変更する場合に操作します。なお,管理ユーザアカウントの設定および変更は,mngsvrctlコマンドでも実行できます。mngsvrctlコマンドについては,マ

ニュアル「Cosminexus リファレンス コマンド編」を参照してください。

注 2

JP1を使用する場合は設定が必要です。JP1との連携の概要については、マニュアル 「Cosminexus 機能解説」を、JP1との連携の設定については、マニュアル「Cosminexus シ ステム構築ガイド」を参照してください。

注 3

設定内容が論理サーバの環境設定に関連する場合があります。構築するシステムの構成に応じて,環境設定の時に適宜参照してください。

### 1.4.2 論理サーバの設定

Management Server の運用管理ポータルで一括管理するために必要な設定です。 Cosminexus で構築するシステムの構成に応じて,必要な論理サーバを設定します。

Cosminexus のシステム構成を検討する場合,バッチアプリケーションで使用する機能 に応じて,その機能を実現するために必要なプロセスを意識して,各マシンにそれぞれ のプロセスを適切に配置することが必要です。使用する機能によってシステムの構成も, 必要な論理サーバも異なります。Cosminexus が提供する主な機能については,マニュ アル「Cosminexus 機能解説」を,システム構成の詳細については,マニュアル 「Cosminexus システム設計ガイド」のシステム構成の検討に関する説明を参照してく ださい。

バッチアプリケーションで使用する機能に応じて決定したシステム構成を基に,次に示 す手順で,使用する論理サーバに必要な操作を行ってください。

- 1. 運用管理ドメインの構成定義
- 2. 論理サーバの環境設定
- 3. 論理サーバの起動 / 停止の設定
- 4. 論理サーバの起動 / 停止の確認

#### 参考 -

バッチアプリケーションを実行するシステムでも,任意のプロセスを論理ユーザサーバとして設定できます。論理ユーザサーバを設定する場合には,「付録 D.3(4) 論理ユーザサーバの設定」を参照してください。

#### (1) 運用管理ドメインの構成定義

運用管理ドメインに含まれる論理サーバの構成を定義します。ここでは,ホスト名,ホ ストの表示名,ホストの説明,運用管理エージェントのポート番号,および論理サーバ 名を設定します。運用管理ドメインの構成定義に関する操作を,次の表に示します。

| 操作                   | 論理サーバ                 |                |              | 参照先  |
|----------------------|-----------------------|----------------|--------------|------|
|                      | 論理パフォー<br>マンストレー<br>サ | 論理 J2EE<br>サーバ | 論理ユーザ<br>サーバ |      |
| ホストの定義               |                       |                | -            | 4.2  |
| 運用管理ドメインの編集          |                       |                | -            | 4.3  |
| パフォーマンストレーサの<br>構成定義 |                       |                | -            | 4.4  |
| J2EE サーバの構成定義        | -                     |                | -            | 4.10 |
| 論理サーバの一括セット<br>アップ   | -                     |                | -            | 4.12 |

表 1-15 運用管理ドメインの構成定義に関する操作

(凡例)

:必要。最低限必要な操作です。

:任意。運用で必要と判断される場合に操作します。

:必要に応じて参照。関連のある設定が含まれています。

- : 不要。必要な操作はありません。

注

構成定義の内容が論理サーバの環境設定に関連する場合があります。構築するシステムの構成 に応じて,環境設定の時に適宜参照してください。

論理サーバを稼働させるために必要な設定を行います。使用する論理サーバごとに必要 な操作を行ってください。なお,同じ種類の論理サーバであれば,別の論理サーバで設 定した情報を読み込むこともできます。論理サーバの環境設定に関する操作を,次の表 に示します。

| 操作                         | 論理サーバ                 |                |              | 参照先   |
|----------------------------|-----------------------|----------------|--------------|-------|
|                            | 論理パフォー<br>マンストレー<br>サ | 論理 J2EE<br>サーバ | 論理ユーザ<br>サーバ |       |
| 論理サーバの基本情報の設<br>定          |                       |                | -            | 5.2.1 |
| パフォーマンストレーサの<br>設定         |                       | -              | -            | 5.3.1 |
| J2EE サーバの基本設定              | -                     |                | -            | 5.9.1 |
| J2EE サーバの J2EE コン<br>テナの設定 | -                     |                | -            | 5.9.2 |
| J2EE サーバの EJB コンテ<br>ナの設定  | -                     |                | -            | 5.9.3 |

<sup>(2)</sup> 論理サーバの環境設定

| 操作                                             |                       | 参照先            |              |        |
|------------------------------------------------|-----------------------|----------------|--------------|--------|
|                                                | 論理パフォー<br>マンストレー<br>サ | 論理 J2EE<br>サーバ | 論理ユーザ<br>サーバ |        |
| J2EE サーバの Web コンテ<br>ナの設定                      | -                     |                | -            | 5.9.4  |
| J2EE サーバのネーミング<br>の設定                          | -                     |                | -            | 5.9.5  |
| J2EE サーバの JDBC の設<br>定                         | -                     | -              | -            | 5.9.6  |
| J2EE サーバのトランザク<br>ションの設定                       | -                     |                | -            | 5.9.7  |
| J2EE サーバのリソース枯<br>渇監視の設定                       | -                     |                | -            | 5.9.8  |
| J2EE サーバのログの設定                                 | -                     |                | -            | 5.9.9  |
| J2EE サーバのユーザログ<br>の設定                          | -                     |                | -            | 5.9.10 |
| インプロセス HTTP サーバ<br>の通信・スレッド制御の設<br>定           | -                     | -              | -            | 5.9.11 |
| インプロセス HTTP サーバ<br>のログの設定                      | -                     | -              | -            | 5.9.12 |
| インプロセス HTTP サーバ<br>のセキュリティの設定                  | -                     | -              | -            | 5.9.13 |
| インプロセス HTTP サーバ<br>のエラーページの設定                  | -                     | -              | -            | 5.9.14 |
| インプロセス HTTP サーバ<br>のリダイレクトの設定                  | -                     | -              | -            | 5.9.15 |
| インプロセス HTTP サーバ<br>のレスポンスヘッダ・ゲー<br>トウェイ指定機能の設定 | -                     | -              | -            | 5.9.16 |
| J2EE サーバでの稼働情報<br>監視の設定                        | -                     |                | -            | 5.9.17 |
| J2EE サーバでの稼働情報<br>監視で発行するイベントの<br>設定           | -                     |                | -            | 5.9.18 |
| J2EE サーバでの稼働情報<br>監視で使用する通信の設定                 | -                     |                | -            | 5.9.19 |
| J2EE サーバで使用する<br>JavaVM の起動パラメタの<br>設定         | -                     |                | -            | 5.9.20 |

| 操作                                        |                       | 参照先            |              |        |
|-------------------------------------------|-----------------------|----------------|--------------|--------|
|                                           | 論理パフォー<br>マンストレー<br>サ | 論理 J2EE<br>サーバ | 論理ユーザ<br>サーバ |        |
| J2EE サーバで使用する<br>JavaVM のシステムプロパ<br>ティの設定 | -                     |                | -            | 5.9.21 |
| J2EE サーバの JP1 連携の<br>設定                   | -                     |                | -            | 5.9.22 |
| 設定情報の配布                                   | -                     | -              | -            | 5.11.1 |

:必要。最低限必要な操作です。

:任意。運用で必要と判断される場合に操作します。

-:不要。必要な操作はありません。

注

JP1を使用する場合は設定が必要です。

参考

論理サーバの環境設定に関する操作には,論理サーバ共通のものがあります。論理サーバ共 通の操作を次に示します。これらの操作は任意です。

- オプションの設定
   起動コマンドに追加するオプションを設定します。詳細については、「5.9.23 J2EE サーバのオプションの設定」を参照してください。
- 環境変数の設定 論理サーバ起動時の環境変数の情報を設定します。詳細については、「5.9.24 J2EE サー バの環境変数の設定」を参照してください。

 サーバの設定読み込み 別の論理サーバ,または接続先ホストで稼働するサーバから,論理サーバの設定情報を読 み込みます。詳細については、「5.9.25 論理 J2EE サーバの設定読み込み」を参照して ください。

なお,画面の表示,操作手順については,各論理サーバの説明を参照してください。

#### (3) 論理サーバの起動 / 停止の設定

論理サーバの起動および停止に必要な設定を行います。論理サーバ単位に起動/停止の 監視時間,自動再起動の回数,自動再起動のリトライ間隔などを指定できます。また, 論理サーバを一括起動する場合は,起動順序を設定する必要があります。論理サーバの 起動/停止の設定に関する操作を,次の表に示します。

| 操作                         | 論理サーバ                 |                |              | 参照先    |
|----------------------------|-----------------------|----------------|--------------|--------|
|                            | 論理パフォー<br>マンストレー<br>サ | 論理 J2EE<br>サーバ | 論理ユーザ<br>サーバ |        |
| 論理サーバの起動順序の設<br>定          |                       |                |              | 6.3.5  |
| パフォーマンストレーサの<br>起動 / 停止の設定 |                       | -              | -            | 6.4.1  |
| J2EE サーバの起動 / 停止<br>の設定    | -                     |                | -            | 6.10.1 |
| ユーザサーバの起動 / 停止<br>の設定      | -                     | -              |              | 6.14.1 |

表 1-17 論理サーバの起動 / 停止の設定に関する操作

:任意。運用で必要と判断される場合に操作します。

- : 不要。必要な操作はありません。

(4) 論理サーバの起動 / 停止の確認

論理サーバの環境設定および起動/停止の設定が正しく行われているか,動作確認のために必要な操作です。論理サーバの起動と停止の確認に関する操作については, 「1.5.1(1) 論理サーバの起動/停止」を参照してください。

#### 1.4.3 リソースの設定

開発環境で作成したリソースアダプタを,バッチサーバで実行するために必要な操作で す。リソースの設定に関する操作を,次の表に示します。

| 操作             | リソースアダプタ | 参照先   |
|----------------|----------|-------|
| リソースアダプタのインポート |          | 7.4.3 |
| リソースアダプタの開始    |          | 7.4.1 |
| リソースアダプタの停止    |          | 7.4.2 |
| リソースアダプタの削除    |          | 7.4.4 |

表 1-18 リソースの設定に関する操作

(凡例)

: 必要。最低限必要な操作です。

:任意。運用で必要と判断される場合に操作します。

# 1.5 バッチアプリケーションを実行するシステ ムの運用で必要な操作

この節では,論理サーバの起動や停止,アプリケーションの開始や停止または稼働状況 の確認など,Management Serverを使用した,バッチアプリケーションを実行するシス テムの日常的な運用に必要な操作について説明します。

なお,システムの起動手順および起動方法については,「付録J バッチアプリケーションを実行するシステムの起動と停止(Windowsの場合)」,または「付録 K バッチアプリケーションを実行するシステムの起動と停止(UNIXの場合)」を参照してください。

#### 1.5.1 論理サーバの運用

論理サーバの運用で使用する操作を,次に示す起動/停止と運用監視に分けて説明しま す。

- 論理サーバの起動 / 停止
- 論理サーバの運用監視

(1) 論理サーバの起動 / 停止

論理サーバの起動および停止に関する操作です。ドメイン全体,ホストごと,または論 理サーバ単位に起動,停止および稼働状況確認が行えます。論理サーバの起動/停止に 関する操作を,次の表に示します。

#### 表 1-19 論理サーバの起動 / 停止に関する操作

| 操作                      | 論理サーバ                 |                |              | 参照先            |
|-------------------------|-----------------------|----------------|--------------|----------------|
|                         | 論理パフォー<br>マンストレー<br>サ | 論理 J2EE<br>サーバ | 論理ユーザ<br>サーバ |                |
| ホストごとの稼働状況確認            |                       |                |              | 6.2.1          |
| ホストごとの一括起動              |                       |                |              | 6.2.2          |
| ホストごとの一括停止              |                       |                |              | 6.2.3          |
| ホストごとの一括再起動             |                       |                |              | 6.2.4          |
| ドメイン全体の稼働状況確<br>認       |                       |                |              | 6.3.1          |
| ドメイン全体の一括起動             |                       |                |              | 6.3.2          |
| ドメイン全体の一括停止             |                       |                |              | 6.3.3          |
| ドメイン全体の一括再起動            |                       |                |              | 6.3.4          |
| パフォーマンストレーサの<br>起動 / 停止 |                       | -              | -            | 6.4.2<br>6.4.3 |

| 操作               | 論理サーバ                 |                |              | 参照先              |
|------------------|-----------------------|----------------|--------------|------------------|
|                  | 論理パフォー<br>マンストレー<br>サ | 論理 J2EE<br>サーバ | 論理ユーザ<br>サーバ |                  |
| J2EE サーバの起動 / 停止 | -                     |                | -            | 6.10.2<br>6.10.3 |
| ユーザサーバの起動 / 停止   | -                     | -              |              | 6.14.2<br>6.14.3 |

:任意

- :不要

(2) 論理サーバの運用監視

運用管理ドメイン内の論理サーバについて,各サーバの構成および稼働状況が確認できます。論理サーバの運用監視に関する操作を,次の表に示します。

表 1-20 論理サーバの運用監視に関する操作

| 操作                     | 論理サーバ                 |                |              | 参照先                   |
|------------------------|-----------------------|----------------|--------------|-----------------------|
|                        | 論理パフォー<br>マンストレー<br>サ | 論理 J2EE<br>サーバ | 論理ユーザ<br>サーバ |                       |
| ホストごとのステータス監<br>視      |                       |                |              | 8.2                   |
| 運用管理ドメイン全体のス<br>テータス監視 |                       |                |              | 8.3                   |
| 論理サーバごとのステータ<br>ス監視    |                       |                |              | 8.4                   |
| J2EE コンテナの稼働情報<br>監視   | -                     |                | -            | 8.6<br>8.5.1          |
| EJB コンテナの稼働情報監<br>視    | -                     |                | -            | 8.6<br>8.5.2          |
| JavaVM の稼働情報監視         | -                     |                | -            | 8.6<br>8.5.5<br>8.5.6 |

(凡例)

:任意

- :不要

#### 1.5.2 リソースの運用

リソースの運用に関する操作を,次の表に示します。

表 1-21 リソースの運用に関する操作

| 操作              | リソースアダプタ | 参照先            |
|-----------------|----------|----------------|
| リソースアダプタの開始     |          | 7.4.1          |
| リソースアダプタの停止     |          | 7.4.2          |
| ログ表示            |          | 7.3.6<br>7.4.5 |
| リソースアダプタの稼働情報監視 |          | 8.13           |
| トランザクションの稼働情報監視 |          | 8.17           |

:任意
# 2

# Management Server の画面 と基本操作

この章では, Management Server を操作する前に知っておく 必要がある, 画面の構成や基本的な操作方法などについて説明 します。

| 21   | ロガインとロガマウト |
|------|------------|
| Z. I | ロクイノビロクアワト |

- 2.2 運用管理ポータルの画面構成
- 2.3 操作画面の構成
- 2.4 操作画面で共通の項目と操作について
- 2.5 操作画面での規則
- 2.6 操作画面での注意事項

# 2.1 ログインとログアウト

この節では, Management Server へのログインと Management Server からのログアウトについて説明します。また, Management Server を使用するための前提条件について説明します。

## 2.1.1 前提条件

Management Server の運用管理ポータルを利用するためには,運用管理エージェントおよび Management Server を先に起動しておく必要があります。次のことを確認してください。

Management Server がセットアップされているか

Management Server のセットアップ方法については,「1.2.1 Management Server の設定」を参照してください。

運用管理エージェントが起動されているか

運用管理エージェントの起動方法について,J2EE アプリケーションを実行するシ ステムの場合は、「付録 F J2EE アプリケーションを実行するシステムの起動と停 止(Windowsの場合)」、または「付録 G J2EE アプリケーションを実行するシス テムの起動と停止(UNIX の場合)」を参照してください。また、バッチアプリケー ションを実行するシステムの場合は、「付録 J バッチアプリケーションを実行する システムの起動と停止(Windowsの場合)」、または「付録 K バッチアプリケー ションを実行するシステムの起動と停止(UNIX の場合)」を参照してください。

Management Server が起動されているか

Management Server の起動方法について,J2EE アプリケーションを実行するシス テムの場合は,「付録 F J2EE アプリケーションを実行するシステムの起動と停止 (Windows の場合)」,または「付録 G J2EE アプリケーションを実行するシステム の起動と停止(UNIX の場合)」を参照してください。また,バッチアプリケーショ ンを実行するシステムの場合は,「付録 J バッチアプリケーションを実行するシス テムの起動と停止(Windows の場合)」,または「付録 K バッチアプリケーション を実行するシステムの起動と停止(UNIX の場合)」を参照してください。

Management Server の操作手順を次の図に示します。

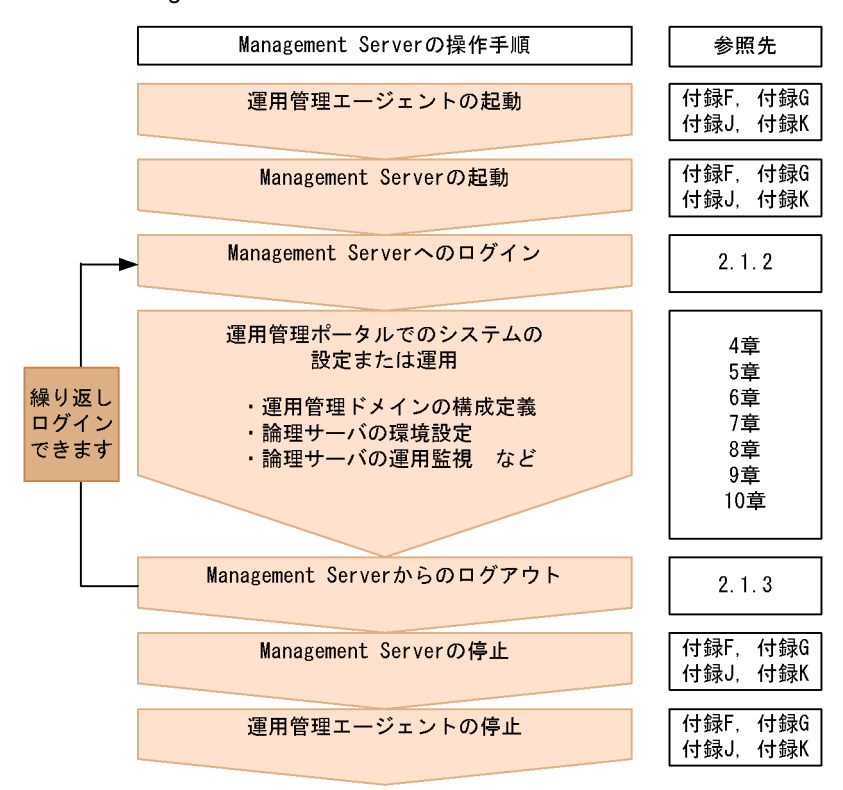

図 2-1 Management Server の操作手順

#### 参考

運用管理ポータルでシステムを構築,運用する場合,Component Container 管理者が実施 できる操作について意識する必要はありません。Component Container 管理者を設定して いても,運用管理ポータルからの操作および運用管理コマンドの実行には影響ありません。 スーパーユーザで運用管理エージェントと Management Server を起動および停止し,運用 管理ポータルの管理ユーザアカウントで Management Server のログインおよびログアウト を実施してください。

## 2.1.2 ログイン

Management Server の運用管理ポータルへは, Web ブラウザからログインします。

Management Server を起動しているホスト上,または Management Server を起動して いるホストとネットワークで接続されているホスト上で Web ブラウザを起動して,URL に「http:// <ホスト名>: <ポート番号> /mngsvr/」を指定します。インストール初期 状態での URL は「http://localhost:28080/mngsvr/」です。

なお, URLの<ホスト名>には Management Server がインストールされているホスト

の名称を入力して, <ポート番号>には Management Server が使用するポート番号を 入力してください。Management Server が使用するポート番号は mserver.properties ファイル (Management Server 環境設定ファイル)の webserver.connector.http.port キーの値を参照してください。mserver.properties (Management Server 環境設定ファ イル)の詳細については,マニュアル「Cosminexus リファレンス 定義編」を参照し てください。

参考

Windows の場合,ショートカットを実行してログインすることもできます。ショートカットは,「 < Cosminexus のインストールディレクトリ > ¥manager¥Management Server Login」です。 ポート番号を変更した場合には,このショートカットのリンク先のポート番号を変更してく ださい。

また,初回ログイン時に表示される画面は,Management Serverのセットアップ時に管 理ユーザアカウントを設定しているかどうかによって異なります。セットアップ時に管 理ユーザアカウントを設定していない場合は,管理ユーザアカウントの設定を要求する 画面が表示されますので,管理ユーザアカウントを設定してください。セットアップ時 に管理ユーザアカウントを設定している場合は,ログイン画面が表示されます。なお,2 回目以降のログイン時には,ログイン画面が表示されます。

#### 管理ユーザアカウントの設定

初回ログイン時に,管理ユーザアカウントの設定を要求する画面が表示された場合 は,[管理ユーザアカウントの設定]アンカーをクリックすると,[管理ユーザアカ ウントの設定]画面が表示されるので,管理ユーザ ID とパスワードを設定して[適 用]ボタンをクリックしてください。なお,[管理ユーザアカウントの設定]画面の 詳細については,「3.2.1 管理ユーザアカウントの設定」を参照してください。管理 ユーザアカウントの設定後,ログイン画面から Management Server ヘログインし てください。

#### 参考

管理ユーザアカウントは, mngsvrctl コマンドに引数 setup を指定した場合も設定したり, 変更したりできます。mngsvrctl コマンドを使用する場合, Management Server が停止中 でも,起動中でも,管理ユーザアカウントの設定および変更ができます。mngsvrctl コマン ドについては,マニュアル「Cosminexus リファレンス コマンド編」を参照してくださ い。

#### ログイン画面でのユーザ認証

ログイン画面が表示された場合は,ログイン画面で管理ユーザ ID とパスワードを入 力して[ログイン]ボタンをクリックすると,運用管理ポータル画面が表示されま す。 なお,ログイン後に表示される運用管理ポータルの画面の構成や,運用管理ポータルでの基本的な操作方法については,「2.2 運用管理ポータルの画面構成」以降を参照して ください。

#### 注意事項

複数のユーザが同時にログインして情報を更新した場合,ほかの人が更新した内容が反映されてしまうなど,意図しない状況が発生することがあります。

## 2.1.3 ログアウト

Management Server の運用管理ポータルで,各画面のメニューに表示されている[ログ アウト]アンカーをクリックしてログアウトします。

再ログインする場合には,ログアウト画面に表示される「ログイン画面に戻る」という メッセージの[ログイン画面]アンカーをクリックして,ログイン画面を表示させてく ださい。

## 2.1.4 管理ユーザ ID およびパスワード紛失時の対処

管理ユーザアカウントの管理ユーザ ID およびパスワードを紛失した場合は,管理ユーザ アカウント設定ファイル(mserver.xml)を初期状態に戻して対処してください。管理 ユーザアカウント設定ファイルを初期状態に戻したあと,運用管理エージェント,およ び Management Server を再起動すると,次回ログイン時に Management Server が初期 状態で起動します。

管理ユーザアカウント設定ファイルを初期状態に戻す場合は,初期状態の管理ユーザア カウント設定ファイルで上書きしてください。管理ユーザアカウント設定ファイル,お よび初期状態の管理ユーザアカウント設定ファイルの格納場所を次に示します。

管理ユーザアカウント設定ファイルの格納場所

- Windows の場合
  - < Cosminexus のインストールディレクトリ> ¥manager¥config¥mserver.xml
- ・ UNIX の場合 /opt/Cosminexus/manager/config/mserver.xml

#### 初期状態の管理ユーザアカウント設定ファイルの格納場所

Windows の場合

< Cosminexus のインストールディレクトリ>

 $\label{eq:manager} \ensuremath{\$} manager \ensuremath{\$} config \ensuremath{\$} templates \ensuremath{\$} mserver. xml$ 

 UNIX の場合 /opt/Cosminexus/manager/config/templates/mserver.xml

## 2.2 運用管理ポータルの画面構成

この節では, Management Server の運用管理ポータルの画面構成について説明します。

## 2.2.1 [運用管理ポータル]画面の見方

[運用管理ポータル]画面を次に示します。

図 2-2 運用管理ポータルを表示した場合の Management Server の画面

|                                                                                  | 運用管理ポータルのメニュー<br>                                                                                                    |
|----------------------------------------------------------------------------------|----------------------------------------------------------------------------------------------------|
| Cosminexus N                                                                     | Vlanagement Server<br>随意用管理ポータル)[ログアウト] パージョン 構築                                                                                                    |
| 運用者                                                                              | 管理ボータル                                                                                                    |
| Cosminexus Management Serverの設定                                                  | 論理サーバのアプリケーション管理                                                                                                    |
| Cosminexus Management Serverの設定を行います。                                            | 」<br>J2EEアプリケーションの論理サーバへの操作を行い、バージョンやインポート履歴を<br>英語                                                                                                  |
| 運用管理ドメインの構成定義<br>運用管理ドメインの構成を変調します。                                              | 音楽はます。<br>論理サーバの運用監視                                                                                                    |
| 論理サーバの環境設定                                                                       | 論理サーバの稼働状況の監視や性能メトリックの取得を行います。                                                                                                    |
| 商業シンテルマスや3000と<br>論理サーバの起動バラメタの設定や環境設定を行います。<br>論理サーバの起動/停止<br>論理サーバの起動や停止を行います。 | 統合ユーザ管理<br>・リボジトリ管理<br>総合ユーザ情報リボジトリに対してユーザ属性の変更やユーザの追加及び削除を<br>行います。<br>・環境設定<br>総合ユーザ管理を実行にするために必要な環境設定を行います。<br>・リノース監視<br>メターン学習を見合いた。フロを知道を行います。 |

運用管理ポータルのアンカー

## 2.2.2 運用管理ポータルのメニュー

運用管理ポータルのメニューの種類と意味について説明します。

- [運用管理ポータル]アンカー 運用管理ポータルのトップページに戻ります。
- [ログアウト]アンカー

Management Server からログアウトします。

[バージョン情報]アンカー

Management Server のバージョン情報が表示されます。

## 2.2.3 運用管理ポータルのアンカー

Management Server の各種機能は,運用管理ポータルのアンカーで提供されています。

運用管理ポータルのアンカーの種類と意味について説明します。

| アンカー名                               |          | 説明                                                                                              | 参照先                                         |
|-------------------------------------|----------|-------------------------------------------------------------------------------------------------|---------------------------------------------|
| Cosminexus Management Server<br>の設定 |          | Management Server の環境設定ができま<br>す。                                                               | 「3. Cosminexus<br>Management<br>Server の設定」 |
| 運用管理ド                               | メインの構成定義 | 運用管理ドメイン内の論理サーバの構成を<br>定義できます。                                                                  | 「4. 運用管理ドメ<br>インの構成定義」                      |
| 論理サーバの                              | の環境設定    | 論理サーバの起動パラメタの設定や環境設<br>定ができます。                                                                  | 「5. 論理サーバの<br>環境設定」                         |
| 論理サーバの起動 / 停止                       |          | 論理サーバを一括して起動 / 停止したり,<br>個々の論理サーバを起動 / 停止したりでき<br>ます。<br>また,運用管理ドメイン内の論理サーバの<br>稼働状況を一覧で参照できます。 | 「6. 論理サーバの<br>起動/停止」                        |
| 論理サーバのアプリケーション管<br>理                |          | 論理サーバの J2EE アプリケーションへの<br>操作ができます。                                                              | 「7. 論理サーバの<br>アプリケーション<br>管理」               |
| 論理サーバの運用監視                          |          | 運用管理ドメイン内の論理サーバおよびア<br>プリケーションの詳細な運用状況を監視で<br>きます。                                              | 「8. 論理サーバの<br>運用監視」                         |
| 統合ユ <b>ー</b><br>ザ管理                 | リポジトリ管理  | ユーザ管理機能で,LDAP ディレクトリ<br>サーバに対してユーザの追加や削除,ユー<br>ザ属性の変更などができます。                                   | 「9. リポジトリ管<br>理 ( 統合ユーザ管<br>理 )」            |
|                                     | 環境設定     | 統合ユーザ管理の環境を設定します。                                                                               | -                                           |
|                                     | リソース監視   | 稼働中のJ2EEサーバで実行されている統<br>合ユーザ管理のリソースを監視できます。                                                     | 「10. リソース監視<br>(統合ユーザ管理)」                   |

表 2-1 運用管理ポータルのアンカーの種類と意味

(凡例)・:該当しない

注

統合ユーザ管理の環境設定については、マニュアル「Cosminexus システム構築ガイド」の統 合ユーザ管理機能の設定に関する説明を参照してください。

## 2.3 操作画面の構成

この節では,運用管理ポータルの各アンカーから表示される操作画面について説明します。

## 2.3.1 操作画面の見方

Management Server の操作画面の構成を次に示します。

図 2-3 Management Server の操作画面の構成

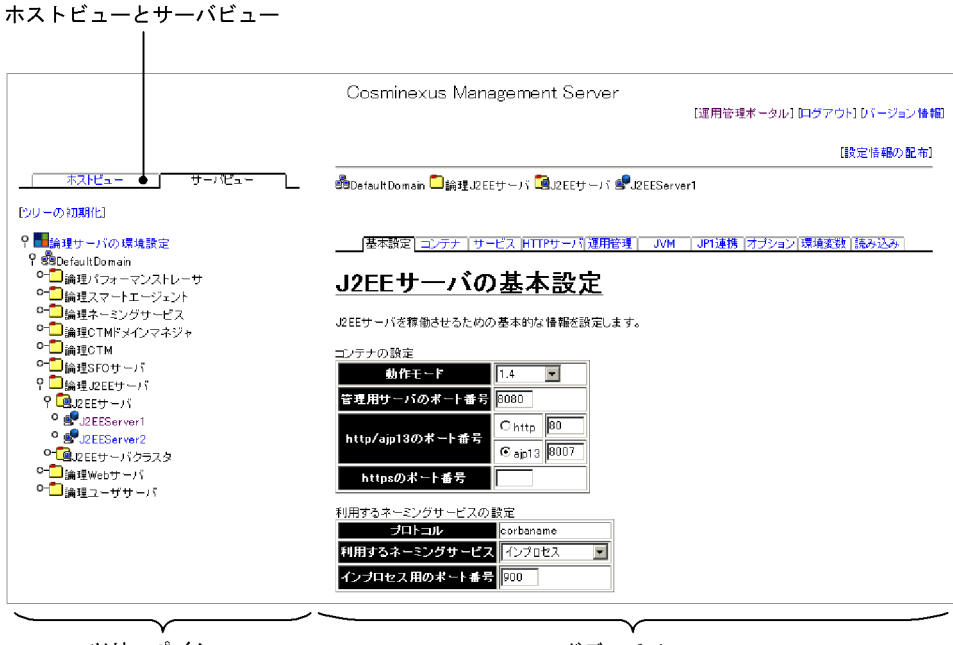

ツリーペイン

ボディペイン

## 2.3.2 ツリーペイン

ツリーペインは, Management Server の操作対象となるホストまたは論理サーバを選択 するための場所です。ツリーの形式で提供されています。

なお,このマニュアルでは,ツリーペインに表示される各ホストまたは各論理サーバを, ノードと呼んでいます。

(1) ホストビューとサーバビューの使い分け

ツリーペインには,ホストビューとサーバビューがあり,それぞれユーザの用途によって使い分けることができます。

ホストビュー

ホスト単位に操作したいときに使用するタブです。例えば,ホストA内すべて,ホ ストB内すべて...などのように,ホストごとに選択して操作できます。

サーバビュー

論理サーバ単位に操作したいときに使用するタブです。例えば,すべてのスマート エージェント,すべてのネーミングサービス,J2EEサーバの中のJ2EEサーバ1... などのように,論理サーバの種類ごとに選択して操作できます。 サーバビューでは,論理サーバがどのホスト内にあるかを意識しないで,運用管理 ドメイン内の複数のホストにわたる操作ができます。

(2) ツリーペインを展開する操作

ツリーペインの操作について説明します。

図 2-4 ツリーペインの展開の例

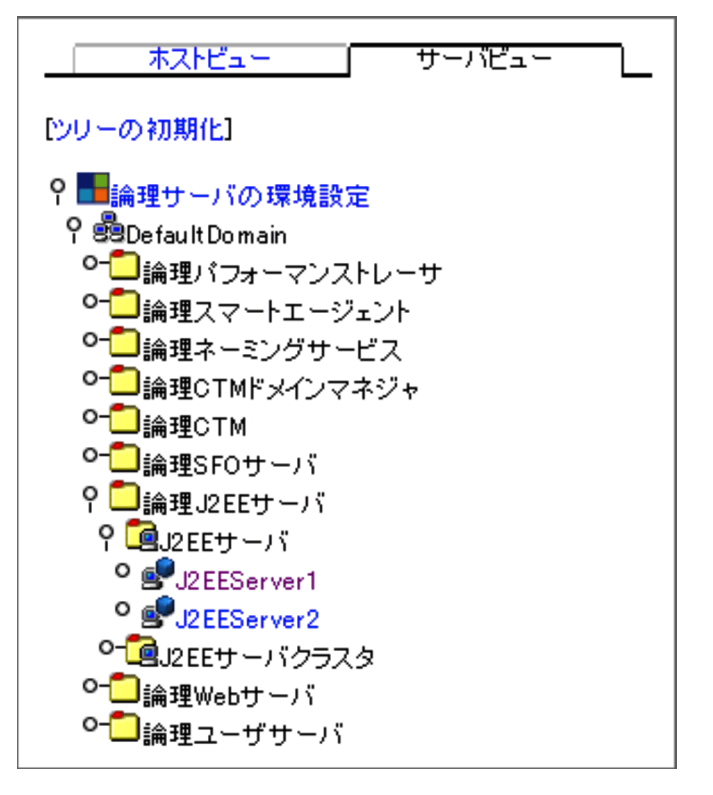

[ツリーの初期化]アンカー

ツリーの表示を最新の状態に更新したり,ツリーの展開状態をデフォルトの状態に 戻したりします。

[ •- ](開くアイコン)/[ • ](閉じるアイコン)

ツリーを開いたり閉じたりできます。[ ○ ] アイコンは,下位のノードがないこと

を示します。

アンカー

アンカーになっているホスト名または論理サーバ名をクリックすると,対応する画面がボディペインに表示されます。アンカーの左隣にあるアイコンをクリックしても同様の操作ができます。

## 2.3.3 ボディペイン

ボディペインは, Management Server の機能を実行したり参照したりするための場所で す。ツリーペインでホスト名または論理サーバ名のアンカーをクリックすると, 対応す る画面が表示されます。

## 2.4 操作画面で共通の項目と操作について

この節では, Management Server の画面での共通項目と, 共通操作について説明します。

## 2.4.1 論理サーバの稼働状況のステータス

Management Server では,[稼働情報監視]画面や[ステータス監視]画面で,論理 サーバの稼働状況を確認できます。これらの画面で表示される,稼働状況を示すステー タスの意味について説明します。

(1)稼働状況を示すステータスの意味

稼働状況は、次のようなステータスで表示されます。

表 2-2 稼働状況のステータスの意味

| 稼働状況の<br>ステータス | 説明                                                                                               |
|----------------|--------------------------------------------------------------------------------------------------|
| 停止             | 初期状態および停止要求を受け付け停止処理が完了したあとの,論理サーバが停止<br>した状態です。または,通信障害の回復後に運用管理エージェントが停止状態であ<br>ることを確認できた状態です。 |
| 起動中            | 起動要求を受け付けてから論理サーバが稼働状態になるまでの起動処理中の状態で<br>す。                                                      |
| 稼働中            | 起動要求を受け付け,起動処理が完了したあとの,論理サーバが稼働している状態<br>です。または,通信障害の回復後に運用管理エージェントと稼働状態であることを<br>確認できた状態です。     |
| 停止中            | 停止要求を受け付けてから論理サーバが停止状態になるまでの停止処理中の状態で<br>す。                                                      |
| 強制停止中          | 強制停止要求を受け付けてから論理サーバが停止状態になるまでの強制停止処理中<br>の状態です。                                                  |
| 異常停止           | 停止要求を受け付けていない状態で,論理サーバの停止を検出した状態です。                                                              |
| 回復中            | 異常停止状態で起動要求を受け付けてから稼働状態になるまでの , 論理サーバの起<br>動処理中の状態です。                                            |
| 通信障害           | 運用管理エージェントとの通信で障害が発生し , ステータスの表示ができない状態<br>です。                                                   |
| 自動停止中          | 運用管理エージェントから論理サーバの異常通知(プロセスはあるが動作していな<br>い状態の通知)を受けて論理サーバの強制停止中の状態です。                            |
| 自動再起動中         | 自動再起動指定ありの論理サーバで,稼働中状態に運用管理エージェントから論理<br>サーバの停止通知を受けて自動再起動処理中の状態です。                              |
| 計画停止中          | 計画停止要求を受け付けてから,論理 Web サーバが停止状態になるまでの計画停<br>止処理中の状態です。このステータスに遷移するのは,論理 Web サーバの場合だ<br>けです。       |

(2) ステータスの遷移

ステータスが,システムの状態によってどのように遷移するかを次に示します。

図 2-5 ステータスの遷移

●Management Serverの制御によるステータス遷移

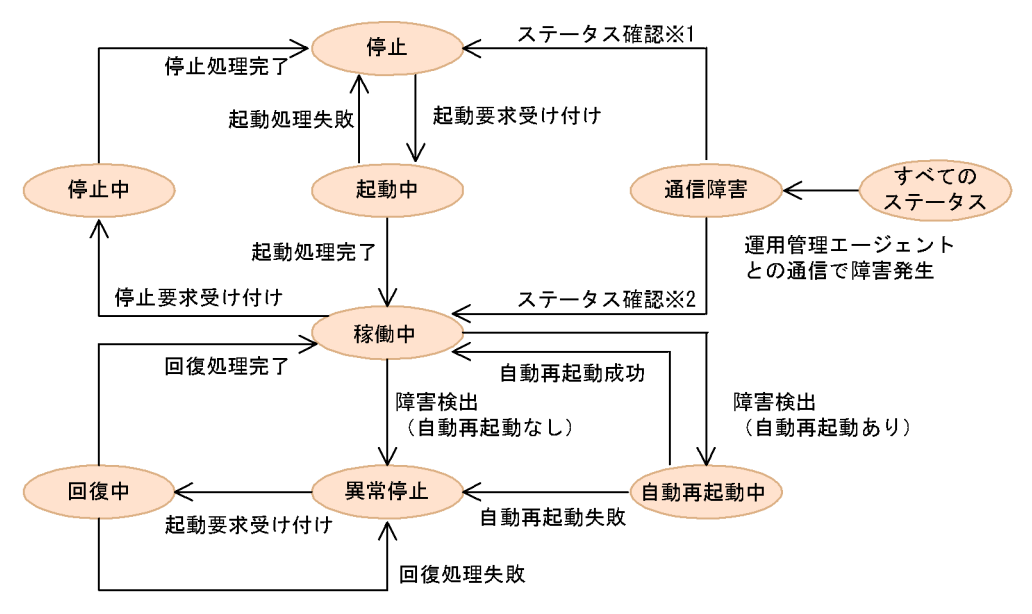

注※1 通信障害の回復後に運用管理エージェントへのステータス確認の結果、停止していた場合。

注※2 通信障害の回復後に運用管理エージェントへのステータス確認の結果、起動していた場合。

●運用管理エージェントからの異常通知によるステータス遷移

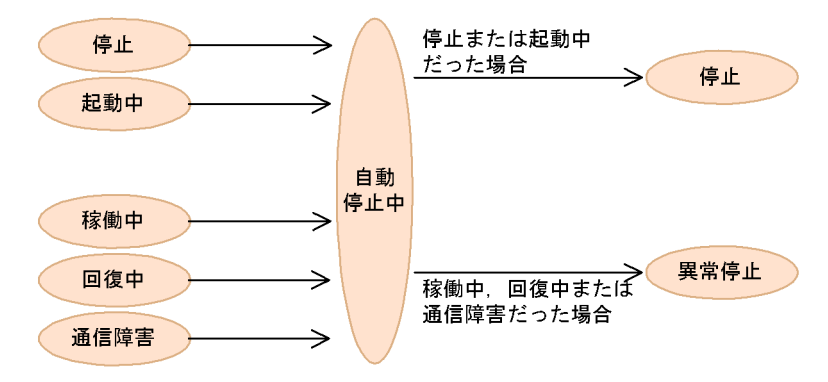

参考

論理 Web サーバの場合は, mngsvrutil stop server graceful コマンドを使って,計画停止要 求を出せます。この場合,ステータスは稼働中 計画停止中 停止と遷移します。 mngsvrutil stop server graceful コマンド(Management Server の運用管理コマンド)の詳 細については,マニュアル「Cosminexus リファレンス コマンド編」を参照してくださ い。

#### (3) 起動,停止実行時のステータス

論理サーバの起動と停止には,次の表に示す種類があります。

表 2-3 起動 / 停止処理の種類

| 起動 / 停止処理の種類        | 説明                                                                                                    |  |
|---------------------|----------------------------------------------------------------------------------------------------|--|
| 起動または起動処理           | 一つの論理サーバに対しての起動処理を意味します。<br>論理サーバのステータス種別が「停止」または「異常停止」の場合だけ論<br>理サーバに対して起動処理をします。そのほかのステータスの論理サーバ<br>に対する起動要求は無視します(メッセージ出力だけをします)。                                                                                                    |  |
| 停止または停止処理           | 一つの論理サーバに対しての停止処理を意味します。<br>論理サーバのステータス種別が「稼働中」の場合だけ論理サーバに対して<br>停止処理をします。そのほかのステータスの論理サーバに対する停止要求<br>は無視します(メッセージ出力だけをします)。                                                                                                    |  |
| ー括起動または一括起動<br>処理   | 運用管理ドメイン内,単一ホスト内,またはクラスタ内の構成要素の全論<br>理サーバに対する起動処理を意味します。<br>一括起動処理中,一括停止処理中,または一括再起動処理中の場合の一括<br>起動要求は無視します(メッセージ出力だけをします)。                                                                                                    |  |
| ー括停止または一括停止<br>処理   | 運用管理ドメイン内,単一ホスト内,クラスタ内の構成要素の全論理サー<br>バに対する停止処理を意味します。<br>一括起動処理中,一括停止処理中,または一括再起動処理中の場合の一括<br>停止要求は無視します(メッセージ出力だけをします)。                                                                                                    |  |
| ー括再起動またはー括再<br>起動処理 | 運用管理ドメイン内,単一ホスト内,クラスタ内の構成要素の全論理サー<br>バに対する,一括停止処理およびそのあとの一括起動処理を意味します。<br>一括起動処理中,一括停止処理中または一括再起動処理中の場合の一括再<br>起動要求は無視します(メッセージ出力だけをします)。                                                                                                    |  |
| 自動再起動または自動再<br>起動処理 | 論理サーバの設定で自動再起動をすると指定した場合,Management<br>Server が論理サーバの「異常停止」状態を検出すると論理サーバを自動的<br>に起動します。<br>起動/停止の設定で前提となる論理サーバを設定し,前提となる論理サー<br>バで自動再起動をすると指定した場合,前提となる論理サーバで障害状態<br>を検出したときは,該当論理サーバを前提と設定したすべての論理サーバ<br>の停止処理をし,該当論理サーバの起動処理をしたあと,該当論理サーバ<br>を前提と設定したすべての論理サーバの起動処理をします。 |  |
| 強制停止または強制停止<br>処理   | <ul> <li>一つの論理サーバに対しての強制停止処理を意味します。</li> <li>論理サーバのステータス種別が「稼働中」のときに論理サーバに対して強</li> <li>制停止処理をします。そのほかのステータスの論理サーバに対しては,強</li> <li>制停止要求は無視されます(メッセージ出力だけをします)。</li> </ul>                                                                                                 |  |

| 起動 / 停止処理の種類      | 説明                                                                                                    |
|-------------------|----------------------------------------------------------------------------------------------------|
| 計画停止または計画停止<br>処理 | -つの論理サーバに対しての計画停止処理を意味します。<br>論理サーバのステータス種別が「稼働中」のときに論理サーバに対して計<br>画停止処理をします。そのほかのステータスの論理サーバに対しては,計<br>画停止要求は無視されます(メッセージ出力だけをします)。<br>計画停止はmngsvrutilコマンドを使用します。なお,計画停止が有効な論<br>理サーバはWebサーバだけです。Webサーバ以外の論理サーバに対する計<br>画停止要求は停止要求として扱われます。 |

ホストや論理サーバの起動 / 停止 / 強制停止 / 自動再起動を実行したときに,ステータ スがどのように遷移するか,また,どのステータス状態になれば処理成功とみなせるか について説明します(成功時のステータスを**太字**で示します)。

#### [起動]ボタン実行時

- 停止起動中稼働中
- 異常停止 回復中 稼働中

ステータスが「稼働中」になれば,起動の処理は成功しています。

[停止]ボタン実行時

•稼働中 停止中 停止

ステータスが「停止」になれば,停止の処理は成功しています。

「強制停止」ボタン実行時

• 稼働中 強制停止中 停止

ステータスが「停止」になれば,強制停止の処理は成功しています。

#### 自動再起動の実行時

• 稼働中 自動再起動中 稼働中

ステータスが「稼働中」になれば,自動再起動の処理は成功しています。 注 [起動/停止の設定]画面で設定する自動再起動の処理のことです。

参考 —

論理 Web サーバの場合は, mngsvrutil stop server graceful コマンドを使って,計画停止要 求を出せます。この場合,ステータスは稼働中 計画停止中 **停止**と遷移します。ステータ スが「停止」になれば,計画停止の処理は成功しています。なお, mngsvrutil stop server graceful コマンド (Management Server の運用管理コマンド)の詳細については,マニュ アル「Cosminexus リファレンス コマンド編」を参照してください。

## 2.4.2 画面自動更新の設定

システムが動作している間は,時間の経過とともにシステムの状況も変わります。その ため,稼働状況のステータスや設定内容を確認するときには,最新の情報を参照できる ように,画面を更新する必要があります。 Management Server では,画面を自動更新できる機能を提供しています。[最新の情報 に更新]アンカーをクリックしてそのつど更新することもできます。

画面を最新情報に更新する方法について説明します。

図 2-6 画面を最新状態に更新

|更新時間間隔:||更新しない 🚽 適用 | 更新時刻: 04/01/28 18:37 JST [最新の情報: 更新]

更新時間間隔

画面を最新の情報に更新する間隔(時間)を設定します。更新時間間隔を設定して おくと,定期的に自動で画面を最新状態に更新できます。設定できる値は,更新し ない,3秒,10秒,30秒,1分です。デフォルトは「更新しない」です。

ここで設定した更新時間間隔は, Management Server をログアウトするまで保持されます。

注意事項

「更新時間間隔」は,この機能を適用したい画面ごとに設定する必要があります。

[適用]ボタン

更新時間間隔の設定内容を有効にします。設定後,このボタンをクリックして ください。

更新時刻

この画面を,最後に更新した日時が表示されます。

[最新の情報に更新]アンカー

アンカーをクリックした時点で,画面を最新の情報に更新します。

## 2.4.3 ログの出力形式

Management Server の [ログの表示]画面に出力されるログの出力形式の例を次に示します。Management Server では,最新のログをいちばん上に表示します。

| YYYY/MM/DD<br>YYYY/MM/DD<br>YYYY/MM/DD<br>YYYY/MM/DD | hh:mm:ss<br>hh:mm:ss<br>hh:mm:ss<br>hh:mm:ss | メッセージID<br>メッセージID<br>メッセージID<br>メッセージID | メッセージテキスト<br>メッセージテキスト<br>メッセージテキスト<br>メッセージテキスト | 最新のログ |
|------------------------------------------------------|----------------------------------------------|------------------------------------------|--------------------------------------------------|-------|
| YYYY/MM/DD                                           | hh:mm:ss                                     | メッセージID                                  | メッセージテキスト                                        |       |
| :                                                    |                                              |                                          |                                                  |       |

Management Server の [ログの表示]画面に出力されるログの内容を説明します。

YYYY/MM/DD hh:mm:ss

メッセージが出力された日時を表示します。

メッセージ ID メッセージテキスト

メッセージ ID は「KEOSnnnnn-Y」の形式で表示します。

メッセージテキストには, Management Server に関するメッセージが表示されます。

なお,[ログの表示]画面に出力されるメッセージの出力形式および対処方法について は,マニュアル「Cosminexus メッセージ 2 KEOS / KEUC / KFCB 編」を参照 してください。

## 2.5 操作画面での規則

この節では, Management Server の操作に関する規則について説明します。

## 2.5.1 「運用管理ドメインの構成定義」での規則

「運用管理ドメインの構成定義」の各画面で使用できる文字と文字列長を次の表に示しま す。

表 2-4 使用できる文字と文字列長

| 名称                   | 使用できる文字                                               | 文字列長              |
|----------------------|-------------------------------------------------------|-------------------|
| 運用管理ドメイン名            | 英数字 ( A ~ Z , a ~ z , 0 ~ 9 ), アンダースコア ( _ ),         | 1 ~ 128 文字        |
| 論理サーバ名               | およびハイフン (・)                                           |                   |
| クラスタ名                |                                                       |                   |
| ホスト名                 |                                                       | 1 ~ 255 文字        |
| 運用管理エージェント<br>のポート番号 | 数字(0~9)                                               | 1 ~ 65535(数<br>値) |
| 実サーバ名 <sup>1</sup>   | 英数字(A ~ Z , a ~ z , 0 ~ 9), アンダースコア(_),<br>およびハイフン(-) | 1~128文字           |
| 表示名 <sup>2</sup>     | 制限は特になし                                               | 0 ~ 128 文字        |
| 説明                   |                                                       | 0~1,024文字         |

注1

文字列の前後の空白は無視されます。

注2

論理サーバ名,ホスト名およびクラスタ名は,運用管理ドメイン内で一意である必要があります。

注 1

先頭文字を英数字にする必要があります。また,文字列長は次の条件式を満たす必要がありま す。 220 - (実サーバをセットアップするホストの Cosminexus Component Container インストー

ルディレクトリのパス長)(単位:バイト)

なお,実サーバ名は同一ホスト内で一意である必要があります。

注 2

ホストの表示名については,255文字まで使用できます。

## 2.5.2 「論理サーバの環境設定」での規則

「論理サーバの環境設定」での規則を次に示します。

#### (1) ポート番号のチェック

Management Server が管理しているポート番号については,同一ホスト内で同じ番号を 使用した論理サーバがある場合,[適用]ボタンをクリックすると,警告メッセージが表 示されます(設定情報は更新されます)。

また,一つの論理サーバ内で複数のポート番号を指定できる場合,同じポート番号が指 定されていたときに,[適用]ボタンをクリックすると,エラーメッセージが表示されま す(設定情報は更新されません)。

(2)時間,ログファイルサイズなどの選択

タイムアウト時間,およびログファイルのサイズは,メニューから選択できます。選択 できる範囲外の内容が設定されている論理サーバの設定内容を読み込んだとき,メ ニューには,その内容がそのまま表示されます(別の値を選択して[適用]ボタンをク リックすると削除されます)。

(3)置換文字列の指定

テキスト入力フィールドに,置換文字列(設定情報の入力時に自動的に変換される値) を指定できます。指定できる置換文字列を次に示します。

- &{cosminexus.home}
   該当ホストの Cosminexus のインストールディレクトリに置換します。設定ファイルの内容の読み込み時,¥または/で区切られた Cosminexus のインストールディレクトリと同一の値について,置換文字列に変換して読み込みます。
- &{server.name}

サーバ名に置換します。ここで置換するサーバ名は、「運用管理ドメインの構成定義」 で定義した実サーバ名の値で置換されます。設定ファイルの内容の読み込み時,該当 論理サーバで定義されている実サーバ名と同一の値について,前後に¥または/がある 場合だけ置換文字列に変換して読み込みます。

J2EE サーバの実サーバ名が「Server1」の場合,変換される例と変換されない例を次に示します。

|         | Windows の場合                 | UNIX の場合                    |
|---------|-----------------------------|-----------------------------|
| 変換される例  | ¥Server1 ¥&{server.name}    | /Server1 /&{server.name}    |
|         | Server1 &{server.name}      | Server1/ &{server.name}     |
|         | ¥Server1¥ ¥&{server.name}¥  | /Server1/ /&{server.name}/  |
| 変換されない例 | ¥Server1.log ¥Server1.log   | /Server1.log /Server1.log   |
|         | ¥pre_Server1¥ ¥pre_Server1¥ | /pre_Server1/ /pre_Server1/ |

表 2-5 置換文字列の例

(4) ディレクトリの指定

テキストフィールドにディレクトリを指定する場合は,引用符(")やアポストロフィ())で囲まないでください。

### 2.5.3 「リポジトリ管理」での規則

「リポジトリ管理」での入力規則を次に示します。

(1) ユーザ情報登録時の入力規則

ユーザ情報は,次の表に示す文法に従って登録してください。

| 情報の種類 | 意味             | 文法                                |
|-------|----------------|-----------------------------------|
| ユーザID | ユーザの識別子。       | 英数字列。<br>長さは 1 ~ 512 ( 単位 : 文字 )。 |
| パスワード | ユーザに対応するパスワード。 | 英数字列および特殊文字。<br>長さは0~512(単位:文字)。  |

注1 英数字列は,英字(A~Z,a~z)と数字(0~9)の文字の並びを意味します。 注2 特殊文字は,次の記号を意味します。

(空白) | ! | " | # | \$ | % | & | ' | ( | ) | \* | + | , | - | . | / | : | ; | < | = | > | ?
| @ | [ | ¥ | ] | ^ | \_(アンダースコア) | ` | { | } | | (垂直バー) | ~

注3 「文法」欄で明記されていない場合は,英字の大文字と小文字の区別をします。

注 4 ASCII 文字列で指定してください(文法については,プログラムではチェックしていません)。

注5 パスワードを平文でリポジトリに格納する場合,空文字("")をパスワードとして使用しない でください。使用した場合,そのユーザはログインできなくなることがあります。パスワードとし て空文字を使用したい場合は,SHA-1などによる暗号化をしてください。

(2) シングルサインオン用のユーザ情報登録時の入力規則

シングルサインオン用のユーザ情報は,次の表に示す文法に従って登録してください。

| 情報の種類  | 意味                                      | 文法                                                    |
|--------|-----------------------------------------|-------------------------------------------------------|
| レルム名   | ユーザ管理の範囲を示す識別子です。                       | 英数字列。<br>大文字と小文字を区別しません。<br>DN 名で使用できる名前を付けてくださ<br>い。 |
| ユーザ ID | ユーザ管理機能を持つアプリケーションの<br>使用者を表すユーザの識別子です。 | 英数字列。<br>長さは1 ~ 512(単位:文字)。                           |

表 2-7 シングルサインオン用のユーザ情報の文法

| 情報の種類      | 意味                                                                                                  | 文法                                 |
|------------|----------------------------------------------------------------------------------------------------|------------------------------------|
| SecretData | ユーザ管理機能を持つアプリケーションの<br>ユーザ ID に対応したパスワードなどの認<br>証に必要な情報のことです。ここに指定さ<br>れた値は,暗号化されて保存されます。           | 英数字列および特殊文字。<br>長さは0 ~ 512(単位:文字)。 |
| PublicData | ユーザ管理機能を持つアプリケーションの<br>認証を行う際にユーザ ID および<br>SecretData 以外で必要な認証情報のこと<br>です。ここに指定された値は,暗号化され<br>ません。 | 英数字列および特殊文字。<br>長さは0~512(単位:文字)。   |

注1 英数字列は,英字(A~Z,a~z)と数字(0~9)の文字の並びを意味します。

注2 特殊文字は,次の記号を意味します。

(空白) | ! | " | # | \$ | % | & | ' | ( | ) | \* | + | , | - | . | / | : | ; | < | = | > | ?
| @ | [ | ¥ | ] | ^ | \_(アンダースコア) | ` | { | } | | (垂直バー) | ~

注3「文法」欄で明記されていない場合は,英字の大文字と小文字の区別をします。

注4 ASCII 文字列で指定してください。文法については,プログラムではチェックしていません。

## 2.6 操作画面での注意事項

この節では, Management Serverの操作に関する注意事項について説明します。

## 2.6.1 「論理サーバの起動 / 停止」での注意事項

「論理サーバの起動 / 停止」の機能を使用する上での注意事項について説明します。

#### (1) 全体の注意事項

Management Server の「論理サーバの起動/停止」を使用する場合は,対象となる 論理サーバを必ず Management Server を経由して起動/停止してください。各構成 ソフトウェアで提供されているコマンドなど,論理サーバ固有の機能を使用して起動 または停止しないでください。論理サーバ固有の機能で起動/停止した場合, Management Server の動作が不正になる場合があります。

Hitachi Web Server を使用する場合,インストール時のデフォルト設定で Hitachi Web Server サービスが自動起動するようになっているときがあります。そのときは, 手動起動に設定変更しておいてください。

Hitachi Web Server が異常停止した場合,httpsd プロセスが残ってしまうおそれが あります。「論理サーバの起動/停止」の画面で起動する前に,httpsd プロセスがな いかを確認してください。もしあった場合にはhttpsd プロセスを削除してください。

Cosminexus Component Container の機能である,ネーミングサービスの自動起動 (ejbserver.naming.startupMode=automatic)の機能は使用しないでください。

J2EE サーバでデータベースを利用する場合など,J2EE サーバ起動時に環境変数の 設定が必要になることがあります。その際は,J2EE サーバを起動するホストの運用 管理エージェント設定ファイルに環境変数を追加し,追加した環境変数の内容で J2EE サーバを起動してください。

環境変数の設定については、マニュアル「Cosminexus システム構築ガイド」の論 理サーバの起動と停止で使用する環境変数の設定に関する説明を参照してください。

動作テストなどを行う際,論理サーバの環境設定を変更しないで一時的にエラーを回 避したい場合には,[起動順序の設定]タブで,エラーの発生する論理サーバの起動順 序を「指定なし」にすることで,一括起動や一括停止などの動作の対象外にできます。

注 httpsd.exe (Windows の場合)または httpsd (UNIX の場合)

#### (2) 一括起動 / 一括停止の注意事項

一括起動の途中で起動に失敗した場合には、その時点で起動処理は中止されます。そのため、起動できなかった論理サーバは、ユーザが別途個々に起動する必要があります。なお、エラーの詳細はログに出力されます。

ー括停止の途中で停止に失敗した場合は,一とおり停止処理は続行されます。「起動/ 停止の設定」で設定した「停止監視時間」を経過しても停止しない論理サーバがある 場合には,Management Server が自動的に強制終了します。「停止監視時間」を設定 していない場合は,停止できなかった論理サーバをユーザが別途個々に停止する必要 があります。

ホストビューで,特定のホストに対して「一括起動/一括停止」を実行した時,「前提 となる論理サーバ」については次のように扱われます。

- 一括起動時 選択したホスト内の論理サーバだけが起動されます。「前提となる論理サーバ」がほ かのホスト内にある場合には起動されません。
- ・一括停止時 選択したホスト内の論理サーバだけでなく、ほかのホストにある「前提となる論理 サーバ」についても一緒に停止されます。画面には、選択したホスト内の論理サー バの「前提となる論理サーバ」が一覧で表示されるので、停止を実行する前によく 確認してください。
- 一括再起動時
   次の順序で再起動が行われます。
- 1. 選択したホスト内の論理サーバだけでなく,ほかのホストにある「前提となる論理 サーバ」についても一緒に停止されます。停止処理は「起動順序」の設定と逆の順 序で行われます。
- 選択したホスト内の論理サーバだけでなく、ほかのホストにある「前提となる論理 サーバ」についても一緒に起動されます。起動処理は「起動順序」の設定に従って 行われます。
   画面には、選択したホスト内の論理サーバの「前提となる論理サーバ」が一覧で表 示されるので、再起動を実行する前によく確認してください。
- (3) 起動 / 停止の注意事項

起動 / 停止の機能は,障害発生時やメンテナンス時などに使用することを想定しており,ほかの論理サーバは考慮しないで,選択した論理サーバだけを起動 / 停止するための機能です。ほかの論理サーバの起動順序などの依存関係を考慮する必要がある場合は,一括起動 / 一括停止の機能を使用してください。

選択した論理サーバが,別の論理サーバの「前提となる論理サーバ」に指定されてい る場合,起動/停止は次のように扱われます。

起動時
 選択した論理サーク

選択した論理サーバだけが起動されます。

 停止時 選択した論理サーバだけでなく、その論理サーバを「前提となる論理サーバ」に指 定している論理サーバも一緒に停止されます。

 ・強制停止時 選択した論理サーバだけでなく、その論理サーバを「前提となる論理サーバ」に指 定している論理サーバも一緒に強制停止するかどうか、問い合わせる画面が表示さ れます。画面に応答してください。 停止と強制停止の違い

「停止」は,停止処理に失敗した場合には処理が中止されます。一方,「強制停止」は, 処理に失敗してもシステムが強制的に停止処理を続行します。

## 2.6.2 「リポジトリ管理」での注意事項

(1) リポジトリ管理での操作に関する注意事項

リポジトリ管理での設定は一つの Web ブラウザで操作してください。複数の Web ブラウザで同時に操作しないでください。

各画面の値を直接入力できる入力フィールドでは,一部(パスワード/SecretDataを 入力するフィールド)を除いて指定した値の前後のスペースおよびタブは削除されま す。

# 3

# Cosminexus Management Server の設定

この章では, Management Server の運用管理ポータルの 「Cosminexus Management Server の設定」に表示される各画 面の機能概要, 操作手順および画面詳細について説明します。

- 3.1 「Cosminexus Management Server の設定」のツリーペインの構成
- 3.2 Management Server の基本情報の設定

# 3.1 「Cosminexus Management Server の設定」 のツリーペインの構成

「Cosminexus Management Server の設定」のツリーペインの構成を次に示します。

```
Cosminexus Management Serverの設定
管理ユーザアカウントの設定
ネットワークの設定
ログの設定
構成情報の退避 / 回復
開始時の設定
性能解析トレース収集の設定
JP1連携の設定
```

ツリーペインに表示されるノードの意味を次に示します。

| ノード名                                   | 説明                                                         | ノード上でできる操作と参照先                                  |
|----------------------------------------|------------------------------------------------------------|-------------------------------------------------|
| Cosminexus<br>Management<br>Server の設定 | Cosminexus Management Server に<br>関する設定のルートです。             | このノードには操作画面がありません。                              |
| 管理ユーザアカウ<br>ントの設定                      | Management Server の管理ユーザア<br>カウントを設定します。                   | <ul> <li>管理ユーザアカウントの設定(3.2.1<br/>参照)</li> </ul> |
| ネットワークの設<br>定                          | Management Server が使用するポー<br>ト番号を設定します。                    | • ネットワークの設定(3.2.2 参照)                           |
| ログの設定                                  | Management Server が出力するログ<br>情報について設定します。                  | • ログの設定(3.2.3参照)                                |
| 構成情報の退避 /<br>回復                        | Management Server の構成定義や環<br>境設定などの情報を退避または回復<br>します。      | <ul> <li>構成情報の退避/回復(3.2.4 参照)</li> </ul>        |
| 開始時の設定                                 | Management Server を起動するとき<br>に,論理サーバを一括起動するかど<br>うかを設定します。 | <ul> <li>開始時の設定(3.2.5参照)</li> </ul>             |
| 性能解析トレース<br>収集の設定                      | 性能解析トレースファイルの面数を<br>設定します。                                 | • 性能解析トレース収集の設定(3.2.6<br>参照)                    |

表 3-1 「Cosminexus Management Server の設定」のツリーペインに表示されるノード の意味

| ノード名      | 説明                                                                                               | ノード上でできる操作と参照先        |
|-----------|--------------------------------------------------------------------------------------------------|-----------------------|
| JP1 連携の設定 | Management Server の障害情報(検<br>知した障害や論理サーバ起動の通知<br>など)を JP1 へ通知するための,<br>JP1 イベント発行に関する設定をし<br>ます。 | • JP1 連携の設定(3.2.7 参照) |

## 3.2 Management Server の基本情報の設定

この節では, Management Server を利用するための基本情報を設定する次の画面の機能 概要,操作手順,画面詳細について説明します。

- •[管理ユーザアカウントの設定]画面
- •[ネットワークの設定]画面
- •[ログの設定]画面
- ・[構成情報の退避/回復]画面
- ・[開始時の設定]画面
- •[性能解析トレース収集の設定]画面
- •[JP1連携の設定]画面

## 3.2.1 管理ユーザアカウントの設定

[管理ユーザアカウントの設定]画面を次の図に示します。

図 3-1 [管理ユーザアカウントの設定]画面

| <u>管理ユーザアカウントの設定</u>                           |  |  |
|------------------------------------------------|--|--|
| Cosminexus Management Serverの管理ユーザアカウントを設定します。 |  |  |
| 管理ユーザID: admin *                               |  |  |
| パスワード:                                         |  |  |
| バスワードの 確認入力:                                   |  |  |
| 適用 リセット                                        |  |  |

#### (1) 機能概要

Management Server ヘログインするための管理ユーザアカウントを設定します。設定で きるアカウントは一つだけで,新たに作成した場合には既存のアカウントは削除されま す。[管理ユーザアカウントの設定]画面を表示しているときは,現在ログイン中のユー ザIDが表示されます。この画面で設定した内容は,再ログイン時に有効になります。

(2) 表示手順

画面の表示手順を次に示します。

 運用管理ポータルで [Cosminexus Management Server の設定]アンカーをクリック します。

- 2. ツリーペインで [管理ユーザアカウントの設定]をクリックします。
- (3) 操作手順

画面での操作手順を次に示します。

- 1. [管理ユーザ ID], [パスワード]および[パスワードの確認入力]を指定します。
- 2. [適用]ボタンをクリックします。
   エラーが表示された場合は、[戻る]アンカーをクリックして原因を取り除き、再度 実行します。
- (4) 画面詳細

画面に表示される項目およびボタンについて説明します。

管理ユーザ ID(必須)

Management Server ヘログインするための管理ユーザ ID を指定します。指定値の 制限は特にありません。

パスワード

Management Server ヘログインするためのパスワードを指定します。指定値の制限 は特にありません。この項目は省略できます。

パスワードの確認入力

確認のため,再度パスワードを指定します。パスワードを省略した場合,この項目 は省略できます。

#### [適用]ボタン

指定した内容を Management Server に登録します。

[リセット]ボタン 指定した内容をリセットします。

### 3.2.2 ネットワークの設定

[ネットワークの設定]画面を次の図に示します。

#### 図 3-2 [ネットワークの設定]画面

| <u>ネットワークの設定</u>                                  |    |  |
|---------------------------------------------------|----|--|
| Cosminexus Management Serverに接続するボート番号を設定しま       | す。 |  |
| Management Server接続HTTPボート番号: 28080               | *  |  |
| Management Server終了要求受信ポート番号: 28005               | *  |  |
| Management Server内部通信用ポート番号: 28009<br>(*) 必須項目です。 | *  |  |
| 適用 リセット                                           |    |  |

#### (1) 機能概要

Management Server が使用するポート番号を設定します。この画面で設定した内容は, Management Server の再起動後に有効になります。

(2) 表示手順

画面の表示手順を次に示します。

- 運用管理ポータルで [Cosminexus Management Server の設定]アンカーをクリック します。
- 2. ツリーペインで [ネットワークの設定]をクリックします。
- (3) 操作手順

画面での操作手順を次に示します。

- 1. 各ポート番号を指定します。
- 2. [適用]ボタンをクリックします。
   エラーが表示された場合は、[戻る]アンカーをクリックして原因を取り除き、再度 実行します。
- (4) 画面詳細

画面に表示される項目およびボタンについて説明します。

Management Server 接続 HTTP ポート番号(必須) Management Server の接続用ポート番号(HTTP)を「1~65535」の整数値で指 定します。ここで指定したポート番号を,運用管理ポータルのログイン時に使用し ます。運用管理ポータルへのログインについては、「2.1.2 ログイン」を参照してく ださい。

Management Server 終了要求受信ポート番号(必須)

Management Server の終了要求受信時に使用するポート番号を1~65535の整数 値で指定します。

Management Server 内部通信用ポート番号(必須)

Management Server の内部で通信用として使用するポート番号を1~65535の整数値で指定します。

[適用]ボタン

指定した内容を Management Server に登録します。

[リセット]ボタン 指定した内容をリセットします。

## 3.2.3 ログの設定

[ログの設定]画面を次の図に示します。

図 3-3 [ログの設定]画面(Cosminexus Management Server の設定)

| <u>ログの設定</u>                                     |
|--------------------------------------------------|
| Cosminexus Management Serverのログを設定します。           |
| ログレベル: 通常運用<br>ログファイル面数: 4<br>ログファイルサイズ: 64キロバイト |
| 運用管理ポータル画面より選択されたそれぞれの機能のログの最大表示件数を設定します。        |
| ログの最大表示件数: 100 💌                                 |
| 適用 リセット                                          |

#### (1) 機能概要

Management Server が出力するログ情報について設定します。対象となるログファイル を次に示します。

- Windows の場合
   Cosminexus のインストールディレクトリ> ¥manager¥log¥mngsvr[n].log
- ・ UNIX の場合 /opt/Cosminexus/manager/log/mngsvr[n].log

(nは1からログファイル面数での指定値まで)

(2) 表示手順

画面の表示手順を次に示します。

- 運用管理ポータルで [Cosminexus Management Server の設定]アンカーをクリック します。
- 2. ツリーペインで[ログの設定]をクリックします。

(3) 操作手順

画面での操作手順を次に示します。

- 1. [ログレベル],[ログファイル面数],[ログファイルサイズ]および[ログの最大表 示件数]を指定します。
- [適用]ボタンをクリックします。
   エラーが表示された場合は、[戻る]アンカーをクリックして原因を取り除き、再度 実行します。
   なお、[ログレベル]に設定した内容は[適用]ボタンをクリック後、すぐに有効に なります。ただし、[ログファイル面数]、[ログファイルサイズ]および[ログの最 大表示件数]に指定した内容は、Management Serverの再起動後に有効になります。
- (4) 画面詳細

画面に表示される項目およびボタンについて説明します。

ログレベル

Management Server のログの出力レベルを指定します。プルダウンメニューから,次のどれかを選択します。

- 通常運用:通常は,この値を選択してください。Management Server のログ表示 画面に表示されるメッセージと同程度の情報を取得します。
- 通常運用 (verbose): 通常運用に近い形態での再現待ちでは,この値を選択して ください。「通常運用」に比べて障害個所を特定しやすい情報を取得します。
- 再現テスト:システム環境構築時やテストフェーズでの,デバッグレベルの情報 を取得します。
- 障害調査:原因究明困難な障害発生時,より詳細な障害情報を取得します。

ログファイル面数

Management Server のログのファイル面数を指定します。プルダウンメニューから、「1」、「2」、「4」、「8」、「16」のどれかを選択します。

ログファイルサイズ

Management Server のログのファイルサイズを指定します。プルダウンメニューか ら、「4 キロバイト」、「64 キロバイト」、「256 キロバイト」、「512 キロバイト」、「1 メガバイト」、「2 メガバイト」、「4 メガバイト」、「16 メガバイト」、「64 メガバイ ト」のどれかを選択します。 ログの最大表示件数

ログ情報を表示する最大件数を指定します。プルダウンメニューから,「20」,「60」, 「100」,「200」,「400」のどれかを選択します。

[適用]ボタン

指定した内容を Management Server に登録します。

[リセット]ボタン 指定した内容をリセットします。

## 3.2.4 構成情報の退避 / 回復

[構成情報の退避/回復]画面を次の図に示します。

| 図 3-4 | 「構成情報の退避/ | 回復] | 画面 |
|-------|-----------|-----|----|
|-------|-----------|-----|----|

| 構成情報の退避/回復                                    |  |
|-----------------------------------------------|--|
| Cosminexus Management Serverの構成情報の退避/回復を行います。 |  |
| 構成情報ファイル名: *<br>*)必須項目です。                     |  |
| 退避 回復 リセット                                    |  |

#### (1) 機能概要

次に示す Management Server の構成情報を退避,または回復します。

- 構成定義情報
- アプリケーション管理情報
- 環境設定情報
- 起動 / 停止情報

論理サーバの環境設定を変更する場合に,現在の Management Server の構成情報を残 しておきたいときは,構成情報の退避を実施します。構成情報を退避しておくと,変更 前の構成情報に戻す場合に,退避しておいた構成情報ファイルから回復できます。

この画面で設定した内容は,それぞれの機能の操作画面でツリーペインの[ツリーの初期化]アンカーをクリックしてツリーを更新したあと,有効になります。

なお, Management Server に登録した J2EE アプリケーションや J2EE リソースの退避 方法については、「付録 B.2 登録アプリケーションの退避 / 回復」を参照してください。

(2)表示手順

画面の表示手順を次に示します。

- 運用管理ポータルで [Cosminexus Management Server の設定]アンカーをクリック します。
- 2. ツリーペインで [構成情報の退避 / 回復]をクリックします。

(3) 操作手順

画面での操作手順を次に示します。

退避の場合

- 1. 構成情報を退避するファイル名を [構成情報ファイル名]に設定します。 ファイル名は,絶対パスで指定してください。
- [退避]ボタンをクリックします。
   [構成情報ファイル名]に指定したファイルと同名のファイルがあった場合には, 上書きするかどうかを確認する画面が表示されます。エラーが表示された場合は,「戻る]アンカーをクリックして原因を取り除き,再度実行します。

回復の場合

- 回復したい構成情報を持つファイル名を[構成情報ファイル名]に指定します。 ファイル名は、絶対パスで指定してください。
- [回復]ボタンをクリックします。
   エラーが表示された場合は、[戻る]アンカーをクリックして原因を取り除き、
   再度実行します。
- (4) 画面詳細

画面に表示される項目およびボタンについて説明します。

構成情報ファイル名(必須)

構成情報ファイル名を絶対パス(256文字以内)で指定します。

退避の場合

構成情報を退避する構成情報ファイル名(Management Server が稼働している マシンの任意のディレクトリにある任意のファイル名)を絶対パスで指定しま す。

回復の場合

回復したい構成情報を持つ,以前に退避した構成情報ファイルの絶対パスを指 定します。

[退避]ボタン

現在の構成情報を [構成情報ファイル名]に指定したファイルに退避します。

[回復]ボタン

[構成情報ファイル名]に指定したファイルから構成情報を回復します。

[リセット]ボタン

指定した内容をリセットします。

(5) 注意事項

退避,および回復対象となる構成情報は,運用管理ポータルの「運用管理ドメインの構 成定義」,「論理サーバの環境設定」,「論理サーバの起動/停止」または「論理サーバの アプリケーション管理」で設定した情報です。このため,構成情報を回復しても,実 サーバの環境は回復されません。構成情報の回復を実施したあとに,再度,[設定情報の 配布]画面で設定ファイルの配布を実施してください。

## 3.2.5 開始時の設定

[開始時の設定]画面を次の図に示します。

図 3-5 [開始時の設定]画面

# <u>開始時の設定</u>

Cosminexus Management Serverの開始時に行う処理を設定します。

論理サーバの一括起動: ○する ⊙しない

適用 リセット

#### (1) 機能概要

Management Server を起動するときに,論理サーバを一括起動するかどうかを設定しま す。この画面で設定した内容は, Management Server を次回起動したときに有効になり ます。なお,一括起動を設定した場合,論理サーバの一括起動の成功または失敗の結果 は,[論理サーバの起動/停止]画面で論理サーバの稼働状況,ログを参照することで確 認できます。

論理サーバを一括起動するためには、「論理サーバの起動/停止」で論理サーバの起動順 序を設定しておく必要があります。論理サーバの起動順序の設定については、「6.3.5 運 用管理ドメイン全体の論理サーバの起動順序の設定」を参照してください。

#### (2) 表示手順

画面の表示手順を次に示します。

- 運用管理ポータルで [Cosminexus Management Server の設定]アンカーをクリック します。
- 2. ツリーペインで [開始時の設定]をクリックします。
- (3) 操作手順

画面での操作手順を次に示します。

- 1. [論理サーバの一括起動]で,[する]または[しない]を選択します。
- [適用]ボタンをクリックします。
   エラーが表示された場合は、[戻る]アンカーをクリックして原因を取り除き、再度 実行します。

(4)画面詳細

画面に表示される項目およびボタンについて説明します。

論理サーバの一括起動

Management Server を起動するときに論理サーバ (J2EE サーバ, Web サーバなど)を一括起動するかどうかを指定します。[する]または[しない]のどちらかを 選択します。

[適用]ボタン

指定した内容を Management Server に登録します。

[リセット]ボタン

指定した内容をリセットします。

## 3.2.6 性能解析トレース収集の設定

[性能解析トレース収集の設定]画面を次の図に示します。

図 3-6 [性能解析トレース収集の設定]画面

## <u>性能解析トレース収集の設定</u>

Cosminexus Management Serverに収集する性能解析トレースの設定をします。

性能解析トレースファイル面数: 4 💌

適用 リセット

(1) 機能概要

リクエストを処理する時に Cosminexus システムの各機能がバッファに出力するトレー ス情報は,一定量たまるとバイナリ形式の PRF トレースファイルに出力されます。 Management Server では,mngsvrutil コマンドを使用して,PRF トレースファイルや バッファにたまったトレース情報から CSV 形式のテキストファイル(性能解析トレース ファイル)を出力し,そのファイルを ZIP 形式に圧縮して,Management Server 稼働ホ ストに収集します。この画面では,性能解析トレースファイルを圧縮する ZIP 形式の ファイルの面数を指定します。
#### (2) 表示手順

画面の表示手順を次に示します。

- 運用管理ポータルで [Cosminexus Management Server の設定]アンカーをクリック します。
- 2. ツリーペインで[性能解析トレース収集の設定]をクリックします。

(3) 操作手順

画面での操作手順を次に示します。

- 1. [性能解析トレースファイル面数]を設定します。
- 2. [適用]ボタンをクリックします。
   エラーが表示された場合は、[戻る]アンカーをクリックして原因を取り除き、再度 実行します。
- (4) 画面詳細

画面に表示される項目およびボタンについて説明します。

性能解析トレースファイル面数

Management Server で保持する性能解析トレースファイルの面数を設定します。プ ルダウンメニューから、「1」、「2」、「4」、「8」、「16」のどれかを選択します。 なお、設定した面数を超えた場合には、最初に作成されたファイルから上書きされ ます。

[適用]ボタン

指定した内容を Management Server に登録します。

- [リセット]ボタン 指定した内容をリセットします。
- 3.2.7 JP1 連携の設定 (Cosminexus Management Server の 設定)

[JP1連携の設定]画面を次の図に示します。

図 3-7 [JP1 連携の設定] 画面(Cosminexus Management Server の設定)

| <u>JP1連携の設定</u> |             |              |
|-----------------|-------------|--------------|
| JP1連携の情報を設定     | むます。        |              |
| システム JP1イベント    | 発行機能を有効にする  | ು: ೦ ಕನ ⊚しない |
| システム JP1イベントの   | )フィルタリングの設定 | È            |
| JP1イベント重大度      | 発行する/しない    |              |
| Emergency       | ○する ⊙しない    |              |
| Alert           | ○する ⊙しない    |              |
| Critical        | ○する ⊙しない    |              |
| Error           | ○する ⊙しない    |              |
| Warning         | ○する ⊙しない    |              |
| Notice          | ○する ⊙しない    |              |
| Information     | ೦ する ⊛しない   |              |
| 適用リセット          |             |              |

#### (1) 機能概要

JP1 との連携では,次に示す Cosminexus の障害情報を JP1 イベントとして発行できます。

- Management Server の障害(論理サーバの起動,停止通知や論理サーバプロセスの 障害など)
- ・ J2EE サーバおよび SFO サーバの障害(J2EE サーバが検知した業務障害など)
- J2EE アプリケーション中から Java ロギング API を使って出力したログ情報

この画面では, Management Server の障害情報を JP1 イベントとして発行するかどう かを, JP1 イベントの重大度ごとに指定します。Management Server の障害情報と JP1 イベントの重大度との関連づけはメッセージマッピングファイルで指定します。メッ セージマッピングファイル (JP1/IM 連携用システムログメッセージマッピングファイ ル)の詳細については,マニュアル「Cosminexus リファレンス 定義編」を参照して ください。なお,J2EE サーバおよび SFO サーバの障害や,J2EE アプリケーション中 から Java ロギング API を使って出力したログ情報を JP1 イベントとして発行するかど うかについては,「論理サーバの環境設定」で設定します。詳細については,「5.9.22 JP1 連携の設定 (J2EE サーバ)」,および「5.8.9 JP1 連携の設定 (SFO サーバ)」を 参照してください。JP1/IM と連携して障害監視をする場合,Windows のときは,障害 内容に応じて,JP1/IM から運用管理ポータルを表示することもできます。JP1/IM から 運用管理ポータルを表示するための設定については,「付録 L JP1/IM から運用管理 ポータルを表示するための設定(Windowsの場合)」を参照してください。

(2) 表示手順

画面の表示手順を次に示します。

- 運用管理ポータルで [Cosminexus Management Server の設定] アンカーをクリック します。
- 2. ツリーペインで [JP1 連携の設定]をクリックします。

(3) 操作手順

画面での操作手順を次に示します。

- 1. [システム JP1 イベント発行機能を有効にする]と[システム JP1 イベントのフィル タリングの設定]を指定します。
- 2. [適用]ボタンをクリックします。
   エラーが表示された場合は、[戻る]アンカーをクリックして原因を取り除き、再度 実行します。

(4) 画面詳細

画面に表示される項目およびボタンについて説明します。

システム JP1 イベント発行機能を有効にする

Management Server の障害情報を JP1 イベントとして発行するかどうかを指定し ます。デフォルトは、「しない」です。発行する場合は、「する」をチェックします。 発行しない場合は、「しない」をチェックします。

システム JP1 イベントのフィルタリングの設定

Management Server の障害情報を JP1 イベントとして発行するかどうかを, JP1 イベントの重大度ごとに指定します。デフォルトは, すべて「しない」です。発行 する場合は,「する」をチェックします。発行しない場合は,「しない」をチェック します。

重大度には次のものがあります。番号が小さいほど重大になります。

- 1. Emergency (緊急)
- 2. Alert (警戒)
- 3. Critical (致命的)
- 4. Error (エラー)
- 5. Warning (警告)
- 6. Notice (通知)
- 7. Information (情報)

[適用]ボタン

指定した内容を Management Server に登録します。

[リセット]ボタン 指定した内容をリセットします。

# 

この章では, Management Server の運用管理ポータルの「運 用管理ドメインの構成定義」に表示される各画面の概要, 操作 手順および画面詳細について説明します。なお, 各画面で使用 できる文字と文字列長については,「2.5.1 「運用管理ドメイ ンの構成定義」での規則」を参照してください。

- 4.1 「運用管理ドメインの構成定義」のツリーペインの構成
- 4.2 運用管理ドメイン内のホストの定義
- 4.3 運用管理ドメインの定義
- 4.4 論理パフォーマンストレーサの構成定義
- 4.5 論理スマートエージェントの構成定義
- 4.6 論理ネーミングサービスの構成定義
- 4.7 論理 CTM ドメインマネジャの構成定義
- 4.8 論理 CTM の構成定義
- 4.9 論理 SFO サーバの構成定義
- 4.10 論理 J2EE サーバの構成定義
- 4.11 論理 Web サーバの構成定義
- 4.12 論理サーバの一括セットアップ

# 4.1 「運用管理ドメインの構成定義」のツリー ペインの構成

この節では、「運用管理ドメインの構成定義」のツリーペインの構成について説明します。

ツリーペインは,次に示すビューで構成されています。

- ホストビュー
- サーバビュー

# 4.1.1 「運用管理ドメインの構成定義」のホストビューの構成

ここでは、「運用管理ドメインの構成定義」のホストビューの構成について説明します。 「運用管理ドメインの構成定義」のホストビューの構成を次に示します。

運用管理ドメインの構成定義 ホスト <ホスト名> <論理サーバ名> <論理サーバ名> <論理サーバ名> <論理サーバ名>

> 「運用管理ドメインの構成定義」のホストビューに表示されるノードの意味を次の表に示 します。

| ノード名       | 説明                                                                | リンク先の画面での<br>操作方法の参照先                                                                                        |
|------------|-------------------------------------------------------------------|----------------------------------------------------------------------------------------------------|
| ホスト        | 運用管理ドメインに定義するホストのルー<br>トです。運用管理ドメインにホストを追加<br>したり削除したりできます。       | <ul> <li>ホストの定義(4.2.1参照)</li> <li>ホストの削除(一括削除)<br/>(4.2.2参照)</li> <li>論理サーバの一括セットアップ<br/>(4.12参照)</li> </ul> |
| <ホスト名>     | 運用管理ドメインに定義されている各ホス<br>トのツリーです。そのホストの定義内容を<br>編集したりホストを削除したりできます。 | <ul> <li>ホストの編集(4.2.3参照)</li> <li>ホストの削除(4.2.4参照)</li> <li>論理サーバの一括セットアップ<br/>(4.12参照)</li> </ul>            |
| < 論理サーバ名 > | ホスト内にある各論理サーバ名です。                                                 | このノードには操作画面がありま<br>せん。                                                                                       |

表 4-1 「運用管理ドメインの構成定義」のホストビューに表示されるノードの意味

# 4.1.2 「運用管理ドメインの構成定義」のサーバビューの構成

ここでは、「運用管理ドメインの構成定義」のサーバビューの構成について説明します。 「運用管理ドメインの構成定義」のサーバビューの構成を次に示します。

運用管理ドメインの構成定義 <運用管理ドメイン名> 論理パフォーマンストレーサ パフォーマンストレーサ <パフォーマンストレーサ名> 論理スマートエージェント スマートエージェント < スマートエージェント名> 論理ネーミングサービス ネーミングサービス <ネーミングサービス名> 論理CTMドメインマネジャ CTMドメインマネジャ < CTMドメインマネジャ名> 論理CTM CTM < CTM名 > 論理SFOサーバ SFOサーバ <SFOサーバ名> 論理J2EEサーバ J2EEサーバ <J2EEサーバ名> <バッチサーバ名> J2EEサーバクラスタ <J2EEサーバクラスタ名> <J2EEサーバ名> 論理Webサーバ Webサーバ <Webサーバ名> Webサーバクラスタ <Webサーバクラスタ名> <Webサーバ名> 論理ユーザサーバ ユーザサーバ <ユーザサーバ名>

J2EE アプリケーションを実行するシステムの場合

サーバビューに表示されるノードの意味を次の表に示します。

| 表 4-2 | 「運用管理ドメイ | ′ンの構成定義」 | のサーバビュ・ | - に表示されるノ | 'ードの意味 |
|-------|----------|----------|---------|-----------|--------|
|       |          |          |         |           |        |

| ノード名                | 説明                                                        | ノード上でできる操作と参照先                                                                                  |
|---------------------|-----------------------------------------------------------|-------------------------------------------------------------------------------------------------|
| <運用管理ドメイ<br>ン名>     | 運用管理ドメインに定義されている<br>論理サーバのルートです。運用管理<br>ドメインの内容を編集できます。   | • 運用管理ドメインの編集(4.3.1 参照)                                                                         |
| 論理パフォーマン<br>ストレーサ   | 論理サーバの一つであるパフォーマ<br>ンストレーサのルートです。                         | このノードには操作画面がありません。                                                                              |
| パフォーマンスト<br>レーサ     | パフォーマンストレーサのツリーで<br>す。パフォーマンストレーサを追加<br>したり一括削除したりできます。   | <ul> <li>パフォーマンストレーサの追加(4.4.1<br/>参照)</li> <li>パフォーマンストレーサの削除(一括<br/>削除)(4.4.2 参照)</li> </ul>   |
| <パフォーマンス<br>トレーサ名>  | 各パフォーマンストレーサ名です。<br>そのパフォーマンストレーサだけを<br>対象にした操作ができます。     | <ul> <li>パフォーマンストレーサの編集(4.4.3<br/>参照)</li> <li>パフォーマンストレーサの削除(4.4.4<br/>参照)</li> </ul>          |
| 論理スマートエー<br>ジェント    | 論理サーバの一つであるスマート<br>エージェントのルートです。                          | このノードには操作画面がありません。                                                                              |
| スマートエージェ<br>ント      | スマートエージェントのツリーです。<br>スマートエージェントを追加したり<br>一括削除したりできます。     | <ul> <li>スマートエージェントの追加(4.5.1<br/>参照)</li> <li>スマートエージェントの削除(一括削<br/>除)(4.5.2 参照)</li> </ul>     |
| <スマートエー<br>ジェント名>   | 各スマートエージェント名です。そ<br>のスマートエージェントだけを対象<br>にした操作ができます。       | <ul> <li>スマートエージェントの編集(4.5.3<br/>参照)</li> <li>スマートエージェントの削除(4.5.4<br/>参照)</li> </ul>            |
| 論理ネーミング<br>サービス     | 論理サーバの一つであるネーミング<br>サービスのルートです。                           | このノードには操作画面がありません。                                                                              |
| ネーミングサービ<br>ス       | ネーミングサービスのツリーです。<br>ネーミングサービスを追加したり一<br>括削除したりできます。       | <ul> <li>ネーミングサービスの追加(4.6.1参照)</li> <li>ネーミングサービスの削除(一括削除)(4.6.2参照)</li> </ul>                  |
| <ネーミングサー<br>ビス名>    | 各ネーミングサービス名です。その<br>ネーミングサービスだけを対象にし<br>た操作ができます。         | <ul> <li>ネーミングサービスの編集(4.6.3 参照)</li> <li>ネーミングサービスの削除(4.6.4 参照)</li> </ul>                      |
| 論理 CTM ドメイ<br>ンマネジャ | 論理サーバの一つである CTM ドメイ<br>ンマネジャのルートです。                       | このノードには操作画面がありません。                                                                              |
| CTM ドメインマネ<br>ジャ    | CTM ドメインマネジャのツリーで<br>す。CTM ドメインマネジャを追加し<br>たり一括削除したりできます。 | <ul> <li>CTM ドメインマネジャの追加(4.7.1<br/>参照)</li> <li>CTM ドメインマネジャの削除(一括<br/>削除)(4.7.2 参照)</li> </ul> |

| ノード名                  | 説明                                                                         | ノード上でできる操作と参照先                                                                                                    |
|-----------------------|----------------------------------------------------------------------------|----------------------------------------------------------------------------------------------------|
| < CTM ドメイン<br>マネジャ名 > | 各 CTM ドメインマネジャ名です。そ<br>の CTM ドメインマネジャだけを対象<br>にした操作ができます。                  | <ul> <li>CTM ドメインマネジャの編集(4.7.3<br/>参照)</li> <li>CTM ドメインマネジャの削除(4.7.4<br/>参照)</li> </ul>                                                                                                    |
| 論理 CTM                | 論理サーバの一つである CTM のルー<br>トです。                                                | このノードには操作画面がありません。                                                                                                    |
| СТМ                   | CTM のツリーです。CTM を追加し<br>たり一括削除したりできます。                                      | <ul> <li>CTM の追加(4.8.1 参照)</li> <li>CTM の削除(一括削除)(4.8.2 参照)</li> </ul>                                                                                                    |
| < CTM 名>              | 各 CTM 名です。その CTM だけを対<br>象にした操作ができます。                                      | <ul> <li>CTM の編集(4.8.3 参照)</li> <li>CTM の削除(4.8.4 参照)</li> </ul>                                                                                                    |
| 論理 SFO サーバ            | 論理サーバの一つである SFO サーバ<br>のルートです。                                             | このノードには操作画面がありません。                                                                                                    |
| SFO サーバ               | SFO サーバのツリーです。SFO サー<br>バを追加したり一括削除したりでき<br>ます。                            | <ul> <li>SFO サーバの追加(4.9.1 参照)</li> <li>SFO サーバの削除(一括削除)(4.9.2<br/>参照)</li> </ul>                                                                                                    |
| < SFO サーバ名>           | 各 SFO サーバ名です。その SFO<br>サーバだけを対象にした操作ができ<br>ます。                             | <ul> <li>SFO サーバの編集(4.9.3 参照)</li> <li>SFO サーバの削除(4.9.4 参照)</li> </ul>                                                                                                    |
| 論理 J2EE サーバ           | 論理サーバの一つである J2EE サー<br>バおよび J2EE サーバクラスタの<br>ルートです。                        | このノードには操作画面がありません。                                                                                                    |
| J2EE サーバ              | J2EE サーバのツリーです。J2EE<br>サーバを追加したり一括削除したり<br>できます。                           | <ul> <li>J2EE サーバの追加(4.10.1 参照)</li> <li>J2EE サーバの削除(一括削除)<br/>(4.10.2 参照)</li> </ul>                                                                                                    |
| < J2EE サーバ名<br>>      | 各 J2EE サーバ名です。その J2EE<br>サーバだけを対象にした操作ができ<br>ます。                           | <ul> <li>J2EE サーバの編集(4.10.3 参照)</li> <li>J2EE サーバの削除(4.10.4 参照)</li> </ul>                                                                                                    |
| J2EE サーバクラ<br>スタ      | J2EE サーバクラスタのツリーです。<br>J2EE サーバクラスタを追加したりー<br>括削除したりできます。                  | <ul> <li>J2EE サーバクラスタの追加(4.10.5<br/>参照)</li> <li>J2EE サーバクラスタの削除(一括削<br/>除)(4.10.6 参照)</li> </ul>                                                                                           |
| < J2EE サーバク<br>ラスタ名 > | 各 J2EE サーバクラスタ名です。そ<br>の J2EE サーバクラスタだけを対象<br>にした操作ができます。                  | <ul> <li>J2EE サーバクラスタの編集(4.10.7<br/>参照)</li> <li>J2EE サーバクラスタの削除(4.10.8<br/>参照)</li> <li>J2EE サーバクラスタ構成要素の追加<br/>(4.10.9 参照)</li> <li>J2EE サーバクラスタ構成要素の削除<br/>(一括削除)(4.10.10 参照)</li> </ul> |
| < J2EE サーバ名<br>>      | 選択した J2EE サーバクラスタを構<br>成する各 J2EE サーバ名です。その<br>J2EE サーバだけを対象にした操作が<br>できます。 | <ul> <li>J2EE サーバの編集(4.10.3 参照)</li> <li>J2EE サーバの削除(4.10.4 参照)</li> </ul>                                                                                                    |
| 論理 Web サーバ            | 論理サーバの一つである Web サーバ<br>のルートです。                                             | このノードには操作画面がありません。                                                                                                    |

| ノード名                 | 説明                                                                      | ノード上でできる操作と参照先                                                                                                    |
|----------------------|-------------------------------------------------------------------------|----------------------------------------------------------------------------------------------------|
| Web サーバ              | Web サーバのツリーです。Web サー<br>バを追加したり一括削除したりでき<br>ます。                         | <ul> <li>Web サーバの追加(4.11.1 参照)</li> <li>Web サーバの削除(一括削除)<br/>(4.11.2 参照)</li> </ul>                                                                               |
| < Web サーバ名 >         | 各 Web サーバ名です。その Web<br>サーバだけを対象にした操作ができ<br>ます。                          | <ul> <li>Web サーバの編集(4.11.3 参照)</li> <li>Web サーバの削除(4.11.4 参照)</li> </ul>                                                                                          |
| Web サーバクラス<br>タ      | Web サーバクラスタツリーです。<br>Web サーバクラスタを追加したりー<br>括削除したりできます。                  | <ul> <li>Web サーバクラスタの追加(4.11.5参照)</li> <li>Web サーバクラスタの削除(一括削除)(4.11.6参照)</li> </ul>                                                                              |
| < Web サーバクラ<br>スタ名 > | 各 Web サーバクラスタ名です。その<br>Web サーバクラスタだけを対象にし<br>た操作ができます。                  | <ul> <li>Web サーバクラスタの編集(4.11.7参照)</li> <li>Web サーバクラスタの削除(4.11.8参照)</li> <li>Web サーバクラスタ構成要素の追加(4.11.9参照)</li> <li>Web サーバクラスタ構成要素の削除(一括削除)(4.11.10参照)</li> </ul> |
| < Web サーバ名 >         | 選択した Web サーバクラスタを構成<br>する各 Web サーバ名です。その Web<br>サーバだけを対象にした操作ができ<br>ます。 | <ul> <li>Web サーバの編集(4.11.3 参照)</li> <li>Web サーバの削除(4.11.4 参照)</li> </ul>                                                                                          |
| 論理ユーザサーバ             | 論理サーバの一つであるユーザサー<br>バのルートです。                                            | このノードには操作画面がありません。                                                                                                    |
| ユーザサーバ               | ユーザサーバのツリーです。論理<br>ユーザサーバが追加されている場合<br>に表示されます。                         | このノードには操作画面がありません。                                                                                                    |
| < ユーザサーバ名<br>>       | 各ユーザサーバ名です。論理ユーザ<br>サーバが追加されている場合に表示<br>されます。                           | このノードには操作画面がありません。                                                                                                    |

注

上記のすべての画面から,追加した論理サーバを一括してセットアップできます(4.12.1参照)。

参考 —

論理ユーザサーバは,コマンドおよびユーザ定義ファイルで定義します。論理ユーザサーバの定義方法については,マニュアル「Cosminexus システム構築ガイド」の論理ユーザサーバの設定に関する説明を参照してください。

バッチアプリケーションを実行するシステムの場合

サーバビューに表示されるノードの意味を次の表に示します。

| ノード名               | 説明                                                      | ノード上でできる操作と参照先                                                                                |
|--------------------|---------------------------------------------------------|-----------------------------------------------------------------------------------------------|
| <運用管理ドメイ<br>ン名 >   | 運用管理ドメインに定義されている<br>論理サーバのルートです。運用管理<br>ドメインの内容を編集できます。 | • 運用管理ドメインの編集(4.3.1 参照)                                                                       |
| 論理パフォーマン<br>ストレーサ  | 論理サーバの一つであるパフォーマ<br>ンストレーサのルートです。                       | このノードには操作画面がありません。                                                                            |
| パフォーマンスト<br>レーサ    | パフォーマンストレーサのツリーで<br>す。パフォーマンストレーサを追加<br>したり一括削除したりできます。 | <ul> <li>パフォーマンストレーサの追加(4.4.1<br/>参照)</li> <li>パフォーマンストレーサの削除(一括<br/>削除)(4.4.2 参照)</li> </ul> |
| <パフォーマンス<br>トレーサ名> | 各パフォーマンストレーサ名です。<br>そのパフォーマンストレーサだけを<br>対象にした操作ができます。   | <ul> <li>パフォーマンストレーサの編集(4.4.3<br/>参照)</li> <li>パフォーマンストレーサの削除(4.4.4<br/>参照)</li> </ul>        |
| 論理 J2EE サーバ        | 論理サーバの一つであるバッチサー<br>バのルートです。                            | このノードには操作画面がありません。                                                                            |
| J2EE サーバ           | バッチサーバのツリーです。バッチ<br>サーバを追加したり一括削除したり<br>できます。           | <ul> <li>バッチサーバの追加(4.10.1 参照)</li> <li>バッチサーバの削除(一括削除)<br/>(4.10.2 参照)</li> </ul>             |
| <バッチサーバ名<br>>      | 各バッチサーバ名です。そのバッチ<br>サーバだけを対象にした操作ができ<br>ます。             | <ul> <li>バッチサーバの編集(4.10.3 参照)</li> <li>バッチサーバの削除(4.10.4 参照)</li> </ul>                        |
| 論理ユーザサーバ           | 論理サーバの一つであるユーザサー<br>バのルートです。                            | このノードには操作画面がありません。                                                                            |
| ユーザサーバ             | ユーザサーバのツリーです。論理<br>ユーザサーバが追加されている場合<br>に表示されます。         | このノードには操作画面がありません。                                                                            |
| < ユーザサーバ名<br>>     | 各ユーザサーバ名です。論理ユーザ<br>サーバが追加されている場合に表示<br>されます。           | このノードには操作画面がありません。                                                                            |

表 4-3 「運用管理ドメインの構成定義」のサーバビューに表示されるノードの意味

注

上記のすべての画面から,追加した論理サーバを一括してセットアップできます(4.12.1参 照)。

論理ユーザサーバは,コマンドおよびユーザ定義ファイルで定義します。論理ユーザ サーバの定義方法については,マニュアル「Cosminexus システム構築ガイド」の論理 ユーザサーバの設定に関する説明を参照してください。

# 4.2 運用管理ドメイン内のホストの定義

この節では,論理サーバを配置するホストの定義,編集,および削除で使用する次の画 面の機能概要,表示手順,操作手順,画面詳細について説明します。

- •[ホストの定義]画面
- •[ホストの削除(一括削除)]画面
- •[ホストの編集]画面
- •[ホストの削除]画面

# 4.2.1 ホストの定義

[ホストの定義]画面を次の図に示します。

図 4-1 [ホストの定義]画面

| ホストの定                    |              | ホストの削除 |   |
|--------------------------|--------------|--------|---|
| <u>ホストの定義</u>            |              |        |   |
| 論理サーバを配置するホストを定義し        | <i>、</i> ます。 |        |   |
| ホスト名:                    |              | *      |   |
| 表示名:                     |              |        |   |
| 説明:                      |              |        | ] |
| 運用管理エージェントのポート番号:        | 20295        |        |   |
| 運用管理エージェントのホスト名:         |              |        |   |
| <mark>(*)</mark> 必須項目です。 |              |        |   |
| 定義リセット                   |              |        |   |

(1) 機能概要

論理サーバを配置するホストを定義します。

ホスト名を付けるときの考慮点

ホスト名を付けるときには,次の点を考慮してください。

- IP アドレスの変更に依存しない名称を指定する 構成定義で定義したホスト名を変更する必要がある場合,配置されている論理 サーバをすべて削除した状態で,ホストをいったん削除し,再定義する必要があ ります。このため,[ホスト名]には IP アドレスではなく,DNS サーバに登録さ れているホスト名を使用するなど,IP アドレスの変更に依存しない名称を指定す ることを推奨します。
- localhost などのループバックアドレスを表すホスト名を使用しない

localhost などのループバックアドレスを表すホスト名を使用した場合、「論理サー バの環境設定」でSFO サーバまたはJ2EE サーバの設定読み込みをしたときに、 論理サーバ名が解決できない場合やホスト固定の設定がデフォルト値に設定され る場合があります。そのため、localhost などのループバックアドレスを表すホス ト名は使用しないことを推奨します。 なお、設定読み込み時の動作の詳細については、「5.8.12 論理 SFO サーバの設定 読み込み」または「5.9.25 論理J2EE サーバの設定読み込み」の画面詳細の注意

(2)表示手順

画面の表示手順を次に示します。

事項を参照してください。

- 1. 運用管理ポータルで「運用管理ドメインの構成定義]アンカーをクリックします。
- 2. [ホストビュー]タブ [ホスト]をクリックします。
- 3. [ホストの定義]タブをクリックします。
- (3) 操作手順

画面での操作手順を次に示します。

- 1. [ホスト名], [表示名]などを指定します。
- [定義]ボタンをクリックします。
   エラーが表示された場合は、[戻る]アンカーをクリックして原因を取り除き、再度 実行します。

(4)画面詳細

画面に表示される項目およびボタンについて説明します。

ホスト名(必須)

論理サーバを配置するホスト名または IP アドレスを指定します。何も指定しない場合,またはホスト名に使用できない文字が指定された場合,エラーとなります。

表示名

ホストの表示名を指定します。何も指定しない場合は,ホスト名を仮定します。

説明

ホストの説明を指定します。指定は任意です。

運用管理エージェントのポート番号

運用管理エージェントのポート番号を指定します。運用管理エージェントのポート 番号の初期値は「20295」です。何も指定しない場合,「20295」を仮定します。

#### 運用管理エージェントのホスト名

運用時に各サーバにアクセスするために使用する IP アドレスと,管理時に Management Server から運用管理エージェントにアクセスするために使用する IP アドレスを区別する場合に,運用管理エージェントのホスト名または IP アドレスを 指定します。何も指定しない場合は,ホスト名を仮定します。

[定義]ボタン

指定した内容でホストを定義します。

[リセット]ボタン

指定した内容をリセットします。

# 4.2.2 ホストの削除(一括削除)

[ホストの削除(一括削除)]画面を次の図に示します。

図 4-2 「ホストの削除 (一括削除)] 画面

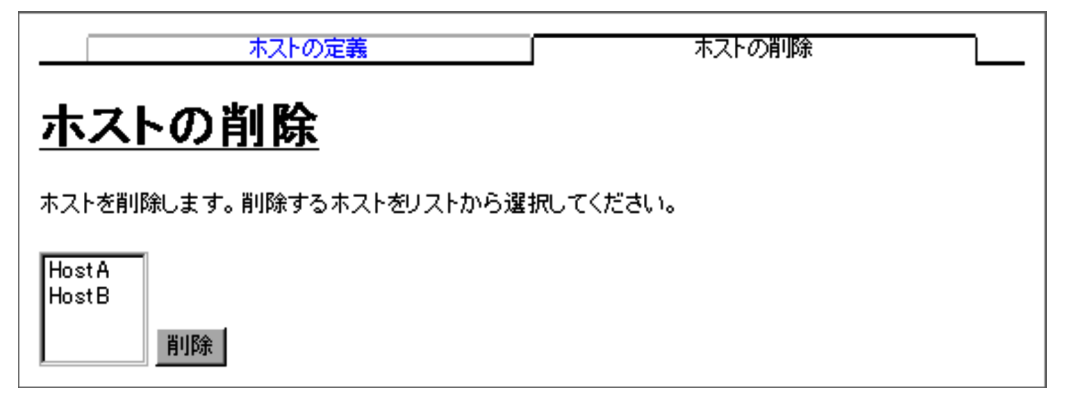

#### (1) 機能概要

ホストを削除します。複数のホストを一度に削除できます。

削除対象のホストの下に論理サーバがある場合は,ホストを削除できません。そのため, ホストにある論理サーバをすべて削除したあとに,ホストを削除する必要があります。

複数ホスト選択時に一部削除に失敗した場合は,処理は継続され,全削除処理が終了したあとに,警告エラーメッセージが表示されます。

(2)表示手順

画面の表示手順を次に示します。

1. 運用管理ポータルで [運用管理ドメインの構成定義]アンカーをクリックします。

- 2. [ホストビュー]タブ [ホスト]をクリックします。
- 3. [ホストの削除]タブをクリックします。

(3) 操作手順

画面での操作手順を次に示します。

- 1. リストから削除するホストを選択します。
- [削除]ボタンをクリックします。
   エラーが表示された場合は、[戻る]アンカーをクリックして原因を取り除き、再度 実行します。
- (4) 画面詳細

画面に表示される項目およびボタンについて説明します。

リスト(必須)

運用管理ドメインに定義されているホストが表示されます。削除したいホストを選択します。Ctrl キーまたは Shift キーを押しながらホスト名をクリックすると, 複数選択できます。

[削除]ボタン

選択されたホストを削除します。ホストが選択されていない場合,エラー画面が表 示されます。

### 4.2.3 ホストの編集

(1) 機能概要

選択したホストの表示名,説明,運用管理エージェントのポート番号,および運用管理 エージェントのホスト名を編集します。

#### 注意事項

運用管理エージェントのホスト名または IP アドレスを変更するときは, すべての論理サー バが停止していることを確認してください。論理サーバの起動中に運用管理エージェントの ホスト名または IP アドレスを変更した場合は, 起動中の論理サーバに対するそのあとの操 作は保証されません。

#### (2) 表示手順

画面の表示手順を次に示します。

- 1. 運用管理ポータルで [運用管理ドメインの構成定義] アンカーをクリックします。
- 2. [ホストビュー]タブ [ホスト名] [ <ホスト名>]をクリックします。
- 3. [ホストの編集]タブをクリックします。
- (3) 操作手順

画面での操作手順を次に示します。

- 1. [表示名], [説明]などを指定します。
- 2. [更新]ボタンをクリックします。

エラーが表示された場合は,[戻る]アンカーをクリックして原因を取り除き,再度 実行します。

(4) 画面詳細

画面に表示される項目およびボタンについて説明します。

ホスト名

選択したホストのホスト名が表示されます。

表示名

ホストの表示名を指定します。何も指定しない場合は,ホスト名を仮定します。

説明

ホストの説明を指定します。指定は任意です。

運用管理エージェントのポート番号

運用管理エージェントのポート番号を指定します。何も指定しない場合,更新前の 値を仮定します。

運用管理エージェントのホスト名

運用時に各サーバにアクセスするために使用する IP アドレスと,管理時に Management Server から運用管理エージェントにアクセスするために使用する IP アドレスを区別する場合に,運用管理エージェントのホスト名または IP アドレスを 指定します。何も指定しない場合は,ホスト名を仮定します。

#### [更新]ボタン

指定した内容で更新します。

[リセット]ボタン 指定した内容をリセットします。

### 4.2.4 ホストの削除

(1) 機能概要

選択したホストを削除します。

なお,削除対象のホストの下に論理サーバがある場合は,ホストを削除できません。そのため,ホストにある論理サーバをすべて削除したあとに,ホストを削除する必要があります。

(2) 表示手順

画面の表示手順を次に示します。

1. 運用管理ポータルで [運用管理ドメインの構成定義]アンカーをクリックします。

2. [ホストビュー]タブ - [ホスト名] - [ <ホスト名 > ]をクリックします。

3. [ホストの削除]タブをクリックします。

(3) 操作手順

画面での操作手順を次に示します。

- 1. 表示内容を確認して,[削除]ボタンをクリックします。
   エラーが表示された場合は,[戻る]アンカーをクリックして原因を取り除き,再度 実行します。
- (4) 画面詳細

画面に表示される項目およびボタンについて説明します。

[削除]ボタン

現在選択中のホストを削除します。

# 4.3 運用管理ドメインの定義

この節では,運用管理ドメインの編集で使用する次の画面の機能概要,表示手順,操作 手順,画面詳細について説明します。

•[運用管理ドメインの編集]画面

## 4.3.1 運用管理ドメインの編集

[運用管理ドメインの編集]画面を次の図に示します。

図 4-3 [運用管理ドメインの編集]画面

| <u>運用管理ドメインの編集</u>    |  |
|-----------------------|--|
| 運用管理ドメインを編集します。       |  |
| ドメイン名: DefaultDomain* |  |
| 表示名: デフォルトドメイン        |  |
| 説明: デフォルトドメイン         |  |
| (*)必須項目です。            |  |
| 更新 リセット               |  |

(1) 機能概要

運用管理ドメインの名称,表示名,および説明を編集します。

(2) 表示手順

画面の表示手順を次に示します。

1. 運用管理ポータルで [運用管理ドメインの構成定義]アンカーをクリックします。

2. [サーバビュー]タブ - [ <運用管理ドメイン名 > ]をクリックします。

(3) 操作手順

画面での操作手順を次に示します。

1. [ドメイン名], [表示名]などを指定します。

2. [更新]ボタンをクリックします。

エラーが表示された場合は,[戻る]アンカーをクリックして原因を取り除き,再度 実行します。

(4) 画面詳細

画面に表示される項目およびボタンについて説明します。

ドメイン名(必須)

変更後の運用管理ドメイン名を指定します。何も指定しない場合,または使用できない文字を指定した場合はエラーとなります。運用管理ドメイン名の初期値は「DefaultDomain」です。

表示名

変更後の運用管理ドメインの表示名を指定します。何も指定しない場合はドメイン 名が仮定されます。

説明

運用管理ドメインの説明を指定します。指定は任意です。

[更新]ボタン

指定した内容で更新します。

[リセット]ボタン 指定した内容をリセットします。

ドメイン名を変更したあとに、「論理サーバの環境設定」で設定ファイルを再配布しない

で論理サーバを起動した場合,「論理サーバの運用監視」または運用管理コマンドで論理 サーバを監視できません。

ドメイン名を変更した場合は,設定ファイルを再配布してから,論理サーバを再起動してください。

# 4.4 論理パフォーマンストレーサの構成定義

この節では,パフォーマンストレーサの追加,編集,および削除で使用する次の画面の 機能概要,表示手順,操作手順,画面詳細について説明します。

- •[パフォーマンストレーサの追加]画面
- •[パフォーマンストレーサの削除(一括削除)]画面
- •[パフォーマンストレーサの編集]画面
- •[パフォーマンストレーサの削除]画面

# 4.4.1 パフォーマンストレーサの追加

[パフォーマンストレーサの追加]画面を次の図に示します。

図 4-4 [パフォーマンストレーサの追加]画面

| サーバの追加               | サーバの削除    |
|----------------------|-----------|
| <u>パフォーマンストレーサの道</u> | <u>3加</u> |
| パフォーマンストレーサを追加します。   |           |
| ホスト名: Host A 💌       |           |
| 論理サーバ名: *            |           |
| 表示名:                 |           |
| 説明:                  |           |
| (*)必須項目です。           |           |
| 追加リセット               |           |

(1) 機能概要

パフォーマンストレーサを追加します。

(2) 表示手順

画面の表示手順を次に示します。

- 1. 運用管理ポータルで [運用管理ドメインの構成定義]アンカーをクリックします。
- 2. [サーバビュー]タブ [論理パフォーマンストレーサ] [パフォーマンストレーサ]をクリックします。
- 3. [サーバの追加]タブをクリックします。

#### (3) 操作手順

画面での操作手順を次に示します。

- 1. [ホスト名], [論理サーバ名]などを指定します。
- 2. [追加]ボタンをクリックします。
   エラーが表示された場合は、[戻る]アンカーをクリックして原因を取り除き、再度 実行します。
- (4) 画面詳細

画面に表示される項目およびボタンについて説明します。

ホスト名(必須)

パフォーマンストレーサを追加するホストを選択します。

論理サーバ名(必須)

追加するパフォーマンストレーサの論理サーバ名を指定します。何も指定しない場合,論理サーバ名に使用できない文字を指定した場合,またはすでに使用している 論理サーバ名を指定した場合はエラーとなります。

表示名

追加後のパフォーマンストレーサの表示名を指定します。何も指定しない場合は, 論理サーバ名を仮定します。

説明

追加するパフォーマンストレーサの説明を指定します。指定は任意です。

- [追加]ボタン 指定した内容で追加します。
- [リセット]ボタン 指定した内容をリセットします。

### 4.4.2 パフォーマンストレーサの削除(一括削除)

[パフォーマンストレーサの削除(一括削除)]画面を次の図に示します。

図 4-5 [パフォーマンストレーサの削除 (一括削除)] 画面

| サーバの追加               | サーバの削除 |
|----------------------|--------|
| <u>パフォーマンストレーサの削</u> |        |
| パフォーマンストレーサを削除します。   |        |
| Prf1<br>肖明余          |        |

(1) 機能概要

パフォーマンストレーサを削除します。複数のパフォーマンストレーサを一度に削除で きます。

(2) 表示手順

画面の表示手順を次に示します。

- 1. 運用管理ポータルで [運用管理ドメインの構成定義]アンカーをクリックします。
- 2. [サーバビュー]タブ [論理パフォーマンストレーサ] [パフォーマンストレー サ]をクリックします。
- 3. [サーバの削除]タブをクリックします。
- (3) 操作手順

画面での操作手順を次に示します。

- 1. リストから削除するパフォーマンストレーサを選択します。
- 2. [削除]ボタンをクリックします。

リストで選択したパフォーマンストレーサが削除されます。 ただし、リストで選択したパフォーマンストレーサに、Smart Composer 機能で構築 された論理パフォーマンストレーサが含まれている場合は、[パフォーマンストレー サの削除確認(一括削除)]画面が表示されます。[パフォーマンストレーサの削除確 認(一括削除)]画面には、Smart Composer 機能で定義されているパフォーマンス トレーサの論理サーバ名が表示されます。削除を続行する場合は[削除]ボタンを、 削除を取り消す場合は[キャンセル]ボタンをクリックします。[キャンセル]ボタ ンをクリックした場合は、[パフォーマンストレーサの削除(一括削除)]画面が表示 されます。

なお,エラーが表示された場合は,[戻る]アンカーをクリックして原因を取り除き, 再度実行します。 (4) 画面詳細

画面に表示される項目およびボタンについて説明します。

(a) [パフォーマンストレーサの削除 (一括削除)] 画面

リスト(必須)

削除したいパフォーマンストレーサを選択します。Ctrl キーまたは Shift キーを押 しながらクリックすると,複数選択できます。

[削除]ボタン

リストで選択したパフォーマンストレーサを削除します。

- (b)[パフォーマンストレーサの削除確認(一括削除)] 画面
- [削除]ボタン

リストで選択したパフォーマンストレーサを削除します。

[キャンセル]ボタン

リストで選択したパフォーマンストレーサの削除を取り消して,[パフォーマンストレーサの削除(一括削除)]画面を表示します。

# 4.4.3 パフォーマンストレーサの編集

(1) 機能概要

選択したパフォーマンストレーサの表示名,および説明を編集します。

(2) 表示手順

画面の表示手順を次に示します。

- 1. 運用管理ポータルで [運用管理ドメインの構成定義]アンカーをクリックします。
- 2. [サーバビュー]タブ [論理パフォーマンストレーサ] [パフォーマンストレーサ] [ <パフォーマンストレーサ名>]をクリックします。
- 3. [サーバの編集]タブをクリックします。
- (3) 操作手順

画面での操作手順を次に示します。

- 1. [表示名]などを指定します。
- [更新]ボタンをクリックします。
   エラーが表示された場合は、[戻る]アンカーをクリックして原因を取り除き、再度 実行します。
- (4) 画面詳細

画面に表示される項目およびボタンについて説明します。

ホスト名

選択したパフォーマンストレーサのホスト名が表示されます。

論理サーバ名

選択したパフォーマンストレーサの論理サーバ名が表示されます。

表示名

パフォーマンストレーサの表示名を指定します。何も指定しない場合は,論理サー バ名を仮定します。

説明

パフォーマンストレーサの説明を指定します。指定は任意です。

[更新]ボタン

指定した内容で更新します。

[リセット]ボタン 指定した内容をリセットします。

# 4.4.4 パフォーマンストレーサの削除

(1) 機能概要

選択したパフォーマンストレーサを削除します。

(2) 表示手順

画面の表示手順を次に示します。

- 1. 運用管理ポータルで [運用管理ドメインの構成定義]アンカーをクリックします。
- 2. [サーバビュー]タブ [論理パフォーマンストレーサ] [パフォーマンストレーサ] [ ペパフォーマンストレーサ名>]をクリックします。
- 3. [サーバの削除]タブをクリックします。

(3) 操作手順

画面での操作手順を次に示します。

 表示内容を確認して、[削除]ボタンをクリックします。 現在選択中のパフォーマンストレーサが削除されます。 ただし、現在選択中のパフォーマンストレーサが、Smart Composer 機能で定義され ている場合は、[パフォーマンストレーサの削除確認]画面が表示されます。削除を 続行する場合は[削除]ボタンを、削除を取り消す場合は[キャンセル]ボタンをク リックします。[キャンセル]ボタンをクリックした場合は、[パフォーマンストレー サの削除]画面が表示されます。 なお、エラーが表示された場合は、[戻る]アンカーをクリックして原因を取り除き、 再度実行します。

#### (4) 画面詳細

画面に表示される項目およびボタンについて説明します。

(a)[パフォーマンストレーサの削除]画面

[削除]ボタン

現在選択中のパフォーマンストレーサを削除します。

- (b)[パフォーマンストレーサの削除確認]画面
- [削除]ボタン 現在選択中のパフォーマンストレーサを削除します。
  - [キャンセル]ボタン
    - 現在選択中のパフォーマンストレーサの削除を取り消して,[パフォーマンストレー サの削除]画面を表示します。

# 4.5 論理スマートエージェントの構成定義

この節では,スマートエージェントの追加,編集,および削除で使用する次の画面の機 能概要,表示手順,操作手順,画面詳細について説明します。

- •[スマートエージェントの追加]画面
- •[スマートエージェントの削除(一括削除)]画面
- •[スマートエージェントの編集]画面
- •[スマートエージェントの削除]画面

# 4.5.1 スマートエージェントの追加

[スマートエージェントの追加]画面を次の図に示します。

図 4-6 [スマートエージェントの追加]画面

| サーバの追加                                        | サーバの削除     |
|-----------------------------------------------|------------|
| <u>スマートエージェント</u>                             | <u>の追加</u> |
| スマートエージェントを追加します。                             |            |
| ホスト名: HostA 🔽<br>論理サーバ名: 🔤<br>表示名: 🔄<br>説明: 🔤 | ] <b>*</b> |
| (*)必須項目です。                                    |            |
| 追加リセット                                        |            |

(1) 機能概要

スマートエージェントを追加します。

(2) 表示手順

画面の表示手順を次に示します。

- 1. 運用管理ポータルで [運用管理ドメインの構成定義]アンカーをクリックします。
- 2. [サーバビュー]タブ [論理スマートエージェント] [スマートエージェント]
   をクリックします。
- 3. [サーバの追加]タブをクリックします。

#### (3) 操作手順

画面での操作手順を次に示します。

- 1. [ホスト名], [論理サーバ名]などを指定します。
- 2. [追加]ボタンをクリックします。

エラーが表示された場合は,[戻る]アンカーをクリックして原因を取り除き,再度 実行します。

(4) 画面詳細

画面に表示される項目およびボタンについて説明します。

ホスト名

スマートエージェントを追加するホストを選択します。

論理サーバ名(必須)

追加するスマートエージェントの論理サーバ名を指定します。何も指定しない場合, 論理サーバ名に使用できない文字を指定した場合,またはすでに使用している論理 サーバ名を指定した場合はエラーとなります。

表示名

スマートエージェントの表示名を指定します。何も指定しない場合は,論理サーバ 名を仮定します。

説明

スマートエージェントの説明を指定します。指定は任意です。

[追加]ボタン

指定した内容で追加します。

- [リセット]ボタン 指定した内容をリセットします。
- (5)注意事項

スマートエージェントを構築したホストと異なるローカルネットワーク上のホストに, スマートエージェントを利用するネーミングサービス,CTM ドメインマネジャ,CTM, J2EE サーバを構築する場合,agentaddrファイルを作成して,スマートエージェントを 構築したホストの IP アドレスを記述しておく必要があります。agentaddrファイルは, スマートエージェントを利用する論理サーバを構築したホストの,VBROKER\_ADM 環 境変数で指定されたディレクトリ(デフォルトは < Cosminexus のインストールディレ クトリ > ¥TPB)下に配置します。admagentaddrファイルについては,マニュアル 「Borland(R) Enterprise Server VisiBroker(R) デベロッパーズガイド」を参照してくだ さい。

# 4.5.2 スマートエージェントの削除(一括削除)

[スマートエージェントの削除(一括削除)]画面を次の図に示します。

図 4-7 [スマートエージェントの削除 (一括削除)] 画面

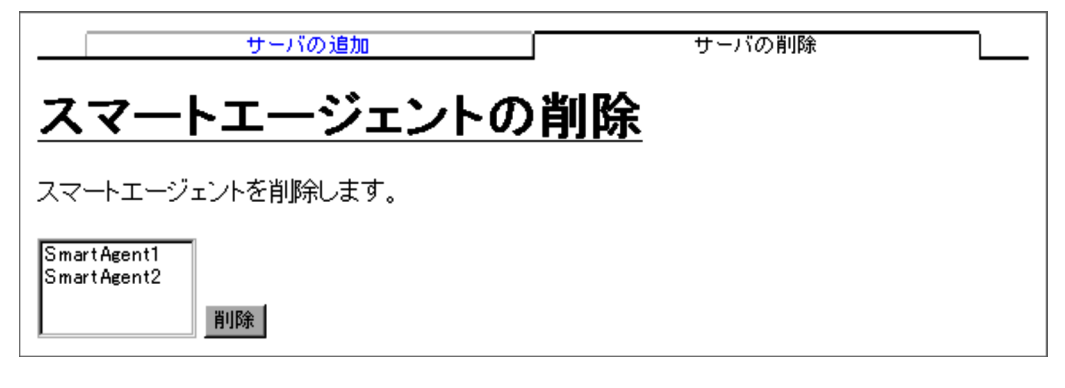

(1) 機能概要

スマートエージェントを削除します。複数のスマートエージェントを一度に削除できま す。

(2)表示手順

画面の表示手順を次に示します。

- 1. 運用管理ポータルで [運用管理ドメインの構成定義]アンカーをクリックします。
- 2. [サーバビュー]タブ [論理スマートエージェント] [スマートエージェント]
   をクリックします。
- 3. [サーバの削除]タブをクリックします。
- (3)操作手順

画面での操作手順を次に示します。

- 1. リストから削除するスマートエージェントを選択します。
- 2. [削除]ボタンをクリックします。

リストで選択したスマートエージェントが削除されます。 ただし,リストで選択したスマートエージェントに,Smart Composer 機能で構築さ れた論理スマートエージェントが含まれている場合は,[スマートエージェントの削 除確認(一括削除)] 画面が表示されます。[スマートエージェントの削除確認(一括 削除)] 画面には,Smart Composer 機能で定義されているスマートエージェントの 論理サーバ名が表示されます。削除を続行する場合は[削除]ボタンを,削除を取り 消す場合は[キャンセル]ボタンをクリックします。[キャンセル]ボタンをクリッ クした場合は,[スマートエージェントの削除(一括削除)] 画面が表示されます。 なお,エラーが表示された場合は,[戻る]アンカーをクリックして原因を取り除き, 再度実行します。

(4) 画面詳細

画面に表示される項目およびボタンについて説明します。

- (a) [スマートエージェントの削除 (一括削除)] 画面
- リスト(必須)

削除したいスマートエージェントを選択します。Ctrl キーまたは Shift キーを押し ながらクリックすると,複数選択できます。

[削除]ボタン

リストで選択したスマートエージェントを削除します。スマートエージェントが選択されていない場合,エラー画面が表示されます。

- (b)[スマートエージェントの削除確認(一括削除)]画面
- [削除]ボタン

リストで選択したスマートエージェントを削除します。

[キャンセル]ボタン

リストで選択したスマートエージェントの削除を取り消して,[スマートエージェントの削除(一括削除)]画面を表示します。

## 4.5.3 スマートエージェントの編集

(1) 機能概要

選択したスマートエージェントの表示名,および説明を編集します。

(2) 表示手順

画面の表示手順を次に示します。

- 1. 運用管理ポータルで [運用管理ドメインの構成定義]アンカーをクリックします。
- 2. [サーバビュー]タブ [論理スマートエージェント] [スマートエージェント]
   [ < スマートエージェント名 > ]をクリックします。
- 3. [サーバの編集]タブをクリックします。
- (3) 操作手順

画面での操作手順を次に示します。

- 1. [表示名]などを指定します。
- [更新]ボタンをクリックします。
   エラーが表示された場合は、[戻る]アンカーをクリックして原因を取り除き、再度 実行します。

(4) 画面詳細

画面に表示される項目およびボタンについて説明します。

ホスト名

選択したスマートエージェントのホスト名が表示されます。

論理サーバ名

選択したスマートエージェントの論理サーバ名が表示されます。

表示名

スマートエージェントの表示名を指定します。何も指定しない場合は,論理サーバ 名を仮定します。

説明

スマートエージェントの説明を指定します。指定は任意です。

[更新]ボタン

指定した内容で更新します。

[リセット]ボタン 指定した内容をリセットします。

# 4.5.4 スマートエージェントの削除

(1) 機能概要

選択したスマートエージェントを削除します。

(2)表示手順

画面の表示手順を次に示します。

- 1. 運用管理ポータルで [運用管理ドメインの構成定義]アンカーをクリックします。
- 2. [サーバビュー]タブ [論理スマートエージェント] [スマートエージェント]
   [ < スマートエージェント名 > ]をクリックします。
- 3. [サーバの削除]タブをクリックします。
- (3)操作手順

画面での操作手順を次に示します。

表示内容を確認して、[削除]ボタンをクリックします。
 現在選択中のスマートエージェントが削除されます。
 ただし、現在選択中のスマートエージェントが、Smart Composer 機能で定義されている場合は、[スマートエージェントの削除確認]画面が表示されます。削除を続行する場合は[削除]ボタンを、削除を取り消す場合は[キャンセル]ボタンをクリックします。[キャンセル]ボタンをクリックした場合は、「スマートエージェントの削

除]画面が表示されます。

なお,エラーが表示された場合は,[戻る]アンカーをクリックして原因を取り除き, 再度実行します。

(4) 画面詳細

画面に表示される項目およびボタンについて説明します。

- (a)[スマートエージェントの削除]画面
- [削除]ボタン

現在選択中のスマートエージェントを削除します。

- (b)[スマートエージェントの削除確認] 画面
- [削除]ボタン

現在選択中のスマートエージェントを削除します。

[キャンセル]ボタン

現在選択中のスマートエージェントの削除を取り消して,[スマートエージェントの 削除]画面を表示します。

# 4.6 論理ネーミングサービスの構成定義

この節では,J2EE サーバが使用するネーミングサービスの追加,編集,および削除で使用する次の画面の機能概要,表示手順,操作手順,画面詳細について説明します。

- •[ネーミングサービスの追加]画面
- •[ネーミングサービスの削除(一括削除)]画面
- •[ネーミングサービスの編集]画面
- •[ネーミングサービスの削除]画面

# 4.6.1 ネーミングサービスの追加

[ネーミングサービスの追加]画面を次の図に示します。

図 4-8 [ネーミングサービスの追加]画面

| サーバの追加                                  | サーバの削除 |
|-----------------------------------------|--------|
| <u>ネーミングサービスの追加</u>                     |        |
| ネーミングサービスを追加します。                        |        |
| ホスト名: HostA 💽<br>論理サーバ名:<br>表示名:<br>説明: | *      |
| (*)必須項目です。                              |        |
| 追加 リセット                                 |        |

(1)機能概要

J2EE サーバが使用するネーミングサービスを追加します。

#### (2) 表示手順

画面の表示手順を次に示します。

- 1. 運用管理ポータルで [運用管理ドメインの構成定義]アンカーをクリックします。
- 2. [サーバビュー]タブ [論理ネーミングサービス] [ネーミングサービス]をク リックします。

- 3. [サーバの追加]タブをクリックします。
- (3) 操作手順

画面での操作手順を次に示します。

- 1. [ホスト名], [論理サーバ名]などを指定します。
- 2. [追加]ボタンをクリックします。
   エラーが表示された場合は、[戻る]アンカーをクリックして原因を取り除き、再度 実行します。
- (4) 画面詳細

画面に表示される項目およびボタンについて説明します。

ホスト名

ネーミングサービスを追加するホストを選択します。

論理サーバ名(必須)

追加するネーミングサービスの論理サーバ名を指定します。何も指定しない場合, 論理サーバ名に使用できない文字を指定した場合,またはすでに使用している論理 サーバ名を指定した場合はエラーとなります。

表示名

追加後のネーミングサービスの表示名を指定します。何も指定しない場合は,論理 サーバ名を仮定します。

説明

追加するネーミングサービスの説明を指定します。指定は任意です。

#### [追加]ボタン

指定した内容で追加します。

[リセット]ボタン 指定した内容をリセットします。

## 4.6.2 ネーミングサービスの削除(一括削除)

[ネーミングサービスの削除(一括削除)]画面を次の図に示します。

図 4-9 [ ネーミングサービスの削除 ( 一括削除 )] 画面

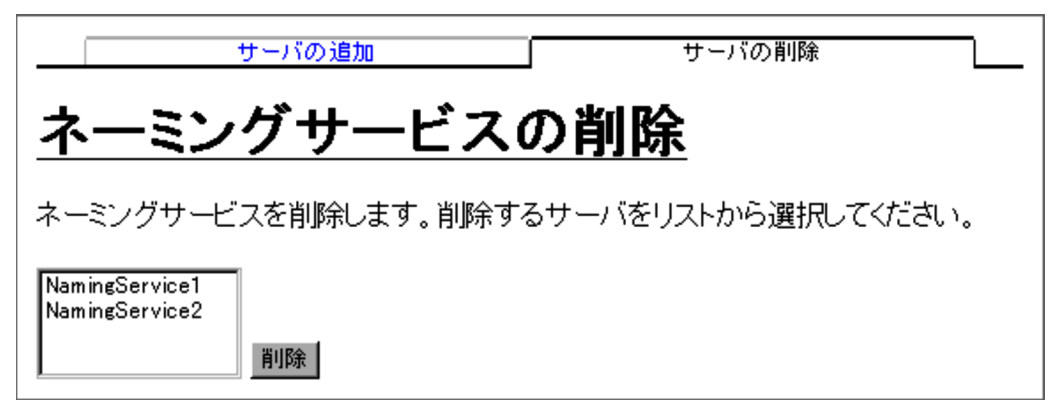

(1) 機能概要

ネーミングサービスを削除します。複数のネーミングサービスを一度に削除できます。

(2) 表示手順

画面の表示手順を次に示します。

- 1. 運用管理ポータルで [運用管理ドメインの構成定義]アンカーをクリックします。
- 2. [サーバビュー]タブ [論理ネーミングサービス] [ネーミングサービス]をク リックします。
- 3. [サーバの削除]タブをクリックします。
- (3) 操作手順

画面での操作手順を次に示します。

- 1. リストから削除するネーミングサービスを選択します。
- 2. [削除]ボタンをクリックします。

リストで選択したネーミングサービスが削除されます。 ただし,リストで選択したネーミングサービスに,Smart Composer 機能で構築され た論理ネーミングサービスが含まれている場合は,[ネーミングサービスの削除確認 (一括削除)] 画面が表示されます。[ネーミングサービスの削除確認(一括削除)] 画 面には,Smart Composer 機能で定義されているネーミングサービスの論理サーバ名 が表示されます。削除を続行する場合は[削除]ボタンを,削除を取り消す場合は [キャンセル]ボタンをクリックします。[キャンセル]ボタンをクリックした場合 は,[ネーミングサービスの削除(一括削除)] 画面が表示されます。 なお,エラーが表示された場合は,[戻る]アンカーをクリックして原因を取り除き, 再度実行します。 (4) 画面詳細

画面に表示される項目およびボタンについて説明します。

- (a) [ネーミングサービスの削除(一括削除)] 画面
- リスト(必須)

削除したいネーミングサービスを選択します。Ctrl キーまたは Shift キーを押しながらクリックすると,複数選択できます。

[削除]ボタン

リストで選択したネーミングサービスを削除します。

- (b) [ ネーミングサービスの削除確認 (一括削除)] 画面
- [削除]ボタン

リストで選択したネーミングサービスを削除します。

[キャンセル]ボタン

リストで選択したネーミングサービスの削除を取り消して,[ネーミングサービスの 削除(一括削除)] 画面を表示します。

## 4.6.3 ネーミングサービスの編集

(1) 機能概要

選択したネーミングサービスの表示名,および説明を編集します。

(2) 表示手順

画面の表示手順を次に示します。

- 1. 運用管理ポータルで [運用管理ドメインの構成定義]アンカーをクリックします。
- 2. [サーバビュー]タブ-[論理ネーミングサービス]-[ネーミングサービス] [<ネーミングサービス名>]をクリックします。
- 3. [サーバの編集]タブをクリックします。
- (3) 操作手順

画面での操作手順を次に示します。

- 1. [表示名]などを指定します。
- [更新]ボタンをクリックします。
   エラーが表示された場合は、[戻る]アンカーをクリックして原因を取り除き、再度 実行します。
- (4) 画面詳細

画面に表示される項目およびボタンについて説明します。

ホスト名

選択したネーミングサービスのホスト名が表示されます。

論理サーバ名

選択したネーミングサービスの論理サーバ名が表示されます。

表示名

ネーミングサービスの表示名を指定します。何も指定しない場合は,論理サーバ名 を仮定します。

説明

ネーミングサービスの説明を指定します。指定は任意です。

[更新]ボタン

指定した内容で更新します。

[リセット]ボタン 指定した内容をリセットします。

# 4.6.4 ネーミングサービスの削除

(1) 機能概要

選択したネーミングサービスを削除します。

(2) 表示手順

画面の表示手順を次に示します。

- 1. 運用管理ポータルで [運用管理ドメインの構成定義]アンカーをクリックします。
- 2. [サーバビュー]タブ [論理ネーミングサービス] [ネーミングサービス] [ <ネーミングサービス名 > ]をクリックします。
- 3. [サーバの削除]タブをクリックします。

(3) 操作手順

画面での操作手順を次に示します。

 表示内容を確認して、[削除]ボタンをクリックします。 現在選択中のネーミングサービスが削除されます。 ただし、現在選択中のネーミングサービスが、Smart Composer 機能で定義されてい る場合は、[ネーミングサービスの削除確認]画面が表示されます。削除を続行する 場合は[削除]ボタンを、削除を取り消す場合は[キャンセル]ボタンをクリックし ます。[キャンセル]ボタンをクリックした場合は、[ネーミングサービスの削除]画 面が表示されます。 なお、エラーが表示された場合は、[戻る]アンカーをクリックして原因を取り除き、 再度実行します。
#### (4) 画面詳細

画面に表示される項目およびボタンについて説明します。

- (a)[ネーミングサービスの削除]画面
- [削除]ボタン

現在選択中のネーミングサービスを削除します。

- (b)[ネーミングサービスの削除確認]画面
- [削除]ボタン 現在選択中のネーミングサービスを削除します。
- [キャンセル]ボタン
  - 現在選択中のネーミングサービスの削除を取り消して,[ネーミングサービスの削除]画面を表示します。

# 4.7 論理 CTM ドメインマネジャの構成定義

この節では, CTM ドメインマネジャの追加, 編集, および削除で使用する次の画面の機 能概要, 表示手順, 操作手順, 画面詳細について説明します。

- •[CTM ドメインマネジャの追加]画面
- [ CTM ドメインマネジャの削除 (一括削除)] 画面
- •[CTM ドメインマネジャの編集]画面
- •[CTM ドメインマネジャの削除]画面

# 4.7.1 CTM ドメインマネジャの追加

[CTM ドメインマネジャの追加]画面を次の図に示します。

図 4-10 [CTM ドメインマネジャの追加]画面

| サーバの追加             |               | サーバの消 | 除 |
|--------------------|---------------|-------|---|
| <u>CTMドメインマネシ</u>  | <u> ジャの追加</u> |       |   |
| CTMドメインマネジャを追加します。 |               |       |   |
| ホスト名: Host A 💌     |               |       |   |
| 論理サーバ名:            | *             |       |   |
| 表示名:               |               |       |   |
| 説明:                |               |       |   |
| (*)必須項目です。         |               |       |   |
| 追加リセット             |               |       |   |

(1) 機能概要

CTM ドメインマネジャを追加します。

(2) 表示手順

画面の表示手順を次に示します。

- 1. 運用管理ポータルで [運用管理ドメインの構成定義]アンカーをクリックします。
- 2. [サーバビュー]タブ [論理 CTM ドメインマネジャ] [CTM ドメインマネジャ]
   をクリックします。
- 3. [サーバの追加]タブをクリックします。

#### (3) 操作手順

画面での操作手順を次に示します。

- 1. [ホスト名], [論理サーバ名]などを指定します。
- 2. [追加]ボタンをクリックします。
   エラーが表示された場合は、[戻る]アンカーをクリックして原因を取り除き、再度 実行します。
- (4) 画面詳細

画面に表示される項目およびボタンについて説明します。

ホスト名

CTM ドメインマネジャを追加するホストを選択します。

論理サーバ名(必須)

追加する CTM ドメインマネジャの論理サーバ名を指定します。何も指定しない場合,論理サーバ名に使用できない文字を指定した場合,またはすでに使用している 論理サーバ名を指定した場合はエラーとなります。

#### 表示名

追加後の CTM ドメインマネジャの表示名を指定します。何も指定しない場合は, 論理サーバ名を仮定します。

説明

追加する CTM ドメインマネジャの説明を指定します。指定は任意です。

[追加]ボタン

指定した内容で追加します。

[リセット]ボタン 指定した内容をリセットします。

# 4.7.2 CTM ドメインマネジャの削除(一括削除)

[CTM ドメインマネジャの削除 (一括削除)] 画面を次の図に示します。

図 4-11 [CTM ドメインマネジャの削除 (一括削除)] 画面

| サーバの追加                   | サーバの削除 |
|--------------------------|--------|
| <u>CTMドメインマネジャの削除</u>    |        |
| CTMドメインマネジャを削除します。       |        |
| CtmDomainManager1<br>肖ျ除 |        |

#### (1) 機能概要

CTM ドメインマネジャを削除します。複数の CTM ドメインマネジャを一度に削除できます。

(2) 表示手順

画面の表示手順を次に示します。

- 1. 運用管理ポータルで [運用管理ドメインの構成定義]アンカーをクリックします。
- 2. [サーバビュー]タブ [論理 CTM ドメインマネジャ] [CTM ドメインマネジャ]
   をクリックします。
- 3. [サーバの削除]タブをクリックします。
- (3) 操作手順

画面での操作手順を次に示します。

- 1. リストから削除する CTM ドメインマネジャを選択します。
- 2. [削除]ボタンをクリックします。

リストで選択した CTM ドメインマネジャが削除されます。

ただし、リストで選択した CTM ドメインマネジャに、Smart Composer 機能で構築 された論理 CTM ドメインマネジャが含まれている場合は、[CTM ドメインマネジャ の削除確認(一括削除)] 画面が表示されます。[CTM ドメインマネジャの削除確認 (一括削除)] 画面には、Smart Composer 機能で定義されている CTM ドメインマネ ジャの論理サーバ名が表示されます。削除を続行する場合は[削除]ボタンを、削除 を取り消す場合は[キャンセル]ボタンをクリックします。[キャンセル]ボタンを クリックした場合は、[CTM ドメインマネジャの削除(一括削除)] 画面が表示され ます。

なお,エラーが表示された場合は,[戻る]アンカーをクリックして原因を取り除き, 再度実行します。 (4) 画面詳細

画面に表示される項目およびボタンについて説明します。

(a) [CTM ドメインマネジャの削除 (一括削除)] 画面

リスト(必須)

削除したい CTM ドメインマネジャを選択します。Ctrl キーまたは Shift キーを押し ながらクリックすると,複数選択できます。

[削除]ボタン

リストで選択した CTM ドメインマネジャを削除します。

(b) [ CTM ドメインマネジャの削除確認 (一括削除)] 画面

[削除]ボタン

リストで選択した CTM ドメインマネジャを削除します。

#### [キャンセル]ボタン

リストで選択した CTM ドメインマネジャの削除を取り消して,[CTM ドメインマ ネジャの削除(一括削除)] 画面を表示します。

### 4.7.3 CTM ドメインマネジャの編集

#### (1) 機能概要

選択した CTM ドメインマネジャの表示名,および説明を編集します。

#### (2) 表示手順

画面の表示手順を次に示します。

- 1. 運用管理ポータルで [運用管理ドメインの構成定義] アンカーをクリックします。
- 2. [サーバビュー]タブ [論理 CTM ドメインマネジャ] [CTM ドメインマネジャ]
   [ < CTM ドメインマネジャ名>]をクリックします。
- 3. [サーバの編集]タブをクリックします。

#### (3) 操作手順

画面での操作手順を次に示します。

- 1. [表示名]などを指定します。
- [更新]ボタンをクリックします。
   エラーが表示された場合は、[戻る]アンカーをクリックして原因を取り除き、再度 実行します。

(4) 画面詳細

画面に表示される項目およびボタンについて説明します。

ホスト名

選択した CTM ドメインマネジャのホスト名が表示されます。

論理サーバ名

選択した CTM ドメインマネジャの論理サーバ名が表示されます。

表示名

CTM ドメインマネジャの表示名を指定します。何も指定しない場合は,論理サーバ 名を仮定します。

説明

CTM ドメインマネジャの説明を指定します。指定は任意です。

[更新]ボタン

指定した内容で更新します。

- [リセット]ボタン 指定した内容をリセットします。
- 4.7.4 CTM ドメインマネジャの削除
  - (1) 機能概要

選択した CTM ドメインマネジャを削除します。

(2) 表示手順

画面の表示手順を次に示します。

- 1. 運用管理ポータルで [運用管理ドメインの構成定義]アンカーをクリックします。
- 2. [サーバビュー]タブ [論理 CTM ドメインマネジャ] [CTM ドメインマネジャ]
   [ < CTM ドメインマネジャ名>]をクリックします。
- 3. [サーバの削除]タブをクリックします。

(3) 操作手順

画面での操作手順を次に示します。

 表示内容を確認して、[削除]ボタンをクリックします。 現在選択中の CTM ドメインマネジャが削除されます。 ただし、現在選択中の CTM ドメインマネジャが、Smart Composer 機能で定義され ている場合は、[CTM ドメインマネジャの削除確認]画面が表示されます。削除を続 行する場合は[削除]ボタンを、削除を取り消す場合は[キャンセル]ボタンをク リックします。[キャンセル]ボタンをクリックした場合は,[CTM ドメインマネジャの削除]画面が表示されます。

なお,エラーが表示された場合は,[戻る]アンカーをクリックして原因を取り除き, 再度実行します。

(4) 画面詳細

画面に表示される項目およびボタンについて説明します。

(a) [CTM ドメインマネジャの削除] 画面

[削除]ボタン

現在選択中の CTM ドメインマネジャを削除します。

- (b) [CTM ドメインマネジャの削除確認] 画面
- [削除]ボタン

現在選択中の CTM ドメインマネジャを削除します。

[キャンセル]ボタン

現在選択中の CTM ドメインマネジャの削除を取り消して,[CTM ドメインマネジャの削除]画面を表示します。

# 4.8 論理 CTM の構成定義

この節では, CTM の追加, 編集, および削除で使用する次の画面の機能概要, 表示手順, 操作手順, 画面詳細について説明します。

- [ CTM の追加 ] 画面
- •[CTMの削除(一括削除)]画面
- •[CTM の編集]画面
- [ CTM の削除 ] 画面

# 4.8.1 CTM の追加

[CTM の追加]画面を次の図に示します。

図 4-12 [CTM の追加]画面

| サーバの追加                                   | サーバの削除 |
|------------------------------------------|--------|
| <u>CTMの追加</u>                            |        |
| CTMを追加します。                               |        |
| ホスト名: HostA 💌<br>論理サーバ名:*<br>表示名:<br>説明: |        |
| (*)必須項目です。                               |        |
| 追加リセット                                   |        |

(1) 機能概要

CTM を追加します。

(2) 表示手順

画面の表示手順を次に示します。

- 1. 運用管理ポータルで [運用管理ドメインの構成定義]アンカーをクリックします。
- 2. [サーバビュー]タブ [論理 CTM] [CTM]をクリックします。
- 3. [サーバの追加]タブをクリックします。

### (3) 操作手順

画面での操作手順を次に示します。

- 1. [ホスト名], [論理サーバ名]などを指定します。
- 2. [追加]ボタンをクリックします。
   エラーが表示された場合は、[戻る]アンカーをクリックして原因を取り除き、再度 実行します。
- (4) 画面詳細

画面に表示される項目およびボタンについて説明します。

ホスト名

CTM を追加するホストを選択します。

論理サーバ名(必須)

追加する CTM の論理サーバ名を指定します。何も指定しない場合,論理サーバ名 に使用できない文字を指定した場合,またはすでに使用している論理サーバ名を指 定した場合はエラーとなります。

#### 表示名

追加後の CTM の表示名を指定します。何も指定しない場合は,論理サーバ名を仮 定します。

説明

追加する CTM の説明を指定します。指定は任意です。

[ 追加 ] ボタン

指定した内容で追加します。

[リセット]ボタン 指定した内容をリセットします。

## 4.8.2 CTM の削除 (一括削除)

[CTM の削除 (一括削除)] 画面を次の図に示します。

図 4-13 [CTM の削除 (一括削除)] 画面

| サーバの追加        | サーバの削除 |
|---------------|--------|
| <u>CTMの削除</u> |        |
| CTMを削除します。    |        |
| Ctm1<br>肖明除   |        |

(1) 機能概要

CTM を削除します。複数の CTM を一度に削除できます。

(2) 表示手順

画面の表示手順を次に示します。

- 1. 運用管理ポータルで [運用管理ドメインの構成定義]アンカーをクリックします。
- 2. [サーバビュー]タブ [論理 CTM] [CTM]をクリックします。
- 3. [サーバの削除]タブをクリックします。

(3) 操作手順

画面での操作手順を次に示します。

- 1. リストから削除する CTM を選択します。
- 2. [削除]ボタンをクリックします。
  - リストで選択した CTM が削除されます。

ただし,リストで選択した CTM に,Smart Composer 機能で構築された論理 CTM が含まれている場合は,[CTM の削除確認(一括削除)]画面が表示されます。 [CTM の削除確認(一括削除)]画面には,Smart Composer 機能で定義されている CTM の論理サーバ名が表示されます。削除を続行する場合は[削除]ボタンを,削 除を取り消す場合は[キャンセル]ボタンをクリックします。[キャンセル]ボタン をクリックした場合は,[CTM の削除(一括削除)]画面が表示されます。 なお,エラーが表示された場合は,[戻る]アンカーをクリックして原因を取り除き, 再度実行します。

(4) 画面詳細

画面に表示される項目およびボタンについて説明します。

- (a) [CTM の削除 (一括削除)] 画面
- リスト(必須)

削除したい CTM を選択します。Ctrl キーまたは Shift キーを押しながらクリックすると, 複数選択できます。

[削除]ボタン

リストで選択した CTM を削除します。

- (b) [CTM の削除確認 (一括削除)] 画面
- [削除]ボタン

リストで選択した CTM を削除します。

[キャンセル]ボタン

リストで選択した CTM の削除を取り消して,[CTM の削除(一括削除)] 画面を表 示します。

### 4.8.3 CTM の編集

(1) 機能概要

選択した CTM の表示名,および説明を編集します。

(2) 表示手順

画面の表示手順を次に示します。

- 1. 運用管理ポータルで [運用管理ドメインの構成定義]アンカーをクリックします。
- 2. [サーバビュー]タブ [論理 CTM] [CTM] [ < CTM 名>]をクリックしま す。
- 3. [サーバの編集]タブをクリックします。
- (3) 操作手順

画面での操作手順を次に示します。

- 1. [表示名]などを指定します。
- [更新]ボタンをクリックします。
   エラーが表示された場合は、[戻る]アンカーをクリックして原因を取り除き、再度 実行します。
- (4) 画面詳細

画面に表示される項目およびボタンについて説明します。

ホスト名

選択した CTM のホスト名が表示されます。

論理サーバ名

選択した CTM の論理サーバ名が表示されます。

#### 表示名

CTM の表示名を指定します。何も指定しない場合は,論理サーバ名を仮定します。

#### 説明

CTM の説明を指定します。指定は任意です。

[更新]ボタン

指定した内容で更新します。

[リセット]ボタン 指定した内容をリセットします。

### 4.8.4 CTM の削除

(1) 機能概要

選択した CTM を削除します。

(2) 表示手順

画面の表示手順を次に示します。

- 1. 運用管理ポータルで [運用管理ドメインの構成定義]アンカーをクリックします。
- 2. [サーバビュー]タブ [論理 CTM] [CTM] [ < CTM 名>]をクリックしま す。
- 3. [サーバの削除]タブをクリックします。

(3) 操作手順

画面での操作手順を次に示します。

 表示内容を確認して、[削除]ボタンをクリックします。 現在選択中の CTM が削除されます。 ただし、現在選択中の CTM が、Smart Composer 機能で定義されている場合は、 [CTM の削除確認]画面が表示されます。削除を続行する場合は[削除]ボタンを、 削除を取り消す場合は[キャンセル]ボタンをクリックします。[キャンセル]ボタ ンをクリックした場合は、[CTM の削除]画面が表示されます。 なお、エラーが表示された場合は、[戻る]アンカーをクリックして原因を取り除き、 再度実行します。 (4) 画面詳細

画面に表示される項目およびボタンについて説明します。

- (a) [CTM の削除] 画面
- [削除]ボタン

現在選択中の CTM を削除します。

(b)[CTM の削除確認]画面

[ 削除 ] ボタン

現在選択中の CTM を削除します。

[キャンセル]ボタン

現在選択中の CTM の削除を取り消して,[CTM の削除]画面を表示します。

# 4.9 論理 SFO サーバの構成定義

この節では, SFO サーバの追加, 編集, および削除で使用する次の画面の機能概要, 表示手順, 操作手順, 画面詳細について説明します。

- [SFO サーバの追加] 画面
- [SFO サーバの削除 (一括削除)] 画面
- [SFO サーバの編集] 画面
- [SFO サーバの削除] 画面

# 4.9.1 SFO サーバの追加

[SFO サーバの追加]画面を次の図に示します。

図 4-14 [SFO サーバの追加]画面

| サーバの追加                                      | サーバの削除 |
|---------------------------------------------|--------|
| <u>SFOサーバの追加</u>                            |        |
| SFOサーバを追加します。                               |        |
| ホスト名: HostA 💌<br>論理サーバ名: 💽 *<br>表示名:<br>説明: |        |
| (*)必須項目です。                                  |        |
| 追加 リセット                                     |        |

(1)機能概要

SFO サーバを追加します。

(2) 表示手順

画面の表示手順を次に示します。

1. 運用管理ポータルで [運用管理ドメインの構成定義]アンカーをクリックします。

2. [サーバビュー]タブ - [論理 SFO サーバ] - [SFO サーバ]をクリックします。

3. [サーバの追加]タブをクリックします。

### (3) 操作手順

画面での操作手順を次に示します。

- 1. [ホスト名], [論理サーバ名]などを指定します。
- 2. [追加]ボタンをクリックします。
   エラーが表示された場合は、[戻る]アンカーをクリックして原因を取り除き、再度 実行します。
- (4) 画面詳細

画面に表示される項目およびボタンについて説明します。

ホスト名

SFO サーバを追加するホストを選択します。

論理サーバ名(必須)

追加する SFO サーバの論理サーバ名を指定します。何も指定しない場合,論理サー バ名に使用できない文字を指定した場合,またはすでに使用している論理サーバ名 を指定した場合はエラーとなります。

#### 表示名

SFO サーバの表示名を指定します。何も指定しない場合は,論理サーバ名を仮定します。

説明

SFO サーバの説明を指定します。指定は任意です。

[追加]ボタン

指定した内容で追加します。

[リセット]ボタン 指定した内容をリセットします。

## 4.9.2 SFO サーバの削除(一括削除)

[SFO サーバの削除 (一括削除)] 画面を次の図に示します。

図 4-15 [SFO サーバの削除 (一括削除)] 画面

| サーバの追加                    | サーバの削除      |
|---------------------------|-------------|
| <u>SF0サーバの削除</u>          |             |
| SFOサーバを削除します。削除するサーバをリストな | いら選択してください。 |
| Sfo1<br>Sfo2<br>削除        |             |

(1) 機能概要

SFO サーバを削除します。複数の SFO サーバを一度に削除できます。

(2) 表示手順

画面の表示手順を次に示します。

- 1. 運用管理ポータルで [運用管理ドメインの構成定義]アンカーをクリックします。
- 2. [サーバビュー]タブ [論理 SFO サーバ] [SFO サーバ]をクリックします。
- 3. [サーバの削除]タブをクリックします。

#### (3) 操作手順

画面での操作手順を次に示します。

- 1. リストから削除する SFO サーバを選択します。
- 2. 「削除 ] ボタンをクリックします。
  - リストで選択した SFO サーバが削除されます。

ただし、リストで選択した SFO サーバに、Smart Composer 機能で構築された論理 SFO サーバが含まれている場合は、[SFO サーバの削除確認(一括削除)] 画面が表 示されます。[SFO サーバの削除確認(一括削除)] 画面には、Smart Composer 機能 で定義されている SFO サーバの論理サーバ名が表示されます。削除を続行する場合 は[削除]ボタンを、削除を取り消す場合は[キャンセル]ボタンをクリックしま す。[キャンセル]ボタンをクリックした場合は、[SFO サーバの削除(一括削除)] 画面が表示されます。 なお、エラーが表示された場合は、[戻る]アンカーをクリックして原因を取り除き、

(4) 画面詳細

再度実行します。

画面に表示される項目およびボタンについて説明します。

(a) [SFO サーバの削除 (一括削除)] 画面

リスト(必須)

削除したい SFO サーバを選択します。Ctrl キーまたは Shift キーを押しながらク リックすると,複数選択できます。

[削除]ボタン

リストで選択した SFO サーバを削除します。SFO サーバが選択されていない場合, エラー画面が表示されます。

- (b) [SFO サーバの削除確認(一括削除)] 画面
- [削除]ボタン

リストで選択した SFO サーバを削除します。

[キャンセル]ボタン

リストで選択した SFO サーバの削除を取り消して,[SFO サーバの削除(一括削除)] 画面を表示します。

### 4.9.3 SFO サーバの編集

(1) 機能概要

選択した SFO サーバの表示名,および説明を編集します。

(2) 表示手順

画面の表示手順を次に示します。

- 1. 運用管理ポータルで [運用管理ドメインの構成定義]アンカーをクリックします。
- 2. [サーバビュー]タブ [論理 SFO サーバ] [SFO サーバ] [ < SFO サーバ名</li>
   > ]をクリックします。
- 3. [サーバの編集]タブをクリックします。
- (3) 操作手順

画面での操作手順を次に示します。

- 1. [表示名]などを指定します。
- [更新]ボタンをクリックします。
   エラーが表示された場合は、[戻る]アンカーをクリックして原因を取り除き、再度 実行します。
- (4) 画面詳細

画面に表示される項目およびボタンについて説明します。

ホスト名

選択した SFO サーバのホスト名が表示されます。

論理サーバ名

選択したSFO サーバの論理サーバ名が表示されます。

表示名

SFO サーバの表示名を指定します。何も指定しない場合は,論理サーバ名を仮定します。

説明

SFO サーバの説明を指定します。指定は任意です。

[更新]ボタン

指定した内容で更新します。

[リセット]ボタン 指定した内容をリセットします。

### 4.9.4 SFO サーバの削除

(1) 機能概要

選択した SFO サーバを削除します。

(2) 表示手順

画面の表示手順を次に示します。

- 1. 運用管理ポータルで [運用管理ドメインの構成定義]アンカーをクリックします。
- 2. [サーバビュー]タブ [論理 SFO サーバ] [SFO サーバ] [ < SFO サーバ名 >]をクリックします。
- 3. [サーバの削除]タブをクリックします。

(3) 操作手順

画面での操作手順を次に示します。

 表示内容を確認して、[削除]ボタンをクリックします。 現在選択中のSFOサーバが削除されます。 ただし、現在選択中のSFOサーバが、Smart Composer機能で定義されている場合 は、[SFOサーバの削除確認]画面が表示されます。削除を続行する場合は[削除] ボタンを、削除を取り消す場合は[キャンセル]ボタンをクリックします。[キャン セル]ボタンをクリックした場合は、[SFOサーバの削除]画面が表示されます。 なお、エラーが表示された場合は、[戻る]アンカーをクリックして原因を取り除き、 再度実行します。 (4) 画面詳細

画面に表示される項目およびボタンについて説明します。

- (a) [SFO サーバの削除] 画面
- [削除]ボタン

現在選択中の SFO サーバを削除します。

- (b)[SFO サーバの削除確認]画面
- [削除]ボタン 現在選択中の SFO サーバを削除します。
- [キャンセル]ボタン
  - 現在選択中の SFO サーバの削除を取り消して,[SFO サーバの削除]画面を表示します。

# 4.10 論理 J2EE サーバの構成定義

この節では,J2EE サーバおよびJ2EE サーバクラスタの追加,編集,削除で使用する 次の画面の機能概要,表示手順,操作手順,画面詳細について説明します。

- [J2EE サーバの追加] 画面
- •[J2EE サーバの削除 (一括削除)] 画面
- [J2EE サーバの編集] 画面
- [J2EE サーバの削除] 画面
- •[J2EE サーバクラスタの追加]画面
- [J2EE サーバクラスタの削除 (一括削除)] 画面
- [J2EE サーバクラスタの編集] 画面
- [J2EE サーバクラスタの削除] 画面
- [J2EE サーバクラスタ構成要素の追加] 画面
- [J2EE サーバクラスタ構成要素の削除 (一括削除)] 画面

# 4.10.1 J2EE サーバの追加

[J2EE サーバの追加]画面を次の図に示します。

図 4-16 [J2EE サーバの追加]画面

| サーバの追加            | サーバの削除 |  |
|-------------------|--------|--|
| <u>J2EEサーバの追加</u> |        |  |
| J2EEサーバを追加します。    |        |  |
| ホスト名: Host A 💌    |        |  |
| 論理サーバ名:*          |        |  |
| 表示名:              |        |  |
| 説明:               |        |  |
| 🗆 バッチサーバとして作成する   |        |  |
| (*)必須項目です。        |        |  |
| 追加リセット            |        |  |

### (1)機能概要

J2EE サーバを追加します。

#### (2) 表示手順

画面の表示手順を次に示します。

- 1. 運用管理ポータルで [運用管理ドメインの構成定義]アンカーをクリックします。
- 2. [サーバビュー]タブ [論理 J2EE サーバ] [J2EE サーバ]をクリックします。
- 3. [サーバの追加]タブをクリックします。

(3) 操作手順

画面での操作手順を次に示します。

- 1. [ホスト名], [論理サーバ名]などを指定します。
- 2. [追加]ボタンをクリックします。
   エラーが表示された場合は、[戻る]アンカーをクリックして原因を取り除き、再度 実行します。
- (4) 画面詳細

画面に表示される項目およびボタンについて説明します。

ホスト名

J2EE サーバを稼働させるホストを選択します。

論理サーバ名(必須)

追加する J2EE サーバの論理サーバ名を指定します。何も指定しない場合または使用できない文字を指定した場合,またはすでに使用されている論理サーバ名を指定した場合はエラーとなります。

追加後の J2EE サーバの表示名を指定します。何も指定しない場合は,論理サーバ 名を仮定します。

説明

追加するサーバの説明を指定します。指定は任意です。

[バッチサーバとして作成する]

バッチサーバを作成する場合に,必ず選択してください。

バッチサーバを作成すると,各画面の設定が次のように変わります。

表 4-4 バッチサーバ作成時に設定が変わる画面と設定の変更内容

| 画面名           | 設定の変更内容                                                                                 |
|---------------|-----------------------------------------------------------------------------------------|
| J2EE サーバの基本設定 | 「セキュリティマネージャの使用」のデフォルト値が「しない」になります。 $^1$                                                |
| J2EE コンテナの設定  | 「拡張パラメタ」に, batch.service.enabled=true が,[有効]チェック<br>ボックスがチェックされた状態で表示されます。 <sup>2</sup> |

表示名

注 1

```
この項目は,変更しないでください。
```

注 2

batch.service.enabled=true の変更・削除,チェックボックスの操作や,batch.service.enabled キーの追加をしないでください。

[ 追加 ] ボタン

指定した内容で追加します。

[リセット]ボタン 指定した内容をリセットします。

# 4.10.2 J2EE サーバの削除(一括削除)

[J2EE サーバの削除 (一括削除)] 画面を次の図に示します。

図 4-17 [J2EE サーバの削除 (一括削除)] 画面

| サーバの追加                           | サーバの削除         |
|----------------------------------|----------------|
| <u>J2EEサーバの削除</u>                |                |
| J2EEサーバを削除します。削除するサーバを           | リストから選択してください。 |
| J2EEServer1<br>J2EEServer2<br>削除 |                |

(1) 機能概要

J2EE サーバを削除します。複数のJ2EE サーバを一度に削除できます。

(2) 表示手順

画面の表示手順を次に示します。

- 1. 運用管理ポータルで[運用管理ドメインの構成定義]アンカーをクリックします。
- 2. [サーバビュー]タブ [論理 J2EE サーバ] [J2EE サーバ]をクリックします。
- 3. [サーバの削除]タブをクリックします。

(3) 操作手順

画面での操作手順を次に示します。

1. リストから削除する J2EE サーバを選択します。

2. [削除]ボタンをクリックします。

リストで選択した J2EE サーバが削除されます。

ただし,リストで選択したJ2EE サーバに,Smart Composer 機能で構築された論理 J2EE サーバが含まれている場合は,[J2EE サーバの削除確認(一括削除)]画面が 表示されます。

図 4-18 [J2EE サーバの削除確認 (一括削除)] 画面

| サーバの追加                                                                              | サーバの削除 |  |
|-------------------------------------------------------------------------------------|--------|--|
| <u>J2EEサーバの削除確認</u>                                                                 |        |  |
| J2EEServer1,J2EEServer2 を削除するとSmart Composer機能で正常に運用できなくなる可能性があります。削<br>除してよろしいですか? |        |  |
| 削除 キャンセル                                                                            |        |  |

[J2EE サーバの削除確認(一括削除)] 画面には, Smart Composer 機能で定義され ている J2EE サーバの論理サーバ名が表示されます。削除を続行する場合は[削除] ボタンを,削除を取り消す場合は[キャンセル]ボタンをクリックします。[キャン セル]ボタンをクリックした場合は,[J2EE サーバの削除(一括削除)] 画面が表示 されます。

なお,エラーが表示された場合は,[戻る]アンカーをクリックして原因を取り除き, 再度実行します。

(4) 画面詳細

画面に表示される項目およびボタンについて説明します。

- (a) [J2EE サーバの削除 (一括削除)] 画面
- リスト(必須)

作成されている J2EE サーバが表示されるため,削除したい J2EE サーバを選択し ます。J2EE サーバは, Ctrl キーまたは Shift キーを押しながらクリックすると,複 数選択できます。

#### [削除]ボタン

リストで選択した J2EE サーバを削除します。

- (b) [J2EE サーバの削除確認(一括削除)] 画面
- [削除]ボタン

リストで選択した J2EE サーバを削除します。

[キャンセル]ボタン

リストで選択した J2EE サーバの削除を取り消して , [ J2EE サーバの削除 ( 一括削

除)] 画面を表示します。

# 4.10.3 J2EE サーバの編集

[J2EE サーバの編集] 画面を次の図に示します。

図 4-19 [J2EE サーバの編集] 画面

| サーバの編集                                                        | サーバの削除 |
|---------------------------------------------------------------|--------|
| <u>J2EEサーバの編集</u>                                             |        |
| J2EEサーバを編集します。                                                |        |
| ホスト名: HostA<br>論理サーバ名: J2EEServer1<br>表示名: J2EEServer1<br>説明: |        |
| 更新リセット                                                        |        |

(1) 機能概要

選択した J2EE サーバの表示名,および説明を編集します。

(2) 表示手順

画面の表示手順を次に示します。

- 1. 運用管理ポータルで [運用管理ドメインの構成定義]アンカーをクリックします。
- 2. 次のどちらかの操作をします。
  - J2EE サーバの場合

[サーバビュー]タブ - [論理 J2EE サーバ] - [J2EE サーバ] - [ < J2EE サーバ名 > ]をクリックします。

J2EE サーバクラスタの場合

[サーバビュー]タブ - [論理 J2EE サーバ] - [J2EE サーバクラスタ] -

- [ < J2EE サーバクラスタ名 > ] [ < J2EE サーバ名 > ]をクリックします。
- 3. [サーバの編集]タブをクリックします。

(3) 操作手順

画面での操作手順を次に示します。

1. [表示名]などを指定します。

- [更新]ボタンをクリックします。
   エラーが表示された場合は、[戻る]アンカーをクリックして原因を取り除き、再度 実行します。
- (4) 画面詳細

画面に表示される項目およびボタンについて説明します。

ホスト名

選択した J2EE サーバのホスト名が表示されます。

論理サーバ名

選択したJ2EE サーバの論理サーバ名が表示されます。

表示名

変更後の J2EE サーバの表示名を指定します。何も指定しない場合は,論理サーバ 名を仮定します。

説明

サーバの説明を指定します。指定は任意です。

[ 更新 ] ボタン

指定した内容で更新します。

[リセット]ボタン 指定した内容をリセットします。

### 4.10.4 J2EE サーバの削除

[J2EE サーバの削除]画面を次の図に示します。

図 4-20 [J2EE サーバの削除]画面

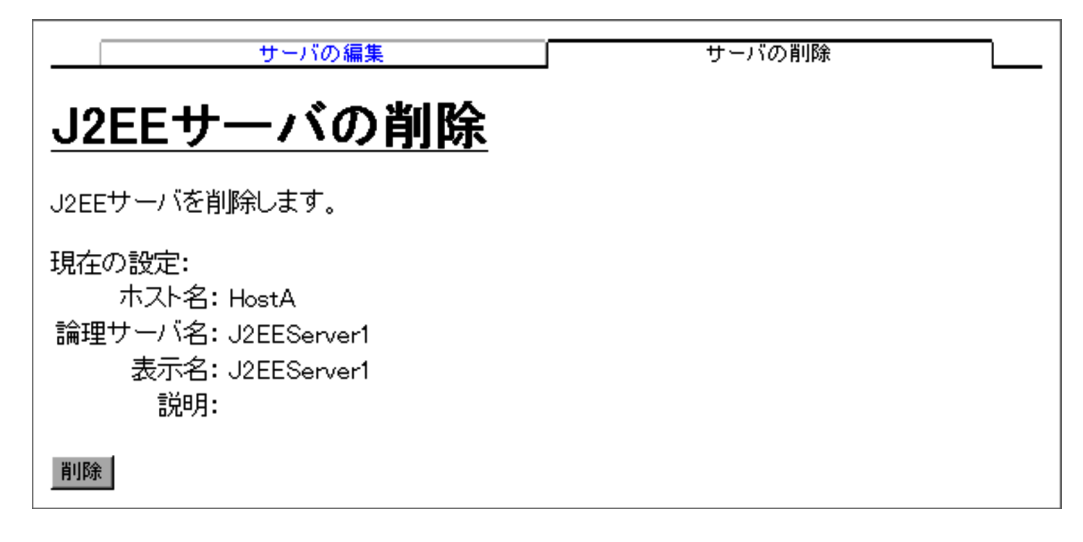

(1)機能概要

選択した J2EE サーバを削除します。

(2) 表示手順

画面の表示手順を次に示します。

- 1. 運用管理ポータルで [運用管理ドメインの構成定義]アンカーをクリックします。
- 2. 次のどちらかの操作をします。
  - J2EE サーバの場合

[サーバビュー]タブ - [論理 J2EE サーバ] - [J2EE サーバ] - [ < J2EE サーバ名 > ]をクリックします。

J2EE サーバクラスタの場合

[サーバビュー]タブ - [論理 J2EE サーバ] - [J2EE サーバクラスタ] -[ < J2EE サーバクラスタ名 > ] - [ < J2EE サーバ名 > ]をクリックします。

3. [サーバの削除]タブをクリックします。

(3) 操作手順

画面での操作手順を次に示します。

表示内容を確認して、[削除]ボタンをクリックします。
 現在選択中のJ2EEサーバが削除されます。
 ただし、現在選択中のJ2EEサーバが、Smart Composer機能で定義されている場合は、[J2EEサーバの削除確認]画面が表示されます。

図 4-21 [J2EE サーバの削除確認] 画面

| サーバの編集                                         | サーバの削除                     |
|------------------------------------------------|----------------------------|
| <u>J2EEサーバの削除確認</u>                            |                            |
| J2EEServer1 を削除するとSmart Composer機能で正常 <br>ですか? | こ運用できなくなる可能性があります。削除してよろしい |
| 削除 キャンセル                                       |                            |

削除を続行する場合は [ 削除 ] ボタンを,削除を取り消す場合は [ キャンセル ] ボタ ンをクリックします。[ キャンセル ] ボタンをクリックした場合は,[ J2EE サーバの 削除 ] 画面表示されます。

なお,エラーが表示された場合は,[戻る]アンカーをクリックして原因を取り除き, 再度実行します。 (4) 画面詳細

画面に表示される項目およびボタンについて説明します。

- (a) [J2EE サーバの削除] 画面
- [削除]ボタン

現在選択中のJ2EE サーバを削除します。

- (b) [J2EE サーバの削除確認] 画面
- [削除]ボタン 現在選択中の J2EE サーバを削除します。
- [キャンセル] ボタン 現在選択中の J2EE サーバの削除を取り消して,[J2EE サーバの削除] 画面を表示 します。

### 4.10.5 J2EE サーバクラスタの追加

[J2EE サーバクラスタの追加]画面を次の図に示します。

図 4-22 [J2EE サーバクラスタの追加]画面

| クラスタの追加                        | クラスタの削除   |
|--------------------------------|-----------|
| J2EEサーバクラスタの                   | <u>追加</u> |
| J2EEサーバクラスタを追加します。             |           |
| クラスタ名:*<br>表示名:                |           |
| (*)必須項目です。<br>(*)<br>16加 Utzyk |           |

(1) 機能概要

J2EE サーバクラスタを追加します。

(2) 表示手順

画面の表示手順を次に示します。

1. 運用管理ポータルで [運用管理ドメインの構成定義]アンカーをクリックします。

- 2. [サーバビュー]タブ [論理 J2EE サーバ] [J2EE サーバクラスタ]をクリックします。
- 3. [クラスタの追加]タブをクリックします。

(3) 操作手順

画面での操作手順を次に示します。

- 1. [クラスタ名], [表示名]などを指定します。
- 2. [追加]ボタンをクリックします。
   エラーが表示された場合は、[戻る]アンカーをクリックして原因を取り除き、再度 実行します。

(4) 画面詳細

画面に表示される項目およびボタンについて説明します。

クラスタ名(必須)

追加する J2EE サーバクラスタ名を指定します。何も指定しない場合,使用できな い文字を指定した場合,またはすでに使用している論理サーバ名を指定した場合は エラーとなります。

表示名

追加後の J2EE サーバクラスタの表示名を指定します。何も指定しない場合は,クラスタ名を仮定します。

#### 説明

追加する J2EE サーバクラスタの説明を指定します。指定は任意です。

[追加]ボタン

指定した内容で追加します。

[リセット]ボタン

指定した内容をリセットします。

# 4.10.6 J2EE サーバクラスタの削除(一括削除)

[J2EE サーバクラスタの削除 (一括削除)] 画面を次の図に示します。

図 4-23 [J2EE サーバクラスタの削除 (一括削除)] 画面

| クラスタの追加                                        | クラスタの削除            |
|------------------------------------------------|--------------------|
| <u>J2EEサーバクラスタの</u>                            | <u>)削除</u>         |
| J2EEサーバクラスタを削除します。削除するク                        | ラスタをリストから選択してください。 |
| J2EEServerCluster1<br>J2EEServerCluster2<br>削除 |                    |

(1) 機能概要

J2EE サーバクラスタを削除します。複数の J2EE サーバクラスタを一度に削除できます。

(2) 表示手順

画面の表示手順を次に示します。

- 1. 運用管理ポータルで [運用管理ドメインの構成定義] アンカーをクリックします。
- 2. [サーバビュー]タブ [論理 J2EE サーバ] [J2EE サーバクラスタ]をクリック します。
- 3. [クラスタの削除]タブをクリックします。
- (3) 操作手順

画面での操作手順を次に示します。

- 1. リストから削除する J2EE サーバクラスタを選択します。
- 2. [削除]ボタンをクリックします。

リストで選択した J2EE サーバクラスタが削除されます。 ただし,リストで選択した J2EE サーバクラスタに,Smart Composer 機能で構築さ れた論理 J2EE サーバクラスタが含まれている場合は,[J2EE サーバクラスタの削除 確認 (一括削除)] 画面が表示されます。 図 4-24 [J2EE サーバクラスタの削除確認(一括削除)] 画面

| クラスタの追加        | クラスタの削除 |  |
|----------------|---------|--|
| J2EEサーバクラスタの削り | 余確認     |  |

J2EEServerCluster1,J2EEServerCluster2 を削除するとSmart Composer機能で正常に運用できなくなる可能性があります。削除してよろしいですか?

| 削除 | キャンセル |
|----|-------|
|----|-------|

[J2EE サーバクラスタの削除確認 (一括削除)] 画面には, Smart Composer 機能で 定義されている J2EE サーバクラスタのクラスタ名が表示されます。削除を続行する 場合は[削除]ボタンを,削除を取り消す場合は[キャンセル]ボタンをクリックし ます。[キャンセル]ボタンをクリックした場合は,[J2EE サーバクラスタの削除 (一括削除)] 画面が表示されます。

なお,エラーが表示された場合は,[戻る]アンカーをクリックして原因を取り除き, 再度実行します。

(4) 画面詳細

画面に表示される項目およびボタンについて説明します。

(a) [J2EE サーバクラスタの削除 (一括削除)] 画面

リスト(必須)

作成されている J2EE サーバクラスタが表示されるため,削除したい J2EE サーバ クラスタを選択します。J2EE サーバクラスタは,Ctrl キーまたは Shift キーを押し ながらクリックすると,複数選択できます。

[削除]ボタン

リストで選択した J2EE サーバクラスタを削除します。

(b) [J2EE サーバクラスタの削除確認(一括削除)] 画面

[削除]ボタン

リストで選択した J2EE サーバクラスタを削除します。

[キャンセル]ボタン

リストで選択した J2EE サーバクラスタの削除を取り消して,[J2EE サーバクラス タの削除 (一括削除)] 画面を表示します。

### 4.10.7 J2EE サーバクラスタの編集

[J2EE サーバクラスタの編集]画面を次の図に示します。

図 4-25 [J2EE サーバクラスタの編集] 画面

| クラスタの編集                                                 | クラスタの削除   | 構成要素の追加 | 構成要素の削除 |  |
|---------------------------------------------------------|-----------|---------|---------|--|
| <u>J2EEサーバク</u>                                         | ラスタの編集    | E       |         |  |
| J2EEサーバクラスタを編集します                                       | t.        |         |         |  |
| クラスタ名: J2EEServerCluste<br>表示名: J2EEServerCluste<br>説明: | r1<br>er1 |         |         |  |
| 更新リセット                                                  |           |         |         |  |

(1) 機能概要

選択した J2EE サーバクラスタの表示名,および説明を編集します。

(2) 表示手順

画面の表示手順を次に示します。

- 1. 運用管理ポータルで [運用管理ドメインの構成定義]アンカーをクリックします。
- 2. [サーバビュー]タブ [論理 J2EE サーバ] [J2EE サーバクラスタ] [ < J2EE サーバクラスタ名>]をクリックします。
- 3. [クラスタの編集]タブをクリックします。
- (3) 操作手順

画面での操作手順を次に示します。

- 1. [表示名]などを指定します。
- [更新]ボタンをクリックします。
   エラーが表示された場合は、[戻る]アンカーをクリックして原因を取り除き、再度 実行します。
- (4) 画面詳細

画面に表示される項目およびボタンについて説明します。

クラスタ名

選択した J2EE サーバクラスタ名が表示されます。

表示名

変更後の J2EE サーバクラスタの表示名を指定します。何も指定しない場合は,クラスタ名を仮定します。

説明

J2EE サーバクラスタの説明を指定します。指定は任意です。

[更新]ボタン

指定した内容で更新します。

[リセット]ボタン 指定した内容をリセットします。

# 4.10.8 J2EE サーバクラスタの削除

[J2EE サーバクラスタの削除]画面を次の図に示します。

図 4-26 [J2EE サーバクラスタの削除]画面

| クラスタの編集                                                               | クラスタの削除      | 構成要素の追加 | 構成要素の削除 | 1 |
|-----------------------------------------------------------------------|--------------|---------|---------|---|
| J2EEサーバクラ                                                             | <u>スタの削除</u> |         |         |   |
| J2EEサーバクラスタを削除します。                                                    |              |         |         |   |
| 現在の設定:<br>クラスタ名: J2EEServerCluster1<br>表示名: J2EEServerCluster1<br>説明: |              |         |         |   |
| <b>肖</b> ]] 『 「 」 「 」 」 「 」 」 「 」 」 「 」 」 「 」 」 」 」                   |              |         |         |   |

(1) 機能概要

選択した J2EE サーバクラスタを削除します。

(2) 表示手順

画面の表示手順を次に示します。

- 1. 運用管理ポータルで [運用管理ドメインの構成定義]アンカーをクリックします。
- 2. [サーバビュー]タブ [論理 J2EE サーバ] [J2EE サーバクラスタ] [ < J2EE サーバクラスタ名>]をクリックします。
- 3. [クラスタの削除]タブをクリックします。

(3) 操作手順

画面での操作手順を次に示します。

1. 表示内容を確認して,[削除]ボタンをクリックします。 現在選択中のJ2EEサーバクラスタが削除されます。 ただし,現在選択中のJ2EE サーバクラスタが,Smart Composer 機能で定義されて いる場合は,[J2EE サーバクラスタの削除確認]画面が表示されます。

図 4-27 [J2EE サーバクラスタの削除確認]画面

| クラスタの編集                                                                        | クラスタの削除 | 構成要素の追加 | 構成要素の削除 |  |  |
|--------------------------------------------------------------------------------|---------|---------|---------|--|--|
| J2EEサーバクラスタの削除確認                                                               |         |         |         |  |  |
| J2EEServerCluster1 を削除するとSmart Composer機能で正常に運用できなくなる可能性があります。削除して<br>よろしいですか? |         |         |         |  |  |
| 削除 キャンセル                                                                       |         |         |         |  |  |

削除を続行する場合は [ 削除 ] ボタンを,削除を取り消す場合は [ キャンセル ] ボタ ンをクリックします。[ キャンセル ] ボタンをクリックした場合は,[ J2EE サーバク ラスタの削除 ] 画面が表示されます。

なお,エラーが表示された場合は,[戻る]アンカーをクリックして原因を取り除き, 再度実行します。

(4) 画面詳細

画面に表示される項目およびボタンについて説明します。

- (a) [J2EE サーバクラスタの削除] 画面
- [削除]ボタン

現在選択中のJ2EE サーバクラスタを削除します。

- (b) [J2EE サーバクラスタの削除確認] 画面
- [削除]ボタン

現在選択中のJ2EE サーバクラスタを削除します。

[キャンセル] ボタン 現在選択中の J2EE サーバクラスタの削除を取り消して,[J2EE サーバクラスタの 削除] 画面を表示します。

### 4.10.9 J2EE サーバクラスタ構成要素の追加

[J2EE サーバクラスタ構成要素の追加]画面を次の図に示します。

図 4-28 [J2EE サーバクラスタ構成要素の追加]画面

| クラスタの編集                  | クラスタの削除 | 構成要素の追加 | 構成要素の削除 |  |  |  |
|--------------------------|---------|---------|---------|--|--|--|
| J2EEサーバクラスタ構成要素の追加       |         |         |         |  |  |  |
| J2EEサーバクラスタ構成要素をi        | 自加します。  |         |         |  |  |  |
| ホスト名: host1 💌            |         |         |         |  |  |  |
| 論理サーバ名:                  | *       |         |         |  |  |  |
| 表示名:                     |         |         |         |  |  |  |
| 説明:                      |         |         |         |  |  |  |
| <mark>(*)</mark> 必須項目です。 |         |         |         |  |  |  |
| 追加 リセット                  |         |         |         |  |  |  |

(1) 機能概要

J2EE サーバクラスタ構成要素を追加します。

(2) 表示手順

画面の表示手順を次に示します。

- 1. 運用管理ポータルで [運用管理ドメインの構成定義]アンカーをクリックします。
- 2. [サーバビュー]タブ [論理 J2EE サーバ] [J2EE サーバクラスタ] [ < J2EE サーバクラスタ名 > ]をクリックします。
- 3. [構成要素の追加]タブをクリックします。

(3) 操作手順

画面での操作手順を次に示します。

- 1. [ホスト名], [論理サーバ名]などを指定します。
- 2. [追加]ボタンをクリックします。

入力された内容で,J2EE サーバクラスタ構成要素が追加されます。 ただし,J2EE サーバクラスタ構成要素を追加するJ2EE サーバクラスタが,Smart Composer 機能で定義されている場合は,[J2EE サーバクラスタ構成要素の追加確 認]画面が表示されます。 図 4-29 [J2EE サーバクラスタ構成要素の追加確認]画面

| クラスタの編集                      | クラスタの削除             | 構成要素の追加     | 構成要素の削除         |
|------------------------------|---------------------|-------------|-----------------|
| <u>J2EEサーバク</u>              | ラスタ構成要              | 要素の追加       | 確認              |
| J2EEServer5 を追加するとSm<br>ですか? | art Composer 機能で正常I | こ運用できなくなる可能 | 性があります。追加してよろしい |
| 追加キャンセル                      |                     |             |                 |
|                              |                     |             |                 |

追加を続行する場合は[追加]ボタンを,追加を取り消す場合は[キャンセル]ボタンをクリックします。[キャンセル]ボタンをクリックした場合は,[J2EEサーバクラスタ構成要素の追加]画面が表示されます。

なお,エラーが表示された場合は,[戻る]アンカーをクリックして原因を取り除き, 再度実行します。

(4) 画面詳細

画面に表示される項目およびボタンについて説明します。

(a) [J2EE サーバクラスタ構成要素の追加]画面

ホスト名

J2EE サーバクラスタ構成要素を追加するホストを選択します。

#### 論理サーバ名(必須)

追加する J2EE サーバクラスタ構成要素の論理サーバ名を指定します。何も指定し ない場合,使用できない文字を指定した場合,またはすでに使用されている論理 サーバ名を指定した場合はエラーとなります。

表示名

追加後の表示名を指定します。何も指定しない場合は,論理サーバ名を仮定します。

説明

追加する J2EE サーバクラスタ構成要素の説明を指定します。指定は任意です。

[追加]ボタン

指定した内容で J2EE サーバクラスタ構成要素を追加します。

#### [リセット]ボタン

指定した内容をリセットします。

(b) [J2EE サーバクラスタ構成要素の追加確認]画面

[追加]ボタン

指定した内容でJ2EE サーバクラスタ構成要素を追加します。

[キャンセル]ボタン

J2EE サーバクラスタ構成要素の追加を取り消して,[J2EE サーバクラスタ構成要素の追加]画面を表示します。

## 4.10.10 J2EE サーバクラスタ構成要素の削除(一括削除)

[J2EE サーバクラスタ構成要素の削除 (一括削除)] 画面を次の図に示します。

図 4-30 [J2EE サーバクラスタ構成要素の削除 (一括削除)] 画面

|                                               | クラスタの編集                | クラスタの削除 | 構成要素の追加      | 構成要素の削除 |  |
|-----------------------------------------------|------------------------|---------|--------------|---------|--|
| <u>J2</u> E                                   | Eサーバク <sup>-</sup>     | ラスタ構成要  | <u>「素の削除</u> |         |  |
| J2EEサーバクラスタ構成要素を削除します。削除する構成要素をリストから選択してください。 |                        |         |              |         |  |
| J2EES<br>J2EES                                | erver3<br>erver4<br>削除 |         |              |         |  |

(1) 機能概要

J2EE サーバクラスタ構成要素を削除します。

(2) 表示手順

画面の表示手順を次に示します。

- 1. 運用管理ポータルで [運用管理ドメインの構成定義]アンカーをクリックします。
- 2. [サーバビュー]タブ [論理 J2EE サーバ] [J2EE サーバクラスタ] [ < J2EE サーバクラスタ名>]をクリックします。
- 3. [構成要素の削除]タブをクリックします。

(3) 操作手順

画面での操作手順を次に示します。

- 1. リストから削除する J2EE サーバクラスタ構成要素を選択します。
- [削除]ボタンをクリックします。 リストで選択した J2EE サーバクラスタ構成要素が削除されます。 ただし、リストで選択した J2EE サーバクラスタ構成要素に、Smart Composer 機能 で構築された論理 J2EE サーバが含まれている場合は、[J2EE サーバクラスタ構成要 素の削除確認(一括削除)] 画面が表示されます。
図 4-31 [J2EE サーバクラスタ構成要素の削除確認 (一括削除)] 画面

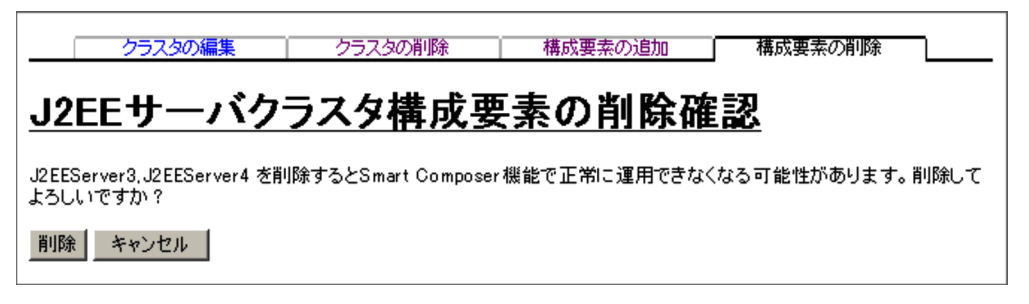

[J2EE サーバクラスタ構成要素の削除確認(一括削除)] 画面には, Smart Composer 機能で定義されているJ2EE サーバの論理サーバ名が表示されます。削除 を続行する場合は[削除]ボタンを,削除を取り消す場合は[キャンセル]ボタンを クリックします。[キャンセル]ボタンをクリックした場合は,[J2EE サーバクラス タ構成要素の削除(一括削除)] 画面が表示されます。

なお,エラーが表示された場合は,[戻る]アンカーをクリックして原因を取り除き, 再度実行します。

(4)画面詳細

画面に表示される項目およびボタンについて説明します。

(a) [J2EE サーバクラスタ構成要素の削除 (一括削除)] 画面

リスト(必須)

作成されている J2EE サーバクラスタ構成要素が表示されるため,削除したい J2EE サーバクラスタ構成要素を選択します。J2EE サーバクラスタ構成要素は, Ctrl キーまたは Shift キーを押しながらクリックすると,複数選択できます。

#### [削除]ボタン

リストで選択した J2EE サーバクラスタを削除します。

(b) [J2EE サーバクラスタ構成要素の削除確認(一括削除)] 画面

[削除]ボタン

リストで選択した J2EE サーバクラスタ構成要素を削除します。

#### [キャンセル]ボタン

リストで選択した J2EE サーバクラスタ構成要素の削除を取り消して,[J2EE サー バクラスタ構成要素の削除(一括削除)]画面を表示します。

# 4.11 論理 Web サーバの構成定義

この節では,Webサーバの追加,編集,削除,およびWebサーバクラスタの追加,編 集,削除で使用する次の画面の機能概要,表示手順,操作手順,画面詳細について説明 します。

- [Web サーバの追加] 画面
- [Web サーバの削除 (一括削除)] 画面
- [Web サーバの編集] 画面
- [Web サーバの削除] 画面
- [Web サーバクラスタの追加]画面
- [Web サーバクラスタの削除 (一括削除)] 画面
- [Web サーバクラスタの編集]画面
- [Web サーバクラスタの削除] 画面
- [Web サーバクラスタ構成要素の追加]画面
- [Web サーバクラスタ構成要素の削除 (一括削除)] 画面

# 4.11.1 Web サーバの追加

[Web サーバの追加]画面を次の図に示します。

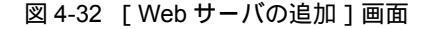

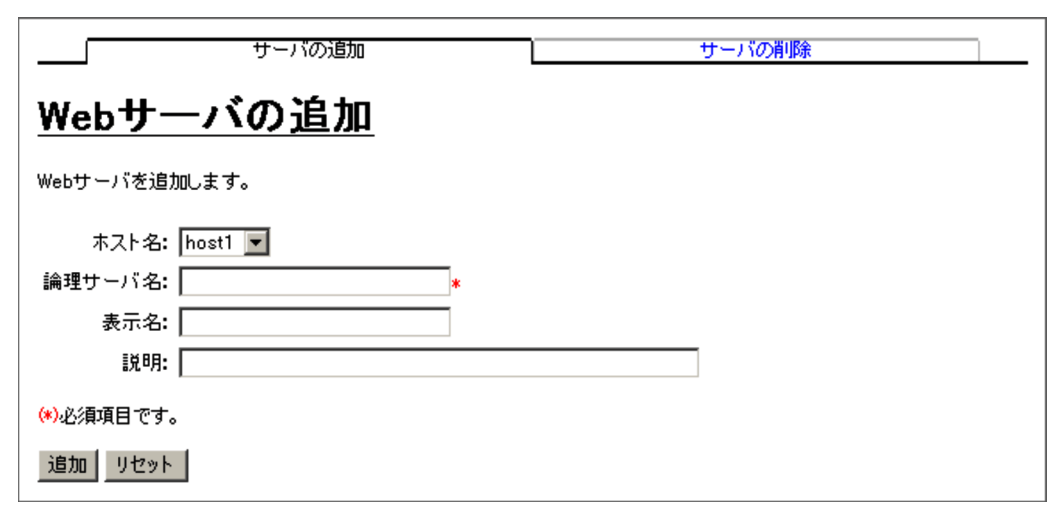

#### (1) 機能概要

Web サーバを追加します。

選択したホストに,すでに Web サーバがある場合は,追加処理が中止され,エラーとなります。

#### (2) 表示手順

画面の表示手順を次に示します。

- 1. 運用管理ポータルで [運用管理ドメインの構成定義]アンカーをクリックします。
- 2. [サーバビュー]タブ [論理 Web サーバ] [Web サーバ]をクリックします。
- 3. [サーバの追加]タブをクリックします。

(3) 操作手順

画面での操作手順を次に示します。

- 1. [ホスト名], [論理サーバ名]などを指定します。
- 2. [追加]ボタンをクリックします。
   エラーが表示された場合は、[戻る]アンカーをクリックして原因を取り除き、再度 実行します。
- (4) 画面詳細

画面に表示される項目およびボタンについて説明します。

ホスト名

Web サーバを追加するホストを選択します。

論理サーバ名(必須)

作成する論理サーバ名を124文字以内で指定します。何も指定しない場合,論理 サーバ名に使用できない文字を指定した場合,またはすでに使用されている論理 サーバ名を指定した場合はエラーとなります。

表示名

作成後のサーバの表示名を指定します。何も指定しない場合は,論理サーバ名を仮 定します。

説明

作成するサーバの説明を指定します。指定は任意です。

[追加]ボタン

指定した内容で追加します。

[リセット]ボタン

指定した内容をリセットします。

# 4.11.2 Web サーバの削除(一括削除)

[Web サーバの削除 (一括削除)] 画面を次の図に示します。

図 4-33 [Web サーバの削除 (一括削除)] 画面

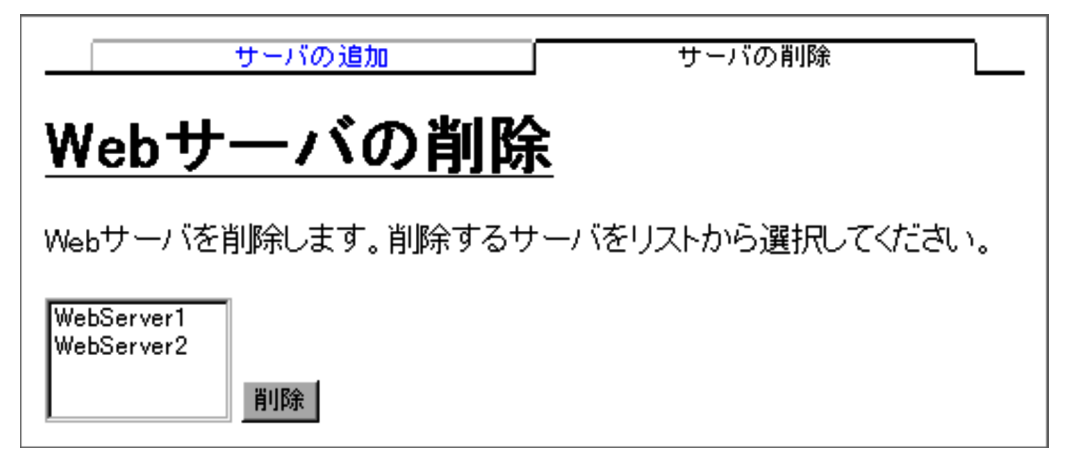

(1) 機能概要

Web サーバを削除します。複数の Web サーバを一度に削除できます。

(2)表示手順

画面の表示手順を次に示します。

- 1. 運用管理ポータルで [運用管理ドメインの構成定義]アンカーをクリックします。
- 2. [サーバビュー]タブ [論理 Web サーバ] [Web サーバ]をクリックします。

3. [サーバの削除]タブをクリックします。

(3) 操作手順

画面での操作手順を次に示します。

- 1. リストから削除する Web サーバを選択します。
- 2. [削除]ボタンをクリックします。

「国际」ボタンをクリックしよす。
 リストで選択した Web サーバが削除されます。
 ただし,リストで選択した Web サーバに,Smart Composer 機能で構築された論理
 Web サーバが含まれている場合は,[Web サーバの削除確認(一括削除)] 画面が表示されます。[Web サーバの削除確認(一括削除)] 画面には,Smart Composer 機能
 で定義されている Web サーバの論理サーバ名が表示されます。削除を続行する場合
 は[削除]ボタンを,削除を取り消す場合は[キャンセル]ボタンをクリックしま
 す。[キャンセル]ボタンをクリックした場合は,[Web サーバの削除(一括削除)]
 画面が表示されます。

なお,エラーが表示された場合は,[戻る]アンカーをクリックして原因を取り除き, 再度実行します。

#### (4) 画面詳細

画面に表示される項目およびボタンについて説明します。

- (a) [Web サーバの削除 (一括削除)] 画面
- リスト(必須)

削除したい Web サーバを選択します。Ctrl キーまたは Shift キーを押しながらク リックすると, 複数選択できます。

[削除]ボタン

リストで選択した Web サーバを削除します。Web サーバが選択されていない場合, エラー画面が表示されます。

- (b) [Web サーバの削除確認(一括削除)] 画面
- [削除]ボタン

リストで選択した Web サーバを削除します。

[キャンセル]ボタン

リストで選択した Web サーバの削除を取り消して,[Web サーバの削除(一括削除)] 画面を表示します。

## 4.11.3 Web サーバの編集

(1) 機能概要

選択した Web サーバの表示名,および説明を編集します。

(2) 表示手順

画面の表示手順を次に示します。

- 1. 運用管理ポータルで [運用管理ドメインの構成定義]アンカーをクリックします。
- 2. 次のどちらかの操作をします。

Web サーバの場合

[サーバビュー]タブ - [論理 Web サーバ] - [Web サーバ] - [ < Web サー バ名 > ]をクリックします。

Web サーバクラスタの場合

[サーバビュー]タブ - [論理 Web サーバ] - [Web サーバクラスタ] - [ < Web サーバクラスタ名 > ] - [ < Web サーバ名 > ]をクリックします。

- 3. [サーバの編集]タブをクリックします。
- (3) 操作手順

画面での操作手順を次に示します。

- 1. [表示名]などを指定します。
- [更新]ボタンをクリックします。
   エラーが表示された場合は、[戻る]アンカーをクリックして原因を取り除き、再度 実行します。
- (4) 画面詳細

画面に表示される項目およびボタンについて説明します。

ホスト名

選択した Web サーバのホスト名が表示されます。

論理サーバ名

選択した Web サーバの論理サーバ名が表示されます。

#### 表示名

表示名を指定します。何も指定しない場合は,論理サーバ名を仮定します。

#### 説明

サーバの説明を指定します。指定は任意です。

[更新]ボタン

指定した内容で更新します。

[リセット]ボタン

指定した内容をリセットします。

## 4.11.4 Web サーバの削除

(1) 機能概要

選択した Web サーバを削除します。

(2) 表示手順

画面の表示手順を次に示します。

- 1. 運用管理ポータルで [運用管理ドメインの構成定義]アンカーをクリックします。
- 2. 次のどちらかの操作をします。

Web サーバの場合

[サーバビュー]タブ - [論理 Web サーバ] - [Web サーバ] - [ < Web サー バ名 > ]をクリックします。

Web サーバクラスタの場合

[サーバビュー]タブ - [論理 Web サーバ] - [Web サーバクラスタ] - [ < Web サーバクラスタ名 > ] - [ < Web サーバ名 > ]をクリックします。 3. [サーバの削除]タブをクリックします。

(3) 操作手順

画面での操作手順を次に示します。

- 表示内容を確認して、[削除]ボタンをクリックします。 現在選択中のWebサーバが削除されます。 ただし、現在選択中のWebサーバが、Smart Composer機能で定義されている場合 は、[Webサーバの削除確認]画面が表示されます。削除を続行する場合は[削除] ボタンを、削除を取り消す場合は[キャンセル]ボタンをクリックします。[キャン セル]ボタンをクリックした場合は、[Webサーバの削除]画面が表示されます。 なお、エラーが表示された場合は、[戻る]アンカーをクリックして原因を取り除き、 再度実行します。
- (4) 画面詳細

画面に表示される項目およびボタンについて説明します。

(a) [Web サーバの削除] 画面

[削除]ボタン

現在選択中の Web サーバを削除します。

- (b) [Web サーバの削除確認] 画面
- [削除]ボタン

現在選択中の Web サーバを削除します。

[キャンセル]ボタン

現在選択中の Web サーバの削除を取り消して,[Web サーバの削除]画面を表示します。

# 4.11.5 Web サーバクラスタの追加

[Web サーバクラスタの追加]画面を次の図に示します。

図 4-34 [Web サーバクラスタの追加]画面

| クラスタの追加                     | クラスタの削除 |  |
|-----------------------------|---------|--|
| <u>Webサーバクラスタの追加</u>        |         |  |
| Webサーバクラスタを追加します。           |         |  |
| クラスタ名: 「<br>表示名: 「<br>説明: 「 | *       |  |
| (*)必須項目です。                  |         |  |
| 追加リセット                      |         |  |

(1) 機能概要

Web サーバクラスタを追加します。

(2) 表示手順

画面の表示手順を次に示します。

- 1. 運用管理ポータルで [運用管理ドメインの構成定義]アンカーをクリックします。
- 2. [サーバビュー]タブ [論理 Web サーバ] [Web サーバクラスタ]をクリックします。
- 3. [クラスタの追加]タブをクリックします。

(3) 操作手順

画面での操作手順を次に示します。

- 1. [クラスタ名], [表示名]などを指定します。
- 2. [追加]ボタンをクリックします。
   エラーが表示された場合は、[戻る]アンカーをクリックして原因を取り除き、再度 実行します。
- (4) 画面詳細

画面に表示される項目およびボタンについて説明します。

クラスタ名(必須)

追加する Web サーバクラスタの論理サーバ名を指定します。何も指定しない場合, クラスタ名に使用できない文字を指定した場合,またはすでに使用している論理 サーバ名を指定した場合はエラーとなります。

表示名

Web サーバクラスタの表示名を指定します。何も指定しない場合は,クラスタ名を 仮定します。

説明

追加する Web サーバクラスタの説明を指定します。指定は任意です。

[ 追加 ] ボタン

指定した内容で追加します。

[リセット]ボタン 指定した内容をリセットします。

# 4.11.6 Web サーバクラスタの削除(一括削除)

[Web サーバクラスタの削除 (一括削除)] 画面を次の図に示します。

図 4-35 [Web サーバクラスタの削除 (一括削除)] 画面

| クラスタの追加                                      | クラスタの削除            |
|----------------------------------------------|--------------------|
| <u>Webサーバクラス</u>                             | <u>タの削除</u>        |
| Webサーバクラスタを削除します。削減<br>ださい。                  | 余するクラスタをリストから選択してく |
| WebServerCluster1<br>WebServerCluster2<br>削除 |                    |

(1) 機能概要

Web サーバクラスタを削除します。複数の Web サーバクラスタを一度に削除できます。

(2) 表示手順

画面の表示手順を次に示します。

1. 運用管理ポータルで [運用管理ドメインの構成定義]アンカーをクリックします。

- 2. [サーバビュー]タブ [論理 Web サーバ] [Web サーバクラスタ]をクリックし ます。
- 3. [クラスタの削除]タブをクリックします。

(3) 操作手順

画面での操作手順を次に示します。

- 1. リストから削除する Web サーバクラスタを選択します。
- 2. [削除]ボタンをクリックします。

リストで選択した Web サーバクラスタが削除されます。 ただし,リストで選択した Web サーバクラスタに,Smart Composer 機能で構築さ れた論理 Web サーバクラスタが含まれている場合は,[Web サーバクラスタの削除確 認(一括削除)] 画面が表示されます。[Web サーバクラスタの削除確認(一括削除)] 画面には,Smart Composer 機能で定義されている Web サーバクラスタのクラスタ 名が表示されます。削除を続行する場合は[削除]ボタンを,削除を取り消す場合は [キャンセル]ボタンをクリックします。[キャンセル]ボタンをクリックした場合 は,[Web サーバクラスタの削除(一括削除)] 画面が表示されます。 なお,エラーが表示された場合は,[戻る]アンカーをクリックして原因を取り除き, 再度実行します。

(4) 画面詳細

画面に表示される項目およびボタンについて説明します。

- (a) [Web サーバクラスタの削除 (一括削除)] 画面
- リスト(必須)

削除したい Web サーバクラスタを選択します。Ctrl キーまたは Shift キーを押しながらクリックすると,複数選択できます。

[削除]ボタン

リストで選択した Web サーバクラスタを削除します。Web サーバクラスタが選択されていない場合,エラー画面が表示されます。

(b) [Web サーバクラスタの削除確認(一括削除)] 画面

[削除]ボタン

リストで選択した Web サーバクラスタを削除します。

[キャンセル]ボタン

リストで選択した Web サーバクラスタの削除を取り消して,[Web サーバクラスタの削除(一括削除)]画面を表示します。

# 4.11.7 Web サーバクラスタの編集

(1) 機能概要

選択した Web サーバクラスタの表示名,および説明を編集します。

(2) 表示手順

画面の表示手順を次に示します。

- 1. 運用管理ポータルで [運用管理ドメインの構成定義]アンカーをクリックします。
- 2. [サーバビュー]タブ [論理 Web サーバ] [Web サーバクラスタ] [ < Web サーバクラスタ名>]をクリックします。
- 3. [クラスタの編集]タブをクリックします。
- (3) 操作手順

画面での操作手順を次に示します。

- 1. [表示名]などを指定します。
- [更新]ボタンをクリックします。
   エラーが表示された場合は、[戻る]アンカーをクリックして原因を取り除き、再度 実行します。
- (4) 画面詳細

画面に表示される項目およびボタンについて説明します。

クラスタ名

選択した Web サーバクラスタのクラスタ名が表示されます。

#### 表示名

変更後の Web サーバクラスタの表示名を指定します。何も指定しない場合, クラス タ名を仮定します。

説明

変更後の Web サーバクラスタの説明を指定します。指定は任意です。

[更新]ボタン

指定した内容で更新します。

[リセット]ボタン 指定した内容をリセットします。

- 4.11.8 Web サーバクラスタの削除
  - (1) 機能概要

選択した Web サーバクラスタを削除します。

(2) 表示手順

画面の表示手順を次に示します。

- 1. 運用管理ポータルで [運用管理ドメインの構成定義]アンカーをクリックします。
- 2. [サーバビュー]タブ [論理 Web サーバ] [Web サーバクラスタ] [ < Web サーバクラスタ名>]をクリックします。
- 3. [クラスタの削除]タブをクリックします。

(3) 操作手順

画面での操作手順を次に示します。

- 表示内容を確認して、[削除]ボタンをクリックします。 現在選択中のWebサーバクラスタが削除されます。 ただし、現在選択中のWebサーバクラスタが、Smart Composer機能で定義されている場合は、[Webサーバクラスタの削除確認]画面が表示されます。削除を続行する場合は[削除]ボタンを、削除を取り消す場合は[キャンセル]ボタンをクリックします。[キャンセル]ボタンをクリックした場合は、[Webサーバクラスタの削除] 画面が表示されます。 なお、エラーが表示された場合は、[戻る]アンカーをクリックして原因を取り除き、 再度実行します。
- (4) 画面詳細

画面に表示される項目およびボタンについて説明します。

(a) [Web サーバクラスタの削除] 画面

[削除]ボタン

現在選択中の Web サーバクラスタを削除します。

(b) [Web サーバクラスタの削除確認]画面

[削除]ボタン

現在選択中の Web サーバクラスタを削除します。

[キャンセル]ボタン

現在選択中の Web サーバクラスタの削除を取り消して,[Web サーバクラスタの削除]画面を表示します。

# 4.11.9 Web サーバクラスタ構成要素の追加

[Web サーバクラスタ構成要素の追加]画面を次の図に示します。

#### 図 4-36 [Web サーバクラスタ構成要素の追加]画面

| クラスタの編集         | クラスタの削除 | 構成要素の追加     | 構成要素の削除 |
|-----------------|---------|-------------|---------|
| Webサーバクラ        | ラスタ構成要  | <u>素の追加</u> |         |
| Webサーバクラスタ構成要素を | 追加します。  |             |         |
| ホスト名: host1 💌   |         |             |         |
| 論理サーバ名:         | *       |             |         |
| 表示名:            |         |             |         |
| 説明:             |         |             | ]       |
| (*)必須項目です。      |         |             |         |
| 追加リセット          |         |             |         |

(1) 機能概要

Web サーバクラスタ構成要素を追加します。

(2) 表示手順

画面の表示手順を次に示します。

- 1. 運用管理ポータルで [運用管理ドメインの構成定義]アンカーをクリックします。
- 2. [サーバビュー]タブ [論理 Web サーバ] [Web サーバクラスタ] [ < Web サーバクラスタ名>]をクリックします。
- 3. [構成要素の追加]タブをクリックします。
- (3) 操作手順

画面での操作手順を次に示します。

- 1. [ホスト名], [論理サーバ名]などを指定します。
- [追加]ボタンをクリックします。
   入力された内容で,Webサーバクラスタ構成要素が追加されます。
   ただし,Webサーバクラスタ構成要素を追加するWebサーバクラスタが,Smart Composer機能で定義されている場合は,[Webサーバクラスタ構成要素の追加確認]
   画面が表示されます。追加を続行する場合は[追加]ボタンを,追加を取り消す場合は[キャンセル]ボタンをクリックします。[キャンセル]ボタンをクリックした場合は,[Webサーバクラスタ構成要素の追加]画面が表示されます。

なお,エラーが表示された場合は,[戻る]アンカーをクリックして原因を取り除き, 再度実行します。

(4) 画面詳細

画面に表示される項目およびボタンについて説明します。

(a) [Web サーバクラスタ構成要素の追加]画面

ホスト名

Web サーバクラスタ構成要素を追加するホストを選択します。

論理サーバ名(必須)

Web サーバクラスタ構成要素となる論理サーバ名を 124 文字以内で指定します。何 も指定しない場合,論理サーバ名に使用できない文字を指定した場合,またはすで に使用されている論理サーバ名を指定した場合は,エラーとなります。

表示名

追加する Web サーバクラスタ構成要素の表示名を指定します。何も指定しない場合は,論理サーバ名を仮定します。

説明

追加する Web サーバクラスタ構成要素の説明を指定します。指定は任意です。

[追加]ボタン

指定した内容で Web サーバクラスタ構成要素追加します。

[リセット]ボタン

指定した内容をリセットします。

(b) [Web サーバクラスタ構成要素の追加確認]画面

[追加]ボタン

指定した内容で, Web サーバクラスタ構成要素を追加します。

[キャンセル]ボタン

Web サーバクラスタ構成要素の追加を取り消して,[Web サーバクラスタ構成要素の追加]画面を表示します。

## 4.11.10 Web サーバクラスタ構成要素の削除(一括削除)

[Web サーバクラスタ構成要素の削除 (一括削除)]画面を次の図に示します。

図 4-37 [Web サーバクラスタ構成要素の削除 (一括削除)] 画面

 クラスタの編集
 クラスタの削除
 構成要素の追加
 構成要素の削除

 Webサーバクラスタ構成要素を削除します。削除する構成要素をリストから選択してください。

 WebServerMember1

 WebServerMember2

(1) 機能概要

Web サーバクラスタ構成要素を削除します。複数の Web サーバクラスタ構成要素を一度 に削除できます。

(2) 表示手順

画面の表示手順を次に示します。

- 1. 運用管理ポータルで [運用管理ドメインの構成定義]アンカーをクリックします。
- 2. [サーバビュー]タブ [論理 Web サーバ] [Web サーバクラスタ] [ < Web サーバクラスタ名>]をクリックします。
- 3. [構成要素の削除]タブをクリックします。
- (3) 操作手順

画面での操作手順を次に示します。

- 1. リストから削除する Web サーバクラスタ構成要素を選択します。
- 2. [削除]ボタンをクリックします。

リストで選択した Web サーバクラスタ構成要素が削除されます。

ただし,リストで選択した Web サーバクラスタ構成要素に,Smart Composer 機能 で構築された論理 Web サーバが含まれている場合は,[Web サーバクラスタ構成要素 の削除確認(一括削除)] 画面が表示されます。[Web サーバクラスタ構成要素の削除 確認(一括削除)] 画面には,Smart Composer 機能で定義されている Web サーバク ラスタ構成要素の論理サーバ名が表示されます。削除を続行する場合は[削除]ボタ ンを,削除を取り消す場合は[キャンセル]ボタンをクリックします。[キャンセル] ボタンをクリックした場合は,[Web サーバクラスタ構成要素の削除(一括削除)] 画 面が表示されます。

なお,エラーが表示された場合は,[戻る]アンカーをクリックして原因を取り除き,

再度実行します。

(4) 画面詳細

画面に表示される項目およびボタンについて説明します。

(a) [Web サーバクラスタ構成要素の削除 (一括削除)] 画面

リスト(必須)

削除したい Web サーバクラスタ構成要素を選択します。Ctrl キーまたは Shift キーを押しながらクリックすると,複数選択できます。

[削除]ボタン

リストで選択した Web サーバクラスタ構成要素を削除します。Web サーバクラスタ 構成要素が選択されていない場合,エラー画面が表示されます。

(b) [Web サーバクラスタ構成要素の削除確認(一括削除)] 画面

#### [削除]ボタン

リストで選択した Web サーバクラスタ構成要素を削除します。

[キャンセル]ボタン

リストで選択した Web サーバクラスタ構成要素の削除を取り消して,[Web サーバ クラスタ構成要素の削除(一括削除)]画面を表示します。

# 4.12 論理サーバの一括セットアップ

この節では,論理サーバの一括セットアップで使用する次の画面の機能概要,表示手順, 操作手順,画面詳細について説明します。

•[セットアップ]画面(論理サーバの一括セットアップ)

•[ログの表示]画面(論理サーバの一括セットアップ)

# 4.12.1 セットアップ(論理サーバの一括セットアップ)

[セットアップ]画面(論理サーバの一括セットアップ)を次の図に示します。

図 4-38 [セットアップ]画面(論理サーバの一括セットアップ)

|                     |                       |                | セットアップ         |                    | ログ       | の表示              |
|---------------------|-----------------------|----------------|----------------|--------------------|----------|------------------|
| <u>セ</u>            | セットアップ                |                |                |                    |          |                  |
| 論理ち                 | 「一八をセット」              | ペップし           | .इ.इ.          |                    |          |                  |
| ステ<br>ータ<br>ス       | セットアップ<br>時刻          | セッ<br>トア<br>ップ | 論理サ            | ーバ名                | ホスト<br>名 | 実サーバ名            |
| セッ<br>トア<br>ップ<br>済 | 06/03/16<br>18:25 JST |                | ₿Sfo1          |                    | host1    | Sfo1             |
| セッ<br>トア<br>ップ<br>済 | 06/03/16<br>18:25 JST |                | ₽Sfo2          |                    | host1    | Sfo2             |
| セッ<br>トア<br>ップ<br>済 | 06/03/16<br>18:25 JST |                | SJ2EEServer1   | ₽Ĵ2EEServer1       |          | J2EEServer1      |
| セッ<br>トア<br>ップ<br>済 | 06/03/16<br>18:25 JST |                | se J2EEServer2 |                    | host1    | J2EEServer2      |
| セッ<br>トア<br>ップ<br>済 | 06/03/16<br>18:25 JST |                |                | se J2EEServer3     | host1    | J2EEServer3      |
| セッ<br>トア<br>ップ<br>済 | 06/03/16<br>18:25 JST |                |                | Ŝ∰J2EEServer4      | host1    | J2EEServer4      |
| セッ<br>トア<br>ップ<br>済 | 06/03/16<br>18:25 JST |                | webServer1     |                    | host1    | WebServer1       |
| セッ<br>トア<br>ップ<br>済 | 06/03/16<br>18:25 JST |                | webServer2     |                    | host1    | WebServer2       |
| セッ<br>トア<br>ップ<br>済 | 06/03/16<br>18:25 JST |                |                | webServerMember1   | host1    | WebServerMember1 |
| セッ<br>トア<br>ップ<br>済 | 06/03/16<br>18:25 JST |                |                | SwebServer Member2 | host1    | WebServerMember2 |
| 全                   | てセットアップ               |                | 選択してセットアップ     |                    |          |                  |

(1) 機能概要

すべての論理サーバ,または指定した論理サーバの環境をセットアップします。すでに セットアップされている SFO サーバ,J2EE サーバ,および Web サーバの上書きセッ トアップはしません。 SFO サーバ,J2EE サーバ,および Web サーバは,論理サーバ名と異なる実サーバ名を 指定してセットアップできます。実サーバ名は,同一ホスト内でユニークになるように 指定してください。なお,一度セットアップした論理サーバの実サーバ名は変更できま せん。

#### 注意事項

- ・ 旧バージョン互換の Web サーバは、[セットアップ] 画面には表示されません。旧バージョン互換の Web サーバをセットアップする方法の詳細は、「5.10.5 Web サーバ環境のセットアップ」を参照してください。
- 同一ホスト上に、同じ文字列で大文字、小文字だけが異なる実サーバ名の論理サーバを セットアップできるかどうかは、セットアップするホストの OS に依存します。ファイル 名で大文字、小文字の区別がない OS の場合も、重複しない実サーバ名でセットアップす ることを推奨します。

#### (2) 表示手順

- 1. 運用管理ポータルで [運用管理ドメインの構成定義] アンカーをクリックします。
- ツリーペインで,任意の論理サーバをクリックします。
   例えば[ホストビュー]タブ [ホスト] [ <ホスト名> ],または[サーバ ビュー]タブ - [論理 J2EE サーバ] - [J2EE サーバ] - [ <論理 J2EE サーバ名 > ]などです。
- 3. ボディペインで [セットアップ]アンカーをクリックします。
- 4. [セットアップ]タブをクリックします。
- (3) 操作手順

画面での操作手順を次に示します。

- [セットアップ]で,セットアップしたい論理サーバのチェックボックスをチェック します。すべてのサーバをセットアップする場合は,チェックする必要はありません。
- 2. 必要に応じて,[実サーバ名]を指定します。
- セットアップするサーバを選択してセットアップする場合は[選択してセットアッ プ]ボタン,すべてのサーバをセットアップする場合は[全てセットアップ]ボタン をクリックします。
   接続先ホストに各論理サーバを実行するために必要な環境がセットアップされます。
   なお,セットアップ済みの場合は,前の環境は上書きセットアップされず結果ログも 出力されません。
   エラーが表示された場合は,エラーの内容に従って指定した内容を見直し,再度[選 択してセットアップ]ボタン,または[全てセットアップ]ボタンをクリックしま

す。

#### (4) 画面詳細

画面に表示される項目およびボタンについて説明します。

ステータス

論理サーバのセットアップの状態を示します。

初期表示では、「セットアップ済」と表示されるか、または何も表示されません。何 も表示されていない場合、[全てセットアップ]ボタン、または[選択してセット アップ]ボタンをクリックすると、ステータスは「セットアップ中」を経て「セッ トアップ済」または「失敗」に変更されます。なお、「失敗」のステータスは、 Management Server の再起動後は表示されません。

#### セットアップ時刻

セットアップが成功したときの日時が表示されます。

セットアップ

[選択してセットアップ]ボタンをクリックすると,このチェックボックスでチェッ クされている論理サーバだけがセットアップの対象となります。

論理サーバ名

「運用管理ドメインの構成定義」で定義した論理サーバの表示名が表示されます。

ホスト名

「運用管理ドメインの構成定義」で定義したホストの表示名が表示されます。

実サーバ名

各ホストでセットアップされたサーバ名が表示されます。まだセットアップされて いない場合は,論理サーバ名と同じ名称が初期表示されます。また,実サーバ名は 変更できます。

J2EE サーバが接続するネーミングサービスが,スマートエージェントを使用する 設定の場合,同一のスマートエージェントの範囲内(同一のポート番号で接続する 範囲内)で実サーバ名を一意となるように指定してください。実サーバ名が一意で ない場合,サーバ管理コマンドを実行しようとするとメッセージが出力され,サー バ管理コマンドが実行できなくなることがあります。

なお,J2EE サーバが接続するネーミングサービスが,スマートエージェントを使用する設定とは,[ネーミングサービスの設定]画面で,利用するスマートエージェントを選択した場合を指します。[ネーミングサービスの設定]画面の詳細は, 「5.5.1 ネーミングサービスの設定」を参照してください。

[全てセットアップ]ボタン

セットアップされていない論理サーバをセットアップします。 なお,セットアップ済みの SFO サーバ,J2EE サーバおよび Web サーバの上書き セットアップ,および結果ログの出力はされません。

[選択してセットアップ]ボタン

[セットアップ]でチェックした論理サーバをセットアップします。

なお,セットアップ済みの SFO サーバ,J2EE サーバおよび Web サーバの論理 サーバの上書きセットアップ,および結果ログの出力はされません。

# 4.12.2 ログの表示(論理サーバの一括セットアップ)

[ログの表示]画面(論理サーバの一括セットアップ)を次の図に示します。

図 4-39 [ログの表示]画面(論理サーバの一括セットアップ)

| 更新時間間隔:更新しない                                                                                                    | 通用 更新時刻: 06/03/23 14:20 JST [最新の情報に更新]                                                                                                    |
|----------------------------------------------------------------------------------------------------|----------------------------------------------------------------------------------------------------|
| セットアップ                                                                                                    | ログの表示                                                                                                    |
| <u>ログの表示</u>                                                                                                    |                                                                                                    |
|                                                                                                    | 日本標準時                                                                                                    |
| 2006/03/23 14:19:11 KEOS19109-I セットアップを完了しました。<br>=WebServerMember4<br>2006/03/23 14:19:11 KEOS19109-I セットアップを完了しました。<br>2006/03/23 14:19:11 KEOS19109-I セットアップを完了しました。<br>2006/03/23 14:19:11 KEOS19109-I セットアップを完了しました。<br>2006/03/23 14:19:08 KEOS19109-I セットアップを完了しました。<br>=WebServer4<br>2006/03/23 14:19:08 KEOS19109-I セットアップを完了しました。<br>=WebServer3<br>2006/03/23 14:19:02 KEOS19109-I セットアップを完了しました。<br>=J2EEServer8<br>2006/03/23 14:19:02 KEOS19109-I セットアップを完了しました。<br>=J2EEServer7<br>2006/03/23 14:19:01 KEOS19109-I セットアップを完了しました。<br>=J2EEServer6<br>2006/03/23 14:19:01 KEOS19109-I セットアップを完了しました。 | 論理サーバの種類=Web Server 論理サーバ名<br>論理サーバの種類=SFO Server 論理サーバ名=Sfo4<br>論理サーバの種類=SFO Server 論理サーバ名-Sfo3<br>論理サーバの種類=Web Server 論理サーバ名<br>論理サーバの種類=Web Server 論理サーバ名<br>論理サーバの種類=J2EE Server 論理サーバ名<br>論理サーバの種類=J2EE Server 論理サーバ名<br>論理サーバの種類=J2EE Server 論理サーバ名<br>論理サーバの種類=J2EE Server 論理サーバ名 |

#### (1) 機能概要

運用管理ドメイン内のすべての論理サーバ,または指定した論理サーバで出力された, 論理サーバのセットアップに成功または失敗したときのログを一覧で参照できます。

#### (2) 表示手順

画面の表示手順を次に示します。

- 1. 運用管理ポータルで [運用管理ドメインの構成定義]アンカーをクリックします。
- 2. ツリーペインで,任意の論理サーバをクリックします。

例えば [ ホストビュー ] タブ - [ ホスト ] - [ <ホスト名 > ], または [ サーバ ビュー ] タブ - [ 論理 J2EE サーバ ] - [ J2EE サーバ ] - [ <論理 J2EE サーバ名 > ] などです。

- 3. ボディペインで [セットアップ]アンカーをクリックします。
- 4. [ログの表示]タブをクリックします。

(3) 操作手順

画面での操作はありません。

(4) 画面詳細

画面には,論理サーバのセットアップの処理結果が表示されます。これらのログから, 処理実行時に発生したエラーの原因を知ることができます。

サーバのセットアップに失敗する要因としては,次のケースが考えられます。

- 運用管理エージェントが起動していません。または一時的に負荷が掛かってアクセス できません。
- セットアップしようとした論理サーバを接続先ホストでセットアップできませんでした(ディスク容量不足,またはディレクトリにアクセスできません)。
- セットアップするホストに Cosminexus Component Container (cjsetup コマンドの 実行環境)がありません。

[ログの表示]画面に出力されるログについては,「2.4.3 ログの出力形式」を参照して ください。

# 論理サーバの環境設定

この章では, Management Server の運用管理ポータルの「論 理サーバの環境設定」に表示される各画面の機能概要, 操作手 順および画面詳細について説明します。なお,入力規則につい ては,「2.5.2 「論理サーバの環境設定」での規則」を参照し てください。

| 5.1  | 「論理サーバの環境設定」のツリーペインの構成       |
|------|------------------------------|
| 5.2  | ホスト内の論理サーバの定義                |
| 5.3  | 論理パフォーマンストレーサの定義             |
| 5.4  | 論理スマートエージェントの定義              |
| 5.5  | 論理ネーミングサービスの定義               |
| 5.6  | 論理 CTM ドメインマネジャの定義           |
| 5.7  | 論理 CTM の定義                   |
| 5.8  | 論理 SFO サーバの定義                |
| 5.9  | 論理 J2EE サーバの定義               |
| 5.10 | 論理 Web サーバの定義                |
| 5.11 | 論理サーバの設定ファイルの配布              |
| 5.12 | Management Server が自動で設定する内容 |

# 5.1 「論理サーバの環境設定」のツリーペイン の構成

この節では、「論理サーバの環境設定」のツリーペインの構成について説明します。

ツリーペインは,次に示すビューで構成されています。

- ホストビュー
- サーバビュー

# 5.1.1 「論理サーバの環境設定」のホストビューの構成

「論理サーバの環境設定」のホストビューの構成は,次のとおりです。

論理サーバの環境設定 ホスト

```
►
<ホスト名>
<論理サーバ名>
<論理サーバ名>
<論理サーバ名>
:
```

ホストビューに表示されるノードの意味を次に示します。

| ノード名   | 説明                                                                    | ノード上でできる操作と参照先                                                                                                    |
|--------|-----------------------------------------------------------------------|----------------------------------------------------------------------------------------------------|
| ホスト    | 運用管理ドメインに定義されている<br>ホストのルートです。                                        | このノードには操作画面がありません。                                                                                                    |
| <ホスト名> | 運用管理ドメインに定義されている<br>各ホストのツリーです。そのホスト<br>内のすべての論理サーバを対象にし<br>た操作ができます。 | <ul> <li>ホスト内の各論理サーバの基本情報を<br/>まとめて参照,設定できます。(5.2参<br/>照)</li> <li>設定した情報を各ホストに配布できま<br/>す。また,配布の状態(ログ)を参照<br/>できます。(5.11参照)</li> </ul> |

表 5-1 「論理サーバの環境設定」のホストビューに表示されるノードの意味

## 5.1.2 「論理サーバの環境設定」のサーバビューの構成

「論理サーバの環境設定」のサーバビューの構成は、次のとおりです。

```
論理サーバの環境設定
  <運用管理ドメイン名>
     論理パフォーマンストレーサ
       パフォーマンストレーサ
          <パフォーマンストレーサ名>
     論理スマートエージェント
       スマートエージェント
< スマートエージェント
< スマートエージェント名>
     論理ネーミングサービス
       ネーミングサービス
          <ネーミングサービス名>
     論理CTMドメインマネジャ
CTMドメインマネジャ
          < CTMドメインマネジャ名>
     論理CTM
       CTM
          < CTM名 >
     論理SFOサーバ
       SFOサーバ
          <SFOサーバ名>
     論理J2EEサーバ
       J2EEサーバ
          <J2EEサーバ名>
          < バッチサーバ名 >
       J2EEサーバクラスタ
          <J2EEサーバクラスタ名>
              <J2EEサーバ名>
     論理Webサーバ
       Webサーバ
          <Webサーバ名>
       Webサーバクラスタ
          <Webサーバクラスタ名>
              <Webサーバ名>
     論理ユーザサーバ
       ニーザサーバ
<ユーザサーバ名>
```

J2EE アプリケーションを実行するシステムの場合

サーバビューに表示されるノードの意味を次の表に示します。

表 5-2 「論理サーバの環境設定」のサーバビューに表示されるノードの意味

| ノード名             | 説明                               | ノード上でできる操作と参照先     |
|------------------|----------------------------------|--------------------|
| <運用管理ドメイ<br>ン名 > | 運用管理ドメインに定義されている論<br>理サーバのルートです。 | このノードには操作画面がありません。 |

| ノード名                | 説明                                                    | ノード上でできる操作と参照先                                                                                                    |
|---------------------|-------------------------------------------------------|----------------------------------------------------------------------------------------------------|
| 論理パフォーマン<br>ストレーサ   | 論理サーバの一つであるパフォーマン<br>ストレーサのルートです。                     | このノードには操作画面がありません。                                                                                                    |
| パフォーマンスト<br>レーサ     | パフォーマンストレーサのツリーで<br>す。                                | このノードには操作画面がありません。                                                                                                    |
| <パフォーマンス<br>トレーサ名>  | 各パフォーマンストレーサ名です。そ<br>のパフォーマンストレーサだけを対象<br>にした操作ができます。 | <ul> <li>パフォーマンストレーサを稼働させる<br/>ための情報を設定できます。(5.3.1参照)</li> <li>起動コマンドに追加するオプションを<br/>設定できます。(5.3.2参照)</li> <li>論理サーバ起動時の環境変数の情報を<br/>設定できます。(5.3.3参照)</li> <li>別の論理サーバから,論理パフォーマ<br/>ンストレーサの設定情報を読み込めま<br/>す。(5.3.4参照)</li> </ul> |
| 論理スマートエー<br>ジェント    | 論理サーバの一つであるスマートエー<br>ジェントのルートです。                      | このノードには操作画面がありません。                                                                                                    |
| スマートエージェ<br>ント      | スマートエージェントのツリーです。                                     | このノードには操作画面がありません。                                                                                                    |
| <スマートエー<br>ジェント名>   | 各スマートエージェント名です。その<br>スマートエージェントだけを対象にし<br>た操作ができます。   | <ul> <li>スマートエージェントを稼働させるための情報を設定できます。(5.4.1参照)</li> <li>起動コマンドに追加するオプションを設定できます。(5.4.2参照)</li> <li>論理サーバ起動時の環境変数の情報を設定できます。(5.4.3参照)</li> <li>別の論理サーバから,論理スマートエージェントの設定情報を読み込めます。(5.4.4参照)</li> </ul>                            |
| 論理ネーミング<br>サービス     | 論理サーバの一つであるネーミング<br>サービスのルートです。                       | このノードには操作画面がありません。                                                                                                    |
| ネーミングサービ<br>ス       | ネーミングサービスのツリーです。                                      | このノードには操作画面がありません。                                                                                                    |
| <ネーミングサー<br>ビス名>    | 各ネーミングサービス名です。その<br>ネーミングサービスだけを対象にした<br>操作ができます。     | <ul> <li>ネーミングサービスを稼働させるための情報を設定できます。(5.5.1参照)</li> <li>起動コマンドに追加するオプションを設定できます。(5.5.2参照)</li> <li>論理サーバ起動時の環境変数の情報を設定できます。(5.5.3参照)</li> <li>別の論理サーバから,論理ネーミングサービスの設定情報を読み込めます。(5.5.4参照)</li> </ul>                              |
| 論理 CTM ドメイ<br>ンマネジャ | 論理サーバの一つである CTM ドメイ<br>ンマネジャのルートです。                   | このノードには操作画面がありません。                                                                                                    |
| CTM ドメインマネ<br>ジャ    | CTM ドメインマネジャのツリーで<br>す。                               | このノードには操作画面がありません。                                                                                                    |

| ノード名                  | 説明                                                        | ノード上でできる操作と参照先                                                                                                    |
|-----------------------|-----------------------------------------------------------|----------------------------------------------------------------------------------------------------|
| < CTM ドメイン<br>マネジャ名 > | 各 CTM ドメインマネジャ名です。そ<br>の CTM ドメインマネジャだけを対象<br>にした操作ができます。 | <ul> <li>CTMドメインマネジャを稼働させる<br/>ための情報を設定できます。(5.6.1参照)</li> <li>CTMドメインマネジャのネットワークに関する情報を設定できます。(5.6.2参照)</li> <li>起動コマンドに追加するオプションを設定できます。(5.6.3参照)</li> <li>論理サーバ起動時の環境変数の情報を設定できます。(5.6.4参照)</li> <li>別の論理サーバから,論理 CTMドメインマネジャの設定情報を読み込めます。(5.6.5参照)</li> </ul>                                                                                                    |
| 論理 CTM                | 論理サーバの一つである CTM のルー<br>トです。                               | このノードには操作画面がありません。                                                                                                    |
| CTM                   | CTM のツリーです。                                               | このノードには操作画面がありません。                                                                                                    |
| < CTM 名>              | 各 CTM 名です。その CTM だけを対<br>象にした操作ができます。                     | <ul> <li>CTM を稼働させるための情報を設定<br/>できます。(5.7.1 参照)</li> <li>CTM のスケジュールを設定できます。<br/>(5.7.2 参照)</li> <li>CTM レギュレータの情報を設定できます。(5.7.3 参照)</li> <li>CTM 間通信に関する情報を設定できます。(5.7.4 参照)</li> <li>稼働統計の情報を設定できます。(5.7.5 参照)</li> <li>起動コマンドに追加するオプションを設定できます。(5.7.6 参照)</li> <li>起動コマンドに追加するオプションを設定できます。(5.7.6 参照)</li> <li>論理サーバ起動時の環境変数の情報を設定できます。(5.7.7 参照)</li> <li>別の論理サーバから,論理 CTM の設定情報を読み込めます。(5.7.8 参照)</li> </ul> |
| 論理 SFO サーバ            | 論理サーバの一つである SFO サーバ<br>のルートです。                            | このノードには操作画面がありません。                                                                                                    |
| SFO サーバ               | SFO サーバのツリーです。                                            | このノードには操作画面がありません。                                                                                                    |

| ノード名             | 説明                                                  | ノード上でできる操作と参照先                                                                                                    |
|------------------|-----------------------------------------------------|----------------------------------------------------------------------------------------------------|
| < SFO サーバ名 >     | 各 SFO サーバ名です。その SFO<br>サーバだけを対象にした操作ができま<br>す。      | <ul> <li>SFO サーバを稼働させるための基本<br/>的な情報を設定できます。(5.8.1 参<br/>照)</li> <li>コンテナの情報を設定できます。<br/>(5.8.2 参照)</li> <li>各種サービスの情報を設定できます。<br/>(5.8.3 参照)</li> <li>SFO サーバの稼働情報収集に関する<br/>情報を設定できます。(5.8.4 参照)</li> <li>SFO サーバの稼働情報しきい値イベ<br/>ント発行機能に関する情報を設定できます。(5.8.5 参照)</li> <li>SFO サーバの稼働情報監視で使用す<br/>る通信に関する情報を設定できます。(5.8.6 参照)</li> <li>JavaVM に渡す起動パラメタを設定で<br/>きます。(5.8.7 参照)</li> <li>JavaVM に渡す起動パラメタを設定で<br/>さます。(5.8.7 参照)</li> <li>JavaVM のシステムプロパティを設定<br/>できます。(5.8.8 参照)</li> <li>JP1 と連携するための情報を設定でき<br/>ます。(5.8.9 参照)</li> <li>起動コマンドに追加するオプションを<br/>設定できます。(5.8.10 参照)</li> <li>論理サーバ起動時の環境変数の情報を<br/>設定できます。(5.8.11 参照)</li> <li>別の論理サーバ,または接続先ホスト<br/>で稼働するサーバから,論理 SFO<br/>サーバの設定情報を読み込めます。<br/>(5.8.12 参照)</li> </ul> |
| 論理 J2EE サーバ      | 論理サーバの一つである J2EE サー<br>バおよび J2EE サーバクラスタの<br>ルートです。 | このノードには操作画面がありません。                                                                                                    |
| J2EE サーバ         | J2EE サーバのツリーです。                                     | このノードには操作画面がありません。                                                                                                    |
| < J2EE サーバ名<br>> | 各 J2EE サーバ名です。その J2EE<br>サーバだけを対象にした操作ができま<br>す。    | <ul> <li>J2EE サーバを稼働させるための基本<br/>的な情報を設定できます。(5.9.1 参<br/>照)</li> </ul>                                                                                                    |
|                  |                                                     | <ul> <li>J2EE コンテナが起動するときのオプ<br/>ションを設定できます。(5.9.2 参照)</li> </ul>                                                                                                    |
|                  |                                                     | <ul> <li>EJB コンテナが起動するときのオプ<br/>ションを設定できます。(5.9.3 参照)</li> </ul>                                                                                                    |
|                  |                                                     | <ul> <li>Web コンテナが起動するときのオプ<br/>ションを設定できます。(5.9.4 参照)</li> </ul>                                                                                                    |
|                  |                                                     | <ul> <li>ネーミングサービスなどの JNDI に関<br/>する情報を設定できます。(5.9.5 参<br/>照)</li> </ul>                                                                                                    |

| ノード名 | 説明 | ノード上でできる操作と参照先                                                                       |
|------|----|--------------------------------------------------------------------------------------|
|      |    | <ul> <li>RDBと接続するために利用する<br/>JDBCの情報を設定できます。(5.9.6<br/>参照)</li> </ul>                |
|      |    | <ul> <li>トランザクションの情報を設定できます。(5.9.7 参照)</li> </ul>                                    |
|      |    | <ul> <li>リソースを監視するための情報を設定<br/>できます。(5.9.8 参照)</li> </ul>                            |
|      |    | <ul> <li>J2EE サーバが出力するログの情報を<br/>設定できます。(5.9.9 参照)</li> </ul>                        |
|      |    | <ul> <li>ユーザログに関する情報を設定できます。(5.9.10 参照)</li> </ul>                                   |
|      |    | <ul> <li>インプロセス HTTP サーバの通信お<br/>よびスレッド制御に関する情報を設定<br/>できます。(5.9.11 参照)</li> </ul>   |
|      |    | <ul> <li>インプロセス HTTP サーバが出力す<br/>るログの情報を設定できます。<br/>(5.9.12 参照)</li> </ul>           |
|      |    | <ul> <li>インプロセス HTTP サーバのセキュ<br/>リティに関する情報を設定できます。<br/>(5.9.13 参照)</li> </ul>        |
|      |    | <ul> <li>インプロセス HTTP サーバのエラー<br/>ページの情報を設定できます。<br/>(5.9.14 参照)</li> </ul>           |
|      |    | <ul> <li>インプロセス HTTP サーバのリダイ<br/>レクトに関する情報を設定できます。<br/>(5.9.15 参照)</li> </ul>        |
|      |    | <ul> <li>インプロセス HTTP サーバのレスポ<br/>ンスヘッダやゲートウェイ指定機能を<br/>設定できます。(5.9.16 参照)</li> </ul> |
|      |    | <ul> <li>J2EE サーバの稼働情報収集に関する<br/>情報を設定できます。(5.9.17 参照)</li> </ul>                    |
|      |    | <ul> <li>J2EE サーバの稼働情報しきい値イベント発行機能に関する情報を設定できます。(5.9.18参照)</li> </ul>                |
|      |    | <ul> <li>J2EE サーバの稼働情報監視で使用す<br/>る通信に関する情報を設定できます。<br/>(5.9.19 参照)</li> </ul>        |
|      |    | <ul> <li>JavaVM に渡す起動パラメタを設定で<br/>きます。(5.9.20 参照)</li> </ul>                         |
|      |    | <ul> <li>JavaVM のシステムプロパティを設定<br/>できます。(5.9.21 参照)</li> </ul>                        |
|      |    | <ul> <li>JP1 と連携するための情報を設定できます。(5.9.22 参照)</li> </ul>                                |

| ノード名                  | 説明                                               | ノード上でできる操作と参照先                                                                                    |
|-----------------------|--------------------------------------------------|---------------------------------------------------------------------------------------------------|
|                       |                                                  | <ul> <li>起動コマンドに追加するオプションを<br/>設定できます。(5.9.23 参照)</li> </ul>                                      |
|                       |                                                  | <ul> <li>論理サーバ起動時の環境変数の情報を<br/>設定できます。(5.9.24 参照)</li> </ul>                                      |
|                       |                                                  | <ul> <li>別の論理サーバ,または接続先ホスト<br/>で稼働するサーバから,論理 J2EE<br/>サーバの設定情報を読み込めます。<br/>(5.9.25 参照)</li> </ul> |
| J2EE サーバクラ<br>スタ      | J2EE サーバクラスタのツリーです。                              | このノードには操作画面がありません。                                                                                |
| < J2EE サーバク<br>ラスタ名 > | 各 J2EE サーバクラスタ名です。                               | このノードには操作画面がありません。                                                                                |
| < J2EE サーバ名<br>>      | 各 J2EE サーバ名です。その J2EE<br>サーバだけを対象にした操作ができま<br>す。 | <ul> <li>J2EE サーバを稼働させるための基本<br/>的な情報を設定できます。(5.9.1 参<br/>照)</li> </ul>                           |
|                       |                                                  | <ul> <li>J2EE コンテナが起動するときのオプ<br/>ションを設定できます。(5.9.2 参照)</li> </ul>                                 |
|                       |                                                  | <ul> <li>EJB コンテナが起動するときのオプ<br/>ションを設定できます。(5.9.3 参照)</li> </ul>                                  |
|                       |                                                  | <ul> <li>Web コンテナが起動するときのオプ<br/>ションを設定できます。(5.9.4 参照)</li> </ul>                                  |
|                       |                                                  | <ul> <li>ネーミングサービスなどの JNDI に関<br/>する情報を設定できます。(5.9.5 参<br/>照)</li> </ul>                          |
|                       |                                                  | <ul> <li>RDB と接続するために利用する<br/>JDBC の情報を設定できます。(5.9.6<br/>参照)</li> </ul>                           |
|                       |                                                  | <ul> <li>トランザクションの情報を設定できます。(5.9.7 参照)</li> </ul>                                                 |
|                       |                                                  | <ul> <li>リソースを監視するための情報を設定<br/>できます。(5.9.8参照)</li> </ul>                                          |
|                       |                                                  | <ul> <li>J2EE サーバが出力するログの情報を<br/>設定できます。(5.9.9 参照)</li> </ul>                                     |
|                       |                                                  | <ul> <li>ユーザログに関する情報を設定できます。(5.9.10参照)</li> </ul>                                                 |
|                       |                                                  | <ul> <li>インプロセス HTTP サーバの通信お<br/>よびスレッド制御に関する情報を設定<br/>できます。(5.9.11 参照)</li> </ul>                |
|                       |                                                  | <ul> <li>インプロセス HTTP サーバが出力す<br/>るログの情報を設定できます。<br/>(5.9.12 参照)</li> </ul>                        |

| ノード名       | 説明                                                | ノード上でできる操作と参照先                                                                                    |
|------------|---------------------------------------------------|---------------------------------------------------------------------------------------------------|
|            |                                                   | <ul> <li>インプロセス HTTP サーバのセキュ<br/>リティに関する情報を設定できます。<br/>(5.9.13 参照)</li> </ul>                     |
|            |                                                   | <ul> <li>インプロセス HTTP サーバのエラー<br/>ページの情報を設定できます。<br/>(5.9.14 参照)</li> </ul>                        |
|            |                                                   | <ul> <li>インプロセス HTTP サーバのリダイ<br/>レクトに関する情報を設定できます。<br/>(5.9.15 参照)</li> </ul>                     |
|            |                                                   | <ul> <li>インプロセス HTTP サーバのレスポ<br/>ンスヘッダやゲートウェイ指定機能を<br/>設定できます。(5.9.16 参照)</li> </ul>              |
|            |                                                   | <ul> <li>J2EE サーバの稼働情報収集に関する<br/>情報を設定できます。(5.9.17 参照)</li> </ul>                                 |
|            |                                                   | <ul> <li>J2EE サーバの稼働情報しきい値イベント発行機能に関する情報を設定できます。(5.9.18参照)</li> </ul>                             |
|            |                                                   | <ul> <li>J2EE サーバの稼働情報監視で使用す<br/>る通信に関する情報を設定できます。<br/>(5.9.19 参照)</li> </ul>                     |
|            |                                                   | <ul> <li>JavaVM に渡す起動パラメタを設定で<br/>きます。(5.9.20 参照)</li> </ul>                                      |
|            |                                                   | <ul> <li>JavaVM のシステムプロパティを設定<br/>できます。(5.9.21 参照)</li> </ul>                                     |
|            |                                                   | <ul> <li>JP1 と連携するための情報を設定できます。(5.9.22 参照)</li> </ul>                                             |
|            |                                                   | <ul> <li>・ 起動コマンドに追加するオプションを<br/>設定できます。(5.9.23 参照)</li> </ul>                                    |
|            |                                                   | <ul> <li>論理サーバ起動時の環境変数の情報を<br/>設定できます。(5.9.24参照)</li> </ul>                                       |
|            |                                                   | <ul> <li>別の論理サーバ,または接続先ホスト<br/>で稼働するサーバから,論理 J2EE<br/>サーバの設定情報を読み込めます。<br/>(5.9.25 参照)</li> </ul> |
| 論理 Web サーバ | 論理サーバの一つである Web サーバ<br>および Web サーバクラスタのルート<br>です。 | このノードには操作画面がありません。                                                                                |
| Web サーバ    | Web サーバのツリーです。                                    | このノードには操作画面がありません。                                                                                |

| ノード名                 | 説明                                          | ノード上でできる操作と参照先                                                                                                    |
|----------------------|---------------------------------------------|----------------------------------------------------------------------------------------------------|
| < Web サーバ名 >         | 各 Web サーバ名です。その Web サー<br>バだけを対象にした操作ができます。 | <ul> <li>Web サーバの情報を設定できます。<br/>(5.10.1 参照)</li> <li>リダイレクタの情報を設定できます。<br/>(5.10.2 参照)</li> <li>URL パターンと処理をするサーバの<br/>マッピングを設定できます。(5.10.3<br/>参照)</li> <li>ワーカの情報を設定できます。<br/>(5.10.4 参照)</li> <li>旧バージョン互換の Web サーバを使<br/>用している場合は,Web サーバ環境<br/>をセットアップできます。(5.10.5 参<br/>照)</li> <li>旧バージョン互換の Web サーバ環境<br/>のセットアップできます。(5.10.5 参<br/>照)</li> <li>旧バージョン互換の Web サーバ環境<br/>のセットアップに関するログを表示で<br/>きます。(5.10.6 参照)</li> <li>起動コマンドに追加するオプションを<br/>設定できます。(5.10.7 参照)</li> <li>論理サーバ起動時の環境変数の情報を<br/>設定できます。(5.10.8 参照)</li> <li>別の論理サーバ,または接続先ホスト<br/>で稼働するサーバから,論理 Web<br/>サーバの設定情報を読み込めます。<br/>(5.10.9 参照)</li> </ul> |
| Web サーバクラス<br>タ      | Web サーバクラスタのツリーです。                          | このノードには操作画面がありません。                                                                                                    |
| < Web サーバクラ<br>スタ名 > | Web サーバクラスタ名です。                             | このノードには操作画面がありません。                                                                                                    |

| ノード名           | 説明                                              | ノード上でできる操作と参照先                                                                                                    |
|----------------|-------------------------------------------------|----------------------------------------------------------------------------------------------------|
| < Web サーバ名>    | 各 Web サーバ名です。その Web サー<br>バだけを対象にした操作ができます。     | <ul> <li>Web サーバの情報を設定できます。<br/>(5.10.1 参照)</li> <li>リダイレクタの情報を設定できます。<br/>(5.10.2 参照)</li> <li>URL パターンと処理をするサーバの<br/>マッピングを設定できます。(5.10.3<br/>参照)</li> <li>ワーカの情報を設定できます。(5.10.3<br/>参照)</li> <li>ロバージョン互換の Web サーバを使<br/>用している場合は,Web サーバ環境<br/>をセットアップできます。(5.10.5 参<br/>照)</li> <li>旧バージョン互換の Web サーバで使<br/>用している場合は,Web サーバ環境<br/>のセットアップに営するログを表示で<br/>きます。(5.10.6 参照)</li> <li>起動コマンドに追加するオプションを<br/>設定できます。(5.10.7 参照)</li> <li>論理サーバ起動時の環境変数の情報を<br/>設定できます。(5.10.8 参照)</li> <li>別の論理サーバから,論理 Web サー<br/>バの設定情報を読み込めます。<br/>(5.10.9 参照)</li> </ul> |
| 論理ユーザサーバ       | 論理サーバの一つである論理ユーザ<br>サーバのルートです。                  | このノードには操作画面がありません。                                                                                                    |
| ユーザサーバ         | ユーザサーバのツリーです。論理ユー<br>ザサーバが追加されている場合に表示<br>されます。 | このノードには操作画面がありません。                                                                                                    |
| < ユーザサーバ名<br>> | 各ユーザサーバ名です。論理ユーザ<br>サーバが追加されている場合に表示さ<br>れます。   | このノードには操作画面がありません。                                                                                                    |

注

上記のすべての画面から,次の操作ができます。

設定した情報を各ホストに配布できます。また,配布の状態(ログ)を参照できます(5.11参照)。

参考 —

論理ユーザサーバは,コマンドおよびユーザ定義ファイルで定義します。論理ユーザサーバの定義方法については,マニュアル「Cosminexus システム構築ガイド」の論理ユーザサーバの設定に関する説明を参照してください。

バッチアプリケーションを実行するシステムの場合

サーバビューに表示されるノードの意味を次の表に示します。

| ノード名               | 説明                                                    | ノード上でできる操作と参照先                                                                                                    |
|--------------------|-------------------------------------------------------|----------------------------------------------------------------------------------------------------|
| <運用管理ドメイ<br>ン名 >   | 運用管理ドメインに定義されている論<br>理サーバのルートです。                      | このノードには操作画面がありません。                                                                                                    |
| 論理パフォーマン<br>ストレーサ  | 論理サーバの一つであるパフォーマン<br>ストレーサのルートです。                     | このノードには操作画面がありません。                                                                                                    |
| パフォーマンスト<br>レーサ    | パフォーマンストレーサのツリーで<br>す。                                | このノードには操作画面がありません。                                                                                                    |
| <パフォーマンス<br>トレーサ名> | 各パフォーマンストレーサ名です。そ<br>のパフォーマンストレーサだけを対象<br>にした操作ができます。 | <ul> <li>パフォーマンストレーサを稼働させる<br/>ための情報を設定できます。(5.3.1参照)</li> <li>起動コマンドに追加するオプションを<br/>設定できます。(5.3.2参照)</li> <li>論理サーバ起動時の環境変数の情報を<br/>設定できます。(5.3.3参照)</li> <li>別の論理サーバから,論理パフォーマ<br/>ンストレーサの設定情報を読み込めま<br/>す。(5.3.4参照)</li> </ul>                                                                                                    |
| 論理 J2EE サーバ        | 論理サーバの一つであるバッチサーバ<br>のルートです。                          | このノードには操作画面がありません。                                                                                                    |
| J2EE サーバ           | バッチサーバのツリーです。                                         | このノードには操作画面がありません。                                                                                                    |
| < バッチサーバ名<br>>     | 各バッチサーバ名です。そのバッチ<br>サーバだけを対象にした操作ができま<br>す。           | <ul> <li>バッチサーバを稼働させるための基本的な情報を設定できます。(5.9.1参照)</li> <li>J2EE コンテナが起動するときのオプションを設定できます。(5.9.2参照)</li> <li>EJB コンテナが起動するときのオプションを設定できます。(5.9.3参照)</li> <li>Web コンテナが起動するときのオプションを設定できます。(5.9.4参照)</li> <li>ペーミングサービスなどのJNDIに関する情報を設定できます。(5.9.5参照)</li> <li>トランザクションの情報を設定できます。(5.9.5参照)</li> <li>リソースを監視するための情報を設定できます。(5.9.7参照)</li> <li>リソースを監視するための情報を設定できます。(5.9.8参照)</li> <li>バッチサーバが出力するログの情報を設定できます。(5.9.10参照)</li> <li>ハッチサーバの稼働情報収集に関する<br/>情報を設定できます。(5.9.17参照)</li> </ul> |

表 5-3 「論理サーバの環境設定」のサーバビューに表示されるノードの意味

| ノード名           | 説明                                              | ノード上でできる操作と参照先                                                                                                    |
|----------------|-------------------------------------------------|----------------------------------------------------------------------------------------------------|
|                |                                                 | <ul> <li>バッチサーバの稼働情報しきい値イベント発行機能に関する情報を設定できます。(5.9.18参照)</li> </ul>                                                                                                    |
|                |                                                 | <ul> <li>バッチサーバの稼働情報監視で使用す<br/>る通信に関する情報を設定できます。<br/>(5.9.19参照)</li> </ul>                                                                                                    |
|                |                                                 | <ul> <li>JavaVM に渡す起動パラメタを設定で<br/>きます。(5.9.20 参照)</li> </ul>                                                                                                    |
|                |                                                 | <ul> <li>JavaVM のシステムプロパティを設定<br/>できます。(5.9.21 参照)</li> <li>JP1 と連携するための情報を設定でき<br/>ます。(5.9.22 参照)</li> <li>起動コマンドに追加するオプションを<br/>設定できます。(5.9.23 参照)</li> <li>論理サーバ起動時の環境変数の情報を<br/>設定できます。(5.9.24 参照)</li> </ul> |
| 論理ユーザサーバ       | 論理サーバの一つである論理ユーザ<br>サーバのルートです。                  | このノードには操作画面がありません。                                                                                                    |
| ユーザサーバ         | ユーザサーバのツリーです。論理ユー<br>ザサーバが追加されている場合に表示<br>されます。 | このノードには操作画面がありません。                                                                                                    |
| < ユーザサーバ名<br>> | 各ユーザサーバ名です。論理ユーザ<br>サーバが追加されている場合に表示さ<br>れます。   | このノードには操作画面がありません。                                                                                                    |

注

上記のすべての画面から,次の操作ができます。

設定した情報を各ホストに配布できます。また,配布の状態(ログ)を参照できます(5.11参照)。

参考 —

論理ユーザサーバは,コマンドおよびユーザ定義ファイルで定義します。論理ユーザサーバの定義方法については,マニュアル「Cosminexus システム構築ガイド」の論理ユーザサーバの設定に関する説明を参照してください。

# 5.2 ホスト内の論理サーバの定義

この節では,各論理サーバの基本情報を設定する次の画面の機能概要,表示手順,操作 手順,画面詳細について説明します。

•[ホスト内のサーバの設定]画面

# 5.2.1 ホスト内のサーバの設定

[ホスト内のサーバの設定]画面を次の図に示します。
図 5-1 [ホスト内のサーバの設定]画面

| <u>ホスト内のサー</u>               | -バの設 <u>定</u>            |                 |            |                                         |                  |                 |              |                               |                |             |
|------------------------------|--------------------------|-----------------|------------|-----------------------------------------|------------------|-----------------|--------------|-------------------------------|----------------|-------------|
| 各論理サーバの基本情報を設定               | こします。                    |                 |            |                                         |                  |                 |              |                               |                |             |
| J2EEサーバの設定                   |                          |                 |            |                                         |                  |                 |              |                               |                |             |
|                              | z                        | 【−ト番号<br>┃      |            |                                         |                  | ネーミング           | <u>է – Բ</u> | え                             |                |             |
| 論理サーバ名 動作モード                 | http∕ajp13               | 管理<br>用サー<br>バ  | https      | JTAIJ<br>カバリ                            | RMIレ<br>ジスト<br>リ | 利用するネーミ<br>サービス | ング           | コンフ<br>ロセス<br>用のボ<br>ート番<br>号 | 利用するノ<br>マンストし | 「フォー<br>ノーサ |
| ₽J2EEServer1 1.4 ▼           | C http80                 | 7 8080          |            | 20302                                   | 23152            | インプロセス          | •            | 900                           | Prf1           | *           |
| J2EEServer2 1.4              | C http80                 | 7 8080          |            | 20302                                   | 23152            | インプロセス          | •            | 900                           | Prf1           | *           |
| J2EEServer3 1.4              | C http80                 | 7 8080          |            | 20302                                   | 23152            | インプロセス          | •            | 900                           | Prf1           | *           |
| SJ2EEServer4 1.4             | C http80                 | 7 8080          |            | 20302                                   | 23152            | インプロセス          | •            | 900                           | Prf1           | *           |
| Webサーバの設定                    |                          |                 | 1          |                                         |                  |                 |              |                               |                |             |
| 論理サーバ名 利用す                   | するパフォーマンストレーサ            | ボート番号           |            |                                         |                  |                 |              |                               |                |             |
| WebServer1 Prf1              | *                        | 80              |            |                                         |                  |                 |              |                               |                |             |
| SwebServer2                  | *                        | 80              |            |                                         |                  |                 |              |                               |                |             |
| WebServerMember2             | *                        | 80              |            |                                         |                  |                 |              |                               |                |             |
|                              |                          | •               |            |                                         |                  |                 |              |                               |                |             |
| ネーミングサービスの設定<br>論理サーバ名 ネーミング | 「サービスのボート番号              |                 |            |                                         |                  |                 |              |                               |                |             |
| RamingService1 900           |                          |                 |            |                                         |                  |                 |              |                               |                |             |
| スマートエージェントの設定                | 钙                        |                 |            |                                         |                  |                 |              |                               |                |             |
| パフォーマンストレーサの設定               |                          |                 |            | 1                                       |                  |                 |              |                               |                |             |
| 論理サーバ名 PRF                   | 悲別子 ス                    | ブールディl          | レクトリ       |                                         |                  |                 |              |                               |                |             |
|                              |                          | xus.nomepr      | - RF7 Spot | ,,,,,,,,,,,,,,,,,,,,,,,,,,,,,,,,,,,,,,, |                  |                 |              |                               |                |             |
| CTMドメインマネジャの設定<br>論理サーバ名 利用  | 目するパフォー 利用するス            |                 | 2          | ブールデ                                    | ィレクト             | U I             | CI           | [MFX4]                        | ン名             | 치는          |
| CtmDomainManager1            | × SmartAgen              | .∠r<br>t1 ▼* &ł | cosmine    | kus.homre                               | e]/CTM/          | spool CTM       | DOM          | AIN                           |                | 20137       |
| CTMの設定                       |                          |                 |            |                                         | -                |                 |              |                               |                |             |
| 論理サーバ名<br>利用するCTM            | ドメインマネジャ 0               | TM慧別子           |            | ボート者                                    | ■号 ネ`            | ーミングサービス・       | のボ           | 一卜番号                          | 1              |             |
| ━Ctm1 選択して下さい                |                          |                 |            | 20138                                   | 203              | 348             |              |                               |                |             |
| SFOサーバの設定                    |                          |                 |            |                                         |                  |                 |              |                               |                |             |
| ☆理サーバ名<br>10 ###F            | ボート番号<br>8##・いいの#1237という | ーミングサ・          | ービスの       | ポート番                                    | 号 利用             | するパフォーマン        | マト           | レーサ                           |                |             |
| a)p13 12-22)                 |                          | 0               |            |                                         | Prf1             | ▼ *             |              |                               |                |             |
| Boot 8007 8080               | 23152 90                 | 0               |            |                                         | Prf1             |                 |              |                               |                |             |
| (*),必須項目です。                  |                          |                 |            |                                         |                  |                 |              |                               |                |             |
| 適用 リセット                      |                          |                 |            |                                         |                  |                 |              |                               |                |             |

### (1)機能概要

論理サーバの基本情報をサーバごとに一括して設定します。

- (2) 表示手順
- 1. 運用管理ポータルで [論理サーバの環境設定]アンカーをクリックします。
- 2. [ホストビュー]タブ [ホスト] [ <ホスト名 > ]をクリックします。

(3) 操作手順

画面での操作手順を次に示します。

- 1. J2EE サーバや Web サーバなどの基本情報を指定します。
- [適用]ボタンをクリックします。
   指定した情報が反映されます。
   エラーが表示された場合は,エラーの内容を確認して[戻る]アンカーをクリックします。指定した内容を見直し,再度[適用]ボタンをクリックします。
- (4)画面詳細

画面に表示される項目およびボタンについて説明します。

J2EE サーバの設定

論理サーバ名

選択したホストに定義されている J2EE サーバが表示されます。

動作モード

J2EE サーバの動作モード (usrconf.properties ファイルの

ejbserver.server.j2ee.feature キー)を指定します。デフォルトは、「1.4」です。

• 1.3basic

1.3basic モード (ベーシックモード)です。このモードは互換用の動作モー ドです。

• 1.4

1.4 モードです。

http/ajp13

http または ajp13 のポート番号を指定します。デフォルトは,「ajp13」です。 選択した方のポート番号だけが,同一ホスト内での重複チェックの対象になり ます。

• http

http のポート番号を指定します。デフォルトは、「80」です。

• ajp13

ajp13のポート番号を指定します。デフォルトは、「8007」です。

管理用サーバ

管理用サーバのポート番号を指定します。デフォルトは,「8080」です。 このポート番号は,スタブなどのダウンロードに利用します。この機能は,常 に利用するように設定されています。同一ホスト内で,このポート番号が重な らないように設定します。 https

Web サーバが使用している HTTPS のポート番号を指定します。この指定がな い場合,HTTPS ポートにリダイレクトしません。

JTA リカバリ

JTA リカバリを実行するために使用する固定ポート番号を指定します。同一マシン内で 1.4 モードの J2EE サーバを複数起動する場合,このポートが重複しないようにする必要があります。デフォルトは,「20302」です。

RMI レジストリ

J2EE サーバが利用する RMI レジストリのポート番号を指定します。1~ 65535 の整数で指定します。デフォルトは、「23152」です。

- 利用するネーミングサービス
  - 利用するネーミングサービスを選択します。「インプロセス」および「運用管理 ドメインの構成定義」で定義したネーミングサービスが表示されます。デフォ ルトは、「インプロセス」です。
  - 「インプロセス」を選択した場合は,J2EE サーバ内のネーミングサービスが利 用されます。

「インプロセス」以外のネーミングサービスを選択した場合は,選択された「運 用管理ドメインの構成定義」で定義したネーミングサービスが利用されます。 また,ejbserver.naming.startupModeには「manual」が,

ejbserver.naming.startupWaitTime には「0」が設定されます。

- インプロセス用のポート番号
  - 「利用するネーミングサービス」でインプロセスを選択した場合,使用するポー ト番号を指定します。デフォルトは,「900」です。
  - 「利用するネーミングサービス」でインプロセス以外を選択した場合,ここでの 指定は無視されます。
- 利用するパフォーマンストレーサ(必須)

J2EE サーバが利用するパフォーマンストレーサを選択します。

- Web サーバの設定
  - 論理サーバ名

選択したホストに定義されている Web サーバが表示されます。

利用するパフォーマンストレーサ(必須)

Web サーバが利用するパフォーマンストレーサを選択します。

ポート番号

HTTP のポート番号を指定します。旧バージョン互換の Web サーバの場合は入 力できません。デフォルトは,「80」です。

- ネーミングサービスの設定
  - 論理サーバ名

選択したホストに定義されているネーミングサービスが表示されます。

ネーミングサービスのポート番号 ネーミングサービスを稼働するためのポート番号を指定します。デフォルトは, 「900」です。

#### スマートエージェントの設定

論理サーバ名

選択したホストに定義されているスマートエージェントが表示されます。

監視ポート番号

スマートエージェントを稼働するためのポート番号を指定します。デフォルトは,「14000」です。

#### パフォーマンストレーサの設定

論理サーバ名

選択したホストに定義されているパフォーマンストレーサが表示されます。

PRF 識別子

PRF 識別子を指定します。デフォルトは、「PRF\_ID」です。

スプールディレクトリ

スプールディレクトリを絶対パスで指定します。ファイルセパレータには,「/」 を使用します。デフォルトは,「 < Cosminexus のインストールディレクトリ> /PRF/spool」です。

#### CTM ドメインマネジャの設定

論理サーバ名

選択したホストに定義されている CTM ドメインマネジャが表示されます。

利用するパフォーマンストレーサ(必須)

利用するパフォーマンストレーサを選択します。

利用するスマートエージェント(必須)

利用するスマートエージェントを選択します。

スプールディレクトリ

スプールディレクトリを絶対パスで指定します。ファイルセパレータには,「/」 を使用します。デフォルトは,「 < Cosminexus のインストールディレクトリ> /CTM/spool」です。

CTM ドメイン名

CTM ドメインの識別名を指定します。デフォルトは、「CTMDOMAIN」です。

ポート番号

CTM ドメインマネジャが使用するポート番号を指定します。デフォルトは, 「20137」です。

CTM の設定

論理サーバ名

選択したホストに定義されている CTM が表示されます。

利用する CTM ドメインマネジャ(必須)

利用する CTM ドメインマネジャを選択します。

CTM 識別子

CTM 識別子を指定します。

ポート番号

CTM が使用するポート番号を指定します。デフォルトは、「20138」です。

ネーミングサービスのポート番号

論理 CTM が提供するネーミングサービスのポート番号を指定します。デフォ ルトは、「20348」です。

#### SFO サーバの設定

論理サーバ名

選択したホストに定義されている SFO サーバが表示されます。

ajp13

Web サーバのリダイレクタと接続するポート番号を指定します。デフォルトは, 「8007」です。

管理用サーバ

管理用サーバ用のポート番号を指定します。ポート番号はスタブなどのダウン ロードに利用します。この機能は常に利用するように設定されています。同一 ホスト内で本ポート番号が重ならないように設定します。デフォルトは, 「8080」です。

RMI レジストリ

SFO サーバが利用する RMI レジストリのポート番号を指定します。1 ~ 65535 の整数で指定します。デフォルトは、「23152」です。

- ネーミングサービスのポート番号 SFO サーバ用のネーミングサービスのポート番号を指定します。デフォルト は、「900」です。
- 利用するパフォーマンストレーサ(必須) SFO サーバが利用するパフォーマンストレーサを選択します。

#### [適用]ボタン

指定した情報を反映します。

[リセット]ボタン

指定した情報をリセットします。

# 5.3 論理パフォーマンストレーサの定義

この節では,パフォーマンストレーサを稼働させるための情報を設定する次の画面の機 能概要,表示手順,操作手順,画面詳細について説明します。

- •[パフォーマンストレーサの設定]画面
- •[オプションの設定]画面
- •[環境変数の設定]画面
- •[サーバの設定読み込み]画面

# 5.3.1 パフォーマンストレーサの設定

[パフォーマンストレーサの設定]画面を次の図に示します。

図 5-2 [パフォーマンストレーサの設定]画面

| 設定           | オプション                        | 環境変数      | 読み込み | _ |
|--------------|------------------------------|-----------|------|---|
| パフォーマ        | ンストレーサの言                     | <u>役定</u> |      |   |
| パフォーマンストレーサる | を稼働させるために必要な情報を該             | 没定します。    |      |   |
| 基本設定         |                              |           |      |   |
| PRF 護別子      |                              |           |      |   |
| スフールティレクトリ   | &{cosminexus.home}/PRF/spool |           |      |   |
| PRFトレースの設定   |                              |           |      |   |
|              | ● 標準                         |           |      |   |
| 取得レベル        | ○ 詳細                         |           |      |   |
|              | 0                            |           |      |   |
| ファイル面敷       | 4面 👤                         |           |      |   |
| ファイルサイズ      | 32メガバイト 💌                    |           |      |   |
| バッファメモリサイズ   | 8192 キロバイト                   |           |      |   |
| 適用 リセット      |                              |           |      |   |

(1)機能概要

パフォーマンストレーサを稼働させるために必要な情報を設定します。

### (2) 表示手順

- 1. 運用管理ポータルで [論理サーバの環境設定]アンカーをクリックします。
- 2. [サーバビュー]タブ [論理パフォーマンストレーサ] [パフォーマンストレーサ] [ <パフォーマンストレーサ名 > ]をクリックします。

3. [設定]タブをクリックします。

(3) 操作手順

画面での操作手順を次に示します。

- 1. パフォーマンストレーサの PRF 識別子やスプールディレクトリなどを指定します。
- 2. [適用]ボタンをクリックします。

指定した情報が反映されます。

エラーが表示された場合は,エラーの内容を確認して[戻る]アンカーをクリックします。指定した内容を見直し,再度[適用]ボタンをクリックします。

指定した情報は,パフォーマンストレーサの起動時または停止時に反映されます。

(4) 画面詳細

画面に表示される項目およびボタンについて説明します。

基本設定

PRF 識別子

PRF 識別子 (cprfstart コマンドの ·PRFID オプション)を指定します。デフォ ルトは、「PRF\_ID」です。

識別子に指定できる文字は、0 ~ 31 文字(半角)の英数字、およびアンダース コア()です。ただし、「TSC」、「tsc」、または「CTM」や「ctm」で始まる文 字列を指定した場合、エラーとなります。

同一ホスト内で複数のパフォーマンストレーサを起動する場合, 各パフォーマンストレーサで異なる PRF 識別子を指定する必要があります。

スプールディレクトリ

PRF トレース出力ディレクトリ (環境変数 PRFSPOOL)を絶対パスで指定し ます。ファイルセパレータには、「/」を使用します。デフォルトは、「 < Cosminexus のインストールディレクトリ > /PRF/spool」です。スプールディ レクトリに、引用符(")は使用できません。

Windows の場合,ここで指定する値は,システム環境変数 PRFSPOOL で指定 された値と一致している必要があります。

PRF トレースの設定

取得レベル

PRF トレースの取得レベル (cprfstart コマンドの -PrfTraceLevel オプション) を指定します。「標準」もしくは「詳細」を選択,またはラジオボタンを選択し て,入力フィールドに4バイトの16進数(8けたの値)で指定します。デフォ ルトは,「標準」です。

• 標準

標準レベルの PRF トレースを取得します。

• 詳細

詳細レベルの PRF トレースを取得します。

PRF トレース取得レベルを 16 進数で指定する方法については,マニュアル 「Cosminexus システム運用ガイド」の PRF トレース取得レベルの確認と変更 に関する説明を参照してください。

ファイル面数

PRF トレースファイルの面数 (cprfstart コマンドの - PrfTraceCount オプション)を指定します。4面,16面,32面,64面,128面,256面のうちからどれ か一つを選択できます。デフォルトは、「4面」です。

ファイルサイズ

PRF トレースファイルの 1 ファイルの最大容量(cprfstart コマンドの -PrfTraceFileSize オプション)を指定します。1 メガバイト,4 メガバイト,8 メガバイト,16 メガバイト,32 メガバイト,64 メガバイト,128 メガバイト, 256 メガバイト,512 メガバイト,1 ギガバイトのうちからどれか一つを選択で きます。デフォルトは、「32 メガバイト」です。

バッファメモリサイズ

共有メモリに確保するバッファサイズ(cprfstart コマンドの -PrfTraceBufferSizeオプション)を512 ~ 102400の整数で指定します。単位 は「キロバイト」です。ファイルサイズよりも大きい値は指定できません。デ フォルトは、「8192キロバイト」です。

[適用]ボタン

指定した情報を反映します。

[リセット]ボタン

指定した情報をリセットします。

(5) 注意事項

パフォーマンストレーサの起動中は,バッファメモリサイズを変更しないでください。 障害が発生した場合,そのあと再起動したときに失敗します。

## 5.3.2 パフォーマンストレーサのオプションの設定

(1) 機能概要

起動コマンドに追加するオプションを設定します。

(2)表示手順

- 1. 運用管理ポータルで [論理サーバの環境設定]アンカーをクリックします。
- 2. [サーバビュー]タブ [論理パフォーマンストレーサ] [パフォーマンストレーサ] [ ペパフォーマンストレーサ名 > ]をクリックします。
- 3. [オプション]タブをクリックします。

#### (3) 操作手順

画面での操作手順を次に示します。

- 1. 選択した論理サーバの起動コマンドに追加したいオプションを指定します。
- 2. [適用]ボタンをクリックします。
   指定した情報が反映されます。
   エラーが表示された場合は,エラーの内容を確認して[戻る]アンカーをクリックします。指定した内容を見直し,再度[適用]ボタンをクリックします。
   指定したオプションは,コマンドラインの最後尾に追加されます。
- (4) 画面詳細

画面に表示される項目およびボタンは,各論理サーバで共通です。詳細は,「5.9.23(4) 画面詳細」を参照してください。

### 5.3.3 パフォーマンストレーサの環境変数の設定

(1) 機能概要

サーバ起動時の環境変数の情報を設定します。

- (2) 表示手順
- 1. 運用管理ポータルで [論理サーバの環境設定]アンカーをクリックします。
- 2. [サーバビュー]タブ [論理パフォーマンストレーサ] [パフォーマンストレーサ] [ ペパフォーマンストレーサ名 > ]をクリックします。
- 3. [環境変数]タブをクリックします。
- (3) 操作手順

画面での操作手順を次に示します。

- 1. 環境変数を追加または削除する場合,次の操作をします。
  - 追加する場合は、[変数名と値]の欄に、環境変数とその値を入力し、[追加]ボタンをクリックします。そのあと、[有効]欄をチェックします。
  - 削除する場合は、削除したい環境変数の[削除]ボタンをクリックします。

 2. [適用]ボタンをクリックします。 指定した情報が反映されます。
 エラーが表示された場合は,エラーの内容を確認して[戻る]アンカーをクリックします。指定した内容を見直し,再度[適用]ボタンをクリックします。
 指定した環境変数は,コマンドラインの最後尾に追加されます。

(4) 画面詳細

画面に表示される項目およびボタンは,各論理サーバで共通です。詳細は,「5.9.24(4)

画面詳細」を参照してください。

(5)注意事項

環境変数を指定する際の注意事項は,各論理サーバで共通です。詳細は,「5.9.24(5) 注 意事項」を参照してください。

### 5.3.4 別の論理パフォーマンストレーサの設定読み込み

(1) 機能概要

別の論理サーバから,論理パフォーマンストレーサの設定情報を読み込みます。

- (2) 表示手順
- 1. 運用管理ポータルで [論理サーバの環境設定]アンカーをクリックします。
- 2. [サーバビュー]タブ [論理パフォーマンストレーサ] [パフォーマンストレーサ] [ ペパフォーマンストレーサ名>]をクリックします。
- 3. [読み込み]タブをクリックします。
- (3) 操作手順

画面での操作手順を次に示します。

- 1. 設定情報をどの論理サーバから読み込むかを指定します。
- 2. [読み込み]ボタンをクリックします。
   読み込みの確認画面が表示されます。
- [はい]ボタンをクリックします。
   設定情報が読み込まれます。
   エラーが表示された場合は,エラーの内容を確認して[戻る]アンカーをクリックします。指定した内容を見直し,再度[読み込み]ボタンをクリックします。

(4)画面詳細

画面に表示される項目およびボタンは,各論理サーバで共通です。詳細は,「5.9.25(4) 画面詳細」を参照してください。

なお,論理パフォーマンストレーサの場合,接続先ホストからは設定を読み込めません。 そのため,論理パフォーマンストレーサの場合,[サーバの設定読み込み]画面には「接 続先ホストから設定を読み込みます」のチェックボックスが表示されません。

# 5.4 論理スマートエージェントの定義

この節では,スマートエージェントを稼働させるための情報を設定する次の画面の機能 概要,表示手順,操作手順,画面詳細について説明します。

- •[スマートエージェントの設定]画面
- •[オプションの設定]画面
- •[環境変数の設定]画面
- [サーバの設定読み込み]画面

# 5.4.1 スマートエージェントの設定

[スマートエージェントの設定]画面を次の図に示します。

図 5-3 [スマートエージェントの設定]画面

| 設定                               | オプション         | 環境変数 | 読み込み |  |
|----------------------------------|---------------|------|------|--|
| <u>スマートエージ</u>                   | ェントの設定        |      |      |  |
| スマートエージェントを稼働させる                 | うために必要な情報を設定し | ます。  |      |  |
| スマートエージェントに関する設<br>監視ボート番号 14000 | Ē             |      |      |  |
| 適用 リセット                          |               |      |      |  |

(1) 機能概要

スマートエージェントを稼働させるために必要な情報を設定します。

- (2) 表示手順
- 1. 運用管理ポータルで [論理サーバの環境設定]アンカーをクリックします。
- 2. [サーバビュー]タブ [論理スマートエージェント] [スマートエージェント]
   [ < スマートエージェント名 > ]をクリックします。
- 3. [設定]タブをクリックします。
- (3) 操作手順

画面での操作手順を次に示します。

- 1. スマートエージェントが監視するポート番号を指定します。
- 2. [適用]ボタンをクリックします。
   指定した情報が反映されます。
   エラーが表示された場合は,エラーの内容を確認して[戻る]アンカーをクリックし

ます。指定した内容を見直し,再度[適用]ボタンをクリックします。

(4) 画面詳細

画面に表示される項目およびボタンについて説明します。

スマートエージェントに関する設定

監視ポート番号

スマートエージェントが監視するポート番号(環境変数 OSAGENT\_PORT)を 指定します。指定できる値は,5001 ~ 65535の整数です。デフォルトは, 「14000」です。 同一ホスト内で複数のスマートエージェントを起動する場合,各スマートエー

ジェントで異なるポート番号を指定する必要があります。

[適用]ボタン

指定した情報を反映します。

[リセット]ボタン

指定した情報をリセットします。

環境変数は,スマートエージェントの起動時に使用されます。

## 5.4.2 スマートエージェントのオプションの設定

(1) 機能概要

起動コマンドに追加するオプションを設定します。

- (2) 表示手順
- 1. 運用管理ポータルで [論理サーバの環境設定]アンカーをクリックします。
- 2. [サーバビュー]タブ [論理スマートエージェント] [スマートエージェント]
   [ < スマートエージェント名 > ]をクリックします。
- 3. [オプション]タブをクリックします。
- (3) 操作手順

画面での操作手順を次に示します。

- 1. 選択した論理サーバの起動コマンドに追加したいオプションを指定します。
- 2. [適用]ボタンをクリックします。 指定した情報が反映されます。
   エラーが表示された場合は,エラーの内容を確認して[戻る]アンカーをクリックします。指定した内容を見直し,再度[適用]ボタンをクリックします。 指定したオプションは,コマンドラインの最後尾に追加されます。

(4) 画面詳細

画面に表示される項目およびボタンは,各論理サーバで共通です。詳細は,「5.9.23(4) 画面詳細」を参照してください。

### 5.4.3 スマートエージェントの環境変数の設定

(1) 機能概要

サーバ起動時の環境変数の情報を設定します。

- (2) 表示手順
- 1. 運用管理ポータルで [論理サーバの環境設定]アンカーをクリックします。
- 2. [サーバビュー]タブ [論理スマートエージェント] [スマートエージェント]
   [ < スマートエージェント名 > ]をクリックします。
- 3. [環境変数]タブをクリックします。
- (3) 操作手順

画面での操作手順を次に示します。

- 1. 環境変数を追加または削除する場合,次の操作をします。
  - 追加する場合は、[変数名と値]の欄に、環境変数とその値を入力し、[追加]ボタンをクリックします。そのあと、[有効]欄をチェックします。
  - 削除する場合は,削除したい環境変数の[削除]ボタンをクリックします。
- 2. [適用]ボタンをクリックします。

指定した情報が反映されます。

エラーが表示された場合は,エラーの内容を確認して[戻る]アンカーをクリックします。指定した内容を見直し,再度[適用]ボタンをクリックします。 指定した環境変数は,コマンドラインの最後尾に追加されます。

(4)画面詳細

画面に表示される項目およびボタンは, 各論理サーバで共通です。詳細は, 「5.9.24(4) 画面詳細」を参照してください。

(5)注意事項

環境変数を指定する際の注意事項は,各論理サーバで共通です。詳細は,「5.9.24(5) 注 意事項」を参照してください。

- 5.4.4 別の論理スマートエージェントの設定読み込み
  - (1) 機能概要

別の論理サーバから、論理スマートエージェントの設定情報を読み込みます。

- (2) 表示手順
- 1. 運用管理ポータルで[論理サーバの環境設定]アンカーをクリックします。
- 2. [サーバビュー]タブ [論理スマートエージェント] [スマートエージェント]
   [ < スマートエージェント名 > ]をクリックします。
- 3. [読み込み]タブをクリックします。

(3) 操作手順

画面での操作手順を次に示します。

- 1. 設定情報をどの論理サーバから読み込むかを指定します。
- 2. [読み込み]ボタンをクリックします。
   読み込みの確認画面が表示されます。
- [はい]ボタンをクリックします。
   設定情報が読み込まれます。
   エラーが表示された場合は、エラーの内容を確認して[戻る]アンカーをクリックします。指定した内容を見直し、再度[読み込み]ボタンをクリックします。

(4)画面詳細

画面に表示される項目およびボタンは, 各論理サーバで共通です。詳細は, 「5.9.25(4) 画面詳細」を参照してください。

なお,論理スマートエージェントの場合,接続先ホストからは設定を読み込めません。 そのため,論理スマートエージェントの場合,[サーバの設定読み込み]画面には「接続 先ホストから設定を読み込みます」のチェックボックスが表示されません。

# 5.5 論理ネーミングサービスの定義

この節では,ネーミングサービスを稼働させるための情報を設定する次の画面の機能概要,表示手順,操作手順,画面詳細について説明します。

- •[ネーミングサービスの設定]画面
- •[オプションの設定]画面
- •[環境変数の設定]画面
- [サーバの設定読み込み]画面

ポイント ――

業務用のサーバを配置した LAN と管理用のサーバを配置した LAN に分けている場合,運 用管理サーバを管理用のサーバを配置した LAN に置くこともできます。LAN を分け,一つ のマシンを複数のネットワークセグメントに接続する場合,環境設定に注意が必要です。詳 細については,「付録 C 一つのマシンを複数のネットワークセグメントに接続する場合の 環境設定での注意」を参照してください。

# 5.5.1 ネーミングサービスの設定

[ネーミングサービスの設定]画面を次の図に示します。

図 5-4 [ネーミングサービスの設定]画面

|                 | オプション         | 環境変数         | 読み込み |  |
|-----------------|---------------|--------------|------|--|
| <u>ネーミングサー</u>  | <u>-ビスの設定</u> |              |      |  |
| ネーミングサービスを稼働させる | ために必要な情報を設定し  | ます。          |      |  |
| ネーミングサービスに関する設計 | Ē             |              |      |  |
| 稼働ポート番号         | 900           |              |      |  |
| ᆂᅶᆹᄶᄆᇊᅌ         | ○する □ 運用管理工、  | ージェントのホストで固定 |      |  |
|                 | ⊙しない          |              |      |  |
| 利用するスマートエージェン   | 設定しない 👤       |              |      |  |
| 適用 リセット         |               |              |      |  |

(1) 機能概要

ネーミングサービスを稼働させるために必要な情報を設定します。

(2) 表示手順

1. 運用管理ポータルで [論理サーバの環境設定]アンカーをクリックします。

- 2. [サーバビュー]タブ-[論理ネーミングサービス]-[ネーミングサービス] [<ネーミングサービス名>]をクリックします。
- 3. [設定]タブをクリックします。
- (3) 操作手順

画面での操作手順を次に示します。

- 1. ネーミングサービスを稼働するときのポート番号を指定します。
- 2. 利用するスマートエージェントを指定します。
- [適用]ボタンをクリックします。
   指定した情報が反映されます。
   エラーが表示された場合は,エラーの内容を確認して[戻る]アンカーをクリックします。指定した内容を見直し,再度[適用]ボタンをクリックします。
- (4) 画面詳細

画面に表示される項目およびボタンについて説明します。

ネーミングサービスに関する設定

稼働ポート番号

ネーミングサービスを稼働するときのポート番号を指定します。デフォルトは, 「900」です。

ホストの固定

ネーミングサービスを配置したマシンに複数の IP アドレスが割り当てられてい る場合に,ネーミングサービスを特定の IP アドレスに割り当てるかどうかを指 定します。デフォルトは,「しない」です。

• する

ネーミングサービスを配置したホストから参照できるネットワーク上のホス ト名または IP アドレスに対してだけ接続を受け付けます。

• 運用管理エージェントのホストで固定

「ホストの固定」で「する」を選択した場合に,「運用管理ドメインの構成定 義」で指定した運用管理エージェントのホストの IP アドレスで固定するかど うかを指定します。 運用管理エージェントのホストの IP アドレスで固定するかどうかは,ネーミ ングサービスを構築するホストや,構築するネーミングサービスの用途に よって異なります。運用管理エージェントのホストの IP アドレスで固定する かどうか,および固定する場合の注意事項の詳細は,「5.5.1(5) ホストを固 定する場合の注意事項」を参照してください。

- た9 る場合の注意事項」を参照して
- しない

すべてのローカルアドレスに対する接続を受け付けます。

#### 利用するスマートエージェント

利用するスマートエージェントを選択します。デフォルトは、「設定しない」で

す。

- [ 適用 ] ボタン 指定した情報を反映します。
- [リセット]ボタン 指定した情報をリセットします。
- (5) ホストを固定する場合の注意事項

J2EE サーバが使用するネーミングサービスを構築する場合 ,「ホストの固定」で「する」 を選択したときは ,「運用管理エージェントのホストで固定」をチェックしないでくださ い。

## 5.5.2 ネーミングサービスのオプションの設定

(1) 機能概要

起動コマンドに追加するオプションを設定します。

- (2) 表示手順
- 1. 運用管理ポータルで [論理サーバの環境設定]アンカーをクリックします。
- 2. [サーバビュー]タブ-[論理ネーミングサービス]-[ネーミングサービス] [<ネーミングサービス名>]をクリックします。
- 3. [オプション]タブをクリックします。
- (3) 操作手順

画面での操作手順を次に示します。

- 1. 選択した論理サーバの起動コマンドに追加したいオプションを指定します。
- 2. [適用]ボタンをクリックします。 指定した情報が反映されます。
   エラーが表示された場合は,エラーの内容を確認して[戻る]アンカーをクリックします。指定した内容を見直し,再度[適用]ボタンをクリックします。
   指定したオプションは,コマンドラインの最後尾に追加されます。
- (4) 画面詳細

画面に表示される項目およびボタンは,各論理サーバで共通です。詳細は,「5.9.23(4) 画面詳細」を参照してください。 5.5.3 ネーミングサービスの環境変数の設定

(1) 機能概要

サーバ起動時の環境変数の情報を設定します。

- (2) 表示手順
- 1. 運用管理ポータルで [論理サーバの環境設定]アンカーをクリックします。
- 2. [サーバビュー]タブ [論理ネーミングサービス] [ネーミングサービス] [ ペネーミングサービス名 > ]をクリックします。
- 3. [環境変数]タブをクリックします。

(3) 操作手順

画面での操作手順を次に示します。

- 1. 環境変数を追加または削除する場合,次の操作をします。
  - 追加する場合は、[変数名と値]の欄に、環境変数とその値を入力し、[追加]ボタンをクリックします。そのあと、[有効]欄をチェックします。
  - 削除する場合は,削除したい環境変数の[削除]ボタンをクリックします。
- 2. [適用]ボタンをクリックします。 指定した情報が反映されます。
   エラーが表示された場合は、エラーの内容を確認して[戻る]アンカーをクリックします。指定した内容を見直し、再度[適用]ボタンをクリックします。 指定した環境変数は、コマンドラインの最後尾に追加されます。
- (4) 画面詳細

画面に表示される項目およびボタンは,各論理サーバで共通です。詳細は,「5.9.24(4) 画面詳細」を参照してください。

(5) 注意事項

環境変数を指定する際の注意事項は,各論理サーバで共通です。詳細は,「5.9.24(5) 注 意事項」を参照してください。

### 5.5.4 別の論理ネーミングサービスの設定読み込み

(1)機能概要

別の論理サーバから,論理ネーミングサービスの設定情報を読み込みます。

- (2) 表示手順
- 1. 運用管理ポータルで [論理サーバの環境設定]アンカーをクリックします。
- 2. [サーバビュー]タブ [論理ネーミングサービス] [ネーミングサービス] -

[ < ネーミングサービス名 > ] をクリックします。

- 3. [読み込み]タブをクリックします。
- (3) 操作手順

画面での操作手順を次に示します。

- 1. 設定情報をどの論理サーバから読み込むかを指定します。
- 2. [読み込み]ボタンをクリックします。
   読み込みの確認画面が表示されます。
- [はい]ボタンをクリックします。
   設定情報が読み込まれます。
   エラーが表示された場合は,エラーの内容を確認して[戻る]アンカーをクリックします。指定した内容を見直し,再度[読み込み]ボタンをクリックします。
- (4) 画面詳細

画面に表示される項目およびボタンは,各論理サーバで共通です。詳細は,「5.9.25(4) 画面詳細」を参照してください。

なお,論理ネーミングサービスの場合,接続先ホストからは設定を読み込めません。そのため,論理ネーミングサービスの場合,[サーバの設定読み込み]画面には「接続先ホ ストから設定を読み込みます」のチェックボックスが表示されません。

# 5.6 論理 CTM ドメインマネジャの定義

この節では, CTM ドメインマネジャを稼働させるための情報を設定する次の画面の機能 概要,表示手順,操作手順,画面詳細について説明します。

- •[CTM ドメインマネジャの基本設定]画面
- •[ネットワーク設定]画面
- •[オプションの設定]画面
- [環境変数の設定]画面
- [ サーバの設定読み込み ] 画面

Management Server が CTM ドメインマネジャに自動で設定する内容の詳細は,「5.12.2 Management Server が CTM ドメインマネジャに自動で設定する内容」を参照してく ださい。

# 5.6.1 CTM ドメインマネジャの基本設定

[CTM ドメインマネジャの基本設定]画面を次の図に示します。

図 5-5 [CTM ドメインマネジャの基本設定]画面

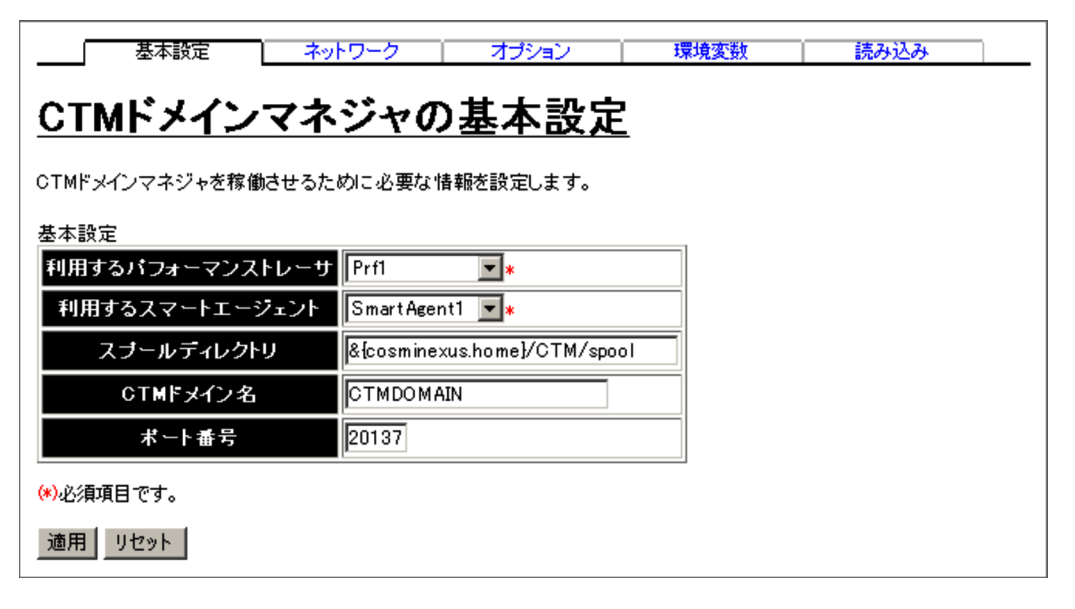

(1)機能概要

CTM ドメインマネジャを稼働させるために必要な情報を設定します。

(2) 表示手順

1. 運用管理ポータルで [論理サーバの環境設定]アンカーをクリックします。

- 2. [サーバビュー]タブ [論理 CTM ドメインマネジャ] [CTM ドメインマネジャ]
   [ < CTM ドメインマネジャ名>]をクリックします。
- 3. [基本設定]タブをクリックします。
- (3) 操作手順

画面での操作手順を次に示します。

- 1. 利用するパフォーマンストレーサやスマートエージェントなどを指定します。
- 2. [適用]ボタンをクリックします。
   指定した情報が反映されます。
   エラーが表示された場合は、エラーの内容を確認して[戻る]アンカーをクリックします。

環境変数,起動コマンドオプション,および停止コマンドオプションは,CTM ドメイン マネジャの起動時または停止時に使用されます。

(4)画面詳細

画面に表示される項目およびボタンについて説明します。

#### 基本設定

利用するパフォーマンストレーサ(必須)

同一ホスト内に定義されたパフォーマンストレーサから,利用するパフォーマンストレーサ(ctmstart コマンドの-PRFID オプション)を選択します。

利用するスマートエージェント(必須)

利用するスマートエージェントを選択します。

スプールディレクトリ

CTM 実行環境ディレクトリ (環境変数 CTMSPOOL)を絶対パスで指定しま す。ファイルセパレータには,「/」を使用します。デフォルトは,「 <

Cosminexus のインストールディレクトリ > /CTM/spool」です。スプールディ レクトリに,引用符(")は使用できません。

スプールディレクトリは, CTM ドメインの管理に使用されます。該当するディ レクトリには, CTM によって障害情報が出力されます。

CTM ドメイン名

CTM ドメインマネジャが属する CTM ドメイン名 (ctmstart コマンドの -CTMDomain オプション)を同一ホスト内で一意となるように指定します。デ フォルトは、「CTMDOMAIN」です。

CTM ドメイン名に指定できる文字は,0~31 文字(半角)の英数字,アン ダースコア()です。ただし,「CTMDOMAIN」以外で,「CTM」または 「ctm」で始まる文字列を指定した場合,エラーとなります。

ポート番号

CTM ドメインマネジャが CTM ドメイン構成情報を交換するために使用する ポート番号 (ctmstart コマンドの -CTMPort オプション)を指定します。5001 ~ 65535の整数で指定します。デフォルトは、「20137」です。

[適用]ボタン

指定した情報を反映します。

[リセット]ボタン

指定した情報をリセットします。

(5) 注意事項

異なるホストに定義されている CTM ドメインマネジャで CTM ドメインを構成する 場合,各ホストの CTM ドメインマネジャの次の設定項目を一致させてください。

- 利用するスマートエージェント
- CTM ドメイン名
- ポート番号

ー度起動した CTM ドメインマネジャの CTM ドメイン名やスプールディレクトリを 変更した場合,次回からの起動に失敗する場合があります。その場合は,CTM ドメイ ンマネジャが稼働しているホストで CTM ドメイン情報を削除してから,再度起動を 実施してください。

# 5.6.2 CTM ドメインマネジャのネットワーク設定

[ネットワーク設定]画面を次の図に示します。

図 5-6 [ネットワーク設定]画面

| 基本設定                      | ネットワーク                      | オプション                     | 環境変数 | 読み込み |  |
|---------------------------|-----------------------------|---------------------------|------|------|--|
| <u>ネットワーク言</u>            | <u> </u>                    |                           |      |      |  |
| CTMドメインマネジャのネット           | ワークに関する情報                   | 膝設定します。                   |      |      |  |
| ネットワーク設定<br>CTMドメイン構成情報の) | そに間周                        | 記ない                       |      |      |  |
| ドメインマネジャ生存刊定              | ⑥ 60<br>間層係数 2              | <u></u> 秒                 |      |      |  |
| 異なるネットワークセグメントと           | この接続設定                      |                           |      |      |  |
| サブネットマスク                  | 255.3                       | 255.255.0                 |      |      |  |
| CTMドメイン構成情報の              | )配布先<br>hos                 | t1 ▼ 追加                   |      |      |  |
| 指定ホストへの構成情報の              | ◎ ラ<br>の送信間度   0 逆<br>  0 [ | ロードキャスト間隔と同<br>€信しない<br>秒 |      |      |  |
| 適用 リセット                   |                             |                           |      |      |  |

### (1) 機能概要

CTM ドメインマネジャのネットワークに関する情報を設定します。

(2) 表示手順

- 1. 運用管理ポータルで [論理サーバの環境設定]アンカーをクリックします。
- 2. [サーバビュー]タブ [論理 CTM ドメインマネジャ] [CTM ドメインマネジャ]
   [ < CTM ドメインマネジャ名>]をクリックします。
- 3. [ネットワーク]タブをクリックします。

### (3) 操作手順

画面での操作手順を次に示します。

- 1. CTM ドメイン構成情報の送信間隔や,異なるネットワークセグメントと接続すると きのサブネットマスクなどを指定します。
- 2. CTM ドメイン構成情報の配布先を追加または削除する場合,次の操作をします。
  - 追加する場合は、「ホスト名」からホストを選択し、[追加]ボタンをクリックします。
  - 削除する場合は ,「ホスト名」からホストを選択し ,[削除]ボタンをクリックしま す。

表示されるメッセージを確認したあと,[戻る]アンカーをクリックして,設定画面 に戻ります。

3. [適用]ボタンをクリックします。

指定した情報が反映されます。

エラーが表示された場合は,エラーの内容を確認して[戻る]アンカーをクリックします。指定した内容を見直し,再度[適用]ボタンをクリックします。

環境変数または起動コマンドオプションは,CTMドメインマネジャの起動時に使用されます。

(4) 画面詳細

画面に表示される項目およびボタンについて説明します。

ネットワーク設定

CTM ドメイン構成情報の送信間隔

CTM ドメインマネジャが CTM ドメイン構成情報をネットワークセグメント内 に送信する間隔 (ctmdmstart コマンドの -CTMSendInterval オプション)を 指定します。単位は「秒」です。「送信しない」または0~65535の整数で指 定します。「0」を指定した場合は送信されません。デフォルトは、「60秒」で す。

ドメインマネジャ生存判定間隔係数

ドメインマネジャの稼働状態を判定する時の,判定間隔を算出する係数 (ctmdmstart コマンドの -CTMAliveCheckCount オプション)を2~255の整 数で指定します。デフォルトは,「2」です。

異なるネットワークセグメントとの接続設定

サブネットマスク

ネットワークのサブネットマスク (ctmdmstart コマンドの -CTMSubnetMask オプション)を指定します。

CTM ドメイン構成情報の配布先

CTM ドメイン構成情報の配布先となる,異なるネットワークセグメントにある CTM ドメインマネジャのホストを選択します。

• [追加]ボタン

選択されているホストを配布先として設定します。

•[削除]ボタン

配布先として設定されているホストを削除します。

CTM ドメイン構成情報の配布先を指定することで,複数のネットワークセグメントで構成された CTM ドメインに,CTM 構成情報を配布できるようになります。

指定ホストへの構成情報の送信間隔

「CTM ドメイン構成情報の配布先」で指定したホストに, CTM ドメイン構成情

報を送信する間隔 (ctmdmstart コマンドの -CTMSendHostInterval オプション)を0~65535の整数で指定します。単位は「秒」です。「送信しない」または「0」を指定した場合は送信されません。

「ブロードキャスト間隔と同じ」を指定した場合は、「CTM ドメイン構成情報の 送信間隔」で指定した値が適用されます。デフォルトは、「ブロードキャスト間 隔と同じ」です。

[適用]ボタン

指定した情報を反映します。

[リセット]ボタン

指定した情報をリセットします。

環境変数または起動コマンドオプションは,CTM ドメインマネジャの起動時に使用されます。

### 5.6.3 CTM ドメインマネジャのオプションの設定

(1) 機能概要

起動コマンドに追加するオプションを設定します。

- (2) 表示手順
- 1. 運用管理ポータルで [論理サーバの環境設定]アンカーをクリックします。
- 2. [サーバビュー]タブ [論理 CTM ドメインマネジャ] [CTM ドメインマネジャ]
   [ < CTM ドメインマネジャ名>]をクリックします。
- 3. [オプション]タブをクリックします。
- (3) 操作手順

画面での操作手順を次に示します。

- 1. 選択した論理サーバの起動コマンドに追加したいオプションを指定します。
- 2. [適用]ボタンをクリックします。 指定した情報が反映されます。
   エラーが表示された場合は,エラーの内容を確認して[戻る]アンカーをクリックします。指定した内容を見直し,再度[適用]ボタンをクリックします。
   指定したオプションは,コマンドラインの最後尾に追加されます。
- (4) 画面詳細

画面に表示される項目およびボタンは,各論理サーバで共通です。詳細は,「5.9.23(4) 画面詳細」を参照してください。 5.6.4 CTM ドメインマネジャの環境変数の設定

(1) 機能概要

サーバ起動時の環境変数の情報を設定します。

- (2) 表示手順
- 1. 運用管理ポータルで [論理サーバの環境設定]アンカーをクリックします。
- 2. [サーバビュー]タブ [論理 CTM ドメインマネジャ] [CTM ドメインマネジャ]
   [ < CTM ドメインマネジャ名>]をクリックします。
- 3. [環境変数]タブをクリックします。

(3) 操作手順

画面での操作手順を次に示します。

- 1. 環境変数を追加または削除する場合,次の操作をします。
  - 追加する場合は、[変数名と値]の欄に、環境変数とその値を入力し、[追加]ボタンをクリックします。そのあと、[有効]欄をチェックします。
  - 削除する場合は、削除したい環境変数の[削除]ボタンをクリックします。
- 2. [適用]ボタンをクリックします。
   指定した情報が反映されます。
   エラーが表示された場合は,エラーの内容を確認して[戻る]アンカーをクリックします。指定した内容を見直し,再度[適用]ボタンをクリックします。
   指定した環境変数は,コマンドラインの最後尾に追加されます。
- (4) 画面詳細

画面に表示される項目およびボタンは,各論理サーバで共通です。詳細は,「5.9.24(4) 画面詳細」を参照してください。

(5)注意事項

環境変数を指定する際の注意事項は,各論理サーバで共通です。詳細は,「5.9.24(5) 注 意事項」を参照してください。

### 5.6.5 別の論理 CTM ドメインマネジャの設定読み込み

(1)機能概要

別の論理サーバから,論理CTMドメインマネジャの設定情報を読み込みます。

(2) 表示手順

1. 運用管理ポータルで[論理サーバの環境設定]アンカーをクリックします。

- 2. [サーバビュー]タブ [論理 CTM ドメインマネジャ] [CTM ドメインマネジャ]
   [ < CTM ドメインマネジャ名>]をクリックします。
- 3. [読み込み]タブをクリックします。
- (3) 操作手順

画面での操作手順を次に示します。

- 1. 設定情報をどの論理サーバから読み込むかを指定します。
- [読み込み]ボタンをクリックします。
   読み込みの確認画面が表示されます。
- [はい]ボタンをクリックします。
   設定情報が読み込まれます。
   エラーが表示された場合は,エラーの内容を確認して[戻る]アンカーをクリックします。
- (4) 画面詳細

画面に表示される項目およびボタンは,各論理サーバで共通です。詳細は,「5.9.25(4) 画面詳細」を参照してください。

なお,論理 CTM ドメインマネジャの場合,接続先ホストからは設定を読み込めません。 そのため,論理 CTM ドメインマネジャの場合,[サーバの設定読み込み]画面には「接 続先ホストから設定を読み込みます」のチェックボックスが表示されません。

(5)注意事項

 別ホストに定義している CTM ドメインマネジャの設定情報を読み込んだ場合
 利用するパフォーマンストレーサに「選択してください」が設定されます。[CTM ド メインマネジャの基本設定]画面で利用するパフォーマンストレーサの選択をしてく ださい。

# 5.7 論理 CTM の定義

この節では, CTM を稼働させるための情報を設定する次の画面の機能概要,表示手順, 操作手順,画面詳細について説明します。

- [ CTM の基本設定 ] 画面
- •[スケジューリングの設定]画面
- •[レギュレータの設定]画面
- [ CTM 間通信の設定 ] 画面
- •[稼働統計情報の設定]画面
- •[オプションの設定]画面
- •[環境変数の設定]画面
- •[サーバの設定読み込み]画面

Management Server が CTM に自動で設定する内容の詳細は,「5.12.3 Management Server が CTM に自動で設定する内容」を参照してください。

ポイント ――

業務用のサーバを配置した LAN と管理用のサーバを配置した LAN に分けている場合,運 用管理サーバを管理用のサーバを配置した LAN に置くこともできます。LAN を分け,一つ のマシンを複数のネットワークセグメントに接続する場合,環境設定に注意が必要です。詳 細については、「付録 C 一つのマシンを複数のネットワークセグメントに接続する場合の 環境設定での注意」を参照してください。

# 5.7.1 CTM の基本設定

[CTM の基本設定]画面を次の図に示します。

図 5-7 [CTM の基本設定]画面

| 基本設定 スケジューレ       | レグ レギュレータ ( ( | TM間通信    | 稼働統計情報 | オプション | 環境変数 | 読み込み |  |
|-------------------|---------------|----------|--------|-------|------|------|--|
| <u>CTMの基本設定</u>   | -             |          |        |       |      |      |  |
| CTMを稼働させるために必要な情報 | 徳設定します。       |          |        |       |      |      |  |
| 基本設定              |               |          |        |       |      |      |  |
| 利用するCTMドメインマネジャ   | 選択して下さい       | <b>*</b> |        |       |      |      |  |
| CTM盡別子            |               |          |        |       |      |      |  |
| ポート番号             | 20138         |          |        |       |      |      |  |
| ネーミングサービスのボート番号   | 20348         |          |        |       |      |      |  |
| ネーミングサービスのホスト固定   | ○する ◎しない      |          |        |       |      |      |  |
| ログの設定             |               |          |        |       |      |      |  |
| ファイル 面数 2面 💌      |               |          |        |       |      |      |  |
| ファイルサイズ 1メガバイト 💌  |               |          |        |       |      |      |  |
| (*)必須項目です。        |               |          |        |       |      |      |  |
| 適用 リセット           |               |          |        |       |      |      |  |

### (1) 機能概要

CTM を稼働させるために必要な情報を設定します。

- (2) 表示手順
- 1. 運用管理ポータルで [論理サーバの環境設定]アンカーをクリックします。
- 2. [サーバビュー]タブ [論理 CTM] [CTM] [ < CTM 名>]をクリックしま す。
- 3. [基本設定]タブをクリックします。
- (3) 操作手順

画面での操作手順を次に示します。

- 1. 利用する CTM ドメインマネジャや利用するネーミングサービスなどを指定します。
- 2. [適用]ボタンをクリックします。

指定した情報が反映されます。

エラーが表示された場合は,エラーの内容を確認して[戻る]アンカーをクリックします。指定した内容を見直し,再度[適用]ボタンをクリックします。

環境変数,起動コマンドオプション,または停止コマンドオプションは,CTM の起動時 または停止時に使用されます。

(4) 画面詳細

画面に表示される項目およびボタンについて説明します。

基本設定

利用する CTM ドメインマネジャ(必須)

CTM と同じホストに定義されている CTM ドメインマネジャから,利用する CTM ドメインマネジャ(ctmstart コマンドの-CTMDomain オプションおよび -PRFID オプション)を選択します。

CTM 識別子

運用管理ドメイン内で一意となる CTM の識別子 (ctmstart コマンドの -CTMID オプション)を指定します。

識別子に指定できる文字は,1~31文字の英数字,アンダースコア(),およびピリオド()です。ただし,「CTM」または「ctm」で始まる文字列を指定した場合,エラーとなります。

CTM 識別子を省略した場合は, <「運用管理ドメインの構成定義」の「運用管理エージェントのホスト名」に指定したホストの IP アドレス> \_ < CTM の ポート番号 > が CTM 識別子の値として仮定されます。この際, IP アドレスの ピリオド(.) はアンダースコア() に置き換えられます。

(例)

IP アドレスが 10.10.10.10, CTM のポート番号が 20138 の場合, CTM 識別子 を省略すると, CTM 識別子の値は次のようになります。 10 10 10 20138

また、「運用管理ドメインの構成定義」の「運用管理エージェントのホスト名」 にループバックアドレスが指定されている場合は、mserver.propertiesの mngsvr.myhost.nameに指定されたホストの IP アドレスが使用されます。 なお、Management Server が稼働するホストが複数個の IP アドレスを持って いて、mserver.propertiesの mngsvr.myhost.nameの値が省略されている場 合、CTM 識別子の仮定値に使用する IP アドレスが保証されません。

ポート番号

CTM が使用するポート番号 (ctmstart コマンドの -CTMPort オプション)を 指定します。5001 ~ 65535の整数で指定します。デフォルトは,「20138」で す。

同一ホスト内で複数の CTM を定義する場合は, 各 CTM で異なるポート番号を 指定する必要があります。

ネーミングサービスのポート番号

CTM と対となるネーミングサービスのポート番号(ctmstart コマンドの -CTMINSRef オプション)を指定します。デフォルトは、「20348」です。 CTM の起動時(または停止時)に,指定したポート番号でネーミングサービス が起動(または停止)します。

ネーミングサービスのホスト固定 ネーミングサービスを配置したマシンに複数の IP アドレスが割り当てられてい る場合に,ネーミングサービスを特定の IP アドレスに割り当てるかどうか (nameserv コマンドの -J-Dvbroker.se.iiop\_tp.host オプション)を指定します。 デフォルトは,「しない」です。

• する

ネーミングサービスを配置したホストから参照できるネットワーク上のホス ト名または IP アドレスに対してだけ接続を受け付けます。

しない

すべてのローカルアドレスに対する接続を受け付けます。

ログの設定

ファイル面数

CTM ログファイルの面数 (ctmstart コマンドの -CTMLogFileCount オプション)を指定します。2面,4面,8面,16面,24面,32面のうちからどれか一つを選択できます。デフォルトは、「2面」です。

ファイルサイズ

CTM ログファイルの1ファイルの最大容量(ctmstart コマンドの -CTMLogFileSize オプション)を指定します。1メガバイト,2メガバイト,3 メガバイトのうちからどれか一つを選択できます。デフォルトは,「1メガバイ ト」です。

#### [適用]ボタン

指定した情報を反映します。

[リセット]ボタン

指定した情報をリセットします。

(5)注意事項

CTM 稼働中に CTM 識別子が変更されると, CTM が正常に停止しないで強制停止します。次に示す操作をするときは,事前に CTM を停止する必要があります。

CTM 識別子を変更する。

CTM のポート番号を変更する。

運用管理エージェントのホスト名を変更,または指定した運用管理エージェントのホ スト名に対する IP アドレスを変更する。

運用管理エージェントのホスト名にループバックアドレスが指定されているときに, mserver.propertiesのmngsvr.myhost.nameの値を変更する。

また,これらの操作をしたあとにJ2EEサーバの再配布が必要です。

### 5.7.2 スケジューリングの設定

[スケジューリングの設定]画面を次の図に示します。

図 5-8 [スケジューリングの設定]画面

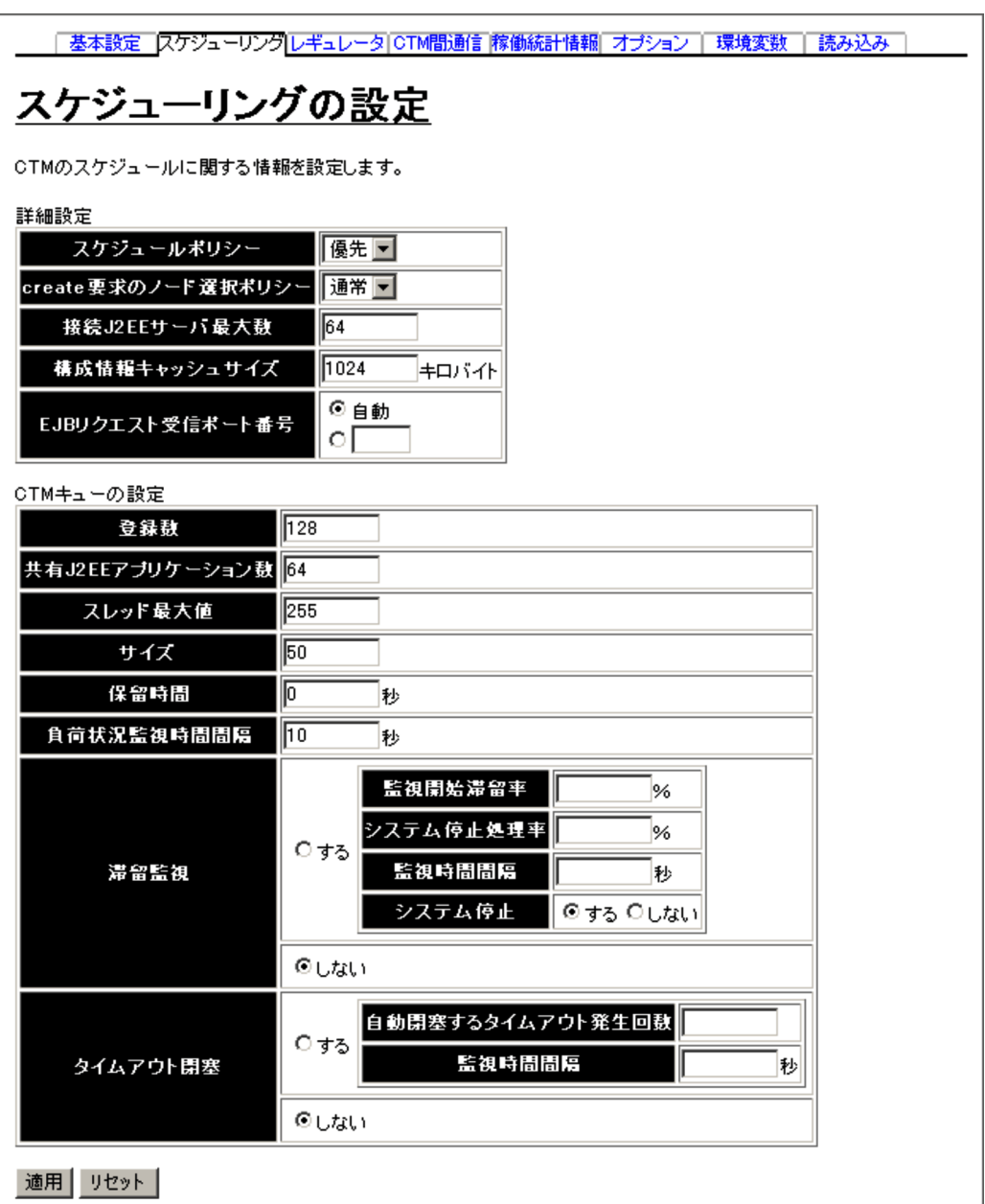

### (1) 機能概要

CTM のスケジュールを設定します。

(2) 表示手順

1. 運用管理ポータルで [論理サーバの環境設定]アンカーをクリックします。

- 2. [サーバビュー]タブ [論理 CTM] [CTM] [ < CTM 名>]をクリックしま す。
- 3. [スケジューリング]タブをクリックします。
- (3) 操作手順

画面での操作手順を次に示します。

- 1. スケジュールポリシーや接続する J2EE サーバの最大数などを指定します。
- [適用]ボタンをクリックします。
   指定した情報が反映されます。
   エラーが表示された場合は,エラーの内容を確認して[戻る]アンカーをクリックします。
- (4) 画面詳細

画面に表示される項目およびボタンについて説明します。

詳細設定

スケジュールポリシー

リクエストを振り分ける時に使用されるスケジュールポリシー(ctmstart コマ ンドの-CTMDispatchPolicy オプション)を選択します。この項目で選択した 値は,remove時に CTM を選択するときの選択ポリシーとしても利用されま す。デフォルトは,「優先」です。

通常

負荷の軽い CTM にリクエストを振り分けます。

優先

リクエストを受け付けた CTM に優先的にリクエストを振り分けます。

create 要求のノード選択ポリシー

create 要求時に CTM を選択するポリシー (ctmstart コマンドの -CTMCreatePolicy オプション)を指定します。デフォルトは、「通常」です。

通常

負荷が軽い CTM にリクエストを振り分けます。

優先

create 要求を受け付けた CTM に優先的にリクエストを振り分けます。

#### 接続 J2EE サーバ最大数

CTM に接続する J2EE サーバの最大数 (ctmstart コマンドの

-CTMServerConnectCount オプション)を指定します。 $0 \sim 32767$ の整数で指定します。デフォルトは、「64」です。

#### 構成情報キャッシュサイズ

CTM ドメインの構成情報を格納するキャッシュテーブルのサイズ (ctmstart コマンドの -CTMServerCacheSize オプション)を指定します。単位は「キロ バイト」です。1 ~ 32767の整数で指定します。デフォルトは,「1024キロバ イト」です。

EJB リクエスト受信ポート番号

EJB クライアントが CTM デーモンの新しいコネクションを探すときに使用す るポート番号 (ctmstart コマンドの -CTMEjbPort オプション)を指定します。 「自動」を選択するか,または 5001 ~ 65535 の整数で指定します。デフォルト は、「自動」です。「自動」を選択した場合は,ポート番号が自動的に割り当て られます。

CTM キューの設定(スケジュールキューの設定)

登録数

CTM に登録できるスケジュールキュー数 (ctmstart コマンドの

-CTMQueueCount オプション)を指定します。1 ~ 32767 の整数で指定しま す。デフォルトは,「128」です。

共有 J2EE アプリケーション数

同じスケジュールキューを共有できる J2EE アプリケーション数 ( ctmstart コ マンドの -CTMQueueRegistCount オプション ) を指定します。1 ~ 32767 の 整数で指定します。デフォルトは、「64」です。

スレッド最大値

自 CTM 内でクライアントからの要求メッセージをサーバに振り分けるスレッ ドの最大値 ( ctmstart コマンドの -CTMDispatchParallelCount オプション ) を指定します。0 ~ 32767 の整数で指定します。デフォルトは、「255」です。

サイズ

ーつのスケジュールキューに同時に登録できるリクエストの数 (ctmstart コマ ンドの - CTMMaxRequestCount オプション)を指定します。1 ~ 32767の整 数で指定します。デフォルトは、「50」です。

保留時間

異常終了した J2EE サーバが登録していたスケジュールキューを削除しないで 保留し, J2EE サーバの再開始を待つ場合の待ち時間(ctmstart コマンドの -CTMQueueDeleteWait オプション)を指定します。単位は「秒」です。0~ 2147483647の整数で指定します。デフォルトは,「0秒」です。 指定した時間内に J2EE サーバが再開始された場合は,保留中のスケジュール

キューが再利用され , キューイングされていたリクエストがスケジュールされ ます。

指定した時間を経過しても J2EE サーバが再開始されない場合は,スケジュー ルキューが閉塞され,そのあとスケジュールキューの登録が削除されます。な お,スケジュールキューの閉塞およびスケジュールキューの登録の削除は,イ ンターバル処理で実行されるため,指定した時間よりも遅れることがあります。

負荷状況監視時間間隔

スケジュールキューの負荷状況の監視間隔 (ctmstart コマンドの -CTMLoadCheckInterval オプション)を,0~32767の整数で指定します。 単位は「秒」です。「0」を指定した場合は,常に監視します。デフォルトは 「10秒」です。

#### 滞留監視

スケジュールキューの滞留監視をするかどうか(ctmstart コマンドの

-CTMWatchQueue オプション)を指定します。デフォルトは「しない」です。 • する

スケジュールキューの滞留監視をします。

「する」を選択した場合,「監視開始滞留率」,「システム停止処理率」および 「監視時間間隔」は必ず指定します。

• しない

スケジュールキューの滞留監視をしません。

#### 監視開始滞留率

スケジュールキューの滞留監視を開始するときのスケジュールキューの滞留率 (しきい値)を,0~99の整数で指定します。単位は「%」です。「0」を指定 した場合は,常に監視します。なお,スケジュールキューの滞留率は,「リクエ スト処理数÷サイズの指定値」で求められます。

#### システム停止処理率

システム停止するときのリクエストの処理率(しきい値)を,1~100の整数 で指定します。単位は「%」です。

#### 監視時間間隔

スケジュールキューの滞留監視の実行間隔を1~32767の整数で指定します。 単位は「秒」です。

#### システム停止

システムを停止するかどうかを指定します。

#### タイムアウト閉塞

J2EE サーバへのリクエスト送信で,タイムアウトが発生したときにスケ ジュールキューを閉塞するかどうか(ctmstart コマンドの

-CTMWatchRequest オプション)を指定します。デフォルトは「しない」で す。

- する
  - キューを閉塞します。

「する」を選択した場合,「自動閉塞するタイムアウト発生回数」および「監 視時間間隔」は必ず指定しなければなりません。

しない
 キューを閉塞しません。

#### 自動閉塞するタイムアウト発生回数

キューを自動閉塞するときのタイムアウト発生回数を1~32767の整数で指定 します。 監視時間間隔

タイムアウト発生回数の監視間隔を 1 ~ 32767 の整数で指定します。単位は 「秒」です。

[適用]ボタン

指定した情報を反映します。

[リセット]ボタン 指定した情報をリセットします。

起動コマンドオプションは, CTM の起動時に使用されます。

# 5.7.3 レギュレータの設定

[レギュレータの設定]画面を次の図に示します。

図 5-9 [レギュレータの設定]画面

| <u>基本設定</u> スケジ | ューリングレギュレータ CTM間通信 稼働統計 | 情報 オプション | 環境変数 | 読み込み |  |
|-----------------|-------------------------|----------|------|------|--|
| レギュレー           | <u>タの設定</u>             |          |      |      |  |
| CTMレギュレータに関す    | る情報を設定します。              |          |      |      |  |
| CTMレギュレータの設定    | Ξ                       |          |      |      |  |
| 自動起動ブロセス数       | ○ CTMレギュレータを起動しない       |          |      |      |  |
| ORBゲートウェイ       | ○ 使用する ④ 使用しない          |          |      |      |  |
| 設定ファイル          |                         |          |      |      |  |
| OTMゲートウェイの設定    |                         |          |      |      |  |
| 自動起動ブロセス数       | ◎ OTMゲートウェイを起動しない<br>O  |          |      |      |  |
| 設定ファイル          |                         |          |      |      |  |
| 適用 リセット         |                         |          |      |      |  |

(1)機能概要

CTM レギュレータの情報を設定します。

(2) 表示手順

- 1. 運用管理ポータルで [ 論理サーバの環境設定 ] アンカーをクリックします。
- 2. [サーバビュー]タブ [論理 CTM] [CTM] [ < CTM 名>]をクリックしま す。
- 3. [レギュレータ]タブをクリックします。
- (3) 操作手順

画面での操作手順を次に示します。

- 1. CTM レギュレータの自動起動プロセス数や設定ファイルのパスを指定します。
- 2. [適用]ボタンをクリックします。
   指定した情報が反映されます。
   エラーが表示された場合は,エラーの内容を確認して[戻る]アンカーをクリックし

エンーが表示された場合は,エンーの内谷を確認して[戻る]アンガーをグリックします。 ます。指定した内容を見直し,再度[適用]ボタンをクリックします。

(4) 画面詳細

画面に表示される項目およびボタンについて説明します。

- CTM レギュレータの設定
  - 自動起動プロセス数

CTM 開始時に自動的に起動させる CTM レギュレータのプロセス数 (ctmstart コマンドの -CTMRegStart オプション)を0~32767の整数で指定します。 CTM は CTM レギュレータの動作を監視し, CTM レギュレータの異常終了を 検出すると再開始します。「CTM レギュレータを起動しない」を選択した場合 は, CTM 開始時に CTM レギュレータは自動開始されません。デフォルトは 「1」です。

ORB ゲートウェイ

CTM レギュレータの ORB ゲートウェイ機能を使用するかどうか (ctmregltd コマンドの -CTMAgent オプション)を指定します。デフォルトは「使用しな い」です。

使用する

CTM レギュレータの ORB ゲートウェイ機能を使用します。

「自動起動プロセス数」で「CTM レギュレータを起動しない」を指定してい る場合は、「使用する」を指定しても ORB ゲートウェイは使用できません。

- 使用しない
   CTM レギュレータの ORB ゲートウェイ機能を使用しません。
- 設定ファイル

CTM レギュレータの設定ファイル (ctmstart コマンドの -CTMRegOption オ プション)を CTM 稼働ホストの絶対パスで指定します。

- OTM ゲートウェイの設定
  - 自動起動プロセス数

CTM 開始時に自動的に起動させる OTM ゲートウェイのプロセス数 (ctmstart コマンドの -CTMTSCGwStart オプション)を0~32767の整数で指定しま す。CTM は OTM ゲートウェイの動作を監視し, OTM ゲートウェイの異常終 了を検出すると再開始します。「OTM ゲートウェイを起動しない」を選択した 場合は, CTM 開始時に OTM ゲートウェイは自動開始されません。デフォルト は「OTM ゲートウェイを起動しない」です。

設定ファイル

OTM ゲートウェイの設定ファイル (ctmstart コマンドの -CTMTSCGwOption オプション)を, CTM 稼働ホストの絶対パスで指定します。

[適用]ボタン

指定した情報を反映します。

[リセット]ボタン 指定した情報をリセットします。

起動コマンドオプションは, CTM の起動時に使用されます。

### 5.7.4 CTM 間通信の設定

[CTM 間通信の設定]画面を次の図に示します。

図 5-10 [CTM 間通信の設定]画面

| 基本設定 |スケジューリング|レギュレータ| CTM間通信 |稼働統計情報| オプション | 環境変数 | 読み込み |

# <u>CTM間通信の設定</u>

CTM間通信に関する情報を設定します。

CTM間通信オブションの設定

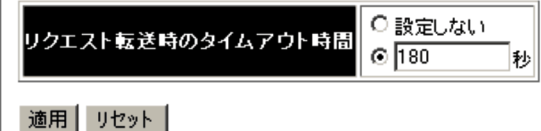

(1) 機能概要

CTM 間通信に関する情報を設定します。

#### (2) 表示手順

- 1. 運用管理ポータルで [論理サーバの環境設定]アンカーをクリックします。
- 2. [サーバビュー]タブ [論理 CTM] [CTM] [ < CTM 名>]をクリックしま す。
- 3. [CTM 間通信] タブをクリックします。

#### (3) 操作手順

画面での操作手順を次に示します。

- 1. リクエスト転送時のタイムアウト値を指定します。
- 2. [適用]ボタンをクリックします。
   指定した情報が反映されます。
   エラーが表示された場合は、エラーの内容を確認して[戻る]アンカーをクリックします。
- (4) 画面詳細

画面に表示される項目およびボタンについて説明します。

- CTM 間通信オプションの設定
  - リクエスト転送時のタイムアウト時間

CTM 間通信のリクエスト転送時のタイムアウト時間 (ctmstart コマンドの -CTMDCSendTimeOut オプション)を0~2147483647の整数で指定します。 単位は「秒」です。デフォルトは「180秒」です。

「設定しない」を指定した場合,リクエスト転送のタイムアウトはありません。

[適用]ボタン

指定した情報を反映します。

[リセット]ボタン

指定した情報をリセットします。

### 5.7.5 稼働統計情報の設定

[稼働統計情報の設定]画面を次の図に示します。

図 5-11 [稼働統計情報の設定]画面

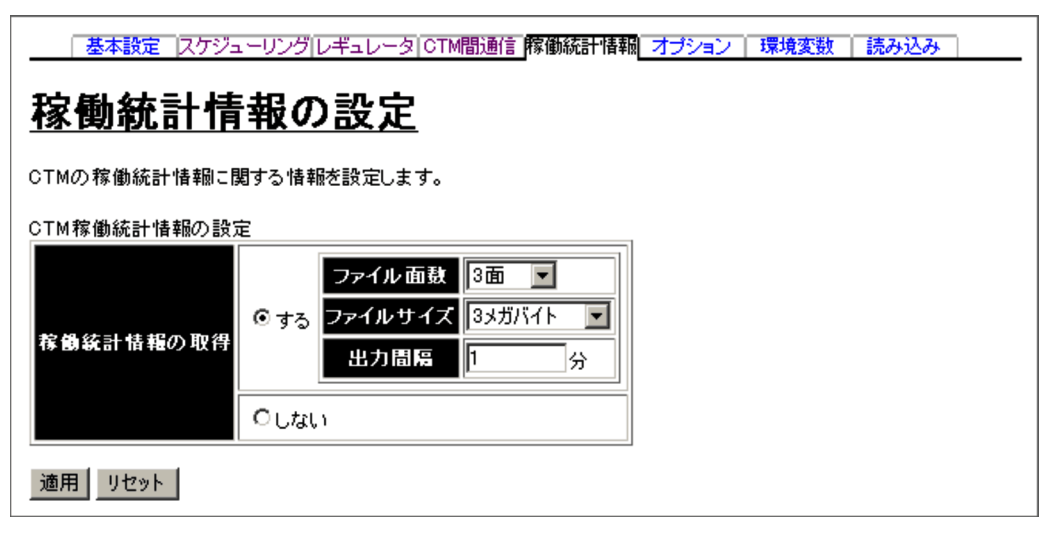

(1) 機能概要

CTM の稼働統計に関する情報を設定します。

- (2) 表示手順
- 1. 運用管理ポータルで [論理サーバの環境設定]アンカーをクリックします。
- 2. [サーバビュー]タブ [論理 CTM] [CTM] [ < CTM 名>]をクリックしま す。
- 3. [稼働統計情報]タブをクリックします。
- (3) 操作手順

画面での操作手順を次に示します。

- 1. CTM の稼働統計情報のファイル面数やファイルサイズを指定します。
- [適用]ボタンをクリックします。
   指定した情報が反映されます。
   エラーが表示された場合は,エラーの内容を確認して[戻る]アンカーをクリックします。指定した内容を見直し,再度[適用]ボタンをクリックします。

(4) 画面詳細

画面に表示される項目およびボタンについて説明します。

CTM 稼働統計情報の設定

稼働統計情報の取得

CTM の稼働統計情報を取得するかどうか (ctmstart コマンドの

-CTMStatsUse オプション)を指定します。デフォルトは「する」です。

ファイル面数

CTM の稼働統計情報のファイル面数 (ctmstart コマンドの -CTMStatsFileCount オプション)を指定します。3面,4面,16面,32面, 64面,128面,256面のうちからどれか一つを選択できます。デフォルトは, 「3面」です。

ファイルサイズ

CTM の稼働統計情報のファイルサイズ ( ctmstart コマンドの -CTMStatsFileSize オプション ) を指定します。 1 メガバイト,2 メガバイト,3 メガバイト,4 メガバイト,8 メガバイト,16 メガバイト,32 メガバイト,64 メガバイト,128 メガバイト,256 メガバイ ト,512 メガバイト,1 ギガバイトのうちからどれか一つを選択できます。デ

フォルトは ,「3 メガバイト」です。

出力間隔

CTM の稼働統計情報の出力間隔 (ctmstsstart コマンドの-CTMInterval オプ ション)を,1~1440の整数で指定します。単位は「分」です。デフォルトは 「1分」です。

[ 適用 ] ボタン

指定した情報を反映します。

[リセット]ボタン 指定した情報をリセットします。

### 5.7.6 CTM のオプションの設定

(1) 機能概要

起動コマンドに追加するオプションを設定します。

- (2) 表示手順
- 1. 運用管理ポータルで[論理サーバの環境設定]アンカーをクリックします。
- 2. [サーバビュー]タブ [論理 CTM] [CTM] [ < CTM 名>]をクリックしま す。
- 3. [オプション]タブをクリックします。
- (3) 操作手順

画面での操作手順を次に示します。

- 1. 選択した論理サーバの起動コマンドに追加したいオプションを指定します。
- 2. [適用]ボタンをクリックします。

指定した情報が反映されます。

エラーが表示された場合は,エラーの内容を確認して[戻る]アンカーをクリックし ます。指定した内容を見直し,再度[適用]ボタンをクリックします。 指定したオプションは,コマンドラインの最後尾に追加されます。

(4) 画面詳細

画面に表示される項目およびボタンは,各論理サーバで共通です。詳細は,「5.9.23(4) 画面詳細」を参照してください。

### 5.7.7 CTM の環境変数の設定

(1) 機能概要

サーバ起動時の環境変数の情報を設定します。

- (2) 表示手順
- 1. 運用管理ポータルで [論理サーバの環境設定]アンカーをクリックします。
- 2. [サーバビュー]タブ [論理 CTM] [CTM] [ < CTM 名>]をクリックしま す。
- 3. [環境変数]タブをクリックします。

(3) 操作手順

画面での操作手順を次に示します。

- 1. 環境変数を追加または削除する場合,次の操作をします。
  - 追加する場合は、[変数名と値]の欄に、環境変数とその値を入力し、[追加]ボタンをクリックします。そのあと、[有効]欄をチェックします。
  - 削除する場合は,削除したい環境変数の[削除]ボタンをクリックします。
- 2. [適用]ボタンをクリックします。 指定した情報が反映されます。
   エラーが表示された場合は、エラーの内容を確認して[戻る]アンカーをクリックします。指定した内容を見直し、再度[適用]ボタンをクリックします。
   指定した環境変数は、コマンドラインの最後尾に追加されます。
- (4) 画面詳細

画面に表示される項目およびボタンは,各論理サーバで共通です。詳細は,「5.9.24(4) 画面詳細」を参照してください。

(5)注意事項

環境変数を指定する際の注意事項は,各論理サーバで共通です。詳細は,「5.9.24(5) 注 意事項」を参照してください。

### 5.7.8 別の論理 CTM の設定読み込み

(1) 機能概要

別の論理サーバから,論理 CTM の設定情報を読み込みます。

- (2) 表示手順
- 1. 運用管理ポータルで [論理サーバの環境設定]アンカーをクリックします。
- 2. [サーバビュー]タブ [論理 CTM] [CTM] [ < CTM 名>]をクリックしま す。
- 3. [読み込み]タブをクリックします。
- (3) 操作手順

画面での操作手順を次に示します。

- 1. 設定情報をどの論理サーバから読み込むかを指定します。
- [読み込み]ボタンをクリックします。
   読み込みの確認画面が表示されます。
- [はい]ボタンをクリックします。
   設定情報が読み込まれます。
   エラーが表示された場合は,エラーの内容を確認して[戻る]アンカーをクリックします。
- (4) 画面詳細

画面に表示される項目およびボタンは,各論理サーバで共通です。詳細は,「5.9.25(4) 画面詳細」を参照してください。

なお,論理 CTM の場合,接続先ホストからは設定を読み込めません。そのため,論理 CTM の場合,[サーバの設定読み込み]画面には「接続先ホストから設定を読み込みま す」のチェックボックスが表示されません。

- (5)注意事項
- 別ホストに定義している CTM の設定情報を読み込んだ場合
   利用する CTM ドメインマネジャに「選択してください」が設定されます。[CTM の 基本設定]画面で利用する CTM ドメインマネジャの選択をしてください。

# 5.8 論理 SFO サーバの定義

この節では, SFO サーバを稼働させるための情報を設定する次の画面の機能概要,表示 手順,操作手順,画面詳細について説明します。

- [SFO サーバの基本設定]画面
- •[コンテナの設定]画面
- •[サービスの設定]画面
- [稼働情報の設定]画面
- •[イベントの設定]画面
- [通信の設定]画面
- [ 起動パラメタの設定 ] 画面
- •[システムプロパティの設定]画面
- •[JP1連携の設定]画面
- •[オプションの設定]画面
- •[環境変数の設定]画面
- [サーバの設定読み込み]画面

Management Server が SFO サーバに自動で設定する内容の詳細は,「5.12.4 Management Server が SFO サーバに自動で設定する内容」を参照してください。

ポイント -

業務用のサーバを配置した LAN と管理用のサーバを配置した LAN に分けている場合,運 用管理サーバを管理用のサーバを配置した LAN に置くこともできます。LAN を分け,一つ のマシンを複数のネットワークセグメントに接続する場合,環境設定に注意が必要です。詳 細については、「付録 C 一つのマシンを複数のネットワークセグメントに接続する場合の 環境設定での注意」を参照してください。

### 5.8.1 SFO サーバの基本設定

[SFO サーバの基本設定]画面を次の図に示します。

| 図 5-12 | [SFO サー | バの基本設定] | 画面 |
|--------|---------|---------|----|
|--------|---------|---------|----|

| 基本設定 コンテナ サービス 運用管理 JVM JP1連携 オプション 環境変数 読み込み        |
|------------------------------------------------------|
| <u>SFOサーバの基本設定</u>                                   |
| SFOサーバを起動させるための基本的な情報を設定します。                         |
| 利用する論理サーバの設定<br>利用するパフォーマンストレーサ<br>Prf1 <a>*</a>     |
| ネーミングサービスの設定<br><mark>ポート番号</mark> 900               |
| コンテナの設定<br>管理用サーバのポート番号 8080<br>ajp13のポート番号 8007     |
| Managementイベント発行機能の設定<br>Managementイベントの発行 ◎ する ○しない |
| <ul> <li>(*)必須項目です。</li> </ul>                       |
| 適用 リセット                                              |

#### (1) 機能概要

SFO サーバを稼働させるための基本的な情報を設定します。

- (2) 表示手順
- 1. 運用管理ポータルで [論理サーバの環境設定]アンカーをクリックします。
- 2. [サーバビュー]タブ [論理 SFO サーバ] [SFO サーバ] [ < SFO サーバ名</li>
   > ]をクリックします。
- 3. [基本設定]タブをクリックします。
- (3) 操作手順

画面での操作手順を次に示します。

- 1. 利用するパフォーマンストレーサやポート番号などを指定します。
- 2. [適用]ボタンをクリックします。
   指定した情報が反映されます。
   エラーが表示された場合は、エラーの内容を確認して[戻る]アンカーをクリックします。

#### (4) 画面詳細

画面に表示される項目およびボタンについて説明します。

#### 利用する論理サーバの設定

利用するパフォーマンストレーサ(必須) 利用するパフォーマンストレーサ(usrconf.properties ファイルの eibserver.server.prf.PRFID キー)を選択します。

ejbserver.server.pri.r hr iD 十一)を選択しる

ネーミングサービスの設定

ポート番号

SFO サーバが使用するネーミングサービスのポート番号 (usrconf.properties ファイルの ejbserver.naming.port キー)を1~65535の整数で指定します。 デフォルトは、「900」です。

コンテナの設定

管理用サーバのポート番号

管理用サーバのポート番号 (usrconf.properties ファイルの ejbserver.http.port キー)を指定します。デフォルトは、「8080」です。

ajp13 のポート番号

リダイレクタと接続するための ajp13 ポート (usrconf.properties ファイルの webserver.connector.ajp13.port キー)を指定します。デフォルトは、「8007」です。

Management イベント発行機能の設定

Management イベントの発行

Management イベントを発行するかどうか (usrconf.properties ファイルの ejbserver.manager.agent.MEventAgent.enabled キー,および ejbserver.manager.agent.MEventAgent.conf キー)を指定します。デフォルト は「する」です。

#### ・する

SFO サーバから Management Server に Management イベントを発行します。

「する」を指定した場合, ejbserver.manager.agent.MEventAgent.conf キー には「 < Cosminexus のインストールディレクトリ > /manager/config/ mevent. <実サーバ名 > .properties」が設定されます。

しない
 SFO サーバから Management イベントを発行しません。

#### [適用]ボタン

指定した情報を反映します。

[リセット]ボタン

指定した情報をリセットします。

### 5.8.2 コンテナの設定

[コンテナの設定]画面を次の図に示します。

図 5-13 [コンテナの設定]画面

| │基本設定│ コンテナ │ サービス │ 運用管理 │ 」JVM │ JP1連携 │ オプション │ 環境変数 │ 読み込み │                                                                                           |
|----------------------------------------------------------------------------------------------------|
| <u>コンテナの設定</u>                                                                                                    |
| コンテナの情報を設定します。                                                                                                    |
| SFOアブリケーションの設定<br>タイムアウト監視間層<br>© 販定しない<br>© <u>5</u> 分                                                                                                    |
| <ul> <li>管理用サーバの設定</li> <li>ポート番号</li> <li>8080</li> <li>〇 全てのホストからのアクセスを許可する</li> <li>○ 次のホストからのアクセスだけを許可する</li> <li>ホストの回定</li> <li>○ する ©しない</li> </ul> |
| Webサーバとの接続<br>ajp13のポート番号 8007<br>ホストの固定 ○する ◎しない                                                                                                    |
| 運用監視エージェントの設定<br>ホストの固定 ○する ◎しない<br>ポート番号 ◎ 自動<br>○                                                                                                    |
| Managementイベント発行機能の設定                                                                                                    |
| Management     へットの第11     9350 Cat1       送信タイムアウト     90     秒                                                                                           |
|                                                                                                    |
| 再送間度 10 秒                                                                                                    |
| <b>同時</b> 発行最大数 10                                                                                                    |
|                                                                                                    |
|                                                                                                    |
| 有効     拉張パラメタ       □     □       □     □       □     □       □     □       □     □       □     □       □     □       □     □       □     □       □     □  |
| 1 1 1 1 1 1 1 1 1 1 1 1 1 1 1 1 1 1 1                                                                                                    |
|                                                                                                    |

(1) 機能概要

コンテナの情報を設定します。

- (2) 表示手順
- 1. 運用管理ポータルで [論理サーバの環境設定]アンカーをクリックします。
- 2. [サーバビュー]タブ [論理 SFO サーバ] [SFO サーバ] [ < SFO サーバ名</li>
   > ]をクリックします。
- 3. [コンテナ]タブをクリックします。
- (3) 操作手順

画面での操作手順を次に示します。

- 1. タイムアウト監視間隔やポート番号などを指定します。
- [適用]ボタンをクリックします。
   指定した情報が反映されます。
   エラーが表示された場合は、エラーの内容を確認して[戻る]アンカーをクリックします。指定した内容を見直し、再度[適用]ボタンをクリックします。
- (4) 画面詳細

画面に表示される項目およびボタンについて説明します。

- SFO アプリケーションの設定
  - タイムアウト監視間隔

SFO サーバアプリケーションの,タイムアウトを監視する処理の起動間隔 (usrconf.properties ファイルの ejbserver.container.remove.scan.interval キー)を指定します。指定できる値は,1~153722867280912の整数です。単 位は「分」です。デフォルトは,「5分」です。

「設定しない」を指定した場合は、タイムアウト監視はしません。

管理用サーバの設定

ポート番号

管理用サーバのポート番号 (usrconf.properties ファイルの ejbserver.http.port キー)を指定します。デフォルトは、「8080」です。

アクセスを許可するホストの定義

管理用サーバへのアクセスを許可するホストの IP アドレスまたはホスト名 (usrconf.properties ファイルの webserver.connector.http.permitted.hosts キー)を指定します。デフォルトは、「次のホストからのアクセスだけを許可す る」です。

全てのホストからのアクセスを許可する

すべてのホストからアクセスできます。

- 次のホストからのアクセスだけを許可する 指定したホスト名または IP アドレスからだけアクセスできます。
- •[追加]ボタン 指定したホスト名または IP アドレスを追加します。
- [削除]ボタン
   指定したホスト名または IP アドレスを削除します。

なお,「ホスト名または IP アドレス」にホスト名または IP アドレスを入力して いる状態で,「全てのホストからのアクセスを許可する」を選択したあと,[適 用]ボタンをクリックすると,入力したホスト名または IP アドレスは削除され るので,注意してください。

ホストの固定(管理用サーバの設定)

一つのマシンに複数のアドレスが割り当てられている場合に、管理用サーバを
 特定の IP アドレスに割り当てるかどうか(usrconf.properties ファイルの
 webserver.connector.http.bind\_host キー)を指定します。デフォルトは、「しない」です。

・する

「運用管理ドメインの構成定義」で定義したホストのネットワーク参照ができるホスト名,または IP アドレスに対してだけ接続を受け付けるようにします。

• しない

すべてのローカルアドレスに対する接続を受け付けます。

#### Web サーバとの接続

ajp13 のポート番号

リダイレクタと接続するための ajp13 ポート (usrconf.properties ファイルの webserver.connector.ajp13.port キー)を指定します。デフォルトは、「8007」です。

ホストの固定 (Web サーバとの接続)

一つのマシンに複数のアドレスが割り当てられている場合に, Web サーバ連携 で使用するアドレスを特定の IP アドレスに割り当てるかどうか

(usrconf.properties ファイルの webserver.connector.ajp13.bind\_host キー)を 指定します。デフォルトは、「しない」です。

・する

「運用管理ドメインの構成定義」で定義したホストのネットワーク参照ができるホスト名,または IP アドレスに対してだけ接続を受け付けるようにします。

しない

すべてのローカルアドレスに対する接続を受け付けます。

運用監視エージェントの設定

ホストの固定(運用監視エージェントの設定)

一つのマシンに複数のアドレスが割り当てられている場合に,運用監視エージェントを特定の IP アドレスに割り当てるかどうか(mngagent. <実サーバ名</li>
 >.properties ファイルの mngagent.connector.host キー)を指定します。デフォルトは,「しない」です。

・する

「運用管理ドメインの構成定義」で定義した運用管理エージェントのホスト名 に対してだけ接続を受け付けるようにします。

しない

すべてのローカルアドレスに対する接続を受け付けます。

ポート番号

SFO サーバの状態を監視するときに利用する運用監視エージェントのポート番号 (mngagent. < 実サーバ名 > .properties ファイルの

mngagent.connector.port キー)を指定します。1~65535の整数で指定しま す。デフォルトは「自動」です。

パーソナルファイアウォールを使用して同一ホスト内の通信をフィルタリング する場合は,ポート番号を指定してください。

なお,「自動」を選択した場合は,空いているポート番号から自動的に割り当て られます。

Management イベント発行機能の設定

Management イベントの発行

Management イベントを発行するかどうか (usrconf.properties ファイルの ejbserver.manager.agent.MEventAgent.enabled, および ejbserver.manager.agent.MEventAgent.conf キー)を指定します。デフォルト

は「する」です。

・する

SFO サーバから Management Server に Management イベントを発行します。

「する」を指定した場合, ejbserver.manager.agent.MEventAgent.conf キー には「 < Cosminexus のインストールディレクトリ > /manager/config/ mevent. <実サーバ名 > .properties」が設定されます。

・しない

SFO サーバから Management イベントを発行しません。

#### 送信タイムアウト

Management イベントの発行時に, Management Server からの応答を待つ時間(mevent. < 実サーバ名 > .properties ファイルの

manager.mevent.send.timeout キー)を10~600の整数で指定します。単位 は「秒」です。デフォルトは「90秒」です。

#### 再送期限

Management イベントの発行に失敗した場合の再送を繰り返す期限 (mevent.

<実サーバ名> .properties ファイルの manager.mevent.retry.limit キー)を0 ~ 86400の整数で指定します。単位は「秒」です。デフォルトは「再送しな い」です。

「再送しない」または「0」を指定した場合, Management イベントを再送しません。

再送間隔

Management イベントを再送する場合の,再送を繰り返す間隔(mevent. <実 サーバ名>.properties ファイルの manager.mevent.retry.interval キー)を1 ~ 86400の整数で指定します。単位は「秒」です。デフォルトは「10秒」で す。

同時発行最大数

同時に発行できる Management イベントの最大数 (mevent. <実サーバ名> .properties ファイルの manager.mevent.send.max キー ) を 1 ~ 1000 の整数 で指定します。デフォルトは「10」です。

メッセージ ID リストファイル

メッセージ ID リストファイル (mevent. <実サーバ名> .properties ファイル の manager.mevent.message\_id.list キー)を絶対パスで指定します。 指定したパスが不正な場合, Management イベントを発行しません。指定を省 略した場合,デフォルトメッセージ ID リストに記載されているメッセージ ID が Management イベントとして通知されます。

#### ローカルアドレスの固定

Management イベントの送信時に使用するローカルアドレスを固定するかどうか(mevent. <実サーバ名 > .properties ファイルの

manager.mevent.sender.bind.host キー)を指定します。デフォルトは「しない」です。

・する

「運用管理ドメインの構成定義」で定義した運用管理エージェントのホスト名を Management イベント送信時のローカルアドレスとして使用します。

しない
 任意のローカル IP アドレスを Management イベント送信時のローカルアドレスとして使用します。

#### 拡張パラメタ

有効

該当行のパラメタを設定ファイルに反映するかどうかを指定します。チェック された場合に,パラメタの定義を反映します。チェックされていない場合は, 反映しません。

拡張パラメタ

J2EE コンテナで使用する任意のオプション(usrconf.cfg ファイル)を指定で きます。この欄は,最低5行表示(追加行を含む)されます。

- [追加]ボタン 拡張パラメタを追加します。
- [削除]ボタン 拡張パラメタを削除します。

[適用]ボタン 指定した情報を反映します。

[リセット]ボタン 指定した情報をリセットします。

# 5.8.3 サービスの設定

[サービスの設定]画面を次の図に示します。

図 5-14 [サービスの設定]画面(1/2)

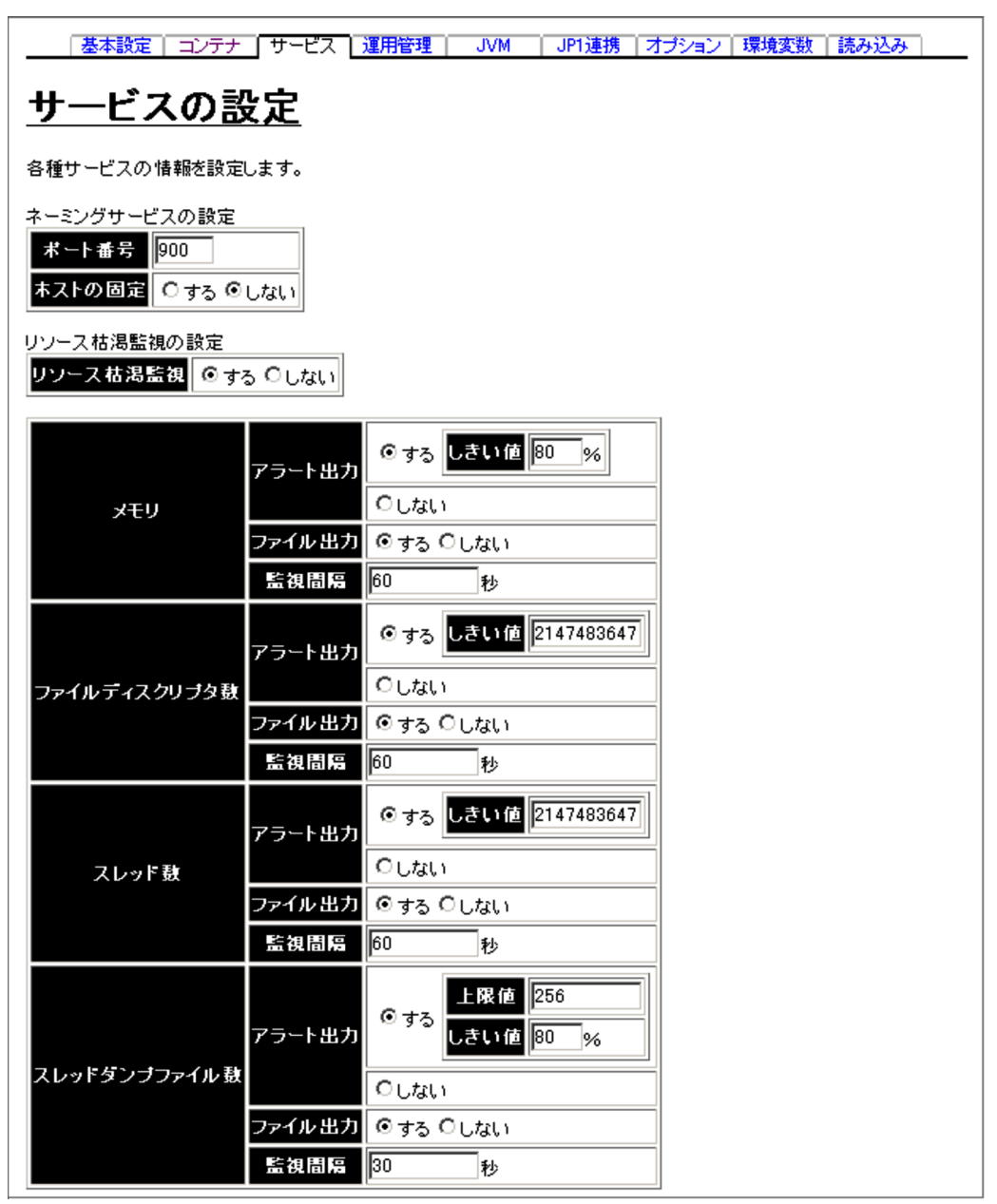

|                            | ログファ    | ₽イル | の定義     |
|----------------------------|---------|-----|---------|
| ログの複類                      | ファイルサイ  | ſズ  | ファイル 面麩 |
| メッセージログ                    | 1メガバイト  | •   | 2面 🔽    |
| 保守ログ                       | 16メガバイト | •   | 4面 💌    |
| 例外ログ                       | 1メガバイト  | •   | 2面 💌    |
| コンソールログ                    | 1メガバイト  | •   | 2面 💌    |
| EJBコンテナ保守ログ                | 1メガバイト  | •   | 2面 💌    |
| メモリ監視ログ                    | 1メガバイト  | -   | 2面 💌    |
| ファイルディスクリプタ数監視ログ           | 1メガバイト  | •   | 2面 💌    |
| スレッド数監視ログ                  | 1メガバイト  | •   | 2面 💌    |
| スレッドダンプファイル数監視ログ           | 1メガバイト  | •   | 2面 💌    |
|                            |         |     |         |
| システムログ出力の有無 💿 出力する 🔍 出力しない |         |     |         |
| 適用 リセット                    |         |     |         |

図 5-15 [サービスの設定]画面(2/2)

(1) 機能概要

各種サービスの情報を設定します。

(2) 表示手順

- 1. 運用管理ポータルで [論理サーバの環境設定]アンカーをクリックします。
- 2. [サーバビュー]タブ [論理 SFO サーバ] [SFO サーバ] [ < SFO サーバ名</li>
   > ]をクリックします。
- 3. [サービス]タブをクリックします。
- (3) 操作手順

画面での操作手順を次に示します。

1. ポート番号やリソース枯渇監視をするかどうかなどを指定します。

2. [適用]ボタンをクリックします。
 指定した情報が反映されます。
 エラーが表示された場合は,エラーの内容を確認して[戻る]アンカーをクリックします。指定した内容を見直し,再度[適用]ボタンをクリックします。

(4) 画面詳細

画面に表示される項目およびボタンについて説明します。

ネーミングサービスの設定

ポート番号

SFO サーバが使用するネーミングサービスのポート番号 (usrconf.properties ファイルの ejbserver.naming.port キー)を1~65535の整数で指定します。 デフォルトは,「900」です。

ホストの固定

ネーミングサービスを配置したマシンに複数の IP アドレスが割り当てられてい る場合に,ネーミングサービスを特定の IP アドレスに割り当てるかどうか (usrconf.properties ファイルの vbroker.se.iiop\_tp.host キー)を指定します。 デフォルトは,「しない」です。

• する

「運用管理ドメインの構成定義」で定義したホストのネットワーク参照ができるホスト名,または IP アドレスに対してだけ接続を受け付けます。

しない

すべてのローカルアドレスに対する接続を受け付けます。

- リソース枯渇監視の設定
  - リソース枯渇監視

すべてのリソース枯渇監視を有効にするかどうか(usrconf.properties ファイル の ejbserver.watch.enabled キー)を指定します。デフォルトは「する」です。

・する

リソース枯渇監視をします。

- しない
  - リソース枯渇監視をしません。

「しない」を指定した場合,監視対象の各リソースの設定が有効でもリソース 枯渇監視は無効になります。

- メモリ
  - アラート出力

メモリの使用状況を監視して,しきい値を超えた場合にメッセージを出力す るかどうか(usrconf.propertiesファイルの

ejbserver.watch.memory.enabled キー)を指定します。

メモリを監視対象にする場合は,[起動パラメタの設定]画面でJavaVMの 起動パラメタを設定します。JavaVMの起動パラメタには,「-XX:PermSize (デフォルト値:128m)」と「-XX:MaxPermSize(デフォルト値:128m)」 を同値で設定することをお勧めします。異なる値を設定した場合, Permanent領域の領域拡張でもアラートが出力されることがあります。

- デフォルトは「する」です。
- しきい値

アラート出力を「する」に指定した場合に,使用状態を監視するしきい値
 (usrconf.properties ファイルの ejbserver.watch.memory.threshold キー)を
 1~100の整数で指定します。単位は「%」です。デフォルトは「80%」で

す。

ファイル出力

監視結果をファイルに出力するかどうか(usrconf.properties ファイルの ejbserver.watch.memory.writefile.enabled キー)を指定します。デフォルト は「する」です。

• 監視間隔

監視する間隔 (usrconf.properties ファイルの

ejbserver.watch.memory.interval キー)を1~2147483647の整数で指定し ます。単位は「秒」です。デフォルトは「60秒」です。

#### ファイルディスクリプタ数

SFO サーバが稼働するホストの OS が UNIX の場合だけ,設定が有効になります。

アラート出力

ファイルディスクリプタの使用状況を監視して,しきい値を超えた場合に メッセージを出力するかどうか(usrconf.properties ファイルの ejbserver.watch.fileDescriptor.enabled キー)を指定します。デフォルトは 「する」です。

• しきい値

アラート出力を「する」に指定した場合に,使用状態を監視するしきい値 (usrconf.properties ファイルの ejbserver.watch.fileDescriptor.threshold キー)を1~2147483647の整数で指定します。デフォルトは 「2147483647」です。

ファイル出力
 監視結果をファイルに出力するかどうか(usrconf.properties ファイルの
 ejbserver.watch.fileDescriptor.writefile.enabled キー)を指定します。デ
 フォルトは「する」です。

• 監視間隔

監視する間隔 (usrconf.properties ファイルの

ejbserver.watch.fileDescriptor.interval キー)を1~2147483647の整数で 指定します。単位は秒です。デフォルトは「60秒」です。

#### スレッド数

アラート出力

スレッドの使用状況を監視して,しきい値を超えた場合にメッセージを出力 するかどうか(usrconf.properties ファイルの ejbserver.watch.thread.enabled キー)を指定します。デフォルトは「する」 です。

• しきい値

アラート出力を「する」に指定した場合に,使用状態を監視するしきい値 (usrconf.properties ファイルの ejbserver.watch.thread.threshold キー)を1 ~ 2147483647の整数で指定します。デフォルトは「2147483647」です。

ファイル出力

監視結果をファイルに出力するかどうか (usrconf.properties ファイルの ejbserver.watch.thread.writefile.enabled キー)を指定します。デフォルト は「する」です。

• 監視間隔

監視する間隔 (usrconf.properties ファイルの

ejbserver.watch.thread.interval キー)を1~2147483647の整数で指定し ます。単位は秒です。デフォルトは「60秒」です。

- スレッドダンプファイル数
  - アラート出力

スレッドダンプファイルのファイル数を監視して,しきい値を超えた場合に メッセージを出力するかどうか(usrconf.properties ファイルの ejbserver.watch.threaddump.enabled キー)を指定します。デフォルトは 「する」です。

上限値

J2EE サーバが障害を検知して自発的にスレッドダンプを出力する場合に,ス レッドダンプファイルの個数の上限(usrconf.properties ファイルの ejbserver.server.threaddump.filenum キー)を1~2147483647の整数で指 定します。デフォルトは「256」です。

しきい値

アラート出力を「する」に指定した場合に,使用状態を監視するしきい値 (usrconf.properties ファイルの ejbserver.watch.threaddump.threshold キー)を1~100の整数で指定します。単位は「%」です。デフォルトは 「80%」です。

ファイル出力

監視結果をファイルに出力するかどうか(usrconf.properties ファイルの ejbserver.watch.threaddump.writefile.enabled キー)を指定します。デフォ ルトは「する」です。

• 監視間隔

監視する間隔 (usrconf.properties ファイルの ejbserver.watch.threaddump.interval キー)を1~2147483647の整数で指 定します。単位は秒です。デフォルトは「30秒」です。

#### ログの設定

出力ログの種類

ログファイルに出力するメッセージのレベル(usrconf.properties ファイルの ejbserver.logger.enabled.\* キー)を指定します。通常はデフォルト(通常運用) のまま利用してください。

• 通常運用

「Error」レベルの情報が出力されます。

• 通常運用 (verbose)

「Error」および「Warning」レベルの情報が出力されます。

• テスト時

- 「Error」、「Warning」および「Information」レベルの情報が出力されます。
- 障害調査

「Error」,「Warning」,「Information」および「Debug」レベルの情報が出力 されます。

「通常運用 (verbose)」,「テスト時」,「障害調査」の順に出力されるメッセージ が増えるため,ログファイルのサイズも大きくする必要があります。

ログの種類

次の種類があります。このログの種類ごとにファイルサイズやファイル面数な どを指定します。

なお,ファイルディスクリプタ数監視ログは,J2EE サーバが稼働するホストの OS が UNIX の場合だけ設定が有効になります。

- メッセージログ
- 保守ログ
- 例外ログ
- コンソールログ
- EJB コンテナ保守ログ
- メモリ監視ログ
- •ファイルディスクリプタ数監視ログ
- スレッド数監視ログ
- スレッドダンプファイル数監視ログ
- ファイルサイズ

出力するログファイルーつ当たりのサイズ (ejbserver.logger.channels.define. <チャネル名>.filesize キー)を指定します。4 キロバイト,64 キロバイト, 256 キロバイト,512 キロバイト,1 メガバイト,2 メガバイト,4 メガバイト, 16 メガバイト,64 メガバイトのうちからどれか一つを選択できます。デフォル トは、「1 メガバイト」(保守ログの場合は16 メガバイト)です。 ログの種類とチャネル名は次のように対応しています。

- メッセージログ: MessageLogFile
- 保守ログ: MaintenanceLogFile
- 例外ログ: ExceptionLogFile
- コンソールログ: ConsoleLogFile
- EJB コンテナ保守ログ: EJBContainerLogFile
- メモリ監視ログ: MemoryWatchLogFile
- ファイルディスクリプタ数監視ログ: FileDiscriptorWatchLogFile
- スレッド数監視ログ: ThreadWatchLogFile
- スレッドダンプファイル数監視ログ: ThreaddumpWatchLogFile

ファイル面数

出力するログファイルの面数 (usrconf.properties ファイルの ejbserver.logger.channels.define. <チャネル名 > .filenum キー )を指定しま す。1面,2面,4面,8面,16面のうちからどれか一つを選択できます。デ フォルトは、「2面」(チャネル名が MaintenanceLogFile 場合は4面)です。 なお、usrconf.properties(J2EE サーバ用ユーザプロパティファイル)のチャ ネル名や出力されるファイル名については、マニュアル「Cosminexus リファ レンス 定義編」を参照してください。

システムログ出力の有無

システムログを出力するかどうか (usrconf.cfg ファイルの

ejbserver.logger.systemlog.enabled キー)を指定します。デフォルトは,「出力 する」です。

出力する

システムログを出力します。

出力しない
 システムログを出力しません。

システムログは, Windows の場合はイベントログ, UNIX の場合は syslog を意味します。

[適用]ボタン

指定した情報を反映します。

[リセット]ボタン 指定した情報をリセットします。

# 5.8.4 稼働情報監視の設定(SFO サーバ)

[稼働情報の設定]画面を次の図に示します。

|                           | JUM JP1連携 | オプション  環境変数   読み込み |
|---------------------------|-----------|--------------------|
| 稼働 <b>惜</b> 報             | イベント      | 通信                 |
| <u>稼働情報の設定</u>            |           |                    |
| 稼働情報を設定します。               |           |                    |
| 稼働情報収集の設定<br>収集間層<br>60 秒 |           |                    |
| 稼働情報ファイル出力の設定             |           |                    |
| ファイル出力 ©する 〇しない           |           |                    |
| 出力先ディレクトリ                 |           |                    |
| ファイル面敷 7 面                | i         |                    |
| 切り替え基点時刻 0 分              |           |                    |
| 切り替え時間間層 24 時             | 間         |                    |
| 適用 リセット                   |           |                    |

図 5-16 [稼働情報の設定]画面(SFO サーバ)

(1) 機能概要

SFO サーバの稼働情報監視に関する情報を設定します。

- (2) 表示手順
- 1. 運用管理ポータルで [論理サーバの環境設定]アンカーをクリックします。
- 2. [サーバビュー]タブ [論理 SFO サーバ] [SFO サーバ] [ < SFO サーバ名>] をクリックします。
- 3. [運用管理]タブをクリックします。
- 4. [稼働情報]タブをクリックします。
- (3) 操作手順

画面での操作手順を次に示します。

- 1. SFO サーバの稼働情報を収集する間隔や,稼働情報をファイル出力するかどうかなど を指定します。
- 2. [適用]ボタンをクリックします。
   指定した情報が反映されます。
   エラーが表示された場合は,エラーの内容を確認して[戻る]アンカーをクリックします。

(4) 画面詳細

画面に表示される項目およびボタンについて説明します。

#### 稼働情報収集の設定

#### 収集間隔

SFO サーバの稼働情報を収集する間隔 (usrconf.properties ファイルの ejbserver.management.statistics.interval キー)を1~86400 (1秒~1日) の整数で指定します。単位は「秒」です。デフォルトは、「60秒」です。

#### 稼働情報ファイル出力の設定

ファイル出力

収集した稼働情報を稼働情報ファイルへ出力するかどうか(usrconf.properties ファイルの ejbserver.management.stats\_file.enabled キー)を指定します。デ フォルトは、「する」です。

- する 稼働情報ファイルへ出力します。
- しない 稼働情報ファイルへ出力しません。
- 出力先ディレクトリ

稼働情報ファイルの出力先ディレクトリ (usrconf.properties ファイルの ejbserver.management.stats\_file.dir キー)を指定します。相対パスで指定す る場合は、< 作業ディレクトリ >/ejb/< サーバ名称 >/ からのパスを指定します。 指定を省略した場合は、「< 作業ディレクトリ >/ejb/< サーバ名称 >/stats」が仮 定されます。

ファイル面数

稼働情報ファイルの面数 ( usrconf.properties ファイルの ejbserver.management.stats\_file.num キー ) を 2 ~ 168の整数で指定します。 デフォルトは ,「7 面」です。

切り替え基点時刻

稼働情報ファイルの面を一定間隔ごとに切り替える場合に,切り替え時間間隔 の基点となる時刻(usrconf.properties ファイルの

ejbserver.management.stats\_file.base\_time キー)を,ローカルタイムの 1970 年1月1日0時0分0秒に対する増分として指定します。単位は「分」です。 指定できる値は,0~1439の整数(0分~23時間 59分)です。デフォルト は,「0分(0時0分)」です。

例えば,1970年1月1日h時m分を基点時刻とする場合,ローカルタイムか らの増分がh時間m分となり,次の計算式で求めた値を指定します。

基点時刻=h×60+m

空文字列("")を指定した場合, SFO サーバが稼働する OS のローカルタイム を基点時刻とします。

切り替え時間間隔

稼働情報ファイルの面を切り替える時間間隔 (usrconf.properties ファイルの ejbserver.management.stats\_file.period キー)を1 ~ 744の整数(1時間~ 31日)で指定します。単位は「時間」です。デフォルトは、「24時間」です。 指定例を次に示します。

(例1)24 時間ごとに0時に稼働情報ファイルを切り替える場合

- 切り替え基点時刻:「0」を指定します。
- 切り替え時間間隔:「24」を指定します。

(例2)12時間ごとに6時と18時に稼働情報ファイルを切り替える場合

- 切り替え基点時刻:6時を基点とする場合は「6×60=360」,18時を基点と する場合は「18×60=1080」を指定します。なお、どちらを基点時刻に指定 しても同じ動作となります。
- 切り替え時間間隔:「12」を指定します。
- [適用]ボタン

指定した情報を反映します。

- [リセット]ボタン 指定した情報をリセットします。
- 5.8.5 稼働情報監視で発行するイベントの設定(SFO サー バ)

[イベントの設定]画面を次の図に示します。

図 5-17 [イベントの設定]画面(SFO サーバ)

| 基本設定   コンテナ   サービス | 運用管理 JVM JP1連携 | オブション  環境変数   読み込み |
|--------------------|----------------|--------------------|
| 稼働情報               | イベント           | 通信                 |
| <u>イベントの設定</u>     |                |                    |
| イベントの情報を設定します。     |                |                    |
| 稼働情報しきい値イベントの設定    |                |                    |
|                    | 視 💿する 〇しない     |                    |
| フルガーベージコレクション回数 監視 | 間度 600 秒       |                    |
| しき                 | い値 10 回        |                    |
| 適用 リセット            |                |                    |

- (1)機能概要
- SFO サーバの稼働情報監視で発行するイベントに関する情報を設定します。

(2) 表示手順

- 1. 運用管理ポータルで [論理サーバの環境設定]アンカーをクリックします。
- 2. [サーバビュー]タブ [論理 SFO サーバ] [SFO サーバ] [ < SFO サーバ名>] をクリックします。
- 3. [運用管理]タブをクリックします。
- 4. [イベント]タブをクリックします。

(3)操作手順

画面での操作手順を次に示します。

- 1. イベントの発行対象とする稼働情報を監視するかどうかや,監視する間隔などを指定 します。
- [適用]ボタンをクリックします。
   指定した情報が反映されます。
   エラーが表示された場合は,エラーの内容を確認して[戻る]アンカーをクリックします。指定した内容を見直し,再度[適用]ボタンをクリックします。
- (4)画面詳細

画面に表示される項目およびボタンについて説明します。

稼働情報しきい値イベントの設定

フルガーベージコレクション回数

• 監視

フルガーベージコレクションの発生回数を監視して,しきい値を超えた場合 にメッセージを出力するかどうか(usrconf.properties ファイルの ejbserver.management.JVM.stats\_monitor.FullGCCount.enabled キー)を 指定します。デフォルトは,「する」です。 「する」を指定した場合は,フルガーベージコレクションの発生回数を監視し ます。 「しない」を指定した場合は,フルガーベージコレクションの発生回数を監視

しません。 • 監視間隔

> フルガーベージコレクションの発生回数のしきい値を監視する間隔 (usrconf.properties ファイルの

ejbserver.management.JVM.stats\_monitor.FullGCCount.interval  $\ddagger$  )  $\pounds$ 

- 1~2147483647の整数で指定します。単位は「秒」です。「監視」に「す
- る」を指定した場合,この指定が有効になります。デフォルトは,「600秒」

です。

• しきい値

監視間隔内で監視対象とするフルガーベージコレクションの発生回数のしき い値(usrconf.properties ファイルの

ejbserver.management.JVM.stats\_monitor.FullGCCount.threshold キー) を1~2147483647の整数で指定します。「監視」に「する」を指定した場 合,この指定が有効になります。デフォルトは,「10回」です。

[適用]ボタン

指定した情報を反映します。

[リセット]ボタン 指定した情報をリセットします。

### 5.8.6 稼働情報監視で使用する通信の設定(SFO サーバ)

[通信の設定]画面を次の図に示します。

図 5-18 [通信の設定]画面(SFO サーバ)

| 基本設定  コンテナ   サービス   運用管 | 理 JVM JP1返      | ■携   オプション   環境変数   読み込み |
|-------------------------|-----------------|--------------------------|
| 稼働情報                    | イベント            | 通信                       |
| 通信の設定                   |                 |                          |
| 通信の情報を設定します。            |                 |                          |
| RMIレジストリの設定             | ]               |                          |
| ポート番号 23152             |                 |                          |
| 本人下の固定 ○する ◎しない ○ループ    | <u> ドックアドレス</u> |                          |
|                         |                 |                          |
| 適用 リセット                 |                 |                          |

(1) 機能概要

稼働情報監視時, Management Server が接続する SFO サーバ側の通信に関する情報を 設定します。

- (2) 表示手順
- 1. 運用管理ポータルで[論理サーバの環境設定]アンカーをクリックします。
- 2. [サーバビュー]タブ [論理 SFO サーバ] [SFO サーバ] [ < SFO サーバ名>] をクリックします。

- 3. [運用管理]タブをクリックします。
- 4. [通信]タブをクリックします。

#### (3) 操作手順

画面での操作手順を次に示します。

- 1. ポート番号やホストを固定するかどうかなどを指定します。
- [適用]ボタンをクリックします。
   指定した情報が反映されます。
   エラーが表示された場合は,エラーの内容を確認して[戻る]アンカーをクリックします。指定した内容を見直し,再度[適用]ボタンをクリックします。

(4)画面詳細

画面に表示される項目およびボタンについて説明します。

RMI レジストリの設定

ポート番号

SFO サーバが使用する RMI レジストリのポート番号 (usrconf.properties ファ イルの ejbserver.rmi.naming.port キー)を1~65535の整数で指定します。 デフォルトは、「23152」です。

ホストの固定

マルチホームドホスト環境で,SFO サーバがサービスプロバイダとして使用する,RMI レジストリのホスト名称または IP アドレスを固定するかどうか(usrconf.properties ファイルの ejbserver.rmi.naming.host キー)を指定します。デフォルトは,「しない」です。

・する

「運用管理ドメインの構成定義」で定義したホストのネットワーク参照ができるホスト名,または IP アドレスに対してだけ接続を受け付けます。

• しない

すべてのローカルアドレスに対する接続を受け付けます。

- ループバックアドレス
   ループバックアドレス (localhost) に対してだけ接続を受け付けます。
- 通信ポート番号

稼働情報取得時のリクエスト受付ポート番号(usrconf.properties ファイルの ejbserver.rmi.remote.listener.port キー)を指定します。「自動」を選択,また は入力フィールドを選択して値を入力します。指定できる値は,1~65535の 整数です。「自動」を指定した場合は,空いているポート番号から自動的に割り 当てられます。デフォルトは,「自動」です。

[適用]ボタン

指定した情報を反映します。

[リセット]ボタン 指定した情報をリセットします。

### 5.8.7 起動パラメタの設定(SFO サーバ)

[起動パラメタの設定]画面を次の図に示します。

図 5-19 [起動パラメタの設定]画面(SFO サーバ)

| 基本設定 コンテナ サービス 運用管理 JVM JP1連携 オブション 環境       | 寛変数 読み込み |
|----------------------------------------------|----------|
| 記動パラメタ プロパティ プロパティ                           |          |
| <u>起動パラメタの設定</u>                             |          |
| JavaVMの起動パラメタを設定します。                         |          |
| 基本起動パラメタ                                     |          |
| メモリ 使用重<br>初期サイズ: 128 メガバイト 最大サイズ: 128 メガバイト |          |
| 拡張起動パラメタ                                     |          |
| 有効 拡張起動パラメタ                                  | 21124    |
|                                              |          |
|                                              | 削除       |
|                                              | 削除       |
|                                              | 削除       |
|                                              | 追加       |
| 適用 リセット                                      |          |

### (1) 機能概要

JavaVM に渡す起動パラメタを設定します。

(2) 表示手順

- 1. 運用管理ポータルで [論理サーバの環境設定]アンカーをクリックします。
- 2. [サーバビュー]タブ [論理 SFO サーバ] [SFO サーバ] [ < SFO サーバ名</li>
  > ]をクリックします。
- 3. [JVM] タブをクリックします。
- 4. [起動パラメタ]タブをクリックします。

(3) 操作手順

画面での操作手順を次に示します。

- 1. 基本起動パラメタのメモリ使用量や拡張起動パラメタなどを指定します。
- 2. 拡張起動パラメタを追加または削除する場合,次の操作をします。
  - 追加する場合は、「拡張起動パラメタ」の欄に、JavaVMを起動するときのオプションを入力し、[追加]ボタンをクリックします。そのあと、[有効]欄をチェックします。
  - 削除する場合は,削除したい拡張起動パラメタの[削除]ボタンをクリックします。

表示されるメッセージを確認したあと,[戻る]アンカーをクリックして,設定画面 に戻ります。

[適用]ボタンをクリックします。
 指定した情報が反映されます。
 エラーが表示された場合は,エラーの内容を確認して[戻る]アンカーをクリックします。

(4) 画面詳細

画面に表示される項目およびボタンについて説明します。

基本起動パラメタ

メモリ使用量

メモリ使用量(usrconf.cfg の add.jvm.arg キー)を入力します。デフォルト は,初期サイズが「128 メガバイト」、最大サイズが「128 メガバイト」です。 「最大サイズ」の値が「初期サイズ」の値よりも小さい場合は、「最大サイズ」 は「初期サイズ」と同じになります。

拡張起動パラメタ

有効

該当行のパラメタを設定ファイルに反映するかどうかを指定します。チェック した場合,パラメタの定義が反映されます。チェックしない場合,パラメタの 定義は反映されません。

拡張起動パラメタ

JavaVM を起動するときに指定できる JavaVM のオプション (usrconf.cfg ファ イルの add.jvm.arg キー)を指定します。ここで指定した値は,usconf.cfg に 反映されます。反映するときに「add.jvm.arg=」を先頭に付けます。この欄は, 最低 5 行表示(追加行を含む)されます。

- [追加]ボタン 拡張起動パラメタを追加します。
- [削除]ボタン 拡張起動パラメタを削除します。

[適用]ボタン 指定した情報を反映します。

[リセット]ボタン 指定した情報をリセットします。

# 5.8.8 システムプロパティの設定(SFO サーバ)

[システムプロパティの設定]画面を次の図に示します。

図 5-20 [システムプロパティの設定]画面(SFO サーバ)

| 「基本設定   コンテナ   サービス   運用管理   JVM   JP1連携   オプション   環境変数   読み                                                                              | み込み |
|----------------------------------------------------------------------------------------------------|-----|
| 起動パラメター・・・・プロパティー・・・・・・・・・・・・・・・・・・・・・・・・・・・・・・・・・・・・                                                                                     |     |
| <u>システムプロパティの設定</u>                                                                                                    |     |
| JavaVMのシステムプロパティを設定します。                                                                                                    |     |
| システムプロパティの定義                                                                                                    |     |
| 有効システムプロバティ                                                                                                    |     |
|                                                                                                    | 削除  |
|                                                                                                    | 削除  |
|                                                                                                    | 削除  |
|                                                                                                    | 削除  |
|                                                                                                    | 追加  |
| SFOサーバでは、次に示す接頭辞のキーを内部的に利用します。そのため、アプリケーションで利用するキ<br>れらを接頭辞として利用しないで下さい。<br>・ejbserver<br>・webserver<br>・appclient<br>・j2eeserver<br>・vbj |     |

(1) 機能概要

JavaVM のシステムプロパティを設定します。

- (2) 表示手順
- 1. 運用管理ポータルで [論理サーバの環境設定]アンカーをクリックします。
- 2. [サーバビュー]タブ [論理 SFO サーバ] [SFO サーバ] [ < SFO サーバ名</li>
   > ]をクリックします。

- 3. [JVM] タブをクリックします。
- 4. [プロパティ]タブをクリックします。

(3) 操作手順

画面での操作手順を次に示します。

- SFO サーバ起動時に定義したいシステムプロパティを追加または削除する場合,次の 操作をします。
  - 追加する場合は、「システムプロパティ」の欄に、システムプロパティを入力し、
     [追加]ボタンをクリックします。そのあと、[有効]欄をチェックします。
  - 削除する場合は、削除したいシステムプロパティの[削除]ボタンをクリックします。

表示されるメッセージを確認したあと,[戻る]アンカーをクリックして,設定画面 に戻ります。

- [適用]ボタンをクリックします。
   指定した情報が反映されます。
   エラーが表示された場合は、エラーの内容を確認して[戻る]アンカーをクリックします。指定した内容を見直し、再度[適用]ボタンをクリックします。
- (4) 画面詳細

画面に表示される項目およびボタンについて説明します。

システムプロパティの定義

有効

該当行のプロパティを設定ファイルに反映するかどうかを指定します。チェックした場合,プロパティの定義が反映されます。チェックしない場合,プロパティの定義は反映されません。

システムプロパティ

SFO サーバの起動時に定義したいシステムプロパティ(usrconf.properties ファイル)を指定します。この欄は,最低5行表示(追加行を含む)されます。

•[追加]ボタン

システムプロパティを追加します。

• [ 削除 ] ボタン

システムプロパティを削除します。

[適用]ボタン

指定した情報を反映します。

[リセット]ボタン 指定した情報をリセットします。

### 5.8.9 JP1 連携の設定 (SFO サーバ)

[JP1連携の設定]画面を次の図に示します。

図 5-21 [JP1 連携の設定] 画面 (SFO サーバ)

| 基本設定          | ンテナ   サービス   運用管理   JVM JP1連携 オプション   環境変数   読み込み |  |  |
|---------------|---------------------------------------------------|--|--|
| <u>JP1連携0</u> | <u>JP1連携の設定</u>                                   |  |  |
| JP1連携の情報を設定   | 包します。                                             |  |  |
| JP1イベント発行機能   | 活有効にする: ○する ◎しない                                  |  |  |
| システムJP1イベントの  | のフィルタリングの設定                                       |  |  |
| JP1イベント重大度    | 発行する/しない                                          |  |  |
| Emergency     | ○する ◎しない                                          |  |  |
| Alert         | ○する ⊙しない                                          |  |  |
| Critical      | ○する ⊙しない                                          |  |  |
| Error         | ○する ⊙しない                                          |  |  |
| Warning       | ○する ⊙しない                                          |  |  |
| Notice        | ○する ⊙しない                                          |  |  |
| Information   | ○する ◎しない                                          |  |  |
| 適用 リセット       |                                                   |  |  |

(1) 機能概要

JP1 との連携では,次に示す Cosminexus の障害情報を JP1 イベントとして発行できます。

- Management Server の障害(論理サーバの起動,停止通知や論理サーバプロセスの 障害など)
- SFO サーバの障害 (SFO サーバが検知した業務障害など)

この画面では, SFO サーバの障害情報を JP1 イベントとして発行するかどうかについて 設定します。

また,この画面での設定は,設定情報が配布されたあと,SFO サーバが再起動されてから有効となります。

- (2) 表示手順
- 1. 運用管理ポータルで[論理サーバの環境設定]アンカーをクリックします。
- 2. [サーバビュー]タブ [論理 SFO サーバ] [SFO サーバ] [ < SFO サーバ名</li>
   > ]をクリックします。

3. [JP1 連携] タブをクリックします。

(3) 操作手順

画面での操作手順を次に示します。

- JP1 イベント発行機能を有効にするかどうかや, JP1 イベントのフィルタリングなど を指定します。
- 2. [適用]ボタンをクリックします。 指定した情報が反映されます。
   エラーが表示された場合は,エラーの内容を確認して[戻る]アンカーをクリックします。指定した内容を見直し,再度[適用]ボタンをクリックします。

ここでの設定は,設定情報が配布されたあと,SFO サーバが再起動されてから有効となります。

(4) 画面詳細

画面に表示される項目およびボタンについて説明します。

JP1 イベント発行機能を有効にする SFO サーバの障害情報を使って出力したログ情報を JP1 イベントとして発行するか どうか (usrconf.properties ファイルの ejbserver.manager.agent.JP1EventAgent.enabled キー)を選択します。デフォル

トは ,「しない」です。

システム JP1 イベントのフィルタリングの設定

SFO サーバの障害情報をシステム JP1 イベントとして発行するかどうかを, JP1 イベントの重大度ごとに指定します。

重大度には次のものがあります。番号が小さいほど重大になります。

- 1. Emergency ( 緊急 )
- 2. Alert (警戒)
- 3. Critical (致命的)
- 4. Error (エラー)
- 5. Warning (警告)
- 6. Notice (通知)
- 7. Information (情報)

デフォルトは,すべて「しない」です。

[適用]ボタン

指定した情報を反映します。

[リセット]ボタン 指定した情報をリセットします。
## 5.8.10 SFO サーバのオプションの設定

(1) 機能概要

起動コマンドに追加するオプションを設定します。

- (2) 表示手順
- 1. 運用管理ポータルで [ 論理サーバの環境設定 ] アンカーをクリックします。
- 2. [サーバビュー]タブ [論理 SFO サーバ] [SFO サーバ] [ < SFO サーバ名</li>
   > ]をクリックします。
- 3. [オプション]タブをクリックします。
- (3) 操作手順

画面での操作手順を次に示します。

- 1. 選択した論理サーバの起動コマンドに追加したいオプションを指定します。
- 2. [適用]ボタンをクリックします。 指定した情報が反映されます。
   エラーが表示された場合は,エラーの内容を確認して[戻る]アンカーをクリックします。指定した内容を見直し,再度[適用]ボタンをクリックします。
   指定したオプションは,コマンドラインの最後尾に追加されます。
- (4) 画面詳細

画面に表示される項目およびボタンは,各論理サーバで共通です。詳細は,「5.9.23(4) 画面詳細」を参照してください。

## 5.8.11 SFO サーバの環境変数の設定

(1) 機能概要

サーバ起動時の環境変数の情報を設定します。

- (2) 表示手順
- 1. 運用管理ポータルで [論理サーバの環境設定]アンカーをクリックします。
- 2. [サーバビュー]タブ [論理 SFO サーバ] [SFO サーバ] [ < SFO サーバ名</li>
   > ]をクリックします。
- 3. [環境変数]タブをクリックします。
- (3) 操作手順

画面での操作手順を次に示します。

- 1. 環境変数を追加または削除する場合,次の操作をします。
  - 追加する場合は、[変数名と値]の欄に、環境変数とその値を入力し、[追加]ボタンをクリックします。そのあと、[有効]欄をチェックします。
  - 削除する場合は,削除したい環境変数の[削除]ボタンをクリックします。
- 2. [適用]ボタンをクリックします。 指定した情報が反映されます。
   エラーが表示された場合は,エラーの内容を確認して[戻る]アンカーをクリックします。指定した内容を見直し,再度[適用]ボタンをクリックします。
   指定した環境変数は,コマンドラインの最後尾に追加されます。

(4) 画面詳細

画面に表示される項目およびボタンは,各論理サーバで共通です。詳細は,「5.9.24(4) 画面詳細」を参照してください。

(5)注意事項

環境変数を指定する際の注意事項は,各論理サーバで共通です。詳細は,「5.9.24(5) 注 意事項」を参照してください。

## 5.8.12 論理 SFO サーバの設定読み込み

(1) 機能概要

別の論理サーバ,または接続先ホストで稼働するサーバから,論理 SFO サーバの設定情 報を読み込みます。

接続先の Cosminexus Component Container をバージョンアップした場合,接続先ホストからサーバの設定情報を読み込む必要があります。

(2) 表示手順

- 1. 運用管理ポータルで [論理サーバの環境設定]アンカーをクリックします。
- 2. [サーバビュー]タブ [論理 SFO サーバ] [SFO サーバ] [ < SFO サーバ名</li>
   > ]をクリックします。
- 3. [読み込み]タブをクリックします。

(3) 操作手順

画面での操作手順を次に示します。

- 1. 設定情報をどのサーバから読み込むかを指定します。
- 2. [読み込み]ボタンをクリックします。

参考 —

読み込みの確認画面が表示されます。

- [はい]ボタンをクリックします。
   設定情報が読み込まれます。
   エラーが表示された場合は、エラーの内容を確認して[戻る]アンカーをクリックします。指定した内容を見直し、再度[読み込み]をクリックします。
- (4) 画面詳細

画面に表示される項目およびボタンは,各論理サーバで共通です。詳細は,「5.9.25(4) 画面詳細」を参照してください。

(5)注意事項

(a) 別の論理サーバから設定情報を読み込む場合

別ホストに定義している SFO サーバの設定情報を読み込んだ場合は,利用するパフォーマンストレーサに「選択してください」が設定されます。[SFO サーバの基本設定]画面で利用するパフォーマンストレーサを選択してから,設定情報の配布を実行してください。

(b) 接続先ホストから設定情報を読み込む場合

置換文字列の復元

Cosminexus のインストール先や実サーバ名は,設定情報の読み込み時に置換文字列 に変換されます。なお,置換文字列については,「2.5.2(3) 置換文字列の指定」を参 照してください。

接続先ホストが Windows の場合は,大文字と小文字を区別しないで置換文字列に変換して読み込みます。ディレクトリ名の場合,¥または/のどちらかであるときは置換文字列に変換します。ただし,Cosminexus のインストール先に¥と/が混在しているときは,正しく変換できません。また,Windowsのショートネームの場合も正しく変換できません。そのため,これらが指定されている場合は,設定情報を読み込んだあとに GUI で適切な値に変換してください。

Cosminexusのインストール先が「C:¥Program Files¥Hitachi¥Cosminexus」の場合, 変換できない例と変換できる例を次に示します。

・ 変換できない例

C: <u>¥</u>Program Files/Hitachi<u>¥</u>Cosminexus/CC/server/repository/Server1/web C: <u>¥</u>Program~1/Hitachi<u>¥</u>Cosminexus/CC/server/repository/Server1/web

・ 変換できる例

C:<u>¥</u>Program Files<u>¥</u>Hitachi<u>¥</u>Cosminexus<u>¥</u>CC/server/repository/Server1/web C:<u>/Program Files</u>/Hitachi<u>/</u>Cosminexus<u>/</u>CC/server/repository/Server1/web また,拡張パラメタおよびシステムプロパティの定義で,実サーバ名が&{server.name} に置換されない場合があります。ほかの論理サーバに設定情報を読み込ませて使用する 場合は,拡張パラメタおよびシステムプロパティの定義の実サーバ名を, &{server.name} に適宜設定し直して使用してください。

設定ファイル内の不正な値

接続先ホストの設定ファイル内に不正な値(数値を指定しなければならないものに, 英字が指定されている場合など)があってもそのまま読み込むため,注意してください。

パフォーマンストレーサの割り当て

パフォーマンストレーサは, usrconf.properties ファイルの

ejbserver.server.prf.PRFID キーによって,割り当てられます。

ejbserver.server.prf.PRFID キーで,パフォーマンストレーサの識別子が指定されて いる場合,この値を使用して,設定情報を読み込む SFO サーバと同一ホストに定義さ れているパフォーマンストレーサの中から,一致するパフォーマンストレーサが割り 当てられます。複数一致する場合は,最初に一致したものが割り当てられます。

なお,割り当てられるパフォーマンストレーサがない場合は,[SFO サーバの基本設定]画面の「利用するパフォーマンストレーサ」は「設定しない」になります。また, この場合,[設定情報の配布]画面のステータスが空欄になります。運用管理ドメイン に定義されたパフォーマンストレーサを「利用するパフォーマンストレーサ」に設定 してから設定情報の配布を実行してください。

ホスト固定の設定

接続先ホストから設定情報を読み込んだ場合,次に示す規則に従って各ホスト固定の 項目が設定されます。

 [サービスの設定]画面の「ネーミングサービスの設定」の「ホストの固定」 usrconf.properties ファイルの vbroker.se.iiop\_tp.host キーが定義されている場合, vbroker.se.iiop\_tp.host キーの指定値と該当する SFO サーバを定義したホストのホ スト名を比較し,一致した場合は「する」,一致しなかった場合は「しない」が設定 されます。

usrconf.properties ファイルの vbroker.se.iiop\_tp.host キーが定義されていない場合、「しない」が設定されます。

- [コンテナの設定]画面の「管理用サーバ」の「ホストの固定」 usrconf.properties ファイルの webserver.connector.http.bind\_host キーが定義され ている場合, webserver.connector.http.bind\_host キーの指定値と該当する SFO サーバを定義したホストのホスト名を比較し,一致した場合は「する」,一致しな かった場合は「しない」が設定されます。 usrconf.properties ファイルの webserver.connector.http.bind\_host キーが定義され ていない場合,「しない」が設定されます。
- [コンテナの設定]画面の「Web サーバとの接続」の「ホストの固定」 usrconf.properties ファイルの webserver.connector.ajp13.bind\_host キーが定義さ

れている場合,webserver.connector.ajp13.bind\_host キーの指定値と該当するSFO サーバを定義したホストのホスト名を比較し,一致した場合は「する」,一致しな かった場合は「しない」が設定されます。

usrconf.properties ファイルの webserver.connector.ajp13.bind\_host キーが定義されていない場合、「しない」が設定されます。

 「稼働情報監視で使用する通信の設定」画面(SFOサーバ)の「ホストの固定」 usrconf.properties ファイルの ejbserver.rmi.naming.host キーが定義されている場合, ejbserver.rmi.naming.host キーの指定値が「localhost」などのループバックア ドレスの場合,「ループバックアドレス」が設定されます。

ejbserver.rmi.naming.host キーの指定値と該当する SFO サーバを定義したホストのホスト名を比較し,一致した場合は「する」,一致しなかった場合は「しない」が 設定されます。

usrconf.properties ファイルの ejbserver.rmi.naming.host キーが定義されていない 場合、「しない」が設定されます。

注

該当する SFO サーバが定義されているホストのホスト名が, ループバックアドレス, またはループバックアドレスを表すホスト名の場合, 各ホスト固定の設定は, デフォルト値の「しない」に設定されます。

# 5.9 論理 J2EE サーバの定義

この節では,J2EE サーバを起動するための情報を設定する次の画面の機能概要,表示手順,操作手順,画面詳細について説明します。

- [J2EE サーバの基本設定] 画面
- [J2EE コンテナの設定] 画面
- [EJB コンテナの設定] 画面
- [Web コンテナの設定] 画面
- •[ネーミングの設定]画面
- [JDBC の設定] 画面
- •[トランザクションの設定]画面
- •[リソース枯渇監視の設定]画面
- •[ログの設定]画面
- [ユーザログの設定]画面
- [通信・スレッド制御に関する設定]画面
- [ログに関する設定]画面
- •[セキュリティに関する設定]画面
- •[エラーコンテンツに関する設定]画面
- •[リダイレクトに関する設定]画面
- •[その他の設定]画面
- ・[稼働情報の設定]画面
- •[イベントの設定]画面
- [通信の設定]画面
- [ 起動パラメタの設定 ] 画面
- •[システムプロパティの設定]画面
- •[JP1連携の設定]画面
- 「オプションの設定]画面
- •[環境変数の設定]画面
- •[サーバの設定読み込み]画面

J2EE サーバと J2EE サーバクラスタで同じ設定ができます。

Management Server が J2EE サーバに自動で設定する内容の詳細は ,「5.12.5 Management Server が J2EE サーバに自動で設定する内容」を参照してください。

ポイント ――

業務用のサーバを配置した LAN と管理用のサーバを配置した LAN に分けている場合,運 用管理サーバを管理用のサーバを配置した LAN に置くこともできます。LAN を分け,一つ のマシンを複数のネットワークセグメントに接続する場合,環境設定に注意が必要です。詳 細については、「付録 C 一つのマシンを複数のネットワークセグメントに接続する場合の 環境設定での注意」を参照してください。

# 5.9.1 J2EE サーバの基本設定

[J2EE サーバの基本設定]画面を次の図に示します。

図 5-22 [J2EE サーバの基本設定]画面

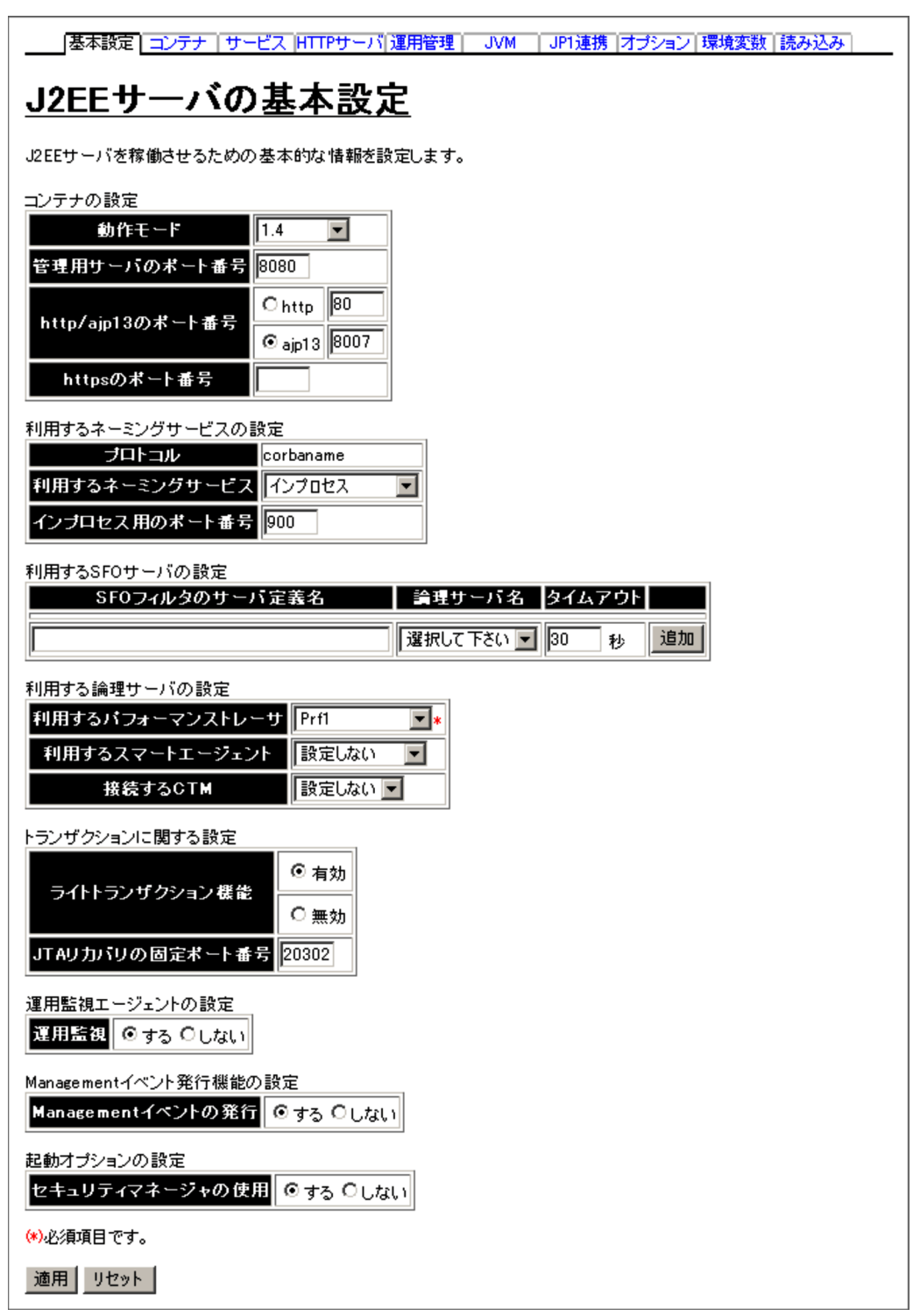

## (1) 機能概要

J2EE サーバを稼働させるための基本的な情報を設定します。

#### (2)表示手順

- 1. 運用管理ポータルで [ 論理サーバの環境設定 ] アンカーをクリックします。
- 2. 次のどちらか一方の操作をします。

J2EE サーバの場合

[サーバビュー]タブ - [論理 J2EE サーバ] - [J2EE サーバ] - [ < J2EE サーバ名 > ]をクリックします。

J2EE サーバクラスタの場合

[サーバビュー]タブ - [論理 J2EE サーバ] - [J2EE サーバクラスタ] -[ < J2EE サーバクラスタ名 > ] - [ < J2EE サーバ名 > ]をクリックします。

- 3. [基本設定]タブをクリックします。
- (3) 操作手順

画面での操作手順を次に示します。

- 1. コンテナやネーミングサービスなどの基本的な情報を指定します。
- [適用]ボタンをクリックします。
   指定した情報が反映されます。
   エラーが表示された場合は、エラーの内容を確認して[戻る]アンカーをクリックします。

起動コマンドオプションは,J2EE サーバの起動時に使用されます。

- なお,利用する SFO サーバの設定は次の手順で実行します。
- 利用する SFO サーバの設定を追加する場合
  - 1.「SFO フィルタのサーバ定義名」,「論理サーバ名」および「タイムアウト」を指 定します。
  - 2. [追加]ボタンをクリックします。 指定した SFO サーバの設定が有効になります。
- 利用する SFO サーバの設定内容を変更する場合
  - 1. 必要に応じて,「SFOフィルタのサーバ定義名」,「論理サーバ名」, または「タ イムアウト」の指定を変更します。
  - 2. [適用]ボタンをクリックします。
     変更した内容が有効になります。
     エラーが表示された場合は,エラーの内容を確認して[戻る]アンカーをクリックします。指定した内容を見直し,再度[適用]ボタンをクリックします。

利用する SFO サーバの設定を削除する場合

1. 削除する SFO サーバの設定の [ 削除 ] ボタンをクリックします。 指定した SFO サーバの設定が削除されます。

## (4)画面詳細

画面に表示される項目およびボタンについて説明します。

コンテナの設定

動作モード

J2EE サーバの動作モード (usrconf.properties ファイルの

ejbserver.server.j2ee.feature キー)を指定します。デフォルトは,「1.4」です。

1.3basic

1.3basic モード (ベーシックモード)です。このモードは互換用の動作モー ドです。

- 1.4
  - 1.4 モードです。

## 管理用サーバのポート番号

管理用サーバのポート (usrconf.properties ファイルの ejbserver.http.port キー)を指定します。デフォルトは、「8080」です。

http/ajp13 のポート番号

リダイレクタと接続するための http ポート (usrconf.properties ファイルの webserver.connector.inprocess\_http.enabled キーおよび webserver.connector.inprocess http.port キー), または ajp13 ポート

(usrconf.properties ファイルの webserver.connector.inprocess\_http.enabled キーおよび webserver.connector.ajp13.port キー)を指定します。http ポート のデフォルトは「 $80_{J}$ , ajp13 ポートのデフォルトは「 $8007_{J}$ です。

https のポート番号

Web サーバが使用している HTTPS のポート番号 (usrconf.properties ファイ ルの webserver.connector.redirect\_https.port キー)を指定します。この指定 がない場合,HTTPS ポートにリダイレクトしません。なお,この指定は,Web サーバ連携使用時にだけ有効になります。

## 利用するネーミングサービスの設定

プロトコル

J2EE サーバが利用するネーミングサービスへのアクセスプロトコル

(usrconf.properties ファイルの ejbserver.naming.protocol キー) が表示されま

す。このバージョンでは、「corbaname」が表示されます(変更できません)。

利用するネーミングサービス

利用するネーミングサービス (usrconf.properties ファイルの ejbserver.naming.startupMode キー, ejbserver.naming.host キー, ejbserver.naming.port キー, ejbserver.naming.startupWaitTime キー)を選 択します。「インプロセス」および「運用管理ドメインの構成定義」で定義した ネーミングサービスが表示されます。デフォルトは、「インプロセス」です。 「インプロセス」を選択した場合は、J2EE サーバ内のネーミングサービスが利 用されます。

「インプロセス」以外のネーミングサービスを選択した場合は,選択された「運 用管理ドメインの構成定義」で定義したネーミングサービスが利用されます。 また,ejbserver.naming.startupModeには「manual」が,

eibserver.naming.startupWaitTime には「0」が設定されます。

インプロセス用のポート番号(必須)

「利用するネーミングサービス」で「インプロセス」を選択した場合に使用する ポート番号(usrconf.properties ファイルの ejbserver.naming.port キー)を1 ~ 65535の整数で指定します。デフォルトは、「900」です。

「利用するネーミングサービス」で「インプロセス」以外を選択した場合,ここ での指定は無視されます。ただし,ここでの指定内容は保存されます。

利用する SFO サーバの設定

SFO フィルタのサーバ定義名

セッション情報の引き継ぎを行う Web アプリケーションで使用する, SFO

フィルタのサーバ定義名 (usrconf.properties ファイルの

webserver.sfo.sfo\_servers キー)を指定します。

SFO フィルタのサーバ定義名に指定できる文字は,1~32文字(半角)の英数 字,およびアンダースコア()です。SFO フィルタのサーバ定義名は一意にし てください。

論理サーバ名

SFO フィルタのサーバ定義名 (usrconf.properties ファイルの webserver.sfo.sfo\_server. < SFO フィルタのサーバ定義名 > .naming キー ) に 関連づける SFO サーバを選択します。

複数の SFO フィルタのサーバ定義名に対して同一の SFO サーバを指定できます。

タイムアウト

J2EE サーバと SFO サーバとの通信タイムアウト時間を 1 ~ 3600 の整数で指 定します。単位は「秒」です。デフォルトは「30 秒」です。

[追加]ボタン

「SFO フィルタのサーバ定義名」,「論理サーバ名」および「タイムアウト」で 設定した内容を有効にします。

[削除]ボタン

「SFO フィルタのサーバ定義名」、「論理サーバ名」および「タイムアウト」で 設定した内容を削除します。

利用する論理サーバの設定

利用するパフォーマンストレーサ(必須)

利用するパフォーマンストレーサ (usrconf.properties ファイルの ejbserver.prf.PRFID キー)を選択します。

### 利用するスマートエージェント

利用するスマートエージェント(usrconf.properties ファイルの vbroker.agent.port キー)を選択します。デフォルトは、「設定しない」です。 なお、次のどちらかの場合は「利用するスマートエージェント」を指定する必 要があります。

- •「接続する CTM」を指定した場合
- •「ライトトランザクション機能」に無効を指定した場合

接続する CTM

J2EE サーバで利用する CTM (usrconf.properties ファイルの ejbserver.ctm.enabled キー, ejbserver.ctm.CTMDomain キー, ejbserver.ctm.CTMID キー)を選択します。「設定しない」および J2EE サー バと同じホストに定義されている CTM が表示されます。デフォルトは、「設定 しない」です。「設定しない」を選択した場合は、CTM は利用されません。

## トランザクションに関する設定

ライトトランザクション機能

ライトトランザクション機能を有効にするか無効にするか(usrconf.properties ファイルの ejbserver.distributedtx.XATransaction.enabled キー)を選択しま す。デフォルトは、「有効」です。J2EE サーバの動作モードが 1.4 の場合に、 この指定が有効となります。「有効」を選択した場合は、XA リソースがあると J2EE サーバ起動時にエラーとなります。

JTA リカバリの固定ポート番号

JTA リカバリを実行するために使用する固定ポート番号(usrconf.properties ファイルの ejbserver.distributedtx.recovery.port キー)を指定します。デフォ ルトは、「20302」です。同一マシン内でJ2EE サーバの動作モードが 1.4 でラ イトトランザクション機能が無効のJ2EE サーバを複数起動する場合,この ポートが重複しないようにする必要があります。ここで指定したポートの割り 当てができない場合,J2EE サーバは起動されません。

運用監視エージェントの設定

運用監視

J2EE サーバの監視 (メトリックの参照)をするかどうか (usrconf.properties ファイルの ejbserver.instrumentation.enabled キー)を指定します。デフォル トは、「する」です。

・する

「論理サーバの運用監視」機能で J2EE サーバのメトリックを参照できます。 ・ しない 「論理サーバの運用監視」機能で J2EE サーバのメトリックを参照できません。また、「論理サーバのアプリケーション管理」機能, mngsvrutil コマンドのサブコマンド list で, J2EE アプリケーションや J2EE リソースのステータスを確認できません。

Management イベント発行機能の設定

Management イベントの発行

Management イベントを発行するかどうか (usrconf.properties ファイルの ejbserver.manager.agent.MEventAgent.enabled キー)を指定します。デフォ ルトは「する」です。

・する

J2EE サーバから Management Server に Management イベントを発行しま す。「する」を指定した場合, ejbserver.manager.agent.MEventAgent.conf キーには「 < Cosminexus のインストールディレクトリ > /manager/config/ mevent. <実サーバ名 > .properties」が設定されます。

• しない

J2EE サーバから Management イベントを発行しません。

起動オプションの設定

セキュリティマネージャの使用

セキュリティマネージャを使用するかどうか (cjstartsv コマンドの -nosecurity キー)を指定します。デフォルトは、「する」です。

バッチサーバを作成した場合は,デフォルトは「しない」になります。バッチ サーバを作成した場合は,この項目を変更しないでください。

## [適用]ボタン

指定した情報を反映します。

[リセット]ボタン

指定した情報をリセットします。起動コマンドオプションは,J2EE サーバの起動 時に使用されます。

(5)注意事項

複数の J2EE サーバを起動する場合,Web コンテナ提供のリダイレクタと接続するためのポートは,必ず,複数の J2EE サーバ間で異なる値を指定してください。同じポート 番号を指定した場合は,J2EE サーバを起動できません。また,デフォルトのまま使用す ると,ポート番号は同じ設定値(8007)になります。このため,複数の J2EE サーバを 起動する場合は,ポート番号にデフォルトを使用しないようにして,必ず設定し直して ください。

# 5.9.2 J2EE コンテナの設定

[J2EE コンテナの設定]画面を次の図に示します。

## 図 5-23 [J2EE コンテナの設定] 画面(1/2)

| 「基本設定」 コンテナ ↓ サービス │HTTPサーバ│ 運用管理 │ 」JVM │ JP1連携 │ オブション │ 環境変数 │ 読み込み │       |
|--------------------------------------------------------------------------------|
| J2EE EJB Web                                                                   |
| <u>J2EEコンテナの設定</u>                                                             |
| J2EEコンテナの情報を設定します。                                                             |
| J2EEコンテナの設定                                                                    |
| 動作モード 1.4                                                                      |
| 作業ディレクトリの定義 &{cosminexus.home}/CC/server/publ                                  |
| J2EEアブリケーション開始時に起動されるjavacコマンドのヒーブサイズ                                          |
| 初期サイズ 32 メガバイト 最大サイズ 256 メガバイト                                                 |
| J2EEアラリケーショフ 間始 時に起動される Java2 Hopコマンドのビーブサイズ<br>初期サイズ 16 メガバイト 最大サイズ 128 メガバイト |
| リロード動作の設定                                                                      |
| リロード機能の通用範囲                                                                    |
| 更新後知のインターバル ○ 使用しない ○ 使用しない ○ ○ 使用しない                                          |
| 更新検知からリロードまでの待ち時間<br>〇                                                         |
| セッション情報ファイル格納先ディレクトリ & cosminexus.homel/CC/server/repc                         |
| オプション                                                                          |
| バスワード情報のスクランブル化 ○する ◎しない                                                       |
| J2EEアブリケーション実行時間監視問題<br>「10」 か                                                 |
| アノテーション参照抑止機能 〇 有効 〇 無効                                                        |
| 運用監視エージェントの設定<br>運用監視 ◎ する ○ しない<br>ログファイルサイズ 64キロバイト ▼<br>ホストの固定 ○ する ◎ しない   |
| ボート番号 <sup>©</sup> 自動<br>C                                                     |

| Managementイベント発行機能の設定                                                                                                    |                                         |                                             |  |  |
|----------------------------------------------------------------------------------------------------|-----------------------------------------|---------------------------------------------|--|--|
| Managementイベントの発行                                                                                                    | ⊙する ○しない                                |                                             |  |  |
| 送信タイムアウト                                                                                                    | 90 秒                                    |                                             |  |  |
| 再送期限                                                                                                    | <ul> <li>● 再送しない</li> <li>○秒</li> </ul> |                                             |  |  |
| 再送間隔                                                                                                    | 10 秒                                    |                                             |  |  |
| 同時発行最大數                                                                                                    | 10                                      |                                             |  |  |
| メッセージIDリストファイル                                                                                                    |                                         |                                             |  |  |
| ローカルアドレスの固定                                                                                                    | ○する ⊙しない                                |                                             |  |  |
| コンテナ拡張ライブラリの設定                                                                                                    |                                         | -                                           |  |  |
|                                                                                                    | サーバ起動・停止フックのクラス名                        |                                             |  |  |
|                                                                                                    |                                         | 追加                                          |  |  |
| 拡張パラメタ                                                                                                    |                                         |                                             |  |  |
| 拡張パラメタ                                                                                                    |                                         |                                             |  |  |
| 拡張パラメタ<br><u> 有効</u>                                                                                                    | 拡張バラメタ                                  |                                             |  |  |
| 拡張パラメタ<br><b>有効</b><br>□                                                                                                    | 拡張バラメタ                                  | 肖山际余                                        |  |  |
|                                                                                                    | 拡張バラメタ                                  | 削除                                          |  |  |
|                                                                                                    | 拡張バラメタ                                  | 肖川除余       肖川除余       肖川除余                  |  |  |
|                                                                                                    | 拡張バラメタ                                  | 肖川除       肖川除       肖川除       肖川除       肖川除 |  |  |
| 拡張パラメタ       有効       □       □       □       □       □       □       □       □       □       □       □       □       □       □       □       □ | 拡張バラメタ                                  | 肖川除       肖川除       肖川除       肖川除       貞川  |  |  |

図 5-24 [J2EE コンテナの設定]画面 (2/2)

(1) 機能概要

J2EE コンテナが起動するときのオプションを設定します。

## (2) 表示手順

- 1. 運用管理ポータルで [論理サーバの環境設定]アンカーをクリックします。
- 2. 次のどちらか一方の操作をします。
  - J2EE サーバの場合

[サーバビュー]タブ - [論理 J2EE サーバ] - [J2EE サーバ] - [ < J2EE サーバ名 > ]をクリックします。

J2EE サーバクラスタの場合

[サーバビュー]タブ - [論理 J2EE サーバ] - [J2EE サーバクラスタ] -[ < J2EE サーバクラスタ名 > ] - [ < J2EE サーバ名 > ]をクリックします。

3. [コンテナ]タブをクリックします。

4. [J2EE] タブをクリックします。

(3) 操作手順

画面での操作手順を次に示します。

- 1. J2EE コンテナの動作モードや作業ディレクトリなどを指定します。
- サーバ起動・停止フック機能のクラスを追加または削除する場合,次の操作をします。
  - 追加する場合は、「サーバ起動・停止フックのクラス名」の欄に、サーバ起動・停止フックのクラス名を入力し、[追加]ボタンをクリックします。
  - 削除する場合は、削除したいサーバ起動・停止フックのクラス名の[削除]ボタン をクリックします。

表示されるメッセージを確認したあと,[戻る]アンカーをクリックして,設定画面 に戻ります。

- 3. 拡張パラメタを追加または削除する場合,次の操作をします。
  - 追加する場合は、「拡張パラメタ」の欄に、J2EE コンテナで使用するオプションを 入力し、[追加]ボタンをクリックします。そのあと、有効欄をチェックします。
  - 削除する場合は,削除したい拡張パラメタの[削除]ボタンをクリックします。

表示されるメッセージを確認したあと , [ 戻る ] アンカーをクリックして , 設定画面 に戻ります。

(適用]ボタンをクリックします。
 指定した情報が反映されます。
 エラーが表示された場合は、エラーの内容を確認して[戻る]アンカーをクリックします。指定した内容を見直し、再度[適用]ボタンをクリックします。

(4) 画面詳細

画面に表示される項目およびボタンについて説明します。

J2EE コンテナの設定

動作モード

J2EE サーバの動作モード (usrconf.properties ファイルの

ejbserver.server.j2ee.feature キー)を指定します。デフォルトは、「1.4」です。

• 1.3basic

1.3basic モード (ベーシックモード)です。このモードは互換用の動作モー ドです。

• 1.4

1.4 モードです。

作業ディレクトリの定義

J2EE サーバの作業ディレクトリ (usrconf.cfg ファイルの ejb.public.directory キー)を指定します。J2EE サーバのカレントディレクトリは, < このフィー ルドで指定された値 > /ejb/ <論理サーバ名 > となります。デフォルトは,「 < Cosminexus のインストールディレクトリ > /CC/server/public」です。

J2EE アプリケーション開始時に起動される javac コマンドのヒープサイズ

メモリ使用量 (usrconf.properties ファイルの

ejbserver.compiler.jvm.minHeapSize  $\neq -$ ,

ejbserver.compiler.jvm.maxHeapSize キー)を1~4095の整数で指定します。 デフォルトは,初期サイズが「32メガバイト」,最大サイズが「256メガバイト」です。「最大サイズ」の値が「初期サイズ」の値よりも小さい場合は,「最大サイズ」は「初期サイズ」と同じになります。

J2EE アプリケーション開始時に起動される java2iiop コマンドのヒープサイズ メモリ使用量 (usrconf.properties ファイルの vbj.java2iiop.jvm.minHeapSize キー,vbj.java2iiop.jvm.maxHeapSize キー)を1~4095の整数で指定しま す。デフォルトは,初期サイズが「16メガバイト」,最大サイズが「128メガ バイト」です。「最大サイズ」の値が「初期サイズ」の値よりも小さい場合は, 「最大サイズ」は「初期サイズ」と同じになります。

リロード動作の設定

リロード機能の適用範囲

J2EE アプリケーションのリロード機能を使用するかどうか (usrconf.properties ファイルの ejbserver.deploy.context.reload\_scope キー)を 指定します。J2EE アプリケーションのリロード機能を使用する場合は,リ ロード機能を適用する J2EE アプリケーションの対象範囲を指定します。デ フォルトは,「EJB-JAR,サーブレット,JSP をリロード」です。

 EJB-JAR, サーブレット, JSPをリロード
 EJB-JARのクラスファイルなど,およびWebアプリケーションのクラス ファイル, JSPファイルなどのJ2EEアプリケーションをリロードします。

- サーブレット, JSP をリロード
   Web アプリケーションのクラスファイル, JSP ファイルなどの J2EE アプリケーションをリロードします。
- JSP のみをリロード
   Web アプリケーションの JSP ファイル (JSP) だけをリロードします。
- リロード機能を使用しない
   J2EE アプリケーションをリロードしません。

リロードの適用範囲の詳細については、マニュアル「Cosminexus 機能解説」のJ2EE アプリケーションの更新検知とリロードに関する説明を参照してください。

更新検知のインターバル

J2EE アプリケーションの更新検知によるリロード機能を使用するかどうか (usrconf.properties ファイルの ejbserver.deploy.context.check\_interval キー) を指定します。J2EE アプリケーションの更新検知によるリロード機能を使用 する場合は,J2EE アプリケーションの更新を検知する間隔を1~2147483647 の整数で指定します。単位は「秒」です。デフォルトは、「使用しない」です。 「使用しない」を指定した場合,J2EE アプリケーションの構成ファイルの更新 を検知しても,J2EE アプリケーションをリロードしません。「使用しない」を 指定した場合,リロード機能の適用範囲で「リロード機能を使用しない」以外 を指定しているときは,コマンド(cjreloadapp コマンド)によるリロード機能 が使用できます。

なお,J2EE サーバの動作モードが 1.3basic の場合,J2EE アプリケーション の更新検知によるリロード機能は使用できません。また,[EJB コンテナの設 定]画面のJ2EE アプリケーションの呼び出し方式(usrconf.properties ファイ ルの ejbserver.rmi.localinvocation.scope キー)で,「全てローカル呼び出し (all)」を指定している場合,J2EE アプリケーションの適用範囲に EJB-JAR, サープレット,JSP を設定した更新検知によるリロード機能は使用できません。

更新検知からリロードまでの待ち時間

J2EE アプリケーションの更新を検知してから,更新検知対象ファイルのリ ロードを開始するまでの待ち時間(usrconf.properties ファイルの ejbserver.deploy.context.update.interval キー)を,J2EE アプリケーションの 構成ファイル更新用インターバルとして,1~2147483647の整数で指定しま す。J2EE アプリケーションの構成ファイル更新用インターバルには,更新す る更新検知対象ファイルのコピーに必要な時間を指定します。なお,実際に ファイルをコピーするのに必要な時間よりもゆとりを持った値を指定してくだ さい。単位は「秒」です。デフォルトは、「待機しない」です。 「待機しない」を指定した場合は,更新検知後,すぐにリロードを開始します。 なお,ファイルのコピー中にリロードを開始すると,ファイルのロードに失敗 することがあります。

セッション情報ファイル格納先ディレクトリ

セッション情報ファイルを格納先するディレクトリ (usrconf.properties ファイ ルの ejbserver.deploy.session.work.directory キー)を指定します。セッション 情報ファイルの格納先は、「<このフィールドで指定された値> /web/ < コンテ キストルート名> /cjwebsession.dat」となります。ただし、コンテキストルー トがルートコンテキストの場合、コンテキストルート名は「\$2f」で作成しま す。デフォルトは、「< Cosminexus のインストールディレクトリ> /CC/ server/repository/ <論理サーバの実サーバ名>」です。

オプション

パスワード情報のスクランブル化

DD ファイルのパスワード情報のスクランブル化 (usrconf.properties ファイル の ejbserver.deploy.resourcefile.scramble.enabled キー)をするかどうかを設 定します。デフォルトは、「しない」です。

J2EE アプリケーション実行時間監視間隔

J2EE アプリケーション実行時間監視機能のタイムアウト監視間隔

( usrconf.properties  ${\it 7r1}{\it m0}$  ejbserver.ext.method\_observation.interval

キー)を0~86400の整数で指定します。単位は「秒」です。デフォルトは「監視しない」です。

「監視しない」または「0」秒を指定した場合, J2EE アプリケーション実行時 間監視機能を使用したタイムアウト監視をしません。

アノテーション参照抑止機能

J2EE アプリケーション中のアノテーションを,参照する処理を抑止するかど うか (usrconf.properties ファイルの

ejbserver.deploy.applications.metadata\_complete キー)を設定します。アノ テーション参照抑止機能は,J2EE サーバ単位に設定します。デフォルトは, 「無効」です。

有効

J2EE アプリケーション中のアノテーションを参照しないようにします。

 ・ 無効 J2EE アプリケーション中のアノテーションを参照するようにします。

運用監視エージェントの設定

#### 運用監視

J2EE サーバの状態を監視(メトリックの参照)するかどうか

(usrconf.properties ファイルの ejbserver.instrumentation.enabled キー)を指 定します。デフォルトは、「する」です。

・する

「論理サーバの運用監視」機能で J2EE サーバのメトリックを参照できます。

しない

「論理サーバの運用監視」機能で J2EE サーバのメトリックを参照できません。また「論理サーバのアプリケーション管理」機能,mngsvrutil コマンドのサブコマンド list で,J2EE アプリケーションやJ2EE リソースのステータスを確認できません。

ログファイルサイズ

ログファイルのサイズ (mngagent. <実サーバ名> .properties ファイルの mngagent.log.filesize キー)を選択します。4キロバイト,64キロバイト, 256キロバイト,512キロバイト,1メガバイト,2メガバイト,4メガバイト, 16メガバイト,64メガバイトから選択できます。デフォルトは、「64キロバイ ト」です。

## ホストの固定

一つのマシンに複数のアドレスが割り当てられている場合に,運用監視エージェントを特定の IP アドレスに割り当てるかどうか(mngagent. < 実サーバ名</li>
 > .properties ファイルの mngagent.connector.host キー)を指定します。デフォルトは、「しない」です。

・する

「運用管理ドメインの構成定義」で定義した運用管理エージェントのホスト名 に対してだけ接続を受け付けるようにします。

• しない

すべてのローカルアドレスに対する接続を受け付けます。

### ポート番号

J2EE サーバの状態を監視するときに利用するポート番号(mngagent. <実 サーバ名>.properties ファイルの mngagent.connector.port キー)を指定しま す。1~65535の整数で指定します。デフォルトは「自動」です。 パーソナルファイアウォールを使用して同一ホスト内の通信をフィルタリング する場合は,ポート番号を指定してください。 「自動」を選択した場合は,空いているポート番号から自動的に割り当てられま す。

Management イベント発行機能の設定

Management イベントの発行

Management イベントを発行するかどうか (usrconf.properties ファイルの ejbserver.manager.agent.MEventAgent.enabled キー)を指定します。デフォ ルトは「する」です。

・する

J2EE サーバから Management Server に Management イベントを発行します。

「する」を指定した場合, ejbserver.manager.agent.MEventAgent.conf キー には「 < Cosminexus のインストールディレクトリ > /manager/config/ mevent. <実サーバ名 > .properties」が設定されます。

• しない

J2EE サーバから Management イベントを発行しません。

## 送信タイムアウト

Management イベントの発行時に, Management Server からの応答を待つ時間(mevent. < 実サーバ名 > .properties ファイルの

manager.mevent.send.timeout キー ) を 10 ~ 600 の整数で指定します。単位 は「秒」です。デフォルトは「90 秒」です。

## 再送期限

Management イベントの発行に失敗した場合の再送を繰り返す期限(mevent. <実サーバ名>.properties ファイルの manager.mevent.retry.limit キー)を0 ~ 86400の整数で指定します。単位は「秒」です。デフォルトは「再送しな い」です。 「再送しない」または「0」を指定した場合, Management イベントを再送しま

せん。

再送間隔

Management イベントを再送する場合の,再送を繰り返す間隔(mevent. <実 サーバ名>.properties ファイルの manager.mevent.retry.interval キー)を1 ~ 86400の整数で指定します。単位は「秒」です。デフォルトは「10秒」で す。

同時発行最大数

同時に発行できる Management イベントの最大数 (mevent. < 実サーバ名 > .properties ファイルの manager.mevent.send.max キー )を1 ~ 1000 の整数 で指定します。デフォルトは「10」です。

メッセージ ID リストファイル

メッセージ ID リストファイル (mevent. < 実サーバ名 > .properties ファイル の manager.mevent.message\_id.list キー ) を絶対パスで指定します。

指定したパスが不正な場合, Management イベントを発行しません。指定を省略した場合,デフォルトメッセージ ID リストに記載されているメッセージ ID が Management イベントとして通知されます。

ローカルアドレスの固定

Management イベントの送信時に使用するローカルアドレスを固定するかどう か(mevent. <実サーバ名>.properties ファイルの

manager.mevent.sender.bind.host キー)を指定します。デフォルトは「しない」です。

・する

「運用管理ドメインの構成定義」で定義した運用管理エージェントのホスト名を Management イベント送信時のローカルアドレスとして使用します。

 しない 任意のローカル IP アドレスを Management イベント送信時のローカルアド レスとして使用します。

コンテナ拡張ライブラリの設定

サーバ起動・停止フックのクラス名

J2EE サーバの起動時および終了時に呼び出すサーバ起動・停止フック機能の クラス名 (usrconf.properties ファイルの

ejbserver.application.InitTermProcessClasses キー)を指定します。

J2EE サーバの起動時は,ここで指定した順序でサーバ起動・停止フック機能のサーバ起動フックメソッドが呼び出されます。

J2EE サーバの終了時は,ここで指定した順序と逆の順序でサーバ起動・停止 フック機能のサーバ停止フックメソッドが呼び出されます。

指定したクラスを利用するには、「拡張パラメタ」の欄に,該当するクラスが含 まれる JAR ファイルを「add.class.path= < JAR ファイル > 」の形式で指定し てください。このとき,JAR ファイルはフルパスで指定します。また,J2EE コンテナ拡張ライブラリが JNI を利用する場合は、「拡張パラメタ」の欄に, JNI 用共有ライブラリのディレクトリを「add.library.path= < JNI 用共有ライ ブラリのディレクトリ>」の形式で指定してください。このとき, JNI 用共有 ライブラリのディレクトリはフルパスで指定します。

また, Management Server からコンテナ拡張ライブラリを使用するアプリケー ションを操作できるようにするため, 事前に接続先ホストで次の設定をしてく ださい。

- サーバ管理コマンド用オプション定義ファイルの USRCONF\_JVM\_CLASSPATH キーにコンテナ拡張ライブラリ用の JAR ファイルを指定します。
- コンテナ拡張ライブラリから JNI 機能を使用する場合は,サーバ管理コマン ド用オプション定義ファイルの USRCONF\_JVM\_LIBPATH キーで,JNI 用 ライブラリの検索パスを指定します。

サーバ管理コマンド用オプション定義ファイル (usrconf.bat)の詳細について は、マニュアル「Cosminexus リファレンス 定義編」を参照してください。 ・「追加」ボタン

サーバ起動・停止フック機能のクラスを追加します。

• [ 削除 ] ボタン

サーバ起動・停止フック機能のクラスを削除します。

拡張パラメタ

有効

該当行のパラメタを設定ファイルに反映するかどうかを指定します。チェック された場合に,パラメタの定義を反映します。チェックされていない場合は, 反映しません。

拡張パラメタ

J2EE コンテナで使用する任意のオプション(usrconf.cfg ファイル)を指定で きます。この欄は,最低5行表示(追加行を含む)されます。 バッチサーバを作成した場合は,batch.service.enabled=trueが,[有効] チェックボックスがチェックされた状態で表示されます。 batch.service.enabled=trueの変更・削除,チェックボックスの操作, batch.service.enabled キーの追加はしないでください。

• [ 追加 ] ボタン

拡張パラメタを追加します。

 [削除]ボタン 拡張パラメタを削除します。

[適用]ボタン

指定した情報を反映します。

[リセット]ボタン 指定した情報をリセットします。

# 5.9.3 EJB コンテナの設定

[EJBコンテナの設定]画面を次の図に示します。

図 5-25 [EJB コンテナの設定]画面

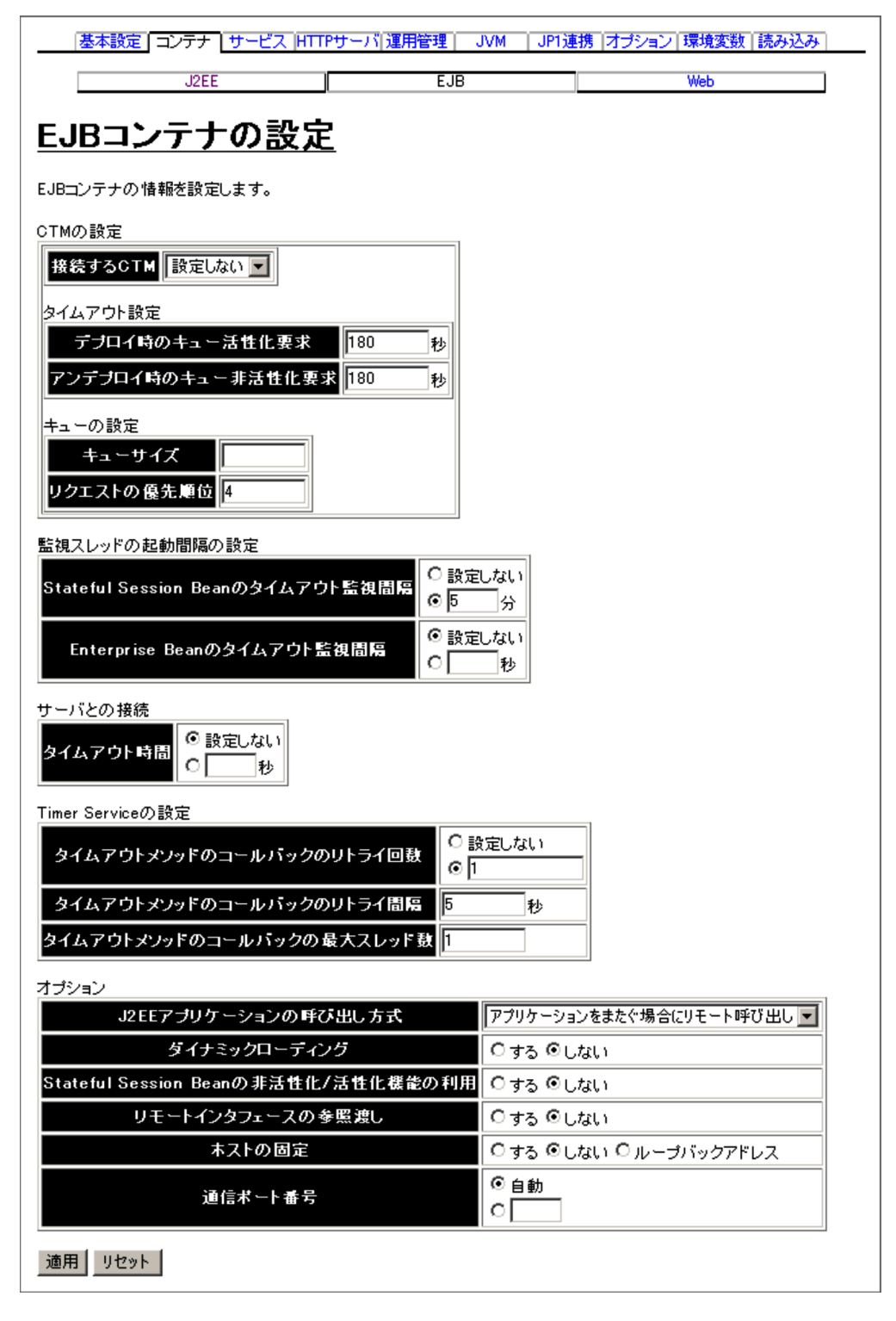

(1) 機能概要

EJB コンテナが起動するときのオプションを設定します。

(2) 表示手順

- 1. 運用管理ポータルで [論理サーバの環境設定]アンカーをクリックします。
- 2. 次のどちらか一方の操作をします。

J2EE サーバの場合

[サーバビュー]タブ - [論理 J2EE サーバ] - [J2EE サーバ] - [ < J2EE サーバ名 > ]をクリックします。

J2EE サーバクラスタの場合

[サーバビュー]タブ - [論理 J2EE サーバ] - [J2EE サーバクラスタ] -[ < J2EE サーバクラスタ名 > ] - [ < J2EE サーバ名 > ]をクリックします。

- 3. [コンテナ]タブをクリックします。
- 4. [EJB] タブをクリックします。

## (3) 操作手順

画面での操作手順を次に示します。

- 1. 接続する CTM やタイムアウト時間などを指定します。
- [適用]ボタンをクリックします。
   指定した情報が反映されます。
   エラーが表示された場合は、エラーの内容を確認して[戻る]アンカーをクリックします。
- (4) 画面詳細

画面に表示される項目およびボタンについて説明します。

CTM の設定

接続する CTM

J2EE サーバで利用する CTM (usrconf.properties ファイルの ejbserver.ctm.enabled キー, ejbserver.ctm.CTMDomain キー, ejbserver.ctm.CTMID キー)を選択します。「設定しない」および J2EE サー バと同じホストに定義されている CTM が表示されます。デフォルトは、「設定 しない」です。「設定しない」を選択した場合は、CTM は利用されません。

タイムアウト設定

デプロイ時のキュー活性化要求

CTM 機能を使用する J2EE アプリケーションの開始時, J2EE サーバはスケ ジュールキューを活性化します。このときの待ち時間 (usrconf.properties ファ イルの ejbserver.ctm.ActivateTimeOut キー)を指定します。単位は「秒」で す。「0」を指定した場合は,無限に待ち続けます。デフォルトは,「180」です。

アンデプロイ時のキュー非活性化要求

CTM 機能を使用する J2EE アプリケーションの停止時, J2EE サーバはスケ ジュールキューを非活性化します。このときの待ち時間(実行中のリクエスト の完了待ち)(usrconf.properties ファイルの ejbserver.ctm.DeactivateTimeOut キー)を指定します。単位は「秒」です。

「0」を指定した場合は,無限に待ち続けます。デフォルトは,「180」です。

キューの設定

キューサイズ

CTM 機能を使用する J2EE アプリケーションのデプロイ時に, J2EE サーバが 生成するスケジュールキューの長さ(usrconf.properties ファイルの ejbserver.ctm.QueueLength キー)を1 ~ 32767の整数で指定します。指定を 省略した場合は, CTM デーモンが持つキューの長さが有効になります。デフォ ルトは,「なし」です。

## リクエストの優先順位

CTM 内のキューに滞留したリクエストを引き出すときの優先順位 (usrconf.properties ファイルの ejbserver.client.ctm.RequestPriority キー) を,1~8の整数で指定します。値が小さいほど優先順位は高くなります。デ フォルトは,「4」です。

#### 監視スレッドの起動間隔の設定

Stateful Session Bean のタイムアウト監視間隔

Stateful Session Bean のタイムアウトやプールの状態を監視するスレッドの起 動間隔 (usrconf.properties ファイルの ejbserver.container.remove.scan.interval キー)を指定します。「設定しない」 を選択,または入力フィールドを選択して値を入力します。指定できる値は,1 ~ 153722867280912の整数です。単位は「分」です。「設定しない」を適用し た場合は,この機能による監視は実行されません。デフォルトは,「5分」で

す。

## Enterprise Bean のタイムアウト監視間隔

Enterprise Bean のタイムアウトやプールの状態を監視するスレッドの起動間 隔(usrconf.properties ファイルの ejbserver.container.passivate.scan.interval キー)を指定します。「設定しない」を選択,または入力フィールドを選択して 値を入力します。指定できる値は,1~2147483の整数です。単位は「秒」で す。「設定しない」を適用した場合は,この機能による監視は実行されません。 デフォルトは,「設定しない」です。

サーバとの接続

タイムアウト時間

クライアントとサーバ間の通信タイムアウト時間(usrconf.properties ファイル の ejbserver.rmi.request.timeout キー)を指定します。「設定しない」を選択, または入力フィールドを選択して値を入力します。指定できる値は,1~ 86400の整数です。単位は「秒」です。「設定しない」を指定した場合は,この 機能による監視は実行されません。デフォルトは、「設定しない」です。86400 より大きい値を指定した場合,デフォルト値が設定されます。

Timer Service の設定

- タイムアウトメソッドのコールバックのリトライ回数
  - EJB コンテナがタイムアウトメソッドのコールバックに失敗した場合に,リト ライする回数 (usrconf.properties ファイルの
  - ejbserver.ejb.timerservice.retryCount キー)を指定します。「設定しない」を 選択,または入力フィールドを選択して値を入力します。指定できる値は,1 ~ 2147483646の整数です。デフォルトは,「1回」です。「設定しない」を指 定した場合は,タイムアウトメソッドをリトライしません。
- タイムアウトメソッドのコールバックのリトライ間隔
  - EJB コンテナがタイムアウトメソッドのコールバックに失敗した場合に,リト ライする間隔 (usrconf.properties ファイルの ejbserver.ejb.timerservice.retryInterval キー)を1~604800の整数で指定し ます。単位は「秒」です。デフォルトは,「5秒」です。
- タイムアウトメソッドのコールバックの最大スレッド数 EJB タイマがタイムアウトして, EJB コンテナがタイムアウトメソッドをコー ルバックする際の, J2EE サーバ全体での最大スレッド数(usrconf.properties ファイルの ejbserver.ejb.timerservice.maxCallbackThreads キー)を1~100 の整数で指定します。デフォルトは,「1」です。
- オプション
  - J2EE アプリケーションの呼び出し方式

J2EE アプリケーションを呼び出すときの呼び出し方法(usrconf.properties ファイルの ejbserver.rmi.localinvocation.scope キー)を指定します。デフォル トは、「アプリケーションをまたぐ場合にリモート呼び出し(app)」です。

- 全てリモート呼び出し(none) java:comp/env でルックアップされるすべてのメソッド呼び出しはリモート呼び出しになります。
- アプリケーションをまたぐ場合にリモート呼び出し(app)
   アプリケーション内のすべてのメソッド呼び出しはローカル呼び出しに,ア プリケーション間のメソッド呼び出しはリモート呼び出しになります。
- 全てローカル呼び出し(all)
   サーバ内のすべてのメソッド呼び出しはローカル呼び出しになります。

ダイナミックローディング

ダイナミッククラスローディング機能を利用するかどうか (usrconf.properties ファイルの ejbserver.DynamicStubLoading.Enabled キー ) を指定します。デ フォルトは ,「しない」です。

・する

ダイナミッククラスローディング機能を利用します。EJB オブジェクトのス タブ,および EJBHome オブジェクトのスタブを EJB クライアントのユーザ クラスパスに指定する必要はありません。

• しない

ダイナミッククラスローディング機能を利用しません。EJB オブジェクトの スタブ,および EJBHome オブジェクトのスタブをダウンロードし,EJB ク ライアントのユーザクラスパスに指定してください。

Stateful Session Bean の非活性化 / 活性化機能の利用

Stateful Session Bean の非活性化 / 活性化機能を動作させるかどうか

(usrconf.properties ファイルの ejbserver.stateful.passivate.switch キー)を指 定します。デフォルトは、「しない」です。

リモートインタフェースの参照渡し

リモートインタフェースを持つ EJB のメソッド呼び出しで,引数および戻り値 を値渡し(pass by value)ではなく参照渡し(pass by reference)にするかど うか(usrconf.properties ファイルの ejbserver.rmi.passbyreference キー)を 指定します。デフォルトは、「しない」です。

「J2EE アプリケーションの呼び出し方式」で設定された範囲を超えた呼び出し をした場合,参照渡しの指定は無効になります。参照渡しでは,値をコピーし て生成するコストを削減できますが,渡された参照を用いて元の値を変更でき るため注意が必要です。

ホストの固定

ーつのマシンに複数のアドレスが割り当てられている場合に, EJB コンテナで 使用するアドレスを特定のアドレスに割り当てるかどうか(usrconf.properties ファイルの vbroker.se.iiop\_tp.host キー)を指定します。デフォルトは,「しな い」です。

J2EE サーバに未決着トランザクションが残っている状態でこの項目の設定内 容を変更すると,未決着トランザクションが解消されないおそれがあります。 また,[トランザクションの設定]画面で,ライトトランザクション機能を無効 にしている場合,この項目の値を変更して[適用]ボタンをクリックすると, メッセージが表示されます。なお,変更内容は反映されます。

・する

「運用管理ドメインの構成定義」で定義したホストがネットワーク参照できる ホストまたは IP アドレスに対してだけ,接続を受け付けます。

• しない

すべてのローカルアドレスに対する接続を受け付けます。

ループバックアドレス
 ループバックアドレス (localhost) に対して接続を受け付けます。

インプロセスネーミングサービスを使用する場合,「する」または「ループバッ クアドレス」を選択すると,インプロセスネーミングサービスが使用するアド レスも固定されます。

また,J2EE サーバを構築したホストのホスト名が「localhost」の場合は,「する」または「ループバックアドレス」のどちらを選択してもJ2EE サーバの起動時にタイムアウトが発生します。

通信ポート番号

EJB コンテナの通信ポート番号 (usrconf.properties ファイルの vbroker.se.iiop\_tp.scm.iiop\_tp.listener.port キー)を指定します。デフォルト は、「自動」です。 「自動」を選択した場合は、空いているポート番号が自動的に割り当てられま

す。

[ 適用 ] ボタン

指定した情報を反映します。

[リセット]ボタン 指定した情報をリセットします。

## 5.9.4 Web コンテナの設定

[Web コンテナの設定]画面を次の図に示します。

図 5-26 [Web コンテナの設定]画面(1/2)

| 基本設定 コンテナ サービス HTTPサーバ                                                                                                    | 運用管理 JVM JP1連携 オブション 環境変                                                                | 2数 読み込み |  |  |
|----------------------------------------------------------------------------------------------------|-----------------------------------------------------------------------------------------|---------|--|--|
| J2EE                                                                                                    | EJB Web                                                                                 |         |  |  |
| <u>Webコンテナの設定</u>                                                                                                    |                                                                                         |         |  |  |
| Webコンテナの情報を設定します。                                                                                                    |                                                                                         |         |  |  |
| 利用するSFOサーバの設定                                                                                                    |                                                                                         |         |  |  |
| SF0フィルタのサーバ定義名 論理サーバ名 タイムアウト                                                                                                    |                                                                                         |         |  |  |
| 2211日 2211日 2211010 2211010 221100 221100 221100 221100 221100 221100 221100 221100 221100 221100 221100 221100 221100 221100 221100 221100 221100 221100 221100 221100 221100 221100 221100 221100 221100 221100 221100 221100 221100000000 |                                                                                         |         |  |  |
| 管理用サーバの設定                                                                                                    |                                                                                         |         |  |  |
| ポート番号 8080                                                                                                    |                                                                                         |         |  |  |
| ○ 全てのホストからのア                                                                                                    | クセスを許可する                                                                                |         |  |  |
| ○ 次のホストからのアク<br>アクセスを許可するホストの定義 ホスト名またはIPアドレ                                                                                                    | セスだけを許可する                                                                               |         |  |  |
|                                                                                                    |                                                                                         |         |  |  |
|                                                                                                    |                                                                                         |         |  |  |
| 本人下の回走 しする ししない                                                                                                    |                                                                                         |         |  |  |
| Webコンテナの設定                                                                                                    |                                                                                         |         |  |  |
| 回時夫行スレット 致制算法 能の 使用<br>また待ちまっ ーサイブ                                                                                                    |                                                                                         |         |  |  |
| ストレビュニサイス<br>                                                                                                    | o 192                                                                                   |         |  |  |
| JSPから生成されたサーブレットのソースファイルの保存                                                                                                    |                                                                                         |         |  |  |
| JSPから生成されたサーブレットのコンパイル結果の削除                                                                                                    | 0 ta © Lau                                                                              |         |  |  |
| TLDファイルの妥当性チェック                                                                                                    | © する Cしない                                                                               |         |  |  |
| JSPから生成されたサーブレットのコンパイル                                                                                                    | JDKのバージョンに依存しないコンパイル 💌                                                                  |         |  |  |
| コネクションの自動クローズ                                                                                                    | © する Cしない                                                                               |         |  |  |
| HttpSessionのセッションIDに付加するサーバID                                                                                                    | 00000001                                                                                |         |  |  |
| HTTPレスポンスのサーバID                                                                                                    | C 付加する Cookie名                                                                          |         |  |  |
|                                                                                                    | ◎付加しない                                                                                  |         |  |  |
| 静的コンテンツキャッシュ 機能                                                                                                    | C 有効<br>ティルサイズ C 設定しない<br>© [10485760]バイト<br>ファイルサイズ C 設定しない<br>© 設定しない<br>© 524288 パイト |         |  |  |
|                                                                                                    | € 無効                                                                                    |         |  |  |
|                                                                                                    | C 無効(強制)                                                                                |         |  |  |

リクエストのテコード 0 J D ○ 選択 設定しない ▼ デフォルトの文字エンコーディング レスポンスのエンコード 0 J D ○ 選択 設定しない ▼ JSPファイル 0 J J Webサーバとの接続 httpsのポート番号 ポート番号 80 ○する(http) ホストの固定 0する のしない ボート番号 8007 最大スレッド数 20 実行待ちキューに格納できるリクエスト インブロセスHTTPサーバ機能の使 40 敔 用 ○する ◉しない ○ループバックアドレ ホストの固定 ●しない(ajp13) 2 ○ 設定しない リクエスト受信タイムアウト時間 ⑥ 600 秒 ○ 設定しない レスポンス送信タイムアウト時間 ⑥ 600 秒 リロード動作の設定 ⊙ 設定しない 更新検知のインターバル 0 秒 ◎ 設定しない 更新検知からリロードまでの待ち時間 0 秒 ⊙ 使用しない リロード遅延実行機能の最大遅延期間 οĽ 秒 ⊙ 設定しない JSPの更新検知のインターバル 0 秒 ⊙ 設定しない JSPの更新検知からリロードまでの待ち時間 οF 秒 適用 リセット

図 5-27 [Web コンテナの設定]画面(2/2)

## (1) 機能概要

Web コンテナが起動するときのオプションを設定します。

- (2) 表示手順
- 1. 運用管理ポータルで [論理サーバの環境設定]アンカーをクリックします。
- 2. 次のどちらか一方の操作をします。
  - J2EE サーバの場合

[サーバビュー]タブ - [論理 J2EE サーバ] - [J2EE サーバ] - [ < J2EE サーバ名 > ]をクリックします。

J2EE サーバクラスタの場合

[サーバビュー]タブ - [論理 J2EE サーバ] - [J2EE サーバクラスタ] -[ < J2EE サーバクラスタ名 > ] - [ < J2EE サーバ名 > ]をクリックします。

- 3. [コンテナ]タブをクリックします。
- 4. [Web] タブをクリックします。
- (3) 操作手順

画面での操作手順を次に示します。

- 1. 管理用サーバのポート番号やアクセスを許可するホストなどを指定します。
- 2. アクセスを許可するホストを追加または削除する場合,次の操作をします。
  - 追加する場合は,ホスト名または IP アドレスを入力し,[追加]ボタンをクリックします。
    - 削除する場合は、削除したいホスト名または IP アドレスの [削除] ボタンをク リックします。

表示されるメッセージを確認したあと,[戻る]アンカーをクリックして,設定画面 に戻ります。

3. [適用]ボタンをクリックします。

指定した情報が反映されます。 エラーが表示された場合は,エラーの内容を確認して[戻る]アンカーをクリックし ます。指定した内容を見直し,再度[適用]ボタンをクリックします。

なお,利用する SFO サーバの設定は次の手順で実行します。

利用する SFO サーバの設定を追加する場合

- 1. 「SFO フィルタのサーバ定義名」,「論理サーバ名」および「タイムアウト」を指 定します。
- 2. [追加]ボタンをクリックします。
   指定した SFO サーバの設定が有効になります。

利用する SFO サーバの設定内容を変更する場合

- 1. 必要に応じて,「SFOフィルタのサーバ定義名」,「論理サーバ名」または,「タ イムアウト」の指定を変更します。
- 2. [適用]ボタンをクリックします。

変更した内容が有効になります。

利用する SFO サーバの設定を削除する場合

- 1. 削除する SFO サーバの設定の [ 削除 ] ボタンをクリックします。 指定した SFO サーバの設定が削除されます。
- (4) 画面詳細

画面に表示される項目およびボタンについて説明します。

利用する SFO サーバの設定

SFO フィルタのサーバ定義名

セッション情報の引き継ぎを行う Web アプリケーションで使用する, SFO フィルタのサーバ定義名 (usrconf.properties ファイルの

webserver.sfo.sfo servers キー)を指定します。

SFO フィルタのサーバ定義名に指定できる文字は,1~32文字(半角)の英数字,およびアンダースコア()です。SFO フィルタのサーバ定義名は一意にしてください。

論理サーバ名

SFO フィルタのサーバ定義名 ( usrconf.properties ファイルの webserver.sfo.sfo\_server. < SFO フィルタのサーバ定義名 > .naming キー ) に 関連づける SFO サーバを選択します。

複数の SFO フィルタのサーバ定義名に対して同一の SFO サーバを指定できます。

タイムアウト

J2EE サーバと SFO サーバとの通信タイムアウト時間を1~3600の整数で指 定します。単位は「秒」です。デフォルトは「30秒」です。

[追加]ボタン

「SFO フィルタのサーバ定義名」,「論理サーバ名」および「タイムアウト」で 設定した内容を有効にします。

[削除]ボタン

「SFO フィルタのサーバ定義名」、「論理サーバ名」および「タイムアウト」で 設定した内容を削除します。

管理用サーバの設定

ポート番号

管理用サーバのポート (usrconf.properties ファイルの ejbserver.http.port キー)を指定します。デフォルトは、「8080」です。

アクセスを許可するホストの定義

管理用サーバへのアクセスを許可するホストの IP アドレスまたはホスト名 (usrconf.properties ファイルの webserver.connector.http.permitted.hosts キー)を指定します。デフォルトは、「次のホストからのアクセスだけを許可する」です。

- 全てのホストからのアクセスを許可する すべてのホストからアクセスできます。
- 次のホストからのアクセスだけを許可する 指定したホスト名または IP アドレスからだけアクセスできます。
- •[追加]ボタン 指定したホスト名または IP アドレスを追加します。
- [削除]ボタン
   指定したホスト名または IP アドレスを削除します。

なお,「ホスト名または IP アドレス」にホスト名または IP アドレスを入力して いる状態で,「全てのホストからのアクセスを許可する」を選択したあと,[適 用]ボタンをクリックすると,入力したホスト名または IP アドレスは削除され るので,注意してください。

ホストの固定

一つのマシンに複数のアドレスが割り当てられている場合に、管理用サーバを 特定の IP アドレスに割り当てるかどうか(usrconf.properties ファイルの webserver.connector.http.bind\_host キー)を指定します。デフォルトは、「し ない」です。

・する

「運用管理ドメインの構成定義」で定義したホストがネットワーク参照できる ホストまたは IP アドレスに対してだけ,接続を受け付けます。

しない

すべてのローカルアドレスに対する接続を受け付けます。

Web コンテナの設定

同時実行スレッド数制御機能の使用

Web アプリケーション単位の同時実行スレッド数制御機能を使用するかどうか (usrconf.properties ファイルの webserver.container.thread\_control.enabled キー)を指定します。デフォルトは、「する」です。

実行待ちキューサイズ

Web アプリケーション単位の同時実行スレッド数制御機能を使用する場合に, デフォルトの実行待ちキューサイズ (usrconf.properties ファイルの webserver.container.thread\_control.queue\_size キー)を指定します。単位は, 「バイト」です。デフォルトは,「8192」です。

JSP 用一時ディレクトリ

JSP 用一時ディレクトリ (usrconf.properties ファイルの

webserver.work.directory キー)を指定します。デフォルトは,「<

Cosminexus のインストールディレクトリ > /CC/server/repository/ <論理サー バの実サーバ名 > /web」です。 JSP から生成されたサーブレットのソースファイルの保存

JSP から生成されたソースファイルを保存するかどうか(usrconf.propertiesの webserver.jsp.keepgenerated キー)を指定します。デフォルトは、「しない」 です。

JSP から生成されたサーブレットのコンパイル結果の削除

JSP から生成されたサーブレットのコンパイル結果を削除するかどうか

(usrconf.properties の webserver.work.clean キー)を指定します。デフォルト は、「しない」です。

TLD ファイルの妥当性チェック

TLD ファイルの妥当性のチェックをするかどうか (usrconf.properties ファイ ルの webserver.xml.validate キー)を指定します。デフォルトは、「する」で す。

「する」を指定した場合,タグライブラリ・ディスクリプタ(TLDファイル) がDTDで記述されたスキーマに沿って書かれているかどうかがチェックされま す。

JSP から生成されたサーブレットのコンパイル

JSP から生成されたサーブレットのコンパイル方法(usrconf.properties ファイ ルの webserver.jsp.compile.backcompat キー)を指定します。デフォルトは, 「JDK のバージョンに依存しないコンパイル」です。

- JDKのバージョンに依存しないコンパイル J2SEのJava 言語仕様に従って, JSPから生成されたサーブレットのソース ファイルをコンパイルします。JSPから生成されたサーブレットに, J2SE のバージョンに依存したソースコードが含まれていない場合に選択してくだ さい。
- JDK1.2の仕様に従ったコンパイル J2SE1.2のJava 言語仕様に従って, JSP から生成されたサーブレットの ソースファイルをコンパイルします。JSP から生成されたサーブレットに, J2SE1.2に依存したソースコードが含まれている場合に選択してください。
- JDK1.3の仕様に従ったコンパイル J2SE1.3のJava 言語仕様に従って, JSP から生成されたサーブレットの ソースファイルをコンパイルします。JSP から生成されたサーブレットに, J2SE1.3に依存したソースコードが含まれている場合に選択してください。
- JDK1.4の仕様に従ったコンパイル J2SE1.4のJava 言語仕様に従って, JSP から生成されたサーブレットの ソースファイルをコンパイルします。JSP から生成されたサーブレットに, J2SE1.4に依存したソースコードが含まれている場合に選択してください。

コネクションの自動クローズ

サーブレット /JSP のサービスメソッド内で取得,オープンされたコネクション のうち,メソッドの実行完了時にクローズが実行されていないものに対して自 動的にクローズするかどうか (usrconf.properties ファイルの

ejbserver.webj2ee.connectionAutoClose.enabled キー)を指定します。デフォ ルトは「する」です。この機能は,J2EE サーバの動作モードが 1.4 の場合にだ け有効です。

HttpSession のセッション ID に付加するサーバ ID

HttpSession のセッション ID に付加するサーバ ID (usrconf.properties ファイ ルの Webserver.session.server\_id.value キー ) を指定します。

HttpSession のセッション ID に付加するサーバ ID に指定できる文字は,0 ~ 64 文字(半角)の英数字,およびアンダースコア()です。省略した場合は,J2EE サーバが自動的に付加します。

サーバ ID の指定が省略された場合に J2EE サーバが自動的に与えるサーバ ID には,クライアントに送信されるとセキュリティ上好ましくない情報が含まれ ているおそれがあります。サーバ ID には, IP アドレスなどのマシン固有情報 を含まないで,かつ一意となる値を明示的に指定することを推奨します。サー バ ID の指定を省略(空文字)使用して[適用]ボタンをクリックした場合,注 意事項を示すメッセージ(KEOS19237-W)が表示されます。KEOS19237-W メッセージの詳細については,マニュアル「Cosminexus メッセージ 2 KEOS / KEUC / KFCB 編」を参照してください。

HTTP レスポンスのサーバ ID

サーバ ID の Cookie を HTTP レスポンスに付加するかどうか (usrconf.properties ファイルの webserver.container.server\_id.enabled)を指

定します。デフォルトは、「付加しない」です。

• Cookie 名

サーバ ID の Cookie を HTTP レスポンスに付加する場合の Cookie 名 (usrconf.properties ファイルの webserver.container.server\_id.name)を指 定します。Cookie 名に指定できる文字は 1 ~ 64 文字(半角)の英数字, お よびアンダースコア()です。ただし、「JSESSIONID」という Cookie 名は Web コンテナが使用するため,大文字・小文字ともに使用できません。 省略した場合は,J2EE サーバが自動的に"ServerID"を仮定します。

・ サーバ ID

サーバ ID の Cookie を HTTP レスポンスに付加する場合の Cookie の値 (usrconf.properties ファイルの webserver.container.server\_id.value)を指 定します。サーバ ID に指定できる文字は1~64 文字(半角)の英数字,お よびアンダースコア()です。省略した場合は,J2EE サーバが自動的にサー バ ID を与えます。

サーバ ID の指定が省略された場合に J2EE サーバが自動的に与えるサーバ ID には,クライアントに送信されるとセキュリティ上好ましくない情報が含 まれているおそれがあります。サーバ ID には, IP アドレスなどのマシン固 有情報を含まないで,かつ一意となる値を明示的に指定することを推奨しま す。サーバ ID の指定を省略(空文字)使用して[適用]ボタンをクリックし
た場合,注意事項を示すメッセージ(KEOS19238-W)が表示されます。 KEOS19238-W メッセージの詳細については,マニュアル「Cosminexus メッセージ 2 KEOS / KEUC / KFCB 編」を参照してください。

静的コンテンツキャッシュ機能

静的コンテンツキャッシュ機能を有効にするかどうか(usrconf.properties ファ イルのwebserver.static\_content.cache.enabled キー)を指定します。「無効 (強制)」を指定した場合,DD(web.xml),またはアプリケーションの属性 ファイルで静的コンテンツキャッシュを有効に指定していても,キャッシュ機 能は強制的に無効になります。

• キャッシュサイズ

静的コンテンツキャッシュ機能が有効な場合に,キャッシュ用に確保するメ モリ領域の最大値 (usrconf.properties ファイルの

webserver.static\_content.cache.size キー)を0~2147483647の整数値で指 定します。単位は「バイト」です。デフォルトは、「10485760(10MB)」で す。

Web アプリケーション単位でキャッシュ用に確保するメモリ領域の最大値を 指定しない場合は、「設定しない」を選択します。また、「0」を指定した場合 も、「設定しない」を選択した場合と同様に、メモリ領域の最大値は設定され ません。

• ファイルサイズ

静的コンテンツキャッシュ機能が有効な場合に,一度にキャッシュできる静 的コンテンツのサイズの最大値(usrconf.properties ファイルの webserver.static\_content.cache.filesize.threshold キー)を0~2147483647 の整数値で指定します。単位は「バイト」です。デフォルトは,「524288 (512KB)」です。なお,指定する値は,「キャッシュサイズ」で指定した値以 下でなければなりません。

一度にキャッシュできる静的コンテンツのサイズの最大値を指定しない場合 は、「設定しない」を選択します。また、「0」を指定した場合も、「設定しな い」を選択した場合と同様に、静的コンテンツのサイズの最大値は設定され ません。

デフォルトの文字エンコーディング

J2EE サーバ単位のデフォルトエンコーディング設定機能を使用するかどうか を指定します。デフォルトは、「設定しない」(デフォルトエンコーディング設 定機能を使用しない)です。

デフォルトエンコーディング設定機能は,リクエストのデコード,レスポンス のエンコード,および JSP ファイルに対して使用できます。

リクエストのデコード
 リクエストボディ、およびクエリのデコードに使用するデフォルトの文字エンコーディング(usrconf.properties ファイルの)

webserver.http.request.encoding キー)を指定します。

• レスポンスのエンコード

レスポンスボディのエンコードに使用するデフォルトの文字エンコーディン グ (usrconf.properties ファイルの webserver.http.response.encoding キー) を指定します。

 JSP ファイル JSP ファイルのデフォルトの文字エンコーディング (usrconf.properties ファ イルの webserver.jsp.pageEncoding キー)を指定します。

デフォルトエンコーディング設定機能を使用する場合には,リクエストのデ コード,レスポンスのエンコード,およびJSPファイルに対して,それぞれデ フォルトの文字エンコーディングを指定します。 デフォルトの文字エンコーディングを指定する場合は,「選択」を選択し,メ ニューから文字エンコーディングを選択するか,「入力」を選択し,入力フィー ルドに文字エンコーディングを1,024文字以内の半角文字で入力します。 デフォルトの文字エンコーディングとして設定できる文字は,JavaVMがサ ポートしている文字エンコーディングとなります。JavaVMがサポートしてい る文字エンコーディングについては,JDKのドキュメントのサポートされてい るエンコーディングに関する説明を参照してください。 また,指定できる文字列は,java.nio API 用の正準名とjava.lang API 用の正準 名に記載されている文字エンコーディング,およびそれらの別名になります。 メニューから選択できる文字エンコーディングを次に示します。

表 5-4 選択できる文字エンコーディング(Web コンテナ)

| 文字エンコーディング | 説明                                                          |
|------------|-------------------------------------------------------------|
| US-ASCII   | 7 ビット ASCII ( ISO46-US/Unicode charset の Basic Latin ブロック ) |
| ISO-8859-1 | ISO Latin Alphabet No.1 ( ISO-LATIN-1 )                     |
| UTF-8      | 8 ビット UCS 変換形式                                              |
| SJIS       | Shift_JIS,日本語                                               |
| EUC_JP     | JIS X 0201 , 208 , 0212 , EUC エンコーディング , 日本語                |
| MS932      | Windows,日本語                                                 |
| JIS0201    | JIS X 0201,日本語                                              |
| JIS0208    | JIS X 0208,日本語                                              |
| JIS0212    | JIS-X 0212,日本語                                              |

デフォルトエンコーディング設定機能を使用しない場合は,「選択」を選択し, 「設定しない」を選択してください。

なお、「入力」を選択し、入力フィールドに何も入力しないまま[適用]ボタン をクリックすると、反映後は、「選択」を選択し、「設定しない」を選択した場 合と同じ状態で表示されます。また、「入力」を選択し、入力フィールドに「選 択」で選択できる文字エンコーディングを入力し、[適用]ボタンをクリックす ると、反映後は、「選択」を選択し、文字エンコーディングを選択した場合と同 じ状態で表示されます。

Web サーバとの接続

https のポート番号

Web サーバが使用している HTTPS のポート番号 (usrconf.properties ファイ ルの webserver.connector.redirect\_https.port キー)を指定します。この指定 がない場合,HTTPS ポートにリダイレクトしません。なお,この指定は,Web サーバ連携使用時にだけ有効になります。

インプロセス HTTP サーバ機能の使用

インプロセス HTTP サーバ機能を使用するかどうかを指定します。「する」を 指定した場合は http のポート番号、「しない」を指定した場合は ajp13 のポー ト番号が、同一ホスト内でのポート番号の重複チェックの対象になります。

- ポート番号(http)
   インプロセス HTTP サーバで使用するポート番号(usrconf.properties ファ イルの webserver.connector.inprocess\_http.port キー)を指定します。デ フォルトは、「80」です。
- ホストの固定(http)
   インプロセス HTTP サーバで利用するホストを固定するかどうか

(usrconf.properties ファイルの

webserver.connector.inprocess\_http.bind\_host キー)を指定します。デフォ ルトは、「しない」です。

「する」を指定した場合は、「運用管理ドメインの構成定義」で定義したホストがネットワーク参照できるホストまたは IP アドレスに対してだけ、接続を受け付けます。

「しない」を指定した場合は, すべてのローカルアドレスに対する接続を受け 付けます。

• ポート番号 ( ajp13 )

リダイレクタと接続するためのポート番号 (usrconf.properties ファイルの webserver.connector.ajp13.port キー)を指定します。デフォルトは、「8007」 です。

- 最大スレッド数(ajp13)
   Web コンテナがリクエストを処理する最大同時実行スレッド数 (usrconf.properties ファイルの webserver.connector.ajp13.max\_threads キー)を指定します。1 ~ 1024の整数で指定します。指定されたリクエスト の同時実行数分のスレッドがサーバ起動時に生成されます。デフォルトは, 「10」です。
- 実行待ちキューに格納できるリクエスト数(ajp13)
   リダイレクタからの接続要求の最大の待ち行列数(usrconf.properties ファイルの webserver.connector.ajp13.backlog キー)を指定します。1 ~
   2147483647の整数で指定します。デフォルトは、「100」です。

ホストの固定(ajp13)

一つのマシンに複数のアドレスが割り当てられている場合に, Web サーバ連携で使用するアドレスを特定のアドレスに割り当てるかどうか

(usrconf.properties ファイルの webserver.connector.ajp13.bind\_host キー) を指定します。デフォルトは、「しない」です。

「する」を指定した場合は、「運用管理ドメインの構成定義」で定義したホストがネットワーク参照できるホストまたは IP アドレスに対してだけ,接続を受け付けます。

「しない」を指定した場合は,すべてのローカルアドレスに対する接続を受け 付けます。

「ループバックアドレス」を指定した場合は,ループバックアドレス (localhost)に対して接続を受け付けます。

 リクエスト受信タイムアウト時間(ajp13)
 Web コンテナで, リダイレクタから転送されたリクエストの受信処理の完了 を待つ時間(usrconf.properties ファイルの

webserver.connector.ajp13.receive\_timeout キー)を指定します。「設定しな い」を選択,または入力フィールドを選択して値を入力します。指定できる 値は,1~3600の整数です。単位は「秒」です。「設定しない」を指定した 場合はタイムアウトしません。デフォルトは,「600秒」です。

 レスポンス送信タイムアウト時間(ajp13)
 Web コンテナからリダイレクタへのレスポンス送信処理の完了を待つ時間(usrconf.properties ファイルの webserver.connector.ajp13.send\_timeout キー)を指定します。「設定しない」を選択,または入力フィールドを選択して値を入力します。指定できる値は、1 ~ 3600の整数です。単位は「秒」で す。デフォルトは、「600秒」です。

「設定しない」, または TCP の持つデータ送信の再送タイマより長い時間を指定した場合は, TCP の持つデータ送信の再送タイマがタイムアウト時間となります。

リロード動作の設定

更新検知のインターバル

Web アプリケーションの更新検知によるリロード機能を使用するかどうか (usrconf.properties ファイルの webserver.context.check\_interval キー)を指 定します。「設定しない」を選択,または入力フィールドを選択して値を入力し ます。Web アプリケーションの更新検知によるリロード機能を使用する場合は, Web アプリケーションの更新を検知する間隔を1~2147483647の整数で指定 し,使用しない場合は「0」を指定します。単位は「秒」です。デフォルトは, 「設定しない」です。

「設定しない」を指定した場合は,[J2EE コンテナの設定]画面の「更新検知のインターバル」に設定する値(J2EE アプリケーションの更新検知インターバル)が仮定されます。

なお,この指定は,J2EE アプリケーションのリロード機能を使用する場合 ([J2EE コンテナの設定]画面の「リロード機能の適用範囲」が「リロード機 能を使用しない」以外の場合)にだけ有効となります。

更新検知からリロードまでの待ち時間

Web アプリケーションの更新を検知してから,処理中のリクエスト数の監視を 開始するまでの待ち時間 (usrconf.properties ファイルの

webserver.context.update.interval キー)を,リソース更新用インターバルと して指定します。「設定しない」を選択,または入力フィールドを選択して値を 入力します。指定できる値は,0~2147483647の整数です。単位は「秒」で す。リソース更新用インターバルには,更新する更新検知対象ファイルのコ ピーに必要な時間を指定します。なお,実際にファイルをコピーするのに必要 な時間よりもゆとりを持った値を指定してください。デフォルトは,「設定しな い」です。

Web アプリケーションの更新を検知してから,指定したリソース更新用イン ターバルの時間が経過したあとに,処理中リクエスト数の監視を開始します。 更新検知後,すぐに処理中のリクエストの監視を開始する場合は,「0秒」を指 定してください。「設定しない」を指定した場合は,[J2EEコンテナの設定] 画面の「更新検知からリロードまでの待ち時間」に設定する値が仮定されます。 なお,この指定は,J2EEアプリケーションのリロード機能を使用する場合 ([J2EEコンテナの設定]画面の「リロード機能の適用範囲」が「リロード機 能を使用しない」以外の場合)にだけ有効となります。

リロード遅延実行機能の最大遅延期間

Web アプリケーションのリロード遅延実行機能を使用するどうか

(usrconf.properties ファイルの webserver.context.reload\_delay\_timeout キー)
 を指定します。「使用しない」を選択,または入力フィールドを選択して値を入力します。Web アプリケーションのリロード遅延実行機能を使用する場合は,
 リロード開始の最大遅延時間を -2147483648 ~ 2147483647の整数で指定します。単位は「秒」です。デフォルトは、「使用しない」です。

「使用しない」を指定した場合,更新検知後の新規リクエストはすぐに実行待ち 状態となり,リロード処理が完了するまで実行されません。処理中のリクエス トがすべて完了すると,リロード処理を開始します。

1 以上の整数を指定した場合,処理中のリクエストがあるときは,更新検知後 の新規リクエストを最大遅延時間が経過するまで処理中リクエストとして処理 します。最大遅延時間を経過するか,または処理中のリクエスト数が0になる と,処理中のリクエストの処理が完了したあとに,リロード処理を開始します。 リロード処理を開始したあと,新規リクエストはリロード処理が完了するまで 実行待ち状態となります。

負の整数を指定した場合は,更新検知後の新規リクエストを処理中リクエスト として処理します。処理中リクエストの数が0になると,リロード処理を開始 します。リロード処理を開始したあと,新規リクエストはリロード処理が完了 するまで実行待ち状態となります。 「0」を指定した場合は, Web アプリケーションのリロード遅延実行機能を使用 しません。

なお,この指定は,J2EE アプリケーションのリロード機能を使用する場合 ([J2EE コンテナの設定]画面の「リロード機能の適用範囲」が「リロード機 能を使用しない」以外の場合)にだけ有効となります。

JSP の更新検知のインターバル

JSP ファイルの更新検知によるリロード機能を使用するかどうか (usrconf.properties ファイルの webserver.jsp.check\_interval キー)を指定し ます。「設定しない」を選択,または入力フィールドを選択して値を入力しま す。JSP ファイルの更新検知によるリロード機能を使用する場合は,JSP の更 新を検知する間隔を1~2147483647の整数で指定し,使用しない場合は「0」 を指定します。単位は「秒」です。デフォルトは,「設定しない」です。 「設定しない」を指定した場合は,[J2EE コンテナの設定]画面の「更新検知 のインターバル」に設定する値(J2EE アプリケーションの更新検知インター バル)が仮定されます。

なお,この指定は,J2EE アプリケーションのリロード機能を使用する場合 ([J2EE コンテナの設定]画面の「リロード機能の適用範囲」が「リロード機 能を使用しない」以外の場合)にだけ有効となります。

JSP の更新検知からリロードまでの待ち時間

JSP ファイルの更新を検知してから, JSP ファイルのコンパイルを開始するま での待ち時間 (usrconf.properties ファイルの webserver.jsp.update.interval キー)を,JSPファイル更新用インターバルとして指定します。「設定しない」 を選択,または入力フィールドを選択して値を入力します。指定できる値は,0 ~ 2147483647 の整数です。単位は「秒」です。JSP ファイル更新用インター バルには,更新する更新検知対象ファイルのコピーに必要な時間を指定します。 なお,実際にファイルをコピーするのに必要な時間よりもゆとりを持った値を 指定してください。デフォルトは、「設定しない」です。 JSP ファイルの更新を検知してから指定した JSP ファイル更新用インターバル の時間が経過したあとに, JSP の再コンパイルが実行されます。更新検知後, すぐにJSPの再コンパイルを開始する場合は、「0秒」を指定してください。 「設定しない」を指定した場合は、「J2EE コンテナの設定)画面の「更新検知 からリロードまでの待ち時間」に設定する値が仮定されます。 なお,この指定は,J2EE アプリケーションのリロード機能を使用する場合 ([J2EE コンテナの設定]画面の「リロード機能の適用範囲」が「リロード機 能を使用しない」以外の場合)にだけ有効となります。

[適用]ボタン

指定した情報を反映します。

[リセット]ボタン

指定した情報をリセットします。

# 5.9.5 ネーミングの設定

[ネーミングの設定]画面を次の図に示します。

図 5-28 [ネーミングの設定]画面

| 基本設定 コンテナ サ・                                     | ービス HTTPサーバ 運用管理                                  | -<br>理  JVM   JP1連携  オプション   環境変数   読み込み |  |
|--------------------------------------------------|---------------------------------------------------|------------------------------------------|--|
| ネーミング                                            | JDBC トランザクション                                     | リソース枯渇監視 ログ ユーザログ                        |  |
| <u>ネーミングの設定</u><br>ネーミングサービス等のJNDJに関する情報を設定します。  |                                                   |                                          |  |
| 利用するネーミングサービスの                                   | 設定                                                |                                          |  |
| ブロト                                              | シート につ                                            | corbaname                                |  |
| 利用するイーコ                                          |                                                   |                                          |  |
|                                                  |                                                   |                                          |  |
| インフロセス選択時の設定                                     | 起動元了待ち時間                                          |                                          |  |
|                                                  | 起動完了待ちリトライ回表                                      |                                          |  |
| タイムア                                             | ウト時間                                              |                                          |  |
| キャッシュの設定                                         |                                                   |                                          |  |
| キャッシュの利用<br>©する<br>でしない                          | クリア間周<br>の<br>設定しない<br>の<br>秒<br>クリア範囲<br>全てのキャッシ |                                          |  |
| InitialContextファクトリの設定                           |                                                   |                                          |  |
| 使用するInitialContextファ                             | <b>ックトリ</b> 通常検索用                                 |                                          |  |
| ラウンドロビン検索のグループ<br>グループ名                          | 設定<br>メンバ<br>追加                                   |                                          |  |
| グループ     メンバ       選択して下さい     ▼       道加     削除 |                                                   |                                          |  |
| 適用 リセット                                          |                                                   |                                          |  |

(1)機能概要

ネーミングサービスなどの JNDI に関する情報を設定します。

- (2) 表示手順
- 1. 運用管理ポータルで [論理サーバの環境設定]アンカーをクリックします。
- 2. 次のどちらか一方の操作をします。
  - J2EE サーバの場合

[サーバビュー]タブ - [論理 J2EE サーバ] - [J2EE サーバ] - [ < J2EE サーバ名 > ]をクリックします。

J2EE サーバクラスタの場合

[サーバビュー]タブ - [論理 J2EE サーバ] - [J2EE サーバクラスタ] -[ < J2EE サーバクラスタ名 > ] - [ < J2EE サーバ名 > ]をクリックします。

- 3. [サービス]タブをクリックします。
- 4. [ネーミング]タブをクリックします。
- (3)操作手順

画面での操作手順を次に示します。

- 利用するネーミングサービスやネーミングでのキャッシングをするかどうかなどを指 定します。
- 2. ラウンドロビン検索のグループを追加または削除する場合,次の操作をします。
  - 追加する場合は、「グループ名」にグループ名を入力し、[追加]ボタンをクリックします。
  - 削除する場合は,削除したいグループの[削除]ボタンをクリックします。

表示されるメッセージを確認したあと,[戻る]アンカーをクリックして,設定画面 に戻ります。

- ラウンドロビン検索のグループにネーミングサービスを追加,またはグループから ネーミングサービスを削除する場合,次の操作をします。
  - 追加する場合は、「グループ」からグループ名を選択し、「メンバ」からネーミング サービスを選択し、[追加]ボタンをクリックします。
  - 削除する場合は、「グループ」からグループ名を選択し、「メンバ」からネーミング サービスを選択し、[削除]ボタンをクリックします。

表示されるメッセージを確認したあと,[戻る]アンカーをクリックして,設定画面 に戻ります。

4. [適用]ボタンをクリックします。

指定した情報が反映されます。

エラーが表示された場合は,エラーの内容を確認して[戻る]アンカーをクリックします。指定した内容を見直し,再度[適用]ボタンをクリックします。

(4) 画面詳細

画面に表示される項目およびボタンについて説明します。

利用するネーミングサービスの設定

#### プロトコル

J2EE サーバが利用するネーミングサービスへのアクセスプロトコル

(usrconf.properties ファイルの ejbserver.naming.protocol キー)が表示されま

```
す。このバージョンでは、「corbaname」が表示されます(変更できません)。
```

#### 利用するネーミングサービス

利用するネーミングサービス (usrconf.properties ファイルの

ejbserver.naming.startupMode  $\neq -$ , ejbserver.naming.port  $\neq -$ ,

ejbserver.naming.host キー)を選択します。「インプロセス」および「運用管 理ドメインの構成定義」で定義したネーミングサービスが表示されます。デ フォルトは、「インプロセス」です。

「インプロセス」を選択した場合は,J2EE サーバ内のネーミングサービスが利 用されます。

「インプロセス」以外のネーミングサービスを選択した場合は,選択された「運用管理ドメインの構成定義」で定義したネーミングサービスが利用されます。

また, ejbserver.naming.startupMode には「manual」が,

ejbserver.naming.startupWaitTime には「0」が設定されます。

#### インプロセス選択時の設定

ポート番号

「利用するネーミングサービス」でインプロセスを選択した場合,使用するポート番号(usrconf.propertiesファイルの ejbserver.naming.port キー)を1~ 65535の整数で指定します。デフォルトは、「900」です。

「利用するネーミングサービス」でインプロセス以外を選択した場合,ここでの 指定は無視されます。

起動完了待ち時間

「利用するネーミングサービス」で「インプロセス」を選択した場合にJ2EE サーバの起動時にネーミングサービスの起動完了を待つ時間

(usrconf.properties ファイルの ejbserver.naming.startupWaitTime キー)を 指定します。単位は「秒」です。0~2147483647の整数で指定します。「0」 を指定した場合は,ネーミングサービスの起動待ちはしません。デフォルトは 「1秒」です。

「利用するネーミングサービス」で「インプロセス」以外を選択した場合,ここ での指定は無視されます。ただし,ここでの指定内容は保存されます。

#### 起動完了待ちリトライ回数

「起動完了待ち時間」で指定した時間が経過してもネーミングサービスが未起動 である場合に,リトライする回数(usrconf.properties ファイルの

ejbserver.naming.startupRetryCount キー)を指定します。 $0 \sim 2147483647$ の整数で指定します。[0]を指定した場合は,リトライしません。デフォルトは,[9]です。

「利用するネーミングサービス」で「インプロセス」以外を選択した場合,ここ

での指定は無視されます。ただし、ここでの指定内容は保存されます。

タイムアウト時間

ネーミングサービスとの通信タイムアウト時間(usrconf.properties ファイルの ejbserver.jndi.request.timeout キー)を指定します。「設定しない」を選択,ま たは入力フィールドを選択して値を入力します。指定できる値は,1~86400 の整数です。単位は「秒」です。「設定しない」を選択した場合はタイムアウト しません。デフォルトは、「設定しない」です。

キャッシュの設定

キャッシュの利用

ネーミングでのキャッシングをするかどうか (usrconf.properties ファイルの ejbserver.jndi.cache キー)を指定します。デフォルトは ,「する」です。

クリア間隔

ネーミングでのキャッシングをする場合,キャッシュをクリアする間隔 (usrconf.properties ファイルの ejbserver.jndi.cache.interval キー)を指定しま す。単位は「秒」です。1 ~ 2147483647の整数で指定します。なお,この設 定はキャッシュの利用が「する」の場合にだけ有効となります。デフォルトは, 「設定しない」です。

クリア範囲

定期的にキャッシュをクリアする場合のクリア範囲(usrconf.properties ファイ ルの ejbserver.jndi.cache.interval.clear.option キー)を指定します。デフォル トは、「全てのキャッシュ」です。

- 全てのキャッシュ(refresh)
   キャッシュの全領域を削除します。
- 破棄されたキャッシュ(check)
   キャッシュの領域にあるすべての分散オブジェクトに対して,すでに破棄されたオブジェクトを検索して削除します。

この設定は,キャッシュの利用が「する」,かつクリア間隔が1~2147483647 の場合にだけ有効となります。

InitialContext ファクトリの設定

使用する InitialContext ファクトリ

InitialContext ファクトリ (usrconf.properties ファイルの

java.naming.factory.initial キー)を選択します。デフォルトは、「通常検索用」 です。

• 通常検索用

「利用するネーミングサービス」で指定したネーミングサービスが検索する範 囲で検索します。

ラウンドロビン検索用
 「ラウンドロビン検索のグループ設定」で指定した範囲で検索します。

```
ラウンドロビン検索のグループ設定
```

グループ名

ラウンドロビン検索を使用する場合,検索対象のメンバのグループ名
 (usrconf.properties ファイルの ejbserver.jndi.namingservice.group.list キー)
 を指定します。指定するグループ名は,英数字(A ~ Z, a ~ z, 0 ~ 9)とアンダースコア()で構成され,一意である必要があります。

メンバ

グループに属するメンバ (usrconf.properties ファイルの

ejbserver.jndi.namingservice.group.<Specify group name>.providerurls キー) を指定します。グループには一つ以上のメンバが属している必要があります。 • [追加]ボタン

- グループを追加します。
- [ 削除 ] ボタン グループを削除します。

### グループ

メンバを追加したいグループを指定します。

メンバ

追加したいメンバを指定します。メンバには,CTM,J2EEサーバ,または ネーミングサービスを選択できます。

- [追加]ボタン
   ネーミングサービスを追加します。
- [削除]ボタン
   ネーミングサービスを削除します。

### [適用]ボタン

指定した情報を反映します。

[リセット]ボタン 指定した情報をリセットします。

# 5.9.6 JDBC の設定

[JDBCの設定] 画面を次の図に示します。

図 5-29 [JDBC の設定]画面

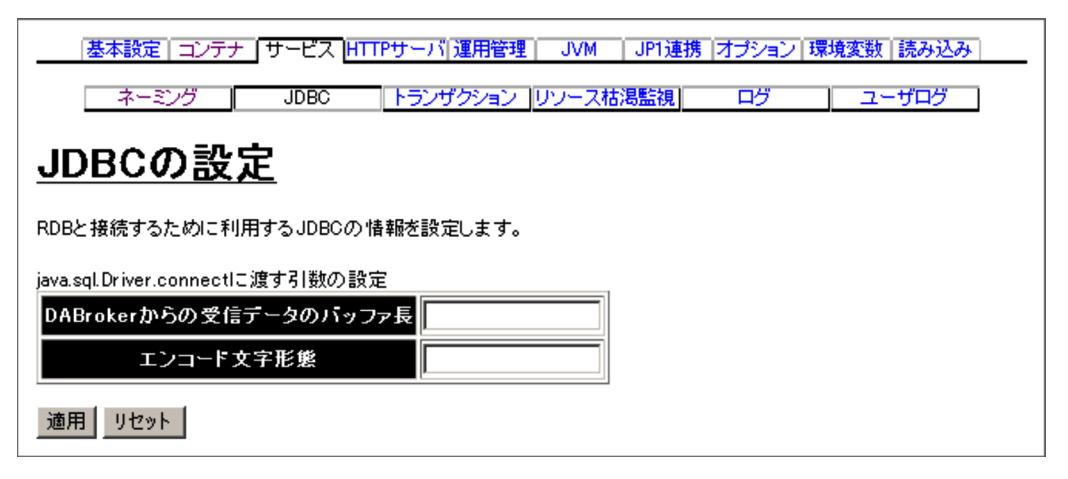

(1)機能概要

J2EE サーバの動作モードが 1.3basic の場合に, RDB と接続するために利用する JDBC の情報を設定します。

- (2) 表示手順
- 1. 運用管理ポータルで[論理サーバの環境設定]アンカーをクリックします。
- 2. 次のどちらか一方の操作をします。
  - J2EE サーバの場合

[サーバビュー]タブ - [論理 J2EE サーバ] - [J2EE サーバ] - [ < J2EE サーバ名 > ]をクリックします。

J2EE サーバクラスタの場合

[サーバビュー]タブ - [論理 J2EE サーバ] - [J2EE サーバクラスタ] -[ < J2EE サーバクラスタ名 > ] - [ < J2EE サーバ名 > ]をクリックします。

- 3. [サービス]タブをクリックします。
- 4. [JDBC] タブをクリックします。
- (3) 操作手順

画面での操作手順を次に示します。

- 1. java.sql.Driver.connect に渡す引数を指定します。
- 2. [適用]ボタンをクリックします。
   指定した情報が反映されます。
   エラーが表示された場合は,エラーの内容を確認して[戻る]アンカーをクリックします。

# (4) 画面詳細

画面に表示される項目およびボタンについて説明します。

java.sql.Driver.connect に渡す引数の設定

DABroker からの受信データのバッファ長

J2EE サーバが JDBC コネクションを取得するとき, Cosminexus DABroker Library の java.sql.Driver.connect の BUF\_SIZE キーに渡す値 (usrconf.properties ファイルの ejbserver.jdbc.propertyInfo.BUF\_SIZE キー) を指定します。この指定は, J2EE サーバの動作モードが 1.3basic の場合に有 効です。

エンコード文字形態

J2EE サーバが JDBC コネクションを取得するとき, Cosminexus DABroker Library の java.sql.Driver.connect の ENCODELANG キーに渡す値 (usrconf.properties ファイルの ejbserver.jdbc.propertyInfo.ENCODELANG キー)を指定します。この指定は, J2EE サーバの動作モードが 1.3basic の場 合に有効です。

- [適用]ボタン 指定した情報を反映します。
- [リセット]ボタン 指定した情報をリセットします。

# 5.9.7 トランザクションの設定

[トランザクションの設定]画面を次の図に示します。

図 5-30 [トランザクションの設定]画面

| 基本設定  コンテナ  サービス  HTTPサーバ | 運用管理   JVM   JP1連携  オブション   環境変数   読み込み |  |  |
|---------------------------|-----------------------------------------|--|--|
| ネーミング JDBC トランザ           | クション リソース枯渇監視 ログ ユーザログ                  |  |  |
| <u>トランザクションの設定</u>        |                                         |  |  |
| トランザクションの情報を設定します。        |                                         |  |  |
| トランザクションに関する設定            |                                         |  |  |
| ニノトトニンナチクションノ進坐           | ⓒ 有効                                    |  |  |
| ライドドラノリ シンヨノ 懐 眠          | ○無効                                     |  |  |
| ノー・ゴロねつのTSホフテームフラーノル 皮油生  | otsstatus                               |  |  |
|                           | (予備)                                    |  |  |
| 利用するスマートエージェント            | 設定しない<br>・                              |  |  |
| タイムアウト時間                  | 180 秒                                   |  |  |
| コネクションアソシエーション機能          | ○ 有効 ◎ 無効                               |  |  |
| JTAリカバリの固定ポート番号           | 20302                                   |  |  |
| XIDの再利用                   | ○する ◎しない                                |  |  |
| システム例外発生時の挙動              | Oロールバックする                               |  |  |
|                           | ◎ ロールバックしない                             |  |  |
| 適用 リセット                   |                                         |  |  |

(1) 機能概要

トランザクションの情報を設定します。

- (2) 表示手順
- 1. 運用管理ポータルで[論理サーバの環境設定]アンカーをクリックします。
- 2. 次のどちらか一方の操作をします。

J2EE サーバの場合

[サーバビュー]タブ - [論理 J2EE サーバ] - [J2EE サーバ] - [ < J2EE サーバ名 > ]をクリックします。

J2EE サーバクラスタの場合

[サーバビュー]タブ - [論理 J2EE サーバ] - [J2EE サーバクラスタ] -

[ < J2EE サーバクラスタ名 > ] - [ < J2EE サーバ名 > ]をクリックします。

3. [サービス]タブをクリックします。

4. [トランザクション]タブをクリックします。

#### (3) 操作手順

画面での操作手順を次に示します。

- ライトトランザクション機能を有効にするかどうかや、利用するスマートエージェントなどを指定します。
- 2. [適用]ボタンをクリックします。
   指定した情報が反映されます。
   エラーが表示された場合は,エラーの内容を確認して[戻る]アンカーをクリックします。
- (4) 画面詳細

画面に表示される項目およびボタンについて説明します。

- トランザクションに関する設定
  - ライトトランザクション機能

ライトトランザクション機能を有効にするか無効にするか(usrconf.properties ファイルの ejbserver.distributedtx.XATransaction.enabled キー)を選択しま す。デフォルトは、「有効」です。

J2EE サーバの動作モードが 1.4 の場合に,この指定が有効となります。「有効」 を選択した場合は,XA リソースがあると J2EE サーバ起動時にエラーとなりま す。

インプロセス OTS のステータスファイルの格納先

インプロセス OTS のステータスファイル,および保守資料としてのステータス ファイルのバックアップを格納するディレクトリ(usrconf.properties ファイル の ejbserver.distributedtx.ots.status.directory1 キー)を指定します。デフォル トは、「otsstatus」です。

相対パスを指定した場合は, < 作業ディレクトリ > /ejb/ < サーバ名称 > からの パスとなります。

未決着トランザクションが残っている状態で,次に示す操作をした場合,トラ ンザクションの一貫性が失われるおそれがあります。

- トランザクションの一貫性が失われるおそれのある操作
- 1. ステータスファイル格納先を変更します。
- 2. [設定情報の配布]画面から,各論理サーバに設定情報を配布します。
- 3. J2EE サーバを起動します。

また,ライトトランザクション機能を無効にしている場合,この項目の値を変 更して [適用]ボタンをクリックすると,メッセージが表示されます。なお, 変更内容は反映されます。メッセージの詳細については,マニュアル

「Cosminexus メッセージ 2 KEOS / KEUC / KFCB 編」を参照してくだ さい。

インプロセス OTS のステータスファイルの格納先(予備)

インプロセス OTS のステータスファイル,および保守資料としてのステータス ファイルのバックアップを格納するディレクトリ(usrconf.properties ファイル の ejbserver.distributedtx.ots.status.directory2 キー)を指定します。 このディレクトリを指定した場合,予備ステータスファイルが作成され二重化 されます。指定しない場合には,予備ステータスファイルが作成されないため 二重化されません。 デフォルトでは,ステータスファイルは二重化されません。 未決着トランザクションが残っている状態で,次に示す操作をした場合,トラ ンザクションの一貫性が失われるおそれがあります。 トランザクションの一貫性が失われるおそれのある操作 1. ステータスファイル格納先を変更します。 2. [設定情報の配布]画面から,各論理サーバに設定情報を配布します。

3. J2EE サーバを起動します。

また, ライトトランザクション機能を無効にしている場合, この項目の値を変 更して[適用]ボタンをクリックすると, メッセージが表示されます。なお, 変更内容は反映されます。メッセージの詳細については, マニュアル 「Cosminexus メッセージ 2 KEOS / KEUC / KFCB 編」を参照してくだ さい。

利用するスマートエージェント

利用するスマートエージェント ( usrconf.properties ファイルの

vbroker.agent.port キー)を選択します。デフォルトは、「設定しない」です。

タイムアウト時間

J2EE サーバ上で開始されるトランザクションのトランザクションタイムアウ ト時間 (usrconf.properties ファイルの

ejbserver.jta.TransactionManager.defaultTimeOut キー)を指定します。指定 できる値は,動作モードが 1.4 の場合は 1 ~ 2147483647 の整数,動作モード が 1.3basic の場合は 1 ~ 2000000 の整数です。単位は「秒」です。デフォルト は,「180 秒」です。

コネクションアソシエーション機能

分散トランザクション環境下でコネクションアソシエーション機能を有効にす るかどうか (usrconf.properties ファイルの

ejbserver.connectionpool.association.enabled キー)を指定します。デフォル トは、「無効」です。

JTA リカバリの固定ポート番号

JTA リカバリを実行するために使用する固定ポート番号(usrconf.properties ファイルの ejbserver.distributedtx.recovery.port キー)を指定します。デフォ ルトは、「20302」です。同一マシン内でJ2EE サーバの動作モードが1.4 でラ イトトランザクション機能が無効のJ2EE サーバを複数起動する場合,この ポートが重複しないようにする必要があります。ここで指定したポートの割り 当てができない場合,J2EE サーバは起動されません。 未決着トランザクションが残っている状態で,JTA リカバリの固定ポートを変更すると,未決着トランザクションが解消されないおそれがあります。
 また,ライトトランザクション機能を無効にしている場合,この項目の値を変更して[適用]ボタンをクリックすると,メッセージが表示されます。なお,変更内容は反映されます。メッセージの詳細については,マニュアル
 「Cosminexus メッセージ 2 KEOS / KEUC / KFCB 編」を参照してください。

XID の再利用

XID を再利用するかどうか (usrconf.properties ファイルの

ejbserver.distributedtx.enableXidReuseOptimization キー)を指定します。デ フォルトは、「しない」です。

トランザクション内で同一リソースマネジャへのコネクションを二つ以上使用 しない場合に「する」を選択すると、トランザクションマネージャのパフォー マンスが向上します。「する」を選択した場合、二つ以上のコネクションを使用 すると、トランザクション実行時にエラーになります。

#### システム例外発生時の挙動

サーバトランザクションでのシステム例外発生時のクライアントトランザク

ションの挙動 (usrconf.properties ファイルの

ejbserver.distributedtx.rollbackClientTxOnSystemException キー)を指定します。デフォルトは「ロールバックしない」です。

#### [適用]ボタン

指定した情報を反映します。

[リセット]ボタン

指定した情報をリセットします。

# 5.9.8 リソース枯渇監視の設定

[リソース枯渇監視の設定]画面を次の図に示します。

図 5-31 [リソース枯渇監視の設定]画面

| 基本設定 コンテナ サービス HTTPサーバ 運用管理  JVM   JP1連携 オブション  環境変数  読み込み |                                  |  |  |
|------------------------------------------------------------|----------------------------------|--|--|
| ネーミング JDF                                                  | BC トランザクション リソース枯渇監視 ログ ユーザログ    |  |  |
| リソース枯渇監                                                    | 視の設定                             |  |  |
|                                                            |                                  |  |  |
| 各種リソースを監視するための情                                            | ↓報を設定します。                        |  |  |
| リソース枯渇監視 〇 する 〇                                            | ปสมา                             |  |  |
| 監視対象リソースの設定                                                |                                  |  |  |
|                                                            | ◎ する しきい値 80 %                   |  |  |
| <b>J</b> ±11                                               |                                  |  |  |
| 269                                                        | ファイル出力 ©する Cしない                  |  |  |
|                                                            | 唐観問度 60 秒                        |  |  |
|                                                            | ◎ する しきい値 2147483647             |  |  |
| ㅋ                                                          |                                  |  |  |
| ファイルナイスクリフダ数                                               | ファイル出力 © する C しない                |  |  |
|                                                            | 監視問題 60 秒                        |  |  |
|                                                            | © する しきい値 [2147483647]           |  |  |
|                                                            |                                  |  |  |
| スレット 録                                                     | マライル出力 © する C しない                |  |  |
|                                                            | 監視問題 60 秒                        |  |  |
|                                                            | 上限值 256                          |  |  |
|                                                            | アラート出力 <sup>©</sup> する しきい値 80 % |  |  |
| スレッドダンプファイル 麩                                              |                                  |  |  |
|                                                            | ファイル出力 ©する ○しない                  |  |  |
|                                                            | 監視間層 30 秒                        |  |  |
|                                                            | しまする しきい値 <u>80</u> %            |  |  |
| HTTPIIカエフト実行待ちキュ                                           |                                  |  |  |
|                                                            | ファイル出力 ©する ○しない                  |  |  |
|                                                            | 監視間層 30 秒                        |  |  |
| リソース枯渇監視ログファイルの調                                           | 設定                               |  |  |
| 監視対象リソース                                                   | ファイルの設定                          |  |  |
| メモリ                                                        |                                  |  |  |
| ファイルディスクリブタ数                                               | 1メガバイト 💌 2面 💌                    |  |  |
| スレッド数                                                      | 1メガバイト 2 直 ⊻                     |  |  |
| スレッドダンプファイル数                                               |                                  |  |  |
| ロードリクエスト美行待ちキュー<br>HTTPセッション数                              |                                  |  |  |
| コネクションブール                                                  | 1メガバイト 💌 2面 💌                    |  |  |
|                                                            |                                  |  |  |
| 週日 リセット                                                    |                                  |  |  |

(1) 機能概要

各種リソースを監視するための情報を設定します。

(2) 表示手順

- 1. 運用管理ポータルで [論理サーバの環境設定]アンカーをクリックします。
- 2. 次のどちらか一方の操作をします。

J2EE サーバの場合

[サーバビュー]タブ - [論理 J2EE サーバ] - [J2EE サーバ] - [ < J2EE サーバ名 > ]をクリックします。

J2EE サーバクラスタの場合

[サーバビュー]タブ - [論理 J2EE サーバ] - [J2EE サーバクラスタ] -[ < J2EE サーバクラスタ名 > ] - [ < J2EE サーバ名 > ]をクリックします。

- 3. [サービス]タブをクリックします。
- リソース枯渇監視]タブをクリックします。
   エラーが表示された場合は、エラーの内容を確認して[戻る]アンカーをクリックします。指定した内容を見直し、再度[適用]ボタンをクリックします。
- (3) 操作手順

画面での操作手順を次に示します。

- リソース枯渇監視をするかしないかや、リソース枯渇監視ログファイルのファイルサ イズなどを指定します。
- 2. [適用]ボタンをクリックします。
   指定した情報が反映されます。
   エラーが表示された場合は,エラーの内容を確認して[戻る]アンカーをクリックします。指定した内容を見直し,再度[適用]ボタンをクリックします。
- (4) 画面詳細

画面に表示される項目およびボタンについて説明します。

リソース枯渇監視の設定

リソース枯渇監視

すべてのリソース枯渇監視を有効にするかどうか (usrconf.properties ファイル の ejbserver.watch.enabled キー)を指定します。デフォルトは「する」です。

• する

リソース枯渇監視をします。

- しない
  - リソース枯渇監視をしません。
  - 「しない」を指定した場合,監視対象の各リソースの設定が有効でもリソース 枯渇監視は無効になります。

監視対象リソースの設定

メモリ

アラート出力

メモリの使用状況を監視して,しきい値を超えた場合にメッセージを出力す るかどうか (usrconf.properties ファイルの ejbserver.watch.memory.enabled キー)を指定します。

メモリを監視対象にする場合は,[起動パラメタの設定]画面でJavaVMの 起動パラメタを設定します。JavaVMの起動パラメタには,「-XX:PermSize (デフォルト値:128m)」と「-XX:MaxPermSize(デフォルト値:128m)」 を同値で設定することをお勧めします。異なる値を設定した場合, Permanent領域の領域拡張でもアラートが出力されることがあります。 デフォルトは「する」です。

しきい値

アラート出力を「する」に指定した場合に,使用状態を監視するしきい値(usrconf.properties ファイルの ejbserver.watch.memory.threshold キー)を
 1~100の整数で指定します。単位は「%」です。デフォルトは「80%」で
 す。

ファイル出力

監視結果をファイルに出力するかどうか(usrconf.properties ファイルの ejbserver.watch.memory.writefile.enabled キー)を指定します。デフォルト は「する」です。

• 監視間隔

監視する間隔 (usrconf.properties ファイルの

ejbserver.watch.memory.interval キー)を1~2147483647の整数で指定し ます。単位は「秒」です。デフォルトは「60秒」です。

#### ファイルディスクリプタ数

J2EE サーバが稼働するホストの OS が UNIX の場合だけ,設定が有効になります。

アラート出力

ファイルディスクリプタの使用状況を監視して,しきい値を超えた場合に メッセージを出力するかどうか(usrconf.properties ファイルの ejbserver.watch.fileDescriptor.enabled キー)を指定します。デフォルトは 「する」です。

• しきい値

アラート出力を「する」に指定した場合に,使用状態を監視するしきい値
 (usrconf.properties ファイルの ejbserver.watch.fileDescriptor.threshold
 キー)を1~2147483647の整数で指定します。デフォルトは
 「2147483647」です。

ファイル出力

監視結果をファイルに出力するかどうか (usrconf.properties ファイルの ejbserver.watch.fileDescriptor.writefile.enabled キー )を指定します。デ フォルトは「する」です。

• 監視間隔

監視する間隔 (usrconf.properties ファイルの

ejbserver.watch.fileDescriptor.interval キー)を1~2147483647の整数で 指定します。単位は「秒」です。デフォルトは「60秒」です。

### スレッド数

アラート出力

スレッドの使用状況を監視して、しきい値を超えた場合にメッセージを出力 するかどうか(usrconf.propertiesファイルの

ejbserver.watch.thread.enabled キー)を指定します。デフォルトは「する」 です。

しきい値

アラート出力を「する」に指定した場合に,使用状態を監視するしきい値
 (usrconf.properties ファイルの ejbserver.watch.thread.threshold キー)を1
 ~ 2147483647の整数で指定します。デフォルトは「2147483647」です。

ファイル出力

監視結果をファイルに出力するかどうか (usrconf.properties ファイルの ejbserver.watch.thread.writefile.enabled キー)を指定します。デフォルト は「する」です。

• 監視間隔

監視する間隔 (usrconf.properties ファイルの

ejbserver.watch.thread.interval キー)を1~2147483647の整数で指定し ます。単位は「秒」です。デフォルトは「60秒」です。

### スレッドダンプファイル数

アラート出力

スレッドダンプファイルのファイル数を監視して,しきい値を超えた場合に メッセージを出力するかどうか(usrconf.properties ファイルの ejbserver.watch.threaddump.enabled キー)を指定します。デフォルトは 「する」です。

上限値

J2EE サーバが障害を検知して自発的にスレッドダンプを出力する場合に,ス レッドダンプファイルの個数の上限(usrconf.properties ファイルの ejbserver.server.threaddump.filenum キー)を1~2147483647の整数で指 定します。デフォルトは「256」です。

• しきい値

アラート出力を「する」に指定した場合に、使用状態を監視するしきい値(usrconf.properties ファイルの ejbserver.watch.threaddump.threshold
 キー)を1~100の整数で指定します。単位は「%」です。デフォルトは「80%」です。

ファイル出力
 監視結果をファイルに出力するかどうか (usrconf.properties ファイルの)

ejbserver.watch.threaddump.writefile.enabled キー)を指定します。デフォ ルトは「する」です。

• 監視間隔

監視する間隔 (usrconf.properties ファイルの

ejbserver.watch.threaddump.interval キー)を1~2147483647の整数で指 定します。単位は「秒」です。デフォルトは「30秒」です。

#### HTTP リクエスト実行待ちキュー

• アラート出力

HTTP リクエスト実行待ちキューを監視して,しきい値を超えた場合にメッセージを出力するかどうか(usrconf.properties ファイルの

ejbserver.watch.defaultRequestQueue.enabled キー)を指定します。デフォ ルトは「する」です。

• しきい値

アラート出力を「する」に指定した場合に,使用状態を監視するしきい値 (usrconf.properties ファイルの

ejbserver.watch.defaultRequestQueue.threshold キー)を1~100の整数で 指定します。単位は「%」です。デフォルトは「80%」です。

ファイル出力

監視結果をファイルに出力するかどうか(usrconf.properties ファイルの ejbserver.watch.defaultRequestQueue.writefile.enabled キー)を指定しま す。デフォルトは「する」です。

• 監視間隔

監視する間隔 (usrconf.properties ファイルの

ejbserver.watch.defaultRequestQueue.writefile.interval キー)を1~ 2147483647の整数で指定します。単位は「秒」です。デフォルトは「30秒」 です。

#### リソース枯渇監視ログファイルの設定

監視対象リソース

次の種類があります。この監視対象ごとにログファイルのサイズやファイル面 数などを指定します。

なお,ファイルディスクリプタ数は,J2EE サーバが稼働するホストの OS が UNIX の場合だけ設定が有効になります。

- メモリ
- ファイルディスクリプタ数
- スレッド数
- スレッドダンプファイル数
- HTTP リクエスト実行待ちキュー
- HTTP セッション数
- コネクションプール

ファイルサイズ

出力するファイルーつ当たりのサイズ (usrconf.properties ファイルの ejbserver.logger.channels.define. <チャネル名 > WatchLogFile.filesize キー) を指定します。サイズは,4キロバイト,64キロバイト,256キロバイト,512 キロバイト,1メガバイト,2メガバイト,4メガバイト,16メガバイト,64 メガバイトから選択できます。デフォルトは「1メガバイト」です。 ログの種類とチャネル名は次のように対応しています。

- ・ メモリ: MemoryWatchLogFile
- ファイルディスクリプタ数: FileDiscriptorWatchLogFile
- スレッド数:ThreadWatchLogFile
- スレッドダンプファイル数: ThreaddumpWatchLogFile
- HTTP リクエスト実行待ちキュー: RequestQueueWatchLogFile
- HTTP セッション数: HttpSessionWatchLogFile
- コネクションプール: ConnectionPoolWatchLogFile
- ファイル面数

出力するファイルの面数(usrconf.properties ファイルの ejbserver.logger.channels.define. <チャネル名> WatchLogFile.filenum キー) を指定します。面数は、1面、2面、4面、8面、16面から選択できます。デ フォルトは「2面」です。 なお、usrconf.properties(J2EE サーバ用ユーザプロパティファイル)のチャ ネル名や出力されるファイル名については、マニュアル「Cosminexus リファ レンス 定義編」を参照してください。

#### [適用]ボタン

指定した情報を反映します。

[リセット]ボタン

指定した情報をリセットします。

# 5.9.9 ログの設定 (J2EE サーバ)

[ログの設定]画面を次の図に示します。

図 5-32 [ログの設定]画面(論理サーバの環境設定)

基本設定 コンテナ サービス HTTPサーバ 運用管理 JVM JP1連携 オプション 環境変数 読み込み JDBC トランザクション リソース枯渇監視 ネーミング ログ ユーザログ ログの設定 J2EEサーバが出力するログの情報を設定します。 ログの出力レベルの設定 ログの出力レベル 通常運用 • ログ別の設定 ログファイルの定義 ログの種類 ログ出力の有無 ファイルサイズ ファイル面麩 メッセージログ 1メガバイト 💌 2面 💌 出力する 16メガバイト 💌 4面 💌 保守ログ 出力する 1メガバイト 💌 2面 💌 例外ログ 出力する 1メガバイト 💌 2面 💌 コンソールログ 出力する 1メガバイト 💌 2面 💌 EJBコンテナ保守ログ 出力する 1メガバイト 💌 2面 💌 Webコンテナ 保守ログ 出力する Webサーブレットログ 4メガバイト 💌 4面 💌 出力する ▼ 2面 ▼ ユーザ出力ログ 1メガバイト 出力する ユーザエラーログ 1メガバイト ▼ 2面 ▼ 出力する ▼ 4面 ▼ 2メガバイト リソースアダプタログ 出力する 出力する。 Webコンテナトレースログ 4メガバイト ▼ 16面 ▼ ⊙ 出力しない ログ出力ディレクトリの設定 ログ出力ディレクトリ システムログ出力の設定 システムログ出力の有無 🖸 出力する 🗘 出力しない 適用 リセット

## (1)機能概要

J2EE サーバが出力するログの情報を設定します。

(2) 表示手順

- 1. 運用管理ポータルで[論理サーバの環境設定]アンカーをクリックします。
- 次のどちらか一方の操作をします。 J2EE サーバの場合

308

[サーバビュー]タブ - [論理 J2EE サーバ] - [J2EE サーバ] - [ < J2EE サーバ名 > ]をクリックします。

J2EE サーバクラスタの場合

[サーバビュー]タブ - [論理 J2EE サーバ] - [J2EE サーバクラスタ] -[ < J2EE サーバクラスタ名 > ] - [ < J2EE サーバ名 > ]をクリックします。

- 3. [サービス]タブをクリックします。
- 4. [ログ]タブをクリックします。
- (3) 操作手順

画面での操作手順を次に示します。

- 1. ログの出力レベルやログファイルごとのファイルサイズなどを指定します。
- [適用]ボタンをクリックします。
   指定した情報が反映されます。
   エラーが表示された場合は、エラーの内容を確認して[戻る]アンカーをクリックします。
- (4) 画面詳細

画面に表示される項目およびボタンについて説明します。

- ログの出力レベルの設定
  - ログの出力レベル

ログファイルに出力するメッセージのレベル(usrconf.properties ファイルの ejbserver.logger.enabled.\* キー)を指定します。通常はデフォルト(通常運用) のまま利用してください。

• 通常運用

「Error」レベルの情報が出力されます。

• 通常運用 (verbose)

「Error」、「Warning」レベルの情報が出力されます。

• テスト時

「Error」、「Warning」、「Information」レベルの情報が出力されます。

障害調査

「Error」,「Warning」,「Information」,「Debug」レベルの情報が出力されま す。

「通常運用 (verbose)」、「テスト時」、「障害調査」の順に出力されるメッセージ が増えるため、ログファイルのサイズも大きくする必要があります。

#### ログ別の設定

ログの種類

次の種類があります。このログの種類ごとにファイルサイズやファイル面数な どを指定します。

- メッセージログ
- 保守ログ
- 例外ログ
- コンソールログ
- EJB コンテナ保守ログ
- Web コンテナ保守ログ
- Web サーブレットログ
- ユーザ出力ログ
- ユーザエラーログ
- リソースアダプタログ
- Web コンテナトレースログ
- ファイルサイズ

出力するログファイルーつ当たりのサイズ(usrconf.properties ファイルの ejbserver.connector.logwriter.filesize キー(リソースアダプタの場合), ejbserver.logger.channels.define. <チャネル名> .filesize キー(リソースアダ プタ以外の場合))を指定します。4キロバイト,64キロバイト,256キロバイ ト,512キロバイト,1メガバイト,2メガバイト,4メガバイト,16メガバイ ト,64メガバイトのうちからどれか一つを選択できます。デフォルトは、「1メ ガバイト」(リソースアダプタの場合は2メガバイト,保守ログの場合は16メ ガバイト,WebサーブレットログおよびWebコンテナトレースログの場合は4 メガバイト)です。

ログの種類とチャネル名は次のように対応しています。

- メッセージログ: MessageLogFile
- 保守ログ: MaintenanceLogFile
- 例外ログ: ExceptionLogFile
- コンソールログ: ConsoleLogFile
- EJB コンテナ保守ログ: EJBContainerLogFile
- Web コンテナ保守ログ: WebContainerLogFile
- Web サーブレットログ: WebServletLogFile
- ユーザ出力ログ: UserOutLogFile
- ユーザエラーログ: UserErrLogFile
- Web コンテナトレースログ: WebAccessLogFile

#### ファイル面数

出力するログファイルの面数(usrconf.properties ファイルの ejbserver.connector.logwriter.filenum キー(リソースアダプタの場合), usrconf.properties ファイルの ejbserver.logger.channels.define. < チャネル名 > .filenum キー(リソースアダプタ以外の場合))を指定します。1面,2面, 4面,8面,16面のうちからどれか一つを選択できます。デフォルトは,「2 面」(リソースアダプタの場合は4面,チャネル名が MaintenanceLogFile およ び WebServletLogFile の場合は4面,チャネル名が WebAccessLogFile の場合 は16面)です。

ログ出力の有無

ログを出力するかどうか(チャネル名が WebAccessLogFile の場合は usrconf.properties ファイルの webserver.container.ac.logEnabled キー)を指 定します。デフォルトは、「出力しない」です。

出力する

ログの種類に対応したログを出力します。

• 出力しない

ログの種類に対応したログを出力しません。

ログ出力ディレクトリの設定

ログ出力ディレクトリ

ログファイルの出力先のパス (usrconf.cfg ファイルの ejb.server.log.directory キー)を1~200文字の範囲で指定します。デフォルトは、「<作業ディレクト リ> ¥ejb¥ <サーバ名称>  $¥logs_J$ (Windows の場合)または「<作業ディレク トリ> /ejb/ <サーバ名称>  $/logs_J$ (UNIX の場合)です。ディレクトリの最後 には、パスセパレータを指定しないでください。 デフォルト以外のディレクトリを指定する場合は、そのディレクトリに書き込

み権限を設定しておく必要があります。

複数サーバで同じディレクトリを指定しないでください。

システムログ出力の設定

システムログ出力の有無

システムログを出力するかどうか (usrconf.cfg ファイルの

ejbserver.logger.systemlog.enabled キー)を指定します。デフォルトは、「出力 する」です。

出力する

システムログを出力します。

出力しない
 システムログを出力しません。

システムログは, Windows の場合はイベントログ, UNIX の場合は syslog を意味します。

## [適用]ボタン

指定した情報を反映します。

[リセット]ボタン

指定した情報をリセットします。

# 5.9.10 ユーザログの設定

[ユーザログの設定]画面を次の図に示します。

図 5-33 [ユーザログの設定]画面

| 基本設定   コンテナ   サービス  HTTPサー/               | 運用管理   JVM   JP1連携   オプション   環境変数   読み込み           |
|-------------------------------------------|----------------------------------------------------|
| ネーミング JDBC トラ:                            | ンザクション リソース枯渇監視 ログ ユーザログ                           |
| <u>ユーザログの設定</u>                           |                                                    |
| ロガーの設定                                    |                                                    |
| ロガー名称                                     |                                                    |
|                                           | <u>idta</u>                                        |
| プロパティの設定(ロガー)                             |                                                    |
| ロガー名称                                     | 択して下さい 👤 参照 更新                                     |
| ログ取得レベルの上限                                | EVERE                                              |
| 親ロガーに接続するハンドラへのログの伝播 🧿                    | する のしない                                            |
| フィルタ                                      |                                                    |
| ハンドラの設定                                   |                                                    |
| ハンドラ名称                                    |                                                    |
|                                           |                                                    |
| プロバティの設定(ハンドラ)                            |                                                    |
| ハンドラ名称                                    | 選択して下さい ▼ 参照 更新                                    |
| ログファイルのブリフィックス                            | luser_log                                          |
| ファイルサイズ                                   | 1メガバイト                                             |
| ファイル面麩                                    | 2面 💌                                               |
| ログ取得レベルの上限                                | SEVERE 💌                                           |
| AppNameフィールドに出力するデフォルト文字列                 | user_app                                           |
| MsgIDフィールドに出力するデフォルト文字列                   | 0001                                               |
| 要素区切りのテフォルト文字列                            |                                                    |
| フォーマッタ                                    |                                                    |
| フィルタ                                      |                                                    |
| エンコーディング                                  | OVM標準 US-ASCI ▼                                    |
|                                           | ● テキスト入力                                           |
| ロガーへのハンドラの接続指定                            |                                                    |
| ロガー名称 ハンドラ                                |                                                    |
| ロガー名称                                     | ハンドラ                                               |
|                                           | Ng ter Willia                                      |
| )進択して下さい IMI (Com.hitachi.software.ejb.ap | plication.userlog.CJMessageFileHandler 💌 選択して下さい 💌 |
| [L                                        |                                                    |

# (1)機能概要

ユーザログに関する情報を設定します。ユーザログの詳細については、マニュアル 「Cosminexus システム構築ガイド」のJ2EE アプリケーションのユーザログ出力の設 定に関する説明を参照してください。

- (2) 表示手順
- 1. 運用管理ポータルで [論理サーバの環境設定]アンカーをクリックします。
- 2. 次のどちらか一方の操作をします。
  - J2EE サーバの場合

[サーバビュー]タブ - [論理 J2EE サーバ] - [J2EE サーバ] - [ < J2EE サーバ名 > ]をクリックします。

J2EE サーバクラスタの場合

[サーバビュー]タブ - [論理 J2EE サーバ] - [J2EE サーバクラスタ] -[ < J2EE サーバクラスタ名 > ] - [ < J2EE サーバ名 > ]をクリックします。

- 3. [サービス]タブをクリックします。
- 4. [ユーザログ]タブをクリックします。
- (3) 操作手順

画面での操作手順を次に示します。

- ログ出力用の動作を変更するためのロガーや、ログの取得レベルなどを指定します。
   ロガー名称を追加または削除する場合、次の操作をします。ハンドラ名称も同様の手順で追加または削除できます。
  - 追加する場合は、「ロガー名称」にロガー名称を入力し、[追加]ボタンをクリックします。
  - 削除する場合は、削除したいロガー名称の[削除]ボタンをクリックします。

表示されるメッセージを確認したあと,[戻る]アンカーをクリックして,設定画面 に戻ります。

ロガーのプロパティを設定する場合,「ロガー名称」からロガー名称を選択し,ログ 取得レベルなどを指定し,[更新]ボタンをクリックします。ハンドラのプロパティ も同様の手順で設定できます。

表示されるメッセージを確認したあと、[戻る]アンカーをクリックして、設定画面 に戻ります。

- 2. ロガーに接続するハンドラを追加または削除する場合,次の操作をします。
  - 追加する場合は、「ロガー名称」からロガーを選択し、「ハンドラ」の各メニューからハンドラクラスとハンドラ名称を選択するか「ハンドラ」の入力フィールドを選択して完全限定名を入力します。そのあと、[追加]ボタンをクリックします。
  - 削除する場合は、「ロガー名称」からロガーを選択し、「ハンドラ」の各メニューからハンドラクラスとハンドラ名称を選択するか「ハンドラ」の入力フィールドを選択してハンドラ名称を入力します。そのあと、[削除]ボタンをクリックします。

表示されるメッセージを確認したあと,[戻る]アンカーをクリックして,設定画面 に戻ります。

エラーが表示された場合は,エラーの内容を確認して[戻る]アンカーをクリックし

ます。指定した内容を見直します。

#### (4) 画面詳細

画面に表示される項目およびボタンについて説明します。

- ロガーの設定
  - ロガー名称

ロギング用プロパティを用いてログ出力用の動作を変更するためのロガー (usrconf.properties ファイルの ejbserver. application.userlog.loggers キー, ejbserver. application.userlog.Logger. < ロガー名称 > .\* キー)を指定します。 デフォルトは,「 < ロガー名称 > で修飾される各プロパティのデフォルト」で す。

ロガー名称に指定できる文字は,先頭が英数字のクラス文字セット(英数字, ピリオド(.),ドル記号(\$),アンダースコア(\_))です。1~1,024文字で指定 します。

•[追加]ボタン

ロガーを追加します。

[削除]ボタン
 ロガーを削除します。

### プロパティの設定(ロガー)

「ロガー名称」で指定したロガーのプロパティ (usrconf.properties ファイルの ejbserver.application.userlog.Logger. <ロガー名称 > .\* キー )を指定します。

ロガー名称

プロパティを設定したいロガーを選択します。

•[参照]ボタン

メニューから選択されたロガーのプロパティを「プロパティの設定(ロ ガー)」に表示します。

- •[更新]ボタン ロガーのプロパティを更新します。
- ログ取得レベルの上限

ロガーのログ取得レベルの上限 (usrconf.properties ファイルの ejbserver.application.userlog.Logger. < ロガー名称 > .level キー )を選択しま す。選択したレベル以下のログが出力されます。デフォルトは,「SEVERE」で す。

プログラムからログを出力するときに指定されたレベルが,「プロパティの設定 (ロガー)」および「プロパティの設定(ハンドラ)」の「ログ取得レベルの上 限」よりも高い場合,該当のログは出力されません。

ログ取得レベルを次に示します。項番が大きいほどレベルが高くなります。ただし、「親のレベルを継承」を除きます。

| 項番 | メニュー         | 説明                                                                                                    |
|----|--------------|----------------------------------------------------------------------------------------------------|
| 1  | OFF          | ログを取得しません。                                                                                                    |
| 2  | SEVERE       | 重大な障害を示すレベルです。                                                                                                    |
| 3  | WARNING      | 潜在的な問題を示すレベルです。                                                                                                    |
| 4  | INFO         | メッセージ情報として提供するレベルです。                                                                                                  |
| 5  | CONFIG       | 静的な構成メッセージのレベルです。                                                                                                    |
| 6  | FINE         | トレース情報を提供するレベルです。                                                                                                    |
| 7  | FINER        | FINE より高いトレースレベル 2 です。                                                                                                |
| 8  | FINEST       | FINER より高いトレースレベル 3 です。                                                                                               |
| 9  | ALL          | すべてのメッセージログを取得します。                                                                                                    |
| 10 | 親のレベルを継<br>承 | 親ロガーに設定されている取得レベルを継承します。<br>このメニューを選択した場合,ejbserver.application.userlog.Logger. < ロ<br>ガー名称 > .level には「null」が設定されます。 |

表 5-5 ログ取得レベル(ロガー)

親ロガーに接続するハンドラへのログの伝播

ログレコードを親ロガーの接続しているハンドラへ伝播するかどうか (usrconf.properties ファイルの ejbserver.application.userlog.Logger. <ロガー 名称 > .useParentHandlers キー)を選択します。デフォルトは、「する」で す。

ログレコードは親ロガーに設定されているハンドラに直接伝播されるため,親 ロガーの「ログレベル取得の上限」には影響されません。

#### フィルタ

ロガーで使用するフィルタ (usrconf.properties ファイルの

ejbserver.application.userlog.Logger. < ロガー名称 > .filter キー)を完全限定 名で指定します。フィルタに指定できる文字は,クラス文字セット(英数字, ピリオド(.),ドル記号(\$),アンダースコア(\_))です。0 ~ 4,096 文字で指定 します。空文字列または「null」を指定した場合,フィルタの処理は行われま せん。

### ハンドラの設定

ハンドラ名称

ロギング用プロパティをカスタマイズしたい場合に,ロガーとプロパティを対応させるためのハンドラ名称(usrconf.propertiesファイルのejbserver.

application.userlog.CJLogHandler <ハンドラ名称 > .\* キー)を指定します。 デフォルトは,「<ハンドラ名称 > で修飾される各プロパティのデフォルト」で す。

ハンドラ名称に指定できる文字は,先頭が英数字のクラス文字セット(英数字, ピリオド(.),ドル記号(\$),アンダースコア(\_))です。1~1,024 文字で指定 します。  [追加]ボタン ハンドラを追加します。
 [削除]ボタン ハンドラを削除します。

プロパティの設定(ハンドラ)

「ハンドラ名称」で指定したハンドラのプロパティ (usrconf.properties ファイルの ejbserver.application.userlog.CJLogHandler. <ハンドラ名称 > .\* キー)を指定し ます。

ハンドラ名称

プロパティを設定したいハンドラを選択します。

•[参照]ボタン

メニューから選択されたハンドラのプロパティを「プロパティの設定(ハンドラ)」に表示します。

 [更新]ボタン ハンドラのプロパティを更新します。

ログファイルのプリフィックス

ログファイル名のプリフィックス (usrconf.properties ファイルの ejbserver.application.userlog.CJLogHandler. <ハンドラ名称 > .path キー)を 指定します。ここで指定したプリフィックスに「[1-16].log」を付けたものが ログファイル名となります。デフォルトは、「user\_log」です。 ログファイル名の長さが 255 バイト以下となるように指定してください。

また , 論理サーバ内のほかのハンドラ名称に設定されている値と同じ値は指定 できません。

ログファイル名は,次のようになります。

- J2EE サーバの場合(Windows の場合)
   < ログ出力ルート(ejb.server.log.directoryの値)> ¥user¥ < ログファイル プリフィックス> [1-16].log
- J2EE サーバの場合(UNIX の場合)
  - <ログ出力ルート ( ejb.server.log.directory の値 ) > /user/ <ログファイル プリフィックス > [ 1-16 ] .log
- WEB コンテナサーバの場合(Windows の場合)
   < Cosminexus のインストールディレクトリ> ¥CC¥web¥containers¥ < コ ンテナサーバ名> ¥logs¥user¥ < ログファイルプリフィックス> [1-16].log
- WEB コンテナサーバの場合(UNIXの場合)
   /opt/Cosminexus/CC/web/containers/ < コンテナサーバ名> /logs/user/ < ロ グファイルプリフィックス> [1-16].log
- ファイルサイズ

ログファイルの1ファイルの最大容量 (usrconf.properties ファイルの ejbserver.application.userlog.CJLogHandler. <ハンドラ名称 > .limit キー ) を指定します。8 キロバイト,64 キロバイト,256 キロバイト,512 キロバイ ト,1メガバイト,2メガバイト,4メガバイト,16メガバイト,64メガバイ トのうちからどれか一つを選択できます。デフォルトは,「1メガバイト」で す。

アプリケーションからログが出力されたあと,ログファイルの容量が指定値よ りも大きくなっていた場合に,次のログファイルに切り替わります。このため, 指定値よりもファイルサイズが大きくなることがあります。アプリケーション から出力されるログは最大4キロバイトであるため,ログファイルの容量は指 定値よりも最大4キロバイト大きくなる可能性があります。

ファイル面数

ログファイルの面数 (usrconf.properties ファイルの ejbserver.application.userlog.CJLogHandler. <ハンドラ名称 > .count キー ) を指定します。2面,4面,8面,16面のうちからどれか一つを選択できます。 デフォルトは、「2面」です。

ファイルの番号は,指定した面数に達すると初めの番号「1」に戻ります。すで に同名の旧ログファイル,または同名のユーザファイルがある場合は,上書き されます。

ログ取得レベルの上限

ログ取得レベルの上限 (usrconf.properties ファイルの ejbserver.application.userlog.CJLogHandler. <ハンドラ名称 > .level キー)を 選択します。選択したレベル以下のログが出力されます。デフォルトは, 「SEVERE」です。

ログ取得レベルを次に示します。項番が大きいほどレベルが高くなります。

表 5-6 ログ取得レベル(ハンドラ)

| 項番 | メニュー    | 説明                      |
|----|---------|-------------------------|
| 1  | OFF     | ログを取得しません。              |
| 2  | SEVERE  | 重大な障害を示すレベルです。          |
| 3  | WARNING | 潜在的な問題を示すレベルです。         |
| 4  | INFO    | メッセージ情報として提供するレベルです。    |
| 5  | CONFIG  | 静的な構成メッセージのレベルです。       |
| 6  | FINE    | トレース情報を提供するレベルです。       |
| 7  | FINER   | FINE より高いトレースレベル 2 です。  |
| 8  | FINEST  | FINER より高いトレースレベル 3 です。 |
| 9  | ALL     | すべてのメッセージログを取得します。      |

AppName フィールドに出力するデフォルト文字列

ログの AppName フィールドに出力するアプリケーション識別名のデフォルト (usrconf.properties ファイルの ejbserver.application.userlog.CJLogHandler. <ハンドラ名称 > .appname キー)を半角文字セット(半角英数字,ピリオド  (.),ドル記号(\$),アンダースコア(),ハイフン(·),パイプ(|),コロン(:), アンパサンド(&),アットマーク(@),版記号(#),パーセント(%))で16文字 以内で指定します。デフォルトは、「user\_app」です。

プログラムで AppName が指定されていない場合,この文字列が AppName フィールドへ出力されます。「null」が指定された場合,ログに出力されるデ フォルト文字列は空文字列 ("")となります。

MsgID フィールドに出力するデフォルト文字列

ログの MsgID フィールドに出力するメッセージを区別するための ID 文字列の デフォルト (usrconf.properties ファイルの ejbserver.

application.userlog.CJLogHandler. < ハンドラ名称 > .msgid キー)を半角文 字セット(半角英数字,ピリオド(.),ドル記号(\$),アンダースコア(),ハイ フン(·),パイプ(|),コロン(:),アンパサンド(&),アットマーク(@),版記号 (#),パーセント(%))で21文字以内で指定します。デフォルトは,「0001」で す。

プログラムで MsgID が指定されていない場合,この文字列が MsgID フィール ドへ出力されます。「null」が指定された場合,ログに出力されるデフォルト文 字列は空文字列("")となります。

要素区切りのデフォルト文字列

CJSimpleFormatter を利用してスタックトレースなどの改行を含むメッセージ を1行で出力するために,改行コードを置き換えるための文字列

(usrconf.properties ファイルの ejbserver.application.userlog.CJLogHandler.
<ハンドラ名称 > .separator キー)を0~1,024 文字の半角文字セット(半角 英数字,ピリオド(.),ドル記号(\$),アンダースコア(),ハイフン(·),パイプ(|),コロン(:),アンパサンド(&),アットマーク(@),版記号(#),パーセント(%))で指定します。デフォルトは、「」」です。

日立トレース共通ライブラリ形式で出力する場合は、「¥r」や「¥n」などの制御文字を含めないようにしてください。これらの文字を含めた場合、1レコードが1行で出力されなくなります。「null」が指定された場合、ログに出力されるデフォルト文字列は空文字列("")となります。

フォーマッタ

使用するフォーマッタ (usrconf.properties ファイルの

ejbserver.application.userlog.CJLogHandler. <ハンドラ名称 > .formatter キー)を完全限定名(例:

com.Hitachi.software.ejb.application.util.logging.SimpleForCJFormatter)で 指定します。フォーマッタに指定できる文字は,クラス文字セット(英数字, ピリオド(.),ドル記号(\$),アンダースコア(\_))です。0~4,096文字で指定 します。空文字列または「null」を指定した場合,フォーマッタの処理は行わ れません。

フィルタ

ハンドラで使用するフィルタ (usrconf.properties ファイルの

ejbserver.application.userlog.CJLogHandler. <ハンドラ名称 > .filter キー) を完全限定名で指定します。フィルタに指定できる文字は,クラス文字セット (英数字,ピリオド(.),ドル記号(\$),アンダースコア(\_))です。0~4,096文 字で指定します。空文字列または「null」を指定した場合,フィルタの処理は 行われません。

エンコーディング

出力するユーザログに使用する文字エンコーディング (usrconf.properties ファ イルの ejbserver.application.userlog.CJLogHandler. <ハンドラ名称 > .encoding キー)を指定します。

「VM 標準」を選択し,メニューから文字エンコーディングを選択するか,「テキスト入力」を選択し,入力フィールドに設定する文字エンコーディングを0~1.024文字の半角英数字で入力します。

エンコードに指定できる文字セットと指定する文字列については, Java の API 仕様の java.nio.charset.Charset を参照してください。

メニューから選択できる文字エンコーディングを次に示します。

表 5-7 選択できる文字エンコーディング(ユーザログ)

| 文字エンコーディング | 説明                                                          |
|------------|-------------------------------------------------------------|
| US-ASCII   | 7 ビット ASCII ( ISO46-US/Unicode charset の Basic Latin ブロック ) |
| ISO-8859-1 | ISO Latin Alphabet No.1 (ISO-LATIN-1)                       |
| UTF-8      | 8 ビット UCS 変換形式                                              |
| SJIS       | Shift_JIS,日本語                                               |
| EUC_JP     | JIS X 0201 , 208 , 0212 , EUC エンコーディング , 日本語                |
| MS932      | Windows,日本語                                                 |
| JIS0201    | JIS X 0201,日本語                                              |
| JIS0208    | JIS X 0208,日本語                                              |
| JIS0212    | JIS-X 0212,日本語                                              |

テキスト入力を選択した場合,空文字列または「null」を指定すると,デフォルトのエンコーディングが使用されます。

ロガーへのハンドラの接続指定

ロガーに接続するハンドラ (usrconf.properties ファイルの ejbserver.application.userlog.Logger. < ロガー名称 > .handlers キー )を指定しま

す。

ハンドラを設定するロガーを「ロガー名称」から選択し、「ハンドラ」の各メニュー からハンドラクラスとハンドラ名称を選択し、[追加]ボタンをクリックすると、ハ ンドラが追加されます。 独自に作成したハンドラを指定する場合は,ハンドラを設定するロガーを「ロガー 名称」から選択し,「ハンドラ」の入力フィールドを選択して完全限定名を入力し, [追加]ボタンをクリックすると,ハンドラが追加されます。独自に作成したハンド ラには,ハンドラ名称は指定できません。なお,すでにロガーに設定しているハン ドラ名称を選択すると,エラーとなります。

- [追加]ボタン 選択されたロガー名称にハンドラを追加します。
   [削除]ボタン
- 選択されたロガー名称からハンドラを削除します。

メニューに表示されるハンドラクラスとそのハンドラクラスにハンドラ名称を指定 できるかどうかを次に示します。

| 表 5-8 ハントラクラスとハントラ名称の指定の『 |
|---------------------------|
|---------------------------|

| 項番 | ハンドラクラス                                                                                                    | ハンドラ名称<br>の指定の可否 |
|----|----------------------------------------------------------------------------------------------------|------------------|
| 1  | com.hitachi.software.ejb.application.userlog.CJMessageFileHandlerware.ejb.application.userlog.CJMessageFileHandlerware.ejb.application.userlog.CJMessageFileHandlerware.ejb.application.userlog.CJMessageFileHandlerware.ejb.application.userlog.CJMessageFileHandlerware.ejb.application.userlog.cJMessageFileHandlerware.ejb.application.userlog.cJMessageFileHandlerware.ejb.application.ejb.application.userlog.cJMessageFileHandlerware.ejb.application.userlog.cJMessageFileHandlerware.ejb.application.userlog.cJMessageFileHandlerware.ejb.application.userlog.cJMessageFileHandlerware.ejb.application.userlog.cJMessageFileHandlerware.ejb.application.userlog.cJMessageFileHandlerware.ejb.application.ejb.application.ejb.applicati | 指定できる            |
| 2  | java.util.logging.ConsoleHandler                                                                                                    | 指定できない           |
| 3  | java.util.logging.FileHandler                                                                                                    | 指定できない           |
| 4  | java.util.logging.SocketHandler                                                                                                    | 指定できない           |
| 5  | java.util.logging.StreamHandler                                                                                                    | 指定できない           |
| 6  | java.util.logging.MemoryHandler                                                                                                    | 指定できない           |
| 7  | com. cosminex us. mngs vr. externals. jp1 event. JP1 Event Handler                                                                                                    | 指定できる            |

注

ユーザログ機能で出力したログを JP1 イベントとして発行するハンドラです。プログラムで指定したメッセージが JP1 イベントのメッセージに格納されます。メッセージの長さは 1,023 バイトです。1,024 バイト以降は切り捨てられます。

指定されたハンドラ名称に設定されている「ログ取得レベルの上限」,「AppName フィールド に出力するデフォルト文字列」,「MsgID フィールドに出力するデフォルト文字列」,「フォー マッタ」および「フィルタ」だけが有効となります。この場合,「AppName フィールドに出力 するデフォルト文字列」は JP1 イベントの拡張属性 USERLOG\_APPNAME に格納され, 「MsgID フィールドに出力するデフォルト文字列」は JP1 イベントの拡張属性 USERLOG\_MSGID に格納されます。

# 5.9.11 通信・スレッド制御の設定(インプロセス HTTP サーバ)

[通信・スレッド制御に関する設定]画面を次の図に示します。
| 基本設定 コンテナ        | サービス HTTPサーバ 運          | 運用管理 JVM JP1連携 オプション  環境変数  読み込み           |  |
|------------------|-------------------------|--------------------------------------------|--|
| 通信・スレッド制御        | ログ セキュリ                 | ノティ エラーコンテンツ リダイレクト その他                    |  |
| 通信・スレッ           | ド制御に関す                  | <u>する設定</u>                                |  |
| インプロセスHTTPサーバを   | 使用する場合の通信・スト            | レッド制御に関する設定をします。                           |  |
| Webクライアントとの接続設   | 定                       |                                            |  |
| 接續               | <b>涜最大</b> 敷            | 100                                        |  |
| ΤΟΡリス            | ンキューの長さ                 | 511                                        |  |
|                  | 上限値                     | 100                                        |  |
| Persistentコネクション | リクエスト処理回数の」             | 上限値 C 設定しない<br>© 100                       |  |
|                  | タイムアウト                  | <ul> <li>○ 設定しない</li> <li>○ 3 秒</li> </ul> |  |
| 通信タイムアウト         | リクエスト受信                 | ○ 設定しない<br>◎ 300 秒                         |  |
|                  | リクエスト送信                 | ○ 設定しない<br>© 300 秒                         |  |
| スレッド制御設定         |                         |                                            |  |
| 同時実行ス            | レッド数 1                  | 10                                         |  |
| 子佐フレッド           | 最大数 2                   | 20                                         |  |
| 1112091          | 最小数                     | 5                                          |  |
| 初期スレ             | 初期スレッド数 10              |                                            |  |
| 初期スレッド           | 初期スレッド数の維持 〇 する 回しない    |                                            |  |
| リクエストの実行を拒否      | リクエストの実行を拒否する処理のスレッド数 1 |                                            |  |
| 適用 リセット          | 適用 リセット                 |                                            |  |

図 5-34 [通信・スレッド制御に関する設定]画面

(1)機能概要

Web クライアントとの通信制御やスレッド制御に関する設定をします。

(2) 表示手順

- 1. 運用管理ポータルで [論理サーバの環境設定]アンカーをクリックします。
- 2. 次のどちらか一方の操作をします。

J2EE サーバの場合

[サーバビュー]タブ - [論理 J2EE サーバ] - [J2EE サーバ] - [ < J2EE サー バ名 > ]をクリックします。 J2EE サーバクラスタの場合

[サーバビュー]タブ - [論理 J2EE サーバ] - [J2EE サーバクラスタ] - [ < J2EE サーバクラスタ名>] - [ < J2EE サーバ名>]をクリックします。

3. [HTTP サーバ] タブをクリックします。

4. [通信・スレッド制御]タブをクリックします。

(3) 操作手順

画面での操作手順を次に示します。

- 1. Web クライアントとの接続の最大数や同時実行スレッド数などを指定します。
- 2. [適用]ボタンをクリックします。
   指定した情報が反映されます。
   エラーが表示された場合は,エラーの内容を確認して[戻る]アンカーをクリックします。指定した内容を見直し,再度[適用]ボタンをクリックします。
- (4) 画面詳細

画面に表示される項目およびボタンについて説明します。

Web クライアントとの接続設定

接続最大数

Web クライアントとの接続最大数 (usrconf.properties ファイルの webserver.connector.inprocess\_http.max\_connections キー)を1~1024の整 数値で指定します。デフォルトは、「100」です。この項目に指定した値が、リ クエスト処理スレッドの最大数となります。

TCP リスンキューの長さ

Web クライアントからの接続要求を格納する,TCP リスンキューの長さ (usrconf.properties ファイルの webserver.connector.inprocess\_http.backlog キー)を1~2147483647の整数値で指定します。デフォルトは,「511」です。

### Persistent コネクション

上限値

Persistent コネクションで保持する TCP コネクションの上限値

(usrconf.properties ファイルの

webserver.connector.inprocess\_http.persistent\_connection.max\_connections キー)を0~1024の整数値で指定します。デフォルトは、「100」です。指 定する値は、「接続最大数」で指定した値以下でなければなりません。

• リクエスト処理回数の上限値

Persistent コネクションが TCP コネクションを持続している場合の, リクエ スト処理回数の上限値 (usrconf.properties ファイルの

webserver.connector.inprocess\_http.persistent\_connection.max\_requests キー)を0~2147483647の整数値で指定します。デフォルトは、「100」で す。上限値を指定しない場合は、「設定しない」を選択します。また、「0」を 指定した場合も、「設定しない」を選択した場合と同様に、上限値は設定され ません。

• タイムアウト

Persistent コネクションが TCP コネクションを持続している場合の, リクエ スト待ち時間 (usrconf.properties ファイルの

webserver.connector.inprocess\_http.persistent\_connection.timeout キー)を 0 ~ 3600の整数値で指定します。単位は「秒」です。デフォルトは、「3秒」 です。リクエスト待ち時間を設定しない場合は、「設定しない」を選択しま す。「設定しない」を選択すると、タイムアウトは発生しなくなります。ま た、「0」を指定した場合も、「設定しない」を選択した場合と同様に、リクエ スト待ち時間は設定されません。

通信タイムアウト

リクエスト受信

Web クライアントからのリクエストを受信した際の,タイムアウトまでの時間(usrconf.properties ファイルの

webserver.connector.inprocess\_http.receive\_timeout キー)を0~3600 の 整数値で指定します。単位は「秒」です。デフォルトは、「300 秒」です。タ イムアウトを設定しない場合は、「設定しない」を選択します。また、「0」を 指定した場合も、「設定しない」を選択した場合と同様に、タイムアウトされ ません。

タイムアウトが発生した場合, Web クライアントまたは通信経路での障害発 生と判断されるため, Web クライアントとの接続が切断されます。このため, タイムアウトが発生した以降のリクエストに対するレスポンスは返されませ ん。

リクエスト送信

Web クライアントからのレスポンスが送信される際の,タイムアウトまでの 時間 (usrconf.properties ファイルの

webserver.connector.inprocess\_http.send\_timeout キー)を0~3600の整 数値で指定します。単位は「秒」です。デフォルトは、「300秒」です。タイ ムアウトを設定しない場合は、「設定しない」を選択します。また、「0」を指 定した場合も、「設定しない」を選択した場合と同様に、タイムアウトされま せん。

タイムアウトが発生した場合, Web クライアントまたは通信経路での障害発 生と判断されるため, Web クライアントとの接続が切断されます。このため, タイムアウトが発生した以降のリクエストに対するレスポンスは返されませ ん。

スレッド制御設定

同時実行スレッド数

Web コンテナがリクエストを処理する際の同時実行数 (usrconf.properties

ファイルの webserver.connector.inprocess\_http.max\_execute\_threads キー) を1~1024の整数値で指定します。デフォルトは、「10」です。指定する値 は、「接続最大数」で設定した値以下でなければなりません。

- 予備スレッド
  - 最大数

プールに保持する予備スレッドの最大数 (usrconf.properties ファイルの webserver.connector.inprocess\_http.max\_spare\_threads キー)を1~1024 の整数値で指定します。デフォルトは、「20」です。指定する値は、「接続最 大数」で設定した値以下でなければなりません。

最小数

プールに保持する予備スレッドの最小数 (usrconf.properties ファイルの webserver.connector.inprocess\_http.min\_spare\_threads キー )を1 ~ 1024 の整数値で指定します。デフォルトは、「5」です。指定する値は、予備ス レッドの「最大数」で設定した値以下でなければなりません。

初期スレッド数

サーバの起動時に生成するインプロセス HTTP サーバの,リクエスト処理ス レッド数 (usrconf.properties ファイルの

webserver.connector.inprocess\_http.init\_threads キー)を1~1024の整数値 を指定します。デフォルトは、「10」です。指定する値は、「接続最大数」で設 定した値以下でなければなりません。

### 初期スレッド数の維持

[初期スレッド数]で設定した初期スレッドの数を維持するかどうか (usrconf.properties ファイルの

webserver.connector.inprocess\_http.keep\_start\_threads キー)を指定します。 デフォルトは「しない」です。

・する

初期スレッドの数を維持します。

しない

[予備スレッド]で設定した予備スレッドの最大数および最小数に従って,初 期スレッド数を維持します。この場合,[初期スレッド数]で設定した値には 従いません。

リクエストの実行を拒否する処理のスレッド数

リクエストの実行を拒否する処理のスレッド数 (usrconf.properties ファイルの webserver.connector.inprocess\_http.rejection\_threads キー)を 0 ~ 1023 の整 数値で指定します。デフォルトは、「1」です。指定する値は、「接続最大数」で 設定した値以下でなければなりません。「0」を指定した場合は、待ち状態のス レッドが一つもなくなったときに、エラーが表示されます。

### [適用]ボタン

指定した情報を反映します。

[リセット]ボタン 指定した情報をリセットします。

# 5.9.12 ログの設定(インプロセス HTTP サーバ)

[ログに関する設定]画面を次の図に示します。

図 5-35 [ログに関する設定]画面

| 基本設定  コンテナ   サービ  | ス <mark>HTTPサーバ</mark> 運用管理   JVM   J | P1連携 オプション 環境変数 読み込み |
|-------------------|---------------------------------------|----------------------|
| 通信・スレッド制御 ロク      | セキュリティ エラーコンテン                        | ハツ リダイレクト その他        |
| <u>ログに関する設</u>    | <u>定</u>                              |                      |
| インプロセスHTTPサーバを使用す | る場合のアクセスログに関する設定をし                    | ます。                  |
| アクセスログ 機能 💿 有効 🖸  | 無効                                    |                      |
| フォーマットの設定         |                                       |                      |
| フォーマット名           | フォーマッ                                 | 卜形式                  |
| common            | %h%l%u%t″%r″%>s%b                     |                      |
| combined          |                                       | i″″%{User-Agent}i″   |
|                   | ∭%h%l%u%t″%r″%>s%b                    | 道加                   |
| アクセスログの設定         |                                       |                      |
| フォーマット名           | 出力ファイル 名                              | ファイルサイズ ファイル面麩       |
| Common 🔽          |                                       | 4メガバイト 💌 16面 💌       |
| 適用 リセット           |                                       |                      |

### (1) 機能概要

Web クライアントとの通信を解析するためのログを設定します。

(2) 表示手順

- 1. 運用管理ポータルで[論理サーバの環境設定]アンカーをクリックします。
- 2. 次のどちらか一方の操作をします。

### J2EE サーバの場合

[サーバビュー]タブ - [論理 J2EE サーバ] - [J2EE サーバ] - [ < J2EE サー バ名 > ]をクリックします。

### J2EE サーバクラスタの場合

[サーバビュー]タブ - [ 論理 J2EE サーバ] - [ J2EE サーバクラスタ] - [ < J2EE サーバクラスタ名>] - [ < J2EE サーバ名>]をクリックします。

- 3. [HTTP サーバ] タブをクリックします。
- 4. [ログ]タブをクリックします。
- (3) 操作手順

画面での操作手順を次に示します。

- アクセスログ機能を使用するかどうかや、アクセスログのフォーマット形式などを指 定します。
- 2. アクセスログのフォーマットの形式を追加または削除する場合,次の操作をします。
  - 追加する場合は、アクセスログのフォーマット名およびアクセスログのフォーマット形式を入力し、[追加]ボタンをクリックします。
  - ・削除する場合は、削除したいフォーマット名の[削除]ボタンをクリックします。
     表示されるメッセージを確認したあと、[戻る]アンカーをクリックして、設定画面
- [適用]ボタンをクリックします。
   指定した情報が反映されます。
   エラーが表示された場合は、エラーの内容を確認して[戻る]アンカーをクリックします。指定した内容を見直し、再度[適用]ボタンをクリックします。

(4)画面詳細

に戻ります。

画面に表示される項目およびボタンについて説明します。

### ログに関する設定

アクセスログ機能

アクセスログ機能を有効にするかどうか (usrconf.properties ファイルの webserver.logger.access\_log.inprocess\_http.enabled キー)を指定します。デ フォルトは、「有効」です。

有効

アクセスログ機能を使用します。

• 無効

アクセスログ機能を使用しません。

- フォーマットの設定
  - フォーマット名

アクセスログ機能で使用するフォーマット名(usrconf.properties ファイルの webserver.logger.access\_log.format\_list キー)を指定します。フォーマット名 に指定できる文字は,1~32文字(半角)の英数字およびアンダースコア() です。フォーマットの定義名は一意にしてください。また,「common」および 「combined」はアクセスログ機能の予約フォーマットのため,指定できません。

フォーマット形式

「フォーマット名」で指定したアクセスログの形式 (usrconf.properties ファイ

ルの webserver.logger.access\_log. <フォーマット名>キー)を指定します。デ フォルトは、「%h %l %u %t "%r" %>s %b」です。「フォーマット名」で指定し た、すべてのアクセスログのフォーマット形式を指定してください。

usrconf.properties (J2EE サーバ用ユーザプロパティファイル)のフォーマット形式の入力方法については,マニュアル「Cosminexus リファレンス 定義 編」を参照してください。

[追加]ボタン

フォーマットを追加します。

[削除]ボタン

フォーマットを削除します。

アクセスログの設定

フォーマット名

[フォーマットの設定]の[フォーマット名]で追加したフォーマット名 (usrconf.properties ファイルの

webserver.logger.access\_log.inprocess\_http.usage\_format キー)をプルダウン メニューから選択します。デフォルトは、「common」です。

出力ファイル名

アクセスログ機能を使用する場合に出力されるログのファイル名

(usrconf.properties ファイルの

webserver.logger.access\_log.inprocess\_http.filename キー)を指定します。出 力される際は,指定したファイル名の末尾に<連番>.logが追加されます。デ フォルトは,「なし」です。相対パスで指定する場合は,<作業ディレクトリ> /ejb/ <実サーバ名>ディレクトリからのパスを指定します。指定を省略した場 合は,J2EE サーバ稼働時に「<ログ出力先ディレクトリ>/http/ cjhttp\_access.inprocess\_http」が仮定されます。

ファイルサイズ

アクセスログファイルのサイズ (usrconf.properties ファイルの webserver.logger.access\_log.inprocess\_http.filesize キー)をプルダウンメ ニューから,次に示すサイズのどれかを選択します。デフォルトは,「4メガバ イト」です。

- 4 キロバイト
- 64 キロバイト
- 256 キロバイト
- 512 キロバイト
- •1メガバイト
- 4 メガバイト
- 16 メガバイト
- 64 メガバイト
- 256 メガバイト

- 512 メガバイト
- 1 ギガバイト
- 2 ギガバイト
- ファイル面数

Web コンテナのログファイルの面数 (usrconf.properties ファイルの webserver.logger.access\_log.inprocess\_http.filenum キー)をプルダウンメ ニューから,次に示す面数のどれかを選択します。デフォルトは,「16 面」で す。 • 1 面

- 2 面
- 4 面
- •8面
- 16 面
- 32 面
- 64 面
- 128 面
- 256 面

[適用]ボタン

指定した情報を反映します。

[リセット]ボタン

指定した情報をリセットします。

## 5.9.13 セキュリティの設定(インプロセス HTTP サーバ)

[セキュリティに関する設定]画面を次の図に示します。

| 基本設定  コンテナ  サービス  <mark>HTTPサーバ 運用管理 </mark>   JVM   JP1連携  オブション  環境変数  読み込み |                                                               |  |  |  |
|-------------------------------------------------------------------------------|---------------------------------------------------------------|--|--|--|
| 通信・スレッド制御  ログ   セキュリテ                                                         | ィ エラーコンテンツ リダイレクト その他                                         |  |  |  |
| セキュリティに関する設定                                                                  | 3                                                             |  |  |  |
|                                                                               |                                                               |  |  |  |
| アクセスを許可するホストの定義                                                               | 全てのホストからのアクセスを許可する   次のホストからのアクセスだけを許可する   ホスト名またはIPアドレス   追加 |  |  |  |
| リクエストラインの最大サイズ                                                                | ○ 設定しない<br>© 8190 バイト                                         |  |  |  |
| HTTPリクエストに含まれるHTTPヘッダの最大数                                                     | <ul> <li>○ 設定しない</li> <li>○ 100</li> </ul>                    |  |  |  |
| HTTPリクエストのリクエストヘッダの最大サイズ                                                      | [16384]ノヾイト                                                   |  |  |  |
| HTTPリクエストのリクエストボディの最大サイズ                                                      | ◎ 設定しない<br>○バイト                                               |  |  |  |
| 有効なHTTPメソッド                                                                   | GET, HEAD, POST, PUT, DELETE, OPTIONS                         |  |  |  |
| 適用 リセット                                                                       |                                                               |  |  |  |

図 5-36 [セキュリティに関する設定]画面

(1) 機能概要

クライアントからの接続や,リクエストの内容に対するセキュリティを強化するための 設定をします。

- (2) 表示手順
- 1. 運用管理ポータルで [論理サーバの環境設定]アンカーをクリックします。
- 2. 次のどちらか一方の操作をします。

J2EE サーバの場合

[サーバビュー]タブ - [論理 J2EE サーバ] - [J2EE サーバ] - [ < J2EE サー バ名 > ]をクリックします。

J2EE サーバクラスタの場合

[サーバビュー]タブ - [ 論理 J2EE サーバ ] - [ J2EE サーバクラスタ ] - [ < J2EE サーバクラスタ名 > ] - [ < J2EE サーバ名 > ] をクリックします。

- 3. [HTTP サーバ] タブをクリックします。
- 4. [ セキュリティ ] タブをクリックします。

(3) 操作手順

画面での操作手順を次に示します。

- アクセスを許可するホストの定義や、リクエストラインの最大サイズなどを指定します。
- アクセスを許可するホストのホスト名,または IP アドレスを追加する場合は,[ホスト名または IP アドレス]に追加したいホストのホスト名,または IP アドレスを入力し,[追加]ボタンをクリックします。
- [適用]ボタンをクリックします。
   指定した情報が反映されます。
   エラーが表示された場合は,エラーの内容を確認して[戻る]アンカーをクリックします。指定した内容を見直し,再度[適用]ボタンをクリックします。
- (4) 画面詳細

画面に表示される項目およびボタンについて説明します。

セキュリティに関する設定

アクセスを許可するホストの定義

インプロセス HTTP サーバへのアクセスを許可するホストのホスト名,または IP アドレス (usrconf.properties ファイルの

webserver.connector.inprocess\_http.permitted.hosts キー)を指定してくださ

- い。デフォルトは、「全てのホストからのアクセスを許可する」です。
- 全てのホストからのアクセスを許可する すべてのホストからのアクセスできます。
- 次のホストからのアクセスだけを許可する 指定したホスト名または IP アドレスからだけアクセスできます。
- •[追加]ボタン 指定したホスト名または IP アドレスを追加します。
- •[削除]ボタン 指定したホスト名または IP アドレスを削除します。

なお,[ホスト名または IP アドレス]にホスト名または IP アドレスを入力して いる状態で,[全てのホストからのアクセスを許可する]を選択したあと,[適 用]ボタンをクリックすると,入力したホスト名または IP アドレスは削除され るので,注意してください。

リクエストラインの最大サイズ

リクエストラインの最大サイズ (usrconf.properties ファイルの webserver.connector.inprocess\_http.limit.max\_request\_line キー)を「-1」, または 7 ~ 8190 の整数値で指定します。単位は「バイト」です。デフォルト は「8190 バイト」です。

最大サイズを指定しない場合は ,「設定しない」を選択します。また ,「-1」を

指定した場合も ,「設定しない」を選択した場合と同様に , 最大サイズは設定さ れません。

なお,リクエストラインには,HTTPメソッド,クエリ文字列を含む URI,お よび HTTP バージョンが含まれます。

HTTP リクエストに含まれる HTTP ヘッダの最大数

HTTP リクエストに含まれる HTTP ヘッダの個数の最大値

(usrconf.properties ファイルの

webserver.connector.inprocess\_http.limit.max\_headers キー)を0~32767 の整数値で指定します。デフォルトは、「100」です。

最大数を指定しない場合は、「設定しない」を選択します。また、「0」を指定した場合も、「設定しない」を選択した場合と同様に、最大数は設定されません。

HTTP リクエストのリクエストヘッダの最大サイズ

HTTP リクエストのリクエストヘッダの最大サイズ (usrconf.properties ファイ ルの webserver.connector.inprocess\_http.limit.max\_request\_header キー)を 7 ~ 65536 の整数値で指定します。単位は「バイト」です。デフォルトは, 「16384 (64KB)」です。

HTTP リクエストのリクエストボディの最大サイズ

HTTP リクエストのリクエストボディの最大サイズ(usrconf.properties ファイ ルの webserver.connector.inprocess\_http.limit.max\_request\_body キー)を -1 ~ 2147483647の整数値で指定します。単位は「バイト」です。デフォルトは, 「設定しない」です。

最大サイズを指定しない場合は、「設定しない」を選択します。また、「-1」を 指定した場合も、「設定しない」を選択した場合と同様に、最大サイズは設定さ れません。

なお,「0」を指定した場合は,リクエストボディのある HTTP リクエストは受け付けられません。

有効な HTTP メソッド

HTTP リクエストだけにアクセスを許可するメソッド(usrconf.properties ファ イルの webserver.connector.inprocess\_http.enabled\_methods キー)を指定し ます。メソッド名には,RFC 2616 で規定されている値を使用してください。

なお,大文字と小文字は区別されます。デフォルトは,

「GET,HEAD,POST,PUT,DELETE,OPTIONS」です。

メソッドを複数指定する場合は,コンマ(,)で区切って指定します。また,す べてのメソッドからのアクセスを許可する場合は,アスタリスク(\*)を指定し ます。

[適用]ボタン

指定した情報を反映します。

[リセット]ボタン

指定した情報をリセットします。

## 5.9.14 エラーページの設定(インプロセス HTTP サーバ)

[エラーコンテンツに関する設定]画面を次の図に示します。

図 5-37 [エラーコンテンツに関する設定]画面

| 基本設定 コンテナ        | サービス <b>HTT</b> | Pサーバ <mark>運用管</mark> 理 | 理 JVM JP       | 連携   オプション   3  | 環境変数 読み込み    |    |
|------------------|-----------------|-------------------------|----------------|-----------------|--------------|----|
| 通信・スレッド制御        | ログ              | セキュリティ                  | エラーコンテンツ       | ・ リダイレクト        | その他          |    |
| エラーコンテン          | ッに関す            | する設定                    |                |                 |              |    |
| インプロセスHTTPサーバを使用 | する場合のエラ         | ーコンテンツに関す               | ・<br>する設定をします。 |                 |              |    |
|                  | ステ              |                         |                | ידר             | イル           |    |
| 正我石              | -3 り:<br>ス      | JT XFURL                | リタイレクFURL      | ファイル名(絶対バ<br>ス) | Content-Type |    |
|                  | /*              |                         |                |                 | text/html    | 追加 |
| 適用 リセット          |                 |                         |                |                 |              |    |

(1) 機能概要

レスポンスのステータスコードに対応するエラーページを設定します。

- (2) 表示手順
- 1. 運用管理ポータルで [論理サーバの環境設定]アンカーをクリックします。
- 2. 次のどちらか一方の操作をします。
  - J2EE サーバの場合

[サーバビュー]タブ - [ 論理 J2EE サーバ ] - [ J2EE サーバ ] - [ < J2EE サー バ名 > ]をクリックします。

J2EE サーバクラスタの場合

[サーバビュー]タブ - [論理 J2EE サーバ] - [J2EE サーバクラスタ] - [ < J2EE サーバクラスタ名>] - [ < J2EE サーバ名>]をクリックします。

3. [HTTP サーバ] タブをクリックします。

4. [エラーコンテンツ]タブをクリックします。

(3) 操作手順

画面での操作手順を次に示します。

- 1. エラーページの定義名やリクエスト URL などを指定します。
- 2. エラーページを追加または削除する場合,次の操作をします。
  - 追加する場合は,エラーページの定義名やリクエスト URL などを入力し,[追加] ボタンをクリックします。

- 削除する場合は,削除したいエラーページの[削除]ボタンをクリックします。
   表示されるメッセージを確認したあと,[戻る]アンカーをクリックして,設定画面
   に戻ります。
- 3. 「適用 ] ボタンをクリックします。

指定した情報が反映されます。

エラーが表示された場合は,エラーの内容を確認して[戻る]アンカーをクリックします。指定した内容を見直し,再度[適用]ボタンをクリックします。

(4) 画面詳細

画面に表示される項目およびボタンについて説明します。

エラーコンテンツに関する設定

定義名

エラーページの定義名 (usrconf.properties ファイルの

webserver.connector.inprocess\_http.error\_custom.list キー)を指定します。定 義名は必ず指定してください。

エラーページの定義名に指定できる文字は,1~32文字(半角)の英数字およびアンダースコア()です。エラーページの定義名は一意にしてください。

ステータス

エラーページをカスタマイズする際の,レスポンスのステータスコード (usrconf.properties ファイルの

webserver.connector.inprocess\_http.error\_custom. < エラーページカスタマイ ズ定義名 > .status キー)を 400 ~ 599 の整数値で指定します。

複数の定義名に,同じステータスコードとリクエスト URLの組み合わせは指定 できません。

例えば,定義名Aのステータスコードに「404」を指定し,ステータスコード に対応するリクエスト URL に「/index」を指定したとします。この場合,定義 名Bに同じ設定内容は指定できません。定義名Bのステータスコードに「404」 を指定するときは,対応するリクエスト URL には「/index」以外の URL を指 定してください。

リクエスト URL

カスタマイズ内容を適用するリクエスト URL (usrconf.properties ファイルの webserver.connector.inprocess\_http.error\_custom. <エラーページカスタマイ ズ定義名 > .request\_url キー)をスラッシュ(/)で始まる絶対パスで指定しま す。ワイルドカード(\*)はスラッシュの直後に1回だけ指定できます。なお, ワイルドカードとは0文字以上の任意の文字列を表します。デフォルトは、「/ \*」です。

複数の定義名に,同じステータスコードとリクエスト URLの組み合わせは指定 できません。

例えば,定義名Aのステータスコードに「404」を指定し,そのステータス

コードに対応するリクエスト URL に「/index」を指定したとします。この場合,定義名 B に同じ設定内容は指定できません。定義名 B のステータスコード に「404」を指定するときは,対応するリクエスト URL には「/index」以外の URL を指定してください。

リダイレクト URL

リダイレクト URL (usrconf.properties ファイルの webserver.connector.inprocess\_http.error\_custom. <エラーページカスタマイ ズ定義名 > .redirect\_url キー ) を絶対 URL で指定します。「リダイレクト

URL」と、「ファイル名(絶対パス)」を同時に指定できません。

- ファイル
  - ファイル名(絶対パス) エラーページのレスポンスボディとして使用するファイル (usrconf.properties ファイルの webserver.connector.inprocess\_http.error\_custom. <エラーページカスタマ イズ定義名>.file キー)を絶対パスで指定します。ファイル名(絶対パス) には,絶対パスだけを指定できます。
     「ファイル名(絶対パス)」と,「リダイレクト URL」を同時に設定すること はできません。
     Content-Type エラーページのレスポンスの Content-Type ヘッダ (usrconf.properties ファ イルの webserver connector inprocess bttp error system <エラーページカ</li>

イルの webserver.connector.inprocess\_http.error\_custom. <エラーページカ スタマイズ定義名 > .file.content\_type キー)を指定します。デフォルトは, 「text/html」です。

「ファイル名(絶対パス)」を設定していない場合は,この項目を指定しても 無効になります。

[追加]ボタン

エラーページを追加します。

[削除]ボタン

エラーページを削除します。

[適用]ボタン

指定した情報を反映します。

[リセット]ボタン

指定した情報をリセットします。

## 5.9.15 リダイレクトの設定(インプロセス HTTP サーバ)

[リダイレクトに関する設定]画面を次の図に示します。

図 5-38 [リダイレクトに関する設定]画面

| 基本設定   コンテナ   サービス  HTT  | IPサーバ <mark>運用管理</mark> | JVM JP1通  | 連携 オプション 日                    | 環境変数 読み込み                  |
|--------------------------|-------------------------|-----------|-------------------------------|----------------------------|
| 通信・スレッド制御 ログ             | セキュリティ                  | エラーコンテンツ  | リダイレクト                        | その他                        |
| <u>リダイレクトに関する設</u>       | <u>(定</u>               |           |                               |                            |
| インプロセスHTTPサーバを使用する場合のリダイ | レクトに関する設定をし             | します。      |                               |                            |
| 定義名 ステー リタス リ            | リクエストURL リ              | リダイレクトURL | レスポンスボディとし<br>ファイル名(絶対バ<br>ス) | 、て使用するファイル<br>Content-Type |
| 302 🗸                    |                         |           |                               | text/html 追加               |
| 適用 リセット                  |                         |           |                               |                            |

### (1) 機能概要

リダイレクトに関する設定をします。

(2) 表示手順

- 1. 運用管理ポータルで [論理サーバの環境設定]アンカーをクリックします。
- 2. 次のどちらか一方の操作をします。

J2EE サーバの場合

[サーバビュー]タブ - [ 論理 J2EE サーバ ] - [ J2EE サーバ ] - [ < J2EE サー バ名 > ]をクリックします。

J2EE サーバクラスタの場合

[サーバビュー]タブ - [論理 J2EE サーバ] - [J2EE サーバクラスタ] - [ < J2EE サーバクラスタ名>] - [ < J2EE サーバ名>]をクリックします。

- 3. [HTTP サーバ] タブをクリックします。
- 4. [リダイレクト]タブをクリックします。

(3) 操作手順

画面での操作手順を次に示します。

- 1. リダイレクトの定義名やリクエスト URL などを指定します。
- 2. リダイレクトを追加または削除する場合,次の操作をします。
  - 追加する場合は, リダイレクトの定義名やリクエスト URL などを入力し, [追加]
     ボタンをクリックします。
  - 削除する場合は,削除したいリダイレクトの[削除]ボタンをクリックします。

表示されるメッセージを確認したあと,[戻る]アンカーをクリックして,設定画面 に戻ります。

- [適用]ボタンをクリックします。
   指定した情報が反映されます。
   エラーが表示された場合は,エラーの内容を確認して[戻る]アンカーをクリックします。指定した内容を見直し,再度[適用]ボタンをクリックします。
- (4)画面詳細

画面に表示される項目およびボタンについて説明します。

リダイレクトに関する設定

定義名

リダイレクトの定義名 (usrconf.properties ファイルの

webserver.connector.inprocess\_http.redirect.list キー)を指定します。定義名 は必ず指定してください。

リダイレクトの定義名に指定できる文字は,1~32文字(半角)の英数字およびアンダースコア()です。リダイレクトの定義名は一意にしてください。

ステータス

リダイレクト時のレスポンスのステータスコード (usrconf.properties ファイル の webserver.connector.inprocess\_http.redirect. <リダイレクト定義名> .status キー)をプルダウンメニューから選択します。次に示すステータスコー ドから選択してください。デフォルトは、「302」です。

- 200
- 300
- 301
- 302
- 303
- 305
- 307

リクエスト URL

リダイレクトするリクエスト URL (usrconf.properties ファイルの webserver.connector.inprocess\_http.redirect. < リダイレクト定義名 > .request\_url キー)をスラッシュ (/)で始まる絶対パスで指定します。ワイル ドカード (\*) はスラッシュの直後に 1 回だけ指定できます。なお,ワイルド カードとは 0 文字以上の任意の文字列を表します。リクエスト URL は,必ず 指定してください。

リダイレクト URL

リダイレクト URL (usrconf.properties ファイルの webserver.connector.inprocess\_http.redirect. <リダイレクト定義名> .redirect\_url キー)を絶対 URL で指定します。「ステータス」に「200」を指 定した場合,この項目を指定できません。「ステータス」に「200」以外を指定 した場合は,この項目を必ず指定してください。 レスポンスボディとして使用するファイル

- ファイル名(絶対パス) リダイレクト時のレスポンスボディとして使用するファイル (usrconf.properties ファイルの webserver.connector.inprocess\_http.redirect. < リダイレクト定義名 > .file キー)を絶対パスで指定します。ファイル名(絶対パス)には,絶対パスだ けを指定できます。
   「ステータス」に「200」を指定した場合は,この項目を必ず指定してください。
- Content-Type

リダイレクト時のレスポンスの Content-Type ヘッダ (usrconf.properties ファイルの webserver.connector.inprocess\_http.redirect. < リダイレクト定 義名 > .file.content\_type キー ) を指定します。デフォルトは ,「text/html」 です。

「ファイル名(絶対パス)」を設定していない場合は,この項目を指定しても 無効になります。

[追加]ボタン

リダイレクトの定義を追加します。

- [削除]ボタン リダイレクトの定義を削除します。
- [ 適用 ] ボタン

指定した情報を反映します。

- [リセット]ボタン 指定した情報をリセットします。
- 5.9.16 レスポンスヘッダ・ゲートウェイ指定機能の設定 (インプロセス HTTP サーバ)

[その他の設定]画面を次の図に示します。

図 5-39 [その他の設定]画面

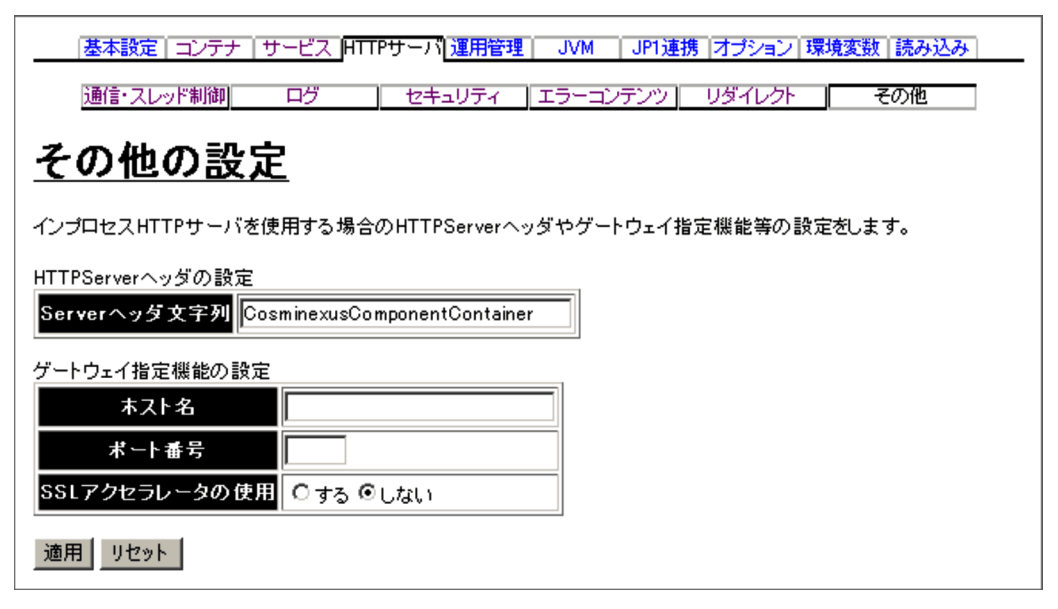

(1) 機能概要

インプロセス HTTP サーバのレスポンスヘッダおよびゲートウェイ指定機能に関する情報を設定します。

- (2) 表示手順
- 1. 運用管理ポータルで [論理サーバの環境設定]アンカーをクリックします。
- 2. 次のどちらか一方の操作をします。
  - J2EE サーバの場合

[サーバビュー]タブ - [ 論理 J2EE サーバ ] - [ J2EE サーバ ] - [ < J2EE サー バ名 > ]をクリックします。

J2EE サーバクラスタの場合

[サーバビュー]タブ - [論理 J2EE サーバ] - [J2EE サーバクラスタ] - [ < J2EE サーバクラスタ名 > ] - [ < J2EE サーバ名 > ]をクリックします。

- 3. [HTTP サーバ] タブをクリックします。
- 4. [その他]タブをクリックします。

(3) 操作手順

画面での操作手順を次に示します。

 インプロセス HTTP サーバのレスポンスヘッダに表示される文字列や,ゲートウェイ に使用するホストの名称などを指定します。 2. [適用]ボタンをクリックします。

指定した情報が反映されます。

エラーが表示された場合は,エラーの内容を確認して[戻る]アンカーをクリックします。指定した内容を見直し,再度[適用]ボタンをクリックします。

(4) 画面詳細

画面に表示される項目およびボタンについて説明します。

HTTP Server ヘッダの設定

Server ヘッダ文字列

レスポンスに自動的に付加する Server ヘッダ (usrconf.properties ファイルの webserver.connector.inprocess\_http.response.header.server キー)を指定しま す。デフォルトは、「CosminexusComponentContainer」です。

- ゲートウェイ指定機能の設定
  - ホスト名

ゲートウェイのホスト名または IP アドレス (usrconf.properties ファイルの webserver.connector.inprocess\_http.gateway.host キー)を指定します。

ポート番号

ゲートウェイのポート番号 (usrconf.properties ファイルの webserver.connector.inprocess\_http.gateway.port キー)を指定します。この 項目は,ホスト名を指定した場合だけ有効になります。

SSL アクセラレータの使用

SSL アクセラレータによって, クライアントから Web サーバへのリクエストの スキームが https から http に変換される場合に, Web サーバへのリクエストの スキームを https であるとみなすかどうか (usrconf.properties ファイルの webserver.connector.inprocess\_http.gateway.https\_scheme キー)を指定しま す。デフォルトは,「しない」です。

・する

SSL アクセラレータを使用します。このため,https スキームを使用してい るリクエストも受け付けられます。

 しない SSLアクセラレータを使用しません。このため,httpsスキームを使用して いるリクエストは受け付けられません。

### [適用]ボタン

指定した情報を反映します。

[リセット]ボタン 指定した情報をリセットします。

### 5.9.17 稼働情報監視の設定(J2EE サーバ)

[稼働情報の設定]画面を次の図に示します。

図 5-40 [稼働情報の設定]画面(J2EE サーバ)

| 基本設定  コンテナ   サービス  HTTF   | <sup>&gt;</sup> サーバ <mark>運用管理  JVM   JP1</mark> | 連携 オプション 環境変数 読み込み |
|---------------------------|--------------------------------------------------|--------------------|
| 稼働情報                      | イベント                                             | 通信                 |
| <u>稼働情報の設定</u>            |                                                  |                    |
| 稼働情報を設定します。               |                                                  |                    |
| 稼働情報収集の設定<br>収集間度<br>60 秒 |                                                  |                    |
| 稼働情報ファイル出力の設定             |                                                  | ]                  |
| ファイル出力 ©する ○しない           |                                                  |                    |
| 出力先ディレクトリ                 |                                                  |                    |
| ファイル 面敷 7 面               |                                                  |                    |
| 切り替え基点時刻 0 分              |                                                  |                    |
| 切り替え時間間隔 24 時間            | 割                                                |                    |
| 適用 リセット                   |                                                  |                    |

(1) 機能概要

J2EE サーバの稼働情報監視に関する情報を設定します。

- (2) 表示手順
- 1. 運用管理ポータルで [論理サーバの環境設定]アンカーをクリックします。
- 2. 次のどちらか一方の操作をします。
  - J2EE サーバの場合

[サーバビュー]タブ - [ 論理 J2EE サーバ ] - [ J2EE サーバ ] - [ < J2EE サー バ名 > ]をクリックします。

J2EE サーバクラスタの場合

[サーバビュー]タブ - [ 論理 J2EE サーバ ] - [ J2EE サーバクラスタ ] - [ < J2EE サーバクラスタ名 > ] - [ < J2EE サーバ名 > ] をクリックします。

- 3. [運用管理]タブをクリックします。
- 4. [稼働情報]タブをクリックします。

### (3) 操作手順

画面での操作手順を次に示します。

- 1. J2EE サーバの稼働情報を収集する間隔や,稼働情報をファイル出力するかどうかな どを指定します。
- 2. [適用]ボタンをクリックします。
   指定した情報が反映されます。
   エラーが表示された場合は、エラーの内容を確認して[戻る]アンカーをクリックします。
- (4) 画面詳細

画面に表示される項目およびボタンについて説明します。

- 稼働情報収集の設定
  - 収集間隔

J2EE サーバの稼働情報を収集する間隔 (usrconf.properties ファイルの ejbserver.management.statistics.interval キー)を1~86400(1秒~1日) の整数で指定します。単位は「秒」です。デフォルトは、「60秒」です。

### 稼働情報ファイル出力の設定

ファイル出力

収集した稼働情報を稼働情報ファイルへ出力するかどうか(usrconf.properties ファイルの ejbserver.management.stats\_file.enabled キー)を指定します。デ フォルトは、「する」です。

・する

稼働情報ファイルへ出力します。

- しない 稼働情報ファイルへ出力しません。
- 出力先ディレクトリ

稼働情報ファイルの出力先ディレクトリ (usrconf.properties ファイルの ejbserver.management.stats\_file.dir キー)を指定します。相対パスで指定す る場合は、< 作業ディレクトリ >/ejb/< サーバ名称 >/ からのパスを指定します。 指定を省略した場合は、「< 作業ディレクトリ >/ejb/< サーバ名称 >/stats」が仮 定されます。

ファイル面数

稼働情報ファイルの面数 (usrconf.properties ファイルの ejbserver.management.stats\_file.num キー)を2~168の整数で指定します。 デフォルトは、「7面」です。

切り替え基点時刻

稼働情報ファイルの面を一定間隔ごとに切り替える場合に,切り替え時間間隔

の基点となる時刻 (usrconf.properties ファイルの

ejbserver.management.stats\_file.base\_time キー)を,ローカルタイムの 1970 年1月1日0時0分0秒に対する増分として指定します。単位は「分」です。 指定できる値は,0~1439の整数(0分~23時間 59分)です。デフォルト は,「0分(0時0分)」です。

例えば,1970年1月1日h時m分を基点時刻とする場合,ローカルタイムか らの増分がh時間m分となり,次の計算式で求めた値を指定します。

基点時刻=h×60+m

空文字列("")を指定した場合,J2EE サーバが稼働する OS のローカルタイム を基点時刻とします。

切り替え時間間隔

稼働情報ファイルの面を切り替える時間間隔 (usrconf.properties ファイルの ejbserver.management.stats\_file.period キー)を1~744の整数(1時間~ 31日)で指定します。単位は「時間」です。デフォルトは,「24時間」です。 指定例を次に示します。

(例1)24時間ごとに0時に稼働情報ファイルを切り替える場合

- 切り替え基点時刻:「0」を指定します。
- 切り替え時間間隔:「24」を指定します。

(例2)12時間ごとに6時と18時に稼働情報ファイルを切り替える場合

- 切り替え基点時刻:6時を基点とする場合は「6×60=360」,18時を基点とする場合は「18×60=1080」を指定します。なお、どちらを基点時刻に指定しても同じ動作となります。
- 切り替え時間間隔:「12」を指定します。

[適用]ボタン

指定した情報を反映します。

[リセット]ボタン

指定した情報をリセットします。

## 5.9.18 稼働情報監視で発行するイベントの設定(J2EE サー バ)

[イベントの設定]画面を次の図に示します。

図 5-41 [イベントの設定]画面(J2EE サーバ)

| 基本設定  コンテナ   サービス  HTTPサー    | -バ]運用管理  JVM   JP1                                       | 連携 オプション 環境変数 読み込み |
|------------------------------|----------------------------------------------------------|--------------------|
| 稼働情報                         | イベント                                                     | 通信                 |
| <u>イベントの設定</u>               |                                                          |                    |
| イベントの情報を設定します。               |                                                          |                    |
| 稼働情報しきい値イベントの設定              |                                                          |                    |
| フルガーベージコレクション回数 監視問題<br>しきい値 | <ul> <li>する Cしない</li> <li>600 秒</li> <li>10 回</li> </ul> |                    |
| 適用 リセット                      |                                                          |                    |

(1) 機能概要

J2EE サーバの稼働情報監視で発行するイベントに関する情報を設定します。

- (2) 表示手順
- 1. 運用管理ポータルで [論理サーバの環境設定]アンカーをクリックします。
- 2. 次のどちらか一方の操作をします。
  - J2EE サーバの場合

[サーバビュー]タブ - [ 論理 J2EE サーバ ] - [ J2EE サーバ ] - [ < J2EE サー バ名 > ]をクリックします。

J2EE サーバクラスタの場合

[サーバビュー]タブ - [論理 J2EE サーバ] - [J2EE サーバクラスタ] - [ < J2EE サーバクラスタ名 > ] - [ < J2EE サーバ名 > ]をクリックします。

- 3. [運用管理]タブをクリックします。
- 4. [イベント]タブをクリックします。
- (3) 操作手順

画面での操作手順を次に示します。

- イベントの発行対象とする稼働情報を監視するかどうかや、監視する間隔などを指定 します。
- 2. [適用]ボタンをクリックします。
   指定した情報が反映されます。
   エラーが表示された場合は,エラーの内容を確認して[戻る]アンカーをクリックします。

(4) 画面詳細

画面に表示される項目およびボタンについて説明します。

#### 稼働情報しきい値イベントの設定

- フルガーベージコレクション回数
  - 監視

フルガーベージコレクションの発生回数を監視して,しきい値を超えた場合 にメッセージを出力するかどうか(usrconf.properties ファイルの ejbserver.management.JVM.stats\_monitor.FullGCCount.enabled キー)を 指定します。デフォルトは,「する」です。 「する」を指定した場合は,フルガーベージコレクションの発生回数を監視し ます。

「しない」を指定した場合は,フルガーベージコレクションの発生回数を監視 しません。

• 監視間隔

フルガーベージコレクションの発生回数のしきい値を監視する間隔 (usrconf.properties ファイルの ejbserver.management.JVM.stats\_monitor.FullGCCount.interval キー)を

1 ~ 2147483647 の整数で指定します。単位は「秒」です。「監視」に「す る」を指定した場合,この指定が有効になります。デフォルトは,「600 秒」 です。

しきい値

監視間隔内で監視対象とするフルガーベージコレクションの発生回数のしき い値 (usrconf.properties ファイルの

ejbserver.management.JVM.stats\_monitor.FullGCCount.threshold キー ) を 1 ~ 2147483647 の整数で指定します。「監視」に「する」を指定した場 合,この指定が有効になります。デフォルトは,「10回」です。

[適用]ボタン

指定した情報を反映します。

[リセット]ボタン

指定した情報をリセットします。

### 5.9.19 稼働情報監視で使用する通信の設定(J2EE サーバ)

[通信の設定]画面を次の図に示します。

図 5-42 [通信の設定]画面(J2EE サーバ)

| 基本設定  コンテナ   サービス  HTT | Pサーバ <mark>運用管理 JVM</mark> | JP1連携 オプション 環境変数  読み込み |
|------------------------|----------------------------|------------------------|
| 稼働情報                   | イベント                       | 通信                     |
| 通信の設定                  |                            |                        |
| 通信の情報を設定します。           |                            |                        |
| RMIレジストリの設定            | 1                          |                        |
| ポート番号 23152            |                            |                        |
| ホストの固定 ○する ◎しない ○)     | レープバックアドレス                 |                        |
| 通信ポート番号<br>○ 自動<br>○   |                            |                        |
| 適用 リセット                |                            |                        |

(1) 機能概要

稼働情報監視時, Management Server が接続する J2EE サーバ側の通信に関する情報を 設定します。

- (2) 表示手順
- 1. 運用管理ポータルで [論理サーバの環境設定]アンカーをクリックします。
- 2. 次のどちらか一方の操作をします。

J2EE サーバの場合

[サーバビュー]タブ - [ 論理 J2EE サーバ ] - [ J2EE サーバ ] - [ < J2EE サー バ名 > ]をクリックします。

J2EE サーバクラスタの場合

[サーバビュー]タブ - [ 論理 J2EE サーバ ] - [ J2EE サーバクラスタ ] - [ < J2EE サーバクラスタ名 > ] - [ < J2EE サーバ名 > ]をクリックします。

- 3. [運用管理]タブをクリックします。
- 4. [通信]タブをクリックします。
- (3) 操作手順

画面での操作手順を次に示します。

- 1. ポート番号やホストを固定するかどうかなどを指定します。
- 2. [適用]ボタンをクリックします。
   指定した情報が反映されます。
   エラーが表示された場合は,エラーの内容を確認して「戻る]アンカーをクリックし

ます。指定した内容を見直し,再度[適用]ボタンをクリックします。

### (4) 画面詳細

画面に表示される項目およびボタンについて説明します。

RMI レジストリの設定

ポート番号

J2EE サーバが使用する RMI レジストリのポート番号 (usrconf.properties ファイルの ejbserver.rmi.naming.port キー)を1~65535の整数で指定しま す。デフォルトは、「23152」です。

ホストの固定

マルチホームドホスト環境で,J2EE サーバがサービスプロバイダとして使用 する,RMI レジストリのホスト名称または IP アドレスを固定するかどうか (usrconf.properties ファイルの ejbserver.rmi.naming.host キー)を指定しま す。デフォルトは,「しない」です。

・する

「運用管理ドメインの構成定義」で定義したホストのネットワーク参照ができるホスト名,または IP アドレスに対してだけ接続を受け付けます。

• しない

すべてのローカルアドレスに対する接続を受け付けます。

• ループバックアドレス

ループバックアドレス (localhost) に対してだけ接続を受け付けます。

### 通信ポート番号

稼働情報取得時のリクエスト受付ポート番号(usrconf.properties ファイルの ejbserver.rmi.remote.listener.port キー)を指定します。「自動」を選択,また は入力フィールドを選択して値を入力します。指定できる値は,1~65535の 整数です。「自動」を指定した場合は,空いているポート番号から自動的に割り 当てられます。デフォルトは,「自動」です。

#### [適用]ボタン

指定した情報を反映します。

[リセット]ボタン

指定した情報をリセットします。

### 5.9.20 起動パラメタの設定(J2EE サーバ)

[起動パラメタの設定]画面を次の図に示します。

| 基本設定 コンテナ サービス HTTPサーバ 運用管理              | JVM  | JP1連携 オプション 環境変数 | 読み込み |
|------------------------------------------|------|------------------|------|
| 記動パラメタ                                   |      | プロパティ            |      |
| <u>起動パラメタの設定</u>                         |      |                  |      |
| JavaVMの起動パラメタを設定します。                     |      |                  |      |
| 基本起動パラメタ                                 |      |                  |      |
| マモリ 使用量<br>初期サイズ:256 メガバイト 最大サイズ:512 メガバ | ናረጉ  |                  |      |
| 拡張起動パラメタ                                 |      |                  |      |
| 有効 拡張起動                                  | バラメタ | 1                | 81R  |
|                                          |      | ]                | Нурт |
|                                          |      |                  | 削除   |
|                                          |      |                  | 削除   |
|                                          |      | ]                | 削除   |
|                                          |      |                  | 追加   |
| 適用 リセット                                  |      |                  |      |

図 5-43 [起動パラメタの設定]画面(J2EE サーバ)

(1) 機能概要

JavaVM に渡す起動パラメタを設定します。

(2) 表示手順

- 1. 運用管理ポータルで [論理サーバの環境設定]アンカーをクリックします。
- 2. 次のどちらか一方の操作をします。

J2EE サーバの場合

[サーバビュー]タブ - [論理 J2EE サーバ] - [J2EE サーバ] - [ < J2EE サーバ名 > ]をクリックします。

J2EE サーバクラスタの場合

[サーバビュー]タブ - [論理 J2EE サーバ] - [J2EE サーバクラスタ] -

[ < J2EE サーバクラスタ名 > ] - [ < J2EE サーバ名 > ]をクリックします。

- 3. [JVM] タブをクリックします。
- 4. [起動パラメタ]タブをクリックします。

(3) 操作手順

画面での操作手順を次に示します。

- 1. 基本起動パラメタのメモリ使用量や拡張起動パラメタなどを指定します。
- 2. 拡張起動パラメタを追加または削除する場合,次の操作をします。
  - 追加する場合は、「拡張起動パラメタ」の欄に、JavaVMを起動するときのオプションを入力し、[追加]ボタンをクリックします。そのあと、[有効]欄をチェックします。
  - 削除する場合は,削除したい拡張起動パラメタの[削除]ボタンをクリックします。

表示されるメッセージを確認したあと,[戻る]アンカーをクリックして,設定画面 に戻ります。

3. [適用]ボタンをクリックします。

指定した情報が反映されます。

エラーが表示された場合は,エラーの内容を確認して[戻る]アンカーをクリックします。指定した内容を見直し,再度[適用]ボタンをクリックします。

(4) 画面詳細

画面に表示される項目およびボタンについて説明します。

基本起動パラメタ

メモリ使用量

メモリ使用量 (usrconf.cfg の add.jvm.arg キー)を入力します。デフォルト は,初期サイズが「256 メガバイト」,最大サイズが「512 メガバイト」です。 「最大サイズ」の値が「初期サイズ」の値よりも小さい場合は,「最大サイズ」 は「初期サイズ」と同じになります。

### 拡張起動パラメタ

有効

該当行のパラメタを設定ファイルに反映するかどうかを指定します。チェック した場合,パラメタの定義が反映されます。チェックしない場合,パラメタの 定義は反映されません。

#### 拡張起動パラメタ

JavaVM を起動するときに指定できる JavaVM のオプション (usrconf.cfg ファ イルの add.jvm.arg キー)を指定します。ここで指定した値は,usconf.cfg に 反映されます。反映するときに「add.jvm.arg=」を先頭に付けます。この欄は, 最低 5 行表示(追加行を含む)されます。

•[追加]ボタン

拡張起動パラメタを追加します。

•[削除]ボタン

拡張起動パラメタを削除します。

[適用]ボタン

指定した情報を反映します。

[リセット]ボタン 指定した情報をリセットします。

## 5.9.21 システムプロパティの設定(J2EE サーバ)

[システムプロパティの設定]画面を次の図に示します。

図 5-44 [システムプロパティの設定]画面(J2EE サーバ)

| 基本設定「コンテナ」サービス「HTTPサーバ」運用管理」 JVM JP1連携「オプション」環境変数                                                                                        | 読み込み     |
|----------------------------------------------------------------------------------------------------|----------|
| 起動パラメタープロパティ                                                                                                    |          |
| <u>システムプロパティの設定</u>                                                                                                    |          |
| JavaVMのシステムプロパティを設定します。                                                                                                    |          |
| システムプロパティの定義                                                                                                    |          |
| 有効システムプロパティ                                                                                                    |          |
|                                                                                                    | 削除       |
|                                                                                                    | 削除       |
|                                                                                                    | 削除       |
|                                                                                                    | 削除       |
|                                                                                                    | 追加       |
| J2EEサーバでは、次に示す接頭辞のキーを内部的に利用します。そのため、アプリケーションで利用す<br>れらを接頭辞として利用しないで下さい。<br>・ejbserver<br>・webserver<br>・appclient<br>・j2eeserver<br>・vbj | るキーには, こ |

### (1) 機能概要

JavaVM のシステムプロパティを設定します。

### (2) 表示手順

- 1. 運用管理ポータルで [論理サーバの環境設定]アンカーをクリックします。
- 2. 次のどちらか一方の操作をします。

J2EE サーバの場合

[サーバビュー]タブ - [論理 J2EE サーバ] - [J2EE サーバ] - [ < J2EE サーバ名 > ]をクリックします。

J2EE サーバクラスタの場合

[サーバビュー]タブ - [論理 J2EE サーバ] - [J2EE サーバクラスタ] -[ < J2EE サーバクラスタ名 > ] - [ < J2EE サーバ名 > ]をクリックします。

- 3. [JVM] タブをクリックします。
- 4. [プロパティ]タブをクリックします。
- (3) 操作手順

画面での操作手順を次に示します。

- 1. J2EE サーバ起動時に定義したいシステムプロパティを追加または削除する場合,次の操作をします。
  - ・追加する場合は、「システムプロパティ」の欄に、システムプロパティを入力し、
     [追加]ボタンをクリックします。そのあと、[有効]欄をチェックします。
  - 削除する場合は,削除したいシステムプロパティの[削除]ボタンをクリックします。

表示されるメッセージを確認したあと,[戻る]アンカーをクリックして,設定画面 に戻ります。

2. [適用]ボタンをクリックします。

指定した情報が反映されます。 エラーが表示された場合は,エラーの内容を確認して[戻る]アンカーをクリックし ます。指定した内容を見直し,再度[適用]ボタンをクリックします。

(4) 画面詳細

画面に表示される項目およびボタンについて説明します。

システムプロパティの定義

有効

該当行のプロパティを設定ファイルに反映するかどうかを指定します。チェッ クした場合,プロパティの定義が反映されます。チェックしない場合,プロパ ティの定義は反映されません。

システムプロパティ

J2EE サーバの起動時に定義したいシステムプロパティ(usrconf.properties ファイル)を指定します。この欄は,最低5行表示(追加行を含む)されます。

•[追加]ボタン

システムプロパティを追加します。

- •[削除]ボタン システムプロパティを削除します。
- [適用]ボタン

指定した情報を反映します。

[リセット]ボタン

指定した情報をリセットします。

## 5.9.22 JP1 連携の設定 (J2EE サーバ)

[JP1連携の設定]画面を次の図に示します。

図 5-45 [JP1 連携の設定] 画面 (J2EE サーバ)

基本設定 コンテナ サービス HTTPサーバ 運用管理 JVM JP1連携 オブション 環境変数 読み込み

## <u>JP1連携の設定</u>

JP1連携の情報を設定します。

JP1イベント発行機能を有効にする: ○ する ⊙しない

システム JP1イベントのフィルタリングの設定

| JP1イベント重大度  | 発行する/しない  |
|-------------|-----------|
| Emergency   | ೦ する ⊛しない |
| Alert       | ೦ する ⊛しない |
| Critical    | ೦ する ⊛しない |
| Error       | ೦ する ⊛しない |
| ₩arning     | ೦ する ⊙しない |
| Notice      | ○する ⊙しない  |
| Information | ○する ◎しない  |

ユーザ JP1イベントのマッピングの設定

| ログレベル   | JP1イベント重大度 |
|---------|------------|
| SEVERE  | なし 💌       |
| WARNING | なし 💌       |
| INFO    | なし         |
| CONFIG  | なし         |
| FINE    | なし 💌       |
| FINER   | なし         |
| FINEST  | なし 💌       |

ユーザ JP1イベントのフィルタリングの設定

| フィルタの適用 | ○する ⊙しない |
|---------|----------|
| フィルタ    |          |
| 適用 リセット |          |

(1) 機能概要

JP1 との連携では,次に示す Cosminexus の障害情報を JP1 イベントとして発行できます。

- Management Server の障害(論理サーバの起動,停止通知や論理サーバプロセスの 障害など)
- J2EE サーバの障害(J2EE サーバが検知した業務障害など)
- J2EE アプリケーション中から Java ロギング API を使って出力したログ情報

この画面では,J2EE サーバの障害情報やJ2EE アプリケーション中から Java ロギング API を使って出力したログ情報を JP1 イベントとして発行するかどうかについて設定し ます。この設定は,J2EE アプリケーション単位ではなく,J2EE サーバ単位となりま す。

また,この画面での設定は,設定情報が配布されたあと,J2EE サーバが再起動されてから有効となります。

(2)表示手順

- 1. 運用管理ポータルで [論理サーバの環境設定]アンカーをクリックします。
- 2. 次のどちらか一方の操作をします。
  - J2EE サーバの場合

[サーバビュー]タブ - [論理 J2EE サーバ] - [J2EE サーバ] - [ < J2EE サーバ名 > ]をクリックします。

J2EE サーバクラスタの場合

[サーバビュー]タブ - [論理 J2EE サーバ] - [J2EE サーバクラスタ] -

[ < J2EE サーバクラスタ名> ] - [ < J2EE サーバ名> ] をクリックします。

3. [JP1 連携] タブをクリックします。

(3) 操作手順

画面での操作手順を次に示します。

- JP1 イベント発行機能を有効にするかどうかや, JP1 イベントのフィルタリングなど を指定します。
- [適用]ボタンをクリックします。
   指定した情報が反映されます。
   エラーが表示された場合は,エラーの内容を確認して[戻る]アンカーをクリックします。指定した内容を見直し,再度[適用]ボタンをクリックします。

ここでの設定は,設定情報が配布されたあと,J2EE サーバが再起動されてから有効となります。

(4) 画面詳細

画面に表示される項目およびボタンについて説明します。

JP1 イベント発行機能を有効にする

J2EE サーバの障害情報や J2EE アプリケーション中から Java ロギング API を 使って出力したログ情報を JP1 イベントとして発行するかどうか

(usrconf.properties ファイルの ejbserver.manager.agent.JP1EventAgent.enabled キー)を選択します。デフォルトは、「しない」です。

システム JP1 イベントのフィルタリングの設定

J2EE サーバの障害情報をシステム JP1 イベントとして発行するかどうかを, JP1 イベントの重大度ごとに指定します。

重大度には次のものがあります。番号が小さいほど重大になります。

- 1. Emergency (緊急)
- 2. Alert (警戒)
- 3. Critical (致命的)
- 4. Error (エラー)
- 5. Warning (警告)
- 6. Notice (通知)
- 7. Information (情報)

デフォルトは,すべて「しない」です。

ユーザ JP1 イベントのマッピングの設定

ユーザが J2EE アプリケーション中から Java ロギング API を使って出力したログ メッセージのログレベルが, JP1 のどの重大度に対応するのかを設定します。ログ レベル SEVERE, WARNING, INFO, CONFIG, FINE, FINER, FINEST に対 して, それぞれ JP1 イベントの重大度を選択します。JP1 イベントの重大度は, 「システム JP1 イベントのフィルタリングの設定」と同じです。

デフォルトは, すべてのレベルで「なし」です。

「なし」を選択した場合は,そのログレベルのログメッセージは,ユーザ JP1 イベントに変換されません。

ユーザ JP1 イベントのフィルタリングの設定

フィルタの適用

ユーザ JP1 イベントとして発行させたい条件を定義して,フィルタリングする かどうかを選択します。デフォルトは,「しない」です。

フィルタ

ユーザ JP1 イベントとして発行させたい条件を指定します。指定内容は,「5.9.22(4)(a) フィルタ定義」に従ってください。

[適用]ボタン

指定した情報を反映します。

[リセット]ボタン

指定した情報をリセットします。

(a) フィルタ定義

フィルタ定義は,コメント行,条件文群(続けて記述された複数の条件文)で構成され ます。フィルタ定義の形式,条件文の書式および指定例を次に示します。

形式

フィルタ定義の形式を次に示します。

| 条件文4 :条件文群2<br>条件文5 :条件文群2<br>: |
|---------------------------------|
|---------------------------------|

コメント行

「#」で始まる,改行までの文字はコメントになります。空白,タブと改行だけ,または改行だけの行は無視されます。

• 条件文群

ーつ以上の条件文で構成されます。条件文は,1行に一つずつ記述し,これらの条件文はANDの関係になります。「OR」だけの行まで,またはEOFまでの条件文までを1条件文群とします。

複数の条件文群がある場合,それらは OR の関係になります。条件文群と条件文群の間には「OR」だけの行を挿入します。

条件文の書式

条件文は,1行に属性名,比較キーワード,オペランドを一つ以上の連続した空白, またはタブで区切って記述します。条件文の形式を次に示します。

属性名 比較キーワード オペランド1 オペランド2 … < 改行>

属性名

フィルタリングする項目を指定します。条件文で使用する属性名の内容と指定できるオペランドを,次の表に示します。

表 5-9 条件文で使用する属性名の内容と指定できるオペランド

| 属性名     | 内容                              | 型   | オペランドの値 |
|---------|---------------------------------|-----|---------|
| MESSAGE | Java ロギング API で渡したメッ<br>セージテキスト | 文字列 | 任意の文字列  |

| 属性名             | 内容                                              | 型   | オペランドの値                                                                                                    |
|-----------------|-------------------------------------------------|-----|----------------------------------------------------------------------------------------------------|
| SEVERITY        | ユーザ JP1 イベントのマッピングの<br>設定で設定した JP1 イベントの重大<br>度 | 文字列 | 次の文字列のどれかを指定し<br>てください。<br>・ Emergency<br>・ Alert<br>・ Critical<br>・ Error<br>・ Warning<br>・ Notice<br>・ Information |
| APPLICATI<br>ON | Java ロギング API で渡した業務の<br>アプリケーション名称             | 文字列 | 任意の文字列                                                                                                    |
| MESSAGE_<br>ID  | Java ロギング API で渡したメッ<br>セージ ID                  | 文字列 | 任意の文字列                                                                                                    |

比較キーワード
 条件文で使用する比較キーワードと指定できるオペランド数,属性名を次の表に示します。

表 5-10 条件文で使用する比較キーワードと指定できるオペランド数,属性名

| 比較キーワード | オペランド数 | 条件                           | 指定できる属性名    |
|---------|--------|------------------------------|-------------|
| EQU     | 1以上    | 属性値がオペランドのどれかと一致す<br>る場合に一致  | すべて         |
| NEQ     | 1以上    | 属性値がオペランドのどれとも一致し<br>ない場合に一致 | すべて         |
| BEGIN   | 1以上    | 属性値がオペランドのどれかで始まる<br>場合に一致   | SEVERITY 以外 |
| INCLUDE | 1以上    | 属性値にオペランドのどれかが含まれ<br>る場合に一致  | SEVERITY 以外 |
| EXCLUDE | 1以上    | 属性値にオペランドのどれも含まない<br>場合に一致   | SEVERITY 以外 |

### 指定例

MESSAGE\_ID EQU 0001 OR MESSAGE\_ID EQU 0003

「フィルタ」欄で上記のように指定した場合,メッセージ ID が 0001 または 0003の ログメッセージがユーザ JP1 イベントとして発行されます。

## 5.9.23 J2EE サーバのオプションの設定

[オプションの設定]画面を次の図に示します。

図 5-46 [オプションの設定]画面

|基本設定|コンテナ | サービス |HTTPサーバ| 運用管理 | JVM | JP1連携 |オブション | 環境変数 |読み込み |

# <u>オプションの設定</u>

コマンドラインに追加するオブション等の情報を設定します。

コマンドオブションの追加

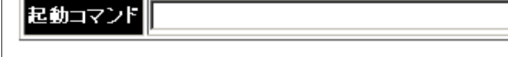

適用 リセット

(1) 機能概要

起動コマンドに追加するオプションを設定します。

- (2) 表示手順
- 1. 運用管理ポータルで [論理サーバの環境設定]アンカーをクリックします。
- 2. 次のどちらか一方の操作をします。
  - J2EE サーバの場合

[サーバビュー]タブ - [論理 J2EE サーバ] - [J2EE サーバ] - [ < J2EE サーバ名 > ]をクリックします。

J2EE サーバクラスタの場合

[サーバビュー]タブ - [論理 J2EE サーバ] - [J2EE サーバクラスタ] -

[ < J2EE サーバクラスタ名> ] - [ < J2EE サーバ名> ]をクリックします。

3. [オプション]タブをクリックします。

(3) 操作手順

画面での操作手順を次に示します。

1. 選択した論理サーバの起動コマンドに追加したいオプションを指定します。

2. [適用]ボタンをクリックします。
 指定した情報が反映されます。
 エラーが表示された場合は,エラーの内容を確認して[戻る]アンカーをクリックします。指定した内容を見直し,再度[適用]ボタンをクリックします。
 指定したオプションは,コマンドラインの最後尾に追加されます。

(4) 画面詳細

画面に表示される項目およびボタンについて説明します。

コマンドオプションの追加
起動コマンド

選択した論理サーバの起動コマンドに追加したいオプションを指定します。 オプションの文字列には,英数字,空白,および記号("\$%'=-^¥{+\_@:,./)の 半角文字を使用できます。

指定したオプションは、コマンドラインの最後尾に追加されます。

#### [適用]ボタン

指定した情報を反映します。

[リセット]ボタン 指定した情報をリセットします。

# 5.9.24 J2EE サーバの環境変数の設定

[環境変数の設定]画面を次の図に示します。

| 図 5-47 | [環境変数の設定] | 画面 |
|--------|-----------|----|
|--------|-----------|----|

| 基本        | 設定 コンテナ サービス  HTTPサーバ 運用管理  JVM  JP1連携 オプション <mark> 環境変数 </mark> 読 | み込み |
|-----------|--------------------------------------------------------------------|-----|
| <u>環境</u> | <u>変数の設定</u>                                                       |     |
| サーバ起      | 動時の環境変数の情報を設定します。                                                  |     |
| 環境変数      |                                                                    |     |
| 有効        | 変数名と値                                                              |     |
|           |                                                                    | 削除  |
|           |                                                                    | 削除  |
|           |                                                                    | 削除  |
|           |                                                                    | 削除  |
|           |                                                                    | 追加  |
| 適用        | リセット                                                               |     |

(1) 機能概要

サーバ起動時の環境変数の情報を設定します。

- (2) 表示手順
- 1. 運用管理ポータルで [論理サーバの環境設定]アンカーをクリックします。
- 2. 次のどちらか一方の操作をします。

J2EE サーバの場合

[サーバビュー]タブ - [論理 J2EE サーバ] - [J2EE サーバ] - [ < J2EE

サーバ名>]をクリックします。

J2EE サーバクラスタの場合

[サーバビュー]タブ - [論理 J2EE サーバ] - [J2EE サーバクラスタ] -

[ < J2EE サーバクラスタ名 > ] - [ < J2EE サーバ名 > ]をクリックします。

3. [環境変数]タブをクリックします。

(3) 操作手順

画面での操作手順を次に示します。

- 1. 環境変数を追加または削除する場合,次の操作をします。
  - 追加する場合は、[変数名と値]の欄に、環境変数とその値を入力し、[追加]ボタンをクリックします。そのあと、[有効]欄をチェックします。
  - 削除する場合は,削除したい環境変数の[削除]ボタンをクリックします。
- 2. [適用]ボタンをクリックします。

指定した情報が反映されます。 エラーが表示された場合は,エラーの内容を確認して[戻る]アンカーをクリックし ます。指定した内容を見直し,再度[適用]ボタンをクリックします。 指定した環境変数は,コマンドラインの最後尾に追加されます。

(4) 画面詳細

画面に表示される項目およびボタンについて説明します。

環境変数

有効

該当行の環境変数を設定ファイルに反映するかどうかを指定します。チェック した場合,環境変数の定義が反映されます。チェックしない場合,環境変数の 定義は反映されません。

変数名と値

サーバ起動時に設定する環境変数の名称および値を「変数名=値」の形式で指 定します。入力できる文字数に上限はありません。変数名は,置換文字列を含 めて指定できます。置換文字列については,「2.5.2(3) 置換文字列の指定」を 参照してください。同じ環境変数は,重複して指定できません。 また,環境変数の値は,定義済みの環境変数名を含めて指定できます。 定義済みの環境変数名を含めて指定する場合の,指定方法の例を次に示します。 なお,定義済みの環境変数は太字で示してあります。 PATH=%{PATH};C:¥userlib

定義済みの環境変数は、「%{変数名}」の形式で記述します。「%{変数名}」は、 論理サーバの起動時に、定義済みの環境変数の値に置き換えられます。 例えば、次に示すように環境変数を設定したとします。 AAA=aaa BBB=%{AAA}/bbb この場合,環境変数 AAA の値と環境変数 BBB の値を同時に指定しているため,「%{AAA}」は「aaa」に置き換えられません。このため,環境変数 BBB の設定値は「/bbb」になります。

[追加]ボタン
 環境変数を追加します。

•[削除]ボタン 環境変数を削除します。

[適用]ボタン

指定した情報を反映します。

[リセット]ボタン

指定した情報をリセットします。

なお,次の表に示す環境変数は,各論理サーバの設定画面で指定した内容に従って, Management Server が自動的に設定します。これらの環境変数を[環境変数の設定]画 面で指定しても, Management Server が自動的に設定する値が有効になります。

| 衣 5-11 Management Server か日動的に設定9 る現 | <b>埬垷</b> 슃剱 |
|--------------------------------------|--------------|
|--------------------------------------|--------------|

| 項<br>番 | 論理サーバの種類        | 環境変数名        | 内容                                          |
|--------|-----------------|--------------|---------------------------------------------|
| 1      | パフォーマンスト<br>レーサ | PRFSPOOL     | パフォーマンストレーサのトレース出力ディレク<br>トリ                |
| 2      | スマートエージェ<br>ント  | OSAGENT_PORT | スマートエージェントが監視するポート番号                        |
| 3      | CTM ドメインマネ      | CTMSPOOL     | CTM 実行環境ディレクトリ                              |
|        | ジャ              | OSAGENT_PORT | 利用するスマートエージェントのポート番号                        |
|        |                 | PRFSPOOL     | 利用するパフォーマンストレーサのトレース出力<br>ディレクトリ            |
| 4      | CTM             | CTMSPOOL     | CTM 実行環境ディレクトリ                              |
|        |                 | OSAGENT_PORT | 利用するスマートエージェントのポート番号                        |
|        |                 | PRFSPOOL     | 利用するパフォーマンストレーサのトレース出力<br>ディレクトリ            |
| 5      | SFO             | PRFSPOOL     | 利用するパフォーマンストレーサのトレースの出<br>力ディレクトリ           |
| 6      | J2EE            | CTMDIR       | CTM インストールディレクトリ(CTM を使用す<br>る場合)           |
|        |                 | CTMSPOOL     | CTM 実行環境ディレクトリ(CTM を使用する場合)                 |
|        |                 | OSAGENT_PORT | 利用するスマートエージェントのポート番号(ス<br>マートエージェントを使用する場合) |
|        |                 | PRFSPOOL     | 利用するパフォーマンストレーサのトレースの出<br>力ディレクトリ           |

| 項<br>番 | 論理サーバの種類 | 環境変数名        | 内容                                                           |
|--------|----------|--------------|--------------------------------------------------------------|
| 7      | Web サーバ  | CCLOGFILEDIR | Hitachi Web Server のログ出力ディレクトリ                               |
|        |          | CONFIG_PATH  | Hitachi Web Server ${\cal O}$ httpsd.conf ${\cal N}{\cal X}$ |
|        |          | PRFSPOOL     | 利用するパフォーマンストレーサのトレースの出<br>力ディレクトリ                            |
|        |          | SERVICE_NAME | Hitachi Web Server のサービス名                                    |

### (5) 注意事項

この画面から指定した環境変数は,運用管理エージェント設定ファイル (adminagent.xml)に指定した環境変数が設定されたあとに適用されます。このため, 運用管理エージェント設定ファイルに指定した環境変数と同じ環境変数を指定する場合 は,運用管理エージェント設定ファイルに指定した内容に上書きしないように注意して ください。

運用管理エージェント設定ファイル (adminagent.xml)の詳細については,マニュアル「Cosminexus リファレンス 定義編」を参照してください。

例えば,環境変数 PATH にユーザ任意のディレクトリパスを追加する場合は,運用管理 エージェント設定ファイルで定義したディレクトリパスに,ユーザ任意のディレクトリ パスを追加してください。環境変数 PATH には論理サーバの起動に必要なディレクトリ パスを指定するため,運用管理エージェント設定ファイルで定義したディレクトリパス にユーザ任意のディレクトリパスを上書きすると,正常に動作しなくなるおそれがあり ます。

OSごとに,実際に設定される環境変数の値の例を次の表に示します。

| 指定値または設定<br>値                  | Windows の場合                    | UNIX の場合                                 |
|--------------------------------|--------------------------------|------------------------------------------|
| OS で指定した値                      | PATH=D:¥a                      | PATH=/usr/bin                            |
| 運用管理エージェ<br>ント設定ファイル<br>で指定した値 | PATH=%{cosminexus.home}¥a;C:¥b | PATH=%{cosminexus.home}/a:/tmp/b         |
| [ 環境変数の設定 ]<br>画面で指定した値        | PATH=D:¥c;%{PATH}              | PATH=/tmp/c:%{PATH}                      |
| 実際に設定される<br>値                  | PATH=D:¥c;D:¥Cosminexus¥a;C:¥b | PATH=/tmp/c:/opt/Cosminexus/a:/tmp/<br>b |

| 表 5-12 実際に設定される環境変 | 数の値の例 |
|--------------------|-------|
|--------------------|-------|

定義済みの環境変数(%{PATH})は運用管理エージェント設定ファイルで定義した値に 置き換えられます。定義済みの環境変数が置き換えられる際の規則の詳細は、「5.9.24(4) 画面詳細」の「変数名と値」を参照してください。

# 5.9.25 論理 J2EE サーバの設定読み込み

[サーバの設定読み込み]画面を次の図に示します。

図 5-48 [サーバの設定読み込み]画面

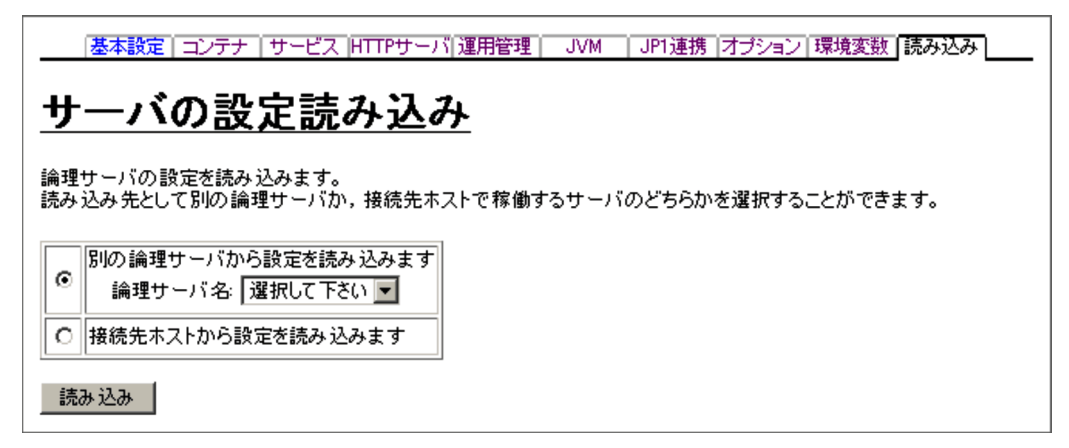

### (1) 機能概要

別の論理サーバ,または接続先ホストで稼働するサーバから,論理 J2EE サーバの設定 情報を読み込みます。

参考 -

接続先の Cosminexus Component Container をバージョンアップした場合,接続先ホストからサーバの設定情報を読み込む必要があります。

(2) 表示手順

- 1. 運用管理ポータルで [論理サーバの環境設定]アンカーをクリックします。
- 2. 次のどちらか一方の操作をします。
  - J2EE サーバの場合

[サーバビュー]タブ - [論理 J2EE サーバ] - [J2EE サーバ] - [ < J2EE サーバ名 > ]をクリックします。

J2EE サーバクラスタの場合

[サーバビュー]タブ - [論理 J2EE サーバ] - [J2EE サーバクラスタ] -[ < J2EE サーバクラスタ名 > ] - [ < J2EE サーバ名 > ]をクリックします。

3. [読み込み]タブをクリックします。

(3) 操作手順

画面での操作手順を次に示します。

- 1. 設定情報をどのサーバから読み込むかを指定します。
- [読み込み]ボタンをクリックします。
   読み込みの確認画面が表示されます。
- [はい]ボタンをクリックします。
   設定情報が読み込まれます。
   エラーが表示された場合は,エラーの内容を確認して[戻る]アンカーをクリックします。指定した内容を見直し,再度[読み込み]ボタンをクリックします。

(4) 画面詳細

画面に表示される項目およびボタンについて説明します。

別の論理サーバから設定を読み込みます

Management Server が管理しているほかの論理サーバの設定情報を読み込む場合に 選択します。

論理サーバ名

設定情報をどのサーバから読み込むかを選択します。読み込み元と同じ種類の 論理サーバを選択できます。

接続先ホストから設定を読み込みます

接続先ホストで稼働しているサーバの設定情報を読み込む場合に選択します。なお, J2EE サーバと SFO サーバの場合だけ利用できます。

[読み込み]ボタン

読み込みの確認画面が表示されます。

[はい]ボタン

設定情報が読み込まれます。

[いいえ]ボタン 元の画面に戻り,設定情報は読み込まれません。

(5)注意事項

(a) 別の論理サーバから設定情報を読み込む場合

別ホストに定義している J2EE サーバの設定情報を読み込んだ場合は,利用するパフォーマンストレーサに「選択してください」が,接続する CTM に「設定しない」が設定されます。[J2EE サーバの基本設定]画面で利用するパフォーマンストレーサを選択,および接続する CTM を設定してから,設定情報の配布を実行してください。

(b) 接続先ホストから設定情報を読み込む場合

#### 置換文字列の復元

Cosminexus のインストール先や実サーバ名は,設定情報の読み込み時に置換文字列 に変換されます。なお,置換文字列については,「2.5.2(3) 置換文字列の指定」を参 照してください。 接続先ホストが Windows の場合は,大文字と小文字を区別しないで置換文字列に変換して読み込みます。ディレクトリ名の場合,¥または/のどちらかであるときは置換文字列に変換します。ただし,Cosminexus のインストール先に¥と/が混在しているときは,正しく変換できません。また,Windowsのショートネームの場合も正しく変換できません。そのため,これらが指定されている場合は,設定情報を読み込んだあとにGUI で適切な値に変換してください。

Cosminexus のインストール先が「C:¥Program Files¥Hitachi¥Cosminexus」の場合,変換できない例と変換できる例を次に示します。

・ 変換できない例

 $\label{eq:c:program} C: \underline{\underline{Y}Program Files/Hitachi\underline{\underline{Y}Cosminexus/CC/server/repository/Server1/web} \\ C: \underline{\underline{Y}Program~1/Hitachi\underline{\underline{Y}Cosminexus/CC/server/repository/Server1/web} \\$ 

・ 変換できる例

C:<u>¥</u>Program Files<u>¥</u>Hitachi<u>¥</u>Cosminexus<u>¥</u>CC/server/repository/Server1/web C:/Program Files/Hitachi/Cosminexus/CC/server/repository/Server1/web

また,拡張パラメタおよびシステムプロパティの定義で,実サーバ名が &{server.name} に置換されない場合があります。ほかの論理サーバに設定情報を読み 込ませて使用する場合は,拡張パラメタおよびシステムプロパティの定義の実サーバ 名を,&{server.name} に適宜設定し直して使用してください。

設定ファイル内の不正な値

接続先ホストの設定ファイル内に不正な値(数値を指定しなければならないものに, 英字が指定されている場合など)があってもそのまま読み込むため,注意してください。

CORBA ネーミングサービスの起動モードの設定

設定ファイルの ejbserver.naming.startupMode キーの指定値に「automatic」が指定 されていた場合,利用するネーミングサービスに「インプロセス」が設定されます。

ネーミングサービスの割り当て 1

ネーミングサービスは, usrconf.properties ファイルの

ejbserver.naming.startupMode +- , ejbserver.naming.host +- ,

ejbserver.naming.host キーによって,割り当てられます。ただし,

ejbserver.naming.startupMode キーの指定値が「manual」以外の場合,ネーミング サービスは割り当てられません。

ejbserver.naming.startupMode キーの指定値が「manual」の場合は,次に示す規則 に従ってネーミングサービスが割り当てられます。

まず, ejbserver.naming.host キーの指定値によって, ホストに定義されているネーミ ングサービスが検索されます。

ejbserver.naming.host キーの指定値が省略,または指定値に「localhost」が定義されている場合

設定情報を読み込む J2EE サーバと同一ホストに定義されているネーミングサービス(論理サーバ名)が検索されます。

ejbserver.naming.host キーの指定値に「localhost」以外が定義されている場合

指定されたホスト名を検索します。なお,大文字と小文字は区別して検索します。 ホストが見つかった場合,その中で定義されているネーミングサービス(論理サー バ名)が検索されます。

次に,該当するホストが見つかった場合,ejbserver.naming.portキーの指定値によっ て,ネーミングサービスが割り当てられます。ejbserver.naming.portキーの指定値 (キーが省略されている場合は「900」)と一致するネーミングサービス(論理サーバ 名)が割り当てられます。複数一致する場合,最初に一致したものが割り当てられま す。

なお,割り当てられるネーミングサービスがない場合は,次のキーが[システムプロ パティの設定]画面の「システムプロパティ」に,有効欄がチェックされた状態で自 動的に設定されます。

- ejbserver.naming.startupMode=manual
- ejbserver.naming.host=< 読み込み元(接続先ホスト)の指定値>
- ejbserver.naming.port=< 読み込み元(接続先ホスト)の指定値>

この場合,[ネーミングの設定]画面の「利用するネーミングサービス」は「インプロ セス」と表示されますが,設定情報の配布を実行すると,[システムプロパティの設 定]画面の「システムプロパティ」の設定が有効になります。このため,ネーミング サービスを運用管理ドメインに定義しないで構築している場合は,設定を変更する必 要はありません。ただし,ネーミングサービスを運用管理ドメインに定義して「利用 するネーミングサービス」を再設定する場合は,設定情報の読み込み時に自動的に設 定されたキーを削除してください。

スマートエージェントの割り当て

スマートエージェントは, usrconf.properties ファイルの vbroker.agent.port キーに よって,割り当てられます。vbroker.agent.port キーで,スマートエージェントの ポート番号が指定されている場合は,この値を使用して,一致するスマートエージェ ントが割り当てられます。複数一致する場合,最初に一致したものが割り当てられま す。

なお,割り当てられるスマートエージェントがない場合は,次のキーが[システムプ ロパティの設定]画面の「システムプロパティ」に,有効欄がチェックされた状態で 自動的に設定されます。

vbroker.agent.port = < 読み込み元(接続先ホスト)の指定値 >

この場合,[トランザクションの設定]画面の「利用するスマートエージェント」は 「設定しない」と表示されますが,設定情報の配布を実行すると,[システムプロパ ティの設定]画面の「システムプロパティ」の設定が有効になります。このため,ス マートエージェントを運用管理ドメインに定義しないで構築している場合は,設定を 変更する必要はありません。ただし,スマートエージェントを運用管理ドメインに定 義して「利用するスマートエージェント」を再設定する場合は,設定情報の読み込み 時に自動的に設定されたキーを削除してください。

パフォーマンストレーサの割り当て

パフォーマンストレーサは, usrconf.properties ファイルの

ejbserver.server.prf.PRFID キーによって,割り当てられます。

ejbserver.server.prf.PRFID キーで,パフォーマンストレーサの識別子が指定されて いる場合,この値を使用して,設定情報を読み込むJ2EE サーバと同一ホストに定義 されているパフォーマンストレーサの中から,一致するパフォーマンストレーサが割 り当てられます。複数一致する場合は,最初に一致したものが割り当てられます。 なお,割り当てられるパフォーマンストレーサがない場合は,[J2EE サーバの基本設 定]画面の「利用するパフォーマンストレーサ」は「設定しない」になります。また, この場合,[設定情報の配布]画面のステータスが空欄になります。運用管理ドメイン に定義されたパフォーマンストレーサを「利用するパフォーマンストレーサ」に設定 してから設定情報の配布を実行してください。

CTM の割り当て

CTM は, usrconf.properties ファイルの ejbserver.ctm.enabled キー, ejbserver.ctm.CTMID キーによって,割り当てられます。ただし,次の場合,CTM は割り当てられません。

ejbserver.ctm.enabled キーの指定値が「false」の場合

ejbserver.ctm.CTMID キーで, CTM の識別子が指定されてない場合

ejbserver.ctm.enabled キーの指定値が「true」の場合, ejbserver.ctm.CTMID キー で, CTM の識別子が指定されているときは, この値を使用して,設定情報を読み込む J2EE サーバと同一ホストに定義されている CTM の中から,一致する CTM が割り当 てられます。複数一致する場合,最初に一致したものが割り当てられます。 なお,割り当てられる CTM がない場合は,[EJB コンテナの設定]画面の「接続する CTM」は「設定しない」になります。また,[設定情報の配布]画面のステータスが 空欄になります。運用管理ドメインに定義された CTM を「接続する CTM」に設定し てから設定情報の配布を実行してください。

SFO サーバの割り当て <sup>1</sup>

SFO サーバは, usrconf.properties ファイルの webserver.sfo.sfo\_servers キーによって,割り当てられます。ただし,次の場合,SFO サーバは割り当てられません。

 webserver.sfo.sfo\_servers キーで, SFO フィルタのサーバ定義名が指定されてない 場合

この場合,webserver.sfo.sfo\_server.<任意名>.naming および

webserver.sfo.sfo\_server.< 任意名 >.connectionTimeout が定義されているときは,そ れらのキーは,すべて[システムプロパティの設定]画面の「システムプロパティ」 に,有効欄がチェックされた状態で自動的に設定されます。

webserver.sfo\_server.<SFO フィルタのサーバ定義名 >.naming キーで, SFO サー バのホスト,およびポート番号が指定されている場合は,この値を使用して,一致す る SFO サーバが割り当てられます。複数一致する場合,最初に一致したものが割り当 てられます。

なお,割り当てられる SFO サーバがない場合は,次のキーが[システムプロパティの 設定]画面の「システムプロパティ」に,有効欄がチェックされた状態で自動的に設 定されます。なお,どれか一つでも割り当てられないキーがあった場合,割り当てられるキーもすべて「システムプロパティ」に設定されます。

- webserver.sfo.sfo\_servers=< 読み込み元(接続先ホスト)の指定値>
- webserver.sfo.sfo\_server.<SFO フィルタのサーバ定義名 >.naming =< 読み込み元 (接続先ホスト)の指定値 >
- webserver.sfo.sfo\_server.<SFO フィルタのサーバ定義名 >.connectionTimeout=<</li>
   読み込み元(接続先ホスト)の指定値>

この場合,[Web コンテナの設定]画面の「利用する SFO サーバの設定」は未定義と なりますが,設定情報の配布を実行すると[システムプロパティの設定]画面の「シ ステムプロパティ」の設定が有効になりますので,SFO サーバを運用管理ドメインに 定義しないで構築している場合は,この設定のままで問題ありません。運用管理ドメ インに SFO サーバを定義して「利用する SFO サーバの設定」を再設定する場合は, 設定情報の読み込み時に自動的に設定されたキーを削除してください。

ラウンドロビン検索メンバの論理サーバの割り当て 1

ラウンドロビン検索メンバの論理サーバは,usrconf.properties ファイルの ejbserver.jndi.namingservice.group.list キーによって,割り当てられます。ただし, ejbserver.jndi.namingservice.group.list キーで,グループ名が指定されてない場合 は,論理サーバが割り当てられません。ejbserver.jndi.namingservice.group.<任意名 >.providerurls キーが定義されていた場合,それらのキーは,すべて[システムプロ パティの設定] 画面の「システムプロパティ」に,有効欄がチェックされた状態で自 動的に設定されます。ejbserver.jndi.namingservice.group.list キーで,グループ名が 指定されている場合は,次に示す規則に従ってラウンドロビン検索メンバの論理サー バが割り当てられます。

usrconf.properties ファイルの ejbserver.jndi.namingservice.group.< グループ名</li>
 >.providerurls キーで,ネーミングサービスのホスト,およびポート番号が指定されている場合

この値を使用して,一致するネーミングサービス,J2EE サーバ,または CTM が割 り当てられます。複数存在する場合は,先に見つかった方が割り当てられます。

なお,割り当てられる論理サーバが存在しなかった場合は,以下のキーが[システム プロパティの設定]画面の「システムプロパティ」に,有効欄がチェックされた状態 で自動的に設定されます。どれか一つでも割り当てられないキーがあった場合,割り 当てられるキーもすべて「システムプロパティ」に設定されます。

ejbserver.jndi.namingservice.group.list=< 読み込み元 ( 接続先ホスト ) の指定値 > ejbserver.jndi.namingservice.group.< グループ名 >.providerurls=< 読み込み元 ( 接 続先ホスト ) の指定値 >

この場合,[ネーミングの設定]画面の「ラウンドロビン検索のグループ設定」は未定 義となりますが,設定情報の配布を実行すると「システムプロパティ」の設定が有効 になりますので,ネーミングサービス,J2EEサーバ,またはCTMを運用管理ドメ インに定義しないで構築している場合は,この設定のままで問題ありません。運用管 理ドメインに論理サーバを定義して「ラウンドロビン検索のグループ設定」を再設定 する場合は、「システムプロパティ」の設定情報の読み込み時に自動的に設定された キーをそれぞれ削除してください。

### ホスト固定の設定<sup>2</sup>

各画面のホストの固定は,それぞれ次のように設定されます。

- [ EJB コンテナの設定 ] 画面の「ホストの固定」
  - usrconf.properties ファイルの vbroker.se.iiop\_tp.host キーが定義されている場合 に,vbroker.se.iiop\_tp.host キーの指定値が「localhost」などのループバックアド レスのときは,「ループバックアドレス」が設定されます。vbroker.se.iiop\_tp.host キーの指定値と該当する J2EE サーバを定義したホストのホスト名を比較し,一致 した場合は「する」,一致しなかった場合は「しない」が設定されます。 usrconf.properties ファイルの vbroker.se.iiop\_tp.host キーが定義されていない場 合,「しない」が設定されます。
- [Web コンテナの設定]画面の「管理用サーバの設定」の「ホストの固定」 usrconf.properties ファイルの webserver.connector.http.bind\_host キーが定義され ている場合,webserver.connector.http.bind\_host キーの指定値と該当する J2EE サーバを定義したホストのホスト名を比較し、一致した場合は「する」、一致しな かった場合は「しない」が設定されます。 usrconf.properties ファイルの webserver.connector.http.bind\_host キーが定義され

ていない場合 ,「しない」が設定されます。

• [Web コンテナの設定]画面の「インプロセス HTTP サーバ機能の使用」をする場合の「ホストの固定」

usrconf.properties ファイルの webserver.connector.inprocess\_http.bind\_host キー が定義されている場合, webserver.connector.inprocess\_http.bind\_host キーの指定 値と該当する J2EE サーバを定義したホストのホスト名を比較し,一致した場合は 「する」,一致しなかった場合は「しない」が設定されます。

usrconf.properties ファイルの webserver.connector.inprocess\_http.bind\_host キー が定義されていない場合、「しない」が設定されます。

• [Web コンテナの設定]画面の「インプロセス HTTP サーバ機能の使用」をしない 場合の「ホストの固定」

usrconf.properties ファイルの webserver.connector.ajp13.bind\_host キーが定義さ れている場合に, webserver.connector.ajp13.bind\_host キーの指定値が

「localhost」などのループバックアドレスのときは、「ループバックアドレス」が設定されます。

webserver.connector.ajp13.bind\_host キーの指定値と該当する J2EE サーバを定義 したホストのホスト名を比較し,一致した場合は「する」,一致しなかった場合は 「しない」が設定されます。

usrconf.properties ファイルの webserver.connector.ajp13.bind\_host キーが定義されていない場合,「しない」が設定されます。

•[稼働情報監視で使用する通信の設定]画面の「ホストの固定」

usrconf.properties ファイルの ejbserver.rmi.naming.host キーが定義されている場合に, ejbserver.rmi.naming.host キーの指定値が「localhost」などのループバック

アドレスのときは、「ループバックアドレス」が設定されます。 ejbserver.rmi.naming.host キーの指定値と該当する J2EE サーバを定義したホスト のホスト名を比較し、一致した場合は「する」、一致しなかった場合は「しない」が 設定されます。 usrconf.properties ファイルに ejbserver.rmi.naming.host キーが定義されていない 場合、「しない」が設定されます。

注 1

関連する論理サーバ (ネーミングサービス / SFO サーバ / ラウンドロビン検索メン バの論理サーバ) が定義されているホストのホスト名が,ループバックアドレス, またはループバックアドレスを表すホスト名の場合,論理サーバが割り当てられま せん。

注 2

該当する J2EE サーバが定義されているホストのホスト名が,ループバックアドレス,またはループバックアドレスを表すホスト名の場合,各ホスト固定の設定は, デフォルト値の「しない」に設定されます。

# 5.10 論理 Web サーバの定義

この節では,論理 Web サーバの情報を設定する次の画面の機能概要,表示手順,操作手順,画面詳細について説明します。

- [Web サーバの設定] 画面
- •[リダイレクタの設定]画面
- •[マッピングの定義]画面
- [ワーカの設定]画面
- [Web サーバ環境のセットアップ]画面
- •[ログの表示]画面(旧バージョン互換のWebサーバの環境設定)
- •[オプションの設定]画面
- •[環境変数の設定]画面
- •[サーバの設定読み込み]画面

Web サーバと Web サーバクラスタで同じ設定ができます。

Management Server が Web サーバに自動で設定する内容の詳細は,「5.12.7 Management Server が Web サーバに自動で設定する内容」を参照してください。

注

旧バージョン互換の Web サーバの場合は表示されません。[Web サーバ環境のセットアップ]画面で旧バージョン互換の Web サーバ環境を最新バージョンの構成に再構築した場合,表示されるようになります。

# 5.10.1 Web サーバの設定

[Web サーバの設定]画面を次の図に示します。

図 5-49 [Web サーバの設定]画面(1/3)

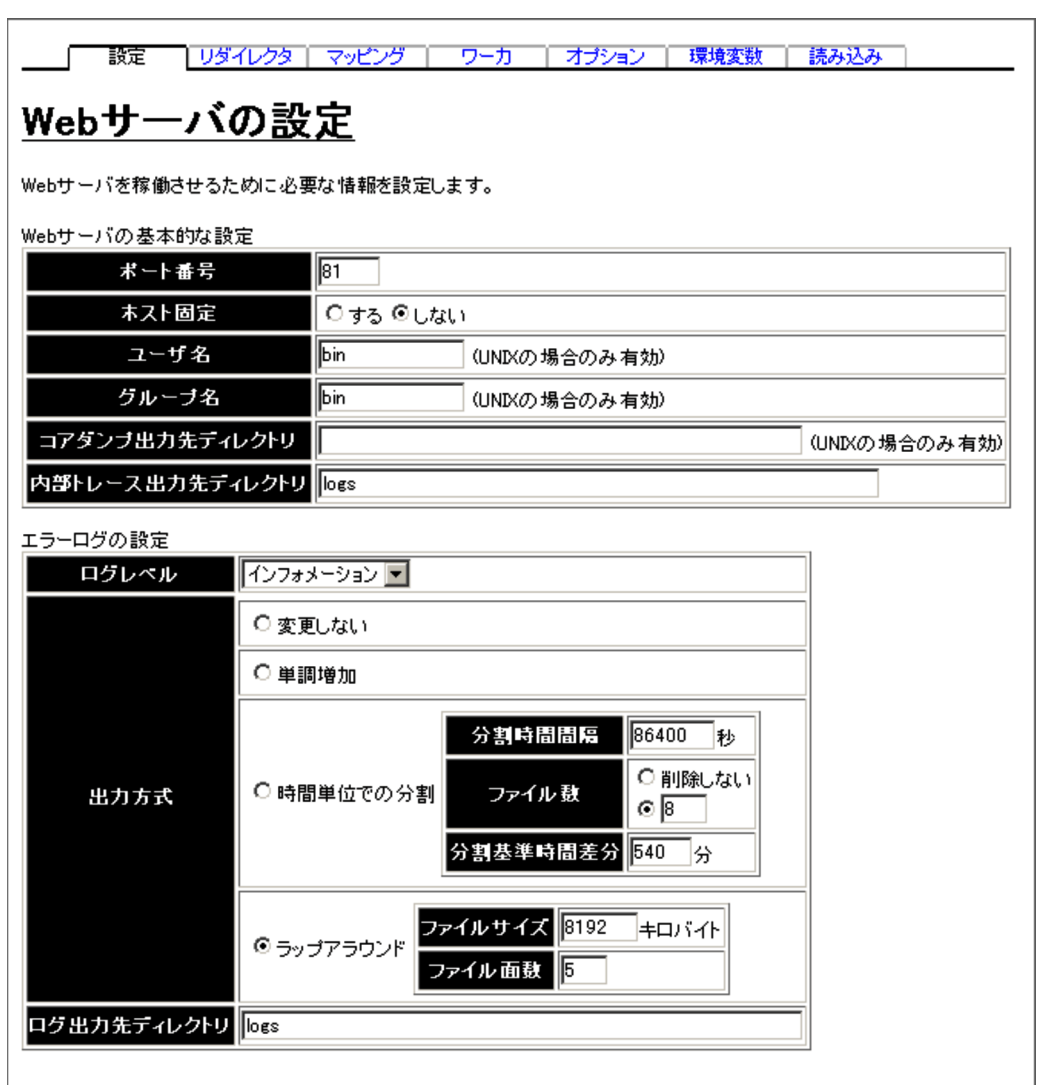

| アクセスログの設定   |                                                                                                    | 1 |
|-------------|----------------------------------------------------------------------------------------------------|---|
|             | ○ 変更しない                                                                                                    |   |
|             | C 単調増加                                                                                                    |   |
| 出力方式        | <ul> <li>○時間単位での分割</li> <li>○方割時間間隔</li> <li>○別除しない</li> <li>○</li> <li>○</li></ul> |   |
|             | 〇 ラップアラウンド ファイルサイズ 8192 キロバイト<br>ファイル 面数 5                                                                                                    |   |
| ログ出力先ディレクトリ | logs                                                                                                    |   |
| フォーマット      | ◎ 選択 hws_std ▼<br>○ 入力                                                                                                    |   |

図 5-50 [Web サーバの設定]画面(2/3)

図 5-51 [Web サーバの設定]画面(3/3)

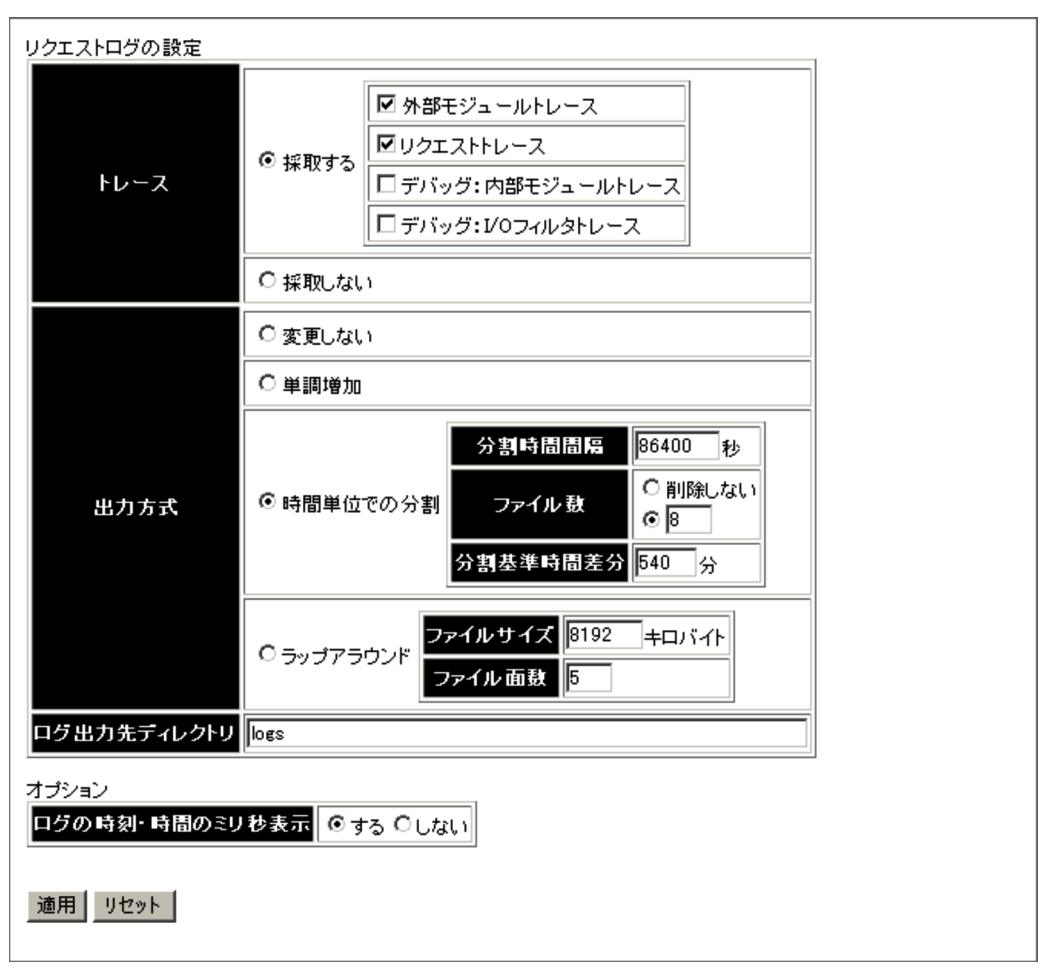

(1) 機能概要

Web サーバを稼働させるために必要な情報を設定します。

(2) 表示手順

- 1. 運用管理ポータルで [ 論理サーバの環境設定 ] アンカーをクリックします。
- 2. 次のどちらか一方の操作をします。

Web サーバの場合

[サーバビュー]タブ - [論理 Web サーバ] - [Web サーバ] - [ < Web サー バ名 > ]をクリックします。

Web サーバクラスタの場合

[サーバビュー]タブ - [論理 Web サーバ] - [Web サーバクラスタ] - [ < Web サーバクラスタ名 > ] - [ < Web サーバ名 > ]をクリックします。

- 3. [設定]タブをクリックします。
- (3) 操作手順

画面での操作手順を次に示します。

- 1. Web ブラウザからの要求を受け付けるサーバのポート番号を指定します。
- 2. [適用]ボタンをクリックします。
   指定した情報が反映されます。

エラーが表示された場合は,エラーの内容を確認して[戻る]アンカーをクリックします。指定した内容を見直し,再度 [適用]ボタンをクリックします。

(4) 画面詳細

画面に表示される項目およびボタンについて説明します。

- Web サーバの基本的な設定
  - ポート番号

Web クライアントからのリクエストを受け付ける Web サーバのポート番号 (httpsd.conf ファイルの Port ディレクティブおよび Listen ディレクティブ) を指定します。同一ホストに複数の Web サーバを起動する場合には,それぞれ 異なるポート番号を指定する必要があります。デフォルトは,「80」です。

ホスト固定

一つのマシンに複数のアドレスが割り当てられている場合に, Web サーバを特定のアドレスに割り当てるかどうか(httpsd.conf ファイルの Listen ディレクティブ)を指定します。デフォルトは、「しない」です。

• する

「運用管理ドメインの構成定義」で定義したホストがネットワーク参照できる ホストまたは IP アドレスに対してだけ,接続を受け付けます。

しない
 すべてのローカルアドレスに対する接続を受け付けます。

ユーザ名

Web サーバを起動するときのユーザ名 (httpsd.conf ファイルの User ディレク ティブ)を指定します。この指定は,Web サーバが稼働するホストの OS が UNIX の場合だけ有効です。デフォルトは「bin」です。

グループ名

Web サーバを起動するときのグループ名(httpsd.confファイルの Group ディレクティブ)を指定します。この指定は,Web サーバが稼働するホストの OS が UNIX の場合だけ有効です。デフォルトは「bin」です。

### コアダンプ出力先ディレクトリ

コアダンプを出力するディレクトリ(httpsd.conf ファイルの CoreDumpDirectory ディレクティブ)を相対パスまたは絶対パスで指定しま す。この指定は, Web サーバが稼働するホストの OS が UNIX の場合だけ有効 です。

相対パスで指定する場合は、「 < Hitachi Web Server インストールディレクト リ > /servers/HWS\_ < 論理サーバ名 > 」以下のディレクトリを指定します。指 定を省略した場合は、「 < Hitachi Web Server インストールディレクトリ > / servers/HWS\_ < 論理サーバ名 > 」ディレクトリが仮定されます。

内部トレース出力先ディレクトリ

内部トレースのログを出力するディレクトリ(httpsd.confファイルの HWSTraceLogFile ディレクティブ)を相対パスまたは絶対パスで指定します。 デフォルトは「logs」です。

相対パスで指定する場合は、「 < Hitachi Web Server インストールディレクト リ > /servers/HWS\_ <論理サーバ名 > 」以下のディレクトリを指定します。指 定を省略した場合は、「 < Hitachi Web Server インストールディレクトリ > / servers/HWS\_ <論理サーバ名 > 」ディレクトリが仮定されます。

なお,httpsd.confファイルを直接編集してディレクティブの値を変更している 場合も,「設定情報の配布」を行うと,次に示す生成規則および「内部トレース 出力先ディレクトリ」の値に基づいて,HWSTraceLogFileディレクティブの値 が再設定されます。

- 内部トレースのログのディレクティブ値(HWSTraceLogFile)の生成規則
   <内部トレース出力先ディレクトリ> /hws.trclog
- エラーログの設定
  - ログレベル

エラーログファイルに出力するエラーのレベル (httpsd.conf ファイルの LogLevel ディレクティブ)を選択します。指定したログレベル以上のエラーロ グを出力します。ログレベルは,上位順に「緊急」,「即時処理要求」,「致命的 エラー」,「一般的エラー」,「警告」,「重要」,「インフォメーション」,「デバッ グ」です。デフォルトは「インフォメーション」です。デフォルトの場合,「デ バッグ」レベルのメッセージは出力されません。

出力方式

エラーログをファイルに出力する方式(httpsd.confファイルの ErrorLog ディ レクティブ)を指定します。「変更しない」、「単調増加」、「時間単位での分割」、 「ラップアラウンド」からどれか一つを選択します。デフォルトは「ラップアラ ウンド」です。

• 変更しない

httpsd.conf ファイルを直接編集して ErrorLog ディレクティブの値を変更した場合に指定します。「変更しない」を選択すると、「設定情報の配布」を行っても, ErrorLog ディレクティブの設定内容は変更されません。

• 単調増加

エラーログを出力するファイルを単調増加する場合に指定します。「単調増加」を選択した場合、「設定情報の配布」を行うと,表 5-13の生成規則およ

び「ログ出力先ディレクトリ」の値に基づいて, ErrorLog ディレクティブの 値を再設定します。

• 時間単位での分割

ー定時間単位で分割して,エラーログを複数のファイルに出力する場合に指定します。「時間単位での分割」を選択した場合,「設定情報の配布」を行うと,表 5-13の生成規則,「分割時間間隔」,「ファイル数」,「分割基準時間差分」および「ログ出力先ディレクトリ」の値に基づいて,ErrorLogディレクティブの値を再設定します。

- 分割時間間隔(時間単位での分割)
   時間単位で分割する場合に,一つのログファイルにエラーログを取得する時間間隔(httpsd.confファイルの ErrorLog ディレクティブ)を1~
   31536000の整数で指定します。単位は「秒」です。デフォルトは「86400
   秒」です。指定した時間が経過するごとに,新規のファイルにエラーログを取得します。
- ファイル数(時間単位での分割)
   時間単位で分割する場合に,分割して取得するログファイル数の上限値 (httpsd.confファイルの ErrorLog ディレクティブ)を1~256の整数で指 定します。デフォルトは「8」です。分割したログファイル数が指定した値を 超えた場合,最も古いログファイルから削除されます。
   ログファイルを削除しない場合は,「削除しない」を選択します。
- 分割基準時間差分(時間単位での分割)
   時間単位で分割する場合に,分割時間間隔の基点となる時刻(httpsd.conf ファイルの ErrorLog ディレクティブ)を,GMT(グリニッジ標準時)に対 する差分として-1439~1439の整数で指定します。単位は「分」です。デ フォルトは「540分(JST(日本標準時)の0時0分0秒)」です。「0」を指 定すると,GMTの1970年1月1日0時0分0秒が分割基準時間となりま す。

例えば, ローカルタイムの m 時0分0秒を基点とする場合, GMT に対する ローカルタイムの差が n 時間であるときは, 次の計算式で求めた値を指定し ます。

分割基準時間差分 =(n-m) × 60

- ラップアラウンド ファイルサイズ単位で分割して,エラーログを複数のファイルに出力する場 合に指定します。「ラップアラウンド」を選択した場合,「設定情報の配布」 を行うと,表 5-13の生成規則,「ファイルサイズ」,「ファイル面数」および 「ログ出力先ディレクトリ」の値に基づいて,ErrorLog ディレクティブの値 を再設定します。
- ファイルサイズ(ラップアラウンド) ファイルサイズで分割する場合に、ログファイルの1ファイルの最大サイズ (httpsd.confファイルの ErrorLog ディレクティブ)を1~2097151の整数 で指定します。単位は「キロバイト」です。デフォルトは「8192 キロバイ ト」です。エラーログをログファイルに出力するタイミングで、ファイルサ

イズが最大サイズを超えている場合は,拡張子が次の面番号のログファイル を空にして,そのファイルへ続きを出力します。

ファイル面数(ラップアラウンド)

ファイルサイズで分割する場合に,ログファイルの最大面数(httpsd.conf ファイルの ErrorLog ディレクティブ)を1~256の整数で指定します。デ フォルトは「5面」です。エラーログは,拡張子が001からファイル面数の 指定値までのログファイルに出力されます。ログファイルは,拡張子が001 (面番号)のファイルから順に使用されます。一つのログファイルのサイズが 最大サイズに達すると,拡張子が次の面番号のログファイルに,エラーログ は出力されます。最大サイズに達したログファイルの拡張子が「ファイル面 数」と同じ値の場合は,拡張子が001のログファイル(error.001)を空にし て,そのファイルにエラーログを出力します。以降,面番号の順にログファ イルを空にしながら,エラーログを出力します。

ログ出力先ディレクトリ

エラーログの出力先ディレクトリ (httpsd.conf ファイルの ErrorLog ディレク ティブ)を相対パスまたは絶対パスで指定します。デフォルトは「logs」です。 相対パスで指定する場合は、「 < Hitachi Web Server インストールディレクト リ > /servers/HWS\_ < 論理サーバ名 > 」以下のディレクトリを指定します。指 定を省略した場合は、「 < Hitachi Web Server インストールディレクトリ > / servers/HWS\_ < 論理サーバ名 > 」ディレクトリが仮定されます。

出力方式で「変更しない」以外を選択した場合には,httpsd.confファイルを直接編 集して ErrorLog ディレクティブの値を変更しても,「設定情報の配布」を行うと ErrorLog ディレクティブの値が再設定されます。出力方式ごとのエラーログのディ レクティブ値(ErrorLog)の生成規則を次の表に示します。

| 出力方式         | ディレクティブ値                                                                                                    | ファイル名                                                                                                    |
|--------------|----------------------------------------------------------------------------------------------------|----------------------------------------------------------------------------------------------------|
| 単調増加         | <ul> <li>Windows の場合</li> <li>&lt; ログ出力先ディレクトリ &gt; /error.log</li> <li>UNIX の場合</li> <li>&lt; ログ出力先ディレクトリ &gt; /error_log</li> </ul>                                                                                                    | <ul> <li>Windows の場合<br/>error.log</li> <li>UNIX の場合<br/>error_log</li> </ul>                                                                                                |
| 時間単位での分<br>割 | <ul> <li>Windows の場合 <ul> <li>" ¥"¥" &lt; Cosminexus インストールディレクトリ</li> <li>/httpsd/sbin/rotatelogs.exe¥" ¥" &lt; ログ出力先</li> <li>ディレクトリ &gt; /error¥" &lt;分割時間間隔 &gt; -fnum</li> <li>&lt;ファイル数 &gt; -diff &lt;分割基準時間差分 &gt; ¥""</li> </ul> </li> <li>UNIX の場合 <ul> <li>" /opt/hitachi/httpsd/sbin/rotatelogs &lt; ログ出力</li> <li>先ディレクトリ &gt; /error &lt;分割時間間隔 &gt; -fnum</li> <li>&lt;ファイル数 &gt; -diff &lt;分割基準時間差分 &gt; "</li> </ul> </li> </ul> | error.mmmmmmmmm<br>mmmmmmmm は, ロ<br>グ取得開始時刻を表し,次<br>の計算式で求めた値が設定<br>されます。<br>GMT の 1970 年 1 月 1 日<br>0 時 0 分 0 秒を基点とした<br>ログ出力時間の通算秒数 /<br>「分割時間間隔」の指定値<br>×「分割時間間隔」の指定<br>値 |

表 5-13 エラーログのディレクティブ値 (ErrorLog)の生成規則

| 出力方式         | ディレクティブ値                                                                                                    | ファイル名                                                                   |
|--------------|----------------------------------------------------------------------------------------------------|-------------------------------------------------------------------------|
| ラップアラウン<br>ド | <ul> <li>Windows の場合 <ul> <li>" ¥"¥" &lt; Cosminexus インストールディレクトリ</li> <li>/httpsd/sbin/rotatelogs2.exe¥" ¥" &lt; ログ出力先</li> <li>ディレクトリ &gt; /error¥" &lt; ファイルサイズ &gt; &lt;</li> <li>ファイル面数 &gt; ¥""</li> </ul> </li> <li>UNIX の場合 <ul> <li>" /opt/hitachi/httpsd/sbin/rotatelogs2 &lt; ログ出力</li> <li>先ディレクトリ &gt; /error &lt; ファイルサイズ &gt; &lt;</li> <li>ファイル面数 &gt; "</li> </ul> </li> </ul> | error.nnn<br>nnn は, ファイル面数を表<br>し, 001 から「ファイル面<br>数」までの指定値が設定さ<br>れます。 |

注 <ログ出力先ディレクトリ>,<分割時間間隔>,<分割基準時間差分>,<ファイルサイズ >,<ファイル面数>には,指定した値が設定されます。

アクセスログの設定

出力方式

アクセスログをファイルに出力する方式(httpsd.confファイルの CustomLog ディレクティブ)を指定します。「変更しない」、「単調増加」、「時間単位での分 割」、「ラップアラウンド」からどれか一つを選択します。デフォルトは「時間 単位での分割」です。

• 変更しない

httpsd.conf ファイルを直接編集して CustomLog ディレクティブの値を変更 した場合に指定します。「変更しない」を選択すると、「設定情報の配布」を 行っても、CustomLog ディレクティブの設定内容は変更されません。

単調増加

アクセスログを出力するファイルを単調増加する場合に指定します。「単調増加」を選択した場合、「設定情報の配布」を行うと、表 5-14の生成規則、「フォーマット」および「ログ出力先ディレクトリ」の値に基づいて、 CustomLog ディレクティブの値を再設定します。

• 時間単位での分割

ー定時間単位で分割して,アクセスログを複数のファイルに出力する場合に 指定します。「時間単位での分割」を選択した場合,「設定情報の配布」を行 うと,表5-14の生成規則,「分割時間間隔」,「ファイル数」,「分割基準時間 差分」,「フォーマット」および「ログ出力先ディレクトリ」の値に基づいて, CustomLog ディレクティブの値を再設定します。

- 分割時間間隔(時間単位での分割)
   時間単位で分割する場合に,一つのログファイルにアクセスログを取得する
   時間間隔(httpsd.confファイルのCustomLogディレクティブ)を1~
   31536000の整数で指定します。単位は「秒」です。デフォルトは「86400
   秒」です。指定した時間が経過するごとに,新規のファイルにアクセスログを取得します。
- ファイル数(時間単位での分割)
   時間単位で分割する場合に,分割して取得するログファイル数の上限値

(httpsd.conf ファイルの CustomLog ディレクティブ)を1~256の整数で 指定します。デフォルトは「8」です。分割したログファイル数が指定した値 を超えた場合,最も古いログファイルから削除されます。 ログファイルを削除しない場合は、「削除しない」を選択します。

 分割基準時間差分(時間単位での分割)
 時間単位で分割する場合に,分割時間間隔の基点となる時刻(httpsd.conf ファイルの CustomLog ディレクティブ)を,GMT(グリニッジ標準時)に
 対する差分として-1439~1439の整数で指定します。単位は「分」です。デ フォルトは「540分(JST(日本標準時)の0時0分0秒)」です。「0」を指 定すると,GMTの1970年1月1日0時0分0秒が分割基準時間となりま す。

例えば, ローカルタイムの m 時 0 分 0 秒を基点とする場合, GMT に対する ローカルタイムの差が n 時間であるときは,次の計算式で求めた値を指定し ます。

分割基準時間差分 =(n-m) × 60

• ラップアラウンド

ファイルサイズ単位で分割して,アクセスログを複数のファイルに出力する 場合に指定します。「ラップアラウンド」を選択した場合,「設定情報の配布」 を行うと,表 5-14の生成規則,「ファイルサイズ」,「ファイル面数」, 「フォーマット」および「ログ出力先ディレクトリ」の値に基づいて, CustomLog ディレクティブの値を再設定します。

- ファイルサイズ(ラップアラウンド) ファイルサイズで分割する場合に,ログファイルの1ファイルの最大サイズ (httpsd.confファイルの CustomLog ディレクティブ)を1~2097151の整 数で指定します。単位は「キロバイト」です。デフォルトは「8192キロバイ ト」です。アクセスログをログファイルに出力するタイミングで,ファイル サイズが最大サイズを超えている場合は,拡張子が次の面番号のログファイ ルを空にして,そのファイルへ続きを出力します。
- ファイル面数(ラップアラウンド) ファイルサイズで分割する場合に、ログファイルの最大面数(httpsd.conf ファイルの CustomLog ディレクティブ)を1~256の整数で指定します。 デフォルトは「5面」です。アクセスログは、拡張子が001からファイル面 数の指定値までのログファイルに出力されます。ログファイルは、拡張子が 001(面番号)のファイルから順に使用されます。一つのログファイルのサイ ズが最大サイズに達すると、拡張子が次の面番号のログファイルに、アクセ スログは出力されます。最大サイズに達したログファイルの拡張子が「ファ イル面数」と同じ値の場合は、拡張子が001のログファイル(access.001) を空にして、そのファイルにアクセスログを出力します。以降、面番号の順 にログファイルを空にしながら、アクセスログを出力します。

ログ出力先ディレクトリ

アクセスログの出力先ディレクトリ (httpsd.conf ファイルの CustomLog ディ

レクティブ)を相対パスまたは絶対パスで指定します。デフォルトは「logs」です。

相対パスで指定する場合は、「 < Hitachi Web Server インストールディレクト リ > /servers/HWS\_ < 論理サーバ名 > 」以下のディレクトリを指定します。指 定を省略した場合は、「 < Hitachi Web Server インストールディレクトリ > / servers/HWS\_ < 論理サーバ名 > 」ディレクトリが仮定されます。

#### フォーマット

アクセスログ出力時に使用するフォーマット(httpsd.confファイルの CustomLog ディレクティブ)を指定します。フォーマットは、「選択」を選択 し、メニューから Hitachi Web Server が提供するラベル名を選択するか、また は「入力」を選択し、入力フィールドに任意のフォーマットを指定します。 Hitachi Web Server が提供するラベル名は、「common」、「combined」、 「combinedio」、「hws\_std」、「hws\_trace」です。デフォルトは「hws\_std」で す。Hitachi Web Server が提供するラベル名のフォーマットについては、マ ニュアル「Hitachi Web Server」を参照してください。

また,入力フィールドに任意のフォーマットを指定する場合は,マニュアル 「Hitachi Web Server」の CustomLog ディレクティブのフォーマットの説明を 参照して,設定してください。

なお,07-50より前のバージョンで Web サーバを作成している場合は,

「common」が選択された状態で初期表示されます。

出力方式で「変更しない」以外を選択した場合には,httpsd.confファイルを直接編 集して CustomLog ディレクティブの値を変更しても,「設定情報の配布」を行うと CustomLog ディレクティブの値が再設定されます。また,CustomLog ディレク ティブが複数定義されていても,「設定ファイルの配布」を行うと,CustomLog ディレクティブの定義は一つだけとなります。出力方式ごとのアクセスログのディ レクティブ値(CustomLog)の生成規則を次の表に示します。

| 出力方式 | ディレクティブ値                                                                                                    | ファイル名                                                                           |
|------|----------------------------------------------------------------------------------------------------|---------------------------------------------------------------------------------|
| 単調増加 | <ul> <li>Windows の場合</li> <li>&lt; ログ出力先ディレクトリ &gt; /access.log &lt; フォー<br/>マット &gt;</li> <li>UNIX の場合</li> <li>&lt; ログ出力先ディレクトリ &gt; /access_log &lt; フォー<br/>マット &gt;</li> </ul> | <ul> <li>Windows の場合<br/>access.log</li> <li>UNIX の場合<br/>access_log</li> </ul> |

表 5-14 アクセスログのディレクティブ値(CustomLog)の生成規則

| 出力方式         | ディレクティブ値                                                                                                    | ファイル名                                                                                                    |
|--------------|----------------------------------------------------------------------------------------------------|----------------------------------------------------------------------------------------------------|
| 時間単位での分<br>割 | <ul> <li>Windows の場合 <ul> <li>" ¥"¥" &lt; Cosminexus インストールディレクトリ</li> <li>/httpsd/sbin/rotatelogs.exe¥" ¥" &lt; ログ出力先</li> <li>ディレクトリ &gt; /access¥" &lt;分割時間間隔 &gt;</li> <li>-fnum &lt; ファイル数 &gt; -diff &lt;分割基準時間差分 &gt;</li> <li>¥"" &lt;フォーマット &gt;</li> </ul> </li> <li>UNIX の場合 <ul> <li>" /opt/hitachi/httpsd/sbin/rotatelogs &lt; ログ出力</li> <li>先ディレクトリ &gt; /access &lt;分割時間間隔 &gt; -fnum</li> <li>&lt;ファイル数 &gt; -diff &lt;分割基準時間差分 &gt; " </li> </ul> </li> </ul> | access.mmmmmmmmm<br>mmmmmmmmm は, ロ<br>グ取得開始時刻を表し,次<br>の計算式で求めた値が設定<br>されます。<br>GMT の 1970 年 1 月 1 日<br>0 時 0 分 0 秒を基点とした<br>ログ出力時間の通算秒数 /<br>「分割時間間隔」の指定値<br>×「分割時間間隔」の指定<br>値 |
| ラップアラウン<br>ド | <ul> <li>Windows の場合 " ¥"¥" &lt; Cosminexus インストールディレクトリ &gt; /httpsd/sbin/rotatelogs2.exe¥" ¥" &lt; ログ出力先 ディレクトリ &gt; /access¥" &lt; ファイルサイズ &gt; &lt; ファイル面数 &gt; ¥"" &lt;フォーマット &gt;</li> <li>UNIX の場合 " /opt/hitachi/httpsd/sbin/rotatelogs2 &lt; ログ出力 先ディレクトリ &gt; /access &lt;ファイルサイズ &gt; &lt; ファイル面数&gt; " &lt;フォーマット &gt;</li> </ul>                                                                                                    | access.nnn<br>nnn は, ファイル面数を表<br>し,001から「ファイル面<br>数」までの指定値が設定さ<br>れます。                                                                                                    |

注 <ログ出力先ディレクトリ>, <分割時間間隔>, <分割基準時間差分>, <ファイルサイズ >, <ファイル面数>には,指定した値が設定されます。なお, <フォーマット>には,選択した ラベル名に対応するログフォーマット,または入力フィールドに設定したログフォーマットが設定 されます。

リクエストログの設定

トレース

リクエストログファイルに,リクエストログとしてトレースを出力するかどう か(httpsd.confファイルのHWSRequestLogTypeディレクティブ)を指定し ます。デフォルトは「採取する」で,採取対象のトレースは「外部モジュール トレース」と「リクエストトレース」です。

「採取する」を選択した場合は,採取するトレース種別を選択します。「採取す る」を選択して,採取するトレース種別を選択した場合は,選択したトレース 種別に対応するトレースが採取され,リクエストログとしてファイルに出力さ れます。「採取する」を選択しても,採取するトレース種別を選択していない場 合や,「採取しない」を選択した場合は,リクエストログをファイルに出力しま せん。

選択できるトレース種別を次の表に示します。

| 表 5-1 | 5 | 選択 | でき | るト | レー | ス種別 |
|-------|---|----|----|----|----|-----|
|-------|---|----|----|----|----|-----|

| トレース種別      | 説明                                     |
|-------------|----------------------------------------|
| 外部モジュールトレース | 外部モジュールの各関数の実行時などに採取されるトレー<br>スを出力します。 |

| トレース種別                 | 説明                                                                                                    |
|------------------------|----------------------------------------------------------------------------------------------------|
| リクエストトレース              | 次の場合に採取されるトレースを出力します。<br>• コネクション確立後(リクエスト処理開始時)<br>• レスポンス完了後(リクエスト処理完了時)<br>• 次のリクエストライン受信完了時(KeepAlive 接続の場<br>合だけ) |
| デバッグ : 内部モジュールトレー<br>ス | 内部モジュールの実行時に採取されるトレースに加えて,<br>トレース種別が「外部モジュールトレース」と同等のト<br>レースを出力します。出力量が多いため,実運用では選択<br>しないことをお勧めします。                 |
| デバッグ:I/O フィルタトレース      | モジュールが実装している入出力フィルタ関数の実行時に<br>採取されるトレースを出力します。出力量が多いため,実<br>運用では選択しないことをお勧めします。                                        |

出力方式

リクエストログをファイルに出力する方式(httpsd.confファイルの HWSRequestLog ディレクティブ)を指定します。「変更しない」、「単調増加」、 「時間単位での分割」、「ラップアラウンド」からどれか一つを選択します。デ フォルトは「時間単位での分割」です。

• 変更しない

httpsd.conf ファイルを直接編集して HWSRequestLog ディレクティブの値を 変更した場合に指定します。「変更しない」を選択すると、「設定情報の配布」 を行っても、HWSRequestLog ディレクティブの設定内容は変更されません。

• 単調増加

リクエストログを出力するファイルを単調増加する場合に指定します。「単調 増加」を選択した場合、「設定情報の配布」を行うと、表 5-16の生成規則お よび「ログ出力先ディレクトリ」の値に基づいて、HWSRequestLog ディレ クティブの値を再設定します。

• 時間単位での分割

ー定時間単位で分割して,リクエストログを複数のファイルに出力する場合 に指定します。「時間単位での分割」を選択した場合,「設定情報の配布」を 行うと,表5-16の生成規則,「分割時間間隔」,「ファイル数」,「分割基準時 間差分」および「ログ出力先ディレクトリ」の値に基づいて, HWSRequestLog ディレクティブの値を再設定します。

- 分割時間間隔(時間単位での分割)
   時間単位で分割する場合に,一つのログファイルにリクエストログを取得する時間間隔(httpsd.confファイルの HWSRequestLog ディレクティブ)を1~31536000の整数で指定します。単位は「秒」です。デフォルトは「86400秒」です。指定した時間が経過するごとに,新規のファイルにリクエストログを取得します。
- ファイル数(時間単位での分割)
   時間単位で分割する場合に,分割して取得するログファイル数の上限値 (httpsd.conf ファイルの HWSRequestLog ディレクティブ)を1 ~ 256 の整

数で指定します。デフォルトは「8」です。分割したログファイル数が指定した値を超えた場合,最も古いログファイルから削除されます。 ログファイルを削除しない場合は、「削除しない」を選択します。 ・分割基準時間差分(時間単位での分割) 時間単位で分割する場合に、分割時間間隔の基点となる時刻(httpsd.conf ファイルの HWSRequestLog ディレクティブ)を、GMT(グリニッジ標準 時)に対する差分として-1439~1439の整数で指定します。単位は「分」で す。デフォルトは「540分(JST(日本標準時)の0時0分0秒)」です。 「0」を指定すると、GMTの1970年1月1日0時0分0秒が分割基準時間と なります。 例えば、ローカルタイムのm時0分0秒を基点とする場合、GMTに対する

ローカルタイムの差が n 時間であるときは,次の計算式で求めた値を指定します。

分割基準時間差分 =(n-m) × 60

• ラップアラウンド

ファイルサイズ単位で分割して,リクエストログを複数のファイルに出力す る場合に指定します。「ラップアラウンド」を選択した場合,「設定情報の配 布」を行うと,表 5-16の生成規則,「ファイルサイズ」,「ファイル面数」お よび「ログ出力先ディレクトリ」の値に基づいて,HWSRequestLog ディレ クティブの値を再設定します。

- ファイルサイズ(ラップアラウンド) ファイルサイズで分割する場合に、ログファイルの1ファイルの最大サイズ (httpsd.confファイルのHWSRequestLogディレクティブ)を1~2097151 の整数で指定します。単位は「キロバイト」です。デフォルトは「8192キロ バイト」です。リクエストログをログファイルに出力するタイミングで、 ファイルサイズが最大サイズを超えている場合は、拡張子が次の面番号のロ グファイルを空にして、そのファイルへ続きを出力します。
- ファイル面数(ラップアラウンド) ファイルサイズで分割する場合に,ログファイルの最大面数(httpsd.conf ファイルの HWSRequestLog ディレクティブ)を1~256の整数で指定しま す。デフォルトは「5面」です。リクエストログは,拡張子が001からファ イル面数の指定値までのログファイルに出力されます。ログファイルは,拡 張子が001(面番号)のファイルから順に使用されます。一つのログファイ ルのサイズが最大サイズに達すると,拡張子が次の面番号のログファイルに, リクエストログは出力されます。最大サイズに達したログファイルの拡張子 が「ファイル面数」と同じ値の場合は,拡張子が001のログファイル (hwsrequest.001)を空にして,そのファイルにリクエストログを出力しま す。以降,面番号の順にログファイルを空にしながら,リクエストログを出 力します。

### ログ出力先ディレクトリ

リクエストログの出力先ディレクトリ (httpsd.conf ファイルの

HWSRequestLog ディレクティブ)を相対パスまたは絶対パスで指定します。 デフォルトは「logs」です。

相対パスで指定する場合は,「 < Hitachi Web Server インストールディレクト リ > /servers/HWS\_ <論理サーバ名 > 」以下のディレクトリを指定します。指 定を省略した場合は,「 < Hitachi Web Server インストールディレクトリ > / servers/HWS\_ <論理サーバ名 > 」ディレクトリが仮定されます。

出力方式で「変更しない」以外を選択した場合には,httpsd.confファイルを直接編 集して HWSRequestLog ディレクティブの値を変更しても,「設定情報の配布」を 行うと HWSRequestLog ディレクティブの値が再設定されます。出力方式ごとのリ クエストログのディレクティブ値(HWSRequestLog)の生成規則を次の表に示し ます。

表 5-16 リクエストログのディレクティブ値(HWSRequestLog)の生成規則

| 出力方式         | ディレクティブ値                                                                                                    | ファイル名                                                                                                    |
|--------------|----------------------------------------------------------------------------------------------------|----------------------------------------------------------------------------------------------------|
| 単調増加         | <ul> <li>Windows の場合</li> <li>&lt; ログ出力先ディレクトリ &gt; /hwsrequest.log</li> <li>UNIX の場合</li> <li>&lt; ログ出力先ディレクトリ &gt; /hwsrequest_log</li> </ul>                                                                                                    | <ul> <li>Windows の場合<br/>hwsrequest.log</li> <li>UNIX の場合<br/>hwsrequest_log</li> </ul>                                                                                 |
| 時間単位での分割     | <ul> <li>Windows の場合 " ¥"¥" &lt; Cosminexus インストールディレクト リ &gt; /httpsd/sbin/rotatelogs.exe¥" ¥" &lt; ログ出力 先ディレクトリ &gt; /hwsrequest¥" &lt; 分割時間間隔 &gt; -fnum &lt; ファイル数 &gt; -diff &lt; 分割基準時間差分 &gt; ¥""</li> <li>UNIX の場合 " /opt/hitachi/httpsd/sbin/rotatelogs &lt; ログ出力 先ディレクトリ &gt; /hwsrequest &lt; 分割時間間隔 &gt; -fnum &lt;ファイル数 &gt; -diff &lt; 分割基準時間差分 &gt; "</li> </ul> | hwsrequest.mmmmmmmm<br>mm<br>mmmmmmmmm は, ロ<br>グ取得開始時刻を表し,次<br>の計算式で求めた値が設定<br>されます。<br>GMTの1970年1月1日<br>0時0分0秒を基点としたロ<br>グ出力時間の通算秒数/「分<br>割時間間隔」の指定値 ×<br>「分割時間間隔」の指定値 |
| ラップアラウン<br>ド | <ul> <li>Windows の場合 " ¥"¥" &lt; Cosminexus インストールディレクト リ &gt; /httpsd/sbin/rotatelogs2.exe¥" ¥" &lt; ログ出 カ先ディレクトリ &gt; /hwrequest¥" &lt; ファイルサ イズ &gt; &lt;ファイル面数 &gt; ¥""</li> <li>UNIX の場合 " /opt/hitachi/httpsd/sbin/rotatelogs2 &lt; ログ出力 先ディレクトリ &gt; /hwsrequest &lt;ファイルサイズ &gt; &lt;ファイル面数 &gt; "</li> </ul>                                                           | hwsrequest.nnn<br>nnn は, ファイル面数を表<br>し,001 から「ファイル面<br>数」までの指定値が設定さ<br>れます。                                                                                             |

注 <ログ出力先ディレクトリ>,<分割時間間隔>,<分割基準時間差分>,<ファイルサイズ >,<ファイル面数>には,指定した値が設定されます。

オプション

ログの時刻・時間のミリ秒表示

エラーログ,アクセスログおよびリクエストログに出力する時刻ならびに時間

にミリ秒単位を使用するかどうか (httpsd.conf ファイルの

HWSLogTimeVerbose ディレクティブ)を選択します。デフォルトは「する」 です。

・する

エラーログ,アクセスログおよびリクエストログに出力する時刻ならびに時 間には,ミリ秒単位を使用します。

• しない

エラーログ,アクセスログおよびリクエストログに出力する時刻ならびに時間には,秒単位を使用します。

[適用]ボタン

指定した情報を反映します。

[リセット]ボタン 指定した情報をリセットします。

(5)注意事項

Listen ディレクティブは,複数のポート番号を割り当てるために定義できますが,運用 管理ポータルでは複数のポート番号の割り当てをサポートしていません。

このため,[Web サーバの設定]画面の[ポート番号]で指定したポート番号以外のポート番号を割り当てるためには,httpsd.confファイルを直接編集してListen ディレクティブを追加してください。ただし,httpsd.confファイルの運用管理ポータルが設定するディレクティブは,エディタなどで直接追加,削除,更新を行わないでください。設定した情報を各論理サーバに配布すると,運用管理ポータルは,Port ディレクティブと同じ値のポート番号が設定されたListen ディレクティブだけを編集します。このとき,ユーザが追加したListen ディレクティブは,Port ディレクティブと異なる値のポート番号が設定されているため,削除されません。

なお,設定した情報を各論理サーバに配布する方法の詳細は,「5.11.1 設定情報の配布」 を参照してください。

論理 Web サーバの「ホスト固定」で「する」を選択する場合は ,「運用管理ドメインの 構成定義」で定義するホストのホスト名には IP アドレスを指定してください。

## 5.10.2 リダイレクタの設定

[リダイレクタの設定]画面を次の図に示します。

図 5-52 [リダイレクタの設定]画面

| 設定 リダイレクタ マッピング ワーカ オブション 環境変数 読み込み |  |  |  |
|-------------------------------------|--|--|--|
| <u>リダイレクタの設定</u>                    |  |  |  |
| リダイレクタの情報を設定します。                    |  |  |  |
| パフォーマンストレーサに関する設定                   |  |  |  |
| 利用するパフォーマンストレーサ Prf1 💌 *            |  |  |  |
| ゲートウェイ指定機能の設定                       |  |  |  |
| <b>ホスト名</b>                         |  |  |  |
| ポート番号                               |  |  |  |
| SSLアクセラレータの使用 〇する ©しない              |  |  |  |
| リダイレクタが出力するログの設定                    |  |  |  |
| ログの出力レベル 通常運用 🔽                     |  |  |  |
| ファイルサイズ 4メガバイト 🔽                    |  |  |  |
| ファイル面敷 8面 💌                         |  |  |  |
| ログ出力先ディレクトリ<br>logs                 |  |  |  |
| ファイルサイズ 16メガバイト 💌                   |  |  |  |
| ◎ 出力する ファイル面数 4面 ▼                  |  |  |  |
| は、サ用のドレースロク<br>ログ出力先ディレクトリ logs     |  |  |  |
|                                     |  |  |  |
|                                     |  |  |  |
| オブション<br>translate bandler 開発の 形石 単 |  |  |  |
|                                     |  |  |  |
| リクエスト送信タイムアウト時間                     |  |  |  |
| リクエスト送信コネクション確立タイムアウト時間  ○ 設定しない    |  |  |  |
|                                     |  |  |  |
| リクエスト送信元了待ちリトライ回数 3                 |  |  |  |
|                                     |  |  |  |
|                                     |  |  |  |
| りタイレクタの美行は位<br>OLAST                |  |  |  |
|                                     |  |  |  |
|                                     |  |  |  |
| (*)必須項目です。                          |  |  |  |
| 適用 リセット                             |  |  |  |
|                                     |  |  |  |

(1) 機能概要

リダイレクタの情報を設定します。

(2) 表示手順

- 1. 運用管理ポータルで [論理サーバの環境設定]アンカーをクリックします。
- 2. 次のどちらか一方の操作をします。

Web サーバの場合

[サーバビュー]タブ - [論理 Web サーバ] - [Web サーバ] - [ < Web サー バ名 > ]をクリックします。

Web サーバクラスタの場合 [サーバビュー]タブ - [論理 Web サーバ] - [Web サーバクラスタ] - [ < Web サーバクラスタ名 > ] - [ < Web サーバ名 > ]をクリックします。

- 3. [リダイレクタ]タブをクリックします。
- (3) 操作手順

画面での操作手順を次に示します。

- 利用するパフォーマンストレーサやリダイレクタが出力するログの出力レベルなどを 指定します。
- [適用]ボタンをクリックします。
   指定した情報が反映されます。
   エラーが表示された場合は、エラーの内容を確認して[戻る]アンカーをクリックします。指定した内容を見直し、再度[適用]ボタンをクリックします。
- (4) 画面詳細

画面に表示される項目およびボタンについて説明します。

- パフォーマンストレーサに関する設定
  - 利用するパフォーマンストレーサ(必須) 同一ホスト内に定義されたパフォーマンストレーサから,利用するパフォーマ ンストレーサ(mod\_jk.confファイルのJkPrfIdキー)を選択します。
- ゲートウェイ指定機能の設定
  - ホスト名

ゲートウェイのホスト名または IP アドレス (mod\_jk.conf ファイルの JkGatewayHost キー)を指定します。

ポート番号

ゲートウェイのポート番号(mod\_jk.confファイルのJkGatewayPortキー)を 指定します。ホスト名が指定されている場合にだけ有効となります。ポート番 号を指定しない場合,httpによるアクセスであれば80,httpsによるアクセス であれば 443 が使用されます。

SSL アクセラレータの使用

SSL アクセラレータを使用することで, クライアントからのリクエストのス キームが https であるが Web サーバへのリクエストのスキームが http となる 場合, Web サーバへのリクエストのスキームを https であるとみなすかどうか (mod\_jk.conf ファイルの JkGatewayHttpsScheme キー)を指定します。デ フォルトは,「しない」です。

リダイレクタが出力するログの設定

ログの出力レベル

リダイレクタのログの出力レベル(mod\_jk.confファイルのJkLogLevelキー) を指定します。デフォルトは、「通常運用」です。

- 通常運用(最重要メッセージだけ出力)
- 通常運用
- テスト時
- 障害調査

Web サーバを配置するホストの OS が UNIX の場合は,「通常運用(最重要 メッセージだけ出力)」を指定しても「通常運用」を適用します。ただし,旧 バージョン互換の Web サーバの場合には,Web サーバを配置するホストの OS が UNIX であっても,そのまま「通常運用(最重要メッセージだけ出力)」を適 用します。

ファイルサイズ

出力するログファイルの1ファイルのサイズ(mod\_jk.confファイルの JkLogFileSize キー)を指定します。4 キロバイト,64 キロバイト,256 キロ バイト,512 キロバイト,1 メガバイト,2 メガバイト,4 メガバイト,16 メガ バイト,64 メガバイト,256 メガバイト,512 メガバイト,1 ギガバイト,2 ギガバイトのうちからどれか一つを選択できます。デフォルトは、「4 メガバイ ト」です。旧バージョン互換のWebサーバの場合,256 メガバイト,512 メガ バイト,1 ギガバイト,2 ギガバイトは選択できません。

なお,旧バージョン互換の Web サーバの場合,Web サーバが稼働するホストの OS が Windows の場合だけこの指定が有効になります。

ファイル面数

出力するログファイルの面数(mod\_jk.conf ファイルの JkLogFileNum キー) を指定します。1面,2面,4面,8面,16面,32面,64面のうちからどれか 一つを選択できます。デフォルトは、「8面」です。旧バージョン互換の Web サーバの場合,32面,64面は選択できません。

なお,旧バージョン互換の Web サーバの場合,Web サーバが稼働するホストの OS が Windows の場合だけこの指定が有効になります。

ログ出力先ディレクトリ

ログの出力先ディレクトリ(mod\_jk.conf ファイルの JkLogFileDir キー)を指

387

定します。デフォルトは、「logs」です。ログファイル名は、「hws\_redirect」 に「<通番>.log」が付けられたものとなります。 相対パスで指定した場合は、「< Cosminexusのインストールディレクトリ> ¥CC¥web¥redirector¥servers¥ < 論理 Web サーバ名>」(Windows の場合)、 または「/opt/Cosminexus/CC/web/redirector/servers/ < 論理 Web サーバ名>」 (UNIX の場合)以下のディレクトリ名となります。 指定を省略した場合は、「< Cosminexus のインストールディレクトリ> ¥CC¥web¥redirector¥servers¥ < 論理 Web サーバ名>」(Windows の場合)、

または「/opt/Cosminexus/CC/web/redirector/servers < 論理 Web サーバ名 > 」 (UNIX の場合)がログの出力先として仮定されます。

なお、旧バージョン互換の Web サーバの場合、この指定は Web サーバが稼働 するホストの OS が Windows の場合だけ有効です。指定を省略した場合、「 < Cosminexus のインストールディレクトリ > ¥CC¥web¥redirector」が仮定さ れます。旧バージョン互換の Web サーバが稼働するホストが UNIX の場合、「/ opt/Cosminexus/CC/web/redirector」がログ出力先になります。

保守用のトレースログ

リダイレクタの保守用トレースログを出力するかどうか(mod\_jk.confファイ ルのJkTraceLog キー)を指定します。デフォルトは、「出力する」です。

出力する

リダイレクタの保守用のトレースログを出力します。

• 出力しない

リダイレクタの保守用のトレースログを出力しません。

ファイルサイズ(保守用のトレースログ)

出力するログファイルーつ当たりのサイズ (mod\_jk.conf ファイルの JkTraceLogFileSize キー)を指定します。サイズは,4キロバイト,64キロバ イト,256キロバイト,512キロバイト,1メガバイト,2メガバイト,4メガ バイト,16メガバイト,64メガバイト,256メガバイト,512メガバイト,1 ギガバイト,2ギガバイトから選択できます。旧バージョン互換のWebサーバ の場合,この指定は無効です。デフォルトは「16メガバイト」です。 なお,設定情報を配布したときに,配布先ホストの許容範囲を超えるログファ イルのサイズが指定されていると,許容範囲内で最も近い値が適用されます。 ログファイルのサイズの許容範囲を超える値を指定したときに適用される値を 次の表に示します。

| 表 5-17 ノアイルサイスの計谷範囲を超える値を指定しにとさの週 |
|-----------------------------------|
|-----------------------------------|

| 指定值                   |             |          |                         |
|-----------------------|-------------|----------|-------------------------|
|                       | Windows の場合 | UNIX の場合 | 旧バージョン互換の<br>Web サーバの場合 |
| 4 キロバイト~ 16 メガ<br>バイト | 指定値と同じ      | 指定値と同じ   | 指定値と同じ                  |

| 指定值                    | 適用値         |          |                         |
|------------------------|-------------|----------|-------------------------|
|                        | Windows の場合 | UNIX の場合 | 旧バージョン互換の<br>Web サーバの場合 |
| 64 メガバイト               | 指定値と同じ      | 16 メガバイト | 指定値と同じ                  |
| 256 メガバイト~ 2 ギ<br>ガバイト | 指定値と同じ      | 16 メガバイト | 64 メガバイト                |

ファイル面数(保守用のトレースログ)

出力するログファイルの面数(mod\_jk.conf ファイルの JkTraceLogFileNum キー)を指定します。面数は,1面,2面,4面,8面,16面,32面,64面か ら選択できます。旧バージョン互換のWebサーバの場合,この指定は無効で す。デフォルトは,「4面」です。

なお,設定情報を配布したときに,配布先ホストの許容範囲を超えるログファ イルの面数が指定されていると,許容範囲内で最も近い値が適用されます。 ログファイルの面数の許容範囲を超える値を指定したときに適用される値を次 の表に示します。

表 5-18 ファイル面数の許容範囲を超える値を指定したときの適用値

| 指定値     | 適用値         |          |                         |
|---------|-------------|----------|-------------------------|
|         | Windows の場合 | UNIX の場合 | 旧バージョン互換の<br>Web サーバの場合 |
| 1 ~ 16  | 指定値と同じ      | 指定値と同じ   | 指定値と同じ                  |
| 32 ~ 64 | 16          | 指定値と同じ   | 16                      |

ログ出力先ディレクトリ(保守用のトレースログ)

ログの出力先ディレクトリ (mod\_jk.conf ファイルの JkTraceLogFileDir キー) を指定します。デフォルトは、「logs」です。ログファイル名は、 「hws\_rd\_trace」に「<通番>.log」が付けられたものとなります。 相対パスで指定する場合、「< Cosminexus のインストールディレクトリ> ¥CC¥web¥redirector¥servers¥ <論理 Web サーバ名>」(Windows の場合)、 または「/opt/CC/web/redirector/servers/ <論理サーバ名>」(UNIX の場合) 以下のディレクトリを指定します。 指定を省略した場合は、「< Cosminexus のインストールディレクトリ> ¥CC¥web¥redirector¥servers¥ <論理 Web サーバ名>」(Windows の場合)、 または「/opt/Cosminexus/CC/web/redirector/servers/ <論理 Web サーバ名>」 (UNIX の場合)が保守用のトレースログの出力先として仮定されます。 なお、旧バージョン互換の Web サーバの場合この指定は無効です。旧バージョ ン互換の Web サーバの場合、「< Cosminexus のインストールディレクトリ> ¥CC¥web¥redirector」(Windows の場合)、または「/opt/CC/web/redirector」 (UNIX の場合)が保守用のトレースログの出力先になります。

#### オプション

translate\_handler 関数の呼び出し

Web サーバへのリクエストが Web コンテナに転送させる URL パターンであっ た場合,リダイレクタよりあとに実行されるモジュールの translate\_handler 関数を Web サーバから呼び出すかどうか (mod\_jk.conf ファイルの JkTranslateBackcompat キー)を指定します。デフォルトは,「しない」です。

リクエスト送信タイムアウト時間

リダイレクタから Web コンテナへのリクエスト送信処理の完了を待つ時間 (mod\_jk.conf ファイルの JkSendTimeout キー)を指定します。「設定しない」 を選択,または入力フィールドを選択して値を入力します。指定できる値は,1 ~ 3600の整数です。単位は「秒」です。デフォルトは,「100秒」です。

「設定しない」,または TCP の持つデータ送信の再送タイマより長い時間を指定 した場合は,TCP の持つデータ送信の再送タイマがタイムアウト時間となりま す。リクエスト送信処理が,TCP の持つデータ送信の再送タイマでタイムアウ トした場合は,送信に失敗したことを示すメッセージ(KDJE41000-E)が表示 されます。KDJE41000-E メッセージの詳細については,マニュアル

「Cosminexus メッセージ 1 KAWS / KDAL / KDJE 編」を参照してくだ さい。

なお,タイムアウト時間は,初回のリクエスト送信処理時間を考慮した値を設 定してください。

リクエスト送信コネクション確立タイムアウト時間

リダイレクタから Web コンテナへのリクエスト送信処理で, Web コンテナへの コネクションの確立を待つ時間(mod\_jk.conf ファイルの JkConnectTimeout キー)を指定します。「設定しない」を選択,または入力フィールドを選択して 値を入力します。指定できる値は,1~3600の整数です。単位は「秒」です。 デフォルトは,「30秒」です。

「設定しない」,または TCP の持つコネクション確立の再送タイマより長い時間 を指定した場合は,TCP の持つコネクション確立の再送タイマがタイムアウト 時間となります。コネクションの確立処理が,TCP の持つコネクション確立の 再送タイマでタイムアウトした場合は,送信に失敗したことを示すメッセージ (KDJE41000-E)が表示されます。KDJE41000-E メッセージの詳細について は,マニュアル「Cosminexus メッセージ 1 KAWS / KDAL / KDJE 編」 を参照してください。

なお,タイムアウト時間は,初回の Web コンテナへのコネクションの確立処理 時間を考慮した値を設定してください。

リクエスト送信完了待ちリトライ回数

リダイレクタから Web コンテナへのリクエスト送信処理のリトライ回数 (mod\_jk.conf ファイルの JkRequestRetryCount キー)を1~16の整数で指定 します。デフォルトは、「3回」です。リクエスト送信処理のうち,次に示す処 理をリトライできます。

Web コンテナへのコネクションの確立処理

• リダイレクタから Web コンテナへのリクエストヘッダの送信処理

初回のリクエスト送信処理を1回目としてカウントするため,初回のリクエス ト送信処理でリトライが発生しない場合も,リクエスト回数は1となります。 リクエスト送信処理でのタイムアウト時間の合計は,次に示す計算式で求めら れます。

リクエスト送信処理でのタイムアウト時間の合計=

(リクエスト送信タイムアウト時間+リクエスト送信コネクション確立タイムア ウト時間)×リクエスト送信完了待ちリトライ回数

リダイレクタの実行順位

リダイレクタ以外の外部モジュールを Hitachi Web Server へ登録する場合に, ほかの外部モジュールに対するリダイレクタの実行順位(mod\_jk.confファイ ルの JkModulePriority キー)を指定します。「REALLY\_FIRST」,「FIRST」, 「MIDDLE」,「LAST」,もしくは「REALLY\_LAST」を選択,またはラジオボ タンを選択して入力フィールドに -10 ~ 30の整数を入力します。デフォルト は、「FIRST」です。

リダイレクタの実行順位の指定値と対応する整数値を次の表に示します。リダ イレクタの実行順位は,指定値が小さいほど高くなります。

表 5-19 リダイレクタの実行順位の指定値と対応する整数値

| 指定值          | 対応する整数値 |
|--------------|---------|
| REALLY_FIRST | -10     |
| FIRST        | 0       |
| MIDDLE       | 10      |
| LAST         | 20      |
| REALLY_LAST  | 30      |

[適用]ボタン

指定した情報を反映します。

[リセット]ボタン

指定した情報をリセットします。

# 5.10.3 マッピングの定義

[マッピングの定義]画面を次の図に示します。

図 5-53 [マッピングの定義]画面

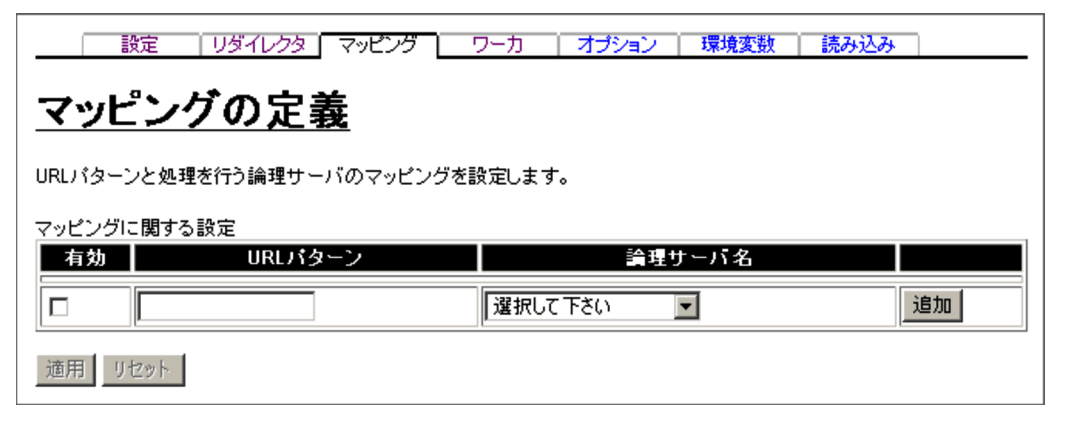

#### (1) 機能概要

URL パターンと処理をする論理サーバのマッピングを設定します。

- (2) 表示手順
- 1. 運用管理ポータルで [論理サーバの環境設定]アンカーをクリックします。
- 2. 次のどちらか一方の操作をします。
  - Web サーバの場合

[サーバビュー]タブ - [論理 Web サーバ] - [Web サーバ] - [ < Web サー バ名 > ]をクリックします。

Web サーバクラスタの場合

[サーバビュー]タブ - [論理 Web サーバ] - [Web サーバクラスタ] - [ < Web サーバクラスタ名 > ] - [ < Web サーバ名 > ]をクリックします。

3. [マッピング]タブをクリックします。

(3) 操作手順

画面での操作手順を次に示します。

マッピングする URL パターンを追加する場合

- [URL パターン]に, URL パターン(mod\_jk.conf ファイルの JkMount キーの URL) を入力します。
- 2. [論理サーバ名]から, URL に対応したリダイレクト先の論理サーバを選択します。
- [追加]ボタンをクリックします。
   指定した URL パターンが指定されたワーカ名で追加されます。
   表示されるメッセージを確認したあと、[戻る]アンカーをクリックして、設定画面に戻ります。
   エラーが表示された場合は、エラーの内容を確認して「戻る]アンカーをクリックし
ます。指定した内容を見直し,再度[追加]ボタンをクリックします。

マッピングする URL パターンの定義を変更する場合

- 1. 必要に応じて,[URL パターン]に,変更後のURL パターンを入力します。
- 2. 必要に応じて,[論理サーバ名]から,変更後の論理サーバを選択します。
- [適用]ボタンをクリックします。
   指定した内容が有効になります。
   エラーが表示された場合は、エラーの内容を確認して[戻る]アンカーをクリックします。
   指定した内容を見直し、再度[適用]ボタンをクリックします。

マッピングする URL パターンを削除する場合

- 削除したい URL パターンの [削除]ボタンをクリックします。 URL パターンが削除されます。 表示されるメッセージを確認したあと,[戻る]アンカーをクリックして,設定画面 に戻ります。 エラーが表示された場合は,エラーの内容を確認して[戻る]アンカーをクリックし ます。指定した内容を見直し,再度 [削除]ボタンをクリックします。
- (4)画面詳細

画面に表示される項目およびボタンについて説明します。

マッピングに関する設定

有効

該当行の URL パターンの定義を設定ファイルに反映するかどうかを指定しま す。チェックした場合, URL パターンの定義が反映されます。チェックしない 場合, URL パターンの定義は反映されません。

URL パターン

URL パターン (mod\_jk.conf ファイルの JkMount キーの URL) が表示されます。一度追加したあとでも、このフィールドの内容を変更して [適用] ボタンをクリックすると内容が反映されます。空文字(空白だけも含む)にして [適用] ボタンをクリックすると、エラーになります。

#### 論理サーバ名

URL に対応したリダイレクト先の論理サーバ (mod\_jk.conf ファイルの JkMount キーのワーカ名, workers.properties ファイルの worker.list キー, worker. < ワーカ名 > .type キー, worker. < ワーカ名 > .port キー, worker. < ワーカ名 > .host キー, worker. < ワーカ名 > .balanced\_workers キー, worker. < ワーカ名 > .post\_size\_workers キー)を選択します。変更する場合 は,対象の論理サーバ名を選択し,[適用]ボタンをクリックすると反映されま す。

•[追加]ボタン

指定された URL パターンを指定されたワーカ名で追加します。このとき「有効」はチェックされています。

•[削除]ボタン マッピングする URL パターンを削除します。

#### [適用]ボタン

定義済みの情報を変更した場合,指定した内容が有効になります。

[リセット]ボタン

内容をリセットします。

(5) 注意事項

同じ URL パターンは追加および変更できません。ただし,次のように階層が異なる 場合は追加できます。

例

/app1/\* /app1/examples/\*

運用管理エージェントプロパティファイル (adminagent.properties)の adminagent.hws.watch.method キーに "HEAD" を指定している場合,運用監視エー ジェントは,ドキュメントルートコンテキストに対して HEAD リクエストを送信して Web サーバの稼働確認を行います。しかし,マッピングの定義でJ2EE サーバにリダ イレクトする URL パターンとして「/\*」を指定している場合は,すべての URL に対 するリクエストが J2EE サーバに転送され,J2EE サーバで障害を検出したときにも Web サーバで障害が発生したと判断されます。J2EE サーバにリダイレクトする URL パターンとして「/\*」を指定する場合には,運用管理エージェントの Hitachi Web Server の動作確認用 HTTP メソッドに "OPTIONS" を使用することを検討してくだ さい。

## 5.10.4 ワーカの設定

[ワーカの設定]画面を次の図に示します。

図 5-54 [ワーカの設定]画面

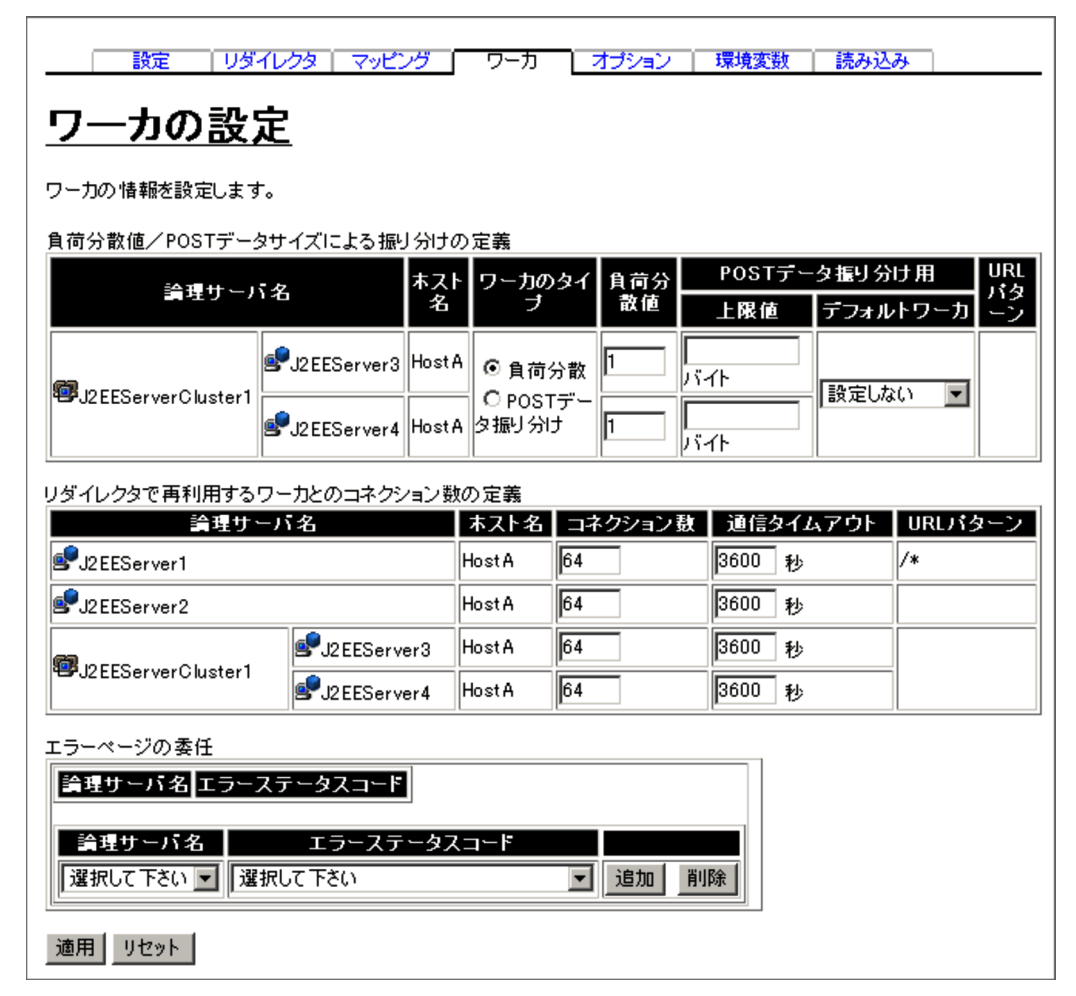

#### (1) 機能概要

負荷分散値やリダイレクタで再利用するワーカとのコネクション数などのワーカの情報 を設定します。

(2) 表示手順

- 1. 運用管理ポータルで [論理サーバの環境設定]アンカーをクリックします。
- 2. 次のどちらか一方の操作をします。

Web サーバの場合

[サーバビュー]タブ - [論理 Web サーバ] - [Web サーバ] - [ < Web サー バ名 > ]をクリックします。

#### Web サーバクラスタの場合

[サーバビュー]タブ - [論理 Web サーバ] - [Web サーバクラスタ] - [ <

Web サーバクラスタ名>] - [ < Web サーバ名>]をクリックします。

3. [ワーカ]タブをクリックします。

(3) 操作手順

画面での操作手順を次に示します。

- サーバの負荷分散値やリダイレクタで再利用するワーカとのコネクション数などを指 定します。
- Hitachi Web Server にエラーページの生成を委任する場合のエラーステータスコード を追加または削除する場合,次の操作をします。
  - 追加する場合は,論理サーバ名とエラーステータスコードを選択し,[追加]ボタンをクリックします。
  - 削除する場合は,論理サーバ名とエラーステータスコードを選択し,[削除]ボタンをクリックします。

表示されるメッセージを確認したあと,[戻る]アンカーをクリックして,設定画面 に戻ります。

- [適用]ボタンをクリックします。
   指定した情報が反映されます。
   エラーが表示された場合は,エラーの内容を確認して[戻る]アンカーをクリックします。指定した内容を見直し,再度[適用]ボタンをクリックします。
- (4)画面詳細

画面に表示される項目およびボタンについて説明します。

- 負荷分散値 / POST データサイズによる振り分けの定義, リダイレクタで再利用する ワーカとのコネクション数の定義
  - 論理サーバ名

論理サーバ名が表示されます。

ホスト名

論理サーバが稼働するホスト名が表示されます。

ワーカのタイプ

論理サーバ名に表示されているクラスタのワーカのタイプ(workers.properties ファイルの worker. < ワーカ名 > .type キー)を指定します。デフォルトは, 「負荷分散」です。

- 〔貝11月71〕〔9
- 負荷分散
   ラウンドロビン方式による振り分けで,論理サーバ名に表示されているクラ
   スタをロードバランサ(ワーカ)として使用します。
- POST データ振り分け
   POST データサイズによる振り分けで,論理サーバ名に表示されているクラ
   スタを POST リクエスト振り分けワーカとして使用します。

負荷分散値(負荷分散)

負荷分散による振り分けの場合に,論理サーバ名に表示されているサーバの負荷分散値(workers.properties ファイルのworker. < ワーカ名 > .lbfactor キー) を指定します。設定する値は0よりも大きい値を指定してください。なお,値 に小数値を指定できます。デフォルトは,「1」です。

上限値(POST データ振り分け)

POST データサイズによる振り分けの場合に,論理サーバ名に表示されている サーバの POST データサイズの上限値(workers.properties ファイルの worker. < ワーカ名> .post\_data キー)を指定します。上限値には単位を指定 できます。単位を指定する場合は,キロバイトのときは「K」または「k」を, メガバイトのときは「M」または「m」を指定値のあとに付けてください。単 位を省略すると,バイトになります。単位を指定するかどうかによって,上限 値に指定できる値が異なります。上限値に指定できる値の範囲を次の表に示し ます。

表 5-20 上限値に指定できる値の範囲

| 単位の指定     | 指定できる値の範囲         |
|-----------|-------------------|
| 省略        | 1 ~ 2147483648の整数 |
| 「K」または「k」 | 1 ~ 2097152 の整数   |
| 「M」または「m」 | 1 ~ 2048 の整数      |

論理サーバ名に表示されているサーバには, POST データサイズが上限値未満 のリクエストが転送されます。

複数のサーバにリクエストを振り分けている場合, リクエストの POST データ サイズに最も近い上限値を指定しているサーバに, リクエストは転送されます。 複数のサーバにリクエストを振り分ける場合は,次の点に注意して各サーバの 上限値を指定してください。

- 各サーバの上限値には,同じ値を指定できません。同じ値を指定した場合は, エラーになります。
- デフォルトワーカに指定するサーバは、上限値を省略できます。デフォルトワーカに指定しないサーバには、必ず上限値を指定してください。デフォルトワーカに指定しないサーバで、上限値を省略した場合は、エラーになります。

なお,一つのサーバにリクエストを振り分ける場合は,そのサーバをデフォル トワーカに指定しても,必ず上限値を指定してください。上限値を省略した場 合は,エラーになります。

デフォルトワーカ (POST データ振り分け)

POST データサイズによる振り分けの場合に, POST データサイズで振り分け られないリクエストを転送するサーバ (workers.properties ファイルの worker. <ワーカ名> .default\_worker キー)を指定します。POST データサイズで振 り分けられないリクエストには,各サーバに指定した上限値の範囲に当てはま らないリクエストや,POST データサイズの情報がないリクエストなどがあり ます。

デフォルトワーカに指定するサーバは,メニューから論理サーバ名に表示され ているクラスタ内のサーバを選択します。デフォルトワーカを指定しない場合 は,「設定しない」を選択してください。

なお、「設定しない」を選択した場合、POST データサイズで振り分けられない リクエストは、エラーステータスコードが「400 Bad Request」のエラーとな ります。エラーステータスコードについては、マニュアル「Cosminexus 機能 解説」のリダイレクタが返すエラーステータスコードに関する説明を参照して ください。

#### コネクション数

この機能は,対象の Web サーバを Windows で実行する場合だけ有効です。 リダイレクタで再利用するワーカとのコネクション数(workers.properties ファイルの worker. < ワーカ名>.cachesize キー)を指定します。指定できる 値は,1~2147483647の整数です。ワーカとのコネクションは,この設定値 以内の場合はリダイレクタ内に保持し,該当ワーカへの通信に再利用されます。 接続先のJ2EE サーバ,または Web コンテナサーバが終了するまで解放しませ ん。リクエストの多重度が設定値を超えた場合は,設定値を超えたリクエスト だけをリクエスト単位にワーカとのコネクションの確立,解放をします。デ フォルトは,「64」です。

通信タイムアウト

レスポンスデータを待つ時間 (workers.properties ファイルの worker. < ワー カ名 > .receive\_timeout キー)を指定します。単位は「秒」です。0 ~ 3600の 整数で指定します。デフォルトは、「3600」です。

「0」を指定した場合,レスポンスを受け取るまで待ち続けます。

エラーページの委任

Hitachi Web Server にクライアントに返すエラーページの生成を委任する場合のエ ラーステータスコード (workers.properties ファイルの worker. < ワーカ名 > .delegate\_error\_code キー)を指定します。エラーステータスコードを指定できる ワーカのタイプは「ajp13」だけです。ワーカタイプが「lb」のワーカに指定しても 無視されます。

「論理サーバ名」から論理サーバ名を選択し、「エラーステータスコード」からエ ラーステータスコードを選択して指定します。「エラーステータスコード」には,指 定できるエラーステータスコードが「エラーステータスコード(結果フレーズ)」の 形式で表示されます。

[削除]ボタン
 選択された論理サーバ名とエラーステータスコードを削除します。

 <sup>[</sup>追加]ボタン 選択された論理サーバ名とエラーステータスコードを追加します。

[適用]ボタン 指定した情報を反映します。

[リセット]ボタン 指定した情報をリセットします。

## 5.10.5 Web サーバ環境のセットアップ

旧バージョン互換の Web サーバの場合の,[Web サーバ環境のセットアップ]画面を次の図に示します。

通常の Web サーバの場合は,[Web サーバ環境のセットアップ]画面は表示されません。

通常の Web サーバをセットアップする場合は,[セットアップ]画面から操作します。 [セットアップ]画面の詳細は,「4.12.1 セットアップ(論理サーバの一括セットアッ プ)」を参照してください。

図 5-55 [Web サーバ環境のセットアップ]画面(旧バージョン互換の Web サーバの場合)

| リダイレクタ | マッピング | ワーカ | セットアップ | ログの表示 | オプション | 読み込み

## <u>Webサーバ環境のセットアップ</u>

旧バージョン互換のWebサーバ環境を現バージョンの構成に再構築します。

接続先ホスト: Host A 実サーバ名: WebServer5 セットアップ時刻: 未セットアップ

セットアップ

#### (1) 機能概要

Web サーバの環境をセットアップします。なお,一度セットアップした論理 Web サーバの実サーバ名は変更できません。

(2) 表示手順

- 1. 運用管理ポータルで [論理サーバの環境設定]アンカーをクリックします。
- 2. 次のどちらか一方の操作をします。

Web サーバの場合

[サーバビュー]タブ - [論理 Web サーバ] - [Web サーバ] - [ < Web サー バ名 > ]をクリックします。

Web サーバクラスタの場合

[サーバビュー]タブ - [論理 Web サーバ] - [Web サーバクラスタ] - [ < Web サーバクラスタ名 > ] - [ < Web サーバ名 > ]をクリックします。

3. [セットアップ]タブをクリックします。

(3) 操作手順

画面での操作手順を次に示します。

- 画面に表示されているセットアップの状況を確認し、[セットアップ]ボタンをク リックします。 接続先ホストに Web サーバを実行するために必要な環境がセットアップされます。 なお、セットアップ済みの場合は、前の環境は上書きセットアップされず結果ログも 出力されません。 エラーが表示された場合は、エラーの内容を確認して[戻る]アンカーをクリックし ます。指定した内容を見直し、再度[セットアップ]ボタンをクリックします。
- (4) 画面詳細

画面に表示される項目およびボタンについて説明します。

接続先ホスト

セットアップを実行するホスト名が表示されます。

実サーバ名

セットアップする論理 Web サーバの名称を指定します。何も指定しない場合は,論 理 Web サーバ名を仮定します。

セットアップ時刻

セットアップ済みの場合,その時刻がデフォルトロケール+タイムゾーンの形式で 表示されます。

セットアップされていない場合、「未セットアップ」と表示されます。

[セットアップ]ボタン

「セットアップ」ボタンを押すと,最新のバージョンに対応する環境を再構築しま す。再構築の直後は設定情報が配布されていない状態になるため,Webサーバを起 動する前に,必ず設定情報を配布してください。設定情報を配布する方法の詳細は, 「5.11.1 設定情報の配布」を参照してください。

また,接続先ホストの定義ファイルを直接編集して追加,または変更した内容は反映されません。設定情報の配布後に,必要に応じて定義ファイルを再編集してください。

Web サーバの環境を再構築したあとの,[Web サーバの設定]画面の各項目の設定 値を次に示します。

[Web サーバの設定]画面の詳細は、「5.10.1 Web サーバの設定」を参照してくだ さい。

Web サーバの設定

すべてデフォルト値が設定されます。

リダイレクタの設定

保守用のトレースログの出力先ディレクトリには,デフォルト値が設定されま す。保守用のトレースログの出力先ディレクトリ以外は,既存の設定値が引き 継がれます。

マッピングの定義

すべて既存の設定値が引き継がれます。

ワーカの設定

すべて既存の設定値が引き継がれます。

オプションの設定

既存の設定値が引き継がれます。

#### 注意事項

リダイレクタのログの出力先を相対パスで設定していた場合は,パスの基点が「 < Cosminexus のインストールディレクトリ > ¥CC¥web¥redirector¥servers¥ < 論理 Web サーバ名 > 」(Windows の場合),または「/opt/Cosminexus/CC/web/redirector/servers/ < 論理 Web サーバ名 > 」(UNIX の場合)に変更されますので注意してください。

(5) ディレクトリ構成

旧バージョン互換の Web サーバを使用している場合の,セットアップ後のディレクトリ 構成を次に示します。なお,旧バージョン互換の Web サーバは作成できません。

```
<Hitachi Web Serverのインストールディレクトリ>
conf
httpsd.conf
logs
```

## 5.10.6 ログの表示(旧バージョン互換の Web サーバの環境 設定)

旧バージョン互換の Web サーバの場合の,[ログの表示]画面の表示例を次の図に示します。

通常の Web サーバの場合は,[ログの表示]画面は表示されません。

通常の Web サーバのセットアップのログを確認する場合は,[ログの表示]画面(論理 サーバの一括セットアップ)から確認します。[ログの表示]画面(論理サーバの一括 セットアップ)の詳細は,「4.12.2 ログの表示(論理サーバの一括セットアップ)」を参 照してください。 図 5-56 [ログの表示]画面(旧バージョン互換の Web サーバの環境設定)

更新時間間隔: 更新しない 🚽 適用 更新時刻: 05/04/22 14:38 GMT+09:00 [最新の情報に更新] リダイレクター マッピング ワーカ - セットアップ ログの表示 オブション 読み込み ログの表示 GMT+09:00 2005/04/21 12:23:27 KEOS19109-I セットアップを完了しました。論理サーバの種類=Web Server 論理サーバ名 =Webserver2 2005/04/21 12:23:27 KEOS19109-I セットアップを完了しました。論理サーバの種類=Web Server 論理サーバ名 =Webserver1 2005/04/21 12:21:25 KEOS19109-I セットアップを完了しました。論理サーバの種類=SFO Server 論理サーバ名 =Sfo1 2005/04/21 12:21:25 KEOS19109-I セットアップを完了しました。論理サーバの種類=SFO Server 論理サーバ名 =Sfo2 2005/04/21 12:21:24 KEOS19108-E セットアップに失敗しました。論理サーバの種類=Web Server 論理サーバ名 =Webserver1 詳細情報=command exit code 1 2005/04/21 12:21:24 KEOS19109-I セットアップを完了しました。論理サーバの種類=Web Server 論理サーバ名 =Webserver3 2005/04/21 12:21:24 KEOS19108-E セットアップに失敗しました。論理サーバの種類=Web Server 論理サーバ名 =Webserver2 詳細情報=command exit code 1 2005/04/21 12:21:18 KEOS19109-I セットアップを完了しました。論理サーバの種類= J2EE Server 論理サーバ名 = J2 EEServer3 2005/04/21 12:21:18 KEOS19109-I セットアップを完了しました。論理サーバの種類= J2EE Server 論理サーバ名 = J2 EEServer2 2005/04/21 12:21:18 KEOS19109-I セットアップを完了しました。論理サーバの種類= J2EE Server 論理サーバ名 = J2 EEServer4 2005/04/21 12:21:18 KEOS19109-I セットアップを完了しました。論理サーバの種類= J2EE Server 論理サーバ名 =J2EEServer1

#### (1)機能概要

運用管理ドメイン内のすべての論理サーバで出力された,論理サーバの環境設定にかかわる実行結果を,ログとして一覧で参照できます。

ログは[論理サーバの環境設定]アンカー内の,論理 SFO サーバ,および論理 Web サーバの[ログの表示]タブ,および[設定情報の配布]アンカー内の[ログの表示] タブ,から表示できますが,どこから表示しても内容は同一です。

(2)表示手順

- 1. 運用管理ポータルで [ 論理サーバの環境設定 ] アンカーをクリックします。
- 2. 次のどちらか一方の操作をします。

Web サーバの場合

[サーバビュー]タブ - [論理 Web サーバ] - [Web サーバ] - [ < Web サー バ名 > ]をクリックします。

Web サーバクラスタの場合

[サーバビュー]タブ - [論理 Web サーバ] - [Web サーバクラスタ] - [ < Web サーバクラスタ名 > ] - [ < Web サーバ名 > ]をクリックします。

3. [ログの表示]タブをクリックします。

#### (3) 操作手順

画面での操作手順を次に示します。

1. 画面の内容を更新する場合は,[最新の情報に更新]アンカーをクリックします。

なお,画面上部の「更新時間間隔」を設定し,画面を自動的に更新させることもできま す。画面を自動的に更新させる方法については,「2.4.2 画面自動更新の設定」を参照し てください。

(4) 画面詳細

画面には,トランザクションサービス環境,SFO サーバ環境,Web サーバ環境のセット アップの処理結果や,設定情報の配布状態が表示されます。

[ログの表示]画面に出力されるログについては,「2.4.3 ログの出力形式」を参照して ください。

## 5.10.7 Web サーバのオプションの設定

(1) 機能概要

起動コマンドに追加するオプションを設定します。

- (2) 表示手順
- 1. 運用管理ポータルで [ 論理サーバの環境設定 ] アンカーをクリックします。
- 2. 次のどちらか一方の操作をします。
  - Web サーバの場合

[サーバビュー]タブ - [論理 Web サーバ] - [Web サーバ] - [ < Web サー バ名 > ]をクリックします。

Web サーバクラスタの場合

[サーバビュー]タブ - [論理 Web サーバ] - [Web サーバクラスタ] - [ < Web サーバクラスタ名 > ] - [ < Web サーバ名 > ]をクリックします。

- 3. [オプション]タブをクリックします。
- (3) 操作手順

画面での操作手順を次に示します。

- 1. 選択した論理サーバの起動コマンドに追加したいオプションを指定します。
- 2. [適用]ボタンをクリックします。
   指定した情報が反映されます。
   エラーが表示された場合は,エラーの内容を確認して[戻る]アンカーをクリックします。指定した内容を見直し,再度[適用]ボタンをクリックします。
   指定したオプションは,コマンドラインの最後尾に追加されます。

(4) 画面詳細

画面に表示される項目およびボタンは,各論理サーバで共通です。詳細は,「5.9.23(4) 画面詳細」を参照してください。

## 5.10.8 Web サーバの環境変数の設定

(1) 機能概要

サーバ起動時の環境変数の情報を設定します。

(2) 表示手順

- 1. 運用管理ポータルで [論理サーバの環境設定]アンカーをクリックします。
- 2. 次のどちらか一方の操作をします。
  - Web サーバの場合

[サーバビュー]タブ - [論理 Web サーバ] - [Web サーバ] - [ < Web サー バ名 > ]をクリックします。

Web サーバクラスタの場合

[サーバビュー]タブ - [論理 Web サーバ] - [Web サーバクラスタ] - [ < Web サーバクラスタ名>] - [ < Web サーバ名>]をクリックします。

3. [環境変数]タブをクリックします。

(3) 操作手順

画面での操作手順を次に示します。

- 1. 環境変数を追加または削除する場合,次の操作をします。
  - 追加する場合は、[変数名と値]の欄に、環境変数とその値を入力し、[追加]ボタンをクリックします。そのあと、[有効]欄をチェックします。
  - ・ 削除する場合は,削除したい環境変数の[削除]ボタンをクリックします。
- 2. [適用]ボタンをクリックします。
   指定した情報が反映されます。
   エラーが表示された場合は,エラーの内容を確認して[戻る]アンカーをクリックします。指定した内容を見直し,再度[適用]ボタンをクリックします。
   指定した環境変数は,コマンドラインの最後尾に追加されます。

(4)画面詳細

画面に表示される項目およびボタンは, 各論理サーバで共通です。詳細は, 「5.9.24(4) 画面詳細」を参照してください。

(5) 注意事項

旧バージョン互換の Web サーバの場合は,環境変数の設定はできません。

また,Web サーバが稼働するホストのOSがWindowsの場合は,設定した環境変数は Hitachi Web Serverのサービスプログラム(制御プロセス,サーバプロセス)には引き 継がれないため,CGI などから参照できません。

そのほかの環境変数を指定する際の注意事項は,各論理サーバで共通です。詳細は, 「5.9.24(5) 注意事項」を参照してください。

## 5.10.9 別の論理 Web サーバの設定読み込み

(1) 機能概要

別の論理サーバから,論理Webサーバの設定情報を読み込みます。

#### (2) 表示手順

- 1. 運用管理ポータルで [論理サーバの環境設定]アンカーをクリックします。
- 2. 次のどちらか一方の操作をします。
  - Web サーバの場合

[サーバビュー]タブ - [論理 Web サーバ] - [Web サーバ] - [ < Web サー バ名 > ]をクリックします。

Web サーバクラスタの場合

[サーバビュー]タブ - [論理 Web サーバ] - [Web サーバクラスタ] - [ < Web サーバクラスタ名 > ] - [ < Web サーバ名 > ]をクリックします。

- 3. [読み込み]タブをクリックします。
- (3) 操作手順

画面での操作手順を次に示します。

- 1. 設定情報をどの論理サーバから読み込むかを指定します。
- 2. [読み込み]ボタンをクリックします。
   読み込みの確認画面が表示されます。
- [はい]ボタンをクリックします。
   設定情報が読み込まれます。
   エラーが表示された場合は、エラーの内容を確認して[戻る]アンカーをクリックします。指定した内容を見直し、再度[読み込み]ボタンをクリックします。

(4) 画面詳細

画面に表示される項目およびボタンは,各論理サーバで共通です。詳細は,「5.9.25(4) 画面詳細」を参照してください。

なお,論理 Web サーバの場合,接続先ホストからは設定を読み込めません。そのため, 論理 Web サーバの場合,[サーバの設定読み込み]画面には「接続先ホストから設定を 読み込みます」のチェックボックスが表示されません。

#### (5)注意事項

 別ホストに定義している Web サーバの設定情報を読み込んだ場合
 利用するパフォーマンストレーサに「選択してください」が設定されます。[リダイレクタの設定]画面で利用するパフォーマンストレーサの選択をしてから,設定情報の 配布をしてください。

## 5.11 論理サーバの設定ファイルの配布

この節では,設定した情報をサーバに配布したり配布の状態を参照したりする次の画面 の機能概要,表示手順,操作手順,画面詳細について説明します。

・[設定情報の配布]画面

•[ログの表示]画面(論理サーバの環境設定)

## 5.11.1 設定情報の配布

[設定情報の配布]画面を次の図に示します。

図 5-57 [設定情報の配布]画面

| し<br>設定作<br><sup>設定した情報</sup> | <b>報の</b><br><sup>を各ホストに</sup> | 配布<br><b>配布</b><br>配布Lます。    | 山クの表示             |       |
|-------------------------------|--------------------------------|------------------------------|-------------------|-------|
| ステータン                         | ス 配布                           |                              | 理サーバ名             | ホスト名  |
| <br>配布済                       |                                | ₿Sfo1                        |                   | host1 |
| 配布済                           |                                | ₿Sfo2                        |                   | host1 |
| 配布済                           |                                | SUBSERVER1                   |                   | host1 |
| 配布済                           |                                | SUBJEEServer2                |                   | host1 |
| 配布済                           |                                |                              | J2EEServer3       | host1 |
| 配布済                           |                                | J2EEServerCluster1           | J2EEServer4       | host1 |
| 配布済                           |                                | SwebServer1                  |                   | host1 |
| 配布済                           |                                | SwebServer2                  |                   | host1 |
| 配布済                           |                                |                              | SwebServerMember1 | host1 |
|                               |                                | ₩ <b>9</b> WebServerCluster1 | SwebServerMember2 | host1 |

#### (1) 機能概要

設定した情報を各サーバに配布します。

(2) 表示手順

- 1. 運用管理ポータルで [論理サーバの環境設定]アンカーをクリックします。
- ツリーペインで任意のノードを選択します。ルートノードを除いたボディペインを持つすべてのノードから選択できます。
   選択したノードの画面が表示されます。

- 3. ボディペインで[設定情報の配布]アンカーをクリックします。
- 4. [配布]タブをクリックします。

(3) 操作手順

画面での操作手順を次に示します。

すべてのサーバに配布する場合

[全て配布]ボタンをクリックします。
 「配布」のチェックの有無に関係なく表示されているすべてのサーバに,設定した情報が配布されます。
 エラーが表示された場合は,エラーの内容を確認して[戻る]アンカーをクリックします。指定した内容を見直し,再度[全て配布]ボタンをクリックします。

特定のサーバに配布する場合

- 1. 設定した情報を配布したいサーバの「配布」をチェックします。
- [選択して配布]ボタンをクリックします。
   チェックしたサーバに,設定した情報が配布されます。
   エラーが表示された場合は,エラーの内容を確認して[戻る]アンカーをクリックします。
   指定した内容を見直し,再度[選択して配布]ボタンをクリックします。

(4) 画面詳細

画面に表示される項目およびボタンについて説明します。

ステータス

設定ファイルの状態を示します。

• 空欄

ノードを追加したあと、環境設定情報が反映されていない状態、または配布や読み込みを実施後、環境設定機能で情報を変更している状態を示します(各ホストのサーバに設定情報が反映されていない状態)。

• 配布済

設定ファイルの配布に成功した場合に表示されます。

失敗

設定ファイルの配布に失敗した場合に表示されます。ログの表示画面を参照して 原因を取り除いたあと,再度実行してください。

配布中

設定ファイルの配布中の状態を示します。

• 配布不要

サーバの設定読み込み機能で環境情報を読み込んで,運用管理ポータルに設定情 報が反映されている状態を示します。

配布

[選択して配布]ボタンをクリックしたときに,この欄がチェックされていると,該 当サーバにファイルが配布されます。 設定ファイルが配布済みの場合でも,強制配布できます。配布先ホストの定義情報 をテストなどで直接変更している場合に,Management Server と情報を合わせる場 合に使用します。

論理サーバ名

論理サーバ名が表示されます。

ホスト名

論理サーバが稼働するホスト名が表示されます。

[全て配布]ボタン

「配布」のチェックの有無に関係なく,表示されているすべてのサーバに配布します。

[選択して配布]ボタン

「配布」がチェックされているサーバに配布します。

設定ファイルは,非同期で配布されます。そのため,状態を監視したい場合は,更新時 間間隔を設定してください。

(5)注意事項

ファイルのバックアップ

設定ファイルの配布先に出力するファイルがある場合,同一ディレクトリに拡張子(bak)を付けたファイルが作成され,変更前の状態が保存されます(1世代だけ)。

配布されるファイルの形式

ファイルの先頭に次に示すようなヘッダが付けられます。

```
#Generated by Cosminexus Management Server automatically. last
modified time: 2004/02/07 16:01:09
add.jvm.arg=-Xmx256m
```

- #Generated by Cosminexus Management Server automatically.
   環境設定機能で生成したことを示すヘッダ部
- last modified time: 2004/02/07 16:01:09
   ファイルを生成した時間
- add.jvm.arg=-Xmx256m 環境設定機能で定義した情報

次の場合,論理サーバの起動に失敗することがあります。

• 運用管理ドメインの構成定義で運用管理ドメイン名を変更したあと,設定ファイル を配布していない場合

運用管理ドメイン名を変更した場合は,設定ファイルを配布してください。

### 5.11.2 ログの表示(論理サーバの環境設定)

[ログの表示]画面の表示例を次の図に示します。

|更新時間間隔:||更新しない 💌 適用 |更新時刻: 06/03/23 14:25 JST [最新の情報に更新] 配布 ログの表示 ログの表示 日本標準時 2006/03/23 14:25:30 KEOS19107-I 設定の反映を完了しました。論理サーバの種類=Web Server 論理サーバ名 =WebServerMember2 2006/03/23 14:25:29 KEOS19107-I 設定の反映を完了しました。論理サーバの種類=Web Server 論理サーバ名 =WebServerMember1 2006/03/23 14:25:29 KEOS19107-I 設定の反映を完了しました。論理サーバの種類=Web Server 論理サーバ名 =WebServer2 2006/03/23 14:25:29 KEOS19107-I 設定の反映を完了しました。論理サーバの種類=Web Server 論理サーバ名 =WebServer1 2006/03/23 14:25:29 KEOS19107-I 設定の反映を完了しました。論理サーバの種類=J2EE Server 論理サーバ名 = J2 EEServer4 2006/03/23 14:25:29 KEOS19107-I 設定の反映を完了しました。論理サーバの種類=J2EE Server 論理サーバ名 =J2EEServer3 2006/03/23 14:25:29 KEOS19107-I 設定の反映を完了しました。論理サーバの種類=J2EE Server 論理サーバ名 = J2 EEServer2 2006/03/23 14:25:29 KEOS19107-I 設定の反映を完了しました。 論理サーバの種類= J2EE Server 論理サーバ名 = J2 EEServer1 2006/03/23 14:25:29 KEOS19107-I 設定の反映を完了しました。論理サーバの種類=SFO Server 論理サーバ名=Sfo2 2006/03/23 14:25:29 KEOS19107-I 設定の反映を完了しました。論理サーバの種類=SFO Server 論理サーバ名=Sfo1

図 5-58 [ログの表示]画面(論理サーバの環境設定)

(1) 機能概要

運用管理ドメイン内のすべての論理サーバで出力された,論理サーバの環境設定にかかわる実行結果を,ログとして一覧で参照できます。

ログは,[論理サーバの環境設定]アンカー内の各画面で,[設定情報の配布]アンカー 内の[ログの表示]タブから表示できますが,どこから表示しても内容は同一です。

(2)表示手順

- 1. 運用管理ポータルで [論理サーバの環境設定]アンカーをクリックします。
- ツリーペインで任意のノードを選択します。ルートノードを除いたボディペインを持つすべてのノードから選択できます。
   選択したノードの画面が表示されます。
- 3. ボディペインで[設定情報の配布]アンカーをクリックします。
- 4. [ログの表示]タブをクリックします。

(3)操作手順

1. 配布の状態を確認します。

2. 画面の内容を更新する場合は、[最新の情報に更新]アンカーをクリックします。

なお,画面上部の「更新時間間隔」を設定し,画面を自動的に更新させることもできます。画面を自動的に更新させる方法については,「2.4.2 画面自動更新の設定」を参照してください。

(4) 画面詳細

画面には,SFO サーバ環境,Web サーバ環境のセットアップの処理結果や,設定情報の 配布状態が表示されます。

[ログの表示]画面に出力されるログについては,「2.4.3 ログの出力形式」を参照して ください。

# 5.12 Management Server が自動で設定する内 容

「論理サーバの環境設定」で設定した内容は,自動的に CTM デーモンの起動コマンドの オプション,またはユーザ定義ファイルに反映されます。

## 5.12.1 「論理サーバの環境設定」で生成されるユーザ定義 ファイル

「論理サーバの環境設定」で生成されるユーザ定義ファイルについて,J2EE アプリケー ションを実行するシステムの場合とバッチアプリケーションを実行するシステムの場合 に分けて説明します。

J2EE アプリケーションを実行するシステムの場合

「論理サーバの環境設定」で生成されるユーザ定義ファイルを次の表に示します。なお, 設定した情報を各ホストに配布するときにもこれらのファイルが配布されます。

| 論理<br>サーバ  | 生成されるユーザ定義<br>ファイル名               | ファイルの概要                                                    | ファイルの格納先                                                                                                    |
|------------|-----------------------------------|------------------------------------------------------------|----------------------------------------------------------------------------------------------------|
| SFO<br>サーバ | usrconf.properties                | SFO サーバを実行するために必要な<br>JavaVM のシステムプロパティを指<br>定するファイル。      | <ul> <li>Windows の場合</li> <li>&lt; Cosminexus のインス</li> <li>トールディレクトリ&gt;</li> <li>¥CC¥server¥usrconf¥e</li> <li>jb¥ &lt; サーパ名&gt; ¥</li> <li>UNIX の場合</li> <li>/opt/Cosminexus/CC/</li> <li>server/usrconf/ejb/ </li> <li>サーバ名&gt; /</li> </ul> |
|            | mngagent. <実サー<br>バ名> .properties | SFO サーバで運用監視するために必<br>要な運用監視エージェントを設定す<br>るファイル。           | <ul> <li>Windows の場合 &lt; Cosminexus のインス トールディレクトリ&gt; ¥manager¥config¥</li> <li>UNIX の場合 /opt/Cosminexus/ manager/config/</li> </ul>                                                                                                    |
|            | mevent. <実サーバ名<br>> .properties   | SFO サーバで Management イベン<br>トを発行するために必要なプロパ<br>ティを指定するファイル。 | <ul> <li>Windows の場合         <ul> <li>Cosminexus のインス</li> <li>トールディレクトリ&gt;</li> </ul> </li> </ul>                                                                                                    |
|            | manager. <論理サー<br>バ名> .properties | SFO サーバで JP1 イベントを発行<br>するために必要なプロパティを指定<br>するファイル。        | ¥manager¥config¥<br>• UNIX の場合<br>/opt/Cosminexus/<br>manager/config/                                                                                                    |

表 5-21 「論理サーバの環境設定」で生成されるユーザ定義ファイル

| 論理<br>サーバ   | 生成されるユーザ定義<br>ファイル名                | ファイルの概要                                                                                                 | ファイルの格納先                                                                                                    |
|-------------|------------------------------------|----------------------------------------------------------------------------------------------------|----------------------------------------------------------------------------------------------------|
| J2EE<br>サーバ | usrconf.cfg                        | J2EE サーバの起動オプションが定<br>義されたファイル。<br>このファイルで JavaVM の起動オ<br>プションも定義します。                                   | <ul> <li>Windows の場合</li> <li>Cosminexus のインス</li> <li>トールディレクトリ&gt;</li> <li>¥CC¥server¥usrconf¥e</li> </ul>                                                                                                    |
|             | usrconf.properties                 | J2EE サーバを実行するために必要<br>な JavaVM のシステムプロパティ<br>を指定するファイル。                                                 | jb¥ < サーバ名>¥<br>• UNIX の場合<br>/opt/Cosminexus/CC/<br>server/usrconf/ejb/ <<br>サーバ名> /                                                                                                    |
|             | mngagent. <実サー<br>バ名 > .properties | J2EE サーバで運用監視するために<br>必要な運用監視エージェントを設定<br>するファイル。                                                       | <ul> <li>Windows の場合         <ul> <li>Cosminexus のインス</li> <li>トールディレクトリ&gt;</li> </ul> </li> </ul>                                                                                                    |
|             | mevent. <実サーバ名<br>> .properties    | J2EE サーバで Management イベ<br>ントを発行するために必要なプロパ<br>ティを指定するファイル。                                             | ¥manager¥config¥<br>• UNIX の場合<br>/opt/Cosminexus/<br>manager/config/                                                                                                    |
|             | manager. <論理サー<br>バ名> .properties  | J2EE サーバで JP1 イベントを発行<br>するために必要なプロパティを指定<br>するファイル。                                                    |                                                                                                    |
| Web<br>サーバ  | httpsd.conf                        | Web サーバを稼働させるために必要<br>な情報が定義されているファイル。                                                                  | <ul> <li>Windows の場合 &lt; Hitachi Web Server インストールディレクト リ&gt; ¥servers¥HWS_ &lt; サーバ名&gt; ¥conf¥また は &lt; Hitachi Web Server インストール ディレクトリ&gt; ¥conf¥</li> <li>UNIX の場合 /opt/hitachi/httpsd/ servers/HWS_ &lt;サーバ 名&gt; /conf/または /opt/ hitachi/httpsd/conf/</li> </ul>                                                                                                    |
|             | mod_jk.conf<br>workers.properties  | Hitachi Web Server 用のリダイレク<br>タ定義(ログレベルなど)やURL<br>マッピングを定義するファイル。<br>ワーカの定義およびワーカごとの各<br>パラメタを定義するファイル。 | <ul> <li>Windows の場合         &lt; Cosminexus のインス         トールディレクトリ&gt;         ¥CC¥web¥redirector¥s         ervers¥ &lt;サーバ名&gt;¥         または<cosminexusの インストールディレクト="" リ="">         ¥CC¥web¥redirector¥</cosminexusの></li> <li>UNIXの場合         /opt/Cosminexus/CC/         web/redirector/servers/         &lt;サーバ名&gt;/または/         opt/Cosminexus/CC/         redirector/</li> </ul> |

#### 注意事項

Management Server を利用する場合は,システムの一貫性を保つため,細かい設定を変更 する場合でも,運用管理ポータルから実行するようにしてください。テキストエディタなど で個別にファイルを直接編集する場合には,スペルミスなどに十分注意してください。

バッチアプリケーションを実行するシステムの場合

「論理サーバの環境設定」で生成されるユーザ定義ファイルを次の表に示します。なお, 設定した情報を各ホストに配布するときにもこれらのファイルが配布されます。

| 論理<br>サーバ  | 生成されるユーザ定義<br>ファイル名               | ファイルの概要                                                             | ファイルの格納先                                                                                                    |
|------------|-----------------------------------|---------------------------------------------------------------------|----------------------------------------------------------------------------------------------------|
| バッチ<br>サーバ | usrconf.cfg                       | バッチサーバの起動オプションが定<br>義されたファイル。<br>このファイルで JavaVM の起動オ<br>プションも定義します。 | <ul> <li>Windows の場合         <ul> <li>Cosminexus のインス</li> <li>トールディレクトリ&gt;             ¥CC¥server¥usrconf¥e         </li> </ul> </li> </ul>                                       |
|            | usrconf.properties                | バッチサーバを実行するために必要<br>な JavaVM のシステムプロパティ<br>を指定するファイル。               | jb¥ < サー八名>¥<br>• UNIX の場合<br>/opt/Cosminexus/CC/<br>server/usrconf/ejb/ <<br>サーバ名> /                                                                                               |
|            | mngagent. <実サー<br>バ名> .properties | バッチサーバで運用監視するために<br>必要な運用監視エージェントを設定<br>するファイル。                     | <ul> <li>Windows の場合</li> <li>&lt; Cosminexus のインス</li> <li>トールディレクトリ&gt;</li> <li>¥manager¥config¥</li> <li>UNIX の場合</li> <li>/opt/Cosminexus/</li> <li>manager/config/</li> </ul> |
|            | mevent. <実サーバ名<br>> .properties   | バッチサーバで Management イベ<br>ントを発行するために必要なプロパ<br>ティを指定するファイル。           |                                                                                                    |
|            | manager. <論理サー<br>バ名> .properties | バッチサーバで JP1 イベントを発行<br>するために必要なプロパティを指定<br>するファイル。                  |                                                                                                    |

表 5-22 「論理サーバの環境設定」で生成されるユーザ定義ファイル

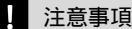

Management Server を利用する場合は,システムの一貫性を保つため,細かい設定を変更 する場合でも,運用管理ポータルから実行するようにしてください。テキストエディタなど で個別にファイルを直接編集する場合には,スペルミスなどに十分注意してください。

## 5.12.2 Management Server が CTM ドメインマネジャに自 動で設定する内容

CTM デーモンの起動コマンド (ctmstart)の, CTM ドメインマネジャの設定に関する オプションに, Management Server が自動的に設定する内容を次の表に示します。

| 起動コマンド   | オプション                                                        |
|----------|--------------------------------------------------------------|
| ctmstart | -CTMMyHost <「論理サーバの構成定義」で CTM ドメインマネジャを定義した<br>ホストの IP アドレス> |
|          | -CTMAutoForce                                                |

表 5-23 Management Server が自動的に設定する内容(CTM ドメインマネジャの場合)

## 5.12.3 Management Server が CTM に自動で設定する内容

CTM デーモンの起動コマンド ( ctmstart ) の, CTM の設定に関するオプションに, Management Server が自動的に設定する内容を次の表に示します。

表 5-24 Management Server が自動的に設定する内容(CTM の場合)

| 起動コマンド   | オプション                                                            |
|----------|------------------------------------------------------------------|
| ctmstart | -CTMMyHost <「論理サーバの構成定義」で CTM を定義したホストの IP アドレ<br>ス>             |
|          | -CTMClientConnectCount < CTM レギュレータプロセス数 + OTM ゲートウェイ<br>プロセス数 > |

注

CTM レギュレータプロセス数と OTM ゲートウェイプロセス数の合計が 256 未満の場合には, -CTMClientConnectCount オプションの設定値は 256 になります。 実際の CTM レギュレータプロセス数と OTM ゲートウェイプロセス数の合計より大きい値が設 定されるため, CTM 起動時に確保される共用メモリのサイズは,06-00 から移行した場合は, デフォルトで 303,808 バイト増加します。また,06-50 および 06-51 から移行した場合は,デ フォルトで 359,040 バイト増加します。なお,06-70 以降から移行した場合は,共用メモリの サイズに増加はありません。

## 5.12.4 Management Server が SFO サーバに自動で設定する 内容

SFO サーバに関連するユーザ定義ファイルに, Management Server が自動的に設定す る内容を次の表に示します。

| ユーザ定義ファイル                        | 設定される内容                                                                                   |
|----------------------------------|-------------------------------------------------------------------------------------------|
| usrconf.properties               | ejbserver.manager.agent.Agent.conf= <環境設定で作成される<br>mngagent. <実サーバ名> .properties ファイルの位置> |
|                                  | ejbserver.manager.agent.Agent.enabled=true                                                |
|                                  | ejbserver.ctm.enabled=false                                                               |
|                                  | ejbserver.instrumentation.enabled=true                                                    |
|                                  | webserver.connector.ajp13.max_threads=1                                                   |
|                                  | e j b server.watch.defaultRequestQueue.enabled = false                                    |
|                                  | e j b server.watch.default Request Queue.write file.enabled = false                       |
| mngagent. <実サーバ名><br>.properties | mngagent.domain_name= <運用管理ドメイン名 ( 内部名 ) >                                                |
|                                  | mngagent.agent_name= <該当ノードの論理サーバ名 >                                                      |
| mevent. <実サーバ名><br>.properties   | manager.mevent.send.host= < Management Server のホスト名または<br>IP アドレス >                       |
|                                  | manager.mevent.send.port= < Management Server の HTTP ポート番号 >                              |
|                                  | manager.mevent.logical_server_name= <論理サーバ名 >                                             |
| manager. <論理サーバ名                 |                                                                                           |
| > .properties                    | manager.jp1event.domain_name= <運用管理ドメイン名 >                                                |

表 5-25 Management Server が自動的に設定する内容 (SFO サーバの場合)

## 5.12.5 Management Server が J2EE サーバに自動で設定す る内容

J2EE サーバに関連するユーザ定義ファイルに, Management Server が自動的に設定す る内容を次の表に示します。

| 表 5-26 | Management Server が自動的に設定する内容(J2EE サーハ | (の場合) |
|--------|----------------------------------------|-------|
|        |                                        |       |

| ユーザ定義ファイル                        | 設定される内容                                                                                   |
|----------------------------------|-------------------------------------------------------------------------------------------|
| usrconf.properties               | ejbserver.manager.agent.Agent.conf= <環境設定で作成される<br>mngagent. <実サーバ名> .properties ファイルの位置> |
|                                  | ejbserver.manager.agent.Agent.enabled=true                                                |
|                                  | ejbserver.ctm.CTMMyHost= <「運用管理ドメインの構成定義」で定義<br>したホスト名 >                                  |
| mngagent. <実サーバ名><br>.properties | mngagent.domain_name= <運用管理ドメイン名(内部名) >                                                   |
|                                  | mngagent.agent_name= <該当ノードの論理サーバ名 >                                                      |

| ユーザ定義ファイル                         | 設定される内容                                                             |
|-----------------------------------|---------------------------------------------------------------------|
| mevent. <実サーバ名><br>.properties    | manager.mevent.send.host= < Management Server のホスト名または<br>IP アドレス > |
|                                   | manager.mevent.send.port= < Management Server の HTTP ポート番号 >        |
|                                   | manager.mevent.logical_server_name= < 論理サーバ名 >                      |
| manager. <論理サーバ名<br>> .properties | manager.jplevent.logical_server_name= <論理サーバ名 >                     |
|                                   | manager.jp1event.domain_name= < 運用管理ドメイン名 >                         |

## 5.12.6 Management Server がバッチサーバに自動で設定す る内容

バッチサーバに関連するユーザ定義ファイルに, Management Server が自動的に設定す る内容を次の表に示します。

| ユーザ定義ファイル                        | 設定される内容                                                                                    |
|----------------------------------|--------------------------------------------------------------------------------------------|
| usrconf.properties               | ejbserver.manager.agent.Agent.conf= <環境設定で作成される<br>mngagent. <実サーバ名> .properties ファイルの位置 > |
|                                  | ejbserver.manager.agent.Agent.enabled=true                                                 |
|                                  | ejbserver.ctm.CTMMyHost= <「運用管理ドメインの構成定義」で定義<br>したホスト名 >                                   |
| mngagent. <実サーバ名><br>.properties | mngagent.domain_name= <運用管理ドメイン名(内部名) >                                                    |
|                                  | mngagent.agent_name= <該当ノードの論理サーバ名 >                                                       |
| mevent. <実サーバ名 ><br>.properties  | manager.mevent.send.host= < Management Server のホスト名または<br>IP アドレス >                        |
|                                  | manager.mevent.send.port= < Management Server の HTTP ポート番号 >                               |
|                                  | manager.mevent.logical_server_name= < 論理サーバ名 >                                             |
| manager. < 論理サーバ名                | manager.jplevent.logical_server_name= <論理サーバ名 >                                            |
| > .properties                    | manager.jplevent.domain_name= < 運用管理ドメイン名 >                                                |

| 表 5-27  | Management Se | rver が自動的に設定する内容 | 『(バッチサーバの場合) |
|---------|---------------|------------------|--------------|
| 18 0-21 | management of |                  |              |

## 5.12.7 Management Server が Web サーバに自動で設定する 内容

Web サーバに関連するユーザ定義ファイルに, Management Server が自動的に設定する内容を次の表に示します。

| ユーザ定義ファ<br>イル |                 | 設定される内容                                                                                                    |  |  |
|---------------|-----------------|----------------------------------------------------------------------------------------------------|--|--|
| httpsd.conf   | Windows の場<br>合 | Include < Cosminexus のインストールディレクトリ > /CC/web/<br>redirector/servers/ < 論理サーバ名 > /mod_jk.conf                                     |  |  |
|               | UNIX の場合        | Include /opt/Cosminexus/CC/web/redirector/servers/ <論理サー<br>バ名 > /mod_jk.conf                                                    |  |  |
| mod_jk.conf   | Windows の場<br>合 | LoadModule jk_module < Cosminexus のインストールディレク<br>トリ > /CC/web/redirector/ < mod_jk ファイル名 ><br>< mod_jk ファイル名 > は , OS によって異なります。 |  |  |
|               |                 | JkWorkersFile < Cosminexus のインストールディレクトリ> /<br>CC/web/redirector/servers/ <論理サーバ名> /workers.properties                           |  |  |
|               | UNIX の場合        | LoadModule jk_module /opt/Cosminexus/CC/web/redirector/ <<br>mod_jk ファイル名 ><br>< mod_jk ファイル名 > は , OS によって異なります。                |  |  |
|               |                 | JkWorkersFile /opt/Cosminexus/CC/web/redirector/servers/ < 論<br>理サーバ名 > /workers.properties                                      |  |  |

| 表 5-28 | Management | Server | が自動的に設定す | る内容       | (Webサー | バの場合      |
|--------|------------|--------|----------|-----------|--------|-----------|
| 10 20  | management | 001401 |          | 0 I J L I |        | / (V///// |

注

Web サーバの運用時には, httpsd.conf ファイルの内容を運用環境に合わせて適切に設定する必要があります。設定する内容や方法については,マニュアル「Hitachi Web Server」を参照してください。

# 6 論理サーバの起動 / 停止

この章では, Management Server での「論理サーバの起動/ 停止」に関する操作方法について説明します。なお,注意事項 については,「2.6.1 「論理サーバの起動/停止」での注意事 項」を参照してください。

- 6.1 「論理サーバの起動 / 停止」のツリーペインの構成
- 6.2 ホストごとの論理サーバの一括起動と一括停止
- 6.3 運用管理ドメイン全体の論理サーバの一括起動と一括停止
- 6.4 パフォーマンストレーサの起動と停止
- 6.5 スマートエージェントの起動と停止
- 6.6 ネーミングサービスの起動と停止
- 6.7 CTM ドメインマネジャの起動と停止

6.8 CTM の起動と停止

- 6.9 SFO サーバの起動と停止
- 6.10 J2EE サーバの起動と停止
- 6.11 J2EE サーバクラスタの一括起動 / 一括停止, 起動 / 停止
- 6.12 Web サーバの起動と停止
- 6.13 Web サーバクラスタの一括起動 / 一括停止, 起動 / 停止
- 6.14 ユーザサーバの起動と停止

# 6.1 「論理サーバの起動 / 停止」のツリーペイ ンの構成

この節では,「論理サーバの起動/停止」のツリーペインの構成について説明します。 ツリーペインは,次に示すビューで構成されています。

- ホストビュー
- ・サーバビュー

## 6.1.1 「論理サーバの起動 / 停止」のホストビューの構成

「論理サーバの起動 / 停止」のホストビューの構成は,次のとおりです。

論理サーバの起動 / 停止 ホスト <ホスト名> <論理サーバ名> <論理サーバ名> <論理サーバ名> :

ホストビューに表示されるノードの意味を次に示します。

表 6-1 「論理サーバの起動 / 停止」のホストビューに表示されるノードの意味

| ノード名 | 説明                                                                      | ノード上でできる操作と参照先                                                                                                    |
|------|-------------------------------------------------------------------------|----------------------------------------------------------------------------------------------------|
| ホスト  | 運用管理ドメインに定義されている<br>ホストのルートです。運用管理ドメ<br>イン内のすべての論理サーバを対象<br>にした操作ができます。 | <ul> <li>運用管理ドメイン全体の論理サーバの<br/>稼働状況(6.3.1参照)</li> <li>運用管理ドメイン全体の論理サーバの<br/>一括起動(6.3.2参照)</li> <li>運用管理ドメイン全体の論理サーバの<br/>一括停止(6.3.3参照)</li> <li>運用管理ドメイン全体の論理サーバの<br/>一括再起動(6.3.4参照)</li> <li>論理サーバの起動順序の設定(6.3.5<br/>参照)</li> <li>ログの表示(6.3.6参照)</li> </ul> |

| ノード名       | 説明                                                                    | ノード上でできる操作と参照先                                                                                                    |
|------------|-----------------------------------------------------------------------|----------------------------------------------------------------------------------------------------|
| <ホスト名>     | 運用管理ドメインに定義されている<br>各ホストのツリーです。そのホスト<br>内のすべての論理サーバを対象にし<br>た操作ができます。 | <ul> <li>ホストごとの論理サーバの稼働状況<br/>(6.2.1参照)</li> <li>ホストごとの論理サーバの一括起動<br/>(6.2.2参照)</li> <li>ホストごとの論理サーバの一括停止<br/>(6.2.3参照)</li> <li>ホストごとの論理サーバの一括再起動<br/>(6.2.4参照)</li> <li>ログの表示(6.2.5参照)</li> </ul> |
| < 論理サーバ名 > | ホスト内にある各論理サーバ名です。                                                     | このノードには操作画面がありません。                                                                                                    |

## 6.1.2 「論理サーバの起動 / 停止」のサーバビューの構成

「論理サーバの起動/停止」のサーバビューの構成は,次のとおりです。

```
論理サーバの起動 / 停止
  <運用管理ドメイン名>
     論理パフォーマンストレーサ
       パフォーマンストレーサ
           <パフォーマンストレーサ名>
     論理スマートエージェント
        スマートエージェント
< スマートエージェント
< スマートエージェント名>
     論理ネーミングサービス
        ネーミングサービス
           <ネーミングサービス名>
     論理CTMドメインマネジャ
CTMドメインマネジャ
<CTMドメインマネジャ名>
     論理CTM
       CTM
           < CTM名 >
     論理SFOサーバ
        SFOサーバ
           <SFOサーバ名>
     論理J2EEサーバ
       J2EEサーバ
           <J2EEサーバ名>
           < バッチサーバ名 >
        J2EEサーバクラスタ
           <J2EEサーバクラスタ名>
             <J2EEサーバ名>
     論理Webサーバ
       Webサーバ
           <Webサーバ名>
       Webサーバクラスタ
           <Webサーバクラスタ名>
             <Webサーバ名>
     論理ユーザサーバ
        _____
ユーザサーバ
<ユーザサーバ名>
```

J2EE アプリケーションを実行するシステムの場合

サーバビューに表示されるノードの意味を次の表に示します。

| ノード名                | 説明                                                                        | ノード上でできる操作と参照先                                                                                                    |
|---------------------|---------------------------------------------------------------------------|----------------------------------------------------------------------------------------------------|
| <運用管理ドメイ<br>ン名 >    | 運用管理ドメインに定義されている<br>論理サーバのルートです。運用管理<br>ドメイン内のすべての論理サーバを<br>対象にした操作ができます。 | <ul> <li>運用管理ドメイン全体の論理サーバの<br/>稼働状況(6.3.1 参照)</li> <li>運用管理ドメイン全体の論理サーバの<br/>一括起動(6.3.2 参照)</li> <li>運用管理ドメイン全体の論理サーバの<br/>一括停止(6.3.3 参照)</li> <li>運用管理ドメイン全体の論理サーバの<br/>一括再起動(6.3.4 参照)</li> <li>論理サーバの起動順序の設定(6.3.5<br/>参照)</li> <li>ログの表示(6.3.6 参照)</li> </ul> |
| 論理パフォーマン<br>ストレーサ   | 論理サーバの一つであるパフォーマ<br>ンストレーサのルートです。                                         | このノードには操作画面がありません。                                                                                                    |
| パフォーマンスト<br>レーサ     | パフォーマンストレーサのツリーで<br>す。                                                    | このノードには操作画面がありません。                                                                                                    |
| <パフォーマンス<br>トレーサ名 > | 各パフォーマンストレーサ名です。<br>そのパフォーマンストレーサだけを<br>対象にした操作ができます。                     | <ul> <li>パフォーマンストレーサの起動/停止の設定(6.4.1参照)</li> <li>パフォーマンストレーサの起動(6.4.2参照)</li> <li>パフォーマンストレーサの停止(6.4.3参照)</li> <li>ログの表示(6.4.4参照)</li> </ul>                                                                                                    |
| 論理スマートエー<br>ジェント    | 論理サーバの一つであるスマート<br>エージェントのルートです。                                          | このノードには操作画面がありません。                                                                                                    |
| スマートエージェ<br>ント      | スマートエージェントのツリーです。                                                         | このノードには操作画面がありません。                                                                                                    |
| <スマートエー<br>ジェント名>   | 各スマートエージェント名です。そ<br>のスマートエージェントだけを対象<br>にした操作ができます。                       | <ul> <li>スマートエージェントの起動/停止の<br/>設定(6.5.1参照)</li> <li>スマートエージェントの起動(6.5.2<br/>参照)</li> <li>スマートエージェントの停止(6.5.3<br/>参照)</li> <li>ログの表示(6.5.4参照)</li> </ul>                                                                                                    |
| 論理ネーミング<br>サービス     | 論理サーバの一つであるネーミング<br>サービスのルートです。                                           | このノードには操作画面がありません。                                                                                                    |
| ネーミングサービ<br>ス       | ネーミングサービスのツリーです。                                                          | このノードには操作画面がありません。                                                                                                    |
| <ネーミングサー<br>ピス名>    | 各ネーミングサービス名です。その<br>ネーミングサービスだけを対象にし<br>た操作ができます。                         | <ul> <li>ネーミングサービスの起動/停止の設定(6.6.1参照)</li> <li>ネーミングサービスの起動(6.6.2参照)</li> <li>ネーミングサービスの停止(6.6.3参照)</li> <li>ログの表示(6.6.4参照)</li> </ul>                                                                                                    |
| 論理 CTM ドメイ<br>ンマネジャ | 論理サーバの一つである CTM ドメイ<br>ンマネジャのルートです。                                       | このノードには操作画面がありません。                                                                                                    |

表 6-2 「 論理サーバの起動 / 停止」のサーバビューに表示されるノードの意味

| ノード名                 | 説明                                                        | ノード上でできる操作と参照先                                                                                                    |
|----------------------|-----------------------------------------------------------|----------------------------------------------------------------------------------------------------|
| CTM ドメインマネ<br>ジャ     | CTM ドメインマネジャのツリーで<br>す。                                   | このノードには操作画面がありません。                                                                                                    |
| < CTM ドメイン<br>マネジャ名> | 各 CTM ドメインマネジャ名です。そ<br>の CTM ドメインマネジャだけを対象<br>にした操作ができます。 | <ul> <li>CTM ドメインマネジャの起動 / 停止の設定(6.7.1 参照)</li> <li>CTM ドメインマネジャの起動(6.7.2参照)</li> <li>CTM ドメインマネジャの停止(6.7.3参照)</li> <li>ログの表示(6.7.4参照)</li> </ul>                                                   |
| 論理 CTM               | 論理サーバの一つである CTM のルー<br>トです。                               | このノードには操作画面がありません。                                                                                                    |
| CTM                  | CTM のツリーです。                                               | このノードには操作画面がありません。                                                                                                    |
| < CTM 名>             | 各 CTM 名です。その CTM だけを対<br>象にした操作ができます。                     | <ul> <li>CTMの起動/停止の設定(6.8.1参照)</li> <li>CTMの起動(6.8.2参照)</li> <li>CTMの停止(6.8.3参照)</li> <li>ログの表示(6.8.4参照)</li> </ul>                                                                                 |
| 論理 SFO サーバ           | 論理サーバの一つである SFO サーバ<br>のルートです。                            | このノードには操作画面がありません。                                                                                                    |
| SFO サーバ              | SFO サーバのツリーです。                                            | このノードには操作画面がありません。                                                                                                    |
| < SFO サーバ名 >         | 各 SFO サーバ名です。その SFO<br>サーバだけを対象にした操作ができ<br>ます。            | <ul> <li>SFO サーバの起動 / 停止の設定<br/>(6.9.1 参照)</li> <li>SFO サーバの起動 (6.9.2 参照)</li> <li>SFO サーバの停止 (6.9.3 参照)</li> <li>ログの表示 (6.9.4 参照)</li> <li>SFO サーバの snapshot ログの収集<br/>(6.9.5 参照)</li> </ul>       |
| 論理 J2EE サーバ          | 論理サーバの一つである J2EE サー<br>バおよび J2EE サーバクラスタの<br>ルートです。       | このノードには操作画面がありません。                                                                                                    |
| J2EE サーバ             | J2EE サーバのツリーです。                                           | このノードには操作画面がありません。                                                                                                    |
| < J2EE サーバ名<br>>     | 各 J2EE サーバ名です。その J2EE<br>サーバだけを対象にした操作ができ<br>ます。          | <ul> <li>J2EE サーバの起動 / 停止の設定<br/>(6.10.1 参照)</li> <li>J2EE サーバの起動(6.10.2 参照)</li> <li>J2EE サーバの停止(6.10.3 参照)</li> <li>ログの表示(6.10.4 参照)</li> <li>J2EE サーバの snapshot ログの収集<br/>(6.10.5 参照)</li> </ul> |
| J2EE サーバクラ<br>スタ     | J2EE サーバクラスタのツリーです。                                       | このノードには操作画面がありません。                                                                                                    |

| ノード名                 | 説明                                                          | ノード上でできる操作と参照先                                                                                                    |
|----------------------|-------------------------------------------------------------|----------------------------------------------------------------------------------------------------|
| < J2EE サーバク<br>ラスタ名> | 各 J2EE サーパクラス夕名です。そ<br>の構成要素の J2EE サーバすべてを<br>対象にした操作ができます。 | <ul> <li>J2EE サーバクラスタの稼働状況<br/>(6.11.1 参照)</li> <li>J2EE サーバクラスタの一括起動<br/>(6.11.2 参照)</li> <li>J2EE サーバクラスタの一括停止<br/>(6.11.3 参照)</li> <li>J2EE サーバクラスタの一括再起動<br/>(6.11.4 参照)</li> <li>ログの表示(6.11.8 参照)</li> </ul> |
| < J2EE サーバ名<br>>     | 各 J2EE サーバ名です。その J2EE<br>サーバだけを対象にした操作ができ<br>ます。            | <ul> <li>J2EE サーバの起動 / 停止の設定<br/>(6.11.5 参照)</li> <li>J2EE サーバの起動(6.11.6 参照)</li> <li>J2EE サーバの停止(6.11.7 参照)</li> <li>ログの表示(6.11.8 参照)</li> <li>J2EE サーバの snapshot ログの収集<br/>(6.11.9 参照)</li> </ul>               |
| 論理 Web サーバ           | 論理サーバの一つである Web サーバ<br>および Web サーバクラスタのルート<br>です。           | このノードには操作画面がありません。                                                                                                    |
| Web サーバ              | Web サーバのツリーです。                                              | このノードには操作画面がありません。                                                                                                    |
| < Web サーバ名 >         | 各 Web サーバ名です。その Web<br>サーバだけを対象にした操作ができ<br>ます。              | <ul> <li>Web サーバの起動 / 停止の設定<br/>(6.12.1 参照)</li> <li>Web サーバの起動(6.12.2 参照)</li> <li>Web サーバの停止(6.12.3 参照)</li> <li>ログの表示(6.12.4 参照)</li> </ul>                                                                    |
| Web サーバクラス<br>タ      | Web サーバクラスタのツリーです。                                          | このノードには操作画面がありません。                                                                                                    |
| < Web サーバクラ<br>スタ名>  | 各 Web サーバクラスタ名です。その<br>構成要素の Web サーバすべてを対象<br>にした操作ができます。   | <ul> <li>Web サーバクラスタの稼働状況<br/>(6.13.1 参照)</li> <li>Web サーバクラスタの一括起動<br/>(6.13.2 参照)</li> <li>Web サーバクラスタの一括停止<br/>(6.13.3 参照)</li> <li>Web サーバクラスタの一括再起動<br/>(6.13.4 参照)</li> <li>ログの表示(6.13.8 参照)</li> </ul>     |
| < Web サーバ名>          | 各 Web サーバ名です。その Web<br>サーバだけを対象にした操作ができ<br>ます。              | <ul> <li>Web サーバの起動 / 停止の設定<br/>(6.13.5 参照)</li> <li>Web サーバの起動(6.13.6 参照)</li> <li>Web サーバの停止(6.13.7 参照)</li> <li>ログの表示(6.13.8 参照)</li> </ul>                                                                    |
| 論理ユーザサーバ             | 論理サーバの一つであるユーザサー<br>バのルートです。                                | このノードには操作画面がありません。                                                                                                    |
| ユーザサーバ               | ユーザサーバのツリーです。                                               | このノードには操作画面がありません。                                                                                                    |

| ノード名           | 説明                                          | ノード上でできる操作と参照先                                                                                                    |
|----------------|---------------------------------------------|----------------------------------------------------------------------------------------------------|
| < ユーザサーバ名<br>> | 各ユーザサーバ名です。そのユーザ<br>サーバだけを対象にした操作ができ<br>ます。 | <ul> <li>ユーザサーバの起動/停止の設定<br/>(6.14.1参照)</li> <li>ユーザサーバの起動(6.14.2参照)</li> <li>ユーザサーバの停止(6.14.3参照)</li> <li>ログの表示(6.14.4参照)</li> </ul> |

バッチアプリケーションを実行するシステムの場合

サーバビューに表示されるノードの意味を次の表に示します。

表 6-3 「論理サーバの起動 / 停止」のサーバビューに表示されるノードの意味

| ノード名               | 説明                                                                        | ノード上でできる操作と参照先                                                                                                    |
|--------------------|---------------------------------------------------------------------------|----------------------------------------------------------------------------------------------------|
| <運用管理ドメイ<br>ン名 >   | 運用管理ドメインに定義されている<br>論理サーバのルートです。運用管理<br>ドメイン内のすべての論理サーパを<br>対象にした操作ができます。 | <ul> <li>運用管理ドメイン全体の論理サーバの<br/>稼働状況(6.3.1 参照)</li> <li>運用管理ドメイン全体の論理サーバの<br/>ー括起動(6.3.2 参照)</li> <li>運用管理ドメイン全体の論理サーバの<br/>ー括停止(6.3.3 参照)</li> <li>運用管理ドメイン全体の論理サーバの<br/>ー括再起動(6.3.4 参照)</li> <li>論理サーバの起動順序の設定(6.3.5<br/>参照)</li> <li>ログの表示(6.3.6 参照)</li> </ul> |
| 論理パフォーマン<br>ストレーサ  | 論理サーバの一つであるパフォーマ<br>ンストレーサのルートです。                                         | このノードには操作画面がありません。                                                                                                    |
| パフォーマンスト<br>レーサ    | パフォーマンストレーサのツリーで<br>す。                                                    | このノードには操作画面がありません。                                                                                                    |
| <パフォーマンス<br>トレーサ名> | 各パフォーマンストレーサ名です。<br>そのパフォーマンストレーサだけを<br>対象にした操作ができます。                     | <ul> <li>パフォーマンストレーサの起動/停止の設定(6.4.1参照)</li> <li>パフォーマンストレーサの起動(6.4.2参照)</li> <li>パフォーマンストレーサの停止(6.4.3参照)</li> <li>ログの表示(6.4.4参照)</li> </ul>                                                                                                    |
| 論理 J2EE サーバ        | 論理サーバの一つであるバッチサー<br>バのルートです。                                              | このノードには操作画面がありません。                                                                                                    |
| J2EE サーバ           | バッチサーバのツリーです。                                                             | このノードには操作画面がありません。                                                                                                    |
| < バッチサーバ名<br>>     | 各バッチサーバ名です。そのバッチ<br>サーバだけを対象にした操作ができ<br>ます。                               | <ul> <li>バッチサーバの起動/停止の設定<br/>(6.10.1 参照)</li> <li>バッチサーバの起動(6.10.2 参照)</li> <li>バッチサーバの停止(6.10.3 参照)</li> <li>ログの表示(6.10.4 参照)</li> <li>バッチサーバの snapshot ログの収集<br/>(6.10.5 参照)</li> </ul>                                                                         |
| 論理ユーザサーバ<br>       | 論理サーバの一つであるユーザサー<br>バのルートです。                                              | このノードには操作画面がありません。                                                                                                    |

| ノード名           | 説明                                          | ノード上でできる操作と参照先                                                                                                    |
|----------------|---------------------------------------------|----------------------------------------------------------------------------------------------------|
| ユーザサーバ         | ユーザサーバのツリーです。                               | このノードには操作画面がありません。                                                                                                    |
| < ユーザサーバ名<br>> | 各ユーザサーバ名です。そのユーザ<br>サーバだけを対象にした操作ができ<br>ます。 | <ul> <li>ユーザサーバの起動/停止の設定<br/>(6.14.1 参照)</li> <li>ユーザサーバの起動(6.14.2 参照)</li> <li>ユーザサーバの停止(6.14.3 参照)</li> <li>ログの表示(6.14.4 参照)</li> </ul> |

注

J2EE サーバをバッチサーバに読み替えてください。

# 6.2 ホストごとの論理サーバの一括起動と一括 停止

この節では,選択したホスト内の論理サーバの一括起動および一括停止について説明します。

## 6.2.1 ホストごとの論理サーバの稼働状況

[論理サーバの稼働状況]画面を次の図に示します。

図 6-1 [論理サーバの稼働状況]画面

| 更新時間間隔: 更新しない 💌 適用 更新時刻: 06/03/23 21:01 JST [最新の)情報に更新] |          |                        |          |       |  |
|---------------------------------------------------------|----------|------------------------|----------|-------|--|
| 一括起動/停止ログの表示                                            |          |                        |          |       |  |
| 稼働状況 一括起動 一括停止 一括再起動                                    |          |                        |          |       |  |
| host1                                                   | (Host)の言 | <u> コーバの稼働</u>         | <u> </u> |       |  |
| 稼働状法                                                    | 兄 起動順序   | 論理サーバ名                 | ホスト名     | 自動再起動 |  |
| 停止                                                      | 0        | Prf1                   | host1    | 有効    |  |
| 停止                                                      | 10       | Resmart Agent 1        | host1    | 有効    |  |
| 停止                                                      | 20       | RamingService1         | host1    | 有効    |  |
| 停止                                                      | 30       | 🖳 Ctm Domain Manager 1 | host1    | 有効    |  |
| 停止                                                      | 40       | ₩⊂Ctm1                 | host1    | 有効    |  |
| 停止                                                      | 70       | ₿Sfo1                  | host1    | 有効    |  |
| 停止                                                      | 80       | J2EEServer1            | host1    | 有効    |  |
| 停止                                                      | 90       | SwebServer1            | host1    | 有効    |  |
| 停止                                                      |          | Server2                | host1    | 有効    |  |
| 停止                                                      |          | ₽Sfo2                  | host1    | 有効    |  |
| 停止                                                      |          | SwebServer2            | host1    | 有効    |  |
| 停止                                                      |          | J2EEServer3            | host1    | 有効    |  |
| 停止                                                      |          | J2EEServer4            | host1    | 有効    |  |
| 停止                                                      |          | SwebServerMember1      | host1    | 有効    |  |
| 停止                                                      |          | SwebServerMember2      | host1    | 有効    |  |

#### (1) 機能概要

選択したホスト内のすべての論理サーバの稼働状況を,一覧で確認できます。
### (2) 表示手順

画面の表示手順を次に示します。

- 1. 運用管理ポータルで [論理サーバの起動 / 停止]アンカーをクリックします。
- 2. [ホストビュー]タブ [ホスト] [ <ホスト名 > ]をクリックします。
- 3. [稼働状況]タブをクリックします。
- (3) 操作手順

画面での操作はありません。

(4) 画面詳細

画面に表示される項目について説明します。

#### 稼働状況

論理サーバの状態が表示されます。

状態の意味については、「2.4.1 論理サーバの稼働状況のステータス」を参照してく ださい。

#### 起動順序

[起動順序の設定]画面で設定した起動順序が表示されます。項目は,起動順序で ソートされて表示されます。

#### 論理サーバ名

論理サーバの種別を表すアイコンと,論理サーバ名が表示されます。J2EE サーバ クラスタおよび Web サーバクラスタについては,それらの階層構成も表示されま す。

#### ホスト名

論理サーバが動作するホスト名が表示されます。

### 自動再起動

[起動/停止の設定]画面の[自動再起動回数]に設定した値に応じて,「有効」または「無効」が表示されます。

- 有効:1以上の値を指定した場合
- 無効:0を指定した場合

[最新の情報に更新]アンカー

画面を最新の情報に更新します。画面は時間の経過とともに変わります。常に最新の状態でご参照ください。

自動で画面を最新にする方法については、「2.4.2 画面自動更新の設定」を参照して ください。

### 6.2.2 ホストごとの論理サーバの一括起動

#### (1) 機能概要

選択したホスト内の論理サーバを一括起動できます。起動の順序は,[起動順序の設定] 画面の内容に従います。

すでに稼働中の論理サーバは,引き続き稼働状態が保たれ,この操作によって再起動されることはありません。

(2) 表示手順

画面の表示手順を次に示します。

- 1. 運用管理ポータルで [論理サーバの起動 / 停止]アンカーをクリックします。
- 2. [ホストビュー]タブ [ホスト] [ <ホスト名 > ]をクリックします。
- 3. [一括起動]タブをクリックします。

(3) 操作手順

画面での操作手順を次に示します。

- 1. [実行]ボタンをクリックします。
- (4) 画面詳細

画面に表示されるボタンについて説明します。

[実行]ボタン

起動順序に従い,論理サーバを一括起動します。

### 6.2.3 ホストごとの論理サーバの一括停止

(1) 機能概要

選択したホスト内の論理サーバを一括停止できます。停止の順序は,[起動順序の設定] 画面の内容と逆の順序で行われます。

(2)表示手順

画面の表示手順を次に示します。

- 1. 運用管理ポータルで [論理サーバの起動 / 停止]アンカーをクリックします。
- 2. [ホストビュー]タブ [ホスト] [ <ホスト名 > ]をクリックします。
- 3. [一括停止]タブをクリックします。

(3) 操作手順

画面での操作手順を次に示します。

- 1. [実行]ボタンをクリックします。
- (4) 画面詳細

画面に表示されるボタンについて説明します。

[実行]ボタン 論理サーバを一括停止します。

### 6.2.4 ホストごとの論理サーバの一括再起動

(1) 機能概要

選択したホスト内の論理サーバを一括で再起動できます。起動の順序は,[起動順序の設 定]画面の内容に従います。

すでに稼働中の論理サーバは,いったんすべて停止してから再起動されます。停止の順 序は,起動と逆の順序で行われます。

(2) 表示手順

画面の表示手順を次に示します。

- 1. 運用管理ポータルで [論理サーバの起動 / 停止]アンカーをクリックします。
- 2. [ホストビュー]タブ [ホスト] [ <ホスト名>]をクリックします。
- 3. [一括再起動]タブをクリックします。
- (3) 操作手順

画面での操作手順を次に示します。

- 1. [実行]ボタンをクリックします。
- (4) 画面詳細

画面に表示されるボタンについて説明します。

[実行]ボタン

稼働中の論理サーバをいったん停止したあと、論理サーバを一括再起動します。

### 6.2.5 ログの表示(論理サーバの起動/停止)

#### (1)機能概要

運用管理ドメイン内のすべての論理サーバで出力された,論理サーバの起動と停止にか かわる実行結果を,ログとして一覧で参照できます。

ログは[論理サーバの起動/停止]アンカー内のさまざまな論理サーバの[ログの表示] アンカーから表示できますが、どこから表示しても内容は同一です。 (2) 表示手順

画面の表示手順を次に示します。

- 1. 運用管理ポータルで [論理サーバの起動 / 停止]アンカーをクリックします。
- 2. [ホストビュー]タブ [ホスト] [ <ホスト名>]をクリックします。
- 3. [ログの表示]タブをクリックします。

(3) 操作手順

画面での操作はありません。

(4) 画面詳細

画面には,論理サーバに対して行った,起動や停止の処理結果が表示されます。これら のログから,処理実行時に発生したエラーの原因を知ることができます。

[ログの表示]画面に出力されるログについては,「2.4.3 ログの出力形式」を参照して ください。

# 6.3 運用管理ドメイン全体の論理サーバの一括 起動と一括停止

この節では,運用管理ドメイン内のすべての論理サーバの一括起動および一括停止について説明します。

### 6.3.1 運用管理ドメイン全体の論理サーバの稼働状況

[論理サーバの稼働状況]画面を次の図に示します。

図 6-2 [論理サーバの稼働状況]画面

|     |        | 更新時間間隔: 更新しない                | ▶ 適用 更新時刻: 06/03/                                                                                                    | /23 21:15 JST [ | 最新の情報に更新 |
|-----|--------|------------------------------|----------------------------------------------------------------------------------------------------|-----------------|----------|
|     | 一括起動/  | 停止 起動                        | 順序の設定                                                                                                    | ログの表示           |          |
|     | 稼働状況   | 一括起動                         | 一括停止                                                                                                    | 一括再             | 起動       |
| 論理  | サーバ    | の稼働状況                        |                                                                                                    |                 |          |
| 稼働状 | 况 起動順序 | <b>新闻 論理</b>                 | サーバ名                                                                                                    | ホスト名            | 自動再起動    |
| 停止  | 0      | Prf1                         |                                                                                                    | host1           | 有効       |
| 停止  | 10     | Resmart Agent1               |                                                                                                    | host1           | 有効       |
| 亭止  | 20     | <b>₽</b> NamingService1      |                                                                                                    | host1           | 有効       |
| 亭止  | 30     | 🖳 Ctm Domain Manager 1       |                                                                                                    | host1           | 有効       |
| 亭止  | 40     | ₩⊂Ctm1                       | host1                                                                                                    | 有効              |          |
| 亭止  | 70     | ₽Sfo1                        | host1                                                                                                    | 有効              |          |
| 亭止  | 80     | J2EEServer1                  |                                                                                                    | host1           | 有効       |
| 亭止  | 90     | SwebServer1                  |                                                                                                    | host1           | 有効       |
| 亭止  | 900    | SubserServer1                |                                                                                                    | HostA           | 有効       |
| 亭止  |        | 6                            | Subscription of the second second sec | host1           | 有効       |
| 亭止  |        | J2EEServerCluster1           | J2EEServer4                                                                                                    | host1           | 有効       |
| 亭止  |        | ₿Sfo2                        | 1                                                                                                    |                 | 有効       |
| 亨止  |        | SwebServer2                  | SwebServer2                                                                                                    |                 | 有効       |
| 亨止  |        | <b>a</b>                     | SwebServerMember1                                                                                                    | host1           | 有効       |
| 亭止  |        | ₩ <b>©</b> WebServerCluster1 | SwebServer Member 2                                                                                                    | host1           | 有効       |
| 亭止  |        | J2EEServer2                  |                                                                                                    | host1           | 有効       |
| 亭止  |        | SubserServer2                |                                                                                                    | Host A          | 有効       |

### (1) 機能概要

運用管理ドメイン内のすべての論理サーバの稼働状況を、一覧で確認できます。

(2) 表示手順

画面の表示手順を次に示します。

ホストビューを使用する方法

- 1. 運用管理ポータルで [論理サーバの起動 / 停止]アンカーをクリックします。
- 2. [ホストビュー]タブ (ルートの)[ホスト]をクリックします。
- 3. [稼働状況]タブをクリックします。
- サーバビューを使用する方法
  - 1. 運用管理ポータルで [論理サーバの起動 / 停止] アンカーをクリックします。
  - 2. [サーバビュー]タブ [ <運用管理ドメイン名 > ]をクリックします。
  - 3. [稼働状況]タブをクリックします。
- (3) 操作手順

画面での操作はありません。

(4)画面詳細

画面に表示される項目について説明します。

稼働状況

論理サーバの状態が表示されます。

状態の意味については、「2.4.1 論理サーバの稼働状況のステータス」を参照してく ださい。

#### 起動順序

[起動順序の設定]画面で設定した起動順序が表示されます。項目は,起動順序で ソートされて表示されます。

論理サーバ名

論理サーバの種別を表すアイコンと,論理サーバ名が表示されます。J2EE サーバ クラスタおよび Web サーバクラスタについては,それらの階層構成も表示されま す。

#### ホスト名

論理サーバが動作するホスト名が表示されます。

#### 自動再起動

[起動/停止の設定]画面の[自動再起動回数]に設定した値に応じて,「有効」または「無効」が表示されます。

- 有効:1以上の値を指定した場合
- 無効:0を指定した場合

[最新の情報に更新]アンカー

画面を最新の情報に更新します。画面は時間の経過とともに変わります。常に最新の状態でご参照ください。

自動で画面を最新にする方法については、「2.4.2 画面自動更新の設定」を参照して ください。

### 6.3.2 運用管理ドメイン全体の論理サーバの一括起動

[一括起動]画面を次の図に示します。

図 6-3 [一括起動]画面(運用管理ドメイン全体の論理サーバの一括起動)

|                                                   | 一括起動/停止    | 起動順戶 | 起動順序の設定 ログの表示 |       | ] |
|---------------------------------------------------|------------|------|---------------|-------|---|
| l                                                 | 稼働状況       | 一括起動 | →括停止          | 一括再起動 |   |
| _                                                 | <u>括起動</u> |      |               |       |   |
| 論理サーバの一括起動を行います。稼働中の論理サーバは再起動されず,起動したま<br>まになります。 |            |      |               |       |   |

実行

(1) 機能概要

運用管理ドメイン内のすべての論理サーバを一括起動できます。起動の順序は,[起動順 序の設定]画面の内容に従います。

すでに稼働中の論理サーバは,引き続き稼働状態が保たれ,この操作によって再起動されることはありません。

(2) 表示手順

画面の表示手順を次に示します。

ホストビューを使用する方法

- 1. 運用管理ポータルで「論理サーバの起動/停止」アンカーをクリックします。
- 2. [ホストビュー]タブ (ルートの)[ホスト]をクリックします。
- 3. [一括起動]タブをクリックします。
- サーバビューを使用する方法
  - 1. 運用管理ポータルで [論理サーバの起動 / 停止]アンカーをクリックします。
  - 2. [サーバビュー]タブ-[<運用管理ドメイン名>]をクリックします。
  - 3. [一括起動]タブをクリックします。
- (3) 操作手順

画面での操作手順を次に示します。

1. [実行]ボタンをクリックします。

(4) 画面詳細

画面に表示されるボタンについて説明します。

起動順序に従い,論理サーバを一括起動します。

### 6.3.3 運用管理ドメイン全体の論理サーバの一括停止

[一括停止]画面を次の図に示します。

図 6-4 [一括停止]画面(運用管理ドメイン全体の論理サーバの一括停止)

|                  | →括起動/停止 | 起動順用 | 動順序の設定 ログの表示 |       |  |  |
|------------------|---------|------|--------------|-------|--|--|
|                  | 稼働状況    | 一括起動 | 一括停止         | 一括再起動 |  |  |
| <u>一括停止</u>      |         |      |              |       |  |  |
| 論理サーバの一括停止を行います。 |         |      |              |       |  |  |
| 実行               |         |      |              |       |  |  |

#### (1) 機能概要

運用管理ドメイン内のすべての論理サーバを一括停止できます。停止の順序は,[起動順 序の設定]画面の内容と逆の順序で行われます。

(2) 表示手順

画面の表示手順を次に示します。

- ホストビューを使用する方法
  - 1. 運用管理ポータルで [論理サーバの起動 / 停止] アンカーをクリックします。
  - 2. [ホストビュー]タブ (ルートの)[ホスト]をクリックします。
  - 3. [一括停止]タブをクリックします。
- サーバビューを使用する方法
  - 1. 運用管理ポータルで [論理サーバの起動 / 停止]アンカーをクリックします。
  - 2. [サーバビュー]タブ [ <運用管理ドメイン名 > ]をクリックします。
  - 3. [一括停止]タブをクリックします。
- (3) 操作手順

画面での操作手順を次に示します。

1. [実行]ボタンをクリックします。

<sup>[</sup>実行]ボタン

(4) 画面詳細

画面に表示されるボタンについて説明します。

[実行]ボタン

論理サーバを一括停止します。

### 6.3.4 運用管理ドメイン全体の論理サーバの一括再起動

[一括再起動]画面を次の図に示します。

図 6-5 [一括再起動]画面(運用管理ドメイン全体の論理サーバの一括再起動)

| 一一括起動                         | 一括起動/停止 |  | 序の設定 ログの表示 |  |       |  |
|-------------------------------|---------|--|------------|--|-------|--|
| 稼働状況                          | 稼働状況    |  | 一括停止       |  | 一括再起動 |  |
| 一括再起動                         |         |  |            |  |       |  |
| 稼働中の論理サーバを一括停止したのちに一括起動を行います。 |         |  |            |  |       |  |
| 実行                            |         |  |            |  |       |  |

(1) 機能概要

運用管理ドメイン内のすべての論理サーバを一括で再起動できます。起動の順序は,[起動順序の設定]画面の内容に従います。

すでに稼働中の論理サーバは,いったんすべて停止してから再起動されます。停止の順 序は,起動と逆の順序で行われます。

(2) 表示手順

画面の表示手順を次に示します。

- ホストビューを使用する方法
  - 1. 運用管理ポータルで「論理サーバの起動/停止」アンカーをクリックします。
  - 2. [ホストビュー]タブ (ルートの)[ホスト]をクリックします。
  - 3. [一括再起動]タブをクリックします。

サーバビューを使用する方法

1. 運用管理ポータルで「論理サーバの起動/停止」アンカーをクリックします。

- 2. [サーバビュー]タブ [ <運用管理ドメイン名 > ]をクリックします。
- 3. [一括再起動]タブをクリックします。
- (3) 操作手順

画面での操作手順を次に示します。

1. [実行]ボタンをクリックします。

#### (4) 画面詳細

画面に表示されるボタンについて説明します。

[実行]ボタン

稼働中の論理サーバをいったん停止したあと,論理サーバを一括再起動します。

### 6.3.5 運用管理ドメイン全体の論理サーバの起動順序の設定

[起動順序の設定]画面を次の図に示します。

図 6-6 [起動順序の設定]画面

| 一括起動/停止 | 起動順序の設定 | ログの表示 |  |
|---------|---------|-------|--|
|         |         |       |  |

## 起動順序の設定

起動/停止順序の設定を行います。 数値の小さい論理サーバから順番に起動し,逆の順番で停止します。 起動順序を設定しない場合は一括起動/停止/再起動の対象外となります。

| 起動順序 |                        | サーバ名                                                                                                    | ホスト名  |
|------|------------------------|----------------------------------------------------------------------------------------------------|-------|
| )    | Prf1                   |                                                                                                    |       |
| 10   | ResmartAgent1          |                                                                                                    | host1 |
| 20   | &NamingService1        |                                                                                                    | host1 |
| 30   | 🖳 Ctm Domain Manager 1 |                                                                                                    | host1 |
| 10   | ₩⊂Ctm1                 |                                                                                                    | host1 |
| 0    | <sup>®</sup> Sfo1      |                                                                                                    | host1 |
| 30   | SJ2EEServer1           |                                                                                                    | host1 |
| 90   | SwebServer1            |                                                                                                    |       |
| 900  | SubserServer1          |                                                                                                    | HostA |
|      | SubserServer2          |                                                                                                    | HostA |
|      |                        |                                                                                                    | host1 |
|      |                        | Intersear Stressear Stressear Stre<br>Stressear Stressear Stressear Stressear Stressear Stressear Stressear Stressear Stressear Stressear Stressear St<br>Stressear Stressear Stre<br>Stressear Stressear Stressear Stressear Stressear Stressear Stressear Stressear Stressear Stressear Stressear St<br>Stressear Stressear Stressear Stressear | host1 |
|      | - J2EEServerCluster1   | Interse server €                                                                                                    | host1 |
|      | ₿Sfo2                  | ₿Sfo2                                                                                                    |       |
|      | SwebServer2            |                                                                                                    | host1 |
|      | WebServer Chuster 1    | SwebServerMember1                                                                                                    | host1 |
|      |                        | SwebServerMember2                                                                                                    | host1 |

(1) 機能概要

運用管理ドメイン内のすべての論理サーバを一括で起動するときの,起動順序を設定で きます。また,論理サーバを一括起動の対象にするかしないかを設定できます。

クラスタについては、それぞれを構成するメンバすべて同じ起動順序が適用されます。

(2) 表示手順

画面の表示手順を次に示します。

- ホストビューを使用する方法
  - 1. 運用管理ポータルで [論理サーバの起動 / 停止]アンカーをクリックします。
  - 2. [ホストビュー]タブ (ルートの)[ホスト]をクリックします。
  - 3. [起動順序の設定]タブをクリックします。
- サーバビューを使用する方法
  - 1. 運用管理ポータルで [論理サーバの起動 / 停止]アンカーをクリックします。
  - 2. [サーバビュー]タブ [ <運用管理ドメイン名 > ]をクリックします。
  - 3. [起動順序の設定]タブをクリックします。
- (3) 操作手順

画面での操作手順を次に示します。

- 1. 項目を設定します。
- 2. [更新]ボタンをクリックします。
- エラーが表示された場合は、[戻る]ボタンをクリックして設定を見直し、再度[更新]ボタンをクリックします。
- (4) 画面詳細

画面に表示される項目とボタンについて説明します。

#### 起動順序

起動順序を設定します。起動順序を変更する場合,0~999の数値で設定してくだ さい。値の小さなものから起動することを意味します。一括起動の対象外にする場 合は,指定なし(空白)にします。

デフォルト値は次のとおりです。

- パフォーマンストレーサ:0
- スマートエージェント:10
- ネーミングサービス:20
- CTM ドメインマネジャ:30
- CTM : 40
- SFO サーバ:70
- J2EE サーバ: 80

- Web サーバ: 90
- ユーザサーバ:900

論理サーバ名

論理サーバの種別を表すアイコンと論理サーバ名が表示されます。J2EE サーバク ラスタおよび Web サーバクラスタについては , それらの階層構成も表示されます。

ホスト名

論理サーバが動作しているホスト名が表示されます。

[更新]ボタン

画面に設定した内容で設定情報を更新します。

[リセット]ボタン

入力した内容をリセットします。

(5)注意事項

J2EE サーバを 1.3basic の動作モードで使用する場合は,パフォーマンストレーサ, ネーミングサービス, J2EE サーバの順序で起動するように設定してください。

J2EE サーバを 1.4 の動作モードで使用する場合は,パフォーマンストレーサ,ス マートエージェント,ネーミングサービス,J2EE サーバの順序で起動するように設 定してください。

CTM を利用する場合は,パフォーマンストレーサ,スマートエージェント,ネーミン グサービス,CTM ドメインマネジャ,CTM,J2EE サーバの順序で起動するように してください。

セッションフェイルオーバ機能を利用する場合は, SFO サーバを J2EE サーバより先 に起動するようにしてください。

「起動/停止の設定」で「前提となる論理サーバ」を設定している場合に,該当する論 理サーバの起動順序が前提の論理サーバより先になっていないかどうかに注意して設 定してください。

### 6.3.6 ログの表示(論理サーバの起動/停止)

[ログの表示]画面を次の図に示します。

| 更新時間間隔: 更新しない 💌 適用 更新時刻: 06/03/23 15:24 JST [最新の                                                                                                    | 「情報」こ更新] |
|----------------------------------------------------------------------------------------------------|----------|
| 一括起動/停止 起動順序の設定 ログの表示                                                                                                    |          |
| <u>ログの表示</u>                                                                                                    |          |
|                                                                                                    | 日本標準時    |
| 2006/03/23 15:22:29 KEOS20010-I ー括起動を終了します。<br>2006/03/23 15:22:29 KEOS20007-I UserServer1(User Server)を起動しました。<br>2006/03/23 15:22:28 KEOS20054-I UserServer1(User Server)を起動します。<br>2006/03/23 15:22:28 KEOS20054-I UsebServer1(Web Server)を起動します。<br>2006/03/23 15:22:22 KEOS2007-I J2EEServer1(J2EE Server)を起動します。<br>2006/03/23 15:22:22 KEOS2007-I J2EEServer1(J2EE Server)を起動します。<br>2006/03/23 15:21:35 KEOS20054-I J2EEServer1(J2EE Server)を起動します。<br>2006/03/23 15:21:35 KEOS2007-I Sfo1 SFO Server)を起動します。<br>2006/03/23 15:20:48 KEOS2007-I Sfo1 SFO Server)を起動します。<br>2006/03/23 15:20:48 KEOS2007-I Ctm1(CTM)を起動します。<br>2006/03/23 15:20:10 KEOS2007-I Ctm1(CTM)を起動します。<br>2006/03/23 15:20:10 KEOS2007-I Ctm1(CTM)を起動します。<br>2006/03/23 15:20:10 KEOS2007-I Ctm0omainManager1(CTM Domain Manager)を起動しました。<br>2006/03/23 15:20:01 KEOS2007-I CtmDomainManager1(CTM Domain Manager)を起動しました。<br>2006/03/23 15:20:01 KEOS2007-I CtmDomainManager1(CTM Domain Manager)を起動しました。<br>2006/03/23 15:20:01 KEOS2007-I SmartAgent1(Smart Agent)を起動しました。<br>2006/03/23 15:19:46 KEOS2007-I SmartAgent1(Smart Agent)を起動します。<br>2006/03/23 15:19:46 KEOS2007-I FTI (Performance Tracer)を起動します。<br>2006/03/23 15:19:41 KEOS2007-I Prf1(Performance Tracer)を起動します。<br>2006/03/23 15:19:41 KEOS2007-I Prf1(Performance Tracer)を起動します。 |          |

図 6-7 [ログの表示]画面(論理サーバの起動/停止)

(1)機能概要

運用管理ドメイン内のすべての論理サーバで出力された,論理サーバの起動と停止にか かわる実行結果を,ログとして一覧で参照できます。

ログは[論理サーバの起動/停止]アンカー内のさまざまな論理サーバの[ログの表示] アンカーから表示できますが、どこから表示しても内容は同一です。

(2) 表示手順

画面の表示手順を次に示します。

ホストビューを使用する方法

1. 運用管理ポータルで [論理サーバの起動 / 停止]アンカーをクリックします。

- 2. [ホストビュー]タブ (ルートの)[ホスト]をクリックします。
- 3. [ログの表示]タブをクリックします。

サーバビューを使用する方法

1. 運用管理ポータルで [論理サーバの起動 / 停止]アンカーをクリックします。

2. [サーバビュー]タブ - [ <運用管理ドメイン名 > ]をクリックします。

3. [ログの表示]タブをクリックします。

(3) 操作手順

画面での操作はありません。

### (4) 画面詳細

画面には,論理サーバに対して行った,起動や停止の処理結果が表示されます。これらのログから,処理実行時に発生したエラーの原因を知ることができます。

[ログの表示]画面に出力されるログについては,「2.4.3 ログの出力形式」を参照して ください。

# 6.4 パフォーマンストレーサの起動と停止

この節では,パフォーマンストレーサの起動および停止について説明します。

### 6.4.1 パフォーマンストレーサの起動 / 停止の設定

(1) 機能概要

選択したパフォーマンストレーサの起動監視時間などの,起動/停止に必要な情報を設 定できます。

(2) 表示手順

画面の表示手順を次に示します。

- 1. 運用管理ポータルで [論理サーバの起動 / 停止]アンカーをクリックします。
- 2. [サーバビュー]タブ [論理パフォーマンストレーサ] [パフォーマンストレーサ] [ <パフォーマンストレーサ名 > ]をクリックします。
- 3. [設定]タブをクリックします。
- (3) 操作手順

画面での操作手順を次に示します。

- 1. 項目を設定します。
- 2. [更新]ボタンをクリックします。
- エラーが表示された場合は、[戻る]ボタンをクリックして設定を見直し、再度[更新]ボタンをクリックします。

### (4) 画面詳細

画面に表示される項目とボタンについて説明します。

起動監視時間

[起動]ボタンのクリックから起動処理完了までの監視時間を設定します。[起動] ボタンのクリック後,起動監視時間を経過してもパフォーマンストレーサが起動し ない場合は,起動処理失敗となります。設定できる値は,監視しない,1分,5分, 10分,60分です。デフォルトは,1分です。

停止監視時間

[停止]ボタンのクリックから停止処理完了までの監視時間を設定します。[停止] ボタンのクリック後,停止監視時間を経過してもパフォーマンストレーサが停止し ない場合は,Management Server が強制的にパフォーマンストレーサを停止しま す。設定できる値は,監視しない,1分,5分,10分,30分です。デフォルトは, 10分です。 強制停止監視時間

[強制停止]ボタンのクリックから強制停止処理完了までの監視時間を設定します。 [強制停止]ボタンのクリック後,強制停止監視時間を経過してもパフォーマンスト レーサが強制停止しない場合は,Management Server がパフォーマンストレーサの ステータスを異常停止にします。設定できる値は,監視しない,1分,5分,10分, 30分です。デフォルトは,10分です。

自動再起動回数

自動再起動をする回数の上限値を設定します。設定できる値は,0回,1回,5回, 10回,1000回です。パフォーマンストレーサの場合,デフォルトは1回です。

自動再起動リトライ間隔

自動再起動をする場合の自動再起動のリトライ間隔を設定します。設定できる値は, 即時リトライ,1分,5分,10分,30分です。パフォーマンストレーサの場合,デ フォルトは即時リトライです。

#### 前提となる論理サーバ

パフォーマンストレーサの場合,この項目は「なし(固定)」です(前提となる論理 サーバは設定しません)。

### [更新]ボタン

画面に設定した内容で設定情報を更新します。

[リセット]ボタン

入力した内容をリセットします。

(5)注意事項

[起動/停止の設定]画面で設定する起動監視時間,停止監視時間は,システムの構成 によって差異があるため,システム構成に応じたチューニングをして,余裕を持たせ た値を設定してください。

07-00より前のバージョンで [起動/停止の設定]画面を更新しないまま,アップグ レードインストールを実行した場合,既存のパフォーマンストレーサの停止監視時間 が「10分」に変更されます。このため,07-00より前のバージョンで,パフォーマン ストレーサの停止監視時間をデフォルトで運用している場合などは,停止監視時間の 値を確認して,必要に応じて再設定してください。

### 6.4.2 パフォーマンストレーサの起動

(1)機能概要

論理サーバの中から,選択したパフォーマンストレーサだけを起動できます。

すでにパフォーマンストレーサが稼働中の場合,この操作はできません。

### (2) 表示手順

画面の表示手順を次に示します。

- 1. 運用管理ポータルで [論理サーバの起動 / 停止]アンカーをクリックします。
- 2. [サーバビュー]タブ [論理パフォーマンストレーサ] [パフォーマンストレーサ] [ <パフォーマンストレーサ名>]をクリックします。
- 3. [起動/停止]タブをクリックします。
- (3) 操作手順

画面での操作手順を次に示します。

- 1. [起動]ボタンをクリックします。
- (4) 画面詳細

画面に表示されるボタンについて説明します。

[起動]ボタン

パフォーマンストレーサを起動します。

### 6.4.3 パフォーマンストレーサの停止

(1) 機能概要

論理サーバの中から,選択したパフォーマンストレーサだけを停止できます。

すでにパフォーマンストレーサが停止している場合,この操作はできません。

(2) 表示手順

画面の表示手順を次に示します。

- 1. 運用管理ポータルで「論理サーバの起動/停止]アンカーをクリックします。
- 2. [サーバビュー]タブ [論理パフォーマンストレーサ] [パフォーマンストレーサ] [ ペパフォーマンストレーサ名 > ]をクリックします。
- 3. [起動/停止]タブをクリックします。
- (3) 操作手順

画面での操作手順を次に示します。

- 1. [停止]ボタンまたは[強制停止]ボタンをクリックします。
- (4) 画面詳細

画面に表示されるボタンについて説明します。

[停止]ボタン

パフォーマンストレーサを停止します。

[強制停止]ボタン

パフォーマンストレーサを強制停止します。

## 6.4.4 ログの表示(論理サーバの起動/停止)

### (1) 機能概要

運用管理ドメイン内のすべての論理サーバで出力された,論理サーバの起動と停止にか かわる実行結果を,ログとして一覧で参照できます。

ログは[論理サーバの起動/停止]アンカー内のさまざまな論理サーバの[ログの表示] アンカーから表示できますが、どこから表示しても内容は同一です。

#### (2) 表示手順

画面の表示手順を次に示します。

- 1. 運用管理ポータルで [論理サーバの起動 / 停止]アンカーをクリックします。
- 2. [サーバビュー]タブ [論理パフォーマンストレーサ] [パフォーマンストレーサ] [ ペパフォーマンストレーサ名 > ]をクリックします。
- 3. [ログの表示]タブをクリックします。
- (3) 操作手順

画面での操作はありません。

(4) 画面詳細

画面には,論理サーバに対して行った,起動や停止の処理結果が表示されます。これらのログから,処理実行時に発生したエラーの原因を知ることができます。

[ログの表示]画面に出力されるログについては,「2.4.3 ログの出力形式」を参照して ください。

# 6.5 スマートエージェントの起動と停止

この節では,スマートエージェントの起動および停止について説明します。

### 6.5.1 スマートエージェントの起動 / 停止の設定

(1) 機能概要

選択したスマートエージェントの起動監視時間などの , 起動 / 停止に必要な情報を設定 できます。

(2) 表示手順

画面の表示手順を次に示します。

- 1. 運用管理ポータルで [論理サーバの起動 / 停止]アンカーをクリックします。
- 2. [サーバビュー]タブ [論理スマートエージェント] [スマートエージェント]
   [ < スマートエージェント名 > ]をクリックします。
- 3. [設定]タブをクリックします。
- (3) 操作手順

画面での操作手順を次に示します。

- 1. 項目を設定します。
- 2. [更新]ボタンをクリックします。
- エラーが表示された場合は、[戻る]ボタンをクリックして設定を見直し、再度[更新]ボタンをクリックします。

### (4) 画面詳細

画面に表示される項目とボタンについて説明します。

起動監視時間

[起動]ボタンのクリックから起動処理完了までの監視時間を設定します。[起動] ボタンのクリック後,起動監視時間を経過してもスマートエージェントが起動しな い場合は,起動処理失敗となります。設定できる値は,監視しない,1分,5分,10 分,60分です。デフォルトは,1分です。

停止監視時間

[停止]ボタンのクリックから停止処理完了までの監視時間を設定します。[停止] ボタンのクリック後,停止監視時間を経過してもスマートエージェントが停止しな い場合は,Management Server が強制的にスマートエージェントを停止します。設 定できる値は,監視しない,1分,5分,10分,30分です。デフォルトは,1分で す。 強制停止監視時間

[強制停止]ボタンのクリックから強制停止処理完了までの監視時間を設定します。 [強制停止]ボタンのクリック後,強制停止監視時間を経過してもスマートエージェ ントが強制停止しない場合は,Management Server がスマートエージェントのス テータスを異常停止にします。設定できる値は,監視しない,1分,5分,10分, 30分です。デフォルトは,1分です。

自動再起動回数

自動再起動をする回数の上限値を設定します。設定できる値は,0回,1回,5回, 10回,1000回です。デフォルトは,1回です。

自動再起動リトライ間隔

自動再起動をする場合の自動再起動のリトライ間隔を設定します。設定できる値は, 即時リトライ,1分,5分,10分,30分です。デフォルトは,1分です。

前提となる論理サーバ

選択したスマートエージェントを起動する前に,先に起動しておく論理サーバを設 定します。設定は,メニューの中から選択できます。前提となる論理サーバを設定 しない場合は,「なし」を選択します。 前提となる論理サーバを設定すると,スマートエージェントの起動/停止の処理は 次のように扱われます。

- 前提となる論理サーバが未起動の場合,スマートエージェントは起動失敗となり ます。
- 前提となる論理サーバの停止時には,スマートエージェントも停止します。
- スマートエージェントの稼働中に前提となる論理サーバがダウンした場合,ス マートエージェントは停止します。

#### [更新]ボタン

画面に設定した内容で設定情報を更新します。

[リセット]ボタン

入力した内容をリセットします。

(5)注意事項

[ 起動 / 停止の設定 ] 画面で設定する起動監視時間,停止監視時間は,システムの構成に よって差異があるため,システム構成に応じたチューニングをして,余裕を持たせた値 を設定してください。

### 6.5.2 スマートエージェントの起動

(1)機能概要

論理サーバの中から,選択したスマートエージェントだけを起動できます。

すでにスマートエージェントが稼働中の場合,この操作はできません。

### (2) 表示手順

画面の表示手順を次に示します。

- 1. 運用管理ポータルで [論理サーバの起動 / 停止]アンカーをクリックします。
- 2. [サーバビュー]タブ [論理スマートエージェント] [スマートエージェント]
   [ < スマートエージェント名 > ]をクリックします。
- 3. [起動/停止]タブをクリックします。
- (3) 操作手順

画面での操作手順を次に示します。

- 1. [起動]ボタンをクリックします。
- (4) 画面詳細

画面に表示されるボタンについて説明します。

[起動]ボタン

スマートエージェントを起動します。

### 6.5.3 スマートエージェントの停止

(1) 機能概要

論理サーバの中から,選択したスマートエージェントだけを停止できます。

すでにスマートエージェントが停止している場合,この操作はできません。

(2) 表示手順

画面の表示手順を次に示します。

- 1. 運用管理ポータルで「論理サーバの起動/停止」アンカーをクリックします。
- 2. [サーバビュー]タブ [論理スマートエージェント] [スマートエージェント]
   [ < スマートエージェント名 > ]をクリックします。
- 3. [起動/停止]タブをクリックします。
- (3) 操作手順

画面での操作手順を次に示します。

1. [停止]ボタンまたは[強制停止]ボタンをクリックします。

(4) 画面詳細

画面に表示されるボタンについて説明します。

[停止]ボタン

スマートエージェントを停止します。

[強制停止]ボタン

スマートエージェントを強制停止します。

## 6.5.4 ログの表示(論理サーバの起動/停止)

(1) 機能概要

運用管理ドメイン内のすべての論理サーバで出力された,論理サーバの起動と停止にか かわる実行結果を,ログとして一覧で参照できます。

ログは[論理サーバの起動/停止]アンカー内のさまざまな論理サーバの[ログの表示] アンカーから表示できますが、どこから表示しても内容は同一です。

#### (2) 表示手順

画面の表示手順を次に示します。

- 1. 運用管理ポータルで [論理サーバの起動 / 停止]アンカーをクリックします。
- 2. [サーバビュー]タブ [論理スマートエージェント] [スマートエージェント]
   [ < スマートエージェント名 > ]をクリックします。
- 3. [ログの表示]タブをクリックします。
- (3) 操作手順

画面での操作はありません。

(4) 画面詳細

画面には,論理サーバに対して行った,起動や停止の処理結果が表示されます。これらのログから,処理実行時に発生したエラーの原因を知ることができます。

[ログの表示]画面に出力されるログについては,「2.4.3 ログの出力形式」を参照して ください。

# 6.6 ネーミングサービスの起動と停止

この節では,ネーミングサービスの起動および停止について説明します。

### 6.6.1 ネーミングサービスの起動 / 停止の設定

(1) 機能概要

選択したネーミングサービスの起動監視時間などの,起動/停止に必要な情報を設定で きます。

(2) 表示手順

画面の表示手順を次に示します。

- 1. 運用管理ポータルで [論理サーバの起動 / 停止]アンカーをクリックします。
- 2. [サーバビュー]タブ [論理ネーミングサービス] [ネーミングサービス] -[ <ネーミングサービス名 > ]をクリックします。
- 3. [設定]タブをクリックします。
- (3) 操作手順

画面での操作手順を次に示します。

- 1. 項目を設定します。
- 2. [更新]ボタンをクリックします。
- エラーが表示された場合は、[戻る]ボタンをクリックして設定を見直し、再度[更新]ボタンをクリックします。

### (4) 画面詳細

画面に表示される項目とボタンについて説明します。

起動監視時間

[起動]ボタンのクリックから起動処理完了までの監視時間を設定します。[起動] ボタンのクリック後,起動監視時間を経過してもネーミングサービスが起動しない 場合は,起動処理失敗となります。設定できる値は,監視しない,1分,5分,10 分,60分です。デフォルトは,1分です。

停止監視時間

[停止]ボタンのクリックから停止処理完了までの監視時間を設定します。[停止] ボタンのクリック後,停止監視時間を経過してもネーミングサービスが停止しない 場合は,Management Server が強制的にネーミングサービスを停止します。設定で きる値は,監視しない,1分,5分,10分,30分です。デフォルトは,1分です。 強制停止監視時間

[強制停止]ボタンのクリックから強制停止処理完了までの監視時間を設定します。 [強制停止]ボタンのクリック後,強制停止監視時間を経過してもネーミングサービ スが強制停止しない場合は,Management Server がネーミングサービスのステータ スを異常停止にします。設定できる値は,監視しない,1分,5分,10分,30分で す。デフォルトは,1分です。

自動再起動回数

自動再起動をする回数の上限値を設定します。設定できる値は,0回,1回,5回, 10回,1000回です。デフォルトは,1回です。

自動再起動リトライ間隔

自動再起動をする場合の自動再起動のリトライ間隔を設定します。設定できる値は, 即時リトライ,1分,5分,10分,30分です。デフォルトは,1分です。

#### 前提となる論理サーバ

選択したネーミングサービスを起動する前に,先に起動しておく論理サーバを設定 します。設定は,メニューの中から選択できます。前提となる論理サーバを設定し ない場合は,「なし」を選択します。 前提となる論理サーバを設定すると,ネーミングサービスの起動/停止の処理は次 のように扱われます。

- 前提となる論理サーバが未起動の場合,ネーミングサービスは起動失敗となります。
- 前提となる論理サーバの停止時には,ネーミングサービスも停止します。
- ネーミングサービスの稼働中に前提となる論理サーバがダウンした場合,ネーミングサービスは停止します。

#### [更新]ボタン

画面に設定した内容で設定情報を更新します。

[リセット]ボタン

入力した内容をリセットします。

(5)注意事項

[ 起動 / 停止の設定 ] 画面で設定する起動監視時間,停止監視時間は,システムの構成に よって差異があるため,システム構成に応じたチューニングをして,余裕を持たせた値 を設定してください。

### 6.6.2 ネーミングサービスの起動

(1)機能概要

論理サーバの中から,選択したネーミングサービスだけを起動できます。

すでにネーミングサービスが稼働中の場合,この操作はできません。

### (2) 表示手順

画面の表示手順を次に示します。

- 1. 運用管理ポータルで [論理サーバの起動 / 停止]アンカーをクリックします。
- 2. [サーバビュー]タブ [論理ネーミングサービス] [ネーミングサービス] [ <ネーミングサービス名 > ]をクリックします。
- 3. [起動/停止]タブをクリックします。
- (3) 操作手順

画面での操作手順を次に示します。

- 1. [起動]ボタンをクリックします。
- (4) 画面詳細

画面に表示されるボタンについて説明します。

[ 起動 ] ボタン

ネーミングサービスを起動します。

### 6.6.3 ネーミングサービスの停止

(1) 機能概要

論理サーバの中から,選択したネーミングサービスだけを停止できます。

すでにネーミングサービスが停止している場合,この操作はできません。

(2) 表示手順

画面の表示手順を次に示します。

- 1. 運用管理ポータルで [論理サーバの起動 / 停止]アンカーをクリックします。
- 2. [サーバビュー]タブ [論理ネーミングサービス] [ネーミングサービス] -[ <ネーミングサービス名 > ]をクリックします。
- 3. [起動/停止]タブをクリックします。
- (3) 操作手順

画面での操作手順を次に示します。

- 1. [停止]ボタンまたは[強制停止]ボタンをクリックします。
- (4) 画面詳細

画面に表示されるボタンについて説明します。

[停止]ボタン

ネーミングサービスを停止します。

[強制停止]ボタン

ネーミングサービスを強制停止します。

### 6.6.4 ログの表示(論理サーバの起動/停止)

(1) 機能概要

運用管理ドメイン内のすべての論理サーバで出力された,論理サーバの起動と停止にか かわる実行結果を,ログとして一覧で参照できます。

ログは[論理サーバの起動/停止]アンカー内のさまざまな論理サーバの[ログの表示] アンカーから表示できますが、どこから表示しても内容は同一です。

#### (2) 表示手順

画面の表示手順を次に示します。

- 1. 運用管理ポータルで [論理サーバの起動 / 停止]アンカーをクリックします。
- 2. [サーバビュー]タブ [論理ネーミングサービス] [ネーミングサービス] -[ <ネーミングサービス名 > ]をクリックします。
- 3. [ログの表示]タブをクリックします。
- (3) 操作手順

画面での操作はありません。

(4) 画面詳細

画面には,論理サーバに対して行った,起動や停止の処理結果が表示されます。これら のログから,処理実行時に発生したエラーの原因を知ることができます。

[ログの表示]画面に出力されるログについては,「2.4.3 ログの出力形式」を参照して ください。

# 6.7 CTM ドメインマネジャの起動と停止

この節では, CTM ドメインマネジャの起動および停止について説明します。

### 6.7.1 CTM ドメインマネジャの起動 / 停止の設定

#### (1) 機能概要

選択した CTM ドメインマネジャの起動監視時間などの,起動/停止に必要な情報を設定 できます。

(2) 表示手順

画面の表示手順を次に示します。

- 1. 運用管理ポータルで [論理サーバの起動 / 停止]アンカーをクリックします。
- 2. [サーバビュー]タブ [論理 CTM ドメインマネジャ] [CTM ドメインマネジャ]
   [ < CTM ドメインマネジャ名>]をクリックします。
- 3. [設定]タブをクリックします。
- (3) 操作手順

画面での操作手順を次に示します。

- 1. 項目を設定します。
- 2. [更新]ボタンをクリックします。
- エラーが表示された場合は、[戻る]ボタンをクリックして設定を見直し、再度[更新]ボタンをクリックします。
- (4) 画面詳細

画面に表示される項目とボタンについて説明します。

起動監視時間

[起動]ボタンのクリックから起動処理完了までの監視時間を設定します。[起動] ボタンのクリック後,起動監視時間を経過しても CTM ドメインマネジャが起動し ない場合は,起動処理失敗となります。設定できる値は,監視しない,1分,5分, 10分,60分です。デフォルトは,1分です。

停止監視時間

[停止]ボタンのクリックから停止処理完了までの監視時間を設定します。[停止] ボタンのクリック後,停止監視時間を経過しても CTM ドメインマネジャが停止し ない場合は, Management Server が強制的に CTM ドメインマネジャを停止しま す。設定できる値は,監視しない,1分,5分,10分,30分です。デフォルトは, 1分です。

強制停止監視時間

[強制停止]ボタンのクリックから強制停止処理完了までの監視時間を設定します。 [強制停止]ボタンのクリック後,強制停止監視時間を経過しても CTM ドメインマ ネジャが強制停止しない場合は,Management Server が CTM ドメインマネジャの ステータスを異常停止にします。設定できる値は,監視しない,1分,5分,10分, 30分です。デフォルトは,1分です。

自動再起動回数

自動再起動をする回数の上限値を設定します。設定できる値は,0回,1回,5回, 10回,1000回です。デフォルトは,1回です。

自動再起動リトライ間隔

自動再起動をする場合の自動再起動のリトライ間隔を設定します。設定できる値は, 即時リトライ,1分,5分,10分,30分です。デフォルトは,1分です。

前提となる論理サーバ

選択した CTM ドメインマネジャを起動する前に,先に起動しておく論理サーバを 設定します。設定は,メニューの中から選択できます。前提となる論理サーバを設 定しない場合は,「なし」を選択します。

前提となる論理サーバを設定すると, CTM ドメインマネジャの起動 / 停止の処理は 次のように扱われます。

- 前提となる論理サーバが未起動の場合, CTM ドメインマネジャは起動失敗となり ます。
- 前提となる論理サーバの停止時には, CTM ドメインマネジャも停止します。
- CTM ドメインマネジャの稼働中に前提となる論理サーバがダウンした場合、 CTM ドメインマネジャは停止します。

[更新]ボタン

画面に設定した内容で設定情報を更新します。

[リセット]ボタン

入力した内容をリセットします。

(5)注意事項

[起動/停止の設定]画面で設定する起動監視時間,停止監視時間は,システムの構成に よって差異があるため,システム構成に応じたチューニングをして,余裕を持たせた値 を設定してください。

### 6.7.2 CTM ドメインマネジャの起動

#### (1)機能概要

論理サーバの中から,選択した CTM ドメインマネジャだけを起動できます。

すでに CTM ドメインマネジャが稼働中の場合,この操作はできません。

#### (2) 表示手順

画面の表示手順を次に示します。

- 1. 運用管理ポータルで [論理サーバの起動 / 停止]アンカーをクリックします。
- 2. [サーバビュー]タブ [論理 CTM ドメインマネジャ] [CTM ドメインマネジャ]
   [ < CTM ドメインマネジャ名>]をクリックします。
- 3. [起動/停止]タブをクリックします。
- (3) 操作手順

画面での操作手順を次に示します。

- 1. [起動]ボタンをクリックします。
- (4) 画面詳細

画面に表示されるボタンについて説明します。

[起動]ボタン

CTM ドメインマネジャを起動します。

### 6.7.3 CTM ドメインマネジャの停止

#### (1)機能概要

論理サーバの中から,選択した CTM ドメインマネジャだけを停止できます。

すでに CTM ドメインマネジャが停止している場合,この操作はできません。

#### (2) 表示手順

画面の表示手順を次に示します。

- 1. 運用管理ポータルで [ 論理サーバの起動 / 停止 ] アンカーをクリックします。
- 2. [サーバビュー]タブ [論理 CTM ドメインマネジャ] [CTM ドメインマネジャ]
   [ < CTM ドメインマネジャ名>]をクリックします。
- 3. [起動/停止]タブをクリックします。

(3) 操作手順

画面での操作手順を次に示します。

- 1. [停止]ボタンまたは[強制停止]ボタンをクリックします。
- (4) 画面詳細

画面に表示されるボタンについて説明します。

[停止]ボタン

CTM ドメインマネジャを停止します。

[強制停止]ボタン

CTM ドメインマネジャを強制停止します。

### 6.7.4 ログの表示(論理サーバの起動/停止)

(1) 機能概要

運用管理ドメイン内のすべての論理サーバで出力された,論理サーバの起動と停止にか かわる実行結果を,ログとして一覧で参照できます。

ログは[論理サーバの起動/停止]アンカー内のさまざまな論理サーバの[ログの表示] アンカーから表示できますが、どこから表示しても内容は同一です。

### (2) 表示手順

画面の表示手順を次に示します。

- 1. 運用管理ポータルで [論理サーバの起動 / 停止]アンカーをクリックします。
- 2. [サーバビュー]タブ [論理 CTM ドメインマネジャ] [CTM ドメインマネジャ]
   [ < CTM ドメインマネジャ名>]をクリックします。
- 3. [ログの表示]タブをクリックします。

(3) 操作手順

画面での操作はありません。

(4) 画面詳細

画面には,論理サーバに対して行った,起動や停止の処理結果が表示されます。これらのログから,処理実行時に発生したエラーの原因を知ることができます。

[ログの表示]画面に出力されるログについては,「2.4.3 ログの出力形式」を参照して ください。

## 6.8 CTM の起動と停止

この節では, CTM の起動および停止について説明します。

### 6.8.1 CTM の起動 / 停止の設定

(1) 機能概要

選択した CTM の起動監視時間などの,起動/停止に必要な情報を設定できます。

(2) 表示手順

画面の表示手順を次に示します。

- 1. 運用管理ポータルで [論理サーバの起動 / 停止]アンカーをクリックします。
- 2. [サーバビュー]タブ [論理 CTM] [CTM ドメインマネジャ] [ < CTM 名</li>
  > ]をクリックします。
- 3. [設定]タブをクリックします。
- (3) 操作手順

画面での操作手順を次に示します。

- 1. 項目を設定します。
- 2. [更新]ボタンをクリックします。
- エラーが表示された場合は、[戻る]ボタンをクリックして設定を見直し、再度[更新]ボタンをクリックします。
- (4) 画面詳細

画面に表示される項目とボタンについて説明します。

- 起動監視時間
  - [起動]ボタンのクリックから起動処理完了までの監視時間を設定します。[起動] ボタンのクリック後,起動監視時間を経過しても CTM が起動しない場合は,起動 処理失敗となります。設定できる値は,監視しない,1分,5分,10分,60分で す。デフォルトは,1分です。
  - CTM を起動すると, CTM が利用するネーミングサービスが起動されてから, CTM デーモンが起動されます。起動監視時間は,ネーミングサービスおよび CTM デー モンのそれぞれの起動を監視する時間となります。例えば,1分を指定した場合, 実際の起動監視時間は2分となります。
- 停止監視時間

[停止]ボタンのクリックから停止処理完了までの監視時間を設定します。[停止]

ボタンのクリック後,停止監視時間を経過しても CTM が停止しない場合は, Management Server が強制的に CTM を停止します。設定できる値は,監視しな い,1分,5分,10分,30分です。デフォルトは,1分です。 CTM を停止すると,CTM デーモンが停止されてから,CTM が利用するネーミング サービスが停止されます。停止監視時間は,CTM デーモンとネーミングサービスの それぞれの停止を監視する時間となります。例えば,1分を指定した場合,実際の 停止監視時間は2分となります。

強制停止監視時間

[強制停止] ボタンのクリックから強制停止処理完了までの監視時間を設定します。 [強制停止] ボタンのクリック後,強制停止監視時間を経過しても CTM が強制停止 しない場合は,Management Server が CTM のステータスを異常停止にします。設 定できる値は,監視しない,1分,5分,10分,30分です。デフォルトは,1分で す。

#### 自動再起動回数

自動再起動をする回数の上限値を設定します。設定できる値は,0回,1回,5回, 10回,1000回です。デフォルトは,1回です。

自動再起動リトライ間隔

自動再起動をする場合の自動再起動のリトライ間隔を設定します。設定できる値は, 即時リトライ,1分,5分,10分,30分です。デフォルトは,1分です。

前提となる論理サーバ

選択した CTM を起動する前に,先に起動しておく論理サーバを設定します。設定は,メニューの中から選択できます。前提となる論理サーバを設定しない場合は,「なし」を選択します。

前提となる論理サーバを設定すると, CTM の起動 / 停止の処理は次のように扱われます。

- 前提となる論理サーバが未起動の場合, CTM は起動失敗となります。
- 前提となる論理サーバの停止時には, CTM も停止します。
- CTM の稼働中に前提となる論理サーバがダウンした場合, CTM は停止します。

[更新]ボタン

画面に設定した内容で設定情報を更新します。

[リセット]ボタン

入力した内容をリセットします。

(5)注意事項

[起動/停止の設定]画面で設定する起動監視時間,停止監視時間は,システムの構成に よって差異があるため,システム構成に応じたチューニングをして,余裕を持たせた値 を設定してください。

### 6.8.2 CTM の起動

#### (1) 機能概要

論理サーバの中から,選択した CTM だけを起動できます。

すでに CTM が稼働中の場合,この操作はできません。

#### (2) 表示手順

画面の表示手順を次に示します。

- 1. 運用管理ポータルで [論理サーバの起動 / 停止]アンカーをクリックします。
- 2. [サーバビュー]タブ [論理 CTM] [CTM] [ < CTM 名>]をクリックしま す。
- 3. [起動/停止]タブをクリックします。
- (3) 操作手順

画面での操作手順を次に示します。

- 1. [起動]ボタンをクリックします。
- (4) 画面詳細

画面に表示されるボタンについて説明します。

[ 起動 ] ボタン

CTM を起動します。

### 6.8.3 CTM の停止

(1) 機能概要

論理サーバの中から,選択した CTM だけを停止できます。

すでに CTM が停止している場合,この操作はできません。

### (2) 表示手順

画面の表示手順を次に示します。

- 1. 運用管理ポータルで [論理サーバの起動 / 停止]アンカーをクリックします。
- 2. [サーバビュー]タブ [論理 CTM] [CTM] [ < CTM 名>]をクリックしま す。
- 3. [起動/停止]タブをクリックします。

(3) 操作手順

画面での操作手順を次に示します。

1. [停止]ボタンまたは[強制停止]ボタンをクリックします。

(4) 画面詳細

画面に表示されるボタンについて説明します。

[停止]ボタン

CTM を停止します。

[ 強制停止 ] ボタン

CTM を強制停止します。

### 6.8.4 ログの表示(論理サーバの起動/停止)

(1) 機能概要

運用管理ドメイン内のすべての論理サーバで出力された,論理サーバの起動と停止にか かわる実行結果を,ログとして一覧で参照できます。

ログは[論理サーバの起動/停止]アンカー内のさまざまな論理サーバの[ログの表示] アンカーから表示できますが、どこから表示しても内容は同一です。

(2) 表示手順

画面の表示手順を次に示します。

- 1. 運用管理ポータルで [論理サーバの起動 / 停止] アンカーをクリックします。
- 2. [サーバビュー]タブ [論理 CTM] [CTM] [ < CTM 名 > ]をクリックしま す。
- 3. [ログの表示]タブをクリックします。

(3) 操作手順

画面での操作はありません。

(4) 画面詳細

画面には,論理サーバに対して行った,起動や停止の処理結果が表示されます。これらのログから,処理実行時に発生したエラーの原因を知ることができます。

[ログの表示]画面に出力されるログについては,「2.4.3 ログの出力形式」を参照して ください。

## 6.9 SFO サーバの起動と停止

この節では,SFOサーバの起動および停止について説明します。

### 6.9.1 SFO サーバの起動 / 停止の設定

(1) 機能概要

選択した SFO サーバの起動監視時間などの, 起動 / 停止に必要な情報を設定できます。

(2) 表示手順

画面の表示手順を次に示します。

- 1. 運用管理ポータルで [論理サーバの起動 / 停止]アンカーをクリックします。
- 2. [サーバビュー]タブ [論理 SFO サーバ] [SFO サーバ] [ < SFO サーバ名</li>
  > ]をクリックします。
- 3. [設定]タブをクリックします。
- (3) 操作手順

画面での操作手順を次に示します。

- 1. 項目を設定します。
- 2. [更新]ボタンをクリックします。
- エラーが表示された場合は、[戻る]ボタンをクリックして設定を見直し、再度[更新]ボタンをクリックします。
- (4) 画面詳細

画面に表示される項目とボタンについて説明します。

起動監視時間

[起動]ボタンのクリックから起動処理完了までの監視時間を設定します。[起動] ボタンのクリック後,起動監視時間を経過しても SFO サーバが起動しない場合は, 起動処理失敗となります。設定できる値は,監視しない,1分,5分,10分,60分 です。デフォルトは,1分です。

停止監視時間

[停止]ボタンのクリックから停止処理完了までの監視時間を設定します。[停止] ボタンのクリック後,停止監視時間を経過しても SFO サーバが停止しない場合は, Management Server が強制的に SFO サーバを停止します。設定できる値は,監視 しない,1分,5分,10分,30分です。デフォルトは,1分です。

#### 強制停止監視時間

[強制停止]ボタンのクリックから強制停止処理完了までの監視時間を設定します。 [強制停止]ボタンのクリック後,強制停止監視時間を経過しても SFO サーバが強 制停止しない場合は,Management Server が SFO サーバのステータスを異常停止 にします。設定できる値は,監視しない,1分,5分,10分,30分です。デフォル トは,1分です。

強制停止監視時間を,SFO サーバのスレッドダンプの出力が終わる時間よりも短く 設定すると,スレッドダンプの出力が完全に終わる前にSFO サーバのプロセスが終 了してしまうので,注意してください。

自動再起動回数

自動再起動をする回数の上限値を設定します。設定できる値は,0回,1回,5回, 10回,1000回です。デフォルトは,1回です。

自動再起動リトライ間隔

自動再起動をする場合の自動再起動のリトライ間隔を設定します。設定できる値は, 即時リトライ,1分,5分,10分,30分です。デフォルトは,1分です。

前提となる論理サーバ

選択した SFO サーバを起動する前に,先に起動しておく論理サーバを設定します。 設定は,メニューの中から選択できます。前提となる論理サーバを設定しない場合 は,「なし」を選択します。

前提となる論理サーバを設定すると,SFO サーバの起動/停止の処理は次のように 扱われます。

• 前提となる論理サーバが未起動の場合, SFO サーバは起動失敗となります。

• 前提となる論理サーバの停止時には, SFO サーバも停止します。

SFO サーバの稼働中に前提となる論理サーバがダウンした場合, SFO サーバは停止します。

[更新]ボタン

画面に設定した内容で設定情報を更新します。

[リセット]ボタン

入力した内容をリセットします。

(5)注意事項

[ 起動 / 停止の設定 ] 画面で設定する起動監視時間,停止監視時間は,システムの構成に よって差異があるため,システム構成に応じたチューニングをして,余裕を持たせた値 を設定してください。

### 6.9.2 SFO サーバの起動

(1)機能概要

論理サーバの中から,選択した SFO サーバだけを起動できます。すでに SFO サーバが
稼働中の場合、この操作はできません。

(2) 表示手順

画面の表示手順を次に示します。

- 1. 運用管理ポータルで [論理サーバの起動 / 停止]アンカーをクリックします。
- 2. [サーバビュー]タブ [論理 SFO サーバ] [SFO サーバ] [ < SFO サーバ名</li>
  > ]をクリックします。
- 3. [起動/停止]タブをクリックします。
- (3) 操作手順

画面での操作手順を次に示します。

- 1. 必要があれば,オプションを設定します。
- 2. [起動]ボタンをクリックします。
- (4) 画面詳細

画面に表示されるボタンについて説明します。

[ 起動 ] ボタン SFO サーバを起動します。

# 6.9.3 SFO サーバの停止

(1) 機能概要

論理サーバの中から,選択した SFO サーバだけを停止できます。すでに SFO サーバが 停止している場合,この操作はできません。

(2)表示手順

画面の表示手順を次に示します。

- 1. 運用管理ポータルで [論理サーバの起動 / 停止]アンカーをクリックします。
- 2. [サーバビュー]タブ [論理 SFO サーバ] [SFO サーバ] [ < SFO サーバ名</li>
  > ]をクリックします。
- 3. [起動/停止]タブをクリックします。
- (3) 操作手順

画面での操作手順を次に示します。

1. [停止]ボタンまたは[強制停止]ボタンをクリックします。

(4) 画面詳細

画面に表示されるボタンについて説明します。

[停止]ボタン

SFO サーバが停止します。

[ 強制停止 ] ボタン SFO サーバを強制停止します。

# 6.9.4 ログの表示(論理サーバの起動/停止)

#### (1) 機能概要

運用管理ドメイン内のすべての論理サーバで出力された,論理サーバの起動と停止にか かわる実行結果を,ログとして一覧で参照できます。

ログは[論理サーバの起動/停止]アンカー内のさまざまな論理サーバの[ログの表示] アンカーから表示できますが、どこから表示しても内容は同一です。

#### (2) 表示手順

画面の表示手順を次に示します。

- 1. 運用管理ポータルで [論理サーバの起動 / 停止]アンカーをクリックします。
- 2. [サーバビュー]タブ [論理 SFO サーバ] [SFO サーバ] [ < SFO サーバ名</li>
  > ]をクリックします。
- 3. [ログの表示]タブをクリックします。

#### (3) 操作手順

画面での操作はありません。

#### (4) 画面詳細

画面には,論理サーバに対して行った,起動や停止の処理結果が表示されます。これらのログから,処理実行時に発生したエラーの原因を知ることができます。

[ログの表示]画面に出力されるログについては,「2.4.3 ログの出力形式」を参照して ください。

# 6.9.5 SFO サーバの snapshot ログの収集

#### (1) 機能概要

選択した SFO サーバの snapshot ログを収集できます。収集した snapshot ログは選択 した SFO サーバが稼働しているホスト上に格納されます。 snapshot ログとは, Cosminexus システムおよびアプリケーションの保守に必要なトラ ブルシュート情報のことです。snapshot ログを収集するための設定については,マニュ アル「Cosminexus システム構築ガイド」の snapshot ログ収集の設定に関する説明を, snapshot ログの取得方法については,マニュアル「Cosminexus システム運用ガイド」 の資料の取得方法に関する説明を参照してください。

(2) 表示手順

画面の表示手順を次に示します。

- 1. 運用管理ポータルで [論理サーバの起動 / 停止]アンカーをクリックします。
- 2. [サーバビュー]タブ [論理 SFO サーバ] [SFO サーバ] [ < SFO サーバ名</li>
  > ]をクリックします。
- 3. [snapshot ログ] タブをクリックします。
- (3) 操作手順

画面での操作手順を次に示します。

- 1. [収集]ボタンをクリックします。
- (4) 画面詳細
- [収集]ボタン

snapshot ログを収集し,選択した SFO サーバが稼働しているホスト上に格納します。

# 6.10 J2EE サーバの起動と停止

この節では,J2EEサーバの起動および停止について説明します。

# 6.10.1 J2EE サーバの起動 / 停止の設定

[起動/停止の設定]画面を,次の図に示します。

図 6-8 [起動 / 停止の設定] 画面

| 設定                           | 起動/停止          | snapshot ログ | ログの表示 |  |
|------------------------------|----------------|-------------|-------|--|
| <u> 起動/停止の設</u>              | <u>定</u>       |             |       |  |
| MyJ2EEServer(J2EE Server)の起動 | )停止に必要な情報の設定を行 | ういます。       |       |  |
| 起動監視時間: 10分                  | •              |             |       |  |
| 停止監視時間: 1分                   |                |             |       |  |
| 強制停止監視時間: 1分                 |                |             |       |  |
| 自動再起動回数: 1回                  | •              |             |       |  |
| 自動再起動リトライ間隔: 1分              | •              |             |       |  |
| 前提となる論理サーバ: なし               | •              |             |       |  |
| 更新リセット                       |                |             |       |  |

(1)機能概要

選択した J2EE サーバの起動監視時間などの,起動/停止に必要な情報を設定できます。

(2) 表示手順

画面の表示手順を次に示します。

- 1. 運用管理ポータルで [論理サーバの起動 / 停止]アンカーをクリックします。
- 2. [サーバビュー]タブ [論理 J2EE サーバ] [J2EE サーバ] [ < J2EE サーバ</li>
  名 > ]をクリックします。
- 3. [設定]タブをクリックします。
- (3) 操作手順

画面での操作手順を次に示します。

- 1. 項目を設定します。
- 2. [更新]ボタンをクリックします。
- エラーが表示された場合は、[戻る]ボタンをクリックして設定を見直し、再度[更新]ボタンをクリックします。

#### (4) 画面詳細

画面に表示される項目とボタンについて説明します。

#### 起動監視時間

[起動]ボタンのクリックから起動処理完了までの監視時間を設定します。[起動] ボタンのクリック後,起動監視時間を経過してもJ2EEサーバが起動しない場合は, 起動処理失敗となります。設定できる値は,監視しない,1分,5分,10分,60分 です。デフォルトは,10分です。

#### 停止監視時間

[停止]ボタンのクリックから停止処理完了までの監視時間を設定します。[停止] ボタンのクリック後,停止監視時間を経過してもJ2EEサーバが停止しない場合は, Management Server が強制的にJ2EEサーバを停止します。設定できる値は,監視 しない,1分,5分,10分,30分です。デフォルトは,1分です。

#### 強制停止監視時間

[強制停止]ボタンのクリックから強制停止処理完了までの監視時間を設定します。 [強制停止]ボタンのクリック後,強制停止監視時間を経過してもJ2EEサーバが強 制停止しない場合は,Management ServerがJ2EEサーバのステータスを異常停止 にします。設定できる値は,監視しない,1分,5分,10分,30分です。デフォル トは,1分です。

強制停止監視時間を,J2EE サーバのスレッドダンプの出力が終わる時間よりも短 く設定すると,スレッドダンプの出力が完全に終わる前にJ2EE サーバのプロセス が終了してしまうので,注意してください。

#### 自動再起動回数

自動再起動をする回数の上限値を設定します。設定できる値は,0回,1回,5回, 10回,1000回です。デフォルトは,1回です。

自動再起動リトライ間隔

自動再起動をする場合の自動再起動のリトライ間隔を設定します。設定できる値は, 即時リトライ,1分,5分,10分,30分です。デフォルトは,1分です。

#### 前提となる論理サーバ

選択した J2EE サーバを起動する前に,先に起動しておく論理サーバを設定します。 設定は,メニューの中から選択できます。前提となる論理サーバを設定しない場合 は,「なし」を選択します。 前提となる論理サーバを設定すると,J2EE サーバの起動/停止の処理は次のよう

に扱われます。

- 前提となる論理サーバが未起動の場合,J2EE サーバは起動失敗となります。
- 前提となる論理サーバの停止時には, J2EE サーバも停止します。
- J2EE サーバの稼働中に前提となる論理サーバがダウンした場合, J2EE サーバは 停止します。

[更新]ボタン

画面に設定した内容で設定情報を更新します。

[リセット]ボタン

入力した内容をリセットします。

(5)注意事項

[起動/停止の設定]画面で設定する起動監視時間,停止監視時間は,システムの構成 によって差異があるため,システム構成に応じたチューニングをして,余裕を持たせ た値を設定してください。

07-00 より前のバージョンで [起動/停止の設定]画面を更新しないまま,アップグレードインストールを実行した場合,既存のJ2EEサーバの起動監視時間が「10分」に変更されます。このため,07-00より前のバージョンで,J2EEサーバの起動監視時間をデフォルトで運用している場合などは,起動監視時間の値を確認して,必要に応じて再設定してください。

# 6.10.2 J2EE サーバの起動

[起動/停止]画面を,次の図に示します。

図 6-9 [起動 / 停止] 画面 (J2EE サーバを起動する場合)

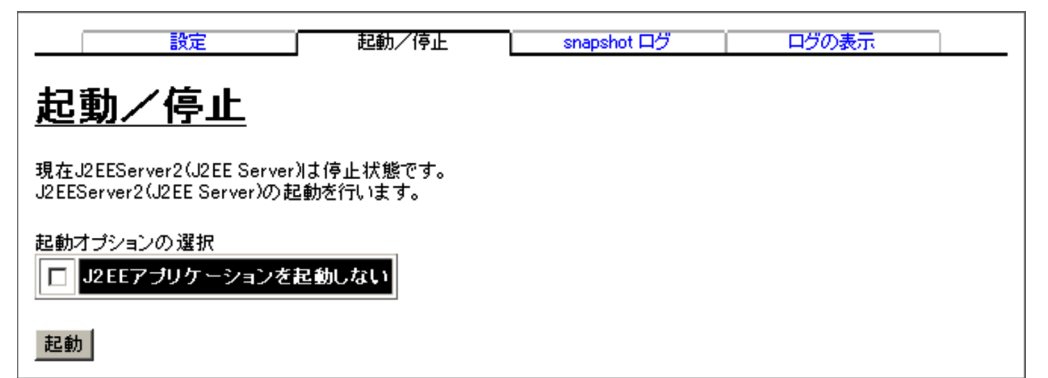

(1) 機能概要

論理サーバの中から,選択した J2EE サーバだけを起動できます。すでに J2EE サーバ が稼働中の場合,この操作はできません。

(2)表示手順

- 1. 運用管理ポータルで [論理サーバの起動 / 停止]アンカーをクリックします。
- 2.[サーバビュー]タブ [論理 J2EE サーバ] [J2EE サーバ] [< J2EE サーバ

名>]をクリックします。

- 3. [起動/停止]タブをクリックします。
- (3) 操作手順

画面での操作手順を次に示します。

- 1. 必要があれば,オプションを設定します。
- 2. [起動]ボタンをクリックします。
- (4) 画面詳細

画面に表示されるボタンについて説明します。

[ 起動 ] ボタン

J2EE サーバを起動します。

[J2EE アプリケーションを起動しない] J2EE サーバの起動時,J2EE アプリケーションのデプロイおよびスタートを行わな い場合は選択します。

# 6.10.3 J2EE サーバの停止

[起動/停止]画面を,次の図に示します。

図 6-10 [起動 / 停止] 画面 (J2EE サーバを停止する場合)

| 設定                                                                         | 起動/停止 | snapshot ログ | ログの表示 |  |
|----------------------------------------------------------------------------|-------|-------------|-------|--|
| <u>起動/停止</u>                                                               |       |             |       |  |
| 現在J2EEServer1 (J2EE Server)は稼働中状態です。<br>J2EEServer1 (J2EE Server)の停止を行います。 |       |             |       |  |
| 停止 登制停止                                                                    |       |             |       |  |

(1) 機能概要

論理サーバの中から,選択した J2EE サーバだけを停止できます。すでに J2EE サーバ が停止している場合,この操作はできません。

(2) 表示手順

- 1. 運用管理ポータルで [論理サーバの起動 / 停止]アンカーをクリックします。
- 2. [サーバビュー]タブ [論理 J2EE サーバ] [J2EE サーバ] [ < J2EE サーバ

名>]をクリックします。

3. [起動/停止]タブをクリックします。

#### (3) 操作手順

画面での操作手順を次に示します。

1. [停止]ボタンまたは[強制停止]ボタンをクリックします。

(4) 画面詳細

画面に表示されるボタンについて説明します。

[ 停止 ] ボタン J2EE サーバが停止します。

[強制停止]ボタン J2EE サーバを強制停止します。

# 6.10.4 ログの表示(論理サーバの起動/停止)

#### (1) 機能概要

運用管理ドメイン内のすべての論理サーバで出力された,論理サーバの起動と停止にか かわる実行結果を,ログとして一覧で参照できます。

ログは[論理サーバの起動/停止]アンカー内のさまざまな論理サーバの[ログの表示] アンカーから表示できますが、どこから表示しても内容は同一です。

(2) 表示手順

画面の表示手順を次に示します。

- 1. 運用管理ポータルで [論理サーバの起動 / 停止]アンカーをクリックします。
- 2. [サーバビュー]タブ [論理 J2EE サーバ] [J2EE サーバ] [ < J2EE サーバ</li>
  名 > ]をクリックします。
- 3. [ログの表示]タブをクリックします。

(3) 操作手順

画面での操作はありません。

#### (4) 画面詳細

画面には,論理サーバに対して行った,起動や停止の処理結果が表示されます。これらのログから,処理実行時に発生したエラーの原因を知ることができます。

[ログの表示]画面に出力されるログについては、「2.4.3 ログの出力形式」を参照して

ください。

# 6.10.5 J2EE サーバの snapshot ログの収集

[snapshot ログ] 画面を次の図に示します。

#### 図 6-11 [snapshot ログ] 画面

| 設定                                                                                                    | 起動/停止     | snapshot ログ | ログの表示 |  |  |
|----------------------------------------------------------------------------------------------------|-----------|-------------|-------|--|--|
| <u>snapshot</u> I                                                                                             | <u>コグ</u> |             |       |  |  |
| J2EE Server B(J2EE Server)に関連するログの収集を行ないます。<br>収集したsnapshotログはJ2EE Server B(J2EE Server)が稼働するホスト上に格納さ<br>れます。 |           |             |       |  |  |
| 収集                                                                                                    |           |             |       |  |  |

#### (1) 機能概要

選択した J2EE サーバの snapshot ログを収集できます。収集した snapshot ログは選択 した J2EE サーバが稼働しているホスト上に格納されます。

snapshot ログとは, Cosminexus システムおよびアプリケーションの保守に必要なトラ プルシュート情報のことです。snapshot ログを収集するための設定については,マニュ アル「Cosminexus システム構築ガイド」の snapshot ログ収集の設定に関する説明を, snapshot ログの取得方法については,マニュアル「Cosminexus システム運用ガイド」 の資料の取得方法に関する説明を参照してください。

#### (2) 表示手順

画面の表示手順を次に示します。

- 1. 運用管理ポータルで [論理サーバの起動 / 停止]アンカーをクリックします。
- 2. [サーバビュー]タブ [論理 J2EE サーバ] [J2EE サーバ] [ < J2EE サーバ</li>
  名 > ]をクリックします。
- 3. [snapshot ログ] タブをクリックします。

#### (3) 操作手順

画面での操作手順を次に示します。

1. [収集]ボタンをクリックします。

# (4) 画面詳細

[ 収集 ] ボタン

snapshot ログを収集し,選択した J2EE サーバが稼働しているホスト上に格納します。

# 6.11 J2EE サーバクラスタの一括起動 / 一括 停止,起動 / 停止

この節では, J2EE サーバクラスタの一括起動, 一括停止, 起動, および停止について説 明します。

J2EE サーバクラスタ内のすべての J2EE サーバを一括起動 / 一括停止したり, J2EE サーバクラスタ内の選択した J2EE サーバだけを起動 / 停止したりできます。

# 6.11.1 J2EE サーバクラスタの稼働状況

[論理サーバの稼働状況]画面を次の図に示します。

図 6-12 [論理サーバの稼働状況]画面

| 更新時間間隔: 更新しない ▼ 適用 更新時刻: 06/03/23 21:31 JST [最新の情報に更新]               |                         |                                |       |       |  |  |
|----------------------------------------------------------------------|-------------------------|--------------------------------|-------|-------|--|--|
|                                                                      | 一括起動/停止                 |                                | ログの表示 |       |  |  |
| 稼働状況                                                                 | 一括起動                    | 一括停止                           | 一括    | 再起動   |  |  |
| <u>J2EEServerCluster1(J2EE Server Cluster)の論理サ</u><br><u>―バの稼働状況</u> |                         |                                |       |       |  |  |
| 稼働状況 起動順序                                                            | 論理サー                    | -バ名                            | ホスト名  | 自動再起動 |  |  |
| 停止                                                                   | In FES annual Churchert | Subject Server € J2 EEServer 3 | host1 | 有効    |  |  |
| 停止                                                                   | #J2EEServerCluster1     | 🕏 J2 EEServer4                 | host1 | 有効    |  |  |

(1) 機能概要

複数の J2EE サーバクラスタの稼働状況を一覧で確認できます。

(2) 表示手順

- 1. 運用管理ポータルで [論理サーバの起動 / 停止]アンカーをクリックします。
- 2. [サーバビュー]タブ [論理 J2EE サーバ] [J2EE サーバクラスタ] [ < J2EE サーバクラスタ名>]をクリックします。
- 3. [稼働状況]タブをクリックします。

#### (3) 操作手順

画面での操作はありません。

#### (4) 画面詳細

画面に表示される項目について説明します。

#### 稼働状況

J2EE サーバクラスタの状態が表示されます。

状態の意味については、「2.4.1 論理サーバの稼働状況のステータス」を参照してく ださい。

#### 起動順序

[起動順序の設定]画面で設定した起動順序が表示されます。

#### 論理サーバ名

J2EE サーバクラスタの種別を表すアイコンと, J2EE サーバクラスタ名が階層構成 で表示されます。

#### ホスト名

J2EE サーバクラスタが動作するホスト名が表示されます。

自動再起動

[起動/停止の設定]画面の[自動再起動回数]に設定した値に応じて,「有効」または「無効」が表示されます。

- 有効:1以上の値を指定した場合
- 無効:0を指定した場合

#### [最新の情報に更新]アンカー

画面を最新の情報に更新します。画面は時間の経過とともに変わります。常に最新の状態でご参照ください。 自動で画面を最新にする方法については,「2.4.2 画面自動更新の設定」を参照して

ください。

## 6.11.2 J2EE サーバクラスタの一括起動

[一括起動]画面を次の図に示します。

図 6-13 [一括起動]画面(J2EE サーバクラスタの一括起動)

| 一一括                                           | 記動/停止 | ログの表示 |       |   |  |
|-----------------------------------------------|-------|-------|-------|---|--|
| 稼働状況                                          | 一括起動  | 一括停止  | 一括再起動 | ] |  |
| <u>一括起動</u>                                   |       |       |       |   |  |
| 論理サーバの一括起動を行います。稼働中の論理サーバは再起動されず,起動したままになります。 |       |       |       |   |  |
| 実行                                            |       |       |       |   |  |

(1) 機能概要

選択した J2EE サーバクラスタ内のすべての J2EE サーバを一括起動できます。

すでに稼働中の J2EE サーバクラスタは,引き続き稼働状態が保たれ,この操作によって再起動されることはありません。

(2) 表示手順

画面の表示手順を次に示します。

- 1. 運用管理ポータルで [論理サーバの起動 / 停止] アンカーをクリックします。
- 2. [サーバビュー]タブ [論理 J2EE サーバ] [J2EE サーバクラスタ] [ < J2EE サーバクラスタ名 > ]をクリックします。
- 3. [一括起動]タブをクリックします。
- (3) 操作手順

画面での操作手順を次に示します。

- 1. [実行]ボタンをクリックします。
- (4) 画面詳細

画面に表示されるボタンについて説明します。

[実行]ボタン

J2EE サーバクラスタを一括起動します。

# 6.11.3 J2EE サーバクラスタの一括停止

[一括停止]画面を次の図に示します。

図 6-14 [一括停止]画面(J2EE サーバクラスタの一括停止)

|            | 一括起動/停止          |  | <u>ログの</u> | )表示   |  |  |  |
|------------|------------------|--|------------|-------|--|--|--|
| [          | 稼働状況 一括起動        |  | 一括停止       | 一括再起動 |  |  |  |
| <u>_</u> 1 | 括停止              |  |            |       |  |  |  |
| 論理サ        | 論理サーバの一括停止を行います。 |  |            |       |  |  |  |
| 実行         | 1                |  |            |       |  |  |  |

#### (1) 機能概要

選択した J2EE サーバクラスタ内のすべての J2EE サーバを停止できます。

#### (2) 表示手順

画面の表示手順を次に示します。

- 1. 運用管理ポータルで [論理サーバの起動 / 停止]アンカーをクリックします。
- 2. [サーバビュー]タブ [論理 J2EE サーバ] [J2EE サーバクラスタ] [ < J2EE サーバクラスタ名>]をクリックします。
- 3. [一括停止]タブをクリックします。
- (3) 操作手順

画面での操作手順を次に示します。

1. [実行]ボタンをクリックします。

(4) 画面詳細

画面に表示されるボタンについて説明します。

[実行]ボタン

J2EE サーバクラスタを一括停止します。

# 6.11.4 J2EE サーバクラスタの一括再起動

[一括再起動]画面を次の図に示します。

図 6-15 [一括再起動]画面(J2EE サーバクラスタの一括再起動)

|                               | 一括起動/停止   |  | ログの表示 |       |  |
|-------------------------------|-----------|--|-------|-------|--|
|                               | 稼働状況 一括起動 |  | 一括停止  | 一括再起動 |  |
| 一括再起動                         |           |  |       |       |  |
| 稼働中の論理サーバを一括停止したのちに一括起動を行います。 |           |  |       |       |  |
| 実行                            |           |  |       |       |  |

#### (1) 機能概要

選択した J2EE サーバクラスタ内のすべての J2EE サーバを一括で再起動できます。

すでに稼働中の J2EE サーバクラスタは, いったんすべて停止してから再起動されます。

(2) 表示手順

画面の表示手順を次に示します。

- 1. 運用管理ポータルで [論理サーバの起動 / 停止]アンカーをクリックします。
- 2. [サーバビュー]タブ [論理 J2EE サーバ] [J2EE サーバクラスタ] [ < J2EE サーバクラスタ名>]をクリックします。
- 3. [一括再起動]タブをクリックします。
- (3) 操作手順

画面での操作手順を次に示します。

- 1. [実行]ボタンをクリックします。
- (4) 画面詳細

画面に表示されるボタンについて説明します。

[実行]ボタン

稼働中の J2EE サーバクラスタをいったん停止したあと , J2EE サーバクラスタを 一括再起動します。

# 6.11.5 J2EE サーバの起動 / 停止の設定

(1) 機能概要

J2EE サーバクラスタ内の選択した J2EE サーバの起動監視時間などの,起動/停止に 必要な情報を設定できます。 (2) 表示手順

画面の表示手順を次に示します。

- 1. 運用管理ポータルで [論理サーバの起動 / 停止] アンカーをクリックします。
- 2. [サーバビュー]タブ [論理 J2EE サーバ] [J2EE サーバクラスタ] [ < J2EE サーバクラスタ名>] - [ < J2EE サーバ名>]をクリックします。
- 3. [設定]タブをクリックします。

(3) 操作手順

画面での操作手順を次に示します。

- 1. 項目を設定します。
- 2. [更新]ボタンをクリックします。
- エラーが表示された場合は、[戻る]ボタンをクリックして設定を見直し、再度[更新]ボタンをクリックします。

(4) 画面詳細

画面に表示される項目とボタンについて説明します。

起動監視時間

[起動]ボタンのクリックから起動処理完了までの監視時間を設定します。[起動] ボタンのクリック後,起動監視時間を経過してもJ2EEサーバが起動しない場合は, 起動処理失敗となります。設定できる値は,監視しない,1分,5分,10分,60分 です。デフォルトは,10分です。

#### 停止監視時間

[停止]ボタンのクリックから停止処理完了までの監視時間を設定します。[停止] ボタンのクリック後,停止監視時間を経過してもJ2EEサーバが停止しない場合は, Management Server が強制的にJ2EEサーバを停止します。設定できる値は,監視 しない,1分,5分,10分,30分です。デフォルトは,1分です。

強制停止監視時間

[強制停止]ボタンのクリックから強制停止処理完了までの監視時間を設定します。 [強制停止]ボタンのクリック後,強制停止監視時間を経過してもJ2EEサーバが強 制停止しない場合は,Management ServerがJ2EEサーバのステータスを異常停止 にします。設定できる値は,監視しない,1分,5分,10分,30分です。デフォル トは,1分です。

強制停止監視時間を,J2EE サーバのスレッドダンプの出力が終わる時間よりも短 く設定すると,スレッドダンプの出力が完全に終わる前にJ2EE サーバのプロセス が終了してしまうので,注意してください。

自動再起動回数

自動再起動をする回数の上限値を設定します。設定できる値は,0回,1回,5回, 10回,1000回です。デフォルトは,1回です。

自動再起動リトライ間隔

自動再起動をする場合の自動再起動のリトライ間隔を設定します。設定できる値は, 即時リトライ,1分,5分,10分,30分です。デフォルトは,1分です。

前提となる論理サーバ

選択した J2EE サーバを起動する前に,先に起動しておく論理サーバを設定します。 設定は,メニューの中から選択できます。前提となる論理サーバを設定しない場合 は,「なし」を選択します。 前提となる論理サーバを設定すると,J2EE サーバの起動/停止の処理は次のよう

- に扱われます。
- 前提となる論理サーバが未起動の場合, J2EE サーバは起動失敗となります。
- 前提となる論理サーバの停止時には, J2EE サーバも停止します。
- J2EE サーバの稼働中に前提となる論理サーバがダウンした場合, J2EE サーバは 停止します。

#### [更新]ボタン

画面に設定した内容で設定情報を更新します。

[リセット]ボタン

入力した内容をリセットします。

(5)注意事項

[起動/停止の設定]画面で設定する起動監視時間,停止監視時間は,システムの構成 によって差異があるため,システム構成に応じたチューニングをして,余裕を持たせ た値を設定してください。

07-00より前のバージョンで [起動/停止の設定]画面を更新しないまま,アップグレードインストールを実行した場合,既存のJ2EEサーバの起動監視時間が「10分」に変更されます。このため,07-00より前のバージョンで,J2EEサーバの起動監視時間をデフォルトで運用している場合などは,起動監視時間の値を確認して,必要に応じて再設定してください。

# 6.11.6 J2EE サーバの起動

#### (1) 機能概要

論理サーバの中から,J2EE サーバクラスタ内の選択した J2EE サーバだけを起動できます。すでに J2EE サーバが稼働中の場合,この操作はできません。

#### (2) 表示手順

- 1. 運用管理ポータルで [論理サーバの起動 / 停止] アンカーをクリックします。
- 2. [サーバビュー]タブ [論理 J2EE サーバ] [J2EE サーバクラスタ] [ < J2EE サーバクラスタ名>] [ < J2EE サーバ名>]をクリックします。
- 3. [起動/停止]タブをクリックします。
- (3) 操作手順

画面での操作手順を次に示します。

1. [起動]ボタンをクリックします。

(4) 画面詳細

画面に表示されるボタンについて説明します。

[ 起動 ] ボタン

J2EE サーバを起動します。

# 6.11.7 J2EE サーバの停止

(1) 機能概要

論理サーバの中から, J2EE サーバクラスタ内の選択した J2EE サーバだけを停止できます。

すでにJ2EE サーバが停止している場合,この操作はできません。

(2) 表示手順

画面の表示手順を次に示します。

- 1. 運用管理ポータルで [論理サーバの起動 / 停止]アンカーをクリックします。
- 2. [サーバビュー]タブ [論理 J2EE サーバ] [J2EE サーバクラスタ] [ < J2EE サーバクラスタ名>] [ < J2EE サーバ名>]をクリックします。
- 3. [起動/停止]タブをクリックします。

#### (3) 操作手順

画面での操作手順を次に示します。

1. [停止]ボタンまたは[強制停止]ボタンをクリックします。

(4) 画面詳細

画面に表示されるボタンについて説明します。

[停止]ボタン

J2EE サーバを停止します。

[強制停止]ボタン J2EE サーバを強制停止します。

# 6.11.8 ログの表示(論理サーバの起動/停止)

(1) 機能概要

運用管理ドメイン内のすべての論理サーバで出力された,論理サーバの起動と停止にか かわる実行結果を,ログとして一覧で参照できます。

ログは[論理サーバの起動/停止]アンカー内のさまざまな論理サーバの[ログの表示] アンカーから表示できますが、どこから表示しても内容は同一です。

(2) 表示手順

画面の表示手順を次に示します。

- 1. 運用管理ポータルで [論理サーバの起動 / 停止]アンカーをクリックします。
- 2. [サーバビュー]タブ [論理 J2EE サーバ]をクリックします。
- 3. 次のどちらかの操作をします。
  - •[J2EE サーバクラスタ] [ < J2EE サーバクラスタ名>] [ < J2EE サーバ名</li>
    > ]をクリックする
  - •[J2EE サーバクラスタ] [ < J2EE サーバクラスタ名>]をクリックする
- 4. [ログの表示]タブをクリックします。
- (3) 操作手順

画面での操作はありません。

(4) 画面詳細

画面には,論理サーバに対して行った,起動や停止の処理結果が表示されます。これらのログから,処理実行時に発生したエラーの原因を知ることができます。

[ログの表示]画面に出力されるログについては,「2.4.3 ログの出力形式」を参照して ください。

# 6.11.9 J2EE サーバの snapshot ログの収集

#### (1) 機能概要

J2EE サーバクラスタ内の選択した J2EE サーバの snapshot ログを収集できます。収集 した snapshot ログは選択した J2EE サーバが稼働しているホスト上に格納されます。

snapshot ログとは, Cosminexus システムおよびアプリケーションの保守に必要なトラ ブルシュート情報のことです。snapshot ログを収集するための設定については,マニュ アル「Cosminexus システム構築ガイド」の snapshot ログ収集の設定に関する説明を, snapshot ログの取得方法については,マニュアル「Cosminexus システム運用ガイド」 の資料の取得方法に関する説明を参照してください。

(2) 表示手順

画面の表示手順を次に示します。

- 1. 運用管理ポータルで [論理サーバの起動 / 停止] アンカーをクリックします。
- 2. [サーバビュー]タブ [論理 J2EE サーバ] [J2EE サーバクラスタ] [ < J2EE サーバクラスタ名>] [ < J2EE サーバ名>]をクリックします。
- 3. [snapshot ログ] タブをクリックします。

#### (3) 操作手順

画面での操作手順を次に示します。

- 1. [収集]ボタンをクリックします。
- (4) 画面詳細
- [収集]ボタン

snapshot ログを収集し,選択した J2EE サーバが稼働しているホスト上に格納します。

# 6.12 Web サーバの起動と停止

この節では,Webサーバの起動および停止について説明します。

# 6.12.1 Web サーバの起動 / 停止の設定

(1) 機能概要

選択した Web サーバの起動監視時間などの, 起動 / 停止に必要な情報を設定できます。

(2) 表示手順

画面の表示手順を次に示します。

- 1. 運用管理ポータルで [ 論理サーバの起動 / 停止 ] アンカーをクリックします。
- 2. [サーバビュー]タブ [論理 Web サーバ] [Web サーバ] [ < Web サーバ名</li>
  > ]をクリックします。
- 3. [設定]タブをクリックします。
- (3) 操作手順

画面での操作手順を次に示します。

- 1. 項目を設定します。
- 2. [更新]ボタンをクリックします。
- エラーが表示された場合は、[戻る]ボタンをクリックして設定を見直し、再度[更新]ボタンをクリックします。
- (4) 画面詳細

画面に表示される項目とボタンについて説明します。

起動監視時間

[起動]ボタンのクリックから起動処理完了までの監視時間を設定します。[起動] ボタンのクリック後,起動監視時間を経過しても Web サーバが起動しない場合は, 起動処理失敗となります。設定できる値は,監視しない,1分,5分,10分,60分 です。デフォルトは,1分です。

停止監視時間

[停止]ボタンのクリックから停止処理完了までの監視時間を設定します。[停止] ボタンのクリック後,停止監視時間を経過しても Web サーバが停止しない場合は, Management Server が強制的に Web サーバを停止します。設定できる値は,監視 しない,1分,5分,10分,30分です。デフォルトは,1分です。

#### 強制停止監視時間

[強制停止]ボタンのクリックから強制停止処理完了までの監視時間を設定します。 [強制停止]ボタンのクリック後,強制停止監視時間を経過しても Web サーバが強 制停止しない場合は,Management Server が Web サーバのステータスを異常停止 にします。設定できる値は,監視しない,1分,5分,10分,30分です。デフォル トは,1分です。

#### 自動再起動回数

自動再起動をする回数の上限値を設定します。設定できる値は,0回,1回,5回, 10回,1000回です。デフォルトは,1回です。

自動再起動リトライ間隔

自動再起動をする場合の自動再起動のリトライ間隔を設定します。設定できる値は, 即時リトライ,1分,5分,10分,30分です。デフォルトは,1分です。

#### 前提となる論理サーバ

選択した Web サーバを起動する前に,先に起動しておく論理サーバを設定します。 設定は,メニューの中から選択できます。前提となる論理サーバを設定しない場合 は,「なし」を選択します。

前提となる論理サーバを設定すると, Web サーバの起動/停止の処理は次のように扱われます。

- 前提となる論理サーバが未起動の場合, Web サーバは起動失敗となります。
- 前提となる論理サーバの停止時には, Web サーバも停止します。
- Web サーバの稼働中に前提となる論理サーバがダウンした場合, Web サーバは停止します。

論理サーバの起動 / 停止の「前提となる論理サーバ」には,複数の論理サーバを前 提にできません。このため,「論理サーバの環境設定」で,J2EE サーバの「接続す る CTM」を設定して,「利用するネーミングサービス」に論理ネーミングサービス を選択した場合,論理 CTM か論理ネーミングサービスのどちらか一方を選択しな ければなりません。この場合は,「利用するネーミングサービス」に「インプロセ ス」を設定して,論理サーバの起動 / 停止の「前提となる論理サーバ」に論理 CTM を設定することを推奨します。

#### [更新]ボタン

画面に設定した内容で設定情報を更新します。

[リセット]ボタン

入力した内容をリセットします。

(5)注意事項

[起動/停止の設定]画面で設定する起動監視時間,停止監視時間は,システムの構成に よって差異があるため,システム構成に応じたチューニングをして,余裕を持たせた値 を設定してください。

## 6.12.2 Web サーバの起動

#### (1) 機能概要

論理サーバの中から,選択した Web サーバだけを起動できます。すでに Web サーバが 稼働中の場合,この操作はできません。

#### (2) 表示手順

画面の表示手順を次に示します。

- 1. 運用管理ポータルで [論理サーバの起動 / 停止]アンカーをクリックします。
- 2. [サーバビュー]タブ [論理 Web サーバ] [Web サーバ] [ < Web サーバ名</li>
  > ]をクリックします。
- 3. [起動/停止]タブをクリックします。
- (3) 操作手順

画面での操作手順を次に示します。

- 1. [起動]ボタンをクリックします。
- (4) 画面詳細

画面に表示されるボタンについて説明します。

[ 起動 ] ボタン Web サーバを起動します。

# 6.12.3 Web サーバの停止

(1) 機能概要

論理サーバの中から,選択した Web サーバだけを停止できます。すでに Web サーバが 停止している場合,この操作はできません。

(2) 表示手順

- 1. 運用管理ポータルで [論理サーバの起動 / 停止]アンカーをクリックします。
- 2. [サーバビュー]タブ [論理 Web サーバ] [Web サーバ] [ < Web サーバ名</li>
  > ]をクリックします。
- 3. [起動/停止]タブをクリックします。

(3) 操作手順

画面での操作手順を次に示します。

- 1. [停止]ボタンまたは[強制停止]ボタンをクリックします。
- (4) 画面詳細

画面に表示されるボタンについて説明します。

[停止]ボタン

Web サーバを停止します。

[強制停止]ボタン

Web サーバを強制停止します。

# 6.12.4 ログの表示(論理サーバの起動/停止)

(1) 機能概要

運用管理ドメイン内のすべての論理サーバで出力された,論理サーバの起動と停止にか かわる実行結果を,ログとして一覧で参照できます。

ログは[論理サーバの起動/停止]アンカー内のさまざまな論理サーバの[ログの表示] アンカーから表示できますが、どこから表示しても内容は同一です。

#### (2) 表示手順

画面の表示手順を次に示します。

- 1. 運用管理ポータルで [論理サーバの起動 / 停止]アンカーをクリックします。
- 2. [サーバビュー]タブ [論理 Web サーバ] [Web サーバ] [ < Web サーバ名</li>
  > ]をクリックします。
- 3. [ログの表示]タブをクリックします。

(3) 操作手順

画面での操作はありません。

(4) 画面詳細

画面には,論理サーバに対して行った,起動や停止の処理結果が表示されます。これらのログから,処理実行時に発生したエラーの原因を知ることができます。

[ログの表示]画面に出力されるログについては,「2.4.3 ログの出力形式」を参照して ください。

# 6.13 Web サーバクラスタの一括起動 / 一括停止, 起動 / 停止

この節では, Web サーバクラスタの一括起動, 一括停止, 起動, および停止について説 明します。

Web サーバクラスタ内のすべての Web サーバを一括起動 / 一括停止したり, Web サー バクラスタ内の選択した Web サーバだけを起動 / 停止したりできます。

# 6.13.1 Web サーバクラスタの稼働状況

#### (1) 機能概要

複数の Web サーバクラスタの稼働状況を一覧で確認できます。

#### (2) 表示手順

画面の表示手順を次に示します。

- 1. 運用管理ポータルで [論理サーバの起動 / 停止]アンカーをクリックします。
- 2. [サーバビュー]タブ [論理 Web サーバ] [Web サーバクラスタ] [ < Web サーバクラスタ名>]をクリックします。
- 3. [稼働状況]タブをクリックします。
- (3) 操作手順

画面での操作はありません。

(4) 画面詳細

画面に表示される項目について説明します。

#### 稼働状況

Web サーバクラスタの状態が表示されます。 状態の意味については、「2.4.1 論理サーバの稼働状況のステータス」を参照してく ださい。

#### 起動順序

[起動順序の設定]画面で設定した起動順序が表示されます。

#### 論理サーバ名

Web サーバクラスタの種別を表すアイコンと, Web サーバクラスタ名が階層構成で 表示されます。

ホスト名

Web サーバクラスタが動作するホスト名が表示されます。

#### 自動再起動

[起動/停止の設定]画面の[自動再起動回数]に設定した値に応じて,「有効」または「無効」が表示されます。

- 有効:1以上の値を指定した場合
- 無効:0を指定した場合
- [ 最新の情報に更新 ] アンカー

画面を最新の情報に更新します。画面は時間の経過とともに変わります。常に最新の状態でご参照ください。 自動で画面を最新にする方法については,「2.4.2 画面自動更新の設定」を参照して

ください。

# 6.13.2 Web サーバクラスタの一括起動

(1) 機能概要

選択した Web サーバクラスタ内のすべての Web サーバを一括起動できます。

すでに稼働中の Web サーバクラスタは,引き続き稼働状態が保たれ,この操作によって 再起動されることはありません。

(2) 表示手順

画面の表示手順を次に示します。

- 1. 運用管理ポータルで [論理サーバの起動 / 停止]アンカーをクリックします。
- 2. [サーバビュー]タブ [論理 Web サーバ] [Web サーバクラスタ] [ < Web サーバクラスタ名>]をクリックします。
- 3. [一括起動]タブをクリックします。

(3) 操作手順

画面での操作手順を次に示します。

- 1. [実行]ボタンをクリックします。
- (4) 画面詳細

画面に表示されるボタンについて説明します。

[実行]ボタン Web サーバクラスタを一括起動します。

# 6.13.3 Web サーバクラスタの一括停止

(1) 機能概要

選択した Web サーバクラスタ内のすべての Web サーバを停止できます。

(2) 表示手順

画面の表示手順を次に示します。

- 1. 運用管理ポータルで [論理サーバの起動 / 停止]アンカーをクリックします。
- 2. [サーバビュー]タブ [論理 Web サーバ] [Web サーバクラスタ] [ < Web サーバクラスタ名>]をクリックします。
- 3. [一括停止]タブをクリックします。
- (3) 操作手順

画面での操作手順を次に示します。

- 1. [実行]ボタンをクリックします。
- (4) 画面詳細

画面に表示されるボタンについて説明します。

[ 実行 ] ボタン

Web サーバクラスタを一括停止します。

# 6.13.4 Web サーバクラスタの一括再起動

#### (1) 機能概要

選択した Web サーバクラスタ内のすべての Web サーバを一括で再起動できます。

すでに稼働中の Web サーバクラスタは, いったんすべて停止してから再起動されます。 停止の順序は, 起動と逆の順序で行われます。

(2)表示手順

- 1. 運用管理ポータルで [論理サーバの起動 / 停止]アンカーをクリックします。
- 2. [サーバビュー]タブ [論理 Web サーバ] [Web サーバクラスタ] [ < Web サーバクラスタ名>]をクリックします。
- 3. [一括再起動]タブをクリックします。

(3) 操作手順

画面での操作手順を次に示します。

1. [実行]ボタンをクリックします。

(4) 画面詳細

画面に表示されるボタンについて説明します。

[実行]ボタン

稼働中の Web サーバクラスタをいったん停止したあと, Web サーバクラスタを一括 再起動します。

# 6.13.5 Web サーバの起動 / 停止の設定

(1)機能概要

Web サーバクラスタ内の選択した Web サーバの起動監視時間などの, 起動 / 停止に必要 な情報を設定できます。

(2) 表示手順

画面の表示手順を次に示します。

- 1. 運用管理ポータルで [論理サーバの起動 / 停止]アンカーをクリックします。
- 2. [サーバビュー]タブ [論理 Web サーバクラスタ] [Web サーバクラスタ] [ < Web サーバクラスタ名 > ] [Web サーバ名]をクリックします。
- 3. [設定]タブをクリックします。
- (3) 操作手順

画面での操作手順を次に示します。

- 1. 項目を設定します。
- 2. [更新]ボタンをクリックします。
- エラーが表示された場合は、[戻る]ボタンをクリックして設定を見直し、再度[更新]ボタンをクリックします。

(4) 画面詳細

画面に表示される項目とボタンについて説明します。

起動監視時間

[ 起動 ] ボタンのクリックから起動処理完了までの監視時間を設定します。[ 起動 ] ボタンのクリック後,起動監視時間を経過しても Web サーバが起動しない場合は, 起動処理失敗となります。設定できる値は,監視しない,1分,5分,10分,60分 です。デフォルトは,1分です。

停止監視時間

[停止]ボタンのクリックから停止処理完了までの監視時間を設定します。[停止] ボタンのクリック後,停止監視時間を経過しても Web サーバが停止しない場合は, Management Server が強制的に Web サーバを停止します。設定できる値は,監視 しない,1分,5分,10分,30分です。デフォルトは,1分です。

強制停止監視時間

[強制停止]ボタンのクリックから強制停止処理完了までの監視時間を設定します。 [強制停止]ボタンのクリック後,強制停止監視時間を経過しても Web サーバが強 制停止しない場合は,Management Server が Web サーバのステータスを異常停止 にします。設定できる値は,監視しない,1分,5分,10分,30分です。デフォル トは,1分です。

#### 自動再起動回数

自動再起動をする回数の上限値を設定します。設定できる値は,0回,1回,5回, 10回,1000回です。デフォルトは,1回です。

自動再起動リトライ間隔

自動再起動をする場合の自動再起動のリトライ間隔を設定します。設定できる値は, 即時リトライ,1分,5分,10分,30分です。デフォルトは,1分です。

前提となる論理サーバ

選択した Web サーバを起動する前に,先に起動しておく論理サーバを設定します。 設定は,メニューの中から選択できます。前提となる論理サーバを設定しない場合 は,「なし」を選択します。

前提となる論理サーバを設定すると, Web サーバの起動/停止の処理は次のように扱われます。

- 前提となる論理サーバが未起動の場合, Web サーバは起動失敗となります。
- 前提となる論理サーバの停止時には, Web サーバも停止します。
- Web サーバの稼働中に前提となる論理サーバがダウンした場合, Web サーバは停止します。

#### [更新]ボタン

画面に設定した内容で設定情報を更新します。

[リセット]ボタン

入力した内容をリセットします。

(5) 注意事項

[ 起動 / 停止の設定 ] 画面で設定する起動監視時間,停止監視時間は,システムの構成に よって差異があるため,システム構成に応じたチューニングをして,余裕を持たせた値 を設定してください。

# 6.13.6 Web サーバの起動

#### (1) 機能概要

論理サーバの中から, Web サーバクラスタ内の選択した Web サーバだけを起動できま す。すでに Web サーバが稼働中の場合,この操作はできません。

(2) 表示手順

画面の表示手順を次に示します。

- 1. 運用管理ポータルで [論理サーバの起動 / 停止]アンカーをクリックします。
- 2. [サーバビュー]タブ [論理 Web サーバ] [Web サーバクラスタ] [ < Web サーバクラスタ名>] [ < Web サーバ名>]をクリックします。
- 3. [起動/停止]タブをクリックします。
- (3) 操作手順

画面での操作手順を次に示します。

- 1. [起動]ボタンをクリックします。
- (4) 画面詳細

画面に表示されるボタンについて説明します。

[ 起動 ] ボタン

Web サーバを起動します。

- 6.13.7 Web サーバの停止
  - (1) 機能概要

論理サーバの中から, Web サーバクラスタ内の選択した Web サーバだけを停止できます。

すでに Web サーバが停止している場合,この操作はできません。

(2) 表示手順

- 1. 運用管理ポータルで [ 論理サーバの起動 / 停止 ] アンカーをクリックします。
- 2. [サーバビュー]タブ [論理 Web サーバ] [Web サーバクラスタ] [ < Web サーバクラスタ名>] [ < Web サーバ名>]をクリックします。
- 3. [起動/停止]タブをクリックします。

#### (3) 操作手順

画面での操作手順を次に示します。

1. [停止]ボタンまたは[強制停止]ボタンをクリックします。

(4) 画面詳細

画面に表示されるボタンについて説明します。

[停止]ボタン

Web サーバを停止します。

[ 強制停止 ] ボタン Web サーバを強制停止します。

# 6.13.8 ログの表示(論理サーバの起動/停止)

(1) 機能概要

運用管理ドメイン内のすべての論理サーバで出力された,論理サーバの起動と停止にか かわる実行結果を,ログとして一覧で参照できます。

ログは[論理サーバの起動/停止]アンカー内のさまざまな論理サーバの[ログの表示] アンカーから表示できますが、どこから表示しても内容は同一です。

(2) 表示手順

画面の表示手順を次に示します。

- 1. 運用管理ポータルで [論理サーバの起動 / 停止]アンカーをクリックします。
- 2. [サーバビュー]タブ [論理 Web サーバ]をクリックします。
- 3. 次のどちらかの操作をします。
  - [Web サーバクラスタ] [ < Web サーバクラスタ名> ] [ < Web サーバ名> ] をクリックする
  - [Web サーバクラスタ] [ < Web サーバクラスタ名 > ] をクリックする
- 4. [ログの表示]タブをクリックします。

#### (3) 操作手順

画面での操作はありません。

#### (4) 画面詳細

画面には,論理サーバに対して行った,起動や停止の処理結果が表示されます。これらのログから,処理実行時に発生したエラーの原因を知ることができます。

[ログの表示]画面に出力されるログについては、「2.4.3 ログの出力形式」を参照して

6. 論理サーバの起動 / 停止

ください。

# 6.14 ユーザサーバの起動と停止

この節では,ユーザサーバの起動および停止について説明します。

# 6.14.1 ユーザサーバの起動 / 停止の設定

(1) 機能概要

選択したユーザサーバの起動監視時間などの,起動/停止に必要な情報を設定できます。

(2) 表示手順

画面の表示手順を次に示します。

- 1. 運用管理ポータルで [論理サーバの起動 / 停止]アンカーをクリックします。
- 2. [サーバビュー]タブ [論理ユーザサーバ] [ユーザサーバ] [ < ユーザサー バ名 > ]をクリックします。
- 3. [設定]タブをクリックします。
- (3) 操作手順

画面での操作手順を次に示します。

- 1. 項目を設定します。
- 2. [更新]ボタンをクリックします。
- エラーが表示された場合は、[戻る]ボタンをクリックして設定を見直し、再度[更新]ボタンをクリックします。
- (4)画面詳細

画面に表示される項目とボタンについて説明します。

起動監視時間

[起動]ボタンのクリックから起動処理完了までの監視時間を設定します。[起動] ボタンのクリック後,起動監視時間を経過してもユーザサーバが起動しない場合は, 起動処理失敗となります。設定できる値は,監視しない,1分,5分,10分,60分 です。デフォルトは,1分です。

停止監視時間

[停止]ボタンのクリックから停止処理完了までの監視時間を設定します。[停止] ボタンのクリック後,停止監視時間を経過してもユーザサーバが停止しない場合は, Management Server が強制的にユーザサーバを停止します。設定できる値は,監視 しない,1分,5分,10分,30分です。デフォルトは,1分です。

強制停止監視時間

[強制停止]ボタンのクリックから強制停止処理完了までの監視時間を設定します。 [強制停止]ボタンのクリック後,強制停止監視時間を経過してもユーザサーバが強 制停止しない場合は,Management Server がユーザサーバのステータスを異常停止 にします。設定できる値は,監視しない,1分,5分,10分,30分です。デフォル トは,1分です。

#### 自動再起動回数

自動再起動をする回数の上限値を設定します。設定できる値は,0回,1回,5回, 10回,1000回です。デフォルトは,1回です。

自動再起動リトライ間隔

自動再起動をする場合の自動再起動のリトライ間隔を設定します。設定できる値は, 即時リトライ,1分,5分,10分,30分です。デフォルトは,1分です。

#### 前提となる論理サーバ

選択したユーザサーバを起動する前に,先に起動しておく論理サーバを設定します。 設定は,メニューの中から選択できます。前提となる論理サーバを設定しない場合 は,「なし」を選択します。 前提となる論理サーバを設定すると,ユーザサーバの起動/停止の処理は次のよう

に扱われます。

- 前提となる論理サーバが未起動の場合,ユーザサーバは起動失敗となります。
- 前提となる論理サーバの停止時には,ユーザサーバも停止します。
- ユーザサーバの稼働中に前提となる論理サーバがダウンした場合,ユーザサーバは停止します。

#### [更新]ボタン

画面に設定した内容で設定情報を更新します。

#### [リセット]ボタン

入力した内容をリセットします。

(5)注意事項

[ 起動 / 停止の設定 ] 画面で設定する起動監視時間,停止監視時間は,システムの構成に よって差異があるため,システム構成に応じたチューニングをして,余裕を持たせた値 を設定してください。

# 6.14.2 ユーザサーバの起動

#### (1)機能概要

論理サーバの中から,選択したユーザサーバだけを起動できます。すでにユーザサーバ が稼働中の場合,この操作はできません。

(2) 表示手順

- 1. 運用管理ポータルで [論理サーバの起動 / 停止]アンカーをクリックします。
- 2. [サーバビュー]タブ [論理ユーザサーバ] [ユーザサーバ] [ < ユーザサー バ名 > ]をクリックします。
- 3. [起動/停止]タブをクリックします。
- (3) 操作手順

画面での操作手順を次に示します。

1. [起動]ボタンをクリックします。

(4) 画面詳細

画面に表示されるボタンについて説明します。

[起動]ボタン

ユーザサーバを起動します。

# 6.14.3 ユーザサーバの停止

(1) 機能概要

論理サーバの中から,選択したユーザサーバだけを停止できます。すでにユーザサーバ が停止している場合,この操作はできません。

#### (2) 表示手順

画面の表示手順を次に示します。

- 1. 運用管理ポータルで [論理サーバの起動 / 停止]アンカーをクリックします。
- 2. [サーバビュー]タブ [論理ユーザサーバ] [ユーザサーバ] [ < ユーザサー バ名 > ]をクリックします。
- 3. [起動/停止]タブをクリックします。
- (3) 操作手順

画面での操作手順を次に示します。

- 1. [停止]ボタンまたは[強制停止]ボタンをクリックします。
- (4)画面詳細

画面に表示されるボタンについて説明します。

[停止]ボタン

ユーザサーバを停止します。

[強制停止]ボタン

ユーザサーバを強制停止します。

# 6.14.4 ログの表示(論理サーバの起動/停止)

(1) 機能概要

運用管理ドメイン内のすべての論理サーバで出力された,論理サーバの起動と停止にか かわる実行結果を,ログとして一覧で参照できます。

ログは[論理サーバの起動/停止]アンカー内のさまざまな論理サーバの[ログの表示] アンカーから表示できますが、どこから表示しても内容は同一です。

(2) 表示手順

画面の表示手順を次に示します。

- 1. 運用管理ポータルで [論理サーバの起動 / 停止]アンカーをクリックします。
- 2. [サーバビュー]タブ [論理ユーザサーバ] [ユーザサーバ] [ < ユーザサー バ名 > ]をクリックします。
- 3. [ログの表示]タブをクリックします。

(3) 操作手順

画面での操作はありません。

(4) 画面詳細

画面には,論理サーバに対して行った,起動や停止の処理結果が表示されます。これら のログから,処理実行時に発生したエラーの原因を知ることができます。

[ログの表示]画面に出力されるログについては,「2.4.3 ログの出力形式」を参照して ください。
# 7 論理サーバのアプリケー ション管理

この章では, Management Server の運用管理ポータルの「論 理サーバのアプリケーション管理」に表示される各画面の概 要,操作手順および画面詳細について説明します。

|  | > · · · > · · · · · · · · · · · · · · |
|--|---------------------------------------|
|--|---------------------------------------|

- 7.2 運用管理ドメインへの J2EE アプリケーションの登録
- 7.3 J2EE アプリケーション管理
- 7.4 リソースアダプタ管理

## 7.1 「論理サーバのアプリケーション管理」の ツリーペインの構成

この節では、「論理サーバのアプリケーション管理」のツリーペインの構成について説明 します。

「論理サーバのアプリケーション管理」のツリーペインの構成を次に示します。

| 論理サーバのアプリケーション管理                                                                                                   |  |
|----------------------------------------------------------------------------------------------------|--|
| <運用管理ドメイン名 >                                                                                                    |  |
| 論理J2EEサーバ<br>J2EEサーバ<br><j2eeサーバ名><br/>アプリケーション<br/>リソース<br/>リソース<br/>&lt;バッチサーバ名&gt;<br/>リソース<br/>リソース</j2eeサーバ名> |  |
| J2EEサーバクラスタ<br><j2eeサーパクラスタ名><br/>アプリケーション<br/>リソース<br/>リソースアダプタ<br/>メンバ<br/><j2eeサーバ名></j2eeサーバ名></j2eeサーパクラスタ名>  |  |

J2EE アプリケーションを実行するシステムの場合

ツリーペインに表示されるノードの意味を次の表に示します。

表 7-1 「論理サーバのアプリケーション管理」のツリーペインに表示されるノードの意味

| ノード名            | 説明                                                                        | ノード上でできる操作と参照先                                                                                                    |
|-----------------|---------------------------------------------------------------------------|----------------------------------------------------------------------------------------------------|
| <運用管理ドメイ<br>ン名> | 運用管理ドメインに定義されている<br>論理サーバのルートです。運用管理<br>ドメイン内のすべての論理サーバを<br>対象にした操作ができます。 | <ul> <li>J2EE アプリケーションの登録(7.2.1<br/>参照)</li> <li>アプリケーションディレクトリの登録<br/>(7.2.2 参照)</li> <li>J2EE アプリケーションの登録情報編<br/>集(7.2.3 参照)</li> <li>J2EE アプリケーションの登録解除<br/>(7.2.4 参照)</li> </ul> |
| 論理 J2EE サーバ     | 論理サーバの一つである J2EE サー<br>バおよび J2EE サーバクラスタの<br>ルートです。                       | このノードには操作画面がありません。                                                                                                    |

| ノード名                  | 説明                                                                                                | ノード上でできる操作と参照先                                                                                                    |
|-----------------------|---------------------------------------------------------------------------------------------------|----------------------------------------------------------------------------------------------------|
| J2EE サーバ              | J2EE サーバのツリーです。この配下<br>には , J2EE サーバが表示されます。                                                      | このノードには操作画面がありません。                                                                                                    |
| < J2EE サーバ名<br>>      | 各 J2EE サーバ名です。                                                                                    | このノードには操作画面がありません。                                                                                                    |
| アプリケーション              | J2EE サーバで使用する J2EE アプリ<br>ケーションです。選択した J2EE<br>サーバのアプリケーションを対象に<br>した操作ができます。                     | <ul> <li>J2EE アプリケーションの開始(7.3.1<br/>参照)</li> <li>J2EE アプリケーションの停止(7.3.2<br/>参照)</li> <li>J2EE アプリケーションのインポート<br/>(7.3.3 参照)</li> <li>J2EE アプリケーションの世代回復<br/>(7.3.4 参照)</li> <li>J2EE アプリケーションの削除(7.3.5<br/>参照)</li> <li>ログの表示(7.3.6 参照)</li> </ul> |
| リソース                  | J2EE サーバで使用する J2EE リソー<br>スのルートです。                                                                | このノードには操作画面がありません。                                                                                                    |
| リソースアダプタ              | J2EE サーバで使用するリソースアダ<br>プタです。選択した J2EE サーバの<br>リソースアダプタを対象にした操作<br>ができます。                          | <ul> <li>リソースアダプタの開始(7.4.1 参照)</li> <li>リソースアダプタの停止(7.4.2 参照)</li> <li>リソースアダプタのインポート(7.4.3 参照)</li> <li>リソースアダプタの削除(7.4.4 参照)</li> <li>ログの表示(7.4.5 参照)</li> </ul>                                                                                 |
| J2EE サーバクラ<br>スタ      | J2EE サーバクラスタのツリーです。<br>この配下には , J2EE サーバクラスタ<br>が表示されます。                                          | このノードには操作画面がありません。                                                                                                    |
| < J2EE サーバク<br>ラスタ名 > | 各 J2EE サーバクラスタ名です。                                                                                | このノードには操作画面がありません。                                                                                                    |
| アプリケーション              | J2EE サーバクラスタを構成する<br>J2EE サーバで使用するアプリケー<br>ションです。選択した J2EE サーバ<br>クラスタのアプリケーションを対象<br>にした操作ができます。 | <ul> <li>J2EE アプリケーションの開始(7.3.1<br/>参照)</li> <li>J2EE アプリケーションの停止(7.3.2<br/>参照)</li> <li>J2EE アプリケーションのインポート<br/>(7.3.3 参照)</li> <li>J2EE アプリケーションの世代回復<br/>(7.3.4 参照)</li> <li>J2EE アプリケーションの削除(7.3.5<br/>参照)</li> <li>ログの表示(7.3.6 参照)</li> </ul> |
| リソース                  | J2EE サーバクラスタを構成する<br>J2EE サーバで使用するリソースの<br>ルートです。                                                 | このノードには操作画面がありません。                                                                                                    |

| ノード名             | 説明                                                                                                | ノード上でできる操作と参照先                                                                                                    |
|------------------|---------------------------------------------------------------------------------------------------|----------------------------------------------------------------------------------------------------|
| リソースアダプタ         | J2EE サーバクラスタを構成する<br>J2EE サーパで使用するリソースアダ<br>プタです。選択した J2EE サーパク<br>ラスタのリソースアダプタを対象に<br>した操作ができます。 | <ul> <li>リソースアダプタの開始(7.4.1参照)</li> <li>リソースアダプタの停止(7.4.2参照)</li> <li>リソースアダプタのインポート(7.4.3<br/>参照)</li> <li>リソースアダプタの削除(7.4.4参照)</li> <li>ログの表示(7.4.5参照)</li> </ul> |
| メンバ              | この配下には,J2EE サーバクラスタ<br>を構成する J2EE サーバが表示され<br>ます。                                                 | このノードには操作画面がありません。                                                                                                    |
| < J2EE サーバ名<br>> | 選択した J2EE サーバクラスタを構<br>成する各 J2EE サーバ名です。                                                          | このノードには操作画面がありません。                                                                                                    |

バッチアプリケーションを実行するシステムの場合

ツリーペインに表示されるノードの意味を次の表に示します。

表 7-2 「論理サーバのアプリケーション管理」のツリーペインに表示されるノードの意味

| ノード名              | 説明                                                                        | ノード上でできる操作と参照先                                                                                                    |
|-------------------|---------------------------------------------------------------------------|----------------------------------------------------------------------------------------------------|
| < 運用管理ドメイ<br>ン名 > | 運用管理ドメインに定義されている<br>論理サーバのルートです。運用管理<br>ドメイン内のすべての論理サーバを<br>対象にした操作ができます。 | このノードには操作画面がありません。                                                                                                    |
| 論理 J2EE サーバ       | 論理サーバの一つであるバッチサー<br>バのルートです。                                              | このノードには操作画面がありません。                                                                                                    |
| J2EE サーバ          | バッチサーバのツリーです。この配<br>下には , バッチサーバが表示されま<br>す。                              | このノードには操作画面がありません。                                                                                                    |
| < バッチサーバ名<br>>    | 各バッチサーバ名です。                                                               | このノードには操作画面がありません。                                                                                                    |
| リソース              | バッチサーバで使用する J2EE リ<br>ソースのルートです。                                          | このノードには操作画面がありません。                                                                                                    |
| リソースアダプタ          | バッチサーバで使用するリソースア<br>ダプタです。選択したバッチサーバ<br>のリソースアダプタを対象にした操<br>作ができます。       | <ul> <li>リソースアダプタの開始(7.4.1参照)</li> <li>リソースアダプタの停止(7.4.2参照)</li> <li>リソースアダプタのインポート(7.4.3参照)</li> <li>リソースアダプタの削除(7.4.4参照)</li> <li>ログの表示(7.4.5参照)</li> </ul> |

## 7.2 運用管理ドメインへの J2EE アプリケー ションの登録

この節では,J2EE アプリケーションの登録,登録情報編集,登録解除,およびアプリ ケーションディレクトリの登録で使用する次の画面の機能概要,表示手順,操作手順, 画面詳細について説明します。

- •[J2EE アプリケーションの登録]画面
- •[アプリケーションディレクトリの登録]画面
- •[J2EE アプリケーションの登録情報編集]画面
- •[J2EE アプリケーションの登録解除]画面

### 7.2.1 J2EE アプリケーションの登録

[J2EE アプリケーションの登録]画面を次の図に示します。

図 7-1 [J2EE アプリケーションの登録]画面

| <del></del>              | ティレクトリ登録                                           | 編集          | 登録解除                   |    |  |  |  |  |
|--------------------------|----------------------------------------------------|-------------|------------------------|----|--|--|--|--|
| <u>J2EEアフ</u>            | <u>J2EEアプリケーションの登録</u>                             |             |                        |    |  |  |  |  |
| 登録ディレクトリに格               | 登録ディレクトリに格納したJ2EEアプリケーションをManagement Serverに登録します。 |             |                        |    |  |  |  |  |
| 登録                       | ディレクトリ: e:¥testapp¥app                             |             | 適用                     |    |  |  |  |  |
| J2EEアプリケーショ              | aンファイル: adder.ear 💽 💌                              |             |                        |    |  |  |  |  |
| J2EEアプリケーショ              | <b>∋ンの説明</b>                                       |             |                        |    |  |  |  |  |
| <mark>(*)</mark> 必須項目です。 |                                                    |             |                        |    |  |  |  |  |
| 登録 リセット                  |                                                    |             |                        |    |  |  |  |  |
| 登録J2EEアプリケー              | -ション一覧                                             |             |                        |    |  |  |  |  |
| アブリケーション:                | 名 登録ファイル名またはアフリケー                                  | ションティレクトリバス | く 登録時刻                 | 記明 |  |  |  |  |
| app01                    | app01.ear                                          |             | 2006/03/16 01:00:21 JS |    |  |  |  |  |
| adder                    | adder.ear                                          |             | 2006/03/16 12:20:04 JS | T  |  |  |  |  |
| cart                     | e:¥testapp¥app¥cart                                |             | 2006/03/16 12:36:08 JS | Т  |  |  |  |  |

### (1) 機能概要

J2EE アプリケーションを Management Server に登録します。登録する J2EE アプリ ケーションは,サーバ管理コマンドでリファレンス解決などの実行時情報が設定済みで あることを前提とします。

Management Server に登録された J2EE アプリケーションファイルは,特定のディレク

トリ(以降,管理ディレクトリと呼びます)に別名で保存し,Management Server が管理します。管理ディレクトリ,およびそのディレクトリに配置されたファイルをユーザが意識する必要はありません。

登録ディレクトリ

デフォルトの登録ディレクトリを次に示します。

- Windows の場合
   <Cosminexus のインストールディレクトリ>¥manager¥apps
- UNIX の場合 /opt/Cosminexus/manager/apps

注意事項

- 登録ディレクトリ下に配置された,J2EE アプリケーションファイル(拡張子が「ear」または「zip」のファイル)だけが対象です(ディレクトリ構造は 無視されます)。
- 登録ディレクトリは,管理ユーザが操作してください。

登録された各 J2EE アプリケーションは,表示名(display name)と, Management Server に登録した時刻によって管理され,登録時刻によって区別されます。そのため, J2EE アプリケーションファイル名や J2EE アプリケーションの表示名(以降,アプリ ケーション名と呼びます)が重複しても登録できます。

J2EE アプリケーションファイルが選択されていない場合や,登録を試みた J2EE アプ リケーションファイルと同一のファイルがすでに登録されていた場合にはエラーになり ます。また,アプリケーション名(表示名)に引用符(")が含まれている場合は, Management Server に登録できません。

(2) 表示手順

画面の表示手順を次に示します。

- 運用管理ポータルで [論理サーバのアプリケーション管理]アンカーをクリックします。
- 2. ツリーペインで[<運用管理ドメイン名>]をクリックします。

3. [登録]タブをクリックします。

(3) 操作手順

画面での操作手順を次に示します。

- [登録ディレクトリ]を指定します。
   登録する J2EE アプリケーションファイルを配置したディレクトリを [登録ディレクトリ]に指定して [適用]ボタンをクリックします。
- J2EE アプリケーションファイル ] を指定します。
   登録ディレクトリ下に配置されている J2EE アプリケーションファイルがメニューに

表示されます。

- (登録)ボタンをクリックします。
   エラーが表示された場合は、(戻る)アンカーをクリックして原因を取り除き、再度 実行します。
- (4) 画面詳細

画面に表示される項目およびボタンについて説明します。

登録ディレクトリ

J2EE アプリケーションファイルを配置した登録ディレクトリを, Management Server 稼働ホストの絶対パスで指定して,[適用]ボタンをクリックします。デ フォルトでは,設定されている登録ディレクトリのパスが表示されます。

「適用」ボタン

[登録ディレクトリ]で指定した内容を有効にします。

J2EE アプリケーションファイル(必須)

登録ディレクトリに配置された,拡張子が「ear」または「zip」のファイルが表示 されます。デフォルトでは,「選択して下さい」が表示されます。

J2EE アプリケーションの説明

登録する J2EE アプリケーションファイルの説明を記述します。デフォルトでは, 何も表示されません。指定は任意です。指定できる文字数は,1,024 文字までです。

[登録]ボタン

[J2EE アプリケーションファイル] で選択された J2EE アプリケーションファイル を Management Server に登録します。

[リセット]ボタン

指定した内容をリセットします。

アプリケーション名

登録されている J2EE アプリケーションの表示名が表示されます。

登録ファイル名またはアプリケーションディレクトリパス

登録されている J2EE アプリケーションのファイル名,または登録されている J2EE アプリケーションが属するアプリケーションディレクトリのパスが表示され ます。

登録時刻

J2EE アプリケーションが登録された時刻 (Management Server 稼働ホストの時刻)が表示されます。

説明

登録されている J2EE アプリケーションの説明が表示されます。

### 7.2.2 アプリケーションディレクトリの登録

[アプリケーションディレクトリの登録]画面を次の図に示します。

### 図 7-2 [アプリケーションディレクトリの登録]画面

| 登録                       |                    | ディレクトリ登録         | 編集         |        | 登録解除                       |        |  |  |
|--------------------------|--------------------|------------------|------------|--------|----------------------------|--------|--|--|
| <u>アプリケーションディレクトリの登録</u> |                    |                  |            |        |                            |        |  |  |
| アプリケーションディレ              | ックトリをManag         | ement Serverlこ登翁 | します。       |        |                            |        |  |  |
| アプリケーションデ                | ィレクトリバス:           |                  |            | *      |                            |        |  |  |
| アプリ                      | リケーション名:           |                  | *          |        |                            |        |  |  |
| アプリケーションディレ              | >クトリの説明:           |                  |            |        |                            |        |  |  |
| <mark>(*)</mark> 必須項目です。 |                    | -                |            |        |                            |        |  |  |
| 登録 リセット                  |                    |                  |            |        |                            |        |  |  |
| 登録J2EEアブリケーシ             | /ョン一覧<br>  みターー/II | タナキュナフラロケ・       |            | 1127   | <u>공</u> 석타기               | EX BB  |  |  |
| アプリケーション名<br>app01       | app01.ear          | *右またほど フリクト      | -ンヨンナイレクト! | 2006/0 | ₩₩₩₩₩<br>3/16 01:00:21 JST | EXCUS! |  |  |
| adder                    | adder.ear          |                  |            | 2006/0 | 3/16 12:20:04 JST          |        |  |  |
| cart                     | e:¥testapp¥a       | pp¥cart          |            | 2006/0 | 3/16 12:36:08 JST          |        |  |  |

### (1) 機能概要

展開ディレクトリ形式のアプリケーションを管理する場合に,管理対象となるアプリ ケーションディレクトリを Management Server に登録します。登録した展開ディレク トリ形式の J2EE アプリケーションは,J2EE サーバにデプロイ後,サーバ管理コマン ドでリファレンス解決などの実行時情報を設定する必要があります。Management Server は,登録されたアプリケーションディレクトリ下に配置されたファイルを管理し ます。

登録された各アプリケーションディレクトリは,表示名(display name)と, Management Server に登録した時刻によって管理されます。そのため,J2EE アプリ ケーションの表示名(以降,アプリケーション名と呼びます)が重複した場合はエラー になります。

アプリケーションディレクトリおよびアプリケーション名が指定されていない場合や, 登録を試みた J2EE アプリケーションと同一のアプリケーション名がすでに登録されて いた場合にはエラーになります。また,アプリケーション名(表示名)に引用符(")が 含まれている場合は,Management Server に登録できません。

### (2) 表示手順

画面の表示手順を次に示します。

- 運用管理ポータルで [論理サーバのアプリケーション管理]アンカーをクリックします。
- 2. ツリーペインで[<運用管理ドメイン名>]をクリックします。
- 3. [ディレクトリ登録]タブをクリックします。
- (3) 操作手順

画面での操作手順を次に示します。

- 1. [アプリケーションディレクトリパス], [アプリケーション名]などを指定します。
- 2. [登録]ボタンをクリックします。
   エラーが表示された場合は、[戻る]アンカーをクリックして原因を取り除き、再度 実行します。
- (4) 画面詳細

画面に表示される項目およびボタンについて説明します。

- アプリケーションディレクトリパス(必須) J2EE サーバがアクセスできるアプリケーションディレクトリのパス情報を,絶対 パスで指定します。デフォルトでは,何も表示されません。 アプリケーションディレクトリパスには,記号(!#%+)の半角文字,および引用符 (")は使用できません。また,アプリケーションディレクトリの最後には,¥を指定 しないでください。
- アプリケーション名(必須)
  - アプリケーションディレクトリパス中の DD (application.xml) で指定した J2EE アプリケーションの表示名 (display-name)を指定します。デフォルトでは,何も 表示されません。

アプリケーション名には,記号(!#%+)の半角文字は使用できません。

- アプリケーションディレクトリの説明
  - 登録するアプリケーションディレクトリの説明を記述します。デフォルトでは,何 も表示されません。指定は任意です。指定できる文字数は,1,024文字までです。

[登録]ボタン

[アプリケーションディレクトリパス]および[アプリケーション名]で指定された アプリケーションディレクトリを Management Server に登録します。

[リセット]ボタン

指定した内容をリセットします。

アプリケーション名

登録されている J2EE アプリケーションの表示名が表示されます。

登録ファイル名またはアプリケーションディレクトリパス

登録されている J2EE アプリケーションのファイル名,または登録されている J2EE アプリケーションが属するアプリケーションディレクトリのパスが表示され ます。

登録時刻

J2EE アプリケーションが登録された時刻 (Management Server 稼働ホストの時 刻)が表示されます。

説明

登録されている J2EE アプリケーションの説明が表示されます。

### 7.2.3 J2EE アプリケーションの登録情報編集

[J2EE アプリケーションの登録情報編集]画面を次の図に示します。

図 7-3 [J2EE アプリケーションの登録情報編集]画面

|              | 登録                                              | ディレクトリ登録        | 編集 | 登録解除 |  |  |  |  |
|--------------|-------------------------------------------------|-----------------|----|------|--|--|--|--|
| <u>J2EE7</u> | J2EEアプリケーションの登録情報編集                             |                 |    |      |  |  |  |  |
| Management S | Management Serverに登録されたJ2EEアブリケーションの登録情報を編集します。 |                 |    |      |  |  |  |  |
| 登録J2EEアブ     | リケーション一覧                                        |                 |    |      |  |  |  |  |
| アブリケーシ       | 'ョン名 ・ ・ ・ ・ ・ ・ ・ ・ ・ ・ ・ ・ ・ ・ ・ ・ ・ ・ ・      | 録時刻             | 説明 |      |  |  |  |  |
| app01        | 2006/03/                                        | 16 01:00:21 JST |    |      |  |  |  |  |
| adder        | 2006/03/                                        | 16 12:20:04 JST |    |      |  |  |  |  |
| cart         | 2006/03/                                        | 16 12:36:08 JST |    |      |  |  |  |  |
| 適用 リセッ       | •                                               |                 |    |      |  |  |  |  |

### (1) 機能概要

Management Server に登録した J2EE アプリケーションの説明を編集します。

(2)表示手順

画面の表示手順を次に示します。

- 運用管理ポータルで [論理サーバのアプリケーション管理]アンカーをクリックします。
- 2. ツリーペインで[<運用管理ドメイン名>]をクリックします。

- 3. [編集]タブをクリックします。
- (3) 操作手順

画面での操作手順を次に示します。

- 1. [説明]を指定します。
- 2. [適用]ボタンをクリックします。
   エラーが表示された場合は、[戻る]アンカーをクリックして原因を取り除き、再度 実行します。
- (4) 画面詳細

画面に表示される項目およびボタンについて説明します。

アプリケーション名

登録されている J2EE アプリケーションの表示名が表示されます。

### 登録時刻

J2EE アプリケーションが登録された時刻 (Management Server 稼働ホストの時刻)が表示されます。

### 説明

登録されている J2EE アプリケーションの説明を変更します。

[適用]ボタン

指定した内容を設定します。

[リセット]ボタン 指定した内容をリセットします。

### 7.2.4 J2EE アプリケーションの登録解除

[J2EE アプリケーションの登録解除]画面を次の図に示します。

図 7-4 [J2EE アプリケーションの登録解除]画面

| (         | 登録                | ディレクトリ登録                | 編集              | 登錄解除            |  |
|-----------|-------------------|-------------------------|-----------------|-----------------|--|
| <u>J2</u> | EEアプリク            | 「ーションの登                 | <u> 録解除</u>     |                 |  |
| Manae     | ement Serverから, と | の論理J2EEサーバにもインオ         | ドートされていないJ2EEアプ | リケーションを登録解除します。 |  |
| 登録J       | 2EEアプリケーション-      | •覧                      |                 |                 |  |
| 選択        | アブリケーション名         | 登錄時刻                    | 説明              |                 |  |
|           | app01             | 2006/03/16 01:00:21 JST |                 |                 |  |
|           | adder             | 2006/03/16 12:20:04 JST |                 |                 |  |
|           | cart              | 2006/03/16 12:36:08 JST |                 |                 |  |
| 登部        | 解除 リセット           |                         |                 |                 |  |

(1) 機能概要

Management Server に登録した J2EE アプリケーションの登録を解除します。

J2EE アプリケーションの登録を解除するとき,別名保存された J2EE アプリケーショ ンファイルが管理ディレクトリから削除されますが,登録ディレクトリに配置された ファイルには影響ありません。

(2) 表示手順

画面の表示手順を次に示します。

- 運用管理ポータルで [論理サーバのアプリケーション管理]アンカーをクリックします。
- 2. ツリーペインで[<運用管理ドメイン名>]をクリックします。
- 3. [登録解除]タブをクリックします。
- (3) 操作手順

画面での操作手順を次に示します。

- [選択]で,登録を解除する J2EE アプリケーションのチェックボックスをチェック します。
- 2. [登録解除]ボタンをクリックします。
   エラーが表示された場合は、[戻る]アンカーをクリックして原因を取り除き、再度 実行します。
- (4) 画面詳細

画面に表示される項目およびボタンについて説明します。

選択

登録を解除する J2EE アプリケーションのチェックボックスをチェックします。

- どの論理 J2EE サーバにもインポートされていない場合,チェックボックスは チェックされていない状態で表示されます。
- 一つでも論理 J2EE サーバにインポートされているまたはインポート履歴に残っている場合,チェックボックスは非活性状態で表示されます。
- アプリケーション名

登録されている J2EE アプリケーションの表示名が表示されます。

登録時刻

J2EE アプリケーションが登録された時刻 (Management Server 稼働ホストの時刻)が表示されます。

説明

登録されている J2EE アプリケーションの説明が表示されます。

[登録解除]ボタン

チェックボックスがチェックされている J2EE アプリケーションの登録を解除します。

[リセット]ボタン

指定した内容をリセットします。

## 7.3 J2EE アプリケーション管理

この節では,運用管理ドメイン内の論理 J2EE サーバへの J2EE アプリケーションのインポート,およびインポートした J2EE アプリケーションの開始,停止,世代回復などをする次の画面の機能概要,表示手順,操作手順,画面詳細について説明します。

- •[J2EE アプリケーションの開始]画面
- •[J2EE アプリケーションの停止]画面
- •[J2EE アプリケーションのインポート]画面
- [J2EE アプリケーションの世代回復] 画面
- [J2EE アプリケーションの削除] 画面
- •[J2EE アプリケーションのログの表示]画面

J2EE サーバクラスタの場合, クラスタを構成しているすべての J2EE サーバに同様の 操作を実行します。J2EE サーバクラスタに J2EE サーバが登録されていない場合には エラー画面が表示されます。

J2EE アプリケーションのインポート履歴について

Management Server では, J2EE アプリケーションのインボート履歴を管理してい ます。インボート履歴は,同じ名称のJ2EE アプリケーションに対して,インボー トした時刻を基に5バージョンまで世代管理されます。

運用管理ポータルを使用して,以前インポートしたバージョンに戻したり(世代回 復),同じJ2EE アプリケーション名を持つ新しいバージョンをインポートしたり (更新インポート)できます。

操作の排他制御について

J2EE アプリケーションに対して,同時に複数の操作を実行できません。このため, ほかの操作が実行中であることを示すメッセージが表示される場合があります。こ の場合,ほかの操作が終了したことを確認してから,再度操作してください。実行 中の操作結果を確認するには,画面に表示されている[実行状況の表示]アンカー をクリックしてください。

### 7.3.1 J2EE アプリケーションの開始

[J2EE アプリケーションの開始 / 停止]画面を次の図に示します。

図 7-5 [J2EE アプリケーションの開始 / 停止]画面

| 開始/停止                     | ンポート 世代回復               | 削除                    | ログの表示 |  |  |  |  |
|---------------------------|-------------------------|-----------------------|-------|--|--|--|--|
| <u>J2EEアプリケーションの開始/停止</u> |                         |                       |       |  |  |  |  |
| J2EEアプリケーションの開始/停止を実行します。 |                         |                       |       |  |  |  |  |
| インボートJ2EEアプリケーション一覧       | ь.<br>                  |                       |       |  |  |  |  |
| 操作 アブリケーション名              | インボート時刻                 | 登錄時刻                  | 説明    |  |  |  |  |
| [開始][停止] app01            | 2006/03/23 15:48:01 JST | 2006/03/16 01:00:21 J | ST    |  |  |  |  |
| [開始][停止] adder            | 2006/03/23 15:48:39 JST | 2006/03/16 12:20:04 J | ST    |  |  |  |  |
| [開始][停止] cart             | 2006/03/23 15:49:03 JST | 2006/03/16 12:36:08 J | ST    |  |  |  |  |
| 「」<br>[実行状況の表示]           |                         |                       |       |  |  |  |  |

### (1)機能概要

論理 J2EE サーバにインポートした J2EE アプリケーションを開始します。J2EE アプ リケーションの開始操作は , J2EE アプリケーションのステータスに関係なく実行できま す。

J2EE アプリケーションがすでに稼働しているとき,開始操作の実行結果は「失敗」と表示されますが,J2EE アプリケーションは稼働したままとなります。

### (2) 表示手順

画面の表示手順を次に示します。

- 運用管理ポータルで [論理サーバのアプリケーション管理]アンカーをクリックします。
- 2. ツリーペインで次のどちらかの操作をします。

J2EE サーバの場合

[論理 J2EE サーバ] - [J2EE サーバ] - [ < J2EE サーバ名>] - [アプリ ケーション]をクリックします。

J2EE サーバクラスタの場合

[論理 J2EE サーバ] - [J2EE サーバクラスタ] - [ < J2EE サーバクラスタ 名>] - [アプリケーション]をクリックします。

- 3. [開始/停止]タブをクリックします。
- (3) 操作手順

画面での操作手順を次に示します。

開始する J2EE アプリケーションの [開始]アンカーをクリックします。
 [J2EE アプリケーションの開始]画面のステータス一覧に,J2EE サーバにインポー

トされている J2EE アプリケーションのステータスが表示されます。[J2EE アプリ ケーションの開始]画面を次の図に示します。

図 7-6 [J2EE アプリケーションの開始] 画面

| 開始/停止                                 | インボート                                | 世代回復       | 削除 | ログの表示 |
|---------------------------------------|--------------------------------------|------------|----|-------|
| <u>J2EEアプリ</u>                        | ケーション                                | <u>の開始</u> |    |       |
| アプリケーション名: adden<br>登録時刻: 2006<br>説明: | /<br>/03/16 12:20:04 JST             | r          |    |       |
| ステータス一覧<br><b> 登現J2EEサーバ名 ホ</b>       | <mark>スト名</mark> ステータス タ<br>st1 停止 - | シャセージ      |    |       |
| 開始しますか?<br>はい いいえ                     |                                      |            |    |       |

- 内容を確認して、[はい]ボタンをクリックします。
   結果確認画面が表示されます。画面の[ステータス]に「実行中」または「実行待ち」と表示され、処理が終了すると[ステータス]が「成功」または「失敗」に更新されます。
- 3. 次のどちらかの方法で,画面の表示内容を更新します。
  - •[最新の情報に更新]アンカーをクリックする
  - [更新時間間隔]から表示内容を自動更新する間隔を選択して,[適用]ボタンをク リックする

失敗した場合は,[ログの表示]タブをクリックしてエラーの内容を確認します。原因を取り除き,[開始/停止]タブをクリックして再度実行します。

(4) 画面詳細

画面に表示される項目およびボタンについて説明します。

(a)[J2EE アプリケーションの開始 / 停止] 画面

操作

[開始]アンカー

J2EE アプリケーションを開始するための [J2EE アプリケーションの開始]画 面が表示されます。

[停止]アンカー

J2EE アプリケーションを停止するための [J2EE アプリケーションの停止] 画 面が表示されます。

#### アプリケーション名

論理 J2EE サーバにインポートされたアプリケーション名が表示されます。

インポート時刻

論理 J2EE サーバへのインポート,または世代回復が完了した時刻(Management Server 稼働ホストの時刻)が表示されます。

#### 登録時刻

J2EE アプリケーションが登録された時刻 (Management Server 稼働ホストの時刻)が表示されます。

説明

登録されている J2EE アプリケーションの説明が表示されます。

[実行状況の表示]アンカー

前回実施した操作の実行状況を表示するための結果確認画面が表示されます。該当 する実行状況がない場合は文字だけが表示されます。

- (b) [J2EE アプリケーションの開始] 画面
- 論理 J2EE サーバ名

論理 J2EE サーバを構成する J2EE サーバが表示されます。

ホスト名

J2EE サーバが定義されたホスト名が表示されます。

#### ステータス

• 不明

J2EE サーバに対する該当 J2EE アプリケーションのステータスが確認できない 場合に表示されます。「論理サーバの環境設定」の J2EE サーバの設定で,運用監 視をしない設定にしている J2EE サーバについては,J2EE アプリケーションの ステータスに「不明」が表示されます。

• 稼働

サービス稼働状態の場合に表示されます。

• 停止

上記以外の場合に表示されます。

メッセージ

ステータスが「不明」の場合,メッセージが表示されます。

[はい]ボタン

J2EE アプリケーションを開始します。

[いいえ]ボタン

[開始/停止]タブに戻ります。

### 7.3.2 J2EE アプリケーションの停止

### (1) 機能概要

論理 J2EE サーバにインポートした J2EE アプリケーションを停止します。J2EE アプ リケーションの停止操作は , J2EE アプリケーションのステータスに関係なく実行できま す。

J2EE アプリケーションがすでに停止しているとき,停止操作の実行結果は「失敗」と表示されますが,J2EE アプリケーションは停止されたままとなります。

### (2) 表示手順

画面の表示手順を次に示します。

- 運用管理ポータルで [論理サーバのアプリケーション管理]アンカーをクリックします。
- 2. ツリーペインで次のどちらかの操作をします。
  - J2EE サーバの場合

[論理 J2EE サーバ] - [J2EE サーバ] - [ < J2EE サーバ名 > ] - [アプリ ケーション]をクリックします。

J2EE サーバクラスタの場合

[論理 J2EE サーバ] - [J2EE サーバクラスタ] - [ < J2EE サーバクラスタ 名>] - [アプリケーション]をクリックします。

3. [開始/停止]タブをクリックします。

(3) 操作手順

画面での操作手順を次に示します。

停止する J2EE アプリケーションの [停止]アンカーをクリックします。
 [J2EE アプリケーションの停止]画面のステータス一覧に,J2EE サーバにインポートされている J2EE アプリケーションのステータスが表示されます。[J2EE アプリケーションの停止]画面を次の図に示します。

図 7-7 [J2EE アプリケーションの停止]画面

| 開始/停止 インポート 世代                                           | 回復 削除 | ログの表示 |
|----------------------------------------------------------|-------|-------|
| <u>J2EEアプリケーションの停</u>                                    | ш     |       |
| アプリケーション名: adder<br>登録時刻: 2006/03/16 12:20:04 JST<br>説明: |       |       |
| ステータス一覧<br><b>論理J2EEサーバ名</b> ホスト名 ステータス メッセージ            |       |       |
| 停止しますか?<br>はい いいえ                                        | -     |       |

- 内容を確認して、[はい]ボタンをクリックします。
   結果確認画面が表示されます。画面の[ステータス]に「実行中」または「実行待ち」と表示され、処理が終了すると[ステータス]が「成功」または「失敗」に更新されます。
- 3. 次のどちらかの方法で,画面の表示内容を更新します。
  - •[最新の情報に更新]アンカーをクリックする
  - [更新時間間隔]から表示内容を自動更新する間隔を選択して,[適用]ボタンをク リックする

失敗した場合は,[ログの表示]タブをクリックしてエラーの内容を確認します。原因を取り除き,[開始/停止]タブをクリックして再度実行します。

(4) 画面詳細

画面に表示される項目およびボタンについて説明します。

(a) [J2EE アプリケーションの開始 / 停止] 画面

[J2EE アプリケーションの開始 / 停止] 画面については ,「7.3.1(4)(a) [J2EE アプリ ケーションの開始 / 停止] 画面」を参照してください。

(b) [J2EE アプリケーションの停止] 画面

論理 J2EE サーバ名

論理 J2EE サーバを構成する J2EE サーバが表示されます。

ホスト名

J2EE サーバが定義されたホスト名が表示されます。

ステータス

• 不明

J2EE サーバに対する該当 J2EE アプリケーションのステータスが確認できない 場合に表示されます。「論理サーバの環境設定」の J2EE サーバの設定で,運用監 視をしない設定にしている J2EE サーバについては,J2EE アプリケーションの ステータスに「不明」が表示されます。

稼働

サービス稼働状態の場合に表示されます。

• 停止

上記以外の場合に表示されます。

メッセージ

ステータスが「不明」の場合,メッセージが表示されます。

[はい]ボタン

J2EE アプリケーションを停止します。

[いいえ]ボタン

[開始/停止]タブに戻ります。

### 7.3.3 J2EE アプリケーションのインポート

[J2EE アプリケーションのインポート]画面を次の図に示します。

図 7-8 [J2EE アプリケーションのインポート] 画面

| 開始/停止 イン                                                                                                    | ポート 世代回復                                                                                                    | 削除 ログ                                                          |
|----------------------------------------------------------------------------------------------------|----------------------------------------------------------------------------------------------------|----------------------------------------------------------------|
| EEアプリケー                                                                                                    | ションのインポ                                                                                                    | <u></u>                                                        |
|                                                                                                    | nuter, a constant da cata da la c                                                                                            | ± <del>/</del>                                                 |
| 理JZEEサーハにJZEEアフ                                                                                              | ツク ニンヨノゼイノホ ニトしょ                                                                                                    | <b>天 9 0</b>                                                   |
| P型JZEEサーバにJZEEアフ<br>ンポート可能、IPFFアプリケ                                                                          | ックク ーンヨンをインホートしょ<br>ーション 一覧                                                                                                  | £ 9 o                                                          |
| 理J2EEサーハにJ2EEアラ<br>ンボート可能J2EEアラリケ<br>集作 アブリケーション名                                                            | ック ーンョンを1 ンホードしょ<br>ーション一覧<br>登録時刻                                                                                           | £9°。<br>■說明                                                    |
| 理J2EEワーハにJ2EEアラ<br>ンポート可能J2EEアラリケ<br><b>沫作 アラリケーション名</b><br>更新] [converter                                   | ックーション一覧<br>- ション一覧<br>                                                                                                    | Converter V1.1                                                 |
| 理JZEEワーハにJZEEアラ<br>ンポート可能J2EEアラリケ<br><b>味作 アラリケーション名</b><br>更新] [converter<br>更新] [account                   | ックーション一覧<br>- ション一覧<br>2003/03/20 18:15:52 JST<br>2003/03/20 18:16:16 JST                                                    | Converter V1.1                                                 |
| 理JZEEサーハにJZEEアラリケ<br>次ポート可能J2EEアラリケ<br><b>抹作 アラリケーション名</b><br>更新]  converter<br>更新]  account<br>更新]  account | ーション一覧<br>-ション一覧<br>2003/03/20 1815-52 JST<br>2003/03/20 18:16:16 JST<br>2003/03/20 18:37-52 JST                             | Converter V1.1<br>Account V1.5<br>Account V2.0                 |
| 理JZEEサーバにJZEEアプリケ<br><b>抹作 アブリケーション</b> 名<br>更新] converter<br>更新] account<br>更新] account<br>新測] checker      | ーション一覧<br>-ション一覧<br>2003/03/20 18:15:52 JST<br>2003/03/20 18:16:16 JST<br>2003/03/20 18:37:52 JST<br>2003/03/20 18:38:08 JST | Converter V1.1<br>Account V1.5<br>Account V2.0<br>Checker V0.5 |

(1) 機能概要

論理 J2EE サーバに J2EE アプリケーションをインポートします。

同じ名称の J2EE アプリケーションがすでにインポートされている場合は,インポート

済みの J2EE アプリケーションを削除して,指定した J2EE アプリケーションをイン ポート(更新)します。この更新インポート操作によって,J2EE アプリケーションのイ ンポート履歴も更新されます。削除された J2EE アプリケーションは,過去のバージョ ンとしてインポート履歴で管理され,世代回復操作で過去のバージョンに戻すこともで きます。

新規インポート操作で, すでに J2EE アプリケーションがある場合, 新規インポート操 作の実行結果は「失敗」と表示されますが, J2EE アプリケーションのインポート履歴は 変更されません。

J2EE サーバクラスタの場合, クラスタを構成しているすべての J2EE サーバに対して インポートが成功したときに,実行結果は「成功」と表示されます。一つでも失敗する と「失敗」と表示されます。

(2) 表示手順

画面の表示手順を次に示します。

- 運用管理ポータルで [論理サーバのアプリケーション管理]アンカーをクリックします。
- 2. ツリーペインで次のどちらかの操作をします。

J2EE サーバの場合

[論理 J2EE サーバ] - [J2EE サーバ] - [ < J2EE サーバ名>] - [アプリ ケーション ] をクリックします。

J2EE サーバクラスタの場合

[論理 J2EE サーバ] - [J2EE サーバクラスタ] - [ < J2EE サーバクラスタ 名>] - [アプリケーション]をクリックします。

- 3. [インポート]タブをクリックします。
- (3) 操作手順

画面での操作手順を次に示します。

 インポートする J2EE アプリケーションの [新規] アンカーまたは [更新] アンカー をクリックします。
 [新規] アンカーをクリックすると, [J2EE アプリケーションの新規インポート] 画 面が, [更新] アンカーをクリックすると [J2EE アプリケーションの更新インポート] 画 面が表示されます。各画面には J2EE アプリケーションの詳細が表示されま す。[J2EE アプリケーションの新規インポート] 画面を次の図に示します。
 図 7-9 [J2EE アプリケーションの新規インポート]画面

| 開始/停止 インボート                                                      | 世代回復     | 削除           | ログの表示 |
|------------------------------------------------------------------|----------|--------------|-------|
| J2EEアプリケーション                                                     | ∕の新規1    | <u>(ンポート</u> |       |
| アプリケーション名: checker<br>登録時刻: 2003/03/20 18:36<br>説明: Checker V0.5 | 3:08 JST |              |       |
| インポートしますか?                                                       |          |              |       |
| はいいした                                                            |          |              |       |

[J2EE アプリケーションの更新インポート]画面を次の図に示します。

図 7-10 [J2EE アプリケーションの更新インポート] 画面

| 開始/停止 インボート 世代回復 削除 ログの表示                                                                               |
|----------------------------------------------------------------------------------------------------|
| <u>J2EEアプリケーションの更新インポート</u>                                                                             |
| アプリケーション名:account                                                                                       |
| インポートしているバージョン<br>インポート時刻: 2003/03/20 18:47:08 JST<br>登録時刻: 2003/03/20 18:16:16 JST<br>説明: Account V1.5 |
| 指定したバージョン<br>登録時刻: 2003/03/20 18:37:52 JST<br>説明: Account V2.0                                          |
| 指定したバージョンに更新しますか?                                                                                       |
| はい」いいえ                                                                                                  |

- 内容を確認して、[はい]ボタンをクリックします。
   結果確認画面が表示されます。画面の[ステータス]に「実行中」または「実行待ち」と表示され、処理が終了すると[ステータス]が「成功」または「失敗」に更新されます。
- 3. 次のどちらかの方法で,画面の表示内容を更新します。
  - •[最新の情報に更新]アンカーをクリックする
  - [更新時間間隔]から表示内容を自動更新する間隔を選択して,[適用]ボタンをク リックする

失敗した場合は,[ログの表示]タブをクリックしてエラーの内容を確認します。

原因を取り除き、[インポート]タブをクリックして再度実行します。

(4) 画面詳細

画面に表示される項目およびボタンについて説明します。

(a) [J2EE アプリケーションのインポート] 画面

操作

J2EE アプリケーションをインポートするための確認画面を表示します。

[新規]アンカー

同じ名称の J2EE アプリケーションがインポートされていない場合に表示され ます。クリックすると,[J2EE アプリケーションの新規インポート] 画面が表 示されます。

### [更新]アンカー

同じ名称の J2EE アプリケーションの別バージョンがすでにインポートされて いる場合に表示されます。クリックすると,インポート済みの J2EE アプリ ケーションの別バージョンが削除され,[J2EE アプリケーションの更新イン ポート]画面が表示されます。 ただし,インポート済みの J2EE アプリケーションが展開ディレクトリ形式の

アプリケーションの場合,そのJ2EEアプリケーションは更新できません。

アプリケーション名

登録されている J2EE アプリケーションの表示名が表示されます。

登録時刻

J2EE アプリケーションが登録された時刻 (Management Server 稼働ホストの時刻)が表示されます。

説明

登録されている J2EE アプリケーションの説明が表示されます。

[実行状況の表示]アンカー

前回実施した操作の実行状況を表示するための結果確認画面が表示されます。該当 する実行状況がない場合は文字だけが表示されます。

(b) [J2EE アプリケーションの新規インポート] 画面

[はい]ボタン

J2EE アプリケーションを論理 J2EE サーバにインポートします。結果確認画面が 表示されます。

[いいえ]ボタン

[J2EE アプリケーションのインポート] 画面に戻ります。

(c) [J2EE アプリケーションの更新インポート] 画面

[はい]ボタン

インポート済みの J2EE アプリケーションを削除し,指定した J2EE アプリケー ションをインポートします。結果確認画面が表示されます。

[いいえ]ボタン

[J2EE アプリケーションのインポート]画面に戻ります。

### 7.3.4 J2EE アプリケーションの世代回復

[J2EE アプリケーションの世代回復]画面を次の図に示します。

#### 図 7-11 [J2EE アプリケーションの世代回復] 画面

| 開始/停止                                                               | インポート         | 世代回復        |            | 削除       |        | ログの表示         | 1  |
|---------------------------------------------------------------------|---------------|-------------|------------|----------|--------|---------------|----|
| <u>J2EEアプリケ</u>                                                     | ーションの         | 世代回         | <u>復</u>   |          |        |               |    |
| J2EEアブリケーションの世代回復(一つ前バージョンに戻す)を実行します。世代回復は,最大で5世代まで<br>同復することができます。 |               |             |            |          |        | まで            |    |
| インボートJ2EEアブリケー                                                      | ション一覧         |             |            |          |        |               |    |
| 操作 アブリケーション                                                         | /名 インボート      | -時刻         | 登録         | 時刻       |        | 说明            |    |
| [回復] checker                                                        | 2003/03/20 18 | 3:59:48 JST | 2003/03/20 | 18:38:40 | JST Cł | hecker V0.6 対 | 策版 |
| [回復] converter                                                      | 2003/03/20 18 | 3:43:45 JST | 2003/03/20 | 18:15:52 | JST Co | onverter V1.1 |    |
| [回復] account                                                        | 2003/03/20 18 | 3:47:08 JST | 2003/03/20 | 18:16:16 | JST Ad | count V1.5    |    |
| [実行代現の実子]                                                           | ·             |             |            |          |        |               |    |

### (1) 機能概要

インポート済みの停止している J2EE アプリケーションを世代回復します。世代回復と は,インポートされているバージョンを,一つ前にインポートされていたバージョンに 戻すことです。J2EE アプリケーションのインポート履歴は,J2EE アプリケーションご とに5個保存します。

世代回復操作で,該当 J2EE アプリケーションが稼働中の場合,世代回復操作の実行結 果は「失敗」と表示され,世代回復はされません。該当 J2EE アプリケーションがすで になかった場合,指定された J2EE アプリケーションがそのままインポートされ,実行 結果は「成功」と表示されます。

操作に失敗した場合,世代回復前のJ2EE アプリケーションが削除されてしまうことが あります。この場合,再度同一の世代回復操作を実施する必要があります。

J2EE サーバクラスタの場合,クラスタを構成しているすべてのJ2EE サーバに対して

世代回復が成功したときに,世代回復操作の実行結果は「成功」と表示されます。一つ でも失敗すると「失敗」と表示されます。

(2) 表示手順

画面の表示手順を次に示します。

- 運用管理ポータルで [論理サーバのアプリケーション管理]アンカーをクリックします。
- 2. ツリーペインで次のどちらかの操作をします。

J2EE サーバの場合

[論理 J2EE サーバ] - [J2EE サーバ] - [ < J2EE サーバ名>] - [アプリ ケーション]をクリックします。

J2EE サーバクラスタの場合

[論理 J2EE サーバ] - [J2EE サーバクラスタ] - [ < J2EE サーバクラスタ 名>] - [アプリケーション]をクリックします。

- 3. [世代回復] タブをクリックします。
- (3) 操作手順

画面での操作手順を次に示します。

 世代回復する J2EE アプリケーションの[回復]アンカーをクリックします。 J2EE アプリケーションの世代回復確認画面に,J2EE アプリケーションの詳細が表示されます。

図 7-12 世代回復確認画面

| 開始/停止 インポート 世代回復 削除 ログの表示                                                                                   |
|----------------------------------------------------------------------------------------------------|
| <u>J2EEアプリケーションの世代回復</u>                                                                                    |
| アプリケーション名:checker                                                                                           |
| インボートしているバージョン<br>インボート時刻: 2003/03/20 18:59:48 JST<br>登録時刻: 2003/03/20 18:38:40 JST<br>説明: Checker V0.6 対策版 |
| ーつ前のバージョン<br>インポート時刻: 2003/03/20 18:56:25 JST<br>登録時刻: 2003/03/20 18:38:08 JST<br>説明: Checker V0.5          |
| 一つ前のバージョンに世代回復しますか?                                                                                         |
| はい」いいえ                                                                                                    |

- 内容を確認して、[はい]ボタンをクリックします。
   結果確認画面が表示されます。画面の[ステータス]に「実行中」または「実行待ち」と表示され、処理が終了すると[ステータス]が「成功」または「失敗」に更新されます。
- 3. 次のどちらかの方法で,画面の表示内容を更新します。
  - •[最新の情報に更新]アンカーをクリックする
  - [更新時間間隔]から表示内容を自動更新する間隔を選択して,[適用]ボタンをク リックする

失敗した場合は,[ログの表示]タブをクリックしてエラーの内容を確認します。原 因を取り除き,[世代回復]タブをクリックして再度実行します。

(4)画面詳細

画面に表示される項目およびボタンについて説明します。

(a) [J2EE アプリケーションの世代回復] 画面

#### 操作

[回復]アンカー

世代回復する J2EE アプリケーションを選択するための世代回復確認画面が表示されます。履歴がない場合は文字だけが表示されます。

### アプリケーション名

登録されている J2EE アプリケーションの表示名が表示されます。

#### インポート時刻

論理 J2EE サーバへのインポート,または世代回復が完了した時刻(Management Server 稼働ホストの時刻)が表示されます。

#### 登録時刻

J2EE アプリケーションが登録された時刻 (Management Server 稼働ホストの時刻)が表示されます。

説明

登録されている J2EE アプリケーションの説明が表示されます。

[実行状況の表示]アンカー

前回実施した操作の実行状況を表示するための結果確認画面が表示されます。該当 する実行状況がない場合は文字だけが表示されます。

(b) 世代回復確認画面

アプリケーション名

操作の対象となる、アプリケーション名が表示されます。

インポートしているバージョン

現在,論理J2EEサーバにインポートしているJ2EEアプリケーションのバージョ

ン情報が表示されます。

一つ前のバージョン

論理 J2EE サーバに,一つ前にインポートしていた,J2EE アプリケーションの バージョン情報が表示されます。

[はい]ボタン

一つ前のバージョンに回復します。結果確認画面が表示されます。

[いいえ]ボタン

[J2EE アプリケーションの世代回復] 画面に戻ります。

### 7.3.5 J2EE アプリケーションの削除

[J2EE アプリケーションの削除]画面を次の図に示します。

図 7-13 [J2EE アプリケーションの削除]画面

| 開始/停止                                                                                               | インボート 世代国                                                                                  | 回復 削除                                                                              | ログの表示                                                                |  |  |  |  |
|----------------------------------------------------------------------------------------------------|--------------------------------------------------------------------------------------------|------------------------------------------------------------------------------------|----------------------------------------------------------------------|--|--|--|--|
| <u>J2EEアプリケー</u>                                                                                    | J2EEアプリケーションの削除                                                                            |                                                                                    |                                                                      |  |  |  |  |
| J2EEアプリケーションを論理。                                                                                    | J2EEサーバから削除しま                                                                              | :す。                                                                                |                                                                      |  |  |  |  |
|                                                                                                    |                                                                                            |                                                                                    |                                                                      |  |  |  |  |
| インボートJ2EEアプリケーショ                                                                                    | シー覧                                                                                        |                                                                                    |                                                                      |  |  |  |  |
| インボートJ2EEアブリケーショ<br>抹作 アブリケーション名                                                                    | aン一覧<br>インボート時刻                                                                            | 登錄時刻                                                                               | 説明                                                                   |  |  |  |  |
| インボートJ2EEアプリケーショ<br><b>抹作 アプリケーション名</b><br>[削除] Checker                                             | aン一覧<br>インボート時刻<br>2003/03/20 18:59:48 J:                                                  | <u>登録時刻</u><br>ST 2003/03/20 18:38:40                                              | <u>説明</u><br>JST Checker V0.6 対策版                                    |  |  |  |  |
| インポートJ2EEアプリケーショ<br><b>注作 アプリケーション名</b><br>[別除] checker<br>[別除] converter                           | aン一覧<br><b>インボート時刻</b><br>2003/03/20 18:59:48 J:<br>2003/03/20 18:43:45 J:                 | <b>登録時刻</b><br>ST 2003/03/20 18:38:40<br>ST 2003/03/20 18:15:52                    | <del>貶明</del><br>JST Checker V0.6 対策版<br>JST Converter V1.1          |  |  |  |  |
| インポートJ2EEアプリケーショ<br><b>味作 アブリケーション名</b><br>[別除]<br>[checker<br>[別除]<br>converter<br>[別除]<br>account | aン一覧<br>インボート時刻<br>2003/03/20 18:59:48 J<br>2003/03/20 18:43:45 J<br>2003/03/20 18:47:08 J | 登録時刻<br>ST 2003/03/20 18:38:40<br>ST 2003/03/20 18:15:52<br>ST 2003/03/20 18:16:16 | 説明<br>JST Checker V0.6 対策版<br>JST Converter V1.1<br>JST Account V1.5 |  |  |  |  |

### (1) 機能概要

インポート済みの停止している J2EE アプリケーションを削除します。削除操作が正常 に終了した場合,該当論理 J2EE サーバから J2EE アプリケーションのインポート履歴 も削除されます。

同一 J2EE アプリケーションの別バージョンをインポートし,インポート履歴を残す場 合は,削除ではなく,更新操作をする必要があります。これによって,J2EE アプリケー ションのインポート履歴が更新されます。更新操作については,「7.3.3 J2EE アプリ ケーションのインポート」を参照してください。

J2EE サーバクラスタの場合,クラスタを構成しているすべての J2EE サーバに対して 削除が成功したときに,削除操作の実行結果は「成功」と表示されます。一つでも失敗 すると「失敗」と表示されます。 (2) 表示手順

画面の表示手順を次に示します。

- 運用管理ポータルで [論理サーバのアプリケーション管理]アンカーをクリックします。
- 2. ツリーペインで次のどちらかの操作をします。
  - J2EE サーバの場合

[論理 J2EE サーバ] - [J2EE サーバ] - [ < J2EE サーバ名>] - [アプリ ケーション]をクリックします。

J2EE サーバクラスタの場合 [論理 J2EE サーバ] - [J2EE サーバクラスタ] - [ < J2EE サーバクラスタ 名>] - [アプリケーション]をクリックします。

- 3. [削除]タブをクリックします。
- (3) 操作手順

画面での操作手順を次に示します。

- 削除する J2EE アプリケーションの [削除]アンカーをクリックします。 J2EE アプリケーションの削除確認画面に,J2EE アプリケーションの詳細が表示されます。
- 図 7-14 削除確認画面(J2EE アプリケーションの削除)

| 開始/停止 インポート 世代回復                                                                                                | 削除 | ログの表示 |
|----------------------------------------------------------------------------------------------------|----|-------|
| <u>J2EEアプリケーションの削除</u>                                                                                          |    |       |
| アプリケーション名: converter<br>インボート時刻: 2003/03/20 18:43:45 JST<br>登録時刻: 2003/03/20 18:15:52 JST<br>説明: Converter V1.1 |    |       |
| 削除しますか?                                                                                                    |    |       |
| はい」いいえ                                                                                                    |    |       |

- 内容を確認して、[はい]ボタンをクリックします。
   結果確認画面が表示されます。画面の[ステータス]に「実行中」または「実行待ち」と表示され、処理が終了すると[ステータス]が「成功」または「失敗」に更新されます。
- 次のどちらかの方法で,画面の表示内容を更新します。
   (最新の情報に更新)アンカーをクリックする

• [更新時間間隔]から表示内容を自動更新する間隔を選択して,[適用]ボタンをク リックする

失敗した場合は,[ログの表示]タブをクリックしてエラーの内容を確認します。 原因を取り除き,[削除]タブをクリックして再度実行します。

(4) 画面詳細

画面に表示される項目およびボタンについて説明します。

(a) [J2EE アプリケーションの削除] 画面

操作

[削除]アンカー

論理 J2EE サーバから削除する J2EE アプリケーションを選択するための削除 確認画面が表示されます。

アプリケーション名

登録されている J2EE アプリケーションの表示名が表示されます。

インポート時刻

論理 J2EE サーバへのインポート,または世代回復が完了した時刻(Management Server 稼働ホストの時刻)が表示されます。

登録時刻

J2EE アプリケーションが登録された時刻 (Management Server 稼働ホストの時刻)が表示されます。

説明

登録されている J2EE アプリケーションの説明が表示されます。

[実行状況の表示]アンカー

前回実施した操作の実行状況を表示するための結果確認画面が表示されます。該当 する実行状況がない場合は文字だけが表示されます。

- (b) 削除確認画面
- アプリケーション名 削除するアプリケーション名が表示されます。
- インポート時刻,登録時刻,説明

現在,論理J2EEサーバにインポートしているJ2EEアプリケーションの各情報が 表示されます。

[はい]ボタン

J2EE アプリケーションを論理 J2EE サーバから削除します。結果確認画面が表示 されます。

[いいえ]ボタン

[J2EE アプリケーションの削除] 画面に戻ります。

### 7.3.6 ログの表示(論理サーバのアプリケーション管理)

[ログの表示]画面を次の図に示します。

図 7-15 [ログの表示]画面(論理サーバのアプリケーション管理)

|              |                                              | 更新時間間隔: 更新                              | しない 💌 適用 更                | 新時刻: 06/03/23 16 | :10 JST [最新の情報に更新] |
|--------------|----------------------------------------------|-----------------------------------------|---------------------------|------------------|--------------------|
|              | 開始/停止                                        | インポート                                   | 世代回復                      | 削除               | ログの表示              |
|              | げのまま                                         |                                         |                           |                  |                    |
|              | <u>/////////////////////////////////////</u> |                                         |                           |                  |                    |
|              |                                              |                                         |                           |                  | 日本標準時              |
| 2006<br>≇≂   | /03/23 16:09:37 KE                           | OS18405-I J2EESer                       | ver1への操作を終了               | します。操作=J2EEア     | プリケーションの停止,名       |
| 2006         | 476.2000/03/1012.3<br>/03/23 16:09:37 KE     | 0518406-I 操作に成<br>0518406-I 操作に成        | 、功しました。J2EEサ <sup>、</sup> | ーバ名=J2EEServer1  | ,操作=J2EEアプリケーシ     |
| 2006         | /1912, 2日初号Cart:20<br>/03/23 16:09:31 KE     | OS18404-IJ2EESer                        | is i<br>ver1への操作を開始       | します。操作= J2EEア    | プリケーションの停止,名       |
| か=c。<br>2006 | /03/23 16:08:33 KE                           | OS18405-IJ2EESer                        | ver1への操作を終了               | します。操作= J2EEア    | プリケーションの停止,名       |
| 称=ac<br>2006 | /03/23 16:08:33 KE                           | :20:04 JST<br>OS18406-I 操作に成            | ;功しました。J2EEサ              | ーバ名=J2EEServer1  | ,操作=J2EEアプリケーシ     |
| ヨノの<br>2006  | )19止,名称=adder:20<br>/03/23 16:08:25 KE       | 006/03/16 12:20:04<br>OS18404-IJ2EESer  | JST<br>ver1への操作を開始        | します。操作= J2EEア    | プリケーションの停止,名       |
| 称=ac<br>2006 | /03/23 16:04:35 KE                           | :20:04 JS1<br>OS18405-IJ2EESer          | ver1への操作を終了               | します。操作= J2EEア    | プリケーションの開始,名       |
| 称=c<br>2006  | art:2006/03/16 12:3<br>/03/23 16:04:35 KE    | 36:08 JST<br>OS18406-I 操作に成             | 功しました。J2EEサ               | ーバ名=J2EEServer1  | ,操作=J2EEアプリケーシ     |
| ョンの<br>2006  | )開始,名称=cart:20<br>/03/23 16:04:09 KE         | 06/03/16 12:36:08 。<br>OS18404-IJ2EESer | IST<br>ver1への操作を開始        | します。操作=J2EEア     | プリケーションの開始,名       |
| 称=c<br>2006  | art:2006/03/16 12:3<br>/03/23 16:03:01 KE    | 36:08 JST<br>OS18405-IJ2EESer           | ver1への操作を終了               | します。操作= J2EEア    | プリケーションの開始,名       |
| 称=ad<br>2006 | lder:2006/03/16 12<br>/03/23 16:03:01 KE     | :20:04 JST<br>OS18406-I 操作に成            | ;功しました。J2EEサ <sup>、</sup> | ーバ名=J2EEServer1  | ,操作=J2EEアプリケーシ     |
| ョンの<br>2006  | )開始,名称=adder:2)<br>/03/23 16:01:17 KE        | 006/03/16 12:20:04<br>OS18404-I J2EESer | JST<br>ver1への操作を開始        | します。操作= J2EEア    | プリケーションの開始,名       |
| 称=ac<br>2006 | lder:2006/03/16 12<br>/03/23 15:49:03 KE     | :20:04_JST<br>OS18405-I J2EESer         | ver1への操作を終了               | します。操作=アブリ       | テーションディレクトリの新      |
| 規心           | /ボート,名称=cart:2                               | 006/03/16 12:36:08                      | JST                       |                  |                    |

### (1) 機能概要

運用管理ドメイン内のすべての論理 J2EE サーバで出力された,J2EE アプリケーション,およびリソースアダプタにかかわる実行結果を,ログとして一覧で参照できます。

ログは[論理サーバのアプリケーション管理]内の[ログの表示]タブから表示できま すが,どこから表示しても内容は同一です。

### (2) 表示手順

画面の表示手順を次に示します。

運用管理ポータルで [論理サーバのアプリケーション管理]アンカーをクリックします。

2. ツリーペインで次のどちらかの操作をします。

J2EE サーバの場合

[論理 J2EE サーバ] - [J2EE サーバ] - [ < J2EE サーバ名>] - [アプリ ケーション]をクリックします。

J2EE サーバクラスタの場合

[論理 J2EE サーバ] - [J2EE サーバクラスタ] - [ < J2EE サーバクラスタ 名>] - [アプリケーション]をクリックします。

3. [ログの表示]タブをクリックします。

(3) 操作手順

画面での操作はありません。

(4) 画面詳細

画面には,J2EE アプリケーションに対して行った,開始や停止などの処理結果が表示されます。これらのログから,処理実行時に発生したエラーの原因を知ることができます。

[ログの表示]画面に出力されるログについては,「2.4.3 ログの出力形式」を参照して ください。

## 7.4 リソースアダプタ管理

この節では,運用管理ドメイン内の論理J2EE サーバへのリソースアダプタのインポート,およびインポートしたリソースアダプタの開始,停止,削除などをする次の画面の機能概要,表示手順,操作手順,画面詳細について説明します。

- •[リソースアダプタの開始]画面
- •[リソースアダプタの停止]画面
- •[リソースアダプタのインポート]画面
- •[リソースアダプタの削除]画面
- •[リソースアダプタのログの表示]画面

J2EE サーバクラスタの場合, クラスタを構成しているすべての J2EE サーバに同様の 操作を実行します。J2EE サーバクラスタに J2EE サーバが登録されていない場合には エラー画面が表示されます。

操作の排他制御について

リソースアダプタに対して,同時に複数の操作を実行できません。このため,ほかの操作が実行中であることを示すメッセージが表示される場合があります。この場合,ほかの操作が終了したことを確認してから,再度操作してください。実行中の操作結果を確認するには,画面に表示されている[実行状況の表示]アンカーをクリックしてください。

### 7.4.1 リソースアダプタの開始

[リソースアダプタの開始/停止]画面を次の図に示します。

図 7-16 [リソースアダプタの開始 / 停止] 画面

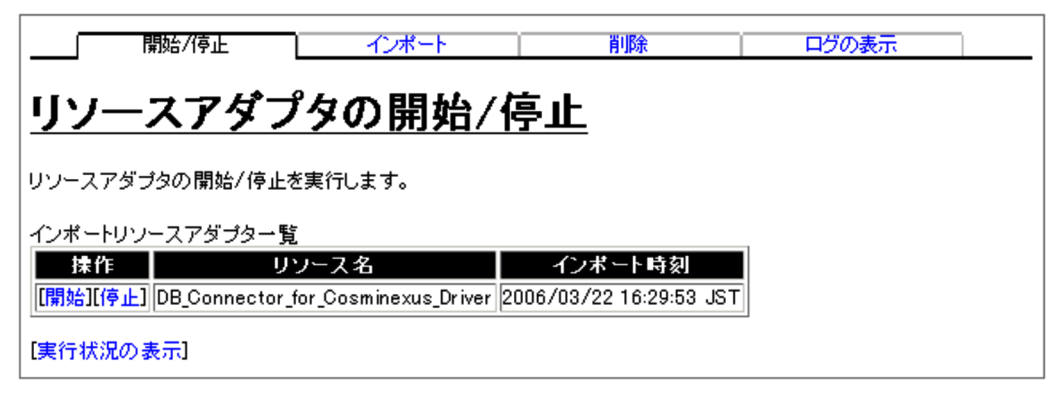

### (1) 機能概要

論理 J2EE サーバにインポートしたリソースアダプタを開始します。リソースアダプタ の開始操作は,リソースアダプタのステータスに関係なく実行できます。 リソースアダプタがすでに稼働しているとき,開始操作の実行結果は「失敗」と表示されますが,リソースアダプタは稼働したままとなります。

(2) 表示手順

画面の表示手順を次に示します。

- 運用管理ポータルで [論理サーバのアプリケーション管理]アンカーをクリックします。
- 2. ツリーペインで次のどちらかの操作をします。

J2EE サーバの場合

[論理 J2EE サーバ] - [J2EE サーバ] - [ < J2EE サーバ名>] - [リソー ス] - [リソースアダプタ]をクリックします。

J2EE サーバクラスタの場合

[論理 J2EE サーバ] - [J2EE サーバクラスタ] - [ < J2EE サーバクラスタ 名>] - [リソース] - [リソースアダプタ]をクリックします。

- 3. [開始/停止]タブをクリックします。
- (3) 操作手順

画面での操作手順を次に示します。

 開始するリソースアダプタの[開始]アンカーをクリックします。
 [リソースアダプタの開始]画面のステータス一覧に,J2EEサーバにインポートされているリソースアダプタのステータスが表示されます。[リソースアダプタの開始] 画面を次の図に示します。

図 7-17 [リソースアダプタの開始]画面

| 開始/停止                     | インポート               | 削除 | ログの表示 | ] |
|---------------------------|---------------------|----|-------|---|
| リソースアダプ                   | <u>タの開始</u>         |    |       |   |
| リソース名: DB_Connector_for_( | Cosminexus_Driver   |    |       |   |
| ステータス一覧                   |                     |    |       |   |
| SJ2EEServer1 host1        | ステーダス メッセーン<br>停止 - |    |       |   |
| 開始しますか?                   |                     |    |       |   |
| はい いいえ                    |                     |    |       |   |

内容を確認して、[はい]ボタンをクリックします。
 結果確認画面が表示されます。画面の[ステータス]に「実行中」または「実行待

ち」と表示され,処理が終了すると[ステータス]が「成功」または「失敗」に更新 されます。

- 3. 次のどちらかの方法で,画面の表示内容を更新します。
  - •[最新の情報に更新]アンカーをクリックする
  - [更新時間間隔]から表示内容を自動更新する間隔を選択して,[適用]ボタンをク リックする

失敗した場合は,[ログの表示]タブをクリックしてエラーの内容を確認します。原因を取り除き,[開始/停止]タブをクリックして再度実行します。

(4) 画面詳細

画面に表示される項目およびボタンについて説明します。

(a)[リソースアダプタの開始/停止]画面

#### 操作

[開始]アンカー

リソースアダプタを開始するための[リソースアダプタの開始]画面が表示されます。

[停止]アンカー

リソースアダプタを停止するための [ リソースアダプタの停止 ] 画面が表示さ れます。

リソース名

論理 J2EE サーバにインポートされたリソースアダプタ名が表示されます。

インポート時刻

論理 J2EE サーバへのインポートが完了した時刻 (Management Server 稼働ホストの時刻)が表示されます。

[実行状況の表示]アンカー

前回実施した操作の実行状況を表示するための結果確認画面が表示されます。該当 する実行状況がない場合は文字だけが表示されます。

(b)[リソースアダプタの開始]画面

論理 J2EE サーバ名

論理 J2EE サーバを構成する J2EE サーバが表示されます。

### ホスト名

J2EE サーバが定義されたホスト名が表示されます。

- ステータス
  - 不明

J2EE サーバに対する該当リソースアダプタのステータスが確認できない場合に表示されます。「論理サーバの環境設定」のJ2EE サーバの設定で,運用監視をしな

い設定にしている J2EE サーバについては , リソースアダプタのステータスに 「不明」が表示されます。

• 稼働

サービス稼働状態の場合に表示されます。

• 停止

上記以外の場合に表示されます。

メッセージ

ステータスが「不明」の場合,メッセージが表示されます。

[はい]ボタン

リソースアダプタを開始します。

[いいえ]ボタン

[開始/停止]タブに戻ります。

### 7.4.2 リソースアダプタの停止

(1)機能概要

稼働中のリソースアダプタを停止します。リソースアダプタの停止操作は,リソースア ダプタのステータスに関係なく実行できます。

リソースアダプタがすでに停止しているとき,停止操作の実行結果は「失敗」と表示されます。また,停止しようとしたリソースアダプタが稼働中のJ2EE アプリケーションから使用されている場合,リソースアダプタの停止に失敗します。

#### (2) 表示手順

画面の表示手順を次に示します。

- 運用管理ポータルで [論理サーバのアプリケーション管理]アンカーをクリックします。
- 2. ツリーペインで次のどちらかの操作をします。

J2EE サーバの場合

[論理 J2EE サーバ] - [J2EE サーバ] - [ < J2EE サーバ名>] - [リソー ス] - [リソースアダプタ]をクリックします。

J2EE サーバクラスタの場合

[論理 J2EE サーバ] - [J2EE サーバクラスタ] - [ < J2EE サーバクラスタ 名>] - [リソース] - [リソースアダプタ]をクリックします。

3. [開始/停止]タブをクリックします。

(3) 操作手順

画面での操作手順を次に示します。

 停止するリソースアダプタの[停止]アンカーをクリックします。
 [リソースアダプタの停止]画面のステータス一覧に,J2EEサーバにインポートされているリソースアダプタのステータスが表示されます。[リソースアダプタの停止] 画面を次の図に示します。

図 7-18 [リソースアダプタの停止]画面

| 開始/停止                                               | インポート                 | 削除 | ログの表示 |  |
|-----------------------------------------------------|-----------------------|----|-------|--|
| <u>リソースアダプ</u>                                      | <u>タの停止</u>           |    |       |  |
| リソース名: DB_Connector_for                             | Cosminexus_Driver     |    |       |  |
| ステータス一覧<br>管理J2EEサーバ名<br>ホスト名<br>デJ2EEServer1 host1 | A ステータス メッセージ<br>稼働 - |    |       |  |
| 停止しますか?<br>はい いいえ                                   |                       | _  |       |  |

- 内容を確認して、[はい]ボタンをクリックします。
   結果確認画面が表示されます。画面の[ステータス]に「実行中」または「実行待ち」と表示され、処理が終了すると[ステータス]が「成功」または「失敗」に更新されます。
- 3. 次のどちらかの方法で,画面の表示内容を更新します。
  - •[最新の情報に更新]アンカーをクリックする
  - [更新時間間隔]から表示内容を自動更新する間隔を選択して,[適用]ボタンをク リックする

失敗した場合は,[ログの表示]タブをクリックしてエラーの内容を確認します。原因を取り除き,[開始/停止]タブをクリックして再度実行します。

(4) 画面詳細

画面に表示される項目およびボタンについて説明します。

(a)[リソースアダプタの開始 / 停止] 画面

[リソースアダプタの開始 / 停止]画面については ,「7.4.1(4)(a) [リソースアダプタの 開始 / 停止]画面」を参照してください。

(b)[リソースアダプタの停止]画面

論理 J2EE サーバ名

論理 J2EE サーバを構成する J2EE サーバが表示されます。
ホスト名

J2EE サーバが定義されたホスト名が表示されます。

ステータス

• 不明

J2EE サーバに対する該当リソースアダプタのステータスが確認できない場合に表示されます。「論理サーバの環境設定」のJ2EE サーバの設定で,運用監視をしない設定にしているJ2EE サーバについては,リソースアダプタのステータスに「不明」が表示されます。

• 稼働

サービス稼働状態の場合に表示されます。

停止
 上記以外の場合に表示されます。

#### メッセージ

ステータスが「不明」の場合,メッセージが表示されます。

[はい]ボタン

リソースアダプタを停止します。

[いいえ]ボタン

[開始/停止]タブに戻ります。

#### 7.4.3 リソースアダプタのインポート

[リソースアダプタのインポート]画面を次の図に示します。

図 7-19 [リソースアダプタのインポート]画面

| 開始/停止 インポート                                                   | 削除              | ログの表示               |  |
|---------------------------------------------------------------|-----------------|---------------------|--|
| <u>リソースアダプタのインポート</u>                                         |                 |                     |  |
| 論理J2EEサーバにリソースアダプタをインポートしま                                    | :す。             |                     |  |
| <ul> <li>RARファイル、Connector属性ファイルを指定<br/>パスで指定します。)</li> </ul> | 言して下さい。(Manager | ment Server稼働ホストの絶対 |  |
| RARファイル 名:                                                    |                 | *                   |  |
| Connector 属性ファイル 名:                                           |                 |                     |  |
| (*)必須項目です。                                                    |                 |                     |  |
| 実行リセット                                                        |                 |                     |  |
| [実行状況の表示]                                                     |                 |                     |  |

(1) 機能概要

該当論理 J2EE サーバにリソースアダプタをインポートします。

インポートするリソースアダプタがすでにある場合,インポート操作の実行結果は「失敗」と表示され,上書きはされません。リソース名(リソースアダプタの表示名)に引用符(")が含まれている場合,Management Server ではインポートできません。

(2)表示手順

画面の表示手順を次に示します。

- 運用管理ポータルで [論理サーバのアプリケーション管理]アンカーをクリックします。
- 2. ツリーペインで次のどちらかの操作をします。
  - J2EE サーバの場合

[論理 J2EE サーバ] - [J2EE サーバ] - [ < J2EE サーバ名>] - [リソー ス] - [リソースアダプタ]をクリックします。

J2EE サーバクラスタの場合

[論理 J2EE サーバ] - [J2EE サーバクラスタ] - [ < J2EE サーバクラスタ 名>] - [リソース] - [リソースアダプタ]をクリックします。

- 3. [インポート]タブをクリックします。
- (3) 操作手順

画面での操作手順を次に示します。

- 1. [RAR ファイル名], [Connector 属性ファイル名]を指定します。
- (実行)ボタンをクリックします。
   指定内容に誤りがある場合、エラーが表示されます。[戻る]アンカーをクリックして原因を取り除き、再度[実行]ボタンをクリックします。
   指定内容が正しい場合、結果確認画面の[ステータス]に「実行中」または「実行待ち」と表示されます。処理が終了すると、[ステータス]が「成功」または「失敗」に更新されます。
- 3. 次のどちらかの方法で,画面の表示内容を更新します。
  - •[最新の情報に更新]アンカーをクリックする
  - [更新時間間隔]から表示内容を自動更新する間隔を選択して,[適用]ボタンをク リックする

失敗した場合は,[ログの表示]タブをクリックしてエラーの内容を確認します。原 因を取り除き,[インポート]タブをクリックして再度実行します。

(4) 画面詳細

画面に表示される項目およびボタンについて説明します。

(a)[リソースアダプタのインポート]画面

RAR ファイル名(必須)

Management Server 稼働ホストに配置した RAR ファイルを絶対パスで指定します。 デフォルトでは,何も表示されません。

Connector 属性ファイル名

Management Server 稼働ホストに配置した Connector 属性ファイル名を絶対パス で指定します。デフォルトでは,何も表示されません。定義されたリソースアダプ タ名が RAR ファイルのリソースアダプタ名と異なる場合は,Connector 属性ファイ ルのリソース名が有効となります。

[実行]ボタン

指定値をチェックし、リソースアダプタをインポートします。

[リセット]ボタン

指定した内容をリセットします。

[実行状況の表示]アンカー

前回実施した操作の実行状況を表示するための結果確認画面が表示されます。該当 する実行状況がない場合は文字だけが表示されます。

- (b) 結果確認画面
- リソース名

リソースアダプタの表示名が表示されます。

Connector 属性ファイルに定義されているリソースアダプタ名が RAR ファイル中の リソースアダプタ名と異なる場合は,両方のリソースアダプタ名を表示します。こ の場合,インポート後のリソースアダプタ名は Connector 属性ファイル中の名称と なります。インポート時点で,どちらかのリソースアダプタ名と重複するリソース アダプタがすでに登録されていた場合はエラーとなります。

RAR ファイル名

指定された RAR ファイル名が表示されます。

Connector 属性ファイル名

指定された Connector 属性ファイル名が表示されます。

J2EE サーバ名

論理 J2EE サーバを構成する J2EE サーバが表示されます。

ホスト名

J2EE サーバが定義されたホスト名が表示されます。

ステータス

操作の実行結果として,「成功」,「失敗」,「実行中」,「実行待ち」のどれかが表示されます。

[戻る]アンカー

[リソースアダプタのインポート]画面に戻ります。

#### 7.4.4 リソースアダプタの削除

[リソースアダプタの削除]画面を次の図に示します。

図 7-20 [リソースアダプタの削除]画面

|          | 開始/停止                   | インポート                  | 削除                | ログの表示 |  |
|----------|-------------------------|------------------------|-------------------|-------|--|
| <u>ர</u> | ソースアダブ                  | 。<br>タの削除              |                   |       |  |
| リン・      | -スアダプタを論理J2EEサ          | ーバから削除します。             |                   |       |  |
| ん        | ペートリソースアダプター覧           |                        |                   |       |  |
| 抺        | 乍 リソース                  | 名 イ                    | ンボート時刻            |       |  |
| [Ï]      | 象] DB_Connector_for_Cos | sminexus_Driver 2006/0 | 3/22 16:29:53 JST |       |  |
| [実行      | ī状況の表示]                 |                        |                   |       |  |

#### (1) 機能概要

論理 J2EE サーバにインポートされているリソースアダプタを削除します。

指定されたリソースアダプタがない場合,削除操作の実行結果は「失敗」と表示されます。

稼働しているリソースアダプタを削除する場合は,リソースアダプタを停止したあと, J2EE サーバを再起動してからリソースアダプタを削除してください。次の場合は,削除 に失敗します。

- 稼働しているリソースアダプタを削除しようとした場合
- 稼働していたリソースアダプタを停止してから,J2EE サーバを停止させないでリ ソースアダプタを削除しようとした場合

J2EE サーバクラスタの場合,クラスタを構成しているすべてのJ2EE サーバに対して 削除が成功した場合に,ステータスが「成功」となります。一つでも失敗すると「失敗」 となります。

(2) 表示手順

画面の表示手順を次に示します。

- 運用管理ポータルで [論理サーバのアプリケーション管理]アンカーをクリックします。
- 2. ツリーペインで次のどちらかの操作をします。

J2EE サーバの場合

[論理 J2EE サーバ] - [J2EE サーバ] - [ < J2EE サーバ名>] - [リソー ス] - [リソースアダプタ]をクリックします。

J2EE サーバクラスタの場合

[論理 J2EE サーバ] - [J2EE サーバクラスタ] - [ < J2EE サーバクラスタ 名>] - [リソース] - [リソースアダプタ]をクリックします。

3. [削除]タブをクリックします。

(3) 操作手順

画面での操作手順を次に示します。

削除するリソースアダプタの[削除]アンカーをクリックします。
 リソースアダプタの削除確認画面に,リソースアダプタの詳細が表示されます。

図 7-21 削除確認画面(リソースアダプタの削除)

| 開始/停止 インポート                                                                   | 削除 | ログの表示 |  |
|-------------------------------------------------------------------------------|----|-------|--|
| <u>リソースアダプタの削除</u>                                                            |    |       |  |
| リソース名: DB_Connector_for_Cosminexus_Driver<br>インポート時刻: 2006/03/22 16:29:53 JST |    |       |  |
| 削除しますか?                                                                       |    |       |  |
| はいしいいえ                                                                        |    |       |  |

- 内容を確認して、[はい]ボタンをクリックします。 指定内容に誤りがある場合、エラーが表示されます。[戻る]アンカーをクリックし て原因を取り除き、再度[実行]ボタンをクリックします。 指定内容が正しい場合、結果確認画面の[ステータス]に「実行中」または「実行待 ち」と表示されます。処理が終了すると、[ステータス]が「成功」または「失敗」 に更新されます。
- 3. 次のどちらかの方法で,画面の表示内容を更新します。
  - •[最新の情報に更新]アンカーをクリックする
  - [更新時間間隔]から表示内容を自動更新する間隔を選択して,[適用]ボタンをク リックする

失敗した場合は,[ログの表示]タブをクリックしてエラーの内容を確認します。原因を取り除き,[削除]タブをクリックして再度実行します。

(4) 画面詳細

画面に表示される項目およびボタンについて説明します。

(a)[リソースアダプタの削除]画面

操作

[削除]アンカー

論理 J2EE サーバから削除するリソースアダプタを選択するための削除確認画 面が表示されます。

リソース名

論理 J2EE サーバにインポートされたリソースアダプタ名が表示されます。

インポート時刻

論理 J2EE サーバへのインポートが完了した時刻 (Management Server 稼働ホストの時刻)が表示されます。

[実行状況の表示]

前回実施した操作の実行状況を表示するための結果確認画面が表示されます。該当 する実行状況がない場合は文字だけが表示されます。

- (b) 削除確認画面
- リソース名

削除するリソースアダプタ名が表示されます。

インポート時刻

論理 J2EE サーバへのインポートが完了した時刻 (Management Server 稼働ホストの時刻)が表示されます。

[はい]ボタン

リソースアダプタを論理 J2EE サーバから削除します。結果確認画面が表示されま す。

[いいえ]ボタン

[リソースアダプタの削除]画面に戻ります。

#### 7.4.5 ログの表示(論理サーバのアプリケーション管理)

(1) 機能概要

運用管理ドメイン内のすべての論理 J2EE サーバで出力された, J2EE アプリケーション, およびリソースアダプタにかかわる実行結果を, ログとして一覧で参照できます。

ログは[論理サーバのアプリケーション管理]内の[ログの表示]タブから表示できますが,どこから表示しても内容は同一です。

#### (2) 表示手順

画面の表示手順を次に示します。

- 運用管理ポータルで [論理サーバのアプリケーション管理]アンカーをクリックします。
- 2. ツリーペインで次のどちらかの操作をします。

J2EE サーバの場合

[論理 J2EE サーバ] - [J2EE サーバ] - [ < J2EE サーバ名>] - [リソー ス] - [リソースアダプタ]をクリックします。

J2EE サーバクラスタの場合

[論理 J2EE サーバ] - [J2EE サーバクラスタ] - [ < J2EE サーバクラスタ 名>] - [リソース] - [リソースアダプタ]をクリックします。

- 3. [ログの表示]タブをクリックします。
- (3) 操作手順

画面での操作はありません。

(4) 画面詳細

画面には,リソースアダプタに対して行った,開始や停止などの処理結果が表示されます。これらのログから,処理実行時に発生したエラーの原因を知ることができます。

[ログの表示]画面に出力されるログについては,「2.4.3 ログの出力形式」を参照して ください。

# 8

## 論理サーバの運用監視

この章では, Management Server での「論理サーバの運用監視」の操作方法について説明します。

- 8.1 「論理サーバの運用監視」のツリーペインの構成
- 8.2 ホストごとの論理サーバのステータス監視
- 8.3 運用管理ドメイン全体の論理サーバのステータス監視
- 8.4 論理サーバごとのステータス監視
- 8.5 J2EE サーバまたは SFO サーバの稼働情報監視
- 8.6 バッチサーバの稼働情報監視
- 8.7 J2EE アプリケーションの稼働情報監視
- 8.8 EJB アプリケーションの稼働情報監視
- 8.9 Stateful Session Bean の稼働情報監視
- 8.10 Stateless Session Bean の稼働情報監視
- 8.11 Entity Bean の稼働情報監視
- 8.12 Message-driven Bean の稼働情報監視
- 8.13 リソースアダプタの稼働情報監視
- 8.14 Web アプリケーションの稼働情報監視
- 8.15 サーブレットの稼働情報監視
- 8.16 URL の稼働情報監視
- 8.17 トランザクションの稼働情報監視

## 8.1 「論理サーバの運用監視」のツリーペイン の構成

「論理サーバの運用監視」のツリーペインの構成について説明します。ツリーペインは,次に示すビューで構成されています。

- ホストビュー
- サーバビュー

#### 8.1.1 「論理サーバの運用監視」画面のホストビューの構成

「論理サーバの運用監視」のホストビューの構成は,次のとおりです。

論理サーバの運用監視

ホスト <ホスト名> <論理サーバ名>

ホストビューに表示されるノードの意味を次に示します。

| ノード名       | 説明                                                                      | ノード上でできる操作と参照先                       |
|------------|-------------------------------------------------------------------------|--------------------------------------|
| ホスト        | 運用管理ドメインに定義されている<br>ホストのルートです。運用管理ドメ<br>イン内のすべての論理サーバを対象<br>にした監視ができます。 | 運用管理ドメイン全体の論理サーバのス<br>テータス監視(8.3 参照) |
| <ホスト名>     | 各ホストのツリーです。そのホスト<br>内のすべての論理サーバを対象にし<br>た監視ができます。                       | ホストごとの論理サーバのステータス監<br>視(8.2 参照)      |
| < 論理サーバ名 > | ホスト内にある各論理サーバ名です。                                                       | このノードには操作画面がありません。                   |

表 8-1 「論理サーバの運用監視」のホストビューに表示されるノードの意味

#### 8.1.2 「論理サーバの運用監視」画面のサーバビューの構成

「論理サーバの運用監視」のサーバビューの構成は、次のとおりです。

```
論理サーバの運用監視
  <運用管理ドメイン名>
     論理パフォーマンストレーサ
       パフォーマンストレーサ
          <パフォーマンストレーサ名>
     論理スマートエージェント
       スマートエージェント
< スマートエージェント
< スマートエージェント名>
     論理ネーミングサービス
       ネーミングサービス
          <ネーミングサービス名>
     論理CTMドメインマネジャ
       CTMドメインマネジャ
          < CTMドメインマネジャ名>
     論理CTM
       CTM
          < CTM名 >
     論理SFOサーバ
       SFOサーバ
          <SFOサーバ名>
            アプリケーション
               <SFOサーバアプリケーション名>
     論理J2EEサーバ
       J2EEサーバ
          < J2EEサーバ名 >
            アプリケーション
               <J2EEアプリケーション名>
                 <EJBアプリケーション名>
                    < Enterprise Bean名 >
                 <リソースアダプタ名>
                 <Webアプリケーション名>
                   <サーブレット名>
                    <URL>
            リソース
               <リソースアダプタ名>
            サービス
               <トランザクション名>
          < バッチサーバ名 >
            リソース
              <リソースアダプタ名>
            サービえ
               <トランザクション名>
       J2EEサーバクラスタ
          <J2EEサーバクラスタ名>
            <J2EEサーバ名>
               以下,上記の<J2EEサーバ名>の構成と同じです。
```

論理Webサーバ Webサーバ <Webサーバ名> Webサーバクラスタ <Webサーバクラスタ名> <Webサーバ名> 論理ユーザサーバ ユーザサーバ < ユーザサーバ名 >

J2EE アプリケーションを実行するシステムの場合

サーバビューに表示されるノードの意味を次の表に示します。

にした監視ができます。

各ネーミングサービス名です。

| ノード名               | 説明                                                                        | ノード上でできる操作と参照先                       |
|--------------------|---------------------------------------------------------------------------|--------------------------------------|
| < 運用管理ドメイ<br>ン名 >  | 運用管理ドメインに定義されている<br>論理サーバのルートです。運用管理<br>ドメイン内のすべての論理サーバを<br>対象にした監視ができます。 | 運用管理ドメイン全体の論理サーバのス<br>テータス監視(8.3 参照) |
| 論理パフォーマン<br>ストレーサ  | 運用管理ドメイン内のすべてのパ<br>フォーマンストレーサを対象にした<br>監視ができます。                           | 論理サーバごとのステータス監視(8.4<br>参照)           |
| パフォーマンスト<br>レーサ    | そのパフォーマンストレーサだけを<br>対象にした監視ができます。                                         |                                      |
| <パフォーマンス<br>トレーサ名> | 各パフォーマンストレーサ名です。                                                          | このノードには操作画面がありません。                   |
| 論理スマートエー<br>ジェント   | 運用管理ドメイン内のすべてのス<br>マートエージェントを対象にした監<br>視ができます。                            | 論理サーバごとのステータス監視(8.4<br>参照)           |
| スマートエージェ<br>ント     | そのスマートエージェントだけを対<br>象にした監視ができます。                                          |                                      |
| <スマートエー<br>ジェント名>  | 各スマートエージェント名です。                                                           | このノードには操作画面がありません。                   |
| 論理ネーミング<br>サービス    | 運用管理ドメイン内のすべてのネー<br>ミングサービスを対象にした監視が<br>できます。                             | 論理サーバごとのステータス監視(8.4<br>参照)           |
| ネーミングサービ           | そのネーミングサービスだけを対象                                                          |                                      |

このノードには操作画面がありません。

表 8-2 「論理サーバの運用監視」のサーバビューに表示されるノードの意味

ス

ビス名>

< ネーミングサー

| ノード名                        | 説明                                                                                  | ノード上でできる操作と参照先                       |
|-----------------------------|-------------------------------------------------------------------------------------|--------------------------------------|
| 論理 CTM ドメイ<br>ンマネジャ         | 運用管理ドメイン内のすべての CTM<br>ドメインマネジャを対象にした監視<br>ができます。                                    | 論理サーバごとのステータス監視(8.4<br>参照)           |
| CTM ドメインマ<br>ネジャ            | その CTM ドメインマネジャだけを<br>対象にした監視ができます。                                                 |                                      |
| < CTM ドメイン<br>マネジャ名 >       | 各 CTM ドメインマネジャ名です。                                                                  | このノードには操作画面がありません。                   |
| 論理 CTM                      | 運用管理ドメイン内のすべての CTM<br>を対象にした監視ができます。                                                | 論理サーバごとのステータス監視(8.4<br>参照)           |
| CTM                         | その CTM だけを対象にした監視が<br>できます。                                                         |                                      |
| < CTM 名>                    | 各 CTM 名です。                                                                          | このノードには操作画面がありません。                   |
| 論理 SFO サーバ                  | 運用管理ドメイン内のすべての SFO<br>サーバを対象にした監視ができます。                                             | 論理サーバごとのステータス監視(8.4<br>参照)           |
| SFO サーバ                     | その SFO サーバだけを対象にした監<br>視ができます。                                                      |                                      |
| < SFO サーバ名<br>>             | その SFO サーバだけを対象にした監<br>視ができます。                                                      | SFO サーバ(J2EE サーバ)の稼働情報<br>監視(8.5 参照) |
| アプリケーション                    | その SFO サーバのアプリケーション<br>を対象にした監視ができます。                                               | このノードには操作画面がありません。                   |
| < SFO サーバア<br>プリケーション名<br>> | その SFO サーバ内にデプロイされて<br>いる SFO サーバアプリケーションを<br>対象にした稼働情報の監視ができま<br>す。                | SFO サーバアプリケーションの稼働情報<br>監視(8.7 参照)   |
| 論理 J2EE サーバ                 | 運用管理ドメイン内のすべての<br>J2EE サーバおよび J2EE サーバク<br>ラスタを対象にした監視ができます。                        | 論理サーバごとのステータス監視(8.4<br>参照)           |
| J2EE サーバ                    | その J2EE サーバだけを対象にした<br>監視ができます。                                                     |                                      |
| < J2EE サーバ名<br>>            | その J2EE サーバだけを対象にした<br>監視ができます。                                                     | J2EE サーバの稼働情報監視(8.5 参照)              |
| アプリケーション                    | その J2EE サーバのアプリケーショ<br>ンを対象にした監視ができます。                                              | このノードには操作画面がありません。                   |
| < J2EE アプリ<br>ケーション名 >      | その J2EE サーバ内にデプロイされ<br>ている J2EE アプリケーションを対<br>象にした稼働情報の監視ができます。                     | J2EE アプリケーションの稼働情報監視<br>(8.7 参照)     |
| < EJB アプリ<br>ケーション名>        | その J2EE サーバ内にデプロイされ<br>ている J2EE アプリケーションのう<br>ち,EJB アプリケーションを対象に<br>した稼働情報の監視ができます。 | EJB アプリケーションの稼働情報監視<br>(8.8 参照)      |

| ノード名                                  | 説明                                                                                                 | ノード上でできる操作と参照先                                                                                                    |
|---------------------------------------|----------------------------------------------------------------------------------------------------|----------------------------------------------------------------------------------------------------|
| < Enterprise<br>Bean 名 >              | その J2EE サーバ内で動作している<br>EJB アプリケーション内の, 各種<br>Enterprise Bean を対象にした稼働<br>情報の監視ができます。               | Enterprise Bean の稼働情報監視<br>• Stateful Session Bean の稼働情報監視<br>(8.9 参照)<br>• Stateless Session Bean の稼働情報監<br>視(8.10 参照)<br>• Entity Bean の稼働情報監視(8.11 参<br>照)<br>• Message-driven Bean の稼働情報監視<br>(8.12 参照) |
| < リソースアダプ<br>夕名 > (J2EE ア<br>プリケーション) | J2EE リソースであるリソースアダ<br>プタを対象にした稼働情報の監視が<br>できます。                                                    | リソースアダプタの稼働情報監視(8.13<br>参照)                                                                                                    |
| < Web アプリ<br>ケーション名 >                 | その J2EE サーバ内にデプロイされ<br>ている Web アプリケーションを対象<br>にした稼働情報の監視ができます。                                     | Web アプリケーションの稼働情報監視<br>(8.14 参照)                                                                                                    |
| <サーブレット名<br>>                         | その J2EE サーバ内にデプロイされ<br>ている Web アプリケーション内にあ<br>る , サーブレットを対象にした稼働<br>情報の監視ができます。                    | サーブレットの稼働情報監視(8.15 参<br>照)                                                                                                    |
| < URL >                               | その J2EE サーバ内にデプロイされ<br>ている Web アプリケーション内の,<br>サーブレットや JSP に HTTP リクエ<br>ストした URL の稼働情報が監視でき<br>ます。 | URL の稼働情報監視(8.16 参照)                                                                                                    |
| リソース                                  | その J2EE サーバのリソースを対象<br>にした監視ができます。                                                                 | リソースアダプタの稼働情報監視(8.13<br>参照)                                                                                                    |
| <リソースアダプ<br>夕名>(リソー<br>ス)             | そのJ2EEリソースであるリソース<br>アダプタを対象にした稼働情報の監<br>視ができます。                                                   | リソースアダプタの稼働情報監視(8.13<br>参照)                                                                                                    |
| サービス                                  | その J2EE サーバのサービスを対象<br>にした監視ができます。                                                                 | トランザクションの稼働情報監視(8.17<br>参照)                                                                                                    |
| < トランザクショ<br>ン名 >                     | J2EE サーバのトランザクションの<br>稼働情報を監視できます。                                                                 | トランザクションの稼働情報監視(8.17<br>参照)                                                                                                    |
| J2EE サーバクラ<br>スタ                      | すべての J2EE サーバクラスタを対<br>象にした監視ができます。                                                                | 論理サーバごとのステータス監視(8.4<br>参照)                                                                                                    |
| < J2EE サーバク<br>ラスタ名 >                 | その J2EE サーバクラスタだけを対<br>象にした監視ができます。                                                                |                                                                                                    |
| < J2EE サーバ名<br>>                      | J2EE サーバクラスタ内の構成要素<br>の J2EE サーバだけを対象にした監<br>視ができます。                                               | J2EE サーバの稼働情報監視(8.5 参照)                                                                                                    |
| 論理 Web サーバ                            | 運用管理ドメイン内のすべての Web<br>サーバおよび Web サーバクラスタを<br>対象にした監視ができます。                                         | 論理サーバごとのステータス監視(8.4<br>参照)                                                                                                    |
| Web サーバ                               | その Web サーバだけを対象にした監<br>視ができます。                                                                     |                                                                                                    |

| ノード名                 | 説明                                 | ノード上でできる操作と参照先             |
|----------------------|------------------------------------|----------------------------|
| < Web サーバ名<br>>      | 各 Web サーバ名です。                      | このノードには操作画面がありません。         |
| Web サーバクラス<br>タ      | すべての Web サーバクラスタを対象<br>にした監視ができます。 | 論理サーバごとのステータス監視(8.4<br>参照) |
| < Web サーバク<br>ラスタ名 > | その Web サーバクラスタだけを対象<br>にした監視ができます。 |                            |
| < Web サーバ名<br>>      | 各 Web サーバ名です。                      | このノードには操作画面がありません。         |
| 論理ユーザサーバ             | 運用管理ドメイン内のすべてのユー                   | 論理サーバごとのステータス監視(8.4        |
| ユーザサーバ               | ササーハを対象にした監視かできま<br>す。             | 参照)                        |
| <ユーザサーバ名<br>>        | 各ユーザサーバ名です。                        | このノードには操作画面がありません。         |

バッチアプリケーションを実行するシステムの場合

サーバビューに表示されるノードの意味を次の表に示します。

| 表 8-3 「言 | 倫理サール | バの運用監視」 | のサーバビュ- | -に表示される / | /_ | ドの意味 |
|----------|-------|---------|---------|-----------|----|------|
|----------|-------|---------|---------|-----------|----|------|

| ノード名                      | 説明                                                                        | ノード上でできる操作と参照先                       |
|---------------------------|---------------------------------------------------------------------------|--------------------------------------|
| < 運用管理ドメイ<br>ン名 >         | 運用管理ドメインに定義されている<br>論理サーバのルートです。運用管理<br>ドメイン内のすべての論理サーバを<br>対象にした監視ができます。 | 運用管理ドメイン全体の論理サーバのス<br>テータス監視(8.3 参照) |
| 論理パフォーマン<br>ストレーサ         | 運用管理ドメイン内のすべてのパ<br>フォーマンストレーサを対象にした<br>監視ができます。                           | 論理サーバごとのステータス監視(8.4<br>参照)           |
| パフォーマンスト<br>レーサ           | そのパフォーマンストレーサだけを<br>対象にした監視ができます。                                         |                                      |
| < パフォーマンス<br>トレーサ名 >      | 各パフォーマンストレーサ名です。                                                          | このノードには操作画面がありません。                   |
| 論理 J2EE サーバ               | 運用管理ドメイン内のすべてのバッ<br>チサーバを対象にした監視ができま<br>す。                                | 論理サーバごとのステータス監視(8.4<br>参照)           |
| J2EE サーバ                  | そのバッチサーバだけを対象にした<br>監視ができます。                                              |                                      |
| < バッチサーバ名<br>>            | そのバッチサーバだけを対象にした<br>監視ができます。                                              | バッチサーバの稼働情報監視(8.6 参照)                |
| リソース                      | そのバッチサーバのリソースを対象<br>にした監視ができます。                                           | リソースアダプタの稼働情報監視(8.13<br>参照)          |
| <リソースアダプ<br>夕名>(リソー<br>ス) | その J2EE リソースであるリソース<br>アダプタを対象にした稼働情報の監<br>視ができます。                        | リソースアダプタの稼働情報監視(8.13<br>参照)          |

| ノード名              | 説明                               | ノード上でできる操作と参照先              |
|-------------------|----------------------------------|-----------------------------|
| サービス              | そのバッチサーバのサービスを対象<br>にした監視ができます。  | トランザクションの稼働情報監視(8.17<br>参照) |
| < トランザクショ<br>ン名 > | バッチサーバのトランザクションの<br>稼働情報を監視できます。 | トランザクションの稼働情報監視(8.17<br>参照) |
| 論理ユーザサーバ          | 運用管理ドメイン内のすべてのユー                 | 論理サーバごとのステータス監視(8.4         |
| ユーザサーバ            | リリーハを対象にした監視かできま<br>す。           | 参照)<br>                     |
| <br><ユーザサーバ名<br>> | 各ユーザサーバ名です。                      | このノードには操作画面がありません。          |

## 8.1.3 J2EE サーバの稼働情報監視で表示できる項目

ここでは、J2EEサーバの稼働情報として監視できる項目を次の表に示します。

|          | 監視の対象     | 監視できる項目                                                                                                   |
|----------|-----------|----------------------------------------------------------------------------------------------------|
| J2EE サーバ | J2EE コンテナ | <ul> <li>J2EE サーバ名</li> <li>Naming Service ホスト</li> <li>Naming Service ポート番号</li> <li>コンテナ起動時刻</li> </ul> |
|          | EJB コンテナ  | <ul> <li>コンテナ名</li> </ul>                                                                                 |

表 8-4 J2EE サーバの稼働情報監視で表示できる項目

| 監視の対象    | 監視できる項目                                                                                                    |
|----------|----------------------------------------------------------------------------------------------------|
| Web コンテナ | 基本情報<br>・コンテナ名<br>・Web コンテナ起動時刻<br>・管理用サーバのボート番号<br>・Web サーバとの通信に使用するボート<br>・Web サーバとの通信ンケットのバックログ設定上<br>限値<br>・稼働中(リクエスト処理の実行中)スレッド数設<br>定上限値<br>・インプロセス HTTP サーバのボート番号<br>・インプロセス HTTP サーバのボート番号<br>・インプロセス HTTP サーバのリクエスト処理用ス<br>レッド数の上限値<br>・インプロセス HTTP サーバのリクエスト処理用ス<br>レッド数の下限値<br>・インプロセス HTTP サーバのリクエスト処理用ス<br>レッド数の下限値<br>・インプロセス HTTP サーバのプーリングスレッド<br>数<br>・インプロセス HTTP サーバのプーリングスレッド<br>数<br>・インプロセス HTTP サーバのコネクション数の上<br>限値<br>・インプロセス HTTP サーバの Persistent コネク<br>ションの上限値<br>・インプロセス HTTP サーバの Persistent コネク<br>ション切断時のリクエスト処理総数の上限値<br>・インプロセス HTTP サーバの Persistent コネク<br>ション切断時のリクエスト処理総数の上限値<br>・インプロセス HTTP サーバの Persistent コネク<br>ション切断時のリクエスト得ち時間の上限値<br>・最大同時実行スレッド数<br>・実行待ちキューサイズ |

|              | 監視の対象         | 監視できる項目                                                                                                    |
|--------------|---------------|----------------------------------------------------------------------------------------------------|
|              |               | <ul> <li>稼働情報</li> <li>Web サーバと Web コンテナとのコネクション数</li> <li>稼働中スレッド数(HTTP サーバコネクタ)</li> <li>実行待ちしているリクエスト数</li> <li>インプロセス HTTP サーバのリクエスト処理用スレッド数</li> <li>インプロセス HTTP サーバのプーリングスレッド数</li> <li>インプロセス HTTP サーバのプーリングスレッド数</li> <li>インプロセス HTTP サーバのコネクション数</li> <li>インプロセス HTTP サーバの口中リングスレッド数</li> <li>インプロセス HTTP サーバのPersistent コネクション数</li> <li>インプロセス HTTP サーバの Persistent コネクション数</li> <li>インプロセス HTTP サーバの Persistent コネクション数</li> <li>インプロセス HTTP サーバの Persistent コネクション数</li> <li>インプロセス HTTP サーバの Persistent コネクション数</li> <li>インプロセス HTTP サーバの Persistent コネクションのリクエスト待ち時間</li> <li>インプロセス HTTP サーバのPersistent コネクションのリクエスト待ち時間</li> <li>インプロセス HTTP サーバからアクセスを拒否されたリクエスト数</li> <li>同時実行可能スレッド数上限値</li> <li>稼働スレッド数(HTTP サーバ)</li> </ul> |
|              | JavaVM        | 基本情報<br>・ JavaVM 名<br>・ JavaVM バージョン<br>・ JavaVM の使用する最大メモリ使用量<br>稼働情報<br>・ JavaVM の空きメモリ量<br>・ JavaVM の総メモリ容量                                                                                                    |
| アプリケーショ<br>ン | J2EE アプリケーション | <ul> <li>アプリケーション名 (display name)</li> <li>説明</li> <li>デプロイされた時刻</li> </ul>                                                                                                    |
|              | EJB アプリケーション  | <ul><li>EJB-JAR 名</li><li>説明</li></ul>                                                                                                    |

| 監視の対象                                         | 監視できる項目                                                                                                    |
|-----------------------------------------------|----------------------------------------------------------------------------------------------------|
| Enterprise Bean ( Stateful<br>Session Bean )  | 基本情報<br>・ Enterprise Bean 名<br>・ 説明<br>・ Bean 名 (内部識別用)<br>・ Home インタフェース名<br>・ Local Home インタフェース名<br>・ Component インタフェース名<br>・ Local Component インタフェース名<br>・ EJB クラス名<br>・ トランザクションタイプ<br>・ 同時接続最大値<br>・ 司時実行最大値<br>・ 非活性セッションのタイムアウト<br>・ 実行中セッションのタイムアウト                                                                                                    |
|                                               | <ul> <li>稼働情報</li> <li>現在の接続セッション数</li> <li>実行中のセッション数</li> <li>非活性セッション数</li> <li>拮活性セッション数</li> <li>技続待ちセッション数</li> <li>Home インタフェース</li> <li>Home インタフェース名</li> <li>レスポンス</li> <li>EJB メソッド実行時間</li> <li>Local Home インタフェース名</li> <li>レスポンス</li> <li>EJB メソッド実行時間</li> <li>Component インタフェース名</li> <li>レスポンス</li> <li>EJB メソッド実行時間</li> <li>Local Component インタフェース名</li> <li>レスポンス</li> <li>EJB メソッド実行時間</li> <li>Local Component インタフェース名</li> <li>レスポンス</li> <li>EJB メソッド実行時間</li> <li>Local Component インタフェース名</li> <li>レスポンス</li> <li>EJB メソッド実行時間</li> <li>Local Component インタフェース名</li> <li>レスポンス</li> <li>EJB メソッド実行時間</li> </ul> |
| Enterprise Bean<br>( Stateless Session Bean ) | 基本情報<br>・ Enterprise Bean 名<br>・ 説明<br>・ Bean 名 (内部識別用)<br>・ Home インタフェース名<br>・ Local Home インタフェース名<br>・ Component インタフェース名<br>・ Local Component インタフェース名<br>・ EJB クラス名<br>・ トランザクションタイプ<br>・ Bean インスタンスプール                                                                                                    |

| 監視の対象                              | 監視できる項目                                                                                                    |
|------------------------------------|----------------------------------------------------------------------------------------------------|
|                                    | 稼働情報<br>• 接続待ちセッション数<br>• Bean インスタンスプール現在値<br>• 使用中の Session Bean 数<br>• 未使用の Session Bean 数                                                                                                    |
|                                    | Home インタフェース<br>Stateful Session Bean と同じ                                                                                                    |
|                                    | Local Home インタフェース<br>Stateful Session Bean と同じ                                                                                                    |
|                                    | Component インタフェース<br>Stateful Session Bean と同じ                                                                                                    |
|                                    | Local Component インタフェース<br>Stateful Session Bean と同じ                                                                                                    |
| Enterprise Bean ( Entity<br>Bean ) | 基本情報<br>・ Enterprise Bean 名<br>・ 説明<br>・ Bean 名 (内部識別用)<br>・ Home インタフェース名<br>・ Local Home インタフェース名<br>・ Local Component インタフェース名<br>・ Local Component インタフェース名<br>・ Local Component インタフェース名<br>・ EJB クラス名<br>・ EntityBean の永続化タイプ<br>・ EntityBean の永続化タイプ<br>・ EntityBean のキャッシュモデル<br>・ 同時接続最大値<br>・ Bean インスタンスプール<br>・ 接続タイムアウト<br>稼働情報<br>・ 現在の接続セッション数<br>・ 接続待ちセッション数<br>・ 接続待ちセッション数<br>・ 接続待ちセッション数<br>・ 接続待ちセッション数<br>・ 接続待ちセッション数<br>・ 接続待ちセッション数<br>・ 接続待ちセッション数<br>・ 接続待ちセッション数<br>・ 接続待ちセッション数<br>・ 接続待ちセッション数<br>・ 接続待ちセッション数<br>・ 接続待ちセッション数<br>・ 接続待ちセッション数<br>・ 接続待ちセッション数<br>・ 接続待ちセッション数<br>・ 接続待ちセッション数 |
|                                    | Home インタフェース<br>Stateful Session Bean と同じ                                                                                                    |
|                                    | Local Home インタフェース<br>Stateful Session Bean と同じ                                                                                                    |
|                                    | Component インタフェース<br>Stateful Session Bean と同じ                                                                                                    |
|                                    | Local Component インタフェース<br>Stateful Session Bean と同じ                                                                                                    |

| 監視の対象                                      | 監視できる項目                                                                                                    |
|--------------------------------------------|----------------------------------------------------------------------------------------------------|
| Enterprise Bean<br>( Message-driven Bean ) | 基本情報<br>• Enterprise Bean 名<br>• 説明<br>• Bean 名 ( 内部識別用 )<br>• EJB クラス名<br>• トランザクションタイプ<br>• デスティネーションタイプ<br>• Bean インスタンスプール   |
|                                            | 稼働情報<br>• 現在の接続セッション数<br>• Bean インスタンスプール現在値<br>• EJB メソッド実行時間                                                                   |
| Web アプリケーション                               | 基本情報<br>• コンテキストルート<br>• 占有スレッド数<br>• 最大同時実行スレッド数<br>• 実行待ちキューサイズ                                                                |
|                                            | 稼働情報<br>• 有効なセッション数<br>• 同時実行可能スレッド数上限値<br>• 稼働スレッド数<br>• 実行待ちリクエスト数<br>• 実行待ちキューから溢れたリクエスト数                                     |
| サーブレット                                     | <ul> <li>サーブレット名</li> <li>サーブレットの実装クラス名</li> <li>サーブレット実行回数</li> <li>サーブレット失敗回数</li> <li>サーブレット実行時間</li> <li>出力データサイズ</li> </ul> |
| URL                                        | <ul> <li>URL</li> <li>URL 呼び出し回数</li> <li>URL 呼び出し失敗回数</li> <li>URL 実行時間</li> <li>出力データサイズ</li> </ul>                            |

| 監視の対象 |          | 監視できる項目                                                                                                    |
|-------|----------|----------------------------------------------------------------------------------------------------|
| リソース  | リソースアダプタ | 基本情報<br>・ リソース名<br>・ リソースタイプ<br>・ 説明<br>・ リソースアダプタ提供ベンダ名<br>・ 準拠する JCA 仕様のバージョン<br>・ リソースアダプタのバージョン<br>・ サリンースアダプタのバージョン<br>・ 接続先 EIS のタイプ<br>・ ConnectionFactory の大タフェース名<br>・ ConnectionFactory の実装クラス名<br>・ ManagedConnectionFactoryの実装クラス名<br>・ Connection のインタフェース名<br>・ Connection のインタフェース名<br>・ Connection の実装クラス名<br>・ トランザクションサポートモデル<br>・ 設定プロパティ情報<br>・ ユーザ ID<br>・ コネクションプール                                                                                                    |
|       |          | <ul> <li>稼働情報</li> <li>リソース名</li> <li>プール現在値(総数)</li> <li>使用中のコネクション数</li> <li>未使用のコネクション数</li> <li>木使用のコネクション数</li> <li>ManagedConnectionFactoryの<br/>createManagedConnection()メソッドの実行回数</li> <li>ManagedConnectionのgetConnection()メソッドの実行回数</li> <li>ManagedConnectionのcleanup()メソッドの実行<br/>回数</li> <li>ManagedConnectionのdestroy()メソッドの実行<br/>回数</li> <li>ConnectionManagerのallocateConnection()メ<br/>ソッドの実行時間</li> <li>ManagedConnectionFactoryの<br/>createManagedConnection()メソッドの実行時間</li> <li>ConnectionManagerのallocateConnection()メ<br/>ソッドの実行時間</li> <li>ManagedConnection()メソッドの実行時間</li> <li>ConnectionManagerのallocateConnection()メ<br/>ソッドの失敗回数</li> <li>ManagedConnectionでFATAL エラーが発生した<br/>回数</li> </ul> |
| サービス  | トランザクション | 基本情報<br>• サービス名<br>• サービスタイプ<br>• トランザクションタイムアウトデフォルト値<br>稼働情報<br>• アクティブトランザクション数<br>• 平均トランザクション時間                                                                                                    |

### 8.1.4 バッチサーバの稼働情報監視で表示できる項目

ここでは,バッチサーバの稼働情報として監視できる項目を次の表に示します。

|        | 監視の対象     | 監視できる項目                                                                                                    |
|--------|-----------|----------------------------------------------------------------------------------------------------|
| バッチサーバ | J2EE コンテナ | <ul> <li>J2EE サーバ名</li> <li>Naming Service ホスト</li> <li>Naming Service ポート番号</li> <li>コンテナ起動時刻</li> </ul>                                                                                                    |
|        | EJB コンテナ  | ・ コンテナ名                                                                                                    |
|        | JavaVM    | 基本情報<br>・ JavaVM 名<br>・ JavaVM パージョン<br>・ JavaVM の使用する最大メモリ使用量<br>稼働情報<br>・ JavaVM の空きメモリ量                                                                                                    |
|        |           | <ul> <li>JavaVM の総メモリ容量</li> </ul>                                                                                                    |
| リソース   | リソースアダプタ  | 基本情報<br>・ リソース名<br>・ リソースタイプ<br>・ 説明<br>・ リソースアダプタ提供ペンダ名<br>・ 準拠する JCA 仕様のバージョン<br>・ リソースアダプタのバージョン<br>・ リソースアダプタのバージョン<br>・ 接続先 EIS のタイプ<br>・ ConnectionFactory のインタフェース名<br>・ ConnectionFactory の実装クラス名<br>・ ManagedConnectionFactory の実装クラス名<br>・ Connection のインタフェース名<br>・ Connection のインタフェース名<br>・ Connection の実装クラス名<br>・ トランザクションサポートモデル<br>・ 設定プロパティ情報<br>・ ユーザ ID<br>・ コネクションプール |

表 8-5 バッチサーバの稼働情報監視で表示できる項目

|      | 監視の対象    | 監視できる項目                                                                                                    |
|------|----------|----------------------------------------------------------------------------------------------------|
|      |          | <ul> <li>稼働情報</li> <li>リソース名</li> <li>プール現在値(総数)</li> <li>使用中のコネクション数</li> <li>未使用のコネクション数</li> <li>木使用のコネクション数</li> <li>ManagedConnection()メソッドの実行回数</li> <li>ManagedConnection の getConnection()メソッドの実行回数</li> <li>ManagedConnection の cleanup()メソッドの実行回数</li> <li>ManagedConnection の destroy()メソッドの実行回数</li> <li>ConnectionManager の allocateConnection()メソッドの実行時間</li> <li>ManagedConnection()メソッドの実行時間</li> <li>ConnectionManager の allocateConnection()メソッドの実行時間</li> <li>ConnectionManager の allocateConnection()メソッドの実行時間</li> <li>ConnectionManager の allocateConnection()メソッドの実行時間</li> <li>ManagedConnection()メソッドの実行時間</li> <li>ConnectionManager の allocateConnection()メソッドの実行時間</li> <li>ManagedConnection()メソッドの実行時間</li> <li>ConnectionManager の allocateConnection()メソッドの実行時間</li> </ul> |
| サービス | トランザクション | 基本情報<br>• サービス名<br>• サービスタイプ<br>• トランザクションタイムアウトデフォルト値<br>稼働情報<br>• アクティブトランザクション数<br>• 平均トランザクション時間                                                                                                    |

## 8.1.5 SFO サーバの稼働情報監視で表示できる項目

ここでは,SFOサーバの稼働情報として監視できる項目を次の表に示します。

| 表 8-6 \$ | SFOサー | バの稼働情報監視 | で表示できる項目 |
|----------|-------|----------|----------|
|----------|-------|----------|----------|

| 監視の対象   |           | 監視できる項目                                                                                                    |
|---------|-----------|----------------------------------------------------------------------------------------------------|
| SFO サーバ | J2EE コンテナ | <ul> <li>J2EE サーバ名</li> <li>Naming Service ホスト</li> <li>Naming Service ポート番号</li> <li>コンテナ起動時刻</li> </ul>      |
|         | JavaVM    | 基本情報<br>・ JavaVM 名<br>・ JavaVM バージョン<br>・ JavaVM の使用する最大メモリ使用量<br>稼働情報<br>・ JavaVM の空きメモリ量<br>・ JavaVM の総メモリ容量 |

|                            | 監視の対象         | 監視できる項目                                                                     |
|----------------------------|---------------|-----------------------------------------------------------------------------|
| アプリケーショ<br>ン(SFO サーバ<br>用) | J2EE アプリケーション | <ul> <li>アプリケーション名 (display name)</li> <li>説明</li> <li>デプロイされた時刻</li> </ul> |

#### 8.1.6 「論理サーバの運用監視」での共通の操作

(1)統計情報のサンプリング時間の設定

[稼働情報監視] 画面の [稼働情報] タブでは,統計情報のサンプリング時間を指定して ください。サンプリング時間を指定すると,画面を表示した時刻または更新した時刻か らさかのぼって,サンプリング時間(これをN秒といいます)に指定した時間内のデー タを統計情報として表示できます。「N秒ピーク」や「N秒平均値」とはこの統計情報で す。また,最大値,最小値などは,サンプリングを開始した以降のデータの中から値が 抽出されます。

サンプリング時間の指定方法について次に示します。

図 8-1 サンプリング時間の設定

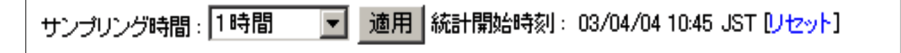

サンプリング時間

統計情報を設定した時間ごとに取得します。設定できる値は,10秒,1分,5分, 10分,15分,30分,45分,1時間および「設定しない」です。「設定しない」を選 択すると,統計情報は取得されないで統計情報の項目に「Not Available」と表示さ れます。デフォルトは,「設定しない」です。

注

統計情報取得中に現在のサンプリング時間と異なるサンプリング時間で再設定 すると,統計情報はいったんクリアされます。

[適用]ボタン

設定したサンプリング時間で統計情報の取得を開始します。サンプリング時間 を設定後,このボタンをクリックしてください。

統計開始時刻

統計情報の取得開始時刻が表示されます。サンプリング時間に「設定しない」を選 択した場合は,統計開始時刻は表示されません。

[リセット]アンカー

統計値をすべて初期化します。

[リセット]アンカーをクリックした直後,統計開始時刻に「Not Available」が表示 されることがありますが,[最新の情報に更新]アンカーをクリックしてボディペイ ンを更新すると時刻が正常に表示されます。 (2)稼働情報の取得に失敗したときの表示

稼働情報監視で,一部の監視対象で稼働情報の取得に失敗したために,画面に「Not Available」が表示されることがあります。その場合には,[最新の情報に更新]アンカー をクリックして稼働情報の更新を試みてください。

(3) テストモードで開始されている J2EE アプリケーション名の表示

テストモードで開始されている J2EE アプリケーションは , J2EE アプリケーション名 の後ろに ," (TEST) " が表示されます。

#### 1 注意事項

テストモードで開始されている J2EE アプリケーションに対して稼働情報の監視以外の操作 は実行しないでください。

## 8.2 ホストごとの論理サーバのステータス監視

(1) 機能概要

選択したホスト内のすべての論理サーバのステータスを監視できます。

#### (2) 表示手順

画面の表示手順を次に示します。

- 1. 運用管理ポータルで、[論理サーバの運用監視]アンカーをクリックします。
- 2. [ホストビュー]タブをクリックします。
- 3. [ホスト] [ <ホスト名>]をクリックします。 ステータス監視画面が表示されます。

(3) 操作手順

画面での操作はありません。

(4) 画面詳細

画面に表示される項目について説明します。

稼働状況

論理サーバの状態が表示されます。 状態の意味については、「2.4.1 論理サーバの稼働状況のステータス」を参照してく ださい。

論理サーバ名

論理サーバの名称が表示されます。

論理サーバが J2EE サーバ,かつ稼働中の場合は,論理サーバ名がアンカーになっています。アンカーをクリックすると,稼働情報監視画面が表示されます。

説明

運用管理ポータルの [運用管理ドメインの構成定義]で,論理サーバについての説 明を設定した場合,その説明が表示されます。

[最新の情報に更新]アンカー

画面を最新の情報に更新します。

画面は時間の経過とともに変わります。常に最新の状態でご参照ください。自動で 画面を最新にする方法については、「2.4.2 画面自動更新の設定」を参照してください。

## 8.3 運用管理ドメイン全体の論理サーバのス テータス監視

[論理サーバのステータス監視]画面を次に示します。

図 8-2 [論理サーバのステータス監視]画面

|更新時間間隔:||更新しない 💌 適用 |更新時刻: 06/03/23 21:48 JST [最新の情報に更新] 論理サーバのステータス監視 ドメイン内の全ての論理サーバのステータスを監視します。 稼働状況 ホスト名 説明 論理サーバ 名 Prf1 稼働中 host1 稼働中 **₽**SmartAgent1 host1 稼働中 **₽**Namin∉Service1 host1 稼働中 🙅 Ctm Domain Manager 1 host1 稼働中 ≖⊂.tm.1 host1 稼働中 PSfo1 host1 Sfo2 € 停止 host1 J2EEServer1 稼働中 host1 停止 SUBJEEServer2 host1 学 J2 EEServer 3 停止 host1 J2EEServerCluster1 学 J2 EEServer 4 停止 host1 稼働中 SwebServer1 host1 停止 SwebServer2 host1 停止 SwebServerMember1 host1 🖏 Web Server Cluster 1 停止 SwebServerMember2 host1 稼働中 SerServer1 HostA 停止 SerServer2 HostA

(1)機能概要

運用管理ドメイン内にあるすべての論理サーバのステータスを監視できます。

(2) 表示手順

画面の表示手順を次に示します。

ホストビューから表示する場合

1. 運用管理ポータルで,[論理サーバの運用監視]アンカーをクリックします。

2. [ホストビュー] - [ホスト]をクリックします。

3. ステータスの一覧が表示されます(ホスト名順の一覧です)。

サーバビューから表示する場合

1. 運用管理ポータルで、[論理サーバの運用監視]アンカーをクリックします。

- 2. [サーバビュー]タブ [ < 運用管理ドメイン名 > ] をクリックします。
- 3. ステータスの一覧が表示されます(論理サーバのツリー構成順の一覧です)。
- (3) 操作手順

画面での操作はありません。

(4) 画面詳細

画面に表示される項目について説明します。

稼働状況

論理サーバの状態が表示されます。

状態の意味については、「2.4.1 論理サーバの稼働状況のステータス」を参照してく ださい。

#### 論理サーバ名

論理サーバの名称が表示されます。

論理サーバが J2EE サーバ,かつ稼働中の場合は,論理サーバ名がアンカーになっています。アンカーをクリックすると,稼働情報監視画面が表示されます。

#### ホスト名

論理サーバが稼働しているホスト名が表示されます。

#### 説明

運用管理ポータルの[運用管理ドメインの構成定義]で,論理サーバについての説明を設定した場合,その説明が表示されます。

#### [最新の情報に更新]アンカー

画面を最新の情報に更新します。

画面は時間の経過とともに変わります。常に最新の状態でご参照ください。自動で 画面を最新にする方法については、「2.4.2 画面自動更新の設定」を参照してください。

## 8.4 論理サーバごとのステータス監視

(1) 機能概要

選択した論理サーバのステータスを監視できます。

論理サーバの種類ごとにまとめて監視することも,選択した個々の論理サーバだけを監 視することもできます。

(2)表示手順

画面の表示手順を次に示します。

論理サーバの種類ごとにまとめて監視する場合

- 1. 運用管理ポータルで、「論理サーバの運用監視」アンカーをクリックします。
- 2. [サーバビュー]タブ [目的の論理サーバ名]をクリックします。

選択した個々の論理サーバだけを監視する場合

- 1. 運用管理ポータルで、「論理サーバの運用監視」アンカーをクリックします。
- 2. [サーバビュー]タブ [目的の論理サーバ名] [<論理サーバ名>]をク リックします。
- (3) 操作手順

画面での操作はありません。

(4) 画面詳細

画面に表示される項目について説明します。表示される項目は, 各論理サーバで共通で す。

稼働状況

論理サーバの状態が表示されます。

状態の意味については、「2.4.1 論理サーバの稼働状況のステータス」を参照してく ださい。

論理サーバ名

論理サーバの名称が表示されます。

論理サーバが J2EE サーバ,かつ稼働中の場合は,論理サーバ名がアンカーになっています。アンカーをクリックすると,稼働情報監視画面が表示されます。

ホスト名

論理サーバが稼働しているホスト名が表示されます。

説明

運用管理ポータルの[運用管理ドメインの構成定義]で,論理サーバについての説 明を設定した場合,その説明が表示されます。 [最新の情報に更新]アンカー

画面を最新の情報に更新します。

画面は時間の経過とともに変わります。常に最新の状態でご参照ください。自動で 画面を最新にする方法については、「2.4.2 画面自動更新の設定」を参照してください。

## 8.5 J2EE サーバまたは SFO サーバの稼働情 報監視

J2EE サーバの稼働情報監視では,J2EE サーバ内で動作しているコンテナや JavaVM の稼働情報を監視できます。

- J2EE コンテナ
- ・ EJB コンテナ
- ・ Web コンテナ
- JavaVM

SFO サーバの稼働情報監視では,次の稼働情報を監視できます。

- J2EE コンテナ
- JavaVM

#### 8.5.1 J2EE コンテナの稼働情報監視

(1)機能概要

J2EE サーバまたは SFO サーバ内の, J2EE コンテナや JavaVM の稼働情報を監視できます。

(2) 表示手順

画面の表示手順を次に示します。

- (a) J2EE サーバの場合
- 1. 運用管理ポータルで,[論理サーバの運用監視]アンカーをクリックします。
- 2. [サーバビュー]タブ [論理 J2EE サーバ] [J2EE サーバ] [ < J2EE サーバ 名 > ]をクリックします。
- 3. [J2EE コンテナ] タブをクリックします。
- (b) SFO サーバの場合
- 1. 運用管理ポータルで、[論理サーバの運用監視]アンカーをクリックします。
- 2. [サーバビュー]タブ [論理 SFO サーバ] [SFO サーバ] [ < SFO サーバ名</li>
   > ]をクリックします。
- 3. [J2EE コンテナ]タブをクリックします。

(3) 操作手順

画面での操作はありません。

#### (4) 画面詳細

画面に表示される項目について説明します。

#### J2EE コンテナ

- J2EE サーバ名
- ・ Naming Service ホスト
- Naming Service ポート番号
- コンテナ起動時刻

#### 8.5.2 EJB コンテナの稼働情報監視

#### (1) 機能概要

J2EE サーバ内の, EJB コンテナの稼働情報を監視できます。

#### (2) 表示手順

画面の表示手順を次に示します。

- 1. 運用管理ポータルで,[論理サーバの運用監視]アンカーをクリックします。
- 2. [サーバビュー]タブ [論理 J2EE サーバ] [J2EE サーバ] [ < J2EE サーバ</li>
   名 > ]をクリックします。
- 3. [EJB コンテナ] タブをクリックします。
- (3) 操作手順

画面での操作はありません。

(4) 画面詳細

画面に表示される項目について説明します。

EJB コンテナ

コンテナ名

#### 8.5.3 Web コンテナの稼働情報監視(基本情報)

#### (1) 機能概要

J2EE サーバ内の, Web コンテナの稼働に関する初期設定値を表示できます。

なお,次に示す項目は,それぞれの項目に対応した機能を使用している場合だけ表示されます。

• HTTP サーバコネクタに関する項目

Web サーバ連携機能を使用している場合だけ表示されます。

- インプロセス HTTP サーバに関する項目 インプロセス HTTP サーバを使用している場合だけ表示されます。
- 同時実行スレッド数制御に関する項目
   同時実行スレッド数制御機能を使用している場合だけ表示されます。

#### (2) 表示手順

画面の表示手順を次に示します。

- 1. 運用管理ポータルで,[論理サーバの運用監視]アンカーをクリックします。
- 2. [サーバビュー]タブ [論理 J2EE サーバ] [J2EE サーバ] [ < J2EE サーバ</li>
   名 > ]をクリックします。
- 3. [Web コンテナ] タブをクリックします。

4. [基本情報]タブをクリックします。

(3) 操作手順

画面での操作はありません。

(4) 画面詳細

画面に表示される項目について説明します。

Web コンテナ

- コンテナ名
- Web コンテナ起動時刻
- 管理用サーバのポート番号

HTTP サーバコネクタ

次に示す項目は,Webサーバ連携機能を使用している場合だけ表示されます。

- Web サーバとの通信に使用するポート
- Web サーバとの通信ソケットのバックログ設定上限値
- 稼働中(リクエスト処理の実行中)スレッド数設定上限値

インプロセス HTTP サーバ

次に示す項目は,インプロセス HTTP サーバを使用している場合だけ表示されます。

- インプロセス HTTP サーバのポート番号
- インプロセス HTTP サーバとの通信ソケットのバックログ設定上限数
- インプロセス HTTP サーバのリクエスト処理用スレッド数の上限値
- インプロセス HTTP サーバのリクエスト処理用スレッド数の下限値
- インプロセス HTTP サーバの稼働スレッド数の上限値
- インプロセス HTTP サーバのプーリングスレッド数

- インプロセス HTTP サーバのコネクション数の上限値
- インプロセス HTTP サーバの Persistent コネクションの上限値
- インプロセス HTTP サーバの Persistent コネクション切断時の, リクエスト処理 総数の上限値
- インプロセス HTTP サーバの Persistent コネクションのリクエスト待ち時間の上 限値(ミリ秒)

同時実行スレッド数制御

次に示す項目は,同時実行スレッド数制御機能を使用している場合だけ表示されます。

- 最大同時実行スレッド数
- 実行待ちキューサイズ

#### 8.5.4 Web コンテナの稼働情報監視(稼働情報)

#### (1) 機能概要

J2EE サーバ内の, Web コンテナの稼働中の統計情報を監視できます。

なお,次に示す項目は,それぞれの項目に対応した機能を使用したり,またはオプションを指定したりしている場合だけ表示されます。

- ・ HTTP サーバコネクタに関する項目 Web サーバ連携機能を使用している場合だけ表示されます。
- インプロセス HTTP サーバに関する項目
   インプロセス HTTP サーバを使用している場合だけ表示されます。
- 同時実行スレッド数制御に関する項目
   同時実行スレッド数制御機能を使用している場合だけ表示されます。
- HTTP サーバ
   管理用サーバを使用している場合だけ表示されます。
   管理用サーバを使用するかどうかは,mserver.propertiesで指定します。
   mserver.properties (Management Server 環境設定ファイル)の詳細については,マニュアル「Cosminexus リファレンス 定義編」を参照してください。
- (2) 表示手順

画面の表示手順を次に示します。

- 1. 運用管理ポータルで,[論理サーバの運用監視]アンカーをクリックします。
- 2. [サーバビュー]タブ [論理 J2EE サーバ] [J2EE サーバ] [ < J2EE サーバ</li>
   名 > ]をクリックします。
- 3. [Web コンテナ] タブをクリックします。
- 4. [稼働情報]タブをクリックします。

(3) 操作手順

画面での操作はありません。

(4) 画面詳細

画面に表示される項目について説明します。

HTTP サーバコネクタ

次に示す項目は, Web サーバ連携機能を使用する場合だけ表示されます。

- Web サーバと Web コンテナとのコネクション数
  - 現在値

最大値

最小値

稼働中スレッド数

現在値

N 秒ピーク

N 秒平均值

最大値

最小値

実行待ちしているリクエスト数
 現在値
 N 秒ピーク
 N 秒平均値
 最大値
 最小値

注

同時実行スレッド数制御機能を使用している場合は「Not Available」と表示されます。 同時実行スレッド数制御機能を使用している Web アプリケーションの稼働情報

の詳細は、「8.14.2 Web アプリケーションの稼働情報(稼働情報)」を参照してください。

また,同時実行スレッド数機能を使用しない Web アプリケーション全体の稼働 情報の詳細は,「同時実行スレッド数制御」を参照してください。

インプロセス HTTP サーバ

次に示す項目は,インプロセス HTTP サーバを使用する場合だけ表示されます。

 リクエスト処理用スレッド数 現在値 N秒ピーク N秒平均値 最大値 最小値
- 稼働中スレッド数 現在値 N 秒ピーク N 秒平均值 最大値 最小値 プーリングスレッド数 現在値 N 秒ピーク N 秒平均值 最大値 最小値 コネクション数 現在値 N 秒ピーク N 秒平均值 最大値 最小値 Persistent コネクション数 現在値 N 秒ピーク N 秒平均值 最大値 最小値 • Persistent コネクション切断時のリクエスト処理総数 N 秒ピーク N 秒平均值 最大値 最小値 • Persistent コネクションのリクエスト待ち時間 N 秒ピーク(ミリ秒) N 秒平均値(ミリ秒) 最大値(ミリ秒) 最小値(ミリ秒) • 実行待ちリクエスト数 現在値 N 秒ピーク N 秒平均值 最大値
  - 最小値
- アクセスを拒否されたリクエスト数

注

同時実行スレッド数制御機能を使用している場合は「Not Available」と表示されます。

同時実行スレッド数制御機能を使用している Web アプリケーションの稼働情報 の詳細は、「8.14.2 Web アプリケーションの稼働情報(稼働情報)」を参照し てください。

また,同時実行スレッド数機能を使用しない Web アプリケーション全体の稼働 情報の詳細は,「同時実行スレッド数制御」を参照してください。

同時実行スレッド数制御

次に示す項目は,同時実行スレッド数制御機能を使用している場合だけ表示されま す。また,同時実行スレッド数制御機能を使用しない Web アプリケーションの稼働 情報がまとめて表示されます。

- 同時実行可能スレッド数上限値
- 稼働スレッド数
  - 現在値
  - N 秒ピーク
  - N 秒平均值
  - 最大値
  - 最小値
- 実行待ちリクエスト数
   現在値
   N 秒ピーク
   N 秒平均値
  - 最大値
  - 最小値
- 実行待ちキューから溢れたリクエスト数

HTTP サーバ

管理用サーバを使用している場合だけ表示されます。管理用サーバを使用するかど うかは,mserver.propertiesで指定します。mserver.properties(Management Server 環境設定ファイル)の詳細については,マニュアル「Cosminexus リファ レンス 定義編」を参照してください。

稼働中スレッド数

```
N 秒ピーク
N 秒平均値
最大値
最小値
```

注

「N秒」とは[サンプリング時間]で設定した時間を表します。

[最新の情報に更新]アンカー

画面を最新の情報に更新します。

画面は時間の経過とともに変わります。常に最新の状態でご参照ください。自動で 画面を最新にする方法については、「2.4.2 画面自動更新の設定」を参照してください。

(5) 注意事項

Management Server の稼働情報監視画面では,HTTP サーバ,HTTP サーバコネクタ, またはインプロセス HTTP サーバの稼働情報を同一画面で表示します。この場合, mngsvrutil コマンドで,HTTP サーバコネクタまたはインプロセス HTTP サーバのサン プリング時間に異なる値を設定していると,そのサンプリング時間に指定した時間内の データが統計情報として表示されます。mngsvrutil コマンドについては,マニュアル 「Cosminexus リファレンス コマンド編」を参照してください。

## 8.5.5 JavaVM の稼働情報監視(基本情報)

(1) 機能概要

J2EE サーバまたは SFO サーバ内の, JavaVM の稼働に関する初期設定値を表示できます。

(2) 表示手順

画面の表示手順を次に示します。

- (a) J2EE サーバの場合
- 1. 運用管理ポータルで,[論理サーバの運用監視]アンカーをクリックします。
- 2. [サーバビュー]タブ [論理 J2EE サーバ] [J2EE サーバ] [ < J2EE サーバ</li>
   名 > ]をクリックします。
- 3. [JavaVM] タブをクリックします。
- 4. [基本情報]タブをクリックします。
- (b) SFO サーバの場合
- 1. 運用管理ポータルで,[論理サーバの運用監視]アンカーをクリックします。
- 2. [サーバビュー]タブ [論理 SFO サーバ] [SFO サーバ] [ < SFO サーバ名</li>
   > ]をクリックします。
- 3. [JavaVM] タブをクリックします。
- 4. [基本情報]タブをクリックします。
- (3) 操作手順

画面での操作はありません。

(4) 画面詳細

画面に表示される項目について説明します。

JavaVM

- JavaVM 名
- JavaVM バージョン
- JavaVM の使用する最大メモリ使用量(単位:キロバイト)

# 8.5.6 JavaVM の稼働情報監視(稼働情報)

JavaVM の稼働情報監視の [稼働情報]画面を次に示します。

#### 図 8-3 JavaVM の稼働情報監視の [稼働情報]画面

| 基本情報            |          | 稼働情報          |  |
|-----------------|----------|---------------|--|
|                 | 生地吃油     |               |  |
| ivavmu)修問       | <u> </u> |               |  |
|                 |          |               |  |
|                 | JavaVM   |               |  |
|                 | 現在値      | 245868キロバイト   |  |
|                 | N秒ビーク    | Not Available |  |
| JavaVMの空きメモリ所要量 | N秒平均值    | Not Available |  |
|                 | 最大値      | Not Available |  |
|                 | 最小値      | Not Available |  |
| JavaVMの総メモリ所要量  | 現在値      | 260224キロバイト   |  |
|                 | N秒ビーク    | Not Available |  |
|                 | N秒平均值    | Not Available |  |
|                 | 最大値      | Not Available |  |
|                 | 县小庙      | Not Available |  |

## (1) 機能概要

J2EE サーバまたは SFO サーバ内の, JavaVM の稼働中の統計情報を監視できます。

## (2) 表示手順

画面の表示手順を次に示します。

(a) J2EE サーバの場合

- 1. 運用管理ポータルで、[論理サーバの運用監視]アンカーをクリックします。
- 2. [サーバビュー]タブ [論理 J2EE サーバ] [J2EE サーバ] [ < J2EE サーバ</li>
   名 > ]をクリックします。
- 3. [JavaVM] タブをクリックします。

4. [稼働情報]タブをクリックします。

(b) SFO サーバの場合

- 1. 運用管理ポータルで、[論理サーバの運用監視]アンカーをクリックします。
- 2. [サーバビュー]タブ [論理 SFO サーバ] [SFO サーバ] [ < SFO サーバ名</li>
   > ]をクリックします。
- 3. [JavaVM] タブをクリックします。
- 4. [稼働情報]タブをクリックします。
- (3) 操作手順

画面での操作はありません。

(4) 画面詳細

画面に表示される項目について説明します。

JavaVM

- JavaVM の空きメモリ量
   現在値(単位:キロバイト)
   N 秒ピーク(単位:キロバイト)
   N 秒平均値(単位:キロバイト)
   最大値(単位:キロバイト)
   最小値(単位:キロバイト)
- JavaVM の総メモリ容量
   現在値(単位:キロバイト)
   N 秒ピーク(単位:キロバイト)
   N 秒平均値(単位:キロバイト)
   最大値(単位:キロバイト)
   最小値(単位:キロバイト)

注

「N秒」とは[サンプリング時間]で設定した時間を表します。

[最新の情報に更新]アンカー

画面を最新の情報に更新します。

# 8.6 バッチサーバの稼働情報監視

バッチサーバの稼働情報監視では,バッチサーバ内で動作しているコンテナや JavaVM の稼働情報を監視できます。

- J2EE コンテナ
- ・ EJB コンテナ
- JavaVM

各項目の参照先を次の表に示します。このとき,J2EE サーバ名をバッチサーバ名に読み 替えてください。

| 表 8-7 | バッチサー     | バの稼働情報監視で監視できる項目と参昭先 |
|-------|-----------|----------------------|
| 201   | 1 1 2 2 2 | パッな時間和単位と単位とこの項目と多点の |

| 項目名              | 参照先            |
|------------------|----------------|
| J2EE コンテナの稼働情報監視 | 8.5.1          |
| EJB コンテナの稼働情報監視  | 8.5.2          |
| JavaVM の稼働情報監視   | 8.5.5<br>8.5.6 |

# 8.7 J2EE アプリケーションの稼働情報監視

#### (1) 機能概要

J2EE サーバ内にデプロイされている J2EE アプリケーション,または SFO サーバ内に デプロイされている SFO サーバアプリケーションの稼働情報を監視できます。

(2) 表示手順

画面の表示手順を次に示します。

- (a) J2EE サーバの場合
- 1. 運用管理ポータルで、[論理サーバの運用監視]アンカーをクリックします。
- 2. [サーバビュー]タブ [論理 J2EE サーバ] [J2EE サーバ] [ < J2EE サーバ</li>
   名>] [アプリケーション] [ < J2EE アプリケーション名>]をクリックします。
- (b) SFO サーバの場合
- 1. 運用管理ポータルで、[論理サーバの運用監視]アンカーをクリックします。
- 2. [サーバビュー]タブ [論理 SFO サーバ] [SFO サーバ] [ < SFO サーバ名</li>
   > ] [アプリケーション] [ < SFO サーバアプリケーション名 > ]をクリック します。
- (3) 操作手順

画面での操作はありません。

(4) 画面詳細

画面に表示される項目について説明します。

J2EE アプリケーション

- アプリケーション名 (display name)
- 説明
- デプロイされた時刻

# 8.8 EJB アプリケーションの稼働情報監視

(1) 機能概要

J2EE サーバ内にデプロイされている J2EE アプリケーションのうち, EJB アプリケーションの稼働情報を監視できます。

(2) 表示手順

画面の表示手順を次に示します。

- 1. 運用管理ポータルで,[論理サーバの運用監視]アンカーをクリックします。
- 2. [サーバビュー]タブ [論理 J2EE サーバ] [J2EE サーバ] [ < J2EE サーバ</li>
   名>] [アプリケーション] [ < J2EE アプリケーション名>] [ < EJB アプリケーション名>] [ < EJB アプリケーション名>] をクリックします。

(3) 操作手順

画面での操作はありません。

(4) 画面詳細

画面に表示される項目について説明します。

EJB アプリケーション

- EJB-JAR 名
- 説明

# 8.9 Stateful Session Bean の稼働情報監視

Stateful Session Bean の稼働情報監視では, J2EE サーバ内で動作している EJB アプリ ケーション内の, Stateful Session Bean の稼働情報を監視できます。

- Stateful Session Bean (基本情報)
- Stateful Session Bean (稼働情報)
- Home インタフェース
- Local Home インタフェース
- Component インタフェース
- Local Component インタフェース

# 8.9.1 Stateful Session Bean の稼働情報監視(基本情報)

(1) 機能概要

EJB アプリケーション内の, Stateful Session Bean の稼働に関する初期設定値を表示できます。

(2) 表示手順

画面の表示手順を次に示します。

- 1. 運用管理ポータルで、[論理サーバの運用監視]アンカーをクリックします。
- 2. [サーバビュー]タブ [論理 J2EE サーバ] [J2EE サーバ] [ < J2EE サーバ</li>
   名>] [アプリケーション] [ < J2EE アプリケーション名>] [ < EJB アプリケーション名>] [ < EJB アプリケーション名>] [ < Enterprise Bean 名>]をクリックします。
- 3. [Enterprise Bean] タブをクリックします。
- 4. [基本情報]タブをクリックします。
- (3) 操作手順

画面での操作はありません。

(4) 画面詳細

画面に表示される項目について説明します。

Stateful Session Bean

- Enterprise Bean 名
- 説明
- Bean 名 (内部識別用)
- Home インタフェース名

- Local Home インタフェース名
- Component インタフェース名
- Local Component インタフェース名
- EJB クラス名
- トランザクションタイプ
- 同時接続最大値
- 同時実行最大値
- ・ 非活性セッションのタイムアウト(単位:秒)
- ・ 実行中セッションのタイムアウト(単位:秒)

## 8.9.2 Stateful Session Bean の稼働情報監視(稼働情報)

(1) 機能概要

EJB アプリケーション内の, Stateful Session Bean の稼働中の統計情報を監視できます。

(2) 表示手順

画面の表示手順を次に示します。

- 1. 運用管理ポータルで、[論理サーバの運用監視]アンカーをクリックします。
- 2. [サーバビュー]タブ [論理 J2EE サーバ] [J2EE サーバ] [ < J2EE サーバ</li>
   名>] [アプリケーション] [ < J2EE アプリケーション名>] [ < EJB アプリケーション名>] [ < Enterprise Bean 名>]をクリックします。
- 3. [Enterprise Bean] タブをクリックします。
- 4. [稼働情報]タブをクリックします。

(3)操作手順

画面での操作はありません。

(4) 画面詳細

画面に表示される項目について説明します。

Stateful Session Bean

- 現在の接続セッション数
- 実行中のセッション数
- 非活性セッション数
- 接続待ちセッション数

[最新の情報に更新]アンカー 画面を最新の情報に更新します。 画面は時間の経過とともに変わります。常に最新の状態でご参照ください。自動で 画面を最新にする方法については,「2.4.2 画面自動更新の設定」を参照してください。

## 8.9.3 Home インタフェースの稼働情報監視

(1) 機能概要

EJB アプリケーション内の, Home インタフェースの稼働情報を監視できます。

(2) 表示手順

画面の表示手順を次に示します。

- 1. 運用管理ポータルで、[論理サーバの運用監視]アンカーをクリックします。
- 2. [サーバビュー]タブ [論理 J2EE サーバ] [J2EE サーバ] [ < J2EE サーバ</li>
   名>] [アプリケーション] [ < J2EE アプリケーション名>] [ < EJB アプリケーション名>] [ < Enterprise Bean 名>]をクリックします。
- 3. [Home] タブをクリックします。
- (3) 操作手順

画面での操作はありません。

(4) 画面詳細

画面に表示される項目について説明します。

Home インタフェース

- Home インタフェース名
- レスポンス
   N 秒平均値(単位:ミリ秒)
   最大値(単位:ミリ秒)
   最小値(単位:ミリ秒)
- EJB メソッド実行時間
   N 秒平均値(単位:ミリ秒)
   最大値(単位:ミリ秒)
   最小値(単位:ミリ秒)
- 注

「N秒」とは[サンプリング時間]で設定した時間を表します。

[最新の情報に更新]アンカー

画面を最新の情報に更新します。

## 8.9.4 Local Home インタフェースの稼働情報監視

#### (1) 機能概要

EJB アプリケーション内の, Local Home インタフェースの稼働情報を監視できます。

(2) 表示手順

画面の表示手順を次に示します。

- 1. 運用管理ポータルで、[論理サーバの運用監視]アンカーをクリックします。
- 2. [サーバビュー]タブ [論理 J2EE サーバ] [J2EE サーバ] [ < J2EE サーバ</li>
   名>] [アプリケーション] [ < J2EE アプリケーション名>] [ < EJB アプリケーション名>] [ < Enterprise Bean 名>]をクリックします。
- 3. [Local Home] タブをクリックします。

(3) 操作手順

画面での操作はありません。

(4) 画面詳細

画面に表示される項目について説明します。

Local Home インタフェース

- Home インタフェース名
- レスポンス N 秒平均値(単位:ミリ秒) 最大値(単位:ミリ秒) 最小値(単位:ミリ秒)
   EJB メソッド実行時間
- N 秒平均値(単位:ミリ秒) 最大値(単位:ミリ秒) 最小値(単位:ミリ秒)

注

「N秒」とは[サンプリング時間]で設定した時間を表します。

[最新の情報に更新]アンカー

画面を最新の情報に更新します。

# 8.9.5 Component インタフェースの稼働情報監視

(1) 機能概要

EJB アプリケーション内の, Component インタフェースの稼働情報を監視できます。

(2) 表示手順

画面の表示手順を次に示します。

- 1. 運用管理ポータルで,[論理サーバの運用監視]アンカーをクリックします。
- 2. [サーバビュー]タブ [論理 J2EE サーバ] [J2EE サーバ] [ < J2EE サーバ</li>
   名>] [アプリケーション] [ < J2EE アプリケーション名>] [ < EJB アプリケーション名>] [ < Enterprise Bean 名>]をクリックします。
- 3. [Component] タブをクリックします。
- (3) 操作手順

画面での操作はありません。

(4) 画面詳細

画面に表示される項目について説明します。

Component インタフェース

- Component インタフェース名
- レスポンス
   N 秒平均値(単位:ミリ秒)
   最大値(単位:ミリ秒)
   最小値(単位:ミリ秒)
- EJB メソッド実行時間
   N 秒平均値(単位:ミリ秒)
   最大値(単位:ミリ秒)
   最小値(単位:ミリ秒)
- 注

「N秒」とは[サンプリング時間]で設定した時間を表します。

[最新の情報に更新]アンカー

画面を最新の情報に更新します。

# 8.9.6 Local Component インタフェースの稼働情報監視

## (1) 機能概要

EJB アプリケーション内の, Local Component インタフェースの稼働情報を監視できます。

(2) 表示手順

画面の表示手順を次に示します。

- 1. 運用管理ポータルで,[論理サーバの運用監視]アンカーをクリックします。
- 2. [サーバビュー]タブ [論理 J2EE サーバ] [J2EE サーバ] [ < J2EE サーバ</li>
   名>] [アプリケーション] [ < J2EE アプリケーション名>] [ < EJB アプリケーション名>] [ < EJB アプリケーション名>] [ < Enterprise Bean 名>]をクリックします。
- 3. [Local Component] タブをクリックします。

(3) 操作手順

画面での操作はありません。

(4) 画面詳細

画面に表示される項目について説明します。

Local Component インタフェース

- Component インタフェース名
- レスポンス N 秒平均値(単位:ミリ秒) 最大値(単位:ミリ秒) 最小値(単位:ミリ秒)
- EJB メソッド実行時間
   N 秒平均値(単位:ミリ秒)
   最大値(単位:ミリ秒)
   最小値(単位:ミリ秒)

注

「N秒」とは[サンプリング時間]で設定した時間を表します。

[最新の情報に更新]アンカー

画面を最新の情報に更新します。

# 8.10 Stateless Session Bean の稼働情報監視

Stateless Session Bean の稼働情報監視では, J2EE サーバ内で動作している EJB アプ リケーション内の, Stateless Session Bean の稼働情報を監視できます。

- Stateless Session Bean (基本情報)
- Stateless Session Bean (稼働情報)
- Home インタフェース
- Local Home インタフェース
- Component インタフェース
- Local Component インタフェース

なお, Home インタフェース, Local Home インタフェース, Component インタフェース, Local Component インタフェースで表示される内容は, Stateful Session Bean と同様です。「8.9 Stateful Session Bean の稼働情報監視」を参照してください。

# 8.10.1 Stateless Session Bean の稼働情報監視(基本情報)

(1) 機能概要

EJB アプリケーション内の, Stateless Session Bean の稼働に関する初期設定値を表示 できます。

(2) 表示手順

画面の表示手順を次に示します。

- 1. 運用管理ポータルで,[論理サーバの運用監視]アンカーをクリックします。
- 2. [サーバビュー]タブ [論理 J2EE サーバ] [J2EE サーバ] [ < J2EE サーバ</li>
   名>] [アプリケーション] [ < J2EE アプリケーション名>] [ < EJB アプリケーション名>] [ < EITerprise Bean 名>]をクリックします。
- 3. [Enterprise Bean] タブをクリックします。
- 4. [基本情報]タブをクリックします。
- (3) 操作手順

画面での操作はありません。

(4) 画面詳細

画面に表示される項目について説明します。

Stateless Session Bean

• Enterprise Bean 名

- 説明
- Bean 名 (内部識別用)
- Home インタフェース名
- Local Home インタフェース名
- Component インタフェース名
- Local Component インタフェース名
- EJB クラス名
- トランザクションタイプ
- Bean インスタンスプール 最大値 最小値

# 8.10.2 Stateless Session Bean の稼働情報監視(稼働情報)

(1) 機能概要

EJB アプリケーション内の, Stateless Session Bean の稼働中の統計情報を監視できます。

(2) 表示手順

画面の表示手順を次に示します。

- 1. 運用管理ポータルで,[論理サーバの運用監視]アンカーをクリックします。
- 2. [サーバビュー]タブ [論理 J2EE サーバ] [J2EE サーバ] [ < J2EE サーバ</li>
   名>] [アプリケーション] [ < J2EE アプリケーション名>] [ < EJB アプリケーション名>] [ < EIB アプリケーション名>] [ < Enterprise Bean 名>]をクリックします。
- 3. [Enterprise Bean] タブをクリックします。
- 4. [稼働情報]タブをクリックします。
- (3) 操作手順

画面での操作はありません。

(4) 画面詳細

画面に表示される項目について説明します。

Stateless Session Bean

- 接続待ちセッション数
- Bean インスタンスプール現在値
- ・ 使用中の Session Bean 数
- 未使用の Session Bean 数

[最新の情報に更新]アンカー

画面を最新の情報に更新します。

# 8.11 Entity Bean の稼働情報監視

Entity Bean の稼働情報監視では, J2EE サーバ内で動作している EJB アプリケーション内の, Entity Bean の稼働情報を監視できます。

- Entity Bean (基本情報)
- Entity Bean (稼働情報)
- Home インタフェース
- ・ Local Home インタフェース
- Component インタフェース
- Local Component インタフェース

なお, Home インタフェース, Local Home インタフェース, Component インタフェース, Local Component インタフェースで表示される内容は, Stateful Session Bean と同様です。「8.9 Stateful Session Bean の稼働情報監視」を参照してください。

# 8.11.1 Entity Bean の稼働情報監視(基本情報)

(1) 機能概要

EJB アプリケーション内の, Entity Bean の稼働に関する初期設定値を表示できます。

## (2) 表示手順

画面の表示手順を次に示します。

- 1. 運用管理ポータルで、[論理サーバの運用監視]アンカーをクリックします。
- 2. [サーバビュー]タブ [論理 J2EE サーバ] [J2EE サーバ] [ < J2EE サーバ</li>
   名>] [アプリケーション] [ < J2EE アプリケーション名>] [ < EJB アプリケーション名>] [ < Enterprise Bean 名>]をクリックします。
- 3. [Enterprise Bean] タブをクリックします。

4. [基本情報]タブをクリックします。

(3) 操作手順

画面での操作はありません。

#### (4)画面詳細

画面に表示される項目について説明します。

Entity Bean

- Enterprise Bean 名
- 説明

- Bean 名 (内部識別用)
- Home インタフェース名
- Local Home インタフェース名
- Component インタフェース名
- Local Component インタフェース名
- EJB クラス名
- EntityBean の永続化タイプ
- EntityBean のキャッシュモデル
- 同時接続最大値
- Bean インスタンスプール 最大値 最小値
- 接続タイムアウト(単位:秒)
- 注 EntityBean のキャッシュモデルは,それぞれ次を表します。 A:Full Caching, B: Caching, C: No Cache

# 8.11.2 Entity Bean の稼働情報監視(稼働情報)

(1) 機能概要

EJB アプリケーション内の, Entity Beanの稼働中の統計情報を監視できます。

(2) 表示手順

画面の表示手順を次に示します。

- 1. 運用管理ポータルで、[論理サーバの運用監視]アンカーをクリックします。
- 2. [サーバビュー]タブ [論理 J2EE サーバ] [J2EE サーバ] [ < J2EE サーバ</li>
   名>] [アプリケーション] [ < J2EE アプリケーション名>] [ < EJB アプリケーション名>] [ < Enterprise Bean 名>]をクリックします。
- 3. [Enterprise Bean] タブをクリックします。
- 4. [稼働情報]タブをクリックします。
- (3) 操作手順

画面での操作はありません。

(4) 画面詳細

画面に表示される項目について説明します。

Entity Bean

• 現在の接続セッション数

- 接続待ちセッション数
- Bean インスタンスプール現在値
- 使用中の Entity Bean 数
- 未使用の Entity Bean 数

[最新の情報に更新]アンカー

画面を最新の情報に更新します。

# 8.12 Message-driven Bean の稼働情報監視

Message-driven Bean の稼働情報監視では, J2EE サーバ内で動作している EJB アプリ ケーション内の, Message-driven Bean の稼働情報を監視できます。

- Message-driven Bean(基本情報)
- Message-driven Bean(稼働情報)

## 8.12.1 Message-driven Bean の稼働情報監視(基本情報)

## (1) 機能概要

EJB アプリケーション内の, Message-driven Bean の稼働に関する初期設定値を表示できます。

## (2) 表示手順

画面の表示手順を次に示します。

- 1. 運用管理ポータルで、[論理サーバの運用監視]アンカーをクリックします。
- 2. [サーバビュー]タブ [論理 J2EE サーバ] [J2EE サーバ] [ < J2EE サーバ</li>
   名>] [アプリケーション] [ < J2EE アプリケーション名>] [ < EJB アプリケーション名>] [ < Enterprise Bean 名>]をクリックします。
- 3. [基本情報]タブをクリックします。
- (3) 操作手順

画面での操作はありません。

(4) 画面詳細

画面に表示される項目について説明します。

Message Driven Bean

- Enterprise Bean 名
- 説明
- Bean 名 (内部識別用)
- EJB クラス名
- トランザクションタイプ
- デスティネーションタイプ
- Bean インスタンスプール 最大値

# 8.12.2 Message-driven Bean の稼働情報監視(稼働情報)

#### (1) 機能概要

EJB アプリケーション内の, Message-driven Bean の稼働中の統計情報を監視できます。

(2) 表示手順

画面の表示手順を次に示します。

- 1. 運用管理ポータルで、[論理サーバの運用監視]アンカーをクリックします。
- 2. [サーバビュー]タブ [論理 J2EE サーバ] [J2EE サーバ] [ < J2EE サーバ</li>
   名>] [アプリケーション] [ < J2EE アプリケーション名>] [ < EJB アプリケーション名>] [ < EJB アプリケーション名>] [ < Enterprise Bean 名>]をクリックします。
- 3. [稼働情報]タブをクリックします。

(3) 操作手順

画面での操作はありません。

(4) 画面詳細

画面に表示される項目について説明します。

Message Driven Bean

- 現在の接続セッション数
- Bean インスタンスプール現在値
- EJB メソッド実行時間
   N 秒平均値(単位:ミリ秒)
   最大値(単位:ミリ秒)
   最小値(単位:ミリ秒)

注

「N秒」とは[サンプリング時間]で設定した時間を表します。

#### [最新の情報に更新]アンカー

画面を最新の情報に更新します。

# 8.13 リソースアダプタの稼働情報監視

リソースアダプタの稼働情報監視では,J2EE リソースであるリソースアダプタの稼働情報を監視できます。

- リソースアダプタの稼働情報(基本情報)
- ・ リソースアダプタの稼働情報(稼働情報)

# 8.13.1 リソースアダプタの稼働情報監視(基本情報)

(1) 機能概要

J2EE リソースのリソースアダプタの稼働に関する初期設定値を表示できます。

#### (2) 表示手順

画面の表示手順を次に示します。

J2EE アプリケーションのリソースアダプタを表示する場合

- 1. 運用管理ポータルで,[論理サーバの運用監視]アンカーをクリックします。
- [サーバビュー]タブ [論理 J2EE サーバ] [J2EE サーバ] [ < J2EE サーバ名>] - [アプリケーション] - [ < J2EE アプリケーション名>] -[ < リソースアダプタ名>]をクリックします。
- 3. [基本情報]タブをクリックします。
- リソースのリソースアダプタを表示する場合
  - 1. 運用管理ポータルで、[論理サーバの運用監視]アンカーをクリックします。
  - 2. [サーバビュー]タブ [論理 J2EE サーバ] [J2EE サーバ] [ < J2EE サーバ名 > ] [リソース] [ < リソースアダプタ名 > ]をクリックします。
     3. [基本情報]タブをクリックします。
- (3) 操作手順

画面での操作はありません。

(4)画面詳細

画面に表示される項目について説明します。

ResourceAdapter

- リソース名
  - ・リソースタイプ
  - 説明
  - リソースアダプタ提供ベンダ名
  - 準拠する JCA 仕様のバージョン
  - リソースアダプタのバージョン

- 接続先 EIS のタイプ
- ConnectionFactory のインタフェース名
- ConnectionFactory の実装クラス名
- ManagedConnectionFactoryの実装クラス名
- Connection のインタフェース名
- Connection の実装クラス名
- トランザクションサポートモデル
- 設定プロパティ情報
- ・ ユーザ ID
- コネクションプール

最大値

最小値

注

ルートリソースアダプタの場合,0が表示されます。

# 8.13.2 リソースアダプタの稼働情報監視(稼働情報)

(1) 機能概要

J2EE リソースのリソースアダプタの稼働中の統計情報を監視できます。

(2) 表示手順

画面の表示手順を次に示します。

- J2EE アプリケーションのリソースアダプタを表示する場合
  - 1. 運用管理ポータルで、[論理サーバの運用監視]アンカーをクリックします。
  - 2. [サーバビュー]タブ [論理 J2EE サーバ] [J2EE サーバ] [ < J2EE サーバ名>] - [アプリケーション] - [ < J2EE アプリケーション名>] -[ < リソースアダプタ名>]をクリックします。
  - 3. [稼働情報]タブをクリックします。
- リソースのリソースアダプタを表示する場合
  - 1. 運用管理ポータルで、[論理サーバの運用監視]アンカーをクリックします。
  - 2. [サーバビュー]タブ [論理 J2EE サーバ] [J2EE サーバ] [ < J2EE サーバ名 > ] [リソース] [ < リソースアダプタ名 > ]をクリックします。
     3. [稼働情報]タブをクリックします。
- (3) 操作手順

画面での操作はありません。

(4)画面詳細

画面に表示される項目について説明します。

ResourceAdapter

- ・リソース名
- プール現在値(総数)<sup>1</sup>
- 使用中のコネクション数<sup>1</sup>
- ・未使用のコネクション数<sup>1</sup>
- ManagedConnectionFactoryのcreateManagedConnection()メソッドの実行回数
   1
- ManagedConnection の getConnection() メソッドの実行回数 <sup>1</sup>
- ManagedConnection の cleanup() メソッドの実行回数<sup>1</sup>
- ManagedConnection の destroy() メソッドの実行回数<sup>1</sup>
- ConnectionManager の allocateConnection() メソッドの実行時間 N 秒平均値(単位:ミリ秒)<sup>2</sup> 最大値(単位:ミリ秒)<sup>3</sup> 最小値(単位:ミリ秒)<sup>3</sup>
  ManagedConnectionFactory の createManagedConnection() メソッドの実行時間 N 秒平均値(単位:ミリ秒)<sup>1</sup> 最大値(単位:ミリ秒)<sup>4</sup>
  - 最小値(単位:ミリ秒) 4
- ConnectionManager の allocateConnection() メソッドの失敗回数<sup>2</sup>
- ManagedConnection で FATAL エラーが発生した回数<sup>1</sup>
- 注
- 「N秒」とは[サンプリング時間]で設定した時間を表します。
- 注 1

ルートリソースアダプタの場合,0が表示されます。

注 2

ルートリソースアダプタ,およびメンバリソースアダプタの場合,0 が表示されます。

注 3

ルートリソースアダプタ,およびメンバリソースアダプタの場合,Not Available が表示されます。

注 4

ルートリソースアダプタの場合, Not Available が表示されます。

#### [最新の情報に更新]アンカー

画面を最新の情報に更新します。

# 8.14 Web アプリケーションの稼働情報監視

J2EE サーバ内にデプロイされている Web アプリケーションの稼働情報を監視できます。

- Web アプリケーション(基本情報)
- Web アプリケーション(稼働情報)

# 8.14.1 Web アプリケーションの稼働情報(基本情報)

#### (1) 機能概要

J2EE サーバ内にデプロイされている Web アプリケーションの,稼働に関する初期設定 値を表示できます。

なお,同時実行スレッド数制御に関する項目は,同時実行スレッド数制御機能を使用している Web アプリケーションの場合だけ表示されます。

#### (2) 表示手順

画面の表示手順を次に示します。

- 1. 運用管理ポータルで,[論理サーバの運用監視]アンカーをクリックします。
- 2. [サーバビュー]タブ [論理 J2EE サーバ] [J2EE サーバ] [ < J2EE サーバ</li>
   名>] [アプリケーション] [ < J2EE アプリケーション名>] [ < Web ア プリケーション名>]をクリックします。
- 3. [基本情報]タブをクリックします。
- (3) 操作手順

画面での操作はありません。

(4) 画面詳細

画面に表示される項目について説明します。

Web アプリケーション

• コンテキストルート

同時実行スレッド数制御

次に示す項目は,同時実行スレッド数制御機能を使用している Web アプリケーションの場合だけ表示されます。

- 占有スレッド数
- 最大同時実行スレッド数
- 実行待ちキューサイズ

## 8.14.2 Web アプリケーションの稼働情報(稼働情報)

#### (1) 機能概要

J2EE サーバ内にデプロイされている Web アプリケーションの,稼働中の統計情報を監視できます。

なお,同時実行スレッド数制御に関する項目は,同時実行スレッド数制御機能を使用している Web アプリケーションの場合だけ表示されます。

(2) 表示手順

画面の表示手順を次に示します。

- 1. 運用管理ポータルで、[論理サーバの運用監視]アンカーをクリックします。
- 2. [サーバビュー]タブ [論理 J2EE サーバ] [J2EE サーバ] [ < J2EE サーバ</li>
   名>] [アプリケーション] [ < J2EE アプリケーション名>] [ < Web ア プリケーション名>]をクリックします。
- 3. [稼働情報]タブをクリックします。
- (3) 操作手順

画面での操作はありません。

(4) 画面詳細

画面に表示される項目について説明します。

- Web アプリケーション
  - 有効なセッション数

同時実行スレッド数制御

次に示す項目は,同時実行スレッド数制御機能を使用している Web アプリケーションの場合だけ表示されます。

- 同時実行可能スレッド数上限値
- 稼働スレッド数 現在値 N秒ピーク N秒平均値 最大値 最小値
   実行待ちリクエスト数 現在値 N秒ピーク N秒ピーク N秒平均値 最大値

最小値

• 実行待ちキューから溢れたリクエスト数

#### 注意事項

サンプリング時間について

Web アプリケーションの稼働情報監視(稼働情報)での統計情報のサンプリング時間の設定 は、アクセスされた URL の統計情報を取得するための設定です。つまり、このノードで統 計情報の取得を開始した場合、それ以降にこの Web アプリケーションの URL にアクセスさ れた URL の統計情報を参照できます(URL のノードで表示される統計情報のサンプリング 時間は、そのときに設定されている Web アプリケーションのサンプリング時間になりま す)。なお、URL のノードを参照する場合は、ツリーペインの[ツリーの初期化]アンカー をクリックして、URL のノードをツリーペインに表示させてください。また、Web アプリ ケーションの統計情報のリセットは、URL の統計情報のリセットを行いません。

[最新の情報に更新]アンカー

画面を最新の情報に更新します。

# 8.15 サーブレットの稼働情報監視

#### (1) 機能概要

J2EE サーバ内にデプロイされている Web アプリケーション内にある, サーブレットの 稼働情報を監視できます。

#### (2) 表示手順

画面の表示手順を次に示します。

- 1. 運用管理ポータルで、[論理サーバの運用監視]アンカーをクリックします。
- 2. [サーバビュー]タブ [論理 J2EE サーバ] [J2EE サーバ] [ < J2EE サーバ</li>
   名>] [アプリケーション] [ < J2EE アプリケーション名>] [ < Web ア プリケーション名>] - [ < サーブレット名>]をクリックします。
- (3) 操作手順

画面での操作はありません。

(4) 画面詳細

画面に表示される項目について説明します。

Servlet

- サーブレット名
- サーブレットの実装クラス名
- サーブレット実行回数
- サーブレット失敗回数
- サーブレット実行時間 N 秒ピーク(単位:ミリ秒) N 秒平均値(単位:ミリ秒) 最大値(単位:ミリ秒) 最小値(単位:ミリ秒)
   出力データサイズ
- N 秒ピーク(単位:キロバイト) N 秒平均値(単位:キロバイト) 最大値(単位:キロバイト) 最小値(単位:キロバイト)
- 注

「N秒」とは[サンプリング時間]で設定した時間を表します。

[最新の情報に更新]アンカー

画面を最新の情報に更新します。

画面は時間の経過とともに変わります。常に最新の状態でご参照ください。自動で

画面を最新にする方法については、「2.4.2 画面自動更新の設定」を参照してください。

# 8.16 URL の稼働情報監視

#### (1) 機能概要

J2EE サーバ内にデプロイされている Web アプリケーション内の, サーブレットや JSP に HTTP リクエストした URL の稼働情報を監視できます。

#### (2) 表示手順

画面の表示手順を次に示します。

- 1. 運用管理ポータルで,[論理サーバの運用監視]アンカーをクリックします。
- 2. [サーバビュー]タブ [論理 J2EE サーバ] [J2EE サーバ] [ < J2EE サーバ</li>
   名>] [アプリケーション] [ < J2EE アプリケーション名>] [ < Web ア プリケーション名>] - [ < URL > ]をクリックします。

#### (3) 操作手順

画面での操作はありません。

(4) 画面詳細

画面に表示される項目について説明します。

URL

- URL
- URL 呼び出し回数
- URL 呼び出し失敗回数
- URL 実行時間

   N 秒ピーク(単位:ミリ秒)
   N 秒平均値(単位:ミリ秒)
   最大値(単位:ミリ秒)
   最小値(単位:ミリ秒)

   出力データサイズ

   N 秒ピーク(単位:キロバイト)
  - N 秒平均値(単位:キロバイト) 最大値(単位:キロバイト)
  - 最小値(単位:キロバイト)

注

<sup>「</sup>N秒」とは[サンプリング時間]で設定した時間を表します。

## . 注意事項

サンプリング時間について

URL の統計情報のサンプリング時間について再設定はできません。統計情報のサンプリン グ時間を変更する場合は,一度 Web アプリケーションの稼働情報監視(稼働情報)で統計 情報のサンプリング時間設定を「設定しない」に設定にしたあと,再度 Web アプリケー ションのサンプリング時間設定を行ってください。その場合,再設定する直前まで取得して いた URL の統計情報はクリアされます。また,URL の統計情報のリセットは,サンプリン グ時間を再設定することで行えます。

[最新の情報に更新]アンカー

# 8.17 トランザクションの稼働情報監視

トランザクションの稼働情報監視では,J2EE サーバのトランザクションの稼働情報を監 視できます。

- トランザクション(基本情報)
- トランザクション(稼働情報)

# 8.17.1 トランザクションの稼働情報監視(基本情報)

(1) 機能概要

J2EE サーバのトランザクションの稼働に関する初期設定値を表示します。

#### (2) 表示手順

画面の表示手順を次に示します。

- 1. 運用管理ポータルで、[論理サーバの運用監視]アンカーをクリックします。
- 2. [サーバビュー]タブ [論理 J2EE サーバ] [J2EE サーバ] [ < J2EE サーバ</li>
   名>] [サービス] [ < トランザクション名>]をクリックします。
- 3. [基本情報]タブをクリックします。
- (3) 操作手順

画面での操作はありません。

(4) 画面詳細

画面に表示される項目について説明します。

Transaction

- サービス名
- ・サービスタイプ
- トランザクションタイムアウトデフォルト値(単位:秒)

## 8.17.2 トランザクションの稼働情報監視(稼働情報)

#### (1)機能概要

J2EE サーバのトランザクションの稼働中の統計情報を監視できます。

#### (2) 表示手順

画面の表示手順を次に示します。

1. 運用管理ポータルで、[論理サーバの運用監視]アンカーをクリックします。

- 2. [サーバビュー]タブ [論理 J2EE サーバ] [J2EE サーバ] [ < J2EE サーバ</li>
   名>] [サービス] [ < トランザクション名>]をクリックします。
- 3. [稼働情報]タブをクリックします。
- (3) 操作手順

画面での操作はありません。

(4) 画面詳細

画面に表示される項目について説明します。

Transaction

- アクティブトランザクション数
- 平均トランザクション時間(単位:ミリ秒)

注意事項

サンプリング時間について

トランザクションの情報が取得できない場合,統計情報のサンプリング時間を設定すること はできません。トランザクションの情報を取得する場合は,J2EE サーバ起動後,トランザ クションを発生する EnterpriseBean が実行されている必要があります。

[最新の情報に更新]アンカー

# 9

# リポジトリ管理(統合ユー ザ管理)

この章では, Management Server の運用管理ポータルの「リ ポジトリ管理」に表示される画面の概要,操作手順および画面 詳細について説明します。リポジトリ管理は,統合ユーザ管理 機能を使用する場合に必要な設定です。なお,注意事項につい ては,「2.6.2 「リポジトリ管理」での注意事項」を参照して ください。

なお,バッチアプリケーションを実行するシステムの場合,統 合ユーザ管理機能は使用できません。

- 9.1 「リポジトリ管理」のツリーペインの構成
- 9.2 リポジトリ管理
- 9.3 レルム管理

# 9.1 「リポジトリ管理」のツリーペインの構成

この節では、「リポジトリ管理」のツリーペインの構成について説明します。

「リポジトリ管理」のツリーペインの構成を次に示します。

リポジトリ管理

レルム管理

<レルム名>

<レルム名(シングルサインオンだけ)>

| ノード名                        | 説明                                                                                                    | ノード上でできる操作と参照先                                                                                                    |  |  |  |  |
|-----------------------------|----------------------------------------------------------------------------------------------------|----------------------------------------------------------------------------------------------------|--|--|--|--|
| リポジトリ管理                     | 統合ユーザ管理のリポジトリ管理の<br>ルートです。ディレクトリサーバと<br>の接続の設定ができます。                                                                                      | • バインド情報の設定(9.2.1 参照)                                                                                                    |  |  |  |  |
| レルム管理                       | レルムのツリーです。この配下に,<br>同一の認証ポリシーを適用する単位<br>となるレルムが表示されます。<br>統合ユーザ管理のリポジトリにレル<br>ムを追加したり,シングルサインオ<br>ン用の設定をしたりできます。                          | <ul> <li>レルムの作成(9.3.1参照)</li> <li>暗号鍵ファイルの設定(9.3.2参照)</li> </ul>                                                                                                    |  |  |  |  |
| < レルム名 >                    | レルム名です。選択したレルムおよ<br>びそのレルムが管理しているユーザ<br>エントリに関する操作ができます。                                                                                  | <ul> <li>ユーザエントリのスキーマ定義(9.3.3<br/>参照)</li> <li>ユーザエントリの作成(9.3.5 参照)</li> <li>ユーザエントリの検索(9.3.7 参照)</li> <li>レルムの削除(9.3.8 参照)</li> <li>ユーザエントリの編集(9.3.9 参照)</li> <li>ユーザエントリの削除(9.3.11 参照)</li> </ul>                                                 |  |  |  |  |
| <レルム名(シン<br>グルサインオンだ<br>け)> | レルム名です。このレルムでは,ほ<br>かのシステムとシングルサインオン<br>するために必要なシングルサインオ<br>ン用情報リボジトリだけを管理して<br>います。<br>選択したレルムおよびそのレルムが<br>管理しているユーザエントリに関す<br>る操作ができます。 | <ul> <li>ユーザエントリのスキーマ定義(シン<br/>グルサインオン用)(9.3.4 参照)</li> <li>ユーザエントリの作成(シングルサイ<br/>ンオン用)(9.3.6 参照)</li> <li>ユーザエントリの検索(9.3.7 参照)</li> <li>レルムの削除(9.3.8 参照)</li> <li>ユーザエントリの編集(シングルサイ<br/>ンオン用)(9.3.10 参照)</li> <li>ユーザエントリの削除(9.3.11 参照)</li> </ul> |  |  |  |  |

表 9-1 「リポジトリ管理」のツリーペインに表示されるノードの意味
# 9.2 リポジトリ管理

この節では,LDAP ディレクトリサーバと接続するための設定で使用する次の画面の機 能概要,表示手順,操作手順,画面詳細について説明します。

•[バインド情報の設定]画面

# 9.2.1 バインド情報の設定

[バインド情報の設定]画面を次の図に示します。

図 9-1 [バインド情報の設定]画面

| <u>リポジトリ管理</u>           |           |
|--------------------------|-----------|
| <u></u>                  | バインド情報の設定 |
| バインド情報                   |           |
| プロトコル: Idap              | *         |
| ホスト名: localhost          | *         |
| ポート: 389                 | *         |
| バインドDN:                  | *         |
| バスワード:                   | *         |
| ベースDN: o=cosminexus.com  | *         |
| □ Active Directoryに接続する。 |           |
| (*) 必須項目です。              |           |
| 適用                       |           |

(1) 機能概要

LDAP ディレクトリサーバと接続 (バインド)するための情報を設定します。

(2) 表示手順

画面の表示手順を次に示します。

1. 運用管理ポータルで [リポジトリ管理]アンカーをクリックします。

- 2. ツリーペインで [リポジトリ管理]をクリックします。
- 3. [バインド情報の設定]タブをクリックします。

#### (3) 操作手順

画面での操作手順を次に示します。

- 1. [ホスト名], [ポート]などを指定します。
- 2. [適用]ボタンをクリックします。
   エラーが表示された場合は、[戻る]アンカーをクリックして原因を取り除き、再度 実行します。

(4) 画面詳細

画面に表示される項目およびボタンについて説明します。

プロトコル(必須)

LDAP ディレクトリサーバに接続するときのプロトコルを指定します。

ホスト名(必須)

接続する LDAP ディレクトリサーバのホスト名を指定します。

ポート(必須)

接続する LDAP ディレクトリサーバのポート番号を指定します。

バインド DN (必須)

接続する LDAP ディレクトリサーバのバインド DN を指定します。

パスワード(必須)

接続する LDAP ディレクトリサーバのパスワードを指定します。画面では「\*」で 表示されます。

ベース DN (必須)

レルムを管理するベース DN を指定します。

#### Active Directory に接続する

LDAP ディレクトリサーバとして Active Directory を使用する場合は, このチェッ クボックスをチェックしてください。Active Directory 以外を使用する場合, チェッ クは不要です。

[適用]ボタン

指定した内容を設定します。

# 9.3 レルム管理

この節では,レルムの作成,ユーザエントリのスキーマ定義,ユーザエントリの作成, 編集,削除などで使用する次の画面の機能概要,表示手順,操作手順,画面詳細につい て説明します。

- •[レルムの作成]画面
- •[暗号鍵ファイルの設定]画面
- •[ユーザエントリのスキーマ定義]画面
- •[ユーザエントリのスキーマ定義(シングルサインオン用)]画面
- •[ユーザエントリの作成]画面
- •[ユーザエントリの作成(シングルサインオン用)]画面
- •[ユーザエントリの検索]画面
- •[レルムの削除]画面
- •[ユーザエントリの編集]画面
- •[ユーザエントリの編集(シングルサインオン用)]画面
- •[ユーザエントリの削除]画面

# 9.3.1 レルムの作成

[レルムの作成]画面を次の図に示します。

図 9-2 [レルムの作成]画面

| レルム管理                                    |            |
|------------------------------------------|------------|
| レルムの作成                                   | 暗号建ファイルの設定 |
| レルム総数<br>レルムの作成                          |            |
| □ Single Sign-Onのみ使用する。<br>レルム名:         |            |
| <ul><li>(*) 必須項目です。</li><li>作成</li></ul> |            |

(1) 機能概要

LDAP ディレクトリサーバにレルムを作成します。レルムとは,同一の認証ポリシーを 適用する範囲のことです。 作成に成功すると,ツリーペインの[レルム管理]下にレルムが追加されます。追加されたレルムを確認するには,ツリーペインの[ツリーの初期化]アンカーをクリックするか,または[レルム管理]アイコンを2回クリックします。

#### (2)表示手順

画面の表示手順を次に示します。

- 1. 運用管理ポータルで[リポジトリ管理]アンカーをクリックします。
- 2. ツリーペインで [レルム管理]をクリックします。
- 3. [レルムの作成]タブをクリックします。

(3)操作手順

画面での操作手順を次に示します。

- 1. [レルム名]などを指定します。
- [作成]ボタンをクリックします。
   エラーが表示された場合は、[戻る]アンカーをクリックして原因を取り除き、再度 実行します。

(4) 画面詳細

画面に表示される項目およびボタンについて説明します。

レルム総数

統合ユーザ管理が管理するユーザ情報リポジトリのレルムとシングルサインオン情報リポジトリのレルムを合わせた数が表示されます。

Single Sign-On のみ使用する。

チェックすると,シングルサインオン情報リポジトリだけが操作できるレルムを作成します。

注意事項

[Single Sign-On のみ使用する。]をチェックしてレルムを作成すると,作成し たレルムではシングルサインオンを使用するための情報だけが管理できます。 このレルムは,統合ユーザ管理以外でユーザ管理をしているアプリケーション と接続するためのユーザ情報を定義する場合に使用します。 [Single Sign-On のみ使用する。]をチェックして作成したレルムでは,あとか ら統合ユーザ管理のユーザ管理をしようとしても追加できません。該当レルム の再作成が必要になります。そのため,将来統合ユーザ管理でユーザ管理をす

る予定がある場合は,[Single Sign-On のみ使用する。]のチェックを外して作 成することを推奨します。

レルム名(必須)

ユーザ情報リポジトリまたはシングルサインオン情報リポジトリに作成するレルム 名を指定します。指定は必須です。 レルム名は,英数字で指定します。大文字と小文字は区別されません。DN 名で使用できる名前を付けてください。また,「mappings」は予約語のため指定しないでください。

[作成]ボタン

指定した内容でレルムを作成します。

# 9.3.2 暗号鍵ファイルの設定

[暗号鍵ファイルの設定]画面を次の図に示します。

図 9-3 [暗号鍵ファイルの設定]画面

| レルム管理                 |            |
|-----------------------|------------|
| レルムの作成                | 暗号鍵ファイルの設定 |
| 暗号鍵ファイルの設定            |            |
| 暗号化形式: None           |            |
| ンア1ル石:<br>(*) 必須項目です。 | <b>*</b>   |
| 適用                    |            |

(1) 機能概要

シングルサインオン用認証情報の暗号化データ(SecretData)を暗号化するための暗号 鍵ファイルを指定します。暗号鍵ファイルの設定は,シングルサインオン用認証情報を 定義する場合だけ行います。

(2) 表示手順

画面の表示手順を次に示します。

- 1. 運用管理ポータルで[リポジトリ管理]アンカーをクリックします。
- 2. ツリーペインで [レルム管理]をクリックします。
- 3. [暗号鍵ファイルの設定]タブをクリックします。
- (3) 操作手順

画面での操作手順を次に示します。

1. [暗号化形式], [ファイル名]などを指定します。

- 2. [適用]ボタンをクリックします。
   エラーが表示された場合は、[戻る]アンカーをクリックして原因を取り除き、再度 実行します。
- (4) 画面詳細

画面に表示される項目およびボタンについて説明します。

暗号化形式

- シングルサインオン用認証情報を暗号化する方法を指定します。
- JCE: JCE を使用して暗号化します。
- None:暗号化しません。
- ファイル名(必須)

作成または適用する暗号鍵ファイルのファイル名を絶対パスで指定します。

(指定例)

- Windowsの場合
   C:¥Cosminexus¥config¥DESKeyfile.key
- UNIX の場合

/opt/Cosminexus/config/DESKeyfile.key

指定したファイルがない場合は作成し,ある場合はそのファイルを適用します。な お UNIX の場合,作成される暗号鍵ファイルのパーミッションは Management Server 起動時の umask の設定に依存します。このため,一般ユーザに暗号鍵ファ イルを参照されないように,作成後に適切なパーミッションに変更するか,または 適切なパーミッションが設定されたディレクトリに作成してください。

[適用]ボタン

指定した内容で暗号鍵ファイルを作成または適用します。

# 9.3.3 ユーザエントリのスキーマ定義

[ユーザエントリのスキーマ定義]画面を次の図に示します。

| 図 9-4 | [ユーザエン | 'トリのスキー | ・マ定義 ] 画面 |
|-------|--------|---------|-----------|
|-------|--------|---------|-----------|

| Portal                                                                    |
|---------------------------------------------------------------------------|
| ユーザエントリのスキーマ定義ユーザエントリの作成 ユーザエントリの検索  レルムの削除                               |
| レルム名 Portal<br>ベースDN ou=users,ou=Portal,ou=Cosminexus,o=itg.hitachi.co.jp |
| オブジェクトクラスの設定                                                              |
| オブジェクトクラス<br>inetorgperson 削除                                             |
| 追加                                                                        |
| 必須属性の設定                                                                   |
| ユーザID: uid *<br>バスワード: userpassword *                                     |
| 暗号化形式 SHA-1 V                                                             |
| 任意属性の設定                                                                   |
| 表示名                                                                       |
| 追加                                                                        |
| (*) 必須項目です。                                                               |
| 更新                                                                        |

### (1)機能概要

レルムで管理するユーザエントリの属性と,ユーザのパスワードを保存するときの暗号 化形式を設定します。

(2) 表示手順

画面の表示手順を次に示します。

- 1. 運用管理ポータルで[リポジトリ管理]アンカーをクリックします。
- 2. ツリーペインで [レルム管理] [ <レルム名> ]をクリックします。
- 3. [ユーザエントリのスキーマ定義]タブをクリックします。

(3) 操作手順

画面での操作手順を次に示します。

- [ユーザ ID], [パスワード]などを指定します。
   オブジェクトクラスや任意属性を追加する場合, [オブジェクトクラスの設定]や
   [任意属性の設定]に項目を指定したあとに[追加]ボタンをクリックします。
- 2. [更新]ボタンをクリックします。

[オブジェクトクラスの設定]や[任意属性の設定]で追加または削除した情報は, [更新]ボタンをクリックしないと有効になりません。必ず[更新]ボタンをクリッ クしてください。

エラーが表示された場合は,[戻る]アンカーをクリックして原因を取り除き,再度 実行します。

(4) 画面詳細

画面に表示される項目およびボタンについて説明します。

レルム名

レルム名が表示されます。

ベース DN

レルムのベース DN が表示されます。

オブジェクトクラスの設定

ユーザエントリに追加する属性のオブジェクトクラスの一覧が表示されます。デフォルトは「inetorgperson」です。「inetorgperson」には,属性「cn」と「sn」が必須属性として割り当てられています。必須属性または任意属性の属性名に「cn」または「sn」を指定しない場合は,ユーザ ID が仮定されます。

オブジェクトクラスを追加する場合は,入力フィールドにオブジェクトクラス名を 指定し,[追加]ボタンをクリックします。また,追加したオブジェクトクラスに必 須属性として割り当てられている属性名を,必須属性または任意属性の属性名に指 定してください。

オブジェクトクラスを削除する場合は,削除するオブジェクトクラスの[削除]ボ タンをクリックします。

[追加]ボタン

[オブジェクトクラスの設定]で指定した内容を有効にします。

[削除]ボタン

[オブジェクトクラスの設定]に指定されている内容を削除します。

必須属性の設定

ユーザエントリに必ず追加する属性を指定します。

ユーザ ID (必須)

ユーザ ID の属性名を指定します。デフォルトは「uid」です。パスワードおよび任意属性と同一の属性名は指定できません。

パスワード(必須)

パスワードの属性名を指定します。デフォルトは「userpassword」です。ユー ザ ID および任意属性と同一の属性名は指定できません。

暗号化形式

[必須属性の設定]のパスワードに設定した属性の暗号化の形式を指定します。

- SHA-1: SHA-1 形式で暗号化します。
- MD5: MD5 形式で暗号化します。
- None:暗号化しません。

デフォルトは「SHA-1」です。

任意属性の設定

ユーザエントリに属性を追加する場合,追加する属性名と表示名を指定して[追加] ボタンをクリックします。属性名を指定して表示名を省略した場合,表示名には属 性名が仮定されます。ユーザ ID およびパスワードと同一の属性名は指定できませ ん。指定した属性を削除する場合は,削除する属性の[削除]ボタンをクリックし ます。

ここで設定した属性には,ユーザエントリの追加時に属性値を指定できます。ただし,統合ユーザ管理 GUI ではサブコンテキストの属性は作成できません。また,バ イナリを扱う属性も作成できません。

#### [更新]ボタン

指定した内容で定義します。

# 9.3.4 ユーザエントリのスキーマ定義(シングルサインオン 用)

[ユーザエントリのスキーマ定義(シングルサインオン用)]画面を次の図に示します。

図 9-5 [ユーザエントリのスキーマ定義 (シングルサインオン用)] 画面

| <u>MailService</u>                                                    |
|-----------------------------------------------------------------------|
|                                                                       |
| ユーザエントリのスキーマ定義ユーザエントリの作成 ユーザエントリの検索 レルムの削除                            |
| レルム名 MailService<br>ペースDN ou=MailService.ou=mappings.o=cosminexus.com |
| リスナクラスの登録                                                             |
| リスナクラス名                                                               |
| 道加                                                                    |
| 更新                                                                    |

#### (1) 機能概要

ユーザエントリを追加または削除,および暗号化データ(SecretData)を変更した場合に,他システムと同期を取るためのリスナクラスを設定します。

注意事項

統合ユーザ管理 GUI では,イベントリスナクラスのインスタンスを取得する際,デ フォルトコンストラクタを呼び出します。そのため,統合ユーザ管理 GUI で使用す るイベントリスナクラスでは,オーバーライドされたコンストラクタで初期化処理 などをしないでください。

(2) 表示手順

画面の表示手順を次に示します。

- 1. 運用管理ポータルで[リポジトリ管理]アンカーをクリックします。
- ツリーペインで[レルム管理] [ < レルム名 > ] をクリックします。
   このとき、レルム作成時に [Single Sign-On のみ使用する。] をチェックしたレルム
   名をクリックしてください。
- 3. [ユーザエントリのスキーマ定義]タブをクリックします。

(3) 操作手順

画面での操作手順を次に示します。

- 1. [リスナクラス名]を指定して,[追加]ボタンをクリックします。
- 2. [更新]ボタンをクリックします。

[リスナクラスの登録] で追加または削除した情報は,[更新] ボタンをクリックしな いと有効になりません。必ず[更新] ボタンをクリックしてください。 エラーが表示された場合は,[戻る] アンカーをクリックして原因を取り除き,再度 実行します。

(4) 画面詳細

画面に表示される項目およびボタンについて説明します。

レルム名

レルム名が表示されます。

ベースDN

レルムのベース DN が表示されます。

リスナクラスの登録

イベントリスナクラスのクラス名を完全限定名で指定し,[追加]ボタンをクリック します。イベントリスナクラスは複数登録できます。削除する場合は,削除するリ スナクラスの[削除]ボタンをクリックします。

指定するイベントリスナクラスは,統合ユーザ管理フレームワークが提供する SSODataListener インタフェースを実装し,次のディレクトリに格納しておいてく ださい。

• Windows の場合

< Cosminexus のインストールディレクトリ>

• UNIX の場合

/opt/Cosminexus/manager/containers/m/webapps/mngsvr/WEB-INF/classes

[更新]ボタン

指定した内容で定義します。

# 9.3.5 ユーザエントリの作成

[ユーザエントリの作成]画面を次の図に示します。

図 9-6 [ユーザエントリの作成]画面

| Portal                                   |
|------------------------------------------|
| ユーザエントリのスキーマ定義ユーザエントリの作成ユーザエントリの検索レルムの削除 |
| ユーザID:*<br>パスワード:<br>パスワード(再入力):         |
| <b>再性名 再性值</b><br>電話番号 ▼                 |
| 「」(」(」)<br>「 Single Sign-Onを使用する。        |
| publicData:                              |
| マッピンク<br>接続先レルム名<br>ユーザID                |
| Portal     追加       (*) 必須項目です。       作成 |

#### (1) 機能概要

ツリーペインで選択されているレルムにユーザエントリを作成します。指定できる文字 列および長さについては、「2.5.3(1) ユーザ情報登録時の入力規則」を参照してください。

(2) 表示手順

画面の表示手順を次に示します。

- 1. 運用管理ポータルで [リポジトリ管理]アンカーをクリックします。
- 2. ツリーペインで [レルム管理] [ <レルム名> ]をクリックします。
- 3. [ユーザエントリの作成]タブをクリックします。

#### (3) 操作手順

画面での操作手順を次に示します。

- [ユーザID],[パスワード]などを指定します。
   属性値やユーザIDを指定する場合,項目を指定したあとに[追加]ボタンをクリックします。
- 2. [作成]ボタンをクリックします。
   エラーが表示された場合は、[戻る]アンカーをクリックして原因を取り除き、再度 実行します。

(4) 画面詳細

画面に表示される項目およびボタンについて説明します。

ユーザ ID(必須)

ユーザ ID を指定します。ユーザ ID には, 各レルムで一意な文字列を指定してくだ さい。指定は必須です。

パスワード

パスワードを指定します。画面では「\*」で表示されます。

パスワード(再入力)

指定したパスワードを確認するために、パスワードを再度指定します。

属性名

「9.3.3 ユーザエントリのスキーマ定義」の[任意属性の設定]で定義した属性の表示名が表示されます。

属性値

属性名に対応する属性値を指定します。

属性値を追加する場合は,メニューから属性名を選択し,属性値を指定して [追加]ボタンをクリックします。一つの属性名に複数の属性値が設定できま す。属性値を削除する場合は,削除する属性値の[削除]ボタンをクリックし ます。属性値を変更する場合は,該当属性を一度削除し,変更後の属性を追加 してください。

#### [追加]ボタン

[属性名]および[属性値]で指定した内容を有効にします。

[削除]ボタン

[属性名]および[属性値]に指定されている内容を削除します。

Single Sign-On を使用する。

このチェックボックスをチェックした場合,該当ユーザのシングルサインオンの情報が更新されます。チェックしない場合は,シングルサインオンの情報が指定されていても更新されません。

publicData

シングルサインオン用認証情報の非暗号化データを指定します。指定は任意です。

secretData

シングルサインオン用認証情報の暗号化データが「\*」で表示されます。このフィー ルドは,自動的にパスワードと同期するため,指定はできません。

マッピング

シングルサインオンを使用する場合に,接続先のレルム名とユーザ ID を指定しま す。選択できるレルムは,シングルサインオン情報リポジトリにある,統合ユーザ 管理フレームワークが推奨する DIT 構成に準拠したレルムです。指定は任意です。 指定する場合は,接続先レルム名とユーザ ID を指定して,[追加]ボタンをクリッ クします。削除する場合は,削除するユーザ ID の[削除]ボタンをクリックしま す。

#### 接続先レルム名

接続先のレルム名をメニューから選択します。

ユーザ ID

接続先のレルムのユーザ ID を指定します。

[追加]ボタン

[接続先レルム名]および[ユーザ ID]で指定した内容を有効にします。

[削除]ボタン

[接続先レルム名]および[ユーザ ID]に指定されている内容を削除します。

[作成]ボタン

指定した内容でユーザエントリを作成します。

# 9.3.6 ユーザエントリの作成(シングルサインオン用)

[ユーザエントリの作成 (シングルサインオン用)] 画面を次の図に示します。

| <u>MailService</u> |                                |
|--------------------|--------------------------------|
| ユーザエントリのスキーマ定義     | 「コーザエントリの作成」ユーザエントリの検索「レルムの削除」 |
| ユーザID:             | *                              |
| public Data:       |                                |
| secretData:        |                                |
| secretData(再入力):   |                                |
| マッピング              |                                |
| 接続先レルム名            | ユーザID                          |
| Portal             | 道加                             |
| (*) 必須項目です。        |                                |
| 作成                 |                                |

図 9-7 [ユーザエントリの作成 (シングルサインオン用)] 画面

(1) 機能概要

シングルサインオン情報リポジトリにユーザエントリを作成します。指定できる文字列 および長さについては、「2.5.3(2) シングルサインオン用のユーザ情報登録時の入力規 則」を参照してください。

(2) 表示手順

画面の表示手順を次に示します。

- 1. 運用管理ポータルで[リポジトリ管理]アンカーをクリックします。
- ツリーペインで[レルム管理] [ < レルム名 > ] をクリックします。
   このとき、レルム作成時に [Single Sign-On のみ使用する。] をチェックしたレルム
   名をクリックしてください。
- 3. [ユーザエントリの作成]タブをクリックします。

(3) 操作手順

画面での操作手順を次に示します。

ユーザ ID ], [publicData ] などを指定します。
 マッピングを指定する場合,項目を指定したあとに[追加]ボタンをクリックします。

- [作成]ボタンをクリックします。
   エラーが表示された場合は、[戻る]アンカーをクリックして原因を取り除き、再度 実行します。
- (4) 画面詳細

画面に表示される項目およびボタンについて説明します。

ユーザ ID (必須)

ユーザ ID を指定します。ユーザ ID には, 各レルムで一意な文字列を指定してくだ さい。指定は必須です。

publicData

シングルサインオン用認証情報の非暗号化データを指定します。指定は任意です。

secretData

シングルサインオン用認証情報の暗号化データを指定します。画面では「\*」で表示 されます。

secretData ( 再入力 )

secretData に指定した内容を再度指定します。

マッピング

接続先のレルム名とユーザ ID を指定します。選択できるレルムは,シングルサイン オン情報リポジトリにある,統合ユーザ管理フレームワークが推奨する DIT 構成に 準拠したレルムです。指定は任意です。指定する場合は,接続先レルム名とユーザ ID を指定して,[追加]ボタンをクリックします。削除する場合は,削除する情報 の[削除]ボタンをクリックします。

接続先レルム名

接続先のレルム名をメニューから選択します。

ユーザ ID

接続先のレルムのユーザ ID を指定します。

[追加]ボタン

[接続先レルム名]および[ユーザ ID]で指定した内容を有効にします。

[削除]ボタン

[接続先レルム名]および[ユーザID]に指定されている内容を削除します。

[作成]ボタン

指定した内容でユーザエントリを作成します。

## 9.3.7 ユーザエントリの検索

[ユーザエントリの検索]画面を次の図に示します。

図 9-8 [ユーザエントリの検索]画面

| <u>MailService</u>        |                |
|---------------------------|----------------|
| ユーザエントリのスキーマ定義ユーザエントリの作成コ | ザエントリの検索レルムの削除 |
| ユーザIDの検索                  |                |
| 検索条件:                     | *              |
| (*) 必須項目です。               |                |
| 検索                        |                |

(1) 機能概要

ユーザエントリを検索します。

(2) 表示手順

画面の表示手順を次に示します。

- 1. 運用管理ポータルで[リポジトリ管理]アンカーをクリックします。
- 2. ツリーペインで [レルム管理] [ <レルム名> ]をクリックします。
- 3. [ユーザエントリの検索]タブをクリックします。
- (3) 操作手順

画面での操作手順を次に示します。

- 1. [検索条件]を指定します。
- 2. [検索]ボタンをクリックします。
   検索結果が[ユーザエントリの検索]画面の下部に表示されます。検索結果にはリンクが設定され,クリックすると[ユーザエントリの編集]画面が表示されます。エラーが表示された場合は,[戻る]アンカーをクリックして原因を取り除き,再度実行します。
   検索結果が表示された[ユーザエントリの検索]画面を次の図に示します。

図 9-9 検索結果が表示された [ユーザエントリの検索]画面

| <u>MailService</u>                       |
|------------------------------------------|
| ユーザエントリのスキーマ定義ユーザエントリの作成ユーザエントリの検索レルムの削除 |
| ユーザIDの検索                                 |
| 検索条件: *                                  |
| (*) 必須項目です。                              |
| 検索                                       |
|                                          |
| 検索条件 *                                   |
| 検索結果                                     |
| taro hanako ichiro jiro reiko            |
| 総数 5                                     |

#### (4) 画面詳細

画面に表示される項目およびボタンについて説明します。

検索条件(必須)

検索するユーザ ID を指定します。検索対象は,ツリーペインで選択されているレル ムが管理するユーザエントリのユーザ ID です。検索条件には「\*」(ワイルドカー ド)が使用できます。

(指定例) taro\*: 「taro」で始まるユーザ ID を検索します。

検索条件によっては,対象となるユーザエントリ数が多くなり表示に時間が掛かる 場合があります。

[検索]ボタン

指定した内容で検索します。

# 9.3.8 レルムの削除

[レルムの削除]画面を次の図に示します。

図 9-10 [レルムの削除]画面

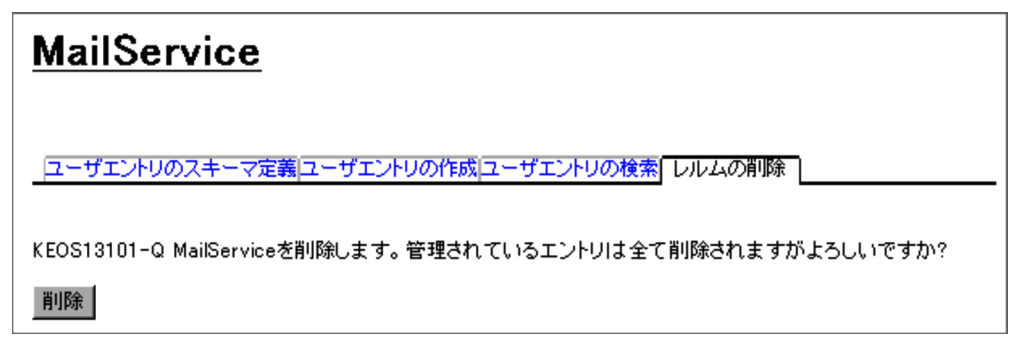

#### (1) 機能概要

LDAP ディレクトリサーバのレルムを削除します。該当レルムが管理するユーザエント リはすべて削除されます。

#### (2) 表示手順

画面の表示手順を次に示します。

- 1. 運用管理ポータルで [リポジトリ管理]アンカーをクリックします。
- 2. ツリーペインで [レルム管理] [ < レルム名 > ]をクリックします。
- 3. [レルムの削除]タブをクリックします。
- (3) 操作手順

画面での操作手順を次に示します。

- 表示内容を確認して、[削除]ボタンをクリックします。
   エラーが表示された場合は、[戻る]アンカーをクリックして原因を取り除き、再度 実行します。
- (4) 画面詳細

画面に表示される項目およびボタンについて説明します。

[削除]ボタン

該当レルムが管理するすべてのユーザエントリ,および LDAP ディレクトリサーバ のレルムを削除します。

## 9.3.9 ユーザエントリの編集

[ユーザエントリの編集]画面を次の図に示します。

図 9-11 [ユーザエントリの編集]画面

| Portal                                                                     |                                                                                     |
|----------------------------------------------------------------------------|-------------------------------------------------------------------------------------|
| <u>ユーザエントリのスキーマ定義ユーザ</u><br>ユーザエントリの編                                      | エントリの作成 ユーザエントリの検索  レルムの削除                                                          |
| ユーザID: taro1<br>パスワード:<br>パスワード(再入力):                                      | □ パスワードを上書きする。                                                                      |
| <u>再性名</u><br>メール<br>電話                                                    | <mark>再性値</mark><br>taro@hitachi.co.jp 削除<br>taro@hitachi.com 削除<br>0123-456-789 削除 |
|                                                                            |                                                                                     |
| ☑ Single Sign-Onを使用する。<br>publicData: Administrator<br>secretData: ******* |                                                                                     |
| マッピング<br>接続先レルム名<br>Portal                                                 | ユーザID<br>TARO1  削除                                                                  |
| [Portal ▼                                                                  |                                                                                     |

#### (1) 機能概要

ユーザエントリを編集します。指定できる文字列および長さについては,「2.5.3(1) ユーザ情報登録時の入力規則」を参照してください。

# (2) 表示手順

画面の表示手順を次に示します。

- 1. 運用管理ポータルで「リポジトリ管理]アンカーをクリックします。
- 2. ツリーペインで[レルム管理]-[<レルム名>]をクリックします。
- 3. [ユーザエントリの検索]タブをクリックします。
- 4. 編集するユーザ ID を [検索条件]に指定して, [検索]ボタンをクリックします。
- 5. 検索結果として表示されたユーザ ID をクリックします。
- 6. [ユーザエントリの編集]タブをクリックします。

#### (3) 操作手順

画面での操作手順を次に示します。

- パスワード]などを指定します。
   設定内容を追加する場合,項目を指定したあとに[追加]ボタンをクリックします。
   設定内容を削除する場合,[削除]ボタンをクリックします。
- [更新]ボタンをクリックします。
   エラーが表示された場合は、[戻る]アンカーをクリックして原因を取り除き、再度 実行します。

(4) 画面詳細

画面に表示される項目およびボタンについて説明します。

ユーザ ID

ユーザ ID は変更できません。変更したい場合は,ユーザエントリを LDAP ディレ クトリサーバから削除し,再度作成してください。

パスワード

パスワードを変更する場合、変更後のパスワードを指定します。

パスワード(再入力)

指定したパスワードを確認するために、パスワードを再度指定します。

パスワードを上書きする

指定したパスワードで既存のエントリのパスワードを上書きする場合は,この チェックボックスをチェックしてください。チェックしない状態では,指定したパ スワードは有効になりません。

属性名

属性名が表示されます。「9.3.3 ユーザエントリのスキーマ定義」の[任意属性の設定]で定義していない属性の場合,[属性名]にはLDAPディレクトリサーバの属性名(cn など)が表示されます。

属性值

属性名に対応する属性値が表示されます。一つの属性名に複数の属性値が設定 できます。 属性値を追加するには,メニューから属性名を選択し,属性値を指定して[追加]ボタンをクリックします。属性値を削除するには,削除する属性値の[削除]ボタンをクリックします。属性値を変更する場合は,該当属性を一度削除し,変更後の属性を追加してください。

[追加]ボタン

[属性名]および[属性値]で指定した内容を有効にします。

[削除]ボタン

[属性名]および[属性値]に指定されている内容を削除します。

Single Sign-On を使用する。

シングルサインオン情報リポジトリにユーザエントリがある場合は,このチェック ボックスは自動的にチェックされます。シングルサインオンの情報を変更する場合 は,チェックした状態で変更してください。

publicData

シングルサインオン用認証情報の非暗号化データを変更する場合,変更後のデータ を指定します。

secretData

シングルサインオン用認証情報の暗号化データが「\*」で表示されます。 このフィールドは,自動的にパスワードと同期するため,指定はできません。

マッピング

接続先のレルム名とユーザ ID を変更する場合,変更後の情報を指定します。追加す る場合は,接続先レルム名とユーザ ID を指定して[追加]ボタンをクリックしま す。削除する場合は,削除するユーザ ID の [削除]ボタンをクリックします。

接続先レルム名

接続先のレルム名をメニューから選択します。

ユーザ ID

接続先のレルムのユーザ ID を指定します。指定は任意です。

指定した内容でユーザエントリを更新します。

## 9.3.10 ユーザエントリの編集(シングルサインオン用)

[ユーザエントリの編集(シングルサインオン用)]画面を次の図に示します。

<sup>[</sup>更新]ボタン

| 図 9-12 [ | ユーザエン | トリの編集 | (シングルサイ | インオン用 )] 画面 |
|----------|-------|-------|---------|-------------|
|----------|-------|-------|---------|-------------|

| <u>MailService</u>                                                                                                   |  |  |  |  |
|----------------------------------------------------------------------------------------------------|--|--|--|--|
| ユーザエントリのスキーマ定義コーザエントリの作成コーザエントリの検索 レルムの削除<br>ユーザエントリの編集 ユーザエントリの削除                                                   |  |  |  |  |
| ユーザID: taro<br>public Data: Administrator<br>secret Data: Secret Dataを上書きする。<br>secret Data(再入力): Secret Dataを上書きする。 |  |  |  |  |
| 接続先レルム名 ユーザID<br>Portal TARO1 削除                                                                                     |  |  |  |  |
| Portal                                                                                                    |  |  |  |  |

(1) 機能概要

ユーザエントリを編集します。指定できる文字列および長さについては,「2.5.3(2) シングルサインオン用のユーザ情報登録時の入力規則」を参照してください。

(2) 表示手順

画面の表示手順を次に示します。

- 1. 運用管理ポータルで [リポジトリ管理]アンカーをクリックします。
- ツリーペインで[レルム管理] [ < レルム名 > ] をクリックします。
   このとき、レルム作成時に [Single Sign-On のみ使用する。] をチェックしたレルム
   名をクリックしてください。
- 3. [ユーザエントリの検索]タブをクリックします。
- 4. 編集するユーザ ID を [検索条件]に指定して, [検索]ボタンをクリックします。
- 5. 検索結果として表示されたユーザ ID をクリックします。
- 6. [ユーザエントリの編集]タブをクリックします。

(3) 操作手順

画面での操作手順を次に示します。

- [publicData]などを指定します。
   設定内容を追加する場合,項目を指定したあとに[追加]ボタンをクリックします。
   設定内容を削除する場合,[削除]ボタンをクリックします。
- [更新]ボタンをクリックします。
   エラーが表示された場合は、[戻る]アンカーをクリックして原因を取り除き、再度 実行します。

(4) 画面詳細

画面に表示される項目およびボタンについて説明します。

ユーザ ID

ユーザ ID は変更できません。変更したい場合は,ユーザエントリを LDAP ディレ クトリサーバから削除し,再度作成してください。

publicData

シングルサインオン用認証情報の非暗号化データを変更する場合,変更後のデータ を指定します。

secretData

シングルサインオン用認証情報の暗号化データを変更する場合,変更後のデータを 指定します。画面では「\*」で表示されます。

secretData (再入力)

secretData を変更した場合,指定した内容を再度指定します。

secretData を上書きする

指定した secretData で既存のエントリのパスワードを上書きする場合は,この チェックボックスをチェックしてください。チェックしない状態では,指定した secretData は有効になりません。

マッピング

接続先のレルム名とユーザ ID が表示されます。変更する場合は,変更後の情報を指定します。選択できるレルムは,シングルサインオン情報リポジトリにある,統合 ユーザ管理フレームワークが推奨する DIT 構成に準拠したレルムです。追加する場合は,接続先レルム名とユーザ ID を指定して,[追加]ボタンをクリックします。 削除する場合は,削除する情報の[削除]ボタンをクリックします。

接続先レルム名

接続先のレルム名をメニューから選択します。

ユーザ ID

接続先のレルムのユーザ ID を指定します。指定は任意です。

[追加]ボタン

[接続先レルム名]および[ユーザ ID]で指定した内容を有効にします。

[削除]ボタン

[接続先レルム名]および[ユーザID]に指定されている内容を削除します。

[更新]ボタン

指定した内容でユーザエントリを更新します。

# 9.3.11 ユーザエントリの削除

[ユーザエントリの削除]画面を次の図に示します。

図 9-13 [ユーザエントリの削除]画面

| <u>MailService</u>                                |            |  |  |  |
|---------------------------------------------------|------------|--|--|--|
| ユーザエントリのスキーマ定義 ユーザエントリの作成 ユーザエントリの検索 レルムの削除       |            |  |  |  |
| ユーザエントリの編集                                        | ユーザエントリの削除 |  |  |  |
| KEOS13102-Q MailServiceのtaroを削除します。よろしいですか?<br>削除 |            |  |  |  |

(1) 機能概要

ユーザエントリを削除します。

(2) 表示手順

画面の表示手順を次に示します。

- 1. 運用管理ポータルで [リポジトリ管理]アンカーをクリックします。
- 2. ツリーペインで [レルム管理] [ < レルム名 > ]をクリックします。
- 3. [ユーザエントリの検索]タブをクリックします。
- 4. 削除するユーザ ID を [検索条件]に指定して, [検索]ボタンをクリックします。
- 5. 検索結果として表示されたユーザ ID をクリックします。
- 6. [ユーザエントリの削除]タブをクリックします。

(3) 操作手順

画面での操作手順を次に示します。

1. 表示内容を確認して、[削除]ボタンをクリックします。

エラーが表示された場合は,[戻る]アンカーをクリックして原因を取り除き,再度 実行します。

(4) 画面詳細

画面に表示される項目およびボタンについて説明します。

[削除]ボタン

ユーザエントリを削除します。

# 10 リソース監視(統合ユーザ 管理)

この章では, Management Server での「リソース監視」に関 する操作方法について説明します。[リソース監視]画面は, 稼働中のJ2EEサーバで実行されている統合ユーザ管理のリ ソースを監視するための画面です。 なお,バッチアプリケーションを実行するシステムの場合,統 合ユーザ管理機能は使用できません。

| 10.1 | 「リソース監視」のツリーペインの構成 |
|------|--------------------|
| 10.2 | ログインセッションの監視       |
| 10.3 | LDAP 接続モニタの監視      |
| 10.4 | JDBC 接続モニタの監視      |
| 10.5 | 障害情報の表示            |

# 10.1 「リソース監視」のツリーペインの構成

この節では、「リソース監視」のツリーペインの構成について説明します。

ツリーペインは,次に示すビューで構成されています。

- ホストビュー
- サーバビュー

# 10.1.1 「リソース監視」のホストビューの構成

「リソース監視」のホストビューには,操作できる画面がありません。「リソース監視」 は,サーバビューで操作してください。

# 10.1.2 「リソース監視」のサーバビューの構成

「リソース監視」のサーバビューの構成は,次のとおりです。

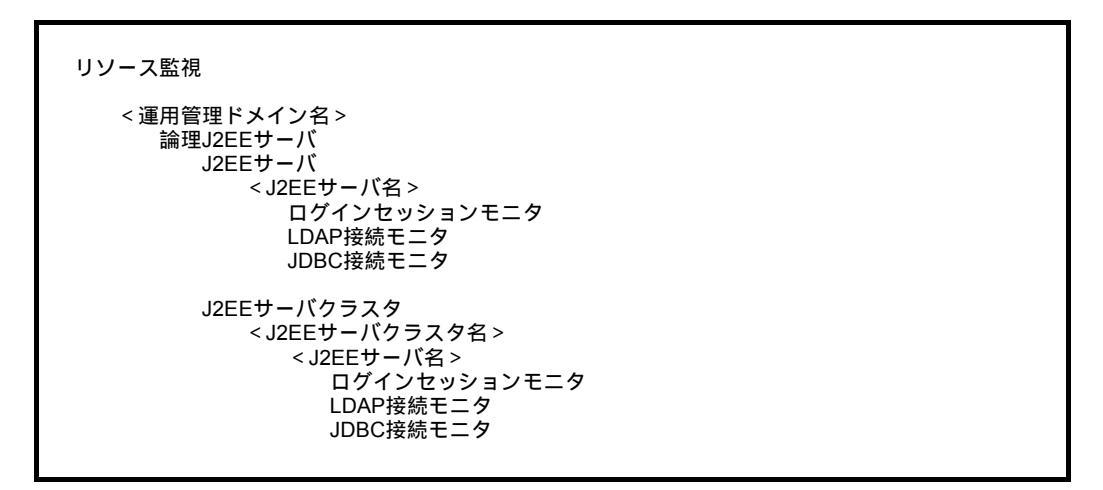

サーバビューに表示されるノードの意味を次に示します。

| ノード名            | 説明                                                                                     | ノード上でできる操作と参照先                                           |  |  |  |
|-----------------|----------------------------------------------------------------------------------------|----------------------------------------------------------|--|--|--|
| <運用管理ドメイ<br>ン名> | 運用管理ドメインに定義されている<br>論理サーバのルートです。運用管理<br>ドメイン内のすべての論理サーバ<br>(J2EEサーバ)を対象にした操作が<br>できます。 | <ul> <li>運用管理ドメイン全体の論理サーバの<br/>ステータス監視(8.3参照)</li> </ul> |  |  |  |
| 論理 J2EE サーバ     | J2EE サーバおよび J2EE サーバクラ<br>スタのルートです。                                                    | このノードには操作画面がありません。                                       |  |  |  |

表 10-1 「リソース監視」のサーバビューに表示されるノードの意味

| ノード名                  | 説明                                                      | ノード上でできる操作と参照先                                                                                                    |  |  |  |
|-----------------------|---------------------------------------------------------|----------------------------------------------------------------------------------------------------|--|--|--|
| J2EE サーバ              | J2EE サーバのツリーです。                                         | このノードには操作画面がありません。                                                                                                    |  |  |  |
| < J2EE サーバ名<br>>      | 各 J2EE サーバ名です。                                          | このノードには操作画面がありません。                                                                                                    |  |  |  |
| ログインセッショ<br>ンモニタ      | 選択した J2EE サーバのログイン<br>セッションモニタを操作できます。                  | <ul> <li>ログインセッションモニタの表示<br/>(10.2.1 参照)</li> <li>統合ユーザ管理のセッションの停止<br/>(10.2.2 参照)</li> </ul>                                                                                  |  |  |  |
| LDAP 接続モニタ            | 選択した J2EE サーバの LDAP 接続<br>モニタを操作できます。                   | <ul> <li>LDAP 接続プールモニタの表示<br/>(10.3.1 参照)</li> <li>LDAP 接続プールの空き待ち監視のリ<br/>セット(10.3.2 参照)</li> <li>LDAP 接続の定義情報の表示(10.3.3<br/>参照)</li> <li>障害情報の表示(10.5 参照)</li> </ul>         |  |  |  |
| JDBC 接続モニタ            | 選択した J2EE サーバの JDBC 接続<br>モニタを操作できます。                   | <ul> <li>JDBC 接続プールモニタの表示<br/>(10.4.1 参照)</li> <li>JDBC 接続プールの空き待ち監視のリ<br/>セット(10.4.2 参照)</li> <li>JDBC 接続の定義情報の表示(10.4.3<br/>参照)</li> <li>障害情報の表示(10.5 参照)</li> </ul>         |  |  |  |
| J2EE サーバクラ<br>スタ      | J2EE サーバクラスタのツリーです。                                     | このノードには操作画面がありません。                                                                                                    |  |  |  |
| < J2EE サーバク<br>ラスタ名 > | 各 J2EE サーバクラスタ名です。                                      | このノードには操作画面がありません。                                                                                                    |  |  |  |
| < J2EE サーバ名<br>>      | J2EE サーバクラスタ内の各 J2EE<br>サーバ名です。                         | このノードには操作画面がありません。                                                                                                    |  |  |  |
| ログインセッショ<br>ンモニタ      | J2EE サーバクラスタ内の選択した<br>J2EE サーバのログインセッションモ<br>ニタを操作できます。 | <ul> <li>ログインセッションモニタの表示<br/>(10.2.1 参照)</li> <li>統合ユーザ管理のセッションの停止<br/>(10.2.2 参照)</li> </ul>                                                                                  |  |  |  |
| LDAP 接続モニタ            | J2EE サーバクラスタ内の選択した<br>J2EE サーバの LDAP 接続モニタを<br>操作できます。  | <ul> <li>・ LDAP 接続プールモニタの表示<br/>(10.3.1 参照)</li> <li>・ LDAP 接続プールの空き待ち監視のリ<br/>セット(10.3.2 参照)</li> <li>・ LDAP 接続の定義情報の表示(10.3.3<br/>参照)</li> <li>・ 障害情報の表示(10.5 参照)</li> </ul> |  |  |  |
| JDBC 接続モニタ            | J2EE サーバクラスタ内の選択した<br>J2EE サーバの JDBC 接続モニタを<br>操作できます。  | <ul> <li>・ JDBC 接続プールモニタの表示<br/>(10.4.1 参照)</li> <li>・ JDBC 接続プールの空き待ち監視のリ<br/>セット(10.4.2 参照)</li> <li>・ JDBC 接続の定義情報の表示(10.4.3<br/>参照)</li> <li>・ 障害情報の表示(10.5 参照)</li> </ul> |  |  |  |

# 10.2 ログインセッションの監視

この節では,[ログインセッションモニタ]画面での操作と,監視できる内容について説明します。

# 10.2.1 ログインセッションモニタの表示

[ログインセッションモニタ]画面を次の図に示します。

図 10-1 [ログインセッションモニタ]画面

更新時間間隔: 更新しない 画 適用 更新時刻: 03/03/20 1824 JST [最新の)情報: 更新) **ログインセッションモニタ** セッション数: 4 **(全停止) 1** 100DCF2F2739D442680631626121 A9889 REALMA ichiro 03/03/20 18:22 JST [停止] 773A43608E41746EEEE13EC8242DF422 REALMA taro 03/03/20 18:22 JST [停止] 80078AC371BABFC9804F5AD246301645 REALMA reiko 03/03/20 18:22 JST [停止] D932A08C3B3BA8AF14820EE4A7F7183E REALMA hanako 03/03/20 18:22 JST [停止]

#### (1) 機能概要

統合ユーザ管理のセッションの状態を参照できます。

(2) 表示手順

画面の表示手順を次に示します。

- 運用管理ポータルで,統合ユーザ管理の[リソース監視]アンカーをクリックします。
- 2. [ サーバビュー ] タブ [ 論理 J2EE サーバ ] をクリックします。
- 3. 次のどちらかの操作をします。
  - J2EE サーバの場合

[J2EE サーバ] - [J2EE サーバ名]をクリックする

J2EE サーバクラスタの場合

4. [ログインセッションモニタ]をクリックします。

<sup>[</sup>J2EE サーバクラスタ] - [J2EE サーバクラスタ名] - [J2EE サーバ名]を クリックする

#### (3) 操作手順

画面での操作はありません。

#### (4) 画面詳細

画面に表示される項目およびアンカーについて説明します。

セッション数

ログインしている統合ユーザ管理のセッション数が表示されます。

セッション ID

ログインしているセッションのセッション ID が表示されます。

レルム名

ログインしているセッション内のレルム名が表示されます。カスタムログインモ ジュールでログインしている場合は, JAAS のコンフィグレーションで指定したレ ルム名になります。

#### ユーザ ID

ログインしているセッション内のユーザ ID が表示されます。

ログイン時刻

ユーザがログインしたときの時刻が表示されます。

[全停止]アンカー

選択した J2EE サーバ内で稼働中の統合ユーザ管理のセッションを, すべて停止し ます。停止後, 画面を最新の状態に更新します。

なお,稼働中のセッションがない場合は,このアンカーは表示されません。

[停止]アンカー

このアンカーのある行のセッションを停止します。停止後,画面を最新の状態に更 新します。

[最新の情報に更新]アンカー

画面を最新の情報に更新します。

画面は時間の経過とともに変わります。常に最新の状態でご参照ください。自動で 画面を最新にする方法については、「2.4.2 画面自動更新の設定」を参照してください。

(5)注意事項

統合ユーザ管理のセッションフェイルオーバ機能を使用している場合,現在ログインしているユーザのフェイルオーバが発生すると,一時的にフェイルオーバ元とフェイルオーバ先の両方のログインセッションモニタに,同じユーザが表示される場合があります。なお,セッション ID は異なります。この場合,フェイルオーバ元で HttpSessionのタイムアウトが発生した時に,ユーザは統合ユーザ管理のセッションから削除され,フェイルオーバ元のログインセッションモニタには表示されなくなります。

また,ログインセッションモニタから統合ユーザ管理のセッションを停止しても,統合 ユーザ管理のセッションを停止できません。ログインセッションモニタから統合ユーザ 管理のセッションを停止した場合,ユーザが該当セッションにリクエストを送信すると, 統合ユーザ管理のセッションが自動的に回復されます。

## 10.2.2 統合ユーザ管理のセッションの停止

(1) 機能概要

選択した統合ユーザ管理のセッションを停止できます。

(2) 表示手順

画面の表示手順を次に示します。

- 運用管理ポータルで,統合ユーザ管理の[リソース監視]アンカーをクリックします。
- 2. [サーバビュー]タブ [論理 J2EE サーバ]をクリックします。
- 3. 次のどちらかの操作をします。
  - J2EE サーバの場合

- J2EE サーバクラスタの場合
  - [J2EE サーバクラスタ] [J2EE サーバクラスタ名] [J2EE サーバ名]を クリックする
- 4. [ログインセッションモニタ]をクリックします。
- (3) 操作手順

画面での操作手順を次に示します。

- 1. [全停止]アンカーまたは[停止]アンカーをクリックします。
- (4) 画面詳細

画面に表示されるアンカーについて説明します。

[全停止]アンカー

選択した J2EE サーバ内で稼働中の統合ユーザ管理のセッションを,すべて停止します。停止後,画面を最新の状態に更新します。

なお,稼働中のセッションがない場合は,このアンカーは表示されません。

[停止]アンカー

アンカーのある行のセッションを停止します。停止後,画面を最新の状態に更新し ます。

画面のこのほかの項目の意味については、「10.2.1 ログインセッションモニタの表示」

<sup>[</sup>J2EE サーバ] - [J2EE サーバ名]をクリックする

を参照してください。

# 10.3 LDAP 接続モニタの監視

この節では,[LDAP 接続モニタ]画面での操作と,監視できる内容について説明します。

# 10.3.1 LDAP 接続プールモニタの表示

[LDAP 接続プールモニタ]画面を次の図に示します。

図 10-2 [LDAP 接続プールモニタ] 画面

| 更新時間間隔: 更新しない 💌 適用 更新時刻: 03/03/20 18:25 JST [最新の情報] こ更新] |                      |               |         |              |         |                       |             |            |
|----------------------------------------------------------|----------------------|---------------|---------|--------------|---------|-----------------------|-------------|------------|
|                                                          | EIQ                  | 定義情報          |         |              | 障害情報    |                       |             |            |
| <u>LDAP接続プールモニタ</u>                                      |                      |               |         |              |         |                       |             |            |
| LDAP設定                                                   | 接続先URL               | 接続ブールの<br>定義数 |         | 接続ブール<br>の状態 |         | 接続ブールの空き待ち<br>監視      |             |            |
| 番号                                                       |                      | 最大<br>値       | 最小<br>値 | 接続<br>数      | 利用<br>敷 | <b>測定開始時刻</b>         | 空き待ち<br>最大登 |            |
| 0                                                        | ldap://localhost:389 | 100           | 10      | 10           | 0       | 03/03/20<br>18:19 JST | 0           | Dセ<br>ット]  |
| 1                                                        | ldap://localhost:389 | 100           | 10      | 10           | 0       | 03/03/20<br>18:19 JST | 0           | Dセ<br>ット]  |
| 2                                                        | ldap://localhost:389 | 100           | 10      | 10           | 0       | 03/03/20<br>18:19 JST | 0           | Dセ<br>ット]  |
| 3                                                        | ldap://localhost:389 | 100           | 10      | 10           | 0       | 03/03/20<br>18:19 JST | 0           | 10セ<br>ット] |

(1) 機能概要

統合ユーザ管理が使用する LDAP 接続プールの状態を参照できます。

(2) 表示手順

画面の表示手順を次に示します。

- 運用管理ポータルで,統合ユーザ管理の[リソース監視]アンカーをクリックします。
- 2. [サーバビュー]タブ [論理 J2EE サーバ]をクリックします。
- 3. 次のどちらかの操作をします。

J2EE サーバの場合

[J2EE サーバ] - [J2EE サーバ名]をクリックする

J2EE サーバクラスタの場合

[J2EE サーバクラスタ] - [J2EE サーバクラスタ名] - [J2EE サーバ名]を クリックする

- 4. [LDAP 接続モニタ]をクリックします。
- 5. [モニタ]タブをクリックします。
- (3) 操作手順

画面での操作はありません。

(4) 画面詳細

画面に表示される項目およびアンカーについて説明します。

LDAP 設定番号

統合ユーザ管理のコンフィグレーションファイルで指定した,LDAP ディレクトリ サーバと接続するための情報を識別する LDAP 設定番号が表示されます。番号のア ンカーをクリックすると,詳細情報を参照できます(「10.3.3 LDAP 接続の定義情 報の表示」を参照してください)。

接続先 URL

接続先 LDAP ディレクトリサーバの URL が表示されます。定義されていない場合は「未定義」と表示されます。

#### 接続プールの定義数

最大値

LDAP 接続プールの最大数が表示されます。プールを利用しない場合は「-」 が表示されます。

最小値

LDAP 接続プールの空きプールの数が0になったとき(初期化時を含む),新たに確立されるプール数が表示されます。プールを利用しない場合は「-」が表示されます。

#### 接続プールの状態

接続数

接続している LDAP 接続プールの数が表示されます。LDAP ディレクトリサー バと接続できない場合は「X」が表示されます。LDAP ディレクトリサーバと 接続できて,プールを利用しない場合は「-」が表示されます。 「X」のアンカーをクリックすると,障害情報を参照できます(「10.5 障害情報

の表示」を参照してください)。

#### 利用数

現在使用している LDAP 接続プールのプール数が表示されます。プールを利用 しない場合は「-」が表示されます。 接続プールの空き待ち監視

測定開始時刻

LDAP 接続プールの空き待ち数のカウントを開始した時刻が表示されます。 プールを利用しない場合は「-」が表示されます。

空き待ち最大数

LDAP 接続プールの定義数の最大値を超えて要求があった,LDAP 接続プール の空き待ち数が表示されます。この値は[測定開始時刻]が表示された時刻か らの値です。プールを利用しない場合は「-」が表示されます。

[全リセット]アンカー

すべての[接続プールの空き待ち監視]をリセットします。 なお,すべてがプールを使用していない場合は,このアンカーは表示されません。

[リセット]アンカー

このアンカーのある行の[接続プールの空き待ち監視]をリセットします。プール を使用していない行には,このアンカーは表示されません。

[最新の情報に更新]アンカー

画面を最新の情報に更新します。 画面は時間の経過とともに変わります。常に最新の状態でご参照ください。自動で 画面を最新にする方法については、「2.4.2 画面自動更新の設定」を参照してください。

# 10.3.2 LDAP 接続プールの空き待ち監視のリセット

(1) 機能概要

統合ユーザ管理が使用する LDAP 接続プールで,接続プールの空き待ち監視の設定をリ セットできます。

(2) 表示手順

画面の表示手順を次に示します。

- 運用管理ポータルで,統合ユーザ管理の[リソース監視]アンカーをクリックします。
- 2. [サーバビュー]タブ [論理 J2EE サーバ]をクリックします。
- 3. 次のどちらかの操作をします。

J2EE サーバの場合

[J2EE サーバ] - [J2EE サーバ名] をクリックする

J2EE サーバクラスタの場合

[J2EE サーバクラスタ] - [J2EE サーバクラスタ名] - [J2EE サーバ名]を クリックする
- 4. [LDAP 接続モニタ]をクリックします。
- 5. [モニタ]タブをクリックします。
- (3) 操作手順

画面での操作手順を次に示します。

1. [全リセット]アンカーまたは[リセット]アンカーをクリックします。

(4) 画面詳細

画面に表示されるアンカーについて説明します。

- [全リセット]アンカー すべての[接続プールの空き待ち監視]をリセットします。 なお,すべてがプールを使用していない場合は,このアンカーは表示されません。
- [リセット]アンカー

このアンカーのある行の[接続プールの空き待ち監視]をリセットします。プール を使用していない行には,このアンカーは表示されません。

画面のこのほかの項目の意味については、「10.3.1 LDAP 接続プールモニタの表示」を 参照してください。

## 10.3.3 LDAP 接続の定義情報の表示

[LDAP 設定番号の詳細定義情報]画面を次の図に示します。

図 10-3 [LDAP 設定番号の詳細定義情報]画面

|                          | 定義情報 障害情報                                       |  |  |  |
|--------------------------|-------------------------------------------------|--|--|--|
| <u>定義情報</u>              |                                                 |  |  |  |
| LDAP設定番号「0」の詳細           | 細定義情報                                           |  |  |  |
| 現日                       | 10                                              |  |  |  |
| 使用ファクトリクラス               | com.sun.jndi.ldap.LdapCtxFactory                |  |  |  |
| 接続先URL                   | Idap://localhost:389                            |  |  |  |
| ベースDN                    | ou=users,ou=RealmA,ou=examples,o=cosminexus.com |  |  |  |
| バインドDN                   | cn=Directory Manager                            |  |  |  |
| バインドDNのバスワード             | *****                                           |  |  |  |
| LDAP 接続失敗時のリトライ回数        | 1                                               |  |  |  |
| LDAP 接続失敗時のリトライ時間間隔      | 0ミリ秒                                            |  |  |  |
| ユーザエントリ内でユーザIDを示す属性<br>名 | uid                                             |  |  |  |
| ユーザエントリ内でパスワードを示す属性<br>名 | userPassword                                    |  |  |  |
| 証明書からユーザIDを切り出す属性名       | cn                                              |  |  |  |
|                          |                                                 |  |  |  |

(1) 機能概要

選択した J2EE サーバで定義している,統合ユーザ管理の LDAP 接続情報を参照できます。

(2) 表示手順

画面の表示手順を次に示します。

- 運用管理ポータルで,統合ユーザ管理の[リソース監視]アンカーをクリックします。
- 2. [サーバビュー]タブ [論理 J2EE サーバ]をクリックします。
- 3. 次のどちらかの操作をします。

J2EE サーバの場合

[J2EE サーバ] - [J2EE サーバ名]をクリックする

J2EE サーバクラスタの場合

[J2EE サーバクラスタ] - [J2EE サーバクラスタ名] - [J2EE サーバ名]を クリックする

- 4. [LDAP 接続モニタ]をクリックします。
- 5. [定義情報]タブをクリックします。

(3) 操作手順

画面での操作はありません。

(4) 画面詳細

画面に表示される項目およびアンカーについて説明します。

使用ファクトリクラス

JNDI で使用するファクトリクラスの名称が表示されます。

接続先 URL

接続先 LDAP ディレクトリサーバの URL が表示されます。定義されていない場合は「未定義」と表示されます。

ベース DN

ベース DN が表示されます。定義されていない場合は「未定義」と表示されます。

バインド DN

コンフィグレーションファイルに定義されているバインド DN が表示されます。定 義されていない場合は「未定義」と表示されます。

バインド DN のパスワード

コンフィグレーションファイルに定義されているバインド DN のパスワードが 「\*\*\*\*\*\*\*」で表示されます。定義されていない場合は「未定義」と表示されます。

LDAP 接続失敗時のリトライ回数

LDAP 接続に失敗した場合のリトライ回数が表示されます。

LDAP 接続失敗時のリトライ時間間隔

LDAP 接続に失敗した場合のリトライを繰り返すときの待ち時間がミリ秒で表示されます。

ユーザエントリ内でユーザ ID を示す属性名

ユーザエントリ内でユーザ ID として使用する属性名が表示されます。

ユーザエントリ内でパスワードを示す属性名

ユーザエントリ内でパスワードとして使用する属性名が表示されます。

証明書からユーザ ID を切り出す属性名

証明書内に格納されている DN を分解したあと, ユーザ ID として用いる属性名が表示されます。ユーザ ID を取り出すときに同じ属性名が複数存在していた場合は, 最初に見つかった値が表示されます。

接続プールの使用

LDAP 接続プールを利用するかどうかが表示されます。

する:LDAP 接続プールを利用します。

しない:LDAP 接続プールを利用しません。

LDAP 接続プールの最大値

LDAP 接続プールの最大数が表示されます。

[接続プールの使用]で「しない」が表示されている場合は,この項目は表示されません。

LDAP 接続プールの空きプール数の最大値

LDAP 接続プールの空きプール数の最大値が表示されます。

[接続プールの使用]で「しない」が表示されている場合は,この項目は表示されません。

LDAP 接続プールの空きプール数の最小値

LDAP 接続プールの空きプールの数が0になったとき(初期化時を含む),新たに確 立されるプール数が表示されます。

[接続プールの使用]で「しない」が表示されている場合は,この項目は表示されません。

プール数を調整する時間間隔

LDAP 接続プールの空きプール数を調整する時間間隔が,秒単位で表示されます。 なし:プール数の調整は行いません。

1以上:表示された時間でプール数の調整を行います。

[接続プールの使用]で「しない」が表示されている場合は,この項目は表示されません。

検索の有無

ユーザ情報リポジトリのユーザエントリの検索をするかしないかが表示されます。 する:ユーザエントリを検索します。

しない:ユーザエントリを検索しないで,直接エントリを参照します。

検索時のスコープ

ユーザ情報リポジトリのユーザエントリを検索する場合(「する」の場合)の検索レベルが表示されます。

onelevel:ベース DN 直下のエントリからユーザエントリを検索します。

subtree:ベース DN 以下のエントリからユーザエントリを検索します。

[検索の有無]で「しない」が表示されている場合は,この項目は表示されません。

#### パスワードの暗号化方式

リポジトリに格納されているパスワードの形式が表示されます。

sha1:SHA-1形式で格納されている場合に表示されます。

md5:MD5形式で格納されている場合に表示されます。

none: 平文で格納されている場合に表示されます。

パスワードの暗号化拡張方式

パスワードのフォーマットが標準で用意されているもの以外の形式の場合に,パス

ワードを変換するためのクラスが表示されます。

この項目が表示されている場合,[パスワードの暗号化方式]は表示されません。

# 10.4 JDBC 接続モニタの監視

この節では,[JDBC 接続モニタ]画面での操作と,監視できる内容について説明します。

## 10.4.1 JDBC 接続プールモニタの表示

[JDBC 接続プールモニタ]画面を次の図に示します。

図 10-4 [JDBC 接続プールモニタ] 画面

| 更新時間間隔: 更新しない 💌 適用 更新時刻: 03/04/25 19:57 JST [最新の情報に更新] |                                                |     |     |                         |     |                       |       |             |
|--------------------------------------------------------|------------------------------------------------|-----|-----|-------------------------|-----|-----------------------|-------|-------------|
|                                                        |                                                |     |     |                         |     |                       |       |             |
| <u>JDBC接続プールモニタ</u>                                    |                                                |     |     |                         |     |                       |       |             |
| [全リセッ]                                                 | ·]                                             | 捷纶  | キーナ | 捷名                      | きーナ |                       |       |             |
| IDDO                                                   |                                                |     | の観  | 」<br>日本<br>の<br>一<br>ルの |     | 接続ブールの空<br>き待ち監視      |       |             |
| JDBU<br>設定番<br>号                                       | 接続先URL                                         | 最大値 | 最小値 | 接続數                     | 利用數 | 測定開始<br>時刻            | 空待最大数 |             |
| 0                                                      | jdbc:hitachi:dbpsv://SHIZAI:40179/DB=ORACLE    | 10  | 2   | 2                       | 0   | 03/04/25<br>19:52 JST | [     | ע<br>פ<br>י |
| 1                                                      | jdbc:hitachi:dbpsv://SHIZAI:40179/DB=ORACLE    | -   | -   | -                       | -   | -                     | -     |             |
| 2                                                      | jdbc:hitachi:dbpsv://localhost:40179/DB=ORACLE | 50  | 2   | X                       |     |                       |       |             |
| 3                                                      | jdbc:hitachi:dbpsv://SHIZAI:40179/DB=ORACLE    | -   | -   | -                       | -   | -                     | -     |             |

(1) 機能概要

統合ユーザ管理が使用する JDBC 接続プールの状態を参照できます。

(2) 表示手順

画面の表示手順を次に示します。

- 運用管理ポータルで,統合ユーザ管理の[リソース監視]アンカーをクリックします。
- 2. [サーバビュー]タブ [論理 J2EE サーバ]をクリックします。
- 3. 次のどちらかの操作をします。

J2EE サーバの場合

[J2EE サーバ] - [J2EE サーバ名]をクリックする

J2EE サーバクラスタの場合

[J2EE サーバクラスタ] - [J2EE サーバクラスタ名] - [J2EE サーバ名]を クリックする

- 4. [JDBC 接続モニタ]をクリックします。
- 5. [モニタ]タブをクリックします。
- (3) 操作手順

画面での操作はありません。

(4)画面詳細

画面に表示される項目およびアンカーについて説明します。

JDBC 設定番号

統合ユーザ管理のコンフィグレーションファイルで指定した, RDB サーバと接続す るための情報を識別する JDBC 設定番号が表示されます。番号のアンカーをクリッ クすると,詳細情報を参照できます(「10.4.3 JDBC 接続の定義情報の表示」を参 照してください)。

#### 接続先 URL

接続先 RDB サーバの URL が表示されます。定義されていない場合は「未定義」と表示されます。

#### 接続プールの定義数

最大値

JDBC 接続プールの最大数が表示されます。プールを利用しない場合は「-」 が表示されます。

最小値

JDBC 接続プールの空きプールの数が0 になったとき(初期化時を含む),新た に確立されるプール数が表示されます。プールを利用しない場合は「-」が表 示されます。

- 接続プールの状態
  - 接続数

接続している JDBC 接続プールの数が表示されます。RDB サーバと接続できない場合は「X」が表示されます。RDB サーバと接続できて,プールを利用しない場合は「-」が表示されます。

「X」のアンカーをクリックすると,障害情報を参照できます(「10.5 障害情報 の表示」を参照してください)。

利用数

現在使用している JDBC 接続プールのプール数が表示されます。プールを利用

しない場合は「-」が表示されます。

接続プールの空き待ち監視

測定開始時刻

JDBC 接続プールの空き待ち数のカウントを開始した時刻が表示されます。 プールを利用しない場合は「-」が表示されます。

空き待ち最大数

JDBC 接続プールの定義数の最大値を超えて要求があった,JDBC 接続プール の空き待ち数が表示されます。この値は[測定開始時刻]が表示された時刻か らの値です。プールを利用しない場合は「-」が表示されます。

[全リセット]アンカー

すべての[接続プールの空き待ち監視]をリセットします。 なお,すべてがプールを使用しない場合は,このアンカーは表示されません。

[リセット]アンカー

このアンカーのある行の[接続プールの空き待ち監視]をリセットします。プール を使用していない行には,このアンカーは表示されません。

- [最新の情報に更新]アンカー
  - 画面を最新の情報に更新します。

画面は時間の経過とともに変わります。常に最新の状態でご参照ください。自動で 画面を最新にする方法については、「2.4.2 画面自動更新の設定」を参照してください。

## 10.4.2 JDBC 接続プールの空き待ち監視のリセット

(1)機能概要

統合ユーザ管理が使用する JDBC 接続プールで,接続プールの空き待ち監視の設定をリ セットできます。

(2) 表示手順

画面の表示手順を次に示します。

- 運用管理ポータルで,統合ユーザ管理の[リソース監視]アンカーをクリックします。
- 2. [サーバビュー]タブ [論理 J2EE サーバ]をクリックします。
- 3. 次のどちらかの操作をします。

J2EE サーバクラスタの場合

[J2EE サーバクラスタ] - [J2EE サーバクラスタ名] - [J2EE サーバ名]を

J2EE サーバの場合

<sup>[</sup>J2EE サーバ] - [J2EE サーバ名]をクリックする

クリックする

4. [JDBC 接続モニタ] をクリックします。

5. [モニタ]タブをクリックします。

(3) 操作手順

画面での操作手順を次に示します。

1. [全リセット]アンカーまたは[リセット]アンカーをクリックします。

(4) 画面詳細

画面に表示されるアンカーについて説明します。

[全リセット]アンカー

すべての[接続プールの空き待ち監視]をリセットします。 なお,すべてがプールを使用しない場合は,このアンカーは表示されません。

[リセット]アンカー

このアンカーのある行の[接続プールの空き待ち監視]をリセットします。プール を使用していない行には,このアンカーは表示されません。

画面のこのほかの項目の意味については,「10.4.1 JDBC 接続プールモニタの表示」を 参照してください。

## 10.4.3 JDBC 接続の定義情報の表示

[JDBC 設定番号の詳細定義情報]画面を次の図に示します。

図 10-5 [JDBC 設定番号の詳細定義情報] 画面

| モニタ                       | 定義情報 障害情報                                       |
|---------------------------|-------------------------------------------------|
| <u>定義情報</u>               |                                                 |
| JDBC設定番号「0」の言             | 詳細定義情報<br>                                      |
| 項目                        | 値                                               |
| JDBCドライバ名                 | JP.co.Hitachi.soft.DBPSV_Driver.JdbcDbpsvDriver |
| 接続先URL                    | jdbc:hitachi:dbpsv://localhost:40179/DB=HiRDB   |
| 代理接続で使用するユーザID            |                                                 |
| 代理接続で使用するユーザIDのバス<br>ワード  | ******                                          |
| 接続プールの使用                  | する                                              |
| JDBC 接続ブールの 最大値           | 100                                             |
| JDBC 接続プールの空きプール数の<br>最大値 | 50                                              |
| JDBC 接続プールの空きプール数の<br>最小値 | 10                                              |
| ブール数を調整する時間間隔             | 60秒                                             |
| JDBC 接続失敗時のリトライ回数         | 1                                               |

(1) 機能概要

選択した J2EE サーバで定義している,統合ユーザ管理の JDBC 接続情報を参照できます。

(2) 表示手順

画面の表示手順を次に示します。

- 運用管理ポータルで,統合ユーザ管理の[リソース監視]アンカーをクリックします。
- 2. [サーバビュー]タブ [論理 J2EE サーバ]をクリックします。
- 3. 次のどちらかの操作をします。

J2EE サーバの場合

[J2EE サーバ] - [J2EE サーバ名]をクリックする

J2EE サーバクラスタの場合

[J2EE サーバクラスタ] - [J2EE サーバクラスタ名] - [J2EE サーバ名]を クリックする

- 4. [JDBC 接続モニタ]をクリックします。
- 5. [定義情報]タブをクリックします。

(3) 操作手順

画面での操作はありません。

(4) 画面詳細

画面に表示される項目およびアンカーについて説明します。

JDBC ドライバ名

使用する JDBC ドライバ名が表示されます。

「JP.co.Hitachi.soft.DBPSV\_Driver.JdbcDbpsvDriver」が表示されます。

接続先 URL

接続先 RDB サーバの URL が表示されます。定義されていない場合は「未定義」と表示されます。

代理接続で使用するユーザ ID

コンフィグレーションファイルに定義されている代理接続で使用するユーザ ID が表示されます。定義されていない場合は「未定義」と表示されます。

代理接続で使用するユーザ ID のパスワード

コンフィグレーションファイルに定義されている代理接続で使用するパスワードが 「\*\*\*\*\*\*\*、」で表示されます。定義されていない場合は「未定義」と表示されます。

接続プールの使用

JDBC 接続プールを利用するかどうかが表示されます。

する:JDBC 接続プールを利用します。

しない:JDBC 接続プールを利用しません。

JDBC 接続プールの最大値

JDBC 接続プールの最大数が表示されます。

[接続プールの使用]で「しない」が表示されている場合は,この項目は表示されません。

JDBC 接続プールの空きプール数の最大値

JDBC 接続プールの空きプール数の最大値が表示されます。

- [接続プールの使用]で「しない」が表示されている場合は,この項目は表示されません。
- JDBC 接続プールの空きプール数の最小値

JDBC 接続プールの空きプールの数が0 になったとき(初期化時を含む),新たに確 立されるプール数が表示されます。

[接続プールの使用]で「しない」が表示されている場合は,この項目は表示されません。

プール数を調整する時間間隔

JDBC 接続プールの空きプール数を調整する時間間隔が秒単位で表示されます。な

し:プール数の調整は行いません。

1以上:表示された時間でプール数の調整を行います。

[接続プールの使用]で「しない」が表示されている場合は,この項目は表示されません。

JDBC 接続失敗時のリトライ回数

JDBC 接続に失敗した場合のリトライ回数が表示されます。

JDBC 接続失敗時のリトライ時間間隔

JDBC 接続に失敗した場合のリトライを繰り返すときの待ち時間がミリ秒で表示されます。

SQL 文

パスワードを検索するための SQL SELECT 文が表示されます。定義されていない 場合は「未定義」と表示されます。

パスワードの型名

パスワードが格納されている列の値の型が表示されます。型名は, Java 言語で扱う 場合の型が次に示す値で表示されます。

string: RDB から String 型でパスワードの値を取り出します。

byte: RDBからbyte []型でパスワードの値を取り出します。

#### パスワードの暗号化方式

リポジトリに格納されているパスワードの形式が表示されます。 sha1:SHA-1形式で格納されている場合に表示されます。 md5:MD5形式で格納されている場合に表示されます。 none:平文で格納されている場合に表示されます。

パスワードの暗号化拡張方式

パスワードのフォーマットが標準で用意されているもの以外の形式の場合にパス ワードを変換するためのクラスが表示されます。

この項目が表示されている場合,[パスワードの暗号化方式]は表示されません。

# 10.5 障害情報の表示

この節では、「リソース監視」で出力される障害情報を表示する操作と、障害情報の内容 について説明します。

[障害情報]画面を次の図に示します。

図 10-6 [障害情報]画面(例)

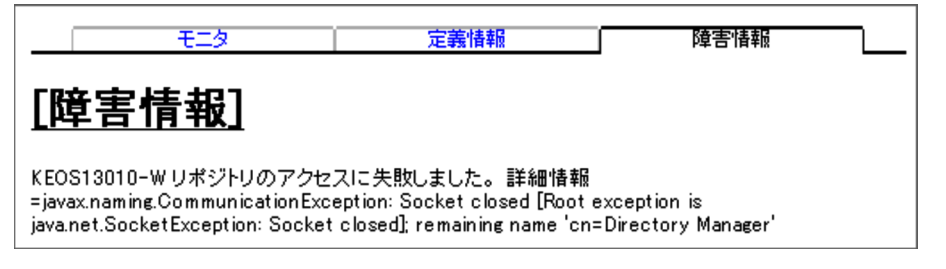

(1) 機能概要

統合ユーザ管理の「リソース監視」で発生した現象と,その詳細情報(例外メッセージ) を参照できます。

なお,障害情報は[LDAP 接続プールモニタ]画面と[JDBC 接続プールモニタ]画面の両方から参照できますが,どちらから参照しても内容は同一です。

(2) 表示手順

画面の表示手順を次に示します。

- 運用管理ポータルで,統合ユーザ管理の[リソース監視]アンカーをクリックします。
- 2. [サーバビュー]タブ [論理 J2EE サーバ]をクリックします。
- 3. 次のどちらかの操作をします。

J2EE サーバの場合

[J2EE サーバ] - [J2EE サーバ名]をクリックする

J2EE サーバクラスタの場合

[J2EE サーバクラスタ] - [J2EE サーバクラスタ名] - [J2EE サーバ名]を クリックする

- 4. [LDAP 接続モニタ] または [JDBC 接続モニタ] をクリックします。
- 5. [障害情報]タブをクリックします。

(3) 操作手順

画面での操作はありません。

### (4) 画面詳細

画面に表示されるメッセージの要因,対処については,マニュアル「Cosminexus メッ セージ 2 KEOS / KEUC / KFCB 編」を参照してください。

付録

| 付録 A ベーシックモードでデータベースに接続する場合の運用管理(互換<br>用機能)           |
|-------------------------------------------------------|
| イ録B データの退避と回復                                         |
|                                                       |
| ー<br>付録 D J2EE アプリケーションを実行するシステムの構築と削除                |
|                                                       |
| 付録 F J2EE アプリケーションを実行するシステムの起動と停止<br>(Windows の場合)    |
| イ録 G J2EE アプリケーションを実行するシステムの起動と停止(UNIX の<br>場合)       |
| <br>付録 H バッチアプリケーションを実行するシステムの構築と削除                   |
| 付録 I バッチアプリケーションを実行するシステムにある論理サーバの動<br>作設定            |
| 付録 J バッチアプリケーションを実行するシステムの起動と停止<br>(Windows の場合)      |
| 付録 K バッチアプリケーションを実行するシステムの起動と停止(UNIX<br>の場合)          |
| <br>付録 L JP1/IM から運用管理ポータルを表示するための設定(Windows の場<br>合) |

# 付録 A ベーシックモードでデータベースに接続する 場合の運用管理(互換用機能)

ここでは,互換用の動作モードであるベーシックモード(1.3basic モード)で,データ ベースに接続する場合の運用,管理について説明します。

ベーシックモードでデータベースに接続する場合は,データソースを使用します。 Management Server では,サーバ管理コマンドで設定したデータソース (JAR ファイ ル)の,運用環境へのインポート,削除および稼働状況の監視が行えます。

## 付録 A.1 データソース管理

ここでは,運用管理ドメイン内の論理 J2EE サーバへのデータソースのインポート,お よびインポートしたデータソースの削除などの操作に関する画面の機能概要,表示手順, 操作手順,画面詳細について説明します。

- •[データソースのインポート]画面 開発環境で作成したデータソースを論理 J2EE サーバで実行する場合に操作します。
- •[データソースの削除]画面 運用で必要と判断される場合に操作します。
- •[データソースのログの表示]画面 運用で必要と判断される場合に操作します。

これらの画面は、「論理サーバのアプリケーション管理」のデータソースノードで操作できます。「論理サーバのアプリケーション管理」のツリーペインの構成を次に示します。

```
論理サーバのアプリケーション管理
  <運用管理ドメイン名>
    論理J2EEサーバ
       J2EEサーバ
         <J2EEサーバ名>
            アプリケーション
            リソース
              データソース
              リソースアダプタ
       J2EEサーバクラスタ
         <J2EEサーバクラスタ名>
            アプリケーション
            リソース
              データソース
              リソースアダプタ
           メンバ
              <J2EEサーバ名>
```

データソースノードがどのツリー下にあるかによって,操作対象となるデータソースが 異なります。

J2EE サーバのツリー下のデータソースノード

J2EE サーバで使用するデータソースです。選択した J2EE サーバのデータソースを 対象にした次の操作ができます。

- データソースのインポート(付録 A.1(1) 参照)
- データソースの削除 (付録 A.1(2) 参照)
- ログの表示 (付録 A.1(3) 参照)

J2EE サーバクラスタのツリー下のデータソースノード J2EE サーバクラスタを構成する J2EE サーバで使用するデータソースです。選択し た J2EE サーバクラスタのデータソースを対象にした次の操作ができます。

- データソースのインポート(付録 A.1(1) 参照)
- データソースの削除 (付録 A.1(2) 参照)
- ログの表示(付録 A.1(3)参照)

J2EE サーバクラスタの場合, クラスタを構成しているすべての J2EE サーバに同様 の操作を実行します。J2EE サーバクラスタに J2EE サーバが登録されていない場合 にはエラー画面が表示されます。

操作の排他制御について

- データソースに対して,同時に複数の操作を実行できません。このため,ほかの操 作が実行中であることを示すメッセージが表示される場合があります。この場合, ほかの操作が終了したことを確認してから,再度操作してください。実行中の操作 結果を確認するには,画面に表示されている[実行状況の表示]アンカーをクリッ クしてください。
- (1) データソースのインポート
- [データソースのインポート]画面を次の図に示します。

図 A-1 [データソースのインポート]画面

|                                                                       | ログの表示                          |
|-----------------------------------------------------------------------|--------------------------------|
| データソースのインポート                                                          |                                |
| 指定されたデータソースをインポートします。                                                 |                                |
| ・ JDBCドライバを選択して下さい。<br>ドライバファイル名: Jdbc Dbpsv.jar                      | *                              |
| <ul> <li>データソース設定ファイル,データソー<br/>(Management Server稼働ホストの絶対</li> </ul> | ス属性ファイルを指定して下さい。<br>バスで指定します。) |
| データソース設定ファイル名: C:¥tmp                                                 | ¥dsConf.×ml *                  |
| ナーダワース商性ファイル名:  C:¥tmp                                                | ¥dsProp.×ml *                  |
| (*)必須項目です。                                                            |                                |
| 実行リセット                                                                |                                |
| [実行状況の表示]                                                             |                                |

(a) 機能概要

論理 J2EE サーバにデータソースをインポートします。

インポートするデータソースがすでにある場合,インポート操作の実行結果は「失敗」 と表示され,上書きはされません。データソース名(データソースの表示名)に引用符 (")が含まれている場合, Management Server ではインポートできません。

(b) 表示手順

画面の表示手順を次に示します。

- 運用管理ポータルで [論理サーバのアプリケーション管理]アンカーをクリックします。
- 2. ツリーペインで次のどちらかの操作をします。
  - J2EE サーバの場合

[論理 J2EE サーバ] - [J2EE サーバ] - [ < J2EE サーバ名>] - [リソー ス] - [データソース]をクリックします。

J2EE サーバクラスタの場合

[論理 J2EE サーバ] - [J2EE サーバクラスタ] - [ < J2EE サーバクラスタ 名>] - [リソース] - [データソース]をクリックします。

- 3. [インポート]タブをクリックします。
- (c) 操作手順

画面での操作手順を次に示します。

- 1. [ドライバファイル名],[データソース設定ファイル名],[データソース属性ファイル名]を指定します。
- [実行]ボタンをクリックします。
   指定内容に誤りがある場合,エラーが表示されます。[戻る]アンカーをクリックして原因を取り除き,再度[実行]ボタンをクリックします。
   指定内容が正しい場合,結果確認画面の[ステータス]に「実行中」または「実行待ち」と表示されます。処理が終了すると,[ステータス]が「成功」または「失敗」に更新されます。
- 3. 次のどちらかの方法で,画面の表示内容を更新します。
  - •[最新の情報に更新]アンカーをクリックする
  - [更新時間間隔]から表示内容を自動更新する間隔を選択して,[適用]ボタンをク リックする

失敗した場合は,[ログの表示]タブをクリックしてエラーの内容を確認します。原因を取り除き,[インポート]タブをクリックして再度実行します。

(d) 画面詳細

画面に表示される項目およびボタンについて説明します。

ドライバファイル名(必須)

JDBC ドライバのクラスライブラリファイルを指定します。必ず「選択して下さい」 以外を指定してください。

- 選択して下さい(デフォルト)
- JdbcDbpsv.jar
- JdbcDbpsv.jar+JdbcDbpsvEX.jar
- データソース設定ファイル名(必須)

Management Server 稼働ホストに配置したデータソース設定ファイルを絶対パスで 指定します。デフォルトでは,何も表示されません。

データソース属性ファイル名(必須)

Management Server 稼働ホストに配置したデータソース属性ファイルを絶対パスで 指定します。デフォルトでは,何も表示されません。

[実行]ボタン

指定値をチェックし、データソースをインポートします。

[リセット]ボタン

指定した内容をリセットします。

[実行状況の表示]アンカー

前回実施した操作の実行状況を表示するための結果確認画面が表示されます。該当 する実行状況がない場合は文字だけが表示されます。 (2) データソースの削除

[データソースの削除]画面を次の図に示します。

#### 図 A-2 [データソースの削除]画面

| インポート              | 削除                         | ログの表示 |
|--------------------|----------------------------|-------|
| <u>データソースの胃</u>    | <u>削除</u>                  |       |
| データソースを論理J2EEサーバから | 削除します。                     |       |
| インボートデータソース一覧      | <b>卜時刻</b><br>10:57:56 JST |       |
| [実行状況の表示]          |                            |       |

(a) 機能概要

論理 J2EE サーバからデータソースを削除します。

指定したデータソースがない場合,削除操作の実行結果は「失敗」と表示されます。また,削除しようとしたデータソースが稼働中のJ2EEアプリケーションから使用されている場合,データソースの削除に失敗します。

(b) 表示手順

画面の表示手順を次に示します。

- 運用管理ポータルで [論理サーバのアプリケーション管理]アンカーをクリックします。
- 2. ツリーペインで次のどちらかの操作をします。
  - J2EE サーバの場合

[論理 J2EE サーバ] - [J2EE サーバ] - [ < J2EE サーバ名>] - [リソー ス] - [データソース]をクリックします。

J2EE サーバクラスタの場合

[論理 J2EE サーバ] - [J2EE サーバクラスタ] - [ < J2EE サーバクラスタ 名>] - [リソース] - [データソース]をクリックします。

- 3. [削除]タブをクリックします。
- (c) 操作手順

画面での操作手順を次に示します。

削除するデータソースの[削除]アンカーをクリックします。
 データソースの削除確認画面に,データソースの詳細が表示されます。

図 A-3 削除確認画面(データソースの削除)

| インポート 削除                                              | ログの表示 |
|-------------------------------------------------------|-------|
| <u>データソースの削除</u>                                      |       |
| リソース名: Jdbc Dbpsv<br>インポート時刻: 2004/01/29 20:57:56 JST |       |
| 削除しますか?                                               |       |
| はいいいえ                                                 |       |

- 内容を確認して、[はい]ボタンをクリックします。
   結果確認画面が表示されます。画面の[ステータス]に「実行中」または「実行待ち」と表示され、処理が終了すると[ステータス]が「成功」または「失敗」に更新されます。
- 3. 次のどちらかの方法で,画面の表示内容を更新します。
  - •[最新の情報に更新]アンカーをクリックする
  - [更新時間間隔]から表示内容を自動更新する間隔を選択して,[適用]ボタンをク リックする

失敗した場合は,[ログの表示]タブをクリックしてエラーの内容を確認します。原因を取り除き,[削除]タブをクリックして再度実行します。

#### (d) 画面詳細

画面に表示される項目およびボタンについて説明します。

[データソースの削除]画面

操作

- [削除]アンカー 論理 J2EE サーバから削除するデータソースを選択するための削除確認画面 が表示されます。
- リソース名

該当論理J2EE サーバにインポートされているデータソースの表示名が表示されます。

インポート時刻

論理 J2EE サーバへのインポートが完了した時刻(Management Server 稼働ホ ストの時刻)が表示されます。

[実行状況の表示]アンカー

前回実施した操作の実行状況を表示するための結果確認画面が表示されます。 該当する実行状況がない場合は文字だけが表示されます。 削除確認画面

リソース名

削除するデータソース名が表示されます。

インポート時刻

削除するデータソースを論理 J2EE サーバにインポートした時刻 (Management Server 稼働ホストの時刻)が表示されます。

[はい]ボタン

データソースを論理 J2EE サーバから削除します。結果確認画面が表示されます。

[いいえ]ボタン

[データソースの削除]画面に戻ります。

- (3) ログの表示(論理サーバのアプリケーション管理)
- (a) 機能概要

運用管理ドメイン内のすべての論理 J2EE サーバで出力された, J2EE アプリケーション, データソース, およびリソースアダプタにかかわる実行結果を, ログとして一覧で 参照できます。

ログは [ 論理サーバのアプリケーション管理 ] 内の [ ログの表示 ] タブから表示できま すが, どこから表示しても内容は同一です。

(b) 表示手順

画面の表示手順を次に示します。

- 運用管理ポータルで [論理サーバのアプリケーション管理]アンカーをクリックします。
- 2. ツリーペインで次のどちらかの操作をします。
  - J2EE サーバの場合

[論理 J2EE サーバ] - [J2EE サーバ] - [ < J2EE サーバ名>] - [リソー ス] - [データソース]をクリックします。

J2EE サーバクラスタの場合

[論理 J2EE サーバ] - [J2EE サーバクラスタ] - [ < J2EE サーバクラスタ 名>] - [リソース] - [データソース]をクリックします。

- 3. [ログの表示]タブをクリックします。
- (c) 操作手順

画面での操作はありません。

(d) 画面詳細

画面には,データソースへのインポートや削除の処理結果が表示されます。これらのロ

グから,処理実行時に発生したエラーの原因を知ることができます。

[ログの表示]画面に出力されるログについては,「2.4.3 ログの出力形式」を参照して ください。

### 付録 A.2 データソースの稼働情報監視

ここでは,J2EE リソースのデータソース(SimpleJTA または FullJTA)の,稼働情報の監視方法および監視情報について説明します。稼働情報監視は,運用で必要と判断される場合に操作します。

データソースの稼働情報監視は、「論理サーバの運用監視」画面のデータソースノードで 操作できます。「論理サーバの運用監視」画面のサーバビューでのデータソースノードの 位置づけを次に示します。

参考 —

ここでは,データソースノードについて説明しています。データソースノード以外の「論理 サーバの運用監視」のサーバビューのノードについては,「8.1.2 「論理サーバの運用監視」 画面のサーバビューの構成」を参照してください。

サーバビューに表示されるデータソースノードでは,選択した J2EE サーバの J2EE リ ソースのデータソース (SimpleJTA または FullJTA)を対象にした稼働情報の監視がで きます。それぞれのデータソースで監視できる情報には次の種類があります。

- データソース(基本情報)
- データソース(稼働情報)

データソース (SimpleJTA または FullJTA) で監視できる項目を一覧で示します。

|      | 監視の対象                   | 監視できる項目                                                                                                    |
|------|-------------------------|----------------------------------------------------------------------------------------------------|
| リソース | データソース<br>( SimpleJTA ) | 基本情報<br>・ リソース名<br>・ リソースタイプ<br>・ 説明<br>・ 認証タイプ<br>・ ログインタイムアウト<br>・ ユーザ ID<br>・ コネクションプール                                                                                                    |
|      |                         | 稼働情報<br>• リソース名<br>• プール現在値(総数)<br>• 使用中のコネクション数<br>• 未使用のコネクション数                                                                                                    |
|      | データソース ( FullJTA )      | 基本情報<br>・ リソース名<br>・ リソースタイプ<br>・ 説明<br>・ ログインタイムアウト<br>・ ユーザ ID<br>・ コネクションプール                                                                                                    |
|      |                         | 稼働情報<br>・ リソース名<br>・ プール現在値<br>・ 使用中のコネクション数<br>・ 未使用のコネクション数<br>・ getConnection() メソッドの実行時間<br>・ getXAConnection() メソッドの実行時間<br>・ getConnection() メソッドの実知回数<br>・ Connectionで FATAL エラーが発生した回数 |

表 A-1 データソース (Simple JTA または Full JTA) で監視できる項目

(1) データソースの稼働情報監視(基本情報)

(a) 機能概要

J2EE リソースのデータソース (SimpleJTA または FullJTA)の稼働に関する初期設定 値を表示できます。

(b) 表示手順

画面の表示手順を次に示します。

- 1. 運用管理ポータルで、[論理サーバの運用監視]アンカーをクリックします。
- 2. [サーバビュー]タブ [論理 J2EE サーバ] [J2EE サーバ] [ < J2EE サーバ</li>
   名>] [リソース] [ <データソース名>]をクリックします。
- 3. [基本情報]タブをクリックします。

- (c) 操作手順
- 画面での操作はありません。
- (d) 画面詳細
- 画面に表示される項目について説明します。

表示される項目は,リソースタイプが SimpleJTA か FullJTA かで異なります。

データソースが SimpleJTA の場合

DataSource

- リソース名
- リソースタイプ(DataSource と表示される)
- 説明
- 認証タイプ
- ログインタイムアウト(単位:秒)
- ・ユーザID
- コネクションプール 最大値
  - 最小値

データソースが FullJTA の場合

DataSource

- リソース名
- リソースタイプ(DataSourceFullJTAと表示される)
- 説明
- ログインタイムアウト(単位:秒)
- ・ ユーザ ID
- コネクションプール 最大値 最小値
- (2) データソースの稼働情報監視(稼働情報)
- (a)機能概要

J2EE リソースのデータソース (SimpleJTA または FullJTA)の稼働中の統計情報を監 視できます。

(b) 表示手順

画面の表示手順を次に示します。

- 1. 運用管理ポータルで、[論理サーバの運用監視]アンカーをクリックします。
- 2. [サーバビュー]タブ [論理 J2EE サーバ] [J2EE サーバ] [ < J2EE サーバ</li>
   名>] [リソース] [ <データソース名>]をクリックします。

- 3. [稼働情報]タブをクリックします。
- (c) 操作手順

画面での操作はありません。

- (d) 画面詳細
- 画面に表示される項目について説明します。
- 表示される項目は, リソースタイプが SimpleJTA か FullJTA かで異なります。
- リソースタイプが SimpleJTA の場合

DataSource

- リソース名
- プール現在値(総数)
- 使用中のコネクション数
- 未使用のコネクション数

リソースタイプが FullJTA の場合

DataSource

- リソース名
- プール現在値(総数)
- 使用中のコネクション数
- 未使用のコネクション数
- getConnection()メソッドの実行時間

N 秒平均値(単位:ミリ秒)

- 最大値(単位:ミリ秒)
- 最小値(単位:ミリ秒)
- getXAConnection() メソッドの実行時間
   N 秒平均値(単位:ミリ秒)
   最大値(単位:ミリ秒)
   最小値(単位:ミリ秒)
- getConnection()メソッドの失敗回数
- Connection で FATAL エラーが発生した回数
- 注

「N秒」とは[サンプリング時間]で設定した時間を表します。

#### [最新の情報に更新]アンカー

画面を最新の情報に更新します。

画面は時間の経過とともに変わります。常に最新の状態でご参照ください。自動で 画面を最新にする方法については、「2.4.2 画面自動更新の設定」を参照してください。

## 付録 B データの退避と回復

ここでは, Management Server を利用して運用環境を保守するための, データの退避と 回復に関する操作方法について説明します。

## 付録 B.1 構成情報の退避 / 回復

[構成情報の退避/回復]画面を次の図に示します。

図 B-1 [構成情報の退避/回復]画面

| <u>構成情報の退避/回復</u>                               |       |
|-------------------------------------------------|-------|
| Cosminexus Management Serverの構成情報の退避/回復を        | 行います。 |
| 構成情報ファイル名: C:/Mmodel/mmodel-1.xml<br>(*)必須項目です。 | *     |
| 退避 回復 リセット                                      |       |

#### (1) 機能概要

システムの障害に備えたり,システムを保守したりするときのために,システムの構成 情報を退避または回復できます。退避または回復できる構成情報は,次のとおりです。

- 構成定義情報
- アプリケーション管理情報
- 環境設定情報
- 起動 / 停止情報

(2)表示手順

画面の表示手順を次に示します。

- 運用管理ポータルで, [Cosminexus Management Server の設定]アンカーをクリックします。
- 2. [構成情報の退避/回復]アンカーをクリックします。
- (3) 操作手順
- 1. 構成情報ファイル名を入力します。
- 2. [退避]ボタンまたは[回復]ボタンをクリックします。
- 3. 続けて,登録アプリケーションの退避または回復を行います。

登録アプリケーションの退避または回復については、「付録 B.2 登録アプリケーション

の退避/回復」を参照してください。

(4) 画面詳細

画面に表示される項目およびボタンについては,「3.2.4 構成情報の退避/回復」を参照 してください。

## 付録 B.2 登録アプリケーションの退避 / 回復

登録アプリケーションの退避および回復の操作について説明します。

構成情報の退避 / 回復を行ったあとには,管理者ユーザは,登録アプリケーションの退 避 / 回復を行う必要があります。ただし,J2EE アプリケーションやJ2EE リソースが Cosminexus Management Server に一つも登録されていない場合,この操作は必要あり ません。

(1) 登録アプリケーションの退避

構成情報を退避したあと,次に示すディレクトリを任意の場所にコピーして退避します。

- Windows の場合
  - < Cosminexus のインストールディレクトリ>

 $\label{eq:product} \ensuremath{\$} manager \ensuremath{\$} containers \ensuremath{\$} m \ensuremath{\$} we bapps \ensuremath{\$} maps \ensuremath{\$} regapps$ 

< Cosminexus のインストールディレクトリ>

 $\label{eq:stems} \ensuremath{\$} manager \ensuremath{\$} containers \ensuremath{\$} m \ensuremath{\$} we bapps \ensuremath{\$} mngsvr \ensuremath{\$} m portal \ensuremath{\$} m we bays tems \ensuremath{\$} regras$ 

・ UNIX の場合

/opt/Cosminexus/manager/containers/m/webapps/mngsvr/mportal/mapps/regapps /opt/Cosminexus/manager/containers/m/webapps/mngsvr/mportal/mwebsystems/ regras

#### (2) 登録アプリケーションの回復

登録アプリケーションの回復手順を,次に示します。

- 構成情報を回復したあと、「付録 B.2(1) 登録アプリケーションの退避」で示した ディレクトリに格納されているファイルを削除します。
- 任意の場所に退避しておいたディレクトリを、「付録 B.2(1) 登録アプリケーションの退避」で示したディレクトリにコピーして上書きします。

## 付録 C 一つのマシンを複数のネットワークセグメン トに接続する場合の環境設定での注意

ここでは,一つのマシンを複数のネットワークセグメントに接続する場合に,環境設定 で注意することについて説明します。

次の図に示すように , サーバマシンが複数のネットワークセグメントに接続されていて , 複数個の IP アドレスを持つ場合は , IP アドレスおよびホスト名の設定に注意が必要で す。

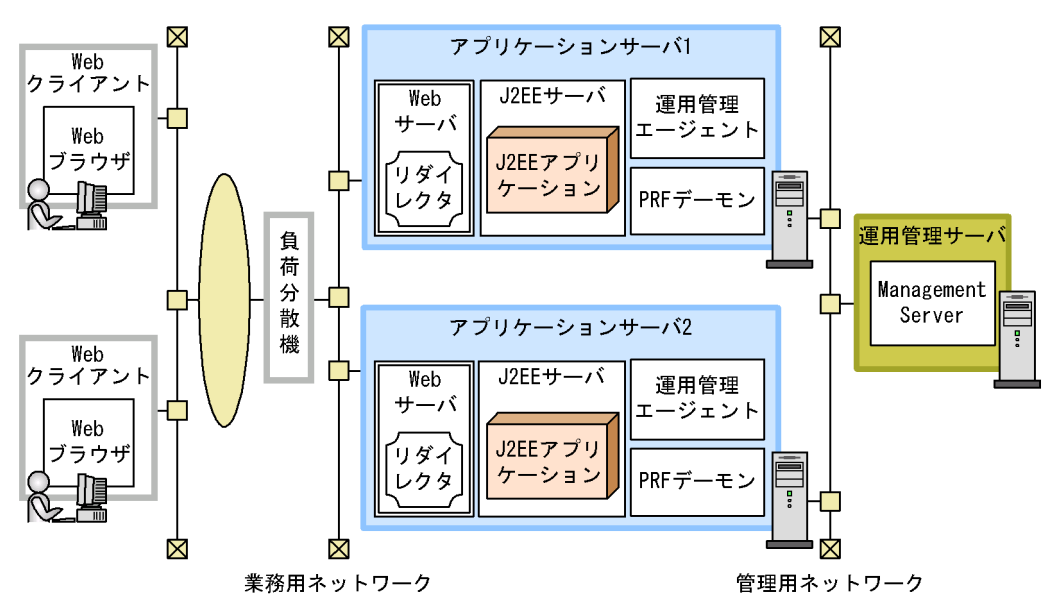

図 C-1 一つのマシンを複数のネットワークセグメントに接続している例

図のようなシステム構成の場合,環境設定では,次のように設定してください。

ホストノードを定義する場合,「ホスト名」には,次のどちらかを設定してください。 • サーバ間,または負荷分散機とサーバ間の通信に使用するネットワークの IP アドレ ス

• サーバ間,または負荷分散機とサーバ間の通信に使用するネットワークのホスト名

ホストノードを定義する場合、「運用管理エージェントのホスト名」には,次のどちら かを設定してください。

- Management Server とサーバ間の通信に使用するネットワークの IP アドレス
- Management Server とサーバ間の通信に使用するネットワークのホスト名

ネーミングサービス, CTM, J2EE サーバ,および SFO サーバの環境設定では,「ホ ストの固定」で「する」を指定して,使用されるネットワークセグメントを特定して ください。固定にするのは,J2EE サーバまたは SFO サーバの環境設定で指定する, 次の表に示す項目です。

| 表 C-1 固定にする | 頂 | 目 |
|-------------|---|---|
|-------------|---|---|

| 対象になる論理サーバ | 設定画面                    | 設定項目                               | 対象になるホスト                      |
|------------|-------------------------|------------------------------------|-------------------------------|
| ネーミングサービス  | [ ネーミングサービスの<br>設定 ] 画面 | 「ネーミングサービス<br>に関する設定」の「ホ<br>ストの固定」 | 運用ホストまたは管理<br>ホスト(ユーザが選<br>択) |
| СТМ        | [ CTM の基本設定 ] 画<br>面    | 「基本設定」の「ネー<br>ミングサービスのホス<br>ト固定」   | 運用ホスト                         |
| J2EE サーバ   | [J2EE コンテナの設定]<br>画面    | 「運用監視エージェン<br>トの設定」の「ホスト<br>の固定」   | 管理ホスト                         |
|            | [EJB コンテナの設定]<br>画面     | 「オプション」の「ホ<br>ストの固定」               | 運用ホスト                         |
|            | [ Web コンテナの設定 ]<br>画面   | 「管理用サーバの設定」<br>の「ホストの固定」           | 運用ホスト                         |
|            |                         | 「Web サーバとの接続」<br>の「ホストの固定」         | 運用ホスト                         |
| SFO サーバ    | [ コンテナの設定 ] 画面          | 「管理用サーバの設定」<br>の「ホストの固定」           | 運用ホスト                         |
|            |                         | 「Web サーバとの接続」<br>の「ホストの固定」         | 運用ホスト                         |
|            |                         | 「運用監視エージェン<br>トの設定」の「ホスト<br>の固定」   | 管理ホスト                         |
|            | [サービスの設定]画面             | 「ネーミングサービス<br>の設定」の「ホストの<br>固定」    | 運用ホスト                         |

注 「管理ホスト」とは、「運用管理エージェントのホスト名」に指定したホストです。「運用ホスト」とは、ホストノードの「ホスト名」に指定したホストです。

# 付録 D J2EE アプリケーションを実行するシステム の構築と削除

ここでは,運用管理ポータルを利用した J2EE アプリケーションを実行するシステムの 構築手順と,各設定方法の詳細について説明します。また,システムの削除手順につい ても説明します。なお,システムの構築時に使用する運用管理ポータルの画面操作につ いては,「1.2 J2EE アプリケーションを実行するシステムの構築で必要な操作」を参照 してください。

## 付録 D.1 システムの構築の流れ

ここでは, Management Server の運用管理ポータルを利用してシステムを構築する場合の流れについて説明します。

Management Server の運用管理ポータルや運用管理コマンド(mngsvrutil)を利用して システムを運用し, Cosminexus のシステム全体のサーバの運用を Management Server で一括管理する場合のシステムの構築手順を次に示します。

- 1. Management Server の設定をします。
  - Management Server を初めて使用するホストは, Management Server をセット アップしてください。
  - Management Server のプロパティファイル (mserver.properties) や運用管理エージェントのプロパティファイル (adminagent.properties)で, Management Server が使用するポート番号や, Management Server へのアクセスを許可するホストなどを指定してください。
  - 必要に応じて、運用管理ポータルの「Cosminexus Management Server の設定」
     で、Management Server のユーザやネットワークの設定をしてください。
  - 必要に応じて,運用管理エージェントによる論理サーバの監視に関する設定をします。

詳細については、「付録 D.2 Management Server の設定」を参照してください。

- 2. 論理サーバの設定をします。
  - 運用管理ポータルの「運用管理ドメインの構成定義」で,必要な論理サーバを運用 管理ドメイン内に適切に配置して,論理サーバの構成を定義します。
  - 運用管理ポータルの「論理サーバの環境設定」で、「運用管理ドメインの構成定義」 で追加した論理サーバを稼働させるために必要な設定をします。
  - 運用管理ポータルの「論理サーバの起動/停止」で,一括起動するときの論理サーバの起動順序,自動再起動するときの回数など,論理サーバの起動と停止の設定をします。
  - 必要に応じて,論理サーバの起動と停止で使用する環境変数の設定をします。

詳細については、「付録 D.3 論理サーバの設定」を参照してください。

- J2EE サーバの動作設定を変更します。 デフォルトの設定のまま利用する場合は,設定不要です。J2EE サーバの動作を変更 したい場合は,運用管理ポータルの画面,またはユーザ定義ファイルで設定内容を編 集する必要があります。 Cosminexus が提供する主な機能ごとの設定内容については,「付録 E.1 J2EE サー バの動作設定」を参照してください。
- 4. トラブルシューティングの資料取得の設定をします。

デフォルトの設定のまま利用する場合は,設定不要です。ログの出力先やサイズなど を変更したい場合は,運用管理ポータルの画面,またはユーザ定義ファイルで設定内 容を編集する必要があります。

ただし,次の資料は,事前に取得するための設定をしておかないと,取得できません。これらの資料はトラブルシューティングで必要となるため,取得することをお勧めします。

- OS の統計情報,ユーザダンプ(Windows の場合)または core ダンプ(UNIX の 場合)
- JavaVM のガーベージコレクションのログ

資料の種類ごとの設定内容については ,「付録 E.2 トラブルシューティングの資料取 得の設定」を参照してください。

- 5. 統合ユーザ管理機能の設定をします。 統合ユーザ管理機能を使用しない場合は,設定不要です。Cosminexus システムにロ グインするユーザを統合管理するための設定をします。ユーザ認証情報を格納する LDAP ディレクトリサーバや,統合ユーザ管理のコンフィグレーションファイルを設 定します。詳細については,「付録 D.5 統合ユーザ管理の設定」を参照してください。
- 6. システムの可用性を高める設定をします。 システムの可用性を高めるための設定を使用しない場合は,設定不要です。 システムの可用性を高めるための設定としては,セッションフェイルオーバ機能によるJ2EEサーバへのセッション情報の引き継ぎの設定,およびManagementイベントによる障害の事前検知の設定があります。これらの設定方法については,「付録 E.1 J2EEサーバの動作設定」を参照してください。
- 7. リソースと J2EE アプリケーションの設定をします。

サーバ管理コマンドまたは Server Plug-in を使用して, リソースアダプタや J2EE ア プリケーションのプロパティなどを定義します。また,運用管理ポータルを使用し て,リソースアダプタと J2EE アプリケーションを Management Server に登録, J2EE サーバにインポートします。詳細については、「付録 D.4 アプリケーションと リソースの設定」を参照してください。

システムを起動して、システムの動作を確認します。
 システムの起動および停止については、「付録 F J2EE アプリケーションを実行する
 システムの起動と停止(Windowsの場合)」、または「付録 G J2EE アプリケーショ

ンを実行するシステムの起動と停止(UNIXの場合)」を参照してください。

参考

Management Server を利用しているシステムでは,次に示すプログラムと連携した運用を 実現できます。

- JP1 との連携 Management Server を利用しているシステムは, JP1 と連携することで, JP1 の集中監 視,運用の自動化,稼働状況の分析などの機能を使用して, Cosminexus 以外で構築され たシステムも含めた業務システム全体を一括管理できるようになります。なお, JP1/IM と連携する場合に, JP1/IM の統合コンソールまたは統合スコープから,運用管理ポータ ルを表示できます。設定方法については、「付録 L JP1/IM から運用管理ポータルを表示 するための設定(Windows の場合)」を参照してください。
- クラスタソフトウェアとの連携 Management Server を利用しているシステムは、クラスタソフトウェアと連携することで、プロセス監視、障害発生時の系切り替えなどの機能を使用して、Application Server の稼働率を向上できます。連携できるクラスタソフトウェアは、Microsoft Cluster Service (Windows の場合)、または HA モニタ(AIX、HP-UX または Linux の場合)です。

ほかのプログラムと連携することで実現できる機能については、マニュアル「Cosminexus 機能解説」を、設定方法については、マニュアル「Cosminexus システム構築ガイド」を参照してください。

また,運用管理ポータルを使用して構築したシステムで,Smart Composer 機能のコマンド (cmx\_export\_model)を実行すると,運用管理ポータルで構築済みのシステムの定義内容 を,簡易構築定義ファイルの形式(free-tier)で出力できます。出力した簡易構築定義ファ イルを使用して,Smart Compsoer 機能のコマンドを実行すると,同じ定義内容のシステム をほかの環境に構築できます。Smart Compsoer 機能のコマンドを使用した構築済みのシス テムの移行手順については,マニュアル「Cosminexus 簡易構築・運用ガイド」を参照し てください。

## 付録 D.2 Management Server の設定

ここでは, Management Server を使用するために必要なセットアップ,環境設定,動作 環境の設定と,運用管理エージェントが論理サーバを監視するための設定について説明 します。

(1) Management Server のセットアップ

Management Server を初めて使用するホストでは,まず, Management Server をセッ トアップしてください。一度セットアップしたホストでは,この作業は不要です。

Management Server は, mngsvrctl コマンドで引数 setup を指定してセットアップします。

• Windows の場合

< Cosminexus のインストールディレクトリ> ¥manager¥bin¥mngsvrctl setup

・ UNIX の場合 /opt/Cosminexus/manager/bin/mngsvrctl setup

次に示すように引数の指定を省略すると, mngsvrctl コマンドの使用方法を表示できま す。

• Windows の場合

< Cosminexus のインストールディレクトリ> ¥manager¥bin¥mngsvrctl

• UNIX の場合

/opt/Cosminexus/manager/bin/mngsvrctl

mngsvrctl コマンドについては,マニュアル「Cosminexus リファレンス コマンド 編」を参照してください。

参考

セットアップ時に管理ユーザアカウントを設定できます。管理ユーザアカウントを設定する 場合は,次のように指定してください。

・ Windows の場合

< Cosminexus のインストールディレクトリ> ¥manager¥bin¥mngsvrctl setup < サー バ名> -u <管理ユーザ ID > -p <管理ユーザパスワード>

 UNIX の場合 /opt/Cosminexus/manager/bin/mngsvrctl setup < サーバ名> -u < 管理ユーザ ID > -p < 管理ユーザパスワード >

セットアップ後に管理ユーザアカウントを設定する場合や,設定済みの管理ユーザアカウントを変更したい場合は,mngsvrctlコマンドで引数 setup を指定して実行するか,または「Cosminexus Management Server の設定」の[管理ユーザアカウントの設定]画面で設定してください。

#### (2) Management Server の環境設定

Management Server や運用管理エージェントのプロパティを設定して, Management Server の環境を設定してください。

(a) Management Server のプロパティの設定

Management Server のプロパティファイル (mserver.properties) で, Management Server が使用するポート番号や, Management Server へのアクセスを許可するホスト などを設定できます。

mserver.properties に指定するキーを次に示します。キーの詳細,およびここで説明していないキーについては,マニュアル「Cosminexus リファレンス 定義編」を参照してください。

 $adminagent.connector.comm.state.cache\_max\_time$ 

運用管理エージェントとの通信状態をキャッシュする最大時間を指定します。

webserver.connector.ajp13.port

Management Server 内部通信用ポート番号を指定します。

webserver.connector.http.port

Management Server 接続 HTTP ポート番号を指定します。

webserver.shutdown.port

Management Server 終了要求受信ポート番号を指定します。

webserver.connector.http.permitted.hosts

Management Server へのアクセスを許可するホストおよび運用管理エージェント稼 働ホストの, IP アドレスまたはホスト名を指定します。

mngsvr.myhost.name

Management Server が稼働するホストに,論理サーバを配置するホストからアクセ ス可能な IP アドレス,またはその IP アドレスを示すホスト名を指定します。 Management Server が稼働するホストが複数個の IP アドレスを持っていて,ホスト 名が意図する IP アドレスに変換されないおそれがある場合に,このキーを指定しま す。

これらのキーのほかに, mserver.properties では, snapshot ログ収集や障害検知時コマ ンドによる資料取得のためのキーを設定できます。snapshot ログ収集の設定や,障害検 知時コマンドによる資料取得のための設定については,マニュアル「Cosminexus シス テム構築ガイド」を参照してください。

#### 注意事項

Management Server 起動後は、「Cosminexus Management Server の設定」の[ネット ワークの設定]画面からもポート番号を変更できます。ただし、mserver.properties にコメ ントを書いていた場合は、「Cosminexus Management Server の設定」の[ネットワークの 設定]画面からポート番号を変更すると、コメントが削除されます。

(b) 運用管理エージェントのプロパティの設定

運用管理エージェントのプロパティファイル(adminagent.properties)で,運用管理 エージェントが使用するポート番号を設定できます。

adminagent.adapter.port

運用管理エージェントが Management Server との通信に使用するポート番号を指定します。

このキーのほかに, adminagent.properties では, 論理サーバの動作確認のレベルや間 隔, snapshot ログの収集先などを設定できます。論理サーバの動作確認に関する設定に ついては,「(4) 運用管理エージェントによる論理サーバの監視に関する設定」を参照し てください。snapshot ログの収集先の設定については,マニュアル「Cosminexus シ ステム構築ガイド」を参照してください。

#### (3) Management Server の動作環境の設定

「Cosminexus Management Server の設定」で, Management Server を利用するユーザ のアカウント情報,ネットワーク情報など, Management Server の動作環境を設定しま す。また, Management Server を使用して設定した環境の退避または回復をします。 Management Server の設定に関する操作については,「1.2.1 Management Server の 設定」を参照してください。

#### (4)運用管理エージェントによる論理サーバの監視に関する設定

Management Server を利用して運用する場合,運用管理ポータルの「論理サーバの運用 監視」や Management Server の運用管理コマンド(mngsvrutil)を使用すると,論理 サーバのステータスを確認でき,論理サーバの起動/停止状態がわかります。 Management Server で論理サーバを管理する場合は,運用管理エージェントが定期的に 論理サーバのプロセス監視および動作確認を実施して,論理サーバのステータスを Management Server に通知します。運用管理エージェントが論理サーバの動作を確認す るときのレベルや間隔は,ユーザ定義ファイルで設定を変更できます。必要に応じて, 論理サーバの動作確認に関する次の項目を設定してください。

- 論理サーバの動作確認レベルの設定
- ・ 論理サーバの動作確認間隔の設定
- 論理サーバの動作確認タイムアウトの設定
- 論理サーバの動作確認リトライの設定
- 論理サーバの動作確認の開始時間の設定
- Hitachi Web Server の動作確認の設定

これらの項目は,運用管理エージェントの動作を設定する adminagent.properties で設定します。adminagent.properties および各項目で設定するキーについては,マニュアル「Cosminexus リファレンス 定義編」を参照してください。

論理サーバの動作確認レベルの設定

運用管理エージェントでは,論理サーバが正常に動作しているかどうかを,プロセスの 存在を確認したり,論理サーバにアクセスしたりすることで判断します。論理サーバの 動作確認レベルは,adminagent. <論理サーバの種類 > .watch.level キーに指定します。 必要に応じて,論理サーバの動作確認レベルを変更してください。指定できる値は「1」 または「2」です。「1」はプロセスの存在を確認するだけで論理サーバの動作を確認しま す。また、「2」はプロセスの存在を確認し,実際に論理サーバにアクセスして動作を確 認します。指定できる値は論理サーバの種類によって異なります。

論理サーバの動作確認間隔の設定

論理サーバの動作確認の間隔(秒)は, adminagent. <論理サーバの種類>
.watch.interval キーに指定します。デフォルトは 10 秒です。必要に応じて,論理サー バの動作を確認するときの間隔を変更してください。

論理サーバの動作確認タイムアウトの設定

論理サーバの動作確認のタイムアウト時間(秒)は,adminagent. < 論理サーバの種類 > .watch.timeout キーに指定します。デフォルトは 60 秒です。必要に応じて,論理 サーバの動作を確認するときのタイムアウト時間を変更してください。

論理サーバの動作確認リトライの設定

論理サーバの動作確認のリトライ回数は, adminagent. <論理サーバの種類> .watch.retry\_count キーに指定します。デフォルトは 1 回です。

また, adminagent.watch.retry\_timeout.enabled キーでは,タイムアウトの発生をリト ライの対象にするかどうかを指定できます。デフォルトは false(リトライの対象にしな い)です。なお,新規インストール時は true(リトライの対象にする)が指定されてい ます。

必要に応じて,論理サーバの動作を確認するときのリトライの設定を変更してください。

論理サーバの動作確認の開始時間の設定

論理サーバを起動してから動作確認(動作確認レベル2)を開始するまでの時間(秒) は, adminagent. <論理サーバの種類> .watch.start\_time キーに指定します。デフォル ト値は論理サーバの種類によって異なります。必要に応じて,論理サーバの動作確認の 開始時間を変更してください。

なお,論理サーバの動作確認の開始時間を変更する場合は,「論理サーバの動作確認の開 始時間(秒)<論理サーバの起動監視時間(分)」となるように注意してください。論理 サーバの起動監視時間は,運用管理ポータルの「論理サーバの起動/停止」の[起動/ 停止の設定]画面で設定できます。起動監視時間が動作確認の開始時間よりも小さい場 合は,論理サーバの起動に失敗します。

Hitachi Web Server の動作確認の設定

Management Server では, Web サーバとして Hitachi Web Server を管理できます。こ こでは,動作確認用 HTTP メソッドの設定,および Hitachi Web Server の動作確認用 URL の設定について説明します。ただし, Hitachi Web Server 動作確認用 URL は,動 作確認用 HTTP メソッドの設定で「HEAD」を指定している場合にだけ設定できます。

• 動作確認用 HTTP メソッドの設定

論理サーバの動作確認レベル(adminagent. < 論理サーバの種類> .watch.level キー)
 で、「2」を指定(プロセスの存在を確認し、実際に論理サーバにアクセスして動作を
 確認する)した場合の Hitachi Web Server の動作確認用 HTTP メソッドを指定しま
 す。指定できる値は「HEAD」または「OPTIONS」です。「HEAD」を指定した場合
 は、Hitachi Web Server 動作確認用 URL(adminagent.hws.watch.url キー)で指定

された URL にアクセスして応答が返ることを確認します。また,「OPTIONS」を指 定した場合は, Web サーバが HTTP メソッドを受け付け可能な状態であるかを確認し ます。

なお、「OPTIONS」を指定した場合、Hitachi Web Serverの設定で、ルートディレク トリに対してすべてのホストからのアクセスを禁止していると、運用管理エージェン トからの動作確認アクセスも拒否されてしまうため、正しく稼働判定できなくなり、 Hitachi Web Serverの起動に失敗します。その場合、ループバックアドレス(ホスト の固定をしている場合は固定した IP アドレス)からのアクセスを許可する必要があり ます。Basic 認証の設定をしている場合など、アクセスを制限している場合も正しく 稼働判定できなくなるので注意してください。

 Hitachi Web Server 動作確認用 URL の設定 運用管理エージェントは, Hitachi Web Server が正常に動作しているかどうかを,設 定した URL に対して定期的にダミーアクセスをすることで判断します。ダミーアク セスのレスポンスが返らないような状態(無応答の状態)になると, Hitachi Web Server が異常と判断し,障害を検出します。このため,Webサーバを使用する場合に は,動作確認用 URL として実際にアクセスできる URL を設定してください。 Hitachi Web Server 動作確認用 URL は, adminagent.hws.watch.url キーに指定しま す。

URL には, http で始まる絶対パス, またはルートコンテキストからの相対パスを指定してください。デフォルト値は, ルートコンテキスト(http://localhost: <ポート番号 > /)です。同一のホストに複数の Web サーバを構築する場合は相対パスで指定してください。

(例)

動作確認用 URL に「http://HostA:80/index.html」を指定する場合の例を次に示します。

adminagent.hws.watch.url=http://HostA:80/index.html

動作確認用 URL に「http://localhost: <ポート番号 > /index.html」を指定する場合(複数 Web サーバ対応)の例を次に示します。
 adminagent.hws.watch.url=index.html

なお,障害発生時の自動再起動については,マニュアル「Cosminexus 機能解説」 を参照してください。

# 付録 D.3 論理サーバの設定

Management Server の運用管理ポータルで一括管理するために必要な設定です。 Cosminexus で構築するシステムの構成に応じて,必要な論理サーバを設定します。

Cosminexus のシステム構成を検討する場合,J2EE アプリケーションで使用する機能に応じて,その機能を実現するために必要なプロセスを意識して,各マシンにそれぞれの プロセスを適切に配置することが必要です。例えば,サーバ間連携で CTM を利用する場 合は,スマートエージェント,CTM ドメインマネジャ,および CTM の設定が必要にな り,システムの可用性を高めるセッションフェイルオーバ機能を使用する場合は,SFO サーバの設定が必要になります。このように,使用する機能によってシステムの構成も, 必要な論理サーバも異なります。Cosminexus が提供する主な機能については,マニュ アル「Cosminexus 機能解説」を参照してください。

J2EE アプリケーションで使用する機能に応じて決定したシステム構成を基に,次に示す 手順で,必要な論理サーバの構成を定義します。

- 1. 運用管理ドメインの構成定義
- 2. 論理サーバの環境設定
- 3. 論理サーバの起動 / 停止の設定
- 4. 論理ユーザサーバの設定
- 5. 論理サーバの起動 / 停止の確認
- 注 任意のプロセスを論理ユーザサーバとして定義する場合にだけ設定します。

なお,システム構成の詳細については,マニュアル「Cosminexus システム設計ガイド」のシステム構成の検討に関する説明を参照してください。

(1) 運用管理ドメインの構成定義

運用管理ドメインの構成定義では,運用管理ドメインに含まれる論理サーバの構成を定 義します。

運用管理ドメインは, Management Server が同一の運用管理ポリシーを適用して複数の サーバをまとめて管理する範囲のことです。運用管理ドメインを定義することで,ある サービスを提供するサーバ群を運用管理ポータルで一括して管理できるようになります。

「運用管理ドメインの構成定義」で,運用管理ドメイン内に必要な論理サーバを設定する 手順を次に示します。

- 論理サーバを設置するホストを運用管理ドメインに追加します。
   [ホストの定義]画面で,ホスト名,ホストの表示名,ホストの説明,運用管理エージェントのポート番号,および運用管理エージェントのホスト名を指定します。
- 2. 運用管理ドメインを定義します。

デフォルトの設定では、「DefaultDomain」という運用管理ドメイン名が定義されて います。[運用管理ドメインの編集]画面で,運用管理ドメイン名,運用管理ドメイ ンの表示名,および運用管理ドメインの説明を指定して,運用管理ドメインの情報を 編集します。

- J2EE サーバまたは Web サーバをクラスタ構成にする場合は,クラスタを追加します。
   論理 J2EE サーバの [J2EE サーバクラスタの追加] 画面,または論理 Web サーバの [Web サーバクラスタの追加] 画面で,追加するクラスタ名,クラスタの表示名,お よびクラスタの説明を設定します。
- 4. 論理サーバを追加します。

それぞれの論理サーバの追加画面で,論理サーバを配置するホスト,論理サーバ名, 論理サーバの表示名,および論理サーバの説明を設定します。 J2EE サーバまたは Web サーバをクラスタ構成にする場合は,手順3.で追加したク ラスタの構成要素として,J2EE サーバまたは Web サーバを追加します。論理J2EE サーバの[J2EE サーバクラスタ構成要素の追加]画面,または論理 Web サーバの [Web サーバクラスタ構成要素の追加]画面で,論理サーバを配置するホスト,論理 サーバ名,論理サーバの表示名,および論理サーバの説明を設定します。

5. 論理 J2EE サーバ, 論理 Web サーバ, または論理 SFO サーバを接続先ホスト上に セットアップします。

[セットアップ]画面で,セットアップが完了していない論理サーバを一括してセットアップできます。また,セットアップしたい論理サーバだけを選択して,セットアップすることもできます。

## 注意事項

運用管理ドメインの構成定義で定義した論理サーバを編集,削除する場合は,対象となる論 理サーバが Management Server の各機能で操作中でないことを確認してください。また, 対象となる論理サーバが停止していることを確認してください。 操作中または停止していない状態で論理サーバを編集,削除した場合,Management Server を使用した運用ができなくなるおそれがあります。

## (2) 論理サーバの環境設定

論理サーバの環境設定では,運用管理ドメインの構成定義で追加した論理サーバを稼働 させるために必要な設定をします。論理サーバを配置したホスト単位,および論理サー バ単位で環境を設定してください。例えば,ホスト単位では,ホストに配置した論理 サーバの基本情報を設定します。論理サーバ単位では,論理J2EEサーバの場合はコン テナの動作やサービスの設定,論理Webサーバの場合はリダイレクタやワーカの動作な ど,各論理サーバの詳細情報を設定します。

「論理サーバの環境設定」で,論理サーバの環境を設定する手順を次に示します。

1. ホスト内の論理サーバの基本情報を設定します。

[ホスト内のサーバの設定]画面で,J2EEサーバの動作モード,Webサーバのポート番号や利用するネーミングサービスなど,ホスト内に配置した論理サーバの基本情報を設定します。

- 各論理サーバの環境を設定します。
   「運用管理ドメインの構成定義」で追加した論理サーバの環境を設定します。
- 設定情報をホストに配布します。
   [設定情報の配布]画面で,論理サーバの環境設定で設定した情報を各ホストに配布します。

参考

論理サーバの環境設定では,環境設定済みの別の論理サーバから設定情報を読み込むことが できます。設定情報がほとんど同じ場合には,別の論理サーバから設定情報を読み込んで, 設定の異なる個所だけ変更することで,効率良く環境を設定できます。また,J2EEサーバ および SFO サーバでは,接続先ホストで稼働するサーバの設定情報を読み込むこともでき ます。

## (3) 論理サーバの起動 / 停止の設定

論理サーバの起動および停止に必要な設定を行います。論理サーバ単位に起動 / 停止の 監視時間,自動再起動の回数,自動再起動のリトライ間隔などを指定できます。また, 論理サーバを一括起動する場合は,起動順序を設定する必要があります。

論理サーバの起動 / 停止を設定する手順を次に示します。

- 論理サーバごとに,起動,停止の情報を設定します。
   各論理サーバの[起動/停止の設定]画面で,起動や停止の監視時間,自動再起動の
   回数,自動再起動のリトライ間隔などを設定します。
- 論理サーバの起動順序を設定します。
   論理サーバを一括起動,自動再起動する場合は,運用管理ドメイン内での論理サーバの起動順序を設定します。運用管理ドメインの[起動順序の設定]画面,またはホストの「起動順序の設定]画面で,論理サーバの起動順序を設定します。

(4)論理ユーザサーバの設定

ユーザが定義する論理サーバ(論理ユーザサーバ)の設定について説明します。

ユーザサーバは, ユーザが定義する任意のサービスやプロセスです。特定のサービスや プロセスを論理ユーザサーバとして定義しておくことで, そのサービスやプロセスが Management Server の管理対象となり, ほかの論理サーバと同様に, 一括管理できるよ うになります。

定義した論理ユーザサーバは,運用管理ポータルに論理サーバとして表示されます。運 用管理ポータルでの論理ユーザサーバの操作を次に示します。

- ・論理サーバの起動 / 停止で,論理ユーザサーバを起動 / 停止できます。また,起動や 停止の監視時間,自動再起動の回数,一括起動時の論理サーバの起動順序なども変更 できます。
- 論理サーバの運用監視で,論理ユーザサーバの起動/停止状態が確認できます。

なお,論理ユーザサーバは,運用管理ポータル(運用管理ドメインの構成定義および論 理サーバの環境設定)では定義できません。コマンドおよびユーザ定義ファイルで定義 します。論理ユーザサーバの追加および削除手順を次に説明します。

(a) 論理ユーザサーバの追加

論理ユーザサーバの追加手順を次に示します。

1. 論理ユーザサーバ定義ファイルを作成します。

論理ユーザサーバ定義ファイルは XML 形式のファイルです。論理ユーザサーバの サーバ名や,サービスやプロセスの起動/停止用のコマンドなどを指定してください。

論理ユーザサーバの起動用のコマンドを指定する場合には, Management Serverの 監視対象となるサービスやプロセスの起動方法を意識しておく必要があります。

直接起動
 実行したコマンドそのものが監視対象となります。
 間接起動

コマンドが起動したサービスやプロセスが監視対象となります。コマンドを実行し て監視対象のサービスやプロセスが起動されると,コマンドは終了します。

また,論理ユーザサーバ定義ファイルでは,論理サーバを一括起動する場合の起動順 序も指定できます。一括起動する場合,デフォルトの設定ではほかの論理サーバが起 動されたあとで論理ユーザサーバが起動されるようになっています。

 mngsvrutil コマンドのサブコマンド add で,引数 userserver および論理ユーザサーバ 定義ファイルを指定して,コマンドを実行します。 論理ユーザサーバ定義ファイルに定義した内容で,論理ユーザサーバが追加されま す。

mngsvrutil コマンドについては,マニュアル「Cosminexus リファレンス コマンド 編」を参照してください。論理ユーザサーバ定義ファイルについては,マニュアル 「Cosminexus リファレンス 定義編」を参照してください。

(b) 論理ユーザサーバの削除

論理ユーザサーバの削除手順を次に示します。

- 論理ユーザサーバが起動している場合には,停止します。 運用管理ポータルの「論理サーバの起動/停止」または mngsvrutil コマンドで,論 理ユーザサーバを停止してください。
- 2. mngsvrutil コマンドのサブコマンド delete で,引数 userserver および論理ユーザサー バのサーバ名を指定して,コマンドを実行します。 指定した論理ユーザサーバが削除されます。

mngsvrutil コマンドについては,マニュアル「Cosminexus リファレンス コマンド 編」を参照してください。

(5) 論理サーバの起動 / 停止の確認

論理サーバの環境設定および起動/停止の設定が正しく行われているか,動作確認のために必要な操作です。論理サーバの起動と停止の確認に関する操作については,「1.3.1(1) 論理サーバの起動/停止」を参照してください。

## 付録 D.4 アプリケーションとリソースの設定

開発環境で作成した J2EE アプリケーション,およびリソースアダプタを論理 J2EE サーバで実行するために必要な操作です。

(1) アプリケーションの設定

J2EE アプリケーションの設定には,サーバ管理コマンドまたは Server Plug-in と,運 用管理ポータルを使用します。運用管理ポータルでは,開発環境(サーバ管理コマンド が動作する環境)で作成済みのJ2EE アプリケーションを,運用環境(リソースアダプ タを使用する環境)に移す作業をサポートしています。開発環境でサーバ管理コマンド または Server Plug-in を使用して,作成済みのJ2EE アプリケーションのプロパティを 定義したあとで,運用環境で運用管理ポータルを使用して,プロパティ定義済みのJ2EE アプリケーションを Management Server に登録して,J2EE サーバにインポートしま す。

参考 -

J2EE アプリケーションは, MyEclipse などを使用して, アプリケーション開発時に作成し ておいてください。アプリケーションの作成については, マニュアル「Cosminexus アプ リケーション開発ガイド」を参照してください。

また,J2EE アプリケーションは,Management Server に登録することでバージョン管 理ができます。

(a) J2EE アプリケーションの設定の流れ

J2EE アプリケーションの設定の流れを次に示します。J2EE アプリケーションの入れ替 えと保守については,マニュアル「Cosminexus システム運用ガイド」を参照してくだ さい。

ここでは,開発環境と運用環境は,同じホストにある別々のJ2EEサーバ上にあると仮 定して説明します。

- 1. 開発環境で,サーバ管理コマンド,または Server Plug-in を使用して J2EE アプリ ケーションをインポートします。
  - サーバ管理コマンドを使用する場合は, cjimportapp コマンドを使用します。
  - アーカイブ形式の J2EE アプリケーションをインポートする場合には,-fオプションに EAR 形式 / ZIP 形式のファイルを指定します。
  - 展開ディレクトリ形式のJ2EE アプリケーションをインポートする場合には,-aオ プションにアプリケーションディレクトリを指定します。
  - EAR 形式 / ZIP 形式のファイルを展開ディレクトリ形式でインポートする場合には, -f オプションに EAR 形式 / ZIP 形式のファイルを, -d オプションにアプリケーションディレクトリとなる展開先のディレクトリを指定します。

アーカイブ形式および展開ディレクトリ形式の J2EE アプリケーションについては, マニュアル「Cosminexus 機能解説」の実行できる J2EE アプリケーションの形態 に関する説明を参照してください。

- 必要に応じて,開発環境で,サーバ管理コマンド,または Server Plug-in を使用して J2EE アプリケーションにサーブレットフィルタを追加します。 サーブレットフィルタを追加する場合は,WAR ファイルにフィルタを登録したあと, フィルタのマッピングを定義します。サーブレットフィルタの追加については,マ ニュアル「Cosminexus システム構築ガイド」のWeb アプリケーションに組み込む サーブレットフィルタの設定に関する説明を参照してください。
- 開発環境で、サーバ管理コマンド、または Server Plug-in を使用して J2EE アプリ ケーションのプロパティを定義します。 サーバ管理コマンドを使用する場合は、cjgetappprop コマンドで各属性ファイルを取 得し、ファイル編集後に、cjsetappprop コマンドで編集内容を反映させます。 プロパティの設定内容については、マニュアル「Cosminexus システム構築ガイド」 の J2EE アプリケーションのプロパティ定義で設定できることに関する説明を参照し てください。
- 開発環境で、サーバ管理コマンド、または Server Plug-in を使用して J2EE アプリ ケーションをエクスポートします。 なお、展開ディレクトリ形式の J2EE アプリケーションの場合は、エクスポートは必 要ありません。 サーバ管理コマンドを使用する場合は、cjexportapp コマンドを使用します。

参考 -

同一の J2EE アプリケーションは,同一の J2EE サーバにインポートできません。開発環境 の J2EE サーバと運用環境の J2EE サーバが同一の場合は,J2EE アプリケーションをエク スポートしてから,開発環境の J2EE サーバにある J2EE アプリケーションを削除します。 そのあとで,運用管理ポータルから運用環境の J2EE サーバに J2EE アプリケーションをイ ンポートしてください。

5. J2EE アプリケーションを登録ディレクトリに格納します。

なお,展開ディレクトリ形式のJ2EE アプリケーションの場合は,登録ディレクトリ への格納は必要ありません。

登録ディレクトリは , Management Server に登録する J2EE アプリケーションを格 納するためのディレクトリです。登録ディレクトリのデフォルトを次に示します。

・ Windows の場合

< Cosminexus のインストールディレクトリ > ¥manager¥apps

- ・ UNIX の場合 /opt/Cosminexus/manager/apps
- 6. 運用管理ポータルの「論理サーバのアプリケーション管理」で, J2EE アプリケー

ションを Management Server に登録します。

次の画面で, J2EE アプリケーションを Management Server に登録します。

- [J2EE アプリケーションの登録]画面(アーカイブ形式の J2EE アプリケーションの場合)
- [アプリケーションディレクトリの登録]画面(展開ディレクトリ形式のJ2EEア プリケーションの場合)
- 注 この画面で,登録ディレクトリの変更もできます。
- 運用管理ポータルの「論理サーバのアプリケーション管理」で, Management Server に登録した J2EE アプリケーションを運用環境の J2EE サーバにインポートします。
   [J2EE アプリケーションのインポート]画面で, J2EE アプリケーションを J2EE サーバにインポートします。

サーバ管理コマンドや Server Plug-in での操作については,マニュアル「Cosminexus アプリケーション設定操作ガイド」を参照してください。また,コマンドについては, マニュアル「Cosminexus リファレンス コマンド編」を,属性ファイルについては, マニュアル「Cosminexus リファレンス 定義編」を参照してください。

(b) テストモードでの J2EE アプリケーションの設定の流れ

新規作成した J2EE アプリケーションをテストモードで実行して問題なく動作すること を確認してから,J2EE アプリケーションの動作モードを通常モードに切り替えて,本番 運用を開始する場合の操作について説明します。すでに動作中のJ2EE アプリケーショ ンを入れ替える場合には,動作中のJ2EE アプリケーションの停止や退避などの操作が 必要になります。J2EE アプリケーションの入れ替えと保守については,マニュアル 「Cosminexus システム運用ガイド」を参照してください。

なお,Web アプリケーションを含む J2EE アプリケーションをテストモードで運用する 場合,あらかじめ次の作業が必要です。

1. リダイレクタの設定(URLのマッピング)

運用管理ポータルの「論理サーバの環境設定」にある論理 Web サーバの [マッピン グの定義] 画面で,通常モードのコンテキストルートを含む URL のマッピングに加 えて,テストモードのコンテキストルートを含む URL のマッピングを設定してくだ さい。Web アプリケーションを含む J2EE アプリケーションをテストモードで運用す る場合,Web アプリケーションのコンテキストルートにプリフィックス「\_test\_」を 付けたものが,コンテキストルートとして使用されます。例えば,通常モードのコン テキストルートが「/jsptobean」の場合,テストモードのコンテキストルートは「/ \_test\_/jsptobean」になります。

2. Web サーバの再起動

Web サーバを再起動して, リダイレクタの設定を有効にしてください。

ここでは,上記の作業が済んでいることを前提に,テストモードでのJ2EEアプリケーションの設定について説明します。

テストモードでの J2EE アプリケーションの設定の流れを次に示します。

- サーバ管理コマンドを使用して,J2EE アプリケーションをテストモードでインポートします。
   J2EE アプリケーションのインポートには,cjimportapp コマンドで -test を指定します。
- 必要に応じて、サーバ管理コマンドを使用して、J2EE アプリケーションのプロパティを定義します。 J2EE アプリケーションのプロパティの定義には、cjgetappprop コマンドおよび cjsetappprop コマンドで・test を指定します。cjgetappprop -test で各属性ファイルを 取得し、ファイル編集後に、cjsetappprop -test で編集内容を反映させます。 J2EE アプリケーションのプロパティの定義で設定できる内容については、マニュア ル「Cosminexus システム構築ガイド」のJ2EE アプリケーションのプロパティ定 義で設定できることに関する説明を参照してください。
- サーバ管理コマンドを使用して,J2EE アプリケーションをテストモードで開始します。
   cjstartapp コマンドで -test を指定して,J2EE アプリケーションをテストモードで運

cjstartapp コマント C-test を指定して, J2EE アブリクージョンをデストモート C連用します。

#### 4. テストを実施します。

テストモード用に設定した特定のクライアントから適宜操作を実行し,テストを実施 して問題ないことが確認できたら,手順5.に進みます。 テスト結果に問題があった場合は,J2EEアプリケーションを修正して,手順1.から もう一度実行してください。なお,同じ名称のJ2EEアプリケーションは同じモード で登録できません。このため,テストが失敗したテストモードのJ2EEアプリケー ションは,cjdeleteappコマンドで-testを指定して削除してください。

ポイント -

- テストモードで動作している J2EE アプリケーションは、テストモード用に設定した特定のクライアントからだけ利用できます。Web アプリケーションを含む J2EE アプリケーションをテストモードで運用する場合、Web アプリケーションのコンテキストルートにプリフィックス「\_test\_」を付けたものが、コンテキストルートとして使用されます。例えば、コンテキストルートが「/jsptobean」で、本番運用での URL が「http://www.hitachi.co.jp/jsptobean/account.jsp」の場合、テストモードでの URL は、「http://www.hitachi.co.jp/\_test\_/jsptobean/account.jsp」になります。テスト用のクライアントからはこの URL を使用して J2EE アプリケーションに対して操作を実行してください。
- EJB を含む J2EE アプリケーションをテストモードで運用する場合,EJB はテスト用の 名前空間に登録されます。EJB クライアントアプリケーションから EJB を呼び出す場合 には,通常モード用の名前空間のルートコンテキスト名で始まる検索文字列
   「HITACHI\_EJB/…」ではなく,テストモード用の名前空間のルートコンテキスト名で始 まる検索文字列「\$HITACHI\_TEST/…」を指定して lookup を実行してください。

- 5. サーバ管理コマンドを使用して,テストモードで運用している J2EE アプリケーショ ンを停止します。 cjstopapp コマンドで -test を指定して,J2EE アプリケーションを停止します。
- サーバ管理コマンドを使用して、テストモードで運用していた J2EE アプリケーションの動作モードを通常モードに変更します。
   cjchmodapp コマンドで -test -mode normal を指定して、J2EE アプリケーションの動作モードを通常モードに変更します。
- ワーバ管理コマンドを使用して,手順 6. で動作モードを変更した J2EE アプリケーションをエクスポートします。
   なお,展開ディレクトリ形式の J2EE アプリケーションの場合は,エクスポートは必要ありません。
   cjexportapp コマンドを使用して,J2EE アプリケーションをエクスポートします。
- エクスポートした J2EE アプリケーションを登録ディレクトリに格納します。 なお,展開ディレクトリ形式の J2EE アプリケーションの場合は,登録ディレクトリ への格納は必要ありません。 登録ディレクトリは, Management Server に登録する J2EE アプリケーションを格 納するためのディレクトリです。登録ディレクトリのデフォルトを次に示します。
   Windows の場合
  - < Cosminexus のインストールディレクトリ > ¥manager¥apps
  - UNIXの場合 /opt/Cosminexus/manager/apps
- 9. 運用管理ポータルの「論理サーバのアプリケーション管理」で, J2EE アプリケー ションを Management Server に登録します。

次の画面で, J2EE アプリケーションを Management Server に登録します。

- [J2EE アプリケーションの登録]画面(アーカイブ形式の J2EE アプリケーションの場合)
- •[アプリケーションディレクトリの登録]画面(展開ディレクトリ形式のJ2EEア プリケーションの場合)
- 注 この画面で,登録ディレクトリの変更もできます。
- 運用管理ポータルの「論理サーバのアプリケーション管理」で, Management Server に登録した J2EE アプリケーションを運用環境の J2EE サーバにインポートします。
   [J2EE アプリケーションのインポート]画面で, J2EE アプリケーションを J2EE サーバにインポートします。

サーバ管理コマンドでの操作については、マニュアル「Cosminexus アプリケーション 設定操作ガイド」を参照してください。また、コマンドについては、マニュアル 「Cosminexus リファレンス コマンド編」を、属性ファイルについては、マニュアル 「Cosminexus リファレンス 定義編」を参照してください。

## (2) リソースアダプタの設定

リソースアダプタの設定には、サーバ管理コマンドまたは Server Plug-in と、運用管理 ポータルを使用します。運用管理ポータルでは、開発環境(サーバ管理コマンドが動作 する環境)で設定したリソースアダプタを、運用環境(リソースアダプタを使用する環 境)に移す作業をサポートしています。開発環境でサーバ管理コマンドまたは Server Plug-in を使用してリソースアダプタのプロパティの設定、接続の確認などを実施したあ とで、運用管理ポータルを使用して運用環境にリソースアダプタをインポートします。

(a) リソースアダプタの新規設定の流れ

データベースやほかのリソースに接続する場合のリソースアダプタの新規設定の流れを 次に示します。リソースアダプタを入れ替える場合の流れについては,「(b) リソースア ダプタの入れ替えの流れ」を参照してください。なお,リソースアダプタの設定を変更 する流れは,入れ替える場合の流れと同じです。

ここでは,開発環境と運用環境は,同じホストにある別々のJ2EEサーバ上にあると仮定して説明します。

- 開発環境で、サーバ管理コマンド、または Server Plug-in を使用してリソースアダプ タをインポートします。 サーバ管理コマンドを使用する場合は、cjimportres コマンドを使用します。 DB Connector を使用してデータベースに接続する場合と、ほかのリソースアダプタ を使用して OpenTP1 などの各種リソースに接続する場合では、インポートする RAR ファイルが異なります。インポートするリソースアダプタについては、マニュアル 「Cosminexus システム構築ガイド」のリソースアダプタの種類に関する説明を参照 してください。
- 開発環境で、サーバ管理コマンド、または Server Plug-in を使用してリソースアダプ タのプロパティを定義します。 サーバ管理コマンドを使用する場合は、cjgetresprop コマンドで Connector 属性ファ イルを取得し、ファイル編集後に、cjsetresprop コマンドで編集内容を反映させます。 リソースアダプタのプロパティ定義で設定できる内容については、マニュアル 「Cosminexus システム構築ガイド」のリソースアダプタのプロパティ定義で設定で きることに関する説明を参照してください。
- 開発環境で、サーバ管理コマンド、または Server Plug-in を使用してリソースアダプ タをデプロイします。 サーバ管理コマンドを使用する場合は、cjdeployrar コマンドを使用します。 リソースアダプタは、デプロイすると J2EE リソースアダプタとして使用できます。 J2EE リソースアダプタとは、J2EE サーバに共有スタンドアロンモジュールとして 配備したリソースアダプタのことです。サーバ管理コマンドでインポートしたリソー スアダプタをデプロイすると、その J2EE サーバ上で動作するすべての J2EE アプリ ケーションから使用できるようになります。
- 4. 必要に応じて,開発環境で,サーバ管理コマンド,または Server Plug-in を使用して

リソースアダプタの接続テストを実施します。

サーバ管理コマンドを使用する場合は, cjtestres コマンドを使用します。

リソースごとの接続テストでの検証内容については、マニュアル「Cosminexus 機能解説」のリソースへの接続テストに関する説明を参照してください。

## 注意事項

DB Connector for Cosminexus RM と Cosminexus RM を使用してデータベースに接続する 場合の接続テストには次のような順序があります。

- 1. DB Connector for Cosminexus RM を開始します。
- 2. Cosminexus RM の接続テストを実施します。
- 3. Cosminexus RM を開始します。
- 4. DB Connector for Cosminexus RM の接続テストを実施します。

J2EE リソースアダプタの接続テストについては,マニュアル「Cosminexus アプリケー ション設定操作ガイド」を参照してください。

5. 開発環境で,サーバ管理コマンド,または Server Plug-in を使用してリソースアダプ タをエクスポートします。

サーバ管理コマンドを使用する場合は, cjexportrar コマンドを使用します。

#### 参考 —

- 同一のリソースアダプタは、同一のJ2EEサーバにインポートできません。開発環境の J2EEサーバと運用環境のJ2EEサーバが同一の場合は、リソースアダプタをエクスポートしてから、開発環境のJ2EEサーバにあるリソースアダプタを削除します。そのあとで、運用管理ポータルから運用環境のJ2EEサーバにリソースアダプタをインポートして ください。
- 開発環境のホストと運用環境のホストが異なる場合には,開発環境のホストにあるリソー スアダプタを運用環境のホストに移動してください。
   開発環境のホストにあるリソースアダプタからリソースアダプタをエクスポートし,エク スポートした RAR ファイルを運用環境のホスト(Management Server 稼働ホスト)に コピーします。
- 運用管理ポータルの「論理サーバのアプリケーション管理」で,運用環境の J2EE サーバにリソースアダプタをインポートします。
   [リソースアダプタのインポート]画面で,RAR ファイルを指定して,リソースアダ プタをインポートします。

参考

コネクションプールをクラスタ化している場合は,次の手順でリソースアダプタを設定します。

- 開発環境で、メンバリソースアダプタに対して、リソースアダプタの新規設定の流れの 手順1~手順4の作業を実施します。メンバリソースアダプタの数だけ繰り返します。
- 必要に応じて,開発環境で,メンバリソースアダプタを開始します。 ルートリソースアダプタの接続テストを実施する場合には,あらかじめメンバリソース アダプタを開始しておいてください。サーバ管理コマンドを使用する場合は,cjstartrar コマンドを使用します。
- 開発環境で、ルートリソースアダプタに対して、リソースアダプタの新規設定の流れの 手順1~手順4の作業を実施します。なお、ルートリソースアダプタの接続テストを実施する場合には、あらかじめメンバリソースアダプタを開始しておいてください。
- 必要に応じて,開発環境で,メンバリソースアダプタを停止します。 ルートリソースアダプタの接続テストを実施した場合には,メンバリソースアダプタを 停止してください。サーバ管理コマンドを使用する場合は,cjstoprar コマンドを使用し ます。
- 5. 開発環境で,サーバ管理コマンド,または Server Plug-in を使用してリソースアダプタ をエクスポートします。
- 運用管理ポータルの「論理サーバのアプリケーション管理」で,運用環境のJ2EE サー バにリソースアダプタをインポートします。

コネクションプールをクラスタ化する場合,J2EE アプリケーションからルートリソースア ダプタへのリファレンスを解決しておく必要があります。ルートリソースアダプタを使用し ているJ2EE アプリケーションのプロパティを定義するときに,J2EE アプリケーションか らルートリソースアダプタへのリファレンスを解決しておいてください。

サーバ管理コマンドや Server Plug-in での操作については,マニュアル「Cosminexus アプリケーション設定操作ガイド」を参照してください。また,コマンドについては, マニュアル「Cosminexus リファレンス コマンド編」を,属性ファイルについては, マニュアル「Cosminexus リファレンス 定義編」を参照してください。

## 注意事項

リソースアダプタを使用する場合,J2EE アプリケーションからリソースアダプタへのリ ファレンスを解決しておく必要があります。リソースアダプタを使用しているJ2EE アプリ ケーションのプロパティを定義するときに,J2EE アプリケーションからリソースアダプタ へのリファレンスを解決しておいてください。

(b) リソースアダプタの入れ替えの流れ

リソースアダプタの入れ替えの流れを次に示します。なお,ここでは,入れ替える新し いリソースアダプタのプロパティの定義など(「(a) リソースアダプタの新規設定の流 れ」と同じです)が終わっていることを前提に,入れ替えの流れについて説明します。

 運用管理ポータルの「論理サーバのアプリケーション管理」で、リソースアダプタを 停止します。 [リソースアダプタの開始 / 停止]画面で,入れ替えるリソースアダプタを停止しま す。なお,リソースアダプタを停止する前に,そのリソースアダプタを使用している J2EE アプリケーションをすべて停止してください。

- 2. 運用管理ポータルの「論理サーバの起動/停止」でJ2EE サーバを再起動します。
   [起動/停止]画面で,J2EE サーバを停止し,起動します。
- 運用管理ポータルの「論理サーバのアプリケーション管理」で、リソースアダプタを 削除します。
   [リソースアダプタの削除]画面で、入れ替えるリソースアダプタを削除します。
- 運用管理ポータルの「論理サーバのアプリケーション管理」で,リソースアダプタを インポートします。
   [リソースアダプタのインポート]画面で,新しいリソースアダプタをインポートします。

## 付録 D.5 統合ユーザ管理の設定

ユーザ情報を格納したリポジトリを管理したり,リソースを監視したりするために必要 な設定です。統合ユーザ管理のリポジトリとして使用する LDAP ディレクトリサーバに 接続するための設定,ユーザの追加,変更および削除などを行います。

(1) 統合ユーザ管理機能の設定の流れ

統合ユーザ管理機能の設定手順を次に示します。

1. ユーザ管理方法を検討し,同一の認証ポリシーを適用する範囲(レルム)を決定しま す。

ユーザを管理する単位を検討し,対応するレルム名を決定します。レルム名の決定に ついては,マニュアル「Cosminexus システム構築ガイド」を参照してください。

2. LDAP ディレクトリサーバを設定します。

シングルサインオンを使用する場合には,シングルサインオン用のユーザ情報を LDAP ディレクトリサーバで管理しますので,LDAP ディレクトリサーバが必要で す。LDAP ディレクトリサーバの設定については,マニュアル「Cosminexus シス テム構築ガイド」を参照してください。 シングルサインオンを使用しないで RDB (HiRDB や Oracle など)の提供するユー ザ認証だけを使用する場合は,この手順は不要です。

 ユーザ認証に使用するユーザ情報を LDAP ディレクトリサーバ,または RDB に登録 します。
 LDAP ディレクトリサーバへのユーザ情報の登録については、「(2) ユーザ情報リポ ジトリへのユーザの登録」を参照してください。なお、Cosminexus では、LDAP ディレクトリサーバに格納するユーザ管理リポジトリの標準的な DIT 構造を規定して います。リポジトリの構造については、マニュアル「Cosminexus 機能解説」の統 合ユーザ管理で使用するユーザ情報の管理方法に関する説明を参照してください。 RDBへのユーザ情報の登録については,使用している RDB のマニュアルを参照して ください。

- シングルサインオンを使用する場合で、シングルサインオン用のユーザ情報を暗号化したいときは、ユーザ情報を暗号化または復号化するための暗号鍵ファイルを作成します。
   暗号鍵ファイルの作成については、マニュアル「Cosminexus システム構築ガイド」を参照してください。
   シングルサインオンを使用しない場合、またはユーザ情報を暗号化しない場合、この手順は不要です。
- 5. シングルサインオンを使用する場合は、シングルサインオン用のユーザ情報をLDAP ディレクトリサーバに登録します。 LDAPディレクトリサーバへのシングルサインオン用のユーザ情報の登録について は、「(4) シングルサインオン情報リポジトリへのシングルサインオン用のユーザ情 報の登録」を参照してください。なお、Cosminexusでは、LDAPディレクトリサー バに格納するシングルサインオン用のユーザ管理リポジトリの標準的な DIT 構造を規 定しています。リポジトリの構造については、マニュアル「Cosminexus 機能解説」 の統合ユーザ管理で使用するユーザ情報の管理方法に関する説明を参照してください。

シングルサインオンを使用しない場合,この手順は不要です。

6. コンフィグレーションファイルを作成します。 作成するファイルは,次の2種類です。
• jaas.conf (JAAS のコンフィグレーションファイル)
• ua.conf (統合ユーザ管理のコンフィグレーションファイル)

コンフィグレーションファイルの作成については,マニュアル「Cosminexus シス テム構築ガイド」を参照してください。

- JavaVM のプロパティを設定します。 JavaVM のプロパティの設定については、マニュアル「Cosminexus システム構築 ガイド」を参照してください。
- 統合ユーザ管理で使用する EAR ファイルをデプロイします。 ファイルのデプロイについては、マニュアル「Cosminexus システム構築ガイド」 を参照してください。
- 必要に応じて,統合ユーザ管理で使用する情報のバックアップを取ります。 LDAPディレクトリサーバのリポジトリのバックアップとリストアは,LDAPディレクトリサービスが提供するコマンド,またはディレクトリゲートウェイで操作します。詳細については,LDAPディレクトリサーバのマニュアルを参照してください。 jaas.conf,ua.conf,および暗号鍵ファイルのバックアップも取るようにしてください。

参考

統合ユーザ管理では,セッションフェイルオーバ機能を使用することで,ログイン状態を別 のJ2EE サーバに引き継ぐことができます。セッションフェイルオーバ機能を使用するため のセッションフェイルオーバ用フィルタの設定は,統合ユーザ管理機能を使用する場合と使 用しない場合で異なります。設定方法については,マニュアル「Cosminexus システム構 築ガイド」を参照してください。

## (2) ユーザ情報リポジトリへのユーザの登録

リポジトリ管理でユーザ情報を登録します。リポジトリ管理では,ユーザ情報リポジト リとして使用する LDAP ディレクトリサーバに対して次の操作ができます。

- LDAP ディレクトリサーバへの接続情報(バインド情報)の設定
- レルムの作成,および削除
- ユーザエントリのスキーマ定義
- ユーザエントリの作成,削除,および編集

リポジトリ管理での操作は,LDAP ディレクトリサーバを使用していることが前提です。 そのため,ユーザ管理を構築するために必要なスキーマ定義を含むLDAP ディレクトリ サーバの設定は事前に行っておいてください。LDAP ディレクトリサーバの設定方法に ついては,マニュアル「Cosminexus システム構築ガイド」を参照してください。

「リポジトリ管理」を使用してユーザ情報リポジトリへユーザ情報を登録するための手順 を次に示します。

- バインド情報を設定します。 リポジトリ管理の[バインド情報の設定]画面で,LDAPディレクトリサーバへ接続 するための情報を設定します。
- レルムを作成します。
   レルム管理の[レルムの作成]画面で,LDAPディレクトリサーバにレルムを作成します。
- ユーザエントリのスキーマを定義します。
   レルム管理の[ユーザエントリのスキーマ定義]画面で、レルムで管理するユーザエントリの属性と、ユーザのパスワードを保存するときの暗号化形式を設定します。
- ユーザエントリを作成します。
   レルム管理の[ユーザエントリの作成]画面で、レルムにユーザエントリを作成します。

なお,LDAP ディレクトリサーバとして Active Directory を使用して,ユーザの登録, ユーザ情報の更新,およびリポジトリ情報のパスワードの変更をする場合の方法につい ては,「(3) Active Directory を使用する場合の設定」を参照してください。

運用管理エージェントと Management Server の起動および停止, Management Server のログインおよびログアウトの操作については、「付録 F J2EE アプリケーションを実 行するシステムの起動と停止(Windowsの場合)」,または「付録G J2EE アプリケーションを実行するシステムの起動と停止(UNIXの場合)」を参照してください。

(3) Active Directory を使用する場合の設定

統合ユーザ管理 GUI を使用する場合の,SSL を使用して接続するための証明書の登録, および Active Directory 固有の環境設定の方法を次に示します。

なお,バインド情報の設定,ユーザエントリのスキーマ定義,ユーザエントリの作成は, リポジトリ管理にある画面を使用します。

(a) 証明書の登録

Management Server と Active Directory 間の通信で SSL を使用するための証明書を登録します。証明書の登録方法を次に示します。

- 作成したデジタル証明書を, Active Directory がインストールされているサーバ (LDAP サーバ)に登録します。 デジタル証明書の作成,登録方法については, Active Directory のドキュメントを参 照してください。
- Management Server に認証局(CA)の証明書を登録します。
   認証局の証明書の Management Server への登録は, Cosminexus Developer's Kit for Java に付属する keytool を使用して実行できます。keytoolの詳細については, Java 2 SDK, Standard Editionのドキュメントを参照してください。keytoolの実行例を次 に示します。なお,表記の都合上,複数行にわたっていますが,実際は一行で記述し ます。

Windows の場合

```
keytool -import -alias cakey -file C:¥temp¥cacer.cer
-trustcacerts -keystore
" <Cosminexusのインストールディレクトリ>
¥jdk¥jre¥lib¥security¥cacerts"
```

#### UNIX の場合

```
/opt/Cosminexus/jdk/bin/keytool -import -alias cakey -file /tmp/
cacer.cer
-trustcacerts -keystore /opt/Cosminexus/jdk/jre/lib/security/
cacerts
```

なお, keytool で証明書を登録する際に Management Server を起動していた場合は, Management Server を再起動してください。

(b) バインド情報の設定

リポジトリ管理にある[バインド情報の設定]画面で必要な設定を次に示します。

- 「プロトコル」に「ldaps」を指定します。
- •「ポート」に「636」を指定します。

• [Active Directory に接続する。] チェックボックスをチェックします。

(c) ユーザエントリのスキーマ定義

リポジトリ管理にある[ユーザエントリのスキーマ定義]画面で必要な設定を次に示します。

- デフォルトのオブジェクトクラス「inetorgperson」は削除して、オブジェクトクラス に「user」を追加します。
- 「必須属性の設定」の「ユーザ ID」に「cn」、「パスワード」に「unicodePwd」を指定 します。
- [任意属性の設定]で次の二つの属性を追加します。 sAMAccountName userAccountControl

## 注意事項

- 「必須属性の設定」の「パスワード」に「userPassword」を指定した場合,SSLを使用しないでパスワードを変更できますが,Active Directory で管理するユーザのパスワードは変更できません。
- [必須属性の設定]の「パスワード」に「unicodePwd」を指定した場合,「暗号化形式」の指定は無効になります。
- Active Directory では,既存ユーザのオブジェクトクラスの変更はサポートしていません。
   [バインド情報の設定]画面で[Active Directory に接続する。]チェックボックスに チェックして,[ユーザエントリのスキーマ定義]画面で新規にオブジェクトクラス「user」を追加したあとで,既存のユーザエントリを更新しても,ユーザエントリ作成時のオブジェクトクラスが適用されます。

(d) ユーザエントリの作成

リポジトリ管理にある任意のレルム名の[ユーザエントリの作成]画面で設定します。

- 一つのユーザエントリを作成するためには,次に示す二つの設定が必要です。
- 「属性名」で「sAMAccountName」を選択して、「属性値」にセキュリティアカウントマネージャ(SAM)のアカウント名を指定します。なお、通常、「属性値」には ユーザ ID と同じ値を指定します。
- 「属性名」で「userAccountControl」を選択して、「属性値」にユーザアカウントのプロパティフラグを指定します。一般ユーザのユーザエントリを作成する場合は「512」を指定します。

#### 注意事項

Active Directory がインストールされているサーバのセキュリティポリシーで,パスワード の長さが1文字以上に設定されている場合,「userAccountControl」の「属性値」に「512」 を指定すると,ユーザを作成できません。この場合,次のどちらかの対処をして,ユーザエ ントリを作成してください。

- セキュリティポリシーのパスワードの長さを0文字以上に変更して、 「userAccountControl」の「属性値」に「512」を指定する。
- セキュリティポリシーのパスワードの長さの設定は変更しないで、「userAccountControl」の「属性値」に「544」を指定する。

## (4)シングルサインオン情報リポジトリへのシングルサインオン用の ユーザ情報の登録

リポジトリ管理でユーザ情報を登録します。リポジトリ管理では,シングルサインオン 情報リポジトリとして使用する LDAP ディレクトリサーバに対して次の操作ができます。

- シングルサインオン用の暗号鍵ファイルの設定
- ・ シングルサインオン用のレルムの作成,および削除
- シングルサインオン用のユーザエントリのスキーマ定義
- ・ シングルサインオン用のユーザエントリの作成,削除,および編集

なお,ここでは,ユーザ情報リポジトリにユーザ情報を登録していることを前提に説明 します。ユーザ情報リポジトリへのユーザ情報の登録については,「(2) ユーザ情報リポ ジトリへのユーザの登録」を参照してください。

「リポジトリ管理」を使用してシングルサインオン情報リポジトリへシングルサインオン 用のユーザ情報を登録するための手順を次に示します。

1. 暗号鍵ファイルを適用します(任意)。

レルム管理の[暗号鍵ファイルの設定]画面で,シングルサインオン用のユーザ情報 を暗号化,復号化するための暗号鍵ファイルを適用します。なお,暗号鍵ファイルは あらかじめ作成し,システム管理者が安全な方法で統合ユーザ管理機能を使用する J2EEサーバに配布しておいてください。

- シングルサインオン用のレルムを作成します。
   レルム管理の [レルムの作成] 画面で, LDAP ディレクトリサーバにレルムを作成します。
- シングルサインオン用のユーザエントリのスキーマを定義します。
   レルム管理の[ユーザエントリのスキーマ定義(シングルサインオン用)]画面で,
   レルムで管理するユーザエントリの属性と,ユーザのパスワードを保存するときの暗号化形式を設定します。
- シングルサインオン用のユーザエントリを作成します。
   レルム管理の [ユーザエントリの作成(シングルサインオン用)] 画面で,レルムに
   ユーザエントリを作成します。

運用管理エージェントと Management Server の起動および停止, Management Server のログインおよびログアウトの操作については、「付録 F J2EE アプリケーションを実 行するシステムの起動と停止(Windows の場合)」,または「付録 G J2EE アプリケー ションを実行するシステムの起動と停止(UNIX の場合)」を参照してください。

# 付録 D.6 システムの削除の流れ

ここでは, Management Server の運用管理ポータルを利用して構築したシステムを削除 する場合の流れについて説明します。

 J2EE アプリケーションや、リソースを停止します。 J2EE アプリケーションの停止方法については、「付録 F.4(1) J2EE アプリケーションの停止」または「付録 G.4(1) J2EE アプリケーションの停止」を参照してください。 リソースの停止方法については、「付録 F.4(2) リソースの停止」または「付録 G.4(2) リソースの停止」を参照してください。

参考 -

システムの運用形態によっては, Web サーバを J2EE アプリケーションより前に停止する ことで, J2EE アプリケーションへの要求受け付けを制御できます。

- 論理サーバを停止します。
   論理サーバの停止方法については、「付録 F.4(3) 論理サーバの停止」または「付録 G.4(3) 論理サーバの停止」を参照してください。論理サーバは起動したときと逆の 順序で停止させてください。なお、Web サーバの停止のタイミングはシステムの運用 形態に依存します。
- 論理サーバを削除します。 それぞれの論理サーバの削除画面で論理サーバを削除します。J2EE サーバまたは Web サーバがクラスタ構成の場合は,クラスタの構成要素として,J2EE サーバまた は Web サーバを削除してから,J2EE サーバクラスタまたは Web サーバクラスタを 削除します。
- Web サーバまたは J2EE サーバをアンセットアップします。 論理サーバの削除画面では,サーバの環境はアンセットアップされません。ホスト上の Web サーバまたは J2EE サーバの環境は,それぞれ次の方法でアンセットアップします。
  - Web サーバの環境のアンセットアップ Hitachi Web Server のユティリティを使用して, Web サーバをアンセットアップし ます。Hitachi Web Server のユティリティには,論理サーバ名または実サーバ名 を指定します。なお, Web サーバの論理サーバ名および実サーバ名 は,HWS\_の プリフィックスを付加した形式で指定してください。Hitachi Web Server のユティ リティについては,マニュアル「Hitachi Web Server」を参照してください。

 J2EE サーバの環境のアンセットアップ cjsetup コマンドを使用して,J2EE サーバをアンセットアップします。cjsetup コ マンドには,論理サーバ名または実サーバ名を指定します。cjsetup コマンドにつ いては,マニュアル「Cosminexus リファレンス コマンド編」を参照してくだ さい。

 注 論理サーバのセットアップ時に,[セットアップ]画面で Web サーバや J2EE
 サーバの実サーバ名を指定している場合には,実サーバ名を指定してください。
 実サーバ名を指定していない J2EE サーバ(論理サーバ名: J2EEServer1)をアン
 セットアップする場合の例を次に示します。

Windows の場合

<Cosminexus インストールディレクトリ>¥CC¥server¥bin¥cjsetup -d J2EEServer1

## UNIX の場合

# /opt/Cosminexus/CC/server/bin/cjsetup -d J2EEServer1

# 付録 E J2EE アプリケーションを実行するシステム にある論理サーバの動作設定

ここでは,J2EE アプリケーションを実行するシステムで Cosminexus が提供する主な 機能を使用するために設定する項目や,トラブルシューティングの資料取得のために設 定する項目を,運用管理ポータルを使用して設定する方法について説明します。

# 付録 E.1 J2EE サーバの動作設定

デフォルトで設定されている J2EE サーバの動作を変更したい場合は,運用管理ポータ ルの画面(「論理サーバの環境設定」)で編集できます。Cosminexus が提供する主な機 能には,インプロセス HTTP サーバの使用などのように,デフォルトの設定で動作しな いものがあります。デフォルトの設定で動作しない機能は,運用管理ポータルの画面や ユーザ定義ファイルで設定内容を編集する必要があります。

ここでは、マニュアル「Cosminexus 機能解説」で説明した機能を使用するために設定 する項目を、次の分類に分けて説明します。機能の詳細については、マニュアル 「Cosminexus 機能解説」を参照してください。機能ごとに、運用管理ポータルで編集 できる設定項目と、その項目を設定する画面について説明します。

- Web コンテナの機能を使用するための設定
- EJB コンテナの機能を使用するための設定
- J2EE アプリケーションの実行の機能を使用するための設定
- ネーミング管理の機能を使用するための設定
- リソース接続とトランザクション管理の機能を使用するための設定
- コンテナ拡張ライブラリの機能を使用するための設定
- CTM の機能を使用するための設定
- セッションフェイルオーバ機能を使用するための設定
- システムの日常運用の支援機能を使用するための設定
- システムの保守支援機能を使用するための設定
- J2EE アプリケーションの運用機能を使用するための設定
- システムの監査支援機能を使用するための設定

なお,運用管理ポータルで編集できない設定項目については,server.policy などのユー ザ定義ファイルのキーを編集して設定します。運用管理ポータルで編集できない設定項 目の設定方法については,マニュアル「Cosminexus システム構築ガイド」を参照して ください。

#### ポイント ―

J2EE アプリケーションやリソースの設定をする場合は,サーバ管理コマンドまたは Server Plug-in を使用します。ここではサーバ管理コマンドで使用する属性ファイルとタグについ て説明します。

サーバ管理コマンドを使用する場合,ここで示した属性ファイル以外に,J2EE アプリケー ションのすべての属性情報が含まれているアプリケーション統合属性ファイルも使用できま す。Server Plug-in を使用する場合,属性ファイルのタグに対応した項目に設定します。属 性ファイルのタグと対応する画面,サーバ管理コマンドと Server Plug-in での操作および設 定項目については,マニュアル「Cosminexus アプリケーション設定操作ガイド」を参照 してください。属性ファイルについては,マニュアル「Cosminexus リファレンス 定義 編」を参照してください。

## (1) Web コンテナの機能を使用するための設定

Web コンテナの機能を使用するためには,運用管理ポータルの「論理サーバの環境設定」,または server.policy に設定します。設定内容を次の表に示します。なお,Web サーバ連携機能の設定内容については、「付録 E.3 Web サーバとの連携機能の設定」を参照してください。

| 項目                                              | 設定内容                                                                                                    |
|-------------------------------------------------|----------------------------------------------------------------------------------------------------|
| インプロセス HTTP サーバ                                 | 論理 J2EE サーバの [Web コンテナの設定]画面で,インプロセ<br>スHTTP サーバを使用するかどうか (インプロセスHTTP サーバ<br>機能の使用)を指定します。このほかに,[通信・スレッド制御に<br>関する設定]画面などで,インプロセスHTTP サーバで提供する<br>機能を設定します。<br>設定方法については,「付録 E.4 インプロセスHTTP サーバの設<br>定」を参照してください。 |
| セッション管理                                         | 論理 J2EE サーバの [Web コンテナの設定]画面で,<br>HttpSession のセッション ID に付加するサーバ ID, Cookie に<br>サーバ ID (HTTP レスポンスのサーバ ID)を付加するかどうか<br>などを指定します。                                                                                 |
| J2EE サーバ単位でのデフォルト<br>の文字エンコーディング設定 <sup>1</sup> | <ul> <li>論理 J2EE サーバの [Web コンテナの設定]画面で,デフォルトの文字エンコーディングとして,次の内容を指定します。</li> <li>リクエストボディおよびクエリのデコードに使用する文字エンコーディング</li> <li>レスポンスボディのエンコードに使用する文字エンコーディング</li> <li>JSP ファイルのエンコーディング</li> </ul>                   |

表 E-1 Web コンテナの機能を使用するための設定内容

| 項目                                                        | 設定内容                                                                                                    |
|-----------------------------------------------------------|----------------------------------------------------------------------------------------------------|
| JSP 事前コンパイル                                               | 論理 J2EE サーバの [Web コンテナの設定]画面で,JSP ファイ<br>ルから生成した Java ソースファイルを保持しておくかどうかや,<br>Java ソースファイルをコンパイルするときの Java 言語仕様の<br>バージョンを指定します。<br>なお,JSP 事前コンパイルを実施する場合のコンパイル結果を出<br>力するディレクトリ (webserver.jsp.precompile.jsp_work_dir)<br>は,usrconf.properties で指定します。指定方法については,マ<br>ニュアル「Cosminexus システム構築ガイド」を参照してくださ<br>い。                                                                               |
| JSP ファイルのコンパイル結果の<br>保持                                   | 論理 J2EE サーバの[Web コンテナの設定]画面で,JSP ファイ<br>ルのコンパイル結果を保持するかどうか,コンパイル結果の出力<br>先(JSP 用一時ディレクトリ)などを指定します。                                                                                                    |
| セキュリティ管理                                                  | 論理 J2EE サーバの [J2EE サーバの基本設定] 画面または<br>[Web コンテナの設定] 画面で,Web サーバが使用している<br>HTTPS のポート番号を指定します。<br>また,通信路の暗号化レベルの要請には,さらに,サーバ管理コ<br>マンドまたは Server Plug-in を使用して,暗号化レベルの要請を<br>指定する必要があります。サーバ管理コマンドを使用する場合は,<br>WAR 属性ファイルの <user-data-constraint> タグに指定します。<br/>指定方法については,マニュアル「Cosminexus アプリケーショ<br/>ン設定操作ガイド」を参照してください。<br/>なお,この設定は,Web サーバと連携している場合だけ有効とな<br/>ります。</user-data-constraint> |
| EJB コンテナとの連携                                              | 論理 J2EE サーバの [ システムプロパティの設定 ] 画面のシステ<br>ムプロパティの定義で,別アプリケーションの EJB をリモートイ<br>ンタフェースで呼び出すためのスタブ ( usrconf.properties の<br>ejbserver.deploy.stub.generation.scope ) を指定します。                                                                                                    |
| Web コンテナ単位の同時実行ス<br>レッド数の制御                               | 論理 J2EE サーバの [Web コンテナの設定]画面で,Web コンテ<br>ナ全体の最大同時実行スレッド数や,Web コンテナの実行待ち<br>キューに格納できるリクエストの数を指定します。インプロセス<br>HTTP サーバの場合は,[通信・スレッド制御に関する設定]画面<br>で指定します。                                                                                                    |
| Web <mark>アプリケーション単位の同時</mark><br>実行スレッド数の制御 <sup>2</sup> | 論理 J2EE サーバの [Web コンテナの設定]画面で,Web アプリ<br>ケーション単位に同時実行スレッド数を制御するかどうか,Web<br>アプリケーションのデフォルトの実行待ちキューサイズを指定し<br>ます。<br>なお,Web アプリケーション単位での最大同時実行スレッド数,<br>占有スレッド数などは,サーバ管理コマンドまたは Server<br>Plug-in で設定します。また,URL グループ単位での同時実行ス<br>レッド数の制御についても,サーバ管理コマンドまたは Server<br>Plug-in で設定します。<br>同時実行スレッド数の制御を設定するための指針については,マ<br>ニュアル「Cosminexus システム構築ガイド」を参照してくださ<br>い。                               |
| Web コンテナの通信タイムアウト                                         | 論理 J2EE サーバの [ Web コンテナの設定 ] 画面で, Web サーバ<br>からのリクエスト受信時の待ち時間や, Web コンテナでのレスポ<br>ンス送信時の待ち時間を指定します。                                                                                                    |

| 項目                     | 設定内容                                                                                                    |
|------------------------|----------------------------------------------------------------------------------------------------|
| Web サーバで使用するホストの固<br>定 | <ul> <li>論理 J2EE サーバの [Web コンテナの設定]画面および論理 SFO</li> <li>サーバ [コンテナの設定]画面で,次の内容を指定します。</li> <li>Web サーバ連携の IP アドレス</li> <li>インプロセス HTTP サーバの IP アドレス</li> <li>管理用サーバの IP アドレス</li> </ul>                                                                                                    |
| 静的コンテンツのキャッシュ          | 論理 J2EE サーバの [Web コンテナの設定]画面で,Web コンテ<br>ナ単位で静的コンテンツのキャッシュ機能を使用するかどうか,<br>キャッシュを許可する静的コンテンツのメモリサイズ,および<br>ファイルサイズの上限値を指定します。<br>なお,Web アプリケーション単位での静的コンテンツのキャッ<br>シュの設定は,サーバ管理コマンドまたはServer Plug-in で指定<br>します。<br>設定内容については,マニュアル「Cosminexus システム構築ガ<br>イド」の静的コンテンツのキャッシュの設定に関する説明を参照<br>してください。 |
| 管理用サーバ                 | <ul> <li>論理 J2EE サーバの [J2EE サーバの基本設定]画面,[Web コンテナの設定]画面または論理 SFO サーバの[コンテナの設定]画面で,次の内容を指定します。</li> <li>管理用サーバへのアクセスを許可するホストの IP アドレス</li> <li>管理用サーバのポート番号</li> </ul>                                                                                                    |
| ユーザスレッド生成のための権限        | ユーザスレッド生成のための権限は,運用管理ポータルでは設定<br>できません。server.policyで設定します。<br>ユーザがプログラムの中で明示して生成するスレッド(ユーザス<br>レッド)を生成するためには,対象となるサーブレットやJSPに<br>スレッドの生成権限を与える必要があります。<br>設定方法については,マニュアル「Cosminexus システム構築ガ<br>イド」のユーザスレッド生成のための権限の設定に関する説明を<br>参照してください。                                                       |

注 1 J2EE サーバ単位の設定とあわせて,Web アプリケーション単位での文字エンコーディン グ設定がある場合は,Web アプリケーション単位での設定が有効になります。設定の優先順位につ いては,マニュアル「Cosminexus 機能解説」のデフォルトの文字エンコーディング設定に関する 説明を参照してください。

注 2 Web アプリケーション単位の同時実行スレッド数の設定は,運用管理コマンド (mngsvrutil)を利用して,動的に変更することもできます。これによって,稼働中のWeb アプリ ケーションのサービスを停止することなく,同時実行スレッド数の設定を変更できます。Web アプ リケーション単位の同時実行スレッド数の動的変更については,マニュアル「Cosminexus システ ム運用ガイド」を参照してください。

(2) EJB コンテナの機能を使用するための設定

EJB コンテナの機能を使用するためには,運用管理ポータルの「論理サーバの環境設定」 に設定します。設定内容を次の表に示します。

| 項目                                          | 設定内容                                                                                                    |
|---------------------------------------------|----------------------------------------------------------------------------------------------------|
| RMI-IIOP 通信のタイムアウト                          | 論理 J2EE サーバの[EJB コンテナの設定]画面で,RMI-IIOP<br>通信のクライアントとサーバ間の通信タイムアウト時間を指定し<br>ます。                                                                                                    |
| ローカル呼び出し最適化機能の範<br>囲                        | 論理 J2EE サーバの [ EJB コンテナの設定 ] 画面で,EJB のリ<br>モートインタフェースでのローカル呼び出しの最適化の範囲を指<br>定します。                                                                                                    |
| リモートインタフェースの参照渡<br>し機能                      | 論理 J2EE サーバの [EJB コンテナの設定]画面で,リモートイ<br>ンタフェースの参照渡し機能を有効にするかどうかを指定します。<br>また,サーバ管理コマンドまたは Server Plug-in でも参照渡し機<br>能を有効にするかどうかを指定できます。サーバ管理コマンドを<br>使用する場合は,Entity Bean 属性ファイルや Session Bean 属性<br>ファイルの <pass-by-reference> タグに指定します。設定内容に<br/>ついては,マニュアル「Cosminexus アプリケーション設定操作<br/>ガイド」を参照してください。<br/>運用管理ポータル,サーバ管理コマンド,または Server Plug-in<br/>のどれかで有効を指定していれば,参照渡し機能は有効になりま<br/>す。</pass-by-reference> |
| リモートインタフェースでの通信<br>障害発生時の EJB クライアントの<br>動作 | 論理 J2EE サーバの[システムプロパティの設定]画面のシステムプロパティの定義で,指定先のJ2EE サーバがほかのJ2EE<br>サーバのクライアントである場合に,EJB クライアント側でのコネクションの再接続動作とリクエストの再送動作<br>(usrconf.propertiesのejbserver.container.rebindpolicy)を指定します。                                                                                                    |
| EJB コンテナの通信ポートと IP<br>アドレスの固定               | 論理 J2EE サーバの [EJB コンテナの設定]画面で,次の内容を<br>指定します。<br>● EJB コンテナの通信ポート番号<br>● EJB コンテナの使用する IP アドレスまたはホストの固定                                                                                                    |
| Timer Service                               | <ul> <li>論理 J2EE サーバの [EJB コンテナの設定]画面で,次の内容を<br/>指定します。</li> <li>Timer Service のタイムアウトメソッドのコールバックをリトラ<br/>イする最大回数</li> <li>Timer Service のタイムアウトメソッドのコールバックをリトラ<br/>イする間隔</li> <li>J2EE サーバ全体での Timer Service のタイムアウトメソッドを<br/>コールバックする最大スレッド数</li> </ul>                                                                                                    |
| Enterprise Bean へのアクセス制<br>御の抑止オプション        | 論理 J2EE サーバの [ システムプロパティの設定 ] 画面のシステ<br>ムプロパティの定義で, Enterprise Bean へのアクセス制御機能<br>を抑止するかどうか ( usrconf.properties の<br>ejbserver.container.security.disabled ) を指定します。                                                                                                    |

表 E-2 EJB コンテナの機能を使用するための設定

## (3) J2EE アプリケーションの実行の機能を使用するための設定

J2EE サーバで J2EE アプリケーションを実行するためには,運用管理ポータルの「論 理サーバの環境設定」および server.policy に設定します。設定内容を次の表に示します。

| 主にっ   | IDEE マプリケーションの宝行の機能を使用するための設定 |
|-------|-------------------------------|
| 衣 ヒ-3 | JZEEアノリクーショノの美行の機能を使用するにのの設定  |

| 項目                            | 設定内容                                                                                                    |
|-------------------------------|----------------------------------------------------------------------------------------------------|
| 展開ディレクトリ形式の J2EE ア<br>プリケーション | 展開ディレクトリ形式の J2EE アプリケーションを使用する場合<br>に,次のどちらかの方法でアクセス権限を変更します。<br>・論理 J2EE サーバの [J2EE サーバの基本設定]画面で,<br>SecurityManager を解除(起動オプションの設定)します。<br>・server.policy でアクセス権限を変更します。                                                                                           |
|                               | server.policy でアクセス権限を変更する場合の設定方法について<br>は,マニュアル「Cosminexus システム構築ガイド」の展開ディ<br>レクトリ形式のJ2EE アプリケーションの設定に関する説明を参<br>照してください。                                                                                                    |
| J2EE アプリケーションの更新検<br>知とリロード   | 論理 J2EE サーバの [J2EE コンテナの設定] 画面および [Web<br>コンテナの設定] 画面で, J2EE アプリケーションのリロード機<br>能を使用するかどうか, リロードの適用範囲などを指定します。<br>更新検知またはコマンド実行のどちらでリロードするかによって,<br>リロードするための必要な設定が異なります。設定方法について<br>は,マニュアル「Cosminexus システム構築ガイド」のJ2EE ア<br>プリケーションの更新検知とリロードの設定に関する説明を参照<br>してください。 |

(4) ネーミング管理の機能を使用するための設定

ネーミング管理の機能を使用するためには,運用管理ポータルの「論理サーバの環境設定」に設定します。設定内容を次の表に示します。

表 E-4 ネーミング管理の機能を使用するための設定

| 項目        | 設定内容                                                                                                    |
|-----------|----------------------------------------------------------------------------------------------------|
| 基本設定      | <ul> <li>デフォルトの設定では,J2EEサーバはホスト名「localhost」,<br/>ポート番号「900」の CORBA ネーミングサービスをインプロセ<br/>スで自動起動して使用します。設定を変更したい場合には,論理<br/>J2EEサーバの[J2EEサーバの基本設定]画面または[ネーミン<br/>グの設定]画面で,利用するネーミングサービスとして次の内容<br/>を指定します。</li> <li>ホスト名</li> <li>ポート番号</li> <li>起動モード</li> </ul> |
| ラウンドロビン検索 | <ul> <li>論理 J2EE サーバの [ネーミングの設定]画面で,次の内容を指定します。</li> <li>CORBA ネーミングサービスのグループ</li> <li>各グループに属する,CORBA ネーミングサービスのルート位置(メンバ)</li> <li>InitialContextFactoryの実装をデレゲートしているクラス</li> </ul>                                                                          |

| 項目                     | 設定内容                                                                                                    |
|------------------------|----------------------------------------------------------------------------------------------------|
| ネーミングのキャッシング           | <ul> <li>論理 J2EE サーバの [ネーミングの設定]画面で,次のキャッシュの利用に関する内容を指定します。</li> <li>ネーミングでのキャッシングを有効にするかどうか</li> <li>キャッシュクリアの間隔</li> <li>キャッシュクリアの範囲</li> </ul> |
|                        | キャッシュを定期的にクリアするときの,[ネーミングの設定]画<br>面での設定個所の例を次に示します。<br>・キャッシュの利用:する(キャッシュをする)<br>・クリア間隔:60(60秒間隔でキャッシュをクリアする)<br>・クリア範囲 check(破棄されたキャッシュをクリアする)   |
| ネーミングサービスの通信タイム<br>アウト | 論理 J2EE サーバの [ ネーミングの設定 ] 画面で , ネーミング<br>サービスとの通信タイムアウト時間を指定します。                                                                                  |

注 ラウンドロビン検索は、ユーザ指定名前空間機能を使用していることが前提になります。 ユーザ指定名前空間機能を使用する場合、サーバ管理コマンドの動作設定のカスタマイズと、J2EE アプリケーションのプロパティの定義が必要です。設定方法については、マニュアル「Cosminexus システム構築ガイド」のサーバ管理コマンドの動作設定のカスタマイズ、およびJ2EE アプリ ケーションのプロパティ定義で設定できることに関する説明を参照してください。

(5) リソース接続とトランザクション管理の機能を使用するための設定

リソース接続とトランザクション管理の機能を使用するためには,運用管理ポータルの 「論理サーバの環境設定」に設定します。設定内容を次の表に示します。

| 項目                              | 設定内容                                                                                                    |
|---------------------------------|----------------------------------------------------------------------------------------------------|
| トランザクションの種類                     | 論理 J2EE サーバの [ J2EE サーバの基本設定 ] 画面または [ ト<br>ランザクションの設定 ] 画面で , ライトトランザクションを使用<br>するか , グローバルトランザクションを使用するかを指定します。<br>デフォルトの設定では , ライトトランザクションが有効になって<br>います。 |
| トランザクションのタイムアウト                 | 論理 J2EE サーバの [ トランザクションの設定 ] 画面で, トラン<br>ザクションのタイムアウト時間を指定します。                                                                                               |
| トランザクションのリカバリ                   | 論理 J2EE サーバの[J2EE サーバの基本設定]画面または[ト<br>ランザクションの設定]画面で,グローバルトランザクションを<br>使用する場合に,トランザクションのリカバリで使用する固定<br>ポート番号を指定します。                                          |
| システム例外発生時のクライアン<br>トトランザクションの動作 | 論理 J2EE サーバの [ トランザクションの設定 ] 画面で , システ<br>ム例外が発生したときにクライアントトランザクションをロール<br>バックにマークするかどうかを指定します。                                                              |

表 E-5 リソース接続とトランザクション管理の機能を使用するための設定

| 項目                                                          | 設定内容                                                                                                    |
|-------------------------------------------------------------|----------------------------------------------------------------------------------------------------|
| ステータスファイルの格納ディレ<br>クトリ                                      | <ul> <li>論理 J2EE サーバの[トランザクションの設定]画面で,インプロセストランザクションサービスのステータスファイルとステータスファイルのバックアップを格納するディレクトリを指定します。</li> <li>インプロセストランザクションサービスでは,トランザクションの整合性を保証するため,ホスト名またはIPアドレスをJ2EEサーバの識別情報としてステータスファイル内に取り込みます。</li> <li>このため,論理 J2EE サーバの[EJB コンテナの設定]画面で,ホストの固定を設定していて値を変更する場合,またはホストの固定を設定しないでJ2EEサーバを起動するマシンのIPアドレスを変更する場合は,次の手順に従ってください。</li> <li>I. J2EE サーバ上でトランザクションが存在しない状態で,J2EE サーバを停止してください。</li> <li>IPアドレス,またはホストの固定の設定を変更してください。</li> <li>インプロセス OTS のステータスファイルの格納先で指定したディレクトリを削除してください。</li> <li>J2EE サーバを起動してください。</li> </ul> |
| Application Server が管理するト<br>ランザクションの外でコネクショ<br>ンシェアリングの有効化 | 論理 J2EE サーバの [システムプロパティの設定] 画面のシステ<br>ムプロパティの定義で,アプリケーションサーバが管理するトラ<br>ンザクションの外で複数回コネクションの取得を行ったときの,<br>コネクションシェアリングの動作 (usrconf.properties の<br>ejbserver.connectionpool.sharingOutsideTransactionScope.enabl<br>ed)を指定します。                                                                                                    |
| コネクションアソシエーション                                              | 論理 J2EE サーバの [トランザクションの設定] 画面で, コネク<br>ションアソシエーション機能を使用するかどうかを指定します。<br>また,論理 J2EE サーパの [システムプロパティの設定] 画面の<br>システムプロパティの定義で,リソースの非共有を設定している<br>場合 <sup>1</sup> でも,コネクションアソシエーション機能を使用するかど<br>うか (usrconf.properties の<br>ejbserver.connectionpool.association.enabledDespiteUnshareabl<br>eSetting)を指定します。                                                                                                    |
| DataSource オブジェクトの<br>キャッシング                                | 論理 J2EE サーバの [ システムプロパティの設定 ] 画面のシステ<br>ムプロパティの定義で, DataSource オブジェクトのキャッシング<br>を有効にするかどうか ( usrconf.properties の<br>ejbserver.jndi.cache.reference ) を指定します。                                                                                                    |
| DB Connector のコンテナ管理で<br>のサインオンの最適化                         | 論理 J2EE サーバの [システムプロパティの設定] 画面のシステ<br>ムプロパティの定義で,コンテナ管理のサインオンの最適化機能<br>を有効にするかどうか(usrconf.propertiesの<br>ejbserver.connectionpool.applicationAuthentication.disabled)を<br>指定します。                                                                                                    |
| コネクションの自動クローズ                                               | 論理 J2EE サーバの [ Web コンテナの設定 ] 画面で,Web アプリ<br>ケーションでコネクションを自動クローズするかどうかを指定し<br>ます。                                                                                                    |
| トランザクションタイムアウト<br>(J2EE サーバ単位) <sup>2</sup>                 | 論理 J2EE サーバの [ トランザクションの設定 ] 画面で, J2EE<br>サーバ上で開始されるトランザクションのタイムアウトのデフォ<br>ルト値を指定します。                                                                                                    |

| 項目                                       | 設定内容                                                                                                    |
|------------------------------------------|----------------------------------------------------------------------------------------------------|
| 未決着トランザクションの確認時<br>間のタイムアウト <sup>3</sup> | 論理 J2EE サーバの [システムプロパティの設定] 画面のシステ<br>ムプロパティの定義で, J2EE サーバ停止時に行われるトランザ<br>クション仕掛かり完了確認のタイムアウト時間<br>(usrconf.properties の<br>ejbserver.distributedtx.recovery.completionCheckOnStopping.ti<br>meout)を指定します。 |
| スマートエージェントが使用する<br>通信ポート                 | 論理 J2EE サーバの [ J2EE サーバの基本設定 ] 画面,または<br>[ トランザクションの設定 ] 画面で,スマートエージェントが使用<br>する通信ポートを指定します。                                                                                                    |

注 1 WAR 属性ファイル, Entity Bean 属性ファイル, Session Bean 属性ファイル, または Message-driven Bean 属性ファイルの <res-sharing-scope> タグで, Unshareable (リソースを共 有しない)を指定している場合のことです。

注 2 CMT の場合, Enterprise Bean, インタフェース,メソッド単位の設定もできます。 Enterprise Bean,インタフェース,メソッド単位に設定する場合には,J2EE アプリケーションの 設定時にサーバ管理コマンドまたは Server Plug-in を使用して属性ファイルに設定します。J2EE アプリケーションの設定については,マニュアル「Cosminexus システム構築ガイド」のJ2EE ア プリケーションのプロパティ定義で設定できることに関する説明を参照してください。 注 3 アプリケーション開発時にタイムアウトを設定してください。J2EE アプリケーション運用 時には,トランザクションの信頼性を保証するために,タイムアウトを設定しないことをお勧めし ます。

## (6) コンテナ拡張ライブラリの機能を使用するための設定

コンテナ拡張ライブラリの機能を使用するためには,運用管理ポータルの「論理サーバの環境設定」に設定します。

論理 J2EE サーバの [ J2EE コンテナの設定 ] 画面で,コンテナ拡張ライブラリの JAR ファイルのパスや JNI 用ライブラリの検索パスなどを指定します。

(7) CTM の機能を使用するための設定

CTM の機能を使用するためには,運用管理ポータルの「論理サーバの環境設定」の次の 画面に設定します。

- •[ホスト内のサーバの設定]画面
- 論理 J2EE サーバの [EJB コンテナの設定] 画面
- 論理 CTM の各画面
- 論理 CTM ドメインマネジャの各画面

これらの画面で, CTM の使用の有無, CTM ドメイン名, CTM デーモンの CTM 識別 子, CTM が使用するホスト名などを指定します。

## (8) セッションフェイルオーバ機能を使用するための設定

セッションフェイルオーバ機能を使用するためには,運用管理ポータルの「論理サーバ

の環境設定」の次の画面に設定します。

- •[ホスト内のサーバの設定]画面
- 論理 J2EE サーバの [Web コンテナの設定] 画面
- 論理 SFO サーバの各画面

これらの画面で, SFO フィルタのサーバ定義名, J2EE サーバと SFO サーバとの通信タ イムアウト, HTTP セッション数の上限値などを指定します。

(9)システムの日常運用の支援機能を使用するための設定

システムの日常運用の支援機能を使用するためには,運用管理ポータルの「論理サーバの環境設定」に設定します。設定内容を次の表に示します。

表 E-6 システムの日常運用の支援機能を使用するための設定

| 項目                            | 設定内容                                                                                                    |
|-------------------------------|----------------------------------------------------------------------------------------------------|
| リソース枯渇監視機能                    | 論理 J2EE サーバの [リソース枯渇監視の設定]画面,または論<br>理 SFO サーバの [サービスの設定]画面で,リソース枯渇監視機<br>能の使用の有無,リソースの監視間隔やしきい値などを指定しま<br>す。なお,リソースの種別によっては,リソースの監視間隔やし<br>きい値は,サーバ管理コマンドまたは Server Plug-in で指定しま<br>す。設定方法については,マニュアル「Cosminexus システム構<br>築ガイド」のリソース枯渇監視の設定に関する説明を参照してく<br>ださい。                                                                                                    |
| 稼働情報収集機能                      | 論理 J2EE サーバまたは論理 SFO サーバの [稼働情報の設定]画<br>面,[イベントの設定]画面で,稼働情報の取得レベル,収集間<br>隔,稼働情報ファイルの出力先,イベントを発行するためのしき<br>い値や監視間隔などを指定します。<br>なお,URL グループ単位の実行待ちリクエスト数を監視してイベ<br>ントを発行する場合の設定は,サーバ管理コマンドまたは Server<br>Plug-in で指定します。設定方法については,マニュアル<br>「Cosminexus システム構築ガイド」の稼働情報ファイルの取得<br>とイベント発行の設定に関する説明を参照してください。<br>また,イベント発行時に出力されるメッセージを利用して<br>Management イベントを発行することもできます。Management<br>イベントの設定については,マニュアル「Cosminexus システム<br>構築ガイド」の Management イベントによる処理の自動実行の設<br>定に関する説明を参照してください。 |
| Management イベントによる処理<br>の自動実行 | 論理 J2EE サーバまたは論理 SFO サーバの画面で, Management<br>イベントの発行を有効にするかどうか, Management イベント発<br>行時の動作などを設定します。設定方法については,マニュアル<br>「Cosminexus システム構築ガイド」の Management イベントに<br>よる処理の自動実行の設定に関する説明を参照してください。                                                                                                    |

## (10)システムの保守支援機能を使用するための設定

システムの保守支援機能を使用するためには,運用管理ポータルの「論理サーバの環境 設定」および server.policy に設定します。設定内容を次の表に示します。

| 項目                        | 設定内容                                                                                                    |  |
|---------------------------|----------------------------------------------------------------------------------------------------|--|
| J2EE アプリケーションのユーザ<br>ログ出力 | 論理 J2EE サーバの [ ユーザログの設定 ] 画面で, J2EE アプリ<br>ケーションのユーザログの出力先, ログレベル, ログ面数, 使用<br>するフィルタ, フォーマッタなど ( usrconf.properties の<br>ejbserver.application から始まるキー)を指定します。また,<br>server.policy にセキュリティポリシーを指定します。設定方法に<br>ついては,マニュアル「Cosminexus システム構築ガイド」のア<br>プリケーションのユーザログ出力の設定に関する説明を参照して<br>ください。 |  |
| J2EE サーバのログ出力             | 論理 J2EE サーバの[ログの設定]画面で,J2EE サーバのログ<br>の出力先や出力レベルなどを指定します。                                                                                                    |  |

表 E-7 システムの保守支援機能を使用するための設定

## (11) J2EE アプリケーションの運用機能を使用するための設定

J2EE アプリケーションの運用機能を使用するためには,運用管理ポータルの「論理サー バの環境設定」に設定します。設定内容を次の表に示します。

| 項目                       | 設定内容                                                                                                    |  |
|--------------------------|----------------------------------------------------------------------------------------------------|--|
| J2EE アプリケーションの強制停<br>止   | 論理 J2EE サーバの [システムプロパティの設定] 画面のシステ<br>ムプロパティの定義で,J2EE アプリケーションの強制停止機能<br>を使用するかどうか(usrconf.propertiesの<br>ejbserver.deploy.app.stopforcibly.disabled)を指定します。<br>なお,J2EE アプリケーションのフロント(クライアントから見<br>てリクエストの受け口になる要素)が Enterprise Beanの場合に<br>は,サーバ管理コマンドまたは Server Plug-inを使用してフロン<br>トとなる Enterprise Bean (フロント EJB)を指定する必要があ<br>ります。サーバ管理コマンドを使用する場合は,SessionBean属<br>性ファイル,EntityBean属性ファイル,または<br>MessageDrivenBean属性ファイルの <front-ejb>タグに指定しま<br/>す。設定方法については、マニュアル「Cosminexus アプリケー<br/>ション設定操作ガイド」を参照してください。</front-ejb> |  |
| J2EE アプリケーション実行時間<br>の監視 | 論理 J2EE サーバの [J2EE コンテナの設定] 画面で,J2EE アプ<br>リケーション実行時間の監視機能を使用するかどうか,動作中の<br>リクエスト処理がタイムアウトしていないかを調査する時間間隔,<br>およびタイムアウトしたリクエスト(メソッド)をキャンセルす<br>る時間間隔を指定します。<br>なお,J2EE アプリケーション実行時間の監視機能で使用するメ<br>ソッドタイムアウトの時間,メソッドキャンセルのモードは,<br>サーバ管理コマンドまたはServer Plug-in で指定します。<br>設定方法については,マニュアル「Cosminexus システム構築ガ<br>イド」のJ2EE アプリケーション実行時間の監視の設定に関する<br>説明を参照してください。                                                                                                    |  |

表 E-8 J2EE アプリケーションの運用機能を使用するための設定

(12)システムの監査支援機能を使用するための設定

システムの監査支援機能を使用するためには,運用管理ポータルの「論理サーバの環境

設定」および監査ログファイルに設定します。設定内容を次の表に示します。

| 項目             | 設定内容                                                                                                    |
|----------------|----------------------------------------------------------------------------------------------------|
| データベース監査証跡との連携 | 論理 J2EE サーバの[システムプロパティの設定]画面のシステ<br>ムプロパティの定義で,データベース監査証跡連携機能を有効に<br>するかどうか(usrconf.properties の<br>ejbserver.container.audit_trail.enabled)を指定します。 |
| 監査ログ出力         | 監査ログ定義ファイルに,監査ログを出力するかどうかを指定し<br>ます。設定方法については,マニュアル「Cosminexus システム<br>構築ガイド」の監査ログ出力の設定に関する説明を参照してくだ<br>さい。                                         |

表 E-9 システムの監査支援機能を使用するための設定

# 付録 E.2 トラブルシューティングの資料取得の設定

トラブルシューティングに必要な資料のうち,一部の資料は,運用を開始する前に資料 取得のための設定をしておく必要があります。例えば,OSの統計情報,ユーザダンプ (Windowsの場合)または core ダンプ(UNIXの場合),JavaVMのガーベージコレク ションのログなどは,事前に取得のための設定をしておかないと,取得できません。こ れらの資料はトラブルシューティングで必要となるため,取得することをお勧めします。

また,デフォルトの設定で取得できるようになっている資料については,特に設定は不 要ですが,ログの出力先やサイズなどを変更したい場合には,運用管理ポータルで項目 の値を変更したり,ユーザ定義ファイルを編集したりして,設定を変更してください。

トラブルシューティングの資料取得のための設定を次の表に示します。

| 資料の種類                     | 設定内容                                                                                                    | 設定の要否 |
|---------------------------|----------------------------------------------------------------------------------------------------|-------|
| snapshot ログ               | snapshot ログの収集先,収集方法や収集のタイミングを<br>変更する場合には,ユーザ定義ファイルを編集します。運<br>用管理ポータルでは設定できません。詳細については,マ<br>ニュアル「Cosminexus システム構築ガイド」の<br>snapshot ログ収集の設定に関する説明を参照してください。                          |       |
| Management Server のロ<br>グ | 「Cosminexus Management Server の設定」にある[ログ<br>の設定]画面で,ログの出力レベル,サイズ,面数などを<br>設定します。                                                                                                    |       |
| 性能解析トレースファイル              | 「Cosminexus Management Server の設定」にある[性能<br>解析トレース収集の設定]画面で,性能解析トレースファ<br>イルの面数を設定します。<br>また,「論理サーバの環境設定」にある論理パフォーマン<br>ストレーサの[パフォーマンストレーサの設定]画面で,<br>PRFトレースの取得レベルやファイルの面数を設定しま<br>す。 |       |

表 E-10 トラブルシューティングの資料取得のための設定

| 資料の種類                      | 設定内容                                                                                                    | 設定の要否 |
|----------------------------|----------------------------------------------------------------------------------------------------|-------|
| J2EE サーバのログ                | 「論理サーバの環境設定」にある論理 J2EE サーバの[ロ<br>グの設定]画面で,ログの出力レベル,サイズ,面数など<br>を設定します。<br>また,論理 J2EE サーバの[ログの設定]画面で,システ<br>ムログ出力の設定が有効になっている場合,J2EE サーバ<br>の起動,停止および異常終了のメッセージがイベントログ<br>(UNIX の場合,syslog)に出力されます。 |       |
| SFO サーバのログ                 | 「論理サーバの環境設定」にある論理 SFO サーバの[サー<br>ビスの設定]画面で,ログの出力レベル,サイズ,面数な<br>どを設定します。                                                                                                    |       |
| Web サーバのログ                 | 「論理サーバの環境設定」にある論理 Web サーバの[Web<br>サーバの設定]画面で,ログの出カレベル,出力先などを<br>設定します。                                                                                                    |       |
| リダイレクタのログ                  | 「論理サーバの環境設定」にある論理 Web サーバの [ リダ<br>イレクタの設定 ] 画面で , ログの出力レベル , サイズ , 面<br>数などを設定します。                                                                                                    |       |
| J2EE アプリケーションの<br>ユーザログ    | 「論理サーバの環境設定」にある論理 J2EE サーバの<br>[ユーザログの設定]画面で,ロガーやハンドラの設定,<br>ログの出力レベル,サイズ,面数などを設定します。ま<br>た,server.policyで,セキュリティポリシーを設定しま<br>す。                                                                   |       |
| インプロセス HTTP サーバ<br>のログ     | 「論理サーバの環境設定」にある論理 J2EE サーバのイン<br>プロセス HTTP サーバの [ ログに関する設定 ] 画面で,<br>インプロセス HTTP サーバのログ出力の有無,ファイル<br>面数などを設定します。また,アクセスログは,フォー<br>マットを定義することで,出力形式をカスタマイズできま<br>す。                                 |       |
| 稼働情報ファイル                   | 「論理サーバの環境設定」にある論理 J2EE サーバまたは<br>論理 SFO サーバの [ 稼働情報の設定 ] 画面で,稼働情報<br>ファイルの出力先や面数などを設定します。                                                                                                    |       |
| Cosminexus Manager のロ<br>グ | manager.cfg で統合ログの面数やサイズを指定します。運<br>用管理ポータルでは設定できません。詳細については,マ<br>ニュアル「Cosminexus システム構築ガイド」の<br>Cosminexus Manager のログ取得の設定に関する説明を<br>参照してください。                                                   |       |
| コンソールログ                    | adminagent.properties でコンソールログの出力の有無,<br>面数やサイズを設定します。運用管理ポータルでは設定で<br>きません。詳細については,マニュアル「Cosminexus<br>システム構築ガイド」のコンソールログの取得の設定に関<br>する説明を参照してください。                                               |       |
| リソースアダプタのログ                | サーパ管理コマンドまたは Server Plug-in を使用して, リ<br>ソースアダプタ単位でのログ出力の有無を設定します。<br>また,「論理サーバの環境設定」にある論理 J2EE サーバ<br>の[ログの設定]画面で, ログの出力レベル, サイズ, 面<br>数を設定します。                                                    |       |

| 資料の種類                              | 設定内容                                                                                                    | 設定の要否 |
|------------------------------------|----------------------------------------------------------------------------------------------------|-------|
| Cosminexus TPBroker の<br>トレースファイル  | J2EE サーバ用の usrconf.cfg と usrconf.properties,サー<br>バ管理コマンド用の usrconf.bat (UNIX の場合は<br>usrconf)を指定します。詳細については,マニュアル<br>「Cosminexus システム構築ガイド」の Cosminexus<br>TPBroker のログ取得の設定に関する説明を参照してくだ<br>さい。<br>また,論理 J2EE サーバの[ログの設定]画面で,トレー<br>スファイルの出力先や面数などを設定します。 |       |
| Cosminexus DABroker<br>Library のログ | 環境設定ユティリティまたは Cosminexus DABroker<br>Library 動作環境定義ファイルで, ログファイルサイズな<br>どを設定します。運用管理ポータルでは設定できません。<br>詳細については,マニュアル「Cosminexus システム構<br>築ガイド」の Cosminexus DABroker Library のログ取得<br>の設定に関する説明を参照してください。                                                     |       |
| OS の統計情報                           | Windowsの場合,Windowsのシステムモニタでシステム<br>リソースのパフォーマンスデータ取得の設定をします。運<br>用管理ポータルでは設定できません。詳細については,マ<br>ニュアル「Cosminexus システム構築ガイド」のOSの<br>統計情報取得の設定に関する説明を参照してください。                                                                                                  |       |
| ユーザダンプ                             | Windowsの場合,ワトソン博士で,ユーザダンプ取得の<br>設定をします。運用管理ポータルでは設定できません。詳<br>細については,マニュアル「Cosminexus システム構築<br>ガイド」のユーザダンプ取得の設定に関する説明を参照し<br>てください。                                                                                                    |       |
| core ダンプ                           | UNIX の場合, usrconf.cfg やシェルコマンドで, core<br>ファイル取得の設定をします。運用管理ポータルでは設定<br>できません。詳細については,マニュアル「Cosminexus<br>システム構築ガイド」の core ダンプ取得の設定に関す<br>る説明を参照してください。                                                                                                    |       |
| JavaVM の資料                         | 論理 J2EE サーバまたは論理 SFO サーバの [ 起動パラメ<br>タの設定 ] 画面で, JavaVM のスレッドダンプや日立固有<br>の JavaVM ログ ( 日立 JavaVM ログファイル ) の出力方<br>法や出力内容などの設定をします。                                                                                                    |       |
| サーパ管理コマンドのログ                       | サーバ管理コマンド用の usrconf.bat (UNIX の場合は<br>usrconf)とusrconf.properties で,ログの出力レベルな<br>どを設定できます。詳細については,マニュアル<br>「Cosminexus システム構築ガイド」のサーバ管理コマン<br>ドのログ取得の設定に関する説明を参照してください。                                                                                     |       |

(凡例)

:資料を取得する場合には,設定が必要。

:デフォルトの資料取得の設定を変更する場合だけ,設定が必要。

この表に示したログは, snapshot ログで一括収集できます。ただし, Cosminexus TPBrokerのトレースファイルについては, 収集できるものと収集できないものが混在し ています。このほかにも, snapshot ログのデフォルトの設定で取得できないログについ ては, 取得のための設定をしたり, snapshot ログの収集先に追加したりする必要があり
ます。また,ユーザダンプ(Windowsの場合)または core ダンプ(UNIXの場合)につ いては,固定のファイル名に対して収集します。障害発生時に収集するためには,ユー ザ作成の障害検知時コマンドを利用する必要があります。

なお,次のログはログ出力先を変更できません。

セットアップ時に作成される install.log,移行コマンドなどのログファイル

次のディレクトリに出力される Java のスレッドダンプファイル

- ・ Windows の場合
  - <作業ディレクトリ> ¥ejb¥ <サーバ名称>
- ・ UNIX の場合
  - <作業ディレクトリ> /ejb/ <サーバ名称>

ログの種類やデフォルト値,チャネル名,取得できるログの詳細や取得方法については, マニュアル「Cosminexus システム運用ガイド」を参照してください。

# 付録 E.3 Web サーバとの連携機能の設定

ここでは,Webサーバと連携してWebアプリケーションを実行するときの設定方法について説明します。Webサーバとの連携機能と設定方法を次の表に示します。

 
 機能
 設定内容

 リダイレクタを使用したリクエス トの振り分け
 Web サーバに登録したリダイレクタによって,リクエストを URL パターン,ラウンドロビン方式などで複数の Web コンテナに振り 分けて処理できます。

 論理 Web サーバの [ワーカの設定] 画面で,ワーカの定義や振り 分け方法などを指定します。また,論理 Web サーバの [マッピン グの定義] 画面で,URL パターンとワーカのマッピング定義を指 定します。

表 E-11 Web サーバとの連携機能と設定方法

| 機能                                        | 設定内容                                                                                                    |
|-------------------------------------------|----------------------------------------------------------------------------------------------------|
| 通信タイムアウト                                  | <ul> <li>クライアント - Web サーバ間, Web サーバ(リダイレクタ) -</li> <li>Web コンテナ間で, リクエスト受信時およびレスポンス送信時の<br/>通信タイムアウトを設定しておき,トラブル発生時の応答待ちな<br/>どの場合に通信タイムアウトを検知できます。</li> <li>運用管理ポータルでは, Web サーバ(リダイレクタ) - Web コン<br/>テナ間の通信タイムアウトが設定できます。設定できる通信タイ<br/>ムアウトを次に示します。</li> <li>リダイレクタでのリクエスト送信時のタイムアウト<br/>論理 Web サーバの[リダイレクタの設定]画面で設定します。</li> <li>Web コンテナでのリクエスト受信時およびレスポンス送信時の<br/>タイムアウト<br/>論理 J2EE サーバの[Web コンテナの設定]画面で設定します。</li> <li>リダイレクタでのレスポンス受信時のタイムアウト<br/>論理 Web サーバの[ワーカの設定]画面で設定します。</li> <li>オ。</li> <li>リダイレクタでのレスポンス受信時のタイムアウト<br/>論理 Web サーバの[ワーカの設定]画面で設定します。</li> <li>なお,クライアント - Web サーバ間の通信タイムアウトは,<br/>httpsd.conf で設定します。設定方法については,マニュアル</li> </ul> |
| エラーページのカスタマイズ                             | 「Cosminexus システム構築ガイド」を参照してください。<br>クライアントから,存在しないリソースに対してアクセスした場<br>合などに,クライアントからのリクエストに対してユーザがカス<br>タマイズしたエラーページを表示できます。<br>論理 Web サーバの[ワーカの設定]画面で,エラーページと対応<br>づけたいエラーステータスコードを指定します。エラーステータ<br>スコードについては,マニュアル「Cosminexus システム構築ガ<br>イド」を参照してください。                                                                                                    |
| ドメイン名指定での Web アプリ<br>ケーションのトップページの表示      | ドメイン名指定によって Web アプリケーションのトップページを<br>表示できます。論理 Web サーバの [ マッピングの定義 ] 画面で,<br>URL パターンとワーカのマッピングを定義します。                                                                                                    |
| Web コンテナへのゲートウェイ情<br>報の通知                 | クライアントと Web サーバとの間に SSL アクセラレータや負荷<br>分散機などのゲートウェイを配置している場合に, Web コンテナ<br>にゲートウェイ情報を通知して, Web アプリケーションのトップ<br>ページや Form 認証画面に自動的に正しくリダイレクトできます。<br>論理 Web サーバの [ リダイレクタの設定 ] 画面で, ゲートウェイ<br>のホスト名, ポート番号, リダイレクト先 URL のスキームを指定<br>します。                                                                                                    |
| Hitachi Web Server の SSL によ<br>る認証やデータ暗号化 | Hitachi Web Server を使用する場合に,SSL による認証機能や<br>データ暗号化の機能を使用できます。httpsd.conf で設定します。<br>運用管理ポータルでは設定できません。設定方法については,マ<br>ニュアル「Cosminexus システム構築ガイド」を参照してください。                                                                                                    |

# 付録 E.4 インプロセス HTTP サーバの設定

インプロセス HTTP サーバは, J2EE サーバのプロセス内で提供される Web サーバ機能 です。Web サーバを経由しないで, HTTP リクエストを J2EE サーバプロセスが直接受 信することで, Web 連携時よりも優れた処理性能で Web サーバの機能を利用できます。 インプロセス HTTP サーバ機能を使用する場合は,論理 J2EE サーバの [Web コンテナ の設定]画面で,インプロセスHTTPサーバ機能の使用に「する」を指定します。デフォルトでは「しない」です。ここでは,インプロセスHTTPサーバで提供する機能を使用するための設定方法について説明します。

インプロセス HTTP サーバで提供する機能と設定方法を次の表に示します。

表 E-12 インプロセス HTTP サーバで提供する機能と設定方法

| 機能                                             | 設定内容                                                                                                    |
|------------------------------------------------|----------------------------------------------------------------------------------------------------|
| Web クライアントからの接続数の<br>制御とリクエスト処理スレッド数<br>の制御の設定 | <ul> <li>サーバを稼働するホストの性能やクライアントからのアクセス状況に合わせてリクエスト処理スレッド数を調節することで、インプロセス HTTP サーバのパフォーマンスを向上できます。</li> <li>論理 J2EE サーバの[通信・スレッド制御の設定]画面で、Webクライアントとの接続数の最大値、Listenキューの登録数の最大値、J2EEサーバ起動時に作成するリクエスト処理スレッド数、予備スレッド数の最大値・最小値などを指定します。</li> <li>サーバ起動直後から大量のリクエストを処理する必要がある場合は、サーバ起動時に作成するリクエスト処理スレッド数に大きな値を指定してください。</li> <li>予備スレッドの最大数を大きくすると急なアクセス増加にも迅速に対応できますが、リソースを多く消費するため注意してください。</li> </ul> |
| Web クライアントからのアクセス<br>制御の設定                     | クライアントからの接続や送信されるリクエストに対するセキュ<br>リティを強化することで,外部からの不正アクセスやサーバへの<br>攻撃を防ぐことができます。<br>論理 J2EE サーバの [ セキュリティに関する設定 ] 画面で,アク<br>セスを許可するホストの制限,リクエストラインの最大サイズな<br>どのリクエストデータのサイズ制限,有効な HTTP メソッドの制<br>限を指定します。                                                                                                    |
| リクエストの流量制御の設定                                  | Web クライアントからの同時接続数や Web コンテナでの同時実行<br>スレッド数を制御することで,J2EE サーバの負荷を抑えること<br>ができます。<br>論理 J2EE サーバの[通信・スレッド制御の設定]画面で,接続<br>を拒否するリクエスト処理スレッド数,同時実行スレッド数を指<br>定します。同時実行スレッド数は,Web コンテナ単位,Web アプ<br>リケーション単位,および URL グループ単位で制御できます。<br>なお,Web アプリケーション単位および URL グループ単位の場<br>合は,サーバ管理コマンドまたは Server Plug·in で設定します。<br>同時実行スレッド数の制御を設定するための指針については,マ<br>ニュアル「Cosminexus システム構築ガイド」を参照してくださ<br>い。          |
| Web クライアントとの通信制御の<br>設定                        | Persistent Connection の使用や通信タイムアウトの設定をするこ<br>とで,Web クライアントとインプロセス HTTP サーバ間での処理<br>時間の短縮,障害の発生の検知などができます。<br>論理 J2EE サーバの[通信・スレッド制御の設定]画面で,<br>Persistent Connection 数の上限値,Persistent Connection のリク<br>エスト処理回数の上限値,クライアント・インプロセス HTTP<br>サーバ間のリクエスト受信・レスポンス送信時のタイムアウトな<br>どを指定します。また,論理 J2EE サーバの[Web コンテナの設<br>定]画面で,インプロセス HTTP サーバの IP アドレスを設定し<br>ます。                                        |

| 機能                              | 設定内容                                                                                                    |
|---------------------------------|----------------------------------------------------------------------------------------------------|
| Web クライアントへのレスポンス<br>のカスタマイズ    | HTTP レスポンスの Server ヘッダやエラー発生時のエラーページ<br>をカスタマイズできます。<br>論理 J2EE サーバの [その他の設定]画面で,HTTP レスポンス<br>の Server ヘッダに自動設定する文字列を,論理 J2EE サーバの<br>[エラーコンテンツに関する設定]画面で,エラーページと対応づ<br>けたいエラーステータスコードなどを指定します。 |
| リダイレクトによるリクエストの<br>振り分けの設定      | HTTP リクエストに含まれる URL パターンによってリクエストを<br>振り分けることができます。<br>論理 J2EE サーバの [ リダイレクトに関する設定 ] 画面で, リダ<br>イレクト定義名, リダイレクトするリクエストの URL, リクエス<br>トのリダイレクト先の URL などを指定します。                                    |
| Web コンテナにゲートウェイ情報<br>を通知するための設定 | Web コンテナにゲートウェイ情報を通知して,Web アプリケー<br>ションのトップページや Form 認証画面に正しくリダイレクトで<br>きます。<br>論理 J2EE サーバの [ その他の設定 ] 画面で,ゲートウェイのホ<br>スト名やポート番号,リダイレクト先 URL のスキームを指定しま<br>す。                                   |
| インプロセス HTTP サーバのアク<br>セスログの設定   | インプロセス HTTP サーバで出力するログやトレースのうち,ア<br>クセスログでは出力形式をカスタマイズできます。<br>論理 J2EE サーバの[ログに関する設定]画面で,アクセスログ<br>のフォーマット名,出力形式などを指定します。                                                                        |

# 付録 F J2EE アプリケーションを実行するシステム の起動と停止(Windows の場合)

ここでは,Windowsの場合の,運用管理ポータルと運用管理コマンドによるJ2EEアプリケーションを実行するシステムの起動と停止について説明します。

# 付録 F.1 システムの起動手順

システムの起動手順について説明します。

### 注意事項

Cosminexus システムでは,システム構成によって,アプリケーションサーバだけを起動す る場合と,アプリケーションサーバのほかに運用管理サーバ,統合ネーミングスケジューラ サーバ,セッションフェイルオーバサーバを起動する場合があります。 アプリケーションサーバのほかに,運用管理サーバ,統合ネーミングスケジューラサーバ, セッションフェイルオーバサーバを起動する場合,次の点に注意してください。 •運用管理サーバを使用するときは,運用管理サーバを最初に起動してください。

- セッションフェイルオーバサーバを使用するときは、アプリケーションサーバより先に セッションフェイルオーバサーバを起動してください。
- 統合ネーミングスケジューラサーバの起動順序は任意です。

次に,アプリケーションサーバ,運用管理サーバ,統合ネーミングスケジューラサーバ, およびセッションフェイルオーバサーバの起動の流れを示します。

なお,データベース,LDAPディレクトリサーバ,EISなどの関連製品は起動済みであることを前提に説明します。データベース,LDAPディレクトリサーバ,EISなどを使用している場合は,必要に応じてあらかじめ起動しておいてください。

(1) アプリケーションサーバの起動の流れ

Cosminexus システムで利用するアプリケーションサーバの起動の流れについて説明します。

ここでは,標準システム構成の場合と,CTMを使用する構成の場合のアプリケーション サーバの起動の流れについて説明します。

アプリケーションサーバの起動の流れを次の図に示します。

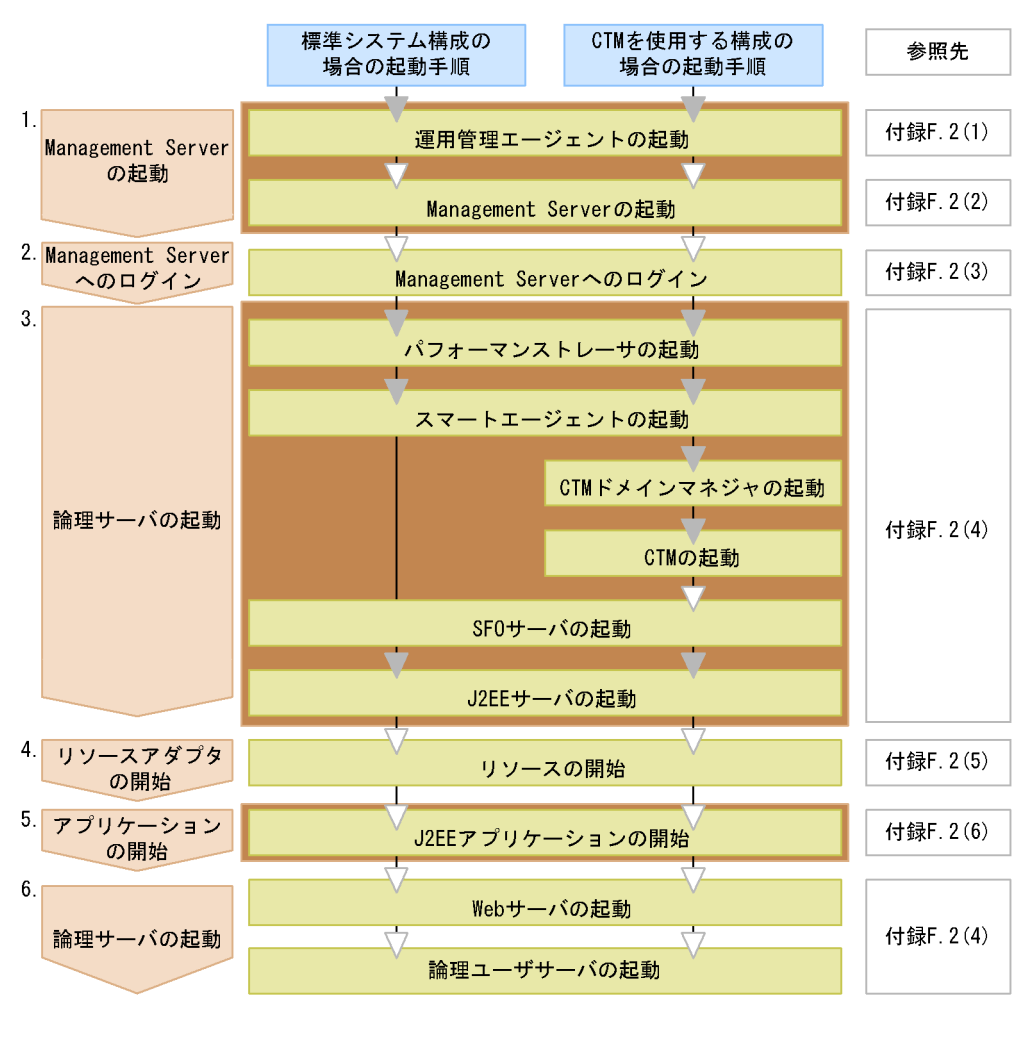

### 図 F-1 アプリケーションサーバの起動の流れ(Windows の場合)

(凡例) ▼:必要な作業 ▽:任意の作業

自動起動の設定をしている場合に、 ホスト起動と同時に自動起動される範囲

図中の 1.~6.について説明します。

1. Management Server の起動

運用管理エージェントの起動後, Management Server を起動します。ただし,次の 場合はアプリケーションサーバでの Management Server の起動は不要です。

- 運用管理サーバを使用する場合
- 統合ネーミングスケジューラサーバで Management Server を起動する場合

運用管理エージェントおよび Management Server の起動方法については、「付録 F.2(1) 運用管理エージェントの起動」、「付録 F.2(2) Management Server の起動」 を参照してください。

なお,自動起動の設定をしている場合,ホストの起動と同時に,運用管理エージェント,Management Server も起動されるため,起動の操作は不要です。システムの起動方法の設定については,マニュアル「Cosminexus システム構築ガイド」のシステムの起動と停止の設定に関する説明を参照してください。

- Management Server へのログイン 運用管理ポータルにログインします。ログイン方法については、「付録 F.2(3) Management Server へのログイン」を参照してください。 なお、運用管理コマンド(mngsvrutil)を使用して、論理サーバを起動する場合、 Management Server へのログインは不要です。
- 3. 論理サーバの起動

運用管理コマンド (mngsvrutil), または運用管理ポータルを使用して, 論理サーバ を起動します。論理サーバは図 F-1 に示す順序で起動してください。起動方法につい ては,「付録 F.2(4) 論理サーバの起動」を参照してください。

J2EE サーバ起動後,設定によってはJ2EE アプリケーションが自動起動されます。 なお,自動起動の設定をしている場合,Management Server と論理サーバが一括起 動されるため起動の操作は不要です。システムの起動方法の設定については,マニュ アル「Cosminexus システム構築ガイド」のシステムの起動と停止の設定に関する 説明を参照してください。

4. リソースの開始

JavaBeans リソース,またはリソースアダプタを開始します。JavaBeans リソース, またはリソースアダプタを使用しない場合,この操作は不要です。 運用管理コマンド(mngsvrutil),または運用管理ポータルを使用して,リソースを 開始します。開始方法については,「付録 F.2(5) リソースの開始」を参照してください。

5. J2EE アプリケーションの開始

J2EE サーバ起動後に J2EE アプリケーションが自動起動されている場合,この操作 は不要です。

運用管理コマンド (mngsvrutil), または運用管理ポータルを使用して, J2EE アプ リケーションを開始します。開始方法については,「付録 F.2(6) J2EE アプリケー ションの開始」を参照してください。

6. 論理サーバ(Web サーバ・論理ユーザサーバ)の起動

運用管理コマンド (mngsvrutil), または運用管理ポータルを使用して, Web サーバ や論理ユーザサーバを起動します。論理サーバの起動方法については,「付録 F.2(4) 論理サーバの起動」を参照してください。

なお,Webサーバの起動のタイミングはシステムの運用形態に依存しますが,最後に 起動することで J2EE アプリケーションへの要求受け付けを制御できます。

また,インプロセス HTTP サーバを使用する場合は,Web サーバの起動は必要あり ません。

# (2)運用管理サーバの起動の流れ

運用管理サーバの起動の流れを次の図に示します。

図 F-2 運用管理サーバの起動の流れ(Windows の場合)

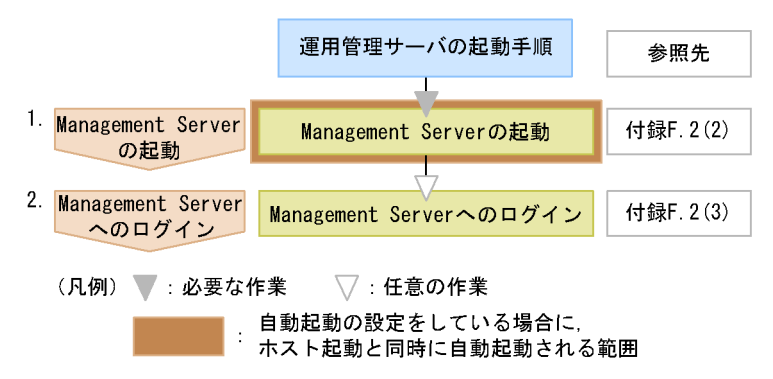

図中の 1.~ 2. について説明します。

1. Management Server の起動

Management Server を起動します。

Management Server の起動方法については「付録 F.2(2) Management Server の起動」を参照してください。

なお,自動起動の設定をしている場合,ホストの起動と同時に Management Server も起動されるため,起動の操作は不要です。システムの起動方法の設定については, マニュアル「Cosminexus システム構築ガイド」のシステムの起動と停止の設定に 関する説明を参照してください。

 Management Server へのログイン 運用管理ポータルにログインします。ログイン方法については、「付録 F.2(3) Management Server へのログイン」を参照してください。 なお、運用管理コマンド(mngsvrutil)を使用して、論理サーバを起動する場合、 Management Server へのログインは不要です。

# (3) 統合ネーミングスケジューラサーバの起動の流れ

統合ネーミングスケジューラサーバの起動の流れを次の図に示します。

図 F-3 統合ネーミングスケジューラサーバの起動の流れ(Windows の場合)

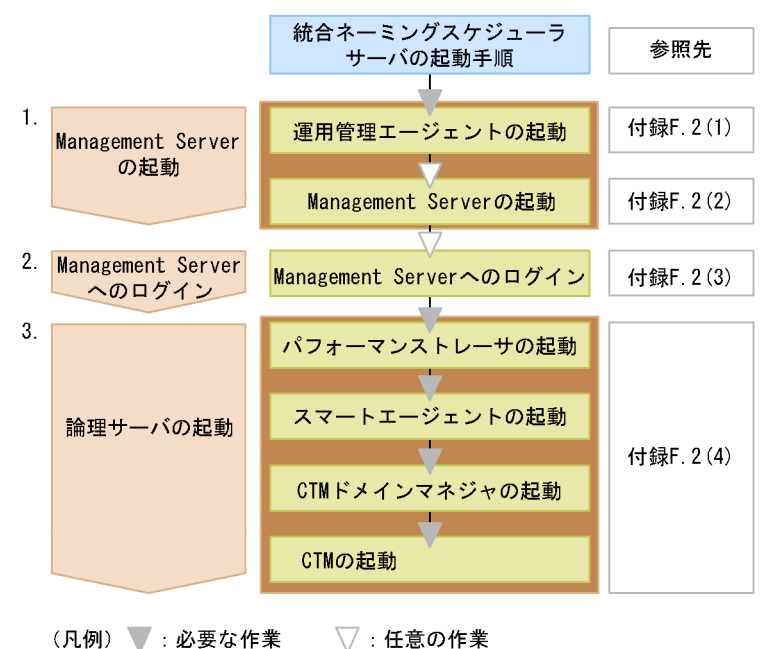

ホスト起動と同時に自動起動される範囲

図中の 1.~ 3. について説明します。

1. Management Server の起動

運用管理エージェントの起動後, Management Server を起動します。ただし,次の 場合は統合ネーミングスケジューラサーバでの Management Server の起動は不要で す。

- 運用管理サーバを使用する場合
- アプリケーションサーバで Management Server を起動する場合

運用管理エージェントおよび Management Server の起動方法については、「付録
 F.2(1) 運用管理エージェントの起動」、「付録 F.2(2) Management Server の起動」
 を参照してください。

なお,自動起動の設定をしている場合,ホストの起動と同時に,運用管理エージェント,Management Server も起動されるため,起動の操作は不要です。システムの起動方法の設定については,マニュアル「Cosminexus システム構築ガイド」のシステムの起動と停止の設定に関する説明を参照してください。

2. Management Server へのログイン

運用管理ポータルにログインします。ログイン方法については、「付録 F.2(3) Management Server へのログイン」を参照してください。 なお,運用管理コマンド(mngsvrutil)を使用して,論理サーバを起動する場合, Management Server へのログインは不要です。

3. 論理サーバの起動

運用管理コマンド (mngsvrutil), または運用管理ポータルを使用して, 論理サーバ を起動します。論理サーバは図 F-3 に示す順序で起動してください。起動方法につい ては,「付録 F.2(4) 論理サーバの起動」を参照してください。 なお,自動起動の設定をしている場合, Management Server の起動後に論理サーバ が一括起動されるため起動の操作は不要です。システムの起動方法の設定について は,マニュアル「Cosminexus システム構築ガイド」のシステムの起動と停止の設 定に関する説明を参照してください。

(4) セッションフェイルオーバサーバの起動の流れ

セッションフェイルオーバサーバの起動の流れを次の図に示します。

図 F-4 セッションフェイルオーバサーバの起動の流れ(Windows の場合)

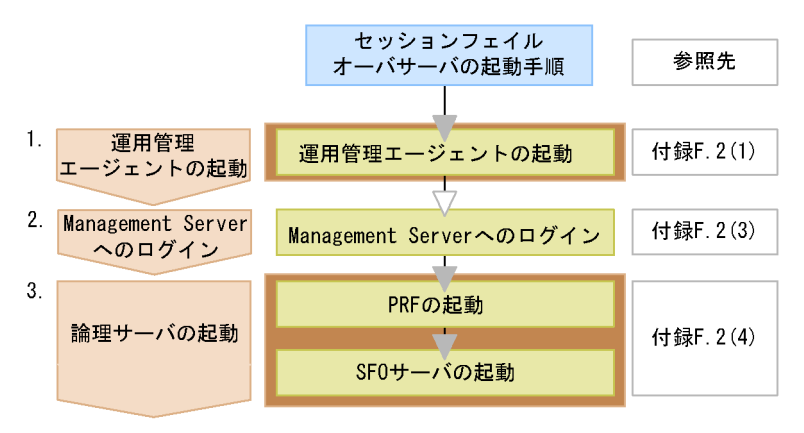

(凡例)▼:必要な作業 ▽:任意の作業

自動起動の設定をしている場合に、
ホスト起動と同時に自動起動される範囲

図中の 1.~ 3.について説明します。

1. 運用管理エージェントの起動

運用管理エージェントを起動します。起動方法については、「付録 F.2(1) 運用管理 エージェントの起動」を参照してください。 なお、自動起動の設定をしている場合、ホストの起動と同時に運用管理エージェント が起動されるため起動の操作は不要です。システムの起動方法の設定については、マ ニュアル「Cosminexus システム構築ガイド」のシステムの起動と停止の設定に関 する説明を参照してください。

 Management Server へのログイン 運用管理ポータルにログインします。ログイン方法については、「付録 F.2(3) Management Server へのログイン」を参照してください。 なお,運用管理コマンド (mngsvrutil)を使用して,論理サーバを起動する場合, Management Server へのログインは不要です。

3. 論理サーバの起動

運用管理コマンド (mngsvrutil), または運用管理ポータルを使用して, 論理サーバ を起動します。起動方法については,「付録 F.2(4) 論理サーバの起動」を参照してく ださい。mngsvrutil コマンドの詳細については,マニュアル「Cosminexus リファ レンス コマンド編」を参照してください。

SFO サーバ起動後, SFO サーバアプリケーションが自動起動されます。

なお,自動起動の設定をしている場合,ホストの起動と同時に論理サーバが一括起動 されるため起動の操作は不要です。システムの起動方法の設定については,マニュア ル「Cosminexus システム構築ガイド」のシステムの起動と停止の設定に関する説 明を参照してください。

注意事項

SFO サーバで実行できるアプリケーションは,SFO サーバアプリケーションだけです。 SFO サーバで SFO サーバアプリケーション以外のアプリケーションは実行しないでください。

# 付録 F.2 システムの起動方法

ここでは、システム起動の流れの中での、構成ソフトウェアの各種プロセスの起動方法 と、リソースアダプタやJ2EE アプリケーションの開始方法について説明します。また、 流れの中で実行する Management Server へのログイン方法についても説明します。

運用管理コマンド(mngsvrutil)および構成ソフトウェアのプロセスの起動で使用する コマンドの詳細については、マニュアル「Cosminexus リファレンス コマンド編」を 参照してください。

(1) 運用管理エージェントの起動

運用管理エージェントは次のどれかの方法で起動します。

- ホスト起動時に自動起動する
- サービスメニューから起動する
- コマンドラインから起動する

起動前の確認事項と,それぞれの起動方法について説明します。

(a) 起動前の確認事項

運用管理エージェントは,論理サーバが動作するそれぞれのホストで動作させる必要が あります。また,運用管理エージェントを起動するときには,運用管理エージェントで 使用するポート番号がすでに使用されていないか注意してください。ポート番号のデ フォルト値は「20295」で,運用管理エージェントのプロパティを設定する adminagent.properties ファイルで変更できます。

adminagent.properties ファイルの格納場所を次に示します。

< Cosminexus のインストールディレクトリ>

 $\label{eq:product} \ensuremath{\$} manager \ensuremath{\$} config \ensuremath{\$} adminagent. properties$ 

adminagent.properties ファイルの詳細については,マニュアル「Cosminexus リファ レンス 定義編」を参照してください。

(b) ホスト起動時に自動起動する場合

ホスト起動時に,運用管理エージェントのサービスを自動起動できます。

ホスト起動時に自動起動させる場合、次のどちらかの方法で起動方法を設定します。

- Windows のサービス画面で「Cosminexus Management Server Administration Agent」を選択し、[スタートアップ]で自動起動するように設定します。
- Cosminexus の mngautorun コマンドを使用して,スタートアップの設定を自動に設 定します。

(c) サービスメニューから起動する場合

運用管理エージェントは,サービスから起動できます。サービス名称は「Cosminexus Management Server - Administration Agent」です。通常のサービスの起動と同様の操 作で起動してください。

(d) コマンドラインから起動する場合

運用管理エージェントは, adminagentctl コマンドで引数「start」を指定して起動でき ます。adminagentctl コマンドは Administrator 権限のあるユーザが実行してください。

運用管理エージェントの起動例を次に示します。

<Cosminexusのインストールディレクトリ>¥manager¥bin¥adminagentctl start

## (2) Management Server の起動

Management Server は次のどれかの方法で起動します。

- ホスト起動時に自動起動する
- サービスメニューから起動する
- コマンドラインから起動する

起動前の確認事項と,それぞれの起動方法について説明します。

### (a) 起動前の確認事項

Management Server を起動するときには, Management Server で使用するポート番号

がすでに使用されていないか注意してください。ポート番号は, Management Serverの 環境を設定する mserver.properties ファイルで変更できます。

mserver.properties ファイルの格納場所を次に示します。

< Cosminexus のインストールディレクトリ > ¥manager¥config¥mserver.properties

Management Server で使用するポート番号を指定する mserver.properties ファイルの キーを次に示します。

| webserver.connector.http.port=28080    |
|----------------------------------------|
| (Management Server接続HTTPポート番号 1~65535) |
| webserver.shutdown.port=28005          |
| (Management Server終了要求受信ポート番号 1~65535) |
| webserver.connector.ajp13.port=28009   |
| (Management Server内部通信用ポート番号 1~65535)  |

mserver.properties ファイルの詳細については,マニュアル「Cosminexus リファレンス 定義編」を参照してください。

なお, Management Server 起動後は,運用管理ポータルの「Cosminexus Management Server の設定」の[ネットワークの設定]画面からもポート番号を変更できます。ただ し, mserver.properties ファイルにコメントを書いていた場合は,変更時にコメントが 削除されます。

(b) ホスト起動時に自動起動する場合

ホスト起動時に自動起動させる場合,サービス画面で「Cosminexus Management Server」を選択し,[スタートアップ]で自動起動するように設定してください。

同一ホスト上で Management Server と運用管理エージェントを起動する場合には,運 用管理エージェントが先に起動されるように依存関係を設定します。Management Server と運用管理エージェントのサービスの設定を変更するには mngautorun コマンド を利用します。

例えば, Management Server と運用管理エージェントのサービスのスタートアップの設定を自動変更し, OS 起動時に運用管理エージェントのあとに Management Server を起動する場合には,「mngautorun both」と指定します。

(c) サービスメニューから起動する場合

Management Server はサービスとして登録されます。サービス名称は「Cosminexus Management Server」です。通常のサービスの起動と同様の操作で起動してください。

(d) コマンドラインから起動する場合

Management Server は, mngsvrctl コマンドで引数「start」を指定して起動します。 mngsvrctl コマンドは Administrator 権限のあるユーザが実行してください。 <Cosminexusのインストールディレクトリ>¥manager¥bin¥mngsvrctl start

## (3) Management Server へのログイン

Management Server の運用管理ポータルへは, Web ブラウザからログインします。

Management Server を起動しているホスト上,または Management Server を起動して いるホストとネットワークで接続されているホスト上で Web ブラウザを起動して,URL に「http:// <ホスト名>:<ポート番号>/mngsvr/」を指定します。インストール初期 状態での URL は「http://localhost:28080/mngsvr/」です。

なお,URLの<ホスト名>には Management Server がインストールされているホスト の名称を入力して,<ポート番号>には Management Server が使用するポート番号を 入力してください。Management Server が使用するポート番号は mserver.properties ファイル (Management Server 環境設定ファイル)の webserver.connector.http.port キーの値を参照してください。mserver.properties ファイルの詳細については,マニュ アル「Cosminexus リファレンス 定義編」を参照してください。

参考

Windows の場合,ショートカットを実行してログインすることもできます。ショートカットは,「 < Cosminexus のインストールディレクトリ > ¥manager¥Management Server Login」です。 ポート番号を変更した場合は,このショートカットのリンク先のポート番号を変更してくだ さい。

また,初回ログイン時に表示される画面は,Management Serverのセットアップ時に管理ユーザアカウントを設定しているかどうかによって異なります。セットアップ時に管理ユーザアカウントを設定していない場合は,管理ユーザアカウントの設定を要求する画面が表示されますので,管理ユーザアカウントを設定してください。セットアップ時に管理ユーザアカウントを設定している場合は,ログイン画面が表示されます。2回目以降のログイン時には,ログイン画面が表示されます。なお,管理ユーザアカウント紛失時の対処については,「2.1.4 管理ユーザ ID およびパスワード紛失時の対処」を参照してください。

管理ユーザアカウントの設定

管理ユーザアカウントの設定方法については、「3.2.1 管理ユーザアカウントの設 定」を参照してください。管理ユーザアカウントの設定後、ログイン画面から Management Server ヘログインしてください。

参考

管理ユーザアカウントは, mngsvrctl コマンドに引数 setup を指定した場合も設定したり, 変更したりできます。mngsvrctl コマンドを使用する場合, Management Server が停止中 でも,起動中でも,管理ユーザアカウントの設定および変更ができます。mngsvrctl コマン ドについては,マニュアル「Cosminexus リファレンス コマンド編」を参照してくださ い。

ログイン画面でのユーザ認証

ログイン画面が表示された場合は,ログイン画面で管理ユーザ ID とパスワードを入 力して[ログイン]ボタンをクリックすると,運用管理ポータル画面が表示されま す。

注意事項

複数のユーザが同時にログインして情報を更新した場合,ほかの人が更新した内容が反映されてしまうなど,意図しない状況が発生することがあります。

(4) 論理サーバの起動

論理サーバの起動方法について説明します。

論理サーバは,運用管理コマンド(mngsvrutil),または運用管理ポータルを使用して起動します。論理サーバは運用管理ドメイン単位に一括起動したり,ホスト単位に一括起動したり,個別の論理サーバ単位に起動したりすることができます。

運用管理コマンドを使用する場合,サブコマンド「start」を指定して実行してください。 運用管理ポータルを使用する場合,運用管理ポータルの「論理サーバの起動/停止」の 画面から起動してください。

なお,論理サーバ起動時は次の点に留意してください。

- J2EE サーバ間でのセッション情報の引き継ぎを行う場合,アプリケーションサーバ 内で SFO サーバを起動するときは,「付録 F.1(1) アプリケーションサーバの起動の 流れ」の図 F-1 に示す順序に従って SFO サーバを起動してください。なお,SFO サーバ用のネーミングサービスはインプロセスで起動することが前提のため,起動は 不要です。
- トランザクションサービスを使用する場合、トランザクションサービスは J2EE サー バ起動時にインプロセスで起動することを推奨します。
- インプロセス HTTP サーバを使用する場合は, Web サーバの起動は必要ありません。

運用管理コマンドまたは運用管理ポータルでの論理サーバの起動方法について(a)~(c) で説明します。

(a) ドメイン単位の論理サーバの一括起動

運用管理コマンド (mngsvrutil) または運用管理ポータルを使用して,運用管理ドメイ

ン内のすべての論理サーバを一括起動する方法について説明します。

### 運用管理コマンドを使用する場合

運用管理コマンドの実行形式,および実行例を次に示します。

### 実行形式

mngsvrutil -m <Management Serverのホスト名> -u <管理ユーザ名> -p <パスワード> start allServers

実行例

mngsvrutil -m mnghost -u user01 -p pw01 start allServers

コマンドの詳細については、マニュアル「Cosminexus リファレンス コマンド 編」を参照してください。

運用管理ポータルを使用する場合

起動順序は,[起動順序の設定]画面で指定した順序に従います。なお,[起動順序 の設定]画面に起動順序が指定されていない論理サーバは一括起動の対象外になり ます。起動順序を設定する操作については,「6.3.5 運用管理ドメイン全体の論理 サーバの起動順序の設定」を参照してください。 運用管理ドメイン単位に論理サーバを一括起動する場合,運用管理ポータルの「論 理サーバの起動/停止」にある,運用管理ドメインまたは(ルートの)ホストの [一括起動]画面で実行します。運用管理ドメイン単位に論理サーバを一括起動する

操作については、「6.3.2 運用管理ドメイン全体の論理サーバの一括起動」を参照してください。

(b) ホスト単位の論理サーバの一括起動

運用管理コマンド(mngsvrutil)または運用管理ポータルを使用して,ホスト内のすべての論理サーバを一括起動する方法について説明します。

運用管理コマンドを使用する場合

運用管理コマンドの実行形式,および実行例を次に示します。

実行形式

mngsvrutil -m <Management Serverのホスト名> -u <管理ユーザ名> -p <パスワード> -t <ホスト名> -k host start server

実行例

mngsvrutil -m mnghost -u user01 -p pw01 -t host01 -k host
start server

コマンドの詳細については,マニュアル「Cosminexus リファレンス コマンド 編」を参照してください。

運用管理ポータルを使用する場合

起動順序は,[起動順序の設定]画面で指定した順序に従います。なお,[起動順序 の設定]画面に起動順序が指定されていない論理サーバは一括起動の対象外になり ます。起動順序を設定する操作については,「6.3.5 運用管理ドメイン全体の論理 サーバの起動順序の設定」を参照してください。

ホスト単位に論理サーバを一括起動する場合,運用管理ポータルの「論理サーバの 起動/停止」にある,各ホストの「一括起動]画面で実行します。

ホスト単位に論理サーバを一括起動する操作については,「6.2.2 ホストごとの論理 サーバの一括起動」を参照してください。

(c) 個別の論理サーバの起動

J2EE アプリケーションを開始したあとに Web サーバや論理ユーザサーバを起動する場合や,異常終了した論理サーバだけ再起動する場合などに,論理サーバを個別に起動します。運用管理コマンド(mngsvrutil)または運用管理ポータルを使用して,論理サーバを個別に起動する方法について説明します。

運用管理コマンドを使用する場合

運用管理コマンドの実行形式,および実行例を次に示します。

```
実行形式
```

mngsvrutil -m < Management Serverのホスト名> -u <管理ユーザ名> -p <パスワード> -t <論理サーバ名> start server

実行例

mngsvrutil -m mnghost -u user01 -p pw01 -t server01 start
server

コマンドの詳細については,マニュアル「Cosminexus リファレンス コマンド 編」を参照してください。

運用管理ポータルを使用する場合

論理サーバを個別に起動する場合,運用管理ポータルの「論理サーバの起動/停止」 にある各論理サーバの[起動/停止]画面で実行します。論理サーバを個別に起動 する操作については、「6. 論理サーバの起動/停止」を参照してください。

(5) リソースの開始

リソースの開始方法について説明します。

運用管理コマンド (mngsvrutil)を使用すると,リソースアダプタ,および JavaBeans リソースを開始できます。また,運用管理ポータルを使用するとリソースアダプタを開 始できます。

運用管理コマンドを使用した手順,および運用管理ポータルを使用したリソースアダプ タ,およびJavaBeans リソースの開始方法について次に説明します。

運用管理コマンドを使用する場合

運用管理コマンドを使用してリソースアダプタを開始する場合の,運用管理コマンドの実行形式,および実行例を次に示します。

### 実行形式

mngsvrutil -m <Management Serverのホスト名> -u <管理ユーザ名> -p <パスワード> -t <サーバ名> start resAdapter <リソースアダプタ名>

#### 実行例

mngsvrutil -m mnghost -u user01 -p pw01 -t server01 start
resAdapter resadapter01

運用管理コマンドを使用して JavaBeans リソースを開始する場合の,運用管理コマンドの実行形式,および実行例を次に示します。

### 実行形式

mngsvrutil -m <Management Serverのホスト名> -u <管理ユーザ名> -p <パスワード> -t <サーバ名> start resJavaBeans <JavaBeansリソース名>

#### 実行例

mngsvrutil -m mnghost -u user01 -p pw01 -t server01 start
resJavaBeans javabeans01

コマンドの詳細については,マニュアル「Cosminexus リファレンス コマンド 編」を参照してください。

運用管理ポータルを使用する場合

運用管理ポータルを使用する場合,運用管理ポータルの「論理サーバのアプリケー ション管理」にある[リソースアダプタの開始/停止]画面で,インポート済みの リソースアダプター覧から該当するリソースアダプタを選択して開始します。リ ソースアダプタを開始する操作については,「7.4.1 リソースアダプタの開始」を参 照してください。

#### 1 注意事項

Cosminexus RM を起動する場合,あらかじめ DB Connector for Cosminexus RM を起動し ておいてください。DB Connector for Cosminexus RM を起動しないで Cosminexus RM を 起動しようとするとエラーが発生します。

### (6) J2EE アプリケーションの開始

J2EE アプリケーションの開始方法について説明します。

運用管理コマンド (mngsvrutil), または運用管理ポータルを使用して J2EE アプリケー

ションを開始します。

運用管理コマンドを使用した手順,および運用管理ポータルを使用した手順について次 に説明します。

運用管理コマンドを使用する場合

運用管理コマンドを使用して J2EE アプリケーションを開始する場合の,運用管理 コマンドの実行形式,および実行例を次に示します。

実行形式

mngsvrutil -m <Management Serverのホスト名> -u <管理ユーザ名> -p <パスワード> -t <サーバ名> start app <J2EEアプリケーション名>

実行例

mngsvrutil -m mnghost -u user01 -p pw01 -t server01 start app App01

運用管理ポータルを使用する場合

運用管理ポータルを使用する場合,運用管理ポータルの「論理サーバのアプリケー ション管理」にある[J2EE アプリケーションの開始 / 停止]画面で,インポート 済みの J2EE アプリケーション一覧から該当する J2EE アプリケーションを選択し て開始します。J2EE アプリケーションの開始の操作については,「7.3.1 J2EE アプリケーションの開始」を参照してください。

### 注意事項

SFO サーバで実行できるアプリケーションは,SFO サーバアプリケーションだけです。 SFO サーバで SFO サーバアプリケーション以外のアプリケーションは実行しないでください。

# 付録 F.3 システムの停止手順

システムの停止手順は,起動の流れと逆の順序になります。データベース,LDAPディレクトリサーバ,EISなどを使用している場合は,必要に応じて最後に停止してください。

### 注意事項

システム構成によって,アプリケーションサーバだけを停止する場合と,アプリケーション サーバのほかに運用管理サーバ,統合ネーミングスケジューラサーバ,およびセッション フェイルオーバサーバを停止する場合があります。

アプリケーションサーバのほかに,運用管理サーバ,統合ネーミングスケジューラサーバ, およびセッションフェイルオーバサーバを停止する場合,次の点に注意してください。

- 運用管理サーバを使用しているときは,運用管理サーバを最後に停止してください。
- セッションフェイルオーバサーバを使用しているときは、アプリケーションサーバを停止したあとに、セッションフェイルオーバサーバを停止してください。
- 統合ネーミングスケジューラサーバの停止順序は任意です。

次に示す停止操作を基に,アプリケーションサーバ,運用管理サーバ,統合ネーミング スケジューラサーバ,およびセッションフェイルオーバサーバを停止してください。

論理サーバ (Web サーバ)の停止

Web サーバの停止のタイミングはシステムの運用形態に依存しますが,最初に停止す ることで J2EE アプリケーションへの要求受け付けを制御できます。なお,インプロ セス HTTP サーバを使用する場合は,Web サーバを停止する必要はありません。

### J2EE アプリケーションの停止

運用管理コマンド,または運用管理ポータルの「論理サーバのアプリケーション管理」 でJ2EE アプリケーションを停止します。停止方法については,「付録 F.4(1) J2EE アプリケーションの停止」を参照してください。

なお,次回 J2EE サーバ起動時にアプリケーションを開始する場合は,J2EE アプリ ケーションの停止は不要です。

リソースの停止

リソースを使用していない場合,この操作は不要です。運用管理コマンド,または運 用管理ポータルの「論理サーバのアプリケーション管理」でリソースを停止します。 停止方法については,「付録 F.4(2) リソースの停止」を参照してください。 なお,次回 J2EE サーバ起動時にリソースアダプタを開始する場合は,リソースアダ プタの停止は不要です。

論理サーバの停止

運用管理コマンド,または運用管理ポータルの「論理サーバの起動/停止」で論理 サーバを一括停止,または一つずつ停止します。停止方法については,「付録 F.4(3) 論理サーバの停止」を参照してください。論理サーバは起動したときと逆の順序で停 止させてください。

なお,Webサーバの停止のタイミングはシステムの運用形態に依存しますが,論理 サーバとして最初に停止することでJ2EEアプリケーションへの要求受け付けを制御 できます。

Management Server からのログアウト

ログアウト方法については,「付録 F.4(4) Management Server からのログアウト」 を参照してください。 Management Server の停止

停止方法については,「付録 F.4(5) Management Server の停止」を参照してください。

運用管理エージェントの停止

停止方法については,「付録 F.4(6) 運用管理エージェントの停止」を参照してください。

# 付録 F.4 システムの停止方法

ここでは,システムの停止の流れの中での,それぞれのプロセスの停止方法について説 明します。また,流れの中で実行する Management Server からのログアウト方法につ いても説明します。

(1) J2EE アプリケーションの停止

J2EE アプリケーションの停止方法について説明します。

J2EE アプリケーションの停止には,運用管理コマンド(mngsvrutil),または運用管理 ポータルを使用します。

運用管理コマンド (mngsvrutil)を使用して J2EE アプリケーションを停止する方法に ついては,マニュアル「Cosminexus リファレンス コマンド編」の運用管理コマンド (mngsvrutil)の説明を参照してください。

運用管理ポータルを使用して J2EE アプリケーションを停止する場合,運用管理ポータ ルの「論理サーバのアプリケーション管理」の[J2EE アプリケーションの開始 / 停止] 画面で,インポート済みの J2EE アプリケーション一覧から該当する J2EE アプリケー ションを選択します。J2EE アプリケーションの停止の操作については,「7.3.2 J2EE アプリケーションの停止」を参照してください。

(2) リソースの停止

リソースの停止方法について説明します。

運用管理コマンド (mngsvrutil)を使用すると,リソースアダプタ,および JavaBeans リソースを停止できます。また,運用管理ポータルを使用するとリソースアダプタを停 止できます。

運用管理コマンドを使用した手順,および運用管理ポータルを使用した手順について次 に説明します。

運用管理コマンドを使用する場合

運用管理コマンドを使用してリソースアダプタを停止する場合の,運用管理コマンドの実行形式,および実行例を次に示します。

実行形式

mngsvrutil -m <Management Serverのホスト名> -u <管理ユーザ名> -p <パスワード> -t <サーバ名> stop resAdapter <リソースアダプタ名>

#### 実行例

mngsvrutil -m mnghost -u user01 -p pw01 -t server01 stop
resAdapter resadapter01

運用管理コマンドを使用して JavaBeans リソースを停止する場合の,運用管理コマンドの実行形式,および実行例を次に示します。

### 実行形式

mngsvrutil -m <Management Serverのホスト名> -u <管理ユーザ名> -p <パスワード> -t <サーバ名> stop resJavaBeans <JavaBeansリソース名>

#### 実行例

mngsvrutil -m mnghost -u user01 -p pw01 -t server01 stop resJavaBeans javabeans01

コマンドの詳細については,マニュアル「Cosminexus リファレンス コマンド 編」を参照してください。

## 運用管理ポータルを使用する場合

リソースアダプタは,運用管理ポータルの「論理サーバのアプリケーション管理」 の[リソースアダプタの開始/停止]画面で,インポート済みのリソースアダプタ 一覧から該当するリソースアダプタを選択して停止します。リソースアダプタの停止の操作については,「7.4.2 リソースアダプタの停止」を参照してください。

### 注意事項

- DB Connector for Cosminexus RM を停止する場合,あらかじめ Cosminexus RM を停止 しておいてください。Cosminexus RM を停止しないで DB Connector for Cosminexus RM を停止しようとするとエラーが発生します。
- メンバリソースアダプタは,所属するルートリソースアダプタが停止状態のときだけ停止 できます。
- 別名を定義した J2EE リソースは、J2EE サーバで開始されている J2EE アプリケーションがある場合は停止できません。停止しようとするとメッセージが出力されて処理が失敗します。別名を定義した J2EE リソースは、J2EE サーバで開始されているすべてのJ2EE アプリケーションを停止してから停止してください。

(3) 論理サーバの停止

論理サーバの停止方法について説明します。

論理サーバは,運用管理コマンド(mngsvrutil),または運用管理ポータルを使用して停止します。論理サーバは運用管理ドメイン単位に一括停止したり,ホスト単位に一括停止したり,個別の論理サーバ単位に停止したりすることができます。

運用管理コマンドを使用する場合,サブコマンド「stop」を指定して実行してください。

運用管理ポータルを使用する場合,運用管理ポータルの「論理サーバの起動/停止」の 画面から起動してください。

なお,論理サーバを停止しても,論理サーバの停止処理が完了しない場合があります。 この場合,論理サーバを強制的に停止する必要があります。論理サーバを強制停止する 場合,個別の論理サーバの停止画面で[強制停止]ボタンを使用して停止します。

運用管理ポータルでの論理サーバの停止方法について(a)~(c)で説明します。

(a) ドメイン単位の論理サーバの一括停止

運用管理コマンド(mngsvrutil)または運用管理ポータルを使用して,運用管理ドメイン内のすべての論理サーバを一括停止する方法について説明します。

運用管理コマンドを使用する場合

運用管理コマンドの実行形式,および実行例を次に示します。

実行形式

mngsvrutil -m <Management Serverのホスト名> -u <管理ユーザ名> -p <パスワード> stop allServers

実行例

mngsvrutil -m mnghost -u user01 -p pw01 stop allServers

コマンドの詳細については,マニュアル「Cosminexus リファレンス コマンド 編」を参照してください。

運用管理ポータルを使用する場合

停止順序は,[起動順序の設定]画面で指定した順序の逆順になります。なお,[起動順序の設定]画面に起動順序が指定されていない論理サーバは一括起動の対象外になります。 運用管理ドメイン単位に論理サーバを一括停止する場合,運用管理ポータルの「論理サーバの起動/停止」にある,運用管理ドメインまたは(ルートの)ホストの

[一括停止]画面で実行します。運用管理ドメイン単位に論理サーバを一括停止する 操作については,「6.3.3 運用管理ドメイン全体の論理サーバの一括停止」を参照し てください。

(b) ホスト単位の論理サーバの一括停止

運用管理コマンド(mngsvrutil)または運用管理ポータルを使用して,ホスト内のすべての論理サーバを一括停止する方法について説明します。

### 運用管理コマンドを使用する場合

運用管理コマンドの実行形式,および実行例を次に示します。

#### 実行形式

mngsvrutil -m <Management Serverのホスト名> -u <管理ユーザ名> -p <パスワード> -t <ホスト名> -k host stop server

#### 実行例

mngsvrutil -m mnghost -u user01 -p pw01 -t host01 -k host stop server

コマンドの詳細については,マニュアル「Cosminexus リファレンス コマンド 編」を参照してください。

### 運用管理ポータルを使用する場合

停止順序は,[起動順序の設定]画面で指定した順序の逆順になります。なお,[起 動順序の設定]画面に起動順序が指定されていない論理サーバは一括停止の対象外 になります。

ホスト単位に論理サーバを一括停止する場合,運用管理ポータルの「論理サーバの 起動/停止」にある,各ホストの[一括停止]画面で実行します。ホスト単位に論 理サーバを一括停止する操作については,「6.2.3 ホストごとの論理サーバの一括停 止」を参照してください。

(c) 個別の論理サーバの停止

J2EE アプリケーションを停止する前に Web サーバを停止する場合などに,論理サーバ を個別に停止します。運用管理コマンド(mngsvrutil)または運用管理ポータルを使用 して,論理サーバを個別に起動する方法について説明します。

#### 運用管理コマンドを使用する場合

運用管理コマンドの実行形式,および実行例を次に示します。

実行形式

mngsvrutil -m <Management Serverのホスト名> -u <管理ユーザ名> -p <パスワード> -t <論理サーバ名> stop server

### 実行例

mngsvrutil -m mnghost -u user01 -p pw01 -t server01 stop
server

コマンドの詳細については,マニュアル「Cosminexus リファレンス コマンド 編」を参照してください。

運用管理ポータルを使用する場合

論理サーバを個別に停止する場合,運用管理ポータルの「論理サーバの起動/停止」 にある各論理サーバの[起動/停止]画面で実行します。論理サーバを個別に停止 する操作については、「6. 論理サーバの起動/停止」を参照してください。

(4) Management Server からのログアウト

運用管理ポータルで,各画面のメニューに表示されている[ログアウト]アンカーをク リックしてログアウトします。

再ログインする場合には,ログアウト画面に表示される「ログイン画面に戻る」という メッセージの[ログイン画面]アンカーをクリックして,ログイン画面を表示させてく ださい。

(5) Management Server の停止

Management Server は次のどちらかの方法で停止します。

サービスメニューから停止する

コマンドラインから停止する

それぞれの停止方法について説明します。

(a) サービスメニューから停止する場合

通常のサービスの停止と同様の操作で停止してください。サービス名称は「Cosminexus Management Server」です。

(b) コマンドラインから停止する場合

Management Server は, mngsvrctl コマンドで引数「stop」を指定して停止します。 mngsvrctl コマンドは Administrator 権限のあるユーザが実行してください。

<Cosminexusのインストールディレクトリ>¥manager¥bin¥mngsvrctl stop

mngsvrctl コマンドの詳細については,マニュアル「Cosminexus リファレンス コマ ンド編」を参照してください。

(6) 運用管理エージェントの停止

運用管理エージェントは,次のどちらかの方法で停止します。

- サービスメニューから停止する
- コマンドラインから停止する

それぞれの停止方法について説明します。

(a) サービスメニューから停止する場合

通常のサービスの停止と同様の操作で停止してください。サービス名称は「Cosminexus Management Server - Administration Agent」です。

(b) コマンドラインから停止する場合

運用管理エージェントは, adminagentctl コマンドで引数「stop」を指定して停止しま す。adminagentctl コマンドは Administrator 権限のあるユーザが実行してください。

<Cosminexusのインストールディレクトリ>¥manager¥bin¥adminagentctl stop

adminagentctl コマンドの詳細については,マニュアル「Cosminexus リファレンス コマンド編」を参照してください。

# 付録 G J2EE アプリケーションを実行するシステム の起動と停止(UNIX の場合)

ここでは,UNIXの場合の,運用管理ポータルと運用管理コマンドによるJ2EEアプリケーションを実行するシステムの起動と停止について説明します。

# 付録 G.1 システムの起動手順

システムの起動手順について説明します。

### 注意事項

Cosminexus システムでは,システム構成によって,アプリケーションサーバだけを起動す る場合と,アプリケーションサーバのほかに運用管理サーバ,統合ネーミングスケジューラ サーバ,セッションフェイルオーバサーバを起動する場合があります。 アプリケーションサーバのほかに,運用管理サーバ,統合ネーミングスケジューラサーバ, セッションフェイルオーバサーバを起動する場合,次の点に注意してください。 •運用管理サーバを使用するときは,運用管理サーバを最初に起動してください。

- セッションフェイルオーバサーバを使用するときは、アプリケーションサーバより先に セッションフェイルオーバサーバを起動してください。
- 統合ネーミングスケジューラサーバの起動順序は任意です。

次に,アプリケーションサーバ,運用管理サーバ,統合ネーミングスケジューラサーバ, およびセッションフェイルオーバサーバの起動の流れを示します。

なお,データベース,LDAPディレクトリサーバ,EISなどの関連製品は起動済みであることを前提に説明します。データベース,LDAPディレクトリサーバ,EISなどを使用している場合は,必要に応じてあらかじめ起動しておいてください。

(1) アプリケーションサーバの起動の流れ

Cosminexus システムで利用するアプリケーションサーバの起動の流れについて説明します。

ここでは,標準システム構成の場合と,CTMを使用する構成の場合のアプリケーション サーバの起動の流れについて説明します。

アプリケーションサーバの起動の流れを次の図に示します。

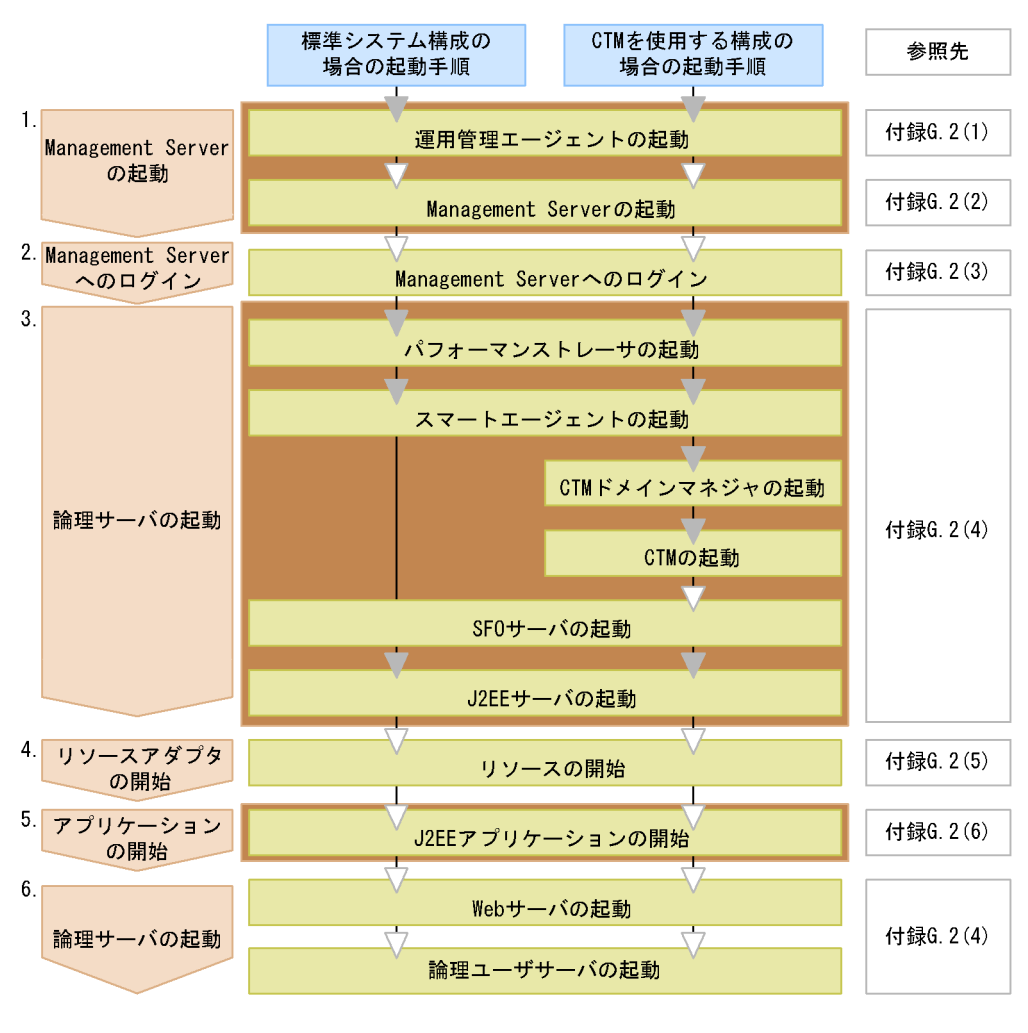

図 G-1 アプリケーションサーバの起動の流れ(UNIX の場合)

(凡例) ▼:必要な作業 ▽:任意の作業

自動起動の設定をしている場合に、 ホスト起動と同時に自動起動される範囲

図中の 1.~6.について説明します。

1. Management Server の起動

運用管理エージェントの起動後, Management Server を起動します。ただし,次の 場合はアプリケーションサーバでの Management Server の起動は不要です。

- 運用管理サーバを使用する場合
- 統合ネーミングスケジューラサーバで Management Server を起動する場合

運用管理エージェントおよび Management Server の起動方法については,「付録 G.2(1) 運用管理エージェントの起動」,「付録 G.2(2) Management Server の起動」 を参照してください。

なお,自動起動の設定をしている場合,ホストの起動と同時に,運用管理エージェント,Management Server も起動されるため,起動の操作は不要です。システムの起動方法の設定についてはマニュアル「Cosminexus システム構築ガイド」のシステムの起動と停止の設定に関する説明を参照してください。

- Management Server へのログイン 運用管理ポータルにログインします。ログイン方法については、「付録 G.2(3) Management Server へのログイン」を参照してください。 なお、運用管理コマンド(mngsvrutil)を使用して、論理サーバを起動する場合、 Management Server へのログインは不要です。
- 3. 論理サーバの起動

運用管理コマンド (mngsvrutil), または運用管理ポータルを使用して, 論理サーバ を起動します。論理サーバは図 G-1 に示す順序で起動してください。起動方法につい ては,「付録 G.2(4) 論理サーバの起動」を参照してください。

J2EE サーバ起動後,設定によってはJ2EE アプリケーションが自動起動されます。 なお,自動起動の設定をしている場合,Management Server と論理サーバが一括起 動されるため起動の操作は不要です。システムの起動方法の設定については,マニュ アル「Cosminexus システム構築ガイド」のシステムの起動と停止の設定に関する 説明を参照してください。

4. リソースの開始

JavaBeans リソース,またはリソースアダプタを開始します。JavaBeans リソース, またはリソースアダプタを使用しない場合,この操作は不要です。 運用管理コマンド(mngsvrutil),または運用管理ポータルを使用して,リソースを 開始します。開始方法については,「付録 G.2(5) リソースの開始」を参照してくだ さい。

5. J2EE アプリケーションの開始

J2EE サーバ起動後に J2EE アプリケーションが自動起動されている場合,この操作 は不要です。

運用管理コマンド (mngsvrutil), または運用管理ポータルを使用して, J2EE アプリケーションを開始します。開始方法については,「付録 G.2(6) J2EE アプリケーションの開始」を参照してください。

6. 論理サーバ(Web サーバ・論理ユーザサーバ)の起動

運用管理コマンド (mngsvrutil), または運用管理ポータルを使用して, Web サーバ や論理ユーザサーバを起動します。論理サーバの起動方法については,「付録 G.2(4) 論理サーバの起動」を参照してください。

なお,Webサーバの起動のタイミングはシステムの運用形態に依存しますが,最後に 起動することで J2EE アプリケーションへの要求受け付けを制御できます。

また,インプロセス HTTP サーバを使用する場合は,Web サーバの起動は必要あり ません。

# (2)運用管理サーバの起動の流れ

運用管理サーバの起動の流れを次の図に示します。

図 G-2 運用管理サーバの起動の流れ(UNIX の場合)

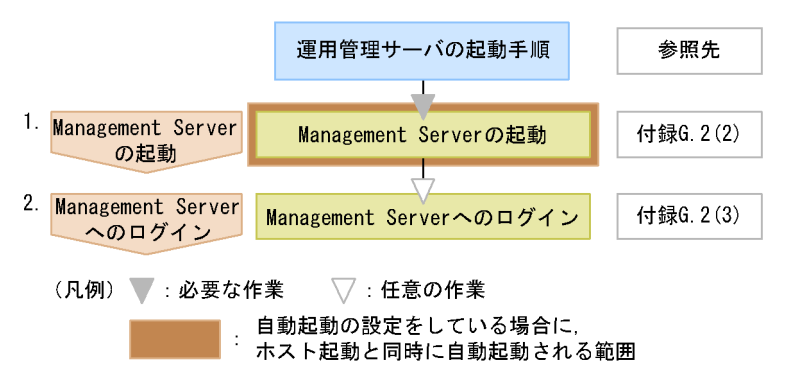

図中の 1.~ 2. について説明します。

1. Management Server の起動

Management Server を起動します。

Management Server の起動方法については ,「付録 G.2(2) Management Server の 起動」を参照してください。

なお,自動起動の設定をしている場合,ホストの起動と同時に Management Server も起動されるため,起動の操作は不要です。システムの起動方法の設定については, マニュアル「Cosminexus システム構築ガイド」のシステムの起動と停止の設定に 関する説明を参照してください。

 Management Server へのログイン 運用管理ポータルにログインします。ログイン方法については、「付録 G.2(3) Management Server へのログイン」を参照してください。 なお、運用管理コマンド(mngsvrutil)を使用して、論理サーバを起動する場合、 Management Server へのログインは不要です。

## (3) 統合ネーミングスケジューラサーバの起動の流れ

統合ネーミングスケジューラサーバの起動の流れを次の図に示します。

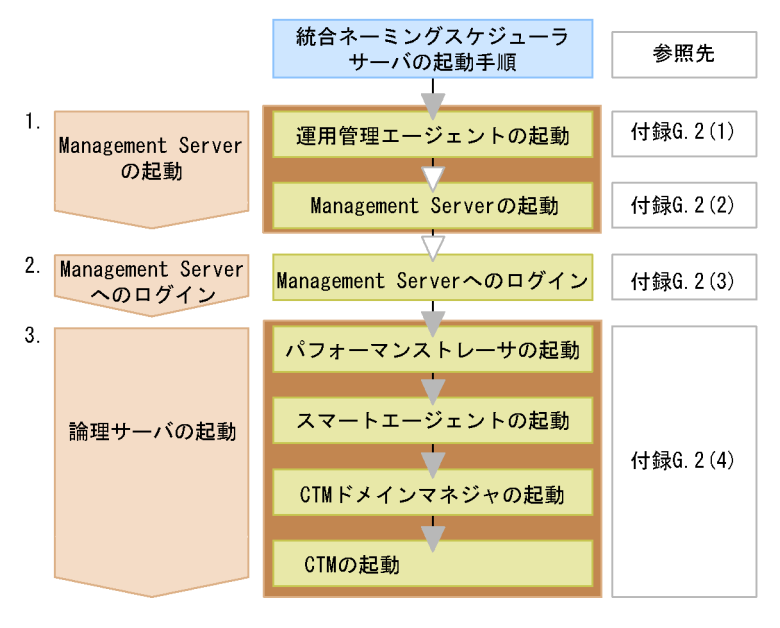

### 図 G-3 統合ネーミングスケジューラサーバの起動の流れ(UNIX の場合)

(凡例)▼:必要な作業 ▽:任意の作業

自動起動の設定をしている場合に、 ホスト起動と同時に自動起動される範囲

図中の 1.~ 3. について説明します。

1. Management Server の起動

運用管理エージェントの起動後, Management Server を起動します。ただし,次の 場合は統合ネーミングスケジューラサーバでの Management Server の起動は不要で す。

- 運用管理サーバを使用する場合
- アプリケーションサーバで Management Server を起動する場合

運用管理エージェントおよび Management Server の起動方法については、「付録
 G.2(1) 運用管理エージェントの起動」、「付録 G.2(2) Management Server の起動」
 を参照してください。

なお,自動起動の設定をしている場合,ホストの起動と同時に,運用管理エージェント,Management Server も起動されるため,起動の操作は不要です。システムの起動方法の設定については,マニュアル「Cosminexus システム構築ガイド」のシステムの起動と停止の設定に関する説明を参照してください。

2. Management Server へのログイン

運用管理ポータルにログインします。ログイン方法については、「付録 G.2(3) Management Server へのログイン」を参照してください。 なお,運用管理コマンド(mngsvrutil)を使用して,論理サーバを起動する場合, Management Server へのログインは不要です。

3. 論理サーバの起動

運用管理コマンド (mngsvrutil), または運用管理ポータルを使用して, 論理サーバ を起動します。論理サーバは図 G-3 に示す順序で起動してください。起動方法につい ては,「付録 G.2(4) 論理サーバの起動」を参照してください。 なお,自動起動の設定をしている場合, Management Serverの起動後に論理サーバ が一括起動されるため起動の操作は不要です。システムの起動方法の設定について は,マニュアル「Cosminexus システム構築ガイド」のシステムの起動と停止の設 定に関する説明を参照してください。

(4)セッションフェイルオーバサーバの起動の流れ

セッションフェイルオーバサーバの起動の流れを次の図に示します。

図 G-4 セッションフェイルオーバサーバの起動の流れ(UNIX の場合)

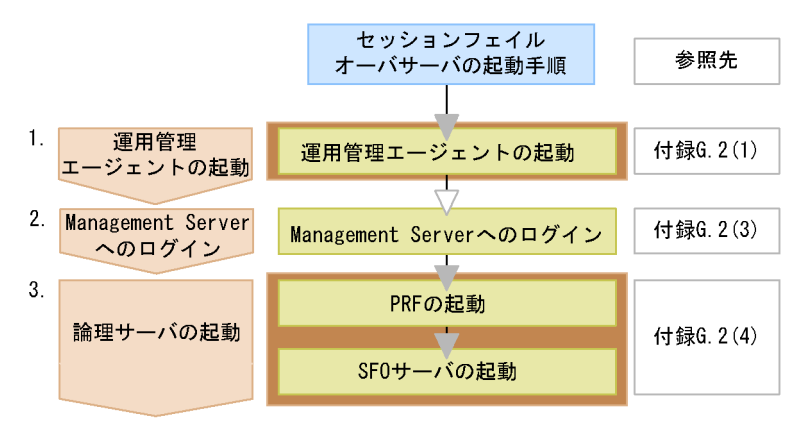

(凡例) ▼:必要な作業 ▽:任意の作業

- 自動起動の設定をしている場合に、
- ホスト起動と同時に自動起動される範囲

図中の 1.~ 3. について説明します。

1. 運用管理エージェントの起動

運用管理エージェントを起動します。起動方法については、「付録 G.2(1) 運用管理 エージェントの起動」を参照してください。 なお、自動起動の設定をしている場合、ホストの起動と同時に運用管理エージェント が起動されるため起動の操作は不要です。システムの起動方法の設定については、マ ニュアル「Cosminexus システム構築ガイド」のシステムの起動と停止の設定に関 する説明を参照してください。

 Management Server へのログイン 運用管理ポータルにログインします。ログイン方法については、「付録 G.2(3) Management Server へのログイン」を参照してください。 なお,運用管理コマンド (mngsvrutil)を使用して,論理サーバを起動する場合, Management Server へのログインは不要です。

3. 論理サーバの起動

運用管理コマンド(mngsvrutil), または運用管理ポータルを使用して, 論理サーバ を起動します。起動方法については,「付録 G.2(4) 論理サーバの起動」を参照して ください。mngsvrutil コマンドの詳細については,マニュアル「Cosminexus リ ファレンス コマンド編」を参照してください。

SFO サーバ起動後,SFO サーバアプリケーションが自動起動されます。

なお,自動起動の設定をしている場合,ホストの起動と同時に論理サーバが一括起動 されるため起動の操作は不要です。システムの起動方法の設定については,マニュア ル「Cosminexus システム構築ガイド」のシステムの起動と停止の設定に関する説 明を参照してください。

注意事項

SFO サーバで実行できるアプリケーションは,SFO サーバアプリケーションだけです。 SFO サーバで SFO サーバアプリケーション以外のアプリケーションは実行しないでください。

# 付録 G.2 システムの起動方法

この節では,システム起動の流れの中での,構成ソフトウェアの各種プロセスの起動方法と,リソースアダプタやJ2EEアプリケーションの開始方法について説明します。また,流れの中で実行する Management Server へのログイン方法についても説明します。

運用管理コマンド(mngsvrutil)および構成ソフトウェアのプロセスの起動で使用する コマンドの詳細については、マニュアル「Cosminexus リファレンス コマンド編」を 参照してください。

(1) 運用管理エージェントの起動

運用管理エージェントは次のどちらかの方法で起動します。

- ホスト起動時に自動起動する
- コマンドラインから起動する

起動前の確認事項と,それぞれの起動方法について説明します。

(a) 起動前の確認事項

運用管理エージェントは,論理サーバが動作するそれぞれのホストで動作させる必要が あります。また,運用管理エージェントを起動するときには,運用管理エージェントで 使用するポート番号がすでに使用されていないか注意してください。ポート番号のデ フォルト値は「20295」で,運用管理エージェントのプロパティを設定する adminagent.properties ファイルで変更できます。 adminagent.properties ファイルの格納場所を次に示します。

/opt/Cosminexus/manager/config/adminagent.properties

adminagent.properties ファイルの詳細については,マニュアル「Cosminexus リファ レンス 定義編」を参照してください。

(b) ホスト起動時に自動起動する方法

ホスト起動時のデーモンプロセスとして,ホスト起動と同時に運用管理エージェントを 自動起動できます。

運用管理エージェントを自動起動する場合の起動手順を OS 別に次に示します。

AIX の場合の起動手順

ホスト起動時にデーモンプロセスとして自動起動させるために,起動スクリプト(/opt/ Cosminexus/manager/bin/adminagentctl start)を,/etc/inittabファイルに登録しま す。起動スクリプトの登録は,root 権限のあるユーザが実行してください。

起動スクリプトの登録手順を次に示します。

 mkitab コマンドを使用して,起動スクリプト(/opt/Cosminexus/manager/bin/ adminagentctl start)を,/etc/inittab ファイルに登録します。
 起動スクリプトの登録例を次に示します。なお,mkitab コマンドの詳細については, OS のマニュアルを参照してください。

# mkitab "adminagentctl:2:once:/opt/Cosminexus/manager/bin/adminagentctl start
> /dev/console # Cosminexus Management Server - Administration Agent Start"

2. ホストを再起動します。

ps コマンドなどを使用して,運用管理エージェントが起動しているかどうか確認します。
 運用管理エージェントが起動していない場合,設定値などを見直してください。

# ps -elf | grep adminagent

HP-UX の場合の起動手順

ホスト起動時に運用管理エージェントをデーモンプロセスとして自動起動させるために, /sbin/rc < N > .d ディレクトリに /sbin/init.d/AdminAgent へのシンボリックリンクを 作成します(< N > は起動時の実行レベルを表します)。なお,シンボリックリンクの作 成は,root 権限のあるユーザが実行してください。

シンボリックリンク作成時に指定する,運用管理エージェントの起動時の実行レベル, および運用管理エージェントを起動する順番は,運用環境に合わせて決めてください。 ただし,同一ホスト上で運用管理エージェントと Management Server を起動する場合, 運用管理エージェントが Management Server よりも先に起動するように順番を設定し てください。Management Server をホスト起動時に自動起動する方法については, 「(2)(b) ホスト起動時に自動起動する方法」を参照してください。

運用管理エージェントを自動起動する場合の実行例を次に示します。この例では,実行 レベルが1から2になるときに運用管理エージェントを自動起動することを前提として います。

# ln -s /sbin/init.d/AdminAgent /sbin/rc2.d/S800AdminAgent
# chmod 755 /sbin/rc2.d/S800AdminAgent

シンボリックの名称は,「S < NNN > <起動スクリプト名>」の形式で指定してくださ い。「 < NNN >」には,同一実行レベル内での起動順序を示す3けたの数字を指定して ください。「 <起動スクリプト名>」には,リンク先の起動スクリプトの名称と同じ名称 を指定してください。なお,実行レベルとシンボリックリンクの指定規則の詳細につい ては,OSのマニュアルを参照してください。

Linux の場合の起動手順

ホスト起動時に運用管理エージェントをデーモンプロセスとして自動起動させるために, /etc/rc.d/rc < N > .d ディレクトリに /etc/rc.d/init.d/AdminAgent へのシンボリックリン クを作成します( < N > は起動時の実行レベルを表します)。なお,シンボリックリンク の作成は,root 権限のあるユーザが実行してください。

シンボリックリンク作成時に指定する,運用管理エージェントの起動時の実行レベル, および運用管理エージェントを起動する順番は,運用環境に合わせて決めてください。 ただし,同一ホスト上で運用管理エージェントと Management Server を起動する場合, 運用管理エージェントが Management Server よりも先に起動するように順番を設定し てください。Management Server をホスト起動時に自動起動する方法については, 「(2)(b) ホスト起動時に自動起動する方法」を参照してください。

運用管理エージェントを自動起動する場合の実行例を次に示します。この例では,実行 レベルが1から2になるときに運用管理エージェントを自動起動することを前提として います。

# ln -s /etc/rc.d/init.d/AdminAgent /etc/rc.d/rc2.d/S80AdminAgent
# chmod 755 /etc/rc.d/rc2.d/S80AdminAgent

シンボリックの名称は、「S < NN > <起動スクリプト名>」の形式で指定してくださ い。「 < NN >」には、同一実行レベル内での起動順序を示す2けたの数字を指定してく ださい。「 <起動スクリプト名>」には、リンク先の起動スクリプトの名称と同じ名称を 指定してください。なお、実行レベルとシンボリックリンクの指定規則の詳細について は, OS のマニュアルを参照してください。

#### Solaris の場合の起動手順

ホスト起動時に運用管理エージェントをデーモンプロセスとして自動起動させるために, /etc/rc < N > .d ディレクトリに /etc/init.d/AdminAgent へのリンクを作成します( < N > は起動時の実行レベルを表します)。なお,シンボリックリンクの作成は,root 権限の あるユーザが実行してください。

シンボリックリンク作成時に指定する,運用管理エージェントの起動時の実行レベル, および運用管理エージェントを起動する順番は,運用環境に合わせて決めてください。 ただし,同一ホスト上で運用管理エージェントと Management Server を起動する場合, 運用管理エージェントが Management Server よりも先に起動するように順番を設定し てください。Management Server をホスト起動時に自動起動する方法については, 「(2)(b) ホスト起動時に自動起動する方法」を参照してください。

運用管理エージェントを自動起動する場合の実行例を次に示します。この例では,実行 レベルが2になるときに運用管理エージェントを自動起動することを前提としています。

# ln -s /etc/init.d/AdminAgent /etc/rc2.d/S80AdminAgent
# chmod 755 /etc/rc2.d/S80AdminAgent

シンボリックリンクの名称は、「S < NN > < 起動スクリプト名>」の形式で指定してく ださい。「 < NN >」には、同一レベル内での起動順序を示す2けたの数字を指定してく ださい。「 < 起動スクリプト名>」には、リンク先の起動スクリプトの名称と同じ名称を 指定してください。なお、実行レベルとシンボリックリンクの指定規則の詳細について は、OSのマニュアルを参照してください。

(c) コマンドラインから起動する方法

運用管理エージェントは, adminagentctl コマンドで引数「start」を指定して起動でき ます。adminagentctl コマンドは root 権限のあるユーザが実行してください。

運用管理エージェントの起動例を次に示します。

/opt/Cosminexus/manager/bin/adminagentctl start

また,daemon コマンドを使用して,コマンドラインから運用管理エージェントをデー モンプロセスとして起動することもできます。daemon コマンドの実行例を次に示しま す。
```
/opt/Cosminexus/manager/bin/daemon -cf /opt/Cosminexus/manager/bin/
adminagentctl start
```

## (2) Management Server の起動

Management Server は次のどちらかの方法で起動します。

- ホスト起動時に自動起動する
- コマンドラインから起動する

なお, Management Server は, ホスト起動時に自動起動することを推奨します。

起動前の確認事項と,それぞれの起動方法について説明します。

(a) 起動前の確認事項

Management Server を起動するときには, Management Server で使用するポート番号 がすでに使用されていないか注意してください。ポート番号は, Management Server の 環境を設定する mserver.properties ファイルで変更できます。

mserver.properties ファイルの格納場所を次に示します。

/opt/Cosminexus/manager/config/mserver.properties

Management Server で使用するポート番号を指定する mserver.properties ファイルの キーを次に示します。

```
webserver.connector.http.port=28080

(Management Server接続HTTPポート番号 1~65535)

webserver.shutdown.port=28005

(Management Server終了要求受信ポート番号 1~65535)

webserver.connector.ajp13.port=28009

(Management Server内部通信用ポート番号 1~65535)
```

mserver.properties ファイルの詳細については,マニュアル「Cosminexus リファレン ス 定義編」を参照してください。

なお, Management Server 起動後は,運用管理ポータルの「Cosminexus Management Server の設定」の[ネットワークの設定]画面からもポート番号を変更できます。ただ し,mserver.properties ファイルにコメントを書いていた場合は,変更時にコメントが 削除されます。

(b) ホスト起動時に自動起動する方法

ホスト起動時のデーモンプロセスとして,ホスト起動と同時に Management Server を 自動起動できます。

Management Server をホスト起動時に自動起動する場合の起動前の準備,および OS 別

## の起動手順を次に示します。

#### 起動前の準備

Management Server を自動起動する場合,事前に次の設定をしてください。

・起動スクリプトに日本語のロケールを設定する。
 ただし、AIXの場合は、mkitabコマンドによる起動スクリプト登録時に設定してく
 ださい。起動スクリプトの設定例を次に示します。

HP-UX の場合

LANG=ja\_JP.SJIS export LANG **または** LANG=ja\_JP.eucJP export LANG

Linux の場合

export LANG=ja JP.utf8

Solaris の場合

LANG=ja\_JP.PCK export LANG **または** LANG=ja\_JP.eucJP export LANG

注

ホスト起動時に Management Server を自動起動する場合, umask に影響される ファイルは, init デーモンの実効ユーザおよび実効グループで作成します。umask に影響されるファイルの詳細については,「(c) コマンドラインから起動する方法」 を参照してください。

AIX の場合の起動手順

ホスト起動時にデーモンプロセスとして自動起動させるために,起動スクリプト(/opt/ Cosminexus/manager/bin/mngsvrctl start)を,/etc/inittabファイルに登録します。起 動スクリプトの登録は,root 権限のあるユーザが実行してください。

起動スクリプトの登録手順を次に示します。

 mkitab コマンドを使用して,起動スクリプト(/opt/Cosminexus/manager/bin/ mngsvrctl start)を,/etc/inittabファイルに登録します。
 起動スクリプトの登録例を次に示します。なお,mkitab コマンドの詳細については, OS のマニュアルを参照してください。

# mkitab "mngsvrctl:2:once:/bin/env LANG=Ja\_JP /opt/Cosminexus/manager/bin/ mngsvrctl start > /dev/console # Cosminexus Management Server Start"

- 2. ホストを再起動します。
- ps コマンドなどを使用して, Management Server が起動しているかどうか確認します。

Management Server が起動していない場合,設定値などを見直してください。

# ps -elf | grep mngsvrctl

## HP-UX の場合の起動手順

ホスト起動時に Management Server をデーモンプロセスとして自動起動させるために, /sbin/rc < N > .d ディレクトリに /sbin/init.d/MngSvr へのシンボリックリンクを作成し ます( < N > は起動時の実行レベルを表します)。なお,シンボリックリンクの作成は, root 権限のあるユーザが実行してください。

シンボリックリンク作成時に指定する, Management Server の起動時の実行レベル, お よび Management Server を起動する順番は,運用環境に合わせて決めてください。た だし,同一ホスト上で運用管理エージェントと Management Server を起動する場合, 運用管理エージェントが Management Server よりも先に起動するように順番を設定し てください。運用管理エージェントをホスト起動時に自動起動する方法については, 「(1)(b) ホスト起動時に自動起動する方法」を参照してください。

Management Server を自動起動する場合の実行例を次に示します。この例では,実行レベルが1から2になるときに Management Server を自動起動することを前提としています。

# ln -s /sbin/init.d/MngSvr /sbin/rc2.d/S900MngSvr
# chmod 755 /sbin/rc2.d/S900MngSvr

シンボリックの名称は、「S < NNN > < 起動スクリプト名>」の形式で指定してください。「 < NNN >」には、同一実行レベル内での起動順序を示す3けたの数字を指定して ください。「 < 起動スクリプト名>」には、リンク先の起動スクリプトの名称と同じ名称 を指定してください。なお、実行レベルとシンボリックリンクの指定規則の詳細につい ては、OSのマニュアルを参照してください。

Linux の場合の起動手順

ホスト起動時に Management Server をデーモンプロセスとして自動起動させるために,

/etc/rc.d/rc < N > .d ディレクトリに /etc/rc.d/init.d/MngSvr へのシンボリックリンクを 作成します ( < N > は起動時の実行レベルを表します )。なお,シンボリックリンクの作 成は,root 権限のあるユーザが実行してください。

シンボリックリンク作成時に指定する, Management Server の起動時の実行レベル, お よび Management Server を起動する順番は,運用環境に合わせて決めてください。た だし,同一ホスト上で運用管理エージェントと Management Server を起動する場合, 運用管理エージェントが Management Server よりも先に起動するように順番を設定し てください。運用管理エージェントをホスト起動時に自動起動する方法については, 「(1)(b) ホスト起動時に自動起動する方法」を参照してください。

Management Server を自動起動する場合の実行例を次に示します。この例では,実行レベルが1から2になるときに運用管理エージェントを自動起動することを前提としています。

# ln -s /etc/rc.d/init.d/MngSvr /etc/rc.d/rc2.d/S90MngSvr
# chmod 755 /etc/rc.d/rc2.d/S90MngSvr

シンボリックの名称は,「S < NN > <起動スクリプト名>」の形式で指定してください。「 < NN >」には,同一実行レベル内での起動順序を示す2けたの数字を指定してください。「 <起動スクリプト名>」には,リンク先の起動スクリプトの名称と同じ名称を指定してください。なお,実行レベルとシンボリックリンクの指定規則の詳細については,OSのマニュアルを参照してください。

#### Solaris の場合の起動手順

ホスト起動時に Management Server をデーモンプロセスとして自動起動させるために, /etc/rc < N > .d ディレクトリに /etc/init.d/MngSvr へのリンクを作成します ( < N > は 起動時の実行レベルを表します)。なお,シンボリックリンクの作成は,root 権限のある ユーザが実行してください。

シンボリックリンク作成時に指定する, Management Server の起動時の実行レベル, お よび Management Server を起動する順番は,運用環境に合わせて決めてください。た だし,同一ホスト上で運用管理エージェントと Management Server を起動する場合, 運用管理エージェントが Management Server よりも先に起動するように順番を設定し てください。運用管理エージェントをホスト起動時に自動起動する方法については, 「(1)(b) ホスト起動時に自動起動する方法」を参照してください。

Management Server を自動起動する場合の実行例を次に示します。この例では,実行レベルが2になるときに Management Server を自動起動することを前提としています。

# ln -s /etc/init.d/MngSvr /etc/rc2.d/S90MngSvr # chmod 755 /etc/rc2.d/S90MngSvr

シンボリックリンクの名称は、「S < NN > <起動スクリプト名>」の形式で指定してください。「 < NN >」には、同一レベル内での起動順序を示す2けたの数字を指定してください。「 <起動スクリプト名>」には、リンク先の起動スクリプトの名称と同じ名称を指定してください。なお、実行レベルとシンボリックリンクの指定規則の詳細については、OSのマニュアルを参照してください。

(c) コマンドラインから起動する方法

コマンドラインから Management Server を起動する場合の起動前の準備,および起動 手順を次に示します。

#### 起動前の準備

Management Server をコマンドラインから起動する場合,事前に次の設定をしてください。

- umask 022 を設定する。
- ロケールを日本語に設定する。
   ksh(Kシェル)を使用する場合のロケールの設定例を次に示します。

AIX の場合

export LANG=Ja\_JP **または** export LANG=ja\_JP

## HP-UX の場合

export LANG=ja\_JP.SJIS **または** export LANG=ja\_JP.eucJP

## Linux の場合

export LANG=ja\_JP.utf8

Solaris の場合

export LANG=ja\_JP.PCK または export LANG=ja JP.eucJP

注

Management Server をコマンドラインから起動した場合, umask に影響される ファイルは,次の所有者(owner)およびグループ(group)で作成してください。

- root/system (AIXの場合)
- root/sys (HP-UXの場合)
- root/root (Linux の場合)
- root/other (Solarisの場合)

umask に影響されるファイルおよびファイル名を次に示します。

- 運用管理ポータルの [構成情報の退避 / 回復] 画面で退避した構成情報ファイル (ユーザ任意)
- アプリケーションまたはリソースのインポート時に作成される,アプリケーションファイル(EAR ファイル)またはリソース情報ファイル(mapps\_<論理サーバ名>\_<内部 ID>)
- ・ 登録された J2EE アプリケーション(<アプリケーション表示名> \_ < 登録時刻</li>
   >)
- ssogenkey コマンド実行時または運用管理ポータルの「リポジトリ管理」での暗
   号鍵ファイルの設定時に作成される,暗号化/復号化用の鍵ファイル(ユーザ任意)
- J2EE サーバへの設定情報の配布時に作成される運用監視エージェントの設定ファ イル(mngagent. <実サーバ名> .properties)
- snapshot ログ収集の直前に作成される, snapshot ログ機能で設定されている環境 変数の格納ファイル(envinfo.txt)
- J2EE サーバへの設定情報の配布時に作成される, J2EE サーバのユーザ定義ファ イルのバックアップファイル(usrconf.cfg.bak)
- J2EE サーバへの設定情報の配布時に作成される,J2EE サーバのユーザ定義ファ イルのバックアップファイル(usrconf.properties.bak)

起動手順

Management Server は, mngsvrctl コマンドで引数「start」を指定して起動します。 mngsvrctl コマンドは root 権限のあるユーザが実行してください。

/opt/Cosminexus/manager/bin/mngsvrctl start

また, daemon コマンドを使用して, コマンドラインから Management Server をデーモ

ンプロセスとして起動することもできます。daemon コマンドの実行例を次に示します。

/opt/Cosminexus/manager/bin/daemon -cf /opt/Cosminexus/manager/bin/mngsvrctl
start

(3) Management Server へのログイン

運用管理ポータルには, Web ブラウザからログインします。

## 注意事項

複数のユーザが同時にログインして情報を更新した場合,ほかの人が更新した内容が反映されてしまうなど,意図しない状況が発生することがあります。

Management Server を起動しているホスト上,または Management Server を起動して いるホストとネットワークで接続されているホスト上で Web ブラウザを起動して,URL に「http:// <ホスト名>:<ポート番号>/mngsvr/」を指定します。インストール初期 状態での URL は「http://localhost:28080/mngsvr/」です。

なお,URLの<ホスト名>には Management Server がインストールされているホスト の名称を入力して,<ポート番号>には Management Server が使用するポート番号を 入力してください。Management Server が使用するポート番号は mserver.properties ファイル(Management Server 環境設定ファイル)の webserver.connector.http.port キーの値を参照してください。mserver.properties ファイルの詳細については,マニュ アル「Cosminexus リファレンス 定義編」を参照してください。

また,初回ログイン時に表示される画面は,Management Serverのセットアップ時に管 理ユーザアカウントを設定しているかどうかによって異なります。セットアップ時に管 理ユーザアカウントを設定していない場合は,管理ユーザアカウントの設定を要求する 画面が表示されますので,管理ユーザアカウントを設定してください。セットアップ時 に管理ユーザアカウントを設定している場合は,ログイン画面が表示されます。2回目以 降のログイン時には,ログイン画面が表示されます。なお,管理ユーザアカウント紛失 時の対処については,「2.1.4 管理ユーザ ID およびパスワード紛失時の対処」を参照し てください。

管理ユーザアカウントの設定

管理ユーザアカウントの設定方法については,「3.2.1 管理ユーザアカウントの設定」を参照してください。管理ユーザアカウントの設定後,ログイン画面から Management Server ヘログインしてください。

#### 参考

管理ユーザアカウントは, mngsvrctl コマンドに引数 setup を指定した場合も設定したり, 変更したりできます。mngsvrctl コマンドを使用する場合, Management Server が停止中 でも, 起動中でも, 管理ユーザアカウントの設定および変更ができます。mngsvrctl コマン ドについては,マニュアル「Cosminexus リファレンス コマンド編」を参照してくださ い。

#### ログイン画面でのユーザ認証

ログイン画面が表示された場合は,ログイン画面で管理ユーザ ID とパスワードを入 力して[ログイン]ボタンをクリックすると,運用管理ポータル画面が表示されま す。

#### (4) 論理サーバの起動

論理サーバの起動方法について説明します。

論理サーバは,運用管理コマンド(mngsvrutil),または運用管理ポータルを使用して起動します。論理サーバは運用管理ドメイン単位に一括起動したり,ホスト単位に一括起動したり,個別の論理サーバ単位に起動したりすることができます。

運用管理コマンドを使用する場合,サブコマンド「start」を指定して実行してください。 運用管理ポータルを使用する場合,運用管理ポータルの「論理サーバの起動/停止」の 画面から起動してください。

なお,論理サーバ起動時は次の点に留意してください。

- J2EE サーバ間でのセッション情報の引き継ぎを行う場合,アプリケーションサーバ 内で SFO サーバを起動するときは,「付録 G.1(1) アプリケーションサーバの起動の 流れ」の図 G-1 に示す順序に従って SFO サーバを起動してください。なお,SFO サーバ用のネーミングサービスはインプロセスで起動することが前提のため,起動は 不要です。
- トランザクションサービスを使用する場合、トランザクションサービスは J2EE サー バ起動時にインプロセスで起動することを推奨します。
- インプロセス HTTP サーバを使用する場合は, Web サーバの起動は必要ありません。

運用管理コマンドまたは運用管理ポータルでの論理サーバの起動方法について (a) ~ (c) で説明します。

(a) ドメイン単位の論理サーバの一括起動

運用管理コマンド(mngsvrutil)または運用管理ポータルを使用して,運用管理ドメイン内のすべての論理サーバを一括起動する方法について説明します。

運用管理コマンドを使用する場合 運用管理コマンドの実行形式,および実行例を次に示します。 実行形式 mngsvrutil -m <Management Serverのホスト名> -u <管理ユーザ名> -p <パスワード> start allServers

実行例

mngsvrutil -m mnghost -u user01 -p pw01 start allServers コマンドの詳細については、マニュアル「Cosminexus リファレンス コマンド 編」を参照してください。

運用管理ポータルを使用する場合

起動順序は,[起動順序の設定]画面で指定した順序に従います。なお,[起動順序の設定]画面に起動順序が指定されていない論理サーバは一括起動の対象外になります。起動順序を設定する操作については,「6.3.5 運用管理ドメイン全体の論理サーバの起動順序の設定」を参照してください。

運用管理ドメイン単位に論理サーバを一括起動する場合,運用管理ポータルの「論 理サーバの起動/停止」にある,運用管理ドメインまたは(ルートの)ホストの [一括起動]画面で実行します。運用管理ドメイン単位に論理サーバを一括起動する 操作については、「6.3.2 運用管理ドメイン全体の論理サーバの一括起動」を参照し てください。

(b) ホスト単位の論理サーバの一括起動

運用管理コマンド(mngsvrutil)または運用管理ポータルを使用して,ホスト内のすべての論理サーバを一括起動する方法について説明します。

運用管理コマンドを使用する場合

運用管理コマンドの実行形式,および実行例を次に示します。

実行形式

mngsvrutil -m <Management Serverのホスト名> -u <管理ユーザ名> -p <パスワード> -t <ホスト名> -k host start server

実行例

mngsvrutil -m mnghost -u user01 -p pw01 -t host01 -k host start server

コマンドの詳細については,マニュアル「Cosminexus リファレンス コマンド 編」を参照してください。

運用管理ポータルを使用する場合

起動順序は,[起動順序の設定]画面で指定した順序に従います。なお,[起動順序 の設定]画面に起動順序が指定されていない論理サーバは一括起動の対象外になり ます。起動順序を設定する操作については,「6.3.5 運用管理ドメイン全体の論理 サーバの起動順序の設定」を参照してください。

ホスト単位に論理サーバを一括起動する場合、運用管理ポータルの「論理サーバの

起動/停止」にある,各ホストの[一括起動]画面で実行します。 ホスト単位に論理サーバを一括起動する操作については,「6.2.2 ホストごとの論理 サーバの一括起動」を参照してください。

(c) 個別の論理サーバの起動

J2EE アプリケーションを開始したあとに Web サーバを起動する場合や,異常終了した 論理サーバだけ再起動する場合などに,論理サーバを個別に起動します。運用管理コマ ンド(mngsvrutil)または運用管理ポータルを使用して,論理サーバを個別に起動する 方法について説明します。

運用管理コマンドを使用する場合

運用管理コマンドの実行形式,および実行例を次に示します。

実行形式

mngsvrutil -m <Management Serverのホスト名> -u <管理ユーザ名> -p <パスワード> -t <論理サーバ名> start server

実行例

mngsvrutil -m mnghost -u user01 -p pw01 -t server01 start
server

コマンドの詳細については,マニュアル「Cosminexus リファレンス コマンド 編」を参照してください。

運用管理ポータルを使用する場合

論理サーバを個別に起動する場合,運用管理ポータルの「論理サーバの起動/停止」 にある各論理サーバの[起動/停止]画面で実行します。論理サーバを個別に起動 する操作については,「6. 論理サーバの起動/停止」を参照してください。

(5) リソースの開始

リソースの開始方法について説明します。

運用管理コマンド (mngsvrutil)を使用すると,リソースアダプタ,および JavaBeans リソースを開始できます。また,運用管理ポータルを使用するとリソースアダプタを開 始できます。

運用管理コマンドを使用した手順,および運用管理ポータルを使用したリソースの開始 方法について次に説明します。

運用管理コマンドを使用する場合

運用管理コマンドを使用してリソースアダプタを開始する場合の,運用管理コマンドの実行形式,および実行例を次に示します。

実行形式

mngsvrutil -m <Management Serverのホスト名> -u <管理ユーザ名> -p <パスワード> -t <サーバ名> start resAdapter <リソースアダプタ名>

#### 実行例

mngsvrutil -m mnghost -u user01 -p pw01 -t server01 start resAdapter resadapter01

運用管理コマンドを使用して JavaBeans リソースを開始する場合の,運用管理コマンドの実行形式,および実行例を次に示します。

実行形式

mngsvrutil -m <Management Serverのホスト名> -u <管理ユーザ名> -p <パスワード> -t <サーバ名> start resJavaBeans <JavaBeansリソース名>

#### 実行例

mngsvrutil -m mnghost -u user01 -p pw01 -t server01 start
resJavaBeans javabeans01

コマンドの詳細については,マニュアル「Cosminexus リファレンス コマンド 編」を参照してください。

## 運用管理ポータルを使用する場合

運用管理ポータルを使用する場合,運用管理ポータルの「論理サーバのアプリケー ション管理」にある[リソースアダプタの開始/停止]画面で,インポート済みの リソースアダプター覧から該当するリソースアダプタを選択して開始します。リ ソースアダプタを開始する操作については,「7.4.1 リソースアダプタの開始」を参 照してください。

注意事項

Cosminexus RM を起動する場合,あらかじめ DB Connector for Cosminexus RM を起動し ておいてください。DB Connector for Cosminexus RM を起動しないで Cosminexus RM を 起動しようとするとエラーが発生します。

(6) J2EE アプリケーションの開始

J2EE アプリケーションの開始方法について説明します。

運用管理コマンド (mngsvrutil), または運用管理ポータルを使用して J2EE アプリケー ションを開始します。

運用管理コマンドを使用した手順,および運用管理ポータルを使用した手順について次 に説明します。

#### 運用管理コマンドを使用する場合

運用管理コマンドを使用して J2EE アプリケーションを開始する場合の,運用管理 コマンドの実行形式,および実行例を次に示します。

実行形式

mngsvrutil -m <Management Serverのホスト名> -u <管理ユーザ名> -p <パスワード> -t <サーバ名> start app <J2EEアプリケーション名>

#### 実行例

mngsvrutil -m mnghost -u user01 -p pw01 -t server01 start app App01

### 運用管理ポータルを使用する場合

運用管理ポータルを使用する場合,運用管理ポータルの「論理サーバのアプリケー ション管理」にある[J2EE アプリケーションの開始/停止]画面で,インポート 済みのJ2EE アプリケーション一覧から該当するJ2EE アプリケーションを選択し て開始します。J2EE アプリケーションの開始の操作については,「7.3.1 J2EE ア プリケーションの開始」を参照してください。

### 注意事項

SFO サーバで実行できるアプリケーションは,SFO サーバアプリケーションだけです。 SFO サーバで SFO サーバアプリケーション以外のアプリケーションは実行しないでください。

## 付録 G.3 システムの停止手順

システムの停止手順は,起動の流れと逆の順序になります。データベース,LDAPディレクトリサーバ,EISなどを使用している場合は,必要に応じて最後に停止してください。

#### 注意事項

システム構成によって,アプリケーションサーバだけを停止する場合と,アプリケーション サーバのほかに運用管理サーバ,統合ネーミングスケジューラサーバ,およびセッション フェイルオーバサーバを停止する場合があります。 アプリケーションサーバのほかに,運用管理サーバ,統合ネーミングスケジューラサーバ, およびセッションフェイルオーバサーバを停止する場合,次の点に注意してください。 • 運用管理サーバを使用しているときは,運用管理サーバを最後に停止してください。

- セッションフェイルオーバサーバを使用しているときは、アプリケーションサーバを停止したあとに、セッションフェイルオーバサーバを停止してください。
- 統合ネーミングスケジューラサーバの停止順序は任意です。

次に示す停止操作を基に,アプリケーションサーバ,運用管理サーバ,統合ネーミング

スケジューラサーバ,およびセッションフェイルオーバサーバを停止してください。

論理サーバ (Web サーバ)の停止

Web サーバの停止のタイミングはシステムの運用形態に依存しますが,最初に停止す ることでアプリケーションへの要求受け付けを制御できます。なお,インプロセス HTTP サーバを使用する場合は,Web サーバを停止する必要はありません。

J2EE アプリケーションの停止

運用管理コマンド,または運用管理ポータルの「論理サーバのアプリケーション管理」 でJ2EE アプリケーションを停止します。停止方法については,「付録 G.4(1) J2EE アプリケーションの停止」を参照してください。

なお,次回 J2EE サーバ起動時にアプリケーションを開始する場合は,J2EE アプリ ケーションの停止は不要です。

リソースの停止

リソースを使用していない場合,この操作は不要です。運用管理ポータルの「論理 サーバのアプリケーション管理」でリソースアダプタを停止します。停止方法につい ては,「付録 G.4(2) リソースの停止」を参照してください。

なお,次回 J2EE サーバ起動時にリソースアダプタを開始する場合は,リソースアダプタの停止は不要です。

論理サーバの停止

運用管理コマンド,または運用管理ポータルの「論理サーバの起動/停止」で論理 サーバを一括停止,または一つずつ停止します。停止方法については,「付録 G.4(3) 論理サーバの停止」を参照してください。また,Management Server の mngsvrutil コマンドを使用して,論理サーバを停止できます。コマンドについては,マニュアル 「Cosminexus リファレンス コマンド編」を参照してください。論理サーバは起動 したときと逆の順序で停止させてください。

なお,Webサーバの停止のタイミングはシステムの運用形態に依存しますが,論理 サーバとして最初に停止することでJ2EE アプリケーションへの要求受け付けを制御 できます。

Management Server からのログアウト

ログアウト方法については,「付録 G.4(4) Management Server からのログアウト」 を参照してください。

Management Server の停止

停止方法については、「付録 G.4(5) Management Server の停止」を参照してください。

運用管理エージェントの停止

停止方法については、「付録 G.4(6) 運用管理エージェントの停止」を参照してください。

## 付録 G.4 システムの停止方法

この節では,システムの停止の流れの中での,それぞれのプロセスの停止方法について 説明します。また,流れの中で実行する Management Server からのログアウト方法に ついても説明します。

(1) J2EE アプリケーションの停止

J2EE アプリケーションの停止方法について説明します。

J2EE アプリケーションの停止には,運用管理コマンド(mngsvrutil),または運用管理 ポータルを使用します。

運用管理コマンド (mngsvrutil)を使用して J2EE アプリケーションを停止する方法に ついては、マニュアル「Cosminexus リファレンス コマンド編」の運用管理コマンド (mngsvrutil)の説明を参照してください。

運用管理ポータルを使用して J2EE アプリケーションを停止する場合,運用管理ポータ ルの「論理サーバのアプリケーション管理」の[J2EE アプリケーションの開始 / 停止] 画面で,インポート済みの J2EE アプリケーション一覧から該当する J2EE アプリケー ションを選択します。J2EE アプリケーションの停止の操作については,「7.3.2 J2EE アプリケーションの停止」を参照してください。

(2) リソースの停止

リソースの停止方法について説明します。

運用管理コマンド (mngsvrutil)を使用すると,リソースアダプタ,および JavaBeans リソースを停止できます。また,運用管理ポータルを使用するとリソースアダプタを停 止できます。

運用管理コマンドを使用した手順,および運用管理ポータルを使用した手順について次 に説明します。

運用管理コマンドを使用する場合

運用管理コマンドを使用してリソースアダプタを停止する場合の,運用管理コマンドの実行形式,および実行例を次に示します。

実行形式

mngsvrutil -m <Management Serverのホスト名> -u <管理ユーザ名> -p <パスワード> -t <サーバ名> stop resAdapter <リソースアダプタ名>

実行例

mngsvrutil -m mnghost -u user01 -p pw01 -t server01 stop
resAdapter resadapter01

運用管理コマンドを使用して JavaBeans リソースを開始する場合の,運用管理コマンドの実行形式,および実行例を次に示します。

実行形式

mngsvrutil -m <Management Serverのホスト名> -u <管理ユーザ名> -p <パスワード> -t <サーバ名> stop resJavaBeans <JavaBeansリソース名>

実行例

mngsvrutil -m mnghost -u user01 -p pw01 -t server01 stop
resJavaBeans javabeans01

コマンドの詳細については,マニュアル「Cosminexus リファレンス コマンド 編」を参照してください。

運用管理ポータルを使用する場合

リソースアダプタは,運用管理ポータルの「論理サーバのアプリケーション管理」 の[リソースアダプタの開始/停止]画面で,インポート済みのリソースアダプタ 一覧から該当するリソースアダプタを選択して停止します。リソースアダプタを停 止する操作については,「7.4.2 リソースアダプタの停止」を参照してください。

## 注意事項

- DB Connector for Cosminexus RM を停止する場合,あらかじめ Cosminexus RM を停止 しておいてください。Cosminexus RM を停止しないで DB Connector for Cosminexus RM を停止しようとするとエラーが発生します。
- メンバリソースアダプタは,所属するルートリソースアダプタが停止状態のときだけ停止 できます。
- 別名を定義した J2EE リソースは, J2EE サーバで開始されている J2EE アプリケーションがある場合は停止できません。停止しようとするとメッセージが出力されて処理が失敗します。別名を定義した J2EE リソースは, J2EE サーバで開始されているすべてのJ2EE アプリケーションを停止してから停止してください。

(3) 論理サーバの停止

論理サーバの停止方法について説明します。

論理サーバは,運用管理コマンド(mngsvrutil),または運用管理ポータルを使用して停止します。論理サーバは運用管理ドメイン単位に一括停止したり,ホスト単位に一括停止したり,個別の論理サーバ単位に停止したりすることができます。

運用管理コマンドを使用する場合,サブコマンド「stop」を指定して実行してください。

運用管理ポータルを使用する場合,運用管理ポータルの「論理サーバの起動/停止」の 画面から起動してください。

なお,論理サーバを停止しても,論理サーバの停止処理が完了しない場合があります。

この場合,論理サーバを強制的に停止する必要があります。論理サーバを強制停止する 場合,個別の論理サーバの停止画面で[強制停止]ボタンを使用して停止します。

運用管理ポータルでの論理サーバの停止方法について(a)~(c)で説明します。

(a) ドメイン単位の論理サーバの一括停止

運用管理コマンド (mngsvrutil) または運用管理ポータルを使用して,運用管理ドメイン内のすべての論理サーバを一括停止する方法について説明します。

運用管理コマンドを使用する場合

運用管理コマンドの実行形式,および実行例を次に示します。

実行形式

mngsvrutil -m <Management Serverのホスト名> -u <管理ユーザ名> -p <パスワード> stop allServers

実行例

mngsvrutil -m mnghost -u user01 -p pw01 stop allServers

コマンドの詳細については,マニュアル「Cosminexus リファレンス コマンド 編」を参照してください。

運用管理ポータルを使用する場合

停止順序は,[起動順序の設定]画面で指定した順序の逆順になります。なお,[起動順序の設定]画面に起動順序が指定されていない論理サーバは一括起動の対象外になります。 運用管理ドメイン単位に論理サーバを一括停止する場合,運用管理ポータルの「論理サーバの起動/停止」にある,運用管理ドメインまたは(ルートの)ホストの [一括停止]画面で実行します。運用管理ドメイン単位に論理サーバを一括停止する 操作については,「6.3.3 運用管理ドメイン全体の論理サーバの一括停止」を参照してください。

(b) ホスト単位の論理サーバの一括停止

運用管理コマンド(mngsvrutil)または運用管理ポータルを使用して,ホスト内のすべての論理サーバを一括停止する方法について説明します。

運用管理コマンドを使用する場合

運用管理コマンドの実行形式,および実行例を次に示します。

実行形式

mngsvrutil -m <Management Serverのホスト名> -u <管理ユーザ名> -p <パスワード> -t <ホスト名> -k host stop server

実行例

<code>mngsvrutil -m mnghost -u user01 -p pw01 -t host01 -k host stop server</code>

コマンドの詳細については,マニュアル「Cosminexus リファレンス コマンド 編」を参照してください。

運用管理ポータルを使用する場合

停止順序は,[起動順序の設定]画面で指定した順序の逆順になります。なお,[起 動順序の設定]画面に起動順序が指定されていない論理サーバは一括停止の対象外 になります。 ホスト単位に論理サーバを一括停止する場合,運用管理ポータルの「論理サーバの 起動/停止」にある,各ホストの[一括停止]画面で実行します。ホスト単位に論 理サーバを一括停止する操作については,「6.2.3 ホストごとの論理サーバの一括停 止」を参照してください。

(c) 個別の論理サーバの停止

J2EE アプリケーションを停止する前に Web サーバを停止する場合などに,論理サーバ を個別に停止します。運用管理コマンド(mngsvrutil)または運用管理ポータルを使用 して,論理サーバを個別に起動する方法について説明します。

#### 運用管理コマンドを使用する場合

運用管理コマンドの実行形式,および実行例を次に示します。

実行形式

mngsvrutil -m <Management Serverのホスト名> -u <管理ユーザ名> -p <パスワード> -t <論理サーバ名> stop server

実行例

mngsvrutil -m mnghost -u user01 -p pw01 -t server01 stop
server

コマンドの詳細については,マニュアル「Cosminexus リファレンス コマンド 編」を参照してください。

運用管理ポータルを使用する場合

論理サーバを個別に停止する場合,運用管理ポータルの「論理サーバの起動/停止」 にある各論理サーバの[起動/停止]画面で実行します。論理サーバを個別に停止 する操作については,「6. 論理サーバの起動/停止」を参照してください。

(4) Management Server からのログアウト

運用管理ポータルで,各画面のメニューに表示されている[ログアウト]アンカーをク リックしてログアウトします。

再ログインする場合には,ログアウト画面に表示される「ログイン画面に戻る」という メッセージの[ログイン画面]アンカーをクリックして,ログイン画面を表示させてく ださい。

## (5) Management Server の停止

Management Server は次のどちらかの方法で停止します。

- ホスト停止時に自動停止する
- コマンドラインから停止する

それぞれの停止方法について説明します。

(a) ホスト停止時に自動停止する場合

ホストの停止と同時に Management Server を自動停止できます。

Management Server を自動停止する場合の停止手順を OS 別に次に示します。

AIX の場合の停止手順

ホスト停止時に Management Server を自動停止させるためには,次に示す作業が必要です。

- 1. Management Server を停止させるスクリプトファイルを作成します。
- /etc/rc.shutdown スクリプトに, Management Server を停止させるための処理を追加 します。

ここでは, Management Server を停止させるスクリプトファイルの作成方法と, /etc/ rc.shutdown スクリプトへの Management Server の停止処理の追加方法について説明し ます。

Management Server を停止させるスクリプトファイルの作成

Management Server を停止させるスクリプトファイルを, /etc/下に任意のファイル 名で作成します(例:/etc/MngSvrStop)。なお,スクリプトファイルの権限は 「755」に設定してください。 スクリプトファイルの例を次に示します。

#!/bin/sh BIN\_PATH=/opt/Cosminexus/manager/bin # Management Server停止 if [ -x \$BIN\_PATH/mngsvrctl ]; then \$BIN\_PATH/mngsvrctl stop fi exit 0

> この例では,最後の"exit 0"で停止処理に失敗した場合でもシャットダウン処理が中 断されないようにしています。エラー発生時にシャットダウンを中断する場合は, それぞれのコマンド実行後にリターンコードをチェックして0以外のリターンコー ドを返すようにしてください。 なお,ホスト停止時に論理サーバを停止させるには,論理サーバを停止させるスク

リプトを, Management Server を停止させるスクリプトの前に追加してください。 スクリプトファイルの例を次に示します。

```
#!/bin/sh
BIN PATH=/opt/Cosminexus/manager/bin
#論理サーバ停止
if [ -x $BIN_PATH/mngsvrutil ] ; then
   $BIN_PATH/mngsvrutil -m mnghost:28080 -u user1 -p user1 -t mnghost -k host -s
stop server
fi
# Management Server停止
if [ -x $BIN_PATH/mngsvrct1 ] ; then
   $BIN_PATH/mngsvrct1 ] ; then
   $BIN_PATH/mngsvrct1 stop
fi
exit 0
```

mngsvrutil コマンドの各種オプションは,運用環境に合わせて指定してください。

/etc/rc.shutdown スクリプトへの Management Server の停止処理の追加

/etc/rc.shutdown スクリプトで実行する処理として, /etc/rc.shutdown スクリプトに Management Server を停止させるためのスクリプトファイルを追加します。同一ホ スト上で Management Server と運用管理エージェントを停止する場合,

Management Server が運用管理エージェントよりも先に停止するように順番を設定 してください。

/etc/rc.shutdown スクリプトへの Management Server の停止処理の追加例を次に示します。なお,この例は, Management Server を停止させるためのスクリプトファ イルを /etc/MngSvrStop に保存した場合の例です。

```
if [ -x /etc/MngSvrStop ]; then
    /etc/MngSvrStop
fi
```

HP-UX の場合の停止手順

ホスト停止時に Management Server を自動停止させるための設定手順について説明し ます。また,ホスト停止時に論理サーバを自動停止させるための設定手順についても説 明します。

ホスト停止時に Management Server を自動停止させるための設定手順

ホスト停止時に Management Server を自動停止させるためには,/sbin/rc < N > .d ディレクトリに/sbin/init.d/MngSvr へのシンボリックリンクを作成します( < N >は停止時の実行レベルを表します)。なお,シンボリックリンクの作成は,root 権 限のあるユーザが実行してください。

シンボリックリンク作成時に指定する, Management Server の停止時の実行レベ ル, および Management Server を停止する順番は, 運用環境に合わせて決めてく ださい。ただし,同一ホスト上で Management Server と運用管理エージェントを 停止する場合, Management Server が運用管理エージェントよりも先に停止するよ うに順番を設定してください。 Management Server を自動停止させる場合の実行例を次に示します。この例では, 実行レベルが1から2になるときに Management Server を自動停止させることを 前提としています。

# ln -s /sbin/init.d/MngSvr /sbin/rc2.d/K800MngSvr
# chmod 755 /sbin/rc2.d/K800MngSvr

シンボリックリンクの名称は、「K < NNN > <停止スクリプト名>」の形式で指定 してください。「 < NNN >」には、同一実行レベル内での停止順序を示す3けたの 数字を指定してください。「 <停止スクリプト名>」には、リンク先の停止スクリプ トの名称と同じ名称を指定してください。なお、実行レベルとシンボリックリンク の指定規則の詳細については、OSのマニュアルを参照してください。

ホスト停止時に論理サーバを自動停止させるための設定手順

ホスト停止時に論理サーバを自動停止させるための設定手順を次に示します。

 /opt/Cosminexus/manager/bin下に任意のファイル名で論理サーバを停止させる ためのスクリプトファイルを作成します(例:/opt/Cosminexus/manager/bin/ LS\_stop)。
 スクリプトファイルの作成例を次にまします

スクリプトファイルの作成例を次に示します。

#!/bin/sh
/opt/Cosminexus/manager/bin/mngsvrutil -m mnghost:28080 -u user1 -p user1 -t
mnghost -k host -s stop server
ERROR=\$?
exit \$ERROR

なお, mngsvrutil コマンドの各種オプションは,運用環境に合わせて指定して ください。

 
 :論理サーバを停止させるためのスクリプトファイルの権限を「755」に設定して, /opt/Cosminexus/manager/bin/MngSvr\_LS\_stop へのシンボリックリンクを作成 します。 実行例を次に示します。

# chmod 755 /opt/Cosminexus/manager/bin/LS\_stop
# ln -s /opt/Cosminexus/manager/bin/LS\_stop /opt/Cosminexus/manager/bin/
MngSvr\_LS\_stop

これで,ホスト停止時に論理サーバを自動停止させるための設定は完了です。

Linux の場合の停止手順

ホスト停止時に Management Server を自動停止させるための設定手順について説明し ます。また,ホスト停止時に論理サーバを自動停止させるための設定手順についても説 明します。

## 注意事項

Management Server を停止するホストだけで運用管理ドメインを構成している場合は,ホ スト停止時に論理サーバを自動停止させることができます。複数のホストで運用管理ドメイ ンを構成している場合は, Management Server 停止時に運用管理ドメイン内のすべての論 理サーバを停止できないため, Management Server を停止する前にあらかじめ論理サーバ を停止しておく必要があります。

ホスト停止時に Management Server を自動停止させるための設定手順

ホスト停止時に Management Server を自動停止させるためには,/etc/rc.d/rc < N > .d ディレクトリに /etc/rc.d/init.d/MngSvr へのシンボリックリンクを作成します ( < N > は停止時の実行レベルを表します)。なお,シンボリックリンクの作成は, root 権限のあるユーザが実行してください。

シンボリックリンク作成時に指定する, Management Server の停止時の実行レベ ル, および Management Server を停止する順番は, 運用環境に合わせて決めてく ださい。ただし,同一ホスト上で Management Server と運用管理エージェントを 停止する場合, Management Server が運用管理エージェントよりも先に停止するよ うに順番を設定してください。

Management Server を自動停止させる場合の実行例を次に示します。この例では, 実行レベルが3の場合に Management Server を自動停止させることを前提として います。

# ln -s /etc/rc.d/init.d/MngSvr /etc/rc.d/rc3.d/K90MngSvr
# chmod 755 /etc/rc.d/rc3.d/K90MngSvr

シンボリックリンクの名称は、「K < NN > <停止スクリプト名>」の形式で指定してください。「 < NN >」には、同一実行レベル内での停止順序を示す2けたの数字を指定してください。「 <停止スクリプト名>」には、リンク先の停止スクリプトの名称と同じ名称を指定してください。なお、実行レベルとシンボリックリンクの指定規則の詳細については、OSのマニュアルを参照してください。

ホスト停止時に論理サーバを自動停止させるための設定手順

ホスト停止時に論理サーバを自動停止させるための設定手順を次に示します。なお, この手順は, Management Server を停止するホストだけで運用管理ドメインを構成 していることを前提とした手順です。

- /opt/Cosminexus/manager/bin下に任意のファイル名で論理サーバを停止させる ためのスクリプトファイルを作成します(例:/opt/Cosminexus/manager/bin/ LS\_stop)。
  - スクリプトファイルの作成例を次に示します。

#!/bin/sh
/opt/Cosminexus/manager/bin/mngsvrutil -m mnghost:28080 -u user1 -p user1 -t
mnghost -k host -s stop server
ERROR=\$?
exit \$ERROR

なお, mngsvrutil コマンドの各種オプションは,運用環境に合わせて指定して ください。

 論理サーバを停止させるためのスクリプトファイルの権限を「755」に設定して、 /opt/Cosminexus/manager/bin/MngSvr\_LS\_stop へのシンボリックリンクを作成 します。 実行例を次に示します。

```
# chmod 755 /opt/Cosminexus/manager/bin/LS_stop
# ln -s /opt/Cosminexus/manager/bin/LS_stop /opt/Cosminexus/manager/bin/
MngSvr_LS_stop
```

なお,シンボリックリンクの作成先には,「/opt/Cosminexus/manager/bin/ MngSvr\_LS\_stop」を必ず指定してください。

これで,ホスト停止時に論理サーバを自動停止させるための設定は完了です。

Solaris の場合の停止手順

ホスト停止時に Management Server を自動停止させるための設定手順について説明し ます。また,ホスト停止時に論理サーバを自動停止させるための設定手順についても説 明します。

注意事項

Management Server を停止するホストだけで運用管理ドメインを構成している場合は, Management Server の停止時に論理サーバを自動停止させることができます。 複数のホス トで運用管理ドメインを構成している場合は, Management Server 停止時に運用管理ドメ イン内のすべての論理サーバを停止できないため, Management Server を停止する前にあ らかじめ論理サーバを停止しておく必要があります。

### ホスト停止時に Management Server を自動停止させるための設定手順

ホスト停止時に Management Server を自動停止させるためには, /etc/rc < N > .d ディレクトリに /etc/init.d/MngSvr へのシンボリックリンクを作成します( < N > は停止時の実行レベルを表します)。なお,シンボリックリンクの作成は, root 権限 のあるユーザが実行してください。

シンボリックリンク作成時に指定する, Management Server の停止時の実行レベ ル, および Management Server を停止する順番は, 運用環境に合わせて決めてく ださい。ただし,同一ホスト上で Management Server と運用管理エージェントを 停止する場合, Management Server が運用管理エージェントよりも先に停止するよ うに順番を設定してください。 Management Server を自動停止させる場合の実行例を次に示します。この例では, 実行レベルが1から2になるときに Management Server を自動停止させることを 前提としています。

# ln -s /etc/init.d/MngSvr /etc/rc2.d/K90MngSvr
# chmod 755 /etc/rc2.d/K90MngSvr

シンボリックリンクの名称は、「K < NN > <停止スクリプト名>」の形式で指定してください。「 < NN >」には、同一実行レベル内での停止順序を示す2けたの数字を指定してください。「 <停止スクリプト名>」には、リンク先の停止スクリプトの名称と同じ名称を指定してください。なお、実行レベルとシンボリックリンクの指定規則の詳細については、OSのマニュアルを参照してください。

ホスト停止時に論理サーバを自動停止させるための設定手順

ホスト停止時に論理サーバを自動停止させるための設定手順を次に示します。なお, この手順は, Management Server を停止するホストだけで運用管理ドメインを構成 していることを前提とした手順です。

 /opt/Cosminexus/manager/bin下に任意のファイル名で論理サーバを停止させる ためのスクリプトファイルを作成します(例:/opt/Cosminexus/manager/bin/ LS\_stop)。

スクリプトファイルの作成例を次に示します。

#!/bin/sh
/opt/Cosminexus/manager/bin/mngsvrutil -m mnghost:28080 -u user1 -p user1 -t
mnghost -k host -s stop server
ERROR=\$?
exit \$ERROR

なお, mngsvrutil コマンドの各種オプションは,運用環境に合わせて指定して ください。

 論理サーバを停止させるためのスクリプトファイルの権限を「755」に設定して、 /opt/Cosminexus/manager/bin/MngSvr\_LS\_stop へのシンボリックリンクを作成 します。 実行例を次に示します。

```
# chmod 755 /opt/Cosminexus/manager/bin/LS_stop
# ln -s /opt/Cosminexus/manager/bin/LS_stop /opt/Cosminexus/manager/bin/
MngSvr_LS_stop
```

なお,シンボリックリンクの作成先には,「/opt/Cosminexus/manager/bin/ MngSvr\_LS\_stop」を必ず指定してください。

これで,ホスト停止時に論理サーバを自動停止させるための設定は完了です。

(b) コマンドラインから停止する場合

Management Server は, mngsvrctl コマンドで引数「stop」を指定して停止します。

mngsvrctl コマンドは Administrator 権限のあるユーザが実行してください。

/opt/Cosminexus/manager/bin/mngsvrctl stop

mngsvrctl コマンドの詳細については,マニュアル「Cosminexus リファレンス コマ ンド編」を参照してください。

(6) 運用管理エージェントの停止

運用管理エージェントは,次のどちらかの方法で停止します。

- ホスト停止時に自動停止する
- コマンドラインから停止する

それぞれの停止方法について説明します。

(a) ホスト停止時に自動停止する場合

ホストの停止と同時に運用管理エージェントを自動停止できます。

運用管理エージェントを自動停止する場合の停止手順を OS 別に次に示します。

AIX の場合の停止手順

ホスト停止時に運用管理エージェントを自動停止させるためには,次に示す作業が必要 です。

- 1. 運用管理エージェントを停止させるスクリプトファイルを作成します。
- /etc/rc.shutdown スクリプトに,運用管理エージェントを停止させるための処理を追加します。

ここでは,運用管理エージェントを停止させるスクリプトファイルの作成方法と,/etc/ rc.shutdown スクリプトへの運用管理エージェントの停止処理の追加方法について説明 します。

運用管理エージェントを停止させるスクリプトファイルの作成 運用管理エージェントを停止させるスクリプトファイルを,/etc/下に任意のファイ ル名で作成します(例:/etc/AdminAgentStop)。なお,スクリプトファイルの権限 は「755」に設定してください。

スクリプトファイルの例を次に示します。

#!/bin/sh BIN\_PATH=/opt/Cosminexus/manager/bin # 運用管理エージェント停止 if [ -x \$BIN\_PATH/adminagentctl ] ; then \$BIN\_PATH/adminagentctl stop fi exit 0 なお,この例では,最後の"exit 0"で停止処理に失敗した場合でもシャットダウン処 理が中断されないようにしています。エラー発生時にシャットダウンを中断する場 合は,それぞれのコマンド実行後にリターンコードをチェックして0以外のリター ンコードを返すようにしてください。

/etc/rc.shutdown スクリプトへの運用管理エージェントの停止処理の追加 /etc/rc.shutdown スクリプトで実行する処理として,/etc/rc.shutdown スクリプトに 運用管理エージェントを停止させるためのスクリプトファイルを追加します。 /etc/rc.shutdown スクリプトへの運用管理エージェントの停止処理の追加例を次に 示します。なお,この例は,運用管理エージェントを停止させるためのスクリプト ファイルを/etc/AdminAgentStop に保存した場合の例です。

if [ -x /etc/AdminAgentStop]; then
 /etc/AdminAgentStop

fi

HP-UX の場合の停止手順

ホスト停止時に運用管理エージェントを自動停止させるためには,/sbin/rc < N > .d ディレクトリに /sbin/init.d/AdminAgent へのシンボリックリンクを作成します(< N > は停止時の実行レベルを表します)。なお,シンボリックリンクの作成は,root 権限の あるユーザが実行してください。

シンボリックリンク作成時に指定する,運用管理エージェントの停止時の実行レベル, および運用管理エージェントを停止する順番は,運用環境に合わせて決めてください。 ただし,同一ホスト上で運用管理エージェントと Management Server を停止する場合, Management Server が運用管理エージェントよりも先に停止するように順番を設定して ください。

運用管理エージェントを自動停止させる場合の実行例を次に示します。この例では,実 行レベルが1から2になるときに運用管理エージェントを自動停止させることを前提と しています。

# ln -s /sbin/init.d/AdminAgent /sbin/rc2.d/K900AdminAgent
# chmod 755 /sbin/rc2.d/K900AdminAgent

シンボリックリンクの名称は、「K < NNN > <停止スクリプト名>」の形式で指定して ください。「 < NNN >」には、同一実行レベル内での停止順序を示す3けたの数字を指 定してください。「 <停止スクリプト名>」には、リンク先の停止スクリプトの名称と同 じ名称を指定してください。なお、実行レベルとシンボリックリンクの指定規則の詳細 については、OSのマニュアルを参照してください。

Linux の場合の停止手順

ホスト停止時に運用管理エージェントを自動停止させるためには,/etc/rc.d/rc < N > .d

ディレクトリに /etc/rc.d/init.d へのシンボリックリンクを作成します(< N > は停止時の実行レベルを表します)。なお,シンボリックリンクの作成は,root 権限のあるユーザが実行してください。

シンボリックリンク作成時に指定する,運用管理エージェントの停止時の実行レベル, および運用管理エージェントを停止する順番は,運用環境に合わせて決めてください。 ただし,同一ホスト上で運用管理エージェントと Management Server を停止する場合, Management Server が運用管理エージェントよりも先に停止するように順番を設定して ください。

運用管理エージェントを自動停止させる場合の実行例を次に示します。この例では,実 行レベルが3の場合に運用管理エージェントを自動停止させることを前提としています。

# ln -s /etc/rc.d/init.d/AdminAgent /etc/rc.d/rc3.d/K91AdminAgent
# chmod 755 /etc/rc.d/rc3.d/K91AdminAgent

シンボリックリンクの名称は、「K < NN > <停止スクリプト名>」の形式で指定してく ださい。「 < NN >」には、同一実行レベル内での停止順序を示す2けたの数字を指定し てください。「 <停止スクリプト名>」には、リンク先の停止スクリプトの名称と同じ名 称を指定してください。なお、実行レベルとシンボリックリンクの指定規則の詳細につ いては、OSのマニュアルを参照してください。

#### Solaris の場合の停止手順

ホスト停止時に運用管理エージェントを自動停止させるためには,/etc/rc < N > .d ディ レクトリに /etc/init.d へのシンボリックリンクを作成します(< N > は停止時の実行レ ベルを表します)。なお,シンボリックリンクの作成は,root 権限のあるユーザが実行し てください。

シンボリックリンク作成時に指定する,運用管理エージェントの停止時の実行レベル, および運用管理エージェントを停止する順番は,運用環境に合わせて決めてください。 ただし,同一ホスト上で運用管理エージェントと Management Server を停止する場合, Management Server が運用管理エージェントよりも先に停止するように順番を設定して ください。

運用管理エージェントを自動停止させる場合の実行例を次に示します。この例では,実 行レベルが1から2になるときに運用管理エージェントを自動停止させることを前提と しています。

# ln -s /etc/init.d/AdminAgent /etc/rc2.d/K91AdminAgent
# chmod 755 /etc/rc2.d/K91AdminAgent

シンボリックリンクの名称は,「K < NN > <停止スクリプト名>」の形式で指定してく ださい。「 < NN > 」には,同一実行レベル内での停止順序を示す2けたの数字を指定し てください。「<停止スクリプト名>」には,リンク先の停止スクリプトの名称と同じ名称を指定してください。なお,実行レベルとシンボリックリンクの指定規則の詳細については,OSのマニュアルを参照してください。

(b) コマンドラインから停止する場合

運用管理エージェントは, adminagentctl コマンドで引数「stop」を指定して停止します。adminagentctl コマンドは root 権限のあるユーザが実行してください。

/opt/Cosminexus/manager/bin/adminagentctl stop

adminagentctl コマンドの詳細については,マニュアル「Cosminexus リファレンス コマンド編」を参照してください。

# 付録 H バッチアプリケーションを実行するシステム の構築と削除

ここでは,運用管理ポータルを利用したバッチアプリケーションを実行するシステムの 構築手順と,各設定方法の詳細について説明します。また,システムの削除手順につい ても説明します。なお,システムの構築時に使用する運用管理ポータルの画面操作につ いては,「1.4 バッチアプリケーションを実行するシステムの構築で必要な操作」を参 照してください。

## 付録 H.1 システムの構築の流れ

ここでは, Management Server の運用管理ポータルを利用してシステムを構築する場合の流れについて説明します。

Management Server の運用管理ポータルや運用管理コマンド(mngsvrutil)を利用して システムを運用し, Cosminexus のシステム全体のサーバの運用を Management Server で一括管理する場合のシステムの構築手順を次に示します。

- 1. Management Server の設定をします。
  - Management Server を初めて使用するホストは, Management Server をセット アップしてください。
  - Management Server のプロパティファイル (mserver.properties)や運用管理エージェントのプロパティファイル (adminagent.properties)で, Management Server が使用するポート番号や, Management Server へのアクセスを許可するホストなどを指定してください。
  - 必要に応じて,運用管理ポータルの「Cosminexus Management Server の設定」
     で, Management Server のユーザやネットワークの設定をしてください。
  - 必要に応じて,運用管理エージェントによる論理サーバの監視に関する設定をします。

詳細については、「付録 D.2 Management Server の設定」を参照してください。

- 2. 論理サーバの設定をします。
  - 運用管理ポータルの「運用管理ドメインの構成定義」で,必要な論理サーバを運用 管理ドメイン内に適切に配置して,論理サーバの構成を定義します。
  - 運用管理ポータルの「論理サーバの環境設定」で、「運用管理ドメインの構成定義」 で追加した論理サーバを稼働させるために必要な設定をします。
  - 運用管理ポータルの「論理サーバの起動/停止」で,一括起動するときの論理サーバの起動順序,自動再起動するときの回数など,論理サーバの起動と停止の設定をします。
  - 必要に応じて,論理サーバの起動と停止で使用する環境変数の設定をします。
     詳細については,「付録 H.2 論理サーバの設定」を参照してください。
- 3. バッチサーバの動作設定を変更します。

バッチサーバの場合,動作設定で必ず設定する項目があります。必要に応じて設定す る項目の場合,デフォルトの設定のまま利用するときは,設定不要です。バッチサー バの動作を変更したい場合は,運用管理ポータルの画面,またはユーザ定義ファイル で設定内容を編集する必要があります。

Cosminexus が提供する主な機能ごとの設定内容については,「付録 I.1 バッチサー バの動作設定」を参照してください。

4. トラブルシューティングの資料取得の設定をします。

デフォルトの設定のまま利用する場合は,設定不要です。ログの出力先やサイズなど を変更したい場合は,運用管理ポータルの画面,またはユーザ定義ファイルで設定内 容を編集する必要があります。

ただし,次の資料は,事前に取得するための設定をしておかないと,取得できません。これらの資料はトラブルシューティングで必要となるため,取得することをお勧めします。

- OS の統計情報,ユーザダンプ(Windows の場合)または core ダンプ(UNIX の 場合)
- JavaVM のガーベージコレクションのログ

資料の種類ごとの設定内容については、「付録I.2 トラブルシューティングの資料取 得の設定」を参照してください。

- 5. システムの可用性を高める設定をします。 システムの可用性を高めるための設定を使用しない場合は,設定不要です。 システムの可用性を高めるための設定としては,Managementイベントによる障害の 事前検知の設定があります。これらの設定方法については,「付録 I.1 バッチサーバの動作設定」を参照してください。
- 6. リソースを設定します。

サーバ管理コマンドまたは Server Plug-in を使用して, リソースアダプタのプロパ ティなどを定義します。また,運用管理ポータルを使用して, リソースアダプタを Management Server に登録, バッチサーバにインポートします。バッチアプリケー ションからデータベースに接続しない場合は,設定不要です。詳細については,「付 録 H.3 リソースの設定」を参照してください。

システムを起動して、システムの動作を確認します。
 システムの起動および停止については、「付録J バッチアプリケーションを実行する
 システムの起動と停止(Windowsの場合)」、または「付録K バッチアプリケー
 ションを実行するシステムの起動と停止(UNIXの場合)」を参照してください。

参考

Management Server を利用しているシステムでは,次に示すプログラムと連携した運用を 実現できます。

• JP1との連携

バッチアプリケーションの開始を JP1 のジョブとして定義できます。また, Management Server を利用しているシステムは, JP1 と連携することで, JP1 の集中監 視,運用の自動化,稼働状況の分析などの機能を使用して, Cosminexus 以外で構築され たシステムも含めた業務システム全体を一括管理できるようになります。なお, JP1/IM と連携する場合に, JP1/IM の統合コンソールまたは統合スコープから,運用管理ポータ ルを表示できます。設定方法については,「付録 L JP1/IM から運用管理ポータルを表示 するための設定 (Windows の場合)」を参照してください。

• クラスタソフトウェアとの連携

Management Server を利用しているシステムは,クラスタソフトウェアと連携すること で,プロセス監視,障害発生時の系切り替えなどの機能を使用して,Application Server の稼働率を向上できます。連携できるクラスタソフトウェアは,Microsoft Cluster Service (Windows の場合),または HA モニタ(AIX, HP-UX または Linux の場合)で す。

ほかのプログラムと連携することで実現できる機能については、マニュアル「Cosminexus 機能解説」を、設定方法については、マニュアル「Cosminexus システム構築ガイド」 を参照してください。

また,運用管理ポータルを使用して構築したシステムで,Smart Composer 機能のコマンド (cmx\_export\_model)を実行すると,運用管理ポータルで構築済みのシステムの定義内容 を,簡易構築定義ファイルの形式(free-tier)で出力できます。出力した簡易構築定義ファ イルを使用して,Smart Compsoer 機能のコマンドを実行すると,同じ定義内容のシステム をほかの環境に構築できます。Smart Compsoer 機能のコマンドを使用した構築済みのシス テムの移行手順については,マニュアル「Cosminexus 簡易構築・運用ガイド」を参照し てください。

## 付録 H.2 論理サーバの設定

Management Server の運用管理ポータルで一括管理するために必要な設定です。 Cosminexus で構築するシステムの構成に応じて,必要な論理サーバを設定します。

Cosminexus のシステム構成を検討する場合,使用する機能に応じて,その機能を実現 するために必要なプロセスを意識して,各マシンにそれぞれのプロセスを適切に配置す ることが必要です。使用する機能によってシステムの構成も,必要な論理サーバも異な ります。Cosminexus が提供する主な機能については,マニュアル「Cosminexus 機能 解説」を参照してください。

使用する機能に応じて決定したシステム構成を基に,次に示す手順で,必要な論理サーバの構成を定義します。

- 1. 運用管理ドメインの構成定義
- 2. 論理サーバの環境設定

- 3. 論理サーバの起動 / 停止の設定
- 4. 論理サーバの起動 / 停止の確認

なお,システム構成の詳細については,マニュアル「Cosminexus システム設計ガイド」のシステム構成の検討に関する説明を参照してください。

参考 -

バッチアプリケーションを実行するシステムでも,任意のプロセスを論理ユーザサーバとして設定できます。論理ユーザサーバを設定する場合には,「付録 D.3(4) 論理ユーザサーバの設定」を参照してください。

## (1) 運用管理ドメインの構成定義

運用管理ドメインの構成定義では,運用管理ドメインに含まれる論理サーバの構成を定 義します。

運用管理ドメインは, Management Server が同一の運用管理ポリシーを適用して複数の サーバをまとめて管理する範囲のことです。運用管理ドメインを定義することで,ある サービスを提供するサーバ群を運用管理ポータルで一括して管理できるようになります。

「運用管理ドメインの構成定義」で,運用管理ドメイン内に必要な論理サーバを設定する 手順を次に示します。

- 論理サーバを設置するホストを運用管理ドメインに追加します。
   [ホストの定義]画面で,ホスト名,ホストの表示名,ホストの説明,運用管理エージェントのポート番号,および運用管理エージェントのホスト名を指定します。
- 運用管理ドメインを定義します。 デフォルトの設定では、「DefaultDomain」という運用管理ドメイン名が定義されて います。[運用管理ドメインの編集]画面で、運用管理ドメイン名、運用管理ドメインの表示名、および運用管理ドメインの説明を指定して、運用管理ドメインの情報を 編集します。
- 論理サーバを追加します。
   それぞれの論理サーバの追加画面で,論理サーバを配置するホスト,論理サーバ名, 論理サーバの表示名,および論理サーバの説明を設定します。
   バッチサーバを追加する場合には,論理 J2EE サーバの[J2EE サーバの追加]画面で,[バッチサーバとして作成する]を必ず選択してください。
- バッチサーバを接続先ホスト上にセットアップします。
   [セットアップ]画面で,セットアップが完了していないバッチサーバを一括して セットアップできます。また,セットアップしたいバッチサーバだけを選択して, セットアップすることもできます。

#### 注意事項

運用管理ドメインの構成定義で定義した論理サーバを編集,削除する場合は,対象となる論 理サーバが Management Server の各機能で操作中でないことを確認してください。また, 対象となる論理サーバが停止していることを確認してください。 操作中または停止していない状態で論理サーバを編集,削除した場合,Management Server を使用した運用ができなくなるおそれがあります。

## (2)論理サーバの環境設定

論理サーバの環境設定では,運用管理ドメインの構成定義で追加した論理サーバを稼働 させるために必要な設定をします。論理サーバを配置したホスト単位,および論理サー バ単位で環境を設定してください。例えば,ホスト単位では,ホストに配置した論理 サーバの基本情報を設定します。論理サーバ単位では,各論理サーバの詳細情報を設定 します。

「論理サーバの環境設定」で、論理サーバの環境を設定する手順を次に示します。

- ホスト内の論理サーバの基本情報を設定します。
   [ホスト内のサーバの設定]画面で,ホスト内に配置した論理サーバの基本情報を設定します。
- 各論理サーバの環境を設定します。
   「運用管理ドメインの構成定義」で追加した論理サーバの環境を設定します。
- 設定情報をホストに配布します。
   [設定情報の配布]画面で,論理サーバの環境設定で設定した情報をホストに配布します。

参考 -

論理サーバの環境設定では,環境設定済みの別の論理サーバから設定情報を読み込むことが できます。設定情報がほとんど同じ場合には,別の論理サーバから設定情報を読み込んで, 設定の異なる個所だけ変更することで,効率良く環境を設定できます。また,バッチサーバ では,接続先ホストで稼働するサーバの設定情報を読み込むこともできます。

(3) 論理サーバの起動 / 停止の設定

論理サーバの起動および停止に必要な設定を行います。論理サーバ単位に起動 / 停止の 監視時間,自動再起動の回数,自動再起動のリトライ間隔などを指定できます。また, 論理サーバを一括起動する場合は,起動順序を設定する必要があります。

論理サーバの起動 / 停止を設定する手順を次に示します。

論理サーバごとに,起動,停止の情報を設定します。
 各論理サーバの[起動/停止の設定]画面で,起動や停止の監視時間,自動再起動の
 回数,自動再起動のリトライ間隔などを設定します。

- 論理サーバの起動順序を設定します。
   論理サーバを一括起動,自動再起動する場合は,運用管理ドメイン内での論理サーバの起動順序を設定します。運用管理ドメインの[起動順序の設定]画面,またはホストの[起動順序の設定]画面で,論理サーバの起動順序を設定します。
- (4) 論理サーバの起動 / 停止の確認

論理サーバの環境設定および起動/停止の設定が正しく行われているか,動作確認のために必要な操作です。論理サーバの起動と停止の確認に関する操作については, 「1.5.1(1) 論理サーバの起動/停止」を参照してください。

## 付録 H.3 リソースの設定

開発環境で作成したリソースアダプタをバッチサーバで実行するために必要な操作です。

(1) リソースアダプタの設定

リソースアダプタの設定には,サーバ管理コマンドまたは Server Plug-in と,運用管理 ポータルを使用します。運用管理ポータルでは,開発環境(サーバ管理コマンドが動作 する環境)で設定したリソースアダプタを,運用環境(リソースアダプタを使用する環 境)に移す作業をサポートしています。開発環境でサーバ管理コマンドまたは Server Plug-in を使用してリソースアダプタのプロパティの設定,接続の確認などを実施したあ とで,運用管理ポータルを使用して運用環境にリソースアダプタをインポートします。

(a) リソースアダプタの新規設定の流れ

データベースに接続する場合のリソースアダプタの新規設定の流れを次に示します。リ ソースアダプタを入れ替える場合の流れについては、「(b) リソースアダプタの入れ替え の流れ」を参照してください。なお、リソースアダプタの設定を変更する流れは、入れ 替える場合の流れと同じです。

ここでは,開発環境と運用環境は,同じホストにある別々のバッチサーバ上にあると仮 定して説明します。

- 開発環境で、サーバ管理コマンド、または Server Plug-in を使用してリソースアダプ タをインポートします。 サーバ管理コマンドを使用する場合は、cjimportres コマンドを使用します。 インポートするリソースアダプタについては、マニュアル「Cosminexus システム 構築ガイド」のリソースアダプタの種類に関する説明を参照してください。
- 開発環境で、サーバ管理コマンド、または Server Plug-in を使用してリソースアダプ タをデプロイします。 サーバ管理コマンドを使用する場合は、cjdeployrar コマンドを使用します。 リソースアダプタは、デプロイすると J2EE リソースアダプタとして使用できます。 J2EE リソースアダプタとは、バッチサーバに共有スタンドアロンモジュールとして 配備したリソースアダプタのことです。サーバ管理コマンドでインポートしたリソー

スアダプタをデプロイすると,そのバッチサーバ上で使用できるようになります。

- 開発環境で、サーバ管理コマンド、または Server Plug-in を使用してリソースアダプ タのプロパティを定義します。 サーバ管理コマンドを使用する場合は、cjgetrarprop コマンドで Connector 属性ファ イルを取得し、ファイル編集後に、cjsetrarprop コマンドで編集内容を反映させま す。 リソースアダプタのプロパティ定義で設定できる内容については、マニュアル 「Cosminexus システム構築ガイド」のリソースアダプタのプロパティ定義で設定で きることに関する説明を参照してください。
- 必要に応じて、開発環境で、サーバ管理コマンド、または Server Plug-in を使用して リソースアダプタの接続テストを実施します。 サーバ管理コマンドを使用する場合は、cjtestres コマンドを使用します。 リソースごとの接続テストでの検証内容については、マニュアル「Cosminexus 機 能解説」のリソースへの接続テストに関する説明を参照してください。
- 開発環境で、サーバ管理コマンド、または Server Plug-in を使用してリソースアダプ タをエクスポートします。 サーバ管理コマンドを使用する場合は、cjexportrar コマンドを使用します。

参考 -

- 同一のリソースアダプタは、同一のバッチサーバにインポートできません。開発環境の バッチサーバと運用環境のバッチサーバが同一の場合は、リソースアダプタをエクスポー トしてから、開発環境のバッチサーバにあるリソースアダプタを削除します。そのあと で、運用管理ポータルから運用環境のバッチサーバにリソースアダプタをインポートして ください。
- 開発環境のホストと運用環境のホストが異なる場合には,開発環境のホストにあるリソー スアダプタを運用環境のホストに移動してください。
   開発環境のホストにあるリソースアダプタからリソースアダプタをエクスポートし,エク スポートした RAR ファイルを運用環境のホスト(Management Server 稼働ホスト)に コピーします。
- 運用管理ポータルの「論理サーバのアプリケーション管理」で,運用環境のバッチ サーバにリソースアダプタをインポートします。
   [リソースアダプタのインポート]画面で,RAR ファイルを指定して,リソースアダ プタをインポートします。

```
参考 -
```

コネクションプールをクラスタ化している場合は,次の手順でリソースアダプタを設定します。

- 開発環境で、メンバリソースアダプタに対して、リソースアダプタの新規設定の流れの 手順1~手順4の作業を実施します。メンバリソースアダプタの数だけ繰り返します。
- 必要に応じて,開発環境で,メンバリソースアダプタを開始します。 ルートリソースアダプタの接続テストを実施する場合には,あらかじめメンバリソース アダプタを開始しておいてください。サーバ管理コマンドを使用する場合は,cjstartrar コマンドを使用します。
- 開発環境で、ルートリソースアダプタに対して、リソースアダプタの新規設定の流れの 手順1~手順4の作業を実施します。なお、ルートリソースアダプタの接続テストを実施する場合には、あらかじめメンバリソースアダプタを開始しておいてください。
- 必要に応じて,開発環境で,メンバリソースアダプタを停止します。 ルートリソースアダプタの接続テストを実施した場合には,メンバリソースアダプタを 停止してください。サーバ管理コマンドを使用する場合は,cjstoprar コマンドを使用し ます。
- 5. 開発環境で,サーバ管理コマンド,または Server Plug-in を使用してリソースアダプタ をエクスポートします。
- 運用管理ポータルの「論理サーバのアプリケーション管理」で、運用環境のバッチサー バにリソースアダプタをインポートします。

サーバ管理コマンドや Server Plug-in での操作については,マニュアル「Cosminexus アプリケーション設定操作ガイド」を参照してください。また,コマンドについては, マニュアル「Cosminexus リファレンス コマンド編」を,属性ファイルについては, マニュアル「Cosminexus リファレンス 定義編」を参照してください。

(b) リソースアダプタの入れ替えの流れ

リソースアダプタの入れ替えの流れを次に示します。なお,ここでは,入れ替える新し いリソースアダプタのプロパティの定義など(「(a) リソースアダプタの新規設定の流 れ」と同じです)が終わっていることを前提に,入れ替えの流れについて説明します。

- 運用管理ポータルの「論理サーバのアプリケーション管理」で、リソースアダプタを 停止します。
   [リソースアダプタの開始 / 停止]画面で、入れ替えるリソースアダプタを停止しま す。なお、リソースアダプタを停止する前に、そのリソースアダプタを使用している バッチアプリケーションをすべて停止してください。
- 2. 運用管理ポータルの「論理サーバの起動/停止」でバッチサーバを再起動します。
   [起動/停止]画面で,バッチサーバを停止し,起動します。
- 運用管理ポータルの「論理サーバのアプリケーション管理」で、リソースアダプタを 削除します。

[リソースアダプタの削除]画面で,入れ替えるリソースアダプタを削除します。

 運用管理ポータルの「論理サーバのアプリケーション管理」で、リソースアダプタを インポートします。 [リソースアダプタのインポート]画面で,新しいリソースアダプタをインポートします。

## 付録 H.4 システムの削除の流れ

ここでは, Management Server の運用管理ポータルを利用して構築したシステムを削除 する場合の流れについて説明します。

- リソースを停止します。
   リソースの停止方法については、「付録 J.4(1) リソースの停止」または「付録
   K.4(1) リソースの停止」を参照してください。
- 論理サーバを停止します。
   論理サーバの停止方法については、「付録 J.4(2) 論理サーバの停止」または「付録
   K.4(2) 論理サーバの停止」を参照してください。論理サーバは起動したときと逆の 順序で停止させてください。
- 論理サーバを削除します。
   それぞれの論理サーバの削除画面で論理サーバを削除します。
- 4. バッチサーバをアンセットアップします。
   論理サーバの削除画面では,サーバの環境はアンセットアップされません。cjsetup コマンドを使用して,ホスト上のバッチサーバの環境をアンセットアップします。
   cjsetup コマンドには,バッチサーバの論理サーバ名または実サーバ名 を指定しま す。cjsetup コマンドについては,マニュアル「Cosminexus リファレンス コマン ド編」を参照してください。
   注 論理サーバのセットアップ時に,[セットアップ]画面でバッチサーバの実 サーバ名を指定している場合には,実サーバ名を指定してください。
   実サーバ名を指定していないバッチサーバ(論理サーバ名:BatchServer1)をアン セットアップする場合の例を次に示します。

Windows の場合

<Cosminexus インストールディレクトリ>¥CC¥server¥bin¥cjsetup -d BatchServer1

### UNIX の場合

# /opt/Cosminexus/CC/server/bin/cjsetup -d BatchServer1
## \_\_\_\_\_\_ 付録 I バッチアプリケーションを実行するシステム にある論理サーバの動作設定

ここでは,バッチアプリケーションを実行するシステムで Cosminexus が提供する主な 機能を使用するために設定する項目や,トラプルシューティングの資料取得のために設 定する項目を,運用管理ポータルを使用して設定する方法について説明します。

# 付録 I.1 バッチサーバの動作設定

バッチアプリケーションが動作するバッチサーバを構築する場合には,バッチサーバの 動作設定として必ず設定する項目と,必要に応じて設定する項目があります。

(1) バッチサーバの動作設定で必ず設定する項目

バッチサーバを構築する場合には,動作設定で必ず設定しなければならない項目があり ます。バッチサーバの動作設定で必ず設定する項目を次の表に示します。

| 項目                           | 設定内容                                                                                                    |
|------------------------------|----------------------------------------------------------------------------------------------------|
| バッチサーバとしてサーバを構築<br>するための設定   | 論理 J2EE サーバの [J2EE サーバの追加] 画面で, [バッチサー<br>バとして作成する]を選択します。バッチサーバを作成する場合<br>には,必ず選択してください。<br>バッチサーバとして作成すると, [J2EE コンテナの設定] 画面の<br>「拡張パラメタ」に,有効欄がチェックされた状態で<br>「batch.service.enabled=true」が自動的に表示されます。この設<br>定は変更しないでください。                 |
| SecurityManager を使用しない設<br>定 | バッチサーバの場合,SecurityManagerは使用しません。<br>論理 J2EE サーバの [J2EE サーバの基本設定]画面で,セキュ<br>リティマネージャを使用しないように指定します。<br>なお,バッチサーバとして作成すると,デフォルトの設定では,<br>セキュリティマネージャを使用しないようになっています。この<br>設定は変更しないでください。                                                     |
| ライトトランザクション機能を有<br>効にするための設定 | バッチサーバの場合,ローカルトランザクションを使用します。<br>このため,ローカルトランザクションに最適化された環境を提供<br>する,ライトトランザクション機能を使用します。<br>論理 J2EE サーバの[J2EE サーバの基本設定]画面または[ト<br>ランザクションの設定]画面で,ライトトランザクション機能を<br>有効にするように指定します。デフォルトの設定では,ライトト<br>ランザクションが有効になっています。この設定は変更しないで<br>ください。 |

表 I-1 バッチサーバの動作設定で必ず設定する項目

注 バッチサーバの場合,グローバルトランザクションは使用できません。

(2) バッチサーバの動作設定で必要に応じて設定する項目

デフォルトで設定されているバッチサーバの動作を変更したい場合は,運用管理ポータルの画面(「論理サーバの環境設定」)で編集できます。Cosminexusが提供する主な機

能には,ガーベージコレクション制御機能などのように,デフォルトの設定で動作しな いものがあります。デフォルトの設定で動作しない機能は,運用管理ポータルの画面や ユーザ定義ファイルで設定内容を編集する必要があります。

ここでは、マニュアル「Cosminexus 機能解説」で説明した機能を使用するために設定 する項目を、次の分類に分けて説明します。機能の詳細については、マニュアル 「Cosminexus 機能解説」を参照してください。機能ごとに、運用管理ポータルで編集 できる設定項目と、その項目を設定する画面について説明します。

- EJB アクセス機能を使用するための設定
- ネーミング管理の機能を使用するための設定
- リソース接続とトランザクション管理の機能を使用するための設定
- ガーベージコレクション制御機能を使用するための設定
- コンテナ拡張ライブラリの機能を使用するための設定
- システムの日常運用の支援機能を使用するための設定
- システムの保守支援機能を使用するための設定
- システムの監査支援機能を使用するための設定

なお,運用管理ポータルで編集できない設定項目については,server.policyなどのユー ザ定義ファイルのキーを編集して設定します。運用管理ポータルで編集できない設定項 目の設定方法については,マニュアル「Cosminexus システム構築ガイド」を参照して ください。

ポイント -

リソースの設定をする場合は、サーバ管理コマンドまたは Server Plug-in を使用します。こ こではサーバ管理コマンドで使用する属性ファイルとタグについて説明します。 Server Plug-in を使用する場合,属性ファイルのタグに対応した項目に設定します。属性 ファイルのタグと対応する画面、サーバ管理コマンドと Server Plug-in での操作および設定 項目については、マニュアル「Cosminexus アプリケーション設定操作ガイド」を参照し てください。属性ファイルについては、マニュアル「Cosminexus リファレンス 定義編」 を参照してください。

(a) EJB アクセス機能を使用するための設定

EJB アクセス機能を使用するためには,運用管理ポータルの「論理サーバの環境設定」 に設定します。設定内容を次の表に示します。

#### 表 I-2 EJB アクセス機能を使用するための設定

| 項目                 | 設定内容                                                                          |
|--------------------|-------------------------------------------------------------------------------|
| RMI-IIOP 通信のタイムアウト | 論理 J2EE サーバの[EJB コンテナの設定]画面で,RMI-IIOP<br>通信のクライアントとサーバ間の通信タイムアウト時間を指定し<br>ます。 |

| 項目                                          | 設定内容                                                                                                    |
|---------------------------------------------|----------------------------------------------------------------------------------------------------|
| リモートインタフェースでの通信<br>障害発生時の EJB クライアントの<br>動作 | 論理 J2EE サーバの [ システムプロパティの設定 ] 画面のシステ<br>ムプロパティの定義で, EJB メソッドの呼び出し時に通信障害が<br>発生した場合のバッチサーバ側でのコネクションの再接続動作と<br>リクエストの再送動作 (usrconf.properties の<br>ejbserver.container.rebindpolicy)を指定します。 |
| バッチサーバの通信ポートと IP<br>アドレスの固定                 | 論理 J2EE サーバの [EJB コンテナの設定]画面で,次の内容を<br>指定します。<br>・ バッチサーバの通信ポート番号<br>・ バッチサーバの使用する IP アドレスまたはホストの固定                                                                                       |

(b) ネーミング管理の機能を使用するための設定

ネーミング管理の機能を使用するためには,運用管理ポータルの「論理サーバの環境設定」に設定します。設定内容を次の表に示します。

表 I-3 ネーミング管理の機能を使用するための設定

| 項目                     | 設定内容                                                                                                    |  |
|------------------------|----------------------------------------------------------------------------------------------------|--|
| 基本設定                   | <ul> <li>デフォルトの設定では、バッチサーバはホスト名「localhost」、</li> <li>ポート番号「900」の CORBA ネーミングサービスをインプロセスで自動起動して使用します。設定を変更したい場合には、論理</li> <li>J2EE サーバの[J2EE サーバの基本設定] 画面または[ネーミングの設定] 画面で、利用するネーミングサービスとして次の内容を指定します。</li> <li>ホスト名</li> <li>ポート番号</li> </ul> |  |
| ラウンドロビン検索              | <ul> <li>論理 J2EE サーバの [ネーミングの設定]画面で,次の内容を指定します。</li> <li>CORBA ネーミングサービスのグループ</li> <li>各グループに属する,CORBA ネーミングサービスのルート位置(メンバ)</li> <li>InitialContextFactoryの実装をデレゲートしているクラス</li> </ul>                                                         |  |
| ネーミングのキャッシング           | <ul> <li>論理 J2EE サーバの [ ネーミングの設定 ] 画面で,次のキャッシュの利用に関する内容を指定します。</li> <li>ネーミングでのキャッシングを有効にするかどうか</li> <li>キャッシュクリアの間隔</li> <li>キャッシュクリアの範囲</li> <li>キャッシュを定期的にクリアするときの,[ネーミングの設定 ] 画面での設定個所の例を次に示します。</li> </ul>                               |  |
|                        | <ul> <li>・ キャッシュの利用:する(キャッシュをする)</li> <li>・ クリア間隔:60(60秒間隔でキャッシュをクリアする)</li> <li>・ クリア範囲 check(破棄されたキャッシュをクリアする)</li> </ul>                                                                                                    |  |
| ネーミングサービスの通信タイム<br>アウト | 論理 J2EE サーバの[ネーミングの設定]画面で,ネーミング<br>サービスとの通信タイムアウト時間を指定します。                                                                                                    |  |

注 ラウンドロビン検索は,ユーザ指定名前空間機能を使用していることが前提になります。 ユーザ指定名前空間機能を使用する場合,サーバ管理コマンドの動作設定のカスタマイズが必要で

す。設定方法については、マニュアル「Cosminexus システム構築ガイド」のサーバ管理コマンド

の動作設定のカスタマイズに関する説明を参照してください。

(c) リソース接続とトランザクション管理の機能を使用するための設定

リソース接続とトランザクション管理の機能を使用するためには,運用管理ポータルの 「論理サーバの環境設定」に設定します。設定内容を次の表に示します。

表 I-4 リソース接続とトランザクション管理の機能を使用するための設定

| 項目                                                          | 設定内容                                                                                                    |  |
|-------------------------------------------------------------|----------------------------------------------------------------------------------------------------|--|
| トランザクションのタイムアウト                                             | 論理 J2EE サーバの[トランザクションの設定]画面で , トラン<br>ザクションのタイムアウト時間を指定します。                                                                                                    |  |
| Application Server が管理するト<br>ランザクションの外でコネクショ<br>ンシェアリングの有効化 | 論理 J2EE サーバの [システムプロパティの設定] 画面のシステ<br>ムプロパティの定義で,アプリケーションサーバが管理するトラ<br>ンザクションの外で複数回コネクションの取得を行ったときの,<br>コネクションシェアリングの動作(usrconf.propertiesの<br>ejbserver.connectionpool.sharingOutsideTransactionScope.enabl<br>ed)を指定します。 |  |
| コネクションアソシエーション                                              | 論理 J2EE サーバの[トランザクションの設定]画面で,コネク<br>ションアソシエーション機能を使用するかどうかを指定します。                                                                                                    |  |
| DataSource オブジェクトの<br>キャッシング                                | 論理 J2EE サーバの [ システムプロパティの設定 ] 画面のシステ<br>ムプロパティの定義で, DataSource オブジェクトのキャッシング<br>を有効にするかどうか ( usrconf.properties の<br>ejbserver.jndi.cache.reference ) を指定します。                                                              |  |
| DB Connector のコンテナ管理で<br>のサインオンの最適化                         | 論理 J2EE サーバの [システムプロパティの設定] 画面のシステ<br>ムプロパティの定義で,コンテナ管理のサインオンの最適化機能<br>を有効にするかどうか(usrconf.propertiesの<br>ejbserver.connectionpool.applicationAuthentication.disabled)を<br>指定します。                                           |  |
| トランザクションタイムアウト<br>(バッチサーバ単位)                                | 論理 J2EE サーバの [ トランザクションの設定 ] 画面で, バッチ<br>サーバ上で開始されるトランザクションのタイムアウトのデフォ<br>ルト値を指定します。                                                                                                    |  |

(d) ガーベージコレクション制御機能を使用するための設定

ガーベージコレクション制御機能を使用するためには,運用管理ポータルの「論理サーバの環境設定」に設定します。

論理 J2EE サーバの [システムプロパティの設定]画面のシステムプロパティの定義で, ガーベージコレクションを実行する条件となるメモリ使用量のしきい値 (usrconf.propertiesのejbserver.batch.gc.watch.threshold)を指定します。

(e) コンテナ拡張ライブラリの機能を使用するための設定

コンテナ拡張ライブラリの機能を使用するためには,運用管理ポータルの「論理サーバの環境設定」に設定します。

論理 J2EE サーバの [ J2EE コンテナの設定 ] 画面で,コンテナ拡張ライブラリの JAR ファイルのパスや JNI 用ライブラリの検索パスなどを指定します。

#### (f) システムの日常運用の支援機能を使用するための設定

システムの日常運用の支援機能を使用するためには,運用管理ポータルの「論理サーバの環境設定」に設定します。設定内容を次の表に示します。

表 I-5 システムの日常運用の支援機能を使用するための設定

| 項目                            | 設定内容                                                                                                    |
|-------------------------------|----------------------------------------------------------------------------------------------------|
| リソース枯渇監視機能                    | 論理 J2EE サーバの [ リソース枯渇監視の設定 ] 画面で, リソー<br>ス枯渇監視機能の使用の有無, リソースの監視間隔やしきい値な<br>どを指定します。なお, リソースの種別によっては, リソースの<br>監視間隔やしきい値は, サーバ管理コマンドまたは Server<br>Plug-in で指定します。設定方法については,マニュアル<br>「Cosminexus システム構築ガイド」のリソース枯渇監視の設定<br>に関する説明を参照してください。                                                                                                    |
| 稼働情報収集機能                      | 論理 J2EE サーバの [稼働情報の設定]画面, [イベントの設定]<br>画面で,稼働情報の取得レベル,収集間隔,稼働情報ファイルの<br>出力先,イベントを発行するためのしきい値や監視間隔などを指<br>定します。設定方法については,マニュアル「Cosminexus シス<br>テム構築ガイド」の稼働情報ファイルの取得とイベント発行の設<br>定に関する説明を参照してください。<br>また,イベント発行時に出力されるメッセージを利用して<br>Management イベントを発行することもできます。Management<br>イベントの設定については,マニュアル「Cosminexus システム<br>構築ガイド」の Management イベントによる処理の自動実行の設<br>定に関する説明を参照してください。 |
| Management イベントによる処理<br>の自動実行 | 論理 J2EE サーバの [J2EE サーバの基本設定] 画面, [J2EE コ<br>ンテナの設定] 画面で, Management イベントの発行を有効にす<br>るかどうか, Management イベント発行時の動作などを設定しま<br>す。設定方法については,マニュアル「Cosminexus システム構<br>築ガイド」の Management イベントによる処理の自動実行の設定<br>に関する説明を参照してください。                                                                                                    |

(g)システムの保守支援機能を使用するための設定

システムの保守支援機能を使用するためには,運用管理ポータルの「論理サーバの環境 設定」および server.policy に設定します。設定内容を次の表に示します。

> server.policy にセキュリティポリシーを指定します。設定方法に ついては、マニュアル「Cosminexus システム構築ガイド」のア プリケーションのユーザログ出力の設定に関する説明を参照して

項目設定内容アプリケーションのユーザログ出<br/>力論理 J2EE サーバの [ ユーザログの設定 ] 画面で,バッチアプリ<br/>ケーションのユーザログの出力先,ログレベル,ログ面数,使用<br/>するフィルタ,フォーマッタなど ( usrconf.properties の<br/>ejbserver.application から始まるキー )を指定します。また,

ください。

表 I-6 システムの保守支援機能を使用するための設定

| 項目          | 設定内容                                                        |
|-------------|-------------------------------------------------------------|
| バッチサーバのログ出力 | 論理 J2EE サーバの [ ログの設定 ] 画面で,バッチサーバのログ<br>の出力先や出力レベルなどを指定します。 |

(h) システムの監査支援機能を使用するための設定

システムの監査支援機能を使用するためには,運用管理ポータルの「論理サーバの環境 設定」および監査ログファイルに設定します。設定内容を次の表に示します。

表 I-7 システムの監査支援機能を使用するための設定

| 項目             | 設定内容                                                                                                    |
|----------------|----------------------------------------------------------------------------------------------------|
| データベース監査証跡との連携 | 論理 J2EE サーバの[システムプロパティの設定]画面のシステ<br>ムプロパティの定義で,データベース監査証跡連携機能を有効に<br>するかどうか(usrconf.properties の<br>ejbserver.container.audit_trail.enabled)を指定します。 |
| 監査ログ出力         | 監査ログ定義ファイルに,監査ログを出力するかどうかを指定します。設定方法については,マニュアル「Cosminexus システム<br>構築ガイド」の監査ログ出力の設定に関する説明を参照してくだ<br>さい。                                             |

# 付録 1.2 トラブルシューティングの資料取得の設定

トラブルシューティングに必要な資料のうち,一部の資料は,運用を開始する前に資料 取得のための設定をしておく必要があります。例えば,OSの統計情報,ユーザダンプ (Windowsの場合)または core ダンプ(UNIXの場合),JavaVMのガーベージコレク ションのログなどは,事前に取得のための設定をしておかないと,取得できません。こ れらの資料はトラブルシューティングで必要となるため,取得することをお勧めします。

また,デフォルトの設定で取得できるようになっている資料については,特に設定は不 要ですが,ログの出力先やサイズなどを変更したい場合には,運用管理ポータルで項目 の値を変更したり,ユーザ定義ファイルを編集したりして,設定を変更してください。

トラブルシューティングの資料取得のための設定を次の表に示します。

| 資料の種類                     | 設定内容                                                                                                    | 設定の要否 |
|---------------------------|----------------------------------------------------------------------------------------------------|-------|
| snapshot ログ               | snapshot ログの収集先,収集方法や収集のタイミングを<br>変更する場合には,ユーザ定義ファイルを編集します。運<br>用管理ポータルでは設定できません。詳細については,マ<br>ニュアル「Cosminexus システム構築ガイド」の<br>snapshot ログ収集の設定に関する説明を参照してください。 |       |
| Management Server のロ<br>グ | 「Cosminexus Management Server の設定」にある[ログ<br>の設定]画面で,ログの出力レベル,サイズ,面数などを<br>設定します。                                                                              |       |

表 I-8 トラブルシューティングの資料取得のための設定

| 資料の種類                             | 設定内容                                                                                                    | 設定の要否 |
|-----------------------------------|----------------------------------------------------------------------------------------------------|-------|
| 性能解析トレースファイル                      | 「Cosminexus Management Server の設定」にある[性能<br>解析トレース収集の設定]画面で,性能解析トレースファ<br>イルの面数を設定します。<br>また,「論理サーバの環境設定」にある論理パフォーマン<br>ストレーサの[パフォーマンストレーサの設定]画面で,<br>PRFトレースの取得レベルやファイルの面数を設定しま<br>す。                                                                    |       |
| バッチサーバのログ                         | 「論理サーバの環境設定」にある論理 J2EE サーバの[ロ<br>グの設定]画面で,ログの出力レベル,サイズ,面数など<br>を設定します。<br>また,論理 J2EE サーバの[ログの設定]画面で,システ<br>ムログ出力の設定が有効になっている場合,バッチサーバ<br>の起動,停止および異常終了のメッセージがイベントログ<br>(UNIX の場合,syslog)に出力されます。                                                          |       |
| バッチアプリケーションの<br>ユーザログ             | 「論理サーバの環境設定」にある論理 J2EE サーバの<br>[ユーザログの設定]画面で,ロガーやハンドラの設定,<br>ログの出力レベル,サイズ,面数などを設定します。ま<br>た,server.policyで,セキュリティポリシーを設定しま<br>す。                                                                                                    |       |
| 稼働情報ファイル                          | 「論理サーバの環境設定」にある論理 J2EE サーバの[稼<br>働情報の設定]画面で,稼働情報ファイルの出力先や面数<br>などを設定します。                                                                                                    |       |
| Cosminexus Manager のロ<br>グ        | manager.cfg で統合ログの面数やサイズを指定します。運<br>用管理ポータルでは設定できません。詳細については,マ<br>ニュアル「Cosminexus システム構築ガイド」の<br>Cosminexus Manager のログ取得の設定に関する説明を<br>参照してください。                                                                                                    |       |
| コンソールログ                           | adminagent.properties でコンソールログの出力の有無,<br>面数やサイズを設定します。運用管理ポータルでは設定で<br>きません。詳細については,マニュアル「Cosminexus<br>システム構築ガイド」のコンソールログの取得の設定に関<br>する説明を参照してください。                                                                                                    |       |
| リソースアダプタのログ                       | サーバ管理コマンドまたは Server Plug-in を使用して,リ<br>ソースアダプタ単位でのログ出力の有無を設定します。<br>また,「論理サーバの環境設定」にある論理 J2EE サーバ<br>の[ログの設定]画面で,ログの出力レベル,サイズ,面<br>数を設定します。                                                                                                    |       |
| Cosminexus TPBroker の<br>トレースファイル | バッチサーバ用の usrconf.cfg と usrconf.properties,サー<br>バ管理コマンド用の usrconf.bat (UNIX の場合は<br>usrconf)を指定します。詳細については,マニュアル<br>「Cosminexus システム構築ガイド」の Cosminexus<br>TPBroker のログ取得の設定に関する説明を参照してくだ<br>さい。<br>また,論理 J2EE サーバの[ログの設定]画面で,トレー<br>スファイルの出力先や面数などを設定します。 |       |

| 資料の種類                              | 設定内容                                                                                                    | 設定の要否 |
|------------------------------------|----------------------------------------------------------------------------------------------------|-------|
| Cosminexus DABroker<br>Library のログ | 環境設定ユティリティまたは Cosminexus DABroker<br>Library 動作環境定義ファイルで, ログファイルサイズな<br>どを設定します。運用管理ポータルでは設定できません。<br>詳細については,マニュアル「Cosminexus システム構<br>築ガイド」の Cosminexus DABroker Library のログ取得<br>の設定に関する説明を参照してください。 |       |
| OS の統計情報                           | Windowsの場合,Windowsのシステムモニタでシステム<br>リソースのパフォーマンスデータ取得の設定をします。運<br>用管理ポータルでは設定できません。詳細については,マ<br>ニュアル「Cosminexus システム構築ガイド」のOSの<br>統計情報取得の設定に関する説明を参照してください。                                              |       |
| ユーザダンプ                             | Windowsの場合,ワトソン博士で,ユーザダンプ取得の<br>設定をします。運用管理ポータルでは設定できません。詳<br>細については,マニュアル「Cosminexus システム構築<br>ガイド」のユーザダンプ取得の設定に関する説明を参照し<br>てください。                                                                    |       |
| core ダンプ                           | UNIX の場合, usrconf.cfg やシェルコマンドで, core<br>ファイル取得の設定をします。運用管理ポータルでは設定<br>できません。詳細については,マニュアル「Cosminexus<br>システム構築ガイド」の core ダンプ取得の設定に関す<br>る説明を参照してください。                                                  |       |
| JavaVM の資料                         | 論理 J2EE サーバの [ 起動パラメタの設定 ] 画面で,<br>JavaVM のスレッドダンプや日立固有の JavaVM ログ<br>(日立 JavaVM ログファイル)の出力方法や出力内容など<br>の設定をします。                                                                                        |       |
| サーバ管理コマンドのログ                       | サーバ管理コマンド用の usrconf.bat (UNIX の場合は<br>usrconf)とusrconf.properties で,ログの出力レベルな<br>どを設定できます。詳細については,マニュアル<br>「Cosminexus システム構築ガイド」のサーバ管理コマン<br>ドのログ取得の設定に関する説明を参照してください。                                 |       |

(凡例)

:資料を取得する場合には,設定が必要。

:デフォルトの資料取得の設定を変更する場合だけ,設定が必要。

この表に示したログは, snapshot ログで一括収集できます。ただし, Cosminexus TPBroker のトレースファイルについては, 収集できるものと収集できないものが混在し ています。このほかにも, snapshot ログのデフォルトの設定で取得できないログについ ては,取得のための設定をしたり, snapshot ログの収集先に追加したりする必要があり ます。また,ユーザダンプ(Windows の場合)または core ダンプ(UNIX の場合)につ いては,固定のファイル名に対して収集します。障害発生時に収集するためには,ユー ザ作成の障害検知時コマンドを利用する必要があります。

なお,次のログはログ出力先を変更できません。

セットアップ時に作成される install.log,移行コマンドなどのログファイル

次のディレクトリに出力される Java のスレッドダンプファイル

- Windows の場合
   <作業ディレクトリ> ¥ejb¥ < サーバ名称>
   UNIX の場合
  - <作業ディレクトリ> /ejb/ <サーバ名称>

ログの種類やデフォルト値,チャネル名,取得できるログの詳細や取得方法については, マニュアル「Cosminexus システム運用ガイド」を参照してください。

# 付録 I.3 バッチアプリケーションを実行するシステムの構築 で操作できる画面

バッチアプリケーションを実行するシステムの構築の場合に,運用管理ポータルの論理 J2EE サーバの環境設定で操作できる画面および項目を,次の表に示します。

表 I-9 バッチアプリケーションを実行するシステムの構築で操作できる画面および項目

| 操作できる画面       | 操作できる項目                     |                                |  |
|---------------|-----------------------------|--------------------------------|--|
| J2EE サーバの基本設定 | コンテナの設定                     | 管理用サーバのポート番号                   |  |
|               |                             | http/ajp13 のポート番号 <sup>1</sup> |  |
|               | 利用するネーミングサービスの設定            | インプロセス用のポート番号                  |  |
|               | 利用する論理サーバの設定                | 利用するパフォーマンスト<br>レーサ            |  |
|               |                             | 利用するスマートエージェン<br>ト             |  |
|               | 運用監視エージェントの設定               |                                |  |
|               | Management イベントの発行機能の設定     |                                |  |
|               | 起動オプションの設定                  |                                |  |
| J2EE コンテナの設定  | J2EE コンテナの設定                | 作業ディレクトリの定義                    |  |
|               | オプション                       | パスワード情報のスクランブ<br>ル化            |  |
|               |                             | J2EE アプリケーション実行<br>時間監視間隔      |  |
|               | 運用監視エージェントの設定               |                                |  |
|               | Management イベントの発行機能の<br>設定 | Management イベントの発行             |  |
|               |                             | 送信タイムアウト                       |  |
|               |                             | 再送期限                           |  |
|               |                             | 再送間隔                           |  |
|               |                             | メッセージ ID リストファイル               |  |
|               |                             | ローカルアドレスの固定                    |  |

| 操作できる画面      | 操作できる項目                 |                                       |
|--------------|-------------------------|---------------------------------------|
|              | コンテナ拡張ライブラリの設定          |                                       |
|              | 拡張パラメタ                  |                                       |
| EJB コンテナの設定  | CTM の設定                 | リクエストの優先順位                            |
|              | サーバとの接続                 |                                       |
|              | オプション                   | ホストの固定                                |
|              |                         | 通信ポート番号                               |
| Web コンテナの設定  | 管理用サーバの設定               |                                       |
|              | Web サーバとの接続             | インプロセス HTTP サーバ機<br>能の使用 <sup>2</sup> |
| ネーミングの設定     | 利用するネーミングサービスの設定        | インプロセス選択時の設定                          |
|              |                         | タイムアウト時間                              |
|              | キャッシュの設定                |                                       |
|              | InitialContext ファクトリの設定 |                                       |
|              | ラウンドロビン検索のグループ設定        |                                       |
| トランザクションの設定  | トランザクションに関する設定          | 利用するスマートエージェン<br>ト                    |
|              |                         | タイムアウト時間                              |
|              |                         | コネクションアソシエーショ<br>ン機能                  |
| リソース枯渇監視の設定  | リソース枯渇監視                | メモリ                                   |
|              |                         | ファイルディスクリプタ数                          |
|              |                         | スレッド数                                 |
|              |                         | スレッドダンプファイル数                          |
|              | 監視対象リソースの設定             |                                       |
|              | リソース枯渇監視ログファイルの設定       | 3                                     |
| ログの設定 $^4$   | 4 ログの出力レベルの設定           |                                       |
|              | ログ別の設定                  | ファイルサイズ                               |
|              |                         | ファイル面数                                |
| ユーザログの設定     | すべて使用できます。              |                                       |
| 稼働情報の設定      | すべて使用できます。              |                                       |
| イベントの設定      | すべて使用できます。              |                                       |
| 通信の設定        | すべて使用できます。              |                                       |
| 起動パラメタの設定    | すべて使用できます。              |                                       |
| システムプロパティの設定 | すべて使用できます。              |                                       |
| JP1 連携の設定    | すべて使用できます。              |                                       |

| 操作できる画面  | 操作できる項目    |
|----------|------------|
| オプションの設定 | すべて使用できます。 |
| 環境変数の設定  | すべて使用できます。 |

注 1

ajp13のポート番号だけ指定できます。httpのポート番号は指定できません。

注 2

「しない(ajp13)」を指定した場合に、「ポート番号」と「ホストの固定」を指定できます。

注 3

次の監視対象リソースだけ操作できます。

・メモリ

・ファイルディスクリプタ数

・スレッド数

・スレッドダンプファイル数

・コネクションプール

注 4

- バッチサーバで使用できるログの種類とチャネル名は次のように対応しています。
- ・メッセージログ: MessageLogFile
- ・保守ログ: MaintenanceLogFile
- ・例外ログ: ExceptionLogFile
- ・コンソールログ: ConsoleLogFile
- ・EJB コンテナ保守ログ: EJBContainerLogFile
- ・ユーザ出力ログ:UserOutLogFile
- ・ユーザエラーログ: UserErrLogFile

# 付録 J バッチアプリケーションを実行するシステム の起動と停止(Windows の場合)

ここでは, Windows の場合の, 運用管理ポータルと運用管理コマンドによるバッチアプリケーションを実行するシステムの起動と停止について説明します。

# 付録 J.1 システムの起動手順

システムの起動手順について説明します。

次に,アプリケーションサーバの起動の流れを示します。なお,データベースなどの関 連製品は起動済みであることを前提に説明します。データベースなどを使用している場 合は,必要に応じてあらかじめ起動しておいてください。

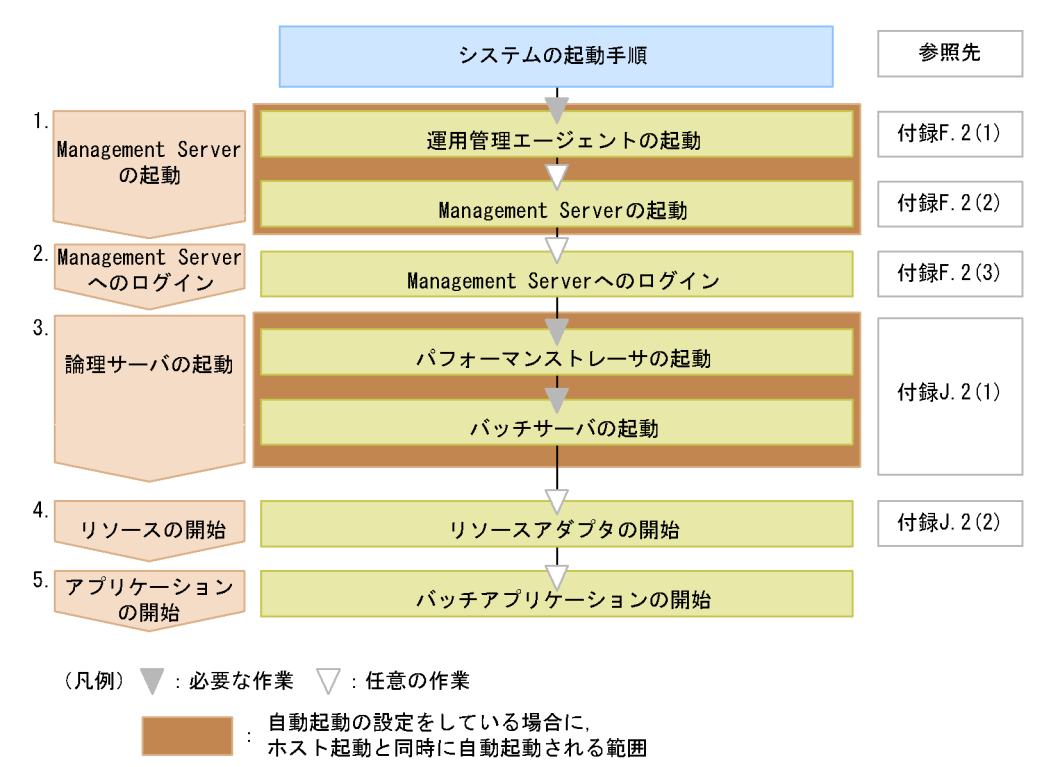

図 J-1 アプリケーションサーバの起動の流れ(Windows の場合)

図中の1.~5.について説明します。

1. Management Server の起動

運用管理エージェントの起動後, Management Server を起動します。
 運用管理エージェントおよび Management Server の起動方法については、「付録
 F.2(1) 運用管理エージェントの起動」、「付録 F.2(2) Management Server の起動」

を参照してください。

なお,自動起動の設定をしている場合,ホストの起動と同時に,運用管理エージェント,Management Server も起動されるため,起動の操作は不要です。システムの起動方法の設定については,マニュアル「Cosminexus システム構築ガイド」のシステムの起動と停止の設定に関する説明を参照してください。

- Management Server へのログイン 運用管理ポータルにログインします。ログイン方法については、「付録 F.2(3) Management Server へのログイン」を参照してください。 なお、運用管理コマンド(mngsvrutil)を使用して、論理サーバを起動する場合、 Management Server へのログインは不要です。
- 3. 論理サーバの起動

運用管理コマンド (mngsvrutil), または運用管理ポータルを使用して, 論理サーバ を起動します。論理サーバは図 J-1 に示す順序で起動してください。起動方法につい ては,「付録 J.2(1) 論理サーバの起動」を参照してください。

なお,自動起動の設定をしている場合,Management Server と論理サーバが一括起 動されるため起動の操作は不要です。システムの起動方法の設定については,マニュ アル「Cosminexus システム構築ガイド」のシステムの起動と停止の設定に関する 説明を参照してください。

4. リソースの開始

リソースアダプタを開始します。リソースアダプタを使用しない場合,この操作は不要です。

運用管理コマンド (mngsvrutil), または運用管理ポータルを使用して, リソースを 開始します。リソースアダプタの開始方法については,「付録 J.2(2) リソースの開 始」を参照してください。

 バッチアプリケーションの開始 cjexecjob コマンドを使用して、バッチアプリケーションを開始します。開始方法につ いては、マニュアル「Cosminexus 機能解説」のバッチアプリケーションの開始方 法に関する説明を参照してください。

# 付録 J.2 システムの起動方法

ここでは,システム起動の流れの中での,論理サーバの起動方法と,リソースの開始方法について説明します。

運用管理エージェントの起動方法, Management Server の起動方法, および Management Server へのログイン方法については,「付録 F.2 システムの起動方法」を 参照してください。

(1) 論理サーバの起動

論理サーバの起動方法について説明します。

論理サーバは,運用管理コマンド (mngsvrutil),または運用管理ポータルを使用して起 動します。論理サーバは運用管理ドメイン単位に一括起動したり,ホスト単位に一括起 動したり,個別の論理サーバ単位に起動したりすることができます。

運用管理コマンドを使用する場合,サブコマンド「start」を指定して実行してください。 運用管理ポータルを使用する場合,運用管理ポータルの「論理サーバの起動/停止」の 画面から起動してください。

運用管理コマンドまたは運用管理ポータルでの論理サーバの起動方法について (a) ~ (c) で説明します。

(a) ドメイン単位の論理サーバの一括起動

運用管理コマンド(mngsvrutil)または運用管理ポータルを使用して,運用管理ドメイン内のすべての論理サーバを一括起動する方法について説明します。

運用管理コマンドを使用する場合

運用管理コマンドの実行形式,および実行例を次に示します。

実行形式

mngsvrutil -m <Management Serverのホスト名> -u <管理ユーザ名> -p <パスワード> start allServers

実行例

mngsvrutil -m mnghost -u user01 -p pw01 start allServers コマンドの詳細については、マニュアル「Cosminexus リファレンス コマンド 編」を参照してください。

運用管理ポータルを使用する場合

起動順序は,[起動順序の設定]画面で指定した順序に従います。なお,[起動順序 の設定]画面に起動順序が指定されていない論理サーバは一括起動の対象外になり ます。起動順序を設定する操作については,「6.3.5 運用管理ドメイン全体の論理 サーバの起動順序の設定」を参照してください。 運用管理ドメイン単位に論理サーバを一括起動する場合,運用管理ポータルの「論 理サーバの起動/停止」にある,運用管理ドメインまたは(ルートの)ホストの [一括起動]画面で実行します。運用管理ドメイン単位に論理サーバを一括起動する 操作については,「6.3.2 運用管理ドメイン全体の論理サーバの一括起動」を参照し てください。

(b) ホスト単位の論理サーバの一括起動

運用管理コマンド (mngsvrutil) または運用管理ポータルを使用して,ホスト内のすべての論理サーバを一括起動する方法について説明します。

運用管理コマンドを使用する場合

運用管理コマンドの実行形式,および実行例を次に示します。

付録 J バッチアプリケーションを実行するシステムの起動と停止(Windows の場合)

実行形式

mngsvrutil -m <Management Serverのホスト名> -u <管理ユーザ名> -p <パスワード> -t <ホスト名> -k host start server

```
実行例
```

mngsvrutil -m mnghost -u user01 -p pw01 -t host01 -k host
start server

コマンドの詳細については,マニュアル「Cosminexus リファレンス コマンド 編」を参照してください。

運用管理ポータルを使用する場合

起動順序は,[起動順序の設定]画面で指定した順序に従います。なお,[起動順序 の設定]画面に起動順序が指定されていない論理サーバは一括起動の対象外になり ます。起動順序を設定する操作については,「6.3.5 運用管理ドメイン全体の論理 サーバの起動順序の設定」を参照してください。 ホスト単位に論理サーバを一括起動する場合,運用管理ポータルの「論理サーバの 起動/停止」にある,各ホストの[一括起動]画面で実行します。 ホスト単位に論理サーバを一括起動する操作については,「6.2.2 ホストごとの論理 サーバの一括起動」を参照してください。

(c) 個別の論理サーバの起動

異常終了した論理サーバだけ再起動する場合などに,論理サーバを個別に起動します。 運用管理コマンド(mngsvrutil)または運用管理ポータルを使用して,論理サーバを個 別に起動する方法について説明します。

運用管理コマンドを使用する場合

運用管理コマンドの実行形式,および実行例を次に示します。

実行形式

mngsvrutil -m <Management Serverのホスト名> -u <管理ユーザ名> -p <パスワード> -t <論理サーバ名> start server

実行例

mngsvrutil -m mnghost -u user01 -p pw01 -t server01 start
server

コマンドの詳細については,マニュアル「Cosminexus リファレンス コマンド 編」を参照してください。

運用管理ポータルを使用する場合

論理サーバを個別に起動する場合,運用管理ポータルの「論理サーバの起動/停止」 にある各論理サーバの[起動/停止]画面で実行します。論理サーバを個別に起動 する操作については、「6. 論理サーバの起動/停止」を参照してください。 (2) リソースの開始

リソースの開始方法について説明します。

運用管理コマンド (mngsvrutil) または運用管理ポータルを使用すると, リソースアダ プタを開始できます。

運用管理コマンドを使用した手順,および運用管理ポータルを使用したリソースアダプ タの開始方法について次に説明します。

運用管理コマンドを使用する場合 運用管理コマンドを使用してリソースアダプタを開始する場合の,運用管理コマン ドの実行形式,および実行例を次に示します。

実行形式

mngsvrutil -m <Management Serverのホスト名> -u <管理ユーザ名> -p <パスワード> -t <サーバ名> start resAdapter <リソースアダプタ名>

#### 実行例

mngsvrutil -m mnghost -u user01 -p pw01 -t server01 start
resAdapter resadapter01

コマンドの詳細については,マニュアル「Cosminexus リファレンス コマンド 編」を参照してください。

運用管理ポータルを使用する場合

運用管理ポータルを使用する場合,運用管理ポータルの「論理サーバのアプリケー ション管理」にある[リソースアダプタの開始/停止]画面で,インポート済みの リソースアダプター覧から該当するリソースアダプタを選択して開始します。リ ソースアダプタを開始する操作については,「7.4.1 リソースアダプタの開始」を参 照してください。

## 付録 J.3 システムの停止手順

システムの停止手順は,起動の流れと逆の順序になります。データベースなどを使用している場合は,必要に応じて最後に停止してください。

次に示す停止操作を基に,アプリケーションサーバを停止してください。

バッチアプリケーションの停止

バッチアプリケーションが停止していない場合は, cjkilljob コマンドを使用して, バッチアプリケーションを強制停止します。停止方法については,マニュアル 「Cosminexus 機能解説」のバッチアプリケーションの強制停止方法に関する説明を 参照してください。

リソースの停止

リソースアダプタを使用していない場合,この操作は不要です。運用管理コマンド, または運用管理ポータルの「論理サーバのアプリケーション管理」でリソースアダプ タを停止します。リソースアダプタの停止方法については,「付録 J.4(1) リソースの 停止」を参照してください。

なお,次回バッチサーバ起動時にリソースアダプタを開始する場合は,リソースアダ プタの停止は不要です。

論理サーバの停止

運用管理コマンド,または運用管理ポータルの「論理サーバの起動/停止」で論理 サーバを一括停止,または一つずつ停止します。停止方法については,「付録 J.4(2) 論理サーバの停止」を参照してください。論理サーバは起動したときと逆の順序で停 止させてください。

Management Server からのログアウト

ログアウト方法については,「付録 F.4(4) Management Server からのログアウト」 を参照してください。

Management Server の停止

停止方法については、「付録 F.4(5) Management Server の停止」を参照してください。

運用管理エージェントの停止

停止方法については、「付録 F.4(6) 運用管理エージェントの停止」を参照してください。

# 付録 J.4 システムの停止方法

ここでは,システム停止の流れの中での,論理サーバの停止方法と,リソースの停止方 法について説明します。

運用管理エージェントの停止方法, Management Server の停止方法, および Management Server からのログアウト方法については、「付録 F.4 システムの停止方 法」を参照してください。

(1) リソースの停止

リソースの停止方法について説明します。

運用管理コマンド (mngsvrutil) または運用管理ポータルを使用すると, リソースアダ プタを停止できます。

運用管理コマンドを使用した手順,および運用管理ポータルを使用した手順について次 に説明します。

#### 運用管理コマンドを使用する場合

運用管理コマンドを使用してリソースアダプタを停止する場合の,運用管理コマンドの実行形式,および実行例を次に示します。

#### 実行形式

mngsvrutil -m <Management Serverのホスト名> -u <管理ユーザ名> -p <パスワード> -t <サーバ名> stop resAdapter <リソースアダプタ名>

#### 実行例

mngsvrutil -m mnghost -u user01 -p pw01 -t server01 stop
resAdapter resadapter01

コマンドの詳細については,マニュアル「Cosminexus リファレンス コマンド 編」を参照してください。

#### 運用管理ポータルを使用する場合

リソースアダプタは,運用管理ポータルの「論理サーバのアプリケーション管理」 の[リソースアダプタの開始/停止]画面で,インポート済みのリソースアダプタ 一覧から該当するリソースアダプタを選択して停止します。リソースアダプタの停止の操作については,「7.4.2 リソースアダプタの停止」を参照してください。

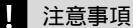

- メンバリソースアダプタは,所属するルートリソースアダプタが停止状態のときだけ停止 できます。
- 別名を定義したJ2EEリソースは、バッチサーバで開始されているバッチアプリケーションがある場合は停止できません。停止しようとするとメッセージが出力されて処理が失敗します。別名を定義したJ2EEリソースは、バッチサーバで開始されているすべてのバッチアプリケーションを停止してから停止してください。

(2) 論理サーバの停止

論理サーバの停止方法について説明します。

論理サーバは,運用管理コマンド(mngsvrutil),または運用管理ポータルを使用して停止します。論理サーバは運用管理ドメイン単位に一括停止したり,ホスト単位に一括停止したり,個別の論理サーバ単位に停止したりすることができます。

運用管理コマンドを使用する場合,サブコマンド「stop」を指定して実行してください。

運用管理ポータルを使用する場合,運用管理ポータルの「論理サーバの起動/停止」の 画面から起動してください。

なお,論理サーバを停止しても,論理サーバの停止処理が完了しない場合があります。 この場合,論理サーバを強制的に停止する必要があります。論理サーバを強制停止する 場合,個別の論理サーバの停止画面で[強制停止]ボタンを使用して停止します。

運用管理ポータルでの論理サーバの停止方法について(a)~(c)で説明します。

(a) ドメイン単位の論理サーバの一括停止

運用管理コマンド(mngsvrutil)または運用管理ポータルを使用して,運用管理ドメイン内のすべての論理サーバを一括停止する方法について説明します。

運用管理コマンドを使用する場合

運用管理コマンドの実行形式,および実行例を次に示します。

実行形式

mngsvrutil -m <Management Serverのホスト名> -u <管理ユーザ名> -p <パスワード> stop allServers

実行例

mngsvrutil -m mnghost -u user01 -p pw01 stop allServers

コマンドの詳細については,マニュアル「Cosminexus リファレンス コマンド 編」を参照してください。

運用管理ポータルを使用する場合

停止順序は,[起動順序の設定]画面で指定した順序の逆順になります。なお,[起 動順序の設定]画面に起動順序が指定されていない論理サーバは一括起動の対象外 になります。

運用管理ドメイン単位に論理サーバを一括停止する場合,運用管理ボータルの「論 理サーバの起動/停止」にある,運用管理ドメインまたは(ルートの)ホストの [一括停止]画面で実行します。運用管理ドメイン単位に論理サーバを一括停止する 操作については、「6.3.3 運用管理ドメイン全体の論理サーバの一括停止」を参照し てください。

(b) ホスト単位の論理サーバの一括停止

運用管理コマンド(mngsvrutil)または運用管理ポータルを使用して,ホスト内のすべての論理サーバを一括停止する方法について説明します。

運用管理コマンドを使用する場合

運用管理コマンドの実行形式,および実行例を次に示します。

実行形式

mngsvrutil -m <Management Serverのホスト名> -u <管理ユーザ名> -p <パスワード> -t <ホスト名> -k host stop server

実行例

mngsvrutil -m mnghost -u user01 -p pw01 -t host01 -k host stop server

コマンドの詳細については,マニュアル「Cosminexus リファレンス コマンド 編」を参照してください。 運用管理ポータルを使用する場合

停止順序は,[起動順序の設定]画面で指定した順序の逆順になります。なお,[起 動順序の設定]画面に起動順序が指定されていない論理サーバは一括停止の対象外 になります。

ホスト単位に論理サーバを一括停止する場合,運用管理ポータルの「論理サーバの 起動/停止」にある,各ホストの[一括停止]画面で実行します。ホスト単位に論 理サーバを一括停止する操作については,「6.2.3 ホストごとの論理サーバの一括停 止」を参照してください。

(c) 個別の論理サーバの停止

運用管理コマンド(mngsvrutil)または運用管理ポータルを使用して,論理サーバを個別に起動する方法について説明します。

運用管理コマンドを使用する場合

運用管理コマンドの実行形式,および実行例を次に示します。

実行形式

mngsvrutil -m <Management Serverのホスト名> -u <管理ユーザ名> -p <パスワード> -t <論理サーバ名> stop server

#### 実行例

mngsvrutil -m mnghost -u user01 -p pw01 -t server01 stop
server

コマンドの詳細については,マニュアル「Cosminexus リファレンス コマンド 編」を参照してください。

#### 運用管理ポータルを使用する場合

論理サーバを個別に停止する場合,運用管理ポータルの「論理サーバの起動/停止」 にある各論理サーバの[起動/停止]画面で実行します。論理サーバを個別に停止 する操作については,「6. 論理サーバの起動/停止」を参照してください。

# 付録 K バッチアプリケーションを実行するシステム の起動と停止(UNIX の場合)

ここでは, UNIXの場合の,運用管理ポータルと運用管理コマンドによるバッチアプリケーションを実行するシステムの起動と停止について説明します。

# 付録 K.1 システムの起動手順

システムの起動手順について説明します。

次に,アプリケーションサーバの起動の流れを示します。なお,データベースなどの関 連製品は起動済みであることを前提に説明します。データベースなどを使用している場 合は,必要に応じてあらかじめ起動しておいてください。

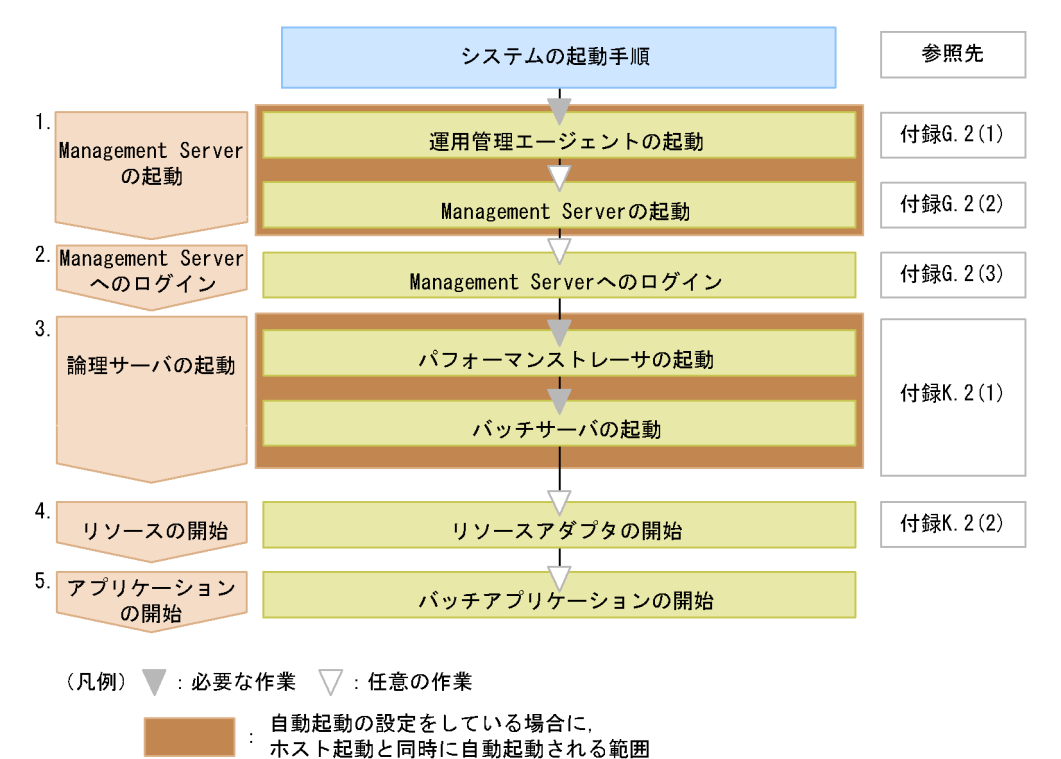

図 K-1 アプリケーションサーバの起動の流れ(UNIX の場合)

図中の 1.~ 5. について説明します。

1. Management Server の起動

運用管理エージェントの起動後, Management Server を起動します。
 運用管理エージェントおよび Management Server の起動方法については,「付録
 G.2(1) 運用管理エージェントの起動」,「付録 G.2(2) Management Server の起動」

を参照してください。

なお,自動起動の設定をしている場合,ホストの起動と同時に,運用管理エージェント,Management Server も起動されるため,起動の操作は不要です。システムの起動方法の設定についてはマニュアル「Cosminexus システム構築ガイド」のシステムの起動と停止の設定に関する説明を参照してください。

- Management Server へのログイン 運用管理ポータルにログインします。ログイン方法については、「付録 G.2(3) Management Server へのログイン」を参照してください。 なお、運用管理コマンド(mngsvrutil)を使用して、論理サーバを起動する場合、 Management Server へのログインは不要です。
- 3. 論理サーバの起動

運用管理コマンド (mngsvrutil), または運用管理ポータルを使用して, 論理サーバ を起動します。論理サーバは図 K-1 に示す順序で起動してください。起動方法につい ては,「付録 K.2(1) 論理サーバの起動」を参照してください。 なお,自動起動の設定をしている場合, Management Server と論理サーバが一括起 動されるため起動の操作は不要です。システムの起動方法の設定については,マニュ アル「Cosminexus システム構築ガイド」のシステムの起動と停止の設定に関する 説明を参照してください。

4. リソースの開始

リソースアダプタを開始します。リソースアダプタを使用しない場合,この操作は不要です。 運用管理コマンド(mngsvrutil),または運用管理ポータルを使用して,リソースを

運用管理コマンド(mingsvruti), よたは運用管理ホーラルを使用して, ラシースを 開始します。リソースアダプタの開始方法については ,「付録 K.2(2) リソースの開 始」を参照してください。

 バッチアプリケーションの開始 cjexecjob コマンドを使用して、バッチアプリケーションを開始します。開始方法につ いては、マニュアル「Cosminexus 機能解説」のバッチアプリケーションの開始方 法に関する説明を参照してください。

# 付録 K.2 システムの起動方法

ここでは,システム起動の流れの中での,論理サーバの起動方法と,リソースの開始方法について説明します。

運用管理エージェントの起動方法, Management Serverの起動方法, および Management Server へのログイン方法については,「付録G.2 システムの起動方法」 を参照してください。

#### (1) 論理サーバの起動

論理サーバの起動方法について説明します。

論理サーバは,運用管理コマンド(mngsvrutil),または運用管理ポータルを使用して起動します。論理サーバは運用管理ドメイン単位に一括起動したり,ホスト単位に一括起動したり,個別の論理サーバ単位に起動したりすることができます。

運用管理コマンドを使用する場合,サブコマンド「start」を指定して実行してください。 運用管理ポータルを使用する場合,運用管理ポータルの「論理サーバの起動/停止」の 画面から起動してください。

運用管理コマンドまたは運用管理ポータルでの論理サーバの起動方法について (a) ~ (c) で説明します。

(a) ドメイン単位の論理サーバの一括起動

運用管理コマンド(mngsvrutil)または運用管理ポータルを使用して,運用管理ドメイン内のすべての論理サーバを一括起動する方法について説明します。

運用管理コマンドを使用する場合

運用管理コマンドの実行形式,および実行例を次に示します。

実行形式

mngsvrutil -m <Management Serverのホスト名> -u <管理ユーザ名> -p <パスワード> start allServers

実行例

mngsvrutil -m mnghost -u user01 -p pw01 start allServers

コマンドの詳細については,マニュアル「Cosminexus リファレンス コマンド 編」を参照してください。

運用管理ポータルを使用する場合

起動順序は,[起動順序の設定]画面で指定した順序に従います。なお,[起動順序 の設定]画面に起動順序が指定されていない論理サーバは一括起動の対象外になり ます。起動順序を設定する操作については,「6.3.5 運用管理ドメイン全体の論理 サーバの起動順序の設定」を参照してください。 運用管理ドメイン単位に論理サーバを一括起動する場合,運用管理ボータルの「論 理サーバの起動/停止」にある,運用管理ドメインまたは(ルートの)ホストの [一括起動]画面で実行します。運用管理ドメイン単位に論理サーバを一括起動する 操作については,「6.3.2 運用管理ドメイン全体の論理サーバの一括起動」を参照し てください。

(b) ホスト単位の論理サーバの一括起動

運用管理コマンド(mngsvrutil)または運用管理ポータルを使用して,ホスト内のすべての論理サーバを一括起動する方法について説明します。

運用管理コマンドを使用する場合

運用管理コマンドの実行形式,および実行例を次に示します。

#### 実行形式

mngsvrutil -m <Management Serverのホスト名> -u <管理ユーザ名> -p <パスワード> -t <ホスト名> -k host start server

#### 実行例

mngsvrutil -m mnghost -u user01 -p pw01 -t host01 -k host
start server

コマンドの詳細については,マニュアル「Cosminexus リファレンス コマンド 編」を参照してください。

#### 運用管理ポータルを使用する場合

起動順序は,[起動順序の設定]画面で指定した順序に従います。なお,[起動順序 の設定]画面に起動順序が指定されていない論理サーバは一括起動の対象外になり ます。起動順序を設定する操作については,「6.3.5 運用管理ドメイン全体の論理 サーバの起動順序の設定」を参照してください。 ホスト単位に論理サーバを一括起動する場合,運用管理ポータルの「論理サーバの 起動/停止」にある,各ホストの[一括起動]画面で実行します。 ホスト単位に論理サーバを一括起動する操作については,「6.2.2 ホストごとの論理 サーバの一括起動」を参照してください。

(c) 個別の論理サーバの起動

異常終了した論理サーバだけ再起動する場合などに,論理サーバを個別に起動します。 運用管理コマンド(mngsvrutil)または運用管理ポータルを使用して,論理サーバを個 別に起動する方法について説明します。

運用管理コマンドを使用する場合

運用管理コマンドの実行形式,および実行例を次に示します。

実行形式

mngsvrutil -m <Management Serverのホスト名> -u <管理ユーザ名> -p <パスワード> -t <論理サーバ名> start server

実行例

mngsvrutil -m mnghost -u user01 -p pw01 -t server01 start
server

コマンドの詳細については,マニュアル「Cosminexus リファレンス コマンド 編」を参照してください。

運用管理ポータルを使用する場合

論理サーバを個別に起動する場合,運用管理ポータルの「論理サーバの起動/停止」 にある各論理サーバの[起動/停止]画面で実行します。論理サーバを個別に起動 する操作については,「6. 論理サーバの起動/停止」を参照してください。 (2) リソースの開始

リソースの開始方法について説明します。

運用管理コマンド(mngsvrutil)または運用管理ポータルを使用すると,リソースアダプタを開始できます。

運用管理コマンドを使用した手順,および運用管理ポータルを使用したリソースの開始 方法について次に説明します。

運用管理コマンドを使用する場合

運用管理コマンドを使用してリソースアダプタを開始する場合の,運用管理コマンドの実行形式,および実行例を次に示します。

実行形式

mngsvrutil -m <Management Serverのホスト名> -u <管理ユーザ名> -p <パスワード> -t <サーバ名> start resAdapter <リソースアダプタ名>

実行例

mngsvrutil -m mnghost -u user01 -p pw01 -t server01 start
resAdapter resadapter01

コマンドの詳細については,マニュアル「Cosminexus リファレンス コマンド 編」を参照してください。

運用管理ポータルを使用する場合

運用管理ポータルを使用する場合,運用管理ポータルの「論理サーバのアプリケー ション管理」にある[リソースアダプタの開始/停止]画面で,インポート済みの リソースアダプター覧から該当するリソースアダプタを選択して開始します。リ ソースアダプタを開始する操作については,「7.4.1 リソースアダプタの開始」を参 照してください。

# 付録 K.3 システムの停止手順

システムの停止手順は,起動の流れと逆の順序になります。データベースなどを使用している場合は,必要に応じて最後に停止してください。

次に示す停止操作を基に,アプリケーションサーバを停止してください。

バッチアプリケーションの停止

バッチアプリケーションが停止していない場合は, cjkilljob コマンドを使用して,

バッチアプリケーションを強制停止します。停止方法については,マニュアル 「Cosminexus 機能解説」のバッチアプリケーションの強制停止方法に関する説明を

参照してください。

リソースの停止

リソースアダプタを使用していない場合,この操作は不要です。運用管理ポータルの 「論理サーバのアプリケーション管理」でリソースアダプタを停止します。リソースア ダプタの停止方法については、「付録 K.4(1) リソースの停止」を参照してください。 なお,次回バッチサーバ起動時にリソースアダプタを開始する場合は,リソースアダ プタの停止は不要です。

論理サーバの停止

運用管理コマンド,または運用管理ポータルの「論理サーバの起動/停止」で論理 サーバを一括停止,または一つずつ停止します。停止方法については,「付録 K.4(2) 論理サーバの停止」を参照してください。また,Management Server の mngsvrutil コマンドを使用して,論理サーバを停止できます。コマンドについては,マニュアル 「Cosminexus リファレンス コマンド編」を参照してください。論理サーバは起動 したときと逆の順序で停止させてください。

Management Server からのログアウト

ログアウト方法については,「付録 G.4(4) Management Server からのログアウト」 を参照してください。

Management Server の停止

停止方法については、「付録 G.4(5) Management Server の停止」を参照してください。

運用管理エージェントの停止

停止方法については、「付録 G.4(6) 運用管理エージェントの停止」を参照してください。

# 付録 K.4 システムの停止方法

ここでは,システム停止の流れの中での,論理サーバの停止方法と,リソースの停止方 法について説明します。

運用管理エージェントの停止方法, Management Server の停止方法, および Management Server からのログアウト方法については,「付録 G.4 システムの停止方 法」を参照してください。

(1) リソースの停止

リソースの停止方法について説明します。

運用管理コマンド (mngsvrutil) または運用管理ポータルを使用すると, リソースアダ プタを停止できます。

運用管理コマンドを使用した手順,および運用管理ポータルを使用した手順について次 に説明します。

運用管理コマンドを使用する場合 運用管理コマンドを使用してリソースアダプタを停止する場合の,運用管理コマン ドの実行形式,および実行例を次に示します。

実行形式

mngsvrutil -m <Management Serverのホスト名> -u <管理ユーザ名> -p <パスワード> -t <サーバ名> stop resAdapter <リソースアダプタ名>

#### 実行例

mngsvrutil -m mnghost -u user01 -p pw01 -t server01 stop resAdapter resadapter01

コマンドの詳細については,マニュアル「Cosminexus リファレンス コマンド 編」を参照してください。

運用管理ポータルを使用する場合

リソースアダプタは,運用管理ポータルの「論理サーバのアプリケーション管理」 の[リソースアダプタの開始/停止]画面で,インポート済みのリソースアダプタ 一覧から該当するリソースアダプタを選択して停止します。リソースアダプタを停止する操作については,「7.4.2 リソースアダプタの停止」を参照してください。

#### 注意事項

- メンバリソースアダプタは,所属するルートリソースアダプタが停止状態のときだけ停止 できます。
- 別名を定義したJ2EEリソースは、バッチサーバで開始されているバッチアプリケーションがある場合は停止できません。停止しようとするとメッセージが出力されて処理が失敗します。別名を定義したJ2EEリソースは、バッチサーバで開始されているすべてのバッチアプリケーションを停止してから停止してください。

#### (2) 論理サーバの停止

論理サーバの停止方法について説明します。

論理サーバは,運用管理コマンド(mngsvrutil),または運用管理ポータルを使用して停止します。論理サーバは運用管理ドメイン単位に一括停止したり,ホスト単位に一括停止したり,個別の論理サーバ単位に停止したりすることができます。

運用管理コマンドを使用する場合,サブコマンド「stop」を指定して実行してください。

運用管理ポータルを使用する場合,運用管理ポータルの「論理サーバの起動/停止」の 画面から起動してください。

なお,論理サーバを停止しても,論理サーバの停止処理が完了しない場合があります。 この場合,論理サーバを強制的に停止する必要があります。論理サーバを強制停止する 場合,個別の論理サーバの停止画面で[強制停止]ボタンを使用して停止します。

運用管理ポータルでの論理サーバの停止方法について(a)~(c)で説明します。

(a) ドメイン単位の論理サーバの一括停止

運用管理コマンド(mngsvrutil)または運用管理ポータルを使用して,運用管理ドメイン内のすべての論理サーバを一括停止する方法について説明します。

運用管理コマンドを使用する場合

運用管理コマンドの実行形式,および実行例を次に示します。

実行形式

mngsvrutil -m <Management Serverのホスト名> -u <管理ユーザ名> -p <パスワード> stop allServers

実行例

mngsvrutil -m mnghost -u user01 -p pw01 stop allServers コマンドの詳細については、マニュアル「Cosminexus リファレンス コマンド 編」を参照してください。

運用管理ポータルを使用する場合

停止順序は,[起動順序の設定]画面で指定した順序の逆順になります。なお,[起 動順序の設定]画面に起動順序が指定されていない論理サーバは一括起動の対象外 になります。 運用管理ドメイン単位に論理サーバを一括停止する場合,運用管理ポータルの「論 理サーバの起動/停止」にある,運用管理ドメインまたは(ルートの)ホストの [一括停止]画面で実行します。運用管理ドメイン単位に論理サーバを一括停止する 操作については,「6.3.3 運用管理ドメイン全体の論理サーバの一括停止」を参照し

てください。

(b) ホスト単位の論理サーバの一括停止

運用管理コマンド (mngsvrutil) または運用管理ポータルを使用して,ホスト内のすべての論理サーバを一括停止する方法について説明します。

運用管理コマンドを使用する場合 運用管理コマンドの実行形式,および実行例を次に示します。

実行形式

mngsvrutil -m <Management Serverのホスト名> -u <管理ユーザ名> -p <パスワード> -t <ホスト名> -k host stop server

実行例

mngsvrutil -m mnghost -u user01 -p pw01 -t host01 -k host stop server

コマンドの詳細については,マニュアル「Cosminexus リファレンス コマンド 編」を参照してください。 運用管理ポータルを使用する場合

停止順序は,[起動順序の設定]画面で指定した順序の逆順になります。なお,[起動順序の設定]画面に起動順序が指定されていない論理サーバは一括停止の対象外になります。

ホスト単位に論理サーバを一括停止する場合,運用管理ポータルの「論理サーバの 起動/停止」にある,各ホストの[一括停止]画面で実行します。ホスト単位に論 理サーバを一括停止する操作については,「6.2.3 ホストごとの論理サーバの一括停 止」を参照してください。

(c) 個別の論理サーバの停止

運用管理コマンド (mngsvrutil) または運用管理ポータルを使用して,論理サーバを個別に起動する方法について説明します。

運用管理コマンドを使用する場合

運用管理コマンドの実行形式,および実行例を次に示します。

実行形式

mngsvrutil -m <Management Serverのホスト名> -u <管理ユーザ名> -p <パスワード> -t <論理サーバ名> stop server

実行例

mngsvrutil -m mnghost -u user01 -p pw01 -t server01 stop
server

コマンドの詳細については,マニュアル「Cosminexus リファレンス コマンド 編」を参照してください。

運用管理ポータルを使用する場合

論理サーバを個別に停止する場合,運用管理ポータルの「論理サーバの起動/停止」 にある各論理サーバの[起動/停止]画面で実行します。論理サーバを個別に停止 する操作については、「6. 論理サーバの起動/停止」を参照してください。

# 付録 L JP1/IM から運用管理ポータルを表示するため の設定(Windows の場合)

JP1/IM と連携すると, JP1/IM の統合コンソールまたは統合スコープから, Cosminexus システムで発生した障害を監視できます。Windows の場合は,障害を監視 することで障害の内容に応じた Cosminexus の運用管理ポータルの画面を JP1/IM から 直接表示することもできます。ここでは,JP1/IM から運用管理ポータルを表示するため の設定について説明します。JP1/IM と連携したシステムの障害監視については,マニュ アル「Cosminexus 機能解説」のシステムの集中監視の概要に関する説明を参照してく ださい。

障害監視の設定手順を次に示します。

- サーバおよびクライアントに、障害監視に必要な JP1 の製品または Cosminexus の製品の構成ソフトウェアをインストール、セットアップします。
- 2. Cosminexus の運用管理サーバで,次の作業を実施します。
  - Cosminexus の JP1 イベント発行の設定
  - ・ JP1/Base のイベントサーバ名の設定
- 3. JP1 統合運用管理サーバで,次の作業を実施します。
  - JP1/Base の構成定義の作成
- 4. 運用管理クライアントで,次の作業を実施します。
  - Cosminexus モニタ起動コマンドのセットアップ(付録 L.1 参照)
  - Cosminexus モニタ起動コマンドの実行環境の設定(付録 L.2 参照)
- 5. J2EE サーバで,次の作業を実施します。
  - ・ JP1/Base のイベントサーバ名の設定

注 JP1/IM の統合コンソールまたは統合スコープから, Cosminexus システムで発生 した障害を監視するために必要な設定です。これらの作業については,マニュアル 「Cosminexus システム構築ガイド」を参照してください。

|      | Cosminexus の運用管理サーバで実施する作業は,次の運用管理ポータルの画面でも設定で                                           |
|------|------------------------------------------------------------------------------------------|
|      | きます。                                                                                     |
|      | •「Cosminexus Management Server の設定」にある [ JP1 連携の設定 ] 画面                                  |
|      | Management Server が検知した障害や通知を JP1 イベントとして発行するかどうかや,                                      |
|      | JP1 イベントの重大度ごとに,JP1 イベントを発行するかどうかを指定します。                                                 |
|      | <ul> <li>「論理サーバの環境設定」にある論理 J2EE サーバまたは論理 SFO サーバの [JP1 連携の<br/>設定 1 画面</li> </ul>        |
|      | J2EE サーバまたは SFO サーバが検知した障害や通知を JP1 イベントとして発行するか                                          |
|      | どうかや , JP1 イベントの重大度ごとに , JP1 イベントを発行するかどうかなどを指定し                                         |
|      | ます。なお,この画面で設定した情報は,設定情報が配布されたあと,J2EE サーバまた<br>は SFO サーバが再起動されてから有効となります。                 |
|      | •「論理サーバの環境設定」にある論理 J2EE サーバの [ ユーザログの設定 ] 画面                                             |
|      | J2EE アプリケーションのユーザログで使用するロガーおよびハンドラを指定します。な<br>お,この画面で設定した情報は,設定情報が配布されたあと,J2EE サーバが再起動され |
|      | てから有効となります。                                                                              |
| ŧL.1 | Cosminexus モニタ起動コマンドのセットアップ                                                              |

Cosminexus モニタ起動コマンドのファイルを JP1/IM - View 稼働マシンに格納して, セットアップします。この設定をすることで, JP1/IM の統合コンソールの[イベントコ ンソール]画面からモニタを起動したり, 統合スコープのビューアーの[統合機能メ ニュー]画面に表示されている JP1/IM と連携するプログラムの一覧に Cosminexus が 登録されて, Cosminexus の運用管理ポータルの画面を起動したりできるようになりま す。

Cosminexus モニタ起動コマンドのセットアップの手順を次に示します。

- Cosminexus モニタ起動コマンドのファイルを, JP1/IM View 稼働マシンの任意の ディレクトリにコピーします。 コピーするのは次の四つのファイルです。
  - mngsvrmonitor.exe
  - mngsvrmonitor.jar
  - mngutil.dll
  - $\bullet \ mngsvr\_monitor\_setup.exe$

Cosminexus モニタ起動コマンドのファイルは,次の場所に格納されています。 < Cosminexus のインストールディレクトリ> ¥manager¥externals¥jp1¥mngsvrmonitor

 2. mngsvr\_monitor\_setup コマンドを実行します。なお,実行するユーザには Administrator 権限が必要です。 コマンドの実行例を次に示します。 mngsvr\_monitor\_setup -i mngsvr\_monitor\_setup コマンドについては,マニュアル「Cosminexus リファレンス コマンド編」を参照してください。

# 付録 L.2 Cosminexus モニタ起動コマンドの実行環境の設定

Cosminexus モニタ起動コマンドを実行するための環境を設定します。

Cosminexus の運用管理サーバで, JP1/IM - View を操作する OS ユーザのホームディレ クトリに,モニタ起動コマンドの設定ファイル(.mngsvrmonitor)を作成して,次のパ ラメタを指定します。

- mngsvrmonitor.connect.host
   Management Server のホスト名とポート番号を指定します。
- mngsvrmonitor.connect.userid
   Management Server の運用管理ポータルの「Cosminexus Management Server の設 定」にある[管理ユーザアカウントの設定]画面で設定した管理ユーザ ID を指定し ます。
- mngsvrmonitor.connect.password
   Management Server の運用管理ポータルの「Cosminexus Management Server の設定」にある[管理ユーザアカウントの設定]画面で設定したパスワードを指定します。
   パスワードを設定していない場合,このパラメタの指定は省略できます。

# mngsvrmonitor.browser 起動する Web ブラウザのコマンドを絶対パスで指定します。このパラメタの指定を省 略すると、Windows のデフォルトの Web ブラウザが起動されます。

# 索引

## 記号

[CTM 間通信の設定] 画面 214 [CTM ドメインマネジャの基本設定] 画面 196 「CTM ドメインマネジャの削除(一括削除) 〕画面 108 [CTM ドメインマネジャの追加] 画面 106 [CTM の基本設定] 画面 205 [CTM の削除 (一括削除)] 画面 114 [CTM の追加] 画面 112 [EJB コンテナの設定] 画面 272 [J2EE コンテナの設定] 画面 262 [J2EE サーバクラスタ構成要素の削除(一括 削除)]画面 140 [J2EEサーバクラスタ構成要素の追加]画面 138 [J2EE サーバクラスタの削除 (一括削除)] 画面 133 [J2EE サーバクラスタの削除] 画面 136 [J2EE サーバクラスタの追加] 画面 131 [J2EE サーバクラスタの編集] 画面 135 [J2EE サーバの基本設定] 画面 256 [J2EE サーバの削除 (一括削除)] 画面 126 [J2EE サーバの削除] 画面 129 [J2EE サーバの追加] 画面 124 [J2EE サーバの編集] 画面 128 [JDBCの設定] 画面 296 [JP1 連携の設定] 画面 (Cosminexus Management Server の設定) 70 [JP1 連携の設定] 画面 (J2EE サーバ) 351 [JP1 連携の設定] 画面 (SFO サーバ) 247 [SFO サーバの基本設定] 画面 221 [SFO サーバの削除 (一括削除)] 画面 120 [SFO サーバの追加] 画面 118 [Web コンテナの設定] 画面 278 [Web サーバ環境のセットアップ] 画面(旧 バージョン互換の Web サーバの場合) 399 [Web サーバクラスタ構成要素の削除(一括 削除)]画面 155

[Web サーバクラスタ構成要素の追加] 画面 153 [Web サーバクラスタの削除 (一括削除)] 画 面 149 [Web サーバクラスタの追加] 画面 148 [Web サーバの削除 (一括削除)] 画面 144 [Web サーバの設定] 画面 370 [Web サーバの追加] 画面 142 [イベントの設定] 画面 (J2EE サーバ) 343 [イベントの設定] 画面 (SFO サーバ) 239 [運用管理ドメインの編集]画面 86 [エラーコンテンツに関する設定]画面 332 [オプションの設定]画面 356 [開始時の設定]画面 67 [稼働情報の設定]画面(J2EE サーバ)340 [稼働情報の設定]画面(SFO サーバ)237 「稼働統計情報の設定」画面 216 [環境変数の設定]画面 357 [管理ユーザアカウントの設定]画面 60 [ 起動パラメタの設定] 画面 (J2EE サーバ ) 347 [起動パラメタの設定] 画面 (SFO サーバ) 243 [構成情報の退避/回復]画面 65 [コンテナの設定]画面 224 [サーバの設定読み込み]画面 361 [サービスの設定]画面 230 [システムプロパティの設定] 画面 (J2EE サーバ)349 [システムプロパティの設定] 画面 (SFO サーバ)245 [スケジューリングの設定]画面 208 [スマートエージェントの削除(一括削除)] 画面 96 [スマートエージェントの設定]画面 187 [スマートエージェントの追加]画面 94 [性能解析トレース収集の設定]画面 68 [セキュリティに関する設定]画面 329 [設定情報の配布] 画面 407 [セットアップ] 画面 ( 論理サーバの一括 セットアップ)158

[その他の設定]画面 338 [通信・スレッド制御に関する設定]画面 321 [通信の設定] 画面(J2EE サーバ) 345 [通信の設定] 画面 (SFO サーバ) 241 [トランザクションの設定]画面 298 「ネーミングサービスの削除(一括削除)]画 面 102 [ネーミングサービスの設定]画面 191 [ネーミングサービスの追加]画面 100 [ネーミングの設定]画面 291 [ネットワーク設定]画面 199 [ネットワークの設定]画面 62 [パフォーマンストレーサの削除(一括削除) ]画面 90 [パフォーマンストレーサの設定]画面 182 [パフォーマンストレーサの追加]画面 88 [ホスト内のサーバの設定]画面 177 [ホストの削除(一括削除)] 画面 82 [ホストの定義] 画面 80 [マッピングの定義] 画面 392 [ユーザログの設定]画面 312 [リソース枯渇監視の設定]画面 302 [リダイレクタの設定]画面 385 [リダイレクトに関する設定]画面 335 [レギュレータの設定]画面 212 [ログに関する設定]画面 325 [ログの設定] 画面 [Cosminexus] Management Server の設定 ) 63 [ログの設定]画面(論理サーバの環境設定) 308 [ログの表示]画面(旧バージョン互換の Web サーバの環境設定) 402 [ログの表示]画面(論理サーバの一括セッ トアップ)161 [ログの表示]画面(論理サーバの環境設定) 410 [ワーカの設定]画面 395 「Cosminexus Management Server の設定」 のツリーペインに表示されるノードの意味 58 「Cosminexus Management Server の設定」 のツリーペインの構成 58

「運用管理ドメインの構成定義」での規則 49 「運用管理ドメインの構成定義」のサーバ ビューに表示されるノードの意味 76.79 「運用管理ドメインの構成定義」のサーバ ビューの構成 75 「運用管理ドメインの構成定義」のツリーペ インの構成 74 「運用管理ドメインの構成定義」のホスト ビューに表示されるノードの意味 74 「運用管理ドメインの構成定義」のホスト ビューの構成 74 「リソース監視」で出力される障害情報 657 「リソース監視」のツリーペインの構成 636 「リポジトリ管理」での規則 51 「リポジトリ管理」での注意事項 55 「リポジトリ管理」のツリーペインの構成 608 「論理サーバの運用監視」での共通の操作 561 「論理サーバの運用監視」のツリーペインの 構成 546 「論理サーバの環境設定」で生成されるユー ザ定義ファイル 412 「論理サーバの環境設定」での規則 49 「論理サーバの環境設定」のサーバビューに 表示されるノードの意味 165,174 「論理サーバの環境設定」のサーバビューの 構成 164 「論理サーバの環境設定」のツリーペインの 構成 164 「論理サーバの環境設定」のホストビューに 表示されるノードの意味 164 「論理サーバの環境設定」のホストビューの 構成 164 「論理サーバの起動/停止」での注意事項 53 「論理サーバの起動 / 停止」のツリーペイン の構成 420

### С

Component インタフェースの稼働情報監視 585

Cosminexus Management Server の設定 57

Cosminexus モニタ起動コマンドの実行環境 の設定 820 Cosminexus モニタ起動コマンドのセット アップ 819 CTM ドメインマネジャのオプションの設定 201 CTM ドメインマネジャの環境変数の設定 202 CTM ドメインマネジャの起動 457 CTM ドメインマネジャの起動 / 停止の設定 455 CTM ドメインマネジャの基本設定 196 CTM ドメインマネジャの削除 110 CTM ドメインマネジャの削除(一括削除) 107 CTM ドメインマネジャの追加 106 CTM ドメインマネジャの停止 457 CTM ドメインマネジャのネットワーク設定 198 CTM ドメインマネジャの編集 109 CTM のオプションの設定 217 CTM の環境変数の設定 218 CTM の起動 461 CTM の起動 / 停止の設定 459 CTM の基本設定 204 CTM の削除 116 CTM の削除(一括削除)113 CTM の追加 112 CTM の停止 461 CTM の編集 115

#### Е

EJB アプリケーションの稼働情報監視 580 EJB コンテナの稼働情報監視 569 EJB コンテナの設定 271 Entity Bean の稼働情報監視 590 Entity Bean の稼働情報監視(稼働情報) 591 Entity Bean の稼働情報監視(基本情報) 590

#### Н

Hitachi Web Server 動作確認用 URL の設定 682

Hitachi Web Server の動作確認の設定 681 Home インタフェースの稼働情報監視 583

## J

J2EE アプリケーション 4 J2EE アプリケーションのインポート 520 J2EE アプリケーションのインポート履歴 514 J2EE アプリケーションの開始 514,734,763 J2EE アプリケーションの稼働情報監視 579 J2EE アプリケーションの削除 527 J2EE アプリケーションの世代回復 524 J2EE アプリケーションの停止 518,737,766 J2EE アプリケーションの登録 505 J2EE アプリケーションの登録解除 511 J2EE アプリケーションの登録情報編集 510 J2EE アプリケーションを実行するシステム にある論理サーバの動作設定 703 J2EE アプリケーションを実行するシステム の運用で必要な操作 17 J2EE アプリケーションを実行するシステム の起動と停止(UNIX の場合)743 J2EE アプリケーションを実行するシステム の起動と停止(Windowsの場合)721 J2EE アプリケーションを実行するシステム の構築で必要な操作 5 J2EE アプリケーションを実行するシステム の構築と削除 675 J2EE コンテナの稼働情報監視 568 J2EE コンテナの設定 262 J2EE サーバクラスタ構成要素の削除(一括 削除)140 J2EE サーバクラスタ構成要素の追加 137 J2EE サーバクラスタの一括起動 476 J2EE サーバクラスタの一括再起動 478 J2EE サーバクラスタの一括停止 477 J2EE サーバクラスタの稼働状況 475

J2EE サーバクラスタの削除 136 J2EE サーバクラスタの削除(一括削除) 132 J2EE サーバクラスタの追加 131 J2EE サーバクラスタの編集 134 J2EE サーバの snapshot ログの収集 473 J2EE サーバの snapshot ログの収集 (J2EE サーバクラスタの場合)483 J2EE サーバのオプションの設定 355 J2EE サーバの稼働情報監視 568 J2EE サーバの稼働情報監視で表示できる項 目 552 J2EE サーバの環境変数の設定 357 J2EE サーバの起動 470 J2EE サーバの起動 (J2EE サーバクラスタ の場合)481 J2EE サーバの起動 / 停止の設定 468 J2EE サーバの起動 / 停止の設定 (J2EE サーバクラスタの場合)479 J2EE サーバの基本設定 255 J2EE サーバの削除 129 J2EE サーバの削除(一括削除) 126 J2EE サーバの追加 124 J2EE サーバの停止 471 J2EE サーバの停止 (J2EE サーバクラスタ の場合)482 J2EE サーバの編集 128 J2EE サーバまたは SFO サーバの稼働情報 監視 568 J2EE リソースアダプタ 692,785 JavaVM の稼働情報監視(稼働情報)576 JavaVMの稼働情報監視(基本情報)575 JDBC 接続の定義情報の表示 653 JDBC接続プールの空き待ち監視のリセット 652 JDBC 接続プールモニタの表示 650 JDBC 接続モニタの監視 650 JDBC の設定 295 JP1/IM から運用管理ポータルを表示するた めの設定(Windowsの場合)818 JP1 連携の設定 (Cosminexus Management Server の設定) 69 JP1 連携の設定(J2EE サーバ) 351

JP1 連携の設定 (SFO サーバ) 247

#### L

LDAP 接続の定義情報の表示 645 LDAP接続プールの空き待ち監視のリセット 644 LDAP 接続プールモニタの表示 642 LDAP 接続モニタの監視 642 Local Component インタフェースの稼働情報 監視 586 Local Home インタフェースの稼働情報監視 584

#### Μ

Management Server が CTM ドメインマネ ジャに自動で設定する内容 414 Management Server が CTM に自動で設定 する内容 415 Management Server が J2EE サーバに自動 で設定する内容 416 Management Server が SFO サーバに自動で 設定する内容 415 Management Server が Web サーバに自動で 設定する内容 417 Management Server が自動的に設定する内 容(CTM ドメインマネジャの場合)415 Management Server が自動的に設定する内 容 (CTM の場合) 415 Management Server が自動的に設定する内 容 (J2EE サーバの場合) 416 Management Server が自動的に設定する内 容 (SFO サーバの場合) 416 Management Server が自動的に設定する内 容 (Web サーバの場合) 418 Management Server が自動で設定する内容 412 Management Server がバッチサーバに自動 で設定する内容 417 Management Server がバッチサーバに自動 で設定する内容(バッチサーバの場合)417 Management Server からのログアウト 769 Management Server でできること 2
Management Server の画面と基本操作 33 Management Server の環境設定 678 Management Server の起動 728,753 Management Server の基本情報の設定 60 Management Server の設定 5,24 Management Server の設定に関する操作 5,24 Management Server のセットアップ 677 Management Server の操作の概要 1 Management Server の停止 741,770 Management Server へのログイン 730,759 Message-driven Bean の稼働情報監視 593 Message-driven Bean の稼働情報監視(稼働 情報) 594 Message-driven Bean の稼働情報監視(基本 情報) 593 mngsvrmonitor.browser 820 mngsvrmonitor.connect.host 820 mngsvrmonitor.connect.password 820 mngsvrmonitor.connect.userid 820

# S

SecurityManager を使用しない設定 789 SFO サーバの snapshot ログの収集 466 SFO サーバのオプションの設定 249 SFO サーバの稼働情報監視 568 SFO サーバの稼働情報監視で表示できる項 目 560 SFO サーバの環境変数の設定 249 SFO サーバの起動 / 停止の設定 463 SFO サーバの基本設定 220 SFO サーバの削除 122 SFO サーバの削除(一括削除)119 SFO サーバの追加 118 SFO サーバの編集 121 snapshot ログを収集 (J2EE サーバ) 473 snapshot ログを収集 (J2EE サーバクラスタ 内の J2EE サーバ) 483 snapshot ログを収集 (SFO サーバ) 466 Stateful Session Bean の稼働情報監視 581 Stateful Session Bean の稼働情報監視(稼 働情報) 582

Stateful Session Bean の稼働情報監視(基本情報)581

Stateless Session Bean の稼働情報監視 587 Stateless Session Bean の稼働情報監視(稼 働情報)588

Stateless Session Bean の稼働情報監視(基本情報) 587

#### U

URL の稼働情報監視 603

#### W

Web アプリケーションの稼働情報(稼働情 報) 599 Web アプリケーションの稼働情報(基本情 報) 598 Web アプリケーションの稼働情報監視 598 Web コンテナの稼働情報監視(稼働情報) 571 Web コンテナの稼働情報監視(基本情報) 569 Web コンテナの設定 277 Web サーバ環境のセットアップ 399 Web サーバクラスタ構成要素の削除(一括削 除) 154 Web サーバクラスタ構成要素の追加 153 Web サーバクラスタの一括起動 490 Web サーバクラスタの一括再起動 491 Web サーバクラスタの一括停止 491 Web サーバクラスタの稼働状況 489 Web サーバクラスタの削除 152 Web サーバクラスタの削除(一括削除) 149 Web サーバクラスタの追加 147 Web サーバクラスタの編集 151 Web サーバのオプションの設定 403 Web サーバの環境変数の設定 404 Web サーバの起動 487 Web サーバの起動 (Web サーバクラスタの 場合) 494 Web サーバの起動 / 停止の設定 485 Web サーバの起動 / 停止の設定 (Web サーバ クラスタの場合)492

Web サーバの削除 146 Web サーバの削除 (一括削除) 143 Web サーバの設定 369 Web サーバの追加 142 Web サーバの停止 487 Web サーバの停止 (Web サーバクラスタの 場合) 494 Web サーバの編集 145

#### あ

```
アプリケーションサーバの起動の流れ
(UNIX の場合) 744,809
アプリケーションサーバの起動の流れ
(Windows の場合) 722,800
アプリケーションディレクトリの登録 508
アプリケーションとリソースの運用 20
アプリケーションとリソースの設定 15
アプリケーションの運用に関する操作 21
アプリケーションの設定に関する操作 15
暗号鍵ファイルの設定 613
```

### 1 1

異常停止 43 -括起動 45 -括起動処理 45 -括再起動 45 -括再起動処理 45 -括停止 45 -括停止処理 45

# う

運用管理エージェントの起動 727,749
運用管理サージェントの停止 741,776
運用管理サーバの起動の流れ(UNIXの場合)746
運用管理サーバの起動の流れ(Windowsの場合)724
運用管理ドメイン 683,783
運用管理ドメイン全体の論理サーバの一括起動 435
運用管理ドメイン全体の論理サーバの一括再
起動 437

運用管理ドメイン全体の論理サーバの一括停 止 436 運用管理ドメイン全体の論理サーバの稼働状 況 433 運用管理ドメイン全体の論理サーバの起動順 序の設定 438 運用管理ドメイン全体の論理サーバのステー タス監視 564 運用管理ドメイン内のホストの定義 80 運用管理ドメインの構成定義 7,73 運用管理ドメインの構成定義に関する操作 7,26 運用管理ドメインの定義 86 運用管理ドメインの編集 86 運用管理ポータルのアンカー 38 運用管理ポータルの画面構成 38 運用管理ポータルのメニュー 38

# え

エラーページの設定(インプロセス HTTP サーバ) 332

# か

開始時の設定 67 回復中 43 稼働状況を示すステータス 43 稼働情報監視で使用する通信の設定 (J2EE サーバ)344 稼働情報監視で使用する通信の設定(SFO サーバ)241 稼働情報監視で発行するイベントの設定 (J2EE サーバ) 342 稼働情報監視で発行するイベントの設定 (SFO サーバ) 239 稼働情報監視の設定(J2EE サーバ) 340 稼働情報監視の設定(SFO サーバ)236 稼働情報として監視できる項目(J2EE サー バ) 552 稼働情報として監視できる項目 (SFO サー バ) 560 稼働情報として監視できる項目(バッチサー バ) 558

稼働情報の取得に失敗したときの表示 562 稼働中 43 稼働統計情報の設定 215 画面自動更新の設定 46 間接起動 686 管理できるアプリケーションとリソース 4 管理できる論理サーバ 2 管理ユーザ ID およびパスワード紛失時の対 処 37 管理ユーザアカウントの設定 60

## き

起動 45 起動,停止実行時のステータス 45 起動処理 45 起動中 43 起動パラメタの設定(J2EEサーバ)346 起動パラメタの設定(SFOサーバ)243 強制停止 45 強制停止処理 45 強制停止中 43

#### け

計画停止 46 計画停止処理 46 計画停止中 43

#### こ

更新時間間隔 47 構成情報の退避/回復 65,671 個別の論理サーバの起動 733,762,803,812 個別の論理サーバの停止 740,769,808,817 コンテナの設定 223

#### さ

サービスの設定 229 サーブレットの稼働情報監視 601 最新の情報に更新 47 サンプリング時間 561 し

時間,ログファイルサイズなどの選択 50 システムの起動手順 721,743 システムの構築の流れ 675 システムの停止手順 735,764 システムの停止方法 737,766 システムプロパティの設定(J2EE サーバ) 349 システムプロパティの設定(SFO サーバ) 245 自動再起動 45 自動再起動処理 45 自動再起動中 43 自動停止中 43 障害情報の表示 657 条件文で使用する属性名の内容と指定できる オペランド 354 条件文で使用する比較キーワードと指定でき るオペランド数,属性名 355 使用できる文字と文字列長 49 シングルサインオン用のユーザ情報登録時の 入力規則 51

# す

スケジューリングの設定 207 ステータス 43 ステータスの遷移 44 スマートエージェントのオプションの設定 188 スマートエージェントの環境変数の設定 189 スマートエージェントの起動 448 スマートエージェントの起動 / 停止の設定 447 スマートエージェントの削除 98 スマートエージェントの削除(一括削除) 96 スマートエージェントの設定 187 スマートエージェントの追加 94 スマートエージェントの停止 449 スマートエージェントの編集 97

## せ

性能解析トレース収集の設定 68

セキュリティの設定(インプロセス HTTP サーバ)328 世代回復 524 セッションフェイルオーバサーバの起動の流 れ(UNIX の場合)748 セッションフェイルオーバサーバの起動の流 れ(Windows の場合)726 設定情報の配布 407 セットアップ(論理サーバの一括セットアッ プ)157 選択できる文字エンコーディング(Web コン テナ)286 選択できる文字エンコーディング(ユーザロ グ)319

# そ

操作画面で共通の項目と操作について 43 操作画面での規則 49 操作画面での注意事項 53 操作画面の構成 40

# ち

置換文字列の指定 50 直接起動 686

# つ

通信・スレッド制御の設定(インプロセス HTTP サーバ) 320 通信障害 43 ツリーペイン 40

# τ

停止 43,45 停止処理 45 停止中 43 データソース 660 データソースのインポート 661 データソースの稼働情報監視 667 データソースの稼働情報監視(稼働情報) 669 データソースの稼働情報監視(基本情報) 668 データソースの削除 664 データの退避と回復 671

# Ł

統計情報のサンプリング時間の設定 561 統合ネーミングスケジューラサーバの起動の 流れ(UNIX の場合) 747 統合ネーミングスケジューラサーバの起動の 流れ(Windowsの場合)725 統合ユーザ管理の運用 22 統合ユーザ管理のセッションの停止 640 統合ユーザ管理の設定 16 統合ユーザ管理の設定に関する操作 16 動作確認用 HTTP メソッドの設定 681 登録アプリケーションの回復 672 登録アプリケーションの退避 672 登録アプリケーションの退避/回復 672 ドメイン単位の論理サーバの一括起動 731,760,802,811 ドメイン単位の論理サーバの一括停止 739,768,807,816 トランザクションの稼働情報監視 605 トランザクションの稼働情報監視(稼働情 報)605 トランザクションの稼働情報監視(基本情 報)605 トランザクションの設定 297

## ね

ネーミングサービスのオプションの設定 193 ネーミングサービスの環境変数の設定 194 ネーミングサービスの起動 452 ネーミングサービスの起動 / 停止の設定 451 ネーミングサービスの削除 104 ネーミングサービスの削除 (一括削除) 101 ネーミングサービスの設定 191 ネーミングサービスの追加 100 ネーミングサービスの停止 453 ネーミングサービスの編集 103 ネーミングの設定 291 ネットワークの設定 61

#### は

バインド情報の設定 609 バッチアプリケーションを実行するシステム にある論理サーバの動作設定 789 バッチアプリケーションを実行するシステム の運用で必要な操作 30 バッチアプリケーションを実行するシステム の起動と停止(UNIX の場合)809 バッチアプリケーションを実行するシステム の起動と停止(Windowsの場合)800 バッチアプリケーションを実行するシステム の構築で操作できる画面 797 バッチアプリケーションを実行するシステム の構築で操作できる画面および項目 797 バッチアプリケーションを実行するシステム の構築で必要な操作 24 バッチアプリケーションを実行するシステム の構築と削除 780 バッチサーバ作成時に設定が変わる画面と設 定の変更内容 125 バッチサーバとしてサーバを構築するための 設定 789 バッチサーバの稼働情報監視 578 バッチサーバの稼働情報監視で監視できる項 目と参照先 578 バッチサーバの動作設定 789 バッチサーバの動作設定で必ず設定する項目 789 バッチサーバの動作設定で必要に応じて設定 する項目 789 パフォーマンストレーサのオプションの設定 184 パフォーマンストレーサの環境変数の設定 185 パフォーマンストレーサの起動 444 パフォーマンストレーサの起動 / 停止の設定 443 パフォーマンストレーサの削除 92 パフォーマンストレーサの削除(一括削除) 89 パフォーマンストレーサの設定 182

パフォーマンストレーサの追加 88 パフォーマンストレーサの停止 445 パフォーマンストレーサの編集 91 ハンドラクラスとハンドラ名称の指定の可否 320

#### ひ

ーつのマシンを複数のネットワークセグメン トに接続する場合の環境設定での注意 673

#### $\overline{}$

ベーシックモードでデータベースに接続する 場合の運用管理(互換用機能)660 別の論理 CTM ドメインマネジャの設定読み 込み202 別の論理 CTM の設定読み込み219 別の論理 Web サーバの設定読み込み405 別の論理スマートエージェントの設定読み込 み190 別の論理ネーミングサービスの設定読み込み 194 別の論理パフォーマンストレーサの設定読み 込み186

#### ほ

ポート番号のチェック 50 ホストごとの論理サーバの一括起動 430 ホストごとの論理サーバの一括再起動 431 ホストごとの論理サーバの一括停止 430 ホストごとの論理サーバの稼働状況 428 ホストごとの論理サーバのステータス監視 563 ホスト単位の論理サーバの一括起動 732,761,802,811 ホスト単位の論理サーバの一括停止 739,768,807,816 ホスト内のサーバの設定 176 ホスト内の論理サーバの定義 176 ホストの削除 84 ホストの削除(一括削除)82 ホストの定義 80 ホストの編集 83

ホストビューとサーバビューの使い分け 40 ホスト名を付けるときの考慮点 80 ボディペイン 42

#### ま

マッピングの定義 391

#### め

メニュー 38

### ゆ

ユーザエントリの検索 624 ユーザエントリの削除 633 ユーザエントリの作成 619 ユーザエントリの作成(シングルサインオン 用) 622 ユーザエントリのスキーマ定義 614 ユーザエントリのスキーマ定義 (シングルサ インオン用)617 ユーザエントリの編集 627 ユーザエントリの編集(シングルサインオン 用) 630 ユーザサーバの起動 498 ユーザサーバの起動/停止の設定 497 ユーザサーバの停止 499 ユーザ情報登録時の入力規則 51 ユーザログの設定 311

# 5

ライトトランザクション機能を有効にするた めの設定 789

## IJ

リソースアダプタ 4
リソースアダプタのインポート 537
リソースアダプタの開始 532
リソースアダプタの稼働情報監視 595
リソースアダプタの稼働情報監視(稼働情報)596
リソースアダプタの稼働情報監視(基本情報)595

リソースアダプタの削除 540 リソースアダプタの停止 535 リソース監視(統合ユーザ管理)635 リソース枯渇監視の設定 301 リソースの運用 31 リソースの運用に関する操作 21,32 リソースの開始 733,762,804,813 リソースの設定 29,785 リソースの設定に関する操作 15,29 リソースの停止 766,814 リダイレクタの設定 384 リダイレクトの設定(インプロセス HTTP サーバ) 334 リポジトリ管理(統合ユーザ管理)607 リポジトリ管理での操作に関する注意事項 55

#### れ

レギュレータの設定 212 レスポンスヘッダ・ゲートウェイ指定機能の 設定(インプロセス HTTP サーバ)337 レルムの削除 626 レルムの作成 611

## 3

ログアウト 37 ログイン 35 ログインセッションの監視 638 ログインセッションモニタの表示 638 ログインとログアウト 34 ログ取得レベル(ハンドラ)317 ログ取得レベル(ロガー)315 ログの出力形式 47 ログの設定 (Cosminexus Management Server の設定〕63 ログの設定 (J2EE サーバ) 〔論理サーバの 環境設定〕307 ログの設定(インプロセス HTTP サーバ) 325 ログの表示(旧バージョン互換の Web サー バの環境設定)401

ログの表示(論理サーバのアプリケーション 管理) 530 ログの表示(論理サーバの一括セットアッ プ) 161 ログの表示(論理サーバの環境設定)409 ログの表示(論理サーバの起動/停止) 466,472 論理 CTM 3 論理 CTM ドメインマネジャ 3 論理 CTM ドメインマネジャの構成定義 106 論理 CTM ドメインマネジャの定義 196 論理 CTM の構成定義 112 論理 CTM の定義 204 論理 J2EE サーバ 3 論理 J2EE サーバの構成定義 124 論理 J2EE サーバの設定読み込み 361 論理 J2EE サーバの定義 254 論理 SFO サーバ 3 論理 SFO サーバの構成定義 118 論理 SFO サーバの設定読み込み 250 論理 SFO サーバの定義 220 論理 Web サーバ 3 論理 Web サーバの構成定義 142 論理 Web サーバの定義 369 論理サーバごとのステータス監視 566 論理サーバのアプリケーション管理 501 論理サーバの一括セットアップ 157 論理サーバの運用 17,30 論理サーバの運用監視 31,545 論理サーバの運用監視に関する操作 20,31 論理サーバの概要 3 論理サーバの稼働状況のステータス 43 論理サーバの環境設定 8,163 論理サーバの環境設定に関する操作 8,26 論理サーバの起動 731,760,801,810 論理サーバの起動/停止 17,30,419 論理サーバの起動/停止に関する操作 17,30 論理サーバの起動/停止の確認 14 論理サーバの起動/停止の設定 13 論理サーバの起動 / 停止の設定に関する操作 13,29 論理サーバの設定 6,25 論理サーバの設定ファイルの配布 407

論理サーバの停止 767,815 論理サーバの動作確認間隔の設定 680 論理サーバの動作確認タイムアウトの設定 681 論理サーバの動作確認の開始時間の設定 681 論理サーバの動作確認リトライの設定 681 論理サーバの動作確認レベルの設定 680 論理スマートエージェント 3 論理スマートエージェントの構成定義 94 論理スマートエージェントの定義 187 論理ネーミングサービス 3 論理ネーミングサービスの構成定義 100 論理ネーミングサービスの定義 191 論理パフォーマンストレーサ 3 論理パフォーマンストレーサの構成定義 88 論理パフォーマンストレーサの定義 182 論理ユーザサーバ 3 論理ユーザサーバの設定 685

#### わ

ワーカの設定 394

# ソフトウェアマニュアルのサービス ご案内

### 1.マニュアル情報ホームページ

ソフトウェアマニュアルの情報をインターネットで公開しています。

URL http://www.hitachi.co.jp/soft/manual/

ホームページのメニューは次のとおりです。

| マニュアル一覧     | 日立コンピュータ製品マニュアルを製品カテゴリ、マニュアル名称、資料番号の   |
|-------------|----------------------------------------|
|             | いずれかから検索できます。                          |
| CD-ROMマニュアル | 日立ソフトウェアマニュアルと製品群別CD-ROMマニュアルの仕様について記載 |
|             | しています。                                 |
| マニュアルのご購入   | マニュアルご購入時のお申し込み方法を記載しています。             |
| オンラインマニュアル  | 一部製品のマニュアルをインターネットで公開しています。            |
| サポートサービス    | ソフトウェアサポートサービスお客様向けページでのマニュアル公開サービス    |
|             | を記載しています。                              |
|             |                                        |

ご意見・お問い合わせ マニュアルに関するご意見,ご要望をお寄せください。

## 2.インターネットでのマニュアル公開

2種類のマニュアル公開サービスを実施しています。

- (1) マニュアル情報ホームページ「オンラインマニュアル」での公開
   製品をよりご理解いただくためのご参考として,一部製品のマニュアルを公開しています。
- (2) ソフトウェアサポートサービスお客様向けページでのマニュアル公開 ソフトウェアサポートサービスご契約のお客様向けにマニュアルを公開しています。公開しているマニ ュアルの一覧,本サービスの対象となる契約の種別などはマニュアル情報ホームページの「サポートサ ービス」をご参照ください。
- ご注文はWEBで

   WEB
   請求書

   WEB
   請求書

   銀行振込でご入金
   BANK

   銀行振込でご入金
   BANK

   ロロロロ
   ロロロ

   マニュアルをお届け
   マニュアル
- 3.マニュアルのご注文

マニュアル情報ホームページの「マニュアルのご購入」にアクセスし,お申し込み方法をご確認の うえ WEB からご注文ください。ご注文先は日立インターメディックス(株)となります。

ご注文いただいたマニュアルについて請求書をお送りします。

請求書の金額を指定銀行へ振り込んでください。

入金確認後7日以内にお届けします。在庫切れの場合は,納期を別途ご案内いたします。